## 🕛 Ważne

Niektóre elementy systemu mogą się różnić ze względu to, czy korzystasz z bankowości internetowej ING (Moje ING, ING Business) lub w ogóle ich nie posiadasz. Oznaczenie poprzez jeden z poniższych obrazków wskazuje, który element instrukcji przeznaczony jest dla określonych użytkowników. Jeśli przy danym podrozdziale (np. Obieg dokumentów – przekazywanie dokumentów) brakuje oznaczeń obrazkowych oznacza to, że jest on dostępny dla każdego typu klienta, niezależnie czy posiada bankowość internetową, czy nie.

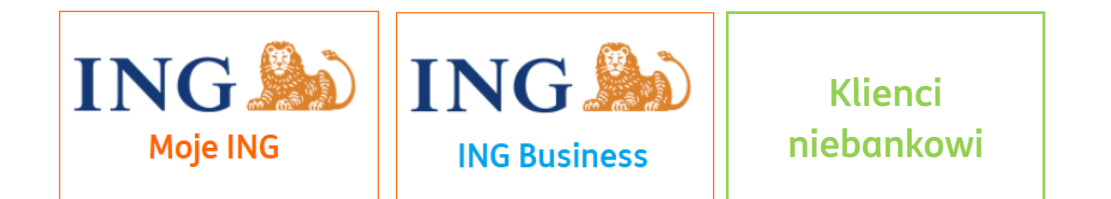

## Spis treści

| Rejestracja i pierwsze kroki                                                                   | .12 |
|------------------------------------------------------------------------------------------------|-----|
| Rejestracja użytkownika w systemie (klienci posiadający bankowość internetową Moje<br>ING)     | 12  |
| Rejestracja użytkownika w systemie (klienci posiadający bankowość internetową ING<br>Business) | 20  |
| Rejestracja użytkownika w systemie (klienci niebankowi)                                        | 30  |
| Rozpoczęcie pracy w systemie (pierwsze logowanie)                                              | 32  |
| Menu systemu                                                                                   | 34  |
| Strona główna                                                                                  | 38  |
| Ustawienie języka systemu (Language change/ Зміна мови системи)                                | 42  |
| Dokumenty                                                                                      | .44 |
| Wystawianie faktury sprzedaży                                                                  | 44  |
| Wystawianie faktury sprzedaży VAT-OSS                                                          | 52  |
| Wystawianie faktury sprzedaży w procedurze VAT-SME                                             | 54  |
| Wystawianie faktury proforma                                                                   | 55  |
| Wystawianie faktury korygującej                                                                | 56  |
| Wystawianie faktury marża                                                                      | 59  |
| Wystawianie faktury korygującej VAT marża                                                      | 61  |

| Wystawianie faktury zaliczkowej                                        | 62  |
|------------------------------------------------------------------------|-----|
| Wystawianie korekty do zaliczki                                        | 63  |
| Wystawianie faktury końcowej do zaliczki                               | 65  |
| Wystawianie faktury odwrotne obciążenie                                | 68  |
| Wystawianie faktury wewnątrzwspólnotowej                               | 70  |
| Wystawianie faktury z metodą kasową PIT                                | 70  |
| Drukowanie faktury                                                     | 71  |
| Wysyłanie faktury do kontrahenta                                       | 74  |
| Wystawianie faktur cyklicznych                                         | 76  |
| Lista faktur cyklicznych                                               | 78  |
| Anulowanie faktury                                                     | 79  |
| Pobieranie faktury dla Platformy Elektronicznego Fakturowania          | 81  |
| Usuwanie faktury                                                       | 82  |
| Duplikat faktury                                                       | 84  |
| Wystawianie faktury dla kilku kontrahentów (masowe wystawianie faktur) | 84  |
| Tagowanie dokumentów                                                   | 85  |
| Faktura w języku obcym                                                 | 88  |
| Wystawianie podobnych faktur                                           | 89  |
| Wystawianie paragonu                                                   | 90  |
| Wystawianie faktur z adnotacją 'metoda kasowa"                         | 91  |
| Wystawianie dokumentu Pozostały Przychód                               | 93  |
| Wystawianie noty korygującej                                           | 94  |
| Wprowadzanie faktury korygującej zakupu                                | 96  |
| Dodawanie płatności do dokumentu (oznaczanie jako już zapłacony)       |     |
| Dodawanie odbiorcy na fakturze                                         | 100 |
| Dane Wystawcy na fakturze                                              | 102 |
| Edycja dokumentu                                                       | 103 |
| Zmiana widoku listy dokumentów                                         |     |
| Opcje dla zaznaczonych                                                 | 105 |
| Filtrowanie listy dokumentów                                           | 108 |
| Filtrowanie listy dokumentów po tagach                                 | 111 |
| Sposoby płatności w dokumencie                                         | 113 |
| Wprowadzanie faktury zakupu                                            | 113 |
| Wprowadzanie faktury VAT-RR                                            | 116 |
| Generowanie pliku JPK_FA                                               | 118 |

| Obieg dokumentów – przekazywanie dokumentówów                | 119 |
|--------------------------------------------------------------|-----|
| Obieg dokumentów – akceptacja                                | 119 |
| Moduł kasa – wprowadzenie, aktywacja, dodanie pierwszej kasy | 122 |
| Moduł kasa – wystawianie dokumentów kasowych                 | 126 |
| Moduł kasa – lista dokumentów kasowych                       | 131 |
| Moduł kasa – wystawianie raportów kasowych                   | 131 |
| Moduł kasa – korygowanie błędnych raportów kasowych          | 134 |
| Rejestr fiskalny                                             | 137 |
| Dodawanie dokumentów z dysku                                 | 137 |
| Dodawanie dokumentów                                         | 137 |
| Weryfikacja dokumentu - nawigacja                            | 142 |
| Weryfikacja dokumentu – sprawdzanie poprawności danych       | 146 |
| Kontrahenci                                                  | 151 |
| Dodawanie kontrahenta                                        | 152 |
| Edycja danych kontrahenta                                    | 154 |
| Sprawdzenie aktualnego statusu VAT kontrahenta               | 155 |
| Sprawdzenie rachunku kontrahenta wobec "białej listy"        | 158 |
| Kontrahent zagraniczny a baza VIES                           | 160 |
| Usuwanie kontrahenta                                         | 161 |
| Tagowanie kontrahentów                                       | 161 |
| Import kontrahentów                                          | 161 |
| Eksport listy kontrahentów                                   | 162 |
| Produkty                                                     | 163 |
| Dodawanie produktu                                           | 163 |
| Edycja produktu                                              | 165 |
| Usuwanie produktu                                            | 165 |
| Import produktów                                             | 166 |
| Eksport produktów                                            | 166 |
| Grupa cenowa produktu                                        | 167 |
| Wykorzystanie grup cenowych                                  | 170 |
| Płatności                                                    | 176 |
| Należności                                                   | 176 |
| Wysyłanie przypomnień do kontrahenta                         | 177 |
| Generowanie zbiorczego wezwania do zapłaty                   | 179 |
| Wezwanie do zapłaty                                          | 180 |

| Zestawienie należności                                          |     |
|-----------------------------------------------------------------|-----|
| Zobowiązania                                                    | 182 |
| Zmiana daty płatności                                           |     |
| Zestawienie zobowiązań                                          |     |
| Łączenie faktur z przelewami                                    | 186 |
| Łączenie faktur z przelewami – dodawanie wyciągu bankowego      | 187 |
| Łączenie faktur z przelewami – pobieranie danych transakcyjnych | 190 |
| Dodawanie płatności do dokumentu                                | 194 |
| Oznaczenie metody płatności split payment na fakturze           | 198 |
| Zlecanie płatności metodą split payment                         | 199 |
| Raporty                                                         | 200 |
| Raport Przychody i Rozchody                                     | 200 |
| Zestawienie sprzedaży VAT                                       | 201 |
| Zestawienie zakupu VAT                                          | 202 |
| Zestawienie podatkowe VAT                                       | 203 |
| Dokumenty sprzedaży                                             | 204 |
| Marża wg. Dokumentów                                            | 205 |
| Marża wg. produktów                                             | 206 |
| Magazyn                                                         | 207 |
| Uruchomienie Magazynu – klienci bankowi                         | 207 |
| Uruchomienie Magazynu – klienci bez rachunku w ING              | 212 |
| Wiele magazynów – dodawanie kolejnych magazynów                 | 216 |
| Wystawianie dokumentów magazynowych                             | 217 |
| Dodawanie adnotacji na dokumencie magazynowym                   | 219 |
| Zmiana numeru dokumentu magazynowego                            | 220 |
| Stworzenie nowej numeracji dla dokumentów magazynowych          | 221 |
| Wystawienie korekty dla dokumentu magazynowego                  | 224 |
| Wystawianie faktury do dokumentu magazynowego                   | 225 |
| Edycja dokumentu magazynowego                                   | 227 |
| Wydruk dokumentu magazynowego                                   | 228 |
| Wysyłka dokumentu magazynowego                                  | 230 |
| Pobranie dokumentu magazynowego                                 | 231 |
| Usunięcie dokumentu magazynowego                                | 232 |
| Pobieranie zbiorczego wykazu dokumentów PZ lub WZ               | 233 |
| Sprawdzenie historii towaru w magazynie                         | 235 |

|   | Dokonywanie inwentaryzacji                                                   | . 237 |
|---|------------------------------------------------------------------------------|-------|
|   | Dokonanie inwentaryzacji wprowadzającej                                      | . 238 |
|   | Dokonanie inwentaryzacji zerującej                                           | . 243 |
|   | Dokonanie inwentaryzacji aktualizującej                                      | . 248 |
|   | Wygenerowanie pliku JPK_MAG                                                  | . 252 |
| К | sięgowość                                                                    | .253  |
|   | Uruchomienie modułu Samodzielna księgowość                                   | . 253 |
|   | Przeniesienie księgowości – bilans otwarcia w KPiR                           | . 259 |
|   | Przeniesienie księgowości – bilans otwarcia w rozliczaniu ryczałtem          | . 264 |
|   | Księgowanie szybkie - KPiR                                                   | . 266 |
|   | Księgowanie zaawansowane - KPiR                                              | . 270 |
|   | Odksięgowanie dokumentu                                                      | . 271 |
|   | Księgowanie szybkie – ryczałt ewidencjonowany                                | . 272 |
|   | Księgowanie zaawansowane – Ryczałt ewidencjonowany                           | . 273 |
|   | Dodawanie wpisów do VAT oraz KPiR                                            | . 274 |
|   | Zamknięcie miesiąca księgowego                                               | . 278 |
|   | Dowody wewnętrzne                                                            | . 278 |
|   | Rozliczenie miesiąca – deklaracje obowiązkowe (KPiR)                         | . 281 |
|   | PIT-4                                                                        | . 282 |
|   | PIT- 5 - KPiR                                                                | . 284 |
|   | VAT-UE - KPIR                                                                | . 288 |
|   | Korekta VAT-UE - KPiR                                                        | . 288 |
|   | VAT-8                                                                        | . 291 |
|   | VAT-9M                                                                       | . 298 |
|   | Rozliczenie miesiąca – deklaracje obowiązkowe (Ryczałt)                      | . 306 |
|   | Zaliczka na podatek dochodowy - Ryczałt                                      | . 307 |
|   | Generowanie deklaracji rocznej PIT-4R                                        | . 309 |
|   | Generowanie deklaracji rocznej PIT-11                                        | . 311 |
|   | Generowanie deklaracji rocznej PIT-28                                        | . 313 |
|   | Generowanie deklaracji rocznej PIT-36L                                       | . 316 |
|   | Generowanie deklaracji rocznej PIT-36                                        | . 319 |
|   | Wysyłka deklaracji rocznych PIT-4R, PIT-11 oraz PIT-36/L                     | . 323 |
|   | Generowanie pliku JPK_V7– ryczałt i KPiR                                     | . 327 |
|   | Podpisanie pliku JPK_V7 z metadanymi – Profil Zaufany - ryczałt i KPiR       | . 331 |
|   | Podpisanie pliku JPK_V7 z metadanymi – podpis kwalifikowany - ryczałt i KPiR | . 331 |

|                                                                                                    | 331               |
|----------------------------------------------------------------------------------------------------|-------------------|
| Wysyłka pliku JPK_V7 z metadanymi - ryczałt i KPiR                                                                                                    | 331               |
| Oznaczenie JPK_V7 jako wysłanej                                                                                                    | 335               |
| Deklaracja VIU-DO (VAT_OSS)                                                                                                    | 336               |
| Ewidencje - KPiR                                                                                                    | 337               |
| Ewidencje – Ryczałt ewidencjonowany                                                                                                    |                   |
| Ewidencje – raporty VAT_OSS i VAT_SME                                                                                                    |                   |
| Zmiany lub korekty w deklaracji                                                                                                    |                   |
| Deklaracje ZUS – wprowadzenie                                                                                                    |                   |
| Deklaracje zgłoszeniowe ZUS – zgłoszenie do ubezpieczenia zdrowotnego i społ                                                                                                    | ecznego<br>346    |
| Deklaracje zgłoszeniowe ZUS – zgłoszenie do ubezpieczenia zdrowotnego                                                                                                    | 350               |
| Deklaracje zgłoszeniowe ZUS – wyrejestrowanie z ubezpieczenia                                                                                                    |                   |
| Deklaracje zgłoszeniowe ZUS – zgłoszenie lub korekta informacji o umowie o dz<br>płatnika (ZUS RUD)                                                                                                    | ieło<br>356       |
| –<br>Oznaczanie zwolnienia z należności wobec ZUS (wakacje składkowe)                                                                                                    |                   |
| Deklaracje rozliczeniowe ZUS                                                                                                    |                   |
| zaświadczenie Z-3b – formularz zasiłku chorobowego                                                                                                    |                   |
| Zlecanie płatności za składki ZUS                                                                                                    |                   |
|                                                                                                    |                   |
| Dodawanie członków rodziny uprawnionych do świadczeń z ubezpieczenia zdro                                                                                                    | wotnego           |
| Przykład – zgłoszenie pracownika do ZUS (ubezpieczenie społeczne i zdrowotne                                                                                                    | ) 369             |
| Dodanie pracownika w systemie                                                                                                    |                   |
|                                                                                                    |                   |
| Dodanie umowy dla pracownika                                                                                                    |                   |
| Dodanie umowy dla pracownika<br>Wygenerowanie deklaracji do ZUS                                                                                                    |                   |
| Dodanie umowy dla pracownika<br>Wygenerowanie deklaracji do ZUS<br>Pobranie deklaracji i wysyłka                                                                                                    | 371<br>374        |
| Dodanie umowy dla pracownika<br>Wygenerowanie deklaracji do ZUS<br>Pobranie deklaracji i wysyłka<br>Przykład – wyrejestrowanie pracownika z ZUS                                                                                                    | 371<br>374<br>375 |
| Dodanie umowy dla pracownika<br>Wygenerowanie deklaracji do ZUS<br>Pobranie deklaracji i wysyłka<br>Przykład – wyrejestrowanie pracownika z ZUS<br>Wygenerowanie deklaracji ZUS ZWUA                                                                                                    |                   |
| Dodanie umowy dla pracownika<br>Wygenerowanie deklaracji do ZUS<br>Pobranie deklaracji i wysyłka<br>Przykład – wyrejestrowanie pracownika z ZUS<br>Wygenerowanie deklaracji ZUS ZWUA<br>Pobranie deklaracji i wysyłka                                                                                                    |                   |
| Dodanie umowy dla pracownika<br>Wygenerowanie deklaracji do ZUS<br>Pobranie deklaracji i wysyłka<br>Przykład – wyrejestrowanie pracownika z ZUS<br>Wygenerowanie deklaracji ZUS ZWUA<br>Pobranie deklaracji i wysyłka<br>Zasiłki właściciela                                                                                        |                   |
| Dodanie umowy dla pracownika<br>Wygenerowanie deklaracji do ZUS<br>Pobranie deklaracji i wysyłka<br>Przykład – wyrejestrowanie pracownika z ZUS<br>Wygenerowanie deklaracji ZUS ZWUA<br>Pobranie deklaracji i wysyłka<br>Zasiłki właściciela<br>Majątek - dodawanie środka trwałego                                                 |                   |
| Dodanie umowy dla pracownika<br>Wygenerowanie deklaracji do ZUS<br>Pobranie deklaracji i wysyłka<br>Przykład – wyrejestrowanie pracownika z ZUS<br>Wygenerowanie deklaracji ZUS ZWUA<br>Pobranie deklaracji i wysyłka<br>Zasiłki właściciela<br>Majątek - dodawanie środka trwałego<br>Majątek - operacje na dodanym środku trwałym |                   |
| Dodanie umowy dla pracownika<br>Wygenerowanie deklaracji do ZUS<br>Pobranie deklaracji i wysyłka<br>Przykład – wyrejestrowanie pracownika z ZUS<br>Wygenerowanie deklaracji ZUS ZWUA<br>Pobranie deklaracji i wysyłka<br>Zasiłki właściciela<br>Majątek - dodawanie środka trwałego<br>Majątek - operacje na dodanym środku trwałym |                   |

| Majątek – Spis z natury                                               | 388 |
|-----------------------------------------------------------------------|-----|
| Najem prywatny – uruchomienie                                         | 392 |
| Najem prywatny – dodawanie dokumentów najmu                           | 392 |
| Księgowanie leasingu krok po kroku                                    | 394 |
| Kadry i Płace                                                         |     |
| Uruchomienie modułu Samodzielne kadry i płace                         | 396 |
| Dodawanie pracownika / osoby współpracującej                          | 401 |
| Rozwiązanie umowy z pracownikiem                                      | 409 |
| Wystawienie świadectwa pracy                                          | 411 |
| Ewidencje czasu pracy                                                 | 412 |
| Wypłaty i listy płac                                                  | 417 |
| Wypłaty i wspólne listy płac dla umów cywilnoprawnych                 | 422 |
| Delegacje                                                             | 425 |
| Operacje związane z wystawioną delegacją                              | 429 |
| Operacje związane z rozliczoną delegacją                              | 430 |
| Pracownicze Plany Kapitałowe – aktywacja                              | 431 |
| Pracownicze Plany Kapitałowe – dodawanie pracowników                  | 434 |
| Pracownicze Plany Kapitałowe – wypisanie pracownika z PPK             | 437 |
| Pracownicze Plany Kapitałowe a wypłaty                                | 439 |
| Pracownicze Plany Kapitałowe a listy płac                             | 440 |
| Biuro rachunkowe dla przedsiębiorców                                  | 441 |
| Aktywacja usługi                                                      | 441 |
| Przekazywanie dokumentów do księgowania                               | 450 |
| Przekazywanie pojedyncze                                              | 450 |
| Przekazywanie masowe                                                  | 451 |
| Wycofanie dokumentu z księgowania                                     | 453 |
| Statusy dokumentów przekazanych lub wycofanych z księgowania          | 454 |
| Ustawienia – automatyczne przekazywanie na początku każdego miesiąca. | 454 |
| Zlecanie rozliczenia miesiąca                                         | 455 |
| Kontakt z księgowym w aplikacji                                       | 456 |
| Kontakt telefoniczny z księgowym                                      | 457 |
| Rozliczenia Twojej firmy                                              | 459 |
| Automatyczna wysyłka deklaracji przez system                          | 460 |
| Różnice względem samodzielnego księgowania dokumentów                 | 462 |
| Powiązanie wielu firm                                                 | 463 |

| Usługi dodatkowe                                                        | 465 |
|-------------------------------------------------------------------------|-----|
| Konsultacje księgowe                                                    | 465 |
| Uruchomienie usługi                                                     | 465 |
| Zadawanie pytań – widok Konsultacji księgowych                          | 468 |
| Zadawanie pytań z poziomu konkretnego dokumentu                         |     |
| Zarządzanie pytaniami i odpowiedziami                                   |     |
| Finansowanie faktur                                                     | 479 |
| Aktywacja usługi                                                        | 479 |
| Zlecanie faktur do sfinansowania                                        |     |
| Znaczenie statusów dokumentów                                           | 486 |
| Kryteria finansowania faktur                                            | 487 |
| Pomoc                                                                   | 487 |
| Windykacja                                                              | 487 |
| Aktywacja usługi i przekazanie pierwszych faktur do windykacji          | 488 |
| Przekazywanie faktur do windykacji z poziomu dokumentu                  | 492 |
| Przekazywanie faktur do windykacji z poziomu zakładki Należności        | 493 |
| Kryteria windykacji                                                     | 494 |
| Pomoc i kontakt                                                         | 495 |
| Integracje – drukarki fiskalne                                          | 495 |
| Podstawowe informacje                                                   | 495 |
| Wymagania                                                               | 496 |
| Integracja krok po kroku                                                | 496 |
| Integracja z imoje                                                      | 498 |
| Podstawowe informacje                                                   | 499 |
| Pobranie klucza API                                                     | 500 |
| Dodanie klucza w panelu administracyjnym imoje                          | 501 |
| Sprawdzanie, czy do danej płatności wystawiono fakturę w ING Księgowość | 503 |
| Integracje e-commerce                                                   | 504 |
| Krajowy System e-Faktur                                                 | 505 |
| Aktywacja integracji                                                    | 506 |
| Ustawienia aktywnej integracji                                          | 506 |
| Wysyłka faktury do KSeF                                                 | 507 |
| Wysyłka z podglądu dokumentu                                            | 507 |
| Wysyłka z poziomu listy dokumentów                                      | 508 |
| Faktury cykliczne a KSeF                                                | 509 |

| KSeF na liście dokumentów – filtry i ustawienia kolumn, statusy, podgląd |     |
|--------------------------------------------------------------------------|-----|
| Szczegóły dotyczące wysłanego/pobranego dokumentu                        |     |
| Pobieranie faktur z KSeF                                                 | 515 |
| Pobieranie automatyczne                                                  | 515 |
| Pobieranie ręczne                                                        | 515 |
| Aplikacja mobilna ING Office                                             | 516 |
| Pobranie i instalacja aplikacji                                          | 517 |
| Pierwsze uruchomienie                                                    | 517 |
| Odpięcie powiązania z urządzeniem                                        | 522 |
| Pakiety i płatności                                                      | 523 |
| Dostosuj plan                                                            |     |
| Koszyk                                                                   | 526 |
| Mój plan                                                                 | 527 |
| Zamówienia                                                               | 528 |
| Anulowanie zamówienia                                                    | 529 |
| Usunięcie danych o zapisanej karcie kredytowej/debetowej                 | 532 |
| Dane i Ustawienia                                                        | 533 |
| Automatyczne wysyłanie kopii wiadomości                                  | 533 |
| Podpis wystawcy na dokumencie                                            | 535 |
| Wspólnicy                                                                | 536 |
| Wspólnicy – bilans otwarcia dla wspólnika                                | 538 |
| Procedura VAT-SME i NIP                                                  | 539 |
| Zmiana adresu e-mail (loginu)                                            |     |
| Zmiana adresu e-mail właściciela firmy oraz pełnomocnika                 | 540 |
| Zmiana adresu e-mail magazyniera lub pracownika                          | 543 |
| Zmiana hasła                                                             | 543 |
| Zmiana danych firmy                                                      |     |
| Dane Wystawcy na fakturze                                                |     |
| Dodawanie nowej serii numeracji                                          |     |
| Edycja i usuwanie serii numeracji                                        |     |
| Dodawanie rachunku bankowego lub płatności online                        |     |
| Ustawienie domyślnego rachunku bankowego                                 | 549 |
| Edycja i usuwanie rachunku bankowego lub płatności online                | 550 |
| Edycja przypomnienia o płatności dokumentu                               | 551 |
| Edycja treści wezwania do zapłaty                                        | 552 |

| Edycja treści wiadomości wysyłki dokumentu         | 553 |
|----------------------------------------------------|-----|
| Zarządzanie powiadomieniami                        | 554 |
| Dodawanie nowych użytkowników                      | 554 |
| Integracje – Oprogramowanie księgowe               | 559 |
| Integracje – OpenAPI ING Księgowość                | 561 |
| Ustawienia księgowe                                | 562 |
| Ustawienia księgowe – proporcje w VAT              | 565 |
| Ustawienia księgowe – bilans otwarcia              | 566 |
| Kategorie księgowe                                 | 566 |
| Serie                                              | 568 |
| Rejestry                                           | 570 |
| Portfele                                           | 572 |
| Domyślny typ dokumentu                             | 574 |
| Logo na fakturze                                   | 575 |
| Domyślny sposób płatności                          | 577 |
| Domyślny termin płatności                          | 577 |
| Miejsce wystawienia.                               | 578 |
| Procedura marży                                    | 579 |
| Domyślna wersja językowa wydruku dokumentu         | 580 |
| Domyślna waluta na dokumencie                      | 580 |
| Widok listy walut                                  | 581 |
| Format terminu płatności                           | 582 |
| Domyślna treść adnotacji na dokumencie             | 583 |
| Aktualizacja cen produktu                          | 584 |
| Pokazuj PKWUiU/Kod                                 | 585 |
| Numer telefonu oraz adres e-mail firmy na fakturze | 585 |
| Oznaczenia związane z JPK_V7 na fakturach          | 587 |
| Eksport dokumentów niezweryfikowanych              | 588 |
| Pieczęć prewencyjna na dokumencie sprzedaży        | 589 |
| Ustaw nazwę pozycji zgodną z nazwą kategorii       | 590 |
| Wyświetlaj NIP odbiorcy                            | 590 |
| Grupowanie pozycji po stawce VAT                   | 591 |
| Trwałe usuwanie dokumentów po                      | 592 |
| Karencja usuwania trwałego (ilość dni)             | 592 |
| Domyślna data wpływu                               | 593 |

| Sposób liczenia podsumowania                                 | 594 |
|--------------------------------------------------------------|-----|
| Jawna weryfikacja                                            | 595 |
| Obieg dokumentów – uruchomienie                              | 596 |
| Obieg dokumentów – tworzenie grup użytkowników akceptujących | 597 |
| Obieg dokumentów – tworzenie procesów akceptacji dokumentów  | 600 |
| Deklaracje                                                   | 602 |
| Dane podatnika/ubezpieczonego                                | 602 |
| Ustawienia podatkowe - ogólne                                | 606 |
| Ustawienia podatkowe – ulgi PIT-0                            | 607 |
| Kadry i Płace                                                | 608 |
| Zgody i oświadczenia                                         | 610 |
| Dwuetapowa autoryzacja logowania (MFA)                       | 611 |
| Wsparcie techniczne                                          | 615 |
| Skróty klawiszowe                                            | 616 |
| Łączenie kont                                                | 617 |

## Rejestracja i pierwsze kroki

Rejestracja użytkownika w systemie (klienci posiadający bankowość internetową Moje ING).

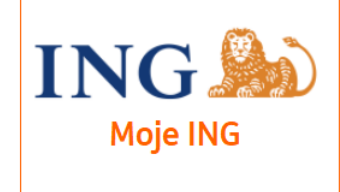

W bankowości internetowej Moje ING przejdź do zakładki Oferta ING.

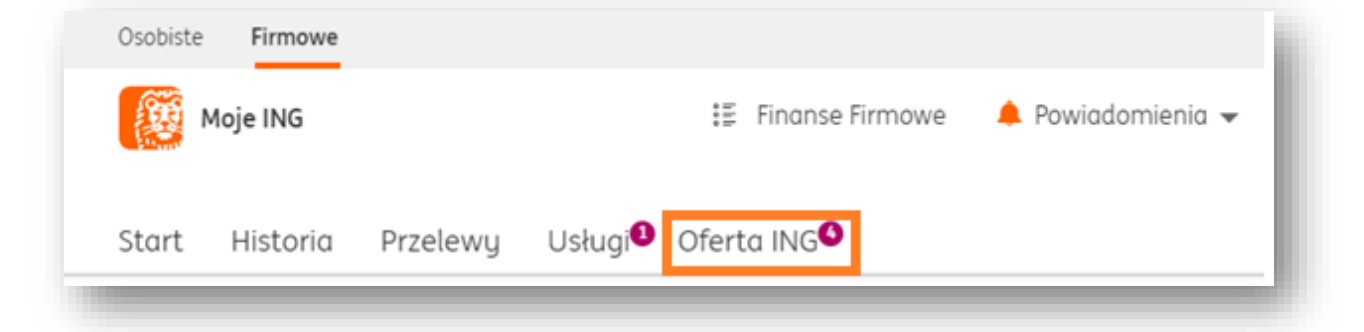

Potem wybierz Narzędzia przedsiębiorcy.

| edsiębiorcy <sup>(2)</sup> Klienci indyv | vidualni                       |                                                                                                    |                             |
|------------------------------------------|--------------------------------|----------------------------------------------------------------------------------------------------|-----------------------------|
|                                          |                                |                                                                                                    | The Ar                      |
| Konta firmowe<br>• Nowość                | Kredyty i pożyczki<br>• Nowość | Leasing                                                                                                    | Karty i płatności telefonem |
|                                          | 000                            | and a second second sec | 3                           |
| Oszczędności                             | Narzędzia przedsiębiorcy       | Terminale płatnicze                                                                                                    | e-Urząd                     |

Zobaczysz szereg narzędzi przydatnych dla Twojej firmy. **Fakturowanie**, **Samodzielna księgowość** oraz **Biuro rachunkowe** tworzą jedną całość – ekosystem dla przedsiębiorców **ING Księgowość**. **Fakturowanie** to moduł podstawowy – uruchomisz go także wybierając **Samodzielną księgowość** lub **Biuro rachunkowe**. Kliknij **Więcej** przy wybranym module.

|                                                                  | <b>1</b>                             |                                                                     |
|------------------------------------------------------------------|--------------------------------------|---------------------------------------------------------------------|
| e l                                                              |                                      | an.                                                                 |
| Biuro rachunkowe                                                 | Samodzielna księgowość               | Fakturowanie                                                        |
| Oddaj dokumenty finansowe swojej                                 | Korzystaj z niej dzięki bankowości   | Wystawiaj, opłacaj i przechowuj                                     |
| firmy w ręce naszych specjalistów.<br>Zaksiegujemu Twoje fakturu | internetowej, Moje ING. Prowadż KPiR | faktury, oszczędzając czas i miejsce<br>w firmie. Sprawdź dodatkowe |
| wyliczamy podatki i przygotowujemy                               | i płace albo udostępnij system       | funkcje, jak magazyn, samodzielna                                   |
| deklaracje.                                                      | księgowemu.                          | księgowość czy moduł kadr i płac.                                   |
| Więcej                                                           | Więcej                               | Więcej                                                              |
| -                                                                | <i>~~</i>                            | mije                                                                |
| Konsultacje księgowe                                             | Terminale płatnicze                  | imoje - płatności online                                            |
| Korzystaj ze wsparcia ekspertów w                                | Przyjmuj płatności kartami           | Przyjmowanie płatności w sklepach                                   |
| sprawach księgowych, podatkowych                                 | i telefonem na przenośnym            | internetowych: kartami, BLIKIEM,                                    |
| odpowiedż do 30 minut.                                           | Teraz w promocji.                    | szypkim przelewem i płatnością za<br>21 dni.                        |
| oapowiedz do 50 minut.                                           | Teraz w promocji.                    | 21 ani.                                                             |

Zapoznaj się z jego możliwościami i ofertą, po czym kliknij **Zacznij korzystać**.

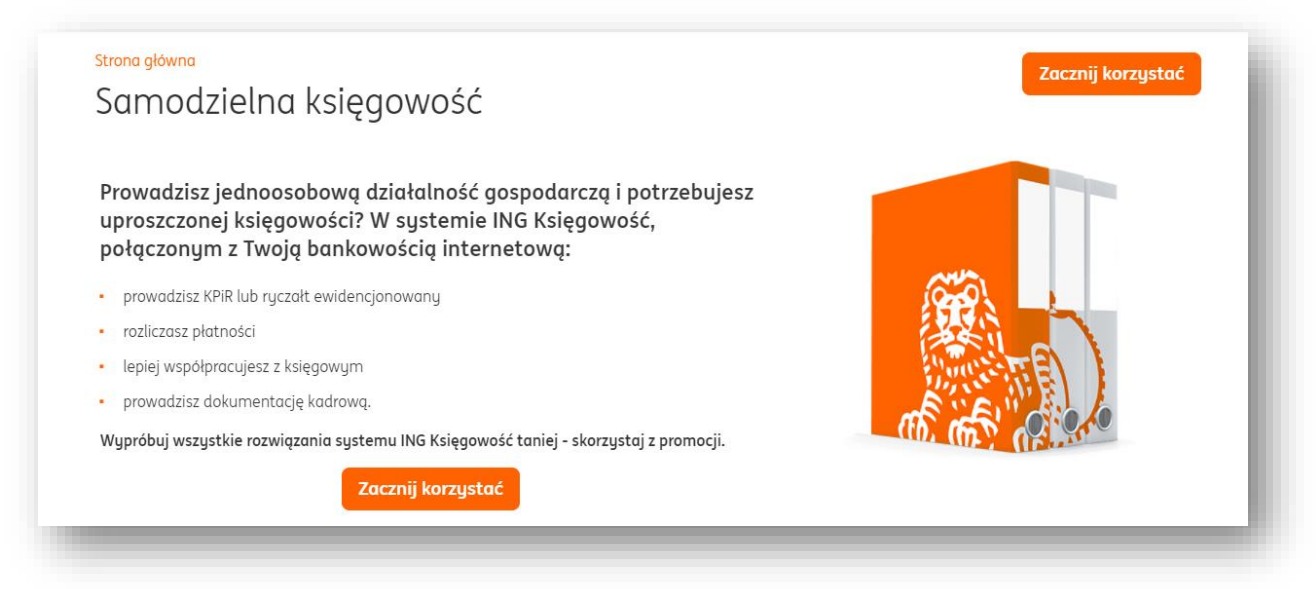

W kolejnym ekranie zapoznaj się ze **Zgodą na przekazywanie danych** oraz **Regulaminem** usługi.

Pamiętaj – najpierw musisz kliknąć w link zgody, wyświetlić ją, zapoznać się i dopiero ją zaznaczyć.

Potem kliknij **Dalej**.

| Jako osoba nzyczna i przedsiębiorca, potwierazam aane osobowe i aane mojej nirmy oraz upowazniam iNG Bank Siąski S.A. (Bank) ao stałego przekazywania iNG Usługi<br>dla Biznesu S.A. (Spółka) z siedzibą w Katowicach danych, w tym osobowych, stanowiących tajemnice bankową oraz upoważniam tą Spółkę do stałego przekazywania Banka |
|----------------------------------------------------------------------------------------------------|
| danych, w tym osobowych.                                                                                                    |
| Zgoda na przekazywanie danych                                                                                                    |

Na Twój numer telefonu otrzymasz SMS z bankowości internetowej, zawierający kod aktywacyjny. Przepisz go we wskazanym niżej polu i kliknij **Potwierdź**.

| Uruchomienie usługi ING Księgowość                | l  |
|---------------------------------------------------|----|
| Potwierdzenie                                     |    |
| Wpisz kod autoryzacyjny właśnie otrzymany z banku |    |
|                                                   | L  |
|                                                   |    |
| Potwierdź                                         | L  |
| Anuluj                                            | L  |
|                                                   | ł. |

Niemal gotowe! W kolejnym ekranie kliknij **Przejdź do ING Księgowość**.

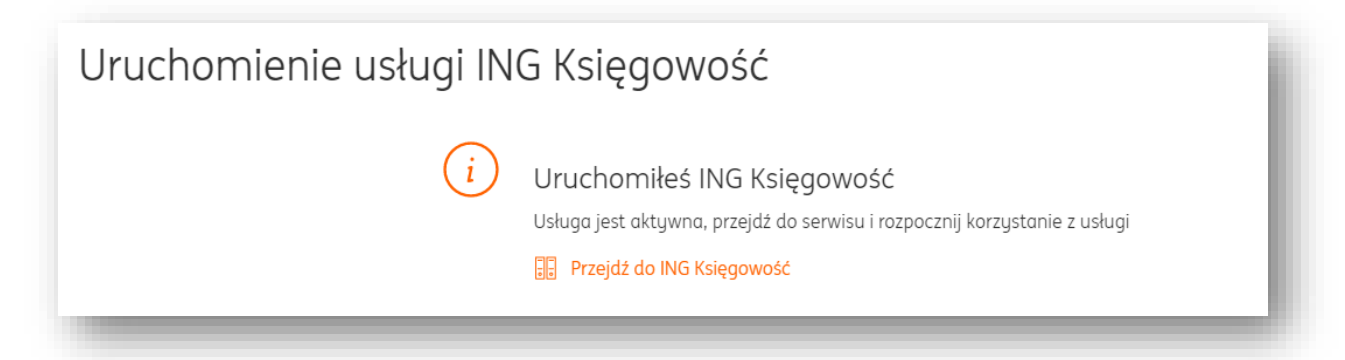

Teraz trafisz już do ING Księgowość.

W pierwszym kroku potwierdź dane swojej firmy, nadaj login oraz hasło do usługi.

| ING Księgowość                                                                                                    |                                                           |
|----------------------------------------------------------------------------------------------------|-----------------------------------------------------------|
| Dokończ proces rejestracji w ING Ks                                                                                                    | sięgowość                                                 |
| 1 Dane firmowe                                                                                                    |                                                           |
| <ul> <li>Potwierdź dane Twojej firmy w celu prawidłowego wystawiania faktur oraz</li> <li>Konfiguracja Twojej firmy dotyczy tylko ING Księgowość - nie spowoduje o</li> </ul> | : tworzenia rozliczeń 🧿<br>na zmiany danych firmy w Banku |
| <b>Sprawdź dane Twojej firmy</b><br>Imię i nazwisko:                                                                                                    |                                                           |
|                                                                                                    |                                                           |
| NIP:                                                                                                    |                                                           |
| PL - Polska 🗸 2083768181                                                                                                    |                                                           |
| Nazwa firmy:                                                                                                    |                                                           |
|                                                                                                    |                                                           |
| Ulica, numer domu/lokalu:                                                                                                    |                                                           |
|                                                                                                    |                                                           |
| Miasto:                                                                                                    |                                                           |
|                                                                                                    |                                                           |
| Kod pocztowy:                                                                                                    |                                                           |
|                                                                                                    |                                                           |
| Kraj:                                                                                                    |                                                           |
|                                                                                                    |                                                           |
|                                                                                                    |                                                           |
| Podaj hasło do logowania się przez aplikację: 📀                                                                                                    |                                                           |
|                                                                                                    |                                                           |
| Powtórz wpisane wyżej hasło:                                                                                                    | ,<br>                                                     |
|                                                                                                    |                                                           |
|                                                                                                    | Dalej                                                     |
| 2 Ustawienia firmowe                                                                                                    |                                                           |
| 3 Zaodu i oświadczenia                                                                                                    |                                                           |
| Lyong i osmadelenia                                                                                                    |                                                           |

Aplikacja na podstawie numeru NIP przesłanego z banku pobiera dane firmy z bazy CEiDG. Dane firmy muszą zostać zweryfikowane przez klienta banku. Dane do weryfikacji: imię i nazwisko, nazwa firmy, ulica, numer domu/lokalu, kod pocztowy, miejscowość, kraj. Dodatkowe dane do uzupełnienia:

- adres email podaj adres e-mail, którym w przyszłości będziesz mógł zalogować się do aplikacji ING Księgowość;
- hasło powinno zawierać od 8 do 24 znaków, w tym co najmniej jedną dużą literę, jedną małą literę, jeden znak specjalny (np. !,@,#,\$,%,^,&,\*,(,)).
   Litery, cyfry oraz znaki specjalne nie powinny się powtarzać obok siebie.
   Uwaga hasło nie powinno zawierać nazwy firmy i powinno być różne od hasła stosowanego w bankowości internetowej.

Po uzupełnieniu powyższych informacji kliknij Dalej.

| V Dane firmowe                              |                            |  |  |
|---------------------------------------------|----------------------------|--|--|
| 2 Ustawienia firmowe                        |                            |  |  |
| Potwierdź ustawienia do Tw<br>Podatnik VAT: | ojej firmy                 |  |  |
| • Tak                                       | O Nie                      |  |  |
| Sposób składania deklaracji:                |                            |  |  |
| Miesięcznie                                 | C Kwartalnie               |  |  |
| Wybierz podstawę zwolnienia:                |                            |  |  |
| Brak - nie prowadzę sprzedaży zw            | olnionej 🗸                 |  |  |
| Forma działalności:                         |                            |  |  |
| OSOBY FIZYCZNE PROWADZĄCE DZ                | ZIAŁALNOŚĆ GOSPODARCZĄ 🗸 🗸 |  |  |
| Sposób prowadzenia księgowości:             |                            |  |  |
| Księga przychodów i rozchodów               | ~                          |  |  |
| Ustaw domyślnie rozliczany miesiąc k        | sięgowy: 💿                 |  |  |
| Miesiąc bieżący                             | ~                          |  |  |
| Chcę prowadzić ewidencję naj                | mu 🧿                       |  |  |
| Opcje dodatkowe:                            |                            |  |  |
| Mam kod oferty                              |                            |  |  |
|                                             |                            |  |  |

W drugim kroku określ bardziej szczegółowe informacje.

Pole **Jestem płatnikiem VAT i składam deklarację VAT** - zaznaczenie tej opcji oznacza, że osoba prowadząca działalność gospodarczą jest tzw. czynnym podatnikiem VAT (złożyła formularz rejestracyjny VAT-R w Urzędzie Skarbowym). VAT- owiec wystawiając faktury sprzedaży do wartości netto dolicza podatek VAT, ma prawo do odliczania podatku

naliczonego (zapłaconego przy zakupach) od podatku należnego (doliczonego do kwot netto sprzedaży) i obowiązek składania deklaracji VAT (miesięcznie lub kwartalnie).

Odznaczenie tej opcji oznacza, że przedsiębiorca dokonał rejestracji działalności jako podatnik zwolniony. W takim przypadku należy podać podstawę zwolnienia z VAT.

Pole **W jaki sposób składasz deklaracje?** – pozwala określić, czy składasz deklaracje podatkowe do Urzędu Skarbowego miesięcznie, czy też kwartalnie.

Pole **Wybierz podstawę zwolnienia** – pozwala określić wykorzystywaną podstawę zwolnienia z VAT (jeśli wcześniej zaznaczysz opcję **Nie** w polu **Jestem podatnikiem VAT**. Jeśli nie prowadzisz działalności zwolnionej, wybierz **Brak – nie prowadzę sprzedaży zwolnionej**.

Pole **Forma działalności** – możesz wybrać formę działalności Twojej firmy. Domyślnie system automatycznie weryfikuje w bazie GUS tę informację.

Pole **Jak prowadzisz Księgowość?** - wskaż formę prowadzenia księgowości firmy spośród poniższych:

- Księga przychodów i Rozchodów metoda obliczania podatku, polegająca na sumowaniu przychodów i kosztów w księdze podatkowej KPiR oraz płaceniu podatku od różnicy.
- Ryczałt uproszczona forma płacenia podatku, polegająca na płaceniu określonej stawki zależnej tylko od przychodu (z pominięciem kosztów).
- Karta Podatkowa polega na płaceniu stałej, określonej kwoty co miesiąc. Jej wysokość zależy od ilości mieszkańców w miejscu prowadzenia działalności, ilości pracowników i rodzaju działalności.
- Pełna księgowość jest to rozbudowany, precyzyjny i sformalizowany system ewidencji zdarzeń gospodarczych, służący do kontroli, analizy i generowania informacji na temat sytuacji firmy w danym momencie lub na przestrzeni jakiegoś okresu.

Pole **Ustaw domyślny miesiąc księgowy** – możesz zdecydować, czy system na listach dokumentów do księgowania ma prezentować domyślnie miesiąc bieżący lub poprzedni.

Widoczne są też opcje dodatkowe, takie jak **Mam kod oferty** oraz **Mam kod sprzedawcy**.

| Opcje | e dodatkowe:   | i. |
|-------|----------------|----|
|       | Mam kod oferty | L  |
|       | Kod sprzedawcy | L  |
|       |                | ł  |

Mam kod oferty – zaznacz to pole i podaj kod rabatowy (jeśli go posiadasz).

**Kod sprzedawcy** – podaj w tym polu kod otrzymany od doradcy ING Banku (jeśli aktywujesz usługę z jego pomocą).

Na koniec kliknij **Dalej**.

W kolejnym kroku zdecydujesz o **Zgodach i profilowaniu**.

|      | z proces rejestracji w ind księgowość                                                                                                    |
|------|----------------------------------------------------------------------------------------------------|
| Dan  | e firmowe                                                                                                    |
| Usto | awienia firmowe                                                                                                    |
| Zgo  | dy i oświadczenia                                                                                                    |
|      | ING Księgowość informuje, że wszystkie zgody udzielone są dobrowolnie. Możesz w dowolnym momencie wycofać każdą z<br>udzielonych zgód lub niektóre z nich.<br>–                                                                                                    |
|      | Jeśli wyrazisz zgody marketingowe, będziemy mogli Ci wysłać: <ul> <li>spersonalizowane oferty</li> </ul>                                                                                                    |
|      | <ul> <li>· zaproszenia na webinary i informacje o nowych rozwiązaniach dla biznesu</li> <li>· informacje o promocjach dla Jwejej firmu</li> </ul>                                                                                                    |
|      | Ty zdecydujesz, w jakiej formie będziemy się z Tobą kontaktować.                                                                                                    |
|      |                                                                                                    |
|      | Zgoda na marketing drogą tradycyjną<br>Zgadzam się na przekazywanie przez "ING Usługi dla Biznesu" Spółka Akcyjna z siedzibą w Katowicach, (40-121), ul. Chorzowska<br>50, (ING UDB) Mnie lub reprezentowanemu przeze Mnie podmiatowi informacji handlowych za pomocą usług pocztowych w<br>celach marketingowych i przetwarzanie danych osobowych w tych celach - zanim zdecydujesz zapoznaj się z pełną wersją zgody<br>wyjaśnieniami użytych tu terminów i informacją ING UDB. |
|      | Zapoznaj się z pełną treścią zgody                                                                                                    |
|      | Zgadzam się                                                                                                    |
|      | Nie zgadzam się                                                                                                    |
|      | Zgoda na marketing drogą elektroniczną                                                                                                    |
|      | Zgadzam się na przekazywanie przez ING Usługi Dla Biznesu (ING UDB) Mnie lub reprezentowanemu przeze Mnie podmiotowi<br>Informacji handlowych za pomocą środków i urządzeń komunikacji elektronicznej w celach marketingowych i przetwarzanie<br>danych osobowych w tych celach - zanim zdecydujesz zapoznaj się z pełną wersją zgody, wyjaśnieniami użytych tu terminów i<br>Informacją ING UDB.                                                                                 |
|      | Zapoznaj się z pełną treścią zgody                                                                                                    |
|      | Zgadzam się     Nie zgadzam się                                                                                                    |
|      | Zgoda na marketing drogą telefoniczną                                                                                                    |
|      | Zgadzam się na przekazywanie przez ING Usługi dla Biznesu (ING UDB) Mnie lub reprezentowanemu przeze Mnie podmiotowi<br>informacji handlowych za pomocą środków i urządzeń komunikacji telefonicznej w celach marketingowych i przetwarzanie<br>danych osobowych w tych celach - zanim zdecydujesz zapoznaj się z pełną wersją zgody, wyjaśnieniami użytych tu terminów i<br>informacją ING UDB.                                                                                  |
|      | Zapoznaj się z pełną treścią zgody                                                                                                    |
|      | Zgadzam się       Nie zgadzam się                                                                                                    |
|      | Zgoda na profilowanie w celach marketingowych                                                                                                    |
|      | Nie chcę, aby ING Usługi dla Biznesu Spółka Akcyjna (ING UDB) przekazywał mi profilowane informacje handlowe – zanim<br>zdecydujesz zapoznaj się z pełną treścią oświadczenia, wyjaśnieniami użytych terminów i informacją ING UDB o skutkach jego<br>złożenia.                                                                                                    |
|      | Zapoznaj się z pełną treścią oświadczenia                                                                                                    |
|      | Złóż wniosek                                                                                                    |
|      | Zapisz i przejdź do ING Księgowość                                                                                                    |
|      |                                                                                                    |

W kolejnym kroku zdecydujesz o **Zgodach i profilowaniu**.

Zapoznaj się z ich treścią oraz zdecyduj, czy chcesz by ING Księgowość profilowała Twoją firmę w celach marketingowych. Na koniec kliknij **Zapisz i przejdź do ING Księgowość**.

Rejestracja użytkownika w systemie (klienci posiadający bankowość internetową ING Business)

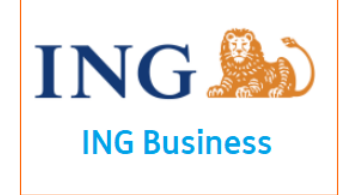

Rejestrację firmy w module fakturowym należy rozpocząć w systemie bankowości elektronicznej ING Business. W tym celu należy kliknąć w zakładkę "**Przelewy i wnioski**", po czym wybrać "**Nowy wniosek**".

| ING Business 🔽 PL   EN                          | Pozostało:29:45 KORPORACJA 🗸 Wyloguj 🕚                              |
|-------------------------------------------------|---------------------------------------------------------------------|
| n Przelewy i Wnioski Rachunki Historia Produkty | 🔀 Dokumenty i wiadomości 🛛 🔅 Administracja i Narzędzia              |
| Przelewy i Wnioski                              | 📄 Nowy wniosek 🔀 Zlecenia stałe 😫 Przelewy wzorcowe 🕣 Import danych |

Na liście wniosków należy wybrać ten, który dotyczy uruchomienia usługi fakturowania.

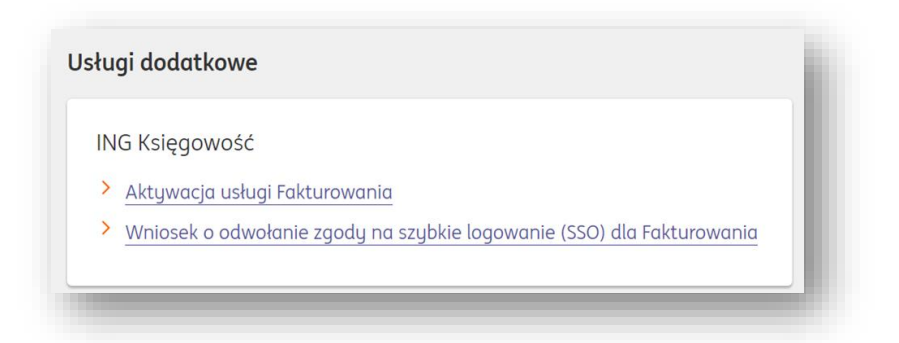

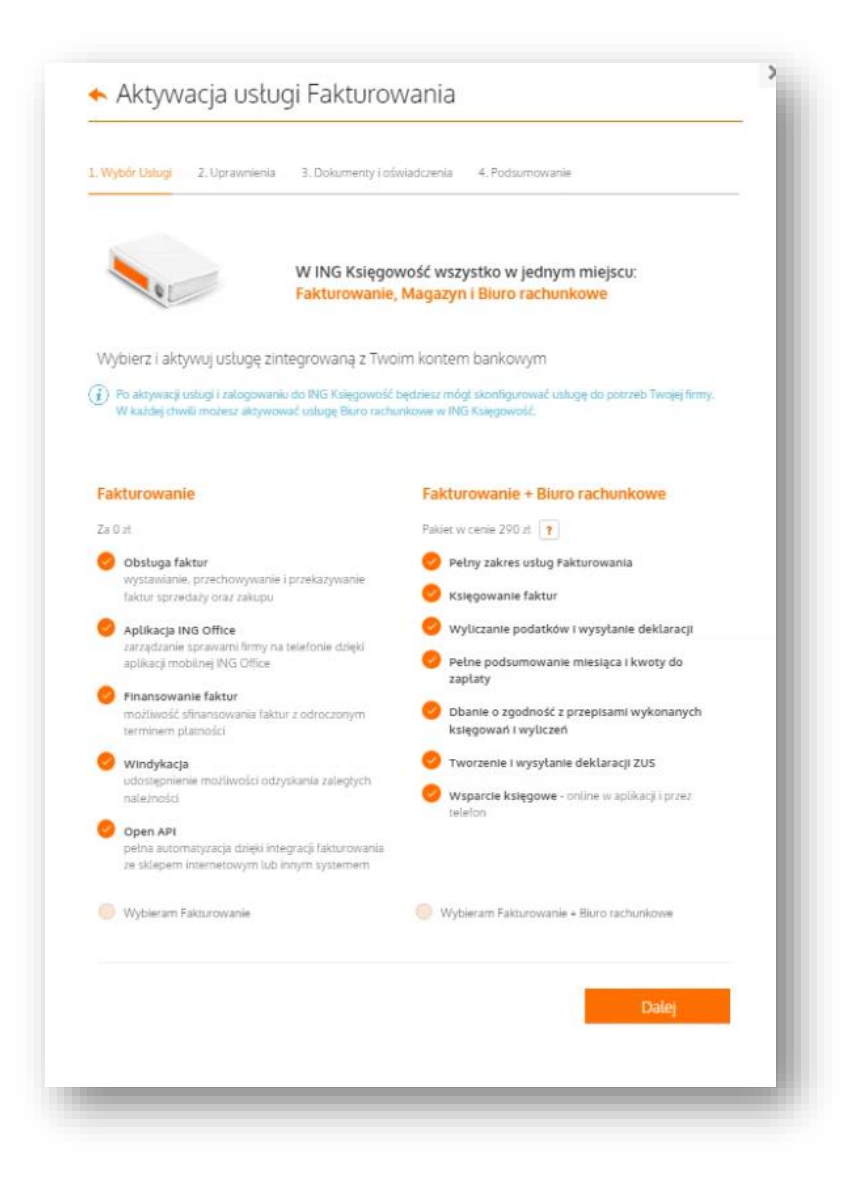

Konieczne jest zapoznanie się z zakresem wybieranych usług (uwaga – Biuro rachunkowe jest dostępne wyłącznie dla spółek cywilnych. W wypadku pozostałych spółek dostępne jest

wyłącznie Fakturowanie).

| opisitor                                                                                                    |                                                                                                    |                                                                                             |                                          |  |
|----------------------------------------------------------------------------------------------------|----------------------------------------------------------------------------------------------------|---------------------------------------------------------------------------------------------|------------------------------------------|--|
|                                                                                                    |                                                                                                    |                                                                                             |                                          |  |
| Użytkownicy w ING Księgowość ma<br>Szczególowe opisy znajdziesz ponia                                                                                                    | ogą posługiwać się różnymi rolami<br>tej.                                                                                         | , które pozwalają na określor                                                               | e czynności.                             |  |
|                                                                                                    |                                                                                                    |                                                                                             |                                          |  |
| 0                                                                                                    |                                                                                                    |                                                                                             |                                          |  |
| Prezes / Właścicieł                                                                                                    |                                                                                                    |                                                                                             |                                          |  |
| 😤 🧹 Zarząd / Pełnomocn                                                                                                    | ik / Księgowy                                                                                                    |                                                                                             |                                          |  |
| -                                                                                                    |                                                                                                    |                                                                                             |                                          |  |
| A v Pracownik                                                                                                    |                                                                                                    |                                                                                             |                                          |  |
| Magazynier                                                                                                    |                                                                                                    |                                                                                             |                                          |  |
|                                                                                                    |                                                                                                    |                                                                                             |                                          |  |
|                                                                                                    |                                                                                                    |                                                                                             |                                          |  |
|                                                                                                    |                                                                                                    |                                                                                             |                                          |  |
| A family of the second second s |                                                                                                    |                                                                                             |                                          |  |
| Nadaj uprawnienia<br>Ponižej znájduje się lista osób, którr<br>ING Księgowość, definicje ról znajd                                                                                                    | emają konto w ING Business w rar<br>ziesz w sekcji powyżej. Możesz edy                                                            | nach Twojej firmy. Nadaj im c<br>tować również adres e-mail i                               | dpowiednie role do<br>dla użytkownika.   |  |
| Nadaj uprawnienia<br>Ponikej majduje się lista osób, któr<br>ING Księgowość, definicje rół majd<br>Adres e-mail jest indywidualnym<br>Dondai u tłychkownika                                                                                                    | mają konto w ING Business w ran<br>desz w sekcji powyżej. Możesz edy<br>Loginem do ING Księgowość.                                | nach Twojej firmy. Nadaj im c<br>novvač również adres e-mail i                              | dpowiednie rote do<br>ta użytkownika.    |  |
| Nadaj uprawnienia<br>Ponibej znajduje się lista osób, któr<br>ING Kolegowość, definicje rół znajd<br>Adres e-mail jest indywidualnym<br>Dodaj użytkownika                                                                                                    | rmają konto w ING Businesa w ran<br>diesz w sekcji povyżej, Mohasz edy<br>logmem do ING Ksiegowość.                               | nach Twojej firmy. Nádaj im c                                                               | dpowiednie role do<br>Sla użytkownika.   |  |
| Nadag uprawmenia<br>Prostie majster se fina odo, krór<br>Nic Kolegowski, definiej rół majs<br>Adres e mait jest indywidualnym<br>Dodaj użytkownika<br>Wybierz użytkownika                                                                                                    | -<br>magi konto w ING Riciness w ran<br>ders w seici powyłą, Molesz rely<br>kognem do ING Kiegowość.                              | nach Twojej firmy. Nádaj im c<br>tovač rôvniež adres e-mail r                               | dpowiednie rola do<br>Ila ubykownika.    |  |
| Nadag upravmenia<br>Posibų mujskęs iej lista osto, krán<br>Kačkiepomežić, dininier nži maja<br>Adres e mait jest indyvindualnym<br>Dodaj użytkownika<br>Wybierz utystownika<br>Dossęp do INS Księgowość                                                                                                    | -<br>magi konto w NG Rusiness w rat<br>desa w seksj povyklj. Nokasz edy<br>Lognem do ING Księgowość.<br>-wytkirz-<br>-wytkirz-    | nach Twojej firmy. Nádaj im o<br>trovač róvniež adres e-mail i<br>v                         | opowiednie rote do<br>Ba użytkownika.    |  |
| Nadag upravmenia<br>Poning migluge się (tasa odo, kiół<br>Kokegowick), dełmisje róż mają<br>Adres e-mait jest indywidoutnym<br>Dodaj użytkownika<br>Wybierz ubytkownika<br>Oosteg do RVS Kiegowość<br>Emait                                                                                                    | -<br>magi konto w NG Bushesa w tar<br>mer u sakcji osvojski Motavs relj<br>kognem do ING Kalegowość.                              | nach Twojej firmy. Nadaj en ortovaž rekoriska adres e-mak i<br>rokoviska adres e-mak i<br>v | dpowiednie role do<br>lia utyckownika.   |  |
| Nadag upravmenia<br>Poslog majduje sij tista odol, kolom<br>Kokogovosti, delmige rid maja<br>Adres e-mail jest indyvativalnym<br>Dodaj užytkovnika<br>Wybierz utytkovnika<br>Dostogi do NG Kiegovosti<br>Email                                                                                                    | -<br>magi konto w NG Rudines w rat<br>mez w sekij povylet, Molas retj<br>kogmen do ING Księgowość.<br>wybierz-<br>wybierz-        | nach Twojej ferny. Nadaj in o<br>konzel doviniel actes wenal<br>v                           | dpowiednie role do<br>la utyckownika.    |  |
| Nadag upravmenia<br>Posibilj znajduje je jista odoli, kidri<br>Rickegovovać, deliničje riči znaja<br>Adres e mail jest indyvatkuatnym<br>Dodaj Użytkownika<br>Wybierz utytkownika<br>Dousep do ING Kiegowość<br>Email                                                                                                    | - maji konto w NG Bushes w rat<br>mez w siekcj povyjel, Molastr etj<br>kloginem do ING Księgowość.<br>mytkerz                     | nach Twogo (temy, Nalada jim c<br>teoroad zdenied adres – ensil<br>v                        | opovilednie rola do<br>Ila ubytkovenika. |  |
| Nadag upravmenia<br>Poste majduje sie trase odch kofork<br>Poste Koepoweld, delmoge ná zmeje<br>Adres e mait jest indyveldvalnym<br>Dodaj użytkownika<br>Upsterz utystownika<br>Dossęp do INIS Kujegoweść<br>Email                                                                                                    | - maja konto se ING Budness er re<br>res av sexig povyleg, Mohesz et<br>lognem de ING Klegowotć.                                  | nach Twojaj Brny Naciaj Br<br>covač domini atesmali                                         | spowiednie rote do                       |  |
| Nadag upravmenia<br>Poning migloge się (tasa odo, kieśn<br>Kokegowość, deńnięł of zi mają<br>Adres e-mait jest trudywidouatnym<br>Dodaj użytkownika<br>Wybierz utytkownika<br>Dostęp do RVS Kalegowość<br>Ermat                                                                                                    | - majų konto w NG Bushess w tar<br>mer ur sakst povykly Mohars ekj<br>Isognem do NG Klaggowotć.<br>                               | nach Thuộng Hong Atadağ Hon<br>constit "domine" doma w mati                                 | opoviednie role do<br>Is ubjetovnika     |  |
| Nadag upravmenia Portileg migluge się (tasa odo, kidm<br>Kokapować), dełmige róż mają<br>Adres e-mait jest indyvełduałnym<br>Dodaj użytkownika<br>Wyteker użytkownika<br>Dosteg do ING Kilegowość<br>Ermait                                                                                                    | - magi konto w NG Rushes w tar<br>ferz w sietig bonyleji. Motars rej<br>toganem do ING Kuegowodć.<br>wytkerz<br>mytkerz-<br>Dodaj | nach Twojej Reny, Nadaj Jim o<br>Konzář Jovini z zak su v nad j<br>V                        | opoviednie role do<br>Isa użydownika     |  |
| Nadag upravmenia Ponike majduje se jitas odok, kidim<br>Kokogovosti, delmige rid maja<br>Adres e-mail jest indyvidualnym<br>Dodaj užytkovnika<br>Upstep do NG Kiegovostić<br>Email - Oodaj užytkovnika                                                                                                    | - magi konto w NG Rudines w rat<br>riez w sieti gooyiki, Molass ekj<br>Itograem do ING Kilegowoćć.<br>wytkrz<br>wytkrz            | nach Twojnji ferny. Našdaji im o<br>konač i dovinici zates s-naši<br>v                      | dpoviedne role do                        |  |

Następnie należy określić który z dotychczasowych użytkowników ma uzyskać dostęp do fakturowania oraz role, które określą ich uprawnienia. Możesz zapoznać się z opisami poszczególnych ról.

Możesz dodać do Fakturowania nie tylko użytkowników obecnych na Twoim koncie w ING Business ale także tych, którzy takiego dostępu nie mają.

| 1. Wybór Usługi            | 2. Upravmienia                             | 3. Dokumenty i oświadczenia 4. Podsumowanie                             |  |
|----------------------------|--------------------------------------------|-------------------------------------------------------------------------|--|
| Dokumenty                  | i oświadczenia                             |                                                                         |  |
| Zapoznaj się z tra         | eścią oświadczenia i r                     | egulaminów, które dla Ciebie przygotowaliśmy.                           |  |
| V Rozwiń oświ              | sz, podpisz i wyślij w<br>adczenie         | liosek.                                                                 |  |
| -                          |                                            |                                                                         |  |
| Potwierdzar                | n, ze zapoznaten/ar                        | n, się z treścią oswiadczenia i akcepruję jego tresc                    |  |
| Potwierdzar<br>przedsiębio | n, że przeczytałem/a<br>r <mark>ców</mark> | m i akceptuje Regularnin świadczenia uniug w Postalu ING Kalegowość dla |  |
|                            |                                            |                                                                         |  |
| Wster                      | 7                                          | Dalej                                                                   |  |
|                            |                                            |                                                                         |  |

W kolejnym kroku konieczne jest potwierdzenie zapoznania się z oświadczeniem oraz regulaminem usługi.

| Podsumowanie                                                     |                                                  |                                                                                                    |
|------------------------------------------------------------------|--------------------------------------------------|----------------------------------------------------------------------------------------------------|
| Upewnij się, że wszystkie dan                                    | e są poprawne i podpisz wniosek zgod             | inie z reprezentacją firmy.                                                                                     |
| Wybrana usługa:                                                  |                                                  |                                                                                                    |
| Fakturowanie 0 zł                                                |                                                  |                                                                                                    |
| Obstuga faktur<br>wystawianie, przec<br>przekazywanie fakt       | howywanie i<br>ur sprzedaży oraz zakupu          | Windykacja faktur<br>udostępnienie możliwości odzyskania<br>zaległych należności                                |
| Aplikacja ING Offi<br>Zarządzanie sprawi<br>dzięki aplikacji mob | ce<br>ami firmy na telefonie<br>ilnej ING Office | Open API<br>pelna automatyzacja dzięki integracji<br>fakturowania ze skiepem internetowym lub<br>innym systemem |
| Finansowanie fak<br>możliwość stinanse<br>odroczonym termin      | tur<br>wania faktur z<br>nem platności           |                                                                                                    |
|                                                                  |                                                  |                                                                                                    |
| Dostępy do ING Księc                                             | jowość                                           |                                                                                                    |
| Imię i nazwisko                                                  | Rola                                             | Adres email                                                                                                    |
| Denar stuhart                                                    | Prezes / Właścicieł                              | grzegorz.sulyk⊜ing.pl                                                                                           |
|                                                                  | _                                                |                                                                                                    |
|                                                                  | _                                                | Podpisz Podpisz i wyslij                                                                                        |

Ostatnim krokiem w bankowości elektronicznej jest podsumowanie wniosku. Możesz podpisać lub od razu podpisać i wysłać swój wniosek.

Należy podać kod SMS otrzymany na dodany w ING Business numer telefonu.

Wniosek będzie wymagał podpisów pozostałych osób uprawnionych. Po zrealizowaniu wniosku każdy z użytkowników, którzy uzyskali dostęp będzie mógł przejść do usługi fakturowania.

Po zrealizowaniu wniosków możesz przejść do Fakturowania z poziomu bankowości ING Business. Kliknij w listę rozwijaną w nagłówku i wybierz **Fakturowanie** 

| ING Ы 🗆              | NG Business 💌                   | PL   EN  |          | Pozostało:29:45 | KORPORACJA          | •                    |           | Wyloguj 😃             |
|----------------------|---------------------------------|----------|----------|-----------------|---------------------|----------------------|-----------|-----------------------|
| A Przelewy i Wnio Fi | <sup>Aleo</sup><br>Fakturowanie | Historia | Produkty |                 |                     | Dokumenty i wiadomoś | ci 🏠 Admi | nistracja i Narzędzia |
| Przelewy i Wn        | nioski                          |          |          | Nowy wniose     | k <b>C</b> Zlecenia | stałe 茸 Przelewy     | wzorcowe  | Import danych         |

W pierwszym kroku potwierdź dane swojej firmy, nadaj login oraz hasło do usługi.

| 1 Dane firmowe                                                                                                    |                                                                |                                                        |
|----------------------------------------------------------------------------------------------------|----------------------------------------------------------------|--------------------------------------------------------|
| <ul> <li>Potwierdź dane Twojej firmy w celu prawidł</li> <li>Konfiguracja Twojej firmy dotyczy tylko INC</li> </ul> | owego wystawiania faktur oraz<br>Księgowość - nie spowoduje on | tworzenia rozliczeń 📀<br>a zmiany danych firmy w Banku |
| Sprawdź dane Twojej firmy                                                                                           |                                                                |                                                        |
|                                                                                                    |                                                                |                                                        |
| NIP:                                                                                                    |                                                                |                                                        |
| PL - Polska 🗸 2083768181                                                                                            |                                                                |                                                        |
| Nazwa firmy:                                                                                                    |                                                                |                                                        |
|                                                                                                    |                                                                |                                                        |
| Ulica, numer domu/lokalu:                                                                                           |                                                                |                                                        |
|                                                                                                    |                                                                |                                                        |
| Miasto:                                                                                                    |                                                                |                                                        |
| Kod pocztowu:                                                                                                    |                                                                |                                                        |
|                                                                                                    |                                                                |                                                        |
| Kraj:                                                                                                    |                                                                |                                                        |
| Polska                                                                                                    | ~                                                              |                                                        |
| Podaj e-mail do logowania sie przez aplikację:                                                                      | 0                                                              |                                                        |
|                                                                                                    |                                                                |                                                        |
| Podaj hasło do logowania się przez aplikację:                                                                       | 3                                                              |                                                        |
| Powtórz wpisane wyżei hasło:                                                                                        |                                                                |                                                        |
|                                                                                                    |                                                                |                                                        |
|                                                                                                    |                                                                |                                                        |
|                                                                                                    | D                                                              | Jalej                                                  |

Aplikacja na podstawie numeru NIP przesłanego z banku pobiera dane firmy z bazy CEiDG. Dane firmy muszą zostać zweryfikowane przez klienta banku. Dane do weryfikacji: imię i nazwisko, nazwa firmy, ulica, numer domu/lokalu, kod pocztowy, miejscowość, kraj. Dodatkowe dane do uzupełnienia:

- adres email podaj adres e-mail, którym w przyszłości będziesz mógł zalogować się do aplikacji ING Księgowość;
- hasło powinno zawierać od 8 do 24 znaków, w tym co najmniej jedną dużą literę, jedną małą literę, jeden znak specjalny (np. !,@,#,\$,%,^,&,\*,(,)).
   Litery, cyfry oraz znaki specjalne nie powinny się powtarzać obok siebie.
   Uwaga hasło nie powinno zawierać nazwy firmy i powinno być różne od hasła stosowanego w bankowości internetowej.

Po uzupełnieniu powyższych informacji kliknij Dalej.

| Dane firmowe                                         |   |       |  |     |
|------------------------------------------------------|---|-------|--|-----|
| 2 Ustawienia firmowe                                 |   |       |  | - 1 |
| Potwierdź ustawienia do Twojej firmy                 |   |       |  |     |
| Podatnik VAT:                                        |   |       |  | - 1 |
|                                                      |   |       |  |     |
| sposoo skraaania deklaracji:  Miesiecznie Kwartalnie |   |       |  |     |
|                                                      |   |       |  | - 1 |
| Brok - nie prowodze sprzedniu zwolnionaj             | ~ |       |  | - 1 |
| blak - me provaze sprzedazy zwomoriej                |   |       |  | - 1 |
| Forma działalności:                                  |   |       |  |     |
| USUBIT TIZTCZINE PROTWADZĄCE DZIAŁALNOSC GOSPODARCZĄ | Ť |       |  | - 1 |
| Sposób prowadzenia księgowości:                      |   |       |  | - 1 |
| Księga przychodów i rozchodów                        | × |       |  | - 1 |
| Ustaw domyślnie rozliczany miesiąc księgowy: 📀       |   |       |  | - 1 |
| Miesiąc bieżący                                      | ~ |       |  |     |
| Chcę prowadzić ewidencję najmu 🔿                     |   |       |  | - 1 |
| Opcie dodatkowe:                                     |   |       |  |     |
| Mam kod oferty                                       |   |       |  |     |
| Kod sprzedawcy                                       |   |       |  |     |
|                                                      |   | Delai |  |     |

W drugim kroku określ bardziej szczegółowe informacje.

Pole **Jestem płatnikiem VAT i składam deklarację VAT** - zaznaczenie tej opcji oznacza, że osoba prowadząca działalność gospodarczą jest tzw. czynnym podatnikiem VAT (złożyła formularz rejestracyjny VAT-R w Urzędzie Skarbowym). VAT- owiec wystawiając faktury sprzedaży do wartości netto dolicza podatek VAT, ma prawo do odliczania podatku naliczonego (zapłaconego przy zakupach) od podatku należnego (doliczonego do kwot netto sprzedaży) i obowiązek składania deklaracji VAT (miesięcznie lub kwartalnie).

Odznaczenie tej opcji oznacza, że przedsiębiorca dokonał rejestracji działalności jako podatnik zwolniony. W takim przypadku należy podać podstawę zwolnienia z VAT.

Pole **W jaki sposób składasz deklaracje?** – pozwala określić, czy składasz deklaracje podatkowe do Urzędu Skarbowego miesięcznie, czy też kwartalnie.

Pole **Wybierz podstawę zwolnienia** – pozwala określić wykorzystywaną podstawę zwolnienia z VAT (jeśli wcześniej zaznaczysz opcję **Nie** w polu **Jestem podatnikiem VAT**. Jeśli nie prowadzisz działalności zwolnionej, wybierz **Brak – nie prowadzę sprzedaży zwolnionej**.

Pole **Forma działalności** – możesz wybrać formę działalności Twojej firmy. Domyślnie system automatycznie weryfikuje w bazie GUS tę informację.

Pole **Jak prowadzisz Księgowość?** - wskaż formę prowadzenia księgowości firmy spośród poniższych:

- Księga przychodów i Rozchodów metoda obliczania podatku, polegająca na sumowaniu przychodów i kosztów w księdze podatkowej KPiR oraz płaceniu podatku od różnicy.
- Ryczałt uproszczona forma płacenia podatku, polegająca na płaceniu określonej stawki zależnej tylko od przychodu (z pominięciem kosztów).
- Karta Podatkowa polega na płaceniu stałej, określonej kwoty co miesiąc. Jej wysokość zależy od ilości mieszkańców w miejscu prowadzenia działalności, ilości pracowników i rodzaju działalności.
- Pełna księgowość jest to rozbudowany, precyzyjny i sformalizowany system ewidencji zdarzeń gospodarczych, służący do kontroli, analizy i generowania informacji na temat sytuacji firmy w danym momencie lub na przestrzeni jakiegoś okresu.

Pole **Ustaw domyślny miesiąc księgowy** – możesz zdecydować, czy system na listach dokumentów do księgowania ma prezentować domyślnie miesiąc bieżący lub poprzedni.

Pole Kto będzie prowadził księgowość Twojej firmy

Kto będzie prowadził księgowość Twojej firmy:

- ) Skorzystam z usług Biura rachunkowego
- Poprowadzę samodzielnie
- Jeszcze nie wiem
- Skorzystam z usług Biura rachunkowego po zaznaczeniu tej opcji pojawi się kolejna prośba o wskazanie, czy będzie to ING Księgowość czy też Inne biuro. W wypadku wybrania opcji ING Księgowość, po zakończeniu rejestracji będzie można od razu aktywować tę usługę;
- **Poprowadzę samodzielnie** po uprzednim zaznaczeniu tej opcji i aktywacji ING Księgowość trafisz na ekran uruchomienia Samodzielnej księgowości;
- Jeszcze nie wiem.

Widoczne są też opcje dodatkowe, takie jak **Mam kod oferty** oraz **Mam kod sprzedawcy**.

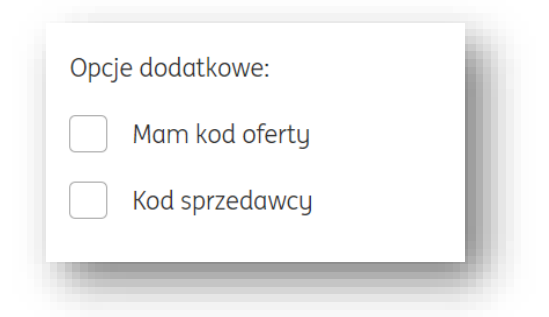

Mam kod oferty – zaznacz to pole i podaj kod rabatowy (jeśli go posiadasz).

**Kod sprzedawcy** – podaj w tym polu kod otrzymany od doradcy ING Banku (jeśli aktywujesz usługę z jego pomocą).

Na koniec kliknij **Dalej**.

W kolejnym kroku zdecydujesz o **Zgodach i profilowaniu**.

|     | cz proces rejestracji w ina księgowość                                                                                                    |
|-----|----------------------------------------------------------------------------------------------------|
| Dai | ne firmowe                                                                                                    |
| Ust | awienia firmowe                                                                                                    |
| Zgo | ody i oświadczenia                                                                                                    |
|     | ING Księgowość informuje, że wszystkie zgody udzielone są dobrowolnie. Możesz w dowolnym momencie wycofać każdą z<br>udzielonych zgód lub niektóre z nich.<br>–                                                                                                    |
|     | Jeśli wyrazisz zgody marketingowe, będziemy mogli Ci wysłać: <ul> <li>spersonalizowane oferty</li> </ul>                                                                                                    |
|     | <ul> <li>· zaproszenia na webinary i informacje o nowych rozwiązaniach dla biznesu</li> <li>· informacje o promociach dla Twojej firmu</li> </ul>                                                                                                    |
|     | Ty zdecydujesz, w jakiej formie będziemy się z Tobą kontaktować.                                                                                                    |
|     | Zaoda na markatina droga traducuina                                                                                                    |
|     | Zgoda moji e na przekazywanie przez "ING Usługi dla Biznesu" Spółka Akcyjna z siedzibą w Katowicach, (40-121), ul. Chorzowska<br>50, (ING UDB) Mnie lub reprezentowanemu przeze Mnie podmiotowi informacji handlowych za pomocą usług pocztowych w<br>celach marketingowych i przetwarzanie danych osobowych w tych celach - zanim zdecydujesz zapoznaj się z pełną wersją zgody<br>wyjaśnieniami użytych tu terminów i informacją ING UDB. |
|     | Zapoznaj się z pełną treścią zgody                                                                                                    |
|     | Zgadzam się                                                                                                    |
|     | Nie zgadzam się                                                                                                    |
|     | Zgoda na marketing drogą elektroniczną                                                                                                    |
|     | Zgadzam się na przekazywanie przez ING Usługi Dla Biznesu (ING UDB) Mnie lub reprezentowanemu przeze Mnie podmiotowi<br>informacji handlowych za pomocą śradków i urządzeń komunikacji elektronicznej w celach marketingowych i przetwarzanie<br>danych osobowych w tych celach - zanim zdecydujesz zapoznaj się z pełną wersją zgody, wyjaśnieniami użytych tu terminów i<br>informacją ING UDB.                                           |
|     | Zapoznaj się z pełną treścią zgody                                                                                                    |
|     | Zgadzam się     Nie zgadzam się                                                                                                    |
|     | Zgoda na marketing drogą telefoniczną                                                                                                    |
|     | Zgadzam się na przekazywanie przez ING Usługi dla Biznesu (ING UDB) Mnie lub reprezentowanemu przeze Mnie podmiotowi<br>informacji handlowych za pomocą śradków i urządzeń komunikacji telefonicznej w celach marketingowych i przetwarzanie<br>danych osobowych w tych celach - zanim zdecydujesz zapoznaj się z pełną wersją zgody, wyjaśnieniami użytych tu terminów i<br>informacją ING UDB.                                            |
|     | Zapoznaj się z pełną treścią zgody                                                                                                    |
|     | Zgadzam się Nie zgadzam się                                                                                                    |
|     | Zgoda na profilowanie w celach marketingowych                                                                                                    |
|     | Nie chcę, aby ING Usługi dla Biznesu Spółka Akcyjna (ING UDB) przekazywał mi profilowane informacje handlowe - zanim<br>zdecydujesz zapoznaj się z pełną treścią oświadczenia, wyjaśnieniami użytych terminów i informacją ING UDB o skutkach jego<br>złożenia.                                                                                                    |
|     | Zapoznaj się z pełną treścią oświadczenia                                                                                                    |
|     | Złóż wniosek                                                                                                    |
|     | Zapisz i przejdź do ING Księgowość                                                                                                    |
|     |                                                                                                    |

W kolejnym kroku zdecydujesz o **Zgodach i profilowaniu**.

Zapoznaj się z ich treścią oraz zdecyduj, czy chcesz by ING Księgowość profilowała Twoją firmę w celach marketingowych. Na koniec kliknij **Zapisz i przejdź do ING Księgowość**.

Po przejściu do modułu fakturowego każdy użytkownik otrzyma na wskazany adres e-mail wiadomość powitalną, dzięki której będzie mógł ustanowić dla siebie hasło. Wszyscy będą również mogli przechodzić do modułu fakturowego wprost z ING Business.

Rejestracja użytkownika w systemie (klienci niebankowi).

Klienci niebankowi

W pierwszym kroku rejestracji (rozpoczynanej na stronie ingksiegowosc.pl) należy uzupełnić podstawowe dane:

- adres e-mail potrzebny później podczas logowania do systemu, stanowi login użytkownika;
- hasło stanowi hasło niezbędne do zalogowania do systemu;
- NIP po wpisaniu numeru NIP firmy system automatycznie zaciągnie jej dane;
- imię i nazwisko
- numer telefonu na wskazany numer zostanie wysłany SMS z kodem autoryzacyjnym.

| Liczą się ludzie                               | Dane p                                                    | oodstawowe Zo | akceptuj zgody       | Wypróbuj za darmo |
|------------------------------------------------|-----------------------------------------------------------|---------------|----------------------|-------------------|
| Aktywujesz u<br>Podaj adres e-mail i ustal has | sługę ING Księgowość<br>10 ol logowania się do aplikacji. |               |                      |                   |
|                                                | Adres e-mail:                                             |               |                      |                   |
|                                                |                                                           |               |                      |                   |
|                                                | Podaj hasło: 🕜                                            |               |                      |                   |
|                                                |                                                           |               |                      |                   |
|                                                | Powtorz nasto:                                            |               |                      |                   |
|                                                | NIP: ⑦                                                    |               |                      |                   |
|                                                |                                                           |               |                      |                   |
|                                                | Imię i nazwisko: 🕐                                        |               |                      |                   |
|                                                |                                                           |               |                      |                   |
|                                                | Numer telefonu: 💿                                         |               |                      |                   |
|                                                |                                                           |               |                      |                   |
|                                                | Zapisz i przejdź dalej                                    |               |                      |                   |
|                                                | Anuluj                                                    |               |                      |                   |
| Więcej o ING Księgowo                          | sć 📄 Logowanie do Moje ING 🛛 💊 Kontakt                    |               |                      |                   |
| © 2020 ING Bank Śląski S.A.                    |                                                           | In            | folinia: 801 601 607 | Polityka cookies  |

Po uzupełnieniu informacji należy kliknąć "Zapisz i przejdź dalej".

W kolejnym widoku należy wpisać otrzymany poprzez SMS kod autoryzacyjny.

| Liczą się ludzie                       | Dane j                                          | podstawowe Zaakceptuj zgody | Wypróbuj za darmo |
|----------------------------------------|-------------------------------------------------|-----------------------------|-------------------|
| Aktywujesz usługo                      | ę ING Księgowość                                |                             |                   |
| ······································ | Kod SMS:                                        |                             |                   |
|                                        |                                                 |                             |                   |
|                                        | Potwierdź                                       |                             |                   |
|                                        | Anuluj                                          |                             |                   |
|                                        | < Powrót do poprzedniego kroku                  |                             |                   |
|                                        | Wiadomość SMS z kodem do mnie nie dotarła       |                             |                   |
|                                        |                                                 |                             |                   |
| (?) Więcej o ING Księgowość            | 🛯 Logowanie do Moje ING 📔 🌜 Kontakt 👘 🖳 Logowar | nie do Moje ING             |                   |
| © 2020 ING Papir Ślaski S A            |                                                 | Infolinia: 801 601 607      | Polituka cookies  |

Jeśli sms z kodem autoryzacyjnym nie dotarł na wskazany przez Ciebie numer, masz możliwość wysłania kolejnego klikając w link "**Wiadomość SMS z kodem do mnie nie dotarła**". Jeśli mimo tego wciąż nie otrzymujesz kodu, upewnij się że wpisany numer telefonu jest poprawny. W kolejnym kroku konieczne jest wyrażenie akceptacji regulaminu, wyrażenie zgód (lub ich braku) na marketing drogą tradycyjną, elektroniczną i telefoniczną. Można również wyrazić brak akceptacji wobec profilowania w celach marketingowych.

W tym widoku znajduje się również możliwość zapoznania się z zasadami przetwarzania danych osobowych przez ING Usługi dla Biznesu S.A.

Zmiany należy zatwierdzić klikając "Zapisz i przejdź dalej".

| <b>1</b>                                                                      | 6                                                                                                    | Dane podstowowe Zaskce                                                                                                    | stuj zgody – Wysróbuj za darma                                                                                              |
|-------------------------------------------------------------------------------|----------------------------------------------------------------------------------------------------|----------------------------------------------------------------------------------------------------|----------------------------------------------------------------------------------------------------|
| Aktywujes                                                                     | z usługę ING Księgowoś                                                                                                    | Ć                                                                                                    | extendent alto form at the c                                                                                                |
| zapaznaj sile z trescie p<br>systemu (NG Księgowo:<br>Pamietoj, że możesz w l | enizských zglad. Xahlež achovinníh dia Orsie opr<br>č.<br>každej chwli wycofoć wyrożone zgody w Ustawieria                                                                                                    | n, rangene separ sonang, oserseene separ por j                                                                                                    | ani yenne und novydrae z                                                                                                    |
|                                                                               | 📃 Zapoznakom się i akceptuję regularnie ING i                                                                                                    | sięgowałe                                                                                                    |                                                                                                    |
|                                                                               | Zgoda na marketing drogą tradycyjną:<br>Zgodzen się na prekarywanie przez "Wś Usług<br>Wś Ublik Mnie hu representowaremu przez M<br>marketnygowych i powaranie dowaremu przez<br>wystniewani uzgych tu temnow / informacji                 | dla Birnesu" Spölika Akcyna z siednibą o Katowia<br>is padmiatowi informacji handlowych w pamac<br>ych w tych celach - zanim zdecydujecz zapaznej i<br>Ne UDB.                                              | ach, (40-121), ul. Chanrassica 50,<br>usiug paratawych w celach<br>Ljęż połną wersję zgody.                                 |
|                                                                               | Zapoznoj sią z pełną treścią zgody<br>Zgodzam zię<br>Nie vozdzem się                                                                                                    |                                                                                                    |                                                                                                    |
|                                                                               | Zaoda na marketina droga elektronicze                                                                                                    | ¢.                                                                                                    |                                                                                                    |
|                                                                               | Zgodzam się na przekozywanie przez ING Usługi<br>informacji handiowych za pomocą śradków i urzu<br>osobowych w tych celach - zanim zdecydujesz zi<br>ING UDR.                                                                              | ne<br>Dia Biznesiu (NG UDB) Minie lub reprezentowanem<br>yżzen komunikacji elektronicznej w celach market<br>poznaji się z pełną wersją zgody, wyjożnieniamu u                                              | u przeze Mnie podmiotawi<br>ingowych i przetwarzanie danych<br>ytych tu terminów i informacją                               |
|                                                                               | Zapoznaj sile z pełną treścią zgody<br>Zgladzam się                                                                                                    |                                                                                                    |                                                                                                    |
|                                                                               | Zanda na mariatina dana talafanian                                                                                                    |                                                                                                    |                                                                                                    |
|                                                                               | Zgodom się na przekazywanie przez ING Usługi<br>informacji fundtawych za pomocą domoc<br>osobowych w tych celoch - zanim zdecydujesz z<br>ING UZB.                                                                                         | v<br>dla Biznesu (NG UDB) Mnie lub reprezentowonem<br>dzeni komunikacji telofonicznej w orkoch macketi<br>poznaj się z pełnę wenją zgody, wyjaźnieniami uż                                                  | a przeze Mnie podmiotowi<br>spowych i przetwarzanie danych<br>ytych tu terminów i informacją                                |
|                                                                               | Zapoznej sej z pełiną treścią zgody<br>Zgodzam się<br>Nie rojadzam się                                                                                                    |                                                                                                    |                                                                                                    |
|                                                                               | Zgoda na profilowanie w celach market<br>Ne cho, aby ING Uslugi da Bimisu Spália Akcyj<br>zaporaj lug zpelng trečký okwiadzenia wyjažni<br>Zaporaj Sie z penko dociaci ok<br>Zato mosek                                                    | ingawych:<br>na (NG UD3) przekazywał mi profilowane informa<br>niwrzi użytych terminde i informacją NG UDG o s                                                                                              | cje handlowe - zanim zdrojakijesz<br>kułkach jego zbornia.                                                                  |
|                                                                               |                                                                                                    |                                                                                                    |                                                                                                    |
|                                                                               | Zgoda na przekazanie danych:<br>Wyrazani zgałę na przetwarzanie przez ING Uki,<br>podmietów grupy kopitatówej ING Bank Sigki S.<br>bonkurspoli: zolezne, o ponażto na udostępnian<br>podmietom grupy kopitatówej ING Bank Sigki S.         | gi cia Birneia S.A. malan dangch asobowgch w o<br>Mānych aktuairy wykaz znajduje sie na stronie<br>e przez INS USIIg dla Bareau S.A. mach danych<br>w celu marketingu produktów i usług tych pod            | łu marketingu produktów i ustug<br>internetowej <mark>wsw.ingbonk.pi/o</mark> -<br>osobowych pozostałym<br>motów.           |
|                                                                               | Wyrazam zgadę na przesytanie informacji handli<br>S.A. oraz pozostałe podmioty grupy kopitołswej i<br>www.ingtonic.plu: bonkutsofii: colezne, a pona<br>Biznesu S.A. oraz pozostałe podmioty grupy kopi<br>Wyrazad iele wsko statowa podci | seych za pomocą śradków komunikacji elektronie<br>NG Bank Šiąski S.A., których aktualny wykaz znaju<br>zbo na korzystonie z telekomunikacyjnych urządz<br>zdowej ING Bank Śląski S.A., w celu marketingu br | znej przez ING Usługi dla biznesa<br>luje się na stronie internetowej<br>ni końcowych przez ING Usługi dla<br>zpośredniego. |
|                                                                               | Zapadnam sig<br>Zapadnam sig<br>Nie zgadzam się                                                                                                    |                                                                                                    |                                                                                                    |
|                                                                               | 🖹 Pobierz Informacje ING Usiugi cio                                                                                                    | Biznesu o przetworzaniu danych osobowych                                                                                                    |                                                                                                    |
|                                                                               | Zapisz                                                                                                    | i pirzeydz dolej                                                                                                    |                                                                                                    |
| Więcej o INS Ks                                                               | ęgowaść 🔹 🚖 Logowanie do Maje ING 🛛 🔧                                                                                                    | Kontokt 🛛 🔛 Wersja demonstracyjna                                                                                                    |                                                                                                    |
| © 2020 ING Ben). Skaski S                                                     | h.                                                                                                    | Intelnio                                                                                                    | 801 601 607 Pulityka cookies                                                                                                |

Rozpoczęcie pracy w systemie (pierwsze logowanie).

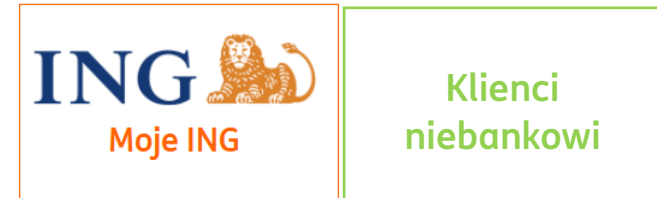

Po zalogowaniu do systemu wyświetli się **Strona Główna**, na której znajdą się następujące informacje:

• Informacje jak rozliczać miesiąc z ING Księgowość - Ekran pojawia się dla nowo zalogowanych użytkowników i przedstawia opis dotyczący najważniejszych funkcji w systemie. Kliknięcie w X w prawym górnym rogu wyłącza ekran początkowy.

• Finanse mojej firmy – Funkcja przedstawia przychody i koszty w ujęciu miesięcznym. W przypadku dłuższego korzystania z systemu wynik finansowy z danego miesiąca jest porównywany z miesiącem poprzednim.

Link 'zobacz raport 'przenosi do raportu Przychody i Rozchody.

• Nadchodzące zdarzenia –przedstawia zdarzenia, które wynikają z poszczególnych dokumentów sprzedaży i zakupu zarejestrowanych w systemie. Płatności – jest pochodną syntetycznego zestawienia nadchodzących zdarzeń. Ma 4 moduły:

a. Oczekiwane wpływy w bieżącym miesiącu – pokazuje całość wpływów z danego miesiąca kalendarzowego.

b. Zaplanowane wydatki w bieżącym miesiącu –prezentuje listę płatności, które czekają na realizację w danym miesiącu.

c. Suma zaległości kontrahentów – podaje wartość należności (niezapłaconych dokumentów sprzedaży)

d. Moje zaległość - jaka jest wartość niezapłaconych dokumentów kosztowych przez przedsiębiorcę.

• Dodaj dokument –pozwala na dodawanie dokumentów sprzedaży (Wystaw dokument) lub zakupu poprzez wypełnienie formularza bądź dodanie pliku PDF.

|                                                                               | gazgi naiqgowose naarg           | r proce - Ostagi doddinor                                 | ine. Douglaonament ingstan lantang                                                                   |
|-------------------------------------------------------------------------------|----------------------------------|-----------------------------------------------------------|----------------------------------------------------------------------------------------------------|
| 555,00 PLN<br>Oczekiwane wpływy<br>w bieżącym miesiącu<br>Zobacz należności > | Suma fal<br>w bieżąc<br>Zóbacz z | 0,00 PLN<br>stur zapłaconych<br>ym miesiącu<br>apłacone > | 0,00 PLN<br>Zaplanowane wydatki<br>w bieżącym miesiącu<br>Zabacz zobowiązania >                      |
| Finanse mojej firmy                                                           |                                  |                                                           | Powiadomienia                                                                                        |
| Podsumowanie na podstawie wprowadzonych dokumen                               | tów                              |                                                           | Nieprzeczytane Przeczytane                                                                           |
| 20 000 PLN                                                                    |                                  |                                                           | Pobraliśmy apłatę za subskrypcję     X 2022-05-01 Pobraliśmy opłatę za pakiet Kadry i płace w kwocie |
| 15 000 PLN                                                                    |                                  |                                                           | 30,00 PLN za okres 1 miesiąc z karty nr ****1111.                                                    |
| 5 000 PLN                                                                     |                                  |                                                           | Pokaż więcej 🗸                                                                                       |
| OPIN                                                                          | -                                |                                                           |                                                                                                    |
| eruazien szyczeń                                                              | <ul> <li>Wudatki</li> </ul>      | oen Moj                                                   |                                                                                                    |
| Fighting                                                                      | • Viguain                        | Zobacz raport >                                           |                                                                                                    |
| Zalogloćci                                                                    |                                  |                                                           |                                                                                                    |
| Suma zaległości kontrahentów                                                  | 23 268,07pln                     | Zobacz >                                                  |                                                                                                    |
|                                                                               |                                  |                                                           |                                                                                                    |
| <ul> <li>Zaległości do 30 dni</li> <li>Zaległości powyzej 30 dni</li> </ul>   | 555,00 PLN<br>22 713,07 PLN      | Zobacz ><br>Zobacz >                                      |                                                                                                    |
| Moje zaległaści                                                               | 83 871,92PLN                     | Zobacz >                                                  |                                                                                                    |
|                                                                               |                                  |                                                           |                                                                                                    |
| Dodaj dokument                                                                |                                  |                                                           |                                                                                                    |
| Uodaj dokument I Weryfikuj                                                    | aokumenty                        |                                                           |                                                                                                    |
|                                                                               | •                                |                                                           |                                                                                                    |
| Przeciągnij i upuść pl                                                        | iki z dokumentorni tutoj lub     |                                                           |                                                                                                    |
| wybier                                                                        | z plik z dysku                   |                                                           |                                                                                                    |
| 🐛 Kontokt 😨 Pornoc 🗎 Regula                                                   | min                              |                                                           |                                                                                                    |
|                                                                               |                                  |                                                           | Polituka cookies                                                                                     |

## Menu systemu

Menu ING Księgowość jest zależne od Twoich aktywnych pakietów. Jeżeli np. aktywujesz pakiet **Samodzielna księgowość**, w Twoim menu będzie aktywna zakładka **Księgowość**.

| Start Dokumenty Finanse firmy Pakiety i płatności Usługi dodatkowe | Dodaj dokument | Wystaw fakturę |
|--------------------------------------------------------------------|----------------|----------------|
|                                                                    |                |                |

Menu składa się z następujących zakładek:

• **Dokumenty** – przedstawia widok listy dokumentów.

Wszystkie dokumenty > widok listy dokumentów sprzedaży i zakupu

Wydatki > lista dokumentów zakupu

Sprzedaż >lista dokumentów sprzedaży

Faktury cykliczne > lista faktur generowanych w systemie cyklicznie

Ewidencja przebiegu pojazdów > widok posiadanych przez firmę pojazdów i rejestry przejazdów

Zadania > Związane z obiegiem dokumentów, widok prezentujący faktury oczekujące na akceptację

| Dokumenty           |                                                                                                    |                                                                                            |                                                                            |
|---------------------|----------------------------------------------------------------------------------------------------|--------------------------------------------------------------------------------------------|----------------------------------------------------------------------------|
| A Dokumenty firmowe | Wszystkie dokumenty ><br>dodajesz i widzisz wszystkie swoje<br>dokumenty dodane do systemu<br>Faktury cykliczne ><br>widzisz wszystkie faktury wystawione<br>na podstawie ustalonego cyklu | Wydatki ><br>dodajesz i widzisz wszystkie dodane<br>dokumenty kosztowe                     | Sprzedaż ><br>dodajesz i widzisz wszystkie dodane<br>dokumenty sprzedażowe |
| 🖗 Kasa              | Dokumenty kasowe ><br>dodajesz i widzisz wszystkie dodane<br>dokumenty kasowe                                                                                                    | Raporty kasowe ><br>tworzysz raport na podstawie listy<br>wystawionych dokumentów kasowych |                                                                            |

• **Finanse firmy** - przedstawia listę dokumentów sprzedaży (Należności) i zakupu (Zobowiązania) wg. terminu płatności. Pozwala na przejrzenie zestawień, raportów zarządczych oraz dochodowości sprzedaży.

Połącz faktury z przelewami >umożliwia łączenie faktur z przelewami Finansowanie faktur > usługa pozwalająca na przekazanie do szybkiego sfinansowania przez ING faktur z długimi terminami płatności

| Finanse firmy           |                                                                                                    |                                                                                                    |                                                                                                    |
|-------------------------|----------------------------------------------------------------------------------------------------|----------------------------------------------------------------------------------------------------|----------------------------------------------------------------------------------------------------|
| S Płatności             | Należności ><br>widzisz zestawienie wszystkich swoich<br>należności, które wynikają z dodanych<br>dokumentów                                                                                                    | Zobowiązania ><br>widzisz zestawienie wszystkich swoich<br>zobowiązań, które wynikają z dodanych<br>dokumentów           | Połącz przelewy z fakturami ><br>dodajest historię rochunku i oznaczosz<br>zapiacone faktury                            |
| 🗠 Raporty zarządcze     | Przychody i wydatki ><br>analizujesz swoje koszty i przychody z<br>dowolnego okresu czasu                                                                                                    |                                                                                                    |                                                                                                    |
| 🗏 Zestawienia           | Zestawienie sprzedaży VAT ><br>tworzysz listę wystwionych<br>dokumentow sprzedaży w donym<br>określe z podzielem na stawki VAT<br>Dokumenty sprzedaży ><br>tworzysz raport na podziawie listy<br>wystawionych dokumentów sprzedaży<br>z dowolnego zakresu czasu | Zestawienie zakupu VAT ><br>tworzyz listę dodanych dokumentów<br>zakupowych w danym otresie z<br>podziałem na stawie VAT | Zestawienie podatkowe VAT ><br>andinujesz wogł koszty i przychody w<br>dornym roku z podziałem na stawki podatku<br>VAT |
| m Dochodowość sprzedaży | Marża wg produktów ><br>analizujesz swoją sprzedaz, zakupy i<br>marżę towarów w danym okresie                                                                                                    | Marża wg dokumentów ><br>andizujesz swoją sprzedaż, zakupy i<br>marżę ala dokumentów sprzedaży w<br>donym okresie        |                                                                                                    |

• **Pakiety i płatności** – w tej zakładce możesz zdecydować o pakiecie, z którego chcesz korzystać.

| Fakturowanie                                                                | Fakturowanie                                                                                                    |
|-----------------------------------------------------------------------------|----------------------------------------------------------------------------------------------------|
| Samodzielna Księgowość                                                      | ✓ Wystawiasz faktury sprzedaży, także cyklicznie                                                                                                    |
|                                                                             | <ul> <li>Dodajesz dokumenty od klientów (ręcznie lub jako pliki)</li> </ul>                                                                                                 |
| Samodzielne Kadry i Płace                                                   | <ul> <li>Masz bazy kontrahentów i produktów</li> </ul>                                                                                                    |
|                                                                             | ✓ Szybko opłacasz faktury (z kontem firmowym w ING)                                                                                                    |
| Biuro Rachunkowe                                                            | ✓ Dostajesz przypomnienia o ważnych terminach (płatności za faktury, podatki itd.)                                                                                          |
|                                                                             | <ul> <li>Masz firmę zawsze w kieszeni dzięki aplikacji mobilnej ING Office</li> </ul>                                                                                       |
| Konsultacje Księgowe 🗸 🗸                                                    | <ul> <li>Dodatkowa, jeżeli prowadzisz sklep możesz bezplatnie korzystać z modułu<br/>magazynowego i integracji z systemami e-commerce oraz drukarkami fiskalnymi</li> </ul> |
| Możesz wykupić dostęp do dodatkowych                                        |                                                                                                    |
| modułów w systemie w każdym momencie.<br>Dostep bedzie możliwu po dokopaniu |                                                                                                    |
| płatności.                                                                  | Pakiet dostępny bezterminowo za <mark>0 zł</mark>                                                                                                    |
|                                                                             | dla klientów ING Banku Śląskiego S.A.                                                                                                    |
|                                                                             | Zobacz więcej                                                                                                    |
|                                                                             | Warianty oferty                                                                                                    |
|                                                                             |                                                                                                    |

• **Usługi dodatkowe** – pozwala na zapoznanie się z możliwościami różnych usług dodatkowych ING Księgowość.
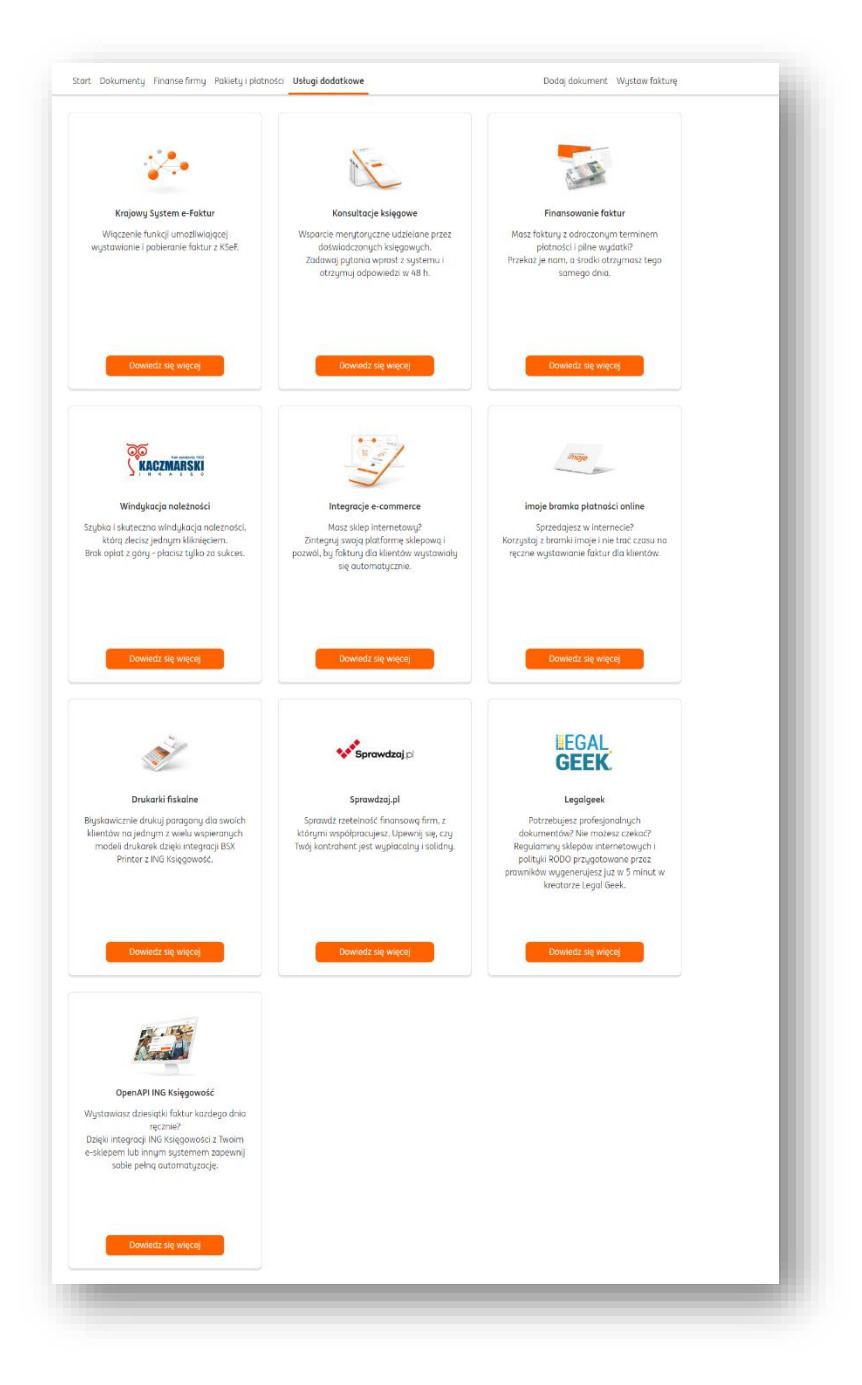

• **Dodaj dokument -** przedstawia dostępne w systemie możliwości dodawania dokumentu.

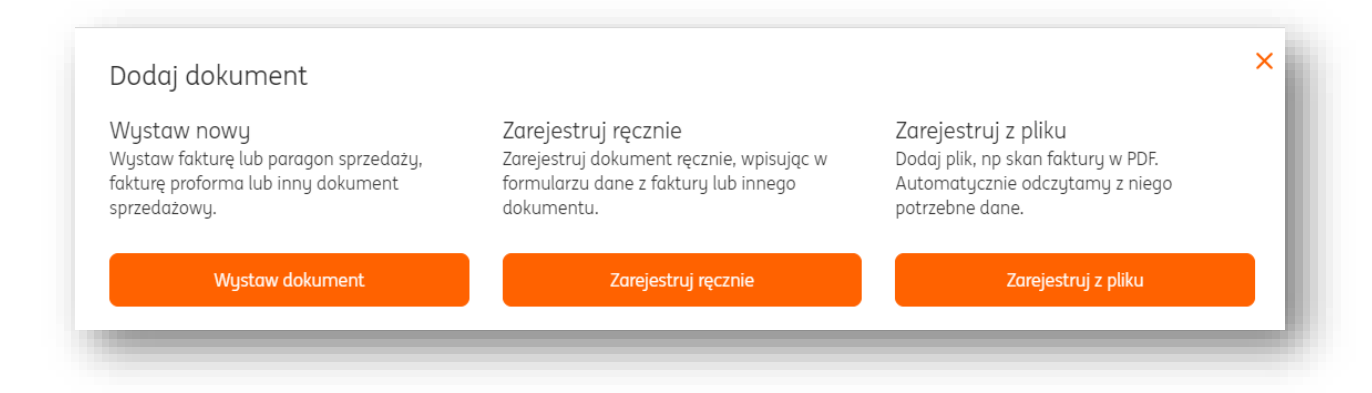

• **Wystaw fakturę** - umożliwia wystawienie dokumentu sprzedaży spośród dostępnych typów: faktura sprzedaży, proforma, zaliczkowa, korygująca, wewnątrzwspólnotowa, pozostały przychód. Zapisany dokument jest widoczny w tabeli listy dokumentów.

### Strona główna

Na stronie głównej systemu można znaleźć wiele pożytecznych informacji, m.in.:

• Kwotę oczekiwanych wpływów w bieżącym miesiącu;

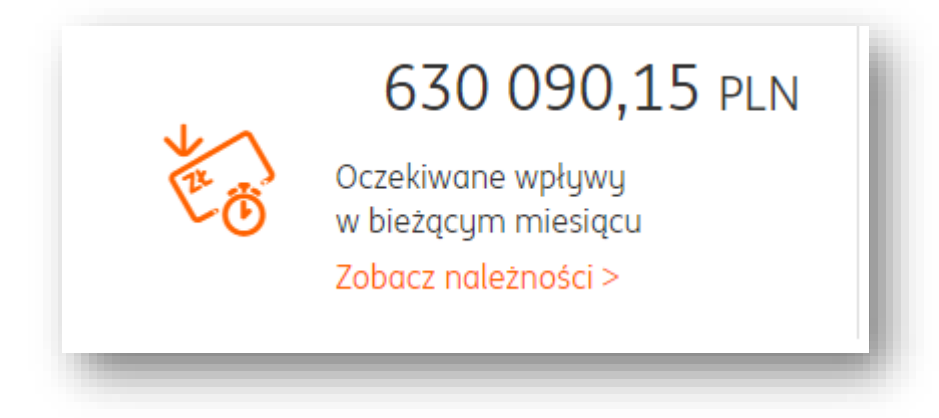

• Sumę faktur zapłaconych w bieżącym miesiącu;

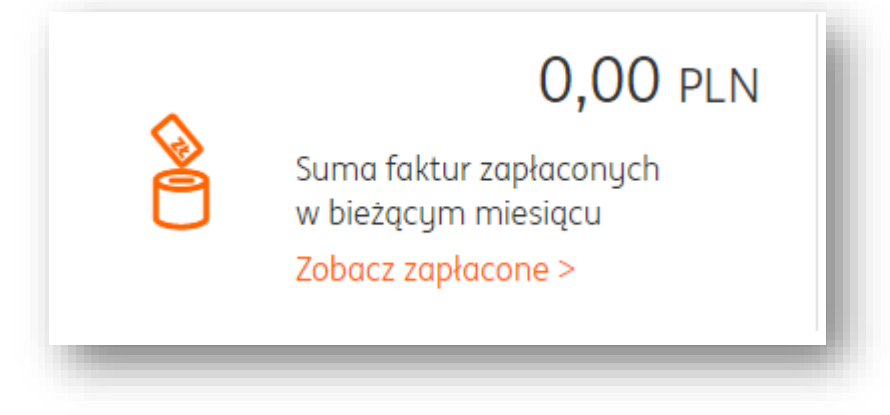

• Zaplanowane wydatki w bieżącym miesiącu (przedstawiane na podstawie dodanych dokumentów kosztowych);

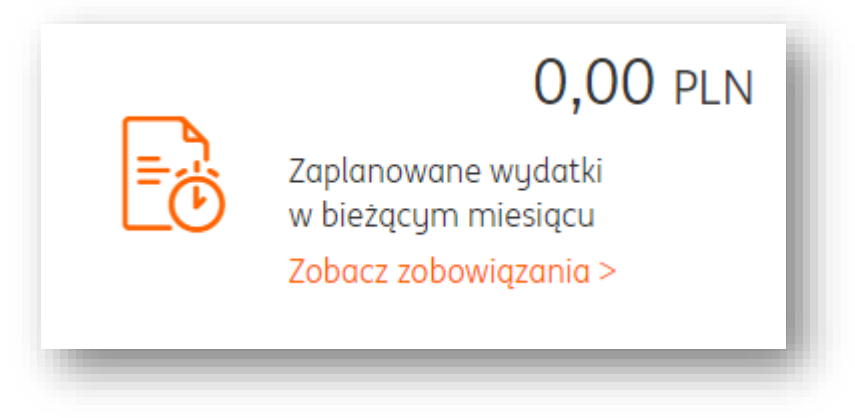

• Wykres przedstawiający przychody i wydatki firmy w obecnym miesiącu oraz poprzednich;

| Finanse<br>Podsumowanie na po | moje | <b>j firmy</b><br>owadzonych doku | umentów |          |          |                 |  |
|-------------------------------|------|-----------------------------------|---------|----------|----------|-----------------|--|
| 800 000 pln                   |      |                                   |         |          |          |                 |  |
| 600 000 PLN                   |      |                                   |         |          |          |                 |  |
| 400 000 PLN                   |      |                                   |         |          | _        |                 |  |
| 200 000 PLN                   |      |                                   |         |          |          |                 |  |
| 0 pln                         | Maj  | Czerwiec                          | Lipiec  | Sierpień | Wrzesień | Październik     |  |
| 🛑 Przychody                   |      |                                   | • Wy    | datki    |          |                 |  |
|                               |      |                                   |         |          |          | Zobacz raport > |  |

 Sekcję powiadomień. Znajdziesz tu m.in. informacje o tym, że zbliżają się terminy płatności faktur Twoich oraz od Twoich kontrahentów, a także terminy płatności podatków;

| Powiadomieni                                                                                           | a                                |       |
|----------------------------------------------------------------------------------------------------|----------------------------------|-------|
| Nieprzeczytane                                                                                         | Przeczytane                      | ÷     |
| Upłynął termin płatności<br>2020-10-17                                                                 |                                  | ×     |
| Upłynął termin płatności dokument<br>ING USŁUGI DLA BIZNESU SPÓŁKA A<br>brutto <b>540 000,00 PLN</b> . | u FVS/5/09/2020<br>KCYJNA, Kwota | 0     |
| Wuślij przupomnienie                                                                                   | Należnos                         | ści > |

Możesz zarządzać nimi – przez przycisk  $\times$  zamykać je, przechodzić bezpośrednio do danych dokumentów lub wykonywać akcje, jak w tym wypadku można wysłać od razu przypomnienie do kontrahenta.

| Prz      | ycisk 💝 po      | ozwala r  | na filtrow | vanie wy | świetlan | ych pow  | iadomień: |
|----------|-----------------|-----------|------------|----------|----------|----------|-----------|
|          | Wszystkie       | 61        | 0          | $\odot$  | (i)      | $\wedge$ | 1         |
|          |                 |           |            | Anuluj   | Po       | każ      |           |
| Ľ2       | - Terminy       |           |            |          |          |          |           |
| Q        | - Płatności     |           |            |          |          |          |           |
| 0        | )<br>- Pozytywr | ie status | sy         |          |          |          |           |
| (i       | ) - Informacj   | е         |            |          |          |          |           |
| $\wedge$ | - Ostrzeżer     | nia       |            |          |          |          |           |

ò

• Zaległości – możesz zobaczyć kwoty zaległości od kontrahentów oraz Twoich zaległości wobec nich;

| Zaległości                                                                  |                                 |                      |
|-----------------------------------------------------------------------------|---------------------------------|----------------------|
| Suma zaległości kontrahentów                                                | 728 788,22 pln                  | Zobacz >             |
|                                                                             |                                 |                      |
| <ul> <li>Zaległości do 30 dni</li> <li>Zaległości powużej 30 dni</li> </ul> | 630 705,15 pln<br>98 083.07 pln | Zobacz ><br>Zobacz > |
|                                                                             |                                 |                      |
| Moje zaległości                                                             | 303 161,84 PLN                  | Zobacz >             |
|                                                                             |                                 |                      |

• Sekcja "Dodaj dokument". Z tego poziomu możesz od razu dodawać faktury z pliku, przeciągając je z pulpitu komputera lub wybierając pliki z folderów;

| Dodaj dokum      | ient                                              |  |
|------------------|---------------------------------------------------|--|
| 🕀 Dodaj dokument | 🎾 Weryfikuj dokumenty                             |  |
|                  | $\bigcirc \uparrow$                               |  |
| 1                | Przeciągnij i upuść pliki z dokumentami tutaj lub |  |
|                  | wybierz plik z dysku                              |  |
|                  |                                                   |  |
|                  |                                                   |  |

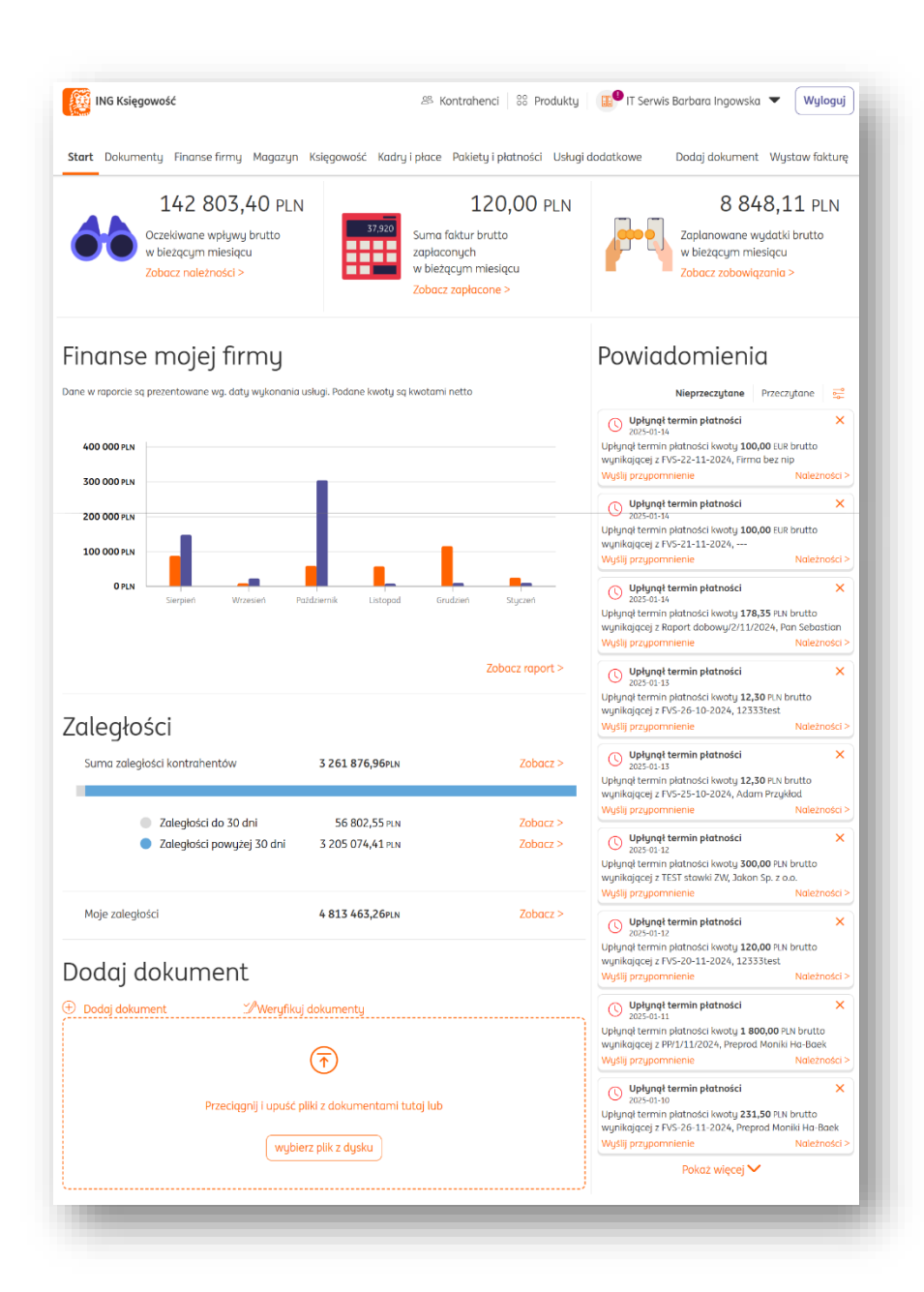

## Ustawienie języka systemu (Language change/ Зміна мови системи)

Żeby ustawić język systemu, przejdź do zakładki **Dane i ustawienia > Dane osobowe**.

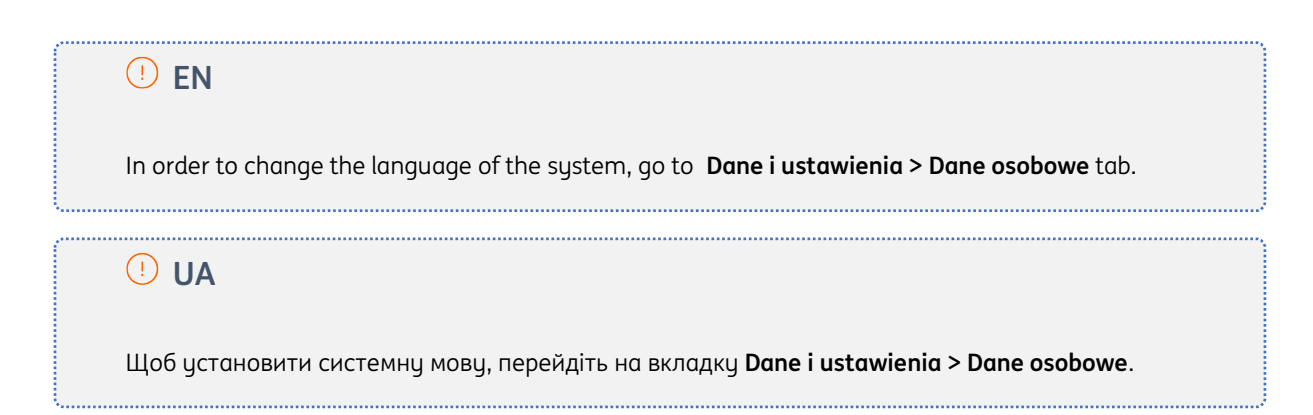

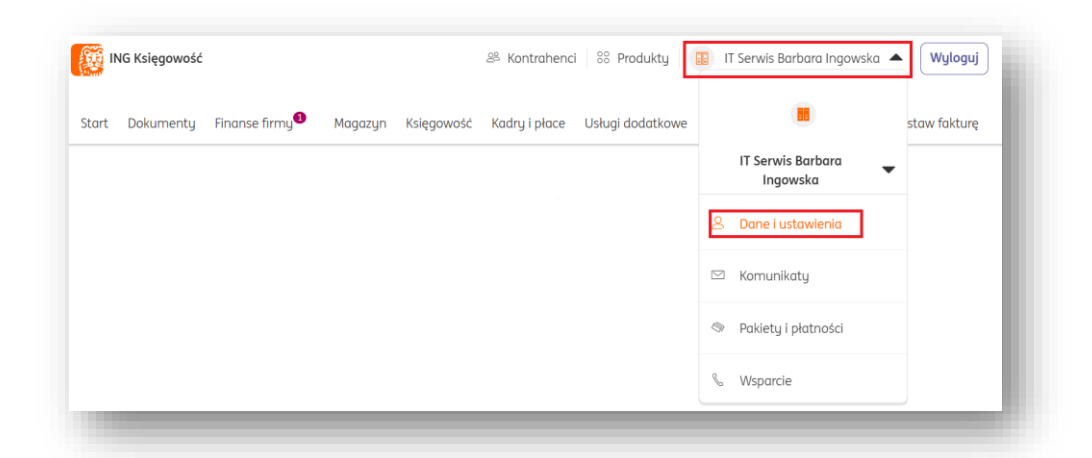

W zakładce dane osobowe odszukaj pole **Język systemu** i wybierz pożądany język (Polski, Ukraiński, Angielski).

Na koniec kliknij **Zapisz**.

**!** EN

In this tab find **Język systemu** and change the vaule to needed language (Polish, Ukrainian, English).

Click **Zapisz** to save changes.

**U U** 

На вкладці dane osobowe знайдіть поле **Język systemu**. Ви можете вибрати мову системи (польською, українською, англійською).

Нарешті, натисніть кнопку **Zapisz**.

| mię i nazwisko:            |       |        |      |
|----------------------------|-------|--------|------|
| Piotr Chmiel               |       |        | - 8  |
| iygnatura: 🕜               |       |        |      |
|                            |       |        |      |
| Numer telefonu:            |       |        |      |
|                            |       |        |      |
| lęzyk systemu:             |       |        | - 8  |
| Angielski                  |       | ~      |      |
| Oodatkowe adresy e-mail:   |       |        |      |
| dodatkowy@wp.pl 🗙          |       |        |      |
|                            |       |        |      |
| Zmiana hasła do ING Księgo | wość: |        |      |
| tmień hasło                |       |        | - 81 |
|                            |       | Zapisz |      |

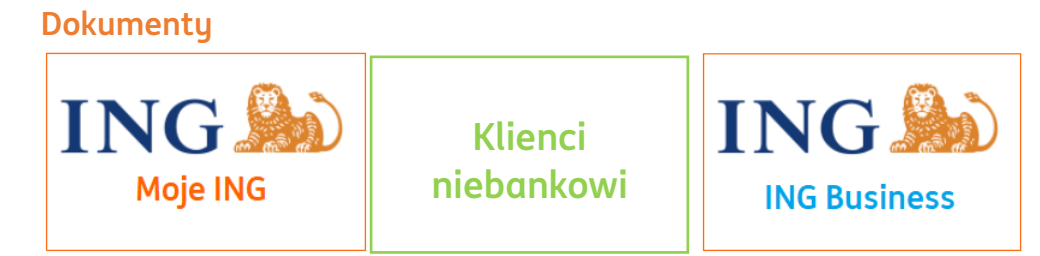

### Wystawianie faktury sprzedaży

Aby wystawić fakturę sprzedaży należy po zalogowaniu w systemie:

• Kliknąć Wystaw fakturę.

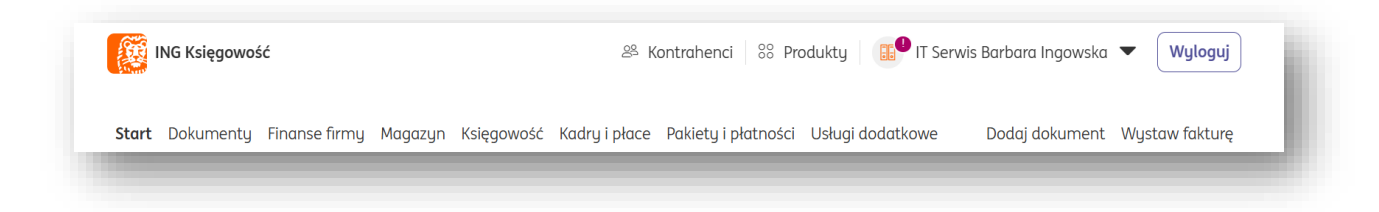

• Następnie wybrać odpowiedni rodzaj dokumentu: Faktura sprzedaży.

Możesz też od razu ustawić trwale pewne informacje i ustawienia dokumentu klikając w przycisk **Ustawienia dokumentów**.

| Wystaw dokument                                                                                                    | 🐻 Ustawienia dokumentów |
|----------------------------------------------------------------------------------------------------|-------------------------|
| <ul> <li>Faktura sprzedaży ?</li> <li>Faktura proforma ?</li> <li>Faktura zaliczkowa ?</li> <li>Faktura sprzedaży - korekta ?</li> <li>Pokaż więcej </li> <li>Wewnątrzwspólnotowa</li> </ul> |                         |
| Procedura SME                                                                                                    | - 1                     |
| Metoda kasowa VAT     Metoda kasowa PIT                                                                                                    |                         |

Znajdziesz tam możliwość ustawienia domyślnego typu dokumentu, loga Twojej firmy czy stałych terminów płatności.

• Wypełnić formularz dokumentu, w którym należy przede wszystkim określić: - dane kontrahenta

| Contrahent                   |   |        |
|------------------------------|---|--------|
| okaż więcej 💙                |   |        |
| Szukaj po: nazwa, NIP, adres | Q | Nowy + |

- listę towarów lub usług (produkty)

| /aluta:              |       | Wystawiam w cer | nach: 📀       |                        |                      |                 |
|----------------------|-------|-----------------|---------------|------------------------|----------------------|-----------------|
| PLN                  | ~     | netto           | 🔵 brutto      |                        |                      |                 |
| .p. 🕐 Nazwa produktu | llość | Cena netto      | Stawka VAT(%) | Wartość netto          | Wartość brutto       |                 |
| L.                   | Q     | 1               | 0,00 zw ~     | 0,00                   | 0                    | 00              |
|                      |       |                 | W             | artość Netto (PLN): Kw | ota VAT (PLN):Wartoś | ć Brutto (PLN): |
|                      |       |                 | Suma          | 0.00                   | 0.00                 | 0.00            |

- walutę
- datę wystawienia

| Opis zdarzenia: 🕐 |  |  |
|-------------------|--|--|
|                   |  |  |
|                   |  |  |

- opis zdarzenia gospodarczego. Jeżeli to pole będzie puste, zostanie tutaj dodana automatycznie pierwsza kategoria księgowa spośród produktów

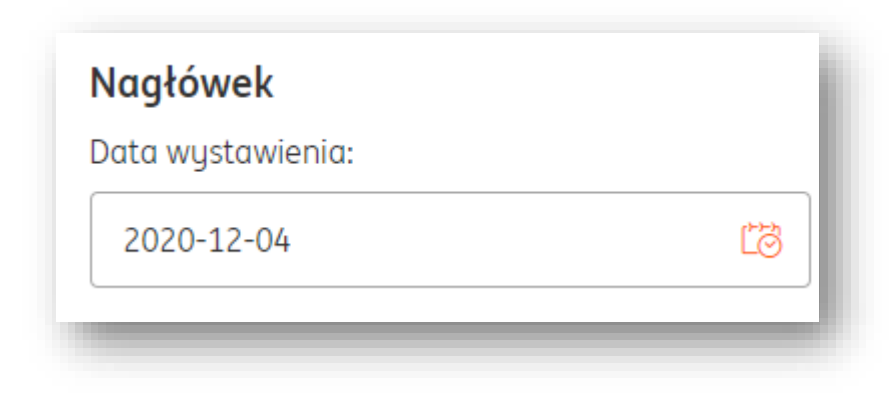

- datę dostawy/wykonania usługi

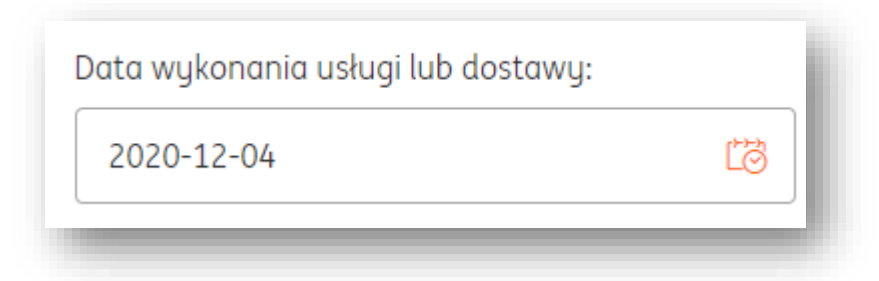

- numer dokumentu

| Numeracja ręczna |  |
|------------------|--|
| Numer:           |  |
| FVS/3/01/2024    |  |
| Zmień            |  |

(po zaznaczeniu Numeracja ręczna możesz wpisać własny numer. Kliknij 'Zmień', żeby zastosować jeden z dostępnych szablonów numeracji).

- sposób płatności (w przypadku opcji "przelew na rachunek bankowy" niezbędne jest dodanie rachunku bankowego lub płatności online).

| Płatność                    |   |
|-----------------------------|---|
| Gotówka                     | ^ |
| Przelew na rachunek bankowy |   |
| Gotówka                     |   |
| Karta                       |   |
| Za pobraniem                |   |
| Przędpłątą                  |   |

| Płatność                                                                             |   |
|--------------------------------------------------------------------------------------|---|
| Sposób płatności:                                                                    |   |
| Przelew na rachunek bankowy                                                          | ~ |
| Więcej o płatnościach<br>Mechanizm podzielonej płatności ⑦                           |   |
| Rachunek:                                                                            |   |
| <b>Rachunek bankowy</b><br>Rachunek 870638<br>PLN PL87 8395 0001 4608 0773 0105 0638 |   |

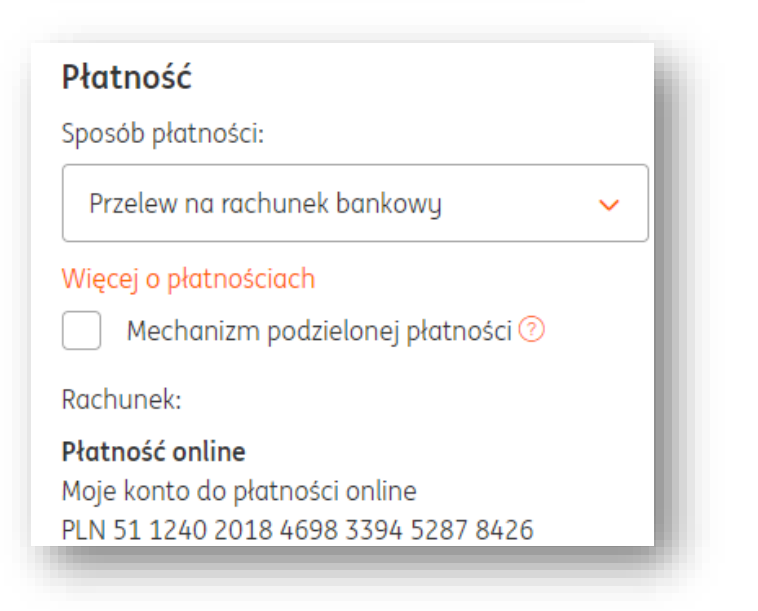

- termin płatności

| Termin:    |    |   |   |
|------------|----|---|---|
| 2020-12-11 | ťð | 7 | ~ |
| _          |    |   | _ |

#### - miejsce wystawienia

| Miejsce wystawienia: | l |
|----------------------|---|
| Katowice             |   |
|                      |   |

- w razie potrzeby adnotację na dokumencie (Rozwiń opisy dokumentu) oraz Podpis wystawiającego dokument (Rozwiń podpis)

| Zwiń podpis | ^ |  | /2) |
|-------------|---|--|-----|
|             |   |  |     |
|             |   |  |     |
|             |   |  |     |
|             |   |  |     |
|             |   |  |     |

- oznaczenia GTU dla poszczególnych pozycji (aby je zobaczyć, kliknij "Pokaż więcej" pod nagłówkiem "Produkt" i wybierz typ rozszerzonej tabeli. Kody GTU są bardzo istotne przy księgowaniu i późniejszym generowaniu JPK\_V7. Nie pojawiają się na fakturach

| lidok tabeli:                  | Pahat-                                                                                                    |
|--------------------------------|----------------------------------------------------------------------------------------------------|
| uproszczonu (domuślnu)         |                                                                                                    |
| rozszerzony<br>własny 💿        | Kwotowy                                                                                                    |
| /aluta:                        | Wystawiam w cenach: 🧿                                                                                                |
| PLN 🗸                          | netto     brutto                                                                                                    |
|                                |                                                                                                    |
| p.⊘ Nazwa produktu Ilość Jedn. | Cena netto<br>przed Rabat Rabat Stawka Wartość Wartość GTU<br>rabatem kwotowo procent VAT(%) netto brutto (JPK_V7) ⑦ |
| . Q 1 szt.                     | 0,00 0,00 0 zw ~ 0,00 0,00 Brak ~                                                                                    |

- rodzaj transakcji. Znajdziesz go w sekcji "Nagłówek". Jest ważny z punktu widzenia generowania JPK\_V7 i księgowania. Nie pojawi się na fakturze

| Data w  | ustawienia:                       |         |
|---------|-----------------------------------|---------|
| 2020    | -10-18                            | 51      |
| Data w  | ykonania usługi lub dostawy:      |         |
| 2020    | )-10-18                           | 61      |
| M       | iesięczna 💿                       |         |
| Sprawd  | ź status VAT kontrahenta 🕐        |         |
| Miesiąc | księgowy:                         |         |
| 2020-   | 10                                | ~       |
| Rodzaj  | transakcji (JPK_V7):              |         |
| Brak    |                                   | ^       |
|         | SW – dostawa w ramach sprzedaży   | J wys   |
|         | EE – świadczenie usług telekomuni | kacyj   |
|         | TP – istniejące powiązania między | naby    |
|         | TT_WNT – wewnątrzwspólnotowe i    | nabyc   |
|         |                                   |         |
|         | TT_D – dostawa towarów poza tery  | jtoriui |

- oznaczenie dokumentu. Znajdziesz go w sekcji "Nagłówek". Jest ważny z punktu widzenia generowania JPK\_V7 i księgowania. Nie pojawi się na fakturze

| 2020-10-18                         | 1  |
|------------------------------------|----|
| Data wykonania usługi lub dostawy: |    |
| 2020-10-18                         | ťð |
| Miesięczna ?                       |    |
| Sprawdź status VAT kontrahenta 🕐   |    |
| Miesiąc księgowy:                  |    |
| 2020-10                            | ~  |
| Rodzaj transakcji (JPK_V7):        |    |
| Brak                               | ~  |
| Oznaczonia dokumontu (JPK )/Z):    |    |
|                                    |    |
| Brak                               | ~  |

• Zapisać dokument klikając "Wystaw".

| ING Księgowość                                                                                                    |                                                                                                    | 88 Kontrahen                                                                 | ci 88 Produkty                             | IT Serwis Bo<br>Ingowska                                                                                                    | irbara 🔻                                                                                                    | Wyloguj                               |
|----------------------------------------------------------------------------------------------------|----------------------------------------------------------------------------------------------------|------------------------------------------------------------------------------|--------------------------------------------|----------------------------------------------------------------------------------------------------|----------------------------------------------------------------------------------------------------|---------------------------------------|
| Start Dokumenty Finanse firmy N                                                                                                    | 1agazyn Księgow                                                                                                    | ość Kadry i płac                                                             | e <u>Dodaj dokur</u>                       | nent Wystaw fakt                                                                                                    | urę                                                                                                    |                                       |
| Wystaw dokument                                                                                                    |                                                                                                    |                                                                              |                                            |                                                                                                    |                                                                                                    |                                       |
| Faktura sprzedaży (?)                                                                                                    | Faktura proforma ⊘                                                                                                    | () F                                                                         | Faktura zaliczkowa                         | 0                                                                                                    | Faktura sprzedaży - kor                                                                                             | rekta 🕐                               |
| Pokaż więcej 🗸                                                                                                    |                                                                                                    | 0                                                                            |                                            | 0                                                                                                    |                                                                                                    |                                       |
| Wewnątrzwspólnotowa                                                                                                    |                                                                                                    |                                                                              |                                            |                                                                                                    |                                                                                                    |                                       |
| Kontrahent<br>Pokaż więcej 🏏                                                                                                    |                                                                                                    |                                                                              |                                            |                                                                                                    |                                                                                                    |                                       |
| BUSOL KORPORACJA X<br>NIP: PL9876543210<br>Adres: ul. Sokolska 34, 40-121 Katowice<br>Edytuj Zmień kontrahenta                         |                                                                                                    |                                                                              |                                            |                                                                                                    |                                                                                                    |                                       |
|                                                                                                    |                                                                                                    |                                                                              |                                            |                                                                                                    |                                                                                                    |                                       |
| Produkt                                                                                                    |                                                                                                    |                                                                              |                                            |                                                                                                    |                                                                                                    |                                       |
| Pokaż więcej 🗙                                                                                                    |                                                                                                    |                                                                              |                                            |                                                                                                    |                                                                                                    |                                       |
| Waluta:                                                                                                    | Wystawiam                                                                                                    | w cenach: 📀                                                                  | brutto                                     |                                                                                                    |                                                                                                    |                                       |
| PLN                                                                                                    | <ul> <li>netto</li> </ul>                                                                                                    | 0                                                                            | Drutto                                     |                                                                                                    |                                                                                                    |                                       |
| Lp. 🕐 Nazwa produktu                                                                                                    | Ilość Cena ne                                                                                                    | tto Sta                                                                      | wka VAT(%)                                 | Wartość netto                                                                                                    | Wartość brutto                                                                                                    |                                       |
| Produkt testowy                                                                                                    | 1                                                                                                    | 500,00 23                                                                    | 3% 🗸                                       | 500,00                                                                                                    | 615,00                                                                                                    | ۵                                     |
| <ul> <li>Dodaj do listy produktów</li> </ul>                                                                                           |                                                                                                    |                                                                              |                                            |                                                                                                    |                                                                                                    |                                       |
|                                                                                                    |                                                                                                    |                                                                              |                                            |                                                                                                    |                                                                                                    |                                       |
| 2. Q                                                                                                    | 1                                                                                                    | 0,00 23                                                                      | 3% ∽<br>Wari<br>Suma:                      | 0,00<br>tość Netto (PLN): Kwa<br>500,00                                                                                                    | 0,00<br>ota VAT (PLN):Wartość Br<br>115,00                                                                          | rutto (PLN):<br>615,00                |
| 2. Q                                                                                                    | 1                                                                                                    | 0,00 23                                                                      | Wari<br>Suma:                              | 0,00<br>tość Netto (PLN): Kwo<br>500,00                                                                                                    | 0,00<br>ta VAT (PLN):Wartość Br<br>115,00                                                                           | rutto (PLN):<br>615,00                |
| 2. Q                                                                                                    | Płatność                                                                                                    | 0,00 22                                                                      | War<br>Suma:                               | 0.00<br>tość Netto (PLN): Kwo<br>500,00<br>Wydruk                                                                                                    | 0.00<br>ita VAT (PLN):Wartość Br<br>115,00                                                                          | 615,00                                |
| 2. Q                                                                                                    | 1<br>Płatność<br>Sposób plat                                                                                                    | 0,00 23                                                                      | War<br>Suma:                               | 0,00<br>tość Netto (PLN): Kwa<br>500,00<br>Wydruk<br>Język:<br>Polski                                                                                                    | 0,00<br>ta VAT (PLN):Wartość Br<br>115,00                                                                           | utto (PLN):<br>615,00                 |
| 2. Q<br>Nagłówek<br>Data wystawienia:<br>2020-08-07                                                                                    | 1<br>Płatność<br>Sposób plat<br>Gotówka<br>Więcej o pla                                                                                                    | 0,00 23                                                                      | War<br>Suma:                               | 0,00<br>tość Netto (PLN): Kwo<br>500,00<br>Wydruk<br>Język:<br>Polski<br>Micios uniteda                                                                                                    | 0,00<br>ta VAT (PLN):Wartość Br<br>115,00                                                                           | vutto (PLN):<br>615,00                |
| 2. Q<br>Nagłówek<br>Data wystawienia:<br>2020-08-07<br>Data wykonania usługi lub dostawy:<br>2020-08-07                                | Płatność<br>Sposób plat<br>Ciel Gatówka<br>Więcej o pla<br>Portfel:                                                                                                 | 0,00 23                                                                      | War<br>Suma:                               | 0,00<br>tość Netto (PLN): Kwo<br>500,00<br>Wydruk<br>Język:<br>Polski<br>Miejsce wystaw                                                                                                    | 0,00<br>ta VAT (PLN):Wartość Br<br>115,00                                                                           | vutto (PLN):<br>615,00                |
| 2. Q<br>Nagłówek<br>Data wystawienia:<br>2020-08-07<br>Data wykonania usługi lub dostawy:<br>2020-08-07                                | 1       Płatność       Sposób plat       Gotówka       Więcej o plat       Środki na sz       Środki na sz       Zmień                                              | 0,00 23                                                                      | Wan<br>Suma:                               | 0.00<br>tość Netto (PLN): Kwo<br>500,00<br>Wydruk<br>Język:<br>Polski<br>Miejsce wystaw                                                                                                    | 0.00<br>ita VAT (PLN):Wartość Br<br>115,00                                                                          | • • • • • • • • • • • • • • • • • • • |
| 2. Q Nagłówek Data wystawienia: 2020-08-07 Data wykonania usługi lub dostawy: 2020-08-07 Miesięczna © Sprawdź status VAT kontrahenta ③ | 1<br>Płatność<br>Sposób plot<br>Gotówka<br>Więcej o pło<br>Więcej o pło<br>Srodki na sz<br>Zmień<br>Termin:                                                         | 0,00 23                                                                      | Suma:                                      | 0,00<br>tość Netto (PLN): Kwo<br>500,00<br>Wydruk<br>Język:<br>Polski<br>Miejsce wystawi<br>Sprzedawca:<br>IT Serwis Barbar                                                                              | enia:                                                                                                    | aniczoną                              |
| 2. Q                                                                                                    | 1<br>Płatność<br>Sposób plat<br>(3) Gatówka<br>Więcej o pla<br>Portfel:<br>Środki na sz<br>Zmień<br>Termin:<br>2020-09-1                                            | 0,00 23                                                                      | 5% Var<br>Suma:                            | 0,00<br>tość Netto (PLN): Kwo<br>500,00<br>Wydruk<br>Język:<br>Polski<br>Miejsce wystaw<br>Sprzedawca:<br>IT Serwis Barbar<br>IT Serwis Barbar<br>IT Serwis Barbar                                       | o,oo<br>ta VAT (PLN):Wartość Br<br>115,00<br>ienia:<br>a Ingowska Spółka z ogr<br>ścią Spółka komandytow            | vutto (PLN):<br>615,00                |
| 2. Q                                                                                                    | 1 Płatność Sposób plat Gatówka Więcej o pla Więcej o pla Słodki na sz Zmień Termin: 2020-09- Zankacona: Zankacona:                                                  | 0,00 23<br>ności:<br>tnościach<br>kolenia                                    | Wan<br>Suma:                               | 0,00<br>tość Netto (PLN): Kwo<br>500,00<br>Wydruk<br>Język:<br>Polski<br>Miejsce wystaw<br>Sprzedawca:<br>IT Serwis Barbar<br>odpowiedzialno<br>akcyjna<br>Więcej                                        | 0,00<br>ta VAT (PLN):Wartość Br<br>115,00<br>ienia:<br>a Ingowska Spółka z ogr<br>ścią Spółka komandytow            | aniczoną<br>No-                       |
| 2. Q                                                                                                    | 1 Płatność Sposób plat Gotówka Więcej o pla Więcej o pla Więcej o pla Srodki na sz Zmień Termin: 2020-09-1 Zaplacono:                                               | 0,00 23                                                                      | Suma:<br>30 ~                              | 0.00<br>tość Netto (PLN): Kwo<br>500,00<br>Wydruk<br>Język:<br>Polski<br>Miejsce wystaw<br>Sprzedawca:<br>IT Serwis Barbar<br>odpowiedzialno<br>akcyjna<br>Więcej                                        | 0.00<br>ita VAT (PLN):Wartość Bi<br>115,00<br>ienia:<br>a Ingowska Spółka z ogr<br>ścią Spółka komandytaw           | vutto (PLN):<br>615,00                |
| 2. Q                                                                                                    | 1<br>Płatność<br>Sposób plat<br>Gatówka<br>Więcej o pla<br>Srodki na sz<br>Zmień<br>Termin:<br>2020-09-1<br>Zapłacono:<br>∠                                         | 0,00 23                                                                      | Suma:                                      | 0,00<br>tość Netto (PLN): Kwo<br>500,00<br>Wydruk<br>Język:<br>Polski<br>Miejsce wystaw<br>Sprzedawca:<br>IT Serwis Barbar<br>odpowiedziałno<br>kryjna<br>Więcej<br>Rozwiń opis dok<br>Bazwiń opis dok   | enia:<br>a Ingowska Spółka z ogr<br>ścią Spółka komandytow                                                          | aniczoną<br>No-                       |
| 2. Q                                                                                                    | 1       Płatność       Sposób plot       Gotówka       Więcej o plot       Srodki na sz       Zmień       Termin:       2020-09-1       Zapłacono:          Colosci | 0,00 23                                                                      | 30 v<br>0,00                               | 0.00<br>tość Netto (PLN): Kwo<br>500,00<br>Wydruk<br>Język:<br>Polski<br>Miejsce wystaw<br>Sprzedawca:<br>IT Serwis Barbar<br>odpowiedzialno<br>akcyjna<br>Więcej<br>Rozwiń opis dok<br>Rozwiń podpis N  | 0.00<br>ita VAT (PLN):Wartość Br<br>115,00<br>ienia:<br>a Ingowska Spółka z ogr<br>ścią Spółka komandytow           | aniczoną wo-                          |
| 2. Q                                                                                                    | 1 Płatność Sposób plot Gotówka Więcej o pło Portfel: Środki na sz Zmień Termin: 2020-09-1 Zapłacono: Całośc                                                         | 0,00 23                                                                      | Suma:<br>30 ~<br>0,00                      | 0.00<br>tość Netto (PLN): Kwo<br>500,00<br>Wydruk<br>Język:<br>Polski<br>Miejsce wystawi<br>Sprzedawca:<br>IT Serwis Barbar<br>odpowiedziałno<br>akcyjna<br>Więcej<br>Rozwiń opis dok<br>Rozwiń podpis N | 0,00<br>ita VAT (PLN):Wartość Bi<br>115,00<br>lenia:<br>a Ingowska Spółka z ogr<br>ścią Spółka komandytow<br>umentu | aniczoną<br>No-                       |
| 2. Q                                                                                                    | 1 Płatność Sposób plat Gatówka Więcej o pla Portfel: Środki na sz Zmień Termin: 2020-09- Zaplacono: Całość                                                          | 0,00 23                                                                      | 30 v<br>0,00                               | 0.00<br>tość Netto (PLN): Kwo<br>500,00<br>Wydruk<br>Język:<br>Polski<br>Miejsce wystaw<br>Sprzedawca:<br>IT Serwis Barbaro<br>akcyjna<br>Więcej<br>Rozwiń opis dok<br>Rozwiń podpis N                   | 0,00<br>ta VAT (PLN):Wartość Br<br>115,00<br>ienia:<br>a Ingowska Spółka z ogr<br>ścią Spółka komandytow<br>umentu  | aniczoną<br>wo-                       |
| 2. Q                                                                                                    | 1 Płatność Sposób plat Gatówka Więcej o pla Ortfel: Środki na sz Zmień Termin: 2020-09- Zapłacono: Catość Cotość                                                    | 0,00 23                                                                      | 30 v                                       | 0.00<br>tość Netto (PLN): Kwo<br>500,00<br>Wydruk<br>Język:<br>Polski<br>Miejsce wystaw<br>Sprzedawca:<br>IT Serwis Barbar<br>odpowiedzialno<br>akcyjna<br>Więcej<br>Rozwiń opis dok<br>Rozwiń podpis    | 0,00<br>ita VAT (PLN):Wartość Bi<br>115,00<br>ienia:<br>a Ingowska Spółka z ogr<br>ścią Spółka komandytow<br>umentu | aniczoną<br>No-                       |
| 2. Q                                                                                                    | 1 Płatność Sposób plat Gotowka Więcej o pla Więcej o pla Srodki na sz Zmień Termin: 2020-09-1 Zaplacono: Całość                                                     | 0,00 23                                                                      | 30 v<br>0,00                               | 0.00<br>tość Netto (PLN): Kwo<br>500,00<br>Wydruk<br>Język:<br>Polski<br>Miejsce wystaw<br>Sprzedawca:<br>IT Serwis Barbar<br>odpowiedziałno<br>akcyjna<br>Więcej<br>Rozwiń opis dok<br>Rozwiń podpis N  | 0.00<br>ita VAT (PLN):Wartość Bi<br>115,00<br>ienia:<br>a Ingowska Spółka z ogr<br>ścią Spółka komandytow<br>umentu | aniczoną<br>vo-                       |
| 2. Q                                                                                                    | 1 Płatność Sposób plat Gatówka Więcej o pla Portfel: Środki na sz Zmień Termin: 2020-09- Zapłacono: Cabosc                                                          | 0,00 23                                                                      | 5% Var<br>Suma:                            | 0.00<br>tość Netto (PLN): Kwo<br>500,00<br>Wydruk<br>Język:<br>Polski<br>Miejsce wystaw<br>Sprzedawca:<br>IT Serwis Barbar<br>odpowiedzialno<br>akcyjna<br>Więcej<br>Rozwiń opis dok<br>Rozwiń podpis N  | 0.00<br>ita VAT (PLN):Wartość Bi<br>115,00<br>ienia:<br>a Ingowska Spółka z ogr<br>ścią Spółka komandytow<br>umentu | aniczoną<br>No-                       |
| 2. Q                                                                                                    | 1 Płatność Sposób plat Gatówka Więcej o plo Portfel: Śródki na sz Zmień Termin: 2020-09-4 Zapłacono: Całość Cołość                                                  | 0,00 23                                                                      | 5% Var<br>Suma:<br>30 0,00                 | 0.00<br>tość Netto (PLN): Kwo<br>500,00<br>Wydruk<br>Język:<br>Polski<br>Miejsce wystaw<br>Sprzedawca:<br>IT Serwis Barbar<br>odpowiedziałno<br>akcyjna<br>Więcej<br>Rozwiń opis dok<br>Rozwiń podpis N  | 0,00<br>ta VAT (PLN):Wartość Br<br>115,00<br>ienia:<br>a Ingowska Spółka z ogr<br>ścią Spółka komandytow<br>umentu  | aniczoną<br>vo-                       |
| 2. Q                                                                                                    | 1 Płatność Sposób plat Gatówka Więcej o pla Portfel: Środki na sz Zmień Termin: 2020-09- Zapłacono: Całość                                                          | 0,00 23 ności: tnościach kolenia 06 28 0                                     | 5% Var<br>Suma:<br>30 0,00                 | 0.00<br>tość Netto (PLN): Kwo<br>500,00<br>Wydruk<br>Język:<br>Polski<br>Miejsce wystawi<br>Sprzedawca:<br>IT Serwis Barbar<br>odpowiedziałno<br>akcyjna<br>Więcej<br>Rozwiń opis dok<br>Rozwiń podpis   | 0.00<br>ita VAT (PLN):Wartość Br<br>115,00<br>ienia:<br>a Ingowska Spółka z ogr<br>scią Spółka komandytow<br>umentu | aniczoną<br>vo-                       |
| 2. Q                                                                                                    | 1 Płatność Sposób plat Gotowka Więcej o pla Portfel: Srodki na sz Zmień Termin: 2020-09-1 Zaplacono: Całość                                                         | 0,00 23 ności: tnościach kalenia 06 23 0 0 0 0 0 0 0 0 0 0 0 0 0 0 0 0 0 0 0 | 5% Var<br>Suma:<br>30 ~<br>30 ~            | 0.00<br>tość Netto (PLN): Kwo<br>500,00<br>Wydruk<br>Język:<br>Polski<br>Miejsce wystaw<br>Sprzedawca:<br>IT Serwis Borbar<br>odpowiedzialno<br>akcyjna<br>Więcej<br>Rozwiń opis dok<br>Rozwiń podpis N  | 0.00<br>ita VAT (PLN):Wartość Bi<br>115,00<br>ienia:<br>a Ingowska Spółka z ogr<br>ścią Spółka komandytaw<br>umentu | aniczoną wo-                          |
| 2. Q                                                                                                    | 1 Płatność Sposób plat Gatówka Więcej o plo Portfel: Śródki na sz Zmień Termin: 2020-09-4 Zapłacono: Całość Całość                                                  | 0,00 23 ności: tnościach kolenia                                             | 5%6 ✓ War<br>Suma:<br>30 ✓<br>0,00<br>0,00 | 0.00<br>tość Netto (PLN): Kwo<br>500,00<br>Wydruk<br>Język:<br>Polski<br>Miejsce wystaw<br>Sprzedawca:<br>IT Servis Barbar<br>odpowiedziołno<br>akcyjna<br>Więcej<br>Rozwiń opis dok<br>Rozwiń podpis N  | 0.00<br>ta VAT (PLN):Wartość Br<br>115,00<br>lenia:<br>a Ingowska Spółka z ogr<br>ścią Spółka komandytow<br>umentu  | aniczoną<br>vo-                       |

Po kliknięciu "Wystaw" wyświetli się podgląd dokumentu.

Klawisz Opcje znajdujący się z prawej strony zawiera listę funkcjonalności, jakie można wykonać na dokumencie jak np. Edytuj, Wyślij, Usuń itp.

| 2 Wysłij 生 Pobierz 🛞 Drukuj 🖌 Edytuj                                                                                                    | Więcej opcji 🗸 🗸                                    |
|----------------------------------------------------------------------------------------------------|-----------------------------------------------------|
| Strona 1 z 2 > Q D Podględ                                                                                                    | Dane dokumentu                                      |
|                                                                                                    | Faktura sprzedaży 🗸                                 |
| Foktura<br>nr PVS/2/08/2020                                                                                                    | Wewnątrzwspólnotowa                                 |
|                                                                                                    | Księguj w okresie:                                  |
| Spraedovos: Nobyvos: Nobyvos:<br>17 Servis Botoros napovalos Spolika sa ogranicana, BLOS, KORPORACIA<br>o objevenska seda spolika samana Spolika polikajima sa u sa sa sa sa sa sa sa sa sa sa sa sa sa | 2020-08                                             |
| NF-1071072800 NF-1072800                                                                                                    | Dane podstawowe                                     |
| Osta wystawienia 2020-08-07 Termin pistnasia 2020-08-06 (30 dm)                                                                                                    | Numer faktury:                                      |
| ningsat vymovietna<br>bas dastavytvykonania valugi 2020-08-07                                                                                                    | FV5/2/08/2020                                       |
| Lp. Nazwa Kosta VAT Wartaść Jzm. Cena netto netto VAT (PLN) brytta                                                                                                    |                                                     |
| 1. Protum servery 1 em. 200,00 200,00 12% 118,00 418,00<br>4420% 200,00 115,00 418,00                                                                                                    | Data dostawy/wykonania<br>Data wustawienia: usługi: |
| W Same 200,00 22% 123,00 418,00                                                                                                    |                                                     |

Zapisany dokument sprzedaży będzie widoczny na liście "Wszystkie dokumenty" oraz "Dokumenty przychodowe".

### Wystawianie faktury sprzedaży VAT-OSS

| 🕛 Czy | ım jest | VAT-0 | OSS? |
|-------|---------|-------|------|
|-------|---------|-------|------|

 $\rightarrow$ 

→ VAT OSS (One Stop Shop) to procedura rozliczania podatku VAT, która zastąpiła procedurę VAT MOSS (Mini One Stop Shop). Od 1 lipca 2021 roku procedura VAT MOSS, która dotyczyła sprzedaży na rzecz osób prywatnych z innego kraju UE usług elektronicznych, nadawczych i telekomunikacyjnych (tzw. usługi TBE), została rozszerzona o sprzedaż wysyłkową towarów dla tych podmiotów (tzw. WSTO), tworząc procedurę unijną VAT OSS.

Możliwość wystawienia faktury w procedurze VAT-OSS znajdziesz w widoku **Wystaw fakturę**. Następnie, zaznacz pole **Procedura OSS**.

| Start Dokumenty Finanse firm                                   | ny Magazyn Księgowość Kadry i płace | Usługi dodatkowe       | Dodaj dokument Wystaw fakturę       |
|----------------------------------------------------------------|-------------------------------------|------------------------|-------------------------------------|
| Wystaw dokum                                                   | nent                                | Widok                  | uproszczony 🖪 Ustawienia dokumentów |
| <ul> <li>Faktura sprzedaży ⑦</li> <li>Pokaż więcej </li> </ul> | Faktura proforma 💿                  | 🔵 Faktura zaliczkowa 📀 | 🦳 Faktura sprzedaży - korekta 🕐     |
| Wewpatrzwspólnotowa                                            |                                     |                        |                                     |

Ważne – procedura OSS działa dla kontrahentów (osób fizycznych), dla których krajem pochodzenia jest jedno z państw Unii Europejskiej.

Podczas dodawania kontrahenta na fakturze upewnij się, że jest to

(1) osoba fizyczna

| Dodaj kontrahenta   |                  |
|---------------------|------------------|
| Rodzaj kontrahenta: |                  |
| 🦳 Firma             | • Osoba fizyczna |
|                     |                  |

(2) podmiot pochodzący z kraju będącego członkiem UE

| Kod pocztowy:      | Miejscowość: * |      |
|--------------------|----------------|------|
|                    |                |      |
| Kraj: *            |                | - 11 |
| Austria            | ~              | - 1  |
| Adresy e-mail: 🧑   |                | - 1  |
|                    |                | - 1  |
|                    |                | - 1  |
| Telefon:           |                | - 1  |
|                    |                | - 1  |
|                    |                |      |
| * pole obowiązkowe |                |      |
|                    |                | _    |
|                    |                |      |

Jeżeli wszystko zostało ustawione prawidłowo, możesz wskazać w sekcji Produkt stawki VAT z kraju, z którego pochodzi kontrahent.

| Wystawianie | faktury | sprzedaży | w procedurze | VAT-SME |
|-------------|---------|-----------|--------------|---------|
|-------------|---------|-----------|--------------|---------|

# • Czym jest VAT-SME?

**Procedura VAT-SME** pozwala przedsiębiorcom korzystać ze zwolnienia z VAT w kraju Unii Europejskiej, w którym nie posiadają siedziby.

Zwolnienie z VAT może mieć zastosowanie do dostaw towarów i/lub świadczenia usług dokonywanych na terytorium innego państwa członkowskiego UE. Trzeba jednak spełniać warunki, aby móc z tego zwolnienia korzystać oraz zgłosić się do Urzędu Skarbowego. Wtedy NIP przy takich transakcjach powinien mieć końcówkę EX.

Możliwość wystawienia faktury w procedurze VAT-SME znajdziesz w widoku **Wystaw fakturę**. Następnie, zaznacz pole **Procedura SME**. Po zaznaczeniu tej opcji nie możesz jednocześnie zaznaczyć **procedury OSS** ani **Wewnątrzwspólnotowej**.

| Wystaw dokument                                                                                                    | 🐻 Ustawienia dokumentów |
|----------------------------------------------------------------------------------------------------|-------------------------|
| <ul> <li>Faktura sprzedaży </li> <li>Faktura proforma </li> <li>Faktura zaliczkowa </li> <li>Faktura sprzedaży - korekta </li> </ul> Pokaż więcej |                         |
| Wewnqtrzwspólnotowa                                                                                                    |                         |
| Procedura OSS                                                                                                    |                         |
| Procedura SME                                                                                                    |                         |
| Metoda kasowa VAT Metoda kasowa PIT                                                                                                    |                         |

Po zaznaczeniu tej opcji automatycznie stawka produktów na fakturze przedstawi się jako **zw**. Poniżej sekcji Produkt dodana zostanie także informacja o zwolnieniu z VAT ze względu na procedurę VAT-SME.

| Inna                         | $\sim$            |  |
|------------------------------|-------------------|--|
|                              |                   |  |
| Podstawa prawna, z której wi | ynika zwolnienie: |  |
|                              |                   |  |

## Wystawianie faktury proforma.

Faktura proforma nie jest dokumentem księgowym i pełni rolę oferty, propozycji dla kontrahenta. Wystawiana jest najczęściej w celu otrzymania zaliczki od nabywcy.

Aby wystawić fakturę proforma należy po zalogowaniu w systemie:

• Kliknąć Wystaw fakturę

| ING Księgowość                    | 용 Kontrahenci 🕺 Produkty 🛛 🗊 IT                               | Serwis Barbara Ingowska 🔻 🛛 Wyloguj |
|-----------------------------------|---------------------------------------------------------------|-------------------------------------|
| t Dokumenty Finanse firmy Magazyn | Księgowość Kadry i płace Pakiety i płatności Usługi dodatkowa | e Dodaj dokument Wystaw fakturę     |

- **Następnie wybrać odpowiedni rodzaj dokumentu**: Faktura proforma.
- Wypełnić formularz dokumentu, w którym należy określić:
- dane kontrahenta
- listę towarów lub usług
- walutę
- datę wystawienia
- datę dostawy/wykonania usługi
- numer dokumentu

- sposób płatności (w przypadku opcji "przelew na rachunek bankowy" niezbędne jest dodanie rachunku bankowego).

- termin płatności
- miejsce wystawienia

- w razie potrzeby adnotację na dokumencie (Rozwiń opisy dokumentu) oraz Podpis wystawiającego dokument (Rozwiń podpis).

| Mój Kontrahent<br>NIP: 6342805313<br>Adres: ul. Chorzowska 50, 40-121<br>Kotowice                                                                                                    | ×                                                                                                    |                                                                                          |              |               |                                |                                                                                                    |                                                           |             |             |
|----------------------------------------------------------------------------------------------------|----------------------------------------------------------------------------------------------------|------------------------------------------------------------------------------------------|--------------|---------------|--------------------------------|----------------------------------------------------------------------------------------------------|-----------------------------------------------------------|-------------|-------------|
| 🖉 Edytuj Zmień kontrahenta                                                                                                    |                                                                                                    |                                                                                          |              |               |                                |                                                                                                    |                                                           |             |             |
| Produkt                                                                                                    |                                                                                                    |                                                                                          |              |               |                                |                                                                                                    |                                                           |             |             |
| Waluta:                                                                                                    |                                                                                                    | Wustawiam w cena                                                                         | ach:         |               |                                |                                                                                                    |                                                           |             |             |
| PLN                                                                                                    | ~                                                                                                    | netto                                                                                    |              | brutto        |                                |                                                                                                    |                                                           |             |             |
| Lp. Nazwa produktu                                                                                                    | llość                                                                                                    | Cena netto                                                                               |              | Stawka VAT(%) | Wa                             | artość netto                                                                                                    | Wartość brutt                                             | to          |             |
| 1. Mój produkt                                                                                                    |                                                                                                    | 1 5                                                                                      | 500,00       | 23% 🗸         |                                | 500,00                                                                                                    |                                                           | 615,00      |             |
| Dodaj do listy produktów                                                                                                    |                                                                                                    |                                                                                          |              |               |                                |                                                                                                    |                                                           |             |             |
| z. Wpisz lub wybierz z listy C                                                                                                    | ٤ 📃                                                                                                    | 1                                                                                        | 0,00         | 23% ~         |                                | 0,00                                                                                                    |                                                           | 0,00        |             |
|                                                                                                    |                                                                                                    |                                                                                          |              |               |                                |                                                                                                    |                                                           |             |             |
|                                                                                                    |                                                                                                    |                                                                                          |              |               | Wartoś                         | ść Netto (PLN): Kwo                                                                                                    | ta VAT (PLN):Wi                                           | lartość Bru | itto (PLN): |
|                                                                                                    |                                                                                                    |                                                                                          |              | Summer        |                                | 500.00                                                                                                    | 115,00                                                    |             | 615,00      |
|                                                                                                    |                                                                                                    |                                                                                          |              | Junia.        |                                |                                                                                                    |                                                           |             |             |
| Nagłówek<br>Doto wystawienia:                                                                                                    |                                                                                                    | <b>Płatność</b><br>Sposób platności:                                                     |              |               |                                | <b>Wydruk</b><br>Języjic                                                                                                    |                                                           |             |             |
| Nagłówek<br>Data wysławienia:<br>2021-11-21                                                                                                    | 63                                                                                                    | Płatność<br>Sposób platności:<br>Gotówka                                                 |              | Juna          | ~                              | <b>Wydruk</b><br>Języic<br>Polski                                                                                                    |                                                           |             | ~           |
| Nagłówek<br>Data wystawienia:<br>2021-11-21<br>Data wylanania usługi lub dostawy:                                                                                                    | 63                                                                                                    | Płatność<br>Sposób platności:<br>Gotówka<br>Więcej o platnościa                          | ıch          | Juma          | ~                              | Wydruk<br>Język:<br>Polski<br>Miejsce wystawi                                                                                                    | enia:                                                     |             | ~           |
| Nagłówek<br>Doto wystowkenia:<br>2021-11-21<br>Doto wykonamia unkuji lub dostawy:<br>2021-11-21                                                                                                    | 51<br>51<br>51                                                                                                    | Płatność<br>Sposób platności:<br>Gotówka<br>Więcej o płatnościa<br>Termin:               | ich (***     | 2             | ~                              | Wydruk<br>Język:<br>Polski<br>Miejsce wystawi                                                                                                    | enia:                                                     |             | ~           |
| Nagtówek<br>Dota wystawienia:<br>2021-11-21<br>Data wykania uskugi lub dostawy:<br>2021-12-3<br>Miesięczna ©<br>Spowodź złada WI kontrahenta ©                                                                                                    | 51<br>51                                                                                                    | Płatność<br>Sposób platności:<br>Gotówka<br>Więcej o platnościa<br>Termin:<br>2021-11-28 | ich<br>Ľð    | 7             | •                              | Wydruk<br>Język:<br>Polski<br>Miejsce wystawi<br>Numer zamówie                                                                                                    | enia:<br>nia:                                             |             | ~           |
| Nagłówek<br>Dota wystawienia:<br>2021-11-21<br>Dota wylanania uskugi lub dostawy:<br>2021-11-21<br>Mesiącana ©<br>Mesiąc księgowy:                                                                                                    | 51<br>51                                                                                                    | Płatność<br>Sposób platności:<br>Gołówka<br>Więcej o platnościa<br>Termin:<br>2021-11-28 | kch<br>Ľð    | 7             | •                              | Wydruk<br>Język:<br>Polski<br>Miejsce wystawi<br>Numer zamówieni<br>Data zamówieni                                                                                   | enia:<br>nia:                                             |             | ~           |
| Nagłówek<br>Doto wystowenia:<br>2021-11-21<br>Doto wylennenia uskugi lub dostawy:<br>2021-11-21<br>Mesiączano ©<br>Mesiąc księgowy:<br>2021-11                                                                                                    | 51<br>51<br>~                                                                                                    | Platność<br>Sposób platności:<br>Gatówka<br>Więcej o platnościa<br>Termin:<br>2021-11-28 | ich<br>Ľð    | 7             | •                              | Wydruk<br>Języic<br>Polski<br>Miejsce wystawi<br>Numer zamówie<br>Data zamówieni                                                                                     | enia:<br>nia:<br>a:                                       |             | ~           |
| Nagłówek<br>Doto wytowienia:<br>2021-11-21<br>Doto wylenonia usługi lub dostrawy:<br>2021-11-21<br>Mesiączna ©<br>Spowdź dotok WA Hontrahenta ©<br>Mesiąc księgowy:<br>2021-11<br>Rodraj transokcji (JPK_V7):                                                                                                    | ة<br>ت<br>ب                                                                                                    | Płatność<br>Sposób pletności:<br>Gotówka<br>Więcej o płatnościa<br>Termin:<br>2021-11-28 | ich<br>Lö    | 7             | <ul> <li></li> <li></li> </ul> | Wydruk<br>Jęnyi:<br>Polski<br>Miejce wystawi<br>Data zamówieni<br>Serzedawco:                                                                                        | enia:<br>nia:<br>a:                                       |             | ~           |
| Nagłówek<br>Dota wytowienia:<br>2021-11-21<br>Dota wylowienia usługi lub dostawy:<br>2021-11-21<br>Mesiączna ©<br>Swodd statu Wi kontrahenta ©<br>Miesiąc księgowy:<br>2021-11<br>Rodzął transokcji (JPK_V7):<br>Brak                                                                                                    | 5<br>5<br>~                                                                                                    | Płatność<br>Sposób platności:<br>Gotówka<br>Więcej o platnościa<br>Termin:<br>2021-11-28 | ich<br>[23   | 7             | ×                              | Wydruk<br>Język<br>Polski<br>Miejsce wystawi<br>Data zamówieni<br>Sprzedawca:<br>PkU Barbaraa Ing                                                                    | enia:<br>nia:<br>a:                                       |             | ~           |
| Nagłówek<br>Doto wytowienia:<br>2021-11-21<br>Doto wylownia usługi lub dostawy:<br>2021-11-21<br>Miesiączna ©<br>Swowtł statow Wi kontrahenta ©<br>Miesiąc księgowy:<br>2021-11<br>Rodzię transokcji (JPK_V7):<br>Brak<br>Oznaczenie dokumentu (JPK_V7):                                                                                                    | ة<br>ت<br>ب                                                                                                    | Płatność<br>Sposób platności:<br>Gotowka<br>Więcej o platnościa<br>Termin:<br>2021-11-28 | ich<br>[]    | 7             | ~                              | Wydruk<br>Język:<br>Polski<br>Miejsce wystawi<br>Data zamówieni<br>Sprzedawca:<br>PHU Barboa Ing<br>Więcej                                                           | enia:<br>nia:<br>a:<br>owska                              |             | ~           |
| Nagłówek<br>Doto wystawienia:<br>2021-11-21<br>Doto wyliczwienia usługi lub dostrawy:<br>2021-11-21<br>Mesiączna ©<br>Swowtł stoku Wi kontrahenta ©<br>Miesiąc księgowy:<br>2021-11<br>Rodzą transokcji (JPK_V7):<br>Brak<br>Orzaczenie dokumentu (JPK_V7):<br>Brak                                                                                                    | 51<br>53<br>~                                                                                                    | Płatność<br>Sposób platności:<br>Gotowka<br>Więcej o platnościa<br>Termin:<br>2021-11-28 | ich<br>[2]   | 7             | <ul> <li></li> </ul>           | Wydruk<br>Język<br>Polski<br>Miejsce wystawi<br>Data zamówieni<br>Sprzedawca:<br>PHU Barbora Ing<br>Wiecej                                                           | enia:<br>nia:<br>a:                                       |             | ~           |
| Naglówek<br>Doto wystowienia:<br>2021-11-21<br>Doto wykononia usiugi lub dostawy<br>2021-11-21<br>Metajęczna O<br>Sprowdź stotus WA kontrohenta O<br>Metajęc kiejgowy:<br>2021-11<br>Rodzą tromsokyi (DPK_V7):<br>Brak<br>Oznaczenie dokumentu (DPK_V7):<br>Brak<br>Kategoria:<br>Brak domyślnej kategorii<br>Zmień                                                                                                    |                                                                                                    | Płatność<br>Sposób płatności:<br>Gotówka<br>Więcaj o płatnościa<br>Termin:<br>2021-11-28 | ich          | 7             | ~                              | Wydruk<br>Jenyk:<br>Potski<br>Mejsce wystawi<br>Sprzedowca:<br>PHJ Barbara Ing<br>Wiecy<br>Adnotacje na wy<br>Podpis na dokum                                        | enia:<br>nia:<br>a:<br>owska<br>gdruku dokume<br>sencie 🗸 | ntu 🗸       | ×<br>[2]    |
| Nagłówek<br>Dota wystowienia:<br>2021-11-21<br>Dota wystowienia uskugi lub dostawy:<br>2021-11-21<br>Mesiąc sałącowa:<br>2021-11<br>Rodzą tomoskaj (JPK_V7):<br>Brak<br>Corroczenie dokumentu (JPK_V7):<br>Brak<br>Corroczenie dokumentu (JPK_V7):<br>Brak<br>Margoric:<br>Brak<br>Margoric:<br>Brak                                                                                                    | <ul> <li>3</li> <li>3</li> <li>4</li> <li>5</li> <li>5</li></ul> | Płatność<br>Sposto platności:<br>Gołówka<br>Więcej o płatnościa<br>Termin:<br>2021-11-28 | ich<br>T     | 7             | <ul> <li></li> </ul>           | Wydruk<br>Jezyk:<br>Polski<br>Mejsice wystawi<br>Mejsice wystawi<br>Data zomówieni<br>Sprzedowca:<br>PHU Barbara ing<br>Więcej<br>Adnotacje na wy<br>Redpis na dokum | enia:<br>nia:<br>a:<br>owska<br>gdruku dokumencie 🗸       | entu 🗸      | ~           |
| Nogłówek Doto wystowienia: 2021-11-23 Doto wykononia usługi lub dostawy: 2021-11-23 Doto wykononia usługi lub dostawy: 2021-11 Rodzął traczano ① Kesiąc księgowy: 2021-11 Rodzął traczano DIPK_V71: Brak Daroczeńe doskumentu LIPK_V77: Brak Daroczeńe doskumentu LIPK_V77: Brak Daroczeńe doskumentu LIPK_V77: Brak Daroczeńe doskumentu LIPK_V77: Brak Daroczeńe doskumentu LIPK_V77: Brak Daroczeńe doskumentu LIPK_V77: Brak Daroczeńe polsko dostawy cylikizano ② Ustaw jako fosturę cylikizano ③                                                                                                    |                                                                                                    | Płatność<br>Sposob platności:<br>Gotowka<br>Wercej o platnościa<br>Termin:<br>2021-11-28 | ich 🔀        | 7             | ~                              | Wydruk<br>Jęsyk:<br>Polski<br>Miejce wystawi<br>Data zamówieni<br>Sprzedowca:<br>PHU Barbara ing<br>Więcej<br>Adnotacje na wy<br>Podpie na dokum                     | enia:<br>nia:<br>a:<br>owska<br>gdruku dokume<br>sencie 🗡 | entu 🗡      |             |
| Nogłówek Doto wystowienia: 2021-11-21 Doto wykowienia usługi lub dostawy: 2021-11-21 Miesięczna © Sorowst stotus WA konstnenta © Miesięc kiejącwy: 2021-11 Rodzą tomockej UPK_V77: Brak Conaccenie dokumentu UPK_V77: Brak Conaccenie dokumentu UPK_V77: Brak Conacce |                                                                                                    | Płatność<br>Sposób płatności:<br>Gotowka<br>Węcej o płatnościa<br>Z021-11-28             | tich<br>(23) | 3.01132.<br>7 | · ·                            | Wydruk<br>Jenyic:<br>Potal<br>Mejsce wystawi<br>Data zamówieni<br>Sprzedowca:<br>PHU Barbara Ing<br>Wilcos                                                           | enia:<br>nia:<br>a:<br>owska<br>gdruku dokume<br>sencie 🗡 | entu 🗸      | ~           |

#### • Zapisać dokument klikając "Wystaw".

Po kliknięciu "Wystaw" wyświetli się podgląd dokumentu.

Klawisz Opcje znajdujący się z prawej strony zawiera listę funkcjonalności, jakie można wykonać na dokumencie jak np. Edytuj, Wyślij, Usuń, Wystaw zaliczkę, Wystaw fakturę końcową itp.

### Wystawianie faktury korygującej.

Dokument ten wystawiany jest w celu skorygowania błędów dotyczących np. danych sprzedawcy, nabywcy, ilości, ceny, zwrotu towaru lub rezygnacji usług.

Fakturę korygującą sprzedaży można wystawić tylko do istniejącej w systemie faktury sprzedaży.

W tym celu należy wejść na listę "Dokumenty > Sprzedaż", odnaleźć właściwą fakturę i kliknąć Opcje > Wystaw korektę lub w razie braku dokumentu sprzedaży należy najpierw wystawić fakturę sprzedaży a później postępować wg. powyższej instrukcji.

| odzaj do  | okumentu:              |                                                               | Ν                     | liesiąc księgowy:  |                      |                  |                                                            |                        |
|-----------|------------------------|---------------------------------------------------------------|-----------------------|--------------------|----------------------|------------------|------------------------------------------------------------|------------------------|
| Przych    | ody                    |                                                               | ~                     |                    |                      | tö s:            | zukaj                                                      | Q                      |
|           |                        |                                                               |                       |                    | 🖹 Gene               | eruj JPK_FA 🛛 🛱  | Pokaż filtry 🛛 🗒                                           | Pokaż ustawienia listy |
|           | Numer ^<br>dokumentu ~ | Kontrahent $\stackrel{\wedge}{\bigtriangledown}$              | Rodzaj<br>dokumentu   | Produkt            | Wartość ∧<br>netto ∽ | Wartość brutto 🗘 | Termin<br>płatności 🗘 Status                               |                        |
|           | FVS/3/08/202<br>0      | BUSOL<br>KORPORACJA                                           | Faktura<br>sprzedaży  | Produkt<br>testowy | 500,00 PLN           | 615,00 PLN       | 2020-09-06                                                 | Opcje 🔨                |
|           | PROF/1/08/20<br>20     | BUSOL<br>KORPORACJA                                           | Faktura<br>proforma   | Produkt<br>testowy | 500,00 PLN           | 615,00 PLN       | Szczegóły<br>2020:<br>Pobierz                              |                        |
|           | FVS/2/08/202<br>0      | BUSOL<br>KORPORACJA                                           | Faktura<br>sprzedaży  | Produkt<br>testowy | 500,00 PLN           | 615,00 PLN       | Wyślij<br>2020:<br>Drukuj                                  |                        |
|           | FVS/1/08/202<br>0      | ALCOPPER<br>TRANS<br>LOGISTICS<br>SPÓŁKA Z<br>OGRANICZON<br>Ą | Faktura<br>sprzedaży  | Test               | 500,00 PLN           | 615,00 PLN       | Generuj duplika<br><sup>2020:</sup> Edytuj<br>Wystaw podob | at                     |
| $\square$ | FVS/3/07/202           | 4TH Reactor                                                   | Faktura<br>końcowa do | Wyjazd do          | 4 500.00 PLN         | 5 575 00 DLN     | Wystaw korekt                                              |                        |

Jeśli powodem wystawienia korekty jest zmiana danych nabywcy należy w danych kontrahenta kliknąć Edytuj lub Usuń.

Jeśli powodem wystawienia korekty jest zmiana wartości sprzedaży należy w tabeli "Stan po korekcie" wprowadzić odpowiednie zmiany ilości lub ceny netto.

Przed zapisaniem dokumentu należy podać przyczynę korekty (Rozwiń przyczynę korekty).

| Start Dokumenty Finanse firmy Mage                                                                                                    | azyn Księgowość Ko                                                                                                    | dry i płace Usługi dodatko                                                                                                    | we Dodoj dokument                                                                                                    | Wystaw fakturę                                                                                                    |
|----------------------------------------------------------------------------------------------------|----------------------------------------------------------------------------------------------------|----------------------------------------------------------------------------------------------------|----------------------------------------------------------------------------------------------------|----------------------------------------------------------------------------------------------------|
| Wystaw korektę do FV                                                                                                    | S/1/11/2021                                                                                                    |                                                                                                    | 🐻 Ustawi                                                                                                    | enia dokumentów                                                                                                    |
| <ul> <li>Faktura sprzedazy - korekta (?)</li> </ul>                                                                                                    |                                                                                                    |                                                                                                    |                                                                                                    |                                                                                                    |
|                                                                                                    |                                                                                                    |                                                                                                    |                                                                                                    |                                                                                                    |
| Kontrahent<br>Pokaz więcej 🛩                                                                                                    |                                                                                                    |                                                                                                    |                                                                                                    |                                                                                                    |
| Mói Kontrahent 🗙                                                                                                    |                                                                                                    |                                                                                                    |                                                                                                    |                                                                                                    |
| NIP: 6342805313<br>Adres: ul. Charzowska 50, 40-121                                                                                                    |                                                                                                    |                                                                                                    |                                                                                                    |                                                                                                    |
| Katowice<br>Edutuj Zmień kontrohento                                                                                                    |                                                                                                    |                                                                                                    |                                                                                                    |                                                                                                    |
|                                                                                                    |                                                                                                    |                                                                                                    |                                                                                                    |                                                                                                    |
|                                                                                                    |                                                                                                    |                                                                                                    |                                                                                                    |                                                                                                    |
| Stan przed korektą                                                                                                    |                                                                                                    |                                                                                                    |                                                                                                    |                                                                                                    |
| Lp. Nazwa produktu B                                                                                                    | ość Cena netto                                                                                                    | Stawka VAT(%)                                                                                                    | Wartość netto Wartoś                                                                                                    | ić brutto                                                                                                    |
| 1. Mój produkt                                                                                                    | 1                                                                                                    | 500,00 23% ~                                                                                                    | 500,00                                                                                                    | 615,00                                                                                                    |
|                                                                                                    |                                                                                                    |                                                                                                    |                                                                                                    |                                                                                                    |
|                                                                                                    |                                                                                                    | Wartos<br>Suma:                                                                                                    | č Netto (PLN): Kwota VAT (PLN):Wa<br>500.00 115.00                                                                                                    | rtość Brutto (PLN):<br>615.00                                                                                                    |
|                                                                                                    |                                                                                                    |                                                                                                    |                                                                                                    |                                                                                                    |
| Produkt<br>Pokaž wiecej 🗸                                                                                                    |                                                                                                    |                                                                                                    |                                                                                                    |                                                                                                    |
| Waluta:                                                                                                    | Wystawiam w cenach                                                                                                    | c                                                                                                    |                                                                                                    |                                                                                                    |
| PLN ~                                                                                                    | <ul> <li>netto</li> </ul>                                                                                                    | brutto                                                                                                    |                                                                                                    |                                                                                                    |
| Stan po korekcie                                                                                                    |                                                                                                    |                                                                                                    |                                                                                                    |                                                                                                    |
| Lp. Nazwa produktu Ilośc                                                                                                    | ć Cena netto                                                                                                    | Stawka VAT(%) Wa                                                                                                    | rtość netto Wartość brutto                                                                                                    |                                                                                                    |
| a Méi needukt                                                                                                    |                                                                                                    |                                                                                                    |                                                                                                    |                                                                                                    |
| 1. Indiproduce                                                                                                    | 1 500                                                                                                    | 0,00 23% V                                                                                                    | 500,00                                                                                                    | 615,00                                                                                                    |
| Cody do listy produktów     Wyjsz lub wybierz z listy                                                                                                    | 1 500                                                                                                    | 0,00 23% ♥<br>1,00 23% ♥<br>Wartot<br>Suma:                                                                                                    | 0,00<br>4 Netto (PCN): Kwota VAT (PLN):Wa<br>500,00 115,00                                                                                                    | 0,00 0.00 0.00 0.00 0.00 0.00 0.00 0.00                                                                                                    |
| Codeg do lot y produktow Codeg do lot y produktow Codeg do lot y produ      | 1 0                                                                                                    | 000 23% • Wartot<br>Suma:                                                                                                    | 500,00<br>0,00<br>c Netto (PLN: Keeta VAT (PLN: Wa<br>500,00 115,00<br>c Netto (PLN: Keeta VAT (PLN: Wa                                                                                                    | 0,00<br>110/C Butto (PLN):<br>615,00<br>110/C Butto (PLN):                                                                                                    |
| Codd do laty produktow     Webs: Lib wytier: z listy Q     Korekta                                                                                                    | 1 300                                                                                                    | 23% Vieta<br>.00 23% Vieta<br>Suma:<br>Suma:                                                                                                    | 500,00<br>0,00<br>c Netto (PLN: Kweta VAT (PLN: We<br>500,00<br>115,00<br>c Netto (PLN: Kweta VAT (PLN: We<br>0,00<br>0,00<br>0,00                                                                                                    | 11.00 0<br>0,00<br>rtoid Builto (PLN):<br>615,00<br>rtoid Builto (PLN):<br>0,00                                                                                                    |
| I Transmission of the second second       | 1 Soc                                                                                                    | 23% Vertai<br>Suma:<br>Suma:                                                                                                    | 0.00         0.00           0.00         115.00           C Netto (PUN): Kwoto VAT (PUN); Wa         0.00           C Netto (PUN): Kwoto VAT (PUN); Wa         0.00           Wydruk         Wydruk                                                                                                    | 11.00 (1)<br>0.00<br>110/C Brutto (PLN):<br>615,00<br>110/C Brutto (PLN):<br>0,00                                                                                                    |
| I represent O togo possible O togo do bity produktov 2. Wybez Lub wybierz z listy Q Korekta Nogłówek Dot wytowinia: 2011.121 03                                                                                                    | 1 Soc     1 Soc     1 | 23% Vertar<br>5uma:<br>Suma:                                                                                                    | 0.00     0.00     0.00     0.00     0.00     0.00     0.00     0.00     0.00     0.00     0.00     0.00     0.00                                                                                                    | 11.00 (1)<br>0.00<br>110/C Brutto (PLN):<br>615,00<br>110/C Brutto (PLN):<br>0,00                                                                                                    |
| I Tray produktion     Oracid a lastic produktion     Vagina (a lastic produktion)     Vagina (a lastic produktion)     Vagina (a lastic produktion)     Vagina (a lastic produktion)     Korekta  Nagiówek  Zozi - 1, - 2, (3)  Cata wydownice (catalog)                                                                                                    | 1     Social       2     C         Platność       Sporbej jedności:       Gotówka       Wręcja płetności:                                                                                                    | Vietor<br>Sume:<br>Vietor                                                                                                    | 300,00           0,00           0,00           500,00           115,00           C Netto (PLN): Kweta VAT (PLN);We           0,00           0,00           Wydruk           249,51           Netsi H           Helpca wystawienia:                                                                                                    | 11.00 (F)<br>11.00 (F)<br>11.00 (F)                                                                                                    |
| I Tray november of the production     O Cong of the production     Very first lub wighters 2 listing Q     Very stable wighters 2 listing Q     Very stable wighters 2 listing Q     Very stable wighters 2 listing Q     Zoo21:11-21     Zoo21:11-21     Coox                                                                                                    | 1 Soc     2 C     C     Plotność     Sposób płatności     Gotowia     Wręcej o płatnościa     Wręcej o płatnościa     Termin:     2000 zó zó zó                                                                                                    | Vietor<br>Suma:                                                                                                    | 0,00         0,00           0,00         115,00           C Netto (PUN): Keeta VAT (PUN)/We         115,00           C Netto (PUN): Keeta VAT (PUN)/We         0,00           Quida         0,00           Wydruk         Netki           Netki         Melignoe wystawienio:                                                                                                    | 0.00<br>1006 Brutto (PLN):<br>615,00<br>1006 Brutto (PLN):<br>0,00                                                                                                    |
| I traj provini<br>Cong of the production<br>2 Wipes lub wythers 2 listy Q<br>Korekta  Nogłówek Data wystawieria: 2221-11-21 (3 Mesięzana)                                                                                                    | 1     Social       2     C   Platność Spatola platności Spatola platności Sotowia Więcej o platności Termin: 2021-11-28                                                                                                    | 23% v<br>Wetof<br>Suma:<br>Vertor<br>Suma:<br>Vertor<br>Vertor<br>Suma:                                                                                                    | 300,00         0.00           0.00         115,00           500,00         115,00           chetto (PUN): Keeto VAT (PUN);We         0,00           0,00         0,00           Wydruk         Pedal           Meljoce wystowienica:         1                                                                                                    | 15.00 Π<br>1.00<br>1.00<br>1. |
| Tege process     Concept of a long procession     Concept of a long procession     Concept of           | 1     Social       2     C   Platność Spotob platności: Gotówka Włęcej o platnościał Włęcej o platnościał Iemnie 2021-11-28 Zapłacone:                                                                                                    | 23% V<br>100 23% V<br>Wetai<br>Suma:<br>Variation<br>Suma:<br>Variation<br>Suma:<br>Suma:<br>Variation<br>Suma:<br>Suma:<br>Variation<br>Suma:<br>Variation<br>Suma:<br>Suma:<br>Suma   | 500,00         0.00           0.00         0.00           500,00         115,00           c Netto (PLN): Keeta VAT (PLN:We<br>0,00         0,00           c Netto (PLN): Keeta VAT (PLN:We<br>0,00         0,00           Wydruk<br>3qn,Jc:         Peski           Misjics wystawienis:                                                                                                    | 15.00 0<br>rtok Brutto (PLN):<br>615.00<br>rtok Brutto (PLN):<br>0,00                                                                                                    |
| I traj provini<br>Congo laskaj produktov<br>2. Wijsta: lub wyšlenz z luby Q<br>Korekta Nogłówek Cota wystawienia: 2021-13-21 C3 Data wyšlenania: unkuje lub dostawy: 2022-13-21 C3 Mesięc kalegowy 2021-13 V                                                                                                    | 1     Social       2     C         3     C         4     Platność   Sposob platności:   Gotwie       Więcej o platnościcach         Immire       2021-13-28   Zapłacone:   Zapłacone w cał                                                                                                    | 23% Vetal<br>5,00 23% V<br>Wetal<br>5,000<br>5,000<br>C8 7 V<br>0,000<br>e6d                                                                                                    | 500,00         0.00           0.00         0.00           500,00         115,00           c Netto (PLN): Keeta VAT (PLN:We<br>0,00         0,00           c Netto (PLN): Keeta VAT (PLN:We<br>0,00         0,00           Wydruk<br>3qn,Jc:         Plobal           Misjice wystawienia:                                                                                                    | 15.00                                                                                                    |
| I traj provini<br>Congo los lag produktov<br>2 Wijsta lub wybierz z lotaj<br>Korekta  Nogłówek  Cota wystawienia: 2021-13-21  C3  Mesięc kajegowj 2021-11  Korek ta  Korek ta  Korek | 1     Social       2     C         3     C         4     Platność   Sporob platności:       5     Sporob platności:         Sporob platności:     Gótowia         Włęcej o platności:     Gótowia         Włęcej o platności:     Gotowia         Włęcej o platności:     Gotowia         Zopłacone:                                                                                                    | 23% Vietori<br>5,000 23% Vietori<br>5,000 23% Vietori<br>5,000 Vietori<br>5,000 Vietori<br>6,000 000 000 000 000 000 000 000 000 00                                                                                                    | 500,00         0.00           0.00         0.00           500,00         115,00           c Netto (PLN): Keeta VAT (PLN:We<br>0,00         0,00           c Netto (PLN): Keeta VAT (PLN:We<br>0,00         0,00           Wydruk<br>3qn,Jc:         PLN:We<br>Plobal           Migics wystawienis:                                                                                                    | 15.00 1                                                                                                    |
| I providence O Conglo Bisly produktov 2 Wpicz Lib wybierz z Istaj  Korekta  Nogłówek Cota wystawienia: 2021-11-21  C3 Mesięc balegowaj 2021-11  Rodzig tewnakcj UPK_V7): Besk V                                                                                                    | 1     Social       2     C         3     C         4     Platność   Sporob platności:       5     Sporob platności:         5     Sporob platności:         4     Włęcej o platności:         2021-13-28   Zapłacono:       20płacono:         20płacono:         20płacono:         20płacono:                                                                                                    | 23% Vietori<br>5,000 23% Vietori<br>5,000 23% Vietori<br>5,000 Vietori<br>5,000 Vietori<br>6,000 000 000 000 Vietori<br>6,000 000 000 Vietori<br>6,000 000 Vietori<br>6,000 Vietori<br>0,000 Vietori<br>0,000 Vietori                                                                                                    | 500,00         0.00           0.00         0.00           500,00         115,00           C Netto (PLN): Keeta VAT (PLN:We<br>0,00         0,00           C Netto (PLN): Keeta VAT (PLN:We<br>0,00         0,00           Vydruk<br>3qn,Jc:         PLN:We<br>PISAI           Migics wystawienia:         0.00           Numer zamdwienia:         0.00           Data zamówienia:         0.00           Syradowca:         0.00           Syradowca:         0.00                                                                                                    | <pre>cls.co clock Brutto (PLN): cls.co cls.co cls.c</pre>                                                                                                    |
|                                                                                                    | 1     Soc       2     C         Platność       Sposle jedności       Gotwia       Więcej o płetności       Zapłacono:       Zapłacono w ceł                                                                                                    | 23% V<br>100 23% V<br>Wetof<br>Suma:<br>Variation<br>Suma:<br>Variation<br>Suma:<br>Suma:<br>Suma:<br>Variation<br>Suma:<br>Suma:<br>Variation<br>Suma:<br>Suma:<br>S | 500,00         0.00           0.00         0.00           500,00         115,00           C Netto (PLN): Keeda VAT (PLN:We         0.00           0,00         0,00           Wydruk         3qn/c:           Piski         1           Nutrer zamdwienia:         1           Data zamdwienia:         1           Synzdewrca:         1           Piski Barbao Ingowska         Ywers                                                                                                    | 15.00  10.00 10.00                                                                                                    |
|                                                                                                    | 1     Soc       2     C         Platność       Spanie jedaności       Godowia       Więcej o płatności       Więcej o płatności       Więcej o płatności       Immin       2021-13-28       Zapłacono:       Zapłacono w cał                                                                                                    | 23% Vietori<br>5,000 23% Vietori<br>5,000 23% Vietori<br>5,000 Vietori<br>5,000 Vietori<br>0,000 etcl                                                                                                    | Sonoo     Octoo     Octoo     O | 11.00 ■<br>(0.00<br>(10) (PLA):<br>615,00<br>(10) (PLA):<br>0,00<br>(3)<br>(3)<br>(3)<br>(3)<br>(3)<br>(3)<br>(3)<br>(3)<br>(4)<br>(4)                                                                                                    |
|                                                                                                    | 1     Soc       2     C         Platność       Sposle jelaności       Gotwia       Więcej o platnoścoch       Territic       2021-13-28       Zapłacono:       Zapłacono w cela                                                                                                    | 23% V<br>100 23% V<br>Wetof<br>Suma:<br>Vertor<br>Suma:<br>V<br>Cite<br>7 V<br>0.00<br>eso                                                                                                    | S00,00     O.00     O.00     O.00     S00,00     S00,00     S00,00     S00,00     O.00     O.00   | 15.00 ■<br>1000<br>11006 Boutto (PLN):<br>615.00<br>11006 Boutto (PLN):<br>0,00<br>(3)<br>(3)<br>(3)<br>(3)<br>(3)<br>(3)<br>(3)<br>(4)<br>(4)                                                                                                    |
| 1       Trap provide         ©       Dodg ob lag produktow         2       Wpiss lub wybierz z listy         Korekta             Korekta             Vitta J. 1             Marce Lingong             Korekta Koregorii             Korekta Koregorii             Korekta Koregorii                                                                                                    | 1     Soc       2     C         Platność       Sposle jelaności       Gotwia       Więcej o platnoścoch       Territic       2021-13-28       Zapłacono:       Zapłacono w cel                                                                                                    | 23% V<br>100 23% V<br>Wetof<br>Suma:<br>Vertor<br>Suma:<br>0.00<br>0.00<br>esci                                                                                                    | 500,00     0,00     0,00     115,00     C Netto (PLN): Keeta VAT (PLN);We     500,00     115,00     C Netto (PLN): Keeta VAT (PLN);We     0,00     0,00     0,00     0,00     0,00     0,00     0,00     0,00     0,00     0,00     0,00     0,00     0,00     0,00     0,00     0,00     0,00     0,00     0,00     0,00     0,00     0,00     0,00     0,00     0,00     0,00     0,00     0,00     0,00     0,00     0,00     0,00     0,00     0,00     0,00     0,00     0,00     0,00     0,00     0,00     0,00     0,00     0,00     0,00     0,00     0,00     0,00     0,00     0,00     0,00     0,00     0,00     0,00     0,00     0,00     0,00     0,00     0,00     0,00     0,00     0,00     0,00     0,00     0,00     0,00     0,00     0,00     0,00     0,00     0,00     0,00     0,00     0,00     0,00     0,00     0,00     0,00     0,00     0,00     0,00     0,00     0,00     0,00     0,00     0,00     0,00     0,00     0,00     0,00     0,00     0,00     0,00     0,00     0,00     0,00     0,00     0,00     0,00     0,00     0,00     0,00     0,00     0,00     0,00     0,00     0,00     0,00     0,00     0,00     0,00     0,00     0,00     0,00     0,00     0,00     0,00     0,00     0,00     0,00     0,00     0,00     0,00     0,00     0,00     0,00     0,00     0,00     0,00     0,00     0,00     0,00     0,00     0,00     0,00     0,00     0,00     0,00     0,00     0,00     0,00     0,00     0,00     0,00     0,00     0,00     0,00     0,00     0,00     0,00     0,00     0,00     0,00     0,00     0,00     0,00     0,00     0,00     0,00     0,00     0,00     0,00     0,00     0,00     0,00     0,00     0,00     0,00     0,00     0,00     0,00     0,00     0,00     0,00     0,00     0,00     0,00     0,00     0,00     0,00     0,00     0,00     0,00     0,00     0,00     0,00     0,00     0,00     0,00     0,00     0,00     0,00     0,00     0,00     0,00     0,00     0,00     0,00     0,00     0,00     0,00     0,00     0,00     0,00     0,00     0,00     0,00     0,00     0,00     0,00     0,00     0,00     0,0  | 15.00 ■<br>11016 Brutto (PUA):<br>615.00<br>11016 Brutto (PUA):<br>0,00<br>(3)<br>(3)<br>(3)<br>(3)<br>(3)<br>(3)<br>(3)<br>(3)<br>(4)<br>(4)<br>(                                                                                                    |
| 1       Trap provide         ©       Dodg ob lag poduktow         2       Wpisz lub wybierz z loży         Rogłówek       Dod na strawy strawy         Z021-13-21       CB         Dodz strawy strawenia:       2021-13-21         Z021-13-21       CB         Meniąc kolegony       2021-11         Z021-11       V         Roczę kolegony       2021-11         Z0raczenie dokumentu (JRK_V7):       Emicacie dokumentu (JRK_V7):         Brackenie dokumentu (JRK_V7):       Wpierz z loży         Wyberz z loży       V         Kotegorii:       W         Zmaczenie dokumentu (JRK_V7):       Wpierz lożegorii:         Zmaczenie dokumentu (JRK_V7):       Wpierz lożegorii:         Zmaczenie dokumentu (JRK_V7):       Wpierz lożegorii:         Zmaczenie dokumentu (JRK_V7):       Wpierz lożegorii:         Zmaczenie dokumentu (JRK_V7):       Wpierz lożegorii:         Zmaczenie dokumentu (JRK_V7):       Wpierz lożegorii:         Zmaczenie dokumentu (JRK_V7):       Wpierz lożegorii:         Zmaczenie dokumentu (JRK_V7):       Wpierz lożegorii:         Zmaczenie dokumentu (JRK_V7):       Wpierz lożegorii:         Zmaczenie dokumentu (JRK_V7):       Wpierz lożegorii:         Zmaczenie do                                                                                                    | 1     Soc       2     C         Platność       Sporub platności:       Gotwia       Więcej o platnoścoch       Termin:       2021-13-28       Zapłacono:       Zapłacono w cel                                                                                                    | 23% V<br>100 23% V<br>Wetof<br>Suma:<br>Vertor<br>Suma:<br>0.00<br>0.00<br>esci                                                                                                    | 500,00     0,00     0,00     10,00     10,00     10,00     10,00     10,00     10,00     0,00     0,00     0,00     0,00     0,00     0,00     0,00     0,00     0,00     0,00     0,00     0,00     0,00     0,00     0,00     0,00     0,00     0,00     0,00     0,00     0,00     0,00     0,00     0,00     0,00     0,00     0,00     0,00     0,00     0,00     0,00     0,00     0,00     0,00     0,00     0,00     0,00     0,00     0,00     0,00     0,00     0,00     0,00     0,00     0,00     0,00     0,00     0,00     0,00     0,00     0,00     0,00     0,00     0,00     0,00     0,00     0,00     0,00     0,00     0,00     0,00     0,00     0,00     0,00     0,00     0,00     0,00     0,00     0,00     0,00     0,00     0,00     0,00     0,00     0,00     0,00     0,00     0,00     0,00     0,00     0,00     0,00     0,00     0,00     0,00     0,00     0,00     0,00     0,00     0,00     0,00     0,00     0,00     0,00     0,00     0,00     0,00     0,00     0,00     0,00     0,00     0,00     0,00     0,00     0,00     0,00     0,00     0,00     0,00     0,00     0,00     0,00     0,00     0,00     0,00     0,00     0,00     0,00     0,00     0,00     0,00     0,00     0,00     0,00     0,00     0,00     0,00     0,00     0,00     0,00     0,00     0,00     0,00     0,00     0,00     0,00     0,00     0,00     0,00     0,00     0,00     0,00     0,00     0,00     0,00     0,00     0,00     0,00     0,00     0,00     0,00     0,00     0,00     0,00     0,00     0,00     0,00     0,00     0,00     0,00     0,00     0,00     0,00     0,00     0,00     0,00     0,00     0,00     0,00     0,00     0,00     0,00     0,00     0,00     0,00     0,00     0,00     0,00     0,00     0,00     0,00     0,00     0,00     0,00     0,00     0,00     0,00     0,00     0,00     0,00     0,00     0,00     0,00     0,00     0,00     0,00     0,00     0,00     0,00     0,00     0,00     0,00     0,00     0,00     0,00     0,00     0,00     0,00     0,00     0,00     0,00     0,00     0,00     0,00     0,00     0,00     0,00     | 15.00 ■<br>1000<br>11006 Boutto (PLN):<br>615.00<br>11006 Boutto (PLN):<br>0,00<br>(3)<br>(3)<br>(3)<br>(3)<br>(3)<br>(3)<br>(3)<br>(4)<br>(4)                                                                                                    |
| 1       Trap provide         ©       Dodg ob lag produktav         2       Wpiss lub wybierz z listy         Korekta             Korekta             Vitationality of the state stat                                                                                                    | 1     Soc       2     C         Platność       Sporde jelaności       Gatówka       Włęcej o płetnoścoch       Terrin:       2221-13-28       Zapłacona w cał                                                                                                    | 23% V<br>100 23% V<br>Wutsi<br>Suma:<br>Watsi<br>Suma:<br>V<br>0,00<br>edd                                                                                                    | 500,00     0,00     0,00     105,00     105,00     105,00     105,00     105,00     0,00     0,00     0,00     0,00     0,00     0,00     0,00     0,00     0,00     0,00     0,00     0,00     0,00     0,00     0,00     0,00     0,00     0,00     0,00     0,00     0,00     0,00     0,00     0,00     0,00     0,00     0,00     0,00     0,00     0,00     0,00     0,00     0,00     0,00     0,00     0,00     0,00     0,00     0,00     0,00     0,00     0,00     0,00     0,00     0,00     0,00     0,00     0,00     0,00     0,00     0,00     0,00     0,00     0,00     0,00     0,00     0,00     0,00     0,00     0,00     0,00     0,00     0,00     0,00     0,00     0,00     0,00     0,00     0,00     0,00     0,00     0,00     0,00     0,00     0,00     0,00     0,00     0,00     0,00     0,00     0,00     0,00     0,00     0,00     0,00     0,00     0,00     0,00     0,00     0,00     0,00     0,00     0,00     0,00     0,00     0,00     0,00     0,00     0,00     0,00     0,00     0,00     0,00     0,00     0,00     0,00     0,00     0,00     0,00     0,00     0,00     0,00     0,00     0,00     0,00     0,00     0,00     0,00     0,00     0,00     0,00     0,00     0,00     0,00     0,00     0,00     0,00     0,00     0,00     0,00     0,00     0,00     0,00     0,00     0,00     0,00     0,00     0,00     0,00     0,00     0,00     0,00     0,00     0,00     0,00     0,00     0,00     0,00     0,00     0,00     0,00     0,00     0,00     0,00     0,00     0,00     0,00     0,00     0,00     0,00     0,00     0,00     0,00     0,00     0,00     0,00     0,00     0,00     0,00     0,00     0,00     0,00     0,00     0,00     0,00     0,00     0,00     0,00     0,00     0,00     0,00     0,00     0,00     0,00     0,00     0,00     0,00     0,00     0,00     0,00     0,00     0,00     0,00     0,00     0,00     0,00     0,00     0,00     0,00     0,00     0,00     0,00     0,00     0,00     0,00     0,00     0,00     0,00     0,00     0,00     0,00     0,00     0,00     0,00     0,00     0,00     0,00     0,0  | 15.00 ■<br>1000<br>11006 Boutto (PLN):<br>615,00<br>11006 Boutto (PLN):<br>0,00<br>(3)<br>(3)<br>(3)<br>(3)<br>(3)<br>(4)<br>(4) (                                                                                                    |
|                                                                                                    | 1     Joc       2     C       3     C         Platność       Sposle jelaności:       Gotówka       Włącej o platnoścosth       Termin:       2021-13-28       Zapłacono w cał                                                                                                    | 23% V<br>100 23% V<br>Wutsi<br>Suma:<br>Watso<br>Suma:<br>000<br>000<br>000<br>000                                                                                                    | Son,00     O     O  | 15.00 ■<br>1000<br>11006 Boutto (PLN):<br>615,00<br>11006 Boutto (PLN):<br>0,00<br>(3)<br>(3)<br>(3)<br>(3)<br>(3)<br>(4)<br>(4) (                                                                                                    |
| I       Traj proviniti         2       Oragi obsilja produktov         2       Wpisz lub wybierz z luby         Korekta             Korekta                                                                                                    | 1     Joc       2     C       3     C         Platność       Sposle jelaności       Gotówka       Włęcej o platnoścoch       Zapłacone       Zapłacone w cał                                                                                                    | 23% V<br>100 23% V<br>Wutsi<br>Suma:<br>Watso<br>Suma:<br>000<br>000<br>000<br>000                                                                                                    | Sonoo     O     Sonoo     O     Sonoo     O     Sonoo     Sonoo     Sonoo     Sonoo     Sonoo     Sonoo     O     Sonoo     O     Sonoo     O     Sonoo     Sonooo     Sonooo     Sonoooooooooo | 15.00 ■<br>1106 Butto (PLN):<br>615,00<br>1106 Butto (PLN):<br>0,00<br>(3)<br>(3)<br>(3)<br>(3)<br>(3)<br>(3)<br>(4)<br>(4) (                                                                                                    |

# Wystawianie faktury marża.

Fakturę marża wystawia podatnik świadczący usługi turystyczne lub dokonujący dostawy towarów używanych, dzieł sztuki, przedmiotów kolekcjonerskich i antyków. W przypadku faktury marża podstawą opodatkowania jest marża.

Aby wystawić fakturę marża należy po zalogowaniu w systemie:

• Kliknąć Wystaw fakturę

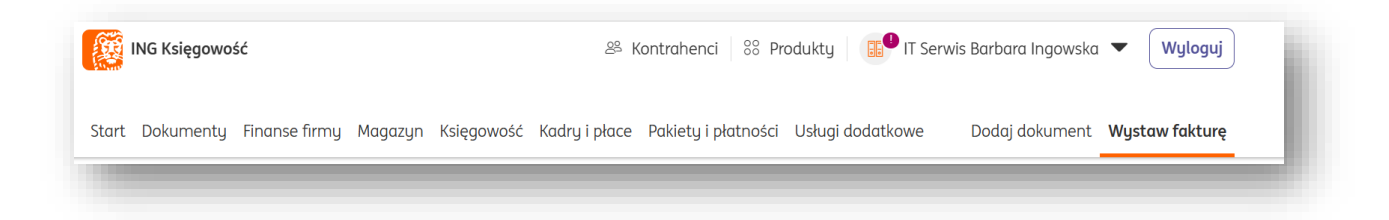

• Następnie kliknąć "Rozwiń opcje" i wybrać odpowiedni rodzaj dokumentu: Faktura marża.

| Kontrahent<br>Pokaż więcej 🗸                                                                                                    |                                                                                                    |                                                                                                    |                                                     |          |                          |                                                                                                    |                                                           |                                                                                                    |
|----------------------------------------------------------------------------------------------------|----------------------------------------------------------------------------------------------------|----------------------------------------------------------------------------------------------------|-----------------------------------------------------|----------|--------------------------|----------------------------------------------------------------------------------------------------|-----------------------------------------------------------|----------------------------------------------------------------------------------------------------|
| Szukaj (nazwa, NIP, adres) lub wybie                                                                                                    | rz Q                                                                                                    | Nowy +                                                                                                    |                                                     |          |                          |                                                                                                    |                                                           |                                                                                                    |
|                                                                                                    |                                                                                                    |                                                                                                    |                                                     |          |                          |                                                                                                    |                                                           |                                                                                                    |
| Waluta:                                                                                                    |                                                                                                    |                                                                                                    |                                                     |          |                          |                                                                                                    |                                                           |                                                                                                    |
| PLN                                                                                                    | ~                                                                                                    |                                                                                                    |                                                     |          |                          |                                                                                                    |                                                           |                                                                                                    |
| Lp. Nazwa produktu                                                                                                    | Ilość                                                                                                    | Cena zakupu                                                                                                    | Stawka VA                                           | (%) M    | arža                     | Cena sprzedaży                                                                                                    | GTU (JPK_V7)                                              |                                                                                                    |
| 1. Wpisz lub wybierz z listy Q                                                                                                    | . 1                                                                                                    | 0,00                                                                                                    | np                                                  | ~        | 0,00                     | 0,00                                                                                                    | Brak                                                      | ~                                                                                                    |
|                                                                                                    |                                                                                                    |                                                                                                    |                                                     |          |                          |                                                                                                    |                                                           |                                                                                                    |
|                                                                                                    |                                                                                                    |                                                                                                    |                                                     |          |                          | Kwoto                                                                                                    | a VAT (PLN):Warto                                         | ść Brutto (PLN):                                                                                                    |
|                                                                                                    |                                                                                                    |                                                                                                    |                                                     |          |                          | Suma:                                                                                                    | 0,00                                                      | 0,00                                                                                                    |
|                                                                                                    |                                                                                                    |                                                                                                    |                                                     |          |                          |                                                                                                    |                                                           |                                                                                                    |
|                                                                                                    |                                                                                                    |                                                                                                    |                                                     |          |                          |                                                                                                    |                                                           |                                                                                                    |
| Procedura marży:                                                                                                    |                                                                                                    |                                                                                                    |                                                     |          |                          |                                                                                                    |                                                           |                                                                                                    |
| dla biur podróży                                                                                                    | ~                                                                                                    |                                                                                                    |                                                     |          |                          |                                                                                                    |                                                           |                                                                                                    |
|                                                                                                    |                                                                                                    |                                                                                                    |                                                     |          |                          |                                                                                                    |                                                           |                                                                                                    |
| Nagłówek                                                                                                    |                                                                                                    |                                                                                                    |                                                     |          |                          |                                                                                                    |                                                           |                                                                                                    |
| Data water dan la                                                                                                    |                                                                                                    | Płatnośc                                                                                                    |                                                     |          |                          | Wydruk                                                                                                    |                                                           |                                                                                                    |
| Data wystawienia:                                                                                                    |                                                                                                    | Płatnosc<br>Sposób płatności:                                                                                                    |                                                     |          |                          | <b>Wydruk</b><br>Język:                                                                                                    |                                                           |                                                                                                    |
| 2021-11-21                                                                                                    | ťð                                                                                                    | Sposób płatności:<br>Gotówka                                                                                                    |                                                     |          | ~                        | <b>Wydruk</b><br>Język:<br>Polski                                                                                                    |                                                           | ~                                                                                                    |
| 2021-11-21<br>Data wykonania usługi lub dostawy:                                                                                                    | të)                                                                                                    | Płatność<br>Sposób płatności:<br>Gotówka<br>Więcej o płatnośc                                                                               | ciach                                               |          | ~                        | Wydruk<br>Język:<br>Polski<br>Miejsce wystawier                                                                                                    | nia:                                                      | ~                                                                                                    |
| Data wystawienia:       2021-11-21       Data wykonania usługi lub dostawy:       2021-11-21                                                                                                    | 51<br>51<br>51                                                                                                    | Płatnosc<br>Sposób płatności:<br>Gotówka<br>Więcej o płatnośc<br>Termin:                                                                    | ciach                                               |          | ~                        | Wydruk<br>Język:<br>Polski<br>Miejsce wystawier                                                                                                    | nia:                                                      | ~                                                                                                    |
| Data wystawena:       2021-11-21       Data wykonania usługi lub dostawy:       2021-11-21       Miesięczna ?                                                                                                    | 61<br>61                                                                                                    | Pratnosc<br>Sposób płatności:<br>Gotówka<br>Więcej o płatnośc<br>Termin:<br>2021-11-28                                                      | ciach                                               | 7        | ~                        | Wydruk<br>Język:<br>Polski<br>Miejsce wystawier                                                                                                    | nia:                                                      | ~                                                                                                    |
| Data wystawena:       2021-11-21       Data wykonania usługi lub dostawy:       2021-11-21       Miesięczna ⑦       Sprawdź status WAT kontrahenta ⑦                                                                                                    | C3<br>C3                                                                                                    | Prathosc<br>Sposób platności:<br>Gotówka<br>Więcej o platnośc<br>Termin:<br>2021-11-28<br>Zapłacono:                                        | ciach                                               | 7        | ~                        | Wydruk<br>Język:<br>Polski<br>Miejsce wystawier                                                                                                    | nia:<br>ia:                                               |                                                                                                    |
| Data wystawena:<br>2021-11-21<br>Data wykonania usługi lub dostawy:<br>2021-11-21<br>Miesięczna ③<br>Sprawdź status WAT kontrohenta ③<br>Miesiąc księgowy:                                                                                                    | 51<br>51                                                                                                    | Pratnosc<br>Sposób płatności:<br>Gotówka<br>Więcej o płatnośc<br>Termin:<br>2021-11-28<br>Zapłacono:                                        | ciach                                               | 7        | ~<br>~<br>0,00           | Wydruk           Język:           Polski           Miejsce wystawieri           Numer zamówien           Data zamówienienie                                                                                      | nia:<br>ia:                                               | <b>~</b>                                                                                                    |
| Data wystawena:       2021-11-21       Data wykonania usługi lub dostawy:       2021-11-21       Miesięczna ③       Sprawdź status VAT kontrahenta ③       Miesiąc księgowy:       2021-11                                                                                                    | ت<br>ت<br>ب                                                                                                    | Pratnosc<br>Sposób platności:<br>Gotówka<br>Więcej o platnośc<br>Termin:<br>2021-11-28<br>Zapłacono:<br>Zapłacono u                         | : :lach<br>Lið                                      | 7        | <ul><li>,000</li></ul>   | Wydruk           Język:           Polski           Miejsce wystawier           Okrawier           Data zamówienia:                                                                                               | nia:<br>ia:                                               | ~<br>                                                                                                    |
| Data wystawena:         2021-11-21         Data wykonania usługi lub dostawy:         2021-11-21         Miesięczna ③         Sprawdź status VAT kontrahenta ③         Miesiąc księgowy:         2021-11         Rodzaj transakcji (JPK_V7);                                                                                                    | 5<br>5<br>7                                                                                                    | Pratinosc<br>Sposób platności:<br>Gotówka<br>Więcej o platnośc<br>Termin:<br>2021-11-28<br>Zapłacono:<br>Zapłacono w                        | ciach<br>Cð                                         | 7        | <ul><li>,000</li></ul>   | Wydruk<br>Język:<br>Polski<br>Miejsce wystawier<br>Numer zamówien<br>Data zamówienia:                                                                                                    | nia:<br>ia:                                               | <ul> <li></li> <li></li></ul> |
| Data wystawienia:         2021-11-21         Data wykononia usługi lub dostawy:         2021-11-21         Miesięczna ③         Sprowdź stotus VAT kontrahenta ③         Miesiąc księgowy:         2021-11         Rodzaj transakcji (JPK_V7):         Brok                                                                                                    | ة<br>ال<br>ب<br>ب                                                                                                    | Prathosc<br>Spasob platności<br>Gotówka<br>Włęcej o platnośc<br>Termin:<br>2021-11-28<br>Zapłacono:<br>Zapłacono v                          | ciach<br>Că                                         | 7        | <b>~</b><br>0,00         | Wydruk           Język:           Polski           Miejsce wystawier           L           Data zamówienia:           Sprzedawca:           PHU Barbara Ingo                                                     | nia:<br>ia:                                               | × )                                                                                                    |
| Data wystawienia:         2021-11-21         Data wykonania usługi lub dostowy:         2021-11-21         Miesięczna ③         Sprowdź status VAT kontrahenta ③         Miesiąc ksiegowy:         2021-11         Rodzaj transakcji (JPK_V7):         Brak         Oznaczenie dokumentu (JPK_V7):                                                                                                    | تھ<br>تھ<br>ب                                                                                                    | Prathosc<br>Sposob platności<br>Gotówka<br>Włęcej o platnośc<br>Termin:<br>2021-11-28<br>Zapłacono:<br>Zapłacono v                          | ciach<br>Lið                                        | 7        | ~<br>~<br>0,00           | Wydruk<br>Jązyk:<br>Polski<br>Miejsce wystawier<br>Numer zamówien<br>Data zamówienia:<br>Sprzedawca:<br>PHU Barbara Ingo<br>Więcej                                                                               | ila:<br>la:<br>                                           | × )                                                                                                    |
| Data wystawienia:       2021-11-21       Data wykonania usługi lub dostawy:       2021-11-21       Miesięczna ③       Sprowdź status (VAT kontrahenta ④       Miesiąc księgowy:       2021-11       Rodzaj transakcji (DPK_V7):       Brak       Oznaczenie dokumentu (DPK_V7):       Brak                                                                                                    | (3)<br>(3)<br>(3)<br>(3)<br>(3)<br>(3)<br>(3)<br>(3)<br>(3)<br>(3)                                                                                                    | Pratnosc<br>Sposób platności:<br>Gotówka<br>Więcej o platnośc<br>Termin:<br>2021-11-28<br>Zapłacono:<br>Zapłacono v                         | ciach<br>(73)<br>w całości                          | 7        | ~<br>~<br>0,00           | Wydruk<br>Jązyk:<br>Polski<br>Miejsce wystawier<br>Numer zamówien<br>Data zamówienia:<br>Sprzedawca:<br>PHU Barbara Ingo<br>Więcej                                                                               | hα:<br>la:<br>                                            |                                                                                                    |
| Data wystawena:         2021-11-21         Data wykonania usługi lub dostowy:         2021-11-21         Miesięczna ③         Sprowdź status VAT kontrahenta ③         Miesiąc ksiegowy:         2021-11         Rodzaj transakcji (DPK_V7):         Brak         Oznaczenie dokumentu (DPK_V7):         Brak         Kategoria:         Brak kategorii                                                                                                    |                                                                                                    | Pratnosc<br>Sposób platności:<br>Gotówka<br>Więcej o platnośc<br>Termin:<br>2021-11-28<br>Zapłacono:<br>Zapłacono v                         | clach                                               | 7        | <b>~</b><br><b>~</b>     | Wydruk         Język:         Polski         Miejsce wystawier         L         Data zamówienia:         Sprzedawcc:         PHU Barbara Ingor         Więcej         Adnotocje na wyc         Podpis na dokume | nia:<br>la:<br>wska<br>inuku dokumentu<br>uncle ❤         |                                                                                                    |
| Data wystawena:  2021-11-21  Data wykonania usługi lub dostowy:  2021-11-21  Miesięczna ③ Sprowdź status VAT kontrahenta ③ Miesiąc ksiegowy:  2021-11  Rodzaj transakcji (DPK_V7):  Brok  Canaczenie dokumentu (DPK_V7):  Brok Kategoria: Brok Amgylsnej kategorii Zmień                                                                                                    | <ul> <li>(3)</li> <li>(3)</li> <li>(3)</li> <li>(4)</li> <li>(4)</li> <li>(5)</li> <li>(5)</li> <li>(6)</li> <li>(7)</li> <li>(7)</li></ul> | Pratnosc<br>Sposób platności:<br>Gotówka<br>Więcej o platnośc<br>Termin:<br>2021-11-28<br>Zapłacono:<br>Zapłacono v                         | v całości                                           | 7        | <ul><li>,000</li></ul>   | Wydruk         Język:         Polski         Miejsce wystawier         Data zamówienia:         Data zamówienia:         Sprzedawco:         PHU Barbara Ingor         Więcej                                    | nia:<br>la:<br>                                           |                                                                                                    |
| 2021-11-21  2021-11-21  2021-11-21  2021-11-21  Milesięczna  Sprowdź status VAT kontrahenta  Valekięczna  Sprowdź status VAT kontrahenta  Milesiąc księgowy: 2021-11  Rodzaj transakcji (JPK_V7): Brok  Oznaczenie dokumentu (JPK_V7): Brok  Kategoria: Brak kategoria: Brak kategoria: Zmien Numer: FVS/2/11/2021 Zmien                                                                                                    |                                                                                                    | Pittinosc       Sposób platnosici:       Gotówka       Więcej o platnosic       Termin:       2021-11-28       Zapłacono:       Zapłacono v | clach<br>(73)<br>w cołości                          | 7        | •                        | Wydruk<br>Jązyk:<br>Polski<br>Miejsce wystawier<br>Mumer zamówien<br>Data zamówienia:<br>Sprzedawca:<br>PHU Barbara Ingo<br>Więcej<br>Adnotacje na wyć<br>Podpis na dokume                                       | nia:<br>ia:<br>wska<br>inuku dokumentu<br>uncie ❤         |                                                                                                    |
| Data wystawiena:         2021-11-21         Data wykonania usługi lub dostawy:         2021-11-21         Miesięczna ①         Sprowdź status WAT kontrahenta ②         Miesiąc księgowy:         2021-11         Rodzaj transakcji (DPK_V7):         Brak         Oznaczenie dokumentu (DPK_V7):         Brak         Kategoria:         Brak domyślnej kategorii         Zmień         Numer:         FVS/2/11/2021         Zmień         Ustaw jako fakturę cykliczną ③ |                                                                                                    | Pratnosc<br>Sposó platności<br>Gotówka<br>Więcej o platnośc<br>Termin:<br>2021-11-28<br>Zapłacono:<br>Zapłacono v                           | v cołości                                           | 7        | ×<br>0,00                | Wydruk<br>Jązyk:<br>Polski<br>Miejsce wystawier<br>Data zamówienia<br>Data zamówienia<br>Sprzedawca:<br>PHU Barbara Ingo<br>Więcej<br>Adnotacje na wyd<br>Podpis na dokume                                       | ila:<br>la:<br>wska<br>Inuku dokumentu<br>Inuku dokumentu |                                                                                                    |
| Data wystawena:         2021-11-21         Deta wykonania usługi lub dostowy:         2021-11-21         Miesięczna ③         Sprowdź status VAT kontrahento ③         Miesięczna ③         2021-11         Rodzoj transakcji (JPK_V7):         Brok         Oznaczenie dokumentu (JPK_V7):         Brok         Zmień         Numer:         FVS/2/11/2021         Zmień         Ustow jako fakturę cykliczną ③                                                           |                                                                                                    | Pratnosc<br>Sposób platnosici<br>Gotówka<br>Więcej o platnosic<br>Termin:<br>2021-11-28<br>Zapłacono:<br>Zapłacono v                        | ciach<br>C3<br>w całości                            | 7        | <ul> <li>0,00</li> </ul> | Wydruk<br>Jązyk:<br>Polski<br>Miejsce wystawier<br>Data zamówienia:<br>Data zamówienia:<br>Sprzedawca:<br>PHU Barbara Ingo<br>Wiłącej<br>Adnotacje na wyd                                                        | nia:<br>ia:<br>wska<br>iruku dokumentu<br>incle ❤         |                                                                                                    |
| Data wystawena:         2021-11-21         Deta wykonania uskugi lub dostowy:         2021-11-21         Miesięczna ③         Sprowdź status VAT kontrahento ③         Miesięczna ③         2021-11         Rodzaj transakcji (IPK_V7):         Brok         Oznaczenie dokumentu (IPK_V7):         Brak         Kategoria:         Brak kornyślnej kategorii         Zmien         Numer:         FVS/2/11/2021         Zmien         Ustaw joko fakturę cykliczną ⑨      |                                                                                                    | Pratnosc<br>Sposób platnosci<br>Gotówka<br>Więcej o platnosc<br>Termin:<br>2021-11-28<br>Zapłacono:<br>Zapłacono v                          | ciach<br>(73)<br>w całości<br>Wystaw<br>Wystaw i wy | <b>7</b> | ×<br>,000                | Wydruk<br>Jązyk:<br>Polski<br>Miejsce wystawier<br>Data zamówienia:<br>Sprzedawca:<br>PHU Barbara Ingo<br>Wiłącej<br>Adnotacje na wyd                                                                            | nia:<br>ia:<br>wska<br>inuku dokumentu<br>incle ✓         |                                                                                                    |

W formularzu faktury marża należy w tabeli produktów określić cenę zakupu oraz sprzedaży w wartości brutto.

W przypadku faktury marża na wydruku dokumentu pojawia się obowiązkowa adnotacja dotycząca procedury marża.

Sprawdź w "Dane i ustawienia" > Dokumenty domyślny rodzaj procedury marża i w razie potrzeby go zmień.

# Faktura marża nr 6/09/2017

| <b>Sprzedawca:</b><br>Przedsiębiorstwo budowlane Jan Kowalski<br>ul. Kolorowa 11<br>12-233 Kraków<br>NIP: 7917283071 | <b>Nabywca:</b><br>Paweł Nowak<br>ul. Piotrkowska 123<br>00-222 Warszawa<br>NIP/PESEL: 86032006216         |                             |                   |
|----------------------------------------------------------------------------------------------------|----------------------------------------------------------------------------------------------------|-----------------------------|-------------------|
| Data wystawienia: 2017-09-04<br>Miejsce wystawienia: Kraków<br>Data dostawy/wykonania usługi: 2017-09-04             | Termin płatności: 2017-09-1<br>Sposób płatności: Przelew<br>Rachunek:<br>ING BANK ŚLĄSKI 28 0491 5<br>7425 | 11 (7 dni)<br>382 0649 0664 | 4 7118            |
| Lp. Nazwa                                                                                                    | Ilość                                                                                                    | J.m. Cena<br>brutto         | Wartość<br>brutto |
| 1 Opel Astra II                                                                                                    | 1                                                                                                    | 13 500,00                   | 13 500,00         |
|                                                                                                    |                                                                                                    | RAZEM                       | 13 500,00         |
|                                                                                                    |                                                                                                    | W tym                       | 13 500,00         |
| Procedura marży: towary używane<br>Razem słownie: trzynaście tysięcy pięćset PLN 00/100<br>Zapłacono: 0,00 PLN       |                                                                                                    |                             |                   |

Pozostało do zapłaty: 13 500,00 PLN

### Wystawianie faktury korygującej VAT marża

Dokument ten wystawiany jest w celu skorygowania błędów dotyczących np. danych sprzedawcy, nabywcy, ilości, ceny, zwrotu towaru lub rezygnacji usług.

Fakturę korygującą sprzedaży VAT marża można wystawić tylko do istniejącej w systemie faktury sprzedaży.

W tym celu należy wejść na listę "Dokumenty > Sprzedaż", odnaleźć właściwą fakturę i kliknąć Opcje > Wystaw korektę.

| Nu<br>do | umer ^<br>okumentu ~ | Kontrahent 🔷                      | Rodzaj<br>dokumentu             | Wartość ∧<br>netto ∽ | Wartość brutto 🗘 | Termin ∧<br>płatności ∽ | Status | Kwota へ<br>Vat <sup>〜</sup>                                                                                                    |       |   |
|----------|----------------------|-----------------------------------|---------------------------------|----------------------|------------------|-------------------------|--------|----------------------------------------------------------------------------------------------------|-------|---|
| FV<br>3  | 5/2/03/202           | ING Usługi<br>dla Biznesu<br>S.A. | Faktura<br>sprzedaży -<br>marża | 516,26 PLN           | 520,00 PLN Ŧ     | 2023-03-22              |        | 3,74<br>Szczegóły<br>Pobierz<br>Konwersacja<br>Wyślij<br>Drukuj<br>Orukuj<br>Generuj duplikat<br>Edytuj<br>Wystaw podobną<br>Wystaw korektę<br>Dodaj cykliczność | Opcje | ^ |

### Wystawianie faktury zaliczkowej.

Jeśli przed dokonaniem dostawy towaru lub wykonaniem usługi otrzymano całość lub część zapłaty, obowiązek podatkowy z tytułu podatku VAT powstaje z chwilą jej otrzymania w odniesieniu do otrzymanej kwoty.

W takich sytuacjach konieczne jest wystawienie faktury zaliczkowej.

Fakturę zaliczkową wystawia się do 15. dnia miesiąca następującego po tym, w którym otrzymano zaliczkę.

Fakturę zaliczkową można wystawić tylko do istniejącej w systemie faktury proforma. W tym celu należy wejść na listę "Dokumenty > Dokumenty przychodowe", odnaleźć właściwą fakturę proforma i kliknąć Opcje > Wystaw zaliczkę lub w razie jej braku należy najpierw wystawić fakturę proforma a później postępować wg. powyższej instrukcji.

Pamiętaj, aby na fakturze proforma podać całą wartość zamówienia.

W formularzu faktury zaliczkowej podaj datę otrzymania zaliczki oraz kwotę zaliczki (wartość brutto).

| dzaj do  | kumentu:             |                                    | Mie                 | siąc księgowy:          |                      |                |                             |                          |
|----------|----------------------|------------------------------------|---------------------|-------------------------|----------------------|----------------|-----------------------------|--------------------------|
| Przycho  | ody                  |                                    | ~                   |                         |                      | 63             | Szukaj                      | Q                        |
|          |                      |                                    |                     |                         | 🗟 Gene               | eruj JPK_FA    | 🛱 Pokaż filtry              | 🗟 Pokaż ustawienia listy |
| stosow   | ane filtry:          |                                    |                     |                         |                      |                |                             |                          |
| Typ: Fal | ktura proforma 🕽     | ×                                  |                     |                         |                      |                |                             |                          |
|          |                      |                                    |                     |                         |                      |                |                             |                          |
| pisz zas | stosowane filtry     | Wyczyść                            |                     |                         |                      |                |                             |                          |
|          | Numer<br>dokumentu ~ | Kontrahent $\diamondsuit$          | Rodzaj<br>dokumentu | Produkt                 | Wartość ∧<br>netto ∽ | Wartość brutto | ∧ Termin ∧<br>∨ płatności ∨ | Status                   |
|          | PROF/1/08/20<br>20   | BUSOL<br>KORPORACJA                | Faktura<br>proforma | Produkt<br>testowy      | 500,00 PLN           | 615,00 P       | LN 2020-09-06               | Opcje 🔨                  |
|          | PROF/1/07/20<br>20   | 4TH Reactor<br>Krystian<br>Machnik | Faktura<br>proforma | Wyjazd do<br>czarnobyla | 4 500,00 PLN         | 5 535,00 P     | LN 2020-08-30               | Szczegóły<br>Pobierz     |
|          |                      |                                    |                     |                         |                      |                | Ilość eleme                 | Wyślij<br>Drukuj         |
|          |                      |                                    |                     |                         |                      |                |                             | Generuj duplikat         |
|          |                      |                                    |                     |                         |                      |                |                             | Edytuj                   |
|          |                      |                                    |                     |                         |                      |                |                             | Wystaw podobną           |
| 🗞 Ko     | ontakt   😟 I         | Pomoc   📄                          | Regulamin           |                         |                      |                | < c                         | Wystaw zaliczkę          |
|          |                      |                                    |                     |                         |                      |                |                             | Wystaw fakturę końcową   |

Po kliknięciu "Wystaw" wyświetli się podgląd dokumentu.

Pamiętaj, że kolejne faktury zaliczkowe oraz fakturę końcową wystawiamy od faktury proforma.

W tym celu należy odszukać pierwotną fakturę proforma a następnie kliknąć Opcje > Wystaw zaliczkę lub Wystaw fakturę końcową.

Wystawianie korekty do zaliczki.

Aby wystawić korektę do wystawionej wcześniej faktury zaliczki, przejdź do zakładki **Dokumenty** i odszukaj ją na liście.

Następnie, kliknij w jej wierszu **Opcje** i wybierz **Wystaw korektę**.

|   | ZAL/1/01/2022  | AUCHAN<br>POLSKA<br>SPÓŁKA Z<br>OGRANICZONĄ<br>ODPOWIEDZIAL<br>NOŚCIĄ | Faktura<br>zaliczkowa do<br>PROF/1/01/2022 | 13,82 PLN | 17,00 PLN<br>● Zapłacony | 2022-01-20                       | Opcje 🔨<br>Szczegóły                                           |
|---|----------------|-----------------------------------------------------------------------|--------------------------------------------|-----------|--------------------------|----------------------------------|----------------------------------------------------------------|
|   | PROF/1/01/2022 | AUCHAN<br>POLSKA<br>SPÓŁKA Z<br>OGRANICZONĄ<br>ODPOWIEDZIAL<br>NOŚCIĄ | Faktura<br>proforma                        | 55,00 PLN | 67,65 PLN                | 2022-01-27<br>Ilość elementów no | Pobierz<br>Konwersacja<br>Wyślij<br>Drukuj<br>Generuj duplikat |
| K | ontakt 🛛 🛂 Po  | moc 📄 Reg                                                             | ulamin                                     |           |                          |                                  | Edytuj                                                         |
|   |                |                                                                       |                                            |           |                          |                                  | Wystaw korektę                                                 |
|   |                |                                                                       |                                            |           |                          |                                  | Historia płatności                                             |
|   |                |                                                                       |                                            |           |                          |                                  | Usuń                                                           |

W formularzu korekty do faktury zaliczkowej kluczowe są dwa elementy:

• Kwota "Zapłacono po korekcie"

| -     |
|-------|
| 17,00 |
|       |
| 17,00 |
|       |
|       |

• Przyczyna korekty

Wypełnienie pola "Przyczyna korekty" jest nieobowiązkowe.

Możesz zapisać zmiany klikając Wystaw.

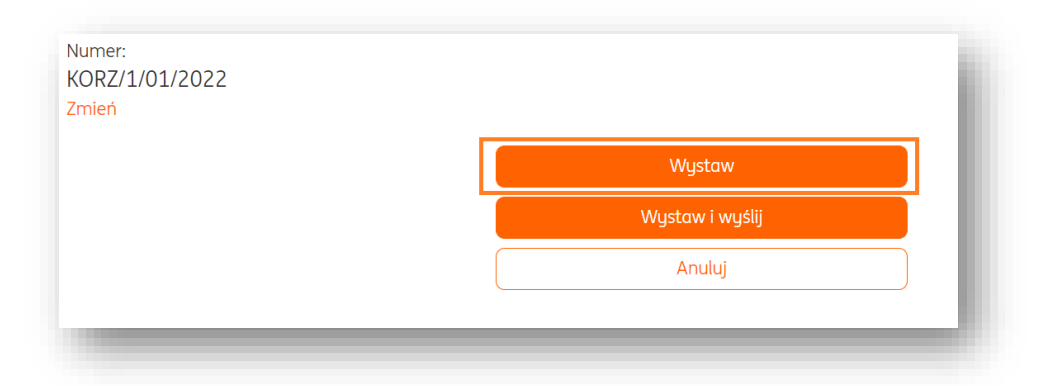

|                                                                                                    | Konwersacja                      | V Wroc    |
|----------------------------------------------------------------------------------------------------|----------------------------------|-----------|
| 🖂 Wyślij 🛨 Pobierz 🗃 Drukuj 🖋 Edytuj                                                                       | Więcej                           | i opcji 🗸 |
| < Strong 1 z 2 > Q D Dodglad                                                                               | Dane dokumentu<br>Typ dokumentu: | ^         |
|                                                                                                    | Faktura zaliczkowa korekta       | ~         |
| Faktura zaliczkowa – korekta<br>nr KORZ/1/01/2022<br>Nr Proformy listorej dougung zaliczkaj PROF/1/01/2022 | Księguj w okresie:               |           |
| Nr Zaliczki (której dotyczy korekta) ZAL/1/01/2022 z dnia 2022-01-20                                       | 2022.01                          |           |

## Wystawianie faktury końcowej do zaliczki.

Aby wystawić fakturę końcową należy odszukać fakturę proforma a następnie kliknąć Opcje > Wystaw fakturę końcową.

| aj doku   | mentu:               |                                    | Mie                                               | esiąc księgowy:         |                      |                  |                       |                          |
|-----------|----------------------|------------------------------------|---------------------------------------------------|-------------------------|----------------------|------------------|-----------------------|--------------------------|
| zychody   | ł                    |                                    | ~ [                                               |                         |                      | tä s             | zukaj                 | Q                        |
|           |                      |                                    |                                                   |                         | 🖹 Gene               | eruj JPK_FA 😂    | Pokaž filtry          | 🗟 Pokaž ustawienia listy |
| osowan    | e filtry:            |                                    |                                                   |                         |                      |                  |                       |                          |
| jp: Faktu | ira zaliczkowa       | × Typ: Faktu                       | ura proforma >                                    | ¢                       |                      |                  |                       |                          |
|           |                      |                                    |                                                   |                         |                      |                  |                       |                          |
| sz zasto  | sowane filtry        | Wyczyść                            |                                                   |                         |                      |                  |                       |                          |
|           | Numer<br>dokumentu 🗘 | Kontrahent 💭                       | Rodzaj<br>dokumentu                               | Produkt                 | Wartość 🔨<br>netto 💛 | Wartość brutto 💭 | Termin<br>płatności 🗘 | Status                   |
| ]         | ZAL/1/08/20<br>20    | BUSOL<br>KORPORACIA                | Faktura<br>zaliczkowa<br>do<br>PROF/1/08/20<br>20 | Produkt<br>testowy      | 162,60 FLN           | 200,00 PLN       | 2020-08-07            | Opcje 🗸                  |
| ]         | PROF/1/08/20<br>20   | BUSOL<br>KORPORACIA                | Faktura<br>proforma                               | Produkt<br>testowy      | 500,00 PLN           | 615,00 PLN       | 2020-09-06            | Opcje 🔨                  |
|           | PROF/1/07/20<br>20   | 4TH Reactor<br>Krystian<br>Machnik | Faktura<br>proforma                               | Wyjazd do<br>czarnobyła | 4 300,00 PLN         | 5 535,00 PLN     | 2020-08-30            | Szczegóły<br>Poblerz     |
|           |                      |                                    |                                                   |                         |                      |                  | ilost eleme           | Wysłij<br>Drukuj         |
|           |                      |                                    |                                                   |                         |                      |                  |                       | Generuj duplikat         |
|           |                      |                                    |                                                   |                         |                      |                  |                       | Wystaw podobną           |
|           |                      |                                    |                                                   |                         |                      |                  |                       | Wystaw zaliczkę          |
|           |                      |                                    |                                                   |                         |                      |                  | •                     | Wystaw fakturę końcowa   |
|           |                      |                                    |                                                   |                         |                      |                  |                       |                          |

W formularzu faktury końcowej zostaną uwzględnione wystawione zaliczki. Uwaga: W polu "Zapłacono" wpisujemy kwotę należności jaką otrzymaliśmy na moment wystawienia faktury końcowej.

| <ul> <li>Faktura sprzedaży ⑦</li> <li>F</li> <li>ozwiń opcje ✓</li> </ul>                                                                                                    | aktura proforma                                                                                                    | ⑦ Fak                                                                                                    | tura zaliczkowa 🤇 |                                                                                                    | ○ Fakt                                              | tura sprzedaży - ko       | orekta 🕐 |
|----------------------------------------------------------------------------------------------------|----------------------------------------------------------------------------------------------------|----------------------------------------------------------------------------------------------------|-------------------|----------------------------------------------------------------------------------------------------|-----------------------------------------------------|---------------------------|----------|
| Kontrahent Rozwiń opcje 🗸                                                                                                    |                                                                                                    |                                                                                                    |                   |                                                                                                    |                                                     |                           |          |
| Firma handlowo-usługowa TOFIK<br>NIP: PL6198230874<br>Adres: ul. Szkolna 12b/5, 00-234 Warszawa                                                                                                    |                                                                                                    |                                                                                                    |                   |                                                                                                    |                                                     |                           |          |
| Produkt Rozwiń opcje 🗸                                                                                                    |                                                                                                    |                                                                                                    |                   | Waluta:                                                                                                    | PLN                                                 |                           | <b>~</b> |
| Lp. Nazwa produktu                                                                                                    | Ilość                                                                                                    | Cena netto                                                                                                    | Stawka vat(%)     |                                                                                                    | Wartość                                             | brutto                    |          |
| 1. usługa remontowa                                                                                                    | 1                                                                                                    | 5000,00                                                                                                    | 23%               | ~                                                                                                    |                                                     | 6 150,00                  | / 🛍      |
| 2. Dodaj produkt Q                                                                                                    | . 1                                                                                                    | 0,00                                                                                                    | 23%               | ~                                                                                                    |                                                     | 0,00                      |          |
|                                                                                                    |                                                                                                    |                                                                                                    |                   |                                                                                                    |                                                     |                           |          |
| Jwzględnione zaliczki:<br>Jaliczka(2/09/2017), wystawiona dnia 2017-09-04 na<br>Nagłówek                                                                                                    | <u>kwatę 1 000,00</u><br>Płatnoś                                                                                                    | Suma: <b>1 000,00</b><br>Š <b>ć</b>                                                                                             |                   | Wydruk                                                                                                    |                                                     |                           |          |
| Jwzględnione zaliczki:<br><u>Zaliczka(2/09/2017), wystawiona dnia 2017-09-04 na</u><br><b>Nagłówek</b><br>Data wystawienia:                                                                                                    | <u>kwatę 1 000,00</u><br><b>Płatnoś</b><br>Sposób pł                                                                                                    | Suma: <b>1 000,00</b><br>5 <b>ć</b><br>Iatności:                                                                                |                   | <b>Wydruk</b><br>Język:                                                                                                    |                                                     |                           |          |
| Jwzględnione zaliczki:<br>aliczka(2/09/2017). wystawiona dnia 2017-09-04 na<br>Nagłówek<br>Data wystawienia:<br>2017-09-04                                                                                                    | <u>kwatę 1 000,00</u><br>Płatnoś<br>Sposób pł<br>Przelew                                                                                                    | Suma: <b>1 000,00</b><br>š <b>ć</b><br>latności:<br>v na rachunek bankowy                                                       | ~                 | <b>Wydruk</b><br>Język:<br>Polski                                                                                            |                                                     |                           | ~        |
| Jwzględnione zaliczki:<br>laliczka(2/09/2017), wystawiona dnia 2017-09-04 na<br>Vagłówek<br>Data wystawienia:<br>2017-09-04<br>Co<br>Data wykonania usługi lub dostawy:                                                                                                    | <u>kwatę 1 000,00</u><br>Płatnoś<br>Sposób pi<br>Przelew<br>Więcej o j<br>Rachunek                                                                           | Suma: 1 000,00<br>5ć<br>iatności:<br>v na rachunek bankowy<br>płatnościach<br>c                                                 | <b>`</b>          | Wydruk<br>Język:<br>Polski<br>Miejsce wyst                                                                                   | tawienia:                                           |                           | ~        |
| Jwzględnione zaliczki:<br>Caliczka(2/09/2017). wystawiona dnia 2017-09-04 na<br>Nagłówek<br>Data wystawienia:<br>2017-09-04 C3<br>Data wykonania usługi lub dostawy:<br>2017-09-04 C3                                                                                                    | kwatę 1 000.00<br>Płatnoś<br>Sposób pł<br>Przelew<br>Więcej o j<br>Rachunek<br>Firmowy<br>Zmień                                                              | Suma: <b>1 000,00</b><br>Sć<br>katności:<br>v na rachunek bankowy<br>płatnościach<br>c                                          | <b>~</b>          | Wydruk<br>Język:<br>Polski<br>Miejsce wyst<br>Kraków                                                                         | tawienia:                                           |                           | <b>`</b> |
| Jwzględnione zaliczki:<br>Caliczka(2/09/2017). wystawiona dnia 2017-09-04 na<br>Nagłówek<br>Data wystawienia:<br>2017-09-04 [C3]<br>Data wykonania usługi lub dostawy:<br>2017-09-04 [C3]<br>Miesięczna ③<br>Miesięczna ④                                                                                                    | kwatę 1 000.00<br>Płatnoś<br>Sposób pł<br>Przelew<br>Więcej o j<br>Rachunek<br>Firmowy<br>Zmień<br>$\bigcirc$ Dodaj<br>Termin:                               | Suma: 1 000,00<br>ść<br>katności:<br>v na rachunek bankowy<br>płatnościach<br>c:<br>j rachunek                                  |                   | Wydruk<br>Język:<br>Polski<br>Miejsce wysł<br>Kraków<br>Sprzedawca<br>Przedsiębior<br>Więcej                                 | tawienia:<br>:<br>stwo budov                        | wlane Jan Kowalsk         | <b>~</b> |
| Jwzględniane zaliczki:<br>Zaliczka(2/09/2017), wystawiona dnia 2017-09-04 na<br>Nagłówek<br>Data wystawienia:<br>2017-09-04 [Collimation of the second second                                                                                                    | kwatę 1 000.00<br>Płatnoś<br>Sposób pi<br>Przelew<br>Więcej o j<br>Rachunek<br>Firmowy<br>Zmień<br>© Dodaj<br>Termin:<br>2017-0<br>Zapłacom                  | Suma: 1 000,00<br>ić<br>iatności:<br>v na rachunek bankowy<br>płatnościach<br>c<br>j rachunek<br>19-11 [3] 7 r<br>o:            | dni V             | Wydruk<br>Język:<br>Polski<br>Miejsce wyst<br>Kraków<br>Sprzedawca<br>Przedsiębior<br>Więcej<br>Rozwiń opisy<br>Rozwiń opisy | tawienia:<br>:<br>stwo budov<br>g dokumeni<br>jis ~ | wlane Jan Kowalsk         | <b>~</b> |
| Jwzględniane zaliczki:         Caliczka(2/09/2017), wystawiona dnia 2017-09-04 na         Nagłówek         Data wystawienia:         2017-09-04       Ca         Data wykonania usługi lub dostawy:         2017-09-04       Ca         Miesięczna (?)         Miesięczna (?)         Altesiąc księgowy:         2017-09       ✓         Categoria:         sprzedaż towarów i usług         Numer:         S/09/2017         Zmień                                                                                                    | kwatę 1 000.00<br>Płatnoś<br>Sposób pl<br>Przelew<br>Więcej o j<br>Rachunek<br>Firmowy<br>Zmień<br>@ Dodaj<br>Termin:<br>2017-0<br>Zapłaconi<br>0,00<br>Colo | Suma: 1 000,00<br>ść<br>katności:<br>v na rachunek bankowy<br>płatnościach<br>c:<br>jrachunek<br>19-11 [Čö] 7 n<br>o:           | dni V             | Wydruk<br>Język:<br>Polski<br>Miejsce wysł<br>Kraków<br>Sprzedawca<br>Przedsiębior<br>Więcej<br>Rozwiń oplsy<br>Rozwiń podp  | tawienia:<br>:<br>stwo budov<br>y dokument<br>jis ~ | wlane Jan Kowalsk         |          |
| Jwzględniane zaliczki:<br>Caliczka(2/09/2017), wystawiona dnia 2017-09-04 na<br>Nagłówek<br>Data wystawienia:<br>2017-09-04 [73]<br>Data wykonania usługi lub dostawy:<br>2017-09-04 [73]<br>Miesięczna<br>Miesięczna<br>Miesięczna<br>Miesięczna<br>Miesięczna<br>Wiesięczna<br>Miesięczna<br>Wiesięczna<br>Miesięczna<br>Miesięczna | kwatę 1 000.00<br>Płatnoś<br>Sposób pi<br>Przelew<br>Więcej o j<br>Rachunek<br>Firmowy<br>Zmień<br>© Dodaj<br>Termin:<br>2017-0<br>Zapłaconi<br>0,00<br>Całe | Suma: 1 000,00<br>ść<br>katności:<br>v na rachunek bankowy<br>płatnościach<br>c:<br>jrachunek<br>19-11 (2) 7 r<br>o:<br>psć (?) | dni   V           | Wydruk<br>Język:<br>Polski<br>Miejsce wysł<br>Kraków<br>Sprzedawca<br>Przedsiębior<br>Więcej<br>Rozwiń opisy<br>Rozwiń podp  | tawienia:<br>:<br>stwo budov<br>g dokument<br>Dis Y | wlane Jan Kowalsk<br>tu 💙 |          |
| Jwzględnione zaliczki:<br>Zaliczka(2/09/2017), wystawiona dnia 2017-09-04 na<br>Nagłówek<br>Data wystawienia:<br>2017-09-04 (28)<br>Data wykonania usługi lub dostawy:<br>2017-09-04 (28)<br>Miesięczna<br>Miesięczna<br>Miesięczna<br>Wiesiąc księgowy:<br>2017-09<br>Sprzedaż towarów i usług<br>Sprzedaż towarów i usług<br>Synzedaż towarów i usług<br>Synen:<br>3/09/2017<br>Smien<br>Ustaw jako fakturę cykliczną ?                                                                                                    | kwatę 1 000.00<br>Płatnoś<br>Sposób pi<br>Przelew<br>Więcej o j<br>Rachunek<br>Firmowy<br>Zmień<br>© Dodaj<br>Termin:<br>2017-0<br>Zapłacon<br>0,00<br>Cało  | Suma: 1 000,00<br>ić<br>iatności:<br>v na rachunek bankowy<br>płatnościach<br>c<br>j rachunek<br>19-11 Čô 7<br>o:<br>usć (?)    | dni   Y           | Wydruk<br>Język:<br>Polski<br>Miejsce wyst<br>Kraków<br>Sprzedawca<br>Przedsiębior<br>Więcej<br>Rozwiń opisy<br>Rozwiń podp  | tawienia:<br>:<br>stwo budov<br>y dokument          | wlane Jan Kowalsk         | l V      |

Po kliknięciu "Wystaw" pojawi nam się podgląd dokumentu.

## Wystawianie faktury odwrotne obciążenie.

W przypadku sprzedaży towarów objętych odwrotnym obciążeniem, fakturę należy wystawić według poniżej instrukcji:

• Wystaw fakturę

| ING Księgowość                               | 🛎 Kontrahenci 🛛 🝀 Produkty 🗌 👪 IT Ser                  | wis Barbara Ingowska 🔻 🛛 Wyloguj |
|----------------------------------------------|--------------------------------------------------------|----------------------------------|
| tart Dokumenty Finanse firmy Magazyn Księgov | ość Kadry i płace Pakiety i płatności Usługi dodatkowe | Dodaj dokument Wystaw fakturę    |

- Następnie wybrać odpowiedni rodzaj dokumentu: Faktura sprzedaży.
- Wypełnić formularz dokumentu, w którym należy określić:
- dane kontrahenta
- listę towarów lub usług

Uwaga: W kolumnie stawka VAT należy wybrać stawkę VAT "oo" = odwrotne obciążenie

- walutę
- datę wystawienia
- datę dostawy/wykonania usługi
- numer dokumentu

- sposób płatności (w przypadku opcji "przelew na rachunek bankowy" niezbędne jest dodanie rachunku bankowego).

- termin płatności
- miejsce wystawienia

- w razie potrzeby adnotację na dokumencie (Rozwiń opisy dokumentu) oraz Podpis wystawiającego dokument (Rozwiń podpis).

#### • Zapisujemy dokument klikając "Wystaw".

| Faktura sprzedaży ⑦                                | Faktura proforma 🕐        | 🔘 Faktura zaliczka   | 0 awa         | Faktura sprzedaży - korekta 🔇 |
|----------------------------------------------------|---------------------------|----------------------|---------------|-------------------------------|
| 🔵 Faktura sprzedaży - marża 🧿 🔵 🖡<br>Pokaż mniej 🔨 | Paragon sprzedaży 🧿  🔵    | Pozostały przychód 🕜 |               |                               |
| Wewnątrzwspólnotowa                                |                           |                      |               |                               |
| Kontrahent<br>Pokaż więcej ❤                       |                           |                      |               |                               |
| BUSOL KORPORACJA                                   | <                         |                      |               |                               |
| Edytuj Zmień kontrahento                           |                           |                      |               |                               |
| Produkt                                            |                           |                      |               |                               |
| Valuta:                                            | Wystawiam w cer           | nach: 🕐              |               |                               |
| PLN                                                | <ul><li>✓ netto</li></ul> | • brutto             |               |                               |
| Lp. 🕐 Nazwa produktu                               | Ilość Cena brutto         | Stawka VAT(%)        | Wartość netto | Wartość brutto                |
|                                                    |                           |                      |               |                               |

Na wydruku dokumentu pojawi się obowiązkowa adnotacja "odwrotne obciążenie".

| Faktur<br>nr FVS                                             | 'a<br>/4/08/2020                                                                                                    |                                          |                               |                                                                     |                                                                     |                                      |                                                         |                                       |
|--------------------------------------------------------------|----------------------------------------------------------------------------------------------------|------------------------------------------|-------------------------------|---------------------------------------------------------------------|---------------------------------------------------------------------|--------------------------------------|---------------------------------------------------------|---------------------------------------|
| Sprzed<br>IT Serw<br>odpowi<br>ul. Pros<br>84-102<br>NIP: 64 | awca:<br>is Barbara Ingowska Spółka<br>edzialnością Spółka komani<br>kiego Pułku 14<br>Warszawa<br>71072930                                                      | a z ogranicz<br>dytowo-aka               | onq<br>cyjna                  | Nabywca:<br>BUSOL KOR<br>ul. Sokolska<br>40-121 Katı<br>NIP: PL9876 | PORACJA<br>134<br>owice<br>5543210                                  |                                      |                                                         |                                       |
| Data w<br>Miejsce                                            | ystawienia: 2020-08-07<br>wystawienia:                                                                                                    |                                          |                               | Termin płat<br>Sposób płat                                          | ności: 2020-i<br>ności: Gotów                                       | 09-06 (3<br>/ka                      | (0 dni)                                                 |                                       |
| Uata da                                                      | Name                                                                                                    | .020-08-07                               |                               | C                                                                   | Wartość Sł                                                          | tawka                                | Kwota VAT                                               | Wartość                               |
| Loto de                                                      | Nazwa                                                                                                    | Ilość                                    | J.m.                          | Cena brutto                                                         | Wartość St<br>netto                                                 | tawka<br>VAT                         | Kwota VAT<br>(PLN)                                      | Wartość<br>brutto                     |
| Lp.                                                          | Nazwa<br>Produkt tezowy                                                                                                    | Ilość                                    | J.m.<br>st.                   | Cena brutto<br>400,00                                               | Wartość Sł<br>netto<br>400,00                                       | tawka<br>VAT<br>°°                   | Kwota VAT<br>(PLN)<br>0,00                              | Wartość<br>brutto<br>400,00           |
| Lp.                                                          | Nazwa<br>Produkt testowy                                                                                                    | Ilość<br>1                               | J.m.<br>st.                   | Cena brutto<br>400,00<br>RAZEM<br>W tym                             | Wartość St<br>netto<br>400,00<br>400,00                             | tawka<br>VAT<br>°°                   | Kwota VAT<br>(PLN)<br>0,00<br>0,00                      | Wartość<br>brutto<br>400,00<br>400,00 |
| Lp.                                                          | Nazwa<br>Produkt testony                                                                                                    | Ilość<br>1                               | J.m.                          | Cena brutto<br>400,00<br>RAZEM<br>W tym                             | Wartość St<br>netto<br>400,00<br>400,00                             | tawka<br>VAT<br>oo                   | Kwota VAT<br>(PLN)<br>0,00<br>0,00                      | Wartość<br>brutto<br>400,00<br>400,00 |
| Lp.<br>1.<br>Do rozli<br>Razem<br>Zaplare                    | Nazwa<br>Produkt testowy<br>czenia podatku VAT zobowi<br>słownie: czterysto PLN 00/1<br>no: 0.00 PLN 00/1                                                        | Ilość<br>s<br>gzony jest i               | J.m.<br>stt.<br>n <u>qbyw</u> | Cena brutto<br>400,00<br>RAZEM<br>W tym<br>co (odwrotne ob          | Wartość Si<br>netto<br>400,00<br>400,00<br>400,00<br>ciążenie), dot | tawka<br>VAT<br>oo<br>oo             | Kwota VAT<br>(PLN)<br>0,00<br>0,00<br>0,00              | Wartość<br>brutto<br>400,00<br>400,00 |
| Lp.<br>2.<br>Do rozli<br>Rozem<br>Zopłaco<br>Pozosto         | Nazwa<br>Produkt testowy<br>zczenia podatku VAT zobowi<br>słownie czterysta PLN 001<br>no 0,00 PLN<br>ło do zapłaty: 400,00 PLN                                  | Ilość<br>1<br>gzony jest<br>100          | J.m.<br>st.<br>n <u>qbyw</u>  | Cena brutto<br>400,00<br>RAZEM<br>W tym<br>20 (odwrotne ob          | Wartość St<br>netto<br>400,00<br>400,00<br>ciążenie), dot           | tawka<br>VAT<br>oo<br>uoo            | Kwota VAT<br>(PLN)<br>0,00<br>0,00<br>0,00              | Wortość<br>brutto<br>400,00<br>400,00 |
| Lp.<br>1.<br>Do rozli<br>Razem<br>Zapłacc<br>Pozosto         | Nazwa<br>Produkt testowy<br>zzenia podatku VAT zobowi<br>słownie zczenysta PLN 001<br>na 0,00 PLN<br>lo do zaplaty: 400,00 PLN                                   | Ilość<br>1<br>azonu jest<br>100          | J.m.<br>st.<br>ngbyw          | Cena brutto<br>400,00<br>RAZEM<br>W tym<br>Ca (odwrotne ob          | Wartość Si<br>netto<br>400,00<br>400,00<br>ciążenie), dot           | tawka<br>VAT<br>oo<br>oo<br>tyczy po | Kwota VAT<br>(PLN)<br>0,00<br>0,00<br>0,00              | Wartość<br>brutto<br>400,00<br>400,00 |
| Lp.<br>1.<br>Do rozli<br>Rozem<br>Zapłaco<br>Pozosto         | Nazwa<br>Produkt testowy<br>Zczenia podatku VAT zobowii<br>słownie zczenysta PLN 001<br>słownie zczenysta PLN 001<br>na do zapłaty: 400,00 PLN                   | Ilość<br>1<br><u>azanu jest i</u><br>100 | J.m.<br>st.<br>nąbyw          | Cena brutto<br>400,00<br>RAZEM<br>W tym                             | Wartość Si<br>netto<br>400,00<br>400,00<br>400,00<br>ciążenie), dot | tawka<br>VAT<br>oo<br>tyczy po       | Kwota VAT<br>(PLN)<br>0.00<br>0.00<br>0.00              | Wartość<br>brutto<br>400,00<br>400,00 |
| Lp.<br>1.<br><u>Do rozli</u><br>Razem<br>Zapłace<br>Pozoste  | Nazwa<br>Produkt testowy<br>zczenia podatku VAT zobowiń<br>słownie: czterysta PLN 001<br>słownie: dzterysta PLN 001<br>na: 0,00 PLN<br>io do zapłaty: 400,00 PLN | Ilość<br>1<br>azany jest<br>100          | J.m.<br>st.                   | Cena brutto<br>400,00<br>RAZEM<br>W tym                             | Wartość SI<br>netto<br>400,00<br>400,00<br>400,00<br>ciążenie), dor | tawka<br>VAT<br>oo<br>tyczy po       | Kwata VAT<br>(PLN)<br>0.00<br>0.00<br>0.00<br>vzucji: 1 | Wartość<br>brutto<br>400,00<br>400,00 |

Wystawianie faktury wewnątrzwspólnotowej.

W przypadku sprzedaży towarów lub usług dla kontrahenta z Unii Europejskiej, fakturę należy wystawić według poniżej instrukcji:

• Wystaw fakturę

| ING Księgowość                             | 용 Kontrahenci 🛛 🛞 Produkty 🛛 👪 IT Ser                     | wis Barbara Ingowska 🔻 🛛 Wyloguj     |
|--------------------------------------------|-----------------------------------------------------------|--------------------------------------|
| Start Dokumenty Finanse firmy Magazyn Księ | gowość Kadry i płace Pakiety i płatności Usługi dodatkowe | Dodaj dokument <b>Wystaw fakturę</b> |

• Następnie wybrać odpowiedni rodzaj dokumentu: Faktura wewnątrzwspólnotowa.

| Wystaw dokument                                                                                                    | 📴 Ustawienia dokumentów |
|----------------------------------------------------------------------------------------------------|-------------------------|
| <ul> <li>Faktura sprzedaży </li> <li>Faktura proforma </li> <li>Faktura zaliczkowa </li> <li>Faktura sprzedaży - korekta </li> </ul> |                         |
| Vewnątrzwspólnotowa                                                                                                    |                         |
| Procedura OSS                                                                                                    |                         |
| Procedura SME                                                                                                    |                         |
| Metoda kasowa VAT Metoda kasowa PIT                                                                                                  |                         |
|                                                                                                    |                         |

Wystawianie faktury z metodą kasową PIT

🕛 Czym jest metoda kasowa PIT?

Kasowy PIT to metoda ujęcia przychodów i kosztów udokumentowanych fakturami uzależniona od zapłaty za te faktury. Przychody są opodatkowane podatkiem dochodowym dopiero w dacie otrzymania zapłaty.

Żeby wystawić fakturę z metodą kasową PIT, w zakładce **Dane i ustawienia > Ustawienia księgowe** zaznacz **Tak** w polu **Rozliczenie PIT metodą kasową**.

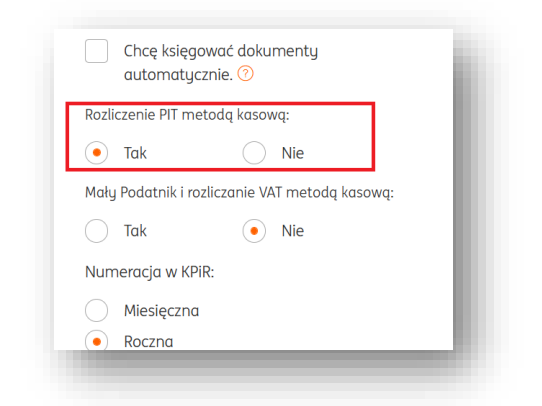

Teraz w widoku Wystawienia faktury będzie trwale zaznaczona opcja Metoda kasowa PIT.

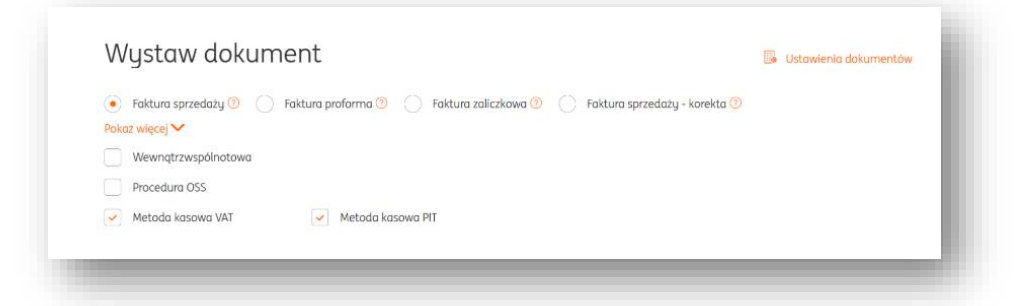

# Drukowanie faktury.

W celu wydrukowania (pobrania pliku PDF) faktury sprzedaży należy wejść w Dokumenty > Dokumenty przychodowe.

Istnieje kilka możliwości pobrania wydruku dokumentu:

• Klawisz Opcje > Pobierz lub Drukuj.

| odzaj da  | okumentu:              |                     | Mie                                               | siąc księgowy:     |                      |                  |                                       |                        |
|-----------|------------------------|---------------------|---------------------------------------------------|--------------------|----------------------|------------------|---------------------------------------|------------------------|
| Przych    | ody                    |                     | ~                                                 |                    |                      | tõ) s            | zukaj                                 | Q                      |
|           |                        |                     |                                                   |                    | 🖹 Gen                | eruj JPK_FA 🚟    | Pokaż filtry 🛛 🗐                      | Pokaż ustawienia listy |
|           | Numer ^<br>dokumentu ~ | Kontrahent 🗘        | Rodzaj<br>dokumentu                               | Produkt            | Wartość ∧<br>netto ∽ | Wartość brutto 🔷 | Termin 🏠 Status<br>płatności 💛 Status | 5                      |
|           | FVS/4/08/202<br>0      | BUSOL<br>KORPORACJA | Faktura<br>sprzedaży                              | Produkt<br>testowy | 400,00 PLN           | 400,00 PLN       | 2020-09-06                            | Opcje 🔨                |
|           | ZAL/1/08/202<br>0      | BUSOL<br>KORPORACJA | Faktura<br>zaliczkowa<br>do<br>PROF/1/08/20<br>20 | Produkt<br>testowy | 162,60 PLN           | 200,00 PLN       | Szczegóły<br>2020 Pobierz<br>Wyślij   |                        |
| $\square$ | FVS/3/08/202           | BUSOL               | Faktura                                           | Produkt            | 500.00 PI N          | 615.00 PLN       | 2020                                  |                        |

W przypadku opcji Pobierz należy wybrać właściwy format pliku – PDF i kliknąć Pobierz.

| Pobierz                                | × |
|----------------------------------------|---|
| Pobierz do:                            |   |
| PDF 🗸                                  |   |
| Oznacz dokumenty jako wyeksportowane 📀 |   |
| Anuluj Pobierz                         |   |
|                                        |   |

W przypadku funkcji Drukuj należy wskazać odpowiedni typ wydruku dokumentu – Oryginał/kopia.
| Orukuj <ul> <li>W przypadku wprowadzon faktura zaku do faktury zaktóre są w pr (odczytywar wydruki (plik)</li> </ul> | u dokumentów zaku<br>nych ręcznie do syste<br>pu, pozostały rozcho<br>akupu) oraz dla doku<br>rocesie przetwarzani<br>nia danych) nie są ge<br>PDF) | ×<br>emu (tj.<br>ód lub korekta<br>umentów,<br>ia<br>enerowane |
|----------------------------------------------------------------------------------------------------|----------------------------------------------------------------------------------------------------|----------------------------------------------------------------|
| Oznaczenie na v                                                                                                    | vydruku: 🤊                                                                                                    |                                                                |
| Oryginał                                                                                                    |                                                                                                    | ~                                                              |
| <ul> <li>Dokumenty:</li> <li>jednego pliku</li> <li>wydrukować</li> </ul>                                            | zostaną wyeksporta<br>u PDF, który możesz<br>                                                                                                    | owane do<br>zapisać i                                          |
|                                                                                                    |                                                                                                    |                                                                |

• Funkcja drukowania wielu dokumentów.

W tym celu należy w widoku Dokumenty > Sprzedaż > zaznaczyć wybrane dokumenty z listy a następnie kliknąć klawisz Opcje dla zaznaczonych i wybrać Pobierz lub Drukuj.

| odzaj dokumentu:               |      | Mie                         | esiąc księgowy:    |                      |                  |                       |         |                    |
|--------------------------------|------|-----------------------------|--------------------|----------------------|------------------|-----------------------|---------|--------------------|
| Przychody                      |      | ~                           |                    |                      | :                | Szukaj                |         | Q                  |
| Opcje dla zaznaczonych (1) 🔷 🔨 |      |                             |                    | 🖹 Gene               | eruj JPK_FA 🛛 🗟  | 🖁 Pokaż filtry        | 📑 Pokaž | : ustawienia listy |
| Pobierz<br>Drukuj              | nt 🗘 | Rodzaj<br>dokumentu         | Produkt            | Wartość ∧<br>netto ∼ | Wartość brutto 🗘 | Termin<br>płatności 💛 | Status  |                    |
| Oznacz zapłacone               | JA   | Faktura<br>sprzedaży        | Produkt<br>testowy | 400,00 PLN           | 400,00 PLN       | 2020-09-06            | O       | pcje 🗸             |
| Zmień dla wielu                |      |                             |                    |                      |                  |                       |         |                    |
| Usuń                           |      | Faktura<br>zaliczkowa<br>do | Produkt            | 162,60 PLN           | 200,00 PLN       | 2020-08-07            | o       | pcje 🗸             |
| Przenieś do innej firmy        |      | PROF/1/08/20<br>20          |                    |                      |                  |                       |         |                    |

# Wysyłanie faktury do kontrahenta

Aby wysłać fakturę do kontrahenta należy wejść **w Dokumenty > Sprzedaż >** następnie odszukać właściwy dokumentu i kliknąć **Opcje > Wyślij**.

| Rodzaj de            | okumentu:              |                     | Mi                                          | esiąc księgowy:    |                      |                  |                             |              |              |
|----------------------|------------------------|---------------------|---------------------------------------------|--------------------|----------------------|------------------|-----------------------------|--------------|--------------|
| Przych               | ody                    |                     | ~                                           |                    |                      | ස                | Szukaj                      |              | Q            |
| Opcje dl             | a zaznaczonych (       | 1) 🗸                |                                             |                    | 🖹 Gene               | eruj JPK_FA      | 🛱 Pokaż filtry              | 📕 Pokaż usta | wienia listy |
|                      | Numer ^<br>dokumentu ~ | Kontrahent 🗘        | Rodzaj<br>dokumentu                         | Produkt            | Wartość ∧<br>netto ∽ | Wartość brutto 🤇 | ∧ Termin ∧<br>✓ płatności ∽ | Status       |              |
| <ul> <li></li> </ul> | FVS/4/08/202<br>0      | BUSOL<br>KORPORACJA | Faktura<br>sprzedaży                        | Produkt<br>testowy | 400,00 PLN           | 400,00 P         | LN 2020-09-06               | Opcje        | ^            |
|                      | ZAL/1/08/202<br>0      | BUSOL<br>KORPORACJA | Faktura<br>zaliczkowa<br>do<br>PROF/1/08/20 | Produkt<br>testowy | 162,60 PLN           | 200,00 P         | Szczer                      | góły<br>rz   |              |

W oknie wysyłania dokumentu należy zweryfikować adres email odbiorcy , tytuł i treść wiadomości.

| dokumentu                                                                                                    | Kontrahent                                                     | Typ dokumentu                                           | Data<br>wystawienia                                                                                                    | Miesiąc<br>księgowy | Dodał                 | Weryfikował         |  |
|----------------------------------------------------------------------------------------------------|----------------------------------------------------------------|---------------------------------------------------------|----------------------------------------------------------------------------------------------------|---------------------|-----------------------|---------------------|--|
| FVS/1/05/2022                                                                                                    | ING BANK<br>ŚLĄSKI SPÓŁKA<br>AKCYJNA                           | Faktura<br>sprzedaży                                    | 2022-05-13                                                                                                    | 2022-05             | Weronika<br>Domińczyk |                     |  |
| adawca:                                                                                                    |                                                                |                                                         |                                                                                                    |                     |                       |                     |  |
| analityk.ksiegowy                                                                                                    | y+8335@gmail.com                                               |                                                         |                                                                                                    |                     |                       |                     |  |
| dbiorca - e-mail Ko                                                                                                    | ontrahenta: *                                                  | Odbiorca - e-n                                          | naile osób kontaktow                                                                                                    | ych: * Wy           | jślij kopię wiadom    | ności na e-mail:    |  |
| Możesz podać wie                                                                                                    | ęcej adresów e-mail.                                           | Možesz pode                                             | ać więcej adresów e-r                                                                                                    | nail. 🛛             | Nożesz podać wię      | cej adresów e-mail. |  |
| emat wiadomości:                                                                                                    | *                                                              |                                                         |                                                                                                    |                     |                       |                     |  |
| Dokument nr: FV                                                                                                    | 5/1/05/2022 od firmy:                                          | : Twoja firma sp. z o.o                                 |                                                                                                    |                     |                       |                     |  |
|                                                                                                    |                                                                |                                                         |                                                                                                    |                     |                       |                     |  |
| reść wiadomości: *<br>BIJI IIIII<br>Dzień dobry, prze                                                                                              | Isyłam dokument o n                                            | umerze FVS/1/05/202                                     | 2.                                                                                                    |                     |                       |                     |  |
| reść wiadomości: *<br><b>B</b> <i>I</i> <u>U</u> <i>I</i> ,<br>Dzień dobry, prze<br>Aksymalnie 4095 znakó                                          | Isyłam dokument o n                                            | umerze FVS/1/05/202                                     | 2.                                                                                                    |                     |                       |                     |  |
| reść wiadomości: * B I U I, Dzień dobry, prze Aoksymalnie 4095 znakó naczenie na wydru                                                             | ,<br>syłam dokument o n<br>wi<br>uku:                          | umerze FVS/1/05/202                                     | 2.                                                                                                    |                     |                       |                     |  |
| reść wiadomości: *<br><b>B I</b> <u>U</u> <i>I</i> <sub>x</sub><br>Dzień dobry, prze<br>Naksymalnie 4095 znakó<br>naczenie na wydru<br>Oryginał    | ,<br>isyłam dokument o n<br>wł<br>uku:                         | umerze FVS/1/05/202                                     | 2.                                                                                                    |                     |                       |                     |  |
| resć wiadomości: *<br>B I U T,<br>Dzień dobry, prze<br>Katsymalnie 4095 znakó<br>maczenie na wydru<br>Oryginał<br>Lączniki ()<br>Rezmizr dodanuz   | ,<br>syłam dokument o n<br>wi<br>uku:<br>th zakaczników nie m  | umerze FVS/1/05/202                                     | 2.                                                                                                    |                     |                       |                     |  |
| reść wiadomości: *<br>B I U I,<br>Dzień dobry, prze<br>Aoksymainie 4095 znaka<br>naczenie na wydru<br>Oryginał<br>lączniki (*)<br>Rozmiar dodanyce | sylam dokument o n<br>wi<br>uku:<br>ch załączników nie ma      | umerze FVS/1/05/202                                     | 2.                                                                                                    |                     |                       |                     |  |
| reść wiadomości: *<br>B I U I,<br>Dzień dobry, prze<br>Aoksymalnie 4095 znakó<br>naczenie na wydri<br>Oryginał<br>tączniki ⑦<br>Rozmiar dodanyc    | syłam dokument o n<br>wi<br>uku:<br>ch załączników nie mo      | umerze FVS/1/05/202                                     | 2.<br>~                                                                                                    |                     |                       |                     |  |
| reść wiadomości: * B I U T, Dzień dobry, prze Assymatnie 4095 znakó naczenie na wydru Oryginał Iączniki ⑦ Rozmiar dodanye                          | ,<br>syłam dokument o n<br>w)<br>uku:<br>:h zołączników nie mo | umerze FVS/1/05/202<br>oże przekroczać 10MB<br>Przeciąa | 2.                                                                                                    |                     |                       |                     |  |
| reść wiadomości: *<br>B I U I,<br>Dzień dobry, prze<br>toksymalnie 4095 znakó<br>naczenie na wydru<br>Oryginał<br>Rozmiar dodanyy                  | syłam dokument o n<br>w/<br>uku:<br>ch załączników nie ma      | umerze FVS/1/05/202<br>Dże przekraczać 10MB<br>Przeciąg | 2.                                                                                                    |                     |                       |                     |  |
| reść wiadomości: *  B  X  U  Zień dobry, prze  Aoksymalnie 4095 znokó naczenie na wydri  Oryginoł  Iączniki ⑦  Rozmiar dodanyc                     | syłam dokument o n<br>w)<br>uku:<br>:h załączników nie mo      | umerze FVS/1/05/202<br>oże przekraczać 10MB<br>Przeciąg | 2.                                                                                                    | b                   |                       |                     |  |
| Treść wiadomości: *<br>B I U I,<br>Dzień dobry, prze<br>Maksymalnie 4095 znakó<br>znaczenie na wydru<br>Oryginał<br>ktączniki ⑦<br>Rozmiar dodanyc | w)<br>uku:<br>:h zołączników nie mo                            | umerze FVS/1/05/202<br>oże przekraczać 10MB<br>Przeciąg | 2.<br>The second second s |                     |                       |                     |  |

Do wiadomości można dołączyć załączniki o łącznym rozmiarze 10mb. Akceptowane formaty załączników:

- pdf
- doc
- docx
- jpg
- png
- xls
- xlsx
- ppt
- pptx
- txt
- xml
- odt
- rtf
- odp

- 7z
- epp

Kliknięcie **Wyślij** spowoduje wysłanie na podane adresy email odbiorców oraz nadawcy wiadomości zawierającej w załączniku fakturę.

Po kliknięciu **Wyślij** pojawi się ikona zielonej koperty symbolizująca wysłanie dokumentu z systemu.

Jeśli chcesz, możesz wysłać kopie wiadomości z fakturą na dowolne wskazane przez siebie adresy e-mail (pole **Wyślij kopie wiadomości na e-mail**).

Dowiedz się <u>tutaj</u> jak ustawić dodatkowe adresy na stałe.

Informacja (dokładna data, godzina) ta widoczna jest po wejściu w wiersz dokumentu na liście (Historia dokumentu)

|         | Numer<br>dokumentu ~ | Kontrahent 🗘        | Rodzaj<br>dokumentu  | Produkt            | Wartość ∧<br>netto ∽ | Wartość brutto 🔷        | Termin ^<br>płatności 🎽 | Status |       |   |
|---------|----------------------|---------------------|----------------------|--------------------|----------------------|-------------------------|-------------------------|--------|-------|---|
|         | FVS/4/08/202<br>0    | BUSOL<br>KORPORACJA | Faktura<br>sprzedaży | Produkt<br>testowy | 400,00 PLN           | 400,00 PLN              | 2020-09-06              |        | Opcje | ~ |
| Szczego | óły Historia do      | kumentu             |                      |                    |                      |                         |                         |        |       |   |
| Lp.     | Data                 |                     | Zdarze               | nie                | Szcze                | góły                    | Użytk                   | ownik  |       |   |
| 1.      | 2020-08-07           |                     | Dodani               | e dokumentu        |                      |                         | Jarek                   | L      |       |   |
| 2.      | 2020-08-07           |                     | Wysłar<br>mail       | ie dokumentu       | na adres e- rados    | law.lyzniak@ingdlabizne | su.pl Jarek             | L      |       |   |
|         | _                    | _                   |                      | _                  |                      |                         | _                       | -      | -     | - |

Ponadto, użytkownik systemu otrzyma także wiadomość email, w której znajdą się dokładne dane (data, godzina) wysyłki i pobrania dokumentu przez kontrahenta.

# Wystawianie faktur cyklicznych.

Jeśli wystawiasz w stałych odstępach czasu np. co miesiąc faktury na takie same kwoty i dla tych samych kontrahentów, możesz w łatwy sposób zautomatyzować ten proces za pomocą funkcji faktur cyklicznych.

## Instrukcja tworzenia faktur cyklicznych:

• W celu dodania cykliczności dla istniejącej już w systemie faktury należy w widoku listy dokumentów kliknąć "Opcje">"Dodaj cykliczność" a następnie określić parametry dotyczące generowania faktur cyklicznych tj. częstotliwość, sposób wysyłki, datę generowania następnego dokumentu, listę kontrahentów.

Po zapisaniu danych, dokumenty będą generowane i wysyłane automatycznie. Możesz też nadać cyklowi nazwę – wtedy łatwiej rozpoznasz go na liście cykli w zakładce Dokumenty > Faktury cykliczne.

| /4/06/2025     Anna Krajewska     F       wienia cykliczności     a cykliczności       a cyklu: ?                                                                                                    |
|----------------------------------------------------------------------------------------------------|
| teykl): teykl): teykl): teykl): teykl): teykliteyki teykliteyki te                                                                                                    |
| reeto wystawiać fakturę (cyki):<br>sięczny ✓<br>awiaj w dniu: ⑦<br>mastępnego wystawienia faktury:<br>15-07-03 C3<br>v termin zakończenia cykiu:<br>Nigdy<br>Liczba dokumentów 5<br>Data<br>5-06-03 C3<br>yłka<br>wyskajaj faktury na email kontrahenta<br>I 및 E E J<br>eń dobry, przesyłam dokument o<br>nerze %DDKUMENT%.<br>malme 255 znakow<br>podpowiedzi wyrażeń ∧<br>przemio. by w treki sabiona ustomatycznie<br>w wiskimy warcho dawismet<br>DMKCA, MDEST» - anze ordowycy<br>DMKCA, MDEST» - anzen ordowycy<br>DMKCA, MDEST» - anzen ordowycy<br>DMKCA, MDEST» - anzen ordowycy<br>DMKCA, MDEST» - des sprzedawycy<br>DMKCA, MDEST» - des sprzedawycy<br>DMKCA, MDEST» - anzen ordowycy<br>DMKCA, MDEST» - anzen ordowycy<br>DMKCA, MDEST» - anzen ordowycy<br>DMKCA, MDEST» - anzen ordowycy<br>DMKCA, MDEST» - anzen ordowycy<br>DMKCA, MDEST» - marko dokumenta<br>C3<br>DMKCA, MDEST» - marko dokumenta<br>C4<br>MSTN - narzen ordowycy<br>MSTN - narene ordowycy<br>DMKCA, MDEST» - marko dokumenta<br>C4<br>MSTN - narene ordowych<br>DMKCA, MDEST» - marko dokumenta<br>DMKCA, MDEST» - marko dokumenta<br>DMKCA, MDEST» - marko motowycy<br>MSTN - marko motowycy<br>MSTN - marko motowych<br>MSTN - marko motowycy<br>MSTN - marko motowycy<br>MSTN - marko motowycy<br>MSTN - marko motowycy<br>MSTN - marko motowycy<br>MSTN - marko motowycy<br>MSTN - marko motowycy<br>MSTN - marko motowycy<br>MSTN - marko motowycy<br>MSTN - marko motowycy<br>MSTN - marko motowycy                                                                                                    |
| resto wystawiad fakturę (cyki):<br>sięczny  awiaj w dniu:<br>sięczny  awiaj w dniu:<br>sięczny  awiaj w dniu:<br>sięczno wystawienia faktury:<br>sięczno wystawienia faktury:                                                                                                    |
| sięczny  wiaj w dniu:  wiaj w dniu:  wiaj w                                                                                                    |
| wiaj w dniu:<br>mastępnego wystawienia faktury:<br>15-07-03 C<br>15-07-03 C<br>15-07 |
| Inastępnego wystawienia faktury:   15-07-03 C3 V termin zakończenia cyklu: Nigdy Uzbad okumentów 5 Data 15-06-03 C3 Wysyajaj faktury na email kontrahenta I U E E E Z eń dobry, przesyłam dokument o nerze %bDKUMENT%. malnie 255 znaków) malnie 255 znaków) malnie 255 znaków) MSWAC, MOESY – anars oprzedwary i BMCA, Jonesy – anders przedwary BMCA, Jonesy – anders przedwary BMCA, Jonesy – anders przedwary BMCA, Jonesy – anders przedwary BMCA, Jonesy – anders przedwary BMCA, Jonesy – anders przedwary BMCA, Jonesy – anders przedwary BMCA, Jonesy – anders przedwary BMCA, Jonesy – anders przedwary BMCA, Jonesy – anders przedwary BMCA, Jonesy – anders przedwary BMCA, Jonesy – anders przedwary BMCA, Jonesy – anders przedwary BMCA, Jonesy – andersy przedwary BMCA, Jonesy – andersy przedwary BMCA, Jonesy – anders przedwary BMCA, Jonesy – anders przedwary BMCA, Jonesy – anders przedwary BMCA, Jonesy – anders przedwary BMCA, Jonesy – anders przedwary BMCA, Jonesy – anders przedwary BMCA, Jonesy – anders przedwary BMCA, Jonesy – anders przedwary BMCA, Jonesy – anders przedwary BMCA, Jonesy – anders przedwary BMCA, Jonesy – anders przedwary BMCA, Jonesy – anders przedwary BMCA, Jonesy – anders przedwary BMCA, Jonesy – anders Jonesy – anders BMCA, Jonesy – anders Jonesy – anders BMCA, Jonesy – anders BMCA, Jonesy – ande                                                                                                    |
| następnego wystawienia faktury:<br>IS-07-03 C3<br>y termin zakończenia cyklu:<br>Nigdy<br>Liczba dokumentów<br>5<br>Data<br>IS-06-03 C3<br>yłka<br>Wysylaj faktury na email kontrahenta<br>I U E E I<br>eń dobry, przesyłam dokument o<br>nerze %DDKUMENT%.<br>malnie 255 znaków)<br>podpowiedzi wyrażeń ∧<br>przemio. by w treści sabiona udomatycznie<br>w właciny wartości.<br>HIMT - name dokumentu<br>DMKCA, MOEST - odes sprzadowy<br>DMKCA, MOEST - odes sprzadowy<br>DMKCA, MOEST                                                                                                    |
| 15-07-03<br>(I termin zakończenia cyklu:<br>Nigdy<br>Liczba dokumentów<br>5<br>Data<br>15-06-03<br>(I)<br>9<br>yłka<br>wyskaj faktury na email kontrahenta<br>I U E E J.<br>eń dobry, przesyłam dokument o<br>nerze %DDKUMENT%.<br>malnie 255 znaków)<br>podpowiedzi wyrazel ∧<br>przenia. by w treści szabionu outomotycznie<br>w wdosiny awraze nobywcy<br>SMACA, MPS-na przedaweny<br>SMACA, MPS-na przedaweny<br>SMACA, MPS-na Przedaweny<br>SMACA, MPS-na Przedaweny<br>SMACA, MPS-na                                                                                                    |
| vtermin zakończenia cyklu:<br>Nigdy<br>Liczba dokumentów<br>5<br>5<br>Data<br>5-06-03 C3<br>0<br>Wysyłaj faktury na email kontrahenta<br>I U E E E Is<br>eń dobry, przesyłam dokument o<br>merze %DDKUMENT%.<br>malne 255 znaków<br>malne 255 znaków<br>malne 255 znaków<br>malne z55 znaków<br>malne z55 znaków<br>z55 znaków mana spredawy<br>z56 znaków nazwa spredawy<br>z56 znaków nazwa spredawy<br>z56 znak                                                                  |
| Nigdy<br>LLczba dokumentów<br>5<br>Data<br>5506-03 C3<br>9<br>yłka<br>Wysylaj faktury na email kontrahenta<br>I U E E I<br>eń dobry, przesyłam dokument o<br>nerze %DDKUMENT%.<br>eń dobry, przesyłam dokument o<br>nerze %DDKUMENT%.<br>małne 255 znakow<br>podpowiedzi wyrażeſ ►<br>podpowiedzi wyrażeſ ►<br>podpowie                                             |
| LECZDA GOXUMENTOW<br>S<br>Data<br>S-06-03<br>C<br>Wysylaj faktury na email kontrahenta<br>T U E E Z<br>eń dobry, przesylam dokument o<br>nerze %DDKUMENT%.<br>malnie 255 znaków)<br>podpowiedzi wyrożeń ∧<br>malnie 255 znaków<br>malnie 255 znaków<br>malnie 255                                                                                                    |
| Data<br>15-06-03 C<br>yłka<br>yłka<br>ył                                             |
| Uata<br>IS-06-03 IB<br>yłka<br>Wysylaj faktury na email kontrahenta<br>IJUEEEJ<br>yłka<br>in dobry, przesyłam dokument o<br>nerze %DDKUMENT%.<br>malnie 255 znaków)<br>podpowiedzi wyrozeń ∧<br>podpowiedzi wyrozeń ∧<br>podpowiedzi wyrozeń ∧<br>podpowiedzi wyrozeń ∧<br>malnie 255 znaków)<br>podpowiedzi wyrozeń ∧<br>podpowiedzi wyrozeń<br>podpowiedzi wyrozeń<br>podpowiedzi wyroze                                                                                                    |
| IS-06-03 C<br>głka<br>Wujsujaj faktury na email kontrahenta<br>I U E E E Is<br>eń dobry, przesyłam dokument o<br>merze %DOKUMENT%.<br>malne 255 znakow)<br>podpowiedzi wyrozeń ∧<br>przemio. by w treki sabionu outomotycznie<br>w wiaskimy anzar o dokumentu<br>Kowośći – nawa sprzedawcy<br>DAWCA, JAPES* o ades sprzedawcy<br>DAWCA, JAPES* o ades sprzedawcy<br>DAWCA, JAPES* o ades sprzedawcy<br>DAWCA, JAPES* o ades sprzedawcy<br>DAWCA, JAPES* o ades sprzedawcy<br>DAWCA, JAPES* o ades sprzedawcy<br>DAWCA, JAPES* o ades sprzedawcy<br>DAWCA, JAPES* o ades sprzedawcy<br>DAWCA, JAPES* o ades sprzedawcy<br>DAWCA, JAPES* o ades sprzedawcy<br>DAWCA, JAPES* o ades sprzedawcy<br>DAWCA, JAPES* o ades sprzedawcy<br>DAWCA, JAPES* o ades sprzedawcy<br>DAWCA JAPES* o ades sprzedawcy<br>DAWCA JA                                                                                                    |
| yłka<br>Wysyłaj faktury na email kontrahenta<br>I U E E J<br>ań dobry, przesyłam dokument o<br>nerze %DDKUMENT%.<br>malnie 255 maków)<br>podpowiedzi wyrażeń ∕<br>rażenia by w treści szabiana automatycznie<br>k widsoimą warchości:<br>MMCNS - narwa sprzedowcy<br>DAKCA, JORES®- odres sprzedowcy<br>DAKCA, JORES®- odres sprzedowcy<br>DAKCA, JORES®- nanos sprzedowcy<br>DAKCA, JORES®- nanos s                                                                                                    |
| Yuka<br>Wysylaj faktury na email kontrahenta<br>Y U E E J J<br>eń dobry, przesyłam dokument o<br>nerze %DOKUMENT%.<br>malnie 255 znakow)<br>podpowiedzi wyrażeń ペ<br>podpowiedzi wyrażeń ペ<br>podpowiedzi sobioru outomatycznie<br>w właśniwą wartości:<br>NENT% - nazwo dokumentu<br>DAWCA, JAPE% - naje sprzedowcy<br>DAWCA, JAPE% - naje sprzedowcy<br>DAWCA, JAPE% - naje sprzedowc                                                                                                    |
| I U E E I I.<br>An dobry, przesyłam dokument o<br>nerze %DOKUMENT%.<br>malnie 255 znaków)<br>podpowiedzi wyrazeń ペ<br>razemia by w trzel sabioru automatycznie<br>w własiową wartości:<br>MMCNA je zejsza odres sprzedowcy<br>DAWCA, JAPES®- odres sprzedowcy<br>DAWCA, JAPES®- odres spr                                                                                                    |
| eń dobry, przesyłam dokument o<br>nerze %DOKUMENT%.<br>malne 255 znaków)<br>podpowiedzi wyrażeń ^<br>podpowiedzi wyrażeń /<br>podpowiedzi wyrażeń /                                                                                                    |
| malnie 255 znaków) podpowiedzi wyrożeń  rozamio. by w treści sabionu outomatycznie w właskimą warotski: MKNT6 namer dokumentu COVOSC6 miętscowsła DAWCA/ DRES5 odes sprzedowcy DAWCA/ DRP6 nia sprzedowcy DAWCA/ DRP6 nia sprzedowcy DAWCA/ DRP6 nia sprzedowcy DAWCA/ DRP6 nia sprzedowcy DAWCA/ DRP6 nia sprzedowcy DAWCA/ DR96 nia sprzedowcy DAWCA/ DR96 nia sprzedowcy DAWCA/ DR                                                                                                    |
| malnie 255 znaków) podpowiedzi wyrażeń  podpowiedzi wyrażeń  wie właściwą wartości: WKIN® – namer dokumentu COMOŚR – mięze wodas przedowcy DAWCA, JUPS® – o dole sprzedowcy DAWCA, JUPS® – o dole sprzedowcy DAWCA, JUPS® – o dole sprzedowcy DAWCA, JUPS® – o dole sprzedowcy DAWCA, JUPS® – namer Jordzeński<br>WKINNA – dole sprzedowcy DAWCA, JUPS® – o dole sprzedowcy DAWCA, JUPS® – o dole sprzedowcy DAWCA, JUPS® – o dole sprzedowcy DAWCA, JUPS® – o dole sprzedowcy DAWCA, JUPS® – o dole sprzedowcy DAWCA, JUPS® – o dole sprzedowcy DAWCA, JUPS® – o dole sprzedowcy DAWCA, JUPS® – o dole sprzedowcy DAWCA, JUPS® – o dole sprzedowcy DAWCA, JUPS® – o dole sprzedowcy DAWCA, JUPS® – o dole sprzedowcy DAWCA, JUPS® – dole sprzedowcy DAWCA, JUPS® – dole sp                                                                                                    |
| podpowiedzi wyrażeń ^<br>ryzenia. by w treści szabiorna outomotycznie<br>w właskiwą warotska:<br>MKNT69 - narwa sprzedawcy<br>DAWCA, DRES® - odes sprzedawcy<br>DAWCA, DHP69 - nia sprzedawcy<br>DAWCA, DMP69 - nia sprzedawcy<br>DAWCA, DMP69 - nia sprzedawcy<br>DAWCA                                                                                                    |
| Juzelni, o y deski salound udonindigelne<br>k vlasimi unotikenentu<br>MKNI's - numer dokumentu<br>OMOSČis - miglicsowski<br>DAWCA, JARES's - odels sprzedowcj<br>DAWCA, JARES's - odels sprzedowcj<br>DAWCA, JARES'S - odels sprzedowcj<br>DAWCA, JARES'S - odels sprzedowcj<br>DAWCA                                                                                                    |
| COMOCIÓN - miejscowość DAMCK J. ADEX% - odres spredowcy DAMCK J. ADEX% - odres spredowcy DAMCK J. ADEX% - odres opredowcy DAMCK J. MPS - nie spredowcy DAMCK J. MPS - nie spredowcy NHK - termin pletności MWNO/M% - data w ustawania O% - nuzwa tokania i data w ustawania O% - nuzwa tokania i data w ustawania O% - nuzwa tokania i data w ustawa i data data data data data data data d                                                                                                    |
| DAWCE, MIPS - nig spredawcy<br>AlekHartis - nazwa indopwcy<br>NK4 - termin platności<br>WWO- Wim otowa upowienia<br>WWO-W - otow zatawienia<br>WWO-W - otow zatawienia<br>WWO-W - otow zatawienia<br>WWO-W - otowa bankowego<br>OSK - wkota tanoskaju                                                                                                    |
| N%- termin platności<br>WMONO%- doku wystowienia<br>0% - numer konto banikowego<br>0% 5% – kwtot tansokcji                                                                                                    |
| OŚĆ% - kwota transakcji                                                                                                    |
| STAŁO% - kwota do zapłaty                                                                                                    |

Dokumenty mogą być wystawiane w cyklach:

- Tygodniowym
- Dwutygodniowym
- Miesięcznym
- Dwumiesięcznym
- Kwartalnym
- Rocznym

Istnieje także możliwość ustawienia cykliczności podczas wystawiania faktury sprzedaży. W tym celu należy w formularzu faktury (Wystaw fakturę) zaznaczyć opcję "Ustaw fakturę jako cykliczną", która znajduje się w dolnej części formularza.

W zakładce Dokumenty >Faktury cykliczne znajdziesz listę swoich faktur cyklicznych z możliwością edycji lub usunięcia cyklu oraz podglądu generowanych dokumentów.

## Lista faktur cyklicznych

W zakładce **Lista dokumentów > Faktury cykliczne** znajdziesz wszystkie istniejące obecnie na Twoim koncie cykle wystawiania faktur.

| n:      |                       |                 |                             |                                  |                         |              |   |
|---------|-----------------------|-----------------|-----------------------------|----------------------------------|-------------------------|--------------|---|
| Vszystl | kie                   | ~               |                             |                                  | Szuk                    | aj dokumentu | Q |
|         |                       |                 |                             |                                  |                         |              |   |
|         | Stan Nazwa c<br>cyklu | yklu 🗘 Kontrahe | nci 🗘 Nr<br>nci pierwotnego | Data<br>o najbliżej<br>o wysyłki | ∧ Ostatnia<br>✓ faktura | 🗘 Status 🕐   | Ŷ |
|         |                       |                 |                             |                                  |                         |              |   |

Przyjrzyjmy się po kolei poszczególnym kolumnom.

- **Stan cyklu** odzwierciedla to, czy cykl jest aktywny, przerwany lub zakończony (wystarczy, że najedziesz kursorem myszy na ikonkę, a pojawi się jej opis).
- Nazwa cyklu tutaj pojawi się nadana przez Ciebie nazwa cyklu.
- Kontrahenci zawiera informację o kontrahentach, których dotyczą faktury w cyklu.
- Nr dokumentu pierwotnego numer faktury, która rozpoczęła cykl.
- **Data najbliższej wysyłki** dotyczy wysyłki mailowej. To pole będzie puste, jeśli wysyłka mailowa nie została ustawiona dla cyklu.
- Ostatnia faktura prezentuje numer ostatniej faktury wystawionej w ramach cyklu.
- Status dotyczy statusu ostatniego zadania w cyklu.
   Przykład: faktura ma zostać wystawiona i wysłana mailem.
   Jeżeli coś pójdzie nie tak, zobaczysz informację 'Błąd realizacji'. Jeśli zadania się powiodą, zobaczysz informację 'Zakończono'.

Pod przyciskiem **Opcje** możesz:

- Wstrzymać, zakończyć lub wznowić zatrzymany cykl;
- Edytować cykl;
- Usunąć cykl;
- Sprawdzić historię cyklu.

W **Historii** danego cyklu dowiesz się, co poszło nie tak z wysyłką lub wystawieniem dokumentu.

| ata planowana | Data wysyłki | Numer dokumentu | Status                                                                | Akcja        |  |
|---------------|--------------|-----------------|-----------------------------------------------------------------------|--------------|--|
| 025-05-31     |              |                 | Błąd - użyto<br>niestandardowej<br>numeracji wystawiania<br>dokumentu | Zakończ cykl |  |
| 025-05-31     |              |                 | Błąd - użyto<br>niestandardowej<br>numeracji wystawiania<br>dokumentu | Zakończ cykl |  |

| Data planowana | Data wusułki | Numer dokumentu | Status                               | Akcia        |  |
|----------------|--------------|-----------------|--------------------------------------|--------------|--|
|                | 2            |                 |                                      |              |  |
| 2025-05-31     |              |                 | Błąd - kontrahent<br>został usunięty | Zakończ cykl |  |
| 2025-05-31     |              |                 | Błąd - kontrahent<br>został usunięty | Zakończ cykl |  |

## Anulowanie faktury.

Anulowanie faktury jest czynnością pozwalającą na oznaczenie dokumentu sprzedaży statusem "anulowany".

Uwaga! W miejsce dokumentu anulowanego nie możemy wystawić faktury z tym samym numerem.

Faktura anulowana nie jest uwzględniana w raportach.

Aby anulować fakturę należy dla danego dokumentu kliknąć "Opcje">"Anuluj dokument" i w kolejnym oknie podać powód anulowania.

| odzaj d | okumentu:          |                                                               | Mie                                               | siąc księgowy:          |                      |                  |                  |                                                        |                   |
|---------|--------------------|---------------------------------------------------------------|---------------------------------------------------|-------------------------|----------------------|------------------|------------------|--------------------------------------------------------|-------------------|
| Przych  | nody               |                                                               | ~                                                 |                         |                      | ra               | Szukaj           |                                                        | C                 |
|         |                    |                                                               |                                                   |                         | 🗎 Gene               | eruj JPK_FA 🔤    | ≓ Pokaż†         | filtry 📑 Po                                            | okaż ustawienia l |
|         | Numer<br>dokumentu | Kontrahent $\diamondsuit$                                     | Rodzaj<br>dokumentu                               | Produkt                 | Wartość ^<br>netto ~ | Wartość brutto 🗘 | Termir<br>płatno | n 🗘 Status<br>ści 🗘 Status                             |                   |
|         | FVS/4/08/202<br>0  | BUSOL<br>KORPORACJA                                           | Faktura<br>sprzedaży                              | Produkt<br>testowy      | 400,00 PLN           | 400,00 PLN       | I 2020-          | 09-06 🖂                                                | Opcje 🔨           |
|         | ZAL/1/08/202<br>0  | BUSOL<br>KORPORACJA                                           | Faktura<br>zaliczkowa<br>do<br>PROF/1/08/20<br>20 | Produkt<br>testowy      | 162,60 PLN           | 200,00 PLN       | 1 2020           | Szczegóły<br>Pobierz<br>Wyślij                         |                   |
|         | FVS/3/08/202<br>0  | BUSOL<br>KORPORACJA                                           | Faktura<br>sprzedaży                              | Produkt<br>testowy      | 500,00 PLN           | 615,00 PLN       | 1 2020           | Drukuj<br>Generuj duplikat                             |                   |
|         | PROF/1/08/20<br>20 | BUSOL<br>KORPORACJA                                           | Faktura<br>proforma                               | Produkt<br>testowy      | 500,00 PLN           | 615,00 PLN       | 1 2020           | Edytuj                                                 |                   |
|         | FVS/2/08/202<br>0  | BUSOL<br>KORPORACJA                                           | Faktura<br>sprzedaży                              | Produkt<br>testowy      | 500,00 PLN           | 615,00 PLN       | 1 2020           | Wystaw korektę                                         | ł                 |
|         | FVS/1/08/202<br>0  | ALCOPPER<br>TRANS<br>LOGISTICS<br>SPÓŁKA Z<br>OGRANICZON<br>Ą | Faktura<br>sprzedaży                              | Test                    | 500,00 PLN           | 615,00 PLN       | 1 2020           | Dodaj cykliczność<br>Anuluj dokument<br>Dodaj płatność |                   |
|         | FVS/3/07/202<br>0  | 4TH Reactor<br>Krystian<br>Machaik                            | Faktura<br>końcowa do<br>PROF/1/07/20             | Wyjazd do<br>czarnobyla | 4 500,00 PLN         | 5 535,00 PLN     | 1 2020           | Wystaw dokume<br>Usuń                                  | nt magazynowy     |

Anulowanie faktury jest czynnością odwracalną. W tym celu wystarczy kliknąć Opcje > cofnij anulowanie.

| Numer<br>dokumentu 🗘 | Kontrahent 🗘        | Rodzaj<br>dokumentu                               | Produkt            | Wartość 🔨<br>netto 🎽 | Wartość brutto 🗘 | Termin<br>płatnoś | ci 🗘 Status                    |
|----------------------|---------------------|---------------------------------------------------|--------------------|----------------------|------------------|-------------------|--------------------------------|
| FVS/4/08/202<br>0    | BUSOL<br>KORPORACJA | Faktura<br>sprzedaży                              | Produkt<br>testowy | 400,00 PLN           | 400,00 PLN       | 2020-0            | 19-06 🖾 Opcje 🔨                |
| ZAL/1/08/202<br>0    | BUSOL<br>KORPORACJA | Faktura<br>zaliczkowa<br>do<br>PROF/1/08/20<br>20 | Produkt<br>testowy | 162,60 PLN           | 200,00 PLN       | 2020-             | Szczegóły<br>Pobierz<br>Wyślij |
| FVS/3/08/202<br>0    | BUSOL<br>KORPORACJA | Faktura<br>sprzedaży                              | Produkt<br>testowy | 500,00 PLN           | 615,00 PLN       | 2020              | Drukuj<br>Generuj duplikat     |
| PROF/1/08/20<br>20   | BUSOL<br>KORPORACJA | Faktura<br>proforma                               | Produkt<br>testowy | 500,00 PLN           | 615,00 PLN       | 2020              | Wystaw podobną                 |
| FVS/2/08/202<br>0    | BUSOL<br>KORPORACJA | Faktura<br>sprzedaży                              | Produkt<br>testowy | 500,00 PLN           | 615,00 PLN       | 2020              | Wystaw dokument magazynowy     |
|                      |                     |                                                   |                    |                      |                  |                   | Usuń                           |

## Pobieranie faktury dla Platformy Elektronicznego Fakturowania.

Platforma Elektronicznego Fakturowania to system służący do wysyłania i odbierania faktur dla realizatorów zamówień publicznych.

Aby pobrać wystawioną fakturę w formacie .xml, należy wejść do podglądu dokumentu poprzez **kliknięcie jego numeru** lub poprzez przycisk **Opcje -> Szczegóły** w widoku listy dokumentów.

| Numer ^<br>dokumentu ~ | Kontrahent 🗘        | Rodzaj<br>dokumentu  | Produkt            | Wartość ∧<br>netto ∼ | Wartość brutto 🗘 |
|------------------------|---------------------|----------------------|--------------------|----------------------|------------------|
| FVS/4/08/202           | BUSOL<br>KORPORACJA | Faktura<br>sprzedaży | Produkt<br>testowy | 400,00 PLN           | 400,00 PLN       |

W podglądzie dokumentu wystarczy kliknąć przycisk **"Opcje**" i wybrać **"Wygeneruj XML dla PEF**". Po kliknięciu wersja w faktury w tym formacie zostanie pobrana na dysk twardy komputera.

| 🖂 Wyślij 🛨 Pobierz 📾 Drukuj 🖉 Edytuj                                                                                                    |                                           | Więcej opcji 🔷 🔨                                       |
|----------------------------------------------------------------------------------------------------|-------------------------------------------|--------------------------------------------------------|
| < Strong 1 z 2 > Q D Podgląd                                                                                                    | Dane dokumentu                            | Generuj duplikat<br>Wystaw podobną                     |
| Faktura<br>nr FVS/4/08/2020                                                                                                    | Informacje o dokun<br><sub>Notatka:</sub> | Anuluj dokument<br>Wystaw korektę<br>Dodaj cykliczność |
| Sprzedawca:         Nabywca:           IT Servis Barbara Ingowska Spółka z ograniczon dopowiedzialnością Spółka z ograniczon u USOL KORPORACJA         BUSOL KORPORACJA           ul. Prosługo Połka 14         40.0121 Katowice           84-102 Warszowa         NIP: PL9876543210 |                                           | Wystaw dokument magazynowy<br>Wygeneruj XML dla PEF    |
| Deta wystawienia: 2020-08-07 Termin płatności: 2020-09-06 (50 dni)<br>Mielsce wystawienia: Sposób płatności: Godwia                                                                                                    | Tagi:                                     | Usuń                                                   |

Więcej informacji na temat Platformy Elektronicznego Fakturowania można znaleźć <u>na stronie</u> <u>rządowej</u>.

# Usuwanie faktury.

W celu usunięcia pojedynczego dokumentu z systemu należy wyświetlić odpowiednią listę dokumentów, następnie dla wybranego dokumentu kliknąć "Opcje">"Usuń".

| dokumentu                      | Kontrahent 🗘                                    | dokumentu             | netto ~    | Wartość brutto 🗘       | płatności 🗘 | Status |                                  |
|--------------------------------|-------------------------------------------------|-----------------------|------------|------------------------|-------------|--------|----------------------------------|
| Raport<br>dobowy/2/08/2<br>020 | 12345 spółka<br>akcyjna                         | Pozostały<br>przychód | 150,00 PLN | 184,50 PLN             | 2020-09-21  |        | Opcje 🔨                          |
| 340/2020                       | 12345 spółka<br>akcyjna                         | Faktura<br>sprzedaży  | 100,00 PLN | 123,00 PLN             | 2020-09-21  |        | Szczegóły<br>Pobierz             |
| Raport<br>dobowy/1/08/2<br>020 | 1.Niekraszewicz<br>Patrycja 2. e-<br>oryginalne | Pozostały<br>przychód | 800,00 PLN | 984,00 PLN             | 2020-08-11  | Ŕ      | Wyślij<br>Drukuj                 |
| 339/2020                       | 1.Niekraszewicz<br>Patrycja 2. e-<br>oryginalne | Faktura<br>sprzedaży  | 200,00 PLN | 200,00 PLN             | 2020-08-10  |        | Generuj duplikat<br>Edytuj       |
| 338/2020                       | 12345 spółka<br>akcyjna                         | Faktura<br>sprzedaży  | 81,30 PLN  | 100,00 PLN             | 2020-09-19  |        | Wystaw podobną<br>Dodaj płatność |
| 337/2020                       |                                                 | Faktura<br>sprzedaży  | 0,00 PLN   | 0,00 PLN<br>● Opłacony | 2020-08-10  | ß      | Usuń                             |

Istnieje także możliwość zbiorczego usuwania wielu dokumentów.

W tym celu wystarczy w widoku listy dokumentów zaznaczyć wybrane, następnie kliknąć klawisz "Opcje dla zaznaczonych" >"Usuń".

| Rodzaj dokumentu:                   |       | Miesiąc ks            | ięgowy:                                                                                                    |                  |                         |        |                       |
|-------------------------------------|-------|-----------------------|----------------------------------------------------------------------------------------------------|------------------|-------------------------|--------|-----------------------|
| Przychody                           |       | ~                     |                                                                                                    | 61               | Szukaj                  |        | Q                     |
| Opcje dla zaznaczonych (1)          | ^     |                       | in the second second se | Generuj JPK_FA   | 로 Pokaż filtry          |        | Pokaż ustawienia list |
| Pobierz<br>Drukuj                   | ent 🗘 | Rodzaj<br>dokumentu   | Wartość ∧<br>netto ∽                                                                                                    | Wartość brutto 🔷 | Termin ^<br>płatności ~ | Status |                       |
| Oznacz zapłacone<br>Zmień dla wielu | półka | Pozostały<br>przychód | 150,00 PLN                                                                                                    | 184,50 PLN       | 2020-09-21              |        | Opcje 🗸               |
| Usuń                                | półka | Faktura               | 100,00 PLN                                                                                                    | 123,00 PLN       | 2020-09-21              | E)     | Opcje 🗸               |

Uwaga! Usuwanie dokumentu jest czynnością nieodwracalną.

Funkcja usuwania jest niedostępna:

- dla dokumentów ze statusem wyeksportowane
- dla faktury proforma, jeśli została wystawiona faktura zaliczkowa lub końcowa
- dla faktury sprzedaży, jeśli została wystawiona faktura korygująca
- dla faktury zaliczkowej, jeśli została wystawiona faktura końcowa.

## Duplikat faktury.

W celu wystawienia duplikatu faktury, należy dla danego dokumentu kliknąć "Opcje">"Generuj duplikat".

|   | Numer<br>dokumentu             | Kontrahent 🗘                                    | Rodzaj<br>dokumentu   | Wartość ∧<br>netto ∽ | Wartość brutto 🗘 | Termin ^<br>płatności ~ | Status | ;                                |
|---|--------------------------------|-------------------------------------------------|-----------------------|----------------------|------------------|-------------------------|--------|----------------------------------|
| ] | Raport<br>dobowy/2/08/2<br>020 | 12345 spółka<br>akcyjna                         | Pozostały<br>przychód | 150,00 PLN           | 184,50 PLN       | 2020-09-21              |        | Opcje 🔨                          |
| ] | 340/2020                       | 12345 spółka<br>akcyjna                         | Faktura<br>sprzedaży  | 100,00 PLN           | 123,00 PLN       | 2020-09-21              | E)     | Szczegóły<br>Pobierz             |
| ] | Raport<br>dobowy/1/08/2<br>020 | 1.Niekraszewicz<br>Patrycja 2. e-<br>oryginalne | Pozostały<br>przychód | 800,00 PLN           | 984,00 PLN       | 2020-08-11              | Ô      | Wyślij<br>Drukuj                 |
|   | 339/2020                       | 1.Niekraszewicz<br>Patrycja 2. e-<br>oryginalne | Faktura<br>sprzedaży  | 200,00 PLN           | 200,00 PLN       | 2020-08-10              |        | Generuj duplikat<br>Edytuj       |
| ) | 338/2020                       | 12345 spółka<br>akcyjna                         | Faktura<br>sprzedaży  | 81,30 PLN            | 100,00 PLN       | 2020-09-19              |        | Wystaw podobną<br>Dodaj płatność |
| ] | 337/2020                       |                                                 | Faktura               | 0,00 PLN             | 0,00 PLN         | 2020-08-10              | Â      | Usuń                             |

Następnie, w kolejnym oknie należy określić datę generowania duplikatu.

| Nybierz datę wystawienia | a duplikatu <sup>×</sup> |
|--------------------------|--------------------------|
| 2020-08-07               | 51                       |
| Anuluj                   | Zapisz                   |
|                          | Zdpisz                   |

Po kliknięciu "Zapisz" zostanie wygenerowany plik PDF dokumentu, w którym pojawi się oznaczenie Duplikat z dnia XX-XX-XXXX

Wystawianie faktury dla kilku kontrahentów (masowe wystawianie faktur).

Podczas wystawiania faktury w systemie istnieje możliwość wystawienia tego samego dokumentu dla wielu różnych kontrahentów.

W tym celu należy w formularzu faktury w sekcji Kontrahent kliknąć "Pokaż więcej" i zaznaczyć "Wystaw dokument dla wielu kontrahentów".

Za pomocą pól Szukaj lub Nowy należy dodać kolejnych kontrahentów.

Po zapisaniu dokumentu (Wystaw) zostaną wygenerowane dla każdej z podanych firm faktury, z których każda będzie zawierała tylko inny numer i tą samą np. listę produktów, wartość, datę wystawienia, dostawy/wykonania usługi, sposób i termin płatności.

| ) Faktura sprzedaży ⑦ ()<br>każ więcej ✔                          | ) Faktura proforma ⑦ | 🔵 Faktura zaliczkowa 🕅 | 🔵 Faktura sprzedaży - korekta ን |
|-------------------------------------------------------------------|----------------------|------------------------|---------------------------------|
| ) Wewnątrzwspólnotowa                                             |                      |                        |                                 |
| ontrahent                                                         |                      |                        |                                 |
| każ mniej 🔨                                                       |                      |                        |                                 |
| ) Jeden kontrahent (domyślny)                                     |                      |                        |                                 |
| ) Wustaw dokument dla wielu kontrah                               | entów                |                        |                                 |
| Szukaj po: nazwa, NIP, adres                                      | Q Nowy+              |                        |                                 |
|                                                                   |                      |                        |                                 |
|                                                                   | ×                    |                        |                                 |
| Adres: Sowiecka 44, 55-100 Trzebnica                              |                      |                        |                                 |
| 🖉 Edytuj Zmień kontrahenta                                        |                      |                        |                                 |
|                                                                   |                      |                        |                                 |
| BUSOL KORPORACJA                                                  | ×                    |                        |                                 |
| NIP: PL9876543210                                                 |                      |                        |                                 |
| Adres: ul. Sokolska 34, 40-121 Katowice                           |                      |                        |                                 |
| 🖉 Edytuj Zmień kontrahenta                                        |                      |                        |                                 |
|                                                                   |                      |                        |                                 |
| ING USŁUGI DLA BIZNESU                                            | ×                    |                        |                                 |
| SPÓŁKA ΑΚCYJNA                                                    |                      |                        |                                 |
| NIP: PL6342805313<br>Adres: ul. Chorzowska 50, 40-121<br>Katowice |                      |                        |                                 |
| 🖉 Edutui - Zmień kontrobenta                                      |                      |                        |                                 |

Tagowanie dokumentów

Tagi są znacznikami, które możesz dodawać do dokumentów i dzięki temu kategoryzować je, a także filtrować.

#### Dokumenty wystawione w systemie

Żeby dodać tagi do dokumentów sprzedaży dodanych w systemie, przejdź do zakładki **Dokumenty > Sprzedaż** i kliknij w numer konkretnego dokumentu.

| enterner                                               |                                                                                              |                                                                        |                                                                                                    |
|--------------------------------------------------------|----------------------------------------------------------------------------------------------|------------------------------------------------------------------------|----------------------------------------------------------------------------------------------------|
| Dokumenty firmowe                                      | Wszystkie dokumenty ><br>dodajesz i widzisz wszystkie swoje<br>dokumenty dodane do systemu   | Wydatki ><br>dodajesz i widzisz wszystkie dodane<br>dokumenty kosztowe | Sprzedaż ><br>dodajesz i widzisz wszystkie dodane<br>dokumenty sprzedażowe                                                             |
|                                                        | Faktury cykliczne ><br>widzisz wszystkie faktury wystawione<br>na podstawie ustalonego cyklu | (+) Wystaw fakturę ><br>wystawiasz faktury sprzedażowe w<br>systemie   | Pytanie do księgowego ><br>możesz zapytać księgowego o każdy temat,<br>który Cię interesuje. Na 80% pytań<br>odewiałarzu do 20 prejust |
| <b>kumenty</b> Znalezior                               | no: 9                                                                                        |                                                                        |                                                                                                    |
| okumenty Znalezior<br>raj dokumentu:                   | 10: 9<br>Miesiąc księgowy:                                                                   |                                                                        |                                                                                                    |
| <b>okumenty</b> Znalezior<br>raj dokumentu:<br>zychody | no: 9<br>Miesiąc księgowy:                                                                   | <b>C</b>                                                               | kaj Q                                                                                                    |
| <b>Dkumenty</b> Znalezior<br>aj dokumentu:<br>zychody  | no: 9<br>Miesiąc księgowy:                                                                   | ැලී Szu<br>ම Generuj JPK_FA මේ                                         | ikaj Q<br>Pokaż filtry 🗟 Pokaż ustawienia listy                                                                                        |

Na podglądzie dokumentu przejdź do sekcji **Tagi**, widocznej po prawej stronie.

| Lp.  | Nazwa                                                                                  | PKWiU<br>/ Kod                  | llość | J.m. | Cena netto | Wartość S<br>netto | itawka<br>VAT          | Kwota VAT<br>(PLN)              | Wartość<br>brutto | Tagi:                                                                    |                                            |
|------|----------------------------------------------------------------------------------------|---------------------------------|-------|------|------------|--------------------|------------------------|---------------------------------|-------------------|--------------------------------------------------------------------------|--------------------------------------------|
| 1.   | My service                                                                             |                                 | 1     | szt. | 200,00     | 200,00             | 23%                    | 46,00                           | 246,00            |                                                                          |                                            |
|      |                                                                                        |                                 |       |      | W tym      | 200,00             | 23%                    | 46,00                           | 246,00            |                                                                          |                                            |
|      |                                                                                        |                                 |       |      | RAZEM      | 200,00             |                        | 46,00                           | 246,00            |                                                                          |                                            |
| imie | ona: 0,00 PLN<br>ało do zapłaty: 246,0<br>e, nozwisko i podpis osoby<br>odebrania doku | D PLN<br>jupoważnionej<br>mentu | do    |      |            | Imię, nozw         | sko i podp<br>wystawie | is osoby upowa<br>nia dokumentu | žnionej do        | Dokumenty powiązane<br>Brak powiązań<br>O pliku<br>Dodał<br>Data dodania | Dodaj dokument Barbara Ingowska 2022-07-21 |
|      |                                                                                        |                                 |       |      |            |                    |                        |                                 |                   | Werufikował                                                              | Barbara Indowska                           |
|      |                                                                                        |                                 |       |      |            |                    |                        |                                 |                   | źródła                                                                   | elektropiczny                              |
|      |                                                                                        |                                 |       |      |            |                    |                        |                                 |                   | 210010                                                                   | elektroniczny                              |
|      |                                                                                        |                                 |       |      |            |                    |                        |                                 |                   | Historia dokumentu                                                       |                                            |

Kliknij w pole **Tagi**. Wpisz nazwę lub wybierz spośród istniejących. Po wpisaniu nazwy kliknij w podpowiedź na pomarańczowym tle. W ten sposób tag zostanie zapisany.

| Sprzedaż - mycie okien |                  |
|------------------------|------------------|
| Sprzedaż - mycie okien | 🕒 Dodaj dokament |
| i:                     |                  |

#### Dokumenty dodane z pliku

Przejdź do zakładki **Dokumenty > Wszystkie dokumenty** i kliknij w numer dokumentu dodanego z pliku.

|                                                                                            | Pokaž 🗸                                              |                              | Zweryfikuj Zakońa                                                                                                    | z                                                     | Nast                                      | ępny (                                                                                                    | dokum                                                                                                | ent                                                                                                    |                                                                               | Opcje 💊                                                                                             |
|--------------------------------------------------------------------------------------------|------------------------------------------------------|------------------------------|----------------------------------------------------------------------------------------------------|-------------------------------------------------------|-------------------------------------------|----------------------------------------------------------------------------------------------------|----------------------------------------------------------------------------------------------------|----------------------------------------------------------------------------------------------------|-------------------------------------------------------------------------------|----------------------------------------------------------------------------------------------------|
|                                                                                            |                                                      |                              |                                                                                                    |                                                       |                                           |                                                                                                    | Miejsc                                                                                               | e wystawie<br>atowice                                                                                                    | inia                                                                          |                                                                                                    |
|                                                                                            |                                                      |                              |                                                                                                    |                                                       |                                           |                                                                                                    | Data                                                                                                 | wystawien                                                                                                    | ia                                                                            |                                                                                                    |
| (Maksumalnie 255 znaków)                                                                   | ~~~~~~~~~~~~~~~~~~~~~~~~~~~~~~~~~~~~~~~              |                              |                                                                                                    |                                                       | _                                         |                                                                                                    | 11<br>Date                                                                                           | -04-2022                                                                                                    | v                                                                             |                                                                                                    |
|                                                                                            |                                                      |                              |                                                                                                    |                                                       |                                           |                                                                                                    | 11                                                                                                   | -04-2022                                                                                                    | ,                                                                             |                                                                                                    |
| ai:                                                                                        |                                                      |                              |                                                                                                    |                                                       |                                           |                                                                                                    |                                                                                                    |                                                                                                    |                                                                               | _                                                                                                   |
|                                                                                            |                                                      | ING                          | Sprzedawca<br>Isłuni dla Biznesu S A                                                                                                    |                                                       | ING                                       | Webinar                                                                                                    | Na                                                                                                   | bywca                                                                                                    |                                                                               |                                                                                                    |
|                                                                                            |                                                      | NIP:                         | 6342805313                                                                                                    |                                                       | NIP:                                      | 49646232                                                                                                    | 07                                                                                                   |                                                                                                    |                                                                               |                                                                                                    |
|                                                                                            |                                                      | 40-1                         | 21 Katowice                                                                                                    |                                                       | 41-20                                     | 00Usługa                                                                                                    | Sosnowie                                                                                             | ес                                                                                                    |                                                                               |                                                                                                    |
|                                                                                            |                                                      |                              |                                                                                                    |                                                       |                                           |                                                                                                    |                                                                                                    |                                                                                                    |                                                                               |                                                                                                    |
|                                                                                            |                                                      |                              | Faktur                                                                                                    | a VAT                                                 | 03/0                                      | 4/202                                                                                                    | 2                                                                                                    |                                                                                                    |                                                                               |                                                                                                    |
|                                                                                            |                                                      | Lp.                          | Faktur                                                                                                    | ra VAT                                                | 03/0<br>Ilość                             | 4/202                                                                                                    | 2<br>Wartość<br>netto                                                                                | Stawka<br>VAT                                                                                                    | Kwota<br>VAT                                                                  | Wartość<br>brutto                                                                                   |
| Dokumenty powiązane                                                                        | 🕀 Dodaj dokument                                     | Lp.<br>1                     | Faktur<br>Nazwa towaru lub usługi<br>Usługa rozliczenia marca                                                                                                    | Jm.<br>szt.                                           | 03/0<br>Ilość<br>1                        | 4/202<br>Cena<br>netto<br>250,00                                                                                 | Wartość<br>netto<br>250,00                                                                           | Stawka<br>VAT<br>23%                                                                                                    | Kwota<br>VAT<br>57,50                                                         | Wartość<br>brutto<br>307,50                                                                         |
| Dokumenty powiązane<br>3rak powiązań                                                       | 🕀 Dodaj dokument                                     | Lp.<br>1<br>2<br>3           | Faktur<br>Nazwa towaru lub usługi<br>Usługa rozdiczenia marca<br>Usługa sprawdzenia rozliczenia roku<br>Pzrvootowanie rendaminu usłupi                                                                                   | Jm.<br>szt.<br>szt.                                   | 03/0<br>Ilość<br>1<br>1                   | 4/202<br>Cena<br>netto<br>250,00<br>200,00<br>120.00                                                             | 2<br>Wartość<br>netto<br>250,00<br>200,00<br>120,00                                                  | Stawka<br>VAT<br>23%<br>23%<br>23%                                                                                                   | Kwota<br>VAT<br>57,50<br>46,00<br>27,60                                       | Wartość<br>brutto<br>307,50<br>246,00<br>147,60                                                     |
| Dokumenty powiązane<br>Brak powiązań                                                       | 🕀 Dodaj dokument                                     | Lp.<br>1<br>2<br>3<br>4      | Faktur<br>Nazwa towaru ko usługi<br>Usługa rozliczenia marca<br>Usługa sprawdzenia rozdiczenia rotu<br>Przyptowania regularniu usługi<br>Wegrifikacja sprawodzafi finansowych                                            | Jm.<br>szt.<br>szt.<br>szt.<br>szt.                   | 03/0<br>Ilość<br>1<br>1<br>1<br>1         | 4/202<br>Cena<br>netto<br>250,00<br>200,00<br>120,00<br>400,00                                                   | <b>W</b> artość<br>netto<br>250,00<br>200,00<br>120,00<br>400,00                                     | Stawka<br>VAT           23%           23%           23%           23%           23%                                                  | Kwota<br>VAT<br>57,50<br>46,00<br>27,60<br>92,00                              | Wartość<br>brutto<br>307,50<br>246,00<br>147,60<br>492,00                                           |
| Dokumenty powiązane<br>Brak powiązań<br>O pliku                                            | Dodaj dokument                                       | Lp.<br>1<br>2<br>3<br>4<br>5 | Faktur<br>Nazwa towaru lub uelugi<br>Usługa rozliczenia marca<br>Usługa sprawdzenia rozliczenia roku<br>Przygotowanie regulaminu usługi<br>Weryfikacja sprawozdań finansowych<br>Usługa księgowa                         | ra VAT<br>Jm.<br>szt.<br>szt.<br>szt.<br>szt.<br>szt. | 03/0<br>Ilość<br>1<br>1<br>1<br>1<br>1    | 4/202<br>Cena<br>netto<br>250,00<br>200,00<br>120,00<br>400,00<br>328,00                                         | 2<br>Wartość<br>netto<br>250,00<br>200,00<br>120,00<br>400,00<br>328,00                              | Stawka           VAT           23%           23%           23%           23%           23%           23%           23%               | Kwota<br>VAT<br>57,50<br>46,00<br>27,60<br>92,00<br>75,44                     | Wartość<br>brutto<br>307,50<br>246,00<br>147,60<br>492,00<br>403,44<br>4,500 54                     |
| Dokumenty powiązane<br>Brak powiązań<br>O pliku<br>Plik: FAKTUI                            | Dodaj dokument  RA-VAT-03-04-2022.PDF                | Lp.<br>1<br>2<br>3<br>4<br>5 | Faktur<br>Nazwa towaru lub unlugi<br>Usługa rozliczenia marca<br>Usługa sprawdzenia rozliczenia roku<br>Przygotowanie regulaminu usługi<br>Weryfikacja sprawozdań finansowych<br>Usługa księgowa                         | ra VAT<br>Jm.<br>szt.<br>szt.<br>szt.<br>szt.         | 03/0<br>Ilość<br>1<br>1<br>1<br>1<br>1    | 4/202<br>Cena<br>netto<br>250,00<br>200,00<br>120,00<br>400,00<br>328,00<br>W tym<br>Razem                       | 2<br>Wartość<br>netto<br>250,00<br>200,00<br>120,00<br>400,00<br>328,00<br>1 298,00<br>1 298,00      | Stawka           VAT           23%           23%           23%           23%           23%           23%           23%           23% | Kwota<br>VAT<br>57,50<br>46,00<br>27,60<br>92,00<br>75,44<br>298,54<br>298,54 | Wartość<br>brutto<br>307,50<br>246,00<br>147,60<br>492,00<br>403,44<br>1 596,54<br>1 596,54         |
| Dokumenty powiązane<br>Brak powiązań<br>O pliku<br>Plik: FAKTUI<br>Stron:                  | Dodaj dokument<br>RA-VAT-03-04-2022.PDF 1            | Lp.<br>1<br>2<br>3<br>4<br>5 | Faktur<br>Naxes towaru lub usługi<br>Usługa rozliczenia rosticzenia rostu<br>Usługa sprawczenia rosticzenia rostu<br>Przygotowanie rozguamiu usługi<br>Weryfikacja sprawozdań finansowych<br>Usługa księgowa             | ra VAT                                                | 03/0<br>Ilość<br>1<br>1<br>1<br>1         | 4/202<br>Cena<br>netto<br>250,00<br>200,00<br>120,00<br>400,00<br>328,00<br>W tym<br>Razem                       | 2<br>Wartość<br>netto<br>250,00<br>200,00<br>120,00<br>400,00<br>328,00<br>1 298,00<br>1 298,00      | Stawka           VAT           23%           23%           23%           23%           23%           23%           23%               | Kwota<br>VAT<br>57,50<br>46,00<br>27,60<br>92,00<br>75,44<br>298,54<br>298,54 | Wartość<br>brutto<br>307,50<br>246,00<br>147,60<br>492,00<br>492,00<br>403,44<br>1596,54<br>1596,54 |
| Dokumenty powiązane<br>Brak powiązań<br>O pliku<br>Plik: FAKTUI<br>Stron:<br>Data dodanja: | Dodaj dokument  RA-VAT-03-04-2022.PDF  1  2022-04-12 | Lp.<br>1<br>2<br>3<br>4<br>5 | Faktur<br>Nazwa towanu kob usługa<br>Usługa rozdiczenia marca<br>Usługa przwiczenia rożdiczenia roku<br>Przypotowanie rozguaninu usługi<br>Woryfisacja sprawozdań finansowych<br>Usługa księgowa<br>Io płatności przelew | ra VAT                                                | 03/0<br>Ność<br>1<br>1<br>1<br>1<br>Do za | 4/202<br>Cena<br>netto<br>250,00<br>200,00<br>120,00<br>120,00<br>400,00<br>328,00<br>W tym<br>Razem<br>apłaty 1 | 2<br>Wartość<br>250,00<br>200,00<br>120,00<br>400,00<br>328,00<br>1 298,00<br>1 298,00<br>5596,54 PL | Stawka<br>VAT<br>23%<br>23%<br>23%<br>23%<br>23%<br>23%<br>N                                                                         | Kwota<br>VAT<br>57,50<br>46,00<br>27,60<br>92,00<br>75,44<br>298,54<br>298,54 | Wartość<br>brutto<br>307,50<br>246,00<br>147,60<br>492,00<br>492,00<br>403,44<br>1596,54<br>1596,54 |

Kliknij w pole **Tagi**. Wpisz nazwę lub wybierz spośród istniejących. Po wpisaniu nazwy kliknij w podpowiedź na pomarańczowym tle. W ten sposób tag zostanie zapisany.

| Tagi:                    |                  |
|--------------------------|------------------|
| Sprzedaż - mycie okien   |                  |
|                          |                  |
| Sprzedaż - mycie okien   |                  |
| <sub>و</sub> بـ          | 💛 bodaj dokament |
|                          |                  |
| Tagi:                    |                  |
| Sprzedaż - mycie okien 🗙 |                  |
|                          |                  |
|                          |                  |

Faktura w języku obcym.

Wystawiając faktury możemy wybrać w jakim języku chcemy zapisać nasze faktury. Dostępne są następujące wersje językowe:

- polska
- angielska
- polsko-angielska
- francuska
- polsko- francuska
- niemiecka
- polsko-niemiecka

Aby zapisać fakturę w wersji językowej należy podczas wystawiania dokumentu rozwinąć listę języków w pozycji "Wydruk".

| Produkt                                    |       |                           |               |                       |                          |              |
|--------------------------------------------|-------|---------------------------|---------------|-----------------------|--------------------------|--------------|
| Widok tabeli:                              |       | Wystawiam w cenach        | : ⑦           |                       |                          |              |
| <ul> <li>uproszczony (domyślny)</li> </ul> |       | <ul> <li>netto</li> </ul> |               |                       |                          |              |
| o pełny                                    |       | 🔵 brutto                  |               |                       |                          |              |
| 🔵 własny                                   |       |                           |               |                       |                          |              |
|                                            |       |                           |               | Waluta:               | PLN                      | ~            |
| Lp. Nazwa produktu                         | llość | Cena netto                | Stawka VAT(%) | Wartość netto         | Wartość brutto           |              |
| 1.                                         | Q 1   | 0,00                      | 23% ~         | 0                     | ,00 0,00                 |              |
|                                            |       |                           | Wa            | irtość Netto (PLN): K | wota VAT (PLN):Wartość B | rutto (PLN): |
|                                            |       |                           | Suma:         | 0,00                  | 0,00                     | 0,00         |
| Nachówsk                                   |       | Diatność                  |               | Wudruk                |                          |              |
| Determinin                                 |       | Fuctiosc                  |               | Vyuruk                | )                        |              |
| Data wystawienia:                          |       | Sposod płatności:         |               | Јężук:                |                          |              |
| 2018-06-18 👸                               |       | Karta                     | ~             | Polski                |                          | ~            |

Istnieje także możliwość ustawienia domyślnego języka wydruku dokumentów (Dane i ustawienia> Dokumenty> Język wydruku).

## Wystawianie podobnych faktur.

Istnieje możliwość wystawienia w systemie nowego dokumentu na wzór istniejącej faktury. W tym celu należy w widoku listy dokumentów kliknąć dla wybranego dokumentu "Opcje">"Wystaw podobną".

| ) | Numer<br>dokumentu ~ | Kontrahent $\stackrel{\wedge}{\searrow}$                      | Rodzaj<br>dokumentu                               | Produkt                 | Wartość ∧<br>netto ∽ | Wartość brutto 🔷 | Termin 🔷 Status<br>płatności 🗸 Status                                  |
|---|----------------------|---------------------------------------------------------------|---------------------------------------------------|-------------------------|----------------------|------------------|------------------------------------------------------------------------|
| ) | FVS/4/08/202<br>0    | BUSOL<br>KORPORACJA                                           | Faktura<br>sprzedaży                              | Produkt<br>testowy      | 400,00 PLN           | 400,00 PLN       | 2020-09-06 🖂 Opcje 🔨                                                   |
| ) | ZAL/1/08/202<br>0    | BUSOL<br>KORPORACJA                                           | Faktura<br>zaliczkowa<br>do<br>PROF/1/08/20<br>20 | Produkt<br>testowy      | 162,60 PLN           | 200,00 PLN       | Szczegóły<br>2020: Pobierz<br>Wyślij                                   |
| ) | FVS/3/08/202<br>0    | BUSOL<br>KORPORACJA                                           | Faktura<br>sprzedaży                              | Produkt<br>testowy      | 500,00 PLN           | 615,00 PLN       | 2020<br>Generuj duplikat                                               |
| ] | PROF/1/08/20<br>20   | BUSOL<br>KORPORACJA                                           | Faktura<br>proforma                               | Produkt<br>testowy      | 500,00 PLN           | 615,00 PLN       | 2020 Edytuj                                                            |
| ] | FV5/2/08/202<br>0    | BUSOL<br>KORPORACJA                                           | Faktura<br>sprzedaży                              | Produkt<br>testowy      | 500,00 PLN           | 615,00 PLN       | 2020<br>Wystaw korektę                                                 |
| ] | FVS/1/08/202<br>0    | ALCOPPER<br>TRANS<br>LOGISTICS<br>SPÓŁKA Z<br>OGRANICZON<br>Ą | Faktura<br>sprzedaży                              | Test                    | 500,00 PLN           | 615,00 PLN       | Dodaj cykliczność<br><sub>2020</sub> Anuluj dokument<br>Dodaj płatność |
| ] | FVS/3/07/202<br>0    | 4TH Reactor<br>Krystian<br>Machnik                            | Faktura<br>końcowa do<br>PROF/1/07/20             | Wyjazd do<br>czarnobyla | 4 500,00 PLN         | 5 535,00 PLN     | Wystaw dokument magazynowy<br><sup>2020</sup> Usuń                     |

Wówczas system wyświetli formularz faktury z takimi samymi danymi kontrahenta, produktów, wartością, ale z nowym numerem oraz bieżącą datą wystawienia, dostawy/wykonania usługi i terminu płatności.

## Wystawianie paragonu.

W systemie istnieje możliwość wystawienia dokumentu sprzedaży – paragon (niefiskalny). Paragon sprzedaży (niefiskalny) to dokument sprzedaży wystawiany osobie fizycznej w sytuacji, gdy sprzedawca nie ma obowiązku wystawiania paragonu z kasy fiskalnej.

Aby wystawić paragon sprzedaży należy po zalogowaniu w systemie kliknąć:

• Wystaw fakturę

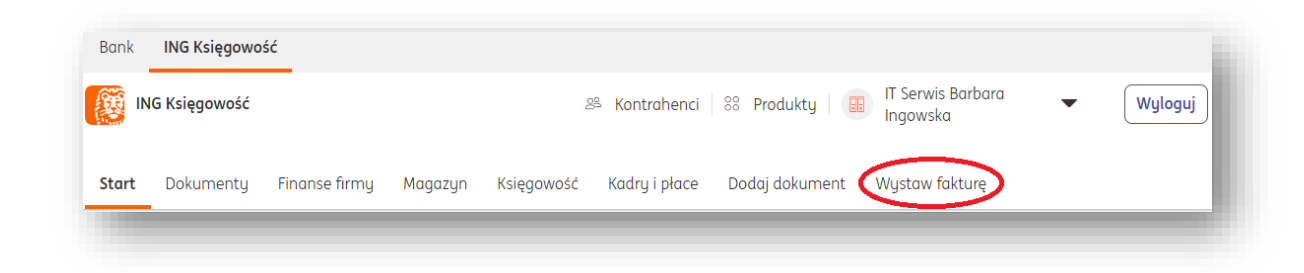

• **Następnie kliknąć "Pokaż więcej" i wybrać odpowiedni rodzaj dokumentu**: Paragon sprzedaży.

- Wypełnić formularz dokumentu, w którym należy określić:
- dane kontrahenta
- listę towarów lub usług
- walutę
- datę wystawienia
- datę dostawy/wykonania usługi
- numer dokumentu
- sposób płatności (w przypadku opcji "przelew na rachunek bankowy" niezbędne jest dodanie rachunku bankowego).
- termin płatności
- miejsce wystawienia
- w razie potrzeby adnotację na dokumencie (Rozwiń opisy dokumentu) oraz Podpis wystawiającego dokument (Rozwiń podpis).
- Zapisujemy dokument klikając "Wystaw".

W sytuacji, kiedy korzystasz z integracji z drukarką fiskalną, podczas wystawiania paragonu sprzedaży pojawi się opcja **Wystaw i fiskalizuj**.

| PAR/1/,08/,2023<br>Zmień |                     |  |
|--------------------------|---------------------|--|
|                          | Wystaw              |  |
|                          | Wystaw i fiskalizuj |  |
|                          | Anuluj              |  |

Wystawianie faktur z adnotacją 'metoda kasowa".

Aby na wystawionej fakturze pojawiała się adnotacja o wystawieniu faktury metodą kasową, należy wejść w "Dane i Ustawienia" >"Ustawienia Księgowe", gdzie zaznaczamy

opcję "Jestem tzw. małym podatnikiem i korzystam z metody kasowej" i potwierdzamy zmiany klawiszem "Zapisz".

Po zapisaniu dokumentu wydruk będzie zawierał adnotację "metoda kasowa".

| <b>Sprzeda</b><br>Przedsię     | <b>wca:</b><br>biorstwo budowlane Jan Kowalski                                       |               | <b>Nabyw</b><br>Paweł N | c <b>a:</b><br>Iowak  |                  |               |           |                   |
|--------------------------------|--------------------------------------------------------------------------------------|---------------|-------------------------|-----------------------|------------------|---------------|-----------|-------------------|
| ul. Kolor                      | owa 11                                                                               |               | ul. Piotr               | kowska 12             | 3                |               |           |                   |
| 12-233 H<br>NIP: PL1           | (raków<br>820226181                                                                  |               | 00-222<br>PESEL:        | Warszawa<br>740624084 | •14              |               |           |                   |
| Data wy                        | stawienia: 2018-06-07                                                                |               | Termin                  | płatności:            | 2018-06-14       | 4 (7 dni)     |           |                   |
| Miejsce v<br>Data dos          | wystawienia: Katowice<br>stawy/wykonania usługi: 2018-06-07                          |               | Sposób                  | płatności:            | Gotówka          |               |           |                   |
| Lp.                            | Ναχωα                                                                                | llość         | J.m.                    | Cena netto            | Wartość<br>netto | Stawka<br>VAT | Kwota VAT | Wartość<br>brutto |
| 1                              | usluga budowlana                                                                     | 1             | szt.                    | 12 000,00             | 12 000,00        | 23%           | 2 760,00  | 14 760,00         |
|                                |                                                                                      |               |                         | RAZEM                 | 12 000,00        |               | 2 760,00  | 14 760,00         |
|                                |                                                                                      |               |                         | W tym                 | 12 000,00        | 23%           | 2 760,00  | 14 760,00         |
| Razem s<br>Zapłaco<br>Pozostał | łownie: czternaście tysięcy siedemset<br>no: 0,00 PLN<br>o do zapłaty: 14 760,00 PLN | sześćdziesiąt | PLN 00/1                | 00                    |                  |               |           |                   |
|                                |                                                                                      |               |                         |                       |                  |               |           |                   |

Możliwe jest też oznaczenie metody kasowej na poziomie samego formularza dokumentu.

| Wystaw doku                             | iment                |                      | 🐻 🛛 Ustawienia dokumentó        |
|-----------------------------------------|----------------------|----------------------|---------------------------------|
| ● Faktura sprzedaży ⑦<br>Pokaż więcej ❤ | 🔵 Faktura proforma 🤊 | Faktura zaliczkowa 🕐 | 🔵 Faktura sprzedaży - korekta 🕜 |
| każ więcej 🗸<br>Wewnątrzwspólnotowa     |                      |                      |                                 |

Wystawianie dokumentu Pozostały Przychód.

Pozostały przychód to dokument księgowy wystawiany w celu zarejestrowania i zaksięgowania w systemie innych przychodów, najczęściej niezwiązanych z prowadzeniem działalności gospodarczej tj. np.: odsetki bankowe, otrzymane kary umowne, dodatnie różnice kursowe.

Aby wystawić Pozostały Przychód należy po zalogowaniu w systemie kliknąć:

• Wystaw fakturę

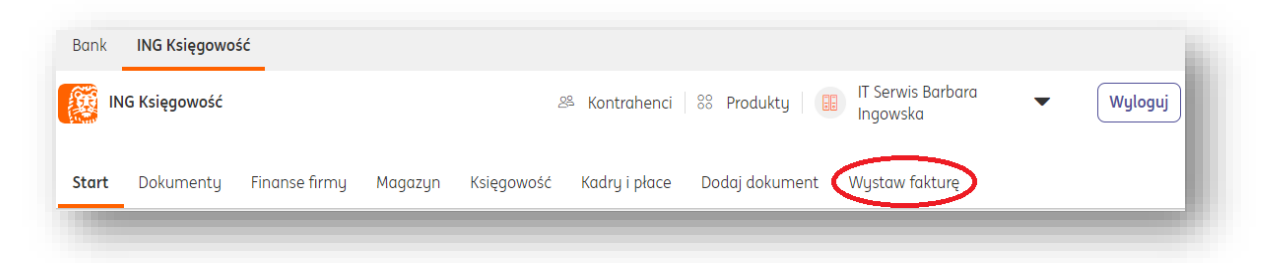

• **Następnie kliknąć "Pokaż więcej" i wybrać odpowiedni rodzaj dokumentu**: Pozostały Przychód.

- Wypełnić formularz dokumentu, w którym należy określić:
- dane kontrahenta
- listę towarów lub usług
- walutę
- datę wystawienia
- datę dostawy/wykonania usługi
- numer dokumentu
- sposób płatności (w przypadku opcji "przelew na rachunek bankowy" niezbędne jest

dodanie rachunku bankowego).

- termin płatności
- miejsce wystawienia

- w razie potrzeby adnotację na dokumencie (Rozwiń opisy dokumentu) oraz Podpis wystawiającego dokument (Rozwiń podpis).

Zapisujemy dokument klikając "Wystaw".

# Wystawianie noty korygującej.

Jest to dokument, który mogą wystawiać nabywcy towarów lub usług w przypadku gdy od sprzedawcy otrzymali fakturę zawierającą pomyłki. Notą korygującą mogą być poprawione, m.in. imiona i nazwiska lub nazwy podatnika i nabywcy towarów lub usług oraz ich adresy. Uwaga! Notę korygującą można wystawić tylko do istniejącego w systemie dokumentu zakupu.

Aby wystawić notę korygującą należy:

1. Przejść do widoku listy **Dokumentów zakupu** > **Dokumenty kosztowe** (Wydatki).

- Dokumenty Znaleziono: 22 Rodzaj dokumentu: Miesiąc księgowy: Ċð Wydatki Szukaj 😅 Pokaż filtry 🐻 <u>Pokaż ustawienia listy</u> Wartość 🏠 netto 🗸 Numer Rodzaj Termin dokumentu 🗘 płatności 🗘 Kontrahent 🗘 Wartość brutto 🔿 Produkt Status dokumentu AUCHAN POLSKA SPÓŁKA Z 67,65 PLN 🕀 Faktura 2020-05-02 **OGRANICZON** xdf 55.00 PLN Opcje ~ zakup Nieopłacony (97 dni) Szczegóły ALNOŚCIA Edytuj 3 600,00 PLN 🕀 2018 Faktura FV/04/01/19 Michał Zając Consulting 2 926,83 PLN zakup Nieopłacony (916 Wprowadź podobną Wynajem Wprowadź korekte lokalu ul. Praskiego 1 550.00 PLN (+) FAV/01/01/20 P.U. Bogdan Faktura 2020 1 260,16 PLN zakup Nieopłacony (161 Wystaw notę koryg. Pułku 14
- 2. Następnie odszukać właściwy dokument, kliknąć **Opcje > Wystaw notę koryg.**

3. W kolejnym kroku system wyświetli formularz noty korygującej, w którym należy przede wszystkim uzupełnić pole z treścią korygowaną i prawidłową.

|      | Miejscowość:  Data noty korygującej:  2020-08-12  Data wystawienia dok. korygowanego:  2020-08-12  Data otrzymania dok. korygowanego:  2020-08-12  Numer NIP/ PESEL:                                                                                                    | <mark>51 (11) (11) (11) (11) (11) (11) (11) (1</mark> |
|------|----------------------------------------------------------------------------------------------------|-------------------------------------------------------|
|      | Data noty korygującej:         2020-08-12         Data wykonania usługi lub dostawy:         2020-08-12         Data wystawienia dok. korygowanego:         2020-08-12         Data otrzymania dok. korygowanego:         2020-08-12         Numer NIP/ PESEL:                                                                | <mark>51</mark><br>51<br>51<br>51<br>51               |
|      | Data noty korygującej:          2020-08-12         Data wykonania usługi lub dostawy:         2020-08-12         Data wystawienia dok. korygowanego:         2020-08-12         Data otrzymania dok. korygowanego:         2020-08-12         Data otrzymania dok. korygowanego:         2020-08-12         Numer NIP/ PESEL: | <mark>نة</mark><br>ش                                  |
|      | 2020-08-12         Data wykonania usługi lub dostawy:         2020-08-12         Data wystawienia dok. korygowanego:         2020-08-12         Data otrzymania dok. korygowanego:         2020-08-12         Data otrzymania dok. korygowanego:         2020-08-12         Numer NIP/ PESEL:                                 | <mark>قا</mark><br>قا<br>قا                           |
|      | Data wykonania usługi lub dostawy:          2020-08-12         Data wystawienia dok. korygowanego:         2020-08-12         Data otrzymania dok. korygowanego:         2020-08-12         Numer NIP/ PESEL:                                                                                                    | ة<br>ت<br>ق<br>ت                                      |
|      | 2020-08-12         Data wystawienia dok. korygowanego:         2020-08-12         Data otrzymania dok. korygowanego:         2020-08-12         Numer NIP/ PESEL:                                                                                                    | ٿ<br>ت<br>ت                                           |
|      | Data wystawienia dok. korygowanego:<br>2020-08-12<br>Data otrzymania dok. korygowanego:<br>2020-08-12<br>Numer NIP/ PESEL:                                                                                                    | të<br>të                                              |
|      | Data wystawienia dok, korygowanego:          2020-08-12         Data otrzymania dok, korygowanego:         2020-08-12         Numer NIP/ PESEL:                                                                                                    | 18<br>18                                              |
|      | Data wystawienia dok. korygowanego:          2020-08-12         Data otrzymania dok. korygowanego:         2020-08-12         Numer NIP/ PESEL:                                                                                                    | të<br>të                                              |
|      | 2020-08-12<br>Data otrzymania dok. korygowanego:<br>2020-08-12<br>Numer NIF/ PESEL:                                                                                                    | të<br>të                                              |
|      | Data otrzymania dok. korygowanego:<br>2020-08-12<br>Numer NIP/ PESEL:                                                                                                    | Ľð                                                    |
|      | 2020-08-12<br>Numer NIP/ PESEL:                                                                                                    | Că                                                    |
|      | Numer NIP/ PESEL:                                                                                                    |                                                       |
|      |                                                                                                    |                                                       |
|      | 9876543210                                                                                                    |                                                       |
|      | Treść prawidłowa:                                                                                                    |                                                       |
|      |                                                                                                    |                                                       |
|      |                                                                                                    |                                                       |
|      |                                                                                                    | 11                                                    |
|      |                                                                                                    |                                                       |
|      |                                                                                                    |                                                       |
|      |                                                                                                    |                                                       |
|      |                                                                                                    | //                                                    |
|      | Podpis:                                                                                                    |                                                       |
| ~    |                                                                                                    |                                                       |
| West | aw                                                                                                    |                                                       |
|      |                                                                                                    |                                                       |
|      | v<br>Wys<br>Anu                                                                                                    | Podpts:                                               |

Jeśli wszystkie dane w formularzu zostały zweryfikowane i uzupełnione na koniec wystarczy kliknąć klawisz **Wystaw**.

Po chwili system wyświetli podgląd dokumentu.

Klawisz **Opcje** znajdujący się z prawej strony zawiera listę funkcji tj.np. Pobierz, Wyślij, Usuń.

| Wyślij 坐 Pobierz 🐵 Dru                                                                                                    | ikuj 🦊                                                               | Edytuj                                                   |                           |                   |                      | Więcej opcji 🛛 🗸                 |
|----------------------------------------------------------------------------------------------------|----------------------------------------------------------------------|----------------------------------------------------------|---------------------------|-------------------|----------------------|----------------------------------|
| trona 1 z 2 🔉 🍳 🔵                                                                                                    |                                                                      | ा 🔍 🕲 🖻 Podgląd                                          | Dane                      | dokumen           | tu                   | ~                                |
| Nota korygująca<br>nr NOTA/1/08/2020<br>Dokument korygowony xd                                                                 |                                                                      |                                                          | Infor<br>Notati           | macje o do<br>ka: | okumencie            | ^                                |
| Sprzedowco:<br>AUCHAI POLSKA SPÓLKA Z OSRANICZONIĄ<br>ODPOWIEDZIE MOŚCIĄ<br>U Pułowska 64<br>05-500 Polskama<br>MP: 5260309274 | Nabywca:<br>If Serwis Ro<br>ul. Proskleg<br>84-302 Wor<br>NP: 647107 | xbara Ingawsia<br>P Nilu: 14<br>19940<br>2930            |                           |                   |                      |                                  |
| Miejsce wystowienio: Sosnowiec                                                                                                 | Data wyst.<br>Data atrzyn                                            | dokumentu: 2020-08-07<br>menia: 2020-04-02               | Tagi:                     |                   |                      |                                  |
| Trešć korygowana:                                                                                                    | Treść prowi                                                          | dlawe:                                                   |                           |                   |                      |                                  |
| Adnotocje:                                                                                                    |                                                                      |                                                          | Dokun<br>O plik           | nenty powiąz      | ane                  | Dodaj dokumen                    |
| mig nazvalia i podpis seby upivazirang da<br>oliforana dokumetu                                                                |                                                                      | тар нарита (рода кабу цронаранер да<br>муланета банитата | Dodał<br>Data d<br>Weryfi | lodania<br>ikował |                      | Jarek L<br>2020-08-07<br>Jarek L |
|                                                                                                    |                                                                      |                                                          | Histo                     | ria dokum         | entu                 | elektroniiczny                   |
|                                                                                                    |                                                                      |                                                          | Lp.                       | Data              | Zdarzenie            |                                  |
|                                                                                                    |                                                                      |                                                          | 1.                        | 2020-08-<br>07    | Dodanie<br>dokumentu | 8                                |
|                                                                                                    |                                                                      |                                                          |                           |                   |                      |                                  |

#### Wprowadzanie faktury korygującej zakupu.

Dokument wystawiany tylko do zarejestrowanej w systemie faktury zakupu w celu skorygowania błędów dotyczących np. danych sprzedawcy, nabywcy, ilości, ceny, zwrotu towaru lub rezygnacji usług. W celu wystawienia dokumentu należy przejść do widoku listy faktur kosztowych.

Aby wystawić korektę należy: 1. Przejść do widoku listy **Dokumenty** > **Dokumenty kosztowe** (Wydatki). 2. Następnie odszukać właściwy dokument, kliknąć **Opcje** > **Wprowadź korektę**.

| Numer 🔶<br>dokumentu 💛 | Kontrahent 🗘                                                              | Rodzaj<br>dokumentu | Produkt | Wartość ∧<br>netto ∽ | Wartość brutto 🗘 | Termin 🔶 Status<br>płatności 💛 Status                |              |
|------------------------|---------------------------------------------------------------------------|---------------------|---------|----------------------|------------------|------------------------------------------------------|--------------|
| 44                     | BUSOL<br>KORPORACJA                                                       | Faktura<br>zakup    | Test    | 406,50 PLN           | 500,00 PLN 🕀     | 2020-09-06                                           | Opcje 🔨      |
| NOTA/1/08/2<br>020     | AUCHAN<br>POLSKA<br>SPÓŁKA Z<br>OGRANICZON<br>Ą<br>ODPOWIEDZI<br>ALNOŚCIĄ | Nota<br>korygująca  |         | 0,00                 | 0,00             | Szczegóły<br>Edytuj<br>Wprowadź pod<br>Wprowadź kore | obną<br>ektę |

3. W formularzu faktury korygującej należy zwrócić uwagę na tabelę: Stan po korekcie i w razie potrzeby zmienić odpowiednio ilość lub cenę netto i uzupełnić pole z numerem dokumentu.

Po kliknięciu **Wystaw** nastąpi przeniesienie do widoku listy dokumentów kosztowych. **Uwaga! W przypadku dokumentów zakupowych ręcznie wprowadzanych do systemu nie są generowane wydruki.** 

| Star                                                                                                    | t Dokumenty Finanse firmu                                                                                                    | Magazyn                                                                                                    | n Ks                                                              | ięgowość Kadru i                                                                                                    | płace                                                                       | Dodoj doku                                                                                                    | ument                                                        | . Wystaw faktu                                                                                                    | rę                                                                                                    |                                                                                                    |                                                                                              |
|----------------------------------------------------------------------------------------------------|----------------------------------------------------------------------------------------------------|----------------------------------------------------------------------------------------------------|-------------------------------------------------------------------|----------------------------------------------------------------------------------------------------|-----------------------------------------------------------------------------|----------------------------------------------------------------------------------------------------|--------------------------------------------------------------|----------------------------------------------------------------------------------------------------|----------------------------------------------------------------------------------------------------|----------------------------------------------------------------------------------------------------|----------------------------------------------------------------------------------------------|
|                                                                                                    |                                                                                                    |                                                                                                    |                                                                   |                                                                                                    |                                                                             |                                                                                                    |                                                              |                                                                                                    |                                                                                                    |                                                                                                    |                                                                                              |
| • •                                                                                                    | JSTAW KOrektę do<br>Faktura zakupu - korekta                                                                                                    | 11                                                                                                    |                                                                   |                                                                                                    |                                                                             |                                                                                                    |                                                              |                                                                                                    |                                                                                                    |                                                                                                    |                                                                                              |
| Kont<br>Pokaž                                                                                                    | rahent<br>więcej 🏏                                                                                                    |                                                                                                    |                                                                   |                                                                                                    |                                                                             |                                                                                                    |                                                              |                                                                                                    |                                                                                                    |                                                                                                    |                                                                                              |
| BU                                                                                                    | JSOL KORPORACJA                                                                                                    | ×                                                                                                    |                                                                   |                                                                                                    |                                                                             |                                                                                                    |                                                              |                                                                                                    |                                                                                                    |                                                                                                    |                                                                                              |
| /                                                                                                    | Edytuj Zmień kontrahenta                                                                                                    |                                                                                                    |                                                                   |                                                                                                    |                                                                             |                                                                                                    |                                                              |                                                                                                    |                                                                                                    |                                                                                                    |                                                                                              |
| Sto                                                                                                    | ın przed korektą                                                                                                    |                                                                                                    |                                                                   |                                                                                                    |                                                                             |                                                                                                    |                                                              |                                                                                                    |                                                                                                    |                                                                                                    |                                                                                              |
| Lp.⑦                                                                                                    | Nazwa produktu                                                                                                    | llość                                                                                                    |                                                                   | Cena brutto                                                                                                    | St                                                                          | awka VAT(%                                                                                                    | 6)                                                           | Wartość netto                                                                                                    | 1                                                                                                    | Vartość brutt                                                                                                    | 0                                                                                            |
| 1.                                                                                                    | Test                                                                                                    |                                                                                                    | 1                                                                 | 599                                                                                                    | 9,00 2                                                                      | 3%                                                                                                    | ~                                                            | 4                                                                                                    | 86,99                                                                                                    |                                                                                                    | 599,00                                                                                       |
|                                                                                                    |                                                                                                    |                                                                                                    |                                                                   |                                                                                                    |                                                                             | Wa<br>Suma:                                                                                                    | artość I                                                     | Netto (PLN): Kwot<br>486,99                                                                                                    | a VAT (PL<br>112,0                                                                                                    | N):Wartość Br<br>D1                                                                                                    | utto (PLN)<br>599,00                                                                         |
| Prod                                                                                                    | ukt                                                                                                    |                                                                                                    |                                                                   |                                                                                                    |                                                                             |                                                                                                    |                                                              | Przelicz                                                                                                    | wg pozyc                                                                                                    | ji Przelicz w                                                                                                    | g wartość                                                                                    |
| Pokaż                                                                                                    | więcej 💙                                                                                                    |                                                                                                    | Work                                                              | wiam w cencels 🔗                                                                                                    |                                                                             |                                                                                                    |                                                              |                                                                                                    |                                                                                                    |                                                                                                    |                                                                                              |
| PLN                                                                                                    |                                                                                                    | ~                                                                                                    | 0                                                                 | netto (                                                                                                    | brut                                                                        | to                                                                                                    |                                                              |                                                                                                    |                                                                                                    |                                                                                                    |                                                                                              |
| Sta                                                                                                    | n no korekcie                                                                                                    |                                                                                                    |                                                                   |                                                                                                    |                                                                             |                                                                                                    |                                                              |                                                                                                    |                                                                                                    |                                                                                                    |                                                                                              |
| Lp.⑦                                                                                                    | Nazwa produktu                                                                                                    | Ilość                                                                                                    | C                                                                 | ena brutto                                                                                                    | Stawko                                                                      | ı VAT(%)                                                                                                    | Wart                                                         | tość netto                                                                                                    | Wartość                                                                                                    | brutto                                                                                                    |                                                                                              |
| 1.                                                                                                    | Test                                                                                                    |                                                                                                    | 2                                                                 | 599,00                                                                                                    | 23%                                                                         | ~                                                                                                    |                                                              | 973,98                                                                                                    |                                                                                                    | 1198,00                                                                                                    | ŵ                                                                                            |
|                                                                                                    | ) Dodaj do listy produktów                                                                                                    |                                                                                                    |                                                                   |                                                                                                    |                                                                             |                                                                                                    |                                                              |                                                                                                    |                                                                                                    |                                                                                                    |                                                                                              |
|                                                                                                    |                                                                                                    |                                                                                                    | 1                                                                 |                                                                                                    |                                                                             |                                                                                                    |                                                              |                                                                                                    |                                                                                                    |                                                                                                    |                                                                                              |
| 2.                                                                                                    | <del>ر</del>                                                                                                    |                                                                                                    |                                                                   |                                                                                                    | 23%                                                                         | Wo                                                                                                    | artość                                                       | 0,00<br>Netto (PLN): Kwot                                                                                                    | a VAT (PL                                                                                                    | 0,00<br>N):Wartość Br                                                                                                    | utto (PLN                                                                                    |
| 2.<br>Kor                                                                                                    | rekta                                                                                                    |                                                                                                    | <u> </u>                                                          |                                                                                                    | 23%                                                                         | Wa<br>Suma:<br>Wa<br>Suma:                                                                                                    | artość i                                                     | 0,00<br>Netto (PLN): Kwot<br>973,98<br>Przelicz<br>Netto (PLN): Kwot<br>486,99                                                                                                    | a VAT (PL<br>224,0<br>wg pozyc<br>a VAT (PL<br>112,0                                                                                                    | 0,00<br>N):Wartość Bri<br>D2 1<br>;ji Przelicz w<br>N):Wartość Bri<br>D1                                                                                                    | utto (PLN)<br>L 198,00<br>g wartośc<br>utto (PLN)<br>599,00                                  |
| 2.                                                                                                    | rekta                                                                                                    |                                                                                                    | Ā                                                                 |                                                                                                    | 23%                                                                         | Wa<br>Suma:<br>Wa<br>Suma:                                                                                                    | artosć                                                       | 0,00<br>Netto (PLN): Kwot<br>973,98<br>Przelicz<br>Netto (PLN): Kwot<br>486,99<br>Przelicz                                                                                                    | a VAT (PL<br>224,1<br>wg pozyc<br>a VAT (PL<br>112,1<br>wg pozyc                                                                                                    | 0,00<br>N):Wartość Bri<br>D2 1<br>;ji Przelicz wr<br>N):Wartość Bri<br>D1<br>;ji Przelicz wr                                                                                                    | utto (PLN)<br>L 198,00<br>g wartośc<br>utto (PLN)<br>599,00<br>g wartośc                     |
| 2.<br>Kor<br>Nagł                                                                                                    | rekta                                                                                                    |                                                                                                    | Płat                                                              | 0.00<br>ność                                                                                                    | 23%                                                                         | Wa<br>Suma:<br>Wa<br>Suma:                                                                                                    | artošć  <br>artošć                                           | 0.00<br>Netto (PLN): Kwot<br>973,98<br>Przelicz<br>Netto (PLN): Kwot<br>486,99<br>Przelicz<br>Wydruk                                                                                                    | a VAT (PL<br>224,1<br>wg pozyc<br>a VAT (PL<br>112,1<br>wg pozyc                                                                                                    | 0,00<br>NI:Wartość Br<br>J2 J<br>Ji Przelicz wy<br>NI:Wartość Br<br>D1<br>ji Przelicz wy                                                                                                    | utto (PLN)<br>L 198,00<br>g wartośc<br>utto (PLN)<br>599,00                                  |
| 2.<br>Kor<br>Nagł                                                                                                    | ówek<br>wytowienia:<br>0-08-12                                                                                                    | 18                                                                                                    | Płati<br>Spod                                                     | 0.00<br>ność<br>b płatności:<br>tew na rachunek ban                                                                                                    | 23%                                                                         | Wa<br>Suma:<br>Suma:                                                                                                    | artosć  <br>artosć                                           | 0.00<br>Netto (PLN); Kwot<br>973,98<br>Przelicz<br>486,99<br>Przelicz<br>Wydruk<br>Nabywca:<br>IT Serwis Barboro                                                                                                    | a VAT (PL<br>224,1<br>wg pozy<br>112,1<br>112,1<br>wg pozy                                                                                                    | 0,00<br>NEWartość Br<br>D2 1<br>;ji Przelicz w<br>NEWartość Br<br>D1<br>;ji Przelicz wy                                                                                                    | utto (PLN<br>1 198,00<br>g wartośc<br>599,00<br>g wartośc                                    |
| 2.<br>Kor<br>Data u<br>202                                                                                                    | śwek<br>wytatowienia:<br>0-08-12<br>wykononia usługi lub dostawy:                                                                                                    | 1                                                                                                    | Płati<br>Spod<br>Więce                                            | ność<br>b platnasta:<br>w na rachunek koni<br>g o platnastach                                                                                                    | kowy                                                                        | Wa<br>Suma:<br>Wa<br>Suma:                                                                                                    | artosć  <br>artošć                                           | 0.00<br>Netto (PLN): Kwot<br>973,98<br>Przelicz<br>Netto (PLN): Kwot<br>486,99<br>Przelicz<br>Wydruk<br>Nobywca:<br>IT Serwis Barbera<br>odpowedziałoś                                                                                                    | a VAT (PLI<br>224, I<br>wg pozyc<br>112, I<br>112, I<br>111                                                                                                    | 0,00<br>N):Wartość Bri<br>D2 1<br>;ji Przelicz wi<br>N):Wartość Bri<br>D1<br>;ji Przelicz wi<br>z Spółka z ogra<br>komandytow                                                                                                    | utto (PLN<br>L 198,00<br>g wartośc<br>599,00<br>g wartośc<br>aniczoną<br>aniczoną            |
| 2.<br>Kor<br>Data u<br>202<br>Data u<br>202                                                                                                    | forekta<br>forekta<br>so-08-12<br>vylanania uslugi lub dostawy:<br>0-08-12                                                                                                    | 63                                                                                                    | Płati<br>Sposi<br>Przei<br>Rachu                                  | 0.00<br>ność<br>b platności:<br>www.na rachurwek boni<br>Wechonizm podzieloz                                                                                                    | 23% kowy<br>nej płatna                                                      | Wa<br>Suma:<br>Wa<br>Suma:                                                                                                    | artošć  <br>artošć                                           | 0.00<br>Netto (PLN): Kwot<br>973,98<br>Prolice<br>Netto (PLN): Kwot<br>486,99<br>Prolice<br>Prolice<br>Wydruk<br>Nabyarce:<br>IT Service Barbert<br>aicujna<br>Wiecej                                                                                                    | a VAT (PL<br>224, (<br>wg pozy<br>a VAT (PL<br>112, (<br>112, (<br>11                                                                                                    | 0,00<br>NJ:Wortość Bri<br>Jož 1<br>ji Przelicz wy<br>NJ:Wartość Bri<br>D1<br>ji Przelicz wy<br>z Spółka z ogra                                                                                                    | utto (PLN)<br><b>g wartośc</b><br><b>599,00</b><br>g wartośc<br>aniczoną<br>aniczoną         |
| 2.<br>Kor<br>Data s<br>202<br>Data s<br>202<br>Spraw<br>Data s                                                                                                    | rekta<br>śwek<br>nystawienia:<br>0-08-12<br>wykonana usługi lub dostowy:<br>0-08-12<br>0-08-12                                                                                                    | 13                                                                                                    | Płati<br>Sposd<br>Przei<br>Więce<br>Rachu<br>PL                   | ność<br>b platności:<br>w na rachunek koni<br>ji o platnoścach<br>Mechanium poddelor<br>neli:<br>V 40 19:                                                                                                    | 23% kawy<br>nej płatna<br>30 1943 :                                         | We We We We Sume: We Sume:                                                                                                    | artošć  <br>artošć                                           | 0.00 Provide Standing Standing                                                                                                    | wg pozyc<br>a VAT (PL<br>224,1<br>wg pozyc<br>112,1<br>112,1<br>ug pozyc<br>ing spoke                                                                                                    | 0,00<br>NJ:Wartość Bri<br>J2 J<br>ji Przelicz wy<br>NJ:Wartość Bri<br>D1<br>ji Przelicz wy<br>z Spółka z ogra<br>komandytow                                                                                                    | utto (PLN<br>198,00<br>g wartośc<br>599,00<br>g wartośc<br>aniczong                          |
| 2.<br>Kor<br>Data v<br>202<br>Data v<br>202<br>Spraw<br>Data v<br>202                                                                                                    | rekta<br>fówek<br>nystavienia:<br>0-08-12<br>0-08-12<br>0-08-12<br>0-08-12                                                                                                    | 8                                                                                                    | Płati<br>Spos<br>Rachi<br>PL<br>Termi                             | ność<br>b pietrotoki:<br>w na rachunek boni<br>Mechanizm podzielom<br>neli:<br>v<br>to 19:<br>re<br>re                                                                                                    | kawy<br>nej płatnu<br>30 1943                                               | Wa<br>Sume:<br>We<br>Sume:                                                                                                    | artosć  <br>artošć                                           | 0.00<br>Netto (PLN): Kwot<br>973,98<br>Przelicz<br>Netto (PLN): Kwot<br>486,99<br>Przelicz<br>Wydruk<br>Nobyroc:<br>IT Serwit Antow<br>Viecej<br>Rozwiń optis doku<br>Rozwiń potis doku                                                                                                    | a VAT (PL<br>224, (<br>wg pozyc<br>a VAT (PL<br>112, (<br>112, (<br>1                                                                                                    | 0,00<br>NI:Wartość Br<br>D2 1<br>ji Przelicz w<br>NI:Wartość Br<br>D1<br>ji Przelicz w<br>s Spółka z ogra<br>komondytow                                                                                                    | utto (PLN<br>198,0(<br>g wartośc<br>599,0(<br>g wartośc<br>aniczoną                          |
| 2.<br>Kor<br>Data s<br>202<br>Data s<br>202<br>Spraw<br>Data s                                                                                                    | ówek<br>vystawienia:<br>0-08-12<br>ct status W1 kontrohenta (*)<br>opływa:<br>0-08-12<br>cc księgowy:                                                                                                    | 5                                                                                                    | Płatu<br>Sposć<br>Przei<br>Więce<br>Rachk<br>PL<br>Termi          | 0.00<br>ność<br>p jatności:<br>we ra rachunek bani<br>we chanizm podzielor<br>neł:<br>w do 19:<br>rc<br>so op-11 [3]                                                                                                    | kawy<br>hej płatni<br>30 1943 :<br>32                                       | We<br>Sume:<br>Sume:<br>Sume:                                                                                                    | artošć l                                                     | 0.00 Netto (PLN): Kwot<br>973,98 Przelicz<br>973,98 Przelicz<br>8486,99 Przelicz<br>Wydruk<br>Nobywa:<br>15 servis Barbard<br>Więcej<br>Razwiń opta doku<br>Rozwiń opta doku                                                                                                    | a VAT (PL<br>224,1<br>wg poryu<br>a VAT (PL<br>112,0<br>wg poryu<br>ungowski<br>sig Spoliko                                                                                                    | 0.00<br>NEWArtoC III (1997)<br>32 1 1<br>32 1 1<br>3<br>3<br>3<br>3<br>3<br>3<br>3<br>3<br>3<br>3<br>3<br>3<br>3 | utto (PLN)<br>g wartości<br>599,00<br>g wartości<br>aniczoną<br>0 <sup>-</sup>               |
| 2.<br>Kor<br>Data s<br>202<br>Data s<br>202<br>Spraw<br>Miesiq<br>2020<br>Miesiq<br>2020<br>Kateo                                                                                                    | ówek<br>wystawienia:<br>0-08-12<br>0-08-12<br>0-08-12<br>dd status VAT kontrohento (*)<br>0-08-12<br>dd status VAT kontrohento (*)<br>0-08-12<br>c księpowy:<br>1-08<br>0-08-12<br>o c księpowy:<br>1-08<br>0-08-12<br>0-08-12                                                                                                    | 18<br>18<br>18                                                                                                    | Płati<br>Sposł<br>Przeł<br>Więce<br>Rachu<br>PL<br>Termi<br>Zapła | ność<br>b płatności:<br>w na rachursk bani<br>w na rachursk bani<br>mel:<br>v do ob 11 (2)<br>ra:<br>ra:                                                                                                    | 23%<br>kowy<br>aej płotno<br>30 1943 :<br>30                                | We<br>Sume:<br>Sume:                                                                                                    | artosé l<br>artosé l<br>r                                    | 0.00 Perto (PLN): Kwot<br>973,98 Przelicz<br>Przelicz<br>486,99 Przelicz<br>Wydruk<br>IT Servis Barbora<br>odpowiedzalnico<br>adicyjna Wiecej<br>Rozewiń podpis<br>Servis podpis<br>Verzelicz<br>Przelicz<br>Przel | a VAT (PL<br>224,1<br>wg ponye<br>a VAT (PL<br>112,1<br>112,1<br>1 | 0.00<br>NetWortosć Br<br>22 1<br>1<br>1<br>1<br>1<br>1<br>1<br>1<br>1<br>1<br>1<br>1<br>1<br>1<br>1<br>1<br>1<br>1                                                                                                    | utto (PLN)<br>g wartośc<br>599,0(<br>g wartośc<br>aniczong                                   |
| 2.<br>Kor<br>Data n<br>202<br>Data n<br>202<br>Spraw<br>Data n<br>202<br>Spraw<br>Data n<br>202<br>Spraw<br>Data n<br>202<br>Spraw                                                                                                    | wekta  wystowienia: 0-08-12 0-08-12 0-08-12 0-08-12 ckitatus VXI kontrahanta ① cholymu: ckitagoniji                                                                                                    | ق<br>ا<br>ا<br>ا                                                                                                    | Płata<br>Spost<br>Przel<br>Więce<br>Rachu<br>PL<br>Zapła          | 0.00 ność b platności: w na rachursk bank w na rachursk bank w na rachursk bank w na rachursk bank w 140 191 r: r: r: cano: cano: ca                                                                                                    | kowy<br>nej płatni<br>30 1943 :<br>32                                       | We<br>Suma:<br>Suma:<br>Suma:                                                                                                    | artosé l<br>artosé l<br>r<br>c                               | 0.00<br>Netto (PLN): Kwot<br>973,98<br>Przelicz<br>Netto (PLN): Kwot<br>486,99<br>Przelicz<br>Wydruk<br>Nobywro:<br>IT Serwit Barbora<br>odpowiedzalnieś<br>odcyma<br>Więcej<br>Rozwiń opis doku<br>Rozwiń podpis →                                                                                                    | a VAT (PL<br>224,1<br>wg pozy<br>112,1<br>112,1<br>wg pozy<br>wg pozy<br>lingowski<br>sig Spokic                                                                                                    | 0.00<br>NetWortosć Br<br>22 1<br>1<br>1<br>1<br>1<br>1<br>1<br>1<br>1<br>1<br>1<br>1<br>1<br>1<br>1<br>1<br>1<br>1                                                                                                    | utto (PLN)<br>1 198,00<br>g wartośc<br>599,00<br>g wartośc<br>599,00<br>aniczong<br>aniczong |
| 2.<br>Kor<br>Data s<br>202<br>Data s<br>202<br>Spraw<br>Data s<br>202<br>Spraw<br>Data s<br>202<br>Spraw<br>Data s<br>202<br>Spraw<br>Miesiq<br>2020<br>Kategi<br>Brak<br>Zmień                                                                                                    | Śwek<br>wystawienia:<br>0-08-12<br>wykonona usługi lub dostawy:<br>0-08-12<br>ck kiętogorij<br>- ck kiętogorij<br>- ck kiętogorij<br>- ckajowy:<br>- e08                                                                                                    | <ul> <li>(3)</li> <li>(3)</li> <li>(3)</li> <li>(4)</li> <li>(5)</li> <li>(5)</li> <li>(6)</li> <li>(6)</li> <li>(7)</li> <li>(7)</li></ul> | Płatu<br>Sposó<br>Przej<br>Rachu<br>PL<br>Termi<br>Zapło          | 0.00<br>ność<br>b platności:<br>we wa rachunek konto-<br>kechnitm podsielo<br>Mechnitm podsielo<br>melic<br>v 40 19:<br>rc<br>cancz<br>Calotz (9)                                                                                                    | 23%<br>kowy<br>30 1943 ::<br>32 25%                                         | We<br>Sume:<br>Sume:<br>Sum | artosé l<br>artosé l<br>artosé l                             | 0.00<br>Netto (PLN): Kwot<br>973,98<br>Przelicz<br>Netto (PLN): Kwot<br>486,99<br>Przelicz<br>Wydruk<br>Nubywc:<br>15 servis Barbaro<br>odowiedolotoś<br>akcyjna<br>Rozwiń podpis ↓                                                                                                    | a VAT (PL<br>224, I<br>wg pory<br>a VAT (PL<br>112, I<br>112, I<br>11                                                                                                    | 0.00<br>NetWortost De<br>22 1<br>9 Prestica w<br>NetWortost De<br>11<br>9 Prestica w<br>NetWortost De<br>11                                                                                                    | utto (PLN)<br>g wortośc<br>599,00<br>g wortośc<br>aniczong<br>aniczong                       |
| 2.<br>Kor<br>Data s<br>202<br>Data s<br>202<br>Spraw<br>Data s<br>202<br>Spraw<br>Data s<br>2020<br>Xateg<br>Brak<br>Zrnied<br>Zwin p                                                                                                    | iówek<br>wytatowienia:<br>0-08-12<br>wykonono usług lub dostawy:<br>0-08-12<br>42 status W kontrohenta (*)<br>opływz<br>0-08-12<br>ce księgowy:<br>-0.08<br>ora:<br>rzyczynę korekty ~                                                                                                    | ة<br>ا<br>ا                                                                                                    | Plati<br>Sposd<br>Przei<br>Więce<br>Rachs<br>PL<br>Zapło          | 0.00<br>ność<br>b płatności:<br>iew na rachunek koni<br>go płatności<br>we na rachunek koni<br>we podzielo<br>ne:<br>to 09-11 [7]<br>cone:<br>Coloc (*)                                                                                                    | 23%<br>kowy<br>30 1943:<br>32 32                                            | Wa<br>Suma:<br>Suma:<br>Suma:                                                                                                    | artošć i<br>artošć i<br>r                                    | 0.00<br>Netto (PLN): Kwot<br>973,98<br>Przelicz<br>Netto (PLN): Kwot<br>486,99<br>Przelicz<br>Wydruk<br>Nobywca:<br>IT Servis Barboro<br>odpowiedziolnob<br>akcyjno<br>Więcej<br>Rozekiń opto doku<br>Rozekiń opto doku<br>Rozekiń opto doku                                                                                                    | a VAT (PL<br>224,1<br>wg ponye<br>a VAT (PL<br>112,1<br>ingowski<br>mentu N                                                                                                    | 0.00<br>NetWortost De De 22<br>22<br>3<br>9 Pratilica w<br>NetWortost De 10<br>11<br>3<br>9 Pratilica v<br>9 Pratilica w<br>10<br>11                                                                                                    | utto (PLN)<br>g wartości<br>599,00<br>g wartości<br>aniczoną<br>70-                          |
| 2. Kor<br>Nagł<br>Dota u<br>202<br>Spraw<br>Dota u<br>202<br>Spraw<br>Dota u<br>202<br>Spraw<br>Dota u<br>202<br>Spraw<br>Dota u<br>202<br>Spraw                                                                                                    | Śwek<br>wykatowienia:<br>0-08-12<br>wykonania usługi lub dostawy:<br>0-08-12<br>dz statu Wi kontrohenta (*)<br>o-08-12<br>z statugowy:<br>to a8<br>z statugowy:<br>to a8<br>to a8<br>z statugowy:<br>to a8<br>to a8<br>to |                                                                                                    | Plati<br>Sposi<br>Przei<br>Więce<br>Rachi<br>PL<br>Termi<br>Zopło | ność<br>b pietrotoci:<br>w na rachunek borni<br>Mechanizm podzielom<br>neli:<br>v 1 40 19:<br>re<br>re<br>Cator (*)                                                                                                    | 23%<br>kowy<br>30 1943 :<br>32 30                                           | Wa<br>Suma:<br>Suma:<br>Suma:                                                                                                    | artosé l<br>artosé l                                         | 0.00<br>Netto (PLN): Kwot<br>973,98<br>Przelicz<br>Netto (PLN): Kwot<br>486,99<br>Przelicz<br>Wydruk<br>Nobyroc:<br>I Servik Broteckialnios<br>akcyjna<br>Więcej<br>Razwiń opis doku<br>Rozwiń podpis ~                                                                                                    | wg pozy<br>wg pozy<br>112,0<br>wg pozy<br>mentu V                                                                                                    | 0.00<br>VN:Wartosć Br<br>22<br>21<br>21<br>21<br>21<br>21<br>21<br>21<br>21<br>21<br>21<br>21<br>21                                                                                                    | utto (PLN<br>L 198,00<br>g wortośc<br>599,00<br>g wortośc<br>aniczong                        |
| 2. Kor<br>Nagł<br>Data s<br>202<br>Data s<br>202<br>Spraw<br>Data s<br>202<br>Spraw<br>Data s<br>202<br>Spraw<br>Nagł<br>Spraw<br>Nagł<br>Spraw<br>Nagł<br>Spraw<br>Nagł<br>Spraw                                                                                                    | rekta<br>Śwek<br>wystawienia:<br>0-00-12<br>wykonania usługi lub dostawy:<br>0-00-12<br>dz status Wi kontrohenta ①<br>wykyma:<br>0-06-12<br>ic kiegowy:<br>-08<br>oria:<br>kotegorii<br>ic kiegowy:<br>-08<br>oria:<br>r:                                                                                                    |                                                                                                    | Płata<br>Sposó<br>Przel<br>Rachi<br>PL<br>Zapło                   | 0.00<br>ność<br>b platności:<br>iew na rachumk bani<br>Mechanim podzielor<br>me:<br>30-09-11 [3]<br>cono:<br>Calość (9)                                                                                                    | kowy<br>nej płatni<br>30 1943 :<br>32                                       | Wa<br>Suma:<br>Suma:<br>Suma:                                                                                                    | artość l<br>artość l                                         | 0.00<br>Netto (PLN): Kwot<br>973,98<br>Przelicz<br>Netto (PLN): Kwot<br>486,99<br>Przelicz<br>Wydruk<br>Nobyros:<br>T Serwit Asport<br>Vecesj<br>Rozwin opti doku<br>Rozwin opti doku<br>Rozwin opti doku                                                                                                    | a VAT (PL<br>224, d<br>wg pozy<br>112, d<br>112, d<br>112,                                                                                                    | 0.00<br>VN:Wartosć Dr. 22<br>22<br>21<br>9<br>9<br>9<br>7<br>20<br>10<br>21<br>21<br>21<br>21<br>21<br>21<br>21<br>21<br>21<br>21<br>21<br>21<br>21                                                                                                    | utto (PLN<br>L 198,00<br>g wortośc<br>599,00<br>g wortośc                                    |
| 2. Kor<br>Nagł<br>Data s<br>202<br>Data s<br>202<br>Sprata s<br>202<br>Sprata s<br>202<br>Sprata s<br>202<br>Sprata s<br>202<br>Sprata s<br>202<br>Nata s<br>202<br>Nata s<br>202<br>Nata s<br>202<br>Nata s                                                                                                    | wekta  wystawienia: 0-08-12 wystawienia: 0-08-12 ct status W1 kontrohenta ① ob8-12 ct status W1 kontrohenta ① ob8-12 ct status W1 kontrohenta ① status w1 kontrohenta ① status w1 kontrohenta ⑦ status w1 kontrohenta ⑦ status w1 kontrohenta w1 kontrohenta ⑦ status w1 kontrohenta w1 kontrohenta ⑦ status w1 kontrohenta w1 kontrohenta w1 kontrohenta w1 kontrohenta w1 kontrohenta w1 kontrohenta w1 kontrohenta w1 kontrohenta w1 kontrohenta w1 kontrohenta w1 kontrohenta w1 kontrohenta w1 kontrohenta w1 kontrohenta w1 kontrohenta w1 kon                                                                                                    |                                                                                                    | Plati<br>Sposo<br>Przeł<br>Więce<br>Zapła<br>Zapła                | 0,00<br>ność<br>że platności:<br>w na rachunek bani<br>w na rachunek bani | 23% kowy<br>nej płotno<br>30 1943 :<br>32 25                                | Wa<br>Suma:<br>Suma:<br>Ve<br>Suma:                                                                                                    | artosć 1<br>artosć 1                                         | 0.00<br>Netto (PLN): Kwot<br>973,98<br>Przelicz<br>Netto (PLN): Kwot<br>486,99<br>Przelicz<br>Wydruk<br>Nobywa<br>Nobywa<br>15 servis Back<br>Nobywa<br>Razwiń opis doku<br>Razwiń podpis V                                                                                                    | a VAT (PL<br>224, d<br>wg pozy<br>112,<br>112,<br>wg pozy<br>wg pozy<br>wg<br>wg pozy<br>wg pozy                                                                                                    | 0.00<br>NetWortosć Br<br>22 1<br>1<br>1<br>1<br>1<br>1<br>1<br>1<br>1<br>1<br>1<br>1<br>1<br>1<br>1<br>1<br>1<br>1                                                                                                    | utto (PLN<br>L 198,00<br>g wortośc<br>599,00<br>g wortośc                                    |
| 2. Kor<br>Nagł<br>Data s<br>202<br>Data s<br>202<br>Spraw<br>2022<br>Spraw<br>2023<br>Spraw<br>2023<br>Spraw<br>202<br>Spraw<br>2023<br>Spraw<br>2023<br>Spraw<br>202<br>Spraw<br>202<br>Spraw<br>2023<br>Spraw<br>2023<br>Spraw<br>2023<br>Spraw<br>2023<br>Sp | Śwek<br>wystawienia:<br>0-08-12<br>wykonona usług lub dostawy:<br>0-08-12<br>0-08-12<br>0-08-12<br>c katos VAT kontrahenta ①<br>0-08-12<br>c katogowy:<br>+08<br>ora:<br>kategoriji<br>wzyczynę korekty ∧<br>r:                                                                                                    |                                                                                                    | Platti<br>Sposs<br>Przeł<br>Rachi<br>Prz<br>Przeł                 | 0,00<br>ność<br>b platności:<br>w na rachursk bank<br>Wechanizm podzielar<br>mei:<br>w 0009-11 (2)<br>racone:<br>Cablo C (2)<br>Cablo C (2)                                                                                                    | kowy<br>nej płatni<br>30 1943 :<br>3                                        | Wa<br>Suma:<br>Suma:<br>Wa<br>Suma:<br>Suma:                                                                                                    | ertosć i<br>ertosć i                                         | 0.00<br>Netto (PLN): Kwot<br>973,98<br>Przelicz<br>Netto (PLN): Kwot<br>486,99<br>Przelicz<br>Wydruk<br>IT Serwis Barbora<br>odgowiedzalnioś<br>adcyma<br>Więcej<br>Rozwiń podpis //                                                                                                    | a VAT (PLL<br>224,1<br>wg ponye<br>a VAT (PLL<br>112,0<br>112,0<br>11,0<br>11                                                                                                    | 0.00<br>NetWortosć Br<br>22 1<br>1<br>1<br>1<br>1<br>1<br>1<br>1<br>1<br>1<br>1<br>1<br>1<br>1<br>1<br>1<br>1<br>1                                                                                                    | utto (PLN<br>1 198,00<br>g wortości<br>599,00<br>g wortości<br>aniczoną<br>70 <sup>-</sup>   |
| 2. Kor<br>Nagł<br>Data s<br>202<br>Data s<br>202<br>Spraw<br>Data s<br>202<br>Spraw<br>Zaza<br>202<br>Niesią<br>2020<br>Niesią<br>2020<br>Niesią<br>Niesią<br>Niesi<br>Niesi<br>N                                                                                                    | Śwek  wystrowienia:  0-08-12  0-08-12  0-08-12  ck kitoporni kotochronenta  r:  r:                                                                                                    |                                                                                                    | Platti<br>Sposti<br>Przel<br>Włęce<br>Rachi<br>PL<br>Zapło        | 0,00<br>ność<br>b płatności:<br>we na rachunsk koli<br>we na rachunsk koli<br>wechnistry poddiela<br>wechnistry poddiela<br>wech        | 23%<br>kowy<br>30 1943 ::<br>30 1943 ::<br>30 23%                           | Wa<br>Suma:<br>We<br>Suma:<br>Suma:                                                                                                    | artošć l<br>artošć l<br>r<br>-                               | 0.00<br>Netto (PLN): Kwot<br>973,98<br>Przelicz<br>Netto (PLN): Kwot<br>486,99<br>Przelicz<br>Wydruk<br>Nobywco:<br>IT Serwis Barboro<br>odpowiadzolnoś<br>decigno<br>Więkej<br>Rozwiń podpis ≪                                                                                                    | wg ponye<br>224,/<br>wg ponye<br>112,/<br>112,/<br>ingowski<br>cig Spoke                                                                                                    | 0.00<br>NetWortosć De<br>22 1<br>9 Praticz w<br>NetWortosć Bri<br>11<br>9 Praticz w<br>NetWortosć Bri<br>11                                                                                                    | utto (PLN)<br>1 198,00<br>g wortości<br>599,00<br>g wortości<br>aniczoną<br>o <sup>-</sup>   |
| 2. Kor<br>Nagł<br>Data s<br>202<br>Data s<br>202<br>Natesi<br>2020<br>Natesi<br>2020<br>Natesi<br>Natesi<br>N                                                                                                    | Śwek  wystawienia:                                                                                                    | 1                                                                                                    | Platu<br>Sposd<br>Przeł<br>Więcc<br>PL<br>Termi<br>Zopło          | 0.00 ność b platności: i o platności i o platności w w na rachunek koni kechnim podcielo re: i do 19: re Caloła do 11 C3 Caloła C9 Kapał Anul                                                                                                    | kowy<br>nej płotna<br>30 1943 :<br>32 32 32 32 32 32 32 32 32 32 32 32 32 3 | Wa<br>Suma:<br>Suma:<br>Wa<br>Suma:<br>Suma:                                                                                                    | artosić li li artosić li li li li li li li li li li li li li | 0.00<br>Netto (PLN): Kwot<br>973,98<br>Przelicz<br>Netto (PLN): Kwot<br>486,99<br>Przelicz<br>Wydruk<br>Nabywca:<br>IT Servis Barboro<br>odpowiedziolneb<br>akcyjna<br>Rozwiń optis doku<br>Rozwiń podpis →                                                                                                    | a VAT (PL<br>224,0<br>wg pozy<br>a VAT (PL<br>112,0<br>mg pozy<br>mg pozy<br>mg poz                                                                                                    | 0.00<br>NetWortost De<br>22<br>1<br>9<br>Prestica w<br>NetWortost De<br>10<br>1<br>1<br>9<br>Prestica w<br>NetWortost De<br>10<br>1<br>1<br>9<br>9<br>Prestica w                                                                                                    | utto (PLN<br>I 198,00<br>g wortości<br>599,00<br>g wortości<br>aniczong                      |

### Dodawanie płatności do dokumentu (oznaczanie jako już zapłacony)

Żeby dodać płatność do dokumentu, przejdź do zakładki Finanse firmy > Zobowiązania.

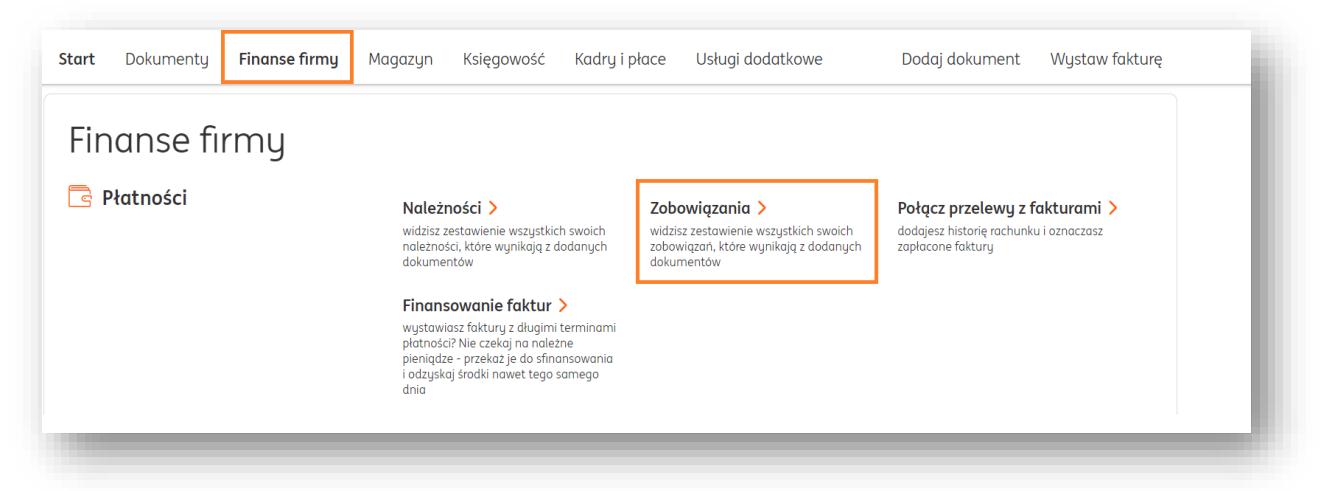

Na liście zobaczysz wszystkie swoje zobowiązania powstałe w związku z dodanymi w systemie dokumentami zakupu.

| uzuj ut | okumentu: |                  | Zapadalno | sć:             |             |        |                         |          |             |
|---------|-----------|------------------|-----------|-----------------|-------------|--------|-------------------------|----------|-------------|
| Niezap  | łacone    | ~                | Wszyst    | ie typy zobowic | įzań        | ~      | Nr dokumentu, nazwa kon | trahenta | Q           |
|         |           |                  |           |                 |             |        |                         | ≓ Po     | okaż filtry |
|         | płatności | 🗘 Zobowiązanie 💭 | Kwota 💭   | Zapłacono 💭     | Pozostało 💭 | Status | Działanie               |          |             |
|         |           |                  |           |                 |             |        |                         |          |             |

Żeby dodać płatność, kliknij w przycisk **Dodaj płatność** przy właściwym dokumencie.

| odzaj dokum    | nentu:                                    |         |                                                                                 | Zapadalno             | ość:                    |             |                                          |                             |              |     |
|----------------|-------------------------------------------|---------|---------------------------------------------------------------------------------|-----------------------|-------------------------|-------------|------------------------------------------|-----------------------------|--------------|-----|
| Niezapłaco     | ne                                        |         | ~                                                                               | Wszyst                | kie typy zobowią        | įzań        | ~                                        | Nr dokumentu, nazwa ko      | ntrahenta Q  | ٤   |
|                |                                           |         |                                                                                 |                       |                         |             |                                          |                             | 🛒 Pokaż filt | try |
|                |                                           |         |                                                                                 |                       |                         |             |                                          |                             |              |     |
| Wydatki        | Publiczno                                 | Drawno  |                                                                                 | ala                   |                         |             |                                          |                             |              |     |
|                |                                           | -pruwne | Wynagrodze                                                                      | nia                   |                         |             |                                          |                             |              |     |
|                |                                           | -prowne | Wynagrodze                                                                      | nia                   |                         |             |                                          |                             |              |     |
| Te             | ermin                                     | -prowne | Wynagrodze                                                                      | riid                  | ^                       |             |                                          |                             |              |     |
| Te<br>p        | ermin<br>łatności                         | C Zobo  | wynagrodze<br>wiązanie 🗘                                                        | Kwota 🗘               | Zapłacono 🗘             | Pozostało 🟷 | Status                                   | Działanie                   |              |     |
| Te<br>pi       | ermin<br>łatności                         | C Zobo  | Wynagrodze<br>wiązanie 🗘                                                        | Kwota 🗘               | Zapłacono 🗘             | Pozostało 🟷 | Status                                   | Działanie                   |              |     |
| Te pi          | ermin<br>łatności                         |         | wynagrodze<br>wiązanie 🗘                                                        | Kwota 🗘               | Zapłacono 🗘             | Pozostało 🗘 | Status                                   | Działanie                   |              |     |
| pł             | ermin<br>łatności                         | C Zobo  | wynagrodze<br>wiązanie 🗘<br>:HAN<br>SKA<br>ŁKA Z                                | Kwota 🗘               | Zapłacono 🗘             | Pozostało 🗘 | Status                                   | Działanie                   |              |     |
| Te pi          | ermin<br>łatności<br>021-09-07            | C Zobo  | wiqzanie 🗘<br>iwiqzanie 🗘<br>iHAN<br>SKA<br>EKA Z<br>iANICZON                   | Kwota 🗘               | Zapłacono 🗘             | Pozostało 🗘 | Status                                   | Działanie<br>Dodaj płatność | Oncie 🗸      |     |
| 22<br>(2       | ermin<br>łatności<br>021-09-07<br>22 dni) | C Zobo  | wiqzanie 🗘                                                                      | Kwota 🗘               | Zapłacono 🗘<br>0,00 PLN | Pozostało 🗘 | <b>Status</b><br>Niezapłacone<br>Zalegie | Działanie<br>Dodaj płatność | Opcje 🗸      |     |
| 21<br>22<br>(2 | ermin<br>łatności<br>021-09-07<br>22 dni) | C Zobo  | Wynagrodze<br>wiązanie 🗘<br>HAN<br>SKA<br>ŁKA Z<br>JANICZON<br>OWIEDZI<br>OŚCIA | Kwota 🗘<br>615,00 PLN | Zapłacono 🗘<br>0,00 PLN | Pozostało 🗘 | Status<br>Niezapłacone<br>Zaległe        | Działanie<br>Dodaj płatność | Opcje 🗸      |     |

Żeby oznaczyć dokument jako zapłacony, wybierz **Zapisz płatność** oraz formę płatności (gotówka, barter etc.).

Zweryfikuj kwotę płatności dokumentu (możesz ją edytować, jeśli będzie mniejsza wówczas dokument zostanie oznaczony jako częściowo zapłacony).

#### Dodawanie odbiorcy na fakturze.

W przypadku gdy dane odbiorcy są inne niż dane nabywcy, istnieje możliwość dodania dodatkowych danych odbiorcy w dokumencie.

W tym celu należy po zalogowaniu w systemie kliknąć:

• Wystaw fakturę

| in 🦉  | G Księgowość |               |         | ٤          | 😤 Kontrahenci | 88 Produkty      | IT Serwis Barbara<br>Ingowska | • | Wyloguj |
|-------|--------------|---------------|---------|------------|---------------|------------------|-------------------------------|---|---------|
| Start | Dokumenty    | Finanse firmy | Magazyn | Księgowość | Kadry i płace | Dodaj dokument 💧 | Wystaw fakturę                |   |         |

- Następnie wybrać odpowiedni rodzaj dokumentu
- W sekcji Kontrahent kliknąć "Pokaż więcej" i zaznaczyć "Dodaj odbiorcę"
- Wprowadzić dane kontrahentów

| Start Dokumenty Finanse firmy                                                                                                    | Magazyn     | Księgowość | Kadry i płace | Dodaj dokument    | Wystaw fakt | urę                           |
|----------------------------------------------------------------------------------------------------|-------------|------------|---------------|-------------------|-------------|-------------------------------|
| Nystaw dokumen                                                                                                    | t           |            |               |                   |             |                               |
| ● Faktura sprzedaży ⑦ (                                                                                                    | 🔵 Faktura p | oroforma 🕜 | ⊖ Fak         | tura zaliczkowa 곗 | $\bigcirc$  | Faktura sprzedaży - korekta 곗 |
| Wewnątrzwspólnotowa                                                                                                    |             |            |               |                   |             |                               |
| ontrahent                                                                                                    |             |            |               |                   |             |                               |
| każ mniej 🔨                                                                                                    |             |            |               |                   |             |                               |
| ) Jeden kontrahent (domyślny)                                                                                                    |             |            |               |                   |             |                               |
| Dodaj odbiorce                                                                                                    |             |            |               |                   |             |                               |
| ) Wystaw dokument dla wielu kontra                                                                                                    | ihentów     |            |               |                   |             |                               |
| abywca:                                                                                                    |             |            |               |                   |             |                               |
| Testującu sp. z o.o.                                                                                                    | ×           |            |               |                   |             |                               |
| NIP: 5498146686<br>Adres: Testowa 5, 33-222 Test                                                                                                    |             |            |               |                   |             |                               |
| 🖉 Edytuj Zmień kontrahenta                                                                                                    |             |            |               |                   |             |                               |
|                                                                                                    |             |            |               |                   |             |                               |
| dbiorca:                                                                                                    |             |            |               |                   |             |                               |
| FIRMA TESTOWA                                                                                                    | ×           |            |               |                   |             |                               |
| NIP: PL5564943707                                                                                                    | NO          |            |               |                   |             |                               |
| Adres: UL. TESTOWA 8, 41-200 TESTO                                                                                                    |             |            |               |                   |             |                               |
| Adres: UL. TESTOWA 8, 41-200 TESTO<br>Carlos Contraction Contraction Contractio |             |            |               |                   |             |                               |

- Wypełnić pozostałe dane w formularzu i na koniec kliknąć "Wystaw". W wydruku dokumentu pojawią się dane Nabywcy i Odbiorcy.

| ar 341/2020                                                                                       |                                                                                                    |
|---------------------------------------------------------------------------------------------------|----------------------------------------------------------------------------------------------------|
| Sprzedawca:<br>ING UdB Test<br>Chorzowska 50<br>40-121 warszawa<br>NIP: PL 6874556170             | Nabywca:<br>Testujący sp. z o.o.<br>Testowa 5<br>33-222 Test<br>NIP: 5498146686<br>Odbiorca:<br>FIRMA TESTOWA<br>UL. TESTOWA 8<br>41-200 TESTOWO<br>NIP: PL5564943707 |
| Data wystawienia: 2020-08-07<br>Miejsce wystawienia:<br>Data dostawy/wykonania usługi: 2020-08-07 | Termin płatności: 2020-08-12<br>Sposób płatności: Przelew na rachunek bankowy<br>ING Bank Śląski S.A PL16 1050 1559 1000 0090 6665 5342<br>BIC/SWIFT:INGBPLPW         |

Dane Wystawcy na fakturze.

Istnieje możliwość określenia w systemie innych danych Wystawcy i Sprzedawcy dokumentu.

Dane Sprzedawcy widoczne są w "Dane i ustawienia">"Dane Firmy".

Aby określić także domyślne dane Wystawcy należy po zalogowaniu do systemu wejść w "Dane i ustawienia">"Dane Wystawcy", następnie zaznaczyć opcję "Wyświetl wystawcę" i po uzupełnieniu danych zapisać zmiany klawiszem "Zapisz".

| Eugeniusz Szmulek |  |
|-------------------|--|
| Jlica/Numer:      |  |
| Sółkowska 4       |  |
| Kod pocztowy:     |  |
| 41-200            |  |
| Miejscowość:      |  |
| Sosnowiec         |  |
| NIP:              |  |
|                   |  |

Edycja dokumentu.

Dokument zapisany w systemie można edytować i ponownie zapisać. W przypadku dokumentów sprzedaży funkcja edycji dokumentu dostępna jest po kliknięciu w "Edytuj".

| zystkie dokumenty           |               |                         |              |
|-----------------------------|---------------|-------------------------|--------------|
| ktura sprzedaży n           | r 341/2020    |                         | < Wróć       |
|                             | $\frown$      |                         |              |
| 🕽 Wyślij 🛨 Pobierz 📼 Drukuj | Edytuj        | Więc                    | ej opcji 🗸 🗸 |
| Strona 1 z 2 ゝ 🍳 🔵          | 역 🏷 🖻 Podgląd | Dane dokumentu          | ~            |
| Feldure                     |               | Informacje o dokumencie | ^            |
| nr 341/2020                 | ShopFM.eu     | Notatka:                |              |
|                             |               |                         |              |

Edycja jest niedostępna dla dokumentów:

- ze statusem: anulowany, wyeksportowany
- dla faktur proforma, jeśli została wystawiona faktura zaliczkowa lub końcowa
- dla faktur zaliczkowych, jeśli została wystawiona faktura końcowa
- dla faktur sprzedaży, jeśli została wystawiona faktura korygująca.

Zmiana widoku listy dokumentów.

W systemie istnieje możliwość zmiany danych prezentowanych w widoku listy dokumentów.

W tym celu należy w widoku wybranej listy dokumentów kliknąć "Pokaż ustawienia listy".

W widoku ustawień listy można zmienić domyślne kolumny na inne spośród prezentowanej listy.

Uwaga! Maksymalna ilość kolumn wynosi 8.

W widoku ustawień listy dokumentów istnieje także możliwość zmiany wyświetlania ilości pozycji (dokumentów) na stronie.

Po kliknięciu "Pokaż" zmiany zostają zapisane.

| zaj dokumentu:                            | Miesiąc księgowy:               |                                             |
|-------------------------------------------|---------------------------------|---------------------------------------------|
| zychody                                   | <u>۲</u>                        | š Szukaj Q                                  |
|                                           | 🖻 Generuj JPK_FA                | 🛛 👼 Ukryj filtry 🛛 🗟 Pokaż ustawienia listy |
| Typ dokumentu Zakres czasu Kv             | woty Użytkownik Zaawansowane    | Zapisane filtry: Wybierz z listy            |
| 🗸 🛛 Faktura sprzedaży 🤊                   | Faktura proforma 📀              | 🖌 Faktura zaliczkowa 🕜                      |
| <ul> <li>Faktura końcowa</li> </ul>       | 🖌 Faktura sprzedaży - korekta 🦻 | 🖌 Faktura sprzedaży - marża 📀               |
| <ul> <li>Paragon sprzedaży (?)</li> </ul> | Paragon sprzedaży - korekta     | ✓ Pozostały przychód ⑦                      |
| Paragon zakupu                            | Faktura zakup 📀                 | Faktura zakupu - korekta                    |
| Pozostały rozchód ?                       | Nota korygująca                 | Pozostałe                                   |
| Umowa                                     | 📃 Faktura 🤊                     |                                             |
|                                           |                                 |                                             |
|                                           |                                 | Anuluj Szukaj                               |

## Opcje dla zaznaczonych.

W widoku listy dokumentów jest dostępna funkcja wykonywania tzw. operacji masowych na wielu dokumentach tj. np. drukowanie, usuwanie, eksport do różnych formatów (m.in. xls, csv).

Funkcja działa w następujący sposób:

1. Najpierw filtrujemy i zaznaczamy listę wybranych dokumentów.

| odzaj da              | okumentu:                                     |              | Miesiąc ks                        | ięgowy:              |                  |                                                                              |        |                       |
|-----------------------|-----------------------------------------------|--------------|-----------------------------------|----------------------|------------------|------------------------------------------------------------------------------|--------|-----------------------|
| Przych                | ody                                           |              | ~                                 |                      | 61               | Szukaj                                                                       |        | Q                     |
| )pcje dl              | a zaznaczonych (2)                            | ~            |                                   | <b>E</b>             | Generuj JPK_FA   | 🛱 Pokaż filtry                                                               |        | Pokaż ustawienia list |
|                       | Numer $\stackrel{\frown}{\searrow}$ dokumentu | Kontrahent 🗘 | Rodzaj<br>dokumentu               | Wartość ∧<br>netto ∽ | Wartość brutto 🗘 | Termin $\stackrel{\frown}{\searrow}$ płatności $\stackrel{\frown}{\searrow}$ | Status |                       |
| <ul> <li>✓</li> </ul> | 311/2020                                      |              | Faktura<br>sprzedaży -<br>korekta | 100,00 PLN           | 123,00 PLN       | 2020-09-06                                                                   | ĽP     | Opcje 🗸               |
|                       | 711/2020                                      | 12345 spółka | Faktura                           | 16.00 PLN            | 19.68 DI N       | 2020-09-06                                                                   |        | Oncie                 |

2. Następnie rozwijamy listę funkcji znajdujących się po kliknięciu w "Opcje dla zaznaczonych"

| Opcje dla zaznaczonych (1) | ^ |  |
|----------------------------|---|--|
| Pobierz                    |   |  |
| Drukuj                     |   |  |
| Oznacz zapłacone           |   |  |
| Zmień dla wielu            |   |  |
| Usuń                       |   |  |
| Przenieś do innej firmy    |   |  |

"Pobierz" umożliwia eksport dokumentów do wybranego formatu pliku: XLS, CSV, ZIP, PDF, RAKS SQL, CDN OPTIMA.

Ważne – jeżeli chcesz pobrać dokumenty **do jednego pliku** – wybierz PDF. Jeśli chcesz, by każdy dokument był wydzielony do osobnego pliku PDF, wybierz **ZIP**.

"Drukuj" umożliwia pobranie jednego zbiorczego pliku PDF w wybranej wersji: oryginał, kopia lub oryginał+kopia oraz duplikat.

"Oznacz jako zapłacone" umożliwia dodawanie płatności dla dokumentów.

"Zmień dla wielu" umożliwia:

- zmianę statusu z wyeksportowane na niewyeksportowane i odwrotnie.
- zmianę miesiąca księgowego
- zmianę kategorii księgowej

"Przenieś do innej firmy" to funkcja występująca dla użytkowników dodanych w więcej niż jednej firmie.

Po zaznaczeniu kilku dokumentów na liście (dotyczy <u>wyłącznie dokumentów dodanych z</u> <u>pliku</u>) można przenieść je z jednej firmy do drugiej.

| odzaj do             | okumentu:              |              | Miesiąc ks                        | sięgowy:             |                  |                         |        |                        |
|----------------------|------------------------|--------------|-----------------------------------|----------------------|------------------|-------------------------|--------|------------------------|
| Przych               | ody                    |              | ~                                 |                      | 6                | Szukaj                  |        | Q                      |
| Opcje dl             | a zaznaczonych (2)     | ) ~          |                                   | Ĩ                    | Generuj JPK_FA   | 🛱 Pokaż filtry          |        | Pokaż ustawienia listy |
|                      | Numer ^<br>dokumentu ~ | Kontrahent 🗘 | Rodzaj<br>dokumentu               | Wartość ∧<br>netto ∽ | Wartość brutto 🗘 | Termin ^<br>płatności ~ | Status |                        |
| <ul> <li></li> </ul> | 311/2020               |              | Faktura<br>sprzedaży -<br>korekta | 100,00 PLN           | 123,00 PLN       | 2020-09-06              | ĽP     | Opcje 🗸                |
|                      | 311/2020               | 12345 spółka | Faktura                           | 16.00 PLN            | 19.68 PLN        | 2020-09-06              |        | Opcie 🗸                |

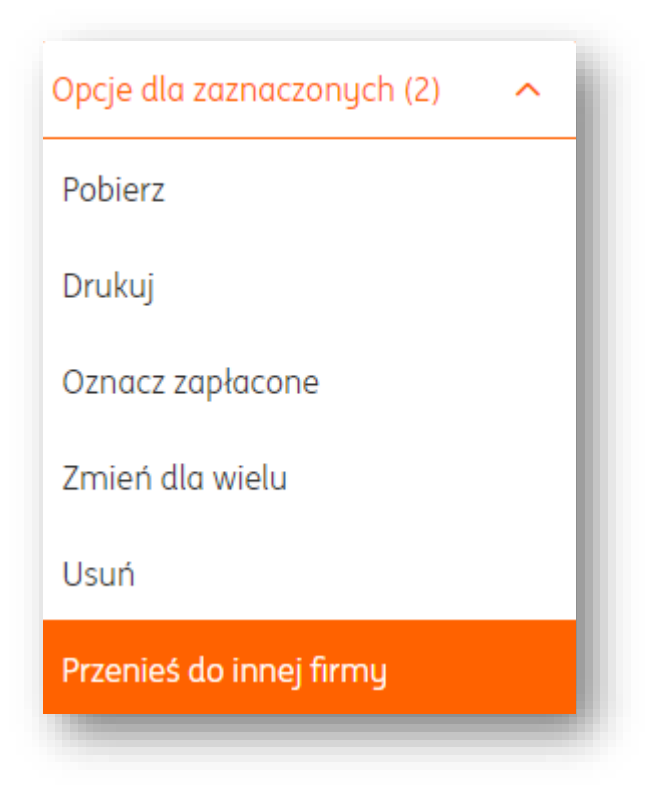

| 5                        | 5 |   |  |
|--------------------------|---|---|--|
| Przenieś do innej firmy: | 0 |   |  |
| Wybierz z listy          |   | ^ |  |
| [270] PHU Michał         |   |   |  |

Po potwierdzeniu wybranej firmy dokumenty zostaną przeniesione na jej listę dokumentów.

# Filtrowanie listy dokumentów.

System daje możliwość filtrowania listy dokumentów na wiele różnych sposobów.

1. Lista dokumentów "Wszystkie" wyświetla domyślnie wszystkie typy dokumentów dla wszystkich kontrahentów, niezależnie od okresu.

2. Lista "Dokumenty kosztowe">"Wydatki" przedstawia listę wszystkich dokumentów zakupu dla wszystkich kontrahentów, niezależnie od okresu.

3. Lista "Dokumenty sprzedażowe">"Przychody" przedstawia listę wszystkich dokumentów sprzedaży dla wszystkich kontrahentów, niezależnie od okresu.

Każda z list ma wyświetlone 3 podstawowe filtry:

- Rodzaj dokumentu, która pozwala na filtrowanie dokumentów w zależności od typu.
- Miesiąc księgowy (domyślnie pusty), który pozwala na filtrowanie dokumentów w zależności od okresu księgowego.

• Pole "Szukaj", które pozwala na wyszukiwanie dokumentu po dowolnej treści z dokumentu jak np.: nazwa kontrahenta, adres, numer NIP, numer dokumentu, nazwa produktu.

"Pokaż filtry" rozwija listę dodatkowych i zaawansowanych filtrów.
| Faktura sprzedażu (?)               |                                         | Faktura zaliczkowa 🕐                                           |
|-------------------------------------|-----------------------------------------|----------------------------------------------------------------|
| Faktura zaliczkowa korekta 🕐        | <ul> <li>Faktura końcowa</li> </ul>     | <ul> <li>Faktura sprzedaży - korekta <sup>(2)</sup></li> </ul> |
| 🖌 Faktura sprzedaży - marża 📀       | 🖌 Faktura sprzedaży - marża - korekta 🧿 | ✓ Paragon sprzedaży ⑦                                          |
| Paragon sprzedaży - korekta         | Pozostały przychód 📀                    | Paragon zakupu                                                 |
| 🕐 Faktura zakup 🧭                   | Faktura VAT-RR 🕐                        | <ul> <li>Faktura zakupu - korekta</li> </ul>                   |
| Pozostały rozchód ?                 | Nota korygująca                         | Pozostałe                                                      |
| Umowa                               | ✓ Faktura 🕐                             | Raport kasowy                                                  |
| ipisane filtry: Wybierz z listy 🗸 🗸 |                                         |                                                                |

|                               |             | 2 |  |          |
|-------------------------------|-------------|---|--|----------|
| Pokaż tylko faktury wysł      | ane do KSeF |   |  |          |
| akres czasu:                  |             |   |  |          |
| Wybierz z listy               | ~           |   |  |          |
| atus faktur wysłanych do KS   | eF:         |   |  |          |
| Wszystkie                     | ~           |   |  |          |
|                               |             |   |  |          |
|                               |             |   |  |          |
| xpisane filtry: Wybierz z lis | ty 🗸        |   |  |          |
|                               |             |   |  | Anului   |
|                               |             |   |  | Sedicity |

| igp dokumentu Kser                  | Zakres czasu Rwoly | UZYTKOWNIK | statusy | Zaawansowane |        |
|-------------------------------------|--------------------|------------|---------|--------------|--------|
| odzaj zdarzenia:<br>Wybierz z listy | ~                  |            |         |              |        |
| pisane filtry: Wybierz z li:        | sty 🗸              |            |         |              |        |
|                                     |                    |            |         |              | Anuluj |

| Naluty:                         |     | Od:           | Do:   |      | Kwota: |        |
|---------------------------------|-----|---------------|-------|------|--------|--------|
| Wybierz z listy                 | ~   |               | 0,00  | 0,00 | Netto  | Brutto |
| Status płatności:               |     | Metoda płatni | ości: |      |        |        |
| Wszystkie                       | ~   | Wszystkie     |       | ~    |        |        |
|                                 |     |               |       |      |        |        |
|                                 | ]   |               |       |      |        |        |
| Zapisane filtry: Wybierz z list | y 🗸 |               |       |      |        |        |
|                                 |     |               |       |      |        |        |

| Typ dokumentu  | u KSeF Zakres czasu K | woty <b>Użytkownik</b> Sta | tusy Zaawansowane |               |
|----------------|-----------------------|----------------------------|-------------------|---------------|
| Dodał          | O Weryfikował         | Wybierz z listy            | ~                 |               |
| pisane filtry: | Wybierz z listy 🗸 🗸   |                            |                   |               |
|                |                       |                            |                   | Anuluj Szukaj |

| Przetwarzanie dokumentów:                        |   | Wysyłka na e-mail:  |   | Powiązanie dokumentu: | :      |
|--------------------------------------------------|---|---------------------|---|-----------------------|--------|
| Wszystkie                                        | ~ | Wszystkie           | ~ | Wszystkie             | ~      |
| Obieg dokumentów:                                |   | Eksport dokumentów: |   | Księgowanie:          |        |
| Wszystkie                                        | ~ | Wszystkie           | ~ | Wszystkie             | ~      |
| Dokumenty anulowane Do akceptacji podziału stron |   |                     |   |                       |        |
| Zapisane filtry: Wybierz z listy                 | ~ |                     |   |                       |        |
|                                                  |   |                     |   |                       | Anului |

| Typ transakcji: |       |                 |   |        |
|-----------------|-------|-----------------|---|--------|
| Wszystkie       | ~     |                 |   |        |
| Kategorie:      |       | Tag:            |   |        |
| Wszystkie       | ~     | Wybierz z listy | ~ |        |
|                 |       |                 |   |        |
|                 | liste |                 |   |        |
| wybierz z       |       |                 |   |        |
|                 |       |                 |   | Anului |

# Filtrowanie listy dokumentów po tagach

W ING Księgowość możesz kategoryzować swoje dokumenty według własnych tagów (sprawdź <u>Tagowanie dokumentów</u>). W ramach wszystkich list dokumentów oraz Zobowiązań i Należności możesz filtrować właśnie z ich użyciem. Żeby filtrować, przejdź np. do zakładki **Dokumenty > Wszystkie dokumenty**.

| ING Księgowość                                   | 옫 Kontro                                                                                     | ahenci 🖇 Produkty 🔚 🖬 IT                                               | Serwis Barbara Ingowska 🔻 🛛 Wyloguj                                                                       |
|--------------------------------------------------|----------------------------------------------------------------------------------------------|------------------------------------------------------------------------|----------------------------------------------------------------------------------------------------|
| rt <b>Dokumenty</b> Finanse firmy <sup>®</sup> M | lagazyn Księgowość Kadry i płace                                                             | Usługi dodatkowe                                                       | Dodaj dokument Wystaw fakturę                                                                             |
| Dokumenty                                        |                                                                                              |                                                                        |                                                                                                    |
| Dokumenty firmowe                                | Wszystkie dokumenty ><br>dodajesz i widzisz wszystkie swoje<br>dokumenty dodane do systemu   | Wydatki ><br>dodajesz i widzisz wszystkie dodane<br>dokumenty kosztowe | Sprzedaż ><br>dodajesz i widzisz wszystkie dodane<br>dokumenty sprzedażowe                                |
|                                                  | Faktury cykliczne ><br>widzisz wszystkie faktury wystawione<br>po podstawie ustalopego cyklu | Wystaw fakturę >      wystawiasz faktury sprzedażowe w sustemie        | Pytanie do księgowego ><br>możesz zapytać księgowego o każdy temat,<br>któru Cie interesuje. Na 80% putań |

### Następnie, kliknij w **Pokaż filtry**.

| odzaj dokumentu: | Miesiąc księgowy: |       |      |   |
|------------------|-------------------|-------|------|---|
| Wszystkie        | ▼                 | tö sz | ukaj | Q |

Teraz wybierz **Zaawansowane**, następnie w polu **Tag** zaznacz właściwy tag.

| Wszystkie                       | ~     |                 |   |  |
|---------------------------------|-------|-----------------|---|--|
| ategorie:                       |       | Tag:            |   |  |
| Wszystkie                       | ~     | Wybierz z listy | ~ |  |
|                                 |       |                 |   |  |
| apisane filtry: Wybierz z listy | · · · |                 |   |  |
|                                 |       |                 |   |  |

Po zastosowaniu taga możesz go zapisać jako **Zapisany filtr**.

|           | vane narg.           |                             |                     |                      |                                                      |                                    |             |             |
|-----------|----------------------|-----------------------------|---------------------|----------------------|------------------------------------------------------|------------------------------------|-------------|-------------|
| Tag: Ko   | oszty - paliwo 🗙     |                             |                     |                      |                                                      |                                    |             |             |
|           |                      |                             |                     |                      |                                                      |                                    |             |             |
| Zanisz za | stosowape filtru     | Wuczuść                     |                     |                      |                                                      |                                    |             |             |
| zupisz zu | stosowane nitry      | wyczysc                     |                     |                      |                                                      |                                    |             |             |
|           | Numer ^<br>dokumentu | Kontrahent $\hat{\bigcirc}$ | Rodzaj<br>dokumentu | Wartość ∧<br>netto ∼ | Wartość brutto $\stackrel{\frown}{\bigtriangledown}$ | Termin ^<br>płatności <sup>~</sup> | Status      |             |
|           | FVS/1/1/2022         | Stacja paliw                | Faktura zakup       | 130,08 PLN           | 160,00 PLN ⊕<br>● Niezapłacony                       | 2022-01-29<br>(178 dni)            | đ           | Opcje 🗸     |
|           |                      |                             |                     |                      |                                                      |                                    |             |             |
|           |                      |                             |                     |                      |                                                      | Ilość eleme                        | entów na st | ronie: 15 🗸 |

# Sposoby płatności w dokumencie.

Jednym z podstawowych elementów faktury jest sposób płatności. W systemie istnieją następujące formy płatności:

- Przelew na rachunek bankowy > oznacza, że nabywca dokonuje zapłaty za pomocą przelewu elektronicznego bezpośrednio na wskazany rachunek bankowy.
- Gotówka > oznacza, że nabywca reguluje należność gotówką.
- Karta > oznacza, że nabywca dokonał zapłaty kartą płatniczą lub kredytową.
- Za pobraniem > oznacza, że nabywca płaci za zamówiony towar dopiero w chwili otrzymania przesyłki, przy jej odbiorze.
- Przedpłata > oznacza, że nabywca dokonuje zapłaty z góry przed otrzymaniem zamówienia lub realizacją usługi.
- Barter >to transakcja bezgotówkowa, w których sprzedawca i nabywca dokonują wymiany towaru (bądź usługi) za towar (za usługę).
- Kompensata > oznacza rozliczenie bezgotówkowe, które umożliwia kompensatę wzajemnych zobowiązań między sprzedawcą a nabywcą.
- Inny > sposób płatności odmienny od wymienionych powyżej.

#### Wprowadzanie faktury zakupu

Aby wprowadzić fakturę zakupu do systemu należy po zalogowaniu w systemie kliknąć:

• Dodaj dokument

| Ø     | ING Księgowość |               |         | ٤          | 🖉 Kontrahenci | 88 Produkty    | IT Serwis Barbara<br>Ingowska | • | Wyloguj |
|-------|----------------|---------------|---------|------------|---------------|----------------|-------------------------------|---|---------|
| Start | Dokumenty      | Finanse firmy | Magazyn | Księgowość | Kadry i płace | Dodaj dokument | Wystaw fakturę                |   | _       |
|       |                |               |         |            |               |                |                               |   |         |

• Następnie kliknąć: "Zarejestruj ręcznie"> funkcja pozwala na ręczne dodawanie dokumentu zakupu za pomocą formularza dokumentu lub "Zarejestruj z pliku"> wystarczy dodać skan lub zdjęcie dokumentu (plik w formacie PDF, JPG.,PNG.,TIFF)a system przetworzy i odczyta dane z dokumentu.

| Nazwa                                                                            |                                         | Dodawanie<br>dokumentów<br>kosztowych ? | Wystawianie<br>dokumentów<br>sprzedaży ? |                     |
|----------------------------------------------------------------------------------|-----------------------------------------|-----------------------------------------|------------------------------------------|---------------------|
| Dokumenty w systemie<br>Wystawiaj swoje faktury sprzedaży lub ręcznie rejestru   | uj dokumenty kosztowe                   | Zarejestruj ręcznie                     | Wystaw dokument                          |                     |
| Skany faktur i paragonów<br>Dodawaj skany faktur sprzedaży i zakupu, paragony it | d. (formaty .jpg, .png, .pdf lub .tiff) | Dodd                                    | ıj pliki +                               |                     |
| • Faktura zakup 🕐                                                                | 🔵 Faktura VAT                           | r-RR 🕐                                  |                                          | Pozostały rozchód 🥝 |
| Wewnątrzwspólnotowa                                                              |                                         |                                         |                                          |                     |

| Podstawowe                             |              |              |                   |    |  |
|----------------------------------------|--------------|--------------|-------------------|----|--|
| * Kontrahent:                          |              |              | Typ dokumentu:    |    |  |
| Szukaj (nazwa, NIP, adres) lub wybierz | Q            | Nowy +       | Faktura zakup     | ~  |  |
| * Numer dokumentu:                     | Waluta:      |              |                   |    |  |
|                                        | PLN 🗸        | Metoda kasow | a 🗌 WNT           |    |  |
| Pokaż więcej 🗸                         |              |              |                   |    |  |
| Stawki VAT                             |              |              |                   |    |  |
| Data wystawienia:                      | Data wpływu: |              | Miesiąc księgowy: |    |  |
| 2024-03-26                             | 2024-03-26   | ස            | 2024-03           | tð |  |

• Po kliknięciu **"Zarejestruj ręcznie"** system wyświetli formularz dokumentu ,w którym należy wybrać odpowiedni rodzaj dokumentu:

**Faktura zakup**>jest to dokument, który potwierdza zakup np. materiałów i towarów handlowych lub zakup usług, podlegających opodatkowaniu VAT.

**Faktura zakup – wewnątrzwspólnotowa**>wewnątrzwspólnotowe nabycie towarów **Pozostały Rozchód**> dokument wystawiany w celu zarejestrowania pozostałych kosztów związanych z prowadzoną działalnością gospodarczą jak np.: koszty postępowania sądowego lub egzekucyjnego, kary, grzywny, odszkodowania z tytułu zawartych umów.

- Wypełnić formularz dokumentu, w którym należy określić:
- dane kontrahenta = dane Sprzedawcy
- listę towarów lub usług
- walutę
- datę wystawienia
- datę dostawy/wykonania usługi
- numer dokumentu

- sposób płatności (w przypadku opcji "przelew na rachunek bankowy" niezbędne jest podanie numeru rachunku bankowego).

- termin płatności
- miejsce wystawienia
- Zapisujemy dokument klikając "Wystaw".

Po zapisaniu dokumentu system wyświetli listę dokumentów kosztowych "Wydatki".

Uwaga! W przypadku dokumentów kosztowych wprowadzonych ręcznie do systemu prezentowany jest tylko podgląd dokumentu oraz nie ma możliwości jego wydrukowania.

# Wprowadzanie faktury VAT-RR

# Czym jest faktura VAT-RR? To dokument potwierdzający zakup produktów rolnych oraz niektórych innych usług od rolników ryczałtowych. Sprzedającym produkty jest rolnik, ale dokument zakupu dla niego wystawia nabywca. Przykład – jeżeli kupisz od rolnika maszynę lub usługę to Ty musisz wystawić dla niego fakturę.

Żeby wystawić fakturę VAT-RR, w menu głównym kliknij **Dodaj dokument**.

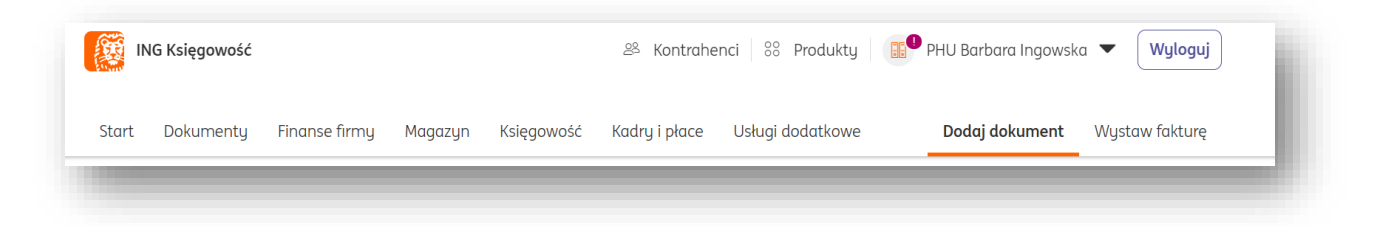

Następnie, kliknij w przycisk Zarejestruj ręcznie.

|      | Dodaj dokument                                                                                                    |                                         |                                          |
|------|----------------------------------------------------------------------------------------------------|-----------------------------------------|------------------------------------------|
|      |                                                                                                    |                                         | Pomoc                                    |
| Nazw | α                                                                                                    | Dodawanie<br>dokumentów<br>kosztowych ⑦ | Wystawianie<br>dokumentów<br>sprzedaży ? |
|      | <b>Dokumenty w systemie</b><br>Wystawiaj swoje faktury sprzedaży lub ręcznie rejestruj dokumenty kosztowe                      | Zarejestruj ręcznie                     | Wystaw dokument                          |
| C3   | <b>Skany faktur i paragonów</b><br>Dodawaj skany faktur sprzedaży i zakupu, paragony itd. (formaty .jpg, .png, .pdf lub .tiff) | Doda                                    | j pliki +                                |

W formularzu wprowadzania dokumentu wybierz Fakturę VAT-RR.

| • Faktura zakup 🕐 | Faktura VAT-RR 🕐 | Pozostały rozchód 📀 |
|-------------------|------------------|---------------------|

Potem wprowadź dane kontrahenta, produktu, datę wykonania usługi, termin i sposób płatności.

To, co w głównej mierze odróżnia fakturę VAT-RR od zwykłej faktury to oznaczenie na potrzeby JPK\_V7, które jest ustawiane automatycznie.

| VAT RR – dokument fakturu dla rolnika rucz | T RR – dokum | ent fakturu dla rolnika rucz 🔪 |
|--------------------------------------------|--------------|--------------------------------|
|--------------------------------------------|--------------|--------------------------------|

Na koniec kliknij **Wystaw**.

| Kategoria:<br>Brak domyślnej kategorii<br><mark>Zmień</mark> |        | - 1 |
|--------------------------------------------------------------|--------|-----|
| Numer:<br>1/11/2021<br>Zmień                                 |        |     |
|                                                              | Wystaw |     |
|                                                              | Anuluj |     |

Trafisz na podgląd wystawionej właśnie faktury.

| Wyślij 보 P                                                                                                    | obierz 😨 Druku                    | j 🖉 Edytuj                                                                                                    |                           | Więcej opcji 🖌 🗸 |
|----------------------------------------------------------------------------------------------------|-----------------------------------|----------------------------------------------------------------------------------------------------|---------------------------|------------------|
| Strona 1 z 1 >                                                                                                    | <u> </u>                          | ୧ ୦ 🖻 Podglqd                                                                                                    | Dane dokumentu            | ~                |
| Faktura VAT RI                                                                                                    | ł                                 |                                                                                                    | Płatności                 | ~                |
| 1/11/2021                                                                                                    |                                   |                                                                                                    |                           |                  |
| <b>Sprzedawca:</b><br>Mój kontrahent PHU                                                                                                    |                                   | Nabywca:<br>PHU Barbara Ingowska                                                                                                    | Konwersacje               | ~                |
| Sprzedawca:<br>Mój kontrahent PHU<br>Kliencka 4<br>22-192 Bydgoszcz<br>NIP: 8896596367                                                                                                |                                   | Nabywca:<br>PHU Bathara Ingovska<br>Wanzawika 1<br>41-200 Sosnoviće<br>NIP: PL5297085725                                                                       | Konwersacje<br>Załączniki | ~                |
| Sprzedawca:<br>Moj kontrahent PHU<br>Kliencka 4<br>22-192 Bydgoszcz<br>NIP: 8896596367<br>—<br>—<br>—<br>—<br>—<br>—<br>—<br>—<br>—<br>—<br>—<br>—<br>—<br>—<br>—<br>—<br>—<br>—<br>— | 1-11-22<br>nia usługi: 2021-11-22 | Nabywca:<br>PHU Bathara Ingovska<br>Vlazzavska 1<br>41.200 Sosnoviec<br>NIP. PL5297095725<br>Termin platności: 2021-11-29 (7 dni)<br>Sposób platności: Gotówka | Konwersacje<br>Załączniki | ~                |

Możesz ją teraz:

- Pobrać
- Wysłać e-mailem
- Wydrukować
- Wyedytować

# Generowanie pliku JPK\_FA

Aby wygenerować plik JPK\_FA dla faktur sprzedaży, należy wejść w zakładkę "**Dokumenty**", w sekcji "**Sprzedaż**" należy kliknąć "**Generuj JPK\_FA**" i wybrać zakres dat.

| Start Dokumenty Finan                           | se firmy Magaz     | yn Księgowość         | Kadry i płace | Dodaj dokumen | t Wystaw fakturę |       |
|-------------------------------------------------|--------------------|-----------------------|---------------|---------------|------------------|-------|
|                                                 |                    |                       |               |               |                  |       |
|                                                 |                    |                       |               |               |                  |       |
| Dokumenty zna                                   | aleziono: 295      | 7                     |               |               |                  |       |
| Dokumenty zna                                   | aleziono: 295      | 7<br>Miesiac ksiegowi | P             |               |                  |       |
| Dokumenty Znc<br>lodzaj dokumentu:              | aleziono: 295      | 7<br>Miesiąc księgowy | J:            |               |                  |       |
| Dokumenty Znc<br>todzaj dokumentu:<br>Przychody | aleziono: 295<br>~ | 7<br>Miesiąc księgowy | j:            | 61            | Szukaj           | <br>Q |

#### Obieg dokumentów – przekazywanie dokumentów

Po ustanowieniu procesu akceptacji dokumentów (opisane w podrozdziale <u>obieg</u> <u>dokumentów – tworzenie procesu akceptacji dokumentów</u>) dla każdej faktury, która zostanie dodana lub wystawiona w systemie i spełnia wskazane w procesie warunki, nad dokumentem pojawi się opcja przekazania faktury do akceptacji.

| Przekaż dokument do akceptacji w procesie "Proces akceptacji faktur sprzedaży"<br>Notatka: |                       |
|--------------------------------------------------------------------------------------------|-----------------------|
|                                                                                            |                       |
|                                                                                            |                       |
|                                                                                            | Przekaż do akceptacji |

Przekazanie następuje poprzez kliknięcie przycisku "**Przekaż do akceptacji**". Dodanie notatki jest nieobowiązkowe.

#### Obieg dokumentów – akceptacja

Po przekazaniu dokumentu do akceptacji użytkownik wskazany w procesie może go zaakceptować.

Możliwość taka pojawia się w zakładce **Dokumenty** > **Obieg Dokumentów** > **Zadania**. Pojawienie się nowego dokumentu (lub dokumentów) jest oznaczane odpowiednią liczbą.

| iNG Księgowość                | ළ Kontrah                                                                                                    | enci 🛛 🝀 Produkty 📄 🔢 Ing                                              | Serwis Barbara 🗸 🗸 🗸                                                       | /yloguj |
|-------------------------------|----------------------------------------------------------------------------------------------------|------------------------------------------------------------------------|----------------------------------------------------------------------------|---------|
| Start Dokumenty Finanse firmy | Magazyn Księgowość Kadry i p                                                                                                    | łace Dodaj dokument Wys                                                | taw fakturę                                                                |         |
| Dokumenty                     |                                                                                                    |                                                                        |                                                                            |         |
| 🖹 Dokumenty firmowe           | Wszystkie dokumenty ><br>dodajesz i widzisz wszystkie swoje<br>dokumenty dodane do systemu<br>Faktury cykliczne ><br>widzisz wszystkie faktury wystawione<br>na podstawie ustalonego cyklu | Wydatki ><br>dodajesz i widzisz wszystkie dodane<br>dokumenty kosztowe | Sprzedaż ><br>dodajesz i widzisz wszystkie dodane<br>dokumenty sprzedażowe |         |
| Sewidencja przebiegu pojazdów | Ewidencja przebiegu<br>pojazdów ><br>możesz dodawać pojazdy i trasy a także<br>przejazdy i wydatki w romach każdego<br>miesiąca księgowego                                                 |                                                                        |                                                                            |         |
| 🗊 Obieg dokumentów            | Zadania 26<br>przekazujesz dalej lub akceptujesz<br>faktury przekazane przez inne osoby w<br>fonije                                                                                        |                                                                        |                                                                            |         |

Po wejściu w **Zadania** użytkownik wskazany w procesie może przekazać do akceptacji lub odrzucić przekazane faktury.

| Aktualne zadania 🗸 🗸                            | Wszyscy użytkownicy 🗸 🗸                  | Szukaj                                       | С         |
|-------------------------------------------------|------------------------------------------|----------------------------------------------|-----------|
|                                                 |                                          |                                              | Ukryj fil |
| <ul> <li>Wszystkie typy dokumentów</li> </ul>   |                                          |                                              |           |
| 🗸 Faktura sprzedaży 📀                           | <ul> <li>Faktura proforma (?)</li> </ul> | 🗸 Faktura zaliczkowa 🕐                       |           |
| 🖌 Faktura zaliczkowa korekta 📀                  | <ul> <li>Faktura końcowa</li> </ul>      | 🖌 Faktura sprzedaży - korekta 🧭              |           |
| 🖌 Faktura sprzedaży - marża 🧿                   | 🖌 Faktura sprzedaży - marża - korekta ን  | Paragon sprzedaży (?)                        |           |
| <ul> <li>Paragon sprzedaży - korekta</li> </ul> | Pozostały przychód 📀                     | Paragon zakupu                               |           |
| 🖌 Faktura zakup 🕐                               | ✓ Faktura VAT-RR 🕐                       | <ul> <li>Faktura zakupu - korekta</li> </ul> |           |
| <ul> <li>Pozostały rozchód (?)</li> </ul>       | ✓ Niezidentyfikowany                     | <ul> <li>Nota korygująca</li> </ul>          |           |
| ✓ Pozostałe                                     | Umowa                                    | ✓ Faktura ⑦                                  |           |
| <ul> <li>Raport kasowy</li> </ul>               |                                          |                                              |           |
| Dodatkowe typy dokumentów - rozwiń 🗙            |                                          |                                              |           |
| Kategorie:                                      |                                          |                                              |           |

| Dokument/Kontrahent                           | : Typ dokumentu   | Kwota        | Data dodania | Status         | Działanie |         |
|-----------------------------------------------|-------------------|--------------|--------------|----------------|-----------|---------|
| FVS/1/07/2020<br>Mój kontrahent Sp.<br>z o.o. | Faktura sprzedaży | 6 500,00 PLN | 2020-07-06   | W akceptacji 🗐 | Akceptuj  | Opcje 🗸 |

Kliknięcie "**Akceptuj**" oznacza dokument jako zaakceptowany.

Kliknięcie przycisku "**Opcje**" > "**Odrzuć**" pozwala na powrotne przekazanie dokumentu, na przykład w celu poprawy błędów. Pozwala na dodanie notatki.

|                 | FVS/1/07/2020<br>Mój kontrahent Sp.<br>z o.o.                           | Faktura sprzedaży                                                  | 6 500,00 PLN                | 2020-07-06 | W akceptacji 🗐 | Akceptuj | Opcje 🔨<br>Odrzuć |
|-----------------|-------------------------------------------------------------------------|--------------------------------------------------------------------|-----------------------------|------------|----------------|----------|-------------------|
|                 |                                                                         |                                                                    |                             |            |                |          | Przypisz do       |
|                 |                                                                         |                                                                    |                             |            |                |          |                   |
|                 |                                                                         |                                                                    |                             |            |                |          |                   |
|                 |                                                                         |                                                                    |                             |            |                |          |                   |
| C 71            | L cheast adrzu                                                          | icić top dokumo                                                    | nt2                         |            |                |          | ×                 |
| Czu             | y chcesz odrzu                                                          | icić ten dokume                                                    | nt?                         |            |                |          | ×                 |
| CZL<br>Do<br>Po | <b>J chcesz odrzu</b><br>okument zostanie skie<br>wód:                  | icić ten dokume<br>erowany do ponownej v                           | n <b>t?</b><br>veryfikacji. |            |                |          | ×                 |
| CZL<br>Do<br>Po | y chcesz odrzu<br>okument zostanie ski<br>wód:<br>Proszę o poprawę lite | icić ten dokume<br>erowany do ponownej v<br>erówki w nazwie produk | veryfikacji.<br>tu.l        |            |                |          | ×                 |
| CZL<br>Do<br>Po | y chcesz odrzu<br>okument zostanie ski<br>wód:<br>Proszę o poprawę lite | icić ten dokume<br>erowany do ponownej v<br>erówki w nazwie produk | veryfikacji.<br>tu.         |            |                |          | ×                 |
| CZU<br>Do<br>Po | y chcesz odrzu<br>okument zostanie ski<br>wód:<br>Proszę o poprawę lite | icić ten dokume<br>erowany do ponownej v<br>erówki w nazwie produk | nt?<br>veryfikacji.<br>tu.  |            |                |          | ×                 |
| CZU<br>Po       | y chcesz odrzu<br>okument zostanie ski<br>wód:<br>Proszę o poprawę lite | icić ten dokume<br>erowany do ponownej v<br>erówki w nazwie produk | nt?<br>veryfikacji.<br>tu.l |            |                | Anuluj   | X<br>Odrzuć       |

Kliknięcie przycisku "Odrzuć" spowoduje ponownie przekazanie go do pierwotnie przekazującego użytkownika.

Użytkownik, który przekazał dokument do akceptacji i został on odrzucony, znajdzie go również w zakładce **Dokumenty** > **Obieg Dokumentów** > **Zadania**. Może dokonać poprawek wskazanych w notatce i ponownie przekazać fakturę do akceptacji.

| FVS/2/07/2020<br>ING INVESTMENT<br>HOLDING (POLSKA)<br>SPÓŁKA AKCYJNA | Faktura sprzedaży | 615,00 PLN   | 2020-07-06 | <b>Jarek L:</b><br>Proszę o poprawę literówki w nazwie<br>produktu. | uj Opcje 🗸            |
|-----------------------------------------------------------------------|-------------------|--------------|------------|---------------------------------------------------------------------|-----------------------|
| FVS/1/07/2020<br>Mój kontrahent Sp.<br>z o.o.                         | Faktura sprzedaży | 6 500,00 PLN | 2020-07-06 | Odrzucony 🖹                                                         | Przekaż do akceptacji |

Moduł kasa – wprowadzenie, aktywacja, dodanie pierwszej kasy

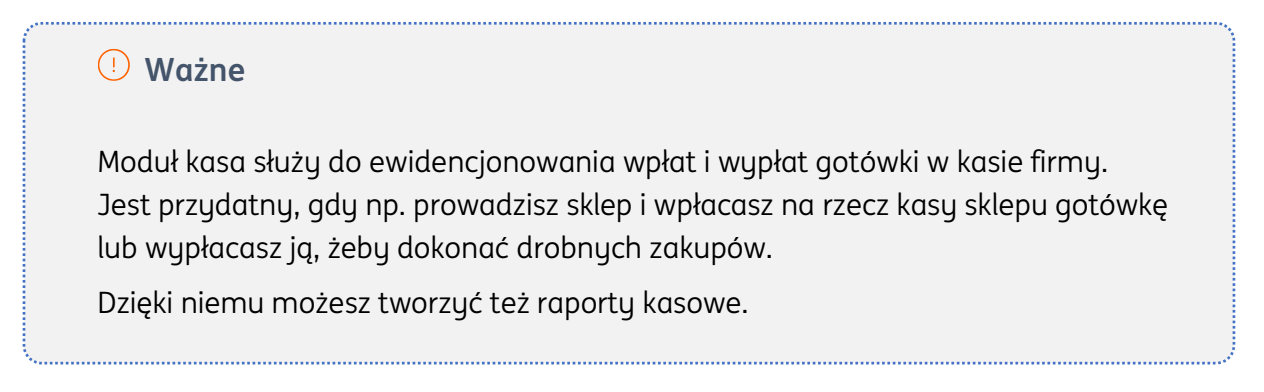

Moduł kasa możesz uruchomić w zakładce Dane i ustawienia.

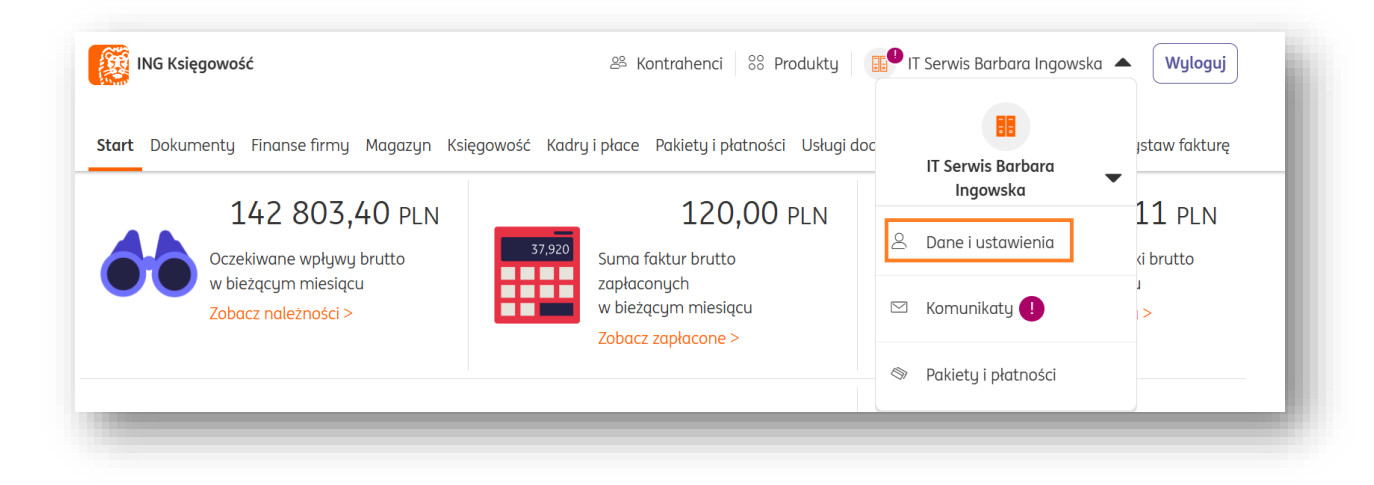

Przejdź do sekcji Kasa, a następnie zaznacz Używam modułu kasowego.

| Kasa<br>Konfiguracja ustawień modułu kasowego |                                | ^          |
|-----------------------------------------------|--------------------------------|------------|
| Używam modułu kasowego                        |                                | Dodaj kasę |
| Lp. Nazwa kasy                                | Stan początkowy Waluta         |            |
|                                               | i Brak pozycji do wyświetlenia |            |

Teraz możesz dodać pierwszą kasę. Żeby to zrobić, kliknij przycisk **Dodaj kasę**.

| Kasa<br>Konfiguracja ustawień modułu kasowego<br>Vżywam modułu kasowego |                                | n<br>Dadaj kasę |
|-------------------------------------------------------------------------|--------------------------------|-----------------|
| Lp. Nazwa kasy                                                          | Stan początkowy Waluta         |                 |
|                                                                         | i Brak pozycji do wyświetlenia |                 |

W nowym oknie podaj kilka parametrów Twojej kasy.

| Dodawarile Kasy                           |                          |        |
|-------------------------------------------|--------------------------|--------|
| Nazwa kasy:                               |                          |        |
|                                           |                          |        |
| Data rozpoczęcia: 📀                       |                          |        |
|                                           |                          | 5      |
| Stan początkowy:                          | Waluta:                  |        |
| 0,00                                      | Wybierz z listy          | ~      |
| Domyślna                                  |                          |        |
| Format numeracji dokumentów               | kasowych:                |        |
| KP/numer/dzień/miesiąc/rol                | k, KW/numer/dzień/miesią | ic/rok |
| Własna numeracja                          |                          |        |
| Format numeracji raportów kaso            | wych:                    |        |
| RK/numer/miesiąc/rok     Własna numeracia |                          |        |
|                                           |                          |        |

- Nazwa kasy;
- Data rozpoczęcia (tzn. data pierwszej operacji gotówkowej, jaka ma zostać wprowadzona do raportu). Ważne – dla tej kasy nie będzie można wprowadzić dokumentów kasowych z okresu przed wskazaną datą rozpoczęcia;
- Stan początkowy;
- Waluta;
- Formaty numeracji dokumentów oraz raportów kasowych.

Formaty obu typów dokumentów możesz zdefiniować **własną numeracją**. Jako przykład weźmy **Dokumenty kasowe – KP oraz KW**.

|                               | KP/numer/dzień/miesiąc/rok, KW/numer/dzień/miesiąc/rok                                                                                                    |
|-------------------------------|----------------------------------------------------------------------------------------------------|
| •                             | Własna numeracja                                                                                                    |
| Npi<br>nu<br>dzi<br>mi<br>rok | iz własny zapis numeracji, a tam, gdzie wpiszesz:<br>ner - wstawimy numer kolejny dokumentu,<br>eń - wstawimy numer bieżącego dnia,<br>siąc - wstawimy numer bieżącego miesiąca,<br>- wstawimy rok bieżący. |
| K                             | /numer/dzień/miesiąc/rok                                                                                                    |
|                               |                                                                                                    |

Podane w przykładzie parametry **numer, dzień, miesiąc oraz rok** są zmiennymi, które system zawsze wstawi automatycznie.

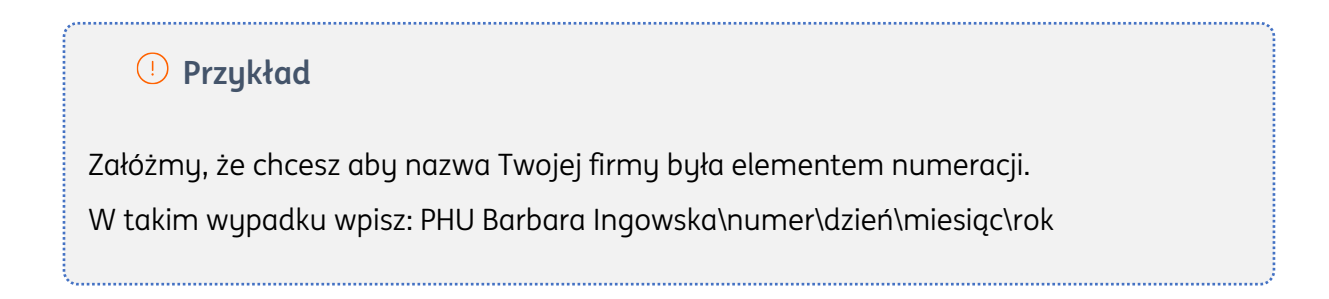

Gdy uzupełnisz wszystkie parametry, na koniec kliknij **Zapisz**. Zobaczysz swoją kasę na liście kas.

|        | <b>Kasa</b><br>Konfiguracja ustawień modułu kasowego |   |                     |        |            |
|--------|------------------------------------------------------|---|---------------------|--------|------------|
|        |                                                      | i | Kasa została dodano | a.     |            |
| 🖌 Użyv | wam modułu kasowego                                  |   |                     |        | Dodaj kasę |
|        | Namua Lagu                                           |   | Stan początkowu     | Waluta |            |
| Lp.    | Nazwa kasy                                           |   | Stan początkowy     |        |            |

Pod przyciskiem **Opcje** znajdziesz możliwości związane z edycją lub usunięciem kasy.

|      | <b>Kasa</b><br>Konfiguracja ustawień modułu kaso | owego           |        | ^                         |
|------|--------------------------------------------------|-----------------|--------|---------------------------|
| Użyv | vam modułu kasowego                              |                 |        | Dodaj kasę                |
| Lp.  | Nazwa kasy                                       | Stan początkowy | Waluta |                           |
| 1.   | Moja kasa                                        | 10,00           | PLN    | Opcje へ<br>Edytuj<br>Usuń |
| -    |                                                  |                 | -      | _                         |

Uwaga – w ramach edycji nie możesz zmienić daty rozpoczęcia danej kasy. Jeśli chcesz to zrobić, możesz usunąć istniejącą kasę i dodać nową.

Nie możesz usunąć kasy, dla której istnieją wystawione dokumenty oraz raporty kasowe. Najpierw je usuń.

#### Moduł kasa – wystawianie dokumentów kasowych

Żeby wystawić dokument kasowy, przejdź do zakładki **Dokumenty > Dokumenty kasowe**.

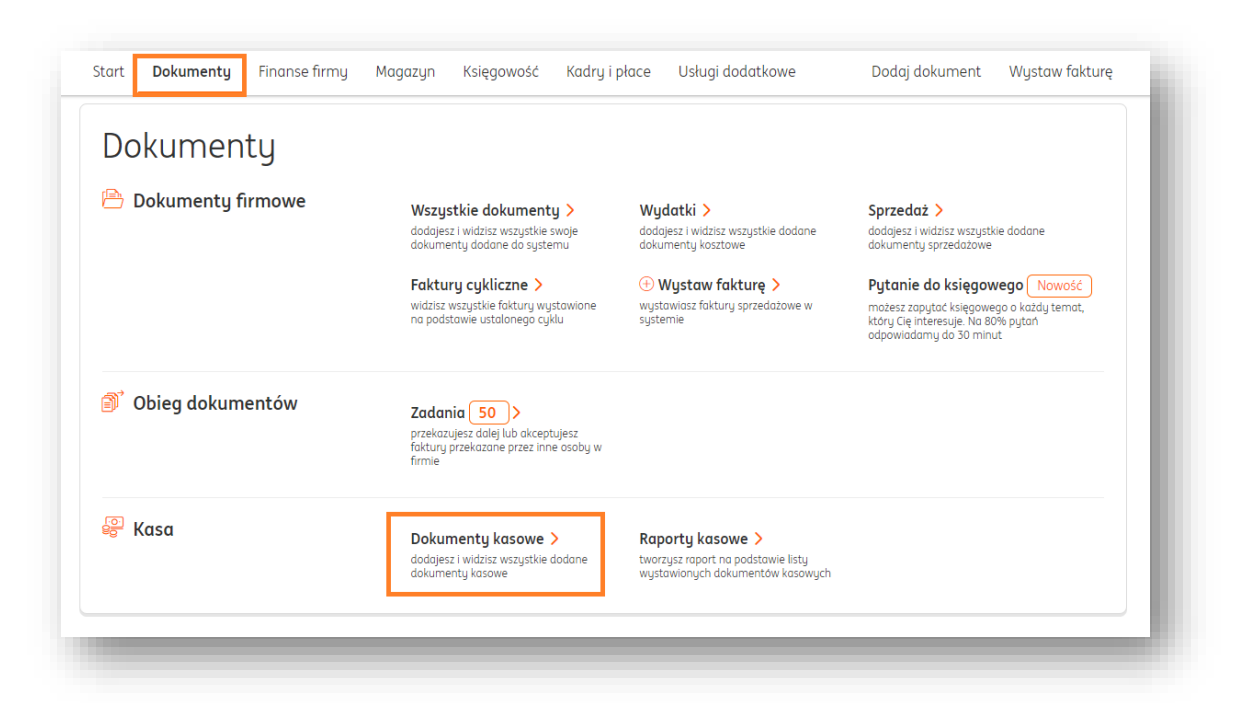

W widoku **Dokumentów kasowych** kliknij przycisk **+Dodaj dokument kasowy**.

| Jokume                  | enty kasov                  | ve                  |                   |                   | Raporty kasowe | + Wystaw dokument      | kasowy |
|-------------------------|-----------------------------|---------------------|-------------------|-------------------|----------------|------------------------|--------|
| asa:                    |                             |                     | Miesiąc księgowy: |                   |                |                        |        |
| Moja kasa               |                             | ~                   | 2021-08           | 51<br>51          | Nr. dokumer    | itu, nazwa kontrahenta | Q      |
| Stan kasy:<br>10,00 PLN | Przychód razem:<br>0,00 PLN | Rozchód<br>0,00 PL  | razem<br>N        |                   |                |                        |        |
| Dokument                | Data<br>wystawienia         | Rodzaj<br>dokumentu | Kontrahent        | Dokument księgowy | Przychód       | Rozchód                |        |

| Kasa:                                  |      |        |
|----------------------------------------|------|--------|
| Moja kasa (10,00 PLN)                  | ~    |        |
| Rodzaj dokumentu:                      |      |        |
| ● KP ⑦                                 |      |        |
|                                        |      |        |
| Dotyczy: 🕐                             |      |        |
| Kontrahent                             | ~    |        |
| Szukaj (nazwa, NIP, adres) lub wybierz | Q    | Nowy + |
|                                        |      |        |
| Determeteriesie                        |      |        |
|                                        | r++1 |        |
| 2021-08-24                             | LØ   |        |
| Numer dokumentu księgowego:            |      |        |
|                                        |      |        |
| Kwota:                                 |      |        |
|                                        | 0,00 | PLN    |
| Opis:                                  |      |        |
|                                        |      |        |
|                                        |      |        |
|                                        | /    |        |
| (Maksymalnie 255 znaków)               |      |        |
|                                        |      | Wustaw |

Najpierw dokonaj wyboru **Kasy**, której dotyczyć ma dokument.

Określ **rodzaj** dokumentu, który ma zostać wystawiony – **KP (Kasa przyjmie)** lub **KW (Kasa wyda)**. Dokument KP oznacza przyjęcie gotówki na stan kasy, zaś dokument KW oznacza wydanie gotówki ze stanu kasy.

Na potrzeby tej instrukcji wybierzemy dokument KP.

| Moja kasa (10,00 | PLN) | ~ |  |
|------------------|------|---|--|
| Rodzaj dokumentu | :    |   |  |
| $\sim$           |      |   |  |

Następnie wybierz, czego/kogo dotyczy ten dokument.

| Kontrahent                                  | ~ |        |
|---------------------------------------------|---|--------|
| Caulari (a server NUD a das a) hab anabiana |   | Nowu + |

- **Kontrahent** - możesz go wybrać z listy istniejących kontrahentów klikając ikonę lub dodać nowego klikając przycisk **Nowy+**;

- Pracownik – możesz wskazać pracownika, który wprowadził gotówkę lub który ją wydał.
 Pracownik musi być wcześniej dodany w module Kadry i płace. Jeśli nie korzystasz z tego modułu, a gotówkę wprowadził/wydaj Twój pracownik, sprawdź poniżej opcję Inny;

- **Inny** – wybierz tę opcję, jeśli wskazana osoba nie jest ani Twoim kontrahentem, ani dodanym w systemie pracownikiem.

Istnieją też dwie możliwości zależne od tego, czy dodajesz dokument KP czy też KW.

Jeśli dodajesz dokument KP, istnieje w tym polu opcja wyboru **Wpłata gotówki**.

Jeśli zaś wystawiasz dokument KW, możesz wybrać **Wypłatę gotówki**.

| ● КР 🕜         | ─ к₩ <sup>⑦</sup> |   |
|----------------|-------------------|---|
| Dotyczy: 📀     |                   |   |
| Kontrahent     |                   | ^ |
| Kontrahent     |                   |   |
| Pracownik      |                   |   |
| Inny           |                   |   |
| Wpłata gotówki |                   |   |
|                |                   |   |

| 🔵 КР 🕜        | ● KW ⑦ |   |
|---------------|--------|---|
|               |        |   |
| Dotyczy: 🕜    |        |   |
| Kontrahent    |        | ^ |
| Kontrahent    |        |   |
| Pracownik     |        |   |
| Inny          |        |   |
| Wupłata gotów | ki     |   |

W kolejnym kroku określ **Datę wystawienia dokumentu**, **jego numer**, **kwotę** oraz **opcjonalny opis**.

Gdy uzupełnisz wszystkie dane, kliknij **Wystaw**.

| 2021-08-24                     | Ľð        |        |  |
|--------------------------------|-----------|--------|--|
| Numer dokumentu księgowego:    |           |        |  |
| 1                              |           |        |  |
| Kwota:                         |           |        |  |
|                                | 50,00 PLN |        |  |
| Opis:                          |           |        |  |
| Przyjęcie gotówki na stan kasy |           |        |  |
|                                |           |        |  |
| (Maksymalnie 255 znaków)       |           |        |  |
|                                | _         |        |  |
|                                |           | Wystaw |  |

Po wystawieniu zobaczysz go na liście dokumentów kasowych.

| asa:                  |                            | 1                         | Miesiąc księgowy: |                   |            |                        |   |
|-----------------------|----------------------------|---------------------------|-------------------|-------------------|------------|------------------------|---|
| KASA 1                |                            | ~                         | 2021-08           | ්රී               | Nr. dokume | ntu, nazwa kontrahenta | Q |
| Stan kasy:<br>800 PLN | Przychód razem:<br>800 PLN | Rozchód raze<br>00,00 PLN | m                 |                   |            |                        |   |
| Dokument              | Data<br>wystawienia        | Rodzaj<br>dokumentu       | Kontrahent        | Dokument księgowy | Przychód   | Rozchód                |   |
| KP1/1/11/08/2021      | 2021-08-11                 | Kasa<br>przyjmie          | Jan kowalski      | wplata kapitału   | 800,00 PLN | Opcje                  | ~ |

Pod przypiskiem **Opcje** znajdziesz następujące możliwości:

| Dokument         | Data<br>wystawienia | Rodzaj<br>dokumentu | Kontrahent   | Dokument księgowy | Przychód   | Rozchód |         |
|------------------|---------------------|---------------------|--------------|-------------------|------------|---------|---------|
| KP1/1/11/08/2021 | 2021-08-11          | Kasa<br>przyjmie    | Jan kowalski | wplata kapitału   | 800,00 PLN |         | Opcje 🔨 |
|                  |                     |                     |              |                   |            |         | Drukuj  |
|                  |                     |                     |              |                   |            |         | Pobierz |
|                  |                     |                     |              |                   |            |         | Edytuj  |
|                  |                     |                     |              |                   |            |         | Usuń    |

- Drukuj możesz wydrukować wskazany dokument;
- Pobierz możesz pobrać wskazany dokument do formatu .pdf;
- **Edytuj** możesz zedytować ten dokument (o ile nie znajduje się on w ramach wystawionego raportu kasowego);
- Usuń trwale usuwa dokument z systemu.

#### Moduł kasa – lista dokumentów kasowych

W ramach listy dokumentów kasowych możesz filtrować dokumenty po trzech ważnych elementach:

| Jokumenty | RUSOWE |                   |    | Raporty kasowe | + Wystaw dokument I | asowy |
|-----------|--------|-------------------|----|----------------|---------------------|-------|
| asa:      |        | Miesiąc księgowy: |    |                |                     |       |
| KASA 1    | ~      | 2021-08           | ťö | Nr. dokumentu  | , nazwa kontrahenta | Q     |

- Kasa wyświetla dokumenty dotyczące tylko jednej, konkretnej kasy;
- Miesiąc księgowy fitruje dokumenty dotyczące wybranego miesiąca księgowego;
- **Pole wyszukiwania** wpisz w to pole numer dokumentu lub nazwę kontrahenta/pracownika, którego dany dokument dotyczy.

Moduł kasa – wystawianie raportów kasowych

# 🕛 Ważne

Raport kasowy służy do podsumowania miesiąca w firmie – zawiera w sobie wszystkie dokumenty kasowe (KP oraz KW) wystawione w określonych terminach.

Najczęściej wystawia się raporty kasowe na koniec miesiąca w taki sposób, by zawierały w sobie dokumenty dotyczące zakresu od pierwszego do ostatniego dnia miesiąca.

#### Żeby wystawić raport kasowy, przejdź do zakładki **Dokumenty > Raporty kasowe**.

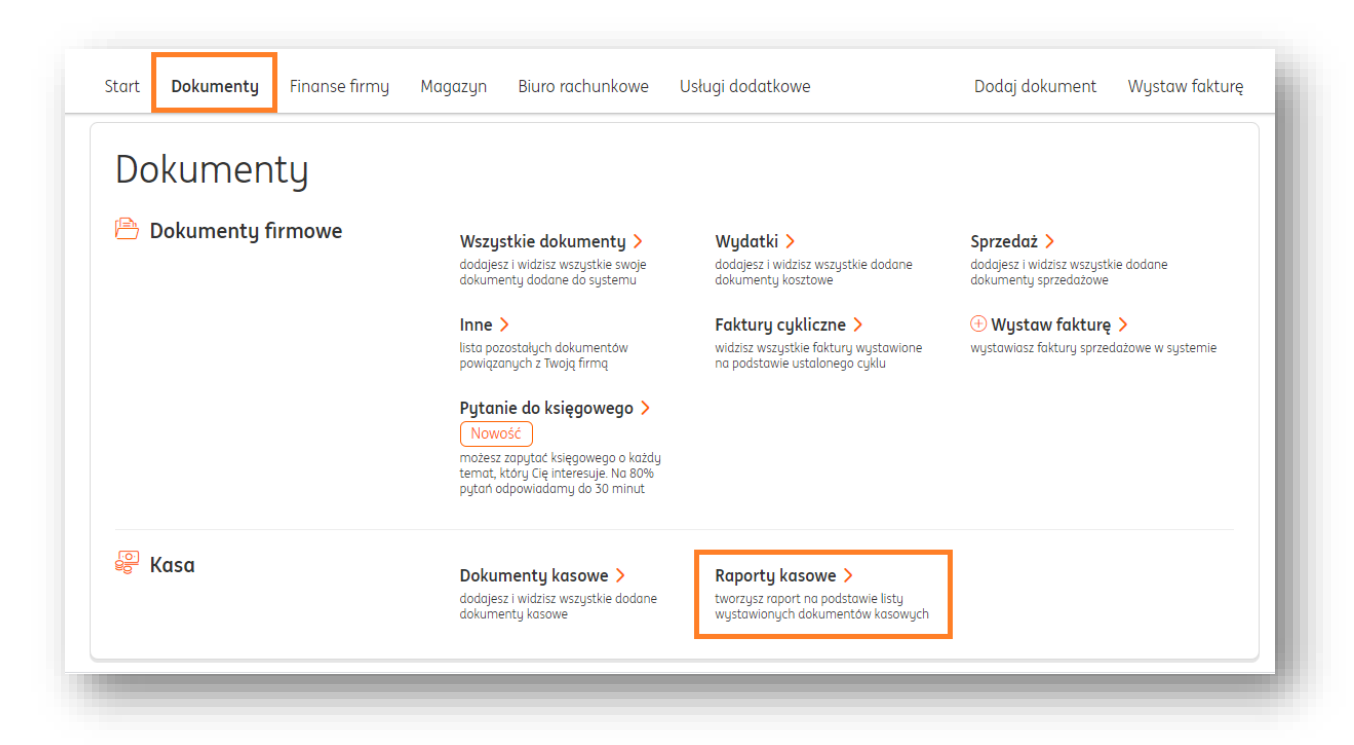

Żeby wystawić nowy raport, kliknij w przycisk +Nowy raport kasowy.

| Raporty kasov | ve |                   |    | Dokumenty kasowe | + Nowy raport kasowy |
|---------------|----|-------------------|----|------------------|----------------------|
| asa:          |    | Miesiąc księgowy: |    |                  |                      |
| KASA 1        | ~  | 2021-08           | Ľö |                  |                      |

W nowym oknie zdecyduj której **kasy** dotyczy raport oraz wskaż zakres dat.

Na koniec kliknij **Utwórz raport**.

| asa:   |   | Data od:    |    | Data do:   |    |
|--------|---|-------------|----|------------|----|
| KASA 1 | ~ | 2021-10-01  | Ľö | 2021-10-31 | 61 |
|        |   |             |    | L          |    |
|        |   |             |    |            |    |
|        |   |             |    |            |    |
|        |   |             |    |            |    |
|        |   |             |    |            |    |
|        |   |             |    |            |    |
|        |   |             |    |            |    |
|        |   |             |    |            |    |
|        |   | libuár: mac | at |            |    |

W następnym oknie zobaczysz podsumowanie dokumentów kasowych branych pod uwagę w raporcie. Kliknij **Zapisz**.

| Za okres:<br>2021-0 | :<br>18-01 - 2021-1 | Począt<br>08-31 500,0                                                        | kowy stan kasy:<br>10 PLN | Końcowy st<br>580,00 Pl | an kasy<br>LN        | Sporządzający<br>Adam S |       |
|---------------------|---------------------|------------------------------------------------------------------------------|---------------------------|-------------------------|----------------------|-------------------------|-------|
| Lp.                 | Data                | Dotyczy                                                                      | Numer                     | Тур                     | Do<br>dokumentu      | Opis                    | Kwota |
| 1.                  | 2021-08-19          | LIDL SPÓŁKA Z<br>OGRANICZONĄ<br>ODPOWIEDZIALNOŚ<br>CIĄ SPÓŁKA<br>KOMANDYTOWA | KP3/1/19/08/2021          | KP                      | 555 321 32<br>321 32 | 1                       | 80,00 |
|                     |                     |                                                                              |                           | Zapisz                  |                      |                         |       |

Zobaczysz go na liście raportów kasowych.

| sa:           |                            |   |                   |          |         |                       |         |
|---------------|----------------------------|---|-------------------|----------|---------|-----------------------|---------|
| KASA 3        |                            | ~ | Miesiąc księgowy: |          | tö      |                       |         |
| Raport        | Data od - data do          |   | Przychód          | Rozchód  |         |                       |         |
| RK3/1/08/2021 | 2021-08-01 -<br>2021-08-31 |   | 80,00 PLN         | 0,00 PLN | Przekaż | do biura rachunkowego | Opcje 🗸 |

Uwaga – opcja Przekaż do biura rachunkowego jest dostępna wyłącznie dla użytkowników <u>Biura rachunkowego ING</u>.

| sa:           |                            | Miesiąc księgowy: |          |                               |         |
|---------------|----------------------------|-------------------|----------|-------------------------------|---------|
| KASA 3        | ~                          | 2021-08           |          | 5                             |         |
| Raport        | Data od - data do          | Przychód          | Rozchód  |                               |         |
| RK3/1/08/2021 | 2021-08-01 -<br>2021-08-31 | 80,00 PLN         | 0,00 PLN | Przekaż do biura rachunkowego | Opcje 🔨 |
|               |                            |                   |          |                               | Drukuj  |
|               |                            |                   |          |                               | Pobierz |
|               |                            |                   |          |                               | Usuń    |

Pod przyciskiem **Opcje** znajdziesz następujące możliwości:

- Drukuj pozwala na wydrukowanie raportu kasowego;
- Pobierz pozwala na pobranie raportu kasowego w formacie .pdf;

- **Usuń** – pozwala na usunięcie raportu kasowego (tylko w wypadku, jeśli w następnym miesiącu nie wystawiono kolejnego raportu).

#### Moduł kasa – korygowanie błędnych raportów kasowych

Błędy zdarzają się każdemu, ale można łatwo je naprawić. Jeżeli któryś z Twoich raportów (a ściślej mówiąc, dokumentów kasowych) zawiera błąd, postępuj zgodnie z poniższymi krokami: 1. Jeśli jesteś klientem Biura rachunkowego dla spółek sprawdź, czy ostatni utworzony raport kasowy został przekazany do Biura.

Przejdź do zakładki **Dokumenty > Wszystkie dokumenty** i wyszukaj go na liście.

| dzaj do | kumentu:               |              | Miesiąc księ        | gowy:                |                  |                                |                        |
|---------|------------------------|--------------|---------------------|----------------------|------------------|--------------------------------|------------------------|
| Wszyst  | kie                    |              | ✔                   |                      | t3               | Szukaj                         | Q                      |
|         |                        |              |                     |                      |                  | 🛱 Pokaż filtry 🗒               | Pokaż ustawienia listy |
|         | Numer ^<br>dokumentu ~ | Kontrahent 🔶 | Rodzaj<br>dokumentu | Wartość ∧<br>netto ∼ | Wartość brutto 🗘 | Termin ^ Status<br>płatności V |                        |
|         | RK1/1/11/2021          |              | Raport kasowy       |                      |                  |                                | Opcje 🗸                |
|         | RK1/1/10/2021          |              | Raport kasowy       |                      |                  |                                | Opcje 🗸                |

Przekazanie do Biura będzie zasygnalizowane ikong w kolumnie **Status**.

Poproś księgowego (telefonicznie lub w ramach <u>Konsultacji księgowych</u>), żeby Ci go zwrócił.

2. Przejdź do zakładki **Dokumenty > Raporty kasowe**.

| Dokumenty           |                                                                                                    |                                                                                              |                                                                            |
|---------------------|----------------------------------------------------------------------------------------------------|----------------------------------------------------------------------------------------------|----------------------------------------------------------------------------|
| 🖹 Dokumenty firmowe | Wszystkie dokumenty ><br>dodajesz i widzisz wszystkie swoje<br>dokumenty dodane do systemu                                                     | Wydatki ><br>dodajesz i widzisz wszystkie dodane<br>dokumenty kosztowe                       | Sprzedaż ><br>dodajesz i widzisz wszystkie dodane<br>dokumenty sprzedażowe |
|                     | Inne ><br>lista pozostałych dokumentów<br>powiązanych z Twoją firmą                                                                            | Faktury cykliczne ><br>widzisz wszystkie faktury wystawione<br>na podstawie ustalonego cyklu | Wystaw fakturę > wystawiasz faktury sprzedażowe w systemie                 |
|                     | Pytanie do księgowego ><br>Nowośc<br>możesz zaputać księgowego o kazdy<br>temat, który Cie interesuje. Na 80%<br>pytań odpowiadamy do 30 minut |                                                                                              |                                                                            |
| 🤗 Kasa              | Dokumenty kasowe >                                                                                                    | Raporty kasowe >                                                                             |                                                                            |

3. Teraz wszystko zależy, czy błąd pojawił się w dokumentach zawartych w ostatnim raporcie kasowym, czy też w jednym z wcześniejszych raportów. Rozpatrzymy obie sytuacje.

W wypadku błędu w ostatnim raporcie kasowym, kliknij w jego wierszu przycisk Opcje i wybierz Usuń.

| ISQ:             |                            | Miesiąc księgowy: |            |         |                         |         |
|------------------|----------------------------|-------------------|------------|---------|-------------------------|---------|
| Kasa mojej firmy | ~                          | 2021-11           |            | 63      |                         |         |
| Raport           | Data od - data do          | Przychód          | Rozchód    |         |                         |         |
| RK1/1/11/2021    | 2021-11-01 -<br>2021-11-30 | 650,00 PLN        | 650,00 PLN | Przekaż | : do biura rachunkowego | Opcje 🔨 |
|                  |                            |                   |            |         |                         | Drukuj  |
|                  |                            |                   |            |         |                         | Pobierz |
|                  |                            |                   |            |         |                         | Usuń    |

Po usunięciu raportu kasowego przejdź do zakładki **Dokumenty kasowe**.

| Raporty kasowe            |   |                   |     | Dokumenty kasowe | + Nowy raport kasowy |
|---------------------------|---|-------------------|-----|------------------|----------------------|
| (asa:<br>Kasa mojej firmy | ~ | Miesiąc księgowy: | ්ෂී |                  |                      |

W tym widoku dokonaj edycji w błędnie wystawionych dokumentach kasowych (w ich wierszu klikając **Opcje > Edytuj**) lub wystawiając brakujące, nowe dokumenty kasowe.

| asa:                       |                                | Ν                    | liesiąc księgowy:            |                   |            |                              |
|----------------------------|--------------------------------|----------------------|------------------------------|-------------------|------------|------------------------------|
| Kasa mojej firmy           |                                | <b>~</b> ] [         | 2021-11                      | 81                | Nr dokumen | tu, nazwa kontrahenta        |
| Stan kasy:<br>7 550,00 PLN | Przychód razem<br>8 650,00 PLN | n: Rozchó<br>N 1100, | d razem<br>00 PLN            |                   |            |                              |
| Dokument                   | Data<br>wystawienia            | Rodzaj<br>dokumentu  | Kontrahent                   | Dokument księgowy | Przychód   | Rozchód                      |
| KP1/1/16/11/2021           | 2021-11-16                     | Kasa<br>przyjmie     | Máj kontrahent Sp. z<br>o.o. | 4                 | 650,00 PLN | Opcje ^<br>Drukuj<br>Pobierz |
| 🌜 Kontakt 🕴 🖫              | 2 Pomoc 📔                      | Regulamin            |                              |                   |            | Edytuj                       |
|                            |                                |                      |                              |                   |            | Usuń                         |

Po wszystkim możesz ponownie wygenerować brakujący raport kasowy.

**Jeśli musisz poprawić któryś z poprzednich raportów kasowych**, musisz usunąć wszystkie istniejące raporty kasowe aż do tego, który wymaga poprawy.

**Przykład:** ostatni raport kasowy opiewa na listopad, a błąd pojawił się w raporcie kasowym z maja. Żeby poprawić raport majowy, musisz usunąć wszystkie raporty kasowe począwszy od listopada aż do maja.

# Rejestr fiskalny

Sekcja ta jest widoczna tylko, gdy korzystasz z <u>integracji z drukarką fiskalną</u>.

| rukarka:        |                |               | Miesiąc księgowy:     |                          |        |    |
|-----------------|----------------|---------------|-----------------------|--------------------------|--------|----|
| Wybierz z listy |                | ~             |                       |                          |        | ťð |
| Numer dokumentu | Numer paragonu | Kontrahent    | Wartość brutto        | Data zlecenia<br>wydruku | Status |    |
|                 |                | $\frown$      |                       |                          |        |    |
|                 |                | (i) Brak zlea | eń spełniającuch krut | eria.                    |        |    |

W tej sekcji zobaczysz wygenerowane przez Twoją drukarkę paragony fiskalne.

Znajduje się w zakładce **Dokumenty**.

#### Dodawanie dokumentów z dysku

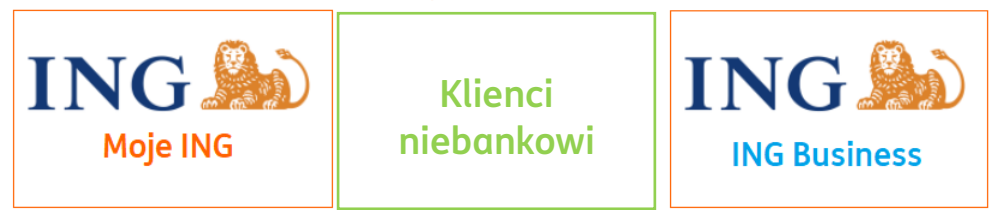

## Dodawanie dokumentów

Do systemu ING Księgowość można importować pliki wielostronicowe, w formatach .jpg, .png, .tiff, .pdf. Szybkie przetworzenie dokumentu i odczyt danych są zapewnione przy wielkości pliku do 2MB.

Istnieją trzy drogi dodawania dokumentu do systemu ING Księgowość:

1. Należy kliknąć przycisk **Dodaj dokument** i wybrać opcję **Dodaj pliki+**.

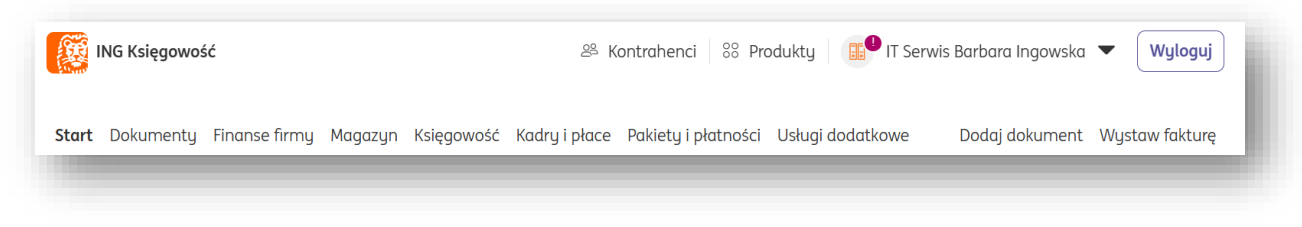

| T    | Dodaj dokument                                                                                                    |                                         |                                          |
|------|----------------------------------------------------------------------------------------------------|-----------------------------------------|------------------------------------------|
|      |                                                                                                    |                                         | Pomo                                     |
| Nazw | a                                                                                                    | Dodawanie<br>dokumentów<br>kosztowych ⑦ | Wystawianie<br>dokumentów<br>sprzedaży ? |
|      | <b>Dokumenty w systemie</b><br>Wystawiaj swoje faktury sprzedaży lub ręcznie rejestruj dokumenty kosztowe                      | Zarejestruj ręcznie                     | Wystaw dokument                          |
|      | <b>Skany faktur i paragonów</b><br>Dodawaj skany faktur sprzedaży i zakupu, paragony itd. (formaty .jpg, .png, .pdf lub .tiff) | Dodo                                    | ij pliki +                               |

W kolejnym widoku konieczne jest wybranie pożądanego dokumentu z dysku. Można tego dokonać klikając przycisk **Wybierz plik z dysku** lub przeciągając plik z pulpitu komputera w obszar opisany jako **Przeciągnij i upuść pliki tutaj**. W przypadku kliknięcia w to pole zostanie wywołane okno przeglądania plików w systemie użytkownika.

| Skanowanie aokumentow (                                                                                                    | JCR)                        |                                      |  |
|----------------------------------------------------------------------------------------------------|-----------------------------|--------------------------------------|--|
| Dostępny limit dokumentów do skanowania: 498                                                                                                    | stron                       | Historia dodanych dokumentów         |  |
| Dodaj dokument                                                                                                    | Przeskanowane dokumenty: 0% | Do weryfikacji: <b>0</b> 💿 Weryfikuj |  |
| Przeciągnij i upuść pliki z dokumentami tutaj lub           Wybierz plik z dysku           Obdaj obrazy dokumentow kostowych w formie PDF, skanu lub zdjęcia.           Obdaj obrazy dokumentow kostowych w formie PDF, skanu lub zdjęcia. | (i) Brak pozycj             | i do wyświetlenia                    |  |

| Otwieranie                                                                                                    |     |                      |        | ×      |
|----------------------------------------------------------------------------------------------------|-----|----------------------|--------|--------|
| $\leftrightarrow$ $\rightarrow$ $\checkmark$ $\uparrow$ 📃 > Ten komputer > Pulpit >                                                                                                    | √ Č | Przeszukaj: Pulpit   |        | ٩      |
| Organizuj 🔻 Nowy folder                                                                                                    |     |                      |        | ?      |
| <ul> <li>Ten komputer</li> <li> <sup>™</sup> Dokumenty         <sup>™</sup> Muzyka         <sup>™</sup> Obrane         <sup>™</sup> Polprane         <sup>™</sup> Nideo         <sup>™</sup> Sieć         <sup>™</sup> Sieć         <sup>™</sup> Video         <sup>™</sup> Video</li></ul> |     |                      |        |        |
| Nazwa pliku:                                                                                                    | ~   | Pliki niestandardowe |        | $\sim$ |
|                                                                                                    |     | Otwórz               | Anului |        |

Po dodaniu i przetworzeniu dokumentu utworzy się lista dokumentów do weryfikacji.

|                                                                                                    |                                                                | Historia dodanych          | dokumentów |
|----------------------------------------------------------------------------------------------------|----------------------------------------------------------------|----------------------------|------------|
| aj dokument                                                                                                    | Przeskanowane dokumenty: 10%                                   | Do weryfikacji: 182 ③      | Weryfikuj  |
| R                                                                                                    | APMB_FA_923_10_2024_HG.PDF<br>2024-10-22 15:20 stron: 1        | Sprawdź odczytane dane     | Usuń       |
| Przeciągnij i upuść pliki z dokumentami                                                                                                    |                                                                | Sprawdź odczytane dane     | Usuñ       |
| wybierz plik z dysku                                                                                                    | ▲ 1_8_2020_GMV_TECHNIKA_ADAM.PDF<br>2024-08-13 15:40 stron: 1  | Sprawdź odczytane dane     | Usuń       |
| odaj obrazy dokumentów kosztowych w formie PDF, skanu lub zdjęcia.<br>Odczutujemu piśli w formacie pdf, jpa, pna. tiff, o wielkóści do 50 MB | ▲ EKSPORT DOKUMENTOW 2024-03-27.1<br>2024-05-17 11:31 stron: 1 | PDF Sprawd2 odczytane dane | Usuñ       |

- Finanse mojej firmy Powiadomienia Podsumowanie na podstawie wprowadzonych dokumentów Nieprzeczytane Przeczytane 🛒 800 000 PLN 600 000 PLN 400 000 PLN 200 000 PLN 0 PLN Maj Czerwiec Lipiec Sierpień Wrzesień Przychody Wydatki Zobacz raport > Zaległości Suma zaległości kontrahentów 728 788,22 pln Zobacz > Zaległości do 30 dni 630 705,15 PLN Zobacz > Zaległości powyżej 30 dni 98 083,07 PLN Zobacz > Moje zaległości 303 161,84 PLN Zobacz > Dodaj dokument 🎾 Weryfikuj dokumenty 🕀 🕒 Dodaj dokument  $\overline{\uparrow}$ Przeciągnij i upuść pliki z dokumentami tutaj lub wybierz plik z dysku 🌜 Kontakt | 🛂 Pomoc | 📄 Regulamin
- 2. Pliki można dodawać również z widoku strony głównej.

Można tego dokonać na dwa sposoby:

 Przeciągając plik w pole z komunikatem Przeciągnij i upuść pliki z dokumentami tutaj. W nowym oknie należy wybrać Zarejestruj z pliku.

|       | Dodaj dokument                                                                                                    |                                         |                                          |
|-------|----------------------------------------------------------------------------------------------------|-----------------------------------------|------------------------------------------|
|       |                                                                                                    |                                         | Pomoc                                    |
| Nazwo | a                                                                                                    | Dodawanie<br>dokumentów<br>kosztowych ⑦ | Wystawianie<br>dokumentów<br>sprzedaży 📀 |
|       | <b>Dokumenty w systemie</b><br>Wystawiaj swoje faktury sprzedaży lub ręcznie rejestruj dokumenty kosztowe                      | Zarejestruj ręcznie                     | Wystaw dokument                          |
|       | <b>Skany faktur i paragonów</b><br>Dodawaj skany faktur sprzedaży i zakupu, paragony itd. (formaty .jpg, .png, .pdf lub .tiff) | Dodd                                    | ıj pliki +                               |

 Klikając przycisk Dodaj dokument. W kolejnym widoku konieczne jest wybranie pożądanego dokumentu z dysku. Można tego dokonać klikając przyciski wybierz plik z dysku lub przeciągając plik z pulpitu komputera w obszar opisany jako Przeciągnij i upuść pliki tutaj. W przypadku przycisku Wybierz plik z dysku zostanie wywołane okno przeglądania plików w systemie użytkownika.

| Dodaj dokur                                         | ient                                                                                                    |
|-----------------------------------------------------|----------------------------------------------------------------------------------------------------|
| Dodane w bieżącym miesią<br>Dodaj obrazy dokumentów | u: 3 dokumenty, 4 strony<br>osztowych w formie PDF, skanu lub zdjęcia. Odczytujemy pliki w formacie pdf, jpg, png, tiff, o wielkości do 50 MB |
|                                                     | $\overline{\uparrow}$                                                                                                    |
|                                                     | Przeciągnij i upuść pliki z dokumentami tutaj lub                                                                                             |
|                                                     | wybierz plik z dysku                                                                                                    |
|                                                     |                                                                                                    |

| ← → ✓ ↑ 🔜 > Ten komputer > Pulpit >                                                                                                    | ✓ ひ Przeszukaj: Pulpit                   | Q    |
|----------------------------------------------------------------------------------------------------|------------------------------------------|------|
| Organizuj 🔻 Nowy folder                                                                                                    | ₽₩ ▼ [                                   | . ?  |
| <ul> <li>Ten komputer</li> <li> <sup>↑</sup> Dokumenty         <sup>↑</sup> Muzyka         <sup>↑</sup> Pobrane         <sup>↑</sup> Pobrane         <sup>↑</sup> Pidrae         <sup>↑</sup> Sieć         <sup>↑</sup> Sieć         <sup>↓</sup> Voltae         <sup>↓</sup> Voltae         <sup></sup></li></ul> |                                          |      |
| Nazwa pliku:                                                                                                    | <ul> <li>Pliki niestandardowe</li> </ul> | ~    |
|                                                                                                    | Otwórz An                                | ului |

Kliknięcie przycisku **Wprowadź dokument** spowoduje przejście na formularz ręcznego wystawienia faktury kosztowej w systemie.

Dodane dokumenty można znaleźć na stronie głównej, w sekcji **Dodaj dokument**:

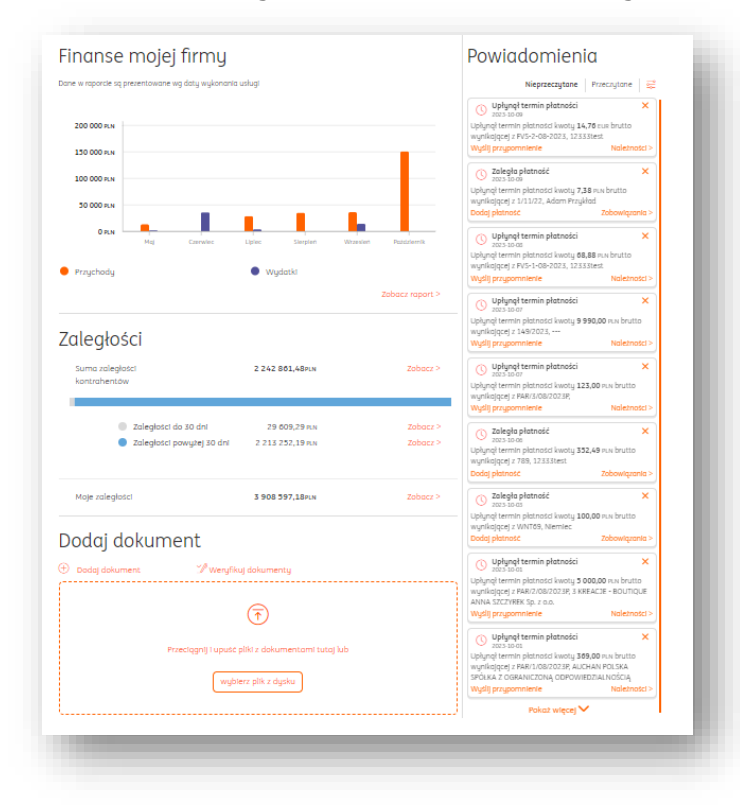

lub na liście wszystkich dokumentów modułu **Dokumenty**.

Weryfikacja dokumentu - nawigacja

Po dodaniu dokumentu do systemu rozpocznie się proces odczytu danych, sygnalizowany informacją **Trwa odczytywanie danych z pliku...** Po kliknięciu przycisku **Anuluj**, dokument zostanie usunięty z kolejki przetwarzania.

| iki w przygotowaniu 1 Zobacz                    |                                                                                      |          |
|-------------------------------------------------|--------------------------------------------------------------------------------------|----------|
| ni w przygotowania: 1 zobacz                    |                                                                                      |          |
| odai obrazu dokumostów kosztowych w formio PDE  | l<br>skanu lub zdiocia. Odzutujamu pliki w formacio pdf ina, ppa, tiff o wielkości c | IS 50 MP |
| Judy obrazy dokumentow kosztowych w formie PDr, | skana lab zajęcia. Odczycujemy piki w tormacie pal, jpg, pilg, tin, o wiekości c     |          |
| Prz                                             | eciągnij i upuść pliki z dokumentami tutaj lub<br>wybierz plik z dysku               |          |
|                                                 |                                                                                      | )        |

Gdy proces odczytu danych zostanie zakończony, należy kliknąć **Sprawdź odczytane dane**, co spowoduje przejście na widok weryfikacji dokumentu. Plik zostanie usunięty z systemu po kliknięciu przycisku **Usuń**.

| iczyte                  | ine dokumenty do spraważenia: 1 |                        |      |
|-------------------------|---------------------------------|------------------------|------|
| $\overline{\mathbf{v}}$ | FAKTURA-NR-14-10-18-29.PDF      |                        | _    |
|                         | 2018-10-18 09:08 stron: 1       | Sprawdź odczytane dane | Usur |

Kolejny widok przedstawia wygenerowany cyfrowo podgląd dokumentu (domyślnie z prawej strony) oraz panel umożliwiający edycję lub potwierdzenie danych odczytanych przez system.

W tym widoku górna część panelu odpowiada za nawigację oraz zarządzanie dokumentem.

| i Niektóre elementy wymagają weryfikacji                                                             |                                           |
|----------------------------------------------------------------------------------------------------|-------------------------------------------|
| Pozostało pól do sprawdzenia: 1<br>Ukryj ^<br>1. Nie określono typu faktury (sprzedaż<br>lub zakup)! | Zakończ Następny dokument Pomoc i opcje 🗸 |

Opisy poszczególnych elementów:

• **Pozostało pól do sprawdzenia** - wskazuje ile pól należy sprawdzić, aby weryfikacja dokumentu została w pełni zakończona (informacje na jej temat w podrozdziale dotyczącym sprawdzania poprawności pól);

- Wróć do dodanych dokumentów powoduje przejście na poprzedni widok;
- **Wyślij na email** pozwala przesłać sprawdzany dokument na wybrany adres e-mail oraz uzupełnić treść wiadomości;
- **Pobierz w pdf** pozwala na pobranie sprawdzanego dokumentu na dysk twardy komputera w formacie .pdf;
- Zakończ pozwala na zamknięcie procesu sprawdzania dokumentu w każdej chwili;
- Suwak +- pozwala na powiększenie lub pomniejszenie podglądu dokumentu;

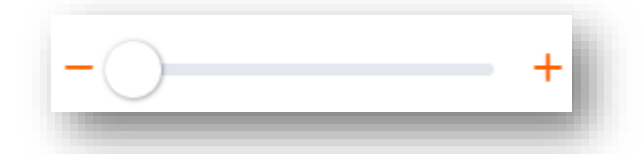

• **Resetuj podgląd** – pozwala na przywrócenie domyślnego podglądu, tj. usuwa wprowadzone przez użytkownika zmiany (np. obrócenie dokumentu czy jego powiększenie);

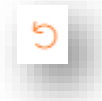

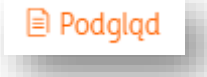

• **Podgląd** – dopasowuje wielkość podglądu do ekranu urządzenia;

Przycisk "Pomoc i opcje" wyświetla listę dodatkowych możliwości zarządzania dokumentem oraz przydanych porad z tym związanych.

| Sprawdź odczytane dane                                                   | 🕻 Wróć do dodanych dokumentów 🖾 Wyślij na email 👱 Pobierz w PC |                                          |                 |
|--------------------------------------------------------------------------|----------------------------------------------------------------|------------------------------------------|-----------------|
| i Niektóre elementy wymagają weryfikacji                                 |                                                                |                                          |                 |
| Pozostało pól do sprawdzenia: 1 Ukryj 🔨                                  | Zakończ Nas                                                    | stępny dokument                          | Pomoc i opcje 🔷 |
| <ol> <li>Nie określono typu faktury (sprzedaż<br/>lub zakup)!</li> </ol> |                                                                | Instrukcja                               |                 |
|                                                                          |                                                                | Skróty klawiaturo                        | owe             |
| Dane podstawowe                                                          | Strona 1 z 1 🔍 🔍                                               | Informacje o plik                        | u               |
| Typ dokumentu:                                                           |                                                                | Zarządzaj strona                         | mi dokumentu    |
| Faktura ~                                                                | LiveChat, Inc.<br>One International Place<br>Suite 1400        | Usuń dokument                            |                 |
| Numer dokumentu:                                                         | United States<br>Phone: +1 (617) 275-2400                      | Obróć dokument o 90st                    |                 |
| 1413842                                                                  | emai: owing@ninance.livechatinc.com<br>Bill To<br>Michał Zając | Ustaw podgląd dokumentu po lewej stronie |                 |
• **Instrukcja** – wyświetla porady dotyczące sprawdzania poprawności odczytanych danych;

• **Skróty klawiaturowe** – wyświetla porady związane ze skrótami klawiaturowymi, których użycie może zwiększyć wygodę korzystania z systemu;

• **Informacje o pliku** – wyświetla dane dotyczące nazwy pliku, liczby stron, datę dodania, imię i nazwisko osoby dodającej oraz możliwość usunięcia pliku;

• **Zarządzaj stronami dokumentu** – pozwala na usuwanie stron dokumentu, dodawanie kolejnych lub zmienianie ich kolejności;

| Zarządzaj stronami doku                                                                                                    | mentu                                                                                                    | × |
|----------------------------------------------------------------------------------------------------|----------------------------------------------------------------------------------------------------|---|
| D Możesz usuwać strony lub zmien<br>Możesz dodawać kolejne strony<br>dokumentów dodanuch do ING ł                                                                                                    | iać kolejność stron przez przeciąganie.<br>rrzez włączenie do dokumentu innych<br>siegowość. Zapisz ustawienia na dole stronu. |   |
| Strong 1/1 Endwards re: 141018 Endwards re: 141018 Endwards re: 14 |                                                                                                    |   |
| Version of the second second                        | ① Dodaj kolejne strony                                                                                                    |   |
| No. of the second second second second second second second second second second second second second second s                                                                                                    |                                                                                                    |   |

• Usuń dokument – trwale usuwa sprawdzany dokument z systemu;

• **Obróć dokument o 90st** – pozwala na dynamiczne obracanie dokumentu o 90 stopni w prawo;

**Ustaw podgląd dokumentu po lewej stronie** – podgląd dokumentu zostanie na stałe ustawiony po lewej stronie, po tej akcji można w tym samym miejscu obrócić dokument w prawo.

# Weryfikacja dokumentu – sprawdzanie poprawności danych

Weryfikację danych można rozpocząć z listy dodanych dokumentów, prezentowanej na stronie głównej. Przy określonym dokumencie należy kliknąć **weryfikuj**.

| DokumentData<br>dodaniaKontrahentProdukt/ usługaWartość bruttoFAKTURA-NR-14-10-18-<br>29.PDF<br>1 strona2018-10-18FIRMA<br>TESTOWAZakup 23%12 300,00<br>WeryfikujVeryfikuj<br>1 stronaPrzeciągnij i upuść pliki z dokumentami tutaj<br>lub skorzytaj z przycisku "Dodaj dokument"                                                                                                    | Dodane dol<br>⊕ Dodaj dokument             | kument<br><sup>Zobaci</sup>             | . <b>y</b><br>z wszystkie dokur            | menty We                             | eryfikuj od ostatniego |
|----------------------------------------------------------------------------------------------------|--------------------------------------------|-----------------------------------------|--------------------------------------------|--------------------------------------|------------------------|
| FAKTURA-NR-14-10-18-<br>29.PDF<br>1 strona       2018-10-18       FIRMA<br>TESTOWA       Zakup 23%       Iz 300,00<br>Weryfikuj         Image: Constraint of the strong strong str | Dokument                                   | Data<br>dodania                         | Kontrahent                                 | Produkt/ usługa                      | Wartość brutto         |
| <b>Przeciągnij i upuść pliki z dokumentami tutaj</b><br>lub skorzytaj z przycisku "Dodaj dokument"                                                                                                    | FAKTURA-NR-14-10-18-<br>29.PDF<br>1 strona | 2018-10-18                              | FIRMA<br>TESTOWA                           | Zakup 23%                            | 12 300,00<br>Weryfikuj |
|                                                                                                    | []                                         | <b>Przeciągnij</b> i<br>lub skorzytaj z | i <b>upuść pliki z</b><br>przycisku "Dodaj | <b>dokumentami tut</b><br>dokument'' | αj                     |

Z poziomu listy wszystkich dokumentów również można rozpocząć weryfikację, klikając numer dokumentu.

| odzaj da | okumentu:              |                       | Mie                 | siąc księgowy:     |                      |                  |                       |        |                        |
|----------|------------------------|-----------------------|---------------------|--------------------|----------------------|------------------|-----------------------|--------|------------------------|
| Wszyst   | kie                    |                       | ✓                   |                    |                      | tð               | Szukaj                |        | Q                      |
|          |                        |                       |                     |                    |                      | 4                | 🛱 Pokaż filtry        |        | Pokaż ustawienia listy |
|          | Numer ^<br>dokumentu ~ | Kontrahent 🗘          | Rodzaj<br>dokumentu | Produkt            | Wartość ∧<br>netto ♡ | Wartość brutto 🗘 | Termin<br>płatności 💝 | Status |                        |
|          | 1/2017                 | PHU RADEK<br>RADOSŁAW | Faktura             | LINKA<br>HAMULCOWA | 8 983,55 PLN         | 10 264,65 PLN    | 2020-11-25            | ĽÞ     | Opcje 🗸                |

Nad panelem nawigacji, opisywanym w poprzednim podrozdziale, prezentowany jest komunikat wskazujący jakie dane wymagają sprawdzenia.

| Sprawdź odczytane dane                                                    | 🕻 Wróć do dodanych dokumentów 🖾 Wyślij na email 👱 Pobierz w PDF |
|---------------------------------------------------------------------------|-----------------------------------------------------------------|
| Dozostało pól do sprawdzenia: 3                                           |                                                                 |
| Ukryj ^<br>1. Nazwa sprzedawcy 3. Pozycja 4<br>2. Kod pocztowu sprzedawcy | Zakończ Następny dokument Pomoc i opcje 🗸                       |

Kontrola poprawności danych może się odbywać na dwa sposoby:

1. Za pomocą panelu z danymi faktury.

| Dane podstawowe        | ^                                   |
|------------------------|-------------------------------------|
| Typ dokumentu:         |                                     |
| Faktura zakup          | ~                                   |
| 📃 Faktura korygująca 📀 |                                     |
| Wewnątrzwspólnotowa    |                                     |
| Numer dokumentu:       |                                     |
| 1/2017                 |                                     |
| Data wystawienia:      | Data dostawy / wykonania<br>usługi: |
| 2020-11-24             | 2020-11-25                          |

| Kontrahent ^<br>Firma<br>Osoba fizyczna |              | 🔋 Wyczyść dane |
|-----------------------------------------|--------------|----------------|
| NIP z prefiksem:                        |              |                |
| PL - Polska 🗸 🗸                         | 5564943707   | GUS            |
| Nazwa:<br>FIRMA TESTOWA                 |              | —              |
| Ulica, numer domu / la                  | kalu:        |                |
| UL. TESTOWA 8                           |              |                |
| Kod pocztowy:                           | Miejscowość: |                |
| 41-200                                  | TESTOWO      |                |

| Nazwa produktu              | L                   |                       | ^      |
|-----------------------------|---------------------|-----------------------|--------|
| 1 LINKA HAMUL               | COWA                | li)                   |        |
| Wartość<br>netto<br>132,00  | Stawka VAT<br>23% 🗸 | Wartość VAT<br>30,36  |        |
| Wartość<br>brutto<br>162,36 | Rozwiń 🗸            | Powiąż z<br>produktem |        |
|                             | Podziel na pozycje  | • Zapisz              | •      |
|                             | († Dodaj            | pozycję 🕐             | Grupuj |

| PLN                                                                                                    | Netto                                           | VAT            | Brutto                                          |
|----------------------------------------------------------------------------------------------------|-------------------------------------------------|----------------|-------------------------------------------------|
| 23%                                                                                                    | 10 000,00                                       | 2 300,00       | 12 300,00                                       |
| Razem                                                                                                    | 10 000,00                                       | 2 300,00       | 12 300,00                                       |
| Płatność                                                                                                    |                                                 |                |                                                 |
| Zapłacono<br>Pozostało:                                                                                                    | : 0,<br>12 300,                                 | 00<br>00       |                                                 |
| Termin pła                                                                                                    | tności:                                         |                |                                                 |
| 2018-10                                                                                                    | -31 🕻                                           | 3              |                                                 |
| Sposób pło                                                                                                    | itności:                                        |                |                                                 |
| Gotówko                                                                                                    | 1                                               |                | ~                                               |
|                                                                                                    |                                                 |                |                                                 |
| Historia wy<br>Brak zdarzer                                                                                                    | y<br>ysyłki dokumentu<br>i                      | ı i przypomneń | ,                                               |
| Historia wu<br>Brak zdarzeń<br>Notatka:                                                                                                    | y<br>ysyłki dokumentu<br>i                      | ı i przypomneń |                                                 |
| Historia wy<br>Brak zdarzeń<br>Notatka:<br>Fagi:                                                                                               | y ysyłki dokumentu<br>i                         | ı i przypomneń |                                                 |
| listoria wi<br>Irak zdarzeń<br>Notatka:                                                                                                    | y ysyłki dokumentu<br>i                         | ı i przypomneń |                                                 |
| Historia wi<br>Brak zdarzeń<br>Notatka:<br>Tagi:<br>Dokument<br>Brak powiąz                                                                    | y<br>ysyłki dokumentu<br>i<br>y powiązane<br>ań | ı i przypomneń | Dodaj dokumen                                   |
| Aistoria wy<br>Aistoria wy<br>Arak zdarzeń<br>Notatka:<br>Tagi:<br>Tagi:<br>Dokument<br>Brak powiąz<br>D pliku<br>Plik:<br>Stron:<br>Data doda | y<br>ysyłki dokumentu<br>i<br>y powiązane<br>ań | FAKTURA-       | Dodaj dokumen<br>NR-14-10-18-29.PI<br>2018-10-1 |

Pola zaznaczone na czerwono wymagają od użytkownika sprawdzenia (są tożsame z tymi występującymi na komunikacie u góry strony). Sprawdzenie odbywa się poprzez kliknięcie w dane pole, ewentualne uzupełnienie danych jeśli to konieczne i wyjście z tego pola (poprzez kliknięcie gdziekolwiek poza tym polem). Wówczas system przetworzy dane ze sprawdzanego pola i oznaczy je jako już sprawdzone. Dzięki temu zniknie ono z listy pól do sprawdzenia. Poniżej przykład sprawdzonego

### pola:

Drugim sposobem weryfikowania danych jest kliknięcie lewym przyciskiem myszy i zaznaczenie konkretnego obszaru na podglądzie dokumentu poprzez przeciągnięcie.

| Pozostało pól do sprawdzenia: 3                          |                                                                                                    |                                    |                                                                                                    |
|----------------------------------------------------------|----------------------------------------------------------------------------------------------------|------------------------------------|----------------------------------------------------------------------------------------------------|
| Nazwa sprzedawcy 3. Pozycja 4<br>Kod pocztowy sprzedawcy | Zakończ                                                                                                    | Następny dokume                    | nt Pomoc i opcje 🗸 🗸                                                                                                    |
| iowy kontrahent⑦                                         |                                                                                                    | Data<br>Data<br>Miej               | wystawienia: 24-11-2017<br>wykonania urbugi: 25-11-2017<br>oce wystawienia: Katowice                                                                                                    |
| Osoba fizyczna<br>IP z prefixem:                         | Spraedawca:<br>NOWAK JAN AUTO-SERWIS<br>Sokolska 34<br>40-086 Katowice<br>NIP: 57339.5126<br>E-mail: radoslaw, kyzniak (Jingolat | NOWAK JAN AUTO-SERW                | EX RADOSLAW LYŻNIAK<br>dl 4<br>strowanc<br>s91.775                                                                                                    |
| PL - Polska V 5753915126<br>Pobierz dane z GUS           | Lp Nazwa towaru lub us<br>1 Linka hemulcowa<br>2 Silona SuPRP POWER<br>3 Sruba 2.5mm                                             | Kod pocztowy sprzedawcy<br>Rozwiń  | Wartość<br>Netto         Wartość<br>VAT         Wartość<br>Brutto           175.00         40.25         215.25           2550.00         586.50         3136.50           60.00         1.40         6.180 |
| rawdż status VAT kontrahenta 🗇                           |                                                                                                    | Produkty 🕀 Dodaj<br>1. Produkt 🗸 🗸 | rtość Wartość VAT Wartość<br>etto                                                                                                    |
| azwa:<br>NOWAK JAN                                       | Forma zaplaty: gotówka<br>Termin zaplaty: 25-11-201:<br>Bank:                                                                    | 2. Produkt V<br>3. Produkt V       | 3413.55 PLN<br>ymana: 0.00 PLN<br>3413.55 PLN                                                                                                    |

Po zaznaczeniu i puszczeniu lewego przycisku myszy system wyświetli małe menu, w którym wyświetlone są te nazwy pól, których sprawdzenie jest podpowiadane przez system. Po kliknięciu w odpowiednią nazwę (w tym wypadku będzie to kod pocztowy sprzedawcy) ta informacja zostanie uzupełniona, a pole zostanie oznaczone jako sprawdzone i zniknie z listy pól do sprawdzenia.

Po zakończeniu weryfikacji w górnym panelu strony będzie można ją zakończyć, poprzez kliknięcie przycisku **Zakończ**.

| Sprawdź odczytane dane      | 🕻 Wróć do dodanych dokumentów 🖾 Wyślij na email 👱 Pobierz w PDF |
|-----------------------------|-----------------------------------------------------------------|
| ✓ Wszystkie pola sprawdzone | Następny dokument Pomoc i opcje 🗸 🗸                             |

Zakończyć weryfikację dokumentu można również bez sprawdzania jakichkolwiek pól, klikając przycisk **Zakończ**, a następnie **Pozostaw pola niesprawdzone i zakończ** 

UWAGA! Dokument, którego pola nie zostały sprawdzone nie jest traktowany przez system ING Księgowość jako dokument księgowy, przez co nie można wystawić dla niego dokumentu magazynowego. Nie można go także zaksięgować ani zapłacić poprzez Moje ING.

Jeżeli na dokumencie znajduje się numer rachunku, po zakończeniu weryfikacji dokumentu będzie możliwe zlecenie płatności poprzez przycisk **Zapłać**. **UWAGA! Opcja "Zapłać" jest dostępna wyłącznie dla klientów ING.** 

Po kliknięciu przycisku **Zapłać** w kolejnym oknie należy potwierdzić zlecenie płatności przyciskiem **Zapisz**.

|                                                                              | 7                                                   |  |
|------------------------------------------------------------------------------|-----------------------------------------------------|--|
| <ul> <li>Zapłac z моје ING</li> </ul>                                        | Zapisz płatność                                     |  |
| Vybierz typ przelewu:                                                        |                                                     |  |
| <ul> <li>Przelew krajowy</li> </ul>                                          |                                                     |  |
| Przelew krajowy z podzieloną płatn                                           | ością (Split payment)                               |  |
| prawdź status rachunku kontrahenta 🔅                                         | )                                                   |  |
| Valuta:                                                                      |                                                     |  |
| PLN                                                                          |                                                     |  |
| wota brutto:                                                                 |                                                     |  |
| 599                                                                          | 00                                                  |  |
|                                                                              |                                                     |  |
| D Kliknięcie na "Zapłać" nada fakturze<br>Status będzie wymagał potwierdzeni | status "Zlecono płatność".<br>a dokonania płatności |  |
| w ING Księgowość.                                                            |                                                     |  |
|                                                                              |                                                     |  |

Wówczas nastąpi przeniesienie na stronę logowania w Moje ING. Po zalogowaniu formatka przelewu za dokument będzie wypełniona i gotowa do potwierdzenia płatności.

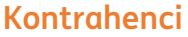

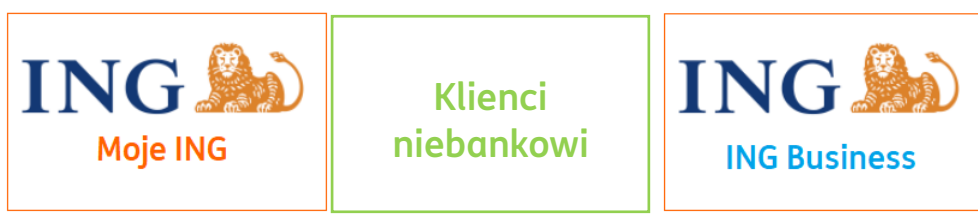

## Dodawanie kontrahenta.

1. Aby dodać nowego kontrahenta należy w widoku **Kontrahenci** kliknąć "Dodaj kontrahenta".

| kiety i płatności Usługi dodatkowe Dodaj dokument Wystaw fakturę |
|------------------------------------------------------------------|
|                                                                  |
| 🖹 Importuj listę 🕇 Dodaj kontrahenta                             |
|                                                                  |

2. Następnie wypełnić formularz z danymi kontrahenta.

Uwaga! W przypadku kontrahenta z polskim numerem NIP istnieje możliwość pobrania danych firmy automatycznie z bazy GUS. Wystarczy tylko wpisać numer NIP i kliknąć przycisk "Pobierz dane z GUS".

| Rodzaj kontrahenta:         |                    |
|-----------------------------|--------------------|
| <ul> <li>Firma</li> </ul>   | Osoba fizyczna     |
| NIP z prefixem: * 📀         |                    |
| Wybierz z listy 🗸 🗸         | 7792092747         |
|                             | Pobierz dane z GUS |
| Nazwa: *                    |                    |
|                             |                    |
|                             |                    |
| Maksymalnie 255 znaków)     |                    |
| Akronim: * 📀                |                    |
|                             |                    |
| ullan avana daarii (lababi  |                    |
| olica, numer aomu 7 lokalu: |                    |
|                             |                    |
| Kod pocztowy: *             | Miejscowość: *     |
|                             |                    |
|                             |                    |

Jeżeli Twój kontrahent posiada NIP z prefiksem jednego z krajów UE, możesz go oznaczyć jako korzystającego z **procedury VAT-SME**.

| Dodaj kontrahento   | a                   |
|---------------------|---------------------|
| Rodzaj kontrahenta: |                     |
| • Firma             | Osoba fizyczna      |
| NIP z prefixem: * ? |                     |
| EE - Estonia 🗸      | 5342575433          |
|                     | Pobierz dane z VIES |
| VAT SME             |                     |
| NIP EX:             |                     |
| EE - Estopia        | 5342575433-FX       |

Po kliknięciu "Zapisz i wróć do listy" system kontrahent zostanie dodany do bazy naszych kontrahentów w systemie. Istnieje również możliwość dodawania wciąż nowych kontrahentów, za pomocą przycisku "Zapisz i dodaj kolejnego" W danych kontrahenta mamy możliwość dodania:

• listy osób kontaktowych

| Dane p | odstawowe  | Osoby kontaktowe | Historia kontaktu | Ustawienia płatności        |            | Wszystkie dokumenty      |
|--------|------------|------------------|-------------------|-----------------------------|------------|--------------------------|
|        |            |                  |                   |                             |            | + Dodaj osobę kontaktowa |
| Lp.    | Imię i naz | wisko            | Kontakt           |                             | Stanowisko | Opcje                    |
| 1.     | Marcin Ja  | roszek           | Adres e-ma        | il: marcin.jaroszek@test.pl |            | Opcje 🗸                  |

• notatek dotyczących wydarzeń, spotkań itp.

|                | امرد             |                   |                      | VNIOC E |   | . iiii Osun kontranen |
|----------------|------------------|-------------------|----------------------|---------|---|-----------------------|
| ane podstawowe | Osoby kontaktowe | Historia kontaktu | Ustawienia płatności |         | ١ | Nszystkie dokumenty > |
|                |                  |                   |                      |         |   | + Dodaj wpis          |
| .p.            | Typ kontaktu     |                   | Data                 |         |   | Орсје                 |
|                | spotkanie        |                   | 2020-08-09           | )       |   | Opcje 🗸               |

• ustawienia finansowe tj. np.: indywidualny termin i sposób płatności, rabat.

| Dane podstawowe Osoby kontaktowe | Historia kontaktu | Ustawienia płatności  |  | Wszystkie dokumenty 🔰 |
|----------------------------------|-------------------|-----------------------|--|-----------------------|
| Ustawienia finansowe             |                   |                       |  |                       |
| Sposób płatności:                |                   |                       |  |                       |
| Brak                             |                   | ~                     |  |                       |
| Termin płatności:                |                   |                       |  |                       |
| 0 dni                            |                   | ~                     |  |                       |
| Format terminu płatności:        |                   |                       |  |                       |
| Brak                             |                   | ~                     |  |                       |
| Rabat:                           |                   |                       |  |                       |
|                                  | 0                 | 96                    |  |                       |
|                                  |                   | Zapisz                |  |                       |
| Rachunki bankowe                 |                   |                       |  |                       |
|                                  | D                 | odai rachunek bankowu |  |                       |

# Edycja danych kontrahenta.

Aby edytować dane kontrahenta należy po zalogowaniu:

- 1. Kliknąć **Kontrahenci**
- 2. Odszukać wybranego kontrahenta

## 3. Kliknąć "Szczegóły".

| Wszystkie                                | ~           |       | Szukaj        | po: NIP, nazwa, adres   | Q             |
|------------------------------------------|-------------|-------|---------------|-------------------------|---------------|
|                                          |             |       |               |                         |               |
|                                          |             |       |               |                         |               |
| Nazwa i adres                            | NIP / PESEL | C Zob | owiązania 🕐 💲 | Należności 🕐 💲          |               |
| Michał Zając<br>Zajęcza 1, 41-000 Ustroń | NIP: 601828 | 33166 | 0,00 PLN      | 3 615,90 PLN            | Opcje 🔨       |
|                                          |             |       |               | Wy                      | staw dokument |
|                                          |             |       |               |                         |               |
|                                          |             |       | I             | lość elementów r<br>Szc | zegóły        |

## Sprawdzenie aktualnego statusu VAT kontrahenta

W systemie istnieje możliwość sprawdzenia, czy dany kontrahent jest płatnikiem VAT (co ma znaczenie przy odliczaniu VAT z faktury). Można tego dokonać w szczegółach danego kontrahenta przez kliknięcie "Sprawdź status VAT" dla wskazanej daty.

| odzaj kontrahenta:      Osoba fizyczna     ALEO.com       IP z prefixem:      Opinia o firmie | ane podstawowe Osoby kontaktowe Historia kontaktu Ustawienia płatności | Wszystkie dokumenty >                                     |
|-----------------------------------------------------------------------------------------------|------------------------------------------------------------------------|-----------------------------------------------------------|
| IIP z prefixem: ()<br>We biograp lietu Opinia o firmie                                        | Izaj kontrahenta: 🕐 🔷 Osoba fizyczna                                   | ALEO.com                                                  |
| Pobierz dane z GUS Pobierz dane z GUS Pobierz dane z GUS                                      | z prefixem: ()<br>'ybierz z listy<br>Pobierz dane z GUS                | Opinia o firmie<br>Podziel się opinią o firmie. Czy byłeś |

Sprawdzenie statusu VAT kontrahenta jest też możliwe z poziomu dodanej z pliku faktury zakupu (w sekcji danych kontrahenta).

| Kontrahent                       |                |
|----------------------------------|----------------|
| 🗸 Na liście kontrahentów 🕜       | 🛍 Wyczyść dane |
| 🔹 Firma                          |                |
| 🔵 Osoba fizyczna                 |                |
|                                  |                |
| NIP z prefixem:                  |                |
| PL - Polska 🗸 6342               | 805313         |
| Pobierz                          | dane z GUS     |
| Sprawdź status VAT kontrahenta ि |                |
| Nazwa:                           | -              |
| ING USŁUGI DLA BIZNESU SPÓŁKA    | Α ΑΚΟΥΙΝΑ      |
|                                  |                |
| Ulica, numer domu / lokalu:      |                |
| ul. Chorzowska 50                |                |
|                                  |                |
| Kod pocztowu: Miejscowość:       |                |

Możesz także sprawdzić status VAT kilku kontrahentów jednocześnie.

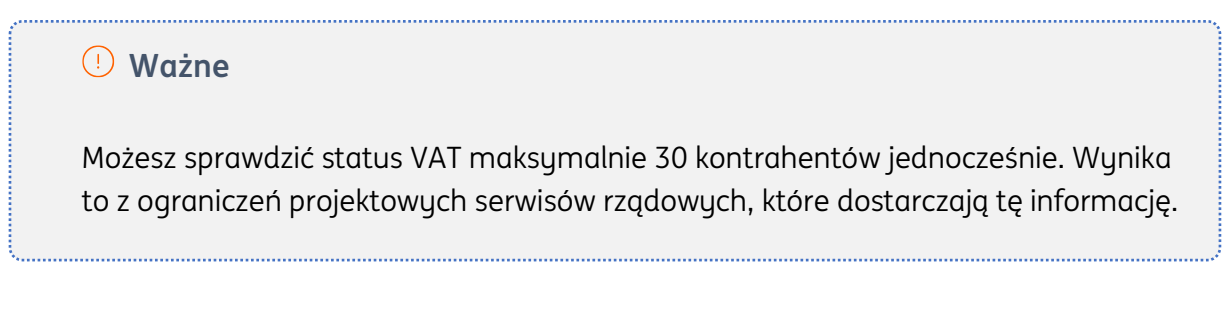

Żeby to zrobić, na **liście kontrahentów** zaznacz kilku z nich.

|                       | Nazwa i adres                                                      | $\hat{}$ | NIP / PESEL       | Ŷ | Zobowiązania 🕐 💲 | Należności 🕐 💲 |         |
|-----------------------|--------------------------------------------------------------------|----------|-------------------|---|------------------|----------------|---------|
| <ul> <li>✓</li> </ul> | <mark>Anna Arczewska</mark><br>Bursztynowa 2, 41-200 Gliwice       |          | NIP: 6312504541   |   | 0,00 PLN         | 0,00 PLN       | Opcje 🗸 |
| <ul> <li>✓</li> </ul> | ING BANK ŚLĄSKI SPÓŁKA AKCYJNA<br>ul. Sokolska 34, 40-086 Katowice |          | NIP: 6340135475   |   | 0,00 PLN         | 0,00 PLN       | Opcje 🗸 |
| <ul> <li>✓</li> </ul> | ING Usługi dla Biznesu S. A.<br>Chorzowska 50, 40-121 Katowice     |          | NIP: PL6342805313 |   | 0,00 PLN         | 2 596,53 PLN   | Opcje 🗸 |

Następnie, nad listą kliknij w **Opcje dla zaznaczonych** i wybierz **Sprawdź status VAT**.

| Usuń                  |                                                                      |                   |                 |          |                  |                |         |
|-----------------------|----------------------------------------------------------------------|-------------------|-----------------|----------|------------------|----------------|---------|
| Ekspor                | rtuj                                                                 | 0                 | NIP / PESEL     | $\hat{}$ | Zobowiązania 🕐 💲 | Należności ⑦ 💲 |         |
| Spraw                 | dź status VAT (max: 30)<br>ul. Sokolska 34, 40-086 Ka                | AKCYJNA<br>towice | NIP: 6340135475 |          | 0,00 PLN         | 0,00 PLN       | Opcje 🗸 |
| <ul> <li>✓</li> </ul> | ING INVESTMENT HOLDING<br>SPÓŁKA AKCYJNA<br>UL Chorzowska 50, 40-121 | (POLSKA)          | NIP: 6342800149 |          | 0,00 PLN         | 0,00 PLN       | Opcje 🗸 |

Następnie, wskaż datę za którą ma zostać dokonane sprawdzenie statusu VAT. Na koniec kliknij **Sprawdź**.

| Jednocześnie można<br>NIP. | sprawdzić status dla 30 | kontrahentów z polsk | im numerem |
|----------------------------|-------------------------|----------------------|------------|
| Data:<br>2023-02-08        | සී                      |                      |            |
|                            |                         |                      |            |
|                            |                         |                      |            |
|                            |                         |                      |            |
|                            |                         | America              | Corquedá   |

Otrzymasz informację o wskazanych kontrahentach.

Jeśli kontrahenta nie ma na liście – oznacza to, że danych na jego temat nie ma w bazie rządowej. Może to być wynikiem np. błędnie podanego NIP.

| prawdź status '                                      | VAT zaznaczonyc           | h kontrahentów         |  |
|------------------------------------------------------|---------------------------|------------------------|--|
| ) Jednocześnie możno<br>numerem NIP.                 | a sprawdzić status dla 30 | kontrahentów z polskim |  |
| ata:                                                 |                           |                        |  |
| 2023-02-08                                           | ťð                        |                        |  |
| Kontrahent                                           | NIP                       | Status                 |  |
| ING BANK ŚLĄSKI<br>SPÓŁKA AKCYJNA                    | 6340135475                | ⊘ Czynny               |  |
| ing investment<br>Holding (Polska)<br>Spółka akcyjna | 6342800149                | ▲ Zwolniony            |  |

Sprawdzenie rachunku kontrahenta wobec "białej listy"

Aby sprawdzić, czy rachunek kontrahenta znajduje się na "białej liście" podatników Ministerstwa Finansów, należy wybrać odpowiednią opcję przy dodanym rachunku w widoku "**Ustawień Płatności**" kontrahenta.

|                         | UDB<br>ING Bank Ślaski S.A., INGBPLPW |           | Opcje 🔨        |
|-------------------------|---------------------------------------|-----------|----------------|
|                         | PL62 1050 1214 1000 0090 3009 1384    | Edytuj    |                |
|                         | Dodaj rachunek bankowy                | Usuń      |                |
| 🗹 Napisz opinię 🛛 Қ Kon | takt 🛛 😳 Pomoc 📄 📄 Regulamin          | Sprawdź s | tatus rachunku |

| 🕑 Sprawdź czy rachunek   | kontrahenta znaj | luje się na tzw. białej liście podatr | ników Ministerstwa Finansów. N | la to znaczenie w prz | ypadku |
|--------------------------|------------------|---------------------------------------|--------------------------------|-----------------------|--------|
| ujmowania zakupu w l     | kosztach podatko | /ych.                                 |                                |                       |        |
| Sprawdź status na dzień: |                  |                                       |                                |                       |        |
| 2020-08-12               | ĹË               |                                       |                                |                       |        |
|                          |                  |                                       |                                |                       |        |
|                          |                  |                                       |                                |                       |        |

Sprawdzenia statusu rachunku kontrahenta można też dokonać z poziomu dodawania płatności dla dokumentów sprzedażowych i kosztowych.

W tym celu należy np. w widoku listy dokumentów przy konkretnej fakturze kliknąć "Opcje" i "Dodaj płatność".

|                             | 19               | Moj<br>kontrahent | sprzedaży                  | księgowania<br>faktur                   | 800,00 PLN         | <ul> <li>Częścia opłaca</li> </ul> | owo 2020-<br>ony | -01-05 🛱      | Opcje 🔨            |
|-----------------------------|------------------|-------------------|----------------------------|-----------------------------------------|--------------------|------------------------------------|------------------|---------------|--------------------|
| czegóły                     | J                |                   |                            |                                         |                    |                                    |                  |               | Szczegóły          |
| <b>odukty:</b><br>ługa księ | gowania faktur 1 | l szt.            | Miesiąc księgow<br>2019-12 | y:                                      | Wartość:<br>Netto: | 800,00                             |                  |               | Pobierz            |
| storia d                    | lokumentu        |                   |                            |                                         | Brutto:            | 984,00                             |                  |               | Wyślij             |
| Lp                          | Data             |                   | Zdarz                      | enie                                    |                    |                                    | Szczegóły        | Użytkownik    | Drukuj             |
|                             |                  |                   |                            |                                         |                    |                                    |                  |               | Generuj duplikat   |
| 1.                          | 2019-12-06       |                   | Doda<br>wysta              | nie płatności przy<br>awianiu dokumentu |                    |                                    | 400,00 PLN       | Barbara Ingow | Edytuj             |
| 2.                          | 2019-12-06       |                   | Doda                       | nie dokumentu                           |                    |                                    |                  | Barbara Ingow | Wystaw podobną     |
|                             |                  |                   |                            |                                         |                    |                                    |                  |               | Wystaw korektę     |
|                             |                  |                   |                            |                                         |                    |                                    |                  |               | Edytuj cykliczność |
|                             |                  |                   |                            |                                         |                    |                                    |                  | -             | Anuluj dokument    |
|                             |                  |                   |                            |                                         |                    |                                    |                  | (             | Dodaj płatność     |
|                             |                  |                   |                            |                                         |                    |                                    |                  |               | Historia płatności |

| Dodawanie nowej płatności             | ×             |
|---------------------------------------|---------------|
| 🔿 Zapłać z Moje ING 💿 Zapisz płatność |               |
| Data płatności:                       |               |
| 2020-08-12 📸                          |               |
| Sposób płatności:                     |               |
| Przelew na rachunek bankowy 🗸         |               |
| Z rachunku bankowego mojej firmy:     |               |
| PL24 9395 0008 3535 6252 3451 7237 🗸  |               |
| Na rachunek bankowy kontrahenta:      |               |
| PL51 8602 0000 1030 2148 4512 0713 🗸  |               |
| Sprawdž status rachunku kontrahenta ⑦ |               |
| Waluta:                               |               |
| PLN                                   |               |
| Kwota:                                |               |
| 255,00                                |               |
|                                       |               |
|                                       | Anuluj Zapisz |
|                                       |               |

# Kontrahent zagraniczny a baza VIES

Jeśli posiadasz kontrahenta z numerem identyfikacji podatkowej spoza Polski a z kraju, który należy do UE, możesz sprawdzić jego status w bazie VIES (europejska baza danych podmiotów będących podatnikami VAT).

W widoku kontrahenta należy kliknąć **Sprawdź status VIES kontrahenta**.

|                           |                 |                   |                      | Wszystkie dok | umenty > |
|---------------------------|-----------------|-------------------|----------------------|---------------|----------|
| Dane podstawowe           | soby kontaktowe | Historia kontaktu | Ustawienia płatności |               |          |
| todzaj kontrahenta:       |                 |                   |                      |               |          |
| <ul> <li>Firma</li> </ul> | $\bigcirc$      | Dsoba fizyczna    |                      |               |          |
| llP z prefixem: 🧿         |                 |                   |                      |               |          |
| DE - Niemcy               | 4118305         | 2796              |                      |               |          |

Usuwanie kontrahenta.

Aby usunąć dane kontrahenta należy po zalogowaniu:

- 1. Kliknąć zakładkę Kontrahenci
- 2. Zaznaczyć z lewej strony wybranego kontrahenta lub kontrahentów
- 3. Kliknąć "Pokaż opcje dla wielu" i przycisk "Usuń"

| yp:                                     | ]  |                 |                  |                    |          |
|-----------------------------------------|----|-----------------|------------------|--------------------|----------|
| Wszystkie                               | ~  |                 |                  | michał             | ×        |
| Opcje dla zaznaczonych (1) 💦 🔨          |    |                 |                  |                    |          |
| Usuń Nazwa raares                       | \$ | NIP / PESEL     | 🗘 Zobowiązania 🕐 | Należności ?       |          |
| Michał Zając<br>Zajęcza 1, 41-000 Ustro | n  | NIP: 6018283166 | 0,00 PI          | .N 3 615,90 PLN    | Opcje 🗸  |
|                                         |    |                 |                  | lloćć olemontów na | stranja. |

Uwaga! Usuwanie jest czynnością nieodwracalną.

## Tagowanie kontrahentów.

Tagowanie jest funkcją, która pozwala na dodatkowe oznaczenie w systemie kontrahentów. Istnieje możliwość przypisania wielu tagów do danego kontrahenta. Aby dodać tag należy po zalogowaniu kliknąć:

#### 1. Kontrahenci

2. Przejść do edycji wybranego kontrahenta.

3. W polu "Tagi kontrahent" można umieścić tagi, które później ułatwią np. filtrowanie kontrahentów po tagach.

## Import kontrahentów

Istnieje możliwość importu listy kontrahentów w formie pliku .XLS.

## POPRAWNY PLIK DO IMPORTU KONTRAHENTÓW POWINIEN BYĆ W FORMACIE .XLS LUB .CSV ORAZ W PIERWSZYM WIERSZU ZAWIERAĆ NAZWY KOLUMN.

Do poprawnego działania wymagane są kolumny: "NAME" →Nazwa firmy "ADDRESS" →Adres "CITY" →Miasto "POST\_CODE" →Kod pocztowy Opcjonalnymi kolumnami są: "COUNTRY" → Kraj "NIP" →NUMER NIP "ACRONYM" → Akronim "EMAIL" →Adres e-mail

"TYP" → Typ firmy ("0" dla firmy i "1" dla osoby fizycznej)

Plik w tej postaci należy dodać do systemu po kliknięciu "Importuj listę" w widoku **Kontrahenci**.

| Kontrahenci Znaleziono: 2     Importuj liste     + Dodaj kontrahenta | Start   | Dokumenty | Finanse firmy | Magazyn | Księgowość | Kadry i płace | Dodaj dokument | Wystaw fakturę            |                     |   |
|----------------------------------------------------------------------|---------|-----------|---------------|---------|------------|---------------|----------------|---------------------------|---------------------|---|
| Typ:                                                                 | Kont    | rahena    | Znalezion     | o: 2    |            |               | <              | 🖹 Importuj listę 🕇        | - Dodaj kontrahente |   |
| Wszustkie Szukai po: NIP pazwa adres                                 | Тур:    |           |               |         |            |               |                |                           |                     |   |
|                                                                      | Wszystł | kie       |               | ~       |            |               |                | Szukaj po: NIP, nazwa, ad | lres (              | ۹ |

## Eksport listy kontrahentów

Istniejącą w systemie bazę kontrahentów możesz wyeksportować do pliku .csv. W tym celu przejdź do zakładki **Kontrahenci**.

| ING Księgowość                                                   | 😤 Kontrahenci 🕺 Produkty 🔝 Firma 1 &Õ 🔻 🛛 Wyloguj |
|------------------------------------------------------------------|---------------------------------------------------|
| Start Dokumenty Finanse firmy Magazyn Księgowość Kadry i płace U | Isługi dodatkowe Dodaj dokument Wystaw fakturę    |
| Kontrahenci Znaleziono: 236                                      | 🖹 Importuj listę 🕂 Dodaj kontrahenta              |
| Typ: Tagi kontrahenta:                                           |                                                   |
| Wszystkie                                                        | ✓ Szukaj po: NIP, nazwa, adres Q                  |
|                                                                  |                                                   |

Następnie, zaznacz **kilku** lub **wszystkich** kontrahentów na liście. Kliknij przycisk **Opcje dla zaznaczonych** i wybierz **Eksportuj**.

| ):         |                                                                         | Tagi kontrahenta:      |          |                                       |                              |                    |    |
|------------|-------------------------------------------------------------------------|------------------------|----------|---------------------------------------|------------------------------|--------------------|----|
| Vszyst     | kie 🗸                                                                   |                        |          | ×                                     | Szukaj po: NIP, nazwa, adre  | es Q               |    |
| )pcje d    | lla zaznaczonych (50) 🗸 🗸                                               |                        |          |                                       |                              |                    |    |
|            |                                                                         | Zaznaczone są wszystki | e dokume | enty na stronie. <mark>Zaznacz</mark> | z wszystkie wątki (236) w wy | nikach wyszukiwani | a. |
| •          | Nazwa i adres                                                           | NIP / PESEL            | ¢        | Zobowiązania 🧿 🗘                      | Należności 🕐 🗘               |                    |    |
| ~          | Aneks profesjonalne przeprowadzki<br>Nowoursynowska 11, 00-001 Warszawa | NIP: 9633787490        |          | 9,84 PLN                              | 5 316,94 PLN                 | Opcje 🗸            |    |
| <b>~</b> ] | E-skauto.pl Sklep Motoryzacyjny<br>ul. Powsińska 64, 02-903 Warszawa    | NIP: 2989139027        |          | 36 855,08 PLN                         | 0,00 PLN                     | Opcje 🗸            |    |

| Opcje dla zaznaczonych (50) | ^ |  |
|-----------------------------|---|--|
| Usuń                        |   |  |
| Eksportuj                   |   |  |
|                             |   |  |

Pamiętaj – jeżeli masz więcej niż 50 kontrahentów, pojawi się stosowna opcja umożliwiająca zaznaczenie wszystkich kontrahentów w bazie.

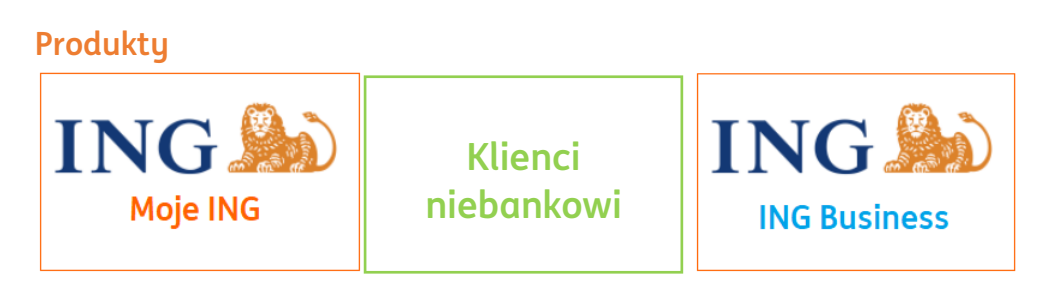

Dodawanie produktu.

Aby dodać nowy produkt (towar, usługę) należy:

1. W widoku **Produkty** kliknąć "Dodaj produkt".

| ING Księgowość                                   | ዶ Kontrahenci 😽 P                 | - Kontrahenci 🛛 🕄 Produkty 🛛 🔝 🗣 IT Serwis Barbara Ingowska 🔻 |                |                 |  |  |  |
|--------------------------------------------------|-----------------------------------|---------------------------------------------------------------|----------------|-----------------|--|--|--|
| Start Dokumenty Finanse firmy Magazyn Księgowość | Kadry i płace Pakiety i płatności | Usługi dodatkowe                                              | Dodaj dokument | Wystaw fakturę  |  |  |  |
| Produkty Znaleziono: 237                         | 🖹 Importuj listę                  | Grupy produktowe                                              | Grupy cenowe   | 🕇 Dodaj produkt |  |  |  |

2. Wypełnić formularz z danymi produktu (określić przede wszystkim: rodzaj produktu - towar, usługa, nazwę, jednostkę miary, stawkę VAT ).

| 🖲 Towar 🛛 🔾 Us            | sługa    |  |  |
|---------------------------|----------|--|--|
| Nazwa: *                  |          |  |  |
|                           |          |  |  |
| YKWiU / Kod:              |          |  |  |
|                           |          |  |  |
|                           |          |  |  |
| Stawka VAT:               | ]        |  |  |
| 23%                       | ~        |  |  |
| Jednostka miary:          |          |  |  |
| szt.                      | Q        |  |  |
| GTU (JPK_V7): 🔞           |          |  |  |
| Brak                      | ~        |  |  |
| Pokaż rodzaje kodów GTU 🗸 |          |  |  |
| Cena Sprzedaży            |          |  |  |
| Valuta: Netto:            | Brutto:  |  |  |
| PLN 🗸 0,00                | 0,00     |  |  |
| ⊥<br>⊕ Dodaj grupę cenową |          |  |  |
| Dane dodatkowe            | <b>~</b> |  |  |
| * pola obowiązkowe        |          |  |  |

3. Na koniec zapisać dane klikając "Zapisz".

Zapisany produkt jest dodany do listy produktów w systemie.

Można również dodać kilka kolejnych produktów z rzędu, klikając "Zapisz i dodaj kolejny".

# Edycja produktu.

Aby edytować dane produktu należy po zalogowaniu:

- 1. Kliknąć **Produkty**.
- 2. Odszukać wybrany produkt.
- 3. Kliknąć "Szczegóły".

| Гур:        |               |       |                  |                                    |   |
|-------------|---------------|-------|------------------|------------------------------------|---|
| Wszystkie   | ~             |       | Szukaj po:       | nazwa, PKWiU / Kod                 | Q |
| Nazwa       | PKWiU / Kod ③ | 🗘 Тур | 🗘 Cena Netto 🗘 C | ena Brutto 🗘                       |   |
| Mój produkt |               | Towar | 500,00 PLN       | 615,00 PLN Opcje                   |   |
|             |               |       | llość            | é elementów r<br>Szczegóły<br>Usuń |   |

# Usuwanie produktu.

Aby usunąć produkt należy po zalogowaniu:

- 1. Kliknąć **Produkty**.
- 2. Zaznaczyć z lewej strony wybrany produkt lub produkty.
- 3. Kliknąć "Usuń".

| <b>Produkty</b> Znaleziono                      | : 1                 |       |                | Importuj listę 🗕 🕂 Do    | daj produkt |
|-------------------------------------------------|---------------------|-------|----------------|--------------------------|-------------|
| Typ:<br>Wszystkie<br>Opcje dla zaznaczonych (1) | ~<br>•              |       | Szukaj į       | oo: nazwa, PKWiU / Kod   | Q           |
| Usuń                                            | 🗘 🛛 PKWiU / Kod 🕥 🔅 | 🗘 Тур | 🗘 Cena Netto 🗘 | Cena Brutto 💲            |             |
| Mój produkt                                     |                     | Towar | 500,00 PLN     | 615,00 PLN Op            | cje 🗸       |
|                                                 |                     |       | IL             | ość elementów na stronie | 15 🗸        |

#### Uwaga! Produkt zostanie bezpowrotnie usunięty z systemu.

#### Import produktów

Istnieje możliwość importu listy kontrahentów w formie pliku .XLS. Poprawny plik powinien zawierać kolumny:

- 1. "Opis" -> nazwa towaru/usługi np. pranie dywanów.
- 2. "Jednostka miary" -> np. usł., szt.
- 3. "Stawka VAT" -> stawka podatku VAT np. 8, 23.
- 4. "Cena sprzedaży netto.
- 5. "Cena sprzedaży brutto".
- 6. "Cena sprzedaży waluta".
- 7. "Cena zakupu netto"
- 8. "Cena zakupu brutto"
- 9. "Cena zakupu waluta.
- 10. "Kod produktu"
- 11. "Typ" -> Wartość "O" dla produktów i "1" dla usług
- 12. "Kod GTU"

Aby zaimportować listę produktów należy po zalogowaniu wejść w **Produkty** i kliknąć "Importuj listę".

| Jb:       |                 |       |                                  |
|-----------|-----------------|-------|----------------------------------|
| Wszystkie | ~               |       | Szukaj po: nazwa, PKWiU / Kod Q  |
| Nazwa     | 🗘 PKWiU / Kod 💿 | 🗘 Тур | 🗘 🛛 Cena Netto 🗘 🗘 Cena Brutto 🗘 |
|           |                 | Towar | 500,00 PLN 615,00 PLN Opcje 🗸    |

#### Eksport produktów

Istniejącą w systemie bazę produktów możesz wyeksportować do pliku .csv. W tym celu przejdź do zakładki **Produkty**.

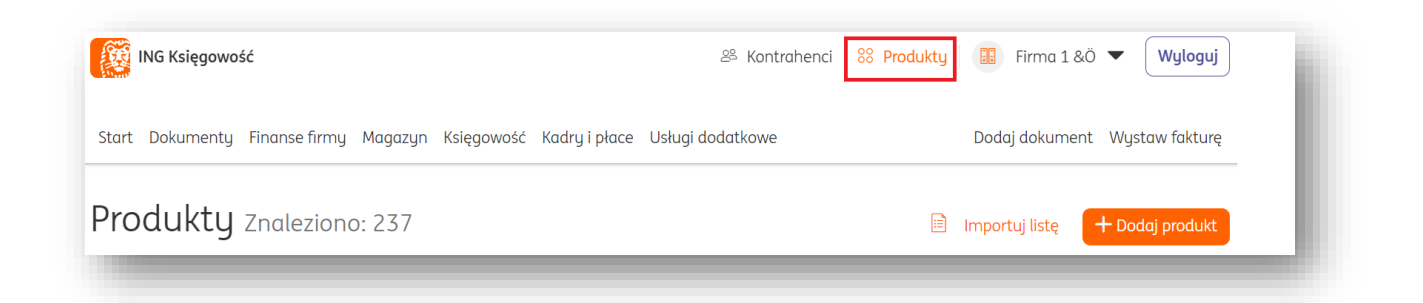

Następnie, zaznacz **kilka** lub **wszystkie** produkty na liście. Kliknij przycisk **Opcje dla zaznaczonych** i wybierz **Eksportuj**.

| p:                                                 |                      |                     |                      |                     |                       |                      |
|----------------------------------------------------|----------------------|---------------------|----------------------|---------------------|-----------------------|----------------------|
| Wszystkie                                          | ×                    |                     |                      | Szuko               | ij po: nazwa, PKWiU   | Q                    |
| Opcje dla zaznaczonych (50)                        | ~                    |                     |                      |                     |                       |                      |
| _                                                  |                      | Zaznaczone są wszys | tkie dokumenty na st | onie. Zaznacz wszys | tkie wątki (237) w wy | ınikach wyszukiwania |
| Nazwa                                              | PKWiU <sup>(2)</sup> | ∧ Kod<br>∼ produktu | 🗘 Тур 🗘              | Cena Netto 💲        | Cena Brutto 💲         |                      |
| Skarpety z własnym<br>nadrukiem                    | 547851               |                     | Towar                | 1,85 PLN            | 2,28 PLN              | Opcje 🗸              |
|                                                    |                      |                     |                      |                     |                       |                      |
| <b>-</b>                                           |                      |                     |                      |                     |                       |                      |
| T-shirt z własnym<br>nadrukiem                     |                      |                     | Towar                | 150,00 PLN          | 150,00 PLN            | Opcje 🗸              |
| T-shirt z własnym<br>nadrukiem                     | _                    | _                   | Towar                | 150,00 PLN          | 150,00 PLN            | Opcje 🗸              |
| T-shirt z własnym<br>nadrukiem                     |                      |                     | Towar                | 150,00 PLN          | 150,00 PLN            | Opcje 🗸              |
| T-shirt z własnym<br>nadrukiem                     | zonych (50)          | ^                   | Towar                | 150,00 PLN          | 150,00 PLN            | Opcje 🗸              |
| T-shirt z własnym<br>nadrukiem<br>Coje dla zaznacz | zonych (50)          | ^                   | Towar                | 150,00 PLN          | 150,00 PLN            | Opcje 🗸              |

Pamiętaj – jeżeli masz więcej niż 50 produktów, pojawi się stosowna opcja umożliwiająca zaznaczenie wszystkich istniejących w bazie.

## Grupa cenowa produktu

W systemie istnieje możliwość utworzenia nieograniczonej liczby grup cenowych dla wybranych produktów, które pozwalają na stworzenie indywidualnych cenników

produktów.

W tym celu należy wejść w szczegóły danego produktu (**Produkty**>"Szczegóły") a następnie w widoku edycji produktu kliknąć "Dodaj grupę cenową" i uzupełnić nazwę grupy cenowej, cenę netto, brutto oraz walutę.

|                 | _           |              |       |
|-----------------|-------------|--------------|-------|
| • Towar         | 🔵 Usługa    |              |       |
| Nazwa: *        |             |              |       |
| Belka drewniana |             |              |       |
| PKWiU / Kod: 🕐  |             |              |       |
|                 |             |              |       |
| Stawka VAT:     | J.m.:       |              |       |
| 23% 🗸           | szt. Q      |              |       |
| Cena sprzedaży  | j:          |              |       |
| Waluta:         | Cena netto: | Cena brutto: |       |
| PLN 🗸           | 45,00       |              | 55,35 |
| 🕀 Dodaj grupę c | enową 🕐     |              |       |
| Cong zakuput (  | 0           |              |       |

Utworzoną w ten sposób grupę cenową można przypisać do wybranego kontrahenta/-ów. W tym celu należy wejść w **Kontrahenci** i dla danego kontrahenta kliknąć "Dodaj tag" wpisując nazwę utworzonej grupy cenowej.

Grupami cenowymi możesz też zarządzać w widoku **Produktów**.

| J Importuj listę Grupy cenowe + Dodaj produkt |
|-----------------------------------------------|
| Szukaj po: nazwa, PKWiU Q                     |
|                                               |

W tym widoku możesz dodać nową grupę cenową lub edytować istniejące.

| Grupy cenowe                                                                                                    | Vróć na listę produktów                                     | + Dodaj grupę cenową |
|----------------------------------------------------------------------------------------------------|-------------------------------------------------------------|----------------------|
| Możesz użyć grup cenowych do stworzenia swojego cennika (np. na potrzeby prom<br>przydziel ją swoim produktom i wskaż nowe ceny. Na koniec przypisz grupę cenowo<br>podczas wystawiania faktury łatwo wybierzesz ceny promocyjne. | nocji). Dodaj nową, po czym<br>ą kontrahentom, dzięki czemu |                      |

W widoku zakładki **Kontrahenci** możesz dodać poszczególnym kontrahentom swoje grupy cenowe lub, zaznaczając ich kolejno, dodać je wielu z nich za pomocą opcji **Zmień dla wielu**.

| 51                                   | Tagi                                    | kontrahenta:               |                                        |                                |                  |
|--------------------------------------|-----------------------------------------|----------------------------|----------------------------------------|--------------------------------|------------------|
| Wszystkie                            | ~                                       |                            | ~                                      | Szukaj po: NIP, nazwa, adres   | Q                |
| Opcje dla zaznaczonych (50           | ) ~                                     |                            |                                        |                                |                  |
|                                      | Zazı                                    | naczeni są wszyscy kontrał | henci na stronie. <mark>Zaznacz</mark> | wszystkie wątki (237) w wyniko | ıch wyszukiwania |
| Nazwa i adres                        | 🗘 NII                                   | P/PESEL                    | Zobowiązania 🥐 💲                       | Należności 🕐 🗘                 |                  |
| Aneks profesjonalı<br>Nowoursynowska | ne przeprowadzki<br>11, 00-001 Warszawa | Þ: 9633787490              | 1 239,84 PLN                           | 5 316,94 PLN                   | Opcje 🗸          |
|                                      |                                         |                            |                                        |                                |                  |
| cje dla zaznaczonych (!              | 50) ^                                   |                            |                                        |                                |                  |
|                                      |                                         |                            |                                        |                                |                  |
| uń                                   |                                         |                            |                                        |                                |                  |

Dodania grupy cenowej konkretnemu kontrahentowi możesz dokonać klikając **Opcje > Szczegóły**.

|                                |                    |                                  |                               | -9 - |
|--------------------------------|--------------------|----------------------------------|-------------------------------|------|
| Dane podstawowe Osoby H        | ontaktowe Histo    | oria kontaktu Ustawienia płatno: | ści                           |      |
| Rodzaj kontrahenta:            |                    |                                  |                               |      |
| • Firma                        | 🔵 Osoba fi         | zyczna                           | ALEO.com                      |      |
| NIP z prefixem: 🕐              |                    |                                  | Sprawdź kontrahenta           |      |
| Wybierz z listy 🗸 🗸            | 6342805313         |                                  |                               |      |
|                                | Pobierz dane z GUS | 5                                | doświadczeniami ze współpracy |      |
| Sprawdź status VAT kontrabenta |                    | na dzień: 🕜                      | Przejdź do Aleo               |      |
|                                |                    | 2023-07-04                       |                               |      |
| Nazwa: *                       |                    |                                  |                               |      |
| ING USŁUGI DLA BIZNESU SPÓŁ    | KA AKCYJNA         |                                  |                               |      |
|                                |                    |                                  |                               |      |
|                                |                    |                                  |                               |      |
| (Maksymalnie 255 znaków)       |                    | R                                |                               |      |
| Akronim: * 🕜                   |                    |                                  |                               |      |
| ING USŁUGI DLA BIZNESU SPÓŁ    | KA AKCYJNA         |                                  |                               |      |
| Ulica, numer domu / lokalu: *  |                    |                                  |                               |      |
| ul. Chorzowska 50              |                    |                                  |                               |      |
| V- d                           | Misissing          |                                  |                               |      |
| kod pocztowy:                  | Miejscowosc:       |                                  |                               |      |
| 40-121                         | Katowice           |                                  |                               |      |
| Kraj:                          |                    |                                  |                               |      |
| Polska                         |                    | ~                                |                               |      |
| Adresy e-mail: 🕜               |                    |                                  |                               |      |
|                                |                    |                                  |                               |      |
|                                |                    |                                  |                               |      |
|                                |                    |                                  |                               |      |
| Telefon:                       |                    |                                  |                               |      |
|                                |                    |                                  |                               |      |
| Domyślna kategoria księgowa:   |                    |                                  |                               |      |
| Brak                           |                    | ~                                |                               |      |
| Grupa cenowa: 🕜                |                    |                                  |                               |      |
| Wybierz z listy                |                    | ~                                |                               |      |
| Notatka                        |                    |                                  |                               |      |
| THOLERU.                       |                    |                                  |                               |      |
|                                |                    |                                  |                               |      |
| (Maksymalnie 4095 znaków)      |                    | h                                |                               |      |
| Tagi kontrahenta:              |                    |                                  |                               |      |
|                                |                    |                                  |                               |      |
|                                |                    |                                  |                               |      |
| t nale abautizalization        |                    |                                  |                               |      |
| ροιε οποικιάτκοικο             |                    | _                                |                               |      |
|                                |                    | Zapisz                           |                               |      |

# Wykorzystanie grup cenowych

Grup cenowych możesz używać jako cennika (np. zbioru promocji). Na potrzeby wyjaśnienia jak to działa, w zakładce **Produkty > Grupy cenowe** utwórzmy grupę cenową o nazwie Moja promocja. W tym widoku należy kliknąć przycisk **Dodaj grupę cenową**.

| ING Księgowość                                                                                                    | 🐣 Kontrahenci ጰ Produkty 📑                                                                                                    | IT Serwis Barbara Ingowska 🔻 Wyloguj    |
|----------------------------------------------------------------------------------------------------|----------------------------------------------------------------------------------------------------|-----------------------------------------|
| start Dokumenty Finanse firmy Magazyn Ks                                                                                                    | sięgowość Kadry i płace Usługi dodatkowe                                                                                                    | Dodaj dokument Wystaw fakturę           |
| Grupy cenowe                                                                                                    | < Wroch                                                                                                    | na listę produktów 🕂 Dodaj grupę cenową |
| Możesz użyć grup cenowych do stworzenia swo<br>przydziel ją swoim produktom i wskaż nowe cen<br>podczas wystawiania faktury łatwo wybierzesz | jego cennika (np. na potrzeby promocji). Dodaj nową, po czu<br>1y. Na koniec przypisz grupę cenową kontrahentom, dzięki c<br>ceny promocyjne. | jm<br>zemu                              |
| Nazwa                                                                                                    |                                                                                                    |                                         |

| Nazwa grupy cenowej:                                                                                                    |                                                                                   |                                                                    |                                                                         |                      |
|----------------------------------------------------------------------------------------------------|-----------------------------------------------------------------------------------|--------------------------------------------------------------------|-------------------------------------------------------------------------|----------------------|
| Moja promocja                                                                                                    |                                                                                   |                                                                    |                                                                         |                      |
|                                                                                                    | Anuluj                                                                            | Zapisz                                                             |                                                                         |                      |
|                                                                                                    |                                                                                   |                                                                    |                                                                         |                      |
|                                                                                                    |                                                                                   | _                                                                  |                                                                         |                      |
| rupy cenowe                                                                                                    |                                                                                   |                                                                    | Wróć na listę produktów                                                 | + Dodaj grupę cenową |
| rupy cenowe<br>Możesz użyć grup cenowych do stwo<br>przydziel ją swoim produktom i wska<br>podczas wystawiania faktury łatwo v | rzenia swojego cennika (r<br>ż nowe ceny. Na koniec p<br>vybierzesz ceny promocyj | np. na potrzeby promocji). D<br>rzypisz grupę cenową kontr<br>jne. | Wróć na listę produktów<br>odaj nową, po czym<br>ahentom, dzięki czemu  | + Dodaj grupę cenową |
| rupy cenowe<br>Możesz użyć grup cenowych do stwo<br>przydzieł ją swoim produktom i wska<br>podczas wystawiania faktury łatwo v | rzenia swojego cennika (r<br>ż nowe ceny. Na koniec p<br>vybierzesz ceny promocyj | np. na potrzeby promocji). D<br>rzypisz grupę cenową kontr<br>jne. | Wróć na listę produktów<br>Iodaj nową, po czym<br>ahentom, dzięki czemu | + Dodaj grupę cenową |

Teraz należy dodać grupę cenową na jednym z produktów. Przejdź do zakładki **Produkty**. Przy wybranym produkcie/usłudze kliknij przycisk **Opcje > Szczegóły**.

| Jb:       |             |           |         |                                |   |
|-----------|-------------|-----------|---------|--------------------------------|---|
| Wszystkie | ~           |           |         | Szukaj po: nazwa, PKWiU        | Q |
|           |             | Kad       |         |                                |   |
| Nazwa     | 🗘 PKWiU 🕜 🔇 | produktu  | 🗘 Тур 🗘 | Cena Netto 🗘 Cena Brutto 🗘     |   |
| Usługa IT |             | Usługa IT | Towar   | 406,50 PLN 500,00 PLN Opcje    |   |
|           |             |           |         | Ilość elementów r<br>Szczegółu | t |

W widoku szczegółów przejdź niżej, do sekcji **Cena sprzedaży**. Ustal najpierw cenę netto i brutto sprzedaży, po czym kliknij w link **Dodaj grupę cenową**.

| Cena Sprzedaży                      |         |        |
|-------------------------------------|---------|--------|
| Waluta: Net                         | to: Bru | utto:  |
| PLN 🗸                               | 406,50  | 500,00 |
| <ul> <li>Dodaj grupę cei</li> </ul> | nową    | 500,00 |

| Waluta:     | Netto:   | Brutto:  |
|-------------|----------|----------|
| PLN         | 406,5    | 0 500,00 |
| Nazwa grupy | cenowej: |          |
| Wybierz z l | isty     | ~        |
| Waluta:     | Netto:   | Brutto:  |
| PLN 🗸       | 0,00     | 0,00     |
|             |          |          |

W polu **Nazwa grupy cenowej** wybierz swoją grupę, po czym określ cenę promocyjną i jej walutę.

| Waluta:     | Netto:   | Bru  | tto:    |
|-------------|----------|------|---------|
| PLN         | 40       | 6,50 | 500,00  |
| Nazwa grupy | cenowej: |      |         |
| Moja prom   | οςία     |      | ~       |
| Waluta:     | Netto:   |      | Brutto: |
| PLN 🗸       | 203      | ,25  | 250,00  |
|             |          |      | 🗍 Usuń  |

Na koniec kliknij **Zapisz**.

Przejdź do zakładki **Kontrahenci**. Tam odszukaj pierwszego kontrahenta, dla którego powinny obowiązywać ceny promocyjne. Kliknij w jego wierszu **Opcje > Szczegóły**.

Również odszukaj pole **Grupa cenowa**. Wybierz swoją grupę i na koniec kliknij **Zapisz**.

Jeśli wykonasz powyższe kroki, możesz przejść do **Wystawienia faktury sprzedaży** (opisujemy je <u>tutaj</u>).

W sekcji **Produkt** formularza faktury kliknij **Pokaż więcej**.

| Pokaż więcej 💙                                                 |   |             |         |
|----------------------------------------------------------------|---|-------------|---------|
| Waluta:                                                        |   | Wystawiam w | cenach: |
| PLN                                                            | ~ | • netto     | brutto  |
|                                                                |   |             |         |
| Produkt<br>Pokaž mniej ^                                       |   |             |         |
| Produkt<br>Pokaž mniej ▲<br>Grupa cenowa: ⑦                    |   |             |         |
| Produkt<br>Pokaž mniej ▲<br>Grupa cenowa: ⑦<br>Wybierz z listy | ~ |             |         |

W polu **Grupa cenowa** wybierz swoją grupę. Następnie wybierz **własny** widok tabeli. Upewnij się, że zaznaczone jest pole **grupa cenowa**. Jeśli jest wyszarzona, odznacz inną dowolne pole, którego nie potrzebujesz.

| Moja promocja 🗸 🗸                                      | ·                       |                                 |  |
|--------------------------------------------------------|-------------------------|---------------------------------|--|
| Widok tabeli:                                          | Rabat:                  | Sposób liczenia podsumowania: 📀 |  |
| uproszczony (domyślny)                                 | Procentowy 🕜            | Wg pozycji                      |  |
| rozszerzony                                            | 💿 Kwotowy ⊘             | 🔵 Wg wartości                   |  |
| • własny 🔿                                             |                         |                                 |  |
| Nybierz pola tabeli:                                   |                         |                                 |  |
| <ul> <li>Lp. (numer pozycji na fakturze)</li> </ul>    | Rabat procent           |                                 |  |
| PKWiU                                                  | Cena [netto/ brutto]    |                                 |  |
| Kod (kod produktu lub usługi)                          | Stawka VAT              |                                 |  |
| <ul> <li>Jednostka miary</li> </ul>                    | Kwota VAT               |                                 |  |
| 🗸 Grupa cenowa                                         | Wartość [netto/ brutto] |                                 |  |
| <ul> <li>Cena [netto/ brutto] przed rabatem</li> </ul> | Kategoria               |                                 |  |
| Rabat kwota                                            | GTU (JPK_V7)            |                                 |  |
| Cepa zakupu                                            |                         |                                 |  |

| p. Nazwa produktu | llość     | Jedn. Grupa<br>cenowa | przed<br>rabatem | Cena netto VAT(%) | netto   | wartosc<br>brutto | Kategoria     |
|-------------------|-----------|-----------------------|------------------|-------------------|---------|-------------------|---------------|
| . (               | ٦ 1       | szt. Wybie ~          | 0,00             | 0,00 23% ~        | 0,00    | 0,00              | Wybie 🗸       |
|                   |           |                       |                  |                   |         |                   |               |
| /ybierz produk    | t z listy |                       |                  |                   | Wysz    | ukaj po nazwie    | e produktu 🔍  |
| Nazwa produktu    | Тур       | PKWIU                 | Kod              | Cena Netto        | Cend    | a Brutto          |               |
| Usługa IT         | Towar     |                       | Usługa IT        | 406,50 PLN        | 500,    | 00 PLN            | Wybierz       |
|                   |           |                       |                  |                   | Ilość e | elementów na      | stronie: 15 🗸 |
|                   |           |                       |                  |                   |         |                   |               |

Teraz w liście pozycji kliknij **ikonę lupy** lub wpisz nazwę swojego produktu i wybierz go.

| p. | Nazwa produktu | llość | Jedn. | cenowa   | przed<br>rabatem | Cena netto | VAT(%) | netto  | brutto | Kategoria |     |
|----|----------------|-------|-------|----------|------------------|------------|--------|--------|--------|-----------|-----|
|    | Usługa IT      | ] 1   | szt.Q | Moja p 🗸 | 203,25           | 203,25     | 23% 🗸  | 203,25 | 250,00 | Wybie 🗸   | / 🛍 |
|    | Q              | 1     | szt.  | Wybie 🗸  | 0,00             | 0,00       | 23% ~  | 0,00   | 0,00   | Wybie 🗸   |     |

Jak widzisz, Twój produkt otrzymał obniżoną (lub podwyższoną) cenę.

Możesz, operując różnymi grupami cenowymi, dla każdego produktu ustanowić osobne grupy cenowe, wszystko zależnie od potrzeb.

Zmiana grupy cenowej wpływa **tylko na nowe pozycje**. Te, które już są dodane do formularza nie zostaną przeliczone ponownie. Należy je usunąć i dodać po zmianie grupy.

# Płatności

Należności.

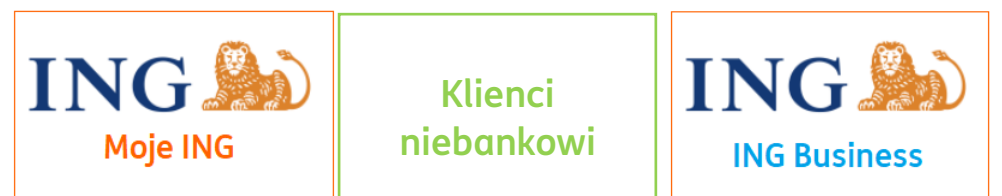

Widok **Płatności**>**Należności** przedstawia listę dokumentów sprzedaży, które możemy filtrować wg. statusu płatności w systemie.

W widoku listy Należności widoczne są 3 podstawowe filtry:

- Typ należności (zapłacone, niezapłacone)
- Termin płatności
- Pole "szukaj" według nazwy kontrahenta, numeru dokumentu

Poza nimi można filtrować także po dacie dodania dokumentu, terminie płatności, tagach i informacjach o windykacji.

Domyślnie system wyświetla wszystkie typy należności (zapłacone i niezapłacone), niezależnie od terminu płatności dla wszystkich kontrahentów.

Kliknięcie w "Pokaż filtry" rozwija listę dodatkowych filtrów:

- Zapadalność (zaległe, przyszłe)
- Metoda płatności
- Zakres dat
- Tagi

|                                    |                   |            |                   | 🛱 Ukryj filtry |
|------------------------------------|-------------------|------------|-------------------|----------------|
| Rodzaj daty:                       | Od:               | Do:        | Metoda płatności: |                |
| Termin płatności z dokumentu 🗸 🗸   | 61                | 2022-07-25 | Wybierz z listy   | ~              |
| Tagi:                              |                   |            |                   |                |
| Wybierz z listy 🗸 🗸                |                   |            |                   |                |
| Faktury w procesie windykacji      | Faktury do windyk | acji       |                   |                |
| Zapisane filtry: Wybierz z listy 🗸 |                   |            |                   | Anului         |
|                                    |                   |            |                   |                |
|                                    |                   |            |                   |                |

Wysyłanie przypomnień do kontrahenta.

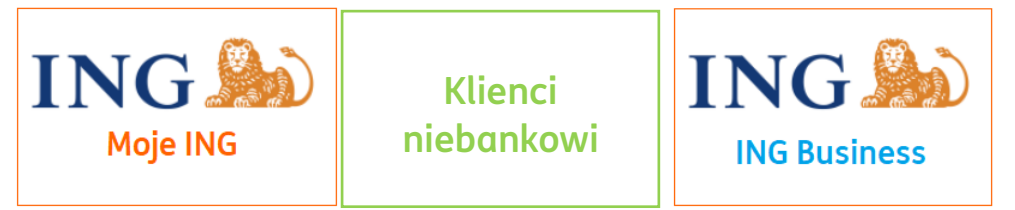

W celu wysłania do naszego kontrahenta przypomnienia o płatności dokumentu należy wejść w zakładkę **Płatności>Należności,** po czym wybrać interesującą nas fakturę (zaznaczyć kwadracik po lewej stronie) następnie kliknąć Opcje dla zaznaczonych i wybrać "Wyślij przypomnienie".

| Rodzaj dokumentu:          |                                            | Zapadalność:     |             |             |                       |            |              |
|----------------------------|--------------------------------------------|------------------|-------------|-------------|-----------------------|------------|--------------|
| Wszystkie typy należności  | ~                                          | Wszystkie typy r | należności  | ~           | Nr dokumentu, nazwa k | ontrahenta | Q            |
| Opcje dla zaznaczonych (2) | ^                                          |                  |             |             |                       | ۴          | Pokaż filtry |
| Zapłacono                  | lależność 🗘                                | Kwota 🗘          | Zapłacono 🗘 | Pozostało 🗘 | Działanie             |            |              |
| Pobierz PDF                |                                            |                  |             |             |                       |            |              |
| Pobierz XLS                | UCHAN<br>OLSKA SPÓŁKA                      |                  |             |             |                       |            |              |
| Wyślij przypomnienie       | GRANICZONĄ                                 | 492,00 PLN       | 0,00 PLN    | 492,00 PLN  | Dodaj płatność        | Opcje      | ~            |
| Drukuj wezwanie do zapłaty | OŚCIĄ<br>VS/1/07/2020                      |                  |             |             |                       | •          |              |
|                            | AUCHAN<br>POLSKA SPÓŁKA                    |                  |             |             |                       |            |              |
| 2020-08-07                 | Z<br>OGRANICZONĄ<br>ODPOWIEDZIAL<br>NOŚCIA | 29,52 PLN        | 0,00 PLN    | 29,52 PLN   | Dodaj płatność        | Opcje      | ~            |

Następnie, w oknie **Wysyłanie przypomnień** należy zweryfikować adres nadawcy i odbiorcy i na koniec kliknąć "Wyślij przypomnienia".

| analityk.ksiegowy+1@gmail.co | om           |                               |  |
|------------------------------|--------------|-------------------------------|--|
| Numer dokumentu              | Kontrahent   | Adres e-mail                  |  |
| FVS/5/08/2020                | Michał Zając | <u>michal.zajac</u> @itest.pl |  |
| Wyślij kopie do mnie         |              |                               |  |

Treść wiadomości przypomnienia można sprawdzić i edytować po wejściu w **Dane i Ustawienia**>"Szablony przypomnień".

Generowanie zbiorczego wezwania do zapłaty

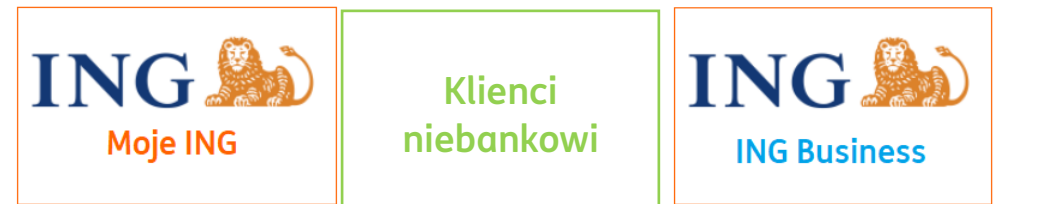

W widoku Należności możesz wygenerować pojedyncze lub zbiorcze wezwanie do zapłaty.

Na liście Należności kliknij Generuj zbiorcze wezwanie do zapłaty.

| Masz 8 dokumentów z zaległymi płatn                                                                 | ościami na łączną kwotę 27 774,9    | 93 zł       | ×                                              |
|----------------------------------------------------------------------------------------------------|-------------------------------------|-------------|------------------------------------------------|
| Odzyskaj swoje pieniądze. Szybko i skutecznie.<br>Chroń płynność finansową Twojej firmy i zleć odze | yskanie pieniędzy profesjonalistom. |             | Dowiedz się więcej<br>Zobacz zaległe płatności |
| odzaj dokumentu:                                                                                    | Zapadalność:                        |             |                                                |
| Niezapłacone, Częściowo opłacone, Nad 🗸                                                             | Zaległe                             | ~           | Nr dokumentu, nazwa kontrahenta 🔍 🔍            |
| astosowane filtry:                                                                                  |                                     |             | 😴 Pokaż filtry                                 |
| Termin płatności z dokumentu - do 2023-08-02 🗙                                                      | Rodzaj dokumentu: Niezapłacone 🗙    | Rodzaj doku | umentu: Częściowo opłacone 🗙                   |
| Rodzaj dokumentu: Nadpłacone 🗙                                                                      |                                     |             |                                                |
| aniez zastosowane filtru – Wuczuść                                                                  |                                     |             | Generui zbiorcze wezwanie do zapłatu           |

W nowym oknie wybierz kontrahenta, dla którego chcesz wytworzyć zbiorcze wezwanie.

|                                                                                            |             | Szukaj p     | oo: nazwa, NIP, adres | Q |
|--------------------------------------------------------------------------------------------|-------------|--------------|-----------------------|---|
| Kontrahent                                                                                 | Należności  | Zobowiązania | Opcje                 |   |
| Aneks profesjonalne przeprowadzki<br>Nowaursynowska 11, 00-001 Warszawa<br>NIP: 9633787490 | 6 705,96 zł | 34 613,70 zł | Wybierz               |   |

W kolejnym oknie możesz wybrać faktury, dla których chcesz wytworzyć zbiorcze wezwanie. Domyślnie zaznaczone są wszystkie. Jedynie faktury przeterminowane są brane pod uwagę.

| <u>~</u> | Numer dokumentu | Termin płatności                        | Rodzaj dokumentu         | Kwota brutto | Kwota pozostała do zapłaty |
|----------|-----------------|-----------------------------------------|--------------------------|--------------|----------------------------|
| <b>~</b> | FVS/2/09/2022   | 2022-09-28<br>(309 dni po<br>terminie)  | Faktura końcowa          | 3 416,94 PLN | 3 416,94 PLN               |
| <b>~</b> | FVS/1/02/2020   | 2020-02-09<br>(1271 dni po<br>terminie) | Faktura sprzedaży        | 5 125,30 PLN | 1 900,00 PLN               |
|          |                 | Wybrano 5 dc                            | kumentów na łączną kwotę | 34 613,70 zł |                            |

Wezwanie zostanie wygenerowane w pliku .pdf.

Możesz dostosować według swoich potrzeb szablon wezwania w zakładce Dane i ustawienia > Szablony przypomnień.

## Wezwanie do zapłaty

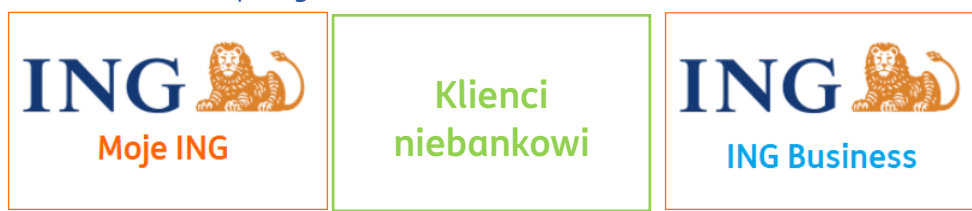

W celu utworzenia wezwania do zapłaty należy wejść w zakładkę Płatności > Należności, wyszukać interesująca nas fakturę, następnie zaznaczyć ją z lewej strony i kliknąć **Drukuj** wezwanie do zapłaty.
| Zapłacono<br>Pobierz PDE                           | lależność 🗘                                                                            | Kwota 🗘    | Zapłacono 🗘 | Pozostało 🗘 | Działanie      |         |
|----------------------------------------------------|----------------------------------------------------------------------------------------|------------|-------------|-------------|----------------|---------|
| Pobierz XLS                                        | UCHAN<br>OLSKA SPÓŁKA                                                                  |            |             |             |                |         |
| Wyślij przypomnienie<br>Drukuj wezwanie do zapłaty | GRANICZONĄ<br>DPOWIEDZIAL<br>OŚCIĄ<br>VS/1/07/2020                                     | 492,00 PLN | 0,00 PLN    | 492,00 PLN  | Dodaj płatność | Opcje 🗸 |
| 2020-08-07                                         | AUCHAN<br>POLSKA SPÓŁKA<br>Z<br>OGRANICZONĄ<br>ODPOWIEDZIAL<br>NOŚCIĄ<br>FVS/2/07/2020 | 29,52 PLN  | 0,00 PLN    | 29,52 PLN   | Dodaj płatność | Opcje 🗸 |

W oknie **Wezwanie do zapłaty** wystarczy już tylko zweryfikować poprawność danych i na koniec kliknąć **Drukuj.** 

| Lp. | Dokument                                                                                                   | Sprzedawca                                                                              | Nabywca                                                                            | Termin<br>płatności                         | Wartość                     | Konto ⑦                                 |
|-----|----------------------------------------------------------------------------------------------------|-----------------------------------------------------------------------------------------|------------------------------------------------------------------------------------|---------------------------------------------|-----------------------------|-----------------------------------------|
| 1   | Faktura sprzedaży nr.<br>FVS/4/05/2018                                                                     |                                                                                         | Firma handlowo -<br>usługowa TOFIK<br>, Testowa 15<br>Testowo, 00-000              | 2018-05-28                                  | 3690<br>PLN                 | 63 1370 1082 7262 8029<br>1449 5923     |
| (i) | Jeśli zaznaczona należnoś<br>wygenerować wezwanie o<br>W przypadku, gdy należna<br>rachunek bankowy i pono | ić nie posiada danych r<br>do zapłaty.<br>ość nie posiada komple<br>wnie wygenerować we | nabywcy należy przejść do do<br>stnych danych rachunku bani<br>szwanie do zapłaty. | okumentu, uzupełnić<br>kowego, należy przej | brakujące (<br>jść do ustav | dane i ponownie<br>vień, dodać domyślny |
|     |                                                                                                    |                                                                                         |                                                                                    |                                             |                             | Anuluj Drukuj                           |

#### Zestawienie należności.

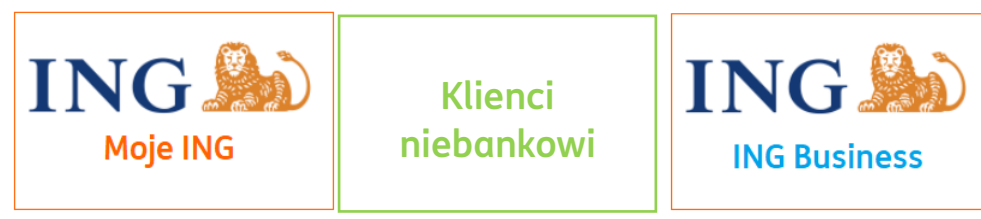

W celu sporządzenia zestawienia płatności dokumentów należy wejść w zakładkę **Płatności>Należności** i korzystając z dostępnych filtrów tj. zaległe/przyszłe,

zapłacone/niezapłacone, termin zapłaty, nazwę kontrahenta, metodę płatności wyszukać listę dokumentów.

Następnie, należy zaznaczyć listę dokumentów i kliknąć "Pobierz" i wybrać jeden z dwóch formatów pliku: .XLS lub .PDF.

| Zapłacono                                          | lależność 🗘                                                                            | Kwota 💭    | Zapłacono 🗘 | Pozostało 🗘 | Działanie      |         |
|----------------------------------------------------|----------------------------------------------------------------------------------------|------------|-------------|-------------|----------------|---------|
| Pobierz PDF                                        | · · · · · · · · · · · · · · · · · · ·                                                  | •          |             | •           |                |         |
| Pobierz XLS                                        | UCHAN<br>OLSKA SPÓŁKA                                                                  |            |             |             |                |         |
| Wyślij przypomnienie<br>Drukuj wezwanie do zapłaty | GRANICZONĄ<br>DPOWIEDZIAL<br>OŚCIĄ<br>VS/1/07/2020                                     | 492,00 PLN | 0,00 PLN    | 492,00 PLN  | Dodaj płatność | Opcje 🗸 |
| 2020-08-07                                         | AUCHAN<br>POLSKA SPÓŁKA<br>Z<br>OGRANICZONĄ<br>ODPOWIEDZIAL<br>NOŚCIĄ<br>FVS/2/07/2020 | 29,52 PLN  | 0,00 PLN    | 29,52 PLN   | Dodaj płatność | Opcje 🗸 |

#### Zobowiązania

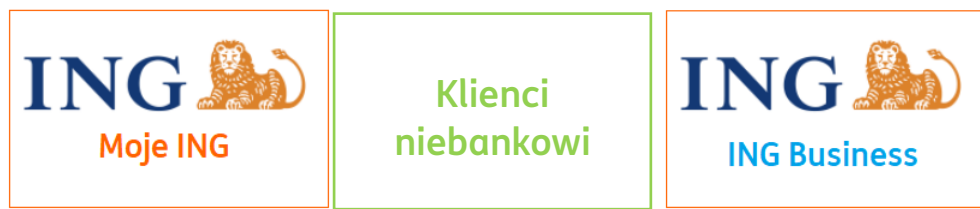

Widok **Płatności>Zobowiązania** przedstawia listę dokumentów zakupu, które możemy filtrować wg. statusu płatności w systemie.

W widoku listy Zobowiązań widoczne są 3 podstawowe filtry:

- Typ zobowiązania (zapłacone, niezapłacone)
- Termin płatności
- Pole "szukaj" według nazwy kontrahenta, numeru dokumentu.

Poza nimi można filtrować także po dacie dodania dokumentu, terminie płatności, tagach.

| zaj dokumentu:                         | Zapadalność:            |       |                                 |              |
|----------------------------------------|-------------------------|-------|---------------------------------|--------------|
| iezapłacone, Częściowo opłacone, Nad 🗸 | Wszystkie typy zobowiąz | zαń 🗸 | Nr dokumentu, nazwa kontrahenta | Q            |
|                                        |                         |       |                                 | Ukryj filtry |
| Rodzaj daty:                           | Od:                     | Do:   | Metoda płatności:               |              |
| Termin płatności z dokumentu 🗸 🗸       | 61                      | 51    | Wybierz z listy                 | ~            |
| Tagi:                                  |                         |       |                                 |              |
| Wybierz z listy 🗸                      |                         |       |                                 |              |
| Zapisane filtry: Wubierz z listu 🗸     |                         |       |                                 |              |
|                                        |                         |       | Anului                          | Szukai       |

Domyślnie system wyświetla wszystkie typy zobowiązań (zapłacone i niezapłacone), niezależnie od terminu płatności dla wszystkich kontrahentów.

Kliknięcie w "Pokaż filtry" rozwija listę dodatkowych filtrów:

- Zapadalność (zaległe, przyszłe)
- Metoda płatności

W ramach zakładki **Zobowiązania** można pobrać listę zobowiązań do formatu Multicash PLI. Żeby to zrobić, należy zaznaczyć przynajmniej jedno zobowiązanie na liście.

| oazaj ad                                                                                                    | okumentu:               |   |                                               | Zapadalność: |             |              |                     |                  |
|----------------------------------------------------------------------------------------------------|-------------------------|---|-----------------------------------------------|--------------|-------------|--------------|---------------------|------------------|
| Niezapł                                                                                                    | acone                   |   | ~                                             | Zaległe      |             | ~            | Nr dokumentu, nazwa | kontrahenta Q    |
| Opcje dl                                                                                                    | a zaznaczonych (1)      | ~ |                                               |              |             |              |                     | 😴 🛛 Pokaż filtry |
|                                                                                                    | Termin płatności        | Ŷ | Zobowiązanie 🗘                                | Kwota 💭      | Zapłacono 🗘 | Pozostało 🗘  | ) Działanie         |                  |
| <ul> <li>Image: A start of the start of the start of</li></ul> | 2019-11-08<br>(218 dni) |   | ING<br>COMMERCIAL<br>FINANCE POLSKA<br>SPÓŁKA | 2 500,00 PLN | 0,00 PLN    | 2 500,00 PLN | Dodaj płatność      | Opcje 🗸          |

Następnie należy kliknąć "**Opcje dla zaznaczonych**" nad listą i wybrać opcję "**Multicash PLI**"

| Rodzaj dokumentu:          |                | Zapadalność: |             |              |                      |                 |
|----------------------------|----------------|--------------|-------------|--------------|----------------------|-----------------|
| Niezapłacone               | ~              | Zaległe      |             | ✓ N          | r dokumentu, nazwa k | ontrahenta Q    |
| Opcje dla zaznaczonych (1) |                |              |             |              |                      | 📽 🛛 Pokaż filtr |
| Zapłacono                  | Zobowiazanie 🗘 | Kwota 🗘      | Zapłacono 🗘 | Pozostało 🗘  | Działanie            |                 |
| Pobierz PDF                |                | ·····••••    |             | •            |                      |                 |
| Pobierz XLS                |                |              |             |              |                      |                 |
| Pobiorz Multicash PLI      | FINANCE POLSKA | 2 500,00 PLN | 0,00 PLN    | 2 500,00 PLN | Dodaj płatność       | Opcje 🗸         |

Uwaga! Aby import pliku Multicash do bankowości internetowej się powiódł, w systemie należy określić rachunek którego on dotyczy z użyciem zakładki **Dane i ustawienia > Rachunki bankowe.** 

Sprawdź jak wybrać rachunek jako domyślny

Zmiana daty płatności

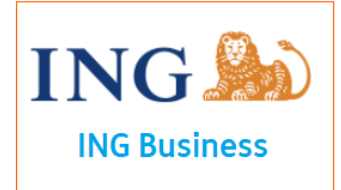

Jeśli korzystasz z bankowości internetowej ING Business, w trakcie zlecania przelewu możesz wskazać inną datę płatności niż termin wynikający z dokumentu. Odpowiada za to pole **Data płatności**.

| • Zapłać przez banł                                | kowość internet           | ową              |                | Zapisz płatność |                |                          |
|----------------------------------------------------|---------------------------|------------------|----------------|-----------------|----------------|--------------------------|
| Wybierz rachunek, z kt                             | órego chcesz do           | konać płatności: |                |                 |                |                          |
| PL34 1050 0057 757                                 | 3 6212 1082 67            | 37               | ~              |                 |                |                          |
|                                                    | Termin                    |                  |                |                 |                | Mechanizm                |
| Rozrachunek                                        | realizacji<br>płatności 🕜 | Kwota brutto     | W tym kwota VA | T Kwota netto   | Data płatności | podzielonej<br>płatności |
| Mój kontrahent Sp. z<br>o.o.<br>Faktura zakup 2021 | 2021-11-16                | 3 690,00 PLN     |                |                 | 2022-07-27     |                          |

Możesz wpisać tę datę ręcznie lub kliknąć w ikonę kalendarza, co pozwoli Ci wybrać ją w wygodny sposób.

| ata pł | atnośc | i   |        |    | Mecho<br>podzie<br>płatno | anizm<br>elonej<br>ości |
|--------|--------|-----|--------|----|---------------------------|-------------------------|
| 2022   | 2-07-2 | 7   | Ĺġ     |    |                           |                         |
|        |        | Lip | iec 20 | 22 |                           | >                       |
| Pn     | Wt     | Śr  | Cz     | Pt | So                        | Nd                      |
|        |        |     |        | 1  | 2                         | 3                       |
| 4      | 5      | 6   | 7      | 8  | 9                         | 10                      |
| 11     | 12     | 13  | 14     | 15 | 16                        | 17                      |
| 18     | 19     | 20  | 21     | 22 | 23                        | 24                      |
| 25     | 26     | 27  | 28     | 29 | 30                        | 31                      |

• Jeżeli data **Termin płatności** na dokumencie jest przyszłą, możesz wskazać datę płatności jaką przyszłą lub wsteczną wobec daty bieżącej;

• Jeżeli ta data jest datą przeszłą wobec daty bieżącej, możesz wybrać jedynie dzień bieżący lub przyszły.

Zestawienie zobowiązań.

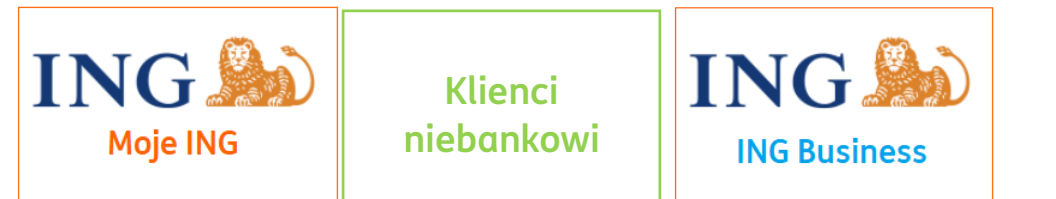

W celu sporządzenia zestawienia płatności dokumentów należy wejść w zakładkę **Płatności** > **Zobowiązania** i korzystając z dostępnych filtrów tj. zaległe/przyszłe,

zapłacone/niezapłacone, termin zapłaty, nazwę kontrahenta, metodę płatności wyszukać listę dokumentów.

Następnie, należy zaznaczyć listę dokumentów i kliknąć **"Pobierz**" i wybrać jeden z dwóch formatów pliku: .XLS lub .PDF.

| odzaj dokumentu:               |                              | Zapadalność:        |             |           |                                |                |
|--------------------------------|------------------------------|---------------------|-------------|-----------|--------------------------------|----------------|
| Wszystkie typy zobowiązań      | ~                            | Wszystkie typy zobo | owiązań     | ~         | Nr dokumentu, nazwa kontrahent | a Q            |
| Opcje dla zaznaczonych (1) 🔷 🔨 |                              |                     |             |           |                                | ≗ Pokaż filtry |
| Zapłacono                      | Zohowigzania ^               | Kwota ^             | Zapłącono ^ | Pozostalo |                                |                |
| Pobierz PDF                    |                              | Kwotu 🗸             |             | FOZOSLUIO |                                |                |
| Pobierz XLS                    | AUCHAN POLSKA<br>SPÓŁKA Z    |                     |             |           |                                |                |
| Pobierz Multicash PLI          | OGRANICZONĄ<br>ODPOWIEDZIALN | 50,00 PLN           | 0,00 PLN    | 50,00 PLN | Dodaj płatność Opc             | je 🗸           |

# Łączenie faktur z przelewami

# 🕛 Co to jest?

Dobrze jest mieć kontrolę nad płatnościami za faktury. W ING Księgowość możesz ją mieć dzięki dwóm funkcjom:

- → Dodając wyciąg z rachunku bankowego,
- → Pobierając historię przelewów z konta.

Aplikacja podpowie Ci, które płatności pasują do konkretnych dokumentów. Poniżej znajdziesz informację o tych możliwościach. Łączenie faktur z przelewami – dodawanie wyciągu bankowego

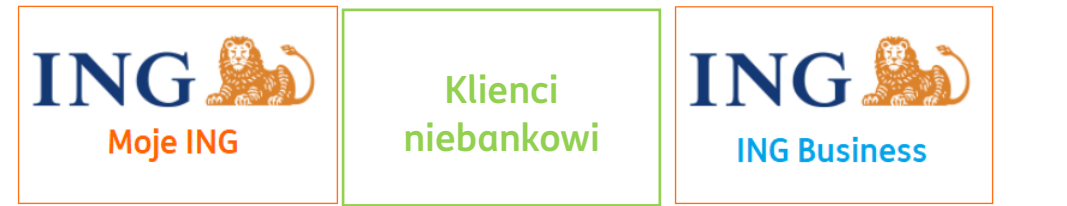

Żeby dodać wyciąg bankowy o ING Księgowość, przejdź do zakładki **Finanse firmy** i wybierz **Łączenie faktur z przelewami**.

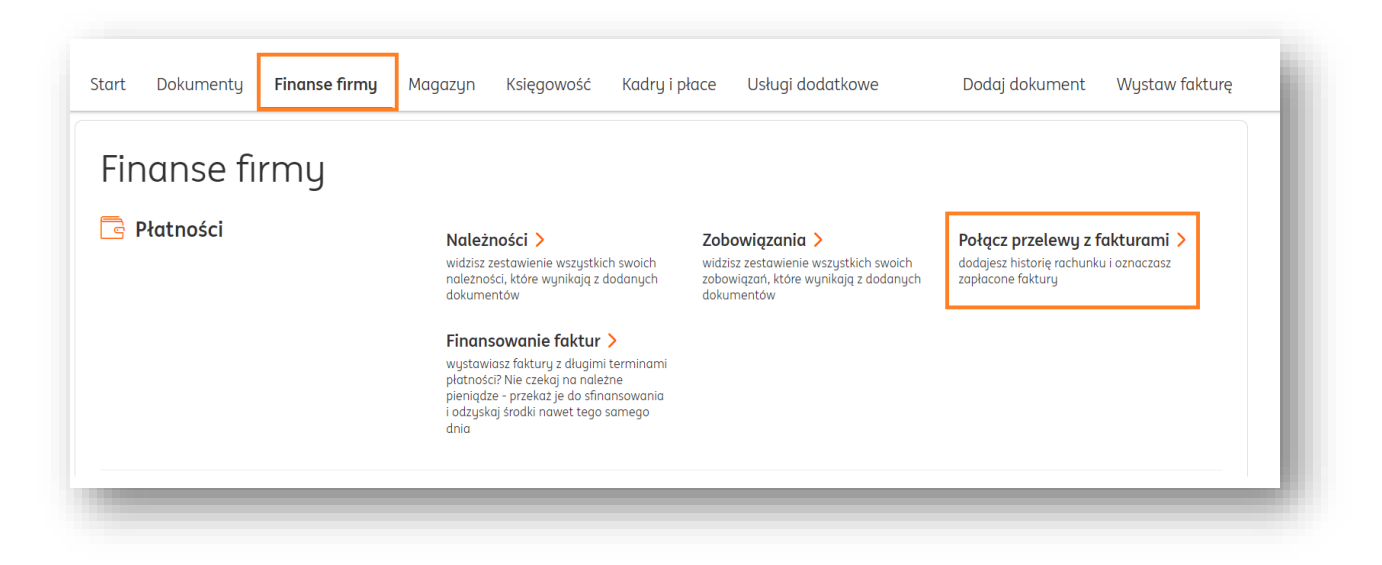

Następnie, kliknij Dodaj historię transakcji.

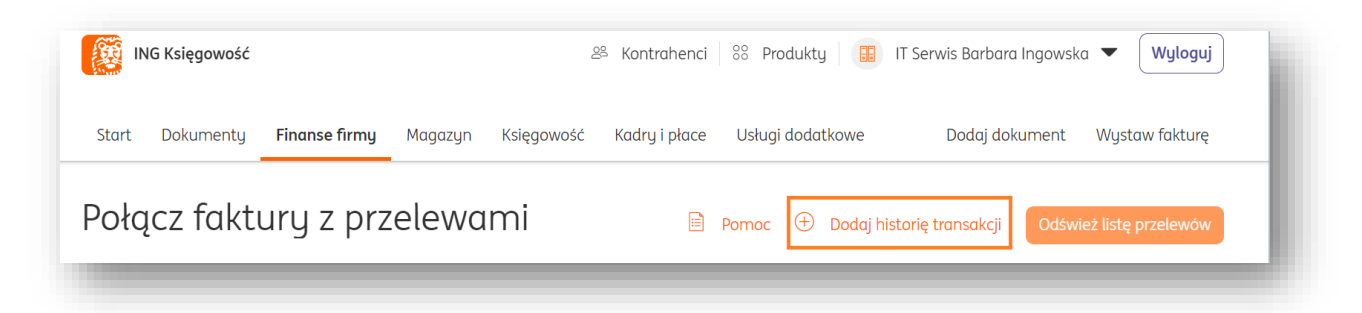

W nowym oknie zaznacz Dodaj wyciąg z banku i kliknij Dalej.

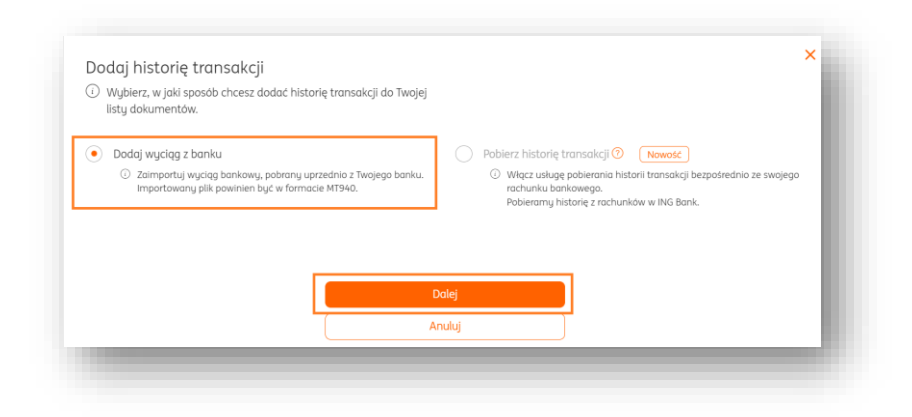

Następnie, zapoznaj się z listą banków z których możemy zaimportować wyciąg i całym opisem tej funkcji.

Kliknij we wskazanym miejscu lub przeciągnij z dysku **wyciąg bankowy w formacie .mt940 lub .sta**.

| Dodaj      | wyciąg z banku                                                                                                    | K Wróć |
|------------|----------------------------------------------------------------------------------------------------|--------|
| Importujer | ny wyciągi z: Alior, Bank Millennium, ING Bank Śląski, PKO Bank Polski, Santander Bank Polska S.A                                                                                      |        |
| (i)        | Wybrałeś dodanie wyciągu z konta.                                                                                                    |        |
| $\smile$   | Zaloguj się do konta w swoim banku i pobierz historię transakcji jako plik. Pobrany plik możesz za darmo konwertować online<br>do formatu .MT940. Przekonwertowany plik dodaj poniżej. |        |
|            | Dowiedz się więcej 🗸                                                                                                    |        |
|            | Przeciągnij i upuść plik z wyciągiem bankowym tutaj lub<br>wybierz plik z dysku                                                                                                    |        |
|            |                                                                                                    |        |

Po dodaniu wyciągu zobaczysz listę przelewów – możesz zaznaczać je i decydować, które mają zostać zaimportowane lub nie.

| Nyt<br>(i)            | Dierz tra<br>Wybrane tra<br>Możesz wyb<br>Zapisz wybó | nsakcje zostaną do<br>rać wszystkie lub oc<br>or na dole strony. | do pc<br>dane do poł<br>Iznaczyć i w | Płączenia z fa<br>ączenia z fakturami.<br>ybrać ręcznie te, które chcesz r | kturami<br>dodać do połączenia. |          |  |
|-----------------------|-------------------------------------------------------|------------------------------------------------------------------|--------------------------------------|----------------------------------------------------------------------------|---------------------------------|----------|--|
|                       |                                                       |                                                                  | S                                    | zukaj po: tytuł, kontrahent, da                                            | ta, wartość                     | Q        |  |
|                       | Data 🗘                                                | Wartość 🗘                                                        | Waluta 🔇                             | 🗧 Tytuł 🗘                                                                  | Kontrahent 🗘                    | Status 🗘 |  |
| <ul> <li>✓</li> </ul> | 2018-02-01                                            | 900,00                                                           | PLN                                  | zwrot kaucji 2018-01-<br>18(900.00)                                        |                                 | Nowy     |  |

Gdy skończysz, u dołu strony kliknij **Dodaj wyciąg**.

| Dodawane transakcje: 54 |              |  |
|-------------------------|--------------|--|
|                         | Dodaj wyciąg |  |
|                         |              |  |

Gotowe!

Teraz system zestawi je z Twoimi dokumentami i podpowie najlepsze połączenia między nimi.

Możesz łączyć je ze sobą klikając **Połącz** i **Zatwierdź** – w ten sposób dokumenty zostaną oznaczone jako zapłacone.

Możesz też zobaczyć **Podgląd faktury**.

|                                                |                 |                      |                             | Ostatnie pobranie histo<br>2022-01 | orii transakcji:<br>30 21:10:27 |
|------------------------------------------------|-----------------|----------------------|-----------------------------|------------------------------------|---------------------------------|
| Przychody Wydatki                              |                 |                      |                             |                                    |                                 |
| Faktury Szukaj faktury                         | Q               | Przelewy             | Szukaj przelewu             | Q                                  |                                 |
| Stacja paliw                                   | 2022-01-30      | PŁatność kartą       |                             | 2022-0                             | 1-30                            |
| FVS/1/1/2022                                   | 160,00 PLN      | Usługi serwisowe -   | mechanik ul. Kościuszki 2 4 | 223,00                             | PLN                             |
| Znaleziono (1) połączenie <mark>Sprawdź</mark> |                 | Znajdź połączenie    |                             | Szczegóły                          | Usuń                            |
|                                                |                 | Płatność kartą       |                             | 2022-0                             | 1-29                            |
|                                                | do wuświetlenia | Stacja paliw ul. And | Irzeja 16 04-120 Gliwice    | 160,00                             | PLN                             |
|                                                | ao ngometerna   | Znajdź połączenie    |                             | Szczegóły                          | Usuń                            |
|                                                |                 | Rata za samochód     | nr 17                       | 2022-0                             | 1-28                            |

| Faktury                                                             | Szukaj faktury        | Q                                         | Przelewy                                                                                      |                                            |
|---------------------------------------------------------------------|-----------------------|-------------------------------------------|-----------------------------------------------------------------------------------------------|--------------------------------------------|
| <b>Stacja paliw</b><br>FVS/1/1/2022<br><mark>Szczegóły faktu</mark> | ıry                   | 2022-01-30<br><b>160,00 PLN</b><br>Anuluj | <b>Płatność kartą</b><br>Stacja paliw ul. Andrzeja 16 04-120 Gliwice<br>Połączenie sugerowane | 2022-01-29<br><b>160,00 PLN</b><br>Rozłącz |
| (                                                                   | ) Brak pozycji do wyś | wietlenia                                 | Zatwierdź Suma przelewów:<br>Pozostało do zapłaty:                                            | 160,00 PLN<br>0,00 PLN                     |

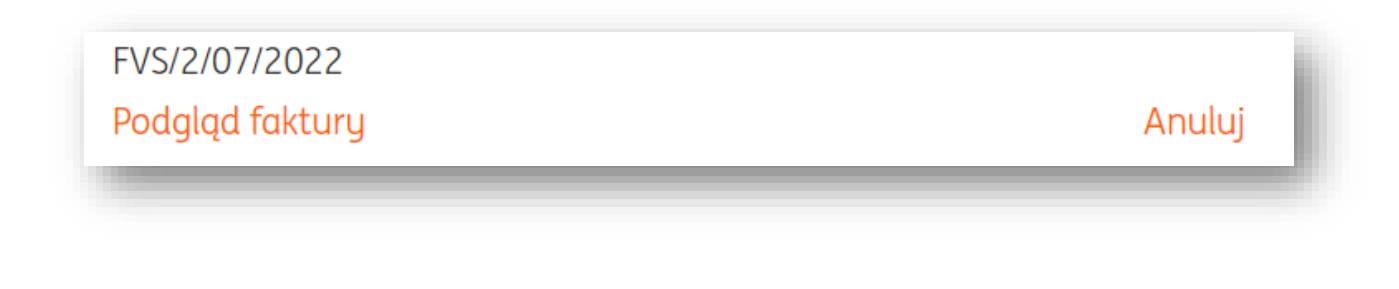

Łączenie faktur z przelewami – pobieranie danych transakcyjnych

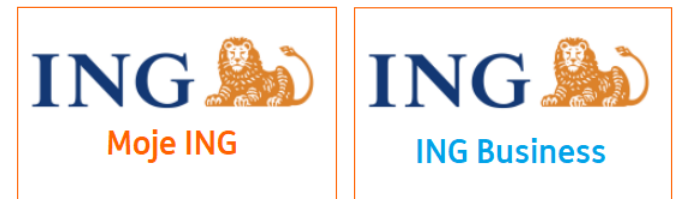

• Co to jest?

Dzięki usłudze **pobierania historii transakcji** ING Księgowość może pobrać dane dotyczące Twoich przelewów (obciążeniowych, uznaniowych lub obu typów) i podpowiedzieć Ci, które z nich pasują do obecnych w systemie nieopłaconych dokumentów.

Żeby pobrać dane o przelewach do ING Księgowość, przejdź do zakładki **Finanse firmy** i wybierz **Łączenie faktur z przelewami**.

| itart Dokumenty | Finanse firmy | Magazyn Księgowość Kadry i                                                                                                    | płace Usługi dodatkowe                                                                                         | Dodaj dokument Wystaw fakturę                                                                |
|-----------------|---------------|----------------------------------------------------------------------------------------------------|----------------------------------------------------------------------------------------------------|----------------------------------------------------------------------------------------------|
| Finanse fi      | rmy           |                                                                                                    |                                                                                                    |                                                                                              |
| 📴 Płatności     |               | Należności ><br>widzisz zestawienie wszystkich swoich<br>nalezności, które wynikają z dodanych<br>dokumentów                                                                                  | Zobowiązania ><br>widzisz zestawienie wszystkich swoich<br>zobowiązań, które wynikają z dodanych<br>dokumentów | Połącz przelewy z fakturami ><br>dodajesz historię rachunku i oznaczasz<br>zapłacone faktury |
|                 |               | Finansowanie faktur ><br>wystawiosz faktury z długimi terminami<br>płatności? Nie czekaj na należne<br>pieniądze - przekaż je do sfinansowania<br>i odzyskaj środki nawet tego samego<br>dnia |                                                                                                    |                                                                                              |

W nowym widoku wybierz **Powiązane konta** i kliknij **Powiąż z nowym kontem**.

| Połącz faktury z przelewami                                                                                                    | 🖹 Pomoc                                                     | 🖹 Dodaj wyciąg z banku | Odśwież listę przelewów | l |
|----------------------------------------------------------------------------------------------------|-------------------------------------------------------------|------------------------|-------------------------|---|
| Przychody Wydatki Powiązane konta<br>Pobieraj automatycznie przelewy, aby łączyc<br>połączysz się z bankiem.<br>Połączenie jest obsługiwane przez platformę<br>Powiąż z nowy | : je z fakturami. W<br>Kontomatik.<br><mark>m kontem</mark> | ystarczy, że           |                         | ļ |

W kolejnym widoku zapoznaj się z opisem tej usługi i jej możliwościami, następnie kliknij **Włącz usługę.** 

| Co zapewniamy?                                                                                                    | Pomagamy kontrolować finanse                                                                                   |  |  |
|----------------------------------------------------------------------------------------------------|----------------------------------------------------------------------------------------------------|--|--|
| <ul> <li>Koszt usługi i przedłużenia to 0 zł</li> <li>Usługa jest dostępna tylko dla Ciebie, połączeń ani transakcji nie</li></ul> | <ul> <li>Szukamy połączeń dla płatnych przelewem faktur sprzedażowych i</li></ul>                              |  |  |
| połazujemu Twoje współazgowejkom                                                                                                   | zakupowych w ING Księgowość. <li>Zpalaziana połaczenia możesz zatwiardzić lub zmionić ioda um klikająciam</li> |  |  |
| <ul> <li>Troszczymy się o bezpieczeństwo Twoich danych oraz działamy zgodnie z</li></ul>                                           | <ul> <li>Usługę może uruchomić tylko właściciel firmy. Użytkownik z rolą</li></ul>                             |  |  |
| prawem, dlatego musisz przedłużać zgodę przesyłanie historii transakcji co                                                         | "Pełnomocnik/księgowy" zobaczy jedynie pobraną historię transakcji, a dla                                      |  |  |
| 180 dni.                                                                                                    | "Pracownika" te dane w ogóle nie będą dostępne.                                                                |  |  |
| Włącz                                                                                                    | usługę<br>teraz                                                                                                |  |  |

W pierwszym kroku aktywacji usługi **ustaw jej parametry, czyli:** 

- Czy wyrażasz zgodę jednorazową (co pozwoli pobrać dane tylko raz), czy też wielokrotną?
- Z jakiego przedziału czasu mają zostać pobrane dane?

| i Ustawiasz                                                                                | takie same parametry pobierar                                                                                                    | nia historii transakcji dla wszystkia                                                                                                    | h wybranych rachunków                                                                                                    |                                                           |
|--------------------------------------------------------------------------------------------|----------------------------------------------------------------------------------------------------|----------------------------------------------------------------------------------------------------|----------------------------------------------------------------------------------------------------|-----------------------------------------------------------|
| Określ typ zgody, jaką wyrażasz na<br>oobieranie historii transakcji:                      | <ul> <li>Zgoda na jednora:</li> <li>Pobierzemy his<br/>pobranie histor</li> <li>Zgoda na wielokra</li> <li>Będziemy pobi<br/>kryteriami. Zgo<br/>oświadczenia".</li> </ul> | zowe pobranie historii transakcji<br>torię Twojego rachunku jednorazowo,<br>ii transakcji będzie wymagało wyrażer<br>otne przesyłanie historii transakcji<br>erać historię Twojego rachunku na bież<br>dę możesz wycofać w każdym momei | zgodnie z określonymi przez Ciebie k<br>ia kolejnej zgody.<br>przez 180 dni<br>ąco przez 180 dni, zgodnie z określa<br>ncie w "Danych i ustawieniach" w se | rryteriami. Ponowne<br>nymi przez Ciebie<br>kcji "Zgody i |
| Określ przedział czasu:                                                                    | Data od:                                                                                                    | Data do:                                                                                                    | Ĺġ                                                                                                    |                                                           |
| <ul> <li>Wyrażam zgodę na wykonanie usłu<br/>przeze mnie rachunków do usługi IN</li> </ul> | gi dostępu do informacji o rach<br>IG Księgowość                                                                                                    | uunku, zgodnie z <mark>Regulaminem</mark> i p<br>Dalej                                                                                                    | rzekazanie informacji uzyskany                                                                                                    | ch ze wskazanych                                          |

Ważna informacja – przy wyborze zgody jednorazowej nie określasz daty końcowej pobierania danych.

W drugim kroku wybierz bank, w którym posiadasz konto z którego chcesz pobierać transakcje.

| /ybierz rachunki bankowe, z k | tórych chcesz pobierać historię tro        | ansakcji do systemu ING | Księgowość.                                      |                        |   |
|-------------------------------|--------------------------------------------|-------------------------|--------------------------------------------------|------------------------|---|
| Kontomatik (TEST)             |                                            |                         |                                                  |                        |   |
| Wybierz bank, w którym udoste | ępnisz informacje o swoich rachunka        | ch:                     |                                                  |                        |   |
| ×                             | Boril Polyki                               | Sectored                | Sectore .                                        | m                      |   |
| KontoBank<br>Beta API         | PKO BP biznes<br>Corporate only Beta (API) | Santander               | Santander iBiznes24<br>Corporate only Beta (API) | mBank<br>API           | L |
| <b>(</b>                      | Millione age                               | Bank Pekao              | ALCON                                            | ALCO.                  | L |
| ING Bank Śląski               | Millennium                                 | Pekao SA                | Alior Bank                                       | Alior Bank BusinessPro |   |

Po kliknięciu w jeden z banków możesz wyrazić zgody dla usługi pośredniczącej Kontomatik.

| wprowadz swoj dares e-ma                                               | ail:                                                   |                                    |                                    |                                          |         |
|------------------------------------------------------------------------|--------------------------------------------------------|------------------------------------|------------------------------------|------------------------------------------|---------|
|                                                                        |                                                        |                                    |                                    |                                          |         |
| Wyrażenie zgód dla Kontomatik                                          | sp. z o.o. (ul. Prosta 51, 00-838 Warszaw              | a, wpis do rejestru KNF nr AISP1/2 | 019) jest dobrowolne, ale niezbędr | e do wykonywania Usługi Dostępu Wielokr  | otnego. |
| Zaznacz wszystkie                                                      |                                                        |                                    |                                    |                                          |         |
| Wyrażam zgodę na Usługę I<br>z <u>Regulaminem</u> i <u>Klauzulą in</u> | Dostępu Wielokrotnego do informacji o r<br>formacying. | rachunku (w zakresie działania Mec | hanizmu Dostępu wybranego Dos      | tawcy) w Okresie Dostępu dla Kontomatik, | zgodnie |
| Wyrożam zgodę na udostęp<br>Klauzulą informacyjną.                     | nianie ING Usługi dla Biznesu S.A., ul. Cł             | narzawska 50, 40-121 Katowice pob  | ieranych przez Kontomatik danyc    | , w tym objętych tajemnicą zawodową, zg  | odnie z |
| Zmień                                                                  | bank                                                   |                                    |                                    | Kontynuuj                                |         |

Po zaznaczeniu zgód kliknij Kontynuuj.

Trafisz do wybranej bankowości elektronicznej, gdzie możesz podać swoje dane logowania i poświadczyć wolę pobierania danych transakcyjnych do ING Księgowość.

| Powiąż z nowym kontem Ostatnie                                           | pobranie historii trans        | akcji: 2024-12-31           | 11:36:18     |                                       |                   |         |
|--------------------------------------------------------------------------|--------------------------------|-----------------------------|--------------|---------------------------------------|-------------------|---------|
| Bank i nr rachunku                                                       | Pobieranie<br>przelewów        | Data<br>Udzielenia<br>Zgody | Rodzaj zgody | Ważność zgody                         | Data<br>wycofania |         |
| KontoBank<br>PL69137013140000049678278112                                | od 2024-08-01<br>do 2025-06-29 | 2024-12-31                  | wielokrotnie | 2025-06-29<br><mark>Nieaktywna</mark> | 2024-12-31        | 0       |
| KontoBank<br>PL69137013140000049678278112                                | od 2024-12-31<br>do 2025-06-29 | 2024-12-31                  | jednorazowo  | 2024-12-31<br>Aktywna                 |                   | 0       |
| KontoBank<br>PL69137013140000049678278112                                | od 2024-12-31<br>do 2025-06-29 | 2024-12-31                  | jednorazowo  | 2024-12-31<br>Aktywna                 |                   |         |
| KontoBank<br>PL69137013140000049678278112                                | od 2024-12-24<br>do 2025-06-22 | 2024-12-24                  | wielokrotnie | 2025-06-22<br>Nieaktywna              | 2024-12-27        | 0       |
| KontoBank<br>PL24888410270000060053524108<br>PL4610301540000060994977858 | od 2024-12-31<br>do 2025-06-29 | 2024-12-31                  | wielokrotnie | 2025-06-29<br>Aktywna                 |                   | Opcje 🗸 |

Po udanym powiązaniu kont w zakładce **Powiązane konta** zobaczysz wszystkie swoje wyrażone zgody na pobieranie danych transakcyjnych, wraz ze wskazanymi numerami rachunków. Jeżeli zgoda jest **nieaktywna**, dane nie będą automatyczne pobieranie.

Możesz ponownie wyrazić zgodę (wielokrotną) dla danego rachunku klikając **Opcje > Przedłuż zgodę**. Możesz ją też **wycofać**. Dla zgód jednorazowych możesz wyrazić zgodę ponownie wchodząc do widoku **Połącz** przelewy z fakturami > Powiąż z nowym kontem.

| PL24888410270000060053524108<br>PL46103015400000060994977858 | od 2024-12-31<br>do 2025-06-29 | 2024-12-31 | wielokrotnie | 2025-06-29<br>Aktywna | Opcje 🔨        |
|--------------------------------------------------------------|--------------------------------|------------|--------------|-----------------------|----------------|
| ~ · · · ·                                                    |                                |            |              |                       | Wycofaj zgodę  |
| KontoBank<br>PL69137013140000049678278112                    | od 2024-12-01<br>do 2025-06-29 | 2024-12-31 | wielokrotnie | 2025-06-29<br>Aktywna | Przedłuż zgodę |

Uwaga – w zależności od wybranego banku cały proces wiązania konta (po stronie tegoż banku) może trwać do 30 minut.

Po pobraniu danych powrócisz do ING Księgowość – system pokaże Twoje przychody lub koszty i porówna je z przelewami.

Zasugeruje Ci możliwe połączenia komunikatem **Znaleziono połączenie**. Możesz wtedy kliknąć **Sprawdź**.

| Faktury                                                               | Szukaj faktury         | Q                                         | Przelewy                                                        |                                          |                                            |
|-----------------------------------------------------------------------|------------------------|-------------------------------------------|-----------------------------------------------------------------|------------------------------------------|--------------------------------------------|
| <b>Stacja paliw</b><br>FVS/1/1/2022<br><mark>Szczegóły faktury</mark> |                        | 2022-01-30<br><b>160,00 PLN</b><br>Anuluj | <b>Płatność kartą</b><br>Stacja paliw ul. A<br>Połączenie suger | andrzeja 16 04-120 Gliwice<br>rowane     | 2022-01-29<br><b>160,00 PLN</b><br>Rozłącz |
| i                                                                     | ) Brak pozycji do wyśw | vietlenia                                 | Zatwierdź                                                       | Suma przelewów:<br>Pozostało do zapłaty: | 160,00 PLN<br>0,00 PLN                     |

ING Księgowość wskaże połączenie między fakturą a przelewem, które najbardziej pasuje. Możesz je zatwierdzić klikając przycisk Zatwierdź – wtedy Twój dokument zostanie oznaczony jako zapłacony.

Dodawanie płatności do dokumentu.

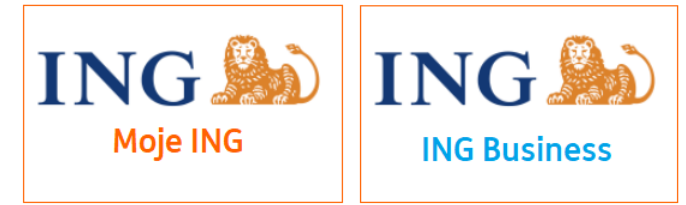

Żeby dodać płatność do faktury, przejdź do zakładki **Finanse firmy > Zobowiązania**.

| Start Dokumenty Finanse firmy | Magazyn Księgowość Kadry i pło                                                                                                    | ace Usługi dodatkowe                                                                                           | Dodaj dokument Wystaw fakturę                                                                |
|-------------------------------|----------------------------------------------------------------------------------------------------|----------------------------------------------------------------------------------------------------|----------------------------------------------------------------------------------------------|
| Finanse firmy                 |                                                                                                    |                                                                                                    |                                                                                              |
| Płatności                     | Należności<br>widzisz zestowienie wszystkich swoich<br>nakoności, które wynikają z dodanych<br>dokumentów<br>Finansowanie faktur<br>wystawiasz faktury z długimi terminami<br>płatności? Nie czekaj na nalezne<br>pieniądze - przekaż je do sfinansowania<br>i odzyskaj środki nawet tego samego<br>dnia | Zobowiązania ><br>widzisz zestawienie wszystkich swoich<br>zobowiązań, które wynikają z dodanych<br>dokumentów | Połącz przelewy z fakturami ><br>dodajesz historię rachunku i oznaczasz<br>zapłacone faktury |

Na liście zobaczysz wszystkie swoje zobowiązania powstałe w związku z dodanymi w systemie dokumentami zakupu.

| odzaj do | okumentu: |                | Zapadaln | ość:             |             |        |                        |                |
|----------|-----------|----------------|----------|------------------|-------------|--------|------------------------|----------------|
| Niezap   | ołacone   | ~              | Wszyst   | kie typy zobowia | ązań        | ~      | Nr dokumentu, nazwa ko | ntrahenta Q    |
|          |           |                |          |                  |             |        |                        | 😴 Pokaż filtry |
|          | Termin    | ^^             | Kwota 🗘  | Zapłacono 🗘      | Pozostało 🗘 | Status | Działanie              |                |
|          | płatności | Zobowiązanie ~ |          |                  |             |        |                        |                |

Żeby dodać płatność, kliknij w przycisk **Dodaj płatność** przy właściwym dokumencie.

| odzaj do | kumentu:            |             |                | Zapadalno | DŚĆ:             |             |        |                            |        |              |
|----------|---------------------|-------------|----------------|-----------|------------------|-------------|--------|----------------------------|--------|--------------|
| Niezapł  | acone               |             | ~              | Wszyst    | kie typy zobowią | įzań        | ~      | Nr dokumentu, nazwa kontra | ihenta | Q            |
|          |                     |             |                |           |                  |             |        |                            |        | Pokaż filtry |
|          |                     |             |                |           |                  |             |        |                            |        |              |
|          | Termin<br>płatności | <b>\$</b> 2 | Zobowiązanie 🗘 | Kwota 🗘   | Zapłacono 🔷      | Pozostało 🗘 | Status | Działanie                  |        |              |

W nowym oknie określ, czy chcesz **zapłacić przez bankowość internetową (opcja dostępna wyłącznie dla klientów ING),** czy też **zapisać płatność (działa jako oznaczenie dokumentu jako zapłacony w systemie**.

Zweryfikuj kwotę płatności dokumentu (możesz ją edytować, jeśli będzie mniejsza wówczas dokument zostanie oznaczony jako częściowo zapłacony).

Możesz także oznaczyć **płatność split payment** – wtedy kwota VAT trafi na konto VAT Twojego kontrahenta.

| Kwota brutto                                            | W tym kwota VAT                                                            | Kwota netto                                                                                                    | Mechanizm<br>podzielonej<br>płatności                                                                                                    |
|---------------------------------------------------------|----------------------------------------------------------------------------|----------------------------------------------------------------------------------------------------|----------------------------------------------------------------------------------------------------|
| 615,00 PLN                                              | ١                                                                          |                                                                                                    |                                                                                                    |
|                                                         |                                                                            | llość elementów na st                                                                                                    | ronie: 5 🗸                                                                                                    |
| (liknięcie na "Zapłać" nada<br>tatus będzie wymagał pot | fakturze status "Zlecono płatność".<br>wierdzenia dokonania płatności w IN | NG Księgowość.                                                                                                    |                                                                                                    |
|                                                         | Zleć płatność                                                              |                                                                                                    |                                                                                                    |
|                                                         | 615,00 PLN<br>liknięcie na "Zapłać" nada<br>tatus będzie wymagał pot       | 615,00 PLN<br>liknięcie na "Zapłać" nada fakturze status "Zlecono płatność".<br>tatus będzie wymagał potwierdzenia dokonania płatności w IN<br>Zleć płatność | 615,00 PLN<br>Ilość elementów na st<br>liknięcie na "Zapłać" nada fakturze status "Zlecono płatność".<br>tatus będzie wymagał potwierdzenia dokonania płatności w ING Księgowość.<br>Zleć płatność |

Jeśli wybierzesz opcję **Zapłać przez bankowość internetową** i klikniesz **Zleć płatność**, możesz przejść do swojej bankowości internetowej (Moje ING lub ING Business) i potwierdzić przygotowany przelew. Jeśli zaś zdecydujesz, że chcesz **Zapisać płatność**, wówczas możesz wybrać czy ma to być przelew, płatność kartą, gotówką lub w inny sposób.

| <ul><li>Za</li></ul> | pisz płatność |                 |                 |
|----------------------|---------------|-----------------|-----------------|
|                      |               |                 |                 |
| ^                    |               |                 |                 |
|                      |               |                 |                 |
|                      |               |                 |                 |
|                      |               |                 |                 |
|                      |               |                 |                 |
| Kwota                |               | Data płatności  |                 |
|                      | • Zo          | Zapisz płatność | Zapisz płatność |

Możesz także określić (w wypadku Przelewu na rachunek bankowy) inny rachunek niż ten, który znajduje się na fakturze.

| ) Zapłać z Moje ING                                 |            | (•) Zo | apisz płatność |       |                       |     |
|-----------------------------------------------------|------------|--------|----------------|-------|-----------------------|-----|
| · · ·                                               |            |        |                |       |                       |     |
| osób płatności:                                     |            |        |                |       |                       |     |
| Przelew na rachunek bankowy                         |            | ~      |                |       |                       |     |
| ichunek bankowy mojej firmy:                        |            |        |                |       |                       |     |
| PL93105010961000009713351204                        |            | ^      |                |       |                       |     |
| Konto Direct dla Firmy w PLN                        |            |        |                |       |                       |     |
| ING Bank Sląski S.A<br>PL93105010961000009713351204 |            | Kwoto  | 1              |       | Data płatności        |     |
| PHU Nowak                                           | 2021-10-06 |        | 615,00         | PLN   | 2021-09-29            | 6   |
| ruκturu zukup r v <i>э/4/э/2</i> 021                |            |        |                |       |                       |     |
|                                                     |            |        |                | Ilość | elementów na stronie: | 5 🗸 |

Żeby zapisać zmiany, kliknij w przycisk **Zapisz**.

Po zapisaniu zmian zobaczysz, że Twój dokument ma status "zapłacone".

| Termin<br>płatności | ¢ | Zobowiązanie 🔷                  | Kwota 🗘    | Zapłacono 🗘 | Pozostało 🗘 | Status    | Działanie |         |
|---------------------|---|---------------------------------|------------|-------------|-------------|-----------|-----------|---------|
|                     |   |                                 |            |             |             |           |           |         |
| 2021-10-06          |   | PHU Nowak<br><b>FVS/4/5/202</b> | 615.00 PLN | 615.00 PLN  | 0.00 PLN    | Zapłacone |           | Opcie 🗸 |

Jeśli zlecisz przelew, wówczas w polu "status" znajdzie się informacja **Potwierdź płatność**. Klikając w ten przycisk, przejdziesz do bankowości internetowej i będziesz mógł potwierdzić zlecenie przelewu.

Oznaczenie metody płatności split payment na fakturze

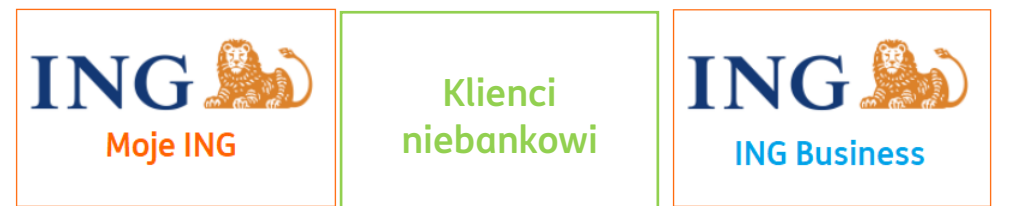

Aby oznaczyć wybraną fakturę jako przeznaczoną do zapłacenia metodą split payment, należy w formularzu wystawianej faktury zaznaczyć opcję "**Mechanizm podzielonej płatności**" w sekcji "**Płatność**".

| Sposób płatności:                   |   |
|-------------------------------------|---|
| Przelew na rachunek bankowy         | ~ |
| Więcej o płatnościach               |   |
| 🖌 Mechanizm podzielonej płatności 📀 |   |
| Rachunek:                           |   |
| ING                                 |   |
| PL61 1750 0009 2954 7130 3329 9039  |   |
| Zmień                               |   |
| Dodai drugi rachunek                |   |

Zaznaczenie tej opcji powoduje, że przy dodawaniu nowej płatności automatycznie wybierana jest metoda split payment.

UWAGA! Opcja "Mechanizm podzielonej płatności" zostaje automatycznie zaznaczona, jeśli wartość faktury przekracza 15 000 zł.

Jeśli ta opcja jest zaznaczona, na wydruku wystawionej faktury automatycznie pojawia się adnotacja "**Mechanizm podzielonej płatności**".

Działanie tego mechanizmu jest analogiczne w wypadku faktury zakupu.

Zlecanie płatności metodą split payment
ING Moje ING
ING Business

Aby zlecić płatność typu split payment, należy w zakładce **Finanse** 

**firmy** odszukać **Zobowiązania**. Spośród listy zobowiązań konieczne jest wybranie pożądanej faktury do opłacenia przez kliknięcie "**Dodaj płatność**".

| Rodzaj dokume | ntu:              | Zo                                       | ipadalność:         |             |             |                                 |              |
|---------------|-------------------|------------------------------------------|---------------------|-------------|-------------|---------------------------------|--------------|
| Wszystkie typ | y zobowiązań      | ~ \                                      | Nszystkie typy zobo | owiązań     | ✓           | Nr dokumentu, nazwa kontrahenta | Q            |
|               |                   |                                          |                     |             |             | <del>.</del>                    | Pokaż filtry |
| Tern          | nin płatności 🛛 🗘 | Zobowiązanie 🗘                           | Kwota 🗘             | Zapłacono 🗘 | Pozostało 🗘 | Działanie                       |              |
|               |                   | AUCHAN POLSKA<br>SPÓŁKA Z<br>OGRANICZONA |                     |             |             |                                 |              |

W nowym oknie należy zaznaczyć **Zapłać przez bankowość internetową** i wybrać opcję **Mechanizm podzielonej płatności**.

| Zapłać z Moje ING                       |                                                                                  | Zapisz płatność                                                      |                          |                                       |
|-----------------------------------------|----------------------------------------------------------------------------------|----------------------------------------------------------------------|--------------------------|---------------------------------------|
| Rozrachunek                             | Kwota brutto                                                                     | W tym kwota VAT                                                      | Kwota netto              | Mechanizm<br>podzielonej<br>płatności |
| PHU Kontrahent<br>Faktura zakup FVS 444 | 6 150,00 PLN                                                                     | 1 150,00 PLN                                                         | 5 000,00                 | PLN 🔽                                 |
|                                         |                                                                                  |                                                                      | Ilość element            | ów na stronie: 5 🗸                    |
|                                         | <ol> <li>Kliknięcie na "Zapłać" nada i<br/>Status będzie wymagał poty</li> </ol> | fakturze status "Zlecono płatnoś<br>vierdzenia dokonania płatności v | ć".<br>w ING Księgowość. |                                       |
|                                         |                                                                                  | Zleć płatność                                                        |                          |                                       |
|                                         |                                                                                  | Anului                                                               |                          |                                       |

Po kliknięciu **Zleć płatność** nastąpi przekierowanie do bankowości internetowej, gdzie można potwierdzić wykonanie przelewu.

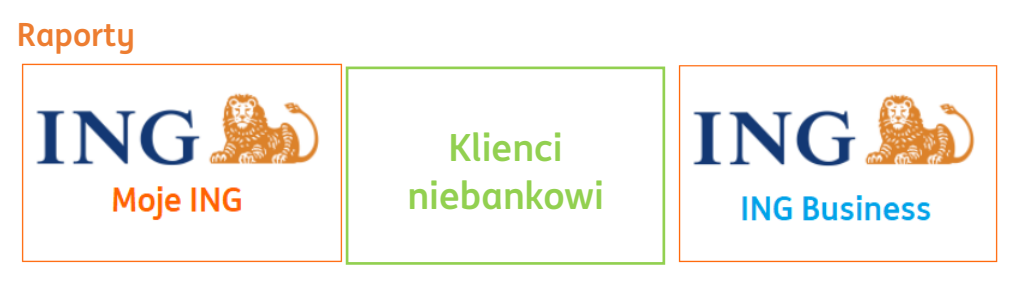

Raport Przychody i Rozchody.

Raport umożliwia analizę przychodów oraz kosztów. Dane w raporcie są aktualizowane na bieżąco i zawierają wartości wyrażone w polskich złotych PLN (dla dokumentów walutowych wartości są przeliczane wg. kursu waluty z dokumentu). Zestawienie przedstawia w ujęciu rocznym (narastająco) wartości sumaryczne netto i brutto z dokumentów sprzedaży oraz zakupu z podziałem na miesiące.

W widoku raportu widoczne są następujące filtry:

- Rodzaj zdarzenia umożliwiający filtrowanie wg. daty sprzedaży lub daty wystawienia
- Zakres dat (od-do)

Po kliknięciu w "Pokaż filtry" istnieje możliwość filtrowania danych wg. kontrahenta.

|                  | brutto z dokumentow : | sprzeadzy oraz zakupu z | podziałem na miesia | įce.          |                              |                 |  |
|------------------|-----------------------|-------------------------|---------------------|---------------|------------------------------|-----------------|--|
| odzaj zdarzenia: |                       | Data od:                |                     |               | Data do:                     |                 |  |
| Data sprzedaży   |                       | 2017-01-01              |                     | 13            | 2017-12-31                   |                 |  |
|                  |                       |                         |                     |               |                              | Filtruj         |  |
| 🛱 Pokaż filtry   | Pobierz raport        |                         |                     |               | ✓ Przejdź                    | do podsumowania |  |
| 80 tys.          |                       |                         |                     |               |                              | Przychody       |  |
|                  |                       |                         |                     | _             |                              | Rozchody        |  |
| 25 tys.          |                       |                         |                     |               |                              |                 |  |
| 20 tue           |                       |                         |                     |               |                              |                 |  |
| Lo typ.          |                       |                         |                     |               |                              |                 |  |
| 15 tys.          |                       |                         |                     |               |                              |                 |  |
|                  |                       |                         |                     |               |                              |                 |  |
| JO tys.          |                       |                         |                     |               |                              |                 |  |
| 5 tvs            |                       |                         |                     |               |                              |                 |  |
| o tye.           |                       |                         |                     |               |                              |                 |  |
| 0                | utu Marraa Kuda       | oloń Moi Czerwie        | o Linico Pierreio   | ó Wrzesieć Pi | rédriernik Listenad Grudzień |                 |  |
| Stytzen E        | aty marzet Rwie       | cien maj czerwie        | Miesiąc             | n wizesien re | szuzlernik Elstopad ördüzler |                 |  |
|                  |                       | Przychody               |                     |               | Rozchody                     |                 |  |
| Miesiąc          | Sprzed                | aż VAT                  | Pozostałe           |               | Zakup VAT                    |                 |  |
|                  | Netto                 | Brutto                  | 1 of office         | Netto         | Brutto                       | Pozostate       |  |
| Styczeń          | 0,00                  | 0,00                    | 0,00                | 0,00          | 0,00                         | 0,00            |  |
| Luty             | 0,00                  | 0,00                    | 0,00                | 0,00          | 0,00                         | 0,00            |  |
| Marzec           | 0,00                  | 0,00                    | 0,00                | 0,00          | 0,00                         | 0,00            |  |
| Kwiecień         | 0,00                  | 0,00                    | 0,00                | 0,00          | 0,00                         | 0,00            |  |
| Μαj              | 0,00                  | 0,00                    | 0,00                | 0,00          | 0,00                         | 0,00            |  |
| Czerwiec         | 0,00                  | 0,00                    | 0,00                | 0,00          | 0,00                         | 0,00            |  |
| Lipiec           | 0,00                  | 0,00                    | 0,00                | 0,00          | 0,00                         | 0,00            |  |
| Sierpień         | 0,00                  | 0,00                    | 0,00                | 0,00          | 0,00                         | 0,00            |  |
| Wrzesień         | 26 300,62             | 29 520,76               | 0,00                | 5 457,96      | 6 713,29                     | 1 000,00        |  |
| Październik      | 0,00                  | 0,00                    | 0,00                | 0,00          | 0,00                         | 0,00            |  |
| Listopad         | 0,00                  | 0,00                    | 0,00                | 0,00          | 0,00                         | 0,00            |  |
| Grudzień         | 0,00                  | 0,00                    | 0,00                | 0.00          | 0.00                         | 0.00            |  |
|                  |                       | -,                      |                     | -,- 5         | -,                           | -,              |  |
|                  |                       |                         |                     |               |                              |                 |  |
|                  |                       | Przychody               |                     |               | Rozchody                     |                 |  |
| Mierico          | ·                     | daż VAT                 | Pozostałe           |               | Zakup VAT                    |                 |  |
| Miesiąc          | Sprze                 | edaż VAT                | Pozostałe           | Netto         | Brutte                       | Pozostałe       |  |

Kliknięcie w "Pobierz raport" umożliwia pobranie raportu w formacie .PDF lub .XLS.

# Zestawienie sprzedaży VAT.

Raport przedstawia listę wystawionych dokumentów sprzedaży w danym okresie (max. zakres dat wynosi 3 miesiące). Dane w raporcie są aktualizowane na bieżąco i zawierają wartości wyrażone w polskich złotych PLN (dla dokumentów walutowych wartości są przeliczane wg. kursu waluty z dokumentu). Zestawienie zawiera podstawowe dane dokumentów: numer dokumentu, datę wystawienia i sprzedaży, dane kontrahenta, wartości sumaryczne netto, vat i brutto z podziałem na stawki podatku VAT.

W widoku raportu widoczne są następujące filtry:

- Rodzaj zdarzenia umożliwiający filtrowanie wg. daty sprzedaży lub daty wystawienia
- oraz miesiąc księgowy.
- Zakres dat (od-do)
- Miesiąc księgowy

Po kliknięciu w "Pokaż filtry" istnieje możliwość filtrowania danych wg. kontrahenta.

| odzaj        | zdarzenia:         |                  | Da             | ta od:                                       |                                                  |               | Data do:            |                  |                   |
|--------------|--------------------|------------------|----------------|----------------------------------------------|--------------------------------------------------|---------------|---------------------|------------------|-------------------|
| Date         | a sprzedaży        |                  | <b>└ ∨</b> [ : | 2017-09-01                                   | 1                                                | 3             | 2017-09-30          |                  | 63                |
|              |                    |                  |                |                                              |                                                  |               |                     |                  | Filtruj           |
| 1            | Pokaż filtry       | Pobierz rap      | ort            |                                              |                                                  |               | ~                   | ' Przejdż do pod | lsumowania        |
|              |                    |                  |                |                                              |                                                  |               |                     | Szukaj:          |                   |
| . <b>p</b> . | Numer<br>dokumentu | Data wystawienia | Data sprzedaży | Dane ko                                      | ntrahenta                                        | Stawka<br>VAT | Wartość netto       | Wartość VAT      | Wartość<br>brutto |
| 1            | 2/09/2017          | 2017-09-04       | 2017-09-04     | Firma handlowa<br>ul. Szkolna 12b/5<br>PL619 | o-usługowa TOFIK<br>, 00-234 Warszawa<br>8230874 | 23%           | 813,01              | 186,99           | 1 000,00          |
| 2            | 3/09/2017          | 2017-09-04       | 2017-09-04     | Firma handlowa<br>ul. Szkolna 12b/5<br>PL619 | o-usługowa TOFIK<br>, 00-234 Warszawa<br>8230874 | 00            | 4 242,30            | 0,00             | 4 242,30          |
| 3            | 4/09/2017          | 2017-09-04       | 2017-09-04     | Pawel<br>ul. Piotrkowska 12<br>86032         | Nowak<br>3, 00-222 Warszawa<br>2006216           | 23%           | 12 000,00           | 2 760,00         | 14 760,00         |
| 4            | 5/09/2017          | 2017-09-04       | 2017-09-04     | Paweł<br>ul. Piotrkowska 12<br>86032         | Nowak<br>3, 00-222 Warszawa<br>2006216           | 23%           | 200,00              | 46,00            | 246,00            |
| 5            | 6/09/2017          | 2017-09-04       | 2017-09-04     | Paweł<br>ul. Piotrkowska 12<br>86032         | Nowak<br>3, 00-222 Warszawa<br>2006216           | 23%           | 13 275,61           | 224,39           | 13 500,00         |
| 6            | 7/09/2017          | 2017-09-05       | 2017-09-04     | Firma handlowa<br>ul. Szkolna 12b/5<br>PL619 | o-usługowa TOFIK<br>, 00-234 Warszawa<br>8230874 | 00            | -4 242,30           | 0,00             | -4 242,30         |
| 7            | 8/09/2017          | 2017-09-05       | 2017-09-05     | Firma handlowa<br>ul. Szkolna 12b/5<br>PL619 | o-usługowa TOFIK<br>, 00-234 Warszawa<br>8230874 | 23%           | 12,00               | 2,76             | 14,76             |
| yświ         | etlono od 1 do 7   | 7 z 7 rekordów   |                |                                              |                                                  |               |                     |                  |                   |
| .zba         | rekordów na str    | ronie 10 🔻       |                |                                              |                                                  |               | vierwsza poprzednie | Szukai           |                   |
|              | Stawka VA          | т                | Wartoś         | ć netto                                      | Wartość VA                                       | т             |                     | Wartość brutto   |                   |
|              | 23%                |                  | 26 30          | 00,62                                        | 3 220,14                                         |               |                     | 29 520,76        |                   |
|              | 00                 |                  | 0,0            | 00                                           | 0,00                                             |               |                     | 0,00             |                   |
|              | Rozem:             |                  |                | 26 700 62                                    |                                                  | 7.00          |                     |                  |                   |

Kliknięcie w "Pobierz raport" umożliwia pobranie raportu w formacie .PDF lub .XLS.

### Zestawienie zakupu VAT.

Raport przedstawia listę wprowadzonych do systemu dokumentów zakupu w danym czasu (max. zakres dat wynosi 3 miesiące). Dane w raporcie są aktualizowane na bieżąco i

zawierają wartości wyrażone w polskich złotych PLN (dla dokumentów walutowych wartości są przeliczane wg. kursu waluty z dokumentu). Zestawienie zawiera podstawowe dane dokumentów: numer dokumentu, datę wystawienia i wpływu, dane kontrahenta, wartości sumaryczne netto, vat i brutto z podziałem na stawki podatku VAT.

W widoku raportu widoczne są następujące filtry:

- Rodzaj zdarzenia umożliwiający filtrowanie wg. daty sprzedaży lub daty wystawienia oraz miesiąc księgowy.
- Zakres dat (od-do)
- Miesiąc księgowy

Po kliknięciu w "Pokaż filtry" istnieje możliwość filtrowania danych wg. kontrahenta.

# Zestawienie zakupu VAT

③ Raport przedstawia listę wprowadzonych do systemu dokumentów zakupu w danym okresie czasu (max. zakres dat wynosi 3 miesiące). Dane w raporcie są aktualizowane na bieżąco i zawierają wartości wyrażone w polskich złotych PLN (dla dokumentów walutowych wartości są przeliczane wg. kursu waluty z dokumentu). Zestawienie zawiera podstawowe dane dokumentów: numer dokumentu, datę wystawienia i wpływu, dane kontrahenta, wartości sumaryczne netto, vat i brutto z podziałem na stawki podatku VAT.

| Rodzaj zda              | arzenia:                                          | C                   | Data od:       |                                                                                     |                                                |          | Data do:      |                  |                |                    |
|-------------------------|---------------------------------------------------|---------------------|----------------|-------------------------------------------------------------------------------------|------------------------------------------------|----------|---------------|------------------|----------------|--------------------|
| Data wp                 | oływu                                             | <pre> </pre>        | 2017-09-01     |                                                                                     |                                                | ස        | 2017-09-3     | i0               |                | පෙ                 |
| ₽ Po                    | każ filtry 🖹 Pobierz                              | raport              |                |                                                                                     |                                                |          |               | ✓ Przejo         | dź do podsu    | Filtruj<br>mowania |
| Lp.                     | Numer dokumentu                                   | Data<br>wystawienia | Data<br>wpływu |                                                                                     | Dane kontrahenta                               |          | Stawka<br>VAT | Wartość<br>netto | Wartość<br>VAT | Wartość<br>brutto  |
| 1                       | 9/09/2017                                         | 2017-09-05          | 2017-09-<br>05 | Paweł Nowak<br>ul. Piotrkowska 123 ,00-222 Warszawa<br>86032006216                  |                                                | 23%      | 233,00        | 53,59            | 286,59         |                    |
| 2                       | 9/09/2017                                         | 2017-09-05          | 2017-09-<br>05 | Firma handlowo-usługowa TOFIK<br>ul. Szkolna 12b/5 ,00-234 Warszawa<br>PL6198230874 |                                                |          | 23%           | 1 200,00         | 276,00         | 1 476,00           |
| 3                       | 2/09/2017                                         | 2017-09-05          | 2017-09-<br>05 | KRAKOW                                                                              | RAWICZ<br>/SKA 12 ,11-200 Pl/<br>PL4115441982  | ASECZNO  | 23%           | 4 024,96         | 925,74         | 4 950,70           |
| 4                       | FV/345346546/2017                                 | 2017-09-05          | 2017-09-<br>05 | ul. Piotrko                                                                         | Paweł Nowak<br>wska 123 ,00-222<br>86032006216 | Warszawa | 23%           | 1 000,00         | 230,00         | 1 230,00           |
| Wyświetla<br>Liczba rek | ono od 1 do 4 z 4 rekordów<br>ordów na stronie 10 | ¥                   |                |                                                                                     |                                                | I        | pierwsza p    | oprzednia 1      | następna       | ostatnia           |
|                         |                                                   |                     |                |                                                                                     |                                                |          |               | Szu              | kaj:           |                    |
|                         | Stawka VAT                                        |                     | Wartość netto  |                                                                                     | Wart                                           | ość VAT  |               | W                | artość brutto  |                    |
|                         | 23%                                               |                     | 6 457,96       |                                                                                     | 14                                             | \$85,33  |               |                  | 7 943,29       |                    |
|                         | Razem:                                            |                     |                | 6 457,96                                                                            |                                                |          | 1 485,33      |                  |                | 7 943,29           |

Kliknięcie w "Pobierz raport" umożliwia pobranie raportu w formacie .PDF lub .XLS.

#### Zestawienie podatkowe VAT.

Raport umożliwia analizę przychodów oraz kosztów. Dane w raporcie są aktualizowane na bieżąco i zawierają wartości wyrażone w polskich złotych PLN (dla dokumentów walutowych wartości są przeliczane wg. kursu waluty z dokumentu). Zestawienie przedstawia w ujęciu rocznym (narastająco) wartości sumaryczne netto, vat i brutto z dokumentów sprzedaży oraz zakupu z podziałem na stawki podatku VAT w danym miesiącu.

W widoku raportu widoczne są następujące filtry:

- Rodzaj zdarzenia umożliwiający filtrowanie wg. daty sprzedaży lub daty wystawienia oraz miesiąc księgowy.
- Zakres dat (od-do)

Po kliknięciu w "Pokaż filtry" istnieje możliwość filtrowania danych wg. kontrahenta.

|                 |                    | and the the spin second                                     |                                                         | latem na stawki podat                                        | ku VAT w dan       | ym mlesiącu.    |                        |
|-----------------|--------------------|-------------------------------------------------------------|---------------------------------------------------------|--------------------------------------------------------------|--------------------|-----------------|------------------------|
| izaj zaarzenia  |                    |                                                             | Data od:                                                |                                                              |                    | a ao:           |                        |
| lata sprzedal   | ty .               | ~                                                           | 2018                                                    |                                                              | × 13               | 2018            | `                      |
|                 |                    |                                                             | Sorzedaz                                                |                                                              |                    | Szuki<br>Zokupu | ı;                     |
| Miesięczne      | Chamber 107        |                                                             |                                                         |                                                              |                    |                 |                        |
|                 | SCOWED VAL         | Wartość netto                                               | Wartość VAT                                             | Wartość brutto                                               | Wartość ne         | tto Wartość VAT | Wartość brutto         |
| Styczeń         | 23%<br>2%<br>Rozem | Wartość netto<br>48 489,83<br>4 200,00<br>52 689,83         | Wartość VAT<br>11 162,02<br>336,00<br>11 498,02         | Wartość brutto<br>59 651,85<br>4 536,00<br>64 187,85         | Wartość ne<br>0,00 | tto Wartość VAT | Wartość brutto<br>0,00 |
| Styczeń<br>Luty | 23%<br>8%<br>Razem | Wartość netto<br>48 489,83<br>4 200,00<br>52 689,83<br>0,00 | Wartość VAT<br>11 162,02<br>336,00<br>11 498,02<br>0,00 | Wartość brutto<br>59 631,85<br>4 536,00<br>64 187,85<br>0,00 | Wartaść ne<br>0,00 | 0,00            | 0,00                   |

Kliknięcie w "Pobierz raport" umożliwia pobranie raportu w formacie .PDF lub .XLS.

# Dokumenty sprzedaży.

Raport przedstawia listę wystawionych dokumentów sprzedaży w danym okresie (max. zakres dat wynosi 3 miesiące). Dane w raporcie są aktualizowane na bieżąco i zawierają wartości wyrażone w polskich złotych PLN (dla dokumentów walutowych wartości są przeliczane wg. kursu waluty z dokumentu). Zestawienie zawiera podstawowe dane dokumentów: numer dokumentu, datę wystawienia, sprzedaży oraz płatności, dane kontrahenta, wartość netto.

W widoku raportu widoczne są następujące filtry:

- Rodzaj zdarzenia umożliwiający filtrowanie wg. daty sprzedaży lub daty wystawienia oraz miesiąc księgowy.
- Zakres dat (od-do)

Po kliknięciu w "Pokaż filtry" istnieje możliwość filtrowania danych wg. kontrahenta.

| na bieżąco i zawierają wa<br>Zestawienie zawiera pod: | vystawionych dokumentów sprzedaży w<br>rtości wyrażone w polskich złotych PLN («<br>stawowe dane dokumentów: numer doku | danym okresie (max. 2<br>dla dokumentów walut<br>mentu, datę wystawie | zakres dat wynosi 3 r<br>cowych wartości są p<br>mia, sprzedaży oraz p | niesiące). Dane w raporo<br>rzeliczane wg. kursu wa<br>Natności, dane kontrahe | cie są aktualizowane<br>luty z dokumentu).<br>enta, wartość netto. |
|-------------------------------------------------------|----------------------------------------------------------------------------------------------------|-----------------------------------------------------------------------|------------------------------------------------------------------------|--------------------------------------------------------------------------------|--------------------------------------------------------------------|
| izaj zdarzenia:                                       | Data od:                                                                                                    |                                                                       | Dati                                                                   | a do:                                                                          |                                                                    |
| Data sprzedaży                                        | ✓ 2018                                                                                                    |                                                                       | ✓ 2                                                                    | 018                                                                            | ~                                                                  |
|                                                       |                                                                                                    |                                                                       |                                                                        |                                                                                |                                                                    |
| ₩ Pokaz filtry                                        | Poblerz raport                                                                                                    |                                                                       |                                                                        | ✓ FrzejdJ<br>Szukaj                                                            | t do podsumowania                                                  |
| ≅ Pokat filtry (                                      | Poblerz raport<br>Kontrahent                                                                                            | Data wystawienia                                                      | Data płotności                                                         | <ul> <li>PrzejdJ</li> <li>Szukaj</li> <li>Data sprzedaży</li> </ul>            | t do podsumowania<br>:<br>Wartość netto                            |

Kliknięcie w "Pobierz raport" umożliwia pobranie raportu w formacie .PDF lub .XLS.

#### Marża wg. Dokumentów

Raport umożliwia analizę sprzedaży, zakupu i marży towarów sprzedanych w danym czasie (max. zakres dat wynosi 3 miesiące). Dane w raporcie są aktualizowane na bieżąco i zawierają wartości wyrażone w PLN (dla dokumentów walutowych wartości są przeliczane wg. kursu waluty z dokumentu). Zestawienie zawiera następujące dane: listę produktów ułożoną alfabetycznie, ilość, łączną wartość sprzedaży oraz zakupu na podstawie określonych dla danego towaru cen sprzedaży i zakupu oraz wartość marży (zysku) wyrażoną w wartości % i kwota.

W widoku raportu widoczne są następujące filtry:

• Zakres dat (od-do)

Po kliknięciu w "Pokaż filtry" istnieje możliwość filtrowania danych wg. kontrahenta.

| Raport umożliwia analizę sprz<br>w raporcie są aktualizowane r<br>kursu waluty z dokumentu). Z<br>na podstawie których system | edaży, zakupu i marż<br>na bieżąco i zawierają<br>iestawienie zawiera n<br>oblicza automatyczr | y dla dokumentów sprzedaży<br>wartości wyrażone w polskic<br>astępujące dane: numer doku<br>ile wartość marży (zysku) wy | y wystawionych w danym okresie (<br>h złotych PLN (dla dokumentów wo<br>umentu, wartość netto sprzedaży i<br>rażoną w wartości % i kwota. | max. zakres dat wynosi 3 miesiące). Dan<br>Ilutowych wartości są przeliczane wg.<br>zakupu z podziałem na towary i usługi, |
|----------------------------------------------------------------------------------------------------|------------------------------------------------------------------------------------------------|----------------------------------------------------------------------------------------------------|----------------------------------------------------------------------------------------------------|----------------------------------------------------------------------------------------------------|
| Data od:                                                                                                    |                                                                                                | Data do:                                                                                                    |                                                                                                    |                                                                                                    |
| 2018                                                                                                    | ~                                                                                              | 2018                                                                                                    | ~                                                                                                    |                                                                                                    |
|                                                                                                    |                                                                                                |                                                                                                    |                                                                                                    | Filtruj                                                                                                    |
| 🛱 Pokaż filtry 📄 Pol                                                                                                    | bierz raport.                                                                                  |                                                                                                    |                                                                                                    | ✓ Przejdź do podsumowania                                                                                                  |
|                                                                                                    |                                                                                                |                                                                                                    |                                                                                                    | Szukai:                                                                                                    |

Kliknięcie w "Pobierz raport" umożliwia pobranie raportu w formacie .PDF lub .XLS.

#### Marża wg. produktów

Raport umożliwia analizę sprzedaży, zakupu i marży towarów sprzedanych w danym czasie (max. zakres dat wynosi 3 miesiące). Dane w raporcie są aktualizowane na bieżąco i zawierają wartości wyrażone w polskich złotych PLN (dla dokumentów walutowych wartości są przeliczane wg. kursu waluty z dokumentu). Zestawienie zawiera następujące dane: listę produktów ułożoną alfabetycznie, ilość, łączną wartość sprzedaży oraz zakupu na podstawie określonych dla danego towaru cen sprzedaży i zakupu oraz wartość marży (zysku) wyrażoną w wartości % i kwota.

W widoku raportu widoczne są następujące filtry:

• Zakres dat (od-do)

Po kliknięciu w "Pokaż filtry" istnieje możliwość filtrowania danych wg. kontrahenta.

| Raport umożliwia analizę s<br>aktualizowane na bieżąco<br>dokumentu). Zestawienie z<br>określonych dla danego ta | sprzedaży, zakupu i m<br>i zawierają wartości w<br>zawiera następujące d<br>waru cen sprzedaży i | arży towarów sprzedanyc<br>yrażone w polskich złotyc<br>lane: listę produktów ułoż<br>zakupu oraz wartość mar. | h w danym okresie (m<br>h PLN (dla dokumenta<br>oną alfabetycznie, iloś<br>ży (zysku) wyrażoną v | nax. zakres dat<br>ów walutowych<br>ść, łączną warto<br>v wartosci % i k | wynosi 3 miesiące). Dane w raporcie są<br>wartości są przeliczane wg. kursu waluty<br>ść sprzedaży oraz zakupu na podstawie<br>wota. |
|----------------------------------------------------------------------------------------------------|--------------------------------------------------------------------------------------------------|----------------------------------------------------------------------------------------------------|--------------------------------------------------------------------------------------------------|--------------------------------------------------------------------------|----------------------------------------------------------------------------------------------------|
| Data od:                                                                                                    |                                                                                                  | Data do:                                                                                                    |                                                                                                  |                                                                          |                                                                                                    |
| 2018                                                                                                    | ~                                                                                                | 2018                                                                                                    |                                                                                                  | ~                                                                        |                                                                                                    |
| 🚔 Pokat filtru 🗐                                                                                                 | Pobierz raport                                                                                   |                                                                                                    |                                                                                                  |                                                                          | Filtru                                                                                                    |
|                                                                                                    | roberz ruporc                                                                                    |                                                                                                    |                                                                                                  |                                                                          | • Trzejuz do podsarnowani                                                                                                    |
|                                                                                                    |                                                                                                  |                                                                                                    |                                                                                                  |                                                                          | Szukai:                                                                                                    |

Kliknięcie w "Pobierz raport" umożliwia pobranie raportu w formacie .PDF lub .XLS.

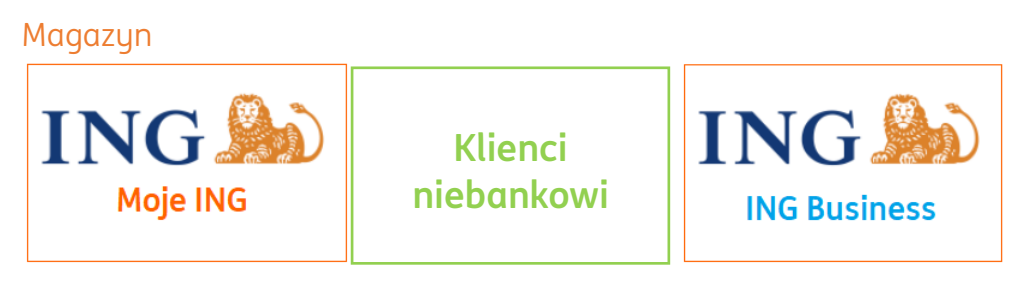

Uruchomienie Magazynu – klienci bankowi

Aby uruchomić **moduł Magazyn** należy:

#### Wejść w zakładkę Magazyn widoczną w menu głównym.

Jeżeli jej nie widzisz znaczy to, że należy przejść do zakładki **Pakiety i płatności** i aktywować którykolwiek pakiet. Wówczas dopiero moduł Magazyn będzie dostępny.

| Start Dokumenty Finanse firmy Magazyn Pakiety i płatności Usługi dodatkowe Dodaj dokument Wystaw fakturę | ž |
|----------------------------------------------------------------------------------------------------|---|

W pierwszym kroku zdecyduj, czy chcesz **automatycznego wystawiania dokumentów magazynowych do faktur**.

Oznacza to, że po każdym wystawieniu faktury (sprzedaży lub zakupu) zostanie do niej wystawiony odpowiedni dokument magazynowy (przyjęcie zewnętrzne, wydanie zewnętrzne itd.).

Możesz je też wystawiać ręcznie – jak wolisz.

Na koniec kliknij **Dalej**. Możesz też opuścić aktywację tego modułu klikając **Dokończ później**.

| Strona główna                                                            |                                                                                         |                                                      |
|--------------------------------------------------------------------------|-----------------------------------------------------------------------------------------|------------------------------------------------------|
| Magazyn                                                                  |                                                                                         |                                                      |
| Jeszcze chwila i gotowe!                                                 |                                                                                         |                                                      |
| Ukończ konfigurację, by zacząć korzystać z mod                           | duku.                                                                                   |                                                      |
|                                                                          |                                                                                         | Krok 1/3                                             |
| Automatyczne wystawian                                                   | ie dokumentów                                                                           |                                                      |
|                                                                          | and date                                                                                |                                                      |
| ,                                                                        | Wybierz metodę połączenia magazynu z                                                    | fakturami                                            |
| <ul> <li>Magazyn daje możliwości automatycznego v</li> </ul>             | wystawiania dokumentów magazynowych do doku                                             | mentów księgowych                                    |
| <ul> <li>Po wystawieniu faktury zostanie dodatkowo</li> </ul>            | wystawiony dokument magazynowy odpowiednie                                              | go typu                                              |
| <ul> <li>Wystawianie nowych, anulowanie lub usuwa<br/>towarów</li> </ul> | anie już istniejących dokumentów magazynowych c                                         | odpowiednio zmniejsza lub przywraca stany magazynowe |
| Włącz automa                                                             | atyczne wystawianie dokumentów magazynowych                                             | do dokumentów księgowych                             |
| Chcę ręcznie v                                                           | vystawiać dokumenty magazynowe na podstawie o                                           | lokumentów księgowych                                |
| Po uruchomieniu Magazynu zawsze<br>potrzebujesz tego modułu, możesz      | : możesz zmienić to ustawienie w zakładce Dane i U:<br>go wyłączyć w tym samym miejscu. | stawienia > Magazyn. Jeśli uznasz, że już nie        |
|                                                                          | Dalej                                                                                   |                                                      |
|                                                                          | Dokoncz pozniej                                                                         |                                                      |
|                                                                          | musz pytanie? zadaj je teraz.                                                           |                                                      |
|                                                                          | Bospossali cast                                                                         |                                                      |

W drugim kroku możesz zdecydować o przeprowadzeniu (lub nie) **inwentaryzacji początkowej**. Jej celem jest ustalenie faktycznego stanu Twojego magazynu na moment aktywacji modułu Magazyn. Możesz ją wykonać później w dowolnym momencie.

Żeby rozpocząć inwentaryzację kliknij **Inwentaryzuj**. Możesz też przejść **Dalej** lub **Dokończyć później**.

|                                                                                     | Ustaw stan początkowy towarów                                                                                                    |                  |
|-------------------------------------------------------------------------------------|----------------------------------------------------------------------------------------------------|------------------|
|                                                                                     |                                                                                                    |                  |
| ożesz to zrobić dzięki tzw. inwentaryzac                                            | prowadzającej, która pozwoli Ci dodać stany magazynowe towarów. Mozesz ją wykonać teraz lub                                                                                              | przejsc dalej.   |
| vžesz to zrobić dzięki tzw. inwentaryzac<br>miętaj, że po aktywacji modułu możes:   | prowadzające), ktora pozwoli Ci dodac stany magazynowe towarow. Mozesz ją wykonac teraz lub<br>zeprowadzić tę inwentaryzację w dowolnej chwili.                                          | przejsc adiej.   |
| ożesz to zrobić dzięki tzw. inwentaryzac<br>miętaj, że po aktywacji modułu możes:   | prowadzającej, ktora pozwoli Ci dodac stany magazynowe towarow. Mozesz ją wykonac teraz lub<br>rzeprowadzić tę inwentaryzację w dowolnej chwili.                                         | o przejsc adiej. |
| zżesz to zrobić dzięki tzw. inwentaryzac<br>miętaj, że po aktywacji modułu możes:   | prowadzającej, ktora pozwoli Ci dodac stany magazynowe towarow. Mozesz ją wykonac teraz lub<br>zeprowadzić tę inwentaryzację w dowolnej chwili.                                          | o przejsc dalej. |
| żesz to zrobić dzięki tzw. inwentaryzac<br>miętaj, że po aktywacji modułu możes:    | prowadzającej, która pozwoli Ci dodać stany magazynowe towarow. Mozesz ją wykonać teraz lub<br>zeprowadzić tę inwentaryzację w dowolnej chwili.<br>Inwentaryzuj teraz                    | przejsc dalej.   |
| żesz to zrobić dzięki tzw. inwentaryzac<br>miętaj, że po aktywacji modułu możes.    | prowadzającej, która pozwoli Ci dodac stany magazynowe towarow. Mozesz ją wykonac teraż lub<br>zeprowadzić tę inwentaryzację w dowolnej chwili.<br>Inwentaryzuj teraz<br>Dalej           | przejsc dalej.   |
| ożesz to zrobić dzięki tzw. inwentaryzac,<br>amiętaj, że po aktywacji modułu możes. | prowadzającej, która pozwoli Ci dodac stany magazynowe towarow. Mozesz ją wykonac teraż lub<br>zeprowadzić tę inwentaryzację w dowolnej chwili.<br>Inwentaryzuj teraz<br>Dalej<br>Wstecz | przejsc aaiej.   |

Kliknij, jeśli pomijasz inwentaryzację.

W ostatnim kroku kliknij **Zacznij korzystać**.

| 3 Podsumowanie                                                    |               |
|-------------------------------------------------------------------|---------------|
|                                                                   |               |
| Wszystko jest gotowe – możesz już w pełni korzystać z funkcji swo | iego Magazynu |
| Zacznij korzystać<br>Wstecz                                       |               |

| O usłudze                     |                                                            |  |
|-------------------------------|------------------------------------------------------------|--|
| Dostępny za 0 zł dla posiadaj | jących rachunek firmowy w ING                              |  |
| Łatwy w obsłudze moduł mag    | jazynowy                                                   |  |
| Automatyczne wystawianie d    | lokumentów magazynowych do faktur                          |  |
| Wszystkie istotne typy doku   | mentów: PW, RW, PZ, WZ                                     |  |
| Przeprowadzanie inwentaryza   | acji na kilka sposobów - zależnie od potrzeb               |  |
| Stały podgląd stanów magazy   | ynowych                                                    |  |
|                               | i Przed uruchomieniem Magazynu warto dodać listę produktów |  |
|                               | Łatwo zaimportuj je z pliku .xls w zakładce Produkty       |  |
|                               | Łatwo zaimportuj je z pliku .xls w zakładce Produkty       |  |
|                               | Dalej                                                      |  |
|                               |                                                            |  |

Następnie prosty samouczek przeprowadzi użytkownika przez pierwszą inwentaryzację w systemie. Można też ją na ten moment pominąć klikając **Dalej**.

| Ustaw stan początkowy towarów                                                                                                    |
|----------------------------------------------------------------------------------------------------|
| Możesz to zrobić dzięki tzw. inwentaryzacji wprowadzającej, która pozwoli Ci dodać stany<br>magazynowe towarów. Możesz ją wykonać teraz lub przejść dalej.<br>Pamiętaj, że po aktywacji modułu możesz przeprowadzić tę inwentaryzację w dowolnej<br>chwili |
| Inwentaryzuj                                                                                                    |
|                                                                                                    |
| Dalej                                                                                                    |
| Wróć do poprzedniego kroku                                                                                                    |
| Δρυμμί                                                                                                    |

W trzecim kroku istnieje możliwość włączenia funkcji automatycznego wystawiania dokumentów magazynowych do faktur.

| 3 Automatyczne wystawianie dokumentów                                                                                                    |     |
|----------------------------------------------------------------------------------------------------|-----|
| Wybierz metodę połączenia magazynu z fakturami                                                                                                    |     |
| <ul> <li>Magazyn daje możliwość automatycznego wystawiania dokumentów magazynowych do<br/>dokumentów księgowych.</li> </ul>                                                |     |
| <ul> <li>Po wystawieniu faktury zostanie dodatkowo wystawiony dokument magazynowy<br/>odpowiedniego typu</li> </ul>                                                        |     |
| <ul> <li>Wystawianie nowych, anulowanie lub usuwanie już istniejących dokumentów<br/>magazynowych odpowiednio zmniejsza lub przywraca stany magazynowe towarów.</li> </ul> |     |
| Włącz automatyczne wystawianie dokumentów magazynowych do dokumentów ksiegowych                                                                                            |     |
| <ul> <li>Chcę ręcznie wystawiać dokumenty magazynowe na podstawie dokumentów księgowych</li> </ul>                                                                         | - 1 |
| Po uruchomieniu Magazynu zawsze możesz zmienić to ustawienie w zakładce Dane i ustawienia > Magazyn                                                                        | - 1 |
| Włącz<br>Anuluj                                                                                                    |     |

Istnieje również druga możliwość uruchomienia **modułu Magazyn**. Należy wejść w **Dane i Ustawienia** i odszukać zakładkę **Magazyn**.

| 🕾 Kontrahenci 🕺 Produkty 🗐          |                            | Wyloguj |
|-------------------------------------|----------------------------|---------|
| ość Kadry i płace Dodaj dokument    | 88                         |         |
|                                     | FIRMA HANDLOWO<br>USŁUGOWA | Pomoc   |
| ały:                                | 🐣 Dane i ustawienia        |         |
| 7,18 zł                             | 🖾 Komunikaty               |         |
| entu, nazwa kontrahenta Q           | Pakiety i płatności        | tö      |
| r faktury Data wystawienia Termin I | % Wsparcie                 |         |

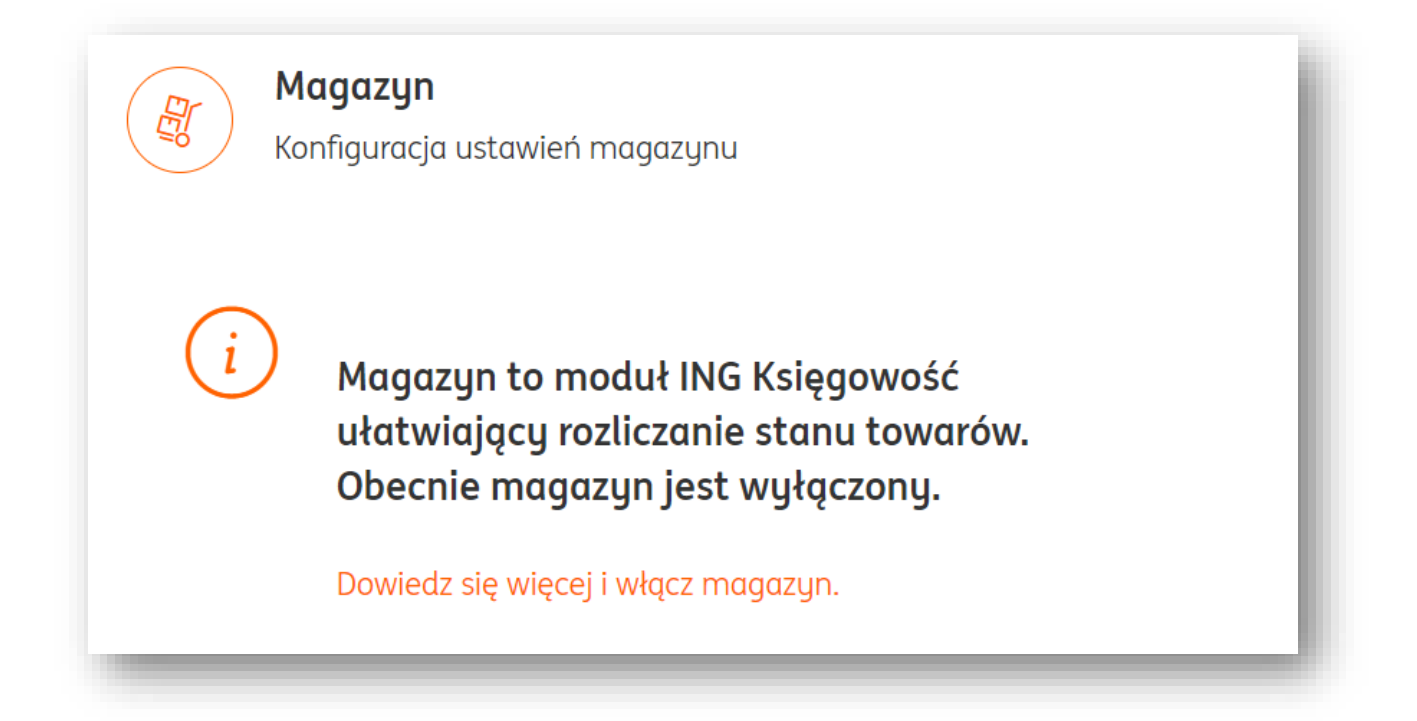

UWAGA! Ustawienie automatycznego wystawiania dokumentów magazynowych do faktur nie spowoduje ich wygenerowania dla faktur wystawionych przed zmianą. Dla starszych dokumentów księgowych należy wystawić dokumenty magazynowe ręcznie.

| Konfiguracja usto                                          | awień magazynu                                           | ^ |
|------------------------------------------------------------|----------------------------------------------------------|---|
| Vżywam magazynu                                            | 1                                                        |   |
| <ul> <li>Automatyczne wys<br/>dokumentów księgo</li> </ul> | tawianie dokumentów magazynowych do<br>wych              |   |
|                                                            |                                                          |   |
| Możesz dodawać nowe                                        | magazunu i zarzadzać ich wuświetlang nazwa               |   |
| Możesz dodawać nowe<br>Dodaj magazyn                       | magazyny i zarządzać ich wyświetlaną nazwą               |   |
| Możesz dodawać nowe<br>Dodaj magazyn<br>Nazwa              | magazyny i zarządzać ich wyświetlaną nazwą<br><b>Kod</b> |   |

Po uruchomieniu Magazynu można dodać **więcej niż jeden magazyn**.

## Uruchomienie Magazynu – klienci bez rachunku w ING

Przejdź do zakładki **Pakiety i płatności**.

| 😤 Kontrahenci ጰ Produkty 🔠 Szybka Pizza 🔻 🛛 🛛 🤀 |
|-------------------------------------------------|
| Dodaj dokument Wystaw fakturę                   |
|                                                 |

Następnie w menu dostępnym z lewej strony wybierz **Magazyn**. W tym widoku możesz zapoznać się z opisem tego modułu.

Kliknij w link **Zobacz więcej**, jeśli chcesz poznać dodatkowe informacje o module.

Poniżej kliknij **Wypróbuj**, żeby aktywować moduł Magazyn w pierwszym miesiącu za 0 zł.

|                                      | Magazyn - pierwszy miesiąc za zero złotych                                                                                 |
|--------------------------------------|----------------------------------------------------------------------------------------------------|
| Magazyn                              | + Moduł dodatkowy w ramach pakietu Fakturowanie, możesz go włączyć w każdej chwili                                         |
| Samodzielna Księgowość               | Wystawiasz potrzebne dokumenty magazynowe (aplikacja wystawi je do faktury automatucznie za Ciebie)                        |
| Samodzielne Kadry i Płace            | <ul> <li>Po wystawieniu faktury stany magazynowe są rozliczane automatycznie (jeśli tego<br/>chcesz)</li> </ul>            |
| - Konsultacje Księgowe 🗸             | <ul> <li>Masz stały podgląd do aktualnych stanów magazynowych</li> </ul>                                                   |
|                                      | <ul> <li>Łatwo przeprowadzasz inwentaryzacje</li> </ul>                                                                    |
| ožesz wykupić dosten do dodatkowych  | <ul> <li>Możesz prowadzić wiele magazynów, zależnie od potrzeb</li> </ul>                                                  |
| odułów w systemie w każdym momencie. | ✓ Masz firmę zawsze w kieszeni dzięki aplikacji mobilnej ING Office                                                        |
| atności.                             | <ul> <li>Dodatkowo, jeżeli prowadzisz sklep możesz bezpłatnie korzystać z integracji z systemami<br/>e-commerce</li> </ul> |
|                                      | Korzustasz przez pierwszu miesiac kalendarzowu za 0 zł!                                                                    |
|                                      | Magazyn?<br>Dowiedz się więcej                                                                                             |
|                                      | Zobacz więcej                                                                                                    |
|                                      | Warianty oferty                                                                                                    |
|                                      | 0 PLN netto Wypróbuj                                                                                                    |
|                                      | 1 miesiąc<br>20,00 PLN netto                                                                                               |
|                                      |                                                                                                    |
|                                      | 6 miesięcy Dodaj do koszyka<br>100,00 PLN netto                                                                            |

W nowym oknie **potwierdź rozpoczęcie okresu próbnego za 0 zł**.

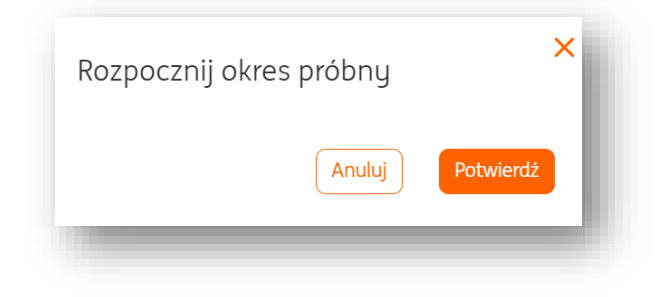

Trafisz następnie na ekran **Mój plan**, który wskazuje Twój bieżący pakiet. U dołu strony kliknij **Skonfiguruj**.

| Aktywne pakiety i funkcje                                                                                               | Przerwij subskrypcję |  |
|----------------------------------------------------------------------------------------------------|----------------------|--|
| Korzystaj z dostępnych funkcji systemu.                                                                                 |                      |  |
| Magazyn - pierwszy miesiąc za zero złotych                                                                              |                      |  |
| Pakiet podstawowy                                                                                                    |                      |  |
| + Moduł dodatkowy w ramach pakietu Fakturowanie, możesz go włączyć w każdej chwili                                      |                      |  |
| <ul> <li>Wystawiasz potrzebne dokumenty magazynowe (aplikacja wystawi je do faktury automatycznie za Ciebie)</li> </ul> |                      |  |
| <ul> <li>Po wystawieniu faktury stany magazynowe są rozliczane automatycznie (jeśli tego chcesz)</li> </ul>             |                      |  |
| <ul> <li>Masz stały podgląd do aktualnych stanów magazynowych</li> </ul>                                                |                      |  |
| <ul> <li>Łatwo przeprowadzasz inwentaryzacje</li> </ul>                                                                 |                      |  |
| <ul> <li>Możesz prowadzić wiele magazynów, zależnie od potrzeb</li> </ul>                                               |                      |  |
| <ul> <li>Masz firmę zawsze w kieszeni dzięki aplikacji mobilnej ING Office</li> </ul>                                   |                      |  |
| <ul> <li>Dodatkowo, jeżeli prowadzisz sklep możesz bezpłatnie korzystać z integracji z systemami e-commerce</li> </ul>  |                      |  |
| <ul> <li>Korzystasz przez pierwszy miesiąc kalendarzowy za 0 zł!</li> </ul>                                             |                      |  |
|                                                                                                    |                      |  |
| Czy wiesz, że posiadacze konta firmowego w ING Banku nie płacą za moduł Magazyn?                                        |                      |  |
| Dowiedz się więcej                                                                                                    |                      |  |
| Zobacz więcej                                                                                                    |                      |  |
| Aktywny do: 2024-08-31                                                                                                  |                      |  |
|                                                                                                    |                      |  |

W pierwszym kroku zdecyduj, czy chcesz **automatycznego wystawiania dokumentów magazynowych do faktur**.

Oznacza to, że po każdym wystawieniu faktury (sprzedaży lub zakupu) zostanie do niej wystawiony odpowiedni dokument magazynowy (przyjęcie zewnętrzne, wydanie zewnętrzne itd.).

Możesz je też wystawiać ręcznie – jak wolisz.

Na koniec kliknij **Dalej**. Możesz też opuścić aktywację tego modułu klikając **Dokończ później**.

| Strona główna                                                            |                                                                                         |                                                    |
|--------------------------------------------------------------------------|-----------------------------------------------------------------------------------------|----------------------------------------------------|
| Magazyn                                                                  |                                                                                         |                                                    |
| Jeszcze chwila i gotowe!                                                 |                                                                                         |                                                    |
| Ukończ konfigurację, by zacząć korzystać z mod                           | luku.                                                                                   |                                                    |
|                                                                          |                                                                                         | Krok 1/3                                           |
| Automatyczne wystawiani                                                  | ie dokumentów                                                                           |                                                    |
|                                                                          | Califier 1                                                                              |                                                    |
| N                                                                        | Nybierz metodę połączenia magazynu z fa                                                 | kturami                                            |
| <ul> <li>Magazyn daje możliwości automatycznego v</li> </ul>             | wystawiania dokumentów magazynowych do dokume                                           | entów księgowych                                   |
| <ul> <li>Po wystawieniu faktury zostanie dodatkowo</li> </ul>            | wystawiony dokument magazynowy odpowiedniego (                                          | typu                                               |
| <ul> <li>Wystawianie nowych, anulowanie lub usuwa<br/>towarów</li> </ul> | inie już istniejących dokumentów magazynowych odp                                       | iowiednio zmniejsza lub przywraca stany magazynowe |
| Włącz automa                                                             | ityczne wystawianie dokumentów magazynowych do                                          | dokumentów księgowych                              |
| Chcę ręcznie w                                                           | rystawiać dokumenty magazynowe na podstawie dok                                         | umentów księgowych                                 |
| Po uruchomieniu Magazynu zawsze<br>potrzebujesz tego modułu, możesz o    | możesz zmienić to ustawienie w zakładce Dane i Usta<br>go wyłączyć w tym samym miejscu. | wienia > Magazyn. Jeśli uznasz, że już nie         |
|                                                                          | Datej                                                                                   |                                                    |
|                                                                          | Dokończ później                                                                         |                                                    |
|                                                                          | masz pytanie? Zadaj je teraz.                                                           |                                                    |
|                                                                          | Pozpocznii czat                                                                         |                                                    |

W drugim kroku możesz zdecydować o przeprowadzeniu (lub nie) **inwentaryzacji początkowej**. Jej celem jest ustalenie faktycznego stanu Twojego magazynu na moment aktywacji modułu Magazyn. Możesz ją wykonać później w dowolnym momencie.

Żeby rozpocząć inwentaryzację kliknij **Inwentaryzuj**. Możesz też przejść **Dalej** lub **Dokończyć później**.

|                                                                                  | Ustaw stan początkowy towarów                                                              |  |
|----------------------------------------------------------------------------------|--------------------------------------------------------------------------------------------|--|
| szesz to zrobic azięki tzw. inwentaryzac                                         |                                                                                            |  |
| zesz to zrobic dzięki tzw. inwentaryzac<br>miętaj, że po aktywacji modułu możes: | rzeprowadzić tę inwentaryzację w dowolnej chwili.                                          |  |
| zesz to zrobic azlęki tzw. inwentaryzać<br>miętaj, że po aktywacji modułu możes  | rzeprowadzić tę inwentaryzację w dowolnej chwili.<br>Inwentaryzuj teraz                    |  |
| zesz to zrobić dzięki tzw. inwentaryzać<br>miętaj, że po aktywacji modułu możes  | rzeprowadzić tę inwentaryzację w dowolnej chwili.<br>Inwentaryzuj teraz<br>Dalej           |  |
| zesz to zrobic dzięki tzw. inwentaryzac<br>miętaj, że po aktywacji modułu możes  | rzeprowadzić tę inwentaryzację w dowolnej chwili.<br>Inwentaryzuj teraz<br>Dalej<br>Wstecz |  |

Kliknij, jeśli pomijasz inwentaryzację.

## Wiele magazynów – dodawanie kolejnych magazynów

W Twojej firmie chcesz prowadzić więcej niż jeden magazyn, np. po jednym na każdy rodzaj sprzedawanych produktów?

W zakładce Dane i ustawienia > Magazyn kliknij Dodaj magazyn.

| Konfiguracja usta                                     | awień magazynu                                           | ^ |
|-------------------------------------------------------|----------------------------------------------------------|---|
| Vżywam magazynu                                       | 1                                                        |   |
| Automatyczne wyst dokumentów księgo                   | tawianie dokumentów magazynowych do<br>wych              |   |
|                                                       |                                                          |   |
| ) Możesz dodawać nowe r                               | magazyny i zarządzać ich wyświetlang nazwą               |   |
| ) Możesz dodawać nowe r<br><mark>Dodaj magazyn</mark> | magazyny i zarządzać ich wyświetlaną nazwą               |   |
| ) Możesz dodawać nowe r<br>Dodaj magazyn<br>Nazwa     | magazyny i zarządzać ich wyświetlaną nazwą<br><b>Kod</b> |   |

W nowym oknie należy podać **nazwę** oraz **kod magazynu**. Kod może brzmieć tak samo jak nazwa.
| Dodaj magazyn                      |                               | ~          |
|------------------------------------|-------------------------------|------------|
| ⑦ Dodaj magazyn. Ustawienia możesz | zmienić w opcjach na liście m | nagazynów. |
| Dane magazynu                      |                               |            |
| Nazwa magazynu:                    |                               |            |
| Magazyn 2                          |                               |            |
| Kod magazynu:                      |                               |            |
| Magazyn 2                          |                               |            |
|                                    | Anulı                         | uj Zapisz  |

Nowy magazyn pojawi się na liście. Można go **zedytować** lub ustawić **jako domyślny**.

Domyślny magazyn będzie wybierany jako pierwszy np. podczas wystawiania faktur.

| Magazyn1 MA  | G1      | Oncio   |
|--------------|---------|---------|
|              |         | Optje 🗸 |
| Magazyn 2 Ma | gazyn 2 | Opcje 🔨 |
|              |         | Edytuj  |

## Wystawianie dokumentów magazynowych

Aby wystawić dokument magazynowy, należy wejść w zakładkę "**Magazyn**" i wybrać "**Wystaw** dokument magazynowy".

W formularzu wystawiania dokumentu należy określić kontrahenta (wybierając go z bazy kontrahentów **za pomocą ikony lupy** lub dodając nowego klikając przycisk "**Nowy**").

| <ul> <li>Przyjęcie zewnętrzne (PZ) </li> </ul> | 🔵 Wydanie zewnętrzne (WZ) ?              | Przyjęcie wewnętrzne (PW) ? |
|------------------------------------------------|------------------------------------------|-----------------------------|
| 🚫 Rozchód wewnętrzny (RW) 📀                    | Przesunięcie międzymagazynowe<br>(MM-) 📀 |                             |
| Kontrahent                                     |                                          |                             |
| Szukaj (nazwa, NIP, adres) lub wybierz         | Q Nowy +                                 |                             |
|                                                |                                          |                             |
|                                                |                                          |                             |

Istotne jest określenie rodzaju wystawianego dokumentu kasowego:

**PZ /WZ – Przyjęcie Zewnętrzne / Wydanie Zewnętrzne**. - Zewnętrzne dokumenty magazynowe są wystawiane w celu odnotowania wydania/przyjęcia towaru w kontekście transakcji z kontrahentami – towary są przyjmowane spoza firmy, są wydawane poza firmę.

Wystawiając dokument WZ wydajemy towar z magazynu, wystawiając dokument PZ przyjmujemy towar na stan magazynowy.

**PW/RW – Przyjęcie Wewnętrzne / Rozchód Wewnętrzny.** - Wewnętrzne dokumenty magazynowe są wystawiane w celu odnotowania wydania/przyjęcia towaru wewnątrz firmy, nie w kontekście transakcji z kontrahentami.

Wystawiając dokument RW wydajemy towar z magazynu (np. na potrzeby produkcji), wystawiając dokument PW przyjmujemy towar na stan magazynowy (np. towar który otrzymaliśmy w procesie produkcji).

**M-M – Przesunięcie międzymagazynowe** – wystaw ten dokument, jeśli chcesz przenieść towar np. z Magazynu 1 do Magazynu 2.

**Wybierz magazyn** – wskaż z listy magazyn, z którego powinien zejść/na który powinien wejść towar.

W sekcji **Towar** można **wybrać towar z bazy produktów** z **użyciem przycisku lupy (1)** lub **wprowadzić nowy** wpisując jego nazwę w polu "**Nazwa towaru**"(**2**). W ramach wprowadzenia nazwy nowego produktu można od razu **dodać go do bazy produktów** poprzez kliknięcie przycisku **Dodaj do listy** 

#### produktów (3).

Ponadto, jeśli dany produkt istnieje już w bazie produktów, wystarczy wpisać trzy pierwsze litery jego nazwy, a system podpowie wybór właściwego towaru.

| .р.       | Nazwa towaru                             | 2          | PKWiU / Kod | J.m. |   | llość | Cena magazynowa | Wartość magazynowa |          |
|-----------|------------------------------------------|------------|-------------|------|---|-------|-----------------|--------------------|----------|
| $\langle$ | Towar                                    | $\supset$  |             | szt. | Q | 1     | 0,00            | 0,00               | ŵ        |
|           | Wartość produktu musi l<br>większa niż 0 | być        |             |      |   |       |                 |                    |          |
| 2         | 🕒 🕀 Dodaj do                             | listy prod | uktów 3     |      |   |       | 0.00            | 0.00               | <u>.</u> |
|           |                                          | Ľ          |             | SZT. |   | 1     | 0,00            | 0,00               | W        |

W sekcjach **Nagłówek**, **Adnotacje** oraz **Podpisy** można umieścić dodatkowe informacje istotne dla dokumentu magazynowego.

Po uzupełnieniu wszystkich danych należy potwierdzić wystawienie dokumentu klikając przycisk **Zapisz**, znajdujący się w prawym dolnym rogu strony. Wystawiony dokument magazynowy znajdzie się na liście dokumentów magazynowych w odpowiedniej sekcji, ze względu na jego rodzaj.

| siąc księgowy: |               |                             |                                          |
|----------------|---------------|-----------------------------|------------------------------------------|
|                |               | 5                           | Szukaj po: nr. dokumentu, nazwie kontrah |
| Z PZ korekty   | WZ WZ korekty | PW PW korekty RW RW korekty | Dokumenty inwentaryza                    |

Dodawanie adnotacji na dokumencie magazynowym

Aby dodać adnotację na dokumencie magazynowym, należy w formularzu wystawiania dokumentu magazynowego wypełnić pole "**Treść adnotacji**".

| Treść adnotacji:   |      |
|--------------------|------|
|                    |      |
|                    |      |
| Zwiń pola dodatkow | /e 🔨 |
| Od kogo:           |      |
|                    |      |
|                    |      |
| Do kogo:           |      |
|                    |      |
|                    |      |
|                    |      |

Po kliknięciu przycisku "**Rozwiń pola dodatkowe**" można także uzupełnić informacje od kogo pochodzi i do kogo jest skierowany konkretny dokument magazynowy.

#### Zmiana numeru dokumentu magazynowego

Aby zmienić numer dokumentu magazynowego należy w formularzu jego wystawiania kliknąć opcję "**Zmień**" w polu "**Numer**".

| Data wystawienia: |    |
|-------------------|----|
| 2018-05-20        | Ľð |
| Numer:            |    |
| PZ/1/2018         |    |
| Zmień             |    |
| Numer faktury:    |    |
|                   |    |
|                   |    |

W kolejnym oknie można ręcznie zmienić numer aktualnie wystawianego/edytowanego dokumentu magazynowego. Po kliknięciu przycisku "**Edytuj**"(1)należy wybrać lub wpisać nowy numer dla dokumentu (2). Zmiany należy potwierdzić przyciskiem "**Zapisz**".

Można również stworzyć zupełnie nową numerację dla rodzaju dokumentów, do którego należy obecny dokument poprzez kliknięcie przycisku "**Nowy**".

| vvyblerz numerację dokt                    |         |
|--------------------------------------------|---------|
|                                            | Nowa +  |
| PZ/numer/miesiąc/rok<br>Numeracja domyślna | Wybierz |

W kolejnym oknie należy określić parametry nowej numeracji dla określonego rodzaju dokumentów magazynowych. Nowe ustawienia należy potwierdzić przyciskiem **"Zapisz**".

| lagazyn: PZ                 |        |   |
|-----------------------------|--------|---|
| Interwał czasowy:           |        |   |
| <ul> <li>Miesiąc</li> </ul> | 🔘 Rok  |   |
| Domyślna seria:             |        |   |
| • Nie                       | 🔵 Tak  |   |
| Numer kolejny:              |        |   |
|                             | 1 +    | - |
| Format numeracji:           |        |   |
| PZ/numer/miesi              | ąc/rok |   |
| numer/miesiąc/              | rok    |   |
| 🔘 własna numera             | sja    |   |
|                             | Analyt |   |

UWAGA! Dodanie nowej numeracji dotyczy rodzaju otwartego dokumentu magazynowego i tylko dla niego zostanie ustawiona tworzona numeracja.

## Stworzenie nowej numeracji dla dokumentów magazynowych

Aby stworzyć nową numerację dla dokumentów magazynowych, należy wejść w zakładkę **Dane i Ustawienia > Numeracje dokumentów**.

W ING Księgowość numeracja dokumentów magazynowych jest podzielona ze względu na istniejące rodzaje dokumentów.

| Magazyn: PZ           | ~ |
|-----------------------|---|
| Magazyn: PZ - korekta | ~ |
| Magazyn: WZ           | ~ |
| Magazyn: WZ - korekta | ~ |
| Magazyn: PW           | ~ |
| Magazyn: PW - korekta | ~ |
| Magazyn: RW           | ~ |

Biorąc za przykład dokumenty PZ (Przyjęcie Zewnętrzne), należy kliknąć w zakładkę "**Magazyn: PZ**". Po rozwinięciu zakładki kolejnym krokiem jest kliknięcie przycisku "**Dodaj serię**".

| Edytuj Usuń |
|-------------|
| Dodaj serię |
|             |

W nowym oknie należy określić następujące parametry:

| Interwa                | ł czasowy:   |            |        |   |  |
|------------------------|--------------|------------|--------|---|--|
| • M                    | iesiąc       | $\bigcirc$ | Rok    |   |  |
| Domyśl                 | na seria:    |            |        |   |  |
| <ul> <li>Ni</li> </ul> | e            | $\bigcirc$ | Tak    |   |  |
| Numer                  | kolejny:     |            |        |   |  |
|                        |              | 1          | +      | - |  |
| Format                 | numeracji:   |            |        |   |  |
| • PZ                   | /numer/mie   | siąc/rok   |        |   |  |
| () ni                  | umer/miesiąo | :/rok      |        |   |  |
| O w                    | lasna numer  | acja       |        |   |  |
|                        |              |            | Apului | 7 |  |

1. **Interwał czasowy**. W wypadku interwału określonego jako miesiąc, numeracja dokumentu PZ będzie się przedstawiać w formacie PZ/NUMER/MIESIĄC/ROK. Jeśli interwał zostanie określony jako rok, wówczas numeracja będzie przedstawiać się w formacie PZ/NUMER/ROK.

2. **Domyślna seria**. W tym miejscu użytkownik może określić, czy tworzona właśnie seria numeracji ma być od razu umieszczana w formularzu wystawiania dokumentu PZ. Jest to przydatne szczególnie, gdy w systemie istnieje więcej niż jedna seria numeracji dla określonego typu dokumentu.

3. **Numer kolejny**. Wstawiony w tym miejscu numer będzie numerem dla kolejnego wystawianego dokumentu magazynowego (w tym wypadku PZ).

4. **Format numeracji**. W tym miejscu użytkownik może określić, czy potrzebuje w swojej numeracji oznaczenia typu dokumentu w formacie numeracji (PZ/NUMER/MIESIĄC/ROK lub NUMER/MIESIĄC/ROK).

W numeracji własnej użytkownik może dodać nowe oznaczenia dla formatu numeracji, jeśli ich potrzebuje.

Może to być użyteczne narzędzie, jeśli firma dysponuje więcej niż jednym magazynem. Wówczas można ustawić możliwość określenia, którego z magazynów dotyczy dany dokument.

Na przykład:

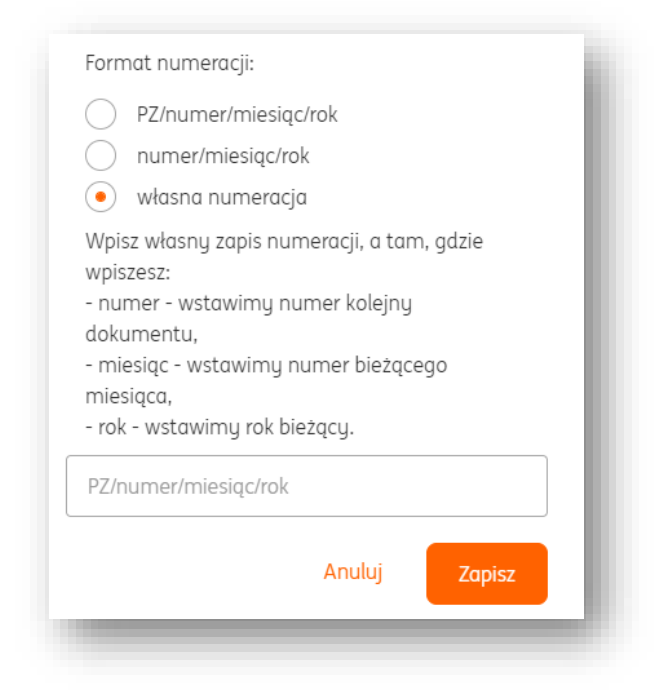

W tym wypadku użytkownik umieszcza MAGAZYN1 jako oznaczenie jednego z dwóch (lub więcej) magazynów, którymi dysponuje. Można w ten sposób ustawić dowolne inne oznaczenie.

UWAGA! Numer, miesiąc i rok są zmiennymi w systemie ING Księgowość. Dzięki nim, system automatycznie umieszcza odpowiadające im wartości. W polu numeracji własnej muszą być one umieszczone dosłownie jako "PZ/numer/miesiąc/rok".

Po zakończeniu tworzenia nowej serii numeracji, należy ją zatwierdzić przyciskiem "Zapisz".

## Wystawienie korekty dla dokumentu magazynowego

Aby wystawić korektę dla dokumentu magazynowego, należy wejść w zakładkę **Magazyn >** Lista dokumentów.

| Maaazun                |                                                                             |                                                                               |  |
|------------------------|-----------------------------------------------------------------------------|-------------------------------------------------------------------------------|--|
|                        |                                                                             |                                                                               |  |
| 🦉 Dokumenty magazyna   | widzisz wszystkie dokumenty                                                 | 🕀 Wystaw dokument<br>magazynowy <b>&gt;</b>                                   |  |
|                        | magazynowe, wystawione ręczore i<br>sutomatycznie                           | dodajesz dokument magazynowy<br>stwierdzający przyjęcie lub wydanie<br>towaru |  |
|                        |                                                                             |                                                                               |  |
| 🦧 Rozliczenie magazynu | Stany magazynowe >                                                          | Inwentaryzacje >                                                              |  |
|                        | widzisz ilość, cenę i wartość wszystkich<br>towarów posiadanych w magazynie | wykonujesz inwentaryzacje<br>posiadanych towarów lub przeglądasz              |  |

W widoku listy dokumentów należy przy wybranym dokumencie magazynowym kliknąć przycisk "**Opcje**". W rozwijanej liście należy wybrać "**Wystaw korektę**".

| PZ k   | orekty WZ          | WZ korekt | ty PW      | PW korekty | RW              | RW kor | ekty |           | <u>Dokun</u> | <u>nenty inwentaryzacji &gt;</u> |
|--------|--------------------|-----------|------------|------------|-----------------|--------|------|-----------|--------------|----------------------------------|
| 🗎 Usur | i Pobierz          |           |            |            |                 |        |      |           |              |                                  |
|        | Numer<br>dokumentu | Ŷ         | Kontrahent | ¢          | Data<br>wystawi | enia   | Ŷ    | Wartość 🗘 | Status       |                                  |
|        | PZ/1/2018          |           | Kontrahent |            | 2018-05         | -20    |      | 50,00     |              | Opcje                            |
|        |                    |           |            |            |                 |        |      |           | ľ            | Wystaw podobny                   |
|        |                    |           |            |            |                 |        |      |           |              | Wystaw korektę                   |
|        |                    |           |            |            |                 |        |      |           |              | Wystaw fakturę                   |
|        |                    |           |            |            |                 |        |      |           |              | Edytuj                           |
|        |                    |           |            |            | ſ               | 1      |      |           |              | Drukuj                           |
|        |                    |           |            |            | L               |        |      |           |              | Wyślij                           |

Po dokonaniu wymaganych zmian w formularzu korekty dokumentu, zakończenie pracy należy potwierdzić przyciskiem "**Zapisz**" w prawym dolnym rogu strony.

## Wystawianie faktury do dokumentu magazynowego

Aby wystawić fakturę do istniejącego w systemie dokumentu magazynowego, należy wejść w zakładkę **Magazyn > Lista dokumentów**.

| Magazun             |                            |                                                                    |                                                                   |  |
|---------------------|----------------------------|--------------------------------------------------------------------|-------------------------------------------------------------------|--|
|                     |                            |                                                                    |                                                                   |  |
| 🤘 Dokumenty maga    | Zynowe<br>widzisz<br>magaz | dokumentów<br>z wszystkie dokumenty<br>zynowe, wystawione ręczne i | Wystaw dokument     magazynowy >     dodajesz dokument magazynowu |  |
|                     | autom                      | latycznie                                                          | stwierdzający przyjęcie lub wydanie<br>towaru                     |  |
| 🖑 Rozliczenie magaz | ynu Stan                   | y magazynowe >                                                     | Inwentaryzacje >                                                  |  |
|                     | widzisz<br>toward          | z ilość, cenę i wartość wszystkich<br>ów posiadanych w magazynie   | wykonujesz inwentaryzacje<br>posiadanych towarów lub przeglądasz  |  |

W widoku listy dokumentów należy przy wybranym dokumencie magazynowym kliknąć przycisk "**Opcje**". W rozwijanej liście należy wybrać "**Wystaw fakturę**".

| Z PZ I | korekty WZ         | WZ korekty | PW PW korekty | RW RW               | korekty    | Dokur                   | nenty inwentaryzacji |
|--------|--------------------|------------|---------------|---------------------|------------|-------------------------|----------------------|
| 🛍 Usu  | ń Pobierz          | :          |               |                     |            |                         |                      |
|        | Numer<br>dokumentu |            | rahent 🗘      | Data<br>wystawienia | $\diamond$ | Wartość 🗘 Status        |                      |
|        | PZ/1/2018          | Kontr      | ahent         | 2018-05-20          |            | 50,00                   | Opcje 🔨              |
|        |                    |            |               |                     |            |                         | Wystaw podobny       |
|        |                    |            |               |                     |            |                         | Wystaw korektę       |
|        |                    |            |               |                     |            |                         | Wystaw fakturę       |
|        |                    |            |               |                     |            | llość elementów na stro | n Edytuj             |
|        |                    |            |               | 1                   | 7          |                         | Drukuj               |

Do formularza wystawianej faktury zostaną automatycznie przeniesione dane dotyczące kontrahenta oraz towaru znajdującego się na dokumencie magazynowym. Wystawienie faktury należy zatwierdzić przyciskiem "**Wystaw**".

Jeżeli moduł **Magazyn** jest aktywny, możesz na formularzu faktury (bez istniejącego dokumentu magazynowego) również wybrać z listy ten Magazyn, którego ma dotyczyć dokument.

| Szukaj (nazwa, NIP, adres) lub wybierz | Q | Nowy +           |          |  |
|----------------------------------------|---|------------------|----------|--|
| Magazyn                                |   |                  |          |  |
| Wybierz magazyn:<br>Wybierz z listy    | ~ |                  |          |  |
| <b>Produkt</b><br>Pokaż więcej ❤       |   |                  |          |  |
| Waluta:                                |   | Wystawiam w cene | ach:     |  |
| PLN                                    | ~ | netto            | ) brutto |  |

# Edycja dokumentu magazynowego

Aby edytować istniejący dokument magazynowy, należy wejść w zakładkę **Magazyn >** Lista dokumentów.

| Magazyn                |                                                                                                    |                                                                                                    |  |
|------------------------|----------------------------------------------------------------------------------------------------|----------------------------------------------------------------------------------------------------|--|
| 🖉 Dokumenty magazynowe | Lista dokumentów ><br>vidzisz wszystkie dokumenty<br>magazynowe, wystawione ręczołe i<br>sutomatycznie | Wystaw dokument     magazynowy >      dodajesz dokument magazynowy     stwierdzający przyjęcie lub wydanie     towaru        |  |
| 🖉 Rozliczenie magazynu | Stany magazynowe ><br>widzisz ilość, cenę i wartość wszystkich<br>towarów posiadanych w magazynie      | Inwentaryzacje ><br>wykonujesz inwentaryzacje<br>posiadanych towarów lub przeglądasz<br>dokumentu poprzednich inwentaruzacji |  |

W widoku listy dokumentów należy przy wybranym dokumencie magazynowym kliknąć przycisk "**Opcje**". W rozwijanej liście należy wybrać "**Edytuj**".

Aby usunąć lub edytować kontrahenta w formularzu dokumentu magazynowego, należy w sekcji **"Kontrahent**" kliknąć przycisk **"edytuj**" lub **"usuń**".

| ontrahent                                                                  |  |  |
|----------------------------------------------------------------------------|--|--|
| Kontrahent<br>NIP: PL12345678910<br>Adres: , 15-640, Białystok, Szkolna 17 |  |  |
| Adres: , 15-640, Białystok, Szkolna 17<br>🖉 Edytuj 🛍 Usuń                  |  |  |

Po zakończeniu edycji, należy zatwierdzić zmiany klikając przycisk "Zapisz".

## Wydruk dokumentu magazynowego

Aby wydrukować wybrany dokument magazynowy, należy wejść w zakładkę **Magazyn >** Lista dokumentów.

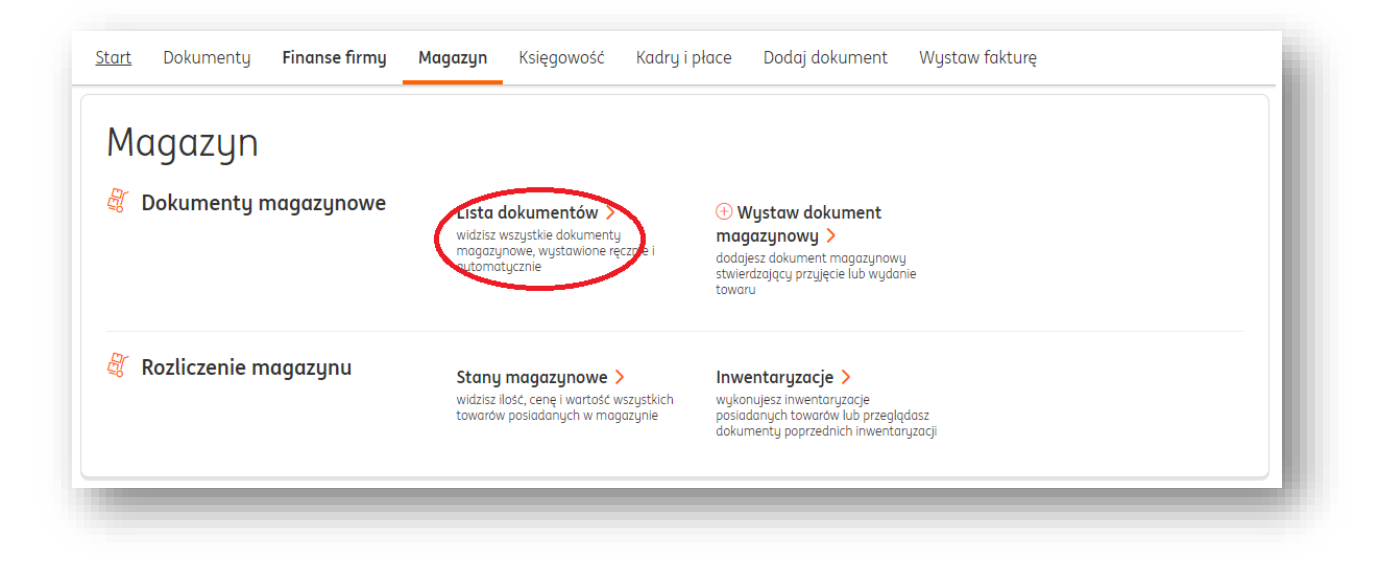

W widoku listy dokumentów należy przy wybranym dokumencie magazynowym kliknąć przycisk "**Opcje**". W rozwijanej liście należy wybrać "**Drukuj**".

| Z PZ  | korekty WZ                      | WZ korekty PV | V PW korekty | RW RW k             | orekty | Dokum                    | enty inwentaryzacji                |
|-------|---------------------------------|---------------|--------------|---------------------|--------|--------------------------|------------------------------------|
| 💼 Usu | ń Pobierz<br>Numer<br>dokumentu | Contrat       | nent 🗘       | Data<br>wystawienia | \$     | Wartość 🗘 Status         |                                    |
|       | PZ/1/2018                       | Kontrah       | ent          | 2018-05-20          |        | 50,00                    | Opcje 🔨                            |
|       |                                 |               |              |                     |        |                          | Wystaw podobny<br>Wystaw korektę   |
|       |                                 |               |              |                     | ]      | llość elementów na stron | Wystaw fakturę<br>Edytuj<br>Drukuj |

W nowym oknie należy określić **typ wydruku dokumentu** (Oryginał, Kopia, Oryginał + Kopia, Duplikat, Wszystkie), dzięki czemu nagłówek z wybranym typem pojawi się na wydruku dokumentu.

Można również określić, czy na wydruku dokumentu mają znaleźć się ceny na nim widniejące. Można tego dokonać w polu **"Wydrukuj ceny**".

| Wubrapu plik                       |             |        |  |
|------------------------------------|-------------|--------|--|
| vvgbrang plik:                     |             |        |  |
| Dokument: PZ/1/08/20               | 020         |        |  |
| Typ wydruku:                       |             |        |  |
| Oryginał                           |             | ~      |  |
| Wydrukuj ceny:                     |             |        |  |
| 🔘 Drukuj z cenami m                | agazynowymi |        |  |
| <ul> <li>Drukuj bez cen</li> </ul> |             |        |  |
|                                    |             |        |  |
|                                    | Anuluj      | Zapisz |  |

Po kliknięciu "**Zapisz**" dokument zostanie pobrany na dysk twardy komputera w formacie .pdf i będzie można go wydrukować.

# Wysyłka dokumentu magazynowego

Aby wysłać dokument magazynowy do kontrahenta, należy wejść w zakładkę **Magazyn >** Lista dokumentów.

| Maaazun                |                                                                                                    |                                                                                                    |  |
|------------------------|----------------------------------------------------------------------------------------------------|----------------------------------------------------------------------------------------------------|--|
| r lagazgri             |                                                                                                    |                                                                                                    |  |
| 🦉 Dokumenty magazynowe | Lista dokumentów ><br>widzisz wszystkie dokumenty<br>magazynowe, wystawione ręcznie i<br>wytomatycznie | Wystaw dokument     magazynowy     dodajesz dokument magazynowy     stwierdzający przyjęcie lub wydanie     towaru           |  |
| 🖑 Rozliczenie magazynu | Stany magazynowe ><br>widzisz ilość, cenę i wartość wszystkich<br>towarów posiadanych w magazynie      | Inwentaryzacje ><br>wykonujesz inwentaryzacje<br>posiadanych towarów lub przeglądasz<br>dokumentu poprzednich inwentaruzacii |  |

W widoku listy dokumentów należy przy wybranym dokumencie magazynowym kliknąć przycisk "**Opcje**". W rozwijanej liście należy wybrać "**Wyślij**".

|        | Numer<br>dokumentu | $\bigcirc$ Kontrahent $\bigcirc$ | Data 🗘      | Wartość 🗘 Status |                |
|--------|--------------------|----------------------------------|-------------|------------------|----------------|
|        | PZ/1/2018          | Kontrahent                       | 2018-05-20  | 50,00            | Opcje 🦰        |
|        |                    |                                  |             |                  | Wystaw podobny |
|        |                    |                                  |             |                  | Wystaw korektę |
|        |                    |                                  |             |                  | Wystaw fakturę |
|        |                    |                                  |             |                  | Edytuj         |
|        |                    |                                  | 1           |                  | Drukuj         |
|        |                    |                                  |             |                  | Wyślij         |
| 🗹 Napi | sz opinię 🛛 💊 Ko   | ontakt 😕 Pomoc                   | 📄 Regulamin |                  | Pobierz        |
|        |                    |                                  |             |                  | Usuń           |
|        |                    |                                  |             |                  |                |

W nowym oknie należy uzupełnić pola **Adresu Nadawcy, Adresu Odbiorcy, Tematu Wiadomości** i **Treści**.

| Numer dokumentu            | Kontrahent | Typ dokumentu | Data wystawienia |   |
|----------------------------|------------|---------------|------------------|---|
| PZ/1/08/2020               | Testowy    | PZ            | 2020-08-12       |   |
| Nadawca:                   |            | Odbiorca:     |                  |   |
| radoslaw.lyzniak@ingdla    | biznesu.pl |               |                  |   |
| Wyślij kopię wiadomości na | ı e-mail:  |               |                  |   |
|                            |            |               |                  |   |
| тур:                       |            |               |                  |   |
| Wybierz                    |            |               | •                | ~ |
| Wydrukuj ceny              |            |               |                  |   |
| Temat wiadomości:          |            |               |                  |   |
|                            |            |               |                  |   |
|                            |            |               |                  |   |
| Tresc:                     |            |               |                  |   |
|                            |            |               |                  |   |
|                            |            |               |                  |   |
|                            |            |               |                  |   |
|                            |            |               |                  |   |

Należy określić też **typ wydruku dokumentu** (Oryginał, Kopia, Oryginał + Kopia, Duplikat, Wszystkie), dzięki czemu nagłówek z wybranym typem pojawi się na wydruku dokumentu.

Można również określić, czy na wydruku dokumentu mają znaleźć się ceny na nim widniejące. Można tego dokonać w polu "**Wydrukuj ceny**".

Aby wysłać wiadomość, należy kliknąć przycisk "Zapisz".

Pobranie dokumentu magazynowego

Aby pobrać dokument magazynowy na dysk twardy komputera, należy wejść w zakładkę Magazyn > Lista dokumentów.

| Magazyn                |                                                                                                    |                                                                                                    |  |
|------------------------|----------------------------------------------------------------------------------------------------|----------------------------------------------------------------------------------------------------|--|
| 🖉 Dokumenty magazynowe | Lista dokumentów ><br>widzisz wszystkie dokumenty<br>magazynowe, wystawione ręcznie i<br>wutomatycznie | Wystaw dokument     magazynowy >      dodajesz dokument magazynowy     stwierdzający przyjęcie lub wydanie     towaru        |  |
| 🖉 Rozliczenie magazynu | Stany magazynowe ><br>widzisz ilość, cenę i wartość wszystkich<br>towarów posiadanych w magazynie      | Inwentaryzacje ><br>wykonujesz inwentaryzacje<br>posiadanych towarów lub przeglądasz<br>dokumenty poprzednich inwentaryzacji |  |

W widoku listy dokumentów należy przy wybranym dokumencie magazynowym kliknąć przycisk "**Opcje**". W rozwijanej liście należy wybrać "**Pobierz**". Wówczas zostanie pobrany dokument w formacie .pdf.

|       | PZ/1/2018        | Kontro     | ahent | 2018-05-20  | 50,00 | Opcje 🥆        |
|-------|------------------|------------|-------|-------------|-------|----------------|
|       |                  |            |       |             |       | Wystaw podobny |
|       |                  |            |       |             |       | Wystaw korektę |
|       |                  |            |       |             |       | Wystaw fakturę |
|       |                  |            |       |             |       | Edytuj         |
|       |                  |            |       | 1           |       | Drukuj         |
|       |                  |            |       |             |       | Wyślij         |
| 🛛 Nap | isz opinię 🛛 💊 K | ontakt 🛛 🖾 | Pomoc | 📄 Regulamin |       | Pobierz        |
|       |                  |            |       |             |       | Usuń           |

# Usunięcie dokumentu magazynowego

Aby usunąć dokument magazynowy, należy wejść w zakładkę **Magazyn > Lista dokumentów.** 

| Maaazun                |                                                                             |                                                                               |  |
|------------------------|-----------------------------------------------------------------------------|-------------------------------------------------------------------------------|--|
|                        |                                                                             |                                                                               |  |
| 🦉 Dokumenty magazyna   | widzisz wszystkie dokumenty                                                 | 🕀 Wystaw dokument<br>magazynowy <b>&gt;</b>                                   |  |
|                        | magazynowe, wystawione ręczore i<br>sutomatycznie                           | dodajesz dokument magazynowy<br>stwierdzający przyjęcie lub wydanie<br>towaru |  |
|                        |                                                                             |                                                                               |  |
| 🦧 Rozliczenie magazynu | Stany magazynowe >                                                          | Inwentaryzacje >                                                              |  |
|                        | widzisz ilość, cenę i wartość wszystkich<br>towarów posiadanych w magazynie | wykonujesz inwentaryzacje<br>posiadanych towarów lub przeglądasz              |  |

W widoku listy dokumentów należy przy wybranym dokumencie magazynowym kliknąć przycisk "**Opcje**". W rozwijanej liście należy wybrać "**Usuń**".

|        | Numer<br>dokumentu | ¢       | Kontrahent 🗘 | Data<br>wystawienia | \$<br>Wartość 🗘 Status |                |
|--------|--------------------|---------|--------------|---------------------|------------------------|----------------|
|        | PZ/1/2018          |         | Kontrahent   | 2018-05-20          | 50,00                  | Opcje 🔨        |
|        |                    |         |              |                     |                        | Wystaw podobny |
|        |                    |         |              |                     |                        | Wystaw korektę |
|        |                    |         |              |                     |                        | Wystaw fakturę |
|        |                    |         |              |                     |                        | Edytuj         |
|        |                    |         |              | 1                   |                        | Drukuj         |
|        |                    |         |              |                     |                        | Wyślij         |
| 🗹 Napi | sz opinię 🛛 💊 k    | (ontakt | 😕 Pomoc      | Regulamin           |                        | Pobierz        |
|        |                    |         |              |                     |                        | Usuń           |

Pobieranie zbiorczego wykazu dokumentów PZ lub WZ

Aby pobrać zestawienie dokumentów PZ lub WZ przejdź do zakładki **Magazyn > Wszystkie dokumenty**.

| Magazup                |                                                                                                    |                                                                                                    |                                                                                                    |
|------------------------|----------------------------------------------------------------------------------------------------|----------------------------------------------------------------------------------------------------|----------------------------------------------------------------------------------------------------|
| Muguzgii               |                                                                                                    |                                                                                                    |                                                                                                    |
| 💐 Dokumenty magazynowe | Wszystkie dokumenty ><br>widzisz wszystkie dokumenty<br>magazynowe, wystawione ręcznie i<br>automatycznie         | Wydanie towaru ><br>dodajesz i widzisz wszystkie dokumenty<br>potwierdzające wydanie towarów z<br>magazynu | Przyjęcie towaru ><br>dodajesz i widzisz wszystkie dokumenty<br>potwierdzające przyjęcie towarów do<br>magazynu |
|                        | Wystaw dokument<br>magazynowy ><br>dodajesz dokument magazynowy<br>stwierdzający przyjęcie lub wydanie<br>towaru. |                                                                                                    |                                                                                                    |

Następnie, wybierz **rodzaj dokumentów**, które chcesz pobrać. Możesz wygenerować zestawienie dla dokumentów PZ, WZ lub obu typów.

| Wydanie towaru   | ^ |
|------------------|---|
| Wszystkie        |   |
| ✓ Wydanie towaru |   |
| Przyjęcie towaru |   |

Teraz kliknij w **Pokaż filtry > Zakres czasu**, po czym wybierz **Rodzaj zdarzenia > Data wystawienia** i określ **Zakres czasu**. Na koniec kliknij **Szukaj**.

| odzaj zdarzenia: | Zakres dat:               |       |  |
|------------------|---------------------------|-------|--|
| Data wystawienia | ✓ 2022-06-01 - 2022-06-30 | ) [3] |  |
|                  |                           |       |  |
|                  |                           |       |  |

Na tym etapie **zaznacz dokumenty, które mają być uwzględnione w zestawieniu**.

|                       | Numer ^<br>dokumentu ~ | Kontrahent 🗘                               | Rodzaj<br>dokumentu                                           | Data $\stackrel{\frown}{\searrow}$ wystawienia | Wartość 🔷 Statu | Dokument<br>Is księgowy |         |
|-----------------------|------------------------|--------------------------------------------|---------------------------------------------------------------|------------------------------------------------|-----------------|-------------------------|---------|
| <b>~</b>              | PZ/1/04/2022           | Aneks<br>profesjonalne<br>przeprowadzki    | Przyjęcie<br>zewnętrzne (PZ)                                  | 2022-04-30                                     | 5,00 PLN        | 🕀 Wystaw<br>fakturę     | Opcje 🗸 |
| <ul> <li>✓</li> </ul> | PZ/1/03/2020           | U Pana Cogito<br>Pensjonat i<br>Resautacja | Przyjęcie<br>zewnętrzne (PZ)                                  | 2020-03-18                                     | 100,00 PLN      | 666                     | Opcje 🗸 |
| <b>~</b>              | KPZ/1/06/2019          | cd projekt<br>Spółka akcyjna               | Korekta przyjęcia<br>zewnętrznego<br>(KPZ)<br>do PZ/1/06/2019 | 2019-06-02                                     | 18 603,00 PLN   |                         | Opcje 🗸 |

Na koniec kliknij **Opcje dla zaznaczonych > pobierz zestawienie**.

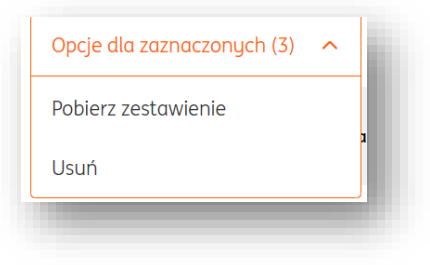

## Sprawdzenie historii towaru w magazynie

Aby sprawdzić historię danego towaru w magazynie, należy wejść w zakładkę **Magazyn > Stany magazynowe.** 

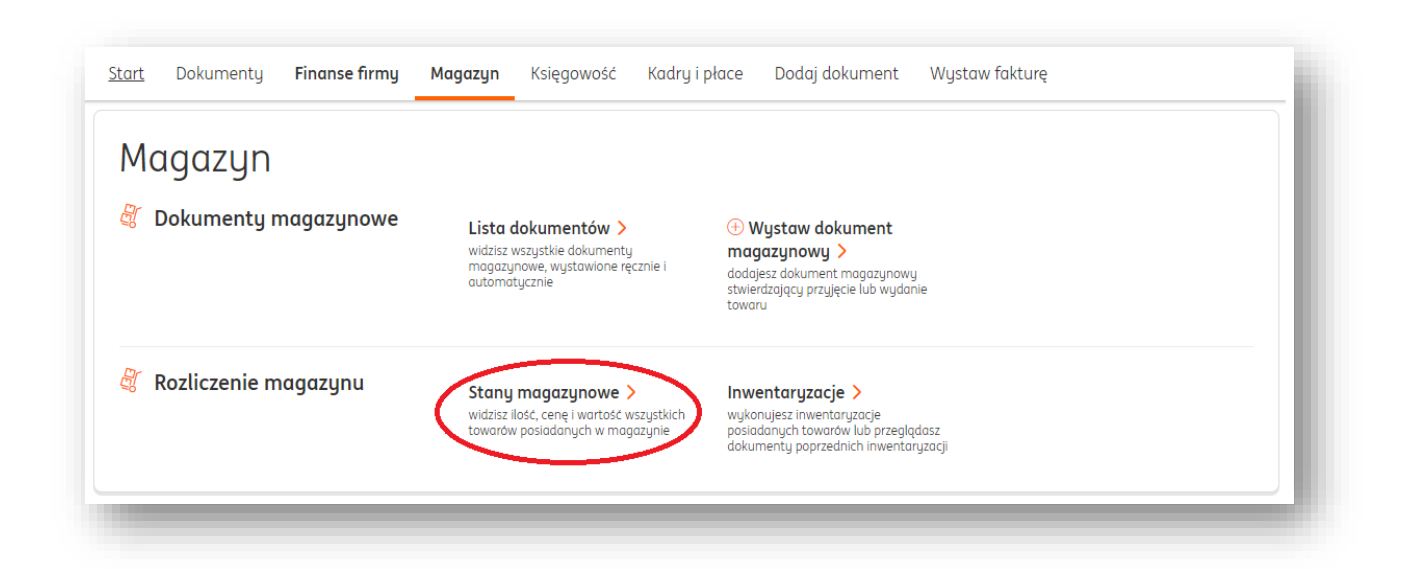

Następnie, w widoku stanów magazynowych należy kliknąć przycisk "Szczegóły".

| itany                    | magazyno\        | we |               |        |         |              |                       |           |
|--------------------------|------------------|----|---------------|--------|---------|--------------|-----------------------|-----------|
| ość na stan<br>Wszystkie | ie:              | ~  |               |        |         | Szukaj po: n | azwa, PKWiU, wartość  | Q         |
| Lp.                      | Nazwa 🗘          |    | PKWiU / Kod 🗘 | J.m. 🗘 | llość 🗘 | Cena 🗘       | Wartość<br>magazynowa |           |
| 1                        | Belka drewniana  |    |               | szt.   | 0       | 0,00         | 0,00                  | Szczegóły |
| 2                        | Biurko drewniane |    |               | s7t    | 111     | 50.00        | 5 550 00              | Szczegółu |

W widoku konkretnego towaru użytkownik uzyskuje wgląd do wszystkich sytuacji i dokumentów dotyczących produktu w systemie.

Możesz też poruszać się między magazynami, żeby sprawdzać stan na poszczególnych magazynach.

| lagazyn:        |   | Ilość na stanie: |   |                         |   |
|-----------------|---|------------------|---|-------------------------|---|
| Wybierz z listy | ~ | Wszystkie        | ~ | Szukaj po: nazwa, PKWiU | Q |

| <sup>stany magazyno</sup><br>Biurko c | ™<br>Irewnian            | е                      |                        |       |                              | Wystaw dol                      | kument magazynowy |
|---------------------------------------|--------------------------|------------------------|------------------------|-------|------------------------------|---------------------------------|-------------------|
| lość:<br>111                          | Wartość maga<br>5 550,00 | izynowa:               |                        |       |                              |                                 |                   |
| Data<br>wystawienia                   | Rodzaj zmiany            | Dokument<br>transakcji | Dokument<br>magazynowy | llość | Ilość<br>Przed<br>dokumentem | w magazynie<br>Po<br>dokumencie | Kontrahent        |
| 2018-05-20                            | Przyjęcie                |                        | PZ/1/2018              | 1     | 1                            |                                 | Kontrahent        |
| 2018-05-10                            | Wydanie                  | FVS/1/05/2018          | 1/05/2018              | -1    | -1                           |                                 | Rabat 80%         |
| 2018-03-21                            | Inwentaryzacja           |                        | IN/2/2018              | 0     | 111                          | 111                             |                   |

### Dokonywanie inwentaryzacji

Aby dokonać inwentaryzacji, należy wejść w zakładkę **Magazyn > Inwentaryzacje**.

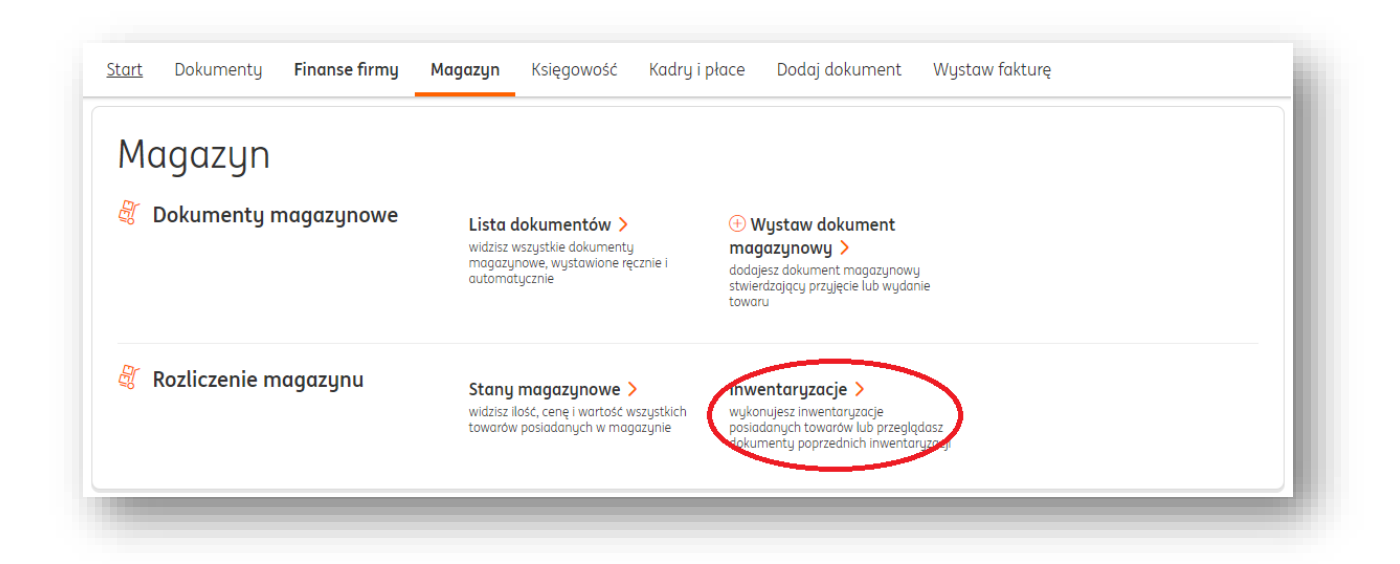

Na liście inwentaryzacji kliknięcie przycisku "**Wykonaj inwentaryzację**" spowoduje przejście do ekranu wyboru rodzaju inwentaryzacji.

Kierując się ich opisami, należy dokonać wyboru jednej spośród przedstawionych inwentaryzacji i kliknąć "**Wybieram**". Dla uzyskania pełniejszej wiedzy o danym typie inwentaryzacji, warto kliknąć przycisk "**rozwiń**"

| Inwentaryzacja polega na ustaleniu stanu rzeczywisteg<br>przeprowadza się najczęściej raz w roku, zawsze kiedy ti<br>rzeczywistym magazynu a stanem wynikającym z ewic<br>firmy. | o wszystkich towarów. Inwentaryzację<br>rzeba wyjaśnić różnice pomiędzy stanem<br>lencji księgowej albo oszacować majątek |                                                                                                    |
|----------------------------------------------------------------------------------------------------|----------------------------------------------------------------------------------------------------|----------------------------------------------------------------------------------------------------|
| <sup>Pomoc: Inwentaryzacja</sup><br>Wybierz typ inwentaryzacji:                                                                                                    |                                                                                                    |                                                                                                    |
| Mam różnice między magazynem a<br>dokumentami, muszę przeprowadzić<br>inwentaryzację roczną<br>Inwentaryzacja aktualizująca - rozwiń 🖍<br>Wybieram                               | Chcę włączyć magazyn lub wprowadzić<br>nowe towary<br>Inwentaryzacja wprowadzająca - rozwiń 🗸<br>Wybieram                 | Chcę usunąć towary, których np. już nie<br>sprzedaję albo ich nie mam<br>Inwentaryzacja zerująca - rozwiń 🗸<br>Wybieram |
|                                                                                                    |                                                                                                    |                                                                                                    |

Po kliknięciu "**Wybieram"** zostaną wyświetlone trzy typy arkuszy kalkulacyjnych (są to zawsze te same typy, niezależnie od wybranego typu inwentaryzacji).

| Mam różnice między magazynem a<br>dokumentami, muszę przeprowadzić<br>inwentaryzację roczną<br>Inwentaryzacja aktualizująca - rozwiń 🗸<br>Wybieram                                                                                                    | Chcę włączyć magazyn lub wprowadzić<br>nowe towary<br>Inwentaryzacja wprowadzająca - rozwiń 🗡<br>🖌 Wybrany                                                                                               | Chcę usunąć towary, których np. już nie<br>sprzedaję albo ich nie mam<br>Inwentaryzacja zerująca - rozwiń 🗸<br>Wybieram                                                                                                    |
|----------------------------------------------------------------------------------------------------|----------------------------------------------------------------------------------------------------|----------------------------------------------------------------------------------------------------|
| ybierz typ arkusza inwentaryzacyjne<br>usz jest interaktywną listą towarów, które podlegają<br>o arkusza wspiera wybrany typ inwentaryzacji.<br>Z towarami niezerowymi<br>Arkusz będzie listą towarów, których ilość wg<br>stanu magazynowego jest większa niż 0.<br>Wygodny do inwentaryzacji aktualizującej<br>Wybieram | go:<br>inwentaryzacji.<br>Z wszystkimi towarami<br>(rekomendowany)<br>Arkusz będzie listą wszystkich towarów w<br>magazynie. Wygodny do inwentaryzacji<br>aktualizującej oraz na koniec roku<br>Wybieram | Pusty arkusz<br>Sam wybierzesz, które produkty chcesz objąć<br>inwentaryzacją. Wygodny dla niewielkiej ilości<br>towarów lub wprowadzania nowych towarów<br>Uwaga! Wyzerują się ilości na towarach,<br>których nie będzie w arkuszu spisowym.<br>Wubieram |

Dokonanie inwentaryzacji wprowadzającej

# PRZYKŁAD ZAWIERA WYBRANĄ INWENTARYZACJĘ WPROWADZAJĄCĄ Z ARKUSZEM ZAWIERAJĄCYM WSZYSTKIE TOWARY

Mając wybrany typ inwentaryzacji jako "**wprowadzająca**" i typ arkusza "**z wszystkimi towarami**", można przystąpić do procedury inwentaryzacji poprzez kliknięcie przycisku "**Dalej**".

| Inwentaryzacja polega na ustaleniu stanu rzeczywistego w<br>przeprowadza się najczęściej raz w roku, zawsze kiedy trzeb<br>rzeczywistym magazynu a stanem wynikającym z ewiden<br>firmy.<br>Pomoc: Inwentaryzacja<br>Wybierz typ inwentaryzacji:                                                                         | szystkich towarów. Inwentaryzację<br>w wyjaśnić różnice pomiędzy stanem<br>cji księgowej albo oszacować majątek                                                                                     |                                                                                                    |
|----------------------------------------------------------------------------------------------------|----------------------------------------------------------------------------------------------------|----------------------------------------------------------------------------------------------------|
| Mam różnice między magazynem a<br>dokumentami, muszę przeprowadzić<br>inwentaryzację roczną<br>Inwentaryzacja aktualizująca - rozwiń 🗸<br>Wybieram                                                                                                    | Chcę włączyć magazyn lub wprowadzić<br>nowe towary<br>Inwentaryzacja wprowadzająca - rozwiń 🗸<br>🕑 Wybrany                                                                                          | Chcę usunąć towary, których np. już nie<br>sprzedaję albo ich nie mam<br>Inwentaryzacja zerująca - rozwiń 🗸<br>Wybieram                                                                                                    |
| Wybierz typ arkusza inwentaryzacyjnego<br>Arkusz jest interaktywną listą towarów, które podlegają inw<br>Typ arkusza wspiera wybrany typ inwentaryzacji.<br>Z towarami niezerowymi<br>Arkusz będzie listą towarów, których ilość wg<br>stanu mąazynowego jest większa niż 0.<br>Wygodny do inwentaryzacji aktualizującej | :<br>rentaryzacji.<br>Z wszystkimi towarami<br>(rekomendowany)<br>Arkusz będzie listą wszystkich towarów w<br>magazynie. Wygodny do inwentaryzacji<br>aktualizującej oraz na koniec roku<br>Vybrany | Pusty arkusz<br>Sam wybierzesz, które produkty chcesz objąć<br>inwentaryzacją. Wygodny dla niewielkiej ilości<br>towarów lub wprowadzania nowych towarów<br>Uwaga! Wyzerują się ilości na towarach,<br>których nie będzie w arkuszu spisowym. |
|                                                                                                    | Dalej                                                                                                    | Wybieram                                                                                                    |

UWAGA! Podczas inwentaryzacji nie ma możliwości wystawiania dokumentów magazynowych oraz zmiany stanu magazynu (jak na komunikacie poniżej).

| Rozpoczęcie inwentaryzacji blokuje ×<br>funkcje magazynu                                                                                                    |
|----------------------------------------------------------------------------------------------------|
| W czasie trwania inwentaryzacji nie można wystawić<br>żadnych dokumentów magazynowych ani zmienić<br>stanów magazynu. Jeżeli jest włączona opcja<br>automatycznego wystawiania dokumentów<br>magazynowych do dokumentów księgowych, nie<br>można także wystawić faktury sprzedaży na<br>inwentaryzowane towary. |
| Anuluj Zopisz                                                                                                    |

Przejście dalej należy potwierdzić przyciskiem "Zapisz".

Następuje przejście na arkusz inwentaryzacji.

Aby dodać nowy towar, należy kliknąć przycisk "**Dodaj towar**" oraz wypełnić pola dotyczące jego parametrów (np. cena brutto, nazwa, stawka VAT, jednostka miary).

| o. Nazwa towaru 🗘 PKWiU / Kod 🗘 J.m. 🗘 Ilość 🗘 Cena 🗘 Wartość 🏹 magazynowa 🖓 |    |     |
|------------------------------------------------------------------------------|----|-----|
|                                                                              |    |     |
| Farba nieolejna         szt.         0         1000,00         0,00          | 88 | 3 💼 |

Aby usunąć istniejący towar, w wierszu w którym znajduje się nazwa produktu należy kliknąć "**Usuń**". (1)

UWAGA! Podczas usuwania towaru możliwe jest cofnięcie tej akcji za pomocą przycisku "cofnij usuwanie". (2)

| Lp. | Nazwa towaru 💲   | PKWiU / Kod 🗘 | J.m. 🗘 | Ilość 🗘 | Cena 🗘            | Wartość<br>magazynowa | \$<br>1              |
|-----|------------------|---------------|--------|---------|-------------------|-----------------------|----------------------|
| 1.  | Biurko drewniane |               | szt.   | 111     | 50,00             | 5550,0                | 0 Usuń               |
|     |                  |               |        |         | (i) Towar w trake | ie usuwania           | 2<br>Cofnii usuwanie |

Zmiany nazwy arkusza dokonywanej inwentaryzacji można dokonać w polu "**Nazwa Arkusza**" pod przyciskiem "**Zmień**". Należy wówczas wypełnić pole nazwy.

| + Dodd | entaryzacji:<br>08-13<br>1j towar | Wartość towarów na arki<br>121 968,20 | uszu:  | Nazwa arkusza:<br>Arkusz inwe<br>Zmień | ntaryzacji | Przejdź do zapisywania >  | •  |   |
|--------|-----------------------------------|---------------------------------------|--------|----------------------------------------|------------|---------------------------|----|---|
| Lp.    | Nazwa towaru 💲                    | PKWiU / Kod 💲                         | J.m. 🗘 | Ilość 🗘                                | Cena 🗘     | Wartość 🔶<br>magazynowa 🎽 |    |   |
| 1.     | Farba nieolejna                   |                                       | szt.   | 0                                      | 1000,00    | 0,00                      | 88 | Ŵ |
|        |                                   |                                       |        |                                        |            |                           |    |   |

Po zakończeniu pracy z arkuszem, należy zatwierdzić wprowadzone zmiany przyciskiem "**Zapisz**" (można do niego szybko przejść poprzez przycisk "**Przejdź do zapisywania**" widoczny obok "Nazwy Arkusza".

| start inwentaryzacji:<br>2020-08-13 | Wartosc towarow na arkuszu:<br>121 968,20 | Nazwa arkusza:<br>Arkusz inwentaryzacji<br>Zmień 🏏 |        |
|-------------------------------------|-------------------------------------------|----------------------------------------------------|--------|
|                                     |                                           | Anuluj                                             | Zapisz |

Po przejściu do widoku **listy inwentaryzacji**, należy **rozwinąć szczegóły** aktualnie otwartej inwentaryzacji.

|     |                        | i Trwo<br>Zakońc      | a inwentary<br>z aktualnie otwartą i          | JZACJA<br>inwentaryzację o             | aby uruchomić    | kolejną.                                   |
|-----|------------------------|-----------------------|-----------------------------------------------|----------------------------------------|------------------|--------------------------------------------|
| Lp. | aryzacje Dok<br>Data ≎ | Typ<br>inwentaryzacji | Wartość s<br>Przed ∽ P<br>inwentaryzacją ∽ ir | stanów magazynowy<br>o<br>wentaryzacji | ych<br>Różnica ♀ | Status                                     |
| 1.  | 2018-05-21             | wprowadzająca         | 0,00                                          | 5 550,00                               | 5 550,00         | Inwentaryzacja Rozwiń szczegóły<br>otwarta |
| 2.  | 2018-03-21             | resetująca            | 5 550,00                                      | 5 550,00                               | 0,00             | Zamknięta Rozwiń szczegóły                 |
| 3.  | 2018-03-20             | wprowadzająca         | 0,00                                          | 5 550,00                               | 5 550,00         | Zamknięta Rozwiń szczegóły                 |

W widoku rozwiniętych szczegółów otwartej inwentaryzacji można dokonać następujących akcji:

| Lp. | Data 🗘     | Typ<br>inwentaryzacji    | Przec<br>inwe | Wartość star<br>I Po<br>ntaryzacją <sup>//</sup> inwe | nów magazyi<br>entaryzacji | nowych<br>Acźnica 🗘    | Status                    |                |
|-----|------------|--------------------------|---------------|-------------------------------------------------------|----------------------------|------------------------|---------------------------|----------------|
| 1.  | 2018-05-21 | wprowadzająca            |               | 0,00                                                  | 5 550,00                   | 5 550,00               | Inwentaryzacja<br>otwarta | Zwiń szczegóły |
|     | Lp.        | Nazwa arkusza            | Wartość to    | warów na arkuszu                                      |                            |                        |                           |                |
|     | 1.         | Arkusz<br>inwentaryzacji |               | 5 550,00                                              | Edytuj                     | Pobierz Usuń           |                           |                |
|     |            |                          | Razem:        | 5 550,00                                              |                            |                        |                           |                |
|     | Dodaj c    | ırkusz Zmień             | datę          | Anuluj inwentaryza                                    | ıcję                       | Zapisz i zakończ inwer | ntaryzację                |                |

• **Dodaj arkusz**. Dzięki tej opcji można dodać kolejny arkusz do prowadzonej inwentaryzacji (podobnie jak w przypadku rozpoczynania nowej inwentaryzacji). Mogą to być następujące typy arkuszy:

| entaryzacja polega na ustaleniu stanu rzeczywisteg<br>eprowadza się najczęściej raz w roku, zawsze kiedy t<br>czywistym magazynu a stanem wynikającym z ewi<br>ry. | jo wszystkich towarów. Inwentaryzację<br>rzeba wyjaśnić różnice pomiędzy stanem<br>dencji księgowej albo oszacować majątek |                                                                                                    |
|----------------------------------------------------------------------------------------------------|----------------------------------------------------------------------------------------------------|----------------------------------------------------------------------------------------------------|
| noc: Inwentaryzacja                                                                                                    |                                                                                                    |                                                                                                    |
| /ybierz typ inwentaryzacji:                                                                                                    |                                                                                                    |                                                                                                    |
| Mam różnice między magazynem a<br>dokumentami, muszę przeprowadzić<br>inwentaryzację roczną<br>Inwentaryzacja aktualizująca - rozwiń 🗸<br>Wybieram                 | Chcę włączyć magazyn lub wprowadzić<br>nowe towary<br>Inwentaryzacja wprowadzająca - rozwiń 🗸<br>Wybieram                  | Chcę usunąć towary, których np. już nie<br>sprzedaję albo ich nie mam<br>Inwentaryzacja zerująca - rozwiń 🖍<br>Wybieram |
|                                                                                                    |                                                                                                    |                                                                                                    |
|                                                                                                    |                                                                                                    |                                                                                                    |
|                                                                                                    | Anului                                                                                                    |                                                                                                    |

• **Zmień datę**. Dzięki tej funkcji można zmienić datę aktualnie otwartej inwentaryzacji.

• **Anuluj inwentaryzację**. Dzięki tej opcji można anulować całkowicie aktualnie otwartą inwentaryzację. **UWAGA! Tej operacji nie można cofnąć!** 

• **Zapisz i zakończ inwentaryzację.** W tym miejscu można zamknąć otwartą inwentaryzację.

• **Edytuj.** Kliknięcie tego przycisku spowoduje powrót do widoku arkusza inwentaryzacji, gdzie można dokonać pożądanych zmian.

• **Pobierz.** Za pomocą tej opcji można pobrać arkusz otwartej inwentaryzacji w formacie .pdf na dysk twardy komputera.

• Usuń. Spowoduje całkowite usunięcie arkusza inwentaryzacji. UWAGA! Tej operacji nie można cofnąć!

## Dokonanie inwentaryzacji zerującej

PRZYKŁAD ZAWIERA WYBRANĄ INWENTARYZACJĘ ZERUJĄCĄ Z ARKUSZEM ZAWIERAJĄCYM WSZYSTKIE TOWARY

Mając wybrany typ inwentaryzacji jako "**zerująca**" i typ arkusza "**z wszystkimi towarami**", można przystąpić do procedury inwentaryzacji poprzez kliknięcie przycisku "**Dalej**".

| Wykonaj inwentaryzację<br>Inwentaryzacja polega na ustaleniu stanu rzeczywistego v<br>przeprowadza się najczęściej raz w roku, zawsze kiedy trzel<br>rzeczywistym magazynu a stanem wynikającym z ewiden<br>firmy.<br>Pomoc: Inwentaryzacja                                                 | rszystkich towarów. Inwentaryzację<br>pa wyjaśnić różnice pomiędzy stanem<br>cji księgowej albo oszacować majątek                                                             | ×                                                                                                    |
|----------------------------------------------------------------------------------------------------|----------------------------------------------------------------------------------------------------|----------------------------------------------------------------------------------------------------|
| Wybierz typ inwentaryzacji:<br>Mam różnice między magazynem a<br>dokumentami, muszę przeprowadzić<br>inwentaryzację roczną<br>Inwentaryzacja aktualizująca - rozwiń ~<br>Wybieram<br>Wybierz typ arkusza inwentaryzacyjnego<br>Arkusz jest interaktuwana lista towarów, które podleoraja im | Chcę włączyć magazyn lub wprowadzić<br>nowe towary<br>Inwentaryzacja wprowadzająca - rozwiń<br>Wybieram                                                                       | Chcę usunąć towary, których np. już nie<br>sprzedaję albo ich nie mam<br>Inwentaryzacja zerująca - rozwiń 🖍<br>💽 Wybrany                                                                                                    |
| Typ arkusza wspiera wybrany typ inwentaryzacji.<br>Z towarami niezerowymi<br>Arkusz będzie listą towarów, których ilość wg<br>stanu magazynowego jest większa niż 0.<br>Wygodny do inwentaryzacji aktualizującej                                                                            | Z wszystkimi towarami<br>(rekomendowany)<br>Arkusz będzie listą wszystkich towarów w<br>magazynie. Wygodny do inwentaryzacji<br>aktualizującej oraz na koniec roku<br>Wybrany | Pusty arkusz<br>Sam wybierzesz, które produkty chcesz objąć<br>inwentaryzacją. Wygodny dla niewielkiej ilości<br>towarów lub wprowadzania nowych towarów<br>Uwaga! Wyzerują się ilości na towarach,<br>których nie będzie w arkuszu spisowym.<br>Wybieram |
|                                                                                                    | Dalej                                                                                                    |                                                                                                    |

# UWAGA! Podczas inwentaryzacji nie ma możliwości wystawiania dokumentów magazynowych oraz zmiany stanu magazynu.

Przejście dalej należy potwierdzić przyciskiem "Zapisz".

Następuje przejście na arkusz inwentaryzacji.

Aby dodać nowy towar, należy kliknąć przycisk "**Dodaj towar**" oraz wypełnić pola dotyczące jego parametrów (np. cena brutto, nazwa, stawka VAT, jednostka miary).

| Start inwentaryzacji: Wartość towarów na arkuszu:<br>2020-08-13 121 968,20<br>+ Dodaj towar |                 | ISZU:         | Nazwa arkusza:<br>Arkusz inwe<br>Zmień 🗡 | ntaryzacji | Przejdź do zapisywania > |                           |    |   |
|---------------------------------------------------------------------------------------------|-----------------|---------------|------------------------------------------|------------|--------------------------|---------------------------|----|---|
| Lp.                                                                                         | Nazwa towaru 💲  | PKWiU / Kod 🗘 | J.m. 🗘                                   | Ilość 🗘    | Cena 🗘                   | Wartość 🔶<br>magazynowa 🎽 |    |   |
|                                                                                             | Farba nieolejna |               | szt.                                     | 0          | 1000,00                  | 0,00                      | 00 | Ŵ |
|                                                                                             | System Biometry |               | szt.                                     | 7          | 1,00                     | 7,00                      | 80 | ŵ |

Aby usunąć istniejący towar, w wierszu w którym znajduje się nazwa produktu należy kliknąć "**Usuń**". (1)

UWAGA! Podczas usuwania towaru możliwe jest cofnięcie tej akcji za pomocą przycisku "cofnij usuwanie". (2)

| Lp. | Nazwa towaru 💲   | PKWiU / Kod 🗘 | J.m. 🗘 llość 🗘 | Cena 🗘           | Wartość<br>magazynowo | \$<br>1              |
|-----|------------------|---------------|----------------|------------------|-----------------------|----------------------|
| 1.  | Biurko drewniane |               | szt. 111       | 50,00            | 5550,0                | 00 Usuń              |
|     |                  |               |                | 🛈 Towar w trakci | ie usuwania           | 2<br>Cofnij usuwanie |
|     |                  |               |                |                  |                       |                      |

Zmiany nazwy arkusza dokonywanej inwentaryzacji można dokonać w polu "**Nazwa Arkusza**" pod przyciskiem "**Zmień**". Należy wówczas wypełnić pole nazwy.

| Start inwe<br>2020-0<br>+ Dodaj | SZ INWENTARY<br><sup>ntaryzacji:</sup><br>8-13<br>i towar | Vartość towarów na ark<br>121 968,20 | uszu:  | Nazwa arkusza:<br>Arkusz inwe<br>Zmień | entaryzacji | Przejdź do zapisywania >  | *  |   |
|---------------------------------|-----------------------------------------------------------|--------------------------------------|--------|----------------------------------------|-------------|---------------------------|----|---|
| Lp.                             | Nazwa towaru 💲                                            | PKWiU / Kod 🗘                        | J.m. 🗘 | Ilość 🗘                                | Cena 🗘      | Wartość 🔨<br>magazynowa 🎽 |    |   |
| 1.                              | Farba nieolejna                                           |                                      | szt.   | 0                                      | 1000,00     | 0,00                      | 88 | ŵ |
| 2.                              | System Biometry                                           |                                      | szt.   | 7                                      | 1,00        | 7,00                      | 00 | Ŵ |

Po zakończeniu pracy z arkuszem, należy zatwierdzić wprowadzone zmiany przyciskiem "**Zapisz**" (można do niego szybko przejść poprzez przycisk "**Przejdź do zapisywania**" widoczny obok "Nazwy Arkusza".

| 2020-08-13 | 121 968,20 | Arkusz inwentaryzacji<br>Zmień 🗸 |        |
|------------|------------|----------------------------------|--------|
|            |            | Anuluj                           | Zapisz |

Po przejściu do widoku **listy inwentaryzacji**, należy **rozwinąć szczegóły** aktualnie otwartej inwentaryzacji.

| vento | aryzacje Dok | umenty inwentaryzacji     | West-66-                        |                                                 |                  |                           |                  |
|-------|--------------|---------------------------|---------------------------------|-------------------------------------------------|------------------|---------------------------|------------------|
| Lp.   | Data 🗘       | Typ ^<br>inwentaryzacji ~ | Przed A Pr<br>inwentaryzacją in | tanow magazynow <u>i</u><br>o<br>wentaryzacji 🍣 | ycn<br>Różnica ≎ | Status                    |                  |
| 1.    | 2018-05-22   | Zerująca                  | 5 550,00                        | 0,00                                            | 0,00             | Inwentaryzacja<br>otwarta | Rozwiń szczegóły |
| 2.    | 2018-03-21   | Zerująca                  | 5 550,00                        | 5 550,00                                        | 0,00             | Zamknięta                 | Rozwiń szczegóły |
|       | 2019 07 20   | wprowadzającą             | 0.00                            | 5 550.00                                        | 5 550,00         | Zamknieta                 | Rozwiń szczegóły |

W widoku rozwiniętych szczegółów otwartej inwentaryzacji można dokonać następujących akcji:

| .p. | Data 🗘     | Typ<br>inwentaryzacji    | Przed<br>inwent | Wartość stan<br>Po<br>aryzacją <sup>C</sup> inwer | ów magazyna<br>ntaryzacji 🍣 | owych<br>Różr | nica 🗘     | Status                    |                  |
|-----|------------|--------------------------|-----------------|---------------------------------------------------|-----------------------------|---------------|------------|---------------------------|------------------|
| 1.  | 2018-05-22 | resetująca               |                 | 5 550,00                                          | 5 550,00                    |               | 0,00       | Inwentaryzacja<br>otwarta | Zwiń szczegóły   |
|     | Lp.        | Nazwa arkusza            | Wartość tow     | arów na arkuszu                                   |                             |               |            |                           |                  |
|     | 1.         | Arkusz<br>inwentaryzacji |                 | 5 550,00                                          | Edytuj                      | Pobierz       | Usuń       |                           |                  |
|     |            |                          | Razem:          | 5 550,00                                          |                             |               |            |                           |                  |
|     | Dodaj o    | arkusz Zmień (           | datę A          | Anuluj inwentaryzad                               | iję                         | Zapisz i zak  | kończ inwe | ntaryzację                |                  |
| 2.  | 2018-03-21 | resetująca               |                 | 5 550,00                                          | 5 550,00                    |               | 0,00       | Zamknięta                 | Rozwiń szczegóły |
| 3.  | 2018-03-20 | wprowadzająca            |                 | 0,00                                              | 5 550,00                    | 5             | 550,00     | Zamknięta                 | Rozwiń szczegóły |
|     |            |                          |                 |                                                   |                             |               | llo        | ść elementów na str       | onie: 25 🗸       |
|     |            |                          |                 |                                                   | 7                           |               |            |                           |                  |

• **Dodaj arkusz**. Dzięki tej opcji można dodać kolejny arkusz do prowadzonej inwentaryzacji (podobnie jak w przypadku rozpoczynania nowej inwentaryzacji). Mogą to być następujące typy arkuszy:

| wentaryzacja polega na ustaleniu stanu rzeczywisteg<br>zeprowadza się najczęściej raz w roku, zawsze kiedy t<br>eczywistym magazynu a stanem wynikającym z ewio<br>my. | o wszystkich towarów. Inwentaryzację<br>rzeba wyjaśnić różnice pomiędzy stanem<br>Jencji księgowej albo oszacować majątek |                                                                                                    |
|----------------------------------------------------------------------------------------------------|----------------------------------------------------------------------------------------------------|----------------------------------------------------------------------------------------------------|
| moc: Inwentaryzacja                                                                                                    |                                                                                                    |                                                                                                    |
| /ybierz typ inwentaryzacji:                                                                                                    |                                                                                                    |                                                                                                    |
| Mam różnice między magazynem a<br>dokumentami, muszę przeprowadzić<br>inwentaryzację roczną<br>Inwentaryzacja aktualizująca - rozwiń 🗸<br>Wybieram                     | Chcę włączyć magazyn lub wprowadzić<br>nowe towary<br>Inwentaryzacja wprowadzająca - rozwiń 🗸<br>Wybieram                 | Chcę usunąć towary, których np. już nie<br>sprzedaję albo ich nie mam<br>Inwentaryzacja zerująca - rozwiń 🗸<br>Wybieram |
|                                                                                                    |                                                                                                    |                                                                                                    |
|                                                                                                    | Anuluj                                                                                                    |                                                                                                    |

• **Zmień datę**. Dzięki tej funkcji można zmienić datę aktualnie otwartej inwentaryzacji.

• **Anuluj inwentaryzację**. Dzięki tej opcji można anulować całkowicie aktualnie otwartą inwentaryzację. **UWAGA! Tej operacji nie można cofnąć!** 

• **Zapisz i zakończ inwentaryzację.** W tym miejscu można zamknąć otwartą inwentaryzację.

• **Edytuj.** Kliknięcie tego przycisku spowoduje powrót do widoku arkusza inwentaryzacji, gdzie można dokonać pożądanych zmian.

• **Pobierz.** Za pomocą tej opcji można pobrać arkusz otwartej inwentaryzacji w formacie .pdf na dysk twardy komputera.

• Usuń. Spowoduje całkowite usunięcie arkusza inwentaryzacji. UWAGA! Tej operacji nie można cofnąć!

Dokonanie inwentaryzacji aktualizującej

## PRZYKŁAD ZAWIERA WYBRANĄ INWENTARYZACJĘ AKTUALIZUJĄCĄ Z ARKUSZEM ZAWIERAJĄCYM WSZYSTKIE TOWARY

Mając wybrany typ inwentaryzacji jako **"aktualizująca**" i typ arkusza **"z wszystkimi towarami**", można przystąpić do procedury inwentaryzacji poprzez kliknięcie przycisku **"Dalej**".

| Iam ričarice między magazynem a<br>lokumentami, muszę przeprowadzić<br>wientaryzacja oktualizująca - rozwiń ❤<br>wentaryzacja oktualizująca - rozwiń ❤                  | Chcę włączyć magazyn lub wprowadzić<br>nowe towary<br>Inwentaryzacja wprowadzająca - rozwiń 🗸<br>Wybieram                                                          | Chcę usunąc towary, których np. już nie<br>sprzedaję olbo ich nie mam<br>Inwentaryzacja zerująca - razwiń 🗸<br>Wybieram                                                                                                    |
|----------------------------------------------------------------------------------------------------|----------------------------------------------------------------------------------------------------|----------------------------------------------------------------------------------------------------|
| bierz typ arkusza inwentaryzacyjne<br>sz jest interaktywną listą towarów, które podlegoją<br>rkusza wspiera wybrany typ inwentaryzacji.                                 | 30:<br>inwentaryzacji.                                                                                                    |                                                                                                    |
| t towarami niezerowymi<br>vkusz będzie listą towarów, których ilość wg<br>tanu magarzynowego jest większa niż 0<br>Vygodny do inwertaryzacji oktualizującej<br>Wybieram | Z wszystkimi towarami<br>(rekomendowany)<br>Arkusz będzie listą wszystkich towarów w<br>magazynie. Wygodny do inwentaryzacji<br>aktualizującej oraz na koniec raku | Pusty arkusz<br>Sam wybierzesz, które produkty chcesz objąć<br>inwertaryzacją. Wygodny dla niewiekiej ilości<br>towarów lub wprowadzania nowych towarów<br>Uwaga! Wyzerują się ilości na towarach,<br>których nie będzie w arkuszu spisowym.<br>Wybieram |
|                                                                                                    | Dalej                                                                                                    |                                                                                                    |
|                                                                                                    | Anuluj                                                                                                    |                                                                                                    |

UWAGA! Podczas inwentaryzacji nie ma możliwości wystawiania dokumentów magazynowych oraz zmiany stanu magazynu.

Przejście dalej należy potwierdzić przyciskiem "Zapisz".

Następuje przejście na arkusz inwentaryzacji.

Aby dodać nowy towar, należy kliknąć przycisk "**Dodaj towar**" oraz wypełnić pola dotyczące jego parametrów (np. cena brutto, nazwa, stawka VAT, jednostka miary).

| 020-(<br>+ Doda | bitangzacji:<br>D8-13 | Wartosc towarów na arku<br>121 968,20 | ISZU:  | Nazwa arkusza:<br>Arkusz inwe<br>Zmień 🏏 | entaryzacji | Przejdź do zapisywania >  |    |   |
|-----------------|-----------------------|---------------------------------------|--------|------------------------------------------|-------------|---------------------------|----|---|
| p.              | Nazwa towaru 💲        | PKWiU / Kod 🗘                         | J.m. 🗘 | Ilość 🗘                                  | Cena 🗘      | Wartość 🔶<br>magazynowa 🎽 |    |   |
|                 | Farba nieolejna       |                                       | szt.   | 0                                        | 1000,00     | 0,00                      | 88 | Ŵ |
|                 |                       |                                       |        |                                          |             |                           |    |   |

Aby usunąć istniejący towar, w wierszu w którym znajduje się nazwa produktu należy kliknąć "**Usuń**". (1)

UWAGA! Podczas usuwania towaru możliwe jest cofnięcie tej akcji za pomocą przycisku "cofnij usuwanie". (2)

| 1.     Biurko drewniane     szt.     111     50,00     555 |                      |
|------------------------------------------------------------|----------------------|
|                                                            | 0,00 Usuń            |
| ① Towar w trakcie usuwania                                 | 2<br>Cofnij usuwanie |

Zmiany nazwy arkusza dokonywanej inwentaryzacji można dokonać w polu "**Nazwa Arkusza**" pod przyciskiem "**Zmień**". Należy wówczas wypełnić pole nazwy.

| + Dodd | entaryzacji:<br>08-13<br>1j towar | Wartość towarów na arki<br>121 968,20 | uszu:  | Nazwa arkusza:<br>Arkusz inwe<br>Zmień | ntaryzacji | Przejdź do zapisywania >  | •  |   |
|--------|-----------------------------------|---------------------------------------|--------|----------------------------------------|------------|---------------------------|----|---|
| Lp.    | Nazwa towaru 💲                    | PKWiU / Kod 💲                         | J.m. 🗘 | Ilość 🗘                                | Cena 🗘     | Wartość 🔶<br>magazynowa 🎽 |    |   |
| 1.     | Farba nieolejna                   |                                       | szt.   | 0                                      | 1000,00    | 0,00                      | 88 | ŵ |
|        |                                   |                                       |        |                                        |            |                           |    |   |

Po zakończeniu pracy z arkuszem, należy zatwierdzić wprowadzone zmiany przyciskiem "**Zapisz**" (można do niego szybko przejść poprzez przycisk "**Przejdź do zapisywania**" widoczny obok "Nazwy Arkusza".

| Start inwentaryzacji:<br>2020-08-13 | Wartość towarów na arkuszu:<br>121 968,20 | Nazwa arkusza:<br>Arkusz inwentaryzacji<br>Zmień 🏏 |    |
|-------------------------------------|-------------------------------------------|----------------------------------------------------|----|
|                                     |                                           | Anuluj Zap                                         | SZ |

Po przejściu do widoku **listy inwentaryzacji**, należy **rozwinąć szczegóły** aktualnie otwartej inwentaryzacji.

| Lp. | Data 🗘     | Typ<br>inwentaryzacji    | Wartość<br>Przed - F<br>inwentaryzacją - i | stanów magazynowych<br>Po ^<br>nwentaryzacji ~ | Różnica 🗘 | Status                    |                |
|-----|------------|--------------------------|--------------------------------------------|------------------------------------------------|-----------|---------------------------|----------------|
| 1.  | 2018-05-22 | aktualizująca            | 5 550,00                                   | 5 550,00                                       | 0,00      | Inwentaryzacja<br>otwarta | Zwiń szczegóły |
|     | Lp.        | Nazwa arkusza            | Wartość towarów na arkus                   | zu                                             |           |                           |                |
|     | 1.         | Arkusz<br>inwentaryzacji | 5 550                                      | ,00 Edytuj Pobie                               | erz Usuń  |                           |                |
|     |            |                          | Razem: 5 550                               | ,00                                            |           |                           |                |

• **Dodaj arkusz**. Dzięki tej opcji można dodać kolejny arkusz do prowadzonej inwentaryzacji (podobnie jak w przypadku rozpoczynania nowej inwentaryzacji). Mogą to być następujące typy arkuszy:

| J                                                                                                    |                                                                                                    |                                                                                                    |
|----------------------------------------------------------------------------------------------------|----------------------------------------------------------------------------------------------------|----------------------------------------------------------------------------------------------------|
| ventaryzacja polega na ustaleniu stanu rzeczywisteg<br>eprowadza się najczęściej raz w roku, zawsze kiedy t<br>czywistym magazynu a stanem wynikającym z ewi<br>ny. | jo wszystkich towarów. Inwentaryzację<br>rzeba wyjaśnić różnice pomiędzy stanem<br>dencji księgowej albo oszacować majątek |                                                                                                    |
| moc: Inwentaryzacja                                                                                                    |                                                                                                    |                                                                                                    |
| ybierz typ inwentaryzacji:                                                                                                    |                                                                                                    |                                                                                                    |
| Mam różnice między magazynem a<br>dokumentami, muszę przeprowadzić<br>inwentaryzację roczną                                                                         | Chcę włączyć magazyn lub wprowadzić<br>nowe towary<br>Inwentaryzacja wprowadzająca - rozwiń 🗸                              | Chcę usunąć towary, których np. już nie<br>sprzedaję albo ich nie mam<br>Inwentaryzacja zerująca - rozwiń 🗸 |
| Inwentaryzacja aktualizująca - rozwin 🗸<br>Wybieram                                                                                                    | Wybieram                                                                                                    | Wybieram                                                                                                    |
|                                                                                                    |                                                                                                    |                                                                                                    |
|                                                                                                    |                                                                                                    |                                                                                                    |
|                                                                                                    | Anuluj                                                                                                    |                                                                                                    |

• **Zmień datę**. Dzięki tej funkcji można zmienić datę aktualnie otwartej inwentaryzacji.

• **Anuluj inwentaryzację**. Dzięki tej opcji można anulować całkowicie aktualnie otwartą inwentaryzację. **UWAGA! Tej operacji nie można cofnąć!** 

• **Zapisz i zakończ inwentaryzację.** W tym miejscu można zamknąć otwartą inwentaryzację.

• **Edytuj.** Kliknięcie tego przycisku spowoduje powrót do widoku arkusza inwentaryzacji, gdzie można dokonać pożądanych zmian.

• **Pobierz.** Za pomocą tej opcji można pobrać arkusz otwartej inwentaryzacji w formacie .pdf na dysk twardy komputera.

• Usuń. Spowoduje całkowite usunięcie arkusza inwentaryzacji. UWAGA! Tej operacji nie można cofnąć!

## Wygenerowanie pliku JPK\_MAG

Aby wygenerować plik JPK\_MAG (JPK\_Magazyn), należy wejść w zakładkę "Lista dokumentów" w sekcji "Dokumenty Magazynowe". Na widoku listy dokumentów magazynowych należy kliknąć przycisk "Generuj JPK\_MAG".

| ING Księgowość                                      |                           | 🕾 Kontrahenci 😽 Pro        | dukty IT Serwis Barbara<br>Ingowska               | ▼ Wyloguj        |
|-----------------------------------------------------|---------------------------|----------------------------|---------------------------------------------------|------------------|
| Start Dokumenty Find                                | inse firmy Magazyn Księgo | wość Kadry i płace Dodaj ( | dokument Wystaw fakturę                           |                  |
|                                                     |                           |                            |                                                   |                  |
| )okumenty m                                         | nagazynowe                |                            | Generuj JPK_MAG                                   | + Dodaj dokument |
| okumenty n                                          | nagazynowe                |                            | Generuj JPK_MAG                                   | + Dodaj dokument |
| )okumenty m<br>iesiąc księgowy:                     | nagazynowe                |                            | Generuj JPK_MAG                                   | + Dodaj dokument |
| Dokumenty n<br>iesiąc księgowy:<br>PZ PZ korekty WZ | Magazynowe                | y RW RW korekty            | Generuj JPK_MAG<br>Szukaj po: nr. dokumer<br>Doku | + Dodaj dokument |

Po kliknięciu plik w formacie .xml zostanie pobrany na dysk twardy komputera. **UWAGA!** Zakres danych zawartych w pliku jest uzależniony od wybranego miesiąca księgowego.
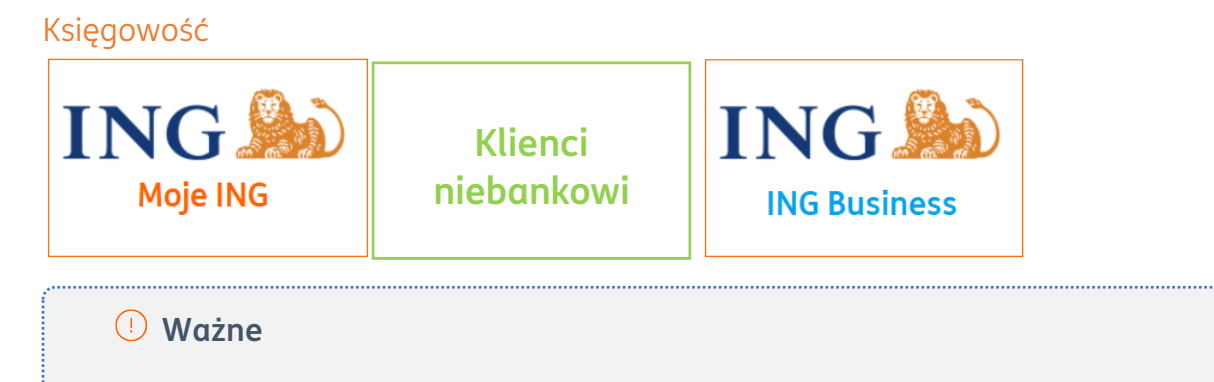

Moduł dostępny dla klientów korzystających z bankowości internetowej Moje ING oraz spółek cywilnych, które korzystają z ING Business

## Uruchomienie modułu Samodzielna księgowość

Moduł Księgowość pozwala na księgowanie dokumentów, wystawianie dowodów wewnętrznych, generowanie i wysyłkę deklaracji do Urzędu Skarbowego oraz zarządzanie majątkiem firmy.

Moduł można uruchomić w menu głównym systemu, klikając w zakładkę **Pakiety i płatności**.

| ING Księgowość                                                            | & Kontrahenci 🕺 Produkty 🔢 PHU Zachodny 💌 🛛 Wyloguj |
|---------------------------------------------------------------------------|-----------------------------------------------------|
| Start Dokumenty Finanse firmy <b>Pakiety i płatności</b> Usługi dodatkowe | Dodaj dokument Wystaw fakturę                       |
|                                                                           |                                                     |

Następnie w menu dostępnym z lewej strony wybierz **Samodzielna Księgowość**. W tym widoku możesz zapoznać się z opisem tego modułu.

Kliknij w link **Zobacz więcej**, jeśli chcesz poznać dodatkowe informacje o module.

Poniżej kliknij **Wypróbuj**, żeby aktywować moduł Księgowość w pierwszym miesiącu za 0 zł (jeżeli nigdy wcześniej nie korzystałeś z Samodzielnej Księgowości)

| Fakturowanie              | Samodzielna księgowość - pierwszy miesiąc za                                                                                                    | 0 zł             |
|---------------------------|----------------------------------------------------------------------------------------------------|------------------|
| Samodzielna Księgowość    | + dostęp do funkcji pakietu Fakturowanie oraz modułu Mag                                                                                                 | Jazyn            |
| Samodzielne Kadry i Płace | ✓ Rozliczasz KPiR lub ryczałt ewidencjonowany                                                                                                    |                  |
| Diura Dashurkaua          | ✓ Samodzielnie księgujesz i wysyłasz deklaracje podatkowe                                                                                                |                  |
| Biuro kachunkowe          | Tworzysz deklaracje zgłoszeniowe i rozliczeniowe ZUS                                                                                                    |                  |
| Konsultacje Księgowe 🗸    | <ul> <li>Zlecasz płatności za ZUS do bankowości internetowej Moje ING</li> <li>Możesz łatwo przepieść swoja ksiegowość z inpego sustemu, w ko</li> </ul> | rżdei chwili     |
|                           | <ul> <li>Masz firmę zawsze w kieszeni dzięki aplikacji mobilnej ING Office</li> </ul>                                                                    |                  |
|                           | miesiącu kalenaarzowym za 0 zł<br>Zobacz więcej<br>Wariantu ofertu                                                                                       |                  |
|                           |                                                                                                    |                  |
|                           | 0 PLN netto                                                                                                    | Wypróbuj         |
|                           | 1 miesiąc<br>20,00 PLN netto                                                                                                    | Dodaj do koszyka |
|                           | 6 miesięcy<br><b>100,00 PLN</b> netto                                                                                                    | Dodaj do koszyka |
|                           |                                                                                                    |                  |

W nowym oknie **potwierdź rozpoczęcie okresu próbnego za 0 zł**.

| Rozpocznij okres próbny | ×         |
|-------------------------|-----------|
| Anuluj                  | Potwierdź |
|                         |           |

Trafisz następnie na ekran **Mój plan**, który wskazuje Twój bieżący pakiet. U dołu strony kliknij **Skonfiguruj**.

| Samodzielna ksiegowość - pierwszy miesiąc za 0 zł<br>Pakiet podstawowy                        |                         |
|-----------------------------------------------------------------------------------------------|-------------------------|
| + dostęp do funkcji pakietu Fakturowanie oraz modułu Magazyn                                  |                         |
| <ul> <li>Rozliczasz KPiR lub ryczałt ewidencjonowany</li> </ul>                               | the state of the second |
| <ul> <li>Samodzielnie księgujesz i wysyłasz deklaracje podatkowe</li> </ul>                   |                         |
| <ul> <li>Tworzysz deklaracje zgłoszeniowe i rozliczeniowe ZUS</li> </ul>                      |                         |
| <ul> <li>Zlecasz płatności za ZUS do bankowości internetowej Moje ING</li> </ul>              |                         |
| <ul> <li>Możesz łatwo przenieść swoją księgowość z innego systemu, w każdej chwili</li> </ul> |                         |
| Masz firmę zawsze w kieszeni dzięki aplikacji mobilnej ING Office                             |                         |
| Aktywny do: 2025-01-31                                                                        |                         |
| Moduł Ksiegowości KPiR Skonfiguruj                                                            |                         |
| Skonfiguruj moduł, aby móc z niego korzystać.                                                 |                         |

Na początek zdecyduj, czy zakładasz nową Książkę Przychodów i Rozchodów, czy też kontynuujesz tę z poprzedniego okresu.

| 🕖 Wybierz jedną z poniższych opcji. W razie potrzeb                                  | y, możesz wrócić do wyboru w zakładce Dane i ustawienia > Ustawienia księgowe.                                                    |
|--------------------------------------------------------------------------------------|----------------------------------------------------------------------------------------------------|
| • Zakładam nową KPiR                                                                 | Kontynuuję KPiR z poprzedniego okresu                                                                                             |
| Aój rok podatkowy jest zamknięty lub dopiero<br>ozpoczynam prowadzenie działalności. | Mam już założoną KPIR w bieżącym roku. Chcę przenieść<br>sumy poszczególnych pozycji i kontynuować jej<br>prowadzenie w systemie. |
| Numeracja w KPiR:                                                                    |                                                                                                    |
| Miesięczna                                                                           |                                                                                                    |
| • Roczna                                                                             |                                                                                                    |
|                                                                                      |                                                                                                    |

| Załóż Księgę Przyci                                                        | hodów i Rozchodów              |                                                                                                    |
|----------------------------------------------------------------------------|--------------------------------|----------------------------------------------------------------------------------------------------|
| Wybierz jedną z poniższ                                                    | ych opcji. W razie potrzeby, m | ożesz wrócić do wyboru w zakładce Dane i ustawienia > Ustawienia księgowe.                                                        |
| Zakładam nową KPiR                                                         |                                | Kontynuuję KPiR z poprzedniego okresu                                                                                             |
| Mój rok podatkowy jest zamknięty lul<br>rozpoczynam prowadzenie działalnoś | b dopiero<br>ści.              | Mam już założoną KPiR w bieżącym roku. Chcę przenieść<br>sumy poszczególnych pozycji i kontynuować jej<br>prowadzenie w systemie. |
| Miesiąc rozpoczęcia prowad<br>ksiegowości w sustemie:                      | lzenia                         |                                                                                                    |
| 2024-08                                                                    | tö                             |                                                                                                    |

W pierwszym kroku przyjrzyj się ustawieniom księgowym – szerzej opisujemy je <u>tutaj</u>.

Na koniec kliknij **Dalej**. Możesz też opuścić aktywację tego modułu klikając **Dokończ później**.

| <ul> <li>Uzupełnij dane i ust</li> </ul> | awienia podatkowe, aby móc wysyłać swoje deklaracje do Urzędu Skarbowego i ZUS wprost | z ING Księgowość. |
|------------------------------------------|---------------------------------------------------------------------------------------|-------------------|
| Dane podatnika / ubezp                   | vieczonego                                                                            | ~                 |
| Ustawienia podatkowe                     |                                                                                       | ~                 |
| Ustawienia ubezpieczer                   | niowe                                                                                 | ~                 |
|                                          | Dalej                                                                                 |                   |
|                                          | Wstecz                                                                                |                   |
|                                          | Dokończ później                                                                       |                   |
|                                          | Masz pytanie? Zadaj je teraz.                                                         |                   |

W drugim kroku podaj swoje **dane podatnika** oraz **ustawienia podatkowe i ubezpieczeniowe**.

| Podzaj podatnika:                                                                                                    | Die/*                                                                               | Telefon kontaktowu                                                          |  |
|----------------------------------------------------------------------------------------------------|-------------------------------------------------------------------------------------|-----------------------------------------------------------------------------|--|
|                                                                                                    | Kobieta Mężczyzna                                                                   |                                                                             |  |
| Nonue electrone fermu                                                                                                    | 0                                                                                   | 5 mails (a)                                                                 |  |
| Nazwa skrocona tirmy:                                                                                                    | Rodzaj dokumentu:                                                                   | E-mail: 💟                                                                   |  |
|                                                                                                    | <ul> <li>Dowod Paszport<br/>osobisty</li> </ul>                                     |                                                                             |  |
| Regon firmy:                                                                                                    | Kraj wydania dokumentu:                                                             | Oddział NFZ:                                                                |  |
|                                                                                                    | Wybierz z listy 🗸 🗸                                                                 | wybierz z listy 🗸                                                           |  |
| Imię podatnika: 🕐                                                                                                    | Seria i numer dokumentu: 🕐                                                          | Kod tytułu ubezpieczenia: 📀                                                 |  |
|                                                                                                    |                                                                                     | Wybierz z listy 🗸 🗸                                                         |  |
| Nazwisko podatnika: 🧿                                                                                                    | Obywatelstwo:                                                                       | Prawo do emerytury / renty:                                                 |  |
|                                                                                                    |                                                                                     | Wybierz z listy 🗸                                                           |  |
| PESEL:                                                                                                    | imię osoby składającej deklarację: 🕜                                                | Stopień niepełnosprawności:                                                 |  |
|                                                                                                    |                                                                                     | Wybierz z listy 🗸                                                           |  |
| Data urodzenia:                                                                                                    | Nazwisko osobu składającej deklaracie: (?)                                          | Wykonywany zawód:                                                           |  |
| RRRR-MM-DD                                                                                                    |                                                                                     |                                                                             |  |
| Adresy podatnika / ubezpieczonego<br>Adres zamieszkania                                                                                                    | Adres zameldowania     Itaki sam jak adres zamleszkania                             | Adres da korespondencji                                                     |  |
| Adresy podatnika / ubezpieczonego<br>Adres zamieszkania<br>Kraj:                                                                                                    | Adres zameldowania     Taki sam jak adres zamieszkania                              | Adres da karespondencji<br>✓ Taki sam jak adres zamieszkania                |  |
| Adresy podatnika / ubezpieczonego<br>Adres zamieszkania<br>Kraj:                                                                                                    | Adres zameldowania     Taki sam jak adres zamieszkania                              | Adres do korespondencji<br>✓ Toki sam jak adres zamieszkania                |  |
| Adresy podatnika / ubezpieczonego<br>Adres zamieszkania<br>Kraj:<br>Wybierz z listy                                                                                                    | Adres zameldowania     Taki sam Jak adres zamieszkania                              | Adres do korespondencji                                                     |  |
| Adresy podatnika / ubezpieczonego<br>Adres zamieszkania<br>Kraj:<br>Wybierz z listy<br>Powiat:                                                                                                    | Adres zameldowania     Taki sam jak adres zamieszkania                              | Adres do korespondencji<br>Toki sam jak adres zamieszkania                  |  |
| Adresy podatnika / ubezpieczonego<br>Adres zamieszkania<br>Kraj:<br>Wybierz z listy<br>Powlat:<br><br>Gmina:                                                                                                    | Adres zameldowania     Toki sam jak adres zamieszkania                              | Adres do korespondencji                                                     |  |
| Adresy podatnika / ubezpieczonego<br>Adres zamieszkania<br>Kraj:<br>Wyblerz z listy<br>Powlat:<br>Gmina:                                                                                                    | <ul> <li>✓ Adres zameldowania</li> <li>✓ Taki sam jak adres zamieszkania</li> </ul> | Adres do korespondencji <ul> <li>Toki sam jak adres zamieszkania</li> </ul> |  |
| Adresy podatnika / ubezpieczonego<br>Adres zamieszkania<br>Kraj:<br>Wybierz z listy<br>Powlat:<br>Gmina:<br>Ulica:                                                                                                    | <ul> <li>✓ Adres zameldowania</li> <li>✓ Toki sam jak adres zamieszkania</li> </ul> | Adres do korespondencji                                                     |  |
| Adresy podatnika / ubezpieczonego<br>Adres zamieszkania<br>Kraj:<br>Wybierz z listy<br>Powiat:<br>Gmina:<br>Ulica:                                                                                                    | <ul> <li>✓ Adres zameldowania</li> <li>✓ Takl sam Jak adres zamleszkania</li> </ul> | Adres da karespondencji<br>✓ Taki sam jak adres zamieszkania                |  |
| Adresy podatnika / ubezpieczonego<br>Adres zamieszkania<br>Kraj:<br>Wybierz z listy<br>Powiat:<br>Gmina:<br>Ulica:<br>Ulica:<br>Mr domu: Nr lokalu:                                                                                                    | <ul> <li>✓ Adres zameldowania</li> <li>✓ Taki sam jak adres zamieszkania</li> </ul> | Adres do korespondencji<br>✓ Toki sam jak adres zamieszkania                |  |
| Adresy podatnika / ubezpieczonego<br>Adres zamieszkania<br>Kraj:<br>Wybierz z listy V<br>Powiat:<br>Gmina:<br>Ulica:<br>Nr domu: Nr lokalu:                                                                                                    | <ul> <li>✓ Adres zameldowania</li> <li>✓ Taki sam jak adres zamieszkania</li> </ul> | Adres do korespondencji                                                     |  |
| Adresy podatnika / ubezpieczonego<br>Adres zamieszkania<br>Kraj:<br>Wybierz z listy<br>Powiat:<br>Gmina:<br>Ulica:<br>Nr domu:<br>Nr lokalu:                                                                                                    | <ul> <li>✓ Adres zameldowania</li> <li>✓ Toki sam jak adres zamieszkania</li> </ul> | Adres do korespondencji                                                     |  |
| Adresy podatnika / ubezpieczonego<br>Adres zamieszkania<br>Kraj:<br>Wybierz z listy V<br>Powiat:<br>Gmina:<br>Cmina:<br>C | <ul> <li>✓ Adres zameldowania</li> <li>✓ Taki sam jak adres zamieszkania</li> </ul> | Adres da karespondencji<br>✓ Taki sam jak adres zamieszkania                |  |
| Adresy podatnika / ubezpieczonego<br>Adres zamieszkania<br>Kraj:<br>Wybierz z listy •<br>Powiat:<br>Gmina:<br>Ulica:<br>Ulica:<br>Nr domu: Nr lokalu:<br>Mod pocztowy:                                                                                                    | <ul> <li>✓ Adres zameldowania</li> <li>✓ Taki sam jak adres zamieszkania</li> </ul> | Adres do korespondencji<br>✓ Toki sam jak adres zamieszkania                |  |
| Adresy podatnika / ubezpieczonego<br>Adres zamieszkania<br>Kraj:<br>Wybłerz z listy V<br>Powiat:<br>Gmina:<br>Culica:<br>Culica:<br>Nr domu: Nr lokalu:<br>Culica:<br>Nr domu: Nr lokalu:<br>Culica:<br>Culica:<br>Cu                                                                                                    | <ul> <li>✓ Adres zameldowania</li> <li>✓ Taki sam jak adres zamieszkania</li> </ul> | Adres do korespondencji                                                     |  |
| Adresy podatnika / ubezpieczonego<br>Adres zamieszkania<br>Kraj:<br>Wybierz z listy V<br>Powiat:<br>Gmina:<br>Culica:<br>Culica:<br>Miejscowość:                                                                                                    | <ul> <li>✓ Adres zameldowania</li> <li>✓ Taki sam jak adres zamieszkania</li> </ul> | Adres do korespondencji                                                     |  |
| Adresy podatnika / ubezpieczonego<br>Adres zamieszkania<br>Kraj:<br>Wybierz z listy V<br>Powiat:<br>Gmina:<br>Ulica:<br>Nr domu: Nr lokalu:<br>Miejscowość:<br>Cmiejscowość:                                                                                                    | <ul> <li>✓ Adres zameldowania</li> <li>✓ Toki sam jak adres zamieszkania</li> </ul> | Adres do korespondencji                                                     |  |

W tej sekcji możesz podać dane firmowe oraz osobowe, które są potrzebne podczas składania deklaracji do Urzędu Skarbowego czy Zakładu Ubezpieczeń Społecznych.

| Ustawienia podatk                               | owe                |
|-------------------------------------------------|--------------------|
| Data rozpoczęcia działal<br>lub wpisu do KRS: 📀 | ności gospodarczej |
| 2024-04-03                                      | 61                 |
| Urząd Skarbowy:                                 |                    |
| Mikrorachunek podatkov                          | vy: 🕜              |
| 67 1010 0071 2222 11                            | 150 3348 4900      |
| Generator mikrorachunk                          | u podatkowego      |
| Nie odliczaj składki                            | społecznej 🕜       |

W sekcji **ustawień podatkowych** podaj nazwę swojego właściwego Urzędu Skarbowego oraz numer mikrorachunku podatkowego.

| Termin składania deklaracji:    |              |
|---------------------------------|--------------|
| 20-ty dzień kolejnego mie       | siąca 🗸      |
| Schemat składek ZUS:            |              |
| zwykły (pełne składki)          | ~            |
| Chorobowe:                      |              |
| Nie                             | ~            |
| Zwolnienie ze składki za        | drowotnej 🕜  |
| Fundusz pracy 🧭                 | składkowu:   |
| ?                               | Sittationg.  |
| 62 1160 2202 4584 2429 8        | 3678 9252    |
| Wygeneruj swój indywidualr      | ny rachunek  |
| Podmiot nie podlega ul<br>ZUS 7 | bezpieczeniu |

Sekcja **ustawień ubezpieczeniowych** dotyczy ZUS – możesz określić swój schemat składek ZUS, termin składania deklaracji i inne istotne informacje. Na koniec kliknij **Dalej**. W kroku trzecim możesz **podać kwotę przychodu** za rok podatkowy sprzed dwóch lat, dzięki której możesz przesłać swoje deklaracje bezpośrednio z ING Księgowość. Kliknij **Dalej**.

| Kwot | a przychodu za rok 2022                                                                                                    |
|------|----------------------------------------------------------------------------------------------------|
| (i)  | Kwota przychodu za rok podatkowy o dwa lata wcześniejszy niż rok przesłania JPK, wykazana odpowiednio w:                                                                                                    |
| Ċ    | PIT-28 (25) - poz. 20, 22, 24 lub 62,<br>PIT-36 (30) - poz. 79, 81, 83, 85, 87, 147 alba poz. 80, 82, 84, 86, 88, 209 jeżeli w zeznaniu podatnik występował jako małzonek,<br>PIT-36L (19) - poz. 23, 25, 27, 28 lub 33,<br>PIT-37 (29) - poz. 44, 46, 48, 50, 83 alba poz. 45, 47, 49, 51, 118, jeżeli w zeznaniu podatnika występował jako małzonek,<br>PIT-38 (16) - poz. 24 lub 34,<br>PIT-38 (16) - poz. 24 lub 34, |
|      | M1-39 (12) - p02. 20,<br>PIT-40A (21) - suma pól z poz. 36, 38, 40, 42, 44, 46, 48, 50.                                                                                                    |
|      | Wartość "0" (zero), gdy za wskazany rok podatkowy nie złożono żadnego z wymienionych zeznań lub rozliczeń.                                                                                                    |
|      | Kwota przychodu za rok 2022:                                                                                                    |
|      | 0,00                                                                                                    |
|      | Dalej                                                                                                    |
|      | Wstecz                                                                                                    |
|      | Dokończ później                                                                                                    |
|      | Masz pytanie? Zadaj je teraz.                                                                                                    |
|      | Dezeccznii czet                                                                                                    |

W ostatnim kroku kliknij **Zacznij korzystać**. Gotowe!

| 4 | Podsumowanie                                                                                                    |
|---|----------------------------------------------------------------------------------------------------|
|   |                                                                                                    |
|   | Wszystko gotowe. Możesz korzystać z modułu. Wprowadzone dane możesz zawsze zmienić w zakładce Dane i ustawienia. |

## Przeniesienie księgowości – bilans otwarcia w KPiR

Po uruchomieniu modułu i próbie wejścia w którąkolwiek spośród jego zakładek pojawi się

opcja decyzji: kontynuujesz KPiR z poprzedniego okresu, czy zakładasz nową?

| Księgowość      |                                                                                                    |                                                                                                    |                                                                                                    |
|-----------------|----------------------------------------------------------------------------------------------------|----------------------------------------------------------------------------------------------------|----------------------------------------------------------------------------------------------------|
| 💼 Księgowość    | Księgowanie dokumentów<br>księgujesz swoje dokumenty<br>przychodowe i kosztowe zgodnie z<br>miesiącami księgowymi | Dowody wewnętrzne ><br>dodajesz i widzisz wszystkie wystawione<br>kosztowe dowody wewnętrzne                         | Ewidencje ><br>widzisz i pobierasz zestawwienia utworzone<br>na podstawie zaksięgowanych dokumentów     |
| 👼 Podatki i ZUS | Deklaracje i rozliczenia<br>podatkowe ><br>tworzysz, pobierasz lub wysyłasz<br>miesięczne deklaracje podatkowe    | Deklaracje ZUS ><br>dodajesz i widzisz zgłoszeniowe i<br>rozliczeniowe deklaracje ZUS                                |                                                                                                    |
| 🚡 Majątek       | Środki trwałe ><br>dodajesz i widzisz listę wszystkich<br>środów trwałych Twojej firmy                            | Amortyzacja środków<br>trwałych ><br>dokonujesz odpisów amortyzacyjnych<br>zgodnie z ustalonym planem<br>amortyzacji | Remanent ><br>analizujesz swoje koszty i przychody w<br>danym roku z podziałem na stawki podatku<br>VAT |

| 🛈 Wybierz jedną z poniższych opcji. W razie potrzeby                                 | y, możesz wrócić do wyboru w zakładce Dane i ustawienia > Ustawienia księgowe.           |
|--------------------------------------------------------------------------------------|------------------------------------------------------------------------------------------|
| <ul> <li>Zakładam nową KPiR</li> </ul>                                               | Kontynuuję KPiR z poprzedniego okresu                                                    |
| 46j rok podatkowy jest zamknięty lub dopiero<br>ozpoczynam prowadzenie działalności. | Chcę przenieść sumy poszczególnych pozycji i kontynuować<br>prowadzenie KPIR w systemie. |
|                                                                                      | Anuluj                                                                                   |

**Zakładam nową KPiR** – wybierz tę opcję, jeśli właśnie zaczynasz działalność lub uruchamiasz Księgowość w ING w styczniu. Następnie kliknij "**Zapisz**".

**Kontynuuję KPiR z poprzedniego okresu** – wybierz tę opcję, jeśli uruchamiasz Księgowość w ING w ciągu roku.

Po zaznaczeniu opcji **Kontynuuję KPiR z poprzedniego okresu** pojawią się dodatkowe pola do wypełnienia, odpowiadające polom w KPiR.

Uzupełnij je danymi zgodnie ze stanem dotychczasowej KPiR na ostatni dzień poprzedniego miesiąca.

Przykład:

Chcesz przenieść swoją księgowość w maju. Żeby móc to zrobić, przygotuj swoją KPiR ze stanem na **ostatni dzień** kwietnia. Danymi z tej KPiR uzupełnij powyższe pola.

Na koniec kliknij "**Zapisz**".

Możesz rozpocząć działanie w systemie.

Dane opisane w tym podrozdziale można też uzupełnić, gdy moduł **Księgowość** został uruchomiony wcześniej.

W tym celu należy przejść do zakładki **Dane i ustawienia > Ustawienia księgowe** i zaznaczyć opcję **"Kontynuuję KPiR z poprzedniego okresu**"

|   | Ustawienia księgowe Antropych Antropych Antrop |
|---|----------------------------------------------------------------------------------------------------|
|   | Ustawienia księgowe                                                                                                    |
|   | Jestem podatnikiem VAT:                                                                                                    |
|   | • Tak                                                                                                    |
|   | ○ Nie                                                                                                    |
|   | W jaki sposób składasz deklarację?:                                                                                                    |
|   | Miesięcznie                                                                                                    |
|   | 🔿 Kwartalnie                                                                                                    |
|   | Wybierz podstawę zwolnienia:                                                                                                    |
|   | Brak - nie prowadzę sprzedaży zwolnionej 🗸                                                                                                    |
|   | Jak prowadzisz księgowość?:                                                                                                    |
|   | Księga przychodów i rozchodów 🗸                                                                                                    |
|   | Posiadam status Małego Podatnika i rozliczam VAT metodą kasową 📀                                                                                                    |
| ( | Kontynuuję KPiR z poprzedniego okresu 📀                                                                                                    |
|   | <u> </u>                                                                                                    |

Po zaznaczeniu tej opcji należy uzupełnić odpowiednie pola danymi z KPiR zgodnie ze stanem na ostatni dzień poprzedniego miesiąca.

| 2020-08                                           | 12                                                                        |
|---------------------------------------------------|---------------------------------------------------------------------------|
|                                                   |                                                                           |
| ozupetnij ponizsze pola sumami poszc              | zegoinych pozycji – zgoanie ze stanem dotychczasowej KPIK na konieć lipca |
| Sprzedaz towarow i usług [/]:                     |                                                                           |
|                                                   | 0,00                                                                      |
| Pozostałe przychody [8]:                          |                                                                           |
|                                                   | 0,00                                                                      |
| Zakup towarów handlowych i<br>materiałów [10]:    |                                                                           |
|                                                   | 0,00                                                                      |
| Koszty uboczne zakupu [11]:                       |                                                                           |
|                                                   | 0,00                                                                      |
| [12]:                                             | 0,00                                                                      |
| Pozostałe wydatki [13]:                           |                                                                           |
|                                                   | 0,00                                                                      |
| Kolumna wolna [15]:                               |                                                                           |
|                                                   | 0,00                                                                      |
| Koszty działalności badawczo-<br>rozwojowej [16]: |                                                                           |
|                                                   | 0,00                                                                      |
| Ostatni numer lp. w KPiR:                         |                                                                           |
|                                                   | 1                                                                         |
| · · · · · · · · · · · · · · · · · · ·             |                                                                           |
| Rozliczam straty z lat ubiegłych (                | 0                                                                         |
| Rozliczam straty z lat ubiegłych 🤇                | 2 Tania                                                                   |

# Możesz także wykonać **Bilans otwarcia w sytuacji, gdy korzystasz z ryczałtu** ewidencjonowanego.

Przejdź do zakładki Dane i ustawienia > Ustawienia księgowe > Ustawienia księgowe.

| <br>Ustawienia księgowe Antropych Antropych Antrop |
|----------------------------------------------------------------------------------------------------|
| Ustawienia księgowe                                                                                                    |
| Jestem podatnikiem VAT:                                                                                                    |
| Tak     Nie                                                                                                    |
| W jaki sposób składasz deklarację?:                                                                                                    |
| Miesięcznie                                                                                                    |
| Kwartalnie                                                                                                    |
| Wybierz podstawę zwolnienia:                                                                                                    |
| Brak - nie prowadzę sprzedaży zwolnionej 🗸                                                                                                    |
| Forma działalności: *                                                                                                    |
| OSOBY FIZYCZNE PROWADZĄCE DZIAŁALNOŚĆ GOSPODARCZĄ 🗸 🖌                                                                                                    |
| Jak prowadzisz księgowość?:                                                                                                    |
| Ryczałt ewidencjonowany 🗸                                                                                                    |
| Ustaw domyślnie rozliczany miesiąc księgowy: 🕜                                                                                                    |
| Miesiąc poprzedni 🗸                                                                                                    |
| Domyślna stawka ryczałtu:                                                                                                    |
| 15% ~                                                                                                    |
| W jaki sposób rozliczasz zaliczkę na podatek dochodowy?:                                                                                                    |
| Miesięcznie                                                                                                    |
| C Kwartalnie                                                                                                    |
| Chcę księgować dokumenty automatycznie 📀                                                                                                    |
| Posiadam status Małego Podatnika i rozliczam VAT metodą kasową 📀                                                                                                    |
| Kontynuuję Ryczałt ewidencjonowany 🕐                                                                                                    |

W pierwszej kolejności w polu **Jak prowadzisz księgowość?** wybierz **Ryczałt** 

## ewidencjonowany.

Potem określ stawkę ryczałtu, z której korzystasz.

Następnie, zaznacz opcję **Kontynuuję ryczałt ewidencjonowany**. We wszystkich miesiącach roku uzupełnij stawki ryczałtu i wpisz ostatnią liczbę porządkową z Ewidencji przychodów.

| <ul> <li>Kontynuu</li> </ul> | ıję Ryczałt ewidencjono | wany 🕜              |              |                         |               |             |     |
|------------------------------|-------------------------|---------------------|--------------|-------------------------|---------------|-------------|-----|
| styczeń                      | Wybierz z listy         | ~                   |              |                         |               |             | - 1 |
| luty                         | Wybierz z listy         | ~                   |              |                         |               |             | - 1 |
| marzec                       | Wybierz z listy         | ~                   |              |                         |               |             | - 1 |
| kwiecień                     | Wybierz z listy         | ~                   |              |                         |               |             |     |
| maj                          | Wybierz z listy         | ~                   |              |                         |               |             | - 1 |
| czerwiec                     | Wybierz z listy         | ~                   |              |                         |               |             | - 1 |
| lipiec                       | Wybierz z listy         | ~                   |              |                         |               |             | - 1 |
| sierpień                     | Wybierz z listy         | ~                   |              |                         |               |             | - 1 |
| wrzesień                     | Wybierz z listy         | ~                   |              |                         |               |             | - 1 |
| październik                  | Wybierz z listy         | ~                   |              |                         |               |             | - 1 |
| listopad                     | Wybierz z listy         | ~                   |              |                         |               |             | - 1 |
| grudzień                     | Wybierz z listy         | ~                   |              |                         |               |             | - 1 |
| Ostatni numer                | lp. w Ewidencji Przycho | lów:                |              |                         |               |             |     |
| (i) Kwotę zapło              | aconych składek społec  | 1<br>2nych wprowad: | ź do systemu | za pomocą doł<br>Zapisz | kumentu wewne | trznego DW. |     |
|                              |                         | -                   |              |                         | -             |             | _   |

Na koniec kliknij **Zapisz**.

## Przeniesienie księgowości – bilans otwarcia w rozliczaniu ryczałtem

Jeżeli rozliczasz się za pomocą ryczałtu, w zakładce **Dane i ustawienia > Ustawienia księgowe** wybierz odpowiednią opcję.

| Jestem podatnikiem VAT:                           |   |   |
|---------------------------------------------------|---|---|
| • Tak                                             |   |   |
| O Nie                                             |   |   |
| W jaki sposób składasz deklarację:                |   |   |
| Miesięcznie                                       |   |   |
| C Kwartalnie                                      |   |   |
| Wybierz podstawę zwolnienia:                      |   |   |
| Brak - nie prowadzę sprzedaży zwolnionej          | ~ |   |
| Forma działalności:                               |   |   |
| OSOBY FIZYCZNE PROWADZĄCE DZIAŁALNOŚĆ GOSPODARCZĄ | ~ |   |
| Jak prowadzisz księgowość:                        |   | ٦ |
| Ruczałt ewidencionowanu                           | ~ |   |

Dzięki temu zyskasz dostęp do przydatnych dla Ciebie opcji.

Po pierwsze, wybierz właściwą stawkę w polu **Domyślna stawka ryczałtu**.

Potem zaznacz opcję Kontynuuję ryczałt ewidencjonowany.

| Ri         | yczałt ewidencjonowany 🗸 🗸                                       |
|------------|------------------------------------------------------------------|
| Usta       | w domyślnie rozliczany miesiąc księgowy: ⑦                       |
| М          | iesiąc poprzedni 🗸                                               |
| Dom        | yślna stawka ryczałtu:                                           |
| 17         | 7% ~                                                             |
| W ja       | ki sposób rozliczasz zaliczkę na podatek dochodowy?:             |
| •          | Miesięcznie                                                      |
| $\bigcirc$ | Kwartalnie                                                       |
|            | Chcę księgować dokumenty automatycznie. ⑦                        |
|            | Posiadam status Małego Podatnika i rozliczam VAT metodą kasową ( |
| $\square$  | Kantunuuja Ruszalt awidansianawanu 🔇                             |

Dzięki temu możesz określić **stawki ryczałtu dla poszczególnych miesięcy**, wybrać **Miesiąc rozpoczęcia prowadzenia księgowości w systemie**, określić **rodzaj numeracji w Ewidencji przychodów** oraz wpisać **Sumę składek społecznych opłaconych od początku roku**.

| stuczeń             | Wubierz z listu                            |     |
|---------------------|--------------------------------------------|-----|
|                     | Hypert Lindy                               | - 1 |
| luty                | Wybierz z listy                            | - 1 |
|                     |                                            | - 1 |
| Miesiąc rozpo       | zęcia prowadzenia księgowości w systemie:  | - 1 |
|                     | 61                                         | - 1 |
| Podzai pumor        | ucii dla Ewidancii Przuchodów              | - 1 |
|                     | ich did Ewidencji Przychodow.              |     |
| Miesięcz     Poczna | 10                                         |     |
| Koczna              |                                            |     |
| Suma składek        | społecznych opłaconych od początku roku: 🕜 |     |
|                     | 0,00                                       |     |
|                     |                                            |     |
|                     | Zapisz                                     |     |
|                     | Zapisz                                     |     |

Na koniec kliknij **Zapisz**.

#### Księgowanie szybkie - KPiR

W ramach szybkiego księgowania (w zakładce **Księgowość > Księgowanie dokumentów**) użytkownik może:

1. Zaksięgować od razu wszystkie przychody lub koszty klikając **"Księguj wszystkie** przychody" lub "Księguj wszystkie koszty", zależnie czy działa w ramach zakładki "Księguj przychody" czy "Księguj koszty".

| siąc k                         | sięgowy:                                                                                                    |                                                                                   | S                                                                                                    | tatus miesiąca:           |                                           |                                          |                                                                                                    |                                                                                |                                                     |                                                                                                    |
|--------------------------------|----------------------------------------------------------------------------------------------------|-----------------------------------------------------------------------------------|----------------------------------------------------------------------------------------------------|---------------------------|-------------------------------------------|------------------------------------------|----------------------------------------------------------------------------------------------------|--------------------------------------------------------------------------------|-----------------------------------------------------|----------------------------------------------------------------------------------------------------|
| 020-(                          | 08                                                                                                    |                                                                                   | Co z                                                                                                    | )twarty<br>amknij miesiąc |                                           |                                          |                                                                                                    | Szukaj dokum                                                                   | entu                                                | Q                                                                                                    |
| sięgu                          | ıj przychody (9)                                                                                                    | Księguj koszty (4                                                                 | ) Zaksię                                                                                                    | gowane przycho            | ody (0) Zo                                | aksięgowane                              | koszty <mark>(</mark> 0)                                                                                                    |                                                                                |                                                     |                                                                                                    |
|                                |                                                                                                    |                                                                                   |                                                                                                    |                           |                                           |                                          |                                                                                                    |                                                                                | Księguj wszy                                        | jstkie przychody                                                                                                    |
| _                              | Dokument/                                                                                                    | Kategoria                                                                         |                                                                                                    | Księgowani                | e do KPIR                                 |                                          | Ksie                                                                                                    | gowanie do Rejesti                                                             | ru VAT                                              |                                                                                                    |
|                                | Kontrahent                                                                                                    | księgowa                                                                          | Księguj                                                                                                    | Data                      | Kolumna                                   | Kwota                                    | Księguj                                                                                                    | Data                                                                           | Kwota                                               | Działanie                                                                                                    |
|                                | FVS/2/08/2020<br>BUSOL<br>KORPORACJA                                                                                | Brak kater 🗸                                                                      | <ul> <li>Image: A start of the start of the start of</li></ul> | 2020-08-07                | [7]                                       | 500,00                                   | <ul> <li>Image: A start of the start of the start of</li></ul> | 2020-08-07                                                                     | 115,00                                              | Księguj                                                                                                    |
|                                |                                                                                                    | Zimen                                                                             |                                                                                                    |                           |                                           |                                          |                                                                                                    |                                                                                |                                                     | Zaawansowane                                                                                                    |
|                                | FV5/3/08/2020<br>BUSOL<br>KORPORACJA                                                                                | Brak kate; ~                                                                      | ~                                                                                                    | 2020-08-07                | [7]                                       | 500,00                                   | ~                                                                                                    | 2020-08-07                                                                     | 115,00                                              | Zaawansowane<br>Księguj<br>Zaawansowane                                                                                                    |
|                                | FVS/3/08/2020<br>BUSOL<br>KORPORACJA                                                                                | Brak kate; ~<br>Zmień                                                             |                                                                                                    | 2020-08-07                |                                           | 500,00                                   |                                                                                                    | 2020-08-07                                                                     | 115,00<br>Deklaracje                                | Zaawansowane<br>Księguj<br>Zaawansowane<br>i rozliczenia Pomod                                                                               |
| liesiqc<br>2020                | FVS/3/08/2020<br>BUSOL<br>KORPORACJA                                                                                | Brak kate; ~<br>Zmień                                                             |                                                                                                    | 2020-08-07                | [7]<br>:                                  | 500,00                                   |                                                                                                    | 2020-08-07<br>Szukaj doku                                                      | 115,00<br>Deklaracje                                | Zaawansowane<br>Księguj<br>Zaawansowane<br>i rozliczenia Pomod                                                                               |
| Aiesiqc<br>2020<br>Księg       | FV5/3/08/2020<br>BUSOL<br>KORPORACJA<br>PGOWANI<br>księgowy:<br>-08<br>uj przychody (9)                             | Brak kate; V<br>Zmień<br>e dokum<br>Księguj koszty (                              | ✓<br>nentć<br>(4) Zaks                                                                                                    | 2020-08-07                | [7]<br>:<br>:<br>hody (0)                 | 500,00<br>Zaksięgowan                    | ♥<br>e koszty (C                                                                                                    | 2020-08-07                                                                     | 115,00<br>Deklaracje<br>mentu                       | Zaawansowane<br>Księguj<br>Zaawansowane<br>i rozliczenia Pomod                                                                               |
| liesiąc<br>2020<br>Księg       | FV5/3/08/2020<br>BUSOL<br>KORPORACJA<br>PGOWQNI<br>księgowy:<br>-08<br>uj przychody (9)                             | Brak kate; ~<br>Zmień<br>e dokum<br>Księguj koszty (                              | ✓<br>nentć<br>(4) Zaks                                                                                                    | 2020-08-07                | [7]<br>:<br>hody (0)                      | 500,00<br>Zaksięgowan<br>⊕ Wyst          | ♥<br>e koszty (C<br>aw dowód                                                                                                    | 2020-08-07<br>Szukaj doku<br>)<br>wewnętrzny ⑦                                 | 115,00<br>Deklaracje<br>mentu<br>Księgu             | Zaawansowane<br>Księguj<br>Zaawansowane<br>i rozliczenia Pomod                                                                               |
| Sie<br>iesiqc<br>2020<br>Księg | EVS/3/08/2020<br>BUSOL<br>KORPORACJA<br>EGOWQNI<br>księgowy:<br>-08<br>uj przychody (9)<br>Dokument/<br>Kontrahent  | Brak kate; V<br>Zmień<br>e dokum<br>Księguj koszty (<br>Kategoria<br>księgowa     | Contraction (4) Zaks                                                                                                    | 2020-08-07                | [7]<br>:<br>hody (0)                      | 500,00<br>Zaksięgowan<br>⊕ Wyst          | e koszty (C<br>ow dowód<br>K<br>Kriscu                                                                                                    | 2020-08-07<br>Szukaj doku<br>)<br>wewnętrzny ⑦<br>sięgowanie do Reje:          | 115,00<br>Deklaracje<br>mentu<br>Księgu<br>stru VAT | Zaawansowane<br>Księguj<br>Zaawansowane<br>i rozliczenia Pomor<br>Q<br>ij wszystkie koszty<br>Działanie                                      |
| Sie<br>iesiąc<br>2020<br>Księg | PVS/3/08/2020<br>BUSOL<br>KORPORACJA<br>PCOVACIA<br>księgowy:<br>-08<br>uj przychody (9)<br>Dokument/<br>Kontrahent | Ernen<br>Brak kater V<br>Zmień<br>e dokum<br>Księguj koszty (<br>Księguj koszty ( | (4) Zaks                                                                                                    | 2020-08-07                | [7]<br>hody (0)<br>nie do KPIR<br>Kolumna | 500,00<br>Zaksięgowan<br>⊕ Wyst<br>Kwota | e koszty (C<br>aw dowód<br>K<br>Księguj                                                                                                    | 2020-08-07<br>Szukaj doku<br>))<br>wewnętrzny ⑦<br>sięgowanie do Reje:<br>Data | Deklaracje<br>mentu<br>Księgu<br>stru VAT<br>Kwota  | Zaawansowane          Księguj         Zaawansowane         i rozliczenia       Pomod         Q         ij wszystkie koszty         Działanie |

2. Zaksięgować pojedyncze przychody lub koszty, klikając w wierszu danego dokumentu przycisk "**Księguj**".

| esiąc k  | sięgowy:                |                       | 5         | Status miesiąca:             |                       |             |                 |                            |                                  |                                          |
|----------|-------------------------|-----------------------|-----------|------------------------------|-----------------------|-------------|-----------------|----------------------------|----------------------------------|------------------------------------------|
| 2020-0   | 8                       |                       | C 3       | ) Otwarty<br>Zamknij miesiąc |                       |             | Szukaj dokum    | Q                          |                                  |                                          |
| Ksiogu   | i przuchodu (9)         | Ksieguj koszty (      | 4) Zaksie | ęgowane przych               | ody (0) Zo            | aksięgowane | koszty (0)      |                            |                                  |                                          |
| (sięgu   | P genoug (0)            |                       |           |                              |                       |             |                 |                            |                                  |                                          |
| (sięgu   | , r generg (3)          |                       |           |                              |                       |             |                 | ſ                          |                                  |                                          |
| it sięgu | , <u>-</u>              |                       |           |                              |                       |             |                 |                            | Księguj wszy                     | istkie przychody                         |
| , sięgu  | Dokument/               | Kategoria             |           | Księgowani                   | e do KPIR             |             | Ksie            | ęgowanie do Rejest         | Księguj wszy<br>tru VAT          | stkie przychody                          |
|          | Dokument/<br>Kontrahent | Kategoria<br>księgowa | Księguj   | Księgowan<br>Data            | ie do KPIR<br>Kolumna | Kwota       | Księ<br>Księguj | ęgowanie do Rejest<br>Data | Księguj wszy<br>tru VAT<br>Kwota | stkie przychody<br>Działanie             |
|          | Dokument/<br>Kontrahent | Kategoria<br>księgowa | Księguj   | Księgowan<br>Data            | e do KPIR<br>Kolumna  | Kwota       | Księ<br>Księguj | ągowanie do Rejest<br>Data | Księguj wszy<br>tru VAT<br>Kwota | stkie przychody<br>Działanie<br>Ksieguji |

| iesiąc k | sięgowy:                |                                       | S         | tatus miesiąca:            |           |                       |              |                   |         |                      |
|----------|-------------------------|---------------------------------------|-----------|----------------------------|-----------|-----------------------|--------------|-------------------|---------|----------------------|
| 2020-0   | 01                      |                                       | Co z      | )twarty<br>(amknij miesiąc |           |                       |              | Szukaj dokum      | ientu   | (                    |
| Księgu   | j przychody (2)         | Księguj koszty                        | (1) Zaksi | ięgowane przyc             | hody (0)  | Zaksięgowar           | ne koszty (1 | .)                |         |                      |
|          |                         |                                       |           |                            |           | 🕀 Dod                 | aj dowód w   | ewnętrzny 🕐       | Księguj | wszystkie koszt      |
|          |                         |                                       |           | Ksiegowani                 | e do KPIR |                       | Księ         | gowanie do Rejest | ru VAT  |                      |
|          | Dokument/               | Kategoria                             |           |                            |           |                       |              |                   |         | Deielenie            |
|          | Dokument/<br>Kontrahent | Kategoria<br>księgowa                 | Księguj   | Data                       | Kolumna   | Kwota                 | Księguj      | Data              | Kwota   | Działanie            |
|          | Dokument/<br>Kontrahent | Kategoria<br>księgowa<br>Koszty sar 🗸 | Księguj   | Data                       | Kolumna   | <b>Kwota</b><br>37,50 | Księguj      | Data              | Kwota   | Działanie<br>Księguj |

3. Zaksięgować kilka przychodów lub kosztów jednocześnie, zaznaczając kilka z nich na liście i klikając "**Opcje dla zaznaczonych**" oraz "**Księguj zaznaczone**".

| iesiąc księgowy:                                                                    |                                       | S       | itatus miesiąca:           |                      |       |                |                                          |                                  |                                          |
|-------------------------------------------------------------------------------------|---------------------------------------|---------|----------------------------|----------------------|-------|----------------|------------------------------------------|----------------------------------|------------------------------------------|
| 2020-08                                                                             |                                       | c<br>z  | )twarty<br>(amknij miesiąc |                      |       |                | Szukaj dokun                             | nentu                            | Q                                        |
|                                                                                     |                                       |         |                            |                      |       |                |                                          |                                  |                                          |
| Opcje dla zaznaczonyc<br>Ksiegui zaznaczone                                         | n (1)                                 |         | Księgowanie                | e do KPIR            |       | Ksi            | egowanie do Rejest                       | Księguj wsz                      | ystkie przychody                         |
| Dpcje dla zaznaczonyc<br>Księguj zaznaczone                                         | n (1) ^<br>)r a<br><u>Ksiego</u> wa   | Księguj | Księgowanie<br>Data        | e do KPIR<br>Kolumna | Kwota | Ksi<br>Księguj | ęgowanie do Rejest<br>Data               | Księguj wszą<br>tru VAT<br>Kwota | ystkie przychody<br>Działanie            |
| Dpcje dla zaznaczonyc<br>Księguj zaznaczone<br>Kontrabent<br>FVS/2/08/2020<br>BUSOL | n (1) Ara<br>Ksiegowa<br>Brak katej V | Księguj | Księgowanie<br>Data        | e do KPIR<br>Kolumna | Kwota | Księguj        | egowanie do Rejest<br>Data<br>2020-08-07 | Księguj wszu<br>tru VAT<br>Kwota | ystkie przychody<br>Działanie<br>Księguj |

|                        |           | 9       | Status miesiąca:           |                 |                        |                   |                    |        |                  |
|------------------------|-----------|---------|----------------------------|-----------------|------------------------|-------------------|--------------------|--------|------------------|
| 2020-08                |           | Co 2    | Otwarty<br>Zamknij miesiąc |                 |                        |                   | Szukaj dokum       | entu   | Q                |
| siegui zaznaczonych (1 | ) ^       |         | Księgowani                 | e do KPIR       | U wysta                | w aowoa w<br>Księ | gowanie do Rejestr | ru VAT | wszystkie koszty |
| nonggaj zaznaczonie    |           |         |                            |                 |                        |                   |                    | Kunta  | Działanie        |
| Kontrahent             | ksiedov a | Księguj | Data                       | Kolumna         | Kwota                  | Księguj           | Data               | Kwota  |                  |
| 44<br>BUSOL            | Brak kate | Księguj | Data                       | Kolumna<br>[10] | <b>Kwota</b><br>406,50 | Księguj           | Data               | 93,50  | Księguj          |

4. Zdecydować, czy dany dokument ma być księgowany do Książki Przychodów i Rozchodów oraz Rejestru VAT.

Żeby to wykonać, użytkownik musi w odpowiedniej kolumnie zaznaczyć opcję "**Księguj**" dla dokumentu lub dokumentów <u>przed k</u>sięgowaniem.

| colde voiége | wy:                                     |                                            | St         | tatus miesiąca:                        |                   |             |                              |                                                       |                                         |                                          |
|--------------|-----------------------------------------|--------------------------------------------|------------|----------------------------------------|-------------------|-------------|------------------------------|-------------------------------------------------------|-----------------------------------------|------------------------------------------|
| 2020-08      |                                         |                                            | Co Zo      | twarty<br>amknij miesiąc               |                   |             |                              | Szukaj dokur                                          | mentu                                   | Q                                        |
| (sięguj przy | chody (9)                               | Księguj koszty (                           | (4) Zaksię | gowane przychody                       | y (0) Zak         | księgowane  | koszty (0)                   |                                                       |                                         |                                          |
|              |                                         |                                            |            |                                        |                   |             |                              |                                                       |                                         |                                          |
| pcje dla zaz | naczonych (:                            | l) 🗸                                       |            |                                        |                   | 🕀 Wysto     | w dowód w                    | ewnętrzny 🕐                                           | Księguj v                               | vszystkie koszty                         |
| pcje dla zaz | naczonych (:<br>Dokument/               | l) 🗸 Kategoria                             |            | Księgowanie do                         | o KPIR            | 🕀 Wysto     | ıw dowód w<br>Księ           | ewnętrzny ⑦<br>gowanie do Rejes                       | Księguj v<br>stru VAT                   | vszystkie koszty                         |
| ocje dla zaz | naczonych (:<br>Dokument/<br>Kontrahent | L) 🗸 Kategoria<br>księgowa                 | Księguj    | Księgowanie do<br>Data K               | o KPIR<br>Kolumna | Wysta Kwota | w dowód w<br>Księ<br>Księguj | ewnętrzny ⑦<br>gowanie do Rejes<br>Data               | Księguj v<br>itru VAT<br>Kwota          | wszystkie koszty<br>Działanie            |
| pcje dla zaz | naczonych (:<br>Dokument/<br>Kontrahent | L) V<br>Kategoria<br>księgowa<br>Brak kate | Księguj    | Księgowanie do<br>Data K<br>2020-08-07 | o KPIR<br>Columna | Wysta Kwota | w dowód w<br>Księ<br>Księguj | ewnętrzny ⑦<br>gowanie do Rejes<br>Data<br>2020-08-07 | Księguj v<br>itru VAT<br>Kwota<br>93,50 | wszystkie koszty<br>Działanie<br>Księguj |

5. Wystawić dowód wewnętrzny -> patrz <u>Dowody wewnętrzne</u>

6. Zmienić kategorię księgową danego dokumentu (żeby dowiedzieć się więcej o zarządzaniu kategoriami księgowymi patrz <u>Kategorie księgowe</u>). Wystarczy kliknąć "**Zmień**" lub wybrać z rozwijanej listy pożądaną kategorię księgową.

| Miesiąc I            | księgowy:                 |                                | Status miesiąca:              |             |             |                      |                     |         |                  |
|----------------------|---------------------------|--------------------------------|-------------------------------|-------------|-------------|----------------------|---------------------|---------|------------------|
| 2020-                | 08                        | <b>61</b>                      | Otwarty<br>Zavelaji osiosioni |             |             |                      | Szukaj dokum        | entu    | Q                |
|                      |                           | Brak kategorii                 |                               |             |             |                      |                     |         |                  |
| Księgu               | Księguj przychody (9)     | Towary i materiały ha          | ndlowe                        | (0) Z       | aksięgowane | koszty (0)           |                     |         |                  |
| Opcje d              | la zaznaczonych (1        | )<br>Koszty uboczne zakup      | u                             |             | 🕀 Wysta     | w dowód v            | vewnętrzny 🕐        | Księguj | wszystkie koszty |
|                      | Dokument/                 | Kosztu transportu              |                               | <b>KPIR</b> |             | Ksi                  | ęgowanie do Rejesti | u VAT   | Działanio        |
|                      | Kontrahent                | noszty transporta              |                               | olumna      | Kwota       | Księguj              | Data                | Kwota   | Dziuturne        |
| <ul> <li></li> </ul> | 44<br>BUSOL<br>KORPORACJA | Kosztu załadunku<br>Brak kater | 2020-08-07                    | [10]        | 406,50      | <ul> <li></li> </ul> | 2020-08-07          | 93,50   | Księguj          |

#### Księgowanie zaawansowane - KPiR

Żeby przejść do księgowania zaawansowanego (w przypadku konkretnego dokumentu) użytkownik musi w wierszu dokumentu kliknąć "**Zaawansowane**".

| esiąc ks                   | sięgowy:                                     |                            | S       | tatus miesiąca:            |                       |             |                               |                                            |                            |                               |
|----------------------------|----------------------------------------------|----------------------------|---------|----------------------------|-----------------------|-------------|-------------------------------|--------------------------------------------|----------------------------|-------------------------------|
| 2020-08                    | 8                                            |                            | Co Co   | )twarty<br>Iamknij miesiąc |                       |             |                               | Szukaj dokum                               | ientu                      | Q                             |
| zje dla zaznaczonych (1) v |                                              |                            |         |                            |                       |             |                               |                                            |                            |                               |
| ocje dla                   | a zaznaczonych (:                            | 1) Vategoria               |         | Księgowan                  | ie do KPIR            | 🕀 Wysta     | ıw dowód v<br>Ksie            | vewnętrzny 🕐<br>ęgowanie do Rejesti        | Księguj<br>ru VAT          | wszystkie koszty              |
| ocje dla                   | 2 zaznaczonych (:<br>Dokument/<br>Kontrahent | 1) 🗸 Kategoria<br>księgowa | Księguj | Księgowan<br>Data          | ie do KPIR<br>Kolumna | Wysta Kwota | ıw dowód v<br>Ksie<br>Księguj | vewnętrzny ⑦<br>ągowanie do Rejest<br>Data | Księguj<br>ru VAT<br>Kwota | wszystkie koszty<br>Działanie |

W ramach zaawansowanego księgowania można zdecydować, czy dany dokument ma być księgowany do Rejestru VAT oraz KPiR czy też nie, sprawdzić w jakich pozycjach KPiR

dokument będzie księgowany i w jakich kwotach (także zmienić te kwoty). Dodatkowo, może zweryfikować kwoty konkretnych wartości dla stawek w netto, brutto i VAT i je zmienić.

| yp dokumentu:                    | Numer dok                            | umentu:              |                 |                  |                    |        |             |               |        |
|----------------------------------|--------------------------------------|----------------------|-----------------|------------------|--------------------|--------|-------------|---------------|--------|
| Faktura sprzedaży                | ✓ FVS/1/08                           | /2024                | [ ] Wewnqtr     | zwspólnotowa     | [ ] Procedura C    | ISS    | [ ]         | Metoda kasowa |        |
| liesiąc księgowy: 🤆              | Dota wysta                           | wienia: 💿            | Data sprzedażi  | у: 🕐             | Termin płatności:  |        |             |               |        |
| 2024-08                          | 2024-08                              | -06 [3               | 2024-08-06      | 63               | 2024-08-06         | 63     |             |               |        |
| sięgowanie do VAT:               |                                      |                      |                 |                  |                    |        |             |               |        |
| data sprzedaży                   | <ul> <li>Przeli<br/>autor</li> </ul> | czanie<br>natyczne 💿 | Przywróć dar    | ne z dokumentu 🔿 |                    |        |             |               |        |
|                                  |                                      |                      |                 |                  |                    |        |             |               | _      |
| Kontrahent: ③                    |                                      |                      |                 |                  |                    |        |             |               |        |
| Aneks profes                     | sjonalne przeprowadzki               | i X                  |                 |                  |                    |        |             |               |        |
| NIP: 963378749<br>Adres: Nowours | 0<br>unawska 11. 00-001 Warszav      | /a                   |                 |                  |                    |        |             |               |        |
| Aures. Howens                    | gnowska 11,00 001 (Jansta)           |                      |                 |                  |                    |        |             |               |        |
| Dane podstawowe                  | Dane z dokumentu                     |                      |                 |                  |                    |        |             |               |        |
| I watana ata                     | 1000                                 | The second           | - Delester (197 |                  |                    |        |             |               |        |
| Deta ademonia                    | INPIR                                | Carpostenio delu     | e Rejestru val  | Dodgej trev      | seeksii (3DK 1/7). | Ke     | d CTUN (2)  |               |        |
| bata zaurzenia:                  | 2024-08-06 Le                        | Push                 | mentu (JPK_V7). | Rouzaj tru       | isukçi (JPK_V7):   |        | Deals       |               |        |
| Opis zdarzenia:                  | xxaaaa                               | bruk                 |                 | BIOK             |                    |        | Druk        |               |        |
|                                  | Wartość w kolumnie KPiR:             | Data zdarzenia: (    |                 |                  |                    |        |             |               |        |
| [7]                              | 21,14                                | 2024-08-06           |                 | 13               |                    |        |             |               |        |
| [8]                              | 0.00                                 | í ———                |                 | Netto            | VAT                | Brutte | ,           | Odliczenie    | VAT    |
| Liveri (17)                      |                                      | 23%                  | ×               | 21,14            | 4,86               |        | 26,00       | brak          | ~      |
| Owdgi (17):                      |                                      | 🕀 Dodaj stawk        | ę               |                  |                    |        |             |               |        |
| pis kolumn KPIR 🗸                |                                      |                      |                 |                  |                    |        |             |               |        |
|                                  | 21,1                                 | 14                   |                 |                  | Notto              |        | VAT         |               | Prutto |
| KPiR razem:                      |                                      | Rejestry             | AT razem:       |                  | 21.14              |        | VAI<br>1.86 |               | 26.00  |
| KPiR razem:                      |                                      | Rejesti              | AT TOLETIN      |                  | 64,47              |        | 1,00        |               | 20,00  |
| s kolumn KPIR 🗸                  | 21,1                                 | L4                   | 4               |                  | Netto              |        | VAT         |               | Brutto |
| KPiR razem:                      |                                      | Rejestr V            | AT razem:       |                  | 21,14              |        | +,86        |               | 26,00  |
| KPiR razem:                      |                                      |                      |                 |                  |                    |        |             |               |        |
| KPiR razem:                      |                                      |                      |                 |                  |                    |        |             |               |        |
| KPiR razem:                      |                                      |                      |                 |                  | _                  |        |             |               |        |
| KPiR razem:                      |                                      |                      | Księ            | guj              |                    |        |             |               |        |
| KPiR razem:                      |                                      |                      | Księ<br>Anu     | guj              |                    |        |             |               |        |

Aby potwierdzić zmiany, należy kliknąć "Księguj".

## Odksięgowanie dokumentu

Po zaksięgowaniu dokumentów isntnieje możliwość ich odksięgowania. Aby to wykonać, należy przejść do zakładki "**Zaksięgowane przychody**" lub "**Zaksięgowane koszty**".

| Księguj przychody (1) | Księguj koszty (1) | Zaksięgowane przychody (1) | Zaksięgowane koszty (1) |
|-----------------------|--------------------|----------------------------|-------------------------|
| _                     | _                  |                            |                         |
|                       |                    |                            |                         |
|                       |                    |                            |                         |

W widoku danej zakładki należy kliknąć "**Odksięguj**" przy właściwym dokumencie.

| esiąc ks         | ięgowy:                   |                | Stati        | us miesiąca:                         |                 |                               |                                       |                              |                               |
|------------------|---------------------------|----------------|--------------|--------------------------------------|-----------------|-------------------------------|---------------------------------------|------------------------------|-------------------------------|
| 2020-08          | 3                         |                | Cotwo<br>Zam | arty<br>Iknij miesiąc                |                 |                               | Szukaj dokume                         | entu                         | Q                             |
| <u>(sięguj  </u> | <u>przychody (9)</u> Księ | guj koszty (3) | Zaksięgov    | wane przychody (0)                   | Zaksięgowane ko | oszty (1)                     |                                       |                              |                               |
|                  |                           |                |              |                                      |                 |                               |                                       |                              |                               |
|                  |                           |                |              |                                      | 🕀 🛛 Wystaw do   | owód wewn                     | ętrzny 🕜                              | Odksięguj                    | wszystkie koszty              |
| _                | Dokument/                 |                | Ksi          | ęgowanie do KPIR                     | 🕀 Wystaw dc     | owód wewn<br>Księg            | ętrzny 🕜                              | Odksięguj<br>ru VAT          | wszystkie koszty              |
|                  | Dokument/<br>Kontrahent   | Księguj        | Ksie<br>Data | ęgowanie do KPIR<br>Rodzaj zdarzenia | Wystaw dc Kwota | owód wewn<br>Księs<br>Księguj | ętrzny ⑦<br>gowanie do Rejest<br>Data | Odksięguj<br>ru VAT<br>Kwota | wszystkie koszty<br>Działanie |

Powróci on wówczas do odpowiedniej zakładki ("Księguj przychody" lub "Księguj koszty").

## Księgowanie szybkie – ryczałt ewidencjonowany

Księgowanie szybkie w ramach ryczałtu różni się od <u>Księgowania szybkiego w ramach KPiR</u> tym, że kolumnę "**Księgowanie do KPiR**" zastępuje "**Księgowanie do Ewidencji Przychodów**" w wypadku księgowania przychodów. Podczas księgowania kosztów występuje wyłącznie "**Księgowanie do Rejestru VAT**"

| siąc księgowy:          |                                        | Statu             | us miesiąca:                               |                       |               |                               |                                 |                                          |
|-------------------------|----------------------------------------|-------------------|--------------------------------------------|-----------------------|---------------|-------------------------------|---------------------------------|------------------------------------------|
| 2020-08                 | Ċ                                      | ටtwo<br>Zaml      | arty<br>knij miesiąc                       |                       |               | Szukaj doku                   | mentu                           | Q                                        |
| sięguj przychody (9)    | Księguj koszty (4)                     | Zaksięgov         | wane przychody (0                          | )) Zaksięgow          | ane koszty (  | (0)                           |                                 |                                          |
|                         |                                        |                   |                                            |                       |               |                               |                                 |                                          |
|                         |                                        |                   |                                            |                       |               |                               | Ksiegui wszu                    | istkie przuchodu                         |
|                         |                                        |                   |                                            |                       |               |                               | Księguj wszy                    | ystkie przychody                         |
| Dokument/               | Kategoria                              | Księgo            | wanie do Ewidencji P                       | Przychodów            | Ks            | sięgowanie do Rejesti         | Księguj wszy<br>ru VAT          | jstkie przychody<br>Działanie            |
| Dokument/<br>Kontrahent | Kategoria<br>księgowa                  | Księgo<br>Księguj | wanie do Ewidencji P<br>Data               | Przychodów 💙<br>Kwota | Ks<br>Księguj | sięgowanie do Rejestr<br>Data | Księguj wszy<br>ru VAT<br>Kwota | ystkie przychody<br>Działanie            |
| Dokument/<br>Kontrahent | Kategoria<br>księgowa<br>Brak kategc 🗸 | Księgo<br>Księguj | vanie do Ewidencji F<br>Data<br>2020-08-07 | Przychodów<br>Kwota   | Ks<br>Księguj | iiqgowanie do Rejestr<br>Data | Księguj wszy<br>ru VAT<br>Kwota | ystkie przychody<br>Działanie<br>Księguj |

| esiąc k | księgowy:        |             |          | Status miesiąc            | a:           |                             |                    |           |                              |
|---------|------------------|-------------|----------|---------------------------|--------------|-----------------------------|--------------------|-----------|------------------------------|
| 2020-(  | -08              |             | 61       | Otwarty<br>Zamknij miesio | įc           |                             | Szukaj dokumentu   |           | Q                            |
| Księgu  | uj przychody (9) | Księguj kos | szty (4) | Zaksięgowane przy         | chody (0) Za | ıksięgowane koszty (0)      |                    |           |                              |
|         |                  |             |          |                           |              |                             |                    |           |                              |
|         |                  |             |          |                           |              |                             |                    | Księguj w | szystkie koszty              |
|         | Dokument/ K      | öntrahent   | Katego   | oria księgowa             | Księguj      | Księgowanie do Rejo<br>Data | estru VAT<br>Kwota | Księguj w | szystkie koszty<br>Działanie |

## Księgowanie zaawansowane – Ryczałt ewidencjonowany

Żeby przejść do księgowania zaawansowanego (w przypadku konkretnego dokumentu) użytkownik musi w wierszu dokumentu kliknąć "**Zaawansowane**".

| liesiųci                     | księgowy:               |                       | Stat                                                                                   | us miesiąca:                  |                    |              |                              |                                 |                                           |
|------------------------------|-------------------------|-----------------------|----------------------------------------------------------------------------------------|-------------------------------|--------------------|--------------|------------------------------|---------------------------------|-------------------------------------------|
| 2020-                        | 08                      | Ľ                     | ට්<br>ර්<br>ට්<br>ට්<br>ට්<br>ට්<br>ට්<br>ට්<br>ට්<br>ට්<br>ට්<br>ට්<br>ට්<br>ට්<br>ට් | Otwarty<br>Zamknij miesiąc    |                    |              | Szukaj doku                  | Szukaj dokumentu                |                                           |
| Księguj przychody (9) Księgu |                         | Księguj koszty (4)    | Zaksięgo                                                                               | owane przychody (0            | ) Zaksięgow        | ane koszty   | (0)                          |                                 |                                           |
|                              |                         |                       |                                                                                        |                               |                    |              |                              |                                 |                                           |
|                              |                         |                       |                                                                                        |                               |                    |              |                              | Ksiedui wszu                    | ustkie przychody                          |
|                              |                         |                       | Vaiaa                                                                                  | ouronio do Euridonaii D       | han a bad á ur     | V            | riagougnia da Daiast         | Księguj wszy                    | jstkie przychody                          |
|                              | Dokument/<br>Kontrahent | Kategoria<br>księgowa | Księgo<br>Księguj                                                                      | owanie do Ewidencji P<br>Data | rzychodów<br>Kwota | K<br>Księguj | sięgowanie do Rejest<br>Data | Księguj wszy<br>ru VAT<br>Kwota | ystkie przychody<br>Działanie             |
|                              | Dokument/<br>Kontrahent | Kategoria<br>księgowa | Księgo<br>Księguj                                                                      | owanie do Ewidencji P<br>Data | rzychodów<br>Kwota | K<br>Księguj | sięgowanie do Rejest<br>Data | ru VAT<br>Kwota                 | ystkie przychody<br>Działanie<br>Ksieguji |

W ramach zaawansowanego księgowania można zdecydować, czy dany dokument ma być księgowany do Rejestru VAT oraz Ewidencji Przychodów (w wypadku dokumentu przychodoweg) czy też nie, sprawdzić w jakich stawkach ryczałt dokument będzie księgowany i w jakich kwotach (także zmienić te kwoty). Dodatkowo, może zweryfikować kwoty konkretnych wartości dla stawek w netto, brutto i VAT i je zmienić.

Aby potwierdzić zmiany, należy kliknąć "Księguj".

| ument:                                | Kontrahent:                      |                                        |                  | Adres:                     |                               |
|---------------------------------------|----------------------------------|----------------------------------------|------------------|----------------------------|-------------------------------|
| /S/2/08/2020                          | BUSOL KORPORA<br>NIP: PL98765432 | CJA<br>10                              |                  | ul. ul. Sokols<br>Katowice | ska 34, 40-121                |
| <ul> <li>Księgowanie do Ew</li> </ul> | videncji Przychodów              | <ul> <li>Księgowanie Rejest</li> </ul> | tru VAT          |                            |                               |
| Data zdarzenia:                       | 2020-08-07                       | Data zdarze                            | enia: 2020-08-07 | F 🖌 🔂                      | rzeliczanie<br>uutomatyczne ? |
| Kwota pi                              | rzychodu opodatkowana wg stawki  |                                        | Netto            | VAT                        | Brutto                        |
| 20%                                   | 0,00                             | 23%                                    | 500,00           | 115,00                     | 615,00                        |
| 17%                                   | 500,00                           | 8%                                     | 0,00             | 0,00                       | 0,00                          |
| 10%                                   | 0,00                             | 5%                                     | 0,00             | 0,00                       | 0,00                          |
| 8,5%                                  | 0,00                             | 0%                                     | 0.00             | 0.00                       | 0.00                          |
| 5,5%                                  | 0,00                             |                                        |                  |                            |                               |
| 3%                                    | 0,00                             | ZW.                                    | 0,00             | 0,00                       | 0,00                          |
| Uwagi 🗸                               |                                  | np.                                    | 0,00             | 0,00                       | 0,00                          |
|                                       |                                  | -                                      | 0,00             | 0,00                       | 0,00                          |
|                                       |                                  | Wszystkie stawki VAT '                 | ~                |                            |                               |
| EWP razem:                            | 500,00                           | Rejestr VAT razem:                     | 500,00           | 115,00                     | 615,00                        |
|                                       |                                  |                                        |                  |                            |                               |
|                                       |                                  | Księguj                                |                  |                            |                               |
|                                       |                                  | Anului                                 |                  |                            |                               |

## Dodawanie wpisów do VAT oraz KPiR

W systemie istnieje możliwość bezpośredniego dodania wpisów do KPiR lub rejestru VAT, niezależnych od dokumentów obecnych w aplikacji.

Ważne – jeżeli nie jesteś płatnikiem VAT, możesz korzystać tylko z możliwości dodawania wpisów do KPiR

Przejdź do zakładki **Księgowość > Księgowanie dokumentów** 

| Księgowość   |                                                                                                    |                                                                                                    |                                                                                                    |
|--------------|----------------------------------------------------------------------------------------------------|----------------------------------------------------------------------------------------------------|----------------------------------------------------------------------------------------------------|
| 📑 Księgowość | Księgowanie dokumentów ><br>księgujesz swoje dokumenty<br>przychodowe i kosztowe zgodnie z<br>miesiącami księgowymi                  | Ewidencje ><br>widzisz i pobierasz zestawienia<br>utworzone na podstawie<br>zaksięgowanych dokumentów | Biuro rachunkowe ><br>poprowadzimy za Ciebie ksiegowość i<br>przygotujemy wszystkie deklaracje.<br>Gwarantujemy stałe wsparcie księgowego |
|              | Pytanie do księgowego ><br>mozesz zapytać księgowego o każdy<br>temat, który Cię interesuje. Na 80%<br>putró dodrowidomu da 30 miaut |                                                                                                    |                                                                                                    |

W zakładkach zaksięgowane przychody oraz zaksięgowane koszty możesz dodać wpis.

| 1iesiąc księgowy:     |                    | Status miesiąca:           |                         |                       |   |
|-----------------------|--------------------|----------------------------|-------------------------|-----------------------|---|
| 2023-01               | 61                 | Otwarty<br>Zamknij miesiąc |                         | Szukaj dokumentu<br>• | Q |
| Księguj przychody (0) | Księguj koszty (0) | Zaksięgowane przychody (0) | Zaksięgowane koszty (0) |                       |   |
|                       | _                  |                            |                         |                       |   |

W nowym oknie możesz określić poszczególne elementy wpisu, czyli standardowe dla każdego dokumentu dane oraz informację, czy ma być zaksięgowanym do KPIR (lub ewidencji przychodów dla ryczałtu) oraz odpowiednie kwoty.

Wpisy do KPiR czy VAT pozwalają m.in. na odpowiednie księgowanie sprzedaży mieszanej. W ramach wpisu z zakładki **Zaksięgowane koszty** można wskazać pole **Cel** (sprzedaż opodatkowana, zwolniona oraz opodatkowana i zwolniona jednocześnie).

| Dodawanie wpisu                         |                          |                                              |      |                        |             |                                    | )             |
|-----------------------------------------|--------------------------|----------------------------------------------|------|------------------------|-------------|------------------------------------|---------------|
| Typ dokumentu:                          | Numer dokumentu:         | Oznaczenie dokumentu                         |      | Rodzaj transakcji (JPł | <_V7):      |                                    |               |
| Wybierz z listy                         | ~                        | Brak                                         | ~    | Brak                   | ~           |                                    |               |
| Wewnątrzwspólnotow                      | a                        | Diak                                         |      |                        |             |                                    |               |
| Data wystawiania:                       | Data wpływu:             | Data wpisu:                                  |      | Termin płatności:      |             | Data zapłaty:                      |               |
| 2023-08-03                              | 2023-08-03               | 2023-08-03                                   | C3   | 2023-08-03             | Ľð.         | 2023-08-03                         | të            |
| Kontrahent:                             |                          |                                              |      |                        |             |                                    |               |
| Szukaj (nazwa, NIP, adres)              | lub wybierz Q            | Nowy +                                       |      |                        |             |                                    |               |
| <ul> <li>Księgowanie do KPiR</li> </ul> |                          | <ul> <li>Księgowanie Rejestru VAT</li> </ul> |      |                        |             |                                    |               |
| Opis zdarzenia:                         | Data zdarzenia:          | Księgowanie do VAT:                          | Data | zdarzenia:             |             | <ul> <li>Przeliczanie a</li> </ul> | utomatuczne 🕐 |
|                                         | 2023-08-03               | data wystawienia 🗸 🗸 🗸                       | 202  | 23-08-03               | Ľð          |                                    |               |
| V                                       | /artość w kolumnie KPiR: | Netto                                        | VAT  | Brutto                 | Kategoria   | Reguła                             | Cel           |
| [10]                                    | 0,00                     | 23% 🗸 0,00                                   | 0,00 | 0,00                   | Brak kate 🛩 | brak 🗸                             | brak 🛩        |
| [11]                                    | 0,00                     | Dodaj                                        |      |                        |             |                                    |               |
| [12]                                    | 0,00                     |                                              |      |                        |             |                                    |               |
| [13]                                    | 0,00                     |                                              |      |                        |             |                                    |               |
| [15]                                    | 0,00                     |                                              |      |                        |             |                                    |               |
| [16]                                    | 0,00                     |                                              |      |                        |             |                                    |               |
| Opis kosztu [16]                        |                          |                                              |      |                        |             |                                    |               |
| Uwagi [17]:                             |                          |                                              |      |                        |             |                                    |               |
| Opis kolumn KPIR 🗸                      |                          |                                              |      |                        |             |                                    |               |
| KPIR razem:                             | 0,00                     | Rejestr VAT razem:                           |      | 0,00                   |             | 0,00                               | 0,00          |
|                                         |                          | Kaisan i                                     |      |                        |             |                                    |               |
|                                         |                          | Anului                                       |      |                        |             |                                    |               |
|                                         |                          | Andidj                                       |      |                        |             |                                    |               |

| yp dokumentu:                                           | Numer dokumentu:                    | (           | Oznaczenie dokumentu |      | Rodzaj transakcj | i (JPK_V7): |              | Kod GTU: 🤇  |            |                  |
|---------------------------------------------------------|-------------------------------------|-------------|----------------------|------|------------------|-------------|--------------|-------------|------------|------------------|
| Wybierz z listy                                         | <b>~</b>                            |             | JPK_V7):             |      | Brak 🗸           |             | •            | Brak 🗸      |            | ~                |
| Wewnątrzwspólnotowa                                     |                                     |             | Brak                 | ~    |                  |             |              |             |            |                  |
| Data wystawiania:                                       | Data sprzedaży:                     | ĺ           | Data wpisu:          |      | Termin płatnośc  | :           |              | Data zapłat | iy:        |                  |
| 2023-08-03                                              | 2023-08-03                          | Ľð          | 2023-08-03           | 13   | 2023-08-03       | Ċ           | 8            | 2023-08-    | 03         | ťð               |
| ontrahent:                                              |                                     |             |                      |      |                  |             |              |             |            |                  |
| Szukaj (nazwa, NIP, adres) lu                           | b wybierz Q                         | Nowy +      |                      |      |                  |             |              |             |            |                  |
|                                                         |                                     |             |                      |      |                  |             |              |             |            |                  |
| <ul> <li>Księgowanie do KPiR</li> </ul>                 |                                     | ✓ Księgo    | wanie Rejestru VAT   |      |                  |             |              |             |            |                  |
| )pis zdarzenia:                                         | Data zdarzenia:                     | Księgowanie | do VAT:              | Data | zdarzenia:       |             |              |             |            |                  |
|                                                         | 2023-08-03                          | data wyst   | awienia 🗸 🗸          | 202  | 23-08-03         | Ľð          | ✓            | Przeliczani | ie automat | yczne 🕜          |
|                                                         |                                     |             | Netto                |      | VAT              | Brutto      | Κα           | tegoria     | Reg        | uła              |
| Wart                                                    | osc w kolumnie KPIR:                |             |                      |      |                  | Didtto      |              |             |            |                  |
| Wart                                                    | osc w Kolumnie Kpik:                | 23%         | ✓ 0,00               |      | 0,00             | 0,00        | ххааа        | a 🗸         | brak       | ~                |
| [7]                                                     | оsc w коштліе крік:<br>0,00<br>0,00 | 23%         | • 0,00               |      | 0,00             | 0,00        | ххааа        | a 🗸         | brak       | ~                |
| Wart [7] [8] Uwaai [17]:                                | 0,00                                | 23%         | • 0,00               |      | 0,00             | 0,00        | ххааа        | a 🗸         | brak       | ~                |
| Wart [7] [8] Uwagi [17]: Opis kolumn KPIR 🗸             | 0,00<br>0,00                        | 23%         | <b>v</b> 0,00        |      | 0,00             | 0,00        | ххааа        | a 🗸         | brak       | ~                |
| Wart [7] [8] Uwagi [17]: Opis kolumn KPIR  KPIR razem:  | 0,00<br>0,00<br>0,00                | 23%         | 0,00                 |      | 0,00             | 0,00        | ххааа<br>0.0 | a ~         | brak       | <b>~</b><br>0.00 |
| Wart [7] [8] Uwagi [17]: Opis kolumn KPIR  KPIR razem:  | 0,00<br>0,00<br>0,00<br>0,00        | 23%         | O,00                 |      | 0,00             | 0,00        | ххааа<br>0,0 | a <b>~</b>  | brak       | <b>~</b><br>0,00 |
| Wart [7] [8] Uwagi [17]: Opis kolumn KPIR  KPIR razem:  | 0,00<br>0,00<br>0,00                | 23%         | O,00                 |      | 0,00             | 0,00        | xxaaa<br>0,0 | a <b>v</b>  | brak       | • 0,00           |
| Wart [7] [8] Uwagi [17]: Opis kolumn KPIR ✓ KPIR razem: | 0,00<br>0,00<br>0,00                | 23%         | O,00                 |      | 0,00             | 0,00        | ххааа<br>0,0 | a 🗸         | brak       | 0,00             |

Opcja **przeliczanie automatyczne** dotyczy kwot z dokumentu, na podstawie których dokonywane są przeliczenia.

Wygenerowane (i tym samym zaksięgowane) wpisy do KPiR lub VAT można **edytować** lub otworzyć ich **podgląd**.

| Dokument/                            |         | Księgowanie do KPIR |                  |       | Księgowanie do Rejestru VAT |            |        | Drighania         |
|--------------------------------------|---------|---------------------|------------------|-------|-----------------------------|------------|--------|-------------------|
| Kontrahent                           | Księguj | Data                | Rodzaj zdarzenia | Kwota | Księguj                     | Data       | Kwota  | Działanie         |
| FV40052023                           |         |                     |                  |       |                             |            |        | Odksięguj         |
| Aneks protesjonalne<br>przeprowadzki | ~       | 2023-05-30          |                  | 44,00 | ~                           | 2023-05-30 | 120,00 | Podgląd<br>Edytuj |

### Zamknięcie miesiąca księgowego

Aby zamknąć miesiąc w systemie, należy w zakładce **"Księgowość**" > **"Księgowanie dokumentów**" kliknąć **"Zamknij miesiąc**".

| iesiąc księgowy:            |                 | Status miesiąca:           |                         |                  |   |
|-----------------------------|-----------------|----------------------------|-------------------------|------------------|---|
| 2020-08                     | të              | Otwarty<br>Zamknij miesiąc |                         | Szukaj dokumentu | Q |
| Księguj przychody (9) Księg | uj koszty (4) Z | aksięgowane przychody (0)  | Zaksięgowane koszty (0) |                  |   |
|                             |                 |                            |                         |                  |   |

UWAGA! Zamknięcie miesiąca stanowi zabezpieczenie przed wygenerowaniem deklaracji z dokumentami, które nie należą do danego miesiąca księgowego. Zamknięcie miesiąca nie jest warunkiem wygenerowania deklaracji.

#### Dowody wewnętrzne

Dowód wewnętrzny do dokument księgowy potwierdzający zakup. Można go wystawić, aby udokumentować wydatki dla których nie ma wystawionej faktury.

Aby wystawić dowód wewnętrzny należy wejść w zakładkę "Księgowość" > "Dowody wewnętrzne".

| ING Księgowość                       | 28 Kontra                                                                                                    | ihenci   88 Produkty   🔢 IT S<br>Ing                                                                                 | erwis Barbara 🔶 Wyloguj<br>owska                                                                        |
|--------------------------------------|----------------------------------------------------------------------------------------------------|----------------------------------------------------------------------------------------------------|----------------------------------------------------------------------------------------------------|
| <b>start</b> Dokumenty Finanse firmy | Magazyn <b>Księgowość</b> Kadry i                                                                                   | płace Dodaj dokument Wys                                                                                             | taw fakturę                                                                                             |
| Księgowość                           |                                                                                                    |                                                                                                    |                                                                                                    |
| 💀 Księgowość                         | Księgowanie dokumentów ><br>księgujesz swoje dokumenty<br>przychodowe i kosztowe zgodnie z<br>miesiącami księgowymi | Dowody wewnętrzne ><br>dodajesz i widzisz wszystkie wystawione<br>kosztowe dowody wewnętrzne                         | Ewidencje ><br>widzisz i pobierasz zestawwienia utworzone<br>na podstawie zaksięgowanych dokumentów     |
| 🖻 Podatki i ZUS                      | Deklaracje i rozliczenia<br>podatkowe ><br>tworzysz, pobierasz lub wysyłasz<br>miesięczne deklaracje podatkowe      | Deklaracje ZUS ><br>dodajesz i widzisz zgłoszeniowe i<br>rozliczeniowe deklaracje ZUS                                |                                                                                                    |
| ቬ Majątek                            | Środki trwałe ><br>dodajesz i widzisz listę wszystkich<br>środów trwałych Twojej firmy                              | Amortyzacja środków<br>trwałych ><br>dokonujesz odpisów amortyzacyjnych<br>zgodnie z ustalonym planem<br>amortyzacji | Remanent ><br>analizujesz swoje koszty i przychody w<br>danym roku z podziołem na stawki podatku<br>VAT |

W widoku tej zakładki należy kliknąć "**Dodaj dowód wewnętrzny**".

| ING Księgowość                | ġ                  | <sup>g</sup> Kontrahenci | 88 Produkty   🔢 IT S<br>Ing | ierwis Barbara<br>owska | ▼ Wyloguj          |
|-------------------------------|--------------------|--------------------------|-----------------------------|-------------------------|--------------------|
| Start Dokumenty Finanse firmy | Magazyn Księgowość | Kadry i płace            | Dodaj dokument Wys          | taw fakturę             |                    |
| )owody wewnętrzr              | ie                 |                          | 🖹 Pomo                      | c 🕂 Wystav              | v dowód wewnętrzny |
|                               |                    |                          | Szuko                       | aj dokumentu            | Q                  |
| Numer dowodu wewnętrznego     | Data wystawienia   |                          | Wartość                     | Status                  |                    |
| DW/1/06/2020                  | 2020-06-24         |                          | 2 700,00 PLN                |                         | Opcje 🗸            |
|                               |                    |                          |                             | Ilość elementów r       | na stronie: 15 🗸   |

W formularzu dowodu wewnętrznego można określić:

- Czy dowód ma być wystawiony za składki ZUS
- Nazwę towaru, opłaty lub tytuł i cel wydatku (także pobranego z bazy produktów)
- PKWiU towaru
- Ilość
- Jednostkę
- Cenę
- Wartość

- Miejscowość

- Data wystawieniaTermin płatnościNumer dokumentu
- Sposób płatności
- Walutę

Oraz dane dodatkowe dla wydruku, czyli:

- Adnotację
- Podpis

| Nis Ksiegewei 28 Kontrahenci 8 Produkty I Servis Barbara • W     Start Dokumenty Finanse firmy Magazyn Ksiegeweić Kadry i place Dodaj dokument Wystaw fakture     Dodaj dokument Wystaw fakture     Wystaw za składki ZUS   Wystaw za składki ZUS      Nazwa towaru, opłaty lub tytuł i cel wydatku PKWiU Ilość Jedn. Cena Wartość   Q 1 srt. 0.00 0.00 0.00     Razern: Zapłacono: Do zaj   0.00 0.00 0.00 0.00     Nagłówek Płatność Sposob platności: Razerni   Gotówka Valuta: Platność Razerni opłaty adoatacje ~   Data wystawienia: Waluta: Valuta:   2020-08-09 Cie Platność   Nume: 2020-08-09 Cie   Nume: Doładzana   Dwitu: Cie   2020-08-09 Cie                                                                                                    | Bank ING Księgowość             |                       |                                               |               |             |                                                      |             |
|----------------------------------------------------------------------------------------------------|---------------------------------|-----------------------|-----------------------------------------------|---------------|-------------|------------------------------------------------------|-------------|
| Start       Dokumenty       Finanse firmy       Magazyn       Księgowość       Kadry i place       Dodaj dokument       Wystaw fakturę         Conductive       Wystawa dowód wewnętrzny       Wystawa składki ZUS       Nazwa towaru, opłaty lub tytuł i cel wydatku       PKW/W       Ność       Jedn.       Cena       Wartość         Razera       Zapłacono:       0.00       0.00       0.00       0.00       0.00         Nagłówek       Płatność       Sposób platności:       Gotówka       Vietic:       Zapłacono:       Do zap         Jata wystawienia:       Valuta:       Zapłacono:       Do zap       0.00       0.00       0.00         Jata wystawienia:       Valuta:       Zapłacono:       Do zap       Do zap       Do zap       Do zap         Jata wystawienia:       Valuta:       Sposób platności:       Bozwiń podpis wystawcy >       Nacwiń podpis wystawcy >         Zapłacości:       Ciel Pl.N        Sposób platności:       Nacwiń podpis wystawcy >         Zapłacości:       Ciel Pl.N         Nacwiń podpis wystawcy >         Zapłacości       Ciel Pl.N            Zapłacości       Ciel Pl.N            Zapłacości       Ciel Pl.N <td>ING Księgowość</td> <td></td> <td>꾠</td> <td>Kontrahenci</td> <td>88 Produkty</td> <td>IT Serwis Barbara<br/>Ingowska</td> <td>▼ Wyloguj</td> | ING Księgowość                  |                       | 꾠                                             | Kontrahenci   | 88 Produkty | IT Serwis Barbara<br>Ingowska                        | ▼ Wyloguj   |
| Wystaw dowód wewnętrzny   wystaw zo składki ZUS     Nazwa towaru, opłaty lub tytuł i cel wydatku     PKWiU   I szt.   0,00   0,00     Razern:   Zapłacono:   0,00     0,00     Nagłówek   Płatność   Sposob płatności:   Gotówka   Osta wystawienia:   202-08-09   Cata wystawienia:   202-08-09   Cata wystawienia:   202-08-09                                                                                                    | Start Dokumenty Finan           | se firmy Magazyn      | Księgowość                                    | Kadry i płace | Dodaj dokur | ment Wystaw fakturę                                  |             |
| Wystaw za składki ZUS     Nazwa towaru, opłaty lub tytuł i cel wydatku PKWiU Ilość Jedn. Cena Wartość     1 szt. 0,00 0,00 0,00     Razem: Zapłacono: Do zar   0,00 0,00 0,00 0,00     Nagłówek Płatność Wydruk   łejscowość: Sposób płatności: Rozwiń adnotacje ✓   Stata wystawienia: Waluta:   2020-08-09 C@   wime: 2020-08-09   Wu/108/2020 C@                                                                                                    | wody wewnętrzne<br>Nystaw dowó  | d wewnętrz            | zny                                           |               |             |                                                      |             |
| Nazwa towaru, opłaty lub tytuł i cel wydatku PKWiU Ilość Jedn. Cena Wartość   I szt. 0,00 0,00 0,00   Razem: Zapłacono: Do zap   0,00 0,00 0,00 0,00   Nagłówek Nagłówek  Kiejscowość:   Sposób płatności: Wydruk   Gotówka V   Zozo-08-09 Ci   Valuta: PLN   Zozo-08-09 Ci   Vume:: Vume::   VU/U08/Z020   Imie:                                                                                                    | Wystaw za składki ZUS           |                       |                                               |               |             |                                                      |             |
| I st. 0,00 0,00     Razem: Zaplacono: Do za   0,00 0,00 0     Nagłówek Płatność Wydruk   Nagłówek Płatności: Rozwin adnotacje ~   Koławistawienia: Valuta:   2020-08-09 CB   PlN    termin płatności:   2020-08-09 CB   Vult/NS/Z020   Xume:   DVU/1/08/Z020                                                                                                    | Nazwa towaru, opłaty lul        | b tytuł i cel wydatku | PKWiU                                         | Ilość         | Jedn.       | Cena                                                 | Wartość     |
| Rzem: Zapłacono: Do zaj   0,00 0,00 0     Nagłówek Płatność Vydruk   Miejscowość: Gotówka Płatności:   Ozdra wystawienia: Gotówka Nautra:   2020-08-09 Colored Pl.N   Fermin płatności: Pl.N   2020-08-09 Colored   Wurer: 2020-08-09   Wurer: Dwir 2020   Wurer: Dwir 2020   Wurer: Dwir 2020                                                                                                    |                                 | C                     | ۹                                             | 1             | szt.        | 0,00                                                 | 0,00        |
| Nagłówek   Miejscowość:   Sposób płatności:   Gatówka   Data wystawienia:   2020-08-09   PLN   iermin płatności:   2020-08-09   Izana wystawienia:   Waluta:   PLN   iermin płatności:   2020-08-09   Izana wystawienia:   Waluta:   PLN   iermin płatności:   2020-08-09   Izana wystawienia:                                                                                                    |                                 |                       |                                               | Razen         | 1:          | Zapłacono:                                           | Do zapłaty: |
| Nagłówek   Wiejscowość:   Sposób platności:   Gotówka   Data wystawienia:   2020-08-09   Iermin płatności:   2020-08-09   Izo   Wumer:   DW/1/08/2020   Imien                                                                                                    |                                 |                       |                                               | 0,00          |             | 0,00                                                 | 0,00        |
| Data wystawienia: Waluta:   2020-08-09 Colored   Termin płatności: 2020-08-09   2020-08-09 Colored   Numer: 2020/08/2020   DW/1/08/2020 Zmień                                                                                                    | l <b>agłówek</b><br>iejscowość: | Pi<br>Sp              | <b>łatność</b><br>posób płatności:<br>Gotówka |               | ~           | Wydruk<br>Rozwiń adnotacje 🗸<br>Rozwiń podpis wystaw | vcy 🗸       |
| 2020-08-09     C8       Fermin płatności:     2020-08-09       2020-08-09     C8       Numer:     2020/08/2020       Zmień     2000/08/2020                                                                                                    | ata wystawienia:                | W                     | /aluta:                                       |               |             |                                                      |             |
| Iermin płatności:         2020-08-09         Numer:         DW/1/08/2020         Zmień                                                                                                    | 2020-08-09                      | ۲<br>۳                | PLN                                           |               | ~           |                                                      |             |
| 2020-08-09 CB<br>Numer:<br>DW/1/08/2020<br>Zmień                                                                                                    | ermin płatności:                |                       |                                               |               |             |                                                      |             |
| Numer:<br>DW/1/08/2020<br>Zmień                                                                                                    | 2020-08-09                      | tö                    |                                               |               |             |                                                      |             |
|                                                                                                    | umer:<br>W/1/08/2020<br>mień    |                       |                                               |               |             |                                                      |             |
| Wystaw                                                                                                    |                                 |                       |                                               | Wystaw        |             |                                                      |             |
| Anuluj                                                                                                    |                                 | ſ                     |                                               | Anuluj        |             | )                                                    |             |

Po kliknięciu "**wystaw**" dowód wewnętrzny zostanie zapisany w systemie, po czym można go zaksięgować w zakładce "**Księgowanie dokumentów**".

Dowody wewnętrzne przydają się także do wyliczenia różnic kursowych.

Podczas dodawania płatności do dokumentu (kosztowego/sprzedażowego) w walucie obcej można **wygenerować różnice kursowe**.

| Rozrachunek                                                    | Termin płatności | Kwota                          | Data płatności | Kur                 | s        |
|----------------------------------------------------------------|------------------|--------------------------------|----------------|---------------------|----------|
| ING Usługi dla Biznesu S.A.<br>Faktura sprzedaży FVS/1/02/2024 | 2024-02-22       | 300,00 E                       | UR 2024-02-28  | 5                   | 4,32     |
| Szczegóły płatności                                            |                  |                                |                |                     |          |
| Rachunek kontrahenta                                           |                  |                                |                |                     |          |
| Wybit 🗸                                                        |                  |                                |                |                     |          |
|                                                                |                  |                                | lloś           | ć elementów na stro | nie: 5 🗸 |
|                                                                |                  |                                |                |                     |          |
|                                                                |                  | Zapisz płatność                |                |                     |          |
|                                                                | Za               | pisz i wygeneruj różnice kurso | owe            |                     |          |
|                                                                |                  | Anuluj                         |                |                     |          |

Po kliknięciu tego przycisku trafisz na widok tworzenia Dowodu wewnętrznego, który będzie uwzględniał różnice kursowe. Wówczas od razu będzie zaznaczony typ dokumentu (kosztowy/przychodowy)

Możesz zaznaczyć różnice kursowe (dodatnie lub ujemne) wybierając **typ** (przychodowy lub kosztowy), jeśli wystawiasz dowód wewnętrzny ręcznie.

Rozliczenie miesiąca – deklaracje obowiązkowe (KPiR)

Aby wygenerować obowiązkowe deklaracje dla Urzędu Skarbowego, należy wejść w zakładkę "**Księgowość**", następnie "**Deklaracje i rozliczenia podatkowe**".

| tart Dokumenty Finanse fir | my Magazyn Księgowość Kadry i į                                                                                     | ołace Dodaj dokument Wyst                                                                                             | aw fakturę                                                                                              |
|----------------------------|----------------------------------------------------------------------------------------------------|----------------------------------------------------------------------------------------------------|----------------------------------------------------------------------------------------------------|
| Księgowość                 |                                                                                                    |                                                                                                    |                                                                                                    |
| 💼 Księgowość               | Księgowanie dokumentów ><br>księgujesz swoje dokumenty<br>przychodowe i kosztowe zgodnie z<br>miesiącami księgowymi | Dowody wewnętrzne ><br>dodajesz i widzisz wszystkie wystawione<br>kosztowe dowody wewnętrzne                          | Ewidencje ><br>widzisz i pobierasz zestawwienia utworzone<br>na podstawie zaksięgowanych dokumentów     |
| ම් Podatki i ZUS           | Deklaracje i rozliczenia<br>podatkowe ><br>tworzysz, pobierasz lub wysyłasz<br>oniesięczne deklaracje podatkowa     | Deklaracje ZUS ><br>dodajesz i widzisz zgłoszeniowe i<br>rozliczeniowe deklaracje ZUS                                 |                                                                                                    |
| ቬ Majątek                  | Środki trwałe ><br>dodajesz i widzisz listę wszystkich<br>środów trwałych Twojej firmy                              | Amortyzacja środków<br>trwałych ><br>dokonujesz odpisów amortyzacyjnych<br>zgodnie z ustalonym planem<br>amortuzaciji | Remanent ><br>analizujesz swoje koszty i przychody w<br>danym roku z podziałem na stawki podatku<br>VAT |

| Obowiązkow     | e rozliczenia mie   | sięczne Rozl        | iczenia roczne     |                    |                  |               |           |  |
|----------------|---------------------|---------------------|--------------------|--------------------|------------------|---------------|-----------|--|
| iesiąc księgov | vy:                 |                     | Status mi          | esiąca:            |                  |               |           |  |
| 2020-09        |                     | Ľē                  | Otwarty            |                    |                  |               |           |  |
| Dokument       | Kwota do<br>zapłaty | Termin<br>płatności | Termin<br>wysłania | Data<br>utworzenia | Data<br>wysłania | Status        | Działanie |  |
| PIT-5          |                     | 2020-10-20          | (i) Nie dotyczy    |                    | () Nie dotyczy   | Do utworzenia | Utwórz    |  |
| PIT-4          |                     | 2020-10-20          | (i) Nie dotyczy    |                    | ③ Nie dotyczy    | Do utworzenia | Utwórz    |  |
| VAT-7          |                     | 2020-10-25          | 2020-10-25         |                    |                  | Do utworzenia | Utwórz    |  |
| JPK_VAT        | () Nie dotyczy      | ③ Nie dotyczy       | 2020-10-25         |                    |                  | Do utworzenia | Utwórz    |  |
| VAT-UE 🕐       | i Nie dotyczy       | ③ Nie dotyczy       | 2020-10-25         |                    |                  | Do utworzenia | Utwórz    |  |

## PIT-4

UWAGA! Aby móc wygenerować PIT-4, niezbędne jest wcześniejsze uruchomienie modułu Kadry i Płace oraz dodanie pracowników i umów. PIT-4 – służy do obliczenia zaliczki na podatek dochodowy za pracowników.

Możliwość wygenerowania PIT-4 znajduje się w zakładce **Księgowość > Deklaracje i rozliczenia podatkowe**.

| Start Dok                                                                                            | umenty Finar                                                                    | nse firmy Ma                                                                                      | gazyn Księg                                                                                                    | owość Kadry                                                                               | i płace Doda                                                                | ij dokument Wu                                                      | ıstaw fakturę                                                             |                                         |
|----------------------------------------------------------------------------------------------------|---------------------------------------------------------------------------------|---------------------------------------------------------------------------------------------------|----------------------------------------------------------------------------------------------------|-------------------------------------------------------------------------------------------|-----------------------------------------------------------------------------|---------------------------------------------------------------------|---------------------------------------------------------------------------|-----------------------------------------|
| Księg                                                                                                | owość                                                                           |                                                                                                   |                                                                                                    |                                                                                           |                                                                             |                                                                     |                                                                           |                                         |
| 🐱 Księg                                                                                              | jowość                                                                          |                                                                                                   | Księgowanie<br>księgujesz swoje d<br>przychodowe i kos<br>miesiącami księgo                                                  | <b>dokumentów &gt;</b><br>lokumenty<br>sztowe zgodnie z<br>wymi                           | Dowody we<br>dodajesz i widz<br>kosztowe dowo                               | <b>ewnętrzne &gt;</b><br>isz wszystkie wystawione<br>ody wewnętrzne | Ewidencje ><br>widzisz i pobierasz zest<br>podstawie zaksięgowai          | awienia utworzone na<br>nych dokumentów |
| ම් Poda                                                                                              | tki i ZUS                                                                       | <                                                                                                 | Deklaracje i n<br>podatkowe ><br>tworzysz, popieras<br>miesięczne deklari                                                    | ozliczenia<br>sz tub wysyłasz<br>acje podatkowe                                           | Deklaracje<br>dodajesz i widz<br>rozliczeniowe d                            | ZUS ><br>isz zgłoszeniowe i<br>leklaracje ZUS                       |                                                                           |                                         |
| 🚡 Mają                                                                                               | tek                                                                             |                                                                                                   | <b>Środki trwałe</b><br>dodajesz i widzisz<br>środów trwałych T                                                              | istę wszystkich<br>Wojej firmy                                                            | Amortyzac<br>trwałych ><br>dokonujesz odg<br>zgodnie z ustal<br>amortuzacii | <b>ja środków</b><br>pisów amortyzacyjnych<br>onym planem           | Remanent ><br>analizujesz swoje koszt<br>danym roku z podziałe<br>VAT     | y i przychody w<br>m na stawki podatku  |
| )eklar(<br>Obowiązkow                                                                                | acje i roz<br>e rozliczenia mie                                                 | zliczeni<br>sięczne Rozli                                                                         | a podat<br>iczenia roczne                                                                                                    | kowe                                                                                      |                                                                             |                                                                     |                                                                           | E Pomoc                                 |
| Deklar<br>Obowiązkow<br>iesiąc księgow<br>2020-08                                                    | acje i roz<br>re rozliczenia mie<br>wy:                                         | zliczeni<br>sięczne Rozl                                                                          | a podat<br>iczenia roczne<br>Status mi<br>Otwarty                                                                            | ckowe                                                                                     |                                                                             |                                                                     |                                                                           | E Pomoc                                 |
| Obowiązkow<br>iesiąc księgov<br>2020-08<br>Dokument                                                  | acje i roz<br>e rozliczenia mie<br>vy:<br>Kwota do<br>zapłaty                   | zliczeni<br>sięczne Rozi<br>Ca<br>Termin<br>płatności                                             | a podat<br>iczenia roczne<br>Status mi<br>Otwarty<br>Termin<br>wysłania                                                      | esiqca:                                                                                   | Data<br>wysłania                                                            | Status                                                              | Działanie                                                                 | Pomoc                                   |
| Deklard<br>Obowiązkow<br>iesiąc księgov<br>2020-08<br>Dokument<br>PIT-5                              | acje i roz<br>e rozliczenia mie<br>wy:<br>Kwota do<br>zapłaty<br>               | Zliczeni<br>sięczne Rozli<br>CZ<br>Termin<br>płatności<br>2020-09-20                              | a podat<br>iczenia roczne<br>Status mi<br>Otwarty<br>Termin<br>wysłania                                                      | esiqca:<br>Data<br>utworzenia                                                             | Data<br>wysłania                                                            | <b>Status</b><br>Do utworzenia                                      | Działanie<br>Utwórz                                                       | Pomoc                                   |
| Deklard<br>Obowiązkow<br>iesiąc księgov<br>2020-08<br>Dokument<br>PIT-5<br>PIT-4                     | acje i roz<br>e rozliczenia mie<br>wy:<br>Kwota do<br>zapłaty<br>               | zliczeni<br>sięczne Rozi<br>CZ<br>Termin<br>płatności<br>2020-09-20<br>2020-09-20                 | a podat<br>iczenia roczne<br>Status mi<br>Otwarty<br>Termin<br>wysłania<br>© Nie dotyczy                                     | esiqca:<br>utworzenia                                                                     | Data<br>wysłania<br>O Nie dotyczy                                           | Status<br>Do utworzenia<br>Do utworzenia                            | Działanie<br>Utwórz<br>Utwórz                                             | Pornoc                                  |
| Deklard<br>Obowiązkow<br>iesiąc księgov<br>2020-08<br>Dokument<br>PIT-5<br>PIT-4                     | acje i roz<br>re rozliczenia mie<br>vy:<br>Kwota do<br>zapłaty<br><br><br>11,00 | Zliczenie<br>sięczne Rozli<br>CCC<br>Termin<br>płatności<br>2020-09-20<br>2020-09-25              | a podat<br>iczenia roczne<br>Status mi<br>Otwarty<br>Termin<br>wysłania<br>O Nie dotyczy<br>O Nie dotyczy<br>2020-09-25      | esiqca:<br>Data<br>utworzenia<br><br>2020-08-21                                           | Data<br>wysłania<br>O Nie dotyczy                                           | Status<br>Do utworzenia<br>Do utworzenia<br>Utworzony               | Działanie<br>Utwórz<br>Utwórz<br>Wyślij<br>Oznacz jako wysłany            | Pomoc                                   |
| Deklard<br>Obowiązkow<br>iesiąc księgov<br>2020-08<br>Dokument<br>PIT-5<br>PIT-4<br>VAT-7<br>JPK_VAT | acje i rozi<br>e rozliczenia mie<br>wy:<br>Kwota do<br>zapłaty<br><br>11,00     | Zliczenie<br>sięczne Rozli<br>CZ<br>Termin<br>płatności<br>2020-09-20<br>2020-09-20<br>2020-09-25 | a podat<br>iczenia roczne<br>Status mi<br>Otwarty<br>Vwysłania<br>O Nie dotyczy<br>O Nie dotyczy<br>2020-09-25<br>2020-09-25 | Ekowe           esiqca:           utworzenia              2020-08-21           2020-08-21 | Data<br>wysłania<br>O Nie dotyczy<br>O Nie dotyczy                          | Status<br>Do utworzenia<br>Do utworzenia<br>Utworzony<br>Utworzony  | Działanie<br>Utwórz<br>Utwórz<br>Wysłij<br>Oznacz jako wysłany<br>Pobierz | Pomoc                                   |

Po kliknięciu "**Utwórz"** w wierszu PIT-4 zostanie wygenerowany dokument w formacie .pdf "Obliczenie zaliczki miesięcznej na podatek dochodowy od łącznej kwoty dokonanych wypłat w [miesiącu-roku]".

Po utworzeniu, ów dokument można pobrać, wygenerować ponownie lub usunąć.

| Ookument | zapłaty       | płatności     | wysłania      | utworzenia | wysłania      | Status        | Działanie                                                    |  |
|----------|---------------|---------------|---------------|------------|---------------|---------------|--------------------------------------------------------------|--|
| PIT-5L   |               | 2022-09-20    | ③ Nie dotyczy |            | ④ Nie dotyczy | Do utworzenia | Utwórz                                                       |  |
| PIT-4    | 0,00          | 2022-09-20    | ① Nie dotyczy | 2023-02-06 | ④ Nie dotyczy | Utworzony     | Pobierz Opcje 🔨                                              |  |
| IPK_V7M  |               | 2022-09-25    | 2022-09-25    |            |               | Do utworzenia | Usuń<br>Utwórz<br>Podgląd                                    |  |
| /AT-UE   | ④ Nie dotyczy | ① Nie dotyczy | 2022-09-25    | 2022-08-18 |               | Utworzony     | Wysłij         Utwórz ponownie           Oznacz jako wysłany |  |

UWAGA! Do PIT-4 uwzględniane są wypłaty pracowników, które w module Kadry i Płace > Wypłaty zostały oznaczone jako zapłacone.

#### PIT- 5 - KPiR

PIT-5 – służy do obliczenia zaliczki na podatek dochodowy.

Po kliknięciu **"Utwórz**" zostanie wygenerowany dokument PIT-5, który nie podlega wysyłce na zewnątrz. Można go za to pobrać i zapoznać się z kwotami, a następnie **wygenerować do niego PIT-5**.

| iesiąc księgo | wy:                 |                     | Status mi          | iesiąca: 🥜         |                  |               |                 |         |
|---------------|---------------------|---------------------|--------------------|--------------------|------------------|---------------|-----------------|---------|
| 2023-08       |                     | të                  | Otwarty            |                    |                  |               |                 |         |
| Dokument      | Kwota do<br>zapłaty | Termin<br>płatności | Termin<br>wysłania | Data<br>utworzenia | Data<br>wysłania | Status        | Działanie       |         |
| PIT-5         | 0,00                | 2023-09-20          | ④ Nie dotyczy      | 2023-08-04         | ③ Nie dotyczy    | Utworzony     | Generuj ZUS DRA | Opcje 🗸 |
| PIT-4         |                     | 2023-09-20          | ③ Nie dotyczy      |                    | ③ Nie dotyczy    | Do utworzenia | Utwórz          |         |
| JPK_V7M       |                     | 2023-09-25          | 2023-09-25         |                    |                  | Do utworzenia | Utwórz          |         |
| VAT-UE        | ① Nie dotyczy       | ① Nie dotyczy       | 2023-09-25         |                    |                  | Do utworzenia | Utwórz          |         |

Możesz go utworzyć automatycznie lub za pomocą poniższego formularza. Po wygenerowaniu deklaracji można otworzyć jej podgląd w nowej karcie korzystając z **Opcje > Podgląd**.

| Pozarolnicza działalność gospodarcza         0,00         0,00         0,00           Najem lub dzierżawa         0,00         0,00         0,00         0,00 | 0,00 |
|----------------------------------------------------------------------------------------------------|------|
| Najem lub dzierżawa 0,00 0,00 0,00                                                                                                    |      |
|                                                                                                    | 0,00 |
| nne źródła 0,00 0,00 0,00                                                                                                    | 0,00 |
| Razem 0,00 0,00 0,00                                                                                                    | 0,00 |
| odstawa obliczenia podatku:                                                                                                    |      |
| 0,00                                                                                                    |      |
| ibliczony podatek:                                                                                                    |      |
| 0,00                                                                                                    |      |
| kładka zdrowotna narastająco: 🕜                                                                                                    |      |
| 0,00                                                                                                    |      |
| okaż szczegóły 🗸                                                                                                    |      |
| wota wolna od podatku:                                                                                                    |      |
| 5 100,00                                                                                                    |      |
| aliczka od początku roku:                                                                                                    |      |
| 0,00                                                                                                    |      |
| uma zaliczek za poprzednie miesiące:                                                                                                    |      |
| 0,00                                                                                                    |      |
| aliczka do urzędu za dany okres:                                                                                                    |      |
| 0,00                                                                                                    |      |
|                                                                                                    |      |

|                                                                                                    | Missiac         |                 | ATEK DOCHOD | OWY                                                           |
|----------------------------------------------------------------------------------------------------|-----------------|-----------------|-------------|---------------------------------------------------------------|
| 28                                                                                                    | styczeń         | 2020            |             |                                                               |
|                                                                                                    | otyczen         | LOLO            |             |                                                               |
| ANE PODATNIKA                                                                                                    |                 |                 |             |                                                               |
| Numer Identyfikacji Podatkowej podatnika                                                                                                    | Nazwa           |                 |             |                                                               |
| PL 6874556170                                                                                                    | ING UdB Test    |                 |             |                                                               |
| Chorzowska 50, 40-121 warszawa                                                                                                    |                 |                 |             |                                                               |
|                                                                                                    |                 |                 |             |                                                               |
| Źródło przychodów                                                                                                    | Przychód        | Koszt uzyskania | Dochód      | Strata                                                        |
| Pozarolnicza działalność gospodarcza                                                                                                    | 185,00          | 0,00            | 185,00      | 0,00                                                          |
| Najem lub dzierżawa                                                                                                    | 0,00            | 0,00            | 0,00        | 0,00                                                          |
| Inne źródia                                                                                                    | 0,00            | 0,00            | 0,00        | 0,00                                                          |
| Razem                                                                                                    | 185,00          | 0,00            | 185,00      | 0,00                                                          |
| Strata z lat poprzednich możliwa do rozliczenia                                                                                                    | w roku bieżnowa |                 |             |                                                               |
|                                                                                                    | a roko biezącym |                 |             |                                                               |
|                                                                                                    |                 |                 |             | 0,00                                                          |
| Dochód / strata narastająco                                                                                                    |                 |                 |             | 0,00                                                          |
| Dochód / strata narastająco<br>Składki na ubezpieczenia społeczne narastając                                                                                                    | ,               |                 |             | 0,00                                                          |
| Dochód / strata narastająco<br>Składki na ubezpieczenia społeczne narastające                                                                                                    | )               |                 |             | 0,00                                                          |
| Dochód / strata narastająco<br>Składki na ubezpieczenia społeczne narastające<br>Podstawa obliczenia podatku                                                                                                    | 5<br>           |                 |             | 0,00 185,00 0,00                                              |
| Dochód / strata narastająco<br>Składki na ubezpieczenia społeczne narastającu<br>Podstawa obliczenia podatku<br>Obliczony podatek                                                                                                    | 3               |                 |             | 0,00<br>185,00<br>0,00<br>185,00                              |
| Dochód / strata narastająco<br>Składki na ubezpieczenia społeczne narastające<br>Podstawa obliczenia podatku<br>Obliczony podatek                                                                                                    | 3               |                 |             | 0,00<br>185,00<br>0,00<br>185,00<br>31,45                     |
| Dochód / strata narastająco<br>Składki na ubezpieczenia społeczne narastające<br>Podstawa obliczenia podatku<br>Obliczony podatek<br>Składka zdrowotna do odliczenia narastająco                                                                                                | 5<br>           |                 |             | 0,00<br>185,00<br>0,00<br>185,00<br>31,45<br>294,78           |
| Dochód / strata narastająco<br>Składki na ubezpieczenia społeczne narastające<br>Podstawa obliczenia podatku<br>Obliczony podatek<br>Składka zdrowotna do odliczenia narastająco<br>Kwota wolna od podatku                                                                      |                 |                 |             | 0,00<br>185,00<br>185,00<br>31,45<br>294,78                   |
| Dochód / strata narastająco<br>Składki na ubezpieczenia społeczne narastające<br>Podstawa obliczenia podatku<br>Obliczony podatek<br>Składka zdrowotna do odliczenia narastająco<br>Kwota wolna od podatku                                                                      | )<br>           |                 |             | 0,00<br>185,00<br>0,00<br>185,00<br>31,45<br>294,78<br>525,12 |
| Dochód / strata narastająco<br>Składki na ubezpieczenia społeczne narastające<br>Podstawa obliczenia podatku<br>Obliczony podatek<br>Składka zdrowotna do odliczenia narastająco<br>Kwota wolna od podatku<br>Zaliczka od początku roku                                         |                 |                 |             | 0,00<br>185,00<br>0,00<br>185,00<br>31,45<br>294,78<br>525,12 |
| Dochód / strata narastająco<br>Składki na ubezpieczenia społeczne narastającu<br>Podstawa obliczenia podatku<br>Obliczony podatek<br>Składka zdrowotna do odliczenia narastająco<br>Kwota wolna od podatku<br>Zaliczka od początku roku<br>Suma zaliczek za poprzednie miesiące | 5<br>           |                 |             | 0,00<br>185,00<br>185,00<br>31,45<br>294,78<br>525,12<br>0,00 |

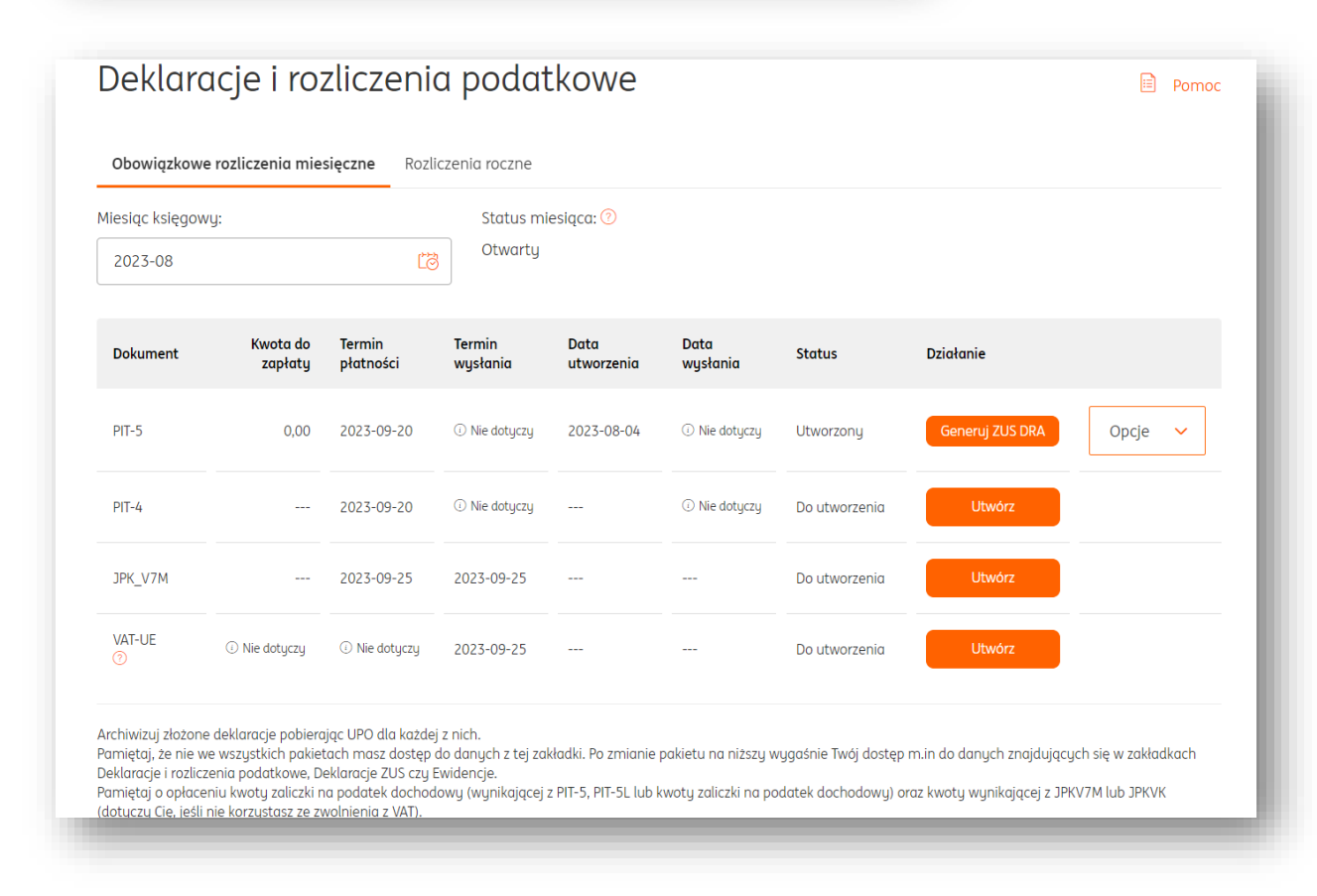

Po kliknięciu **Generuj ZUS DRA** przejdziesz bezpośrednio do formularza tej deklaracji w ramach wybranego okresu.

| boudwarne deklardeji rozi                                                  | liczeniowej                        |                            |                           |  |  |
|----------------------------------------------------------------------------|------------------------------------|----------------------------|---------------------------|--|--|
| ZUS DRA (?)                                                                |                                    |                            |                           |  |  |
| US RCA 🧭                                                                   |                                    |                            |                           |  |  |
| ZUS RSA 🕜                                                                  |                                    |                            |                           |  |  |
| Deklaracja za okres:                                                       |                                    |                            |                           |  |  |
| 2023-08                                                                    | Ľð                                 |                            |                           |  |  |
| Roczne rozliczenie składki zdrowa                                          | otnej 🕜                            |                            |                           |  |  |
| Częściowe składki                                                          |                                    |                            |                           |  |  |
| Kwota dochodu uzyskanego w miesią<br>miesiąc, za który dokonywane jest roz | cu bezpośrednio popr<br>:liczenie: | rzedzającym                |                           |  |  |
|                                                                            |                                    |                            |                           |  |  |
|                                                                            |                                    | 0,00                       |                           |  |  |
| Podstawa wumiaru składki na ubezpie                                        | czenie zdrowotne:                  | 0,00                       |                           |  |  |
| Podstawa wymiaru składki na ubezpie                                        | czenie zdrowotne:                  | 0,00                       | ]                         |  |  |
| Podstawa wymiaru składki na ubezpie                                        | czenie zdrowotne:                  | 0,00<br>3 490,00           |                           |  |  |
| Podstawa wymiaru składki na ubezpie<br>Kwota należnej składki:             | czenie zdrowotne:                  | 0,00                       | ]                         |  |  |
| Podstawa wymiaru składki na ubezpie<br>Kwota należnej składki:             | czenie zdrowotne:                  | 0,00<br>3 490,00<br>314,10 | ]                         |  |  |
| Podstawa wymiaru składki na ubezpie<br>Kwota należnej składki:             | czenie zdrowotne:                  | 0,00<br>3 490,00<br>314,10 |                           |  |  |
| Podstawa wymiaru składki na ubezpie<br>Kwota należnej składki:             | czenie zdrowotne:                  | 0,00<br>3 490,00<br>314,10 | ]<br>]<br>Dodaj           |  |  |
| Podstawa wymiaru składki na ubezpie                                        | czenie zdrowotne:                  | 0,00                       | ]<br>]<br>Dodoj<br>Anuluj |  |  |
| Podstawa wymiaru składki na ubezpie<br>Kwota należnej składki:             | czenie zdrowotne:                  | 0,00                       | ]<br>]<br>Dodaj<br>Anuluj |  |  |

Po utworzeniu deklaracji rozliczeniowej w widoku **Deklaracji ZUS** możesz zlecić płatność za nią do bankowości internetowej.

| Deklaracje Zl           | JS             |                 |                                | Deklar         | acje i rozliczenia podatkowe |
|-------------------------|----------------|-----------------|--------------------------------|----------------|------------------------------|
| Deklaracje zgłoszeniowe | Deklaracje roz | liczeniowe Inne |                                |                |                              |
| iesiąc księgowy:        |                |                 |                                |                |                              |
| 2023-08                 |                | Ĺġ              |                                |                | + Dodaj deklarację           |
| Deklaracja              | Numer          | Data utworzenia | Razem do zapłaty               | Działanie      |                              |
| ZUS DRA                 | 1              | 2023-08-04      | 1 528,70<br>Rozwiń szczegóły ❤ | Dodaj płatność | Opcje 🗸                      |

**Ważne** – funkcja płatności za deklarację jest dostępna tylko dla korzystających z bankowości internetowej Moje ING.

### VAT-UE - KPiR

Generowanie deklaracji VAT-UE tworzonej w sytuacji, kiedy w toku miesiąca wystąpiła wewnątrzwspólnotowa sprzedaż towarów w ramach UE, przebiega tak samo jak <u>generowanie deklaracji JPK\_V7</u>.

Korekta VAT-UE - KPiR

Uwaga! Korektę do deklaracji VAT-UE można wykonać dopiero po wysłaniu jej do Ministerstwa Finansów. Przed wysyłką można skorzystać z opcji "Utwórz ponownie".

Aby wygenerować korektę do deklaracji VAT-UE, należy wejść w zakładkę **"Księgowość**", następnie **"Deklaracje i rozliczenia podatkowe**".

| art Dokumenty Finanse firi | my Magazyn <b>Księgowość</b> Kadry i p                                                                              | ołace Dodaj dokument Wyst                                                                             | aw fakturę                                                                                              |
|----------------------------|----------------------------------------------------------------------------------------------------|----------------------------------------------------------------------------------------------------|----------------------------------------------------------------------------------------------------|
| Księgowość                 |                                                                                                    |                                                                                                    |                                                                                                    |
| 💼 Księgowość               | Księgowanie dokumentów ><br>księgujesz swoje dokumenty<br>przychodowe i kosztowe zgodnie z<br>miesiącami księgowymi | Dowody wewnętrzne ><br>dodajesz i widzisz wszystkie wystawione<br>kosztowe dowody wewnętrzne          | Ewidencje ><br>widzisz i pobierasz zestawwienia utworzone<br>na podstawie zaksięgowanych dokumentów     |
| මි Podatki i ZUS           | Deklaracje i rozliczenia<br>podatkowe ><br>tworzysz, pobierasz lub wysyłasz<br>miesięczne deklaracje podatkowe      | Deklaracje ZUS ><br>dodajesz i widzisz zgłoszeniowe i<br>rozliczeniowe deklaracje ZUS                 |                                                                                                    |
| 🚡 Majątek                  | Środki trwałe ><br>dodajesz i widzisz listę wszystkich<br>srodów trwałych Twojej firmy                              | Amortyzacja środków<br>trwałych ><br>dokonujesz odpisów amortyzacyjnych<br>zgodnie z ustalonym planem | Remanent ><br>analizujesz swoje koszty i przychody w<br>danym roku z podziałem na stawki podatku<br>VAT |

Następnie, w wierszu deklaracji VAT-UE należy kliknąć przycisk "Opcje" i z rozwijanej listy wybrać "Korekta".
| Dokument  | zapłaty       | płatności     | wysłania      | utworzenia | wysłania                        | Status              | Działanie                |                    |
|-----------|---------------|---------------|---------------|------------|---------------------------------|---------------------|--------------------------|--------------------|
| PIT-5L    |               | 2022-09-20    | ③ Nie dotyczy |            | <ol> <li>Nie dotyczy</li> </ol> | Do utworzenia       | Utwórz                   |                    |
| PIT-4     | 0,00          | 2022-09-20    | ① Nie dotyczy | 2023-02-06 | ① Nie dotyczy                   | Utworzony           | Pobierz                  | Opcje 🗸            |
| JPK_V7M   |               | 2022-09-25    | 2022-09-25    |            |                                 | Do utworzenia       | Utwórz                   |                    |
| VAT-UE    | ① Nie dotyczy | ① Nie dotyczy | 2022-09-25    | 2022-08-18 | 2023-02-06                      | Wysłany<br>przyjęty | Pobierz UPO<br>Szczegóły | Opcje 🔨<br>Korekta |
| 🌜 Kontakt | 🕗 Pomoc       | : 📄 Regu      | lamin         |            |                                 |                     |                          | Pobierz XML        |
|           |               |               |               |            |                                 |                     |                          | Pobierz PDF        |
|           |               |               |               |            |                                 |                     |                          | Podgląd            |

W nowym oknie, klikając przycisk **"+Dodaj"** przy konkretnym elemencie, możesz dodać informacje o:

• Wewnątrzwspólnotowych dostawach towarów;

|      | Kod kraju i numer identyfikacyjny VAT kontrahenta: | Łączna wartość transakcji w zł: | Transakcja trójstronna: |
|------|----------------------------------------------------|---------------------------------|-------------------------|
| Było | Wybierz z listy 🗸                                  | 0,00                            |                         |
| Jest | Wybierz z listy 🗸                                  | 0,00                            |                         |
|      | Usuń                                               |                                 |                         |

• Wewnątrzwspólnotowych nabyciach towarów;

|      | Kod kraju i numer identyfikacyjny VAT kontrahenta: | Łączna wartość transakcji w zł: | Transakcja trójstronn |
|------|----------------------------------------------------|---------------------------------|-----------------------|
| Było | Wybierz z listy 🗸                                  | 0,00                            |                       |
| Jest | Wybierz z listy 🖌                                  | 0,00                            |                       |
|      | Usuń                                               |                                 |                       |

• Informacja o wewnątrzwspólnotowym świadczeniu usług;

|      | Kod kraju i numer identyfikacyjny VAT kontrahenta: | Łączna wartość transakcji w zł: |      |
|------|----------------------------------------------------|---------------------------------|------|
| Było | Wybierz z listy 🗸                                  |                                 | 0,00 |
| Jest | Wybierz z listy 🗸                                  |                                 | 0,00 |
|      | Usuń                                               |                                 |      |

• Informacja o przemieszczeniach towarów w procedurze magazynu typu call of stock na terytorium państwa członkowskiego inne niż terytorium kraju;

| 1.   | Kod kraju i numer identufikacujnu VAT | Numer identufikacuinu VAT kontrabenta | Powrotne         |
|------|---------------------------------------|---------------------------------------|------------------|
| Buło | kontrahenta:                          | zastąpionego:                         | przemieszczenie: |
| 5    | Wybierz z 🗸                           |                                       |                  |
| Jest | Wybierz z 🗸 🗸                         |                                       |                  |
|      | Usuń                                  |                                       |                  |

Po wprowadzeniu zmian należy kliknąć "Utwórz".

W widoku "Deklaracje i rozliczenia" pojawi się deklaracja VAT-UE z dopiskiem **Korekta**. Można ją wysłać poprzez przycisk "**Wyślij**"

| Deklara             | cje i ro            | zliczeni            | a poda             | tkowe              |                  |               |           | 🖹 Pomo  |
|---------------------|---------------------|---------------------|--------------------|--------------------|------------------|---------------|-----------|---------|
| Obowiązkowe         | rozliczenia mie     | esięczne Roz        | liczenia roczne    |                    |                  |               |           |         |
| 1iesiąc księgowy    | j:                  |                     | Status m           | iesiąca:           |                  |               |           |         |
| 2020-12             |                     | Ľ                   | 3<br>Otwarty       |                    |                  |               |           |         |
| Dokument            | Kwota do<br>zapłaty | Termin<br>płatności | Termin<br>wysłania | Data<br>utworzenia | Data<br>wysłania | Status        | Działanie |         |
| PIT-5               |                     | 2021-01-20          | i Nie dotyczy      |                    | ③ Nie dotyczy    | Do utworzenia | Utwórz    |         |
| PIT-4               |                     | 2021-01-20          | ① Nie dotyczy      |                    | ① Nie dotyczy    | Do utworzenia | Utwórz    |         |
| VAT-UE 📀<br>korekta | ③ Nie dotyczy       | ③ Nie dotyczy       | 2021-01-25         | 2020-12-20         |                  | Utworzony     | Wyślij    | Opcje 🗸 |

# VAT-8

## U Ważne

Deklarację VAT-8 składają przedsiębiorcy, którzy nie są czynnymi podatnikami VAT. Powinni to zrobić w sytuacji, gdy wartość ich transakcji WNT (wewnątrzwspólnotowego nabycia towarów) w danym lub ubiegłym roku podatkowym przekroczyła 50 000 PLN.

Żeby móc wygenerować deklarację VAT-8 upewnij się, że w Twoich ustawieniach księgowych widniejesz jako nie-VATowiec.

Sprawdź to przechodząc do zakładki **Dane i ustawienia > Ustawienia księgowe**.

| <b>Ustawienia księgowe</b><br>Konfiguracja sposobu prowadzenia księgowości i lista kategorii księgowych | ^ |
|----------------------------------------------------------------------------------------------------|---|
| Ustawienia księgowe                                                                                     | ^ |
| Jestem podatnikiem VAT:                                                                                 |   |
| 🔿 Tak                                                                                                   |   |
| Nie                                                                                                    |   |

Jeśli masz już to ustawienie, niżej zobaczysz opcję **Prowadzę sprzedaż zagraniczną (UE)**. Zaznacz ją.

| Jestem podatnikiem VAT:     |                                      |           |      |
|-----------------------------|--------------------------------------|-----------|------|
| 🔵 Tak                       |                                      |           |      |
| <ul> <li>Nie</li> </ul>     |                                      |           |      |
| Wybierz podstawę zwolnienia | a:                                   |           |      |
| Zwolnienie podmiotowe a     | zg. z art. 113 ust. 1 i 9 ustawy o V | AT 🗸      |      |
| Jak prowadzisz księgowość?: |                                      |           |      |
| Księga przychodów i rozc    | chodów                               | ~         |      |
| Prowadzę sprzedaż za        | ıgraniczną (UE) 📀                    |           |      |
| Posiadam status Małe        | ego Podatnika i rozliczam VAT met    | odą kasov | vą 🕐 |
| Kontynuuję KPiR z pop       | przedniego okresu ⊘                  |           |      |
|                             | ubioghush (2)                        |           |      |

Następnie, przejdź do zakładki **Księgowość** i wybierz **Deklaracje i rozliczenia podatkowe**.

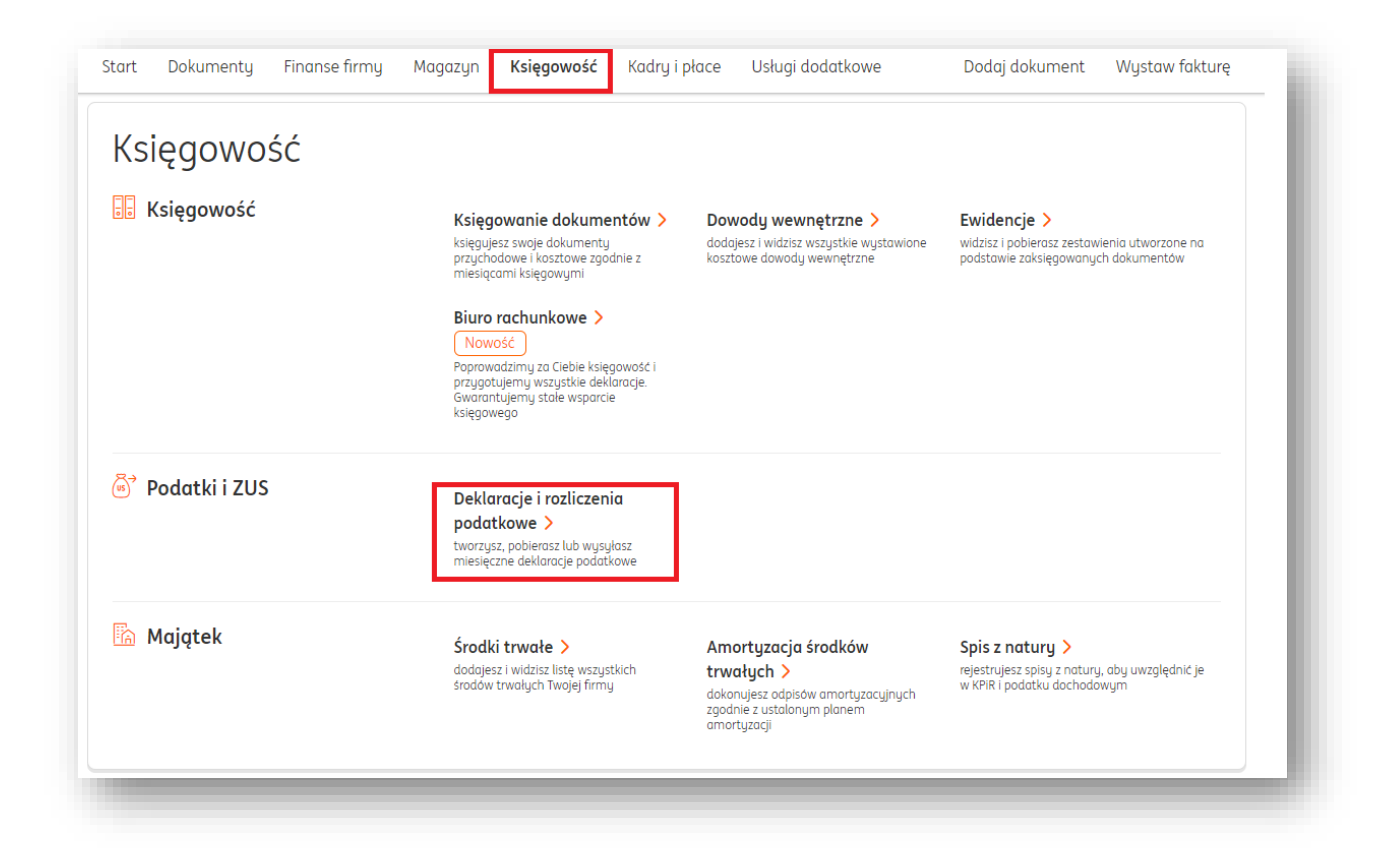

W widoku Deklaracji zobaczysz wiersz poświęcony deklaracji VAT-8. Żeby ją utworzyć, kliknij przycisk **Utwórz**.

| Obowiązkow    | e rozliczenia mie               | sięczne Rozli       | czenia roczne      |                    |                  |               |           |  |
|---------------|---------------------------------|---------------------|--------------------|--------------------|------------------|---------------|-----------|--|
| esiąc księgov | wy:                             |                     | Status mi          | esiąca:            |                  |               |           |  |
| 2021-05       |                                 | ťð                  | Otwarty            |                    |                  |               |           |  |
| Dokument      | Kwota do<br>zapłaty             | Termin<br>płatności | Termin<br>wysłania | Data<br>utworzenia | Data<br>wysłania | Status        | Działanie |  |
| PIT-5         |                                 | 2021-06-20          | ③ Nie dotyczy      |                    | () Nie dotyczy   | Do utworzenia | Utwórz    |  |
| VAT-8 🧿       | <ol> <li>Nie dotyczy</li> </ol> | ③ Nie dotyczy       | 2021-06-25         |                    |                  | Do utworzenia | Utwórz    |  |
| VAT-9M ⊘      | <ol> <li>Nie dotyczy</li> </ol> | ③ Nie dotyczy       | 2021-06-25         |                    |                  | Do utworzenia | Utwórz    |  |
| VAT-UE 🕐      | ① Nie dotyczy                   | ③ Nie dotyczy       | 2021-06-25         |                    |                  | Do utworzenia | Utwórz    |  |

W nowym oknie wpisz kwotę nadwyżki z poprzedniej deklaracji (jeśli tworzyłeś ją poza ING Księgowość). Następnie kliknij **Utwórz**.

| Utwórz VAT-8            |                                    |                                                                                                    | ~ |
|-------------------------|------------------------------------|----------------------------------------------------------------------------------------------------|---|
| Deklaracja za okres:    | Cel złożenia formularza:           | Urząd skarbowy, do którego adresowana jest deklaracja:<br>DIEDM/SZY ŚLASKI I IDZAD SKADBOM/Y W SOSMOM/CI I |   |
| 111uj 2021              | otworzenie deklaracji              | PIERWSZT SLĄSKI URZĄD SKARDOWT W SOSINOWCU                                                                 |   |
|                         |                                    |                                                                                                    |   |
| Rozliczenie podatku     | u naliczonego                      |                                                                                                    |   |
| Kwota nadwyżki z poprz  | edniej deklaracji: 🧑               |                                                                                                    |   |
|                         | 0,00                               |                                                                                                    |   |
| Informacje dodatko      | owe                                |                                                                                                    |   |
| Podatnik korzysta z obn | iżenia zobowiązania podatkowego, o | którym mowa w art. 108d ustawy:                                                                            |   |
| tak                     |                                    |                                                                                                    |   |
|                         |                                    |                                                                                                    |   |
|                         |                                    | Utwórz                                                                                                    |   |
|                         |                                    | Anuluj                                                                                                    |   |
|                         |                                    |                                                                                                    |   |

## U Wyjaśnienie

Zgodnie z art. 108d ustawy o VAT jeżeli zapłata zobowiązania podatkowego (całość zobowiązania) następuje w całości z rachunku VAT firmy w terminie wcześniejszym niż termin zapłaty podatku, kwotę podatku można obniżyć o kwotę obliczoną według specjalnego wzoru.

Obniżenie kwoty zobowiązania podatkowego zależne jest od:

- liczby dni od dnia, w którym obciążono rachunek VAT, z wyłączeniem tego dnia, do dnia, w którym upływa termin zapłaty podatku, włącznie z tym dniem;
- kwoty zobowiązania podatkowego z tytułu podatku wynikającą z deklaracji podatkowej przed obniżeniem tego zobowiązania;
- stopy referencyjnej Narodowego Banku Polskiego obowiązującej na dwa dni robocze przed dniem zapłaty podatku.

Po utworzeniu, Twoja deklaracja VAT-8 otrzyma status Utworzona.

| VAT-8 🤊 | i Nie dotyczy | (i) Nie dotyczy | 2021-07-25 | 2021-06-01 | <br>Utworzony | Wyślij<br>Oznacz jako wysłany | Opcje 🗸 | ł. |
|---------|---------------|-----------------|------------|------------|---------------|-------------------------------|---------|----|
|         |               |                 |            |            |               |                               |         |    |

Masz teraz kilka opcji do wyboru:

- **Wyślij** możesz wysłać deklarację bezpośrednio do Urzędu Skarbowego (opisane niżej);
- Oznacz jako wysłany.

Pod przyciskiem **Opcje** znajdziesz:

- Utwórz ponownie możesz utworzyć deklarację jeszcze raz;
- Pobierz XML możesz pobrać swoją deklarację w formacie .xml;
- **Pobierz PDF** możesz pobrać ją także w formacie .pdf.
- **Podgląd** wyświetla podgląd deklaracji w nowej karcie przeglądarki.

Po kliknięciu przycisku **Wyślij** możesz zdecydować, jak chcesz podpisać swoją deklarację:

- **za pomocą podpisu kwotą przychodu** (wymagane dane to PESEL/NIP, imię, nazwisko, data urodzenia, kwota przychodu Jest to tzw. podpis niekwalifikowany).
- **za pomocą certyfikatu kwalifikowanego** (deklaracja powinna być uprzednio pobrana w formacie XML i podpisana podpisem kwalifikowanym polskim albo europejskim).

| ivyb       | ierz sposob poapisania dekiaracji VAI-8                                                                                      |        |         |
|------------|----------------------------------------------------------------------------------------------------|--------|---------|
|            | Podpis kwotą przychodu (podpis niekwalifikowany)                                                                             |        |         |
| <i>i</i>   | Deklaracja zostanie podpisana za pomocą danych<br>takich jak: PESEL/NIP, imię, nazwisko, data<br>urodzenia, kwota przychodu. |        |         |
| $\bigcirc$ | Podpis certyfikatem kwalifikowanym                                                                                           |        |         |
| i          | Deklaracja powinna być uprzednio pobrana w<br>formacie XML i podpisana podpisem<br>kwalifikowanym polskim albo europejskim.  |        |         |
|            |                                                                                                    | Anuluj | Wybierz |

Opiszemy oba sposoby:

#### Podpis niekwalifikowany

Zaznacz go i kliknij **Wybierz**.

| NP:                                                                                                    |                                                                                                    |  |
|----------------------------------------------------------------------------------------------------|----------------------------------------------------------------------------------------------------|--|
| 2728285847                                                                                                    |                                                                                                    |  |
| nię:                                                                                                    |                                                                                                    |  |
| Róża                                                                                                    |                                                                                                    |  |
| azwisko:                                                                                                    |                                                                                                    |  |
| Przybylska                                                                                                    |                                                                                                    |  |
| ata urodzenia:                                                                                                    |                                                                                                    |  |
| 1994-05-24 🔯                                                                                                    |                                                                                                    |  |
| <ul> <li>PTI-28 warinett (22) - pos 46 lub</li> <li>PTI-38 warinett (22) - pos 16 lub poz .173 ježeli pod</li> <li>PTI-38, warinett (16) - poz 20 albo poz .25 lub</li> <li>PTI-38 warinett (16) - poz 26 lub poz .102 jezeli poda</li> <li>PTI-38 warinett (10) - poz .26 lub</li> <li>PTI-40A warinett (10) - poz .20 lub</li> <li>PTI-40A warinett (10) - poz .20 lub</li> <li>W przzypadku, kiedų podatnik za rok .2019:</li> <li>Kwota przychodu za rok .2019:</li> </ul> | latnik w zeznaniu za rok 2019 występuje jako małżonek lub<br>trnik w zeznaniu za rok 2019 występuje jako małżonek lub<br>podatku motna odnależć w dolnej części każdej strany formularza - jest umieszczony w nowiasie obok rodzaju formularza.<br>9 nie składał żadnego z wyżej wymienionych zeznań/rozliczeń, w polu "Kwota przychodu za rok |  |
|                                                                                                    | 0,00                                                                                                    |  |
|                                                                                                    | Wuślij                                                                                                    |  |
|                                                                                                    |                                                                                                    |  |

W nowym oknie zweryfikuj swoje dane i wpisz kwotę przychodu.

Na koniec kliknij **Wyślij**.

| Dane autoryzujące do podpis                                                   | ania dokumentu VAT-8                                                                               |                                                                 | × |
|-------------------------------------------------------------------------------|----------------------------------------------------------------------------------------------------|-----------------------------------------------------------------|---|
| Dodaj ostatni utworzony i pobrany plik VAT-<br>() Jeżeli nie pobrałeś pliku V | 8 z metadanymi. Plik powinien być podpisany c<br>/AT-8 pobierz go tutaj i podpisz, a następnie dod | yfrowo podpisem kwalifikowanym polskim albo europejskim.<br>aj. |   |
| Pobierz VAT-8 w formacie                                                      | ۶ xml                                                                                              |                                                                 |   |
| ~                                                                             | 60b69a2ea21dc-vat-8-2021-6.xml<br>Plik wczytany poprawnie.                                         | 🛍 Usuń                                                          |   |
|                                                                               | Wyślij                                                                                             |                                                                 |   |
|                                                                               | Anuluj                                                                                             |                                                                 |   |

W kolejnym oknie możesz pobrać swoją deklarację podpisaną w formacie .xml. Potwierdź wysyłkę klikając **Wyślij**.

| Wysłałeś VAT-8 |   |                                                                                                    | ×   |
|----------------|---|----------------------------------------------------------------------------------------------------|-----|
|                | i | <b>Dokument jest w trakcie weryfikacji na serwerze Ministerstwa.</b><br>Wróć do listy deklaracji i oczekuj na wynik weryfikacji.<br>Możesz odświeżać status dokumentu przy użyciu przycisku "Odśwież status" | - 1 |
|                | _ | Zakończ                                                                                                    |     |

Jeśli wszystko poszło dobrze, zobaczysz informację mówiącą, że Twój dokument trafił do Ministerstwa Finansów.

Możesz obserwować kolejne jego statusy na liście deklaracji.

| VAT-8 ⊘ | ⑦ Nie dotyczy | ③ Nie dotyczy | 2021-07-25 | 2021-06-01 | <br>Wysłany<br>oczekuje | Odśwież status | Opcje 🗸 | ł. |
|---------|---------------|---------------|------------|------------|-------------------------|----------------|---------|----|
|         |               |               |            |            |                         |                | _       | e. |

# Podpis certyfikatem kwalifikowanym

Zaznacz go i kliknij **Wybierz**.

| Dodaj ostatni utworzony<br>Dewnij się, czy naz<br>Spodziewany plik : | vrany plik VAT-8 z metadanymi. Plik powinien być podpisany cyfrowo podpisem kwalifikowanym polskim albo europejskim.<br>lub zawartość pliku przed podpisaniem nie była zmieniana.<br>604670/cg1.vrst-8-2021.5 vml |  |
|----------------------------------------------------------------------|----------------------------------------------------------------------------------------------------|--|
| spoaziewany pirk :                                                   | Przeciągnij i upuść plik<br>wybierz plik z dysku                                                                                                    |  |
| <ul> <li>Jeżeli r</li> <li>Pobierz</li> </ul>                        | obrałeś pliku VAT-8 pobierz go tutaj i podpisz, a następnie dodaj.<br>I <mark>r-8 w formacie xml</mark>                                                                                                    |  |
|                                                                      | Wyślij                                                                                                    |  |

W nowym oknie możesz pobrać swoją deklarację – jeszcze niepodpisaną – w formacie .xml. Teraz możesz podpisać ją w oprogramowaniu zewnętrznym z którego korzystasz.

Po jej podpisaniu możesz właśnie w tym miejscu zaimportować swoją podpisaną deklarację.

### WAŻNE!

Upewnij się, czy nazwa lub zawartość pliku przed podpisaniem nie była zmieniana.

Po zaimportowaniu podpisanej deklaracji kliknij Wyślij.

| Wysłałeś VAT-8 |                                                                                                    | > |
|----------------|----------------------------------------------------------------------------------------------------|---|
|                | <i>i</i> <b>Dokument jest w trakcie weryfikacji na serwerze Ministerstwa.</b><br>Wróć do listy deklaracji i oczekuj na wynik weryfikacji.<br>Możesz odświeżać status dokumentu przy użyciu przycisku "Odśwież status" |   |
|                | Zakończ                                                                                                    |   |

Jeśli wszystko poszło dobrze, zobaczysz informację mówiącą, że Twój dokument trafił do Ministerstwa Finansów.

Możesz obserwować kolejne jego statusy na liście deklaracji.

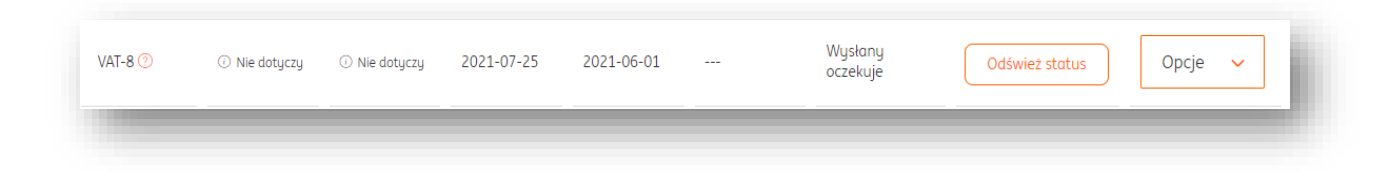

#### VAT-9M

#### U Ważne

Deklarację VAT-9M składają przedsiębiorcy, którzy są zwolnieni z VAT, ale dokonują m.in. nabycia usług z UE oraz spoza UE lub usług, dla których nabywca rozlicza podatek VAT. Żeby móc wygenerować deklarację VAT-9M upewnij się, że w Twoich ustawieniach księgowych widniejesz jako nie-VATowiec.

Sprawdź to przechodząc do zakładki **Dane i ustawienia > Ustawienia księgowe**.

| <b>Ustawienia księgowe</b><br>Konfiguracja sposobu prowadzenia księgowości i lista kategorii księgowych | ^ |
|----------------------------------------------------------------------------------------------------|---|
| Ustawienia księgowe                                                                                     | ^ |
| Jestem podatnikiem VAT:                                                                                 |   |
| 🔿 Tak                                                                                                   |   |
| Nie                                                                                                    |   |

Jeśli masz już to ustawienie, niżej zobaczysz opcję **Prowadzę sprzedaż zagraniczną (UE)**. Zaznacz ją.

| Jestem podatnikiem VAT:                                      |         |      |
|--------------------------------------------------------------|---------|------|
| 🔵 Tak                                                        |         |      |
| Nie                                                          |         |      |
| Nybierz podstawę zwolnienia:                                 |         |      |
| Zwolnienie podmiotowe zg. z art. 113 ust. 1 i 9 ustawy o VAT | ~       |      |
| Jak prowadzisz księgowość?:                                  |         | 2    |
| Księga przychodów i rozchodów                                | ~       | ]    |
| Prowadzę sprzedaż zagraniczną (UE) ?                         |         | _    |
| Posiadam status Małego Podatnika i rozliczam VAT meto        | dą kaso | wą 🕐 |
| Kontynuuję KPiR z poprzedniego okresu 📀                      |         |      |
| Pazliczam stratu z lat ubiogłuch ?                           |         |      |

Następnie, przejdź do zakładki **Księgowość** i wybierz **Deklaracje i rozliczenia podatkowe**.

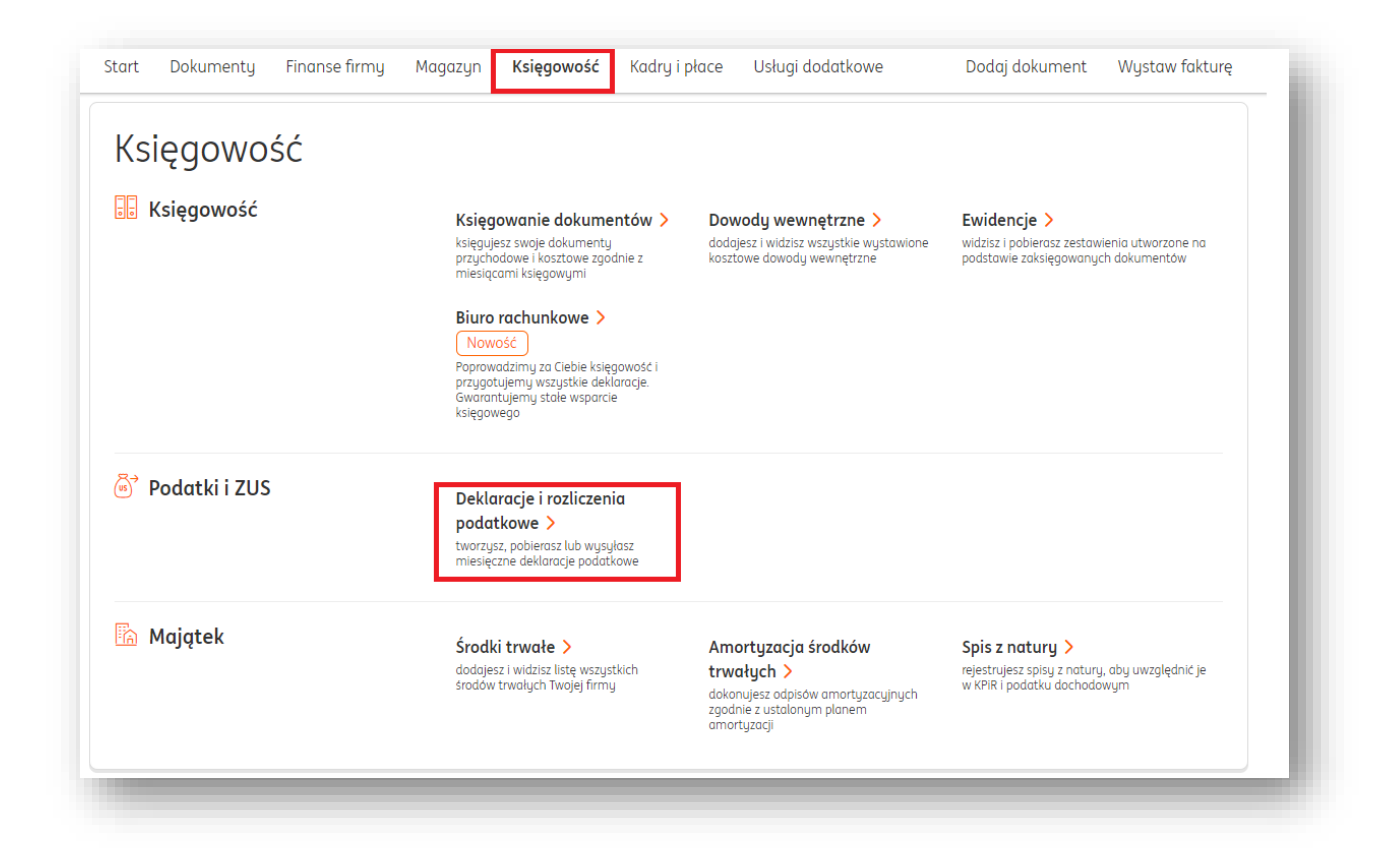

W widoku Deklaracji zobaczysz wiersz poświęcony deklaracji VAT-9M.

Żeby utworzyć deklarację, w wierszu jej poświęconym kliknij przycisk **Utwórz**.

| iesiąc księgov | wy:                 |                     | Status mi          | esiąca:            |                  |               |           |  |
|----------------|---------------------|---------------------|--------------------|--------------------|------------------|---------------|-----------|--|
| 2021-04        |                     | Ľë                  | Otwarty            |                    |                  |               |           |  |
| Dokument       | Kwota do<br>zapłaty | Termin<br>płatności | Termin<br>wysłania | Data<br>utworzenia | Data<br>wysłania | Status        | Działanie |  |
| PIT-5          |                     | 2021-05-20          | (i) Nie dotyczy    |                    | ① Nie dotyczy    | Do utworzenia | Utwórz    |  |
| PIT-4          |                     | 2021-05-20          | (i) Nie dotyczy    |                    | ③ Nie dotyczy    | Do utworzenia | Utwórz    |  |
| VAT-8 🕐        | ③ Nie dotyczy       | (i) Nie dotyczy     | 2021-05-25         |                    |                  | Do utworzenia | Utwórz    |  |
| VAT-9M 📀       | ③ Nie dotyczy       | ① Nie dotyczy       | 2021-05-25         |                    |                  | Do utworzenia | Utwórz    |  |
| VAT-UE 🕐       | ③ Nie dotuczu       | ① Nie dotuczu       | 2021-05-25         |                    |                  | Do utworzenia | Utwórz    |  |

W nowym oknie możesz zaznaczyć, że korzystasz z obniżenia zobowiązania podatkowego o którym mowa w art.108d

## U Wyjaśnienie

Zgodnie z art. 108d ustawy o VAT jeżeli zapłata zobowiązania podatkowego (całość zobowiązania) następuje w całości z rachunku VAT firmy w terminie wcześniejszym niż termin zapłaty podatku, kwotę podatku można obniżyć o kwotę obliczoną według specjalnego wzoru.

Obniżenie kwoty zobowiązania podatkowego zależne jest od:

- liczby dni od dnia, w którym obciążono rachunek VAT, z wyłączeniem tego dnia, do dnia, w którym upływa termin zapłaty podatku, włącznie z tym dniem;
- kwoty zobowiązania podatkowego z tytułu podatku wynikającą z deklaracji podatkowej przed obniżeniem tego zobowiązania;
- stopy referencyjnej Narodowego Banku Polskiego obowiązującej na dwa dni robocze przed dniem zapłaty podatku.

| )eklaracia za okres-                                   | Cel złożenia formularza:                  | Lirzad skarbowu, do którego adresowana jest deklaracia |  |
|--------------------------------------------------------|-------------------------------------------|--------------------------------------------------------|--|
| kwiecień 2021                                          | Utworzenie deklaracji                     | DRUGI URZĄD SKARBOWY W KATOWICACH                      |  |
|                                                        |                                           |                                                        |  |
|                                                        |                                           |                                                        |  |
| Informacje dodatka                                     | owe                                       |                                                        |  |
| Informacje dodatko<br>Podatnik korzysta z obn          | owe<br>iżenia zobowiązania podatkowego, c | którym mowa w art. 108d ustawy:                        |  |
| Informacje dodatko<br>Podatnik korzysta z obn<br>tak   | owe<br>iżenia zobowiązania podatkowego, c | którym mowa w art. 108d ustawy:                        |  |
| Informacje dodatko<br>Podatnik korzysta z obn<br>📄 tak | owe<br>iżenia zobowiązania podatkowego, c | którym mowa w art. 108d ustawy:<br>Utwórz              |  |

#### Kliknij **Utwórz**.

Po utworzeniu, Twoja deklaracja VAT-9M otrzyma status Utworzona.

| VAT-8 🕐 | 🔅 Nie dotyczy | (i) Nie dotyczy | 2021-07-25 | 2021-06-01 | <br>Utworzony | Wyślij<br>Oznacz jako wysłany | Opcje 🗸 |  |
|---------|---------------|-----------------|------------|------------|---------------|-------------------------------|---------|--|
|         |               |                 |            |            |               |                               |         |  |

Masz teraz kilka opcji do wyboru:

- **Wyślij** możesz wysłać deklarację bezpośrednio do Urzędu Skarbowego (opisane niżej);
- Oznacz jako wysłany.

Pod przyciskiem **Opcje** znajdziesz:

- Utwórz ponownie możesz utworzyć deklarację jeszcze raz;
- Pobierz XML możesz pobrać swoją deklarację w formacie .xml;
- **Pobierz PDF** możesz pobrać ją także w formacie .pdf.
- **Podgląd** wyświetla podgląd deklaracji w nowej karcie przeglądarki.

Po kliknięciu przycisku **Wyślij** możesz zdecydować, jak chcesz podpisać swoją deklarację:

- **za pomocą podpisu kwotą przychodu** (wymagane dane to PESEL/NIP, imię, nazwisko, data urodzenia, kwota przychodu Jest to tzw. podpis niekwalifikowany).
- **za pomocą certyfikatu kwalifikowanego** (deklaracja powinna być uprzednio pobrana w formacie XML i podpisana podpisem kwalifikowanym polskim albo europejskim).

| Wyb        | ierz sposób podpisania deklaracji VAT-9M                                                                                     |        |         | × |  |
|------------|----------------------------------------------------------------------------------------------------|--------|---------|---|--|
| $\bigcirc$ | Podpis kwotą przychodu (podpis niekwalifikowany)                                                                             |        |         |   |  |
| (j         | Deklaracja zostanie podpisana za pomocą danych<br>takich jak: PESEL/NIP, imię, nazwisko, data<br>urodzenia, kwota przychodu. |        |         |   |  |
| 0          | Podpis certyfikatem kwalifikowanym                                                                                           |        |         |   |  |
| ()         | Deklaracja powinna być uprzednio pobrana w<br>formacie XML i podpisana podpisem<br>kwalifikowanym polskim albo europejskim.  |        |         |   |  |
|            |                                                                                                    | Anuluj | Wybierz |   |  |
|            |                                                                                                    |        |         |   |  |

Opiszemy oba sposoby:

#### Podpis niekwalifikowany

Zaznacz go i kliknij **Wybierz**.

| NIP:                                                                                                    |                                                                                                    |  |
|----------------------------------------------------------------------------------------------------|----------------------------------------------------------------------------------------------------|--|
| 2728285847                                                                                                    |                                                                                                    |  |
| mię:                                                                                                    |                                                                                                    |  |
| Róża                                                                                                    |                                                                                                    |  |
| Nazwisko:                                                                                                    |                                                                                                    |  |
| Przybylska                                                                                                    |                                                                                                    |  |
| Data urodzenia:                                                                                                    |                                                                                                    |  |
| 1994-05-24 [ ]                                                                                                    |                                                                                                    |  |
| (i)<br>Jako kwotę przychodu za rok 2019 naleź<br>PIT-28 wariant* (22) - poz. 46 lub<br>PIT-36 wariant* (27) - poz. 116 albo poz. 173 jeżeli pod<br>PIT-36 wariant* (16) - poz. 20 albo poz. 25 lub<br>PIT-37 wariant* (26) - poz. 26 albo poz. 102 jeżeli podc<br>PIT-39 wariant* (10) - poz. 24 lub<br>PIT-40A wariant* (19) - poz. 20 lub<br>PIT-40A wariant* (19) - poz. 38<br>"Wariant złożonego zeznania lub rocznego obliczenia J<br>W przypadku, kiedy podatnik za rok 201<br>2019" powinien wpisać wartość "0"<br>Kwota przychodu za rok 2019: | y rozumieć, w przypadku:<br>atnik w zeznaniu za rok 2019 występuje jako małżonek lub<br>itnik w zeznaniu za rok 2019 występuje jako małżonek lub<br>podatku można odnależć w dolnej części każdej strony formularza - jest umieszczony w nawiasie obok rodzaju formularza.<br>9 nie składał żadnego z wyżej wymienionych zeznań/rozliczeń, w polu "Kwota przychodu za rok<br>0,00<br>Wyślij |  |

W nowym oknie zweryfikuj swoje dane i wpisz kwotę przychodu.

Na koniec kliknij **Wyślij**.

| Dodaj ostatni utworzony i pobrany plik                                 | VAT-9M :               | z metadanymi. Plik powinien być podpisan                        | y cyfrowo poc | lpisem kwalifikowanym polskim albo europejskim. |  |
|------------------------------------------------------------------------|------------------------|-----------------------------------------------------------------|---------------|-------------------------------------------------|--|
| <ul> <li>Jeżeli nie pobrałeś p</li> <li>Pobierz VAT-9M w fo</li> </ul> | liku VAT-!<br>rmacie x | 9M pobierz go tutaj i podpisz, a następnie o<br><mark>ml</mark> | lodaj.        |                                                 |  |
|                                                                        | ✓ 60<br>Pli            | 0b75050d2eb5-vat-9m-2021-4.xml<br>k wczytany poprawnie.         | Ŵ             | Usuń                                            |  |
|                                                                        |                        | Wyślij                                                          |               |                                                 |  |
|                                                                        |                        | Anuluj                                                          |               |                                                 |  |

W kolejnym oknie możesz pobrać swoją deklarację podpisaną w formacie .xml. Potwierdź wysyłkę klikając **Wyślij**.

| Wysłałeś VAT-9M |                                                                                                    | ×   |
|-----------------|----------------------------------------------------------------------------------------------------|-----|
|                 | (i) Dokument jest w trakcie weryfikacji na serwerze Ministerstv<br>Wróć do listy deklaracji i oczekuj na wynik weryfikacji.<br>Możesz odświeżać status dokumentu przy użyciu przycisku "Odśwież status" | va. |
|                 | Zakończ                                                                                                    |     |

Jeśli wszystko poszło dobrze, zobaczysz informację mówiącą, że Twój dokument trafił do Ministerstwa Finansów.

Możesz obserwować kolejne jego statusy na liście deklaracji.

| VAT-9M ⊘ | ① Nie dotyczy | ③ Nie dotyczy | 2021-05-25 | 2021-06-02 | <br>Utworzony | Wyślij<br>Oznacz jako wysłany | Opcje 🗸 |
|----------|---------------|---------------|------------|------------|---------------|-------------------------------|---------|
|          |               |               |            |            |               |                               |         |

### Podpis certyfikatem kwalifikowanym

Zaznacz go i kliknij **Wybierz**.

| odaj ostatni utworzony i po<br>① Upewnij się, czy nazwa | brany plik VAT-9M z metadanymi. Plik powinien być podpisany cyfrowo podpisem kwalifikowa<br>lub zawartość pliku przed podpisaniem nie była zmieniana. | anym polskim albo europejskim. |
|---------------------------------------------------------|----------------------------------------------------------------------------------------------------|--------------------------------|
| Spodziewany plik : 60b                                  | 754fbb8be4-vat-9m-2021-6.xml                                                                                                    |                                |
|                                                         | Przeciągnij i upuść plik<br>wybierz plik z dysku                                                                                                    |                                |
| <ul> <li>Jeżeli nie p</li> <li>Pobierz VA</li> </ul>    | pobrałeś pliku VAT-9M pobierz go tutaj i podpisz, a następnie dodaj.<br><b>T-9M w formacie xml</b>                                                    |                                |
|                                                         | Wyślij                                                                                                    |                                |
|                                                         | Anuluj                                                                                                    |                                |

W nowym oknie możesz pobrać swoją deklarację – jeszcze niepodpisaną – w formacie .xml. Teraz możesz podpisać ją w oprogramowaniu zewnętrznym z którego korzystasz.

Po jej podpisaniu możesz właśnie w tym miejscu zaimportować swoją podpisaną deklarację.

### WAŻNE!

Upewnij się, czy nazwa lub zawartość pliku przed podpisaniem nie była zmieniana.

Po zaimportowaniu podpisanej deklaracji kliknij **Wyślij**.

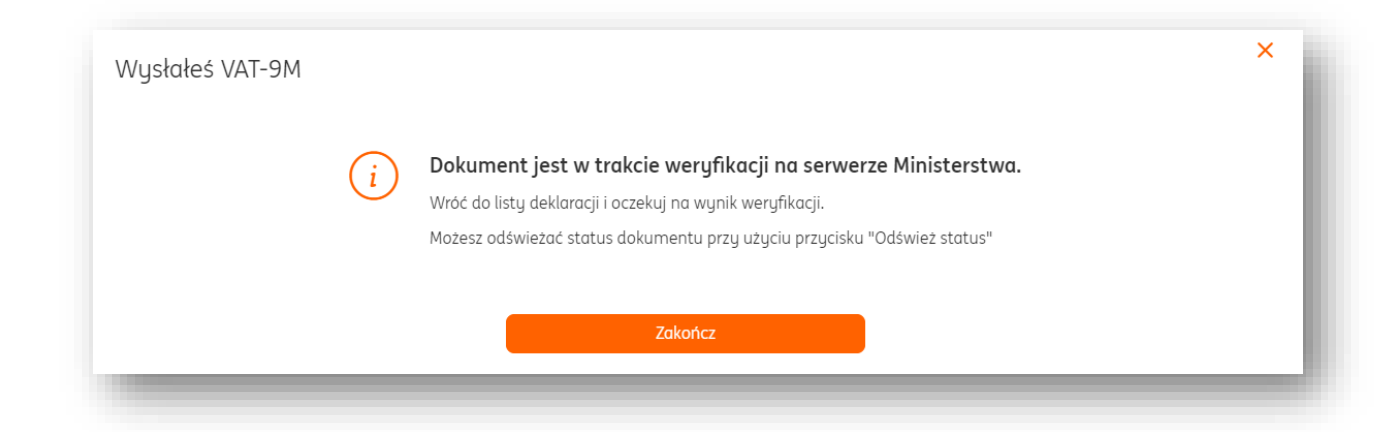

Jeśli wszystko poszło dobrze, zobaczysz informację mówiącą, że Twój dokument trafił do Ministerstwa Finansów.

Możesz obserwować kolejne jego statusy na liście deklaracji.

| VAT-8 🕐 | (i) Nie dotyczy | (i) Nie dotyczy | 2021-07-25 | 2021-06-01 | <br>Wysłany<br>oczekuje | Odśwież status | Opcje 🗸 | i. |
|---------|-----------------|-----------------|------------|------------|-------------------------|----------------|---------|----|
|         |                 |                 |            |            |                         |                |         |    |

# Rozliczenie miesiąca – deklaracje obowiązkowe (Ryczałt)

Aby wygenerować obowiązkowe deklaracje dla Urzędu Skarbowego, należy wejść w zakładkę "**Księgowość**", następnie "**Deklaracje i rozliczenia podatkowe**".

| nut Delumentu Fierreefu   |                                                                                                    | - De dei de la secont - Micat                                                                                        |                                                                                                    |
|---------------------------|----------------------------------------------------------------------------------------------------|----------------------------------------------------------------------------------------------------|----------------------------------------------------------------------------------------------------|
| art Dokumenty Finanse fir | rmy Magazyn Księgowosc Kaary i p                                                                                    | xace Dodaj dokument wyst                                                                                             | aw lakturę                                                                                              |
| Księgowość                |                                                                                                    |                                                                                                    |                                                                                                    |
| 🗜 Księgowość              | Księgowanie dokumentów ><br>księgujesz swoje dokumenty<br>przychodowe i kosztowe zgodnie z<br>miesiącami księgowymi | Dowody wewnętrzne ><br>dodajesz i widzisz wszystkie wystawione<br>kosztowe dowody wewnętrzne                         | Ewidencje ><br>widzisz i pobierasz zestawwienia utworzone<br>na podstawie zaksięgowanych dokumentów     |
| 🖻 Podatki i ZUS           | Deklaracje i rozliczenia<br>podatkowe ><br>tworzysz, pobierasz lub wysyłasz<br>miesięczne deklaracje podatkowe      | Deklaracje ZUS ><br>dodajesz i widzisz zgłoszeniowe i<br>rozliczeniowe deklaracje ZUS                                |                                                                                                    |
| 🥻 Majątek                 | Środki trwałe ><br>dodojesz i widzisz listę wszystkich<br>środów trwałych Twojej firmy                              | Amortyzacja środków<br>trwałych ><br>dokonujesz odpisów amortyzacyjnych<br>zgodnie z ustalonym planem<br>amortyzacji | Remanent ><br>analizujesz swoje koszty i przychody w<br>danym roku z podziałem na stawki podatku<br>VAT |

| Deklarc         | acje i roz          | zliczeni            | a podat            | tkowe              |                                 |               |                               | 🗐 Pomoc |
|-----------------|---------------------|---------------------|--------------------|--------------------|---------------------------------|---------------|-------------------------------|---------|
| Obowiązkowe     | e rozliczenia mies  | sięczne Rozli       | iczenia roczne     |                    |                                 |               |                               |         |
| Miesiąc księgow | 'y:                 |                     | Status mi          | esiąca:            |                                 |               |                               |         |
| 2020-06         |                     | Ľë                  | Otwarty            |                    |                                 |               |                               |         |
| Dokument        | Kwota do<br>zapłaty | Termin<br>płatności | Termin<br>wysłania | Data<br>utworzenia | Data<br>wysłania                | Status        | Działanie                     |         |
| PIT-5           |                     | 2020-07-20          | ं Nie dotyczy      |                    | <ol> <li>Nie dotyczy</li> </ol> | Do utworzenia | Utwórz                        |         |
| PIT-4           |                     | 2020-07-20          | i Nie dotyczy      |                    | <ol> <li>Nie dotyczy</li> </ol> | Do utworzenia | Utwórz                        |         |
| VAT-7           | 0,00                | 2020-07-25          | 2020-07-25         | 2020-08-09         |                                 | Utworzony     | Wyślij<br>Oznacz jako wysłany | Opcje 🗸 |
| JPK_VAT         | ③ Nie dotyczy       | ① Nie dotyczy       | 2020-07-25         | 2020-06-04         |                                 | Utworzony     | Pobierz                       | Opcje 🗸 |
| VAT-UE 🕐        | (i) Nie dotyczy     | ① Nie dotyczy       | 2020-07-25         |                    |                                 | Do utworzenia | Utwórz                        |         |

Zaliczka na podatek dochodowy - Ryczałt

Aby wygenerować zaliczkę na podatek dochodowy, należy w jej wierszu kliknąć przycisk "**Utwórz**".

| Obowiązkow                          | e rozliczenia mie               | sięczne Rozli       | iczenia roczne     |                    |                  |               |           |   |  |
|-------------------------------------|---------------------------------|---------------------|--------------------|--------------------|------------------|---------------|-----------|---|--|
| iesiąc księgowy: Status miesiąca:   |                                 |                     |                    |                    |                  |               |           |   |  |
| 2020-08                             |                                 | Ľë                  | Otwarty            |                    |                  |               |           |   |  |
| Dokument                            | Kwota do<br>zapłaty             | Termin<br>płatności | Termin<br>wysłania | Data<br>utworzenia | Data<br>wysłania | Status        | Działanie |   |  |
| Zaliczka na<br>podatek<br>dochodowy |                                 |                     | ③ Nie dotyczy      |                    | ා Nie dotyczy    | Do utworzenio | Utwórz    | ) |  |
| VAT-7                               |                                 | 2020-09-25          | 2020-09-25         |                    |                  | Do utworzenia | Utwórz    |   |  |
| JPK_VAT                             | ① Nie dotyczy                   | ① Nie dotyczy       | 2020-09-25         |                    |                  | Do utworzenia | Utwórz    |   |  |
| VAT-UE 🕐                            | <ol> <li>Nie dotyczy</li> </ol> | ③ Nie dotyczy       | 2020-09-25         |                    |                  | Do utworzenia | Utwórz    |   |  |

W nowym oknie należy zweryfikować podane dane i kliknąć "**Zapisz**".

| Składki spoloszpo do odliszopia od przychodyw                                                                                        |       |       |  |
|----------------------------------------------------------------------------------------------------|-------|-------|--|
|                                                                                                    |       |       |  |
|                                                                                                    | 0,00  |       |  |
|                                                                                                    |       |       |  |
|                                                                                                    |       |       |  |
| <ul> <li>Jezeli masz niewykorzystane składki za poprzednie mies<br/>(np. ze wzaledu na mału przuchód) lub inne odliczenia</li> </ul> | siące |       |  |
| wprowadź ich sumę poniżej.                                                                                                    |       |       |  |
| Niewykorzystane składki na ubezpieczenie społeczne:                                                                                  |       |       |  |
|                                                                                                    | 0,00  |       |  |
|                                                                                                    |       |       |  |
| Inne odliczenia od przychodu (np. straty z lat ubiegłych):                                                                           |       |       |  |
|                                                                                                    | 0,00  |       |  |
|                                                                                                    | ]     |       |  |
|                                                                                                    |       | Apulu |  |

Po wygenerowaniu zaliczki można oznaczyć ją jako zapłaconą poprzez przycisk "**Oznacz jako zapłacony**".

"**Pobierz wyliczenie**" – pozwala na pobranie wyliczenia w formacie .pdf i zapoznanie się z wysokością kwot.

| Dokument                            | Kwota do<br>zapłaty             | Termin<br>płatności | Termin<br>wysłania              | Data<br>utworzenia | Data<br>wysłania | Status        | Działanie                |                                       |
|-------------------------------------|---------------------------------|---------------------|---------------------------------|--------------------|------------------|---------------|--------------------------|---------------------------------------|
| Zaliczka na<br>podatek<br>dochodowy |                                 |                     | <ol> <li>Nie dotyczy</li> </ol> | 2020-08-09         | () Nie dotyczy   | Utworzony     | Oznacz jako<br>zapłacony | Opcje 🔨                               |
| VAT-7                               |                                 | 2020-09-25          | 2020-09-25                      |                    |                  | Do utworzenia | Utwórz                   | Pobierz wyliczenie<br>Utwórz ponownie |
| JPK_VAT                             | <ol> <li>Nie dotyczy</li> </ol> | ③ Nie dotyczy       | 2020-09-25                      |                    |                  | Do utworzenia | Utwórz                   |                                       |
| VAT-UE 🕐                            | <ul> <li>Nie dotyczy</li> </ul> | () Nie dotyczy      | 2020-09-25                      |                    |                  | Do utworzenia | Utwórz                   |                                       |

"Utwórz ponownie" – pozwala na ponowne wygenerowanie zaliczki.

# Generowanie deklaracji rocznej PIT-4R

Aby wygenerować deklarację roczną PIT-4R należy wejść w zakładkę "**Księgowość**" i wybrać "**Deklaracje i rozliczenia podatkowe**".

| art Dokumenty Finanse fir | my Magazyn Księgowość Kadry i p                                                                                     | płace Dodaj dokument Wyst                                                                             | aw fakturę                                                                                              |
|---------------------------|----------------------------------------------------------------------------------------------------|----------------------------------------------------------------------------------------------------|----------------------------------------------------------------------------------------------------|
| Księgowość                |                                                                                                    |                                                                                                    |                                                                                                    |
| E Księgowość              | Księgowanie dokumentów ><br>księgujesz swoje dokumenty<br>przychodowe i kosztowe zgodnie z<br>miesiącami księgowymi | Dowody wewnętrzne ><br>dodajesz i widzisz wszystkie wystawione<br>kosztowe dowody wewnętrzne          | Ewidencje ><br>widzisz i pobierasz zestawwienia utworzone<br>na podstawie zaksięgowanych dokumentów     |
| ම් Podatki i ZUS          | Deklaracje i rozliczenia<br>podatkowe ><br>tworzysz, pobierasz lub wysyłasz<br>miesięczne deklaracje podatkowe      | Deklaracje ZUS ><br>dodajesz i widzisz zgłoszeniowe i<br>rozliczeniowe deklaracje ZUS                 |                                                                                                    |
| 🚡 Majątek                 | Środki trwałe ><br>dodajesz i widzisz listę wszystkich<br>srodów trwałych Twojej firmy                              | Amortyzacja środków<br>trwałych ><br>dokonujesz odpisów amortyzacyjnych<br>zgodnie z ustalonym planem | Remanent ><br>analizujesz swoje koszty i przychody w<br>danym roku z podziałem na stawki podatku<br>VAT |

Kolejnym krokiem jest kliknięcie przycisku "Utwórz rozliczenie roczne".

| Deklaracje i rozliczenia                           | podatkowe            |            | 🖹 Pomoc                   |
|----------------------------------------------------|----------------------|------------|---------------------------|
| Obowiązkowe rozliczenia miesięczne <b>Rozlicze</b> | nia roczne           |            |                           |
| Rok:                                               | Typ deklaracji:      |            |                           |
| 2020 🗸                                             | PIT-11               | ~          | Utwórz rozliczenie roczne |
| Pobierz zbiorczy PIT-11 w formacie XML             |                      |            |                           |
| Nazwisko i imię / Nazwa                            | Cel                  | Data utwo  | orzenia                   |
|                                                    |                      |            |                           |
|                                                    | (i) Nie znaleziono d | leklaracii |                           |
|                                                    |                      |            |                           |

W nowym oknie należy wybrać rok dla nowej deklaracji oraz jej rodzaj. Następnie należy kliknąć "**Zapisz**".

| Rok:               |        |   |
|--------------------|--------|---|
| 2020               |        | ~ |
| Rodzaj deklaracji: |        |   |
| • PIT-4R           |        |   |
| O PIT-11           |        |   |
| _                  | Apului | 7 |

Wygenerowaną deklarację można pobrać do formatu .pdf, wysłać na konkretny adres email lub usunąć.

| ık:                   |            | Typ deklaracji: |            |                |                        |
|-----------------------|------------|-----------------|------------|----------------|------------------------|
| 2021                  | ~          | PIT-4R          | ~          | Utwórz ro      | ozliczenie roczne      |
| Cel                   |            | Data            | utworzenia |                |                        |
| Złożenie deklaracji   |            | 2021            | -01-26     |                | Opcje 🔨                |
|                       |            |                 |            | ſ              | Pobierz PDF            |
|                       |            |                 |            | Ilość elementć | Pobierz XML            |
|                       |            |                 |            |                | Podgląd                |
| 📞 Kontakt 🛛 🕗 Pomoc 🗌 | 📄 Regulami | n               |            |                | Wyślij na adres e-mail |
|                       |            |                 |            |                | Usuń                   |

# Generowanie deklaracji rocznej PIT-11

Celem wygenerowania deklaracji rocznej PIT-11 należy postępować tak jak w przypadku opisanym wyżej (deklaracja PIT-4R) z tą różnicą, że w przypadku PIT-11 należy jeszcze wybrać istniejącego w module "**Kadry i Płace**" pracownika.

| Rok:                |          |   |
|---------------------|----------|---|
| 2020                |          | ~ |
| Rodzaj deklaracji:  |          |   |
| PIT-4R              |          |   |
| • PIT-11            |          |   |
| Wybierz pracownika: |          |   |
| Wybierz z listy     |          | ~ |
|                     | المعادية |   |

UWAGA! Żeby móc wygenerować deklarację PIT-11 należy uzupełnić dane podatnika w zakładce Dane i Ustawienia > Deklaracje

| Deklaracje                                           |   |
|------------------------------------------------------|---|
| Ustawienia podatnika, podatkowe oraz ubezpieczeniowe |   |
|                                                      |   |
|                                                      |   |
| Ustawienia podatnika                                 | ~ |

Wygenerowaną deklarację można pobrać do formatu .pdf, wysłać na konkretny adres email lub usunąć. Można także pobrać zbiorczy plik .xml dla wszystkich deklaracji.

| Nazwisko i imię / Nazwa           | Cel                 | Data utworzenia |                                   |
|-----------------------------------|---------------------|-----------------|-----------------------------------|
| Jankowska Aleksandra              | Złożenie deklaracji | 2022-01-21      | Opcje 🔨                           |
|                                   |                     | llość elementć  | Pobierz PDF<br>Pobierz XML        |
| Қ Kontakt   🛂 Pomoc   📄 Regulamin |                     |                 | Podgląd<br>Wyślij na adres e-mail |
|                                   |                     |                 | Usuń                              |

# Generowanie deklaracji rocznej PIT-28

| ( | Czym jest PIT-28?                                                                                                    |
|---|----------------------------------------------------------------------------------------------------|
|   | To zeznanie o wysokości uzyskanego przychodu, wysokości dokonanych odliczeń<br>i należnego ryczałtu od przychodów ewidencjonowanych. |

Żeby móc wygenerować PIT-28, musisz:

1. Ustawić **Ryczałt ewidencjonowany** jako formę rozliczania w zakładce **Dane i ustawienia > Ustawienia księgowe**.

| Ustawien                                                                                                    | ia księgowe                                                                                                    |                                                               |          |  | ~ |
|----------------------------------------------------------------------------------------------------|----------------------------------------------------------------------------------------------------|---------------------------------------------------------------|----------|--|---|
| 200000000000000000000000000000000000000                                                                                                  |                                                                                                    |                                                               |          |  |   |
| Jestem poda                                                                                                    | tnikiem VAT;                                                                                                    |                                                               |          |  |   |
| Nie                                                                                                    |                                                                                                    |                                                               |          |  |   |
| W laki sposół                                                                                                    | o składasz deklaracie:                                                                                                    |                                                               |          |  |   |
| <ul> <li>Miesięc</li> </ul>                                                                                                    | cznie                                                                                                    |                                                               |          |  |   |
| C Kwarta                                                                                                    | alnie                                                                                                    |                                                               |          |  |   |
| Wybierz pods                                                                                                    | stawę zwolnienia:                                                                                                    |                                                               |          |  |   |
| Brak - nie                                                                                                    | prowadzę sprzedaży zwolnionej                                                                                                    | ~                                                             |          |  |   |
| Forma działa                                                                                                    | Iności:                                                                                                    |                                                               |          |  |   |
| OSOBY FIZ                                                                                                    | YCZNE PROWADZĄCE DZIAŁALNOŚĆ GO                                                                                                    | Spodarczą 👻                                                   |          |  |   |
| Jak prowadzi                                                                                                    | sz księgowość:                                                                                                    |                                                               | 1        |  |   |
| Ryczałt ev                                                                                                    | widencjonowany                                                                                                    | ~                                                             |          |  |   |
| Ustaw domy:                                                                                                    | ślnie rozliczany miesiąc księgowy: 🛞                                                                                                    |                                                               | 1        |  |   |
| Miesiąc po                                                                                                    | oprzedni                                                                                                    | ~                                                             |          |  |   |
| Domyślna sto                                                                                                    | awka ryczałtu:                                                                                                    |                                                               |          |  |   |
| 17%                                                                                                    |                                                                                                    | ~                                                             |          |  |   |
| W jaki sposół                                                                                                    | b rozliczasz zaliczkę na podatek dochodow                                                                                                    | ų?:                                                           |          |  |   |
| Miesię                                                                                                    | cznie                                                                                                    |                                                               |          |  |   |
| Kwarta                                                                                                    | alnie                                                                                                    |                                                               |          |  |   |
| Chcę k                                                                                                    | sięgować dokumenty automatycznie. 🤇                                                                                                    |                                                               |          |  |   |
| Posiad                                                                                                    | am status Małego Podatnika i rozliczam                                                                                                    | i VAT metodą kaso                                             | wq 💿     |  |   |
| <ul> <li>Kontyr</li> </ul>                                                                                                    | nuuję Ryczałt ewidencjonowany ⑦                                                                                                    |                                                               |          |  |   |
| styczeń                                                                                                    | 15% 👻                                                                                                    | 0,00                                                          | 0        |  |   |
|                                                                                                    | Dodaj stawkę ryczałtu                                                                                                    |                                                               |          |  |   |
| le ettere                                                                                                    | 4.742                                                                                                    | 0.00                                                          | 6        |  |   |
| rung                                                                                                    | 1770                                                                                                    | 0,00                                                          | 100      |  |   |
|                                                                                                    | A Sadal stands analts                                                                                                    |                                                               |          |  |   |
|                                                                                                    | Dodaj stawkę ryczałtu                                                                                                    |                                                               |          |  |   |
| marzec                                                                                                    | Dodaj stavkę ryczałtu     12,5%                                                                                                    | 0,00                                                          |          |  |   |
| marzec                                                                                                    | Dodaj stawkę ryczałtu     12,5%      Dodaj stawkę ryczałtu                                                                                                    | 0,00                                                          | <b>a</b> |  |   |
| marzec<br>kwiecień                                                                                                    | Dodoj stowkę ryczałtu     12,5%      Dodoj stowkę ryczałtu     15%      V                                                                                                    | 0,00                                                          | 0<br>0   |  |   |
| marzec<br>kwiecień                                                                                                    | Dodaj stavke ryczałtu     12,5%      Dodaj stavke ryczałtu     15%      Dodaj stavke ryczałtu                                                                                                    | 0,00                                                          | 0<br>0   |  |   |
| marzec<br>kwiecień<br>maj                                                                                                    | Dodaj stavkę ryczałtu     12,5%     V     Dodaj stavkę ryczałtu     15%     Dodaj stavkę ryczałtu     15%     Dodaj stavkę ryczałtu     12,5%     V                                                                                                    | 0,00                                                          | 0        |  |   |
| marzec<br>kwiecień<br>maj                                                                                                    | Dodaj stavkę ryczałtu     12,5%      Dodaj stavkę ryczałtu     15%      Dodaj stavkę ryczałtu     15%      Dodaj stavkę ryczałtu     12,5%      C Dodaj stavkę ryczałtu                                                                                                    | 0,00                                                          |          |  |   |
| marzec<br>kwiecień<br>maj                                                                                                    | Dodaj stavkę ryczałtu     12,5%      Dodaj stavkę ryczałtu     15%      Dodaj stavkę ryczałtu     15%      Dodaj stavkę ryczałtu     12,5%      Dodaj stavkę ryczałtu     12,5%      Codaj stavkę ryczałtu                                                                                                    | 0,00                                                          |          |  |   |
| marzec<br>kwiecień<br>maj<br>czerwiec                                                                                                    | Dodaj stavkę ryczałtu     12,5%     V     Dodaj stawkę ryczałtu     15%     Dodaj stawkę ryczałtu     15%     Dodaj stawkę ryczałtu     12,5%     Dodaj stawkę ryczałtu     14%     V                                                                                                    | 0,00                                                          |          |  |   |
| marzec<br>kwiecień<br>maj<br>czerwiec                                                                                                    | Dodaj stavkę nyczałtu     12,5%<br>Dodaj stawkę nyczałtu     15%<br>Dodaj stawkę nyczałtu     15%<br>Dodaj stawkę nyczałtu     12,5%<br>Dodaj stawkę nyczałtu     14%<br>Dodaj stawkę nyczałtu                                                                                                    | 0,00                                                          |          |  |   |
| marzec<br>kwiecień<br>maj<br>czerwiec<br>lipiec                                                                                          | Dodaj stavkę ryczattu     12,5%      1     Dodaj stavkę ryczattu     15%      Dodaj stavkę ryczattu     15%      Dodaj stavkę ryczattu     12,5%      Codaj stavkę ryczattu     14%      Dodaj stavkę ryczattu     14%      V                                                                                                    | 0,00                                                          |          |  |   |
| marzec<br>kwiecień<br>maj<br>czerwiec<br>lipiec                                                                                          | Dodaj stavkę ryczatu     12,5%      Dodaj stavkę ryczatu     15%      Dodaj stavkę ryczatu     15%      Dodaj stavkę ryczatu     12,5%      Dodaj stavkę ryczatu     14%      Dodaj stavkę ryczatu     14%      Dodaj stavkę ryczatu     14%      Dodaj stavkę ryczatu                                                                                                    | 0,00                                                          |          |  |   |
| marzec<br>kwiecień<br>maj<br>czerwiec<br>lipiec<br>sierpień                                                                              | Dodaj stavke ryczattu     12,5%      Odaj stavke ryczattu     15%      Dodaj stavke ryczattu     15%      Dodaj stavke ryczattu     12,5%      Dodaj stavke ryczattu     14%      Dodaj stavke ryczattu     14%      Dodaj stavke ryczattu     14%      Dodaj stavke ryczattu     14%      Dodaj stavke ryczattu     14%      Dodaj stavke ryczattu     14%      I4%      I                                                                                                    | 0,00                                                          |          |  |   |
| marzec<br>kwiecień<br>maj<br>czerwiec<br>lipiec<br>sierpień                                                                              | Dodaj stavke ryczatu     12,5%      Odaj stavke ryczatu     15%      Dodaj stavke ryczatu     15%      Dodaj stavke ryczatu     12,5%      Dodaj stavke ryczatu     14%      Dodaj stavke ryczatu     14%      Dodaj stavke ryczatu     14%      Dodaj stavke ryczatu     14%      Dodaj stavke ryczatu                                                                                                    | 0,00                                                          |          |  |   |
| marzec<br>kwiecień<br>maj<br>czerwiec<br>lipiec<br>sierpień<br>Miesiąc rozo                                                              | Dodaj stavke ryczatu      12,5%      Odaj stavke ryczatu      12,5%      Odaj stavke ryczatu      15%      Dodaj stavke ryczatu      12,5%      Odaj stavke ryczatu      14%      Odaj stavke ryczatu      14               | 0,00<br>0,00<br>0,00<br>0,00<br>0,00<br>0,00<br>temie:        |          |  |   |
| marzec<br>kwiecień<br>maj<br>czerwiec<br>lipiec<br>sierpień<br>Miesiąc rozp<br>2022-01                                                   | Dodaj stavke ryczałtu     12,5%      Dodaj stavke ryczałtu     12,5%      Dodaj stavke ryczałtu     15%      Dodaj stavke ryczałtu     12,5%      Dodaj stavke ryczałtu     14%      Odaj stavke ryczałtu     14%      Odaj stavke ryczałtu                                                                                                    | 0,00<br>0,00<br>0,00<br>0,00<br>0,00<br>temie:                |          |  |   |
| marzec<br>wiedeń<br>maj<br>ipiec<br>sierpień<br>Miesiąc rozp<br>2022-01                                                                  | Dodaj stavkę ryczatu      12,5%<br>Dodaj stavkę ryczatu      12,5%<br>Dodaj stavkę ryczatu      15%<br>Dodaj stavkę ryczatu      12,5%<br>Dodaj stavkę ryczatu      14%<br>Dodaj stavkę ryczatu      14%<br>Dodaj stavkę ryczatu      14%<br>Dodaj stavkę ryczatu      14%<br>Dodaj stavkę ryczatu      14%<br>Dodaj stavkę ryczatu      14%<br>Dodaj stavkę ryczatu      14%<br>Dodaj stavkę ryczatu      14%<br>Dodaj stavkę ryczatu      14%<br>Dodaj stavkę ryczatu      14%<br>Dodaj stavkę ryczatu<br>Dodaj stavkę ryczatu                                                                                                    | 0,00<br>0,00<br>0,00<br>0,00<br>0,00<br>ternie:               |          |  |   |
| marzec<br>kwiecień<br>maj<br>czerwiec<br>sierpień<br>Miesiąc rozp<br>2022-01<br>Rodzaj rumw                                              | Dodaj stawkę ryczatu      12,5%<br>Dodaj stawkę ryczatu      12,5%<br>Dodaj stawkę ryczatu      15%<br>Dodaj stawkę ryczatu      12,5%<br>Dodaj stawkę ryczatu      14%<br>Dodaj stawkę ryczatu      14%<br>Dodaj stawkę ryczatu      14%<br>Dodaj stawkę ryczatu      14%<br>Dodaj stawkę ryczatu      14%<br>Dodaj stawkę ryczatu      14%<br>Dodaj stawkę ryczatu      14%<br>Dodaj stawkę ryczatu      14%<br>Dodaj stawkę ryczatu      14%<br>Dodaj stawkę ryczatu      14%<br>Endel stawkę ryczatu<br>Dodaj stawkę ryczatu<br>Dodaj stawkę ryczatu<br>Endel stawkę ryczatu<br>Dodaj stawkę ryczatu<br>Dodaj stawkę ryczatu<br>Dodaj stawkę ryczatu<br>Endel stawkę ryczatu<br>Dodaj stawkę ryczatu<br>Dodaj stawkę ryczatu<br>Endel stawkę ryczatu<br>Dodaj stawkę ryczatu<br>Dodaj stawkę ryczatu<br>Dodaj stawkę ryczatu<br>Dodaj stawkę ryczatu<br>Dodaj stawkę ryczatu                                                                                                    | 0,00<br>0,00<br>0,00<br>0,00<br>0,00<br>temie:<br>(3          |          |  |   |
| marzec<br>kwiecień<br>maj<br>zzerwiec<br>sierpień<br>Miesiąc rozp<br>2022-01<br>Rodzaj rumw<br>Rodzaj rumw<br>Rodzaj rumw                | <ul> <li>Dodaj stavkę ryczatu</li> <li>12,5% ~</li> <li>Dodaj stavkę ryczatu</li> <li>15% ~</li> <li>Dodaj stavkę ryczatu</li> <li>15% ~</li> <li>Dodaj stavkę ryczatu</li> <li>12,5% ~</li> <li>Dodaj stavkę ryczatu</li> <li>14% ~</li> <li>Dodaj stavkę ryczatu</li> <li>14% ~</li> <li>Dodaj stavkę ryczatu</li> <li>14% ~</li> <li>Dodaj stavkę ryczatu</li> <li>14% ~</li> <li>Dodaj stavkę ryczatu</li> <li>14% ~</li> <li>Dodaj stavkę ryczatu</li> <li>14% ~</li> <li>Dodaj stavkę ryczatu</li> <li>14% ~</li> <li>Dodaj stavkę ryczatu</li> <li>14% ~</li> <li>Dodaj stavkę ryczatu</li> <li>14% ~</li> <li>Dodaj stavkę ryczatu</li> <li>14% ~</li> <li>Evolati stavkę ryczatu</li> <li>14% ~</li> <li>Evolati stavkę ryczatu</li> <li>14% ~</li> <li>Evolati stavkę ryczatu</li> <li>14% ~</li> <li>Evolati stavkę ryczatu</li> <li>14% ~</li> <li>Evolati stavkę ryczatu</li> <li>14% ~</li> <li>Evolati stavkę ryczatu</li> <li>14% ~</li> <li>Evolati stavkę ryczatu</li> <li>14% ~</li> <li>Evolati stavkę ryczatu</li> <li>14% ~</li> <li>Evolati stavkę ryczatu</li> <li>14% ~</li> <li>Evolati stavkę ryczatu</li> <li>14% ~</li> <li>Evolati stavkę ryczatu</li> <li>Evolati stavkę ryczatu</li> <li>Evol</li></ul> | 0,00<br>0,00<br>0,00<br>0,00<br>0,00<br>temie:                |          |  |   |
| marzec<br>kwiecień<br>maj<br>zzerwiec<br>sierpień<br>Miesiąc rozp<br>2022-01<br>Rodzaj rumw<br>Rodzaj rumw<br>Rodzaj rumw<br>Suma składa | <ul> <li>Dodaj stavke ryczatu</li> <li>12,5% ~</li> <li>Dodaj stavke ryczatu</li> <li>15% ~</li> <li>Dodaj stavke ryczatu</li> <li>15% ~</li> <li>Dodaj stavke ryczatu</li> <li>12,5% ~</li> <li>Dodaj stavke ryczatu</li> <li>14% ~</li> <li>Dodaj stavke ryczatu</li> <li>14% ~</li> <li>Dodaj stavke ryczatu</li> <li>14% ~</li> <li>Dodaj stavke ryczatu</li> <li>14% ~</li> <li>Dodaj stavke ryczatu</li> <li>14% ~</li> <li>Dodaj stavke ryczatu</li> <li>14% ~</li> <li>Dodaj stavke ryczatu</li> <li>14% ~</li> <li>Dodaj stavke ryczatu</li> <li>14% ~</li> <li>Dodaj stavke ryczatu</li> <li>14% ~</li> <li>Dodaj stavke ryczatu</li> <li>14% ~</li> <li>Dodaj stavke ryczatu</li> <li>14% ~</li> <li>Evolaj stavke ryczatu</li> <li>14% ~</li> <li>Evolaj stavke ryczatu</li> <li>2</li> </ul>                                                                                                    | 0,00<br>0,00<br>0,00<br>0,00<br>0,00<br>ternie:<br>ternie:    |          |  |   |
| marzec<br>kwiecień<br>maj<br>czerwiec<br>sierpień<br>Miesiąc rozp<br>2022-01<br>Rodzaj rum<br>Rodzaj rum<br>Rodzaj rum<br>Suma składa    | <ul> <li>Dodaj stavkę ryczettu</li> <li>12,5% ×</li> <li>Dodaj stavkę ryczettu</li> <li>15% ×</li> <li>Dodaj stavkę ryczettu</li> <li>12,5% ×</li> <li>Dodaj stavkę ryczettu</li> <li>12,5% ×</li> <li>Dodaj stavkę ryczettu</li> <li>14% ×</li> <li>Dodaj stavkę ryczettu</li> <li>14% ×</li> <li>Dodaj stavkę ryczettu</li> <li>14% ×</li> <li>Dodaj stavkę ryczettu</li> <li>14% ×</li> <li>Dodaj stavkę ryczettu</li> <li>14% ×</li> <li>Dodaj stavkę ryczettu</li> <li>14% ×</li> <li>Dodaj stavkę ryczettu</li> <li>14% ×</li> <li>Dodaj stavkę ryczettu</li> <li>14% ×</li> <li>Dodaj stavkę ryczettu</li> <li>14% ×</li> <li>Dodaj stavkę ryczettu</li> <li>14% ×</li> <li>Dodaj stavkę ryczettu</li> <li>2 a stavkę ryczettu</li> </ul>                                                                                                    | 0,00<br>0,00<br>0,00<br>0,00<br>0,00<br>0,00<br>ternie:<br>c3 |          |  |   |

 Przejdź do zakładki Deklaracje i rozliczenia podatkowe > Rozliczenia roczne. Tam możesz wybrać Rok rozliczenia i Typ deklaracji.

| Deklarac                       | cje i rozliczer        | nia podatk      | owe           |               |           | 🗎 Pomoo |
|--------------------------------|------------------------|-----------------|---------------|---------------|-----------|---------|
| Obowiązkowe roz<br>ok:<br>2023 | zliczenia miesięczne 🦷 | Typ deklarac    | ji:           | ~             |           |         |
| Dokument                       | Kwota do zapłaty       | Data utworzenia | Data wysłania | Status        | Działanie |         |
| PIT-28                         |                        |                 |               | Do utworzenia | Utwórz    |         |

# Kliknij **Utwórz**.

| PIT-28 (25)                                                       |                                                                                                    |
|-------------------------------------------------------------------|----------------------------------------------------------------------------------------------------|
| Kod systemowy PIT-2                                               | 8 (25)                                                                                                    |
| Kod podatku PPE                                                   |                                                                                                    |
|                                                                   | ZEZNANIE O WYSOKOŚCI UZYSKANEGO PRZYCHODU,                                                                                                    |
|                                                                   | WYSOKOŚCI DOKONANYCH ODLICZEŃ I NALEŻNEGO RYCZAŁTU                                                                                                    |
|                                                                   |                                                                                                    |
|                                                                   |                                                                                                    |
|                                                                   | ZANOR                                                                                                    |
|                                                                   | 2022                                                                                                    |
|                                                                   |                                                                                                    |
|                                                                   | ony dla osób fizycznych, osiągających przychody objęte ryczałtem od przychodów ewidencjonowanych, zwanym dalej "ryczałtem".                                                                                                    |
| Formularz jest przeznacz                                          |                                                                                                    |
| Formularz jest przeznacz<br>Podstawa prawna:                      | Art. 21 ust. 2 pkt 2 ustawy z dnia 20 listopada 1998 r. o zryczałtowanym podatku dochodowym od niektórych przychodów osiąganych przez osoby fizyczne (Dz. U. z 2021 r. poz. 1993, z późn.<br>zm.), zwanej dalej "ustawą".                                                                    |
| Formularz jest przeznacz<br>Podstawa prawna.<br>Termin składania: | Art. 21 ust. 2 pk2 ustawy z dnia 20 listopada 1998 r. o zryczałtowanym podatku dochodowym od niektórych przychodów osiąganych przez osoby fizyczne (Dz. U. z 2021 r. poz. 1993, z późn.<br>zm.), zwanej dalej ustawą".<br>Od 15 lutego do 30 kwietnia roku następującego po roku podatkowym. |

W nowym oknie zobaczysz podgląd generowanej deklaracji. Wiele pól możesz edytować – inne zależne są od ustawień systemowych.

Żeby zapisać, kliknij **Zapisz deklarację**.

| Obowiązkowe ro | zliczenia miesięczne <b>Ra</b> | ozliczenia roczne |               |           |                                |         |
|----------------|--------------------------------|-------------------|---------------|-----------|--------------------------------|---------|
| Rok:           |                                | Typ deklarac      | ji:           |           |                                |         |
| 2022           |                                | ✓ PIT-28          |               | ~         |                                |         |
| Dokument       | Kwota do zapłaty               | Data utworzenia   | Data wysłania | Status    | Działanie                      |         |
| PIT-28         |                                | 2023-03-14        |               | Utworzony | Pobierz<br>Oznacz jako wysłany | Opcje 🗸 |

Wygenerowaną deklarację możesz:

- Pobrać do formatu .xml,
- Pobrać do formatu .pdf
- Oznaczyć jako wysłaną,
- Utworzyć ponownie.

# Generowanie deklaracji rocznej PIT-36L

## Czym jest PIT-36L?

PIT-36L to formularz przeznaczony dla podatników uzyskujących w poprzednim roku przychody z pozarolniczej działalności gospodarczej, rozliczających się za pomocą podatku liniowego do obliczania podatku dochodowego od swoich dochodów.

Żeby móc wygenerować PIT-36L, musisz ustawić **Podatek liniowy** jako **formę rozliczania PIT** w zakładce **Dane i ustawienia > Deklaracje > Ustawienia podatkowe**.

|   | Dane podatnika / ubezpieczonego                                                                                                    |  |
|---|----------------------------------------------------------------------------------------------------|--|
| C | Ustawienia podatkowe                                                                                                    |  |
|   | Data rozpoczęcia działalności gospodarczej lub wpisu do KRS: 📀                                                                                                    |  |
|   | 2018-06-01                                                                                                    |  |
|   | Urząd Skarbowy:                                                                                                    |  |
|   | DRUGI URZĄD SKARBOWY W KATOWICACH                                                                                                    |  |
|   | Mikrorachunek podatkowy: 📀                                                                                                    |  |
|   | 74 1050 0060 9503 0791 0463 2475                                                                                                    |  |
|   | Generator mikrorachunku podatkowego                                                                                                    |  |
|   | Rozliczam VAT:                                                                                                    |  |
|   | Miesięcznie 🗸                                                                                                    |  |
|   | Deklaracja PIT-5:                                                                                                    |  |
|   | Miesięcznie 🗸                                                                                                    |  |
| ſ | Metoda rozliczania PIT:                                                                                                    |  |
|   | podatek liniowy 🗸                                                                                                    |  |
|   | Ulga podatkowa PIT 0                                                                                                    |  |
|   | ✓ Nie odliczaj składki zdrowotnej od dochodu ⑦                                                                                                    |  |
|   | <ul> <li>Przedsiębiorcy rozliczający się na podatku liniowym mogą odliczać<br/>składkę zdrowotną od dochodu. Odliczenie jest objęte limitem,<br/>który wynosi 8 700 zł dla 2022 roku i 10 200 zł dla roku 2023.<br/>Możesz zrezygnować z odliczenia, jeśli zaznaczysz powyższe pole.</li> </ul> |  |
|   | Nie odliczaj składki społecznej 🤊                                                                                                    |  |

Gdy to ustawienie jest aktywne, przejdź do zakładki **Deklaracje i rozliczenia podatkowe > Rozliczenia roczne**.

Tam możesz wybrać **Rok rozliczenia** i **Typ deklaracji** (w tym wypadku PIT-36L).

|                        |                  |                                             | owe                 |               |           | 🖻 Pomoc |
|------------------------|------------------|---------------------------------------------|---------------------|---------------|-----------|---------|
| k:<br>2022<br>Dokument | Kwota do zapłaty | Typ deklaracj<br>PIT-36L<br>Data utworzenia | i:<br>Data wysłania | ▼<br>Status   | Działanie |         |
| PIT-36L                |                  |                                             |                     | Do utworzenia | Utwórz    |         |

### Kliknij **Utwórz**.

| PIT-36L                                                   | PIT/B                                                                                                    |
|-----------------------------------------------------------|----------------------------------------------------------------------------------------------------|
| PIT-36                                                    | (19)                                                                                                    |
| Kod systemow<br>Kod podatku                               | yPIT36L (19)<br>PPL                                                                                                    |
|                                                           | ZEZNANIE O WYSOKOŚCI OSIĄGNIĘTEGO DOCHODU (PONIESIONEJ STRATY)                                                                                                    |
|                                                           | w roku podatkowym                                                                                                    |
| Formularz jest pr<br>dochodowym od                        | reznaczony dla podatników prowadzących pozarolniczą działalność gospodarczą lub działy specjalne produkcji rolnej, do których ma zastosowanie art. 30c ustawy z dnia 26 lipca 1991 r. o podatku<br>osób fzycznych (Dz. U. z 2021 r. poz. 1128, z późn. zm.), zwanej dalej, ustawą". |
| Podstawa prawna<br>Termin składania:<br>Miejsce składania | . Art. 45 ust. ta pkt 2 ustawy.<br>Od 15 lutego do 30 kwietnia roku następującego po roku podatkowym, z zastrzeżeniem art. 45 ust. 7 ustawy.<br>Urząd, o którym mowa w art. 45 ustawy, zwany dalej "urzędem".                                                                       |
| A. MIEJSC                                                 | I CEL SKŁADANIA ZEZNANIA                                                                                                    |
| • • • • • • • • •                                         | Zapisz deklaracje                                                                                                    |
|                                                           |                                                                                                    |

Zwróć uwagę, że u góry okna możesz przełączać się miedzy PIT-36L oraz PIT/B (to załącznik obowiązkowy do wypełnienia, jeżeli rozliczasz się za pomocą KPiR. W wypadku ryczałtu należy złożyć oprócz PIT-36L także PIT-28.

Wiele pól możesz edytować – inne zależne są od ustawień systemowych.

Żeby zapisać, kliknij **Zapisz deklarację**.

| Obowiązkowe ro | zliczenia miesięczne <b>Ro</b> | ozliczenia roczne |               |           |           |         |
|----------------|--------------------------------|-------------------|---------------|-----------|-----------|---------|
| Rok:           |                                | Typ deklarac      | ji:           |           |           |         |
| 2022           |                                | V PIT-36L         |               | ~         |           |         |
| Dokument       | Kwota do zapłaty               | Data utworzenia   | Data wysłania | Status    | Działanie |         |
| PIT-36I        |                                | 2023-03-22        |               | Utworzonu | Pobierz   | Opcie 🗸 |

Wygenerowaną deklarację możesz:

- Pobrać do formatu .xml,
- Pobrać do formatu .pdf
- Oznaczyć jako wysłaną,
- Utworzyć ponownie.
- Wysłać (podpisując kwotą przychodu, certyfikatem kwalifikowanym lub certyfikowanym podpisem elektronicznym)

## Generowanie deklaracji rocznej PIT-36

## Czym jest PIT-36

Deklaracja PIT 36 to popularna deklaracja podatkowa składana w przypadkach, kiedy pracownik, zleceniobiorca, emeryt czy rencista rozlicza swoje jedyne źródła przychodów rocznych opodatkowanych według skali podatkowej (12% i 32%).

Żeby móc wygenerować PIT-36L, musisz ustawić **podatek według skali** jako **formę rozliczania PIT** w zakładce **Dane i ustawienia > Deklaracje > Ustawienia podatkowe**. Dodatkowo, w sekcji **Ustawienia księgowe** musisz ustawić **Księgę przychodów i rozchodów** w polu **Jak prowadzisz księgowość**.

Bardzo ważne jest, żeby wszystkie deklaracje PIT-5 w ciągu roku aż do momentu generowania PIT-36 były wystawione.

| Ostawienia księgowe<br>Konfiguracja sposobu prowadzenia księgowości i lista kategorii księgowych |  |  |  |  |  |  |  |
|--------------------------------------------------------------------------------------------------|--|--|--|--|--|--|--|
| Ustawienia księgowe                                                                              |  |  |  |  |  |  |  |
| Jestem podatnikiem VAT:                                                                          |  |  |  |  |  |  |  |
| • Tak                                                                                            |  |  |  |  |  |  |  |
| ○ Nie                                                                                            |  |  |  |  |  |  |  |
| W jaki sposób składasz deklarację:                                                               |  |  |  |  |  |  |  |
| Miesięcznie                                                                                      |  |  |  |  |  |  |  |
| Kwartalnie                                                                                       |  |  |  |  |  |  |  |
| Wybierz podstawę zwolnienia:                                                                     |  |  |  |  |  |  |  |
| Brak - nie prowadzę sprzedaży zwolnionej 🗸 🗸                                                     |  |  |  |  |  |  |  |
| Forma działalności:                                                                              |  |  |  |  |  |  |  |
| OSOBY FIZYCZNE PROWADZĄCE DZIAŁALNOŚĆ GOSPODARCZĄ 🗸 🗸                                            |  |  |  |  |  |  |  |
| Jak prowadzisz księgowość:                                                                       |  |  |  |  |  |  |  |
| Księga przychodów i rozchodów 🗸 🗸                                                                |  |  |  |  |  |  |  |
| Ustaw domyślnie rozliczany miesiąc księgowy: 📀                                                   |  |  |  |  |  |  |  |
| Miesiąc poprzedni 🗸                                                                              |  |  |  |  |  |  |  |
| Chcę księgować dokumenty automatycznie. 📀                                                        |  |  |  |  |  |  |  |
| 📃 Posiadam status Małego Podatnika i rozliczam VAT metodą kasową 🥝                               |  |  |  |  |  |  |  |
| Kontynuuję KPiR z poprzedniego okresu 📀                                                          |  |  |  |  |  |  |  |
| Rozliczam straty z lat ubiegłych 🥱                                                               |  |  |  |  |  |  |  |
| Sprzedaż opodatkowana i zwolniona 🕐                                                              |  |  |  |  |  |  |  |
| Zapisz                                                                                           |  |  |  |  |  |  |  |

Gdy to ustawienie jest aktywne, przejdź do zakładki **Deklaracje i rozliczenia podatkowe > Rozliczenia roczne**.

Tam możesz wybrać **Rok rozliczenia** i **Typ deklaracji** (w tym wypadku PIT-36).

| Obowiązkowe ro | zliczenia miesięczne <b>Ro</b> | zliczenia roczne          |               |               |           |  |
|----------------|--------------------------------|---------------------------|---------------|---------------|-----------|--|
| ok:<br>2023    |                                | Typ deklarac       PIT-36 | ji:           | ~             |           |  |
| Dokument       | Kwota do zapłaty               | Data utworzenia           | Data wysłania | Status        | Działanie |  |
| PIT-36         |                                |                           |               | Do utworzenia | Utwórz    |  |

#### Kliknij **Utwórz**.

| Kod systemowy PIT-36 (30)<br>Kod podatku PIT                                           |                                                                                                    |
|----------------------------------------------------------------------------------------|----------------------------------------------------------------------------------------------------|
| ZE                                                                                     | ZNANIE O WYSOKOŚCI OSIĄGNIĘTEGO DOCHODU (PONIESIONEJ STRATY)                                                                                                    |
|                                                                                        | w roku podatkowym ≈∞2022                                                                                                    |
| Formularz przeznaczony jest dla podatnike<br>"ustawą", a osiągnięte przez nich dochody | ów, do którých ma zastosowanie art. 45 ust. 1 ustawy z dnia 26 lipca 1991 r. o podatku dochodowym od osób fizycznych (Dz. U. z 2021 r. poz. 1128, z późn. zm.), zwanej dalej<br>/ (poniesione straty) oraz dokonywane odliczenia nie mieszczą się w zakresie zeznania PIT-37. |
| Podstawa prawna: Art. 45 ust. 1 ustawy.<br>Termin składania: Od 15 lutego do 30 kw     | netnia roku następującego po roku podatkowym, z zastrzeżeniem art. 45 ust. 7 ustawy.<br>a w art. 45 ustawy, zwany dalej "urzędem".                                                                                                    |
| miejsce składania. Urząd, o ktorym mowa                                                |                                                                                                    |

Zwróć uwagę, że u góry okna możesz przełączać się miedzy PIT-36 oraz PIT/B (to załącznik obowiązkowy do wypełnienia).

Wiele pól możesz edytować – inne zależne są od ustawień systemowych.

| 00001142110110110 |                  |                 |               |           |           |         |
|-------------------|------------------|-----------------|---------------|-----------|-----------|---------|
| k:                |                  | Typ deklaracj   | i:            |           |           |         |
| 2022              |                  | ► PIT-36        |               | ~         |           |         |
| Dokument          | Kwota do zapłaty | Data utworzenia | Data wysłania | Status    | Działanie |         |
| PIT-36            |                  | 2023-04-07      |               | Utworzony | Pobierz   | Opcje 🗸 |

Wygenerowaną deklarację możesz:

- Pobrać do formatu .xml,
- Pobrać do formatu .pdf
- Skorygować
- Oznaczyć jako wysłaną,
- Utworzyć ponownie.
- Wysłać (podpisując kwotą przychodu, certyfikatem kwalifikowanym lub certyfikowanym podpisem elektronicznym)

# Wysyłka deklaracji rocznych PIT-4R, PIT-11 oraz PIT-36/L

Wygenerowaną deklarację PIT-4R, PIT-11 oraz PIT-36/L możesz wysłać do Ministerstwa finansów klikając **Wyślij**.

| Obowiązkowe rozliczenia miesięczne | Rozliczenia roczne |           |   |               |              |
|------------------------------------|--------------------|-----------|---|---------------|--------------|
| ok:                                | Typ deklar         | cji:      |   |               |              |
| 2023                               | ✓ PIT-4R           |           | ✓ | Utwórz rozlic | zenie roczne |
| Cel                                | Data utworzenia    | Status    |   |               |              |
| 7łożenie deklaracii                | 2023-12-22         | Utworzonu |   | Wuślii        | Oncie        |

Możesz ją podpisać trzema metodami:

| Wybierz sposób podpisania deklaracji PIT-4R                                                                                                    |        | ×       |
|----------------------------------------------------------------------------------------------------|--------|---------|
| Podpis kwotą przychodu (podpis niekwalifikowany)                                                                                                    |        |         |
| <ul> <li>Deklaracja zostanie podpisana za pomocą danych takich jak:</li> <li>PESEL/NIP, imię, nazwisko, data urodzenia, kwota przychodu.</li> </ul> |        |         |
| Podpis certyfikatem kwalifikowanym                                                                                                    |        |         |
| Oeklaracja powinna być uprzednio pobrana w formacie XML i<br>podpisana podpisem kwalifikowanym polskim albo europejskim.                            |        |         |
| Certyfikowany podpis elektroniczny                                                                                                    |        |         |
| <ul> <li>Deklaracje można podpisywać bezpośrednio w systemie przy<br/>użyciu własnego kwalifikowanego podpisu elektronicznego</li> </ul>            |        |         |
|                                                                                                    | Anuluj | Wybierz |

Podpis kwotą przychodu

| Wyślij podpisany PIT-4                                                                                                    | R                                                                                                    |                                                                                                    |                  | × |
|----------------------------------------------------------------------------------------------------|----------------------------------------------------------------------------------------------------|----------------------------------------------------------------------------------------------------|------------------|---|
| NIP:                                                                                                    |                                                                                                    |                                                                                                    |                  |   |
| 2728285847                                                                                                    |                                                                                                    |                                                                                                    |                  |   |
| mię:                                                                                                    |                                                                                                    |                                                                                                    |                  |   |
| Róża                                                                                                    |                                                                                                    |                                                                                                    |                  |   |
| Nazwisko:                                                                                                    |                                                                                                    |                                                                                                    |                  |   |
| Przybylska                                                                                                    |                                                                                                    |                                                                                                    |                  |   |
| Data urodzenia:                                                                                                    |                                                                                                    |                                                                                                    |                  |   |
| 1994-05-24                                                                                                    | 63                                                                                                    |                                                                                                    |                  |   |
| Workson pr.2gCH004U 20 Tok pD<br>PTr.28 (24) - poz. 50,<br>PTr.36 (29) - poz. 51, 65, 65, 125 abb<br>PTr.354 (14) - poz. 23 (abb 26,<br>PTr.37 (28) - poz. 23, 63, 40, 72 albo<br>PTr.38 (15) - poz. 23, 40, 42<br>PTr.37 (15) - poz. 23, 40, 42<br>PTr.37 (15) - poz. 23, 40, 42<br>PTr.38 (10) - poz. 23 (10) - poz. 38,<br>Wartość "O" (sero), gdy za wskazany<br>Kwota przychodu za rok 20 | <pre>unit.cvvvg u uvul tittu WitzeSitte<br/>i poz. 62, 64, 66, 187, jeżeli w zeznoniu<br/>poz. 37, 39, 41, 106, jeżeli w zeznoniu p<br/>rok podatkowy nie złożono żadnego z<br/>21:<br/>0,00</pre> | gacy me rok przestalnia Jrk, wykaz<br>podatnik występowal jako możonek,<br>podatnika występowal jako możonek,<br>wymienionych zeznań lub rasliczeń. | ana oquoweano w: |   |
|                                                                                                    |                                                                                                    | Wyślij                                                                                                    |                  |   |
|                                                                                                    |                                                                                                    | Anuluj                                                                                                    |                  |   |
|                                                                                                    |                                                                                                    |                                                                                                    |                  |   |

#### Podpis podpisem kwalifikowanym

| ane autoryzujące do podpisani                    | a dokumentu PIT-4R                                                  | ^                               |
|--------------------------------------------------|---------------------------------------------------------------------|---------------------------------|
| odaj ostatni utworzony i pobrany plik PIT-4R z n | netadanymi. Plik powinien być podpisany cyfrowo podpisem kwalifikow | /anym polskim albo europejskim. |
|                                                  | T<br>Przeciągnij i upuść plik                                       |                                 |
|                                                  | wybierz plik z dysku                                                |                                 |
| i Jeżeli nie pobrałeś pliku PIT-4R               | pobierz go tutaj i podpisz, a następnie dodaj.                      |                                 |
| Pobierz PIT-4R w formacie xml                    |                                                                     |                                 |
|                                                  | Wyślij                                                              |                                 |
|                                                  | Anuluj                                                              |                                 |
|                                                  |                                                                     |                                 |

Możesz pobrać PIT-4R lub PIT-11 w formacie xml, podpisać swoim podpisem kwalifikowanym i zaimportować do systemu, po czym kliknąć **Wyślij**.

Ważne – upewnij się, że nazwa pliku który importujesz (podpisanego) jest taka sama jak tego, który pobrałeś.
### Podpis certyfikowanym podpisem elektornicznym (mSzafir)

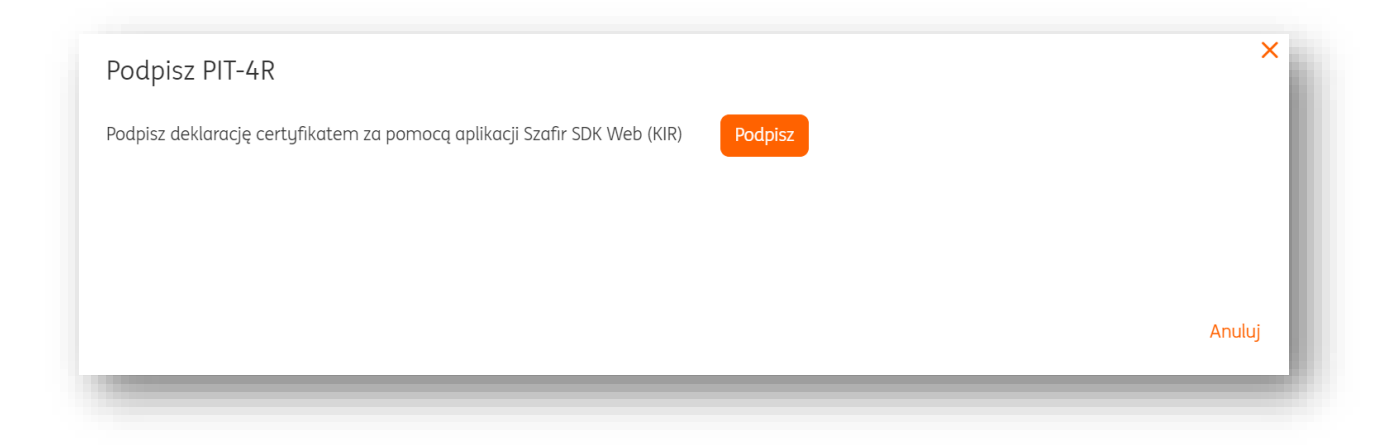

### Kliknij **Podpisz**.

Do podpisu potrzebujesz:

- Najnowszego oprogramowania Java
- Rozszerzenia w przeglądarce Szafir SDK Web
- Aplikacji SzafirHost
- Karty kryptograficznej mSzafir z podpisem

<u>Pobierz Java</u>

Pobierz Szafir SDK Web

Pobierz SzafirHost

Jeśli posiadasz powyższe, kliknij Podpisz.

Zostanie automatycznie uruchomiony program SzafirHost. Kliknij **Uruchom**.

# Uwaga – upewnij się, że Twój czytnik kart kryptograficznych (wraz z kartą i podpisem mSzafir) jest wpięty do gniazda USB Twojego urządzenia.

Uwaga – upewnij się, że korzystasz konfiguracji XADES wewnętrzny. Więcej o tej konfiguracji

| KIR_ Szafir                                                                                                    | elektronicznypodpis.                                            |
|----------------------------------------------------------------------------------------------------|-----------------------------------------------------------------|
| Czy chcesz uruchomić aplikację SzafirHo                                                                                                    | ost?                                                            |
| Wystawca: Krajowa Izba Rozliczeniowa S.A.<br>Strona wykorzystuje komponenty kryptograficzne Krajow                                                                                | rej Izby Rozliczeniowej S.A., które za                          |
| pośrednictwem aplikacji <b>SzafirHost</b> dostarczają funkcjo<br>L <b>okalizacja wywołania:</b>                                                                                   | nalność podpisu elektronicznego.                                |
| pośrednictwem aplikacji <b>SzafirHost</b> dostarczają funkcjo<br>Lokalizacja wywołania:<br>https://ksiegowosc.ing.pl                                                              | nalność podpisu elektronicznego.                                |
| pośrednictwem aplikacji <b>SzafirHost</b> dostarczają funkcjo<br>Lokalizacja wywołania:<br>https://ksiegowosc.ing.pl<br>Zezwól na uruchomienie aplikacji tylko jeśli ufasz wskaza | nalność podpisu elektronicznego.<br>anej lokalizacji wywołania. |

W kolejnym kroku naciśnij **Sign**.

|                                                                                                    | In a start of the second start of the second start                                                                                            |                      |              |
|----------------------------------------------------------------------------------------------------|----------------------------------------------------------------------------------------------------|----------------------|--------------|
| <pre>KEDU xmlns="http://www.zwlns="http://www.zwlns="http://www"/http://www.zwlns="http://www"/http://www"/http://www"/http://www"/http://www"/http://www"/http://www"/http://www"/http://www"/http://www"/http://www"/http://www"/http://www@lns="http://www"/http://www"/http://ww"/http://ww"/http://ww"/http://ww"/http://ww"/http://ww"/http://ww"/http://ww"/http://ww"/http://ww"/http://ww"/http://ww"/http://ww"/http://ww"/http://ww"/http://w"/http://w"/http://w"/http://w"/ht</pre> | ing="UTF-0" standalone="yes"?><br>us.pl/2022/KEDU 5 5" xmlns:ns2="http://www.w3.org/2000/09/xmldsigW" xmlns:xsi="http://www.w3.org/2001/X00.5 | chema-instance" vers | ia schematur |
| <naglowek.kedu></naglowek.kedu>                                                                                                    |                                                                                                    |                      |              |
| <pre></pre>                                                                                                    |                                                                                                    |                      |              |
| <pre><producent>ING</producent></pre>                                                                                                    | 5 Ksi?gowo??                                                                                                    |                      |              |
| <symbol>ksiege</symbol>                                                                                                    | owosc.ing.pl                                                                                                    |                      |              |
| <versja>31.0.0</versja>                                                                                                    | 0 <td></td> <td></td>                                                                                                    |                      |              |
|                                                                                                    |                                                                                                    |                      |              |
| <data_utworzenia_h< td=""><td>KEDU&gt;2023-12-19</td><td></td><td></td></data_utworzenia_h<>                                                                                                    | KEDU>2023-12-19                                                                                                    |                      |              |
|                                                                                                    |                                                                                                    |                      |              |
| ZUSDRA Id_dorumentu                                                                                                    | 3022394 >>                                                                                                    |                      |              |
|                                                                                                    |                                                                                                    |                      | ,            |
| Realized task                                                                                                    |                                                                                                    |                      |              |
| Document signing 1/1                                                                                                    |                                                                                                    |                      |              |
| DATA IN RUFFER                                                                                                    | 1. Presentation                                                                                                    |                      |              |
| DATA DOTTER                                                                                                    |                                                                                                    |                      |              |
|                                                                                                    |                                                                                                    |                      |              |
|                                                                                                    |                                                                                                    |                      | Sign         |
|                                                                                                    | You selected a qualified certificate, You are generating a secure signature.                                                                  |                      |              |
|                                                                                                    | Continuing operation will cause generating a secure electronic equivalent in effect to sign manual.                                           |                      |              |
|                                                                                                    |                                                                                                    |                      | Skip         |
|                                                                                                    |                                                                                                    |                      |              |

Po chwili pojawi się okno w którym wpisz kod PIN karty, po czym kliknij **Ok**.

| Windows S | Security            |             | × |
|-----------|---------------------|-------------|---|
| Smart     | Card                |             |   |
| Please er | nter your QSCD PIN  |             |   |
| E         | ÞIN                 | I           |   |
|           | Click here for more | information |   |
| _         | OK                  | Cancel      |   |

Komunikat Signature generated correctly oznacza sukces podpisu. Kliknij Finish.

| Formatted OBinary OTurned off                                                                                                    |                      | Save copy | Open with |
|----------------------------------------------------------------------------------------------------|----------------------|-----------|-----------|
| <pre><?xml version="1.0" encoding="UTF-8" sta</pre></pre>                                                                                                    | ndalone="yes"?>      |           | ^         |
| <kedu td="" wersja<="" xmlns="http://www.zus.pl/2022/KEDU&lt;/td&gt;&lt;td&gt;5_5" xmlns:ns2="http://www.w3.org/2000/09/xmldsig#" xmlns:xsi="http://www.w3.o&lt;/td&gt;&lt;td&gt;rg/2001/XMLSchema-instance"><td>schematu</td></kedu> | schematu             |           |           |
| <naglowek.kedu></naglowek.kedu>                                                                                                    |                      |           |           |
| <pre><preprogram></preprogram></pre>                                                                                                    |                      |           |           |
| <pre><pre>conducent&gt;ING Ksi?gowo??</pre></pre>                                                                                                    | roducent>            |           |           |
| <symbol>ksiegowosc.ing.pl<td>Ampor&gt;</td><td></td><td></td></symbol>                                                                                                    | Ampor>               |           |           |
| <pre><wersja>31.0.0</wersja></pre>                                                                                                    |                      |           |           |
|                                                                                                    |                      |           |           |
| <data_utworzenia_kedu>2023-12-19</data_utworzenia_kedu>                                                                                                    |                      |           |           |
|                                                                                                    |                      |           |           |
| <zusdra_1d_dokumentu="5022364"></zusdra_1d_dokumentu="5022364">                                                                                                    |                      |           | ~         |
| <                                                                                                    |                      |           | >         |
|                                                                                                    |                      |           |           |
| Realized task                                                                                                    |                      |           |           |
| Document signing 1/1                                                                                                    | 2 Course the reach   |           |           |
| DATA IN BUFFER                                                                                                    | 5. Saving the result |           | · ·       |
|                                                                                                    |                      |           |           |
|                                                                                                    |                      |           |           |
|                                                                                                    | N                    |           |           |
| Signing status:                                                                                                    | 12                   |           |           |
| Signature generated correctly                                                                                                    |                      |           |           |
|                                                                                                    |                      |           | Finish    |

W przeglądarce zobaczysz poniższy komunikat.

| i | Dokument jest w trakcie weryfikacji na serwerze Ministerstwa.                                                                        | - 1 |
|---|----------------------------------------------------------------------------------------------------|-----|
|   | Wróć do listy deklaracji i oczekuj na wynik weryfikacji.<br>Możesz odświeżać status dokumentu przu użuriu przucisku "Odśwież status" |     |
|   | Ζαίκοήςz                                                                                                    |     |

Kliknij **Zakończ**. Na liście deklaracji rocznych PIT-4R i PIT-11 możesz obserwować status wysyłki deklaracji.

### Generowanie pliku JPK\_V7- ryczałt i KPiR

### 1. Wstęp.

Przed rozpoczęciem generowania pliku JPK\_V7 należy upewnić się co do dwóch rzeczy:

- Czy w ramach wystawiania faktur sprzedaży (i dodawania z pliku takich faktur) wybierano dla każdego dokumentu oznaczenia, rodzaj transakcji oraz kody GTU dla każdej pozycji? -> <u>Sprawdź qdzie ich szukać</u>
- Czy w zakładce "**Dane i ustawienia**" > "**Ustawienia księgowe**" oznaczono "Jestem podatnikiem VAT" na "Tak"?

| 😤 Kontrahenci  | 88 Produkty 🔝 ING UDB 🔺 | Wyloguj |
|----------------|-------------------------|---------|
| Dodaj dokument |                         |         |
|                | ING UDB                 |         |
|                | 2 Dane i ustawienia     |         |
|                | 🖂 Komunikaty            |         |
|                | Pakiety i płatności     |         |
|                | Pakiety i płatności     |         |

| <b>Ustawienia księgowe</b><br>Konfiguracja sposobu prowadzenia księgowości i lista kategorii księgowych | ĺ |
|----------------------------------------------------------------------------------------------------|---|
| Ustawienia księgowe                                                                                     | l |
| Jestem podatnikiem VAT:                                                                                 |   |
| • Tak                                                                                                   |   |
| <br>○ Nie                                                                                               |   |

 Czy w zakładce "Dane i ustawienia" > "Ustawienia księgowe" określono sposób składania deklaracji? Jest to o tyle ważne, że zależnie od sposobu do generowania będzie dostępny plik JPK\_V7M lub JPK\_V7K.

| <b>Ustawienia księgowe</b><br>Konfiguracja sposobu prowadzenia księgowości i lista kategorii księgowych |
|----------------------------------------------------------------------------------------------------|
| Ustawienia księgowe                                                                                     |
| Jestem podatnikiem VAT:                                                                                 |
| 💿 Tak                                                                                                   |
| ○ Nie                                                                                                   |
| W jaki sposób składasz deklarację?:                                                                     |
| Miesięcznie                                                                                             |
| 🔿 Kwartalnie                                                                                            |
| <br>                                                                                                    |

2. Generowanie pliku.

Aby wygenerować plik JPK\_V7, należy wejść w zakładkę "**Deklaracje i rozliczenia podatkowe**" w sekcji "**Podatki i ZUS**" modułu "**Księgowość**".

W widoku właściwego miesiąca księgowego należy kliknąć "**Utwórz**" przy pliku JPK\_V7.

| art Dokumenty Finanse firr | ny Magazyn Księgowość Kadry i p                                                                                          | ołace Dodaj dokument Wyst                                                                                                    | aw fakturę                                                                                              |
|----------------------------|----------------------------------------------------------------------------------------------------|----------------------------------------------------------------------------------------------------|----------------------------------------------------------------------------------------------------|
| Księgowość                 |                                                                                                    |                                                                                                    |                                                                                                    |
| 🔓 Księgowość               | Księgujesz swoje dokumentów ><br>księgujesz swoje dokumenty<br>przychodowe i kosztowe zgodnie z<br>miesiącami księgowymi | Dowody wewnętrzne ><br>dodajesz i widzisz wszystkie wystawione<br>kosztowe dowody wewnętrzne                                     | Ewidencje ><br>widzisz i pobierasz zestawwienia utworzone<br>na podstawie zaksięgowanych dokumentów     |
| 🗟 Podatki i ZUS            | Deklaracje i rozliczenia<br>podatkowe ><br>tworzysz, pobierasz lub wysyłosz<br>miesięczne deklaracje podatkowe           | Deklaracje ZUS ><br>dodajesz i widzisz zgłoszeniowe i<br>rozliczeniowe deklaracje ZUS                                            |                                                                                                    |
| 🚡 Majątek                  | Środki trwałe ><br>dodajesz i widzisz listę wszystkich<br>srodów trwałych Twojej firmy                                   | Amortyzacja środków<br>trwałych ><br>dokonujesz odpisów amortyzacyjnych<br>zgodnie z ustalonym planem<br>amortyrzecijonym planem | Remanent ><br>analizujesz swoje koszty i przychody w<br>donym roku z podziołem na stawki podatku<br>VAT |

| Obowiązkowe                | rozliczenia mie     | <b>sięczne</b> Rozli | iczenia roczne       |                    |                  |               |           |  |
|----------------------------|---------------------|----------------------|----------------------|--------------------|------------------|---------------|-----------|--|
| liesiąc księgow<br>2020-11 | y:                  | Ľč                   | Status mi<br>Otwarty | esiąca:            |                  |               |           |  |
| Dokument                   | Kwota do<br>zapłaty | Termin<br>płatności  | Termin<br>wysłania   | Data<br>utworzenia | Data<br>wysłania | Status        | Działanie |  |
| PIT-4                      |                     | 2020-12-20           | i Nie dotyczy        |                    | ① Nie dotyczy    | Do utworzenia | Utwórz    |  |
| JPK_V7M                    |                     | 2020-12-25           | 2020-12-25           |                    |                  | Do utworzenia | Utwórz    |  |
| VAT-UE 🕐                   | (i) Nie dotyczy     | (i) Nie dotyczy      | 2020-12-25           |                    |                  | Do utworzenia | Utwórz    |  |

Następnie można zdecydować, czy JPKV\_7 ma być wygenerowany automatycznie, czy też z użyciem formularza. Po utworzeniu system umożliwi pobranie pliku. Wówczas należy kliknąć przycisk "**Pobierz**". Kliknięcie przycisku "Opcje" umożliwia podgląd zawartości wygenerowanego pliku oraz ponowne utworzenie JPK\_V7.

| JPK_V7M  |               | 2020-12-25    | 2020-12-25 | 2020-10-18 | <br>Utworzony     | Pobierz | Opcje 🔨         |
|----------|---------------|---------------|------------|------------|-------------------|---------|-----------------|
| VAT-UE 🕐 | ③ Nie dotyczy | ③ Nie dotyczy | 2020-12-25 |            | <br>Do utworzenia | Utwórz  | Utwórz ponownie |

W nowym oknie należy wybrać formę pobranego pliku. Wybór "**Plik JPK\_V7 z metadanymi**" umożliwia podpisanie za pomocą Profilu Zaufanego lub podpisem kwalifikowanym i wysłanie takiego pliku poprzez ING Księgowość.

Wybór "**Plik JPK\_V7 w formacie XML**" jest odpowiedni do wysłania poza systemem ING Księgowość.

Po dokonaniu wyboru należy kliknąć **Opcje** >**"Pobierz**", wówczas plik w pożądanej formie zostanie pobrany na dysk twardy komputera.

| <ul> <li>Plik JPK_V7 z metadanymi</li> </ul>                                                                                                    | Plik JPK_V7 w formacie XML                                                                                                    |
|----------------------------------------------------------------------------------------------------|----------------------------------------------------------------------------------------------------|
| Pobierz plik i podpisz cyfrowo Profilem Zaufanym lub<br>podpisem kwalifikowanym polskim albo europejskim.<br>Podpisany plik możesz wysłać elektronicznie przez system<br>ING Księgowość. | <ol> <li>1. Pobierz plik JPK_V7 na dysk swojego komputera.</li> <li>2. Wejdź na bramkę Ministerstwa Finansów.</li> <li>3. Wrzuć swój JPK_V7, podpisz go kwotą przychodu i wyślij<br/>do Ministerstwa.</li> </ol> |
| Zobacz jak to zrobić za pomocą <mark>profilu zaufanego</mark>                                                                                                    |                                                                                                    |
| Nie dokonuj żadnycł                                                                                                    | h modyfikacji danych i nazwy pobranego pliku.                                                                                                    |
|                                                                                                    | Pobierz                                                                                                    |
|                                                                                                    |                                                                                                    |

# Podpisanie pliku JPK\_V7 z metadanymi – Profil Zaufany - ryczałt i KPiR

Zależnie od formy pobranego pliku sposób jego podpisu jest inny.

Wygenerowany plik JPK\_V7 z metadanymi można podpisać za pomocą Profilu Zaufanego. Należy zalogować się do Profilu Zaufanego na stronie <u>pz.gov.pl</u> i postępować zgodnie z instrukcjami.

## Podpisanie pliku JPK\_V7 z metadanymi – podpis kwalifikowany - ryczałt i KPiR

Ze względu na mnogość programów umożliwiających podpisanie JPK\_V7 za pomocą podpisu kwalifikowanego oraz różne mechanizmy tego działania, prosimy o skorzystanie z instrukcji oferowanych przez dostawców oprogramowania. Podpisany plik JPK V7 z metadanymi należy pobrać na dysk twardy komputera.

### Podpisanie pliku JPK\_V7 w formacie XML - ryczałt i KPiR

Pobrany z systemu ING Księgowość plik JPK w formacie XML bez metadanych należy podpisać danymi autoryzacyjnymi tutaj -> <u>LINK</u>

### Wysyłka pliku JPK\_V7 z metadanymi - ryczałt i KPiR

Należy wejść w zakładkę "**Deklaracje i rozliczenia**" w sekcji "**Podatki i ZUS**" modułu "**Księgowość**".

W tabeli obok dokumentu "**JPK\_V7**" należy kliknąć "**Wyślij**".

Przed wysyłką, po kliknięciu przycisku "**Opcje**", możliwy jest podgląd zawartości pliku, jego ponowne utworzenie lub ponowne pobranie.

| iesiąc księgov | vy:                 |                     | Status m           | iesiąca:           |                  |               |                               |       |   |
|----------------|---------------------|---------------------|--------------------|--------------------|------------------|---------------|-------------------------------|-------|---|
| 2020-10        |                     | Ľë                  | Otwarty            |                    |                  |               |                               |       |   |
| Dokument       | Kwota do<br>zapłaty | Termin<br>płatności | Termin<br>wysłania | Data<br>utworzenia | Data<br>wysłania | Status        | Działanie                     |       |   |
| PIT-4          | 0,00                | 2020-11-20          | (i) Nie dotyczy    | 2020-10-07         | (i) Nie dotyczy  | Utworzony     | Pobierz                       | Opcje | ~ |
| JPK_V7M        |                     | 2020-11-25          | 2020-11-25         | 2020-10-15         |                  | Pobrany       | Wyślij<br>Oznacz jako wysłany | Opcje | ~ |
| VAT-UE 🕐       | ③ Nie dotyczy       | ① Nie dotyczy       | 2020-11-25         |                    |                  | Do utworzenia | Utwórz                        |       |   |

W nowym oknie należy kliknąć w pole "**Przeciągnij i upuść plik z dokumentami tutaj**" lub, zgodnie z treścią pola, przeciągnąć plik z pulpitu w to miejsce.

UWAGA! Bardzo ważne jest, aby nazwa pliku nie była nigdy zmieniana.

| <ul> <li>Podpis kwotą przychodu (podpis niekwalifikowany)</li> </ul>                                                                                                    |                |
|----------------------------------------------------------------------------------------------------|----------------|
| ③ Deklaracja zostanie podpisana za pomocą danych<br>takich jak: PESEL/NIP, imię, nazwisko, data urodzenia,<br>kwota przychodu.                                                                   |                |
| Podpis Profilem Zaufanym lub certyfikatem kwalifikowanym                                                                                                    |                |
| <ul> <li>Deklaracja powinna być uprzednio pobrana w<br/>formacie XML z metadanymi i podpisana cyfrowo<br/>Profilem Zaufanym lub podpisem kwalifikowanym<br/>polskim albo europejskim.</li> </ul> |                |
| Certyfikowany podpis elektroniczny                                                                                                    |                |
| Deklaracje można podpisywać bezpośrednio w<br>systemie przy użyciu własnego kwalifikowanego<br>podpisu elektronicznego                                                                           |                |
|                                                                                                    | Anului Wubierz |

JPK\_V7 można podpisać kwotą przychodu – za pomocą danych widocznych na obrazku wyżej.

| NIP:                                                   |                                                                                                    |                                                                                                    |                                                                                               |                                                                              |                       |
|--------------------------------------------------------|----------------------------------------------------------------------------------------------------|----------------------------------------------------------------------------------------------------|-----------------------------------------------------------------------------------------------|------------------------------------------------------------------------------|-----------------------|
| 6471072                                                | 930                                                                                                    |                                                                                                    |                                                                                               |                                                                              |                       |
| lmię:                                                  |                                                                                                    |                                                                                                    |                                                                                               |                                                                              |                       |
| Beata                                                  |                                                                                                    |                                                                                                    |                                                                                               |                                                                              |                       |
| Nazwisko:                                              |                                                                                                    |                                                                                                    |                                                                                               |                                                                              |                       |
| Ingowsko                                               | 1                                                                                                    |                                                                                                    |                                                                                               |                                                                              |                       |
| Data urodze                                            | enia:                                                                                                    |                                                                                                    |                                                                                               |                                                                              |                       |
| 1944-01-                                               | -01 🖾                                                                                                    |                                                                                                    |                                                                                               |                                                                              |                       |
| PIT-<br>PIT-<br>PIT-<br>PIT-<br>PIT-<br>VW<br>20<br>Kw | -ist warant (?ö) - par. 94 albo par. 149 jezill paddi<br>- sict wariant (?b) - par. 13 albo par. 13 albo<br>- 77 warant (?b) - par. 24 albo par. 93 jeziell paddir<br>- 38 wariant (?b) - par. 24 albo<br>- 904 wariant (?b) - par. 25 albo<br>- 404 wariant (?b) - par. 25 albo<br>ariant. ibitonego zerinania lub racmego obliczenia p<br>przypadku, kiedy podatnik za rok 2018<br>18" powinien wpisać wartość "O"<br>wota przychodu za rok 2018; | nik w zeznaniu za rok 2018 występuje jak<br>ik w zeznaniu za rok 2018 występuje jak<br>odatku motna odnależ w dolnej czętci i<br>s nie składał żadnego z wyżej w | ko matranek lub<br>o matranek lub<br>każdej strony formularza - jes<br>yrymienionych zeznań/i | umieszczony w nawiasie obok rodzaju form<br>ozliczeń, w połu "Kwota przychow | nularza.<br>du za rok |
|                                                        |                                                                                                    | 0,00                                                                                                    |                                                                                               |                                                                              |                       |
|                                                        |                                                                                                    | Podpisz                                                                                                    |                                                                                               |                                                                              |                       |
|                                                        |                                                                                                    |                                                                                                    |                                                                                               |                                                                              |                       |

Można również podpisać JPK\_V7 podpisem zaufanym lub certyfikatem kwalifikowanym. Należy <u>wcześniej</u> pobrać plik z metadanymi, podpisać go w źródle zewnętrznym (np. <u>EPUAP</u>), wrócić do ING Księgowość i w wierszu JPK\_V7 kliknąć "**Wyślij**".

| JPK_V7M | <br>2021-02-25 | 2021-02-25 | 2020-10-18 | <br>Utworzony | Wyślij<br>Oznacz jako wysłany | Opcje | ~ |
|---------|----------------|------------|------------|---------------|-------------------------------|-------|---|
|         |                |            |            |               |                               |       |   |

Następnie należy wybrać właściwy podpis i kliknąć "Wybierz".

| Wybierz sposób podpisania deklaracji JPK_V7M                                                                                                    |        | ×       |
|----------------------------------------------------------------------------------------------------|--------|---------|
| Podpis kwotą przychodu (podpis niekwalifikowany)                                                                                                    |        |         |
| <ul> <li>Deklaracja zostanie podpisana za pomocą danych<br/>takich jak: PESEL/NIP, imię, nazwisko, data<br/>urodzenia, kwota przychodu.</li> </ul>                                               |        |         |
| Podpis Profilem Zaufanym lub certyfikatem kwalifikowanym                                                                                                    |        |         |
| <ul> <li>Deklaracja powinna być uprzednio pobrana w<br/>formacie XML z metadanymi i podpisana cyfrowo<br/>Profilem Zaufanym lub podpisem kwalifikowanym<br/>polskim albo europejskim.</li> </ul> |        |         |
|                                                                                                    | Anuluj | Wybierz |

Ostatnim krokiem jest zaimportowanie podpisanego pliku w następnym ekranie.

| VYJSUJ JPK_V7M                                                 |                                                                                                    |  |
|----------------------------------------------------------------|----------------------------------------------------------------------------------------------------|--|
| Dodaj ostatni utworzony i pobrany<br>polskim albo europejskim. | y plik JPK_V7 z metadanymi. Plik powinien być podpisany cyfrowo Profilem Zaufanym lub podpisem kwalifikowanym |  |
| ③ Jeżeli nie pobrałeś pliku JPK_                               | V7 pobierz go tutaj i podpisz, a następnie dodaj.                                                             |  |
| Pobierz JPK_V7 w formacie x                                    | ml                                                                                                    |  |
| Upewnij się, czy nazwa lub z                                   | awartość pliku przed podpisaniem nie była zmieniana.                                                          |  |
| spoaziewany plik : stacsas                                     | 10/045-10.xmi                                                                                                 |  |
|                                                                |                                                                                                    |  |
|                                                                | $\overline{\uparrow}$                                                                                         |  |
|                                                                | Przeciaanii i upuść plik                                                                                      |  |
|                                                                |                                                                                                    |  |
|                                                                | wybierz plik z dysku                                                                                          |  |
|                                                                |                                                                                                    |  |
|                                                                |                                                                                                    |  |
|                                                                |                                                                                                    |  |
|                                                                | Wyslij                                                                                                    |  |

Po zaimportowaniu pliku do systemu należy kliknąć "**Wyślij**". Wówczas status dokumentu zmieni się na "Wysłany". Jeżeli dokument zostanie przyjęty przez bramkę Ministerstwa Finansów, status zostanie uaktualniony do "**Wysłany przyjęty**". W przeciwnym wypadku status będzie brzmiał "Wysłany odrzucony", w widocznych obok "**Szczegółach"** można sprawdzić co jest tego powodem. Poprzez przycisk "**Pobierz UPO**" możliwe jest pobranie na dysk twardy komputera Urzędowego Potwierdzenia Odbioru. Po kliknięciu przycisku "**Opcje**" system umożliwia dokonanie korekty deklaracji, podejrzenie zawartości pliku JPK\_VAT oraz jego pobranie.

# Oznaczenie JPK\_V7 jako wysłanej

Jeżeli z jakiejś przyczyny masz deklarację JPK\_V7, która została wysłana poza ING Księgowość i chcesz to odnotować – masz taką możliwość.

Utwórz taką deklarację w zakładce Księgowość > Deklaracje i rozliczenia podatkowe. Dzięki temu możesz kliknąć **Oznacz jako wysłany**.

| JPK_V7M | 0,00 | 2024-10-25 | 2024-10-25 | 2024-10-08 | <br>Utworzony | Wyślij<br>Oznacz jako wysłany | Opcje 🗸<br>Szczegóły 🗸 |
|---------|------|------------|------------|------------|---------------|-------------------------------|------------------------|
|         |      |            |            |            |               |                               |                        |

Potem możesz podać datę wysyłki i wskazać numer referencyjny, który masz w UPO dla tej deklaracji.

| Oznacz jako wysłane                                                                                                    |                                                                                             | ×             |
|----------------------------------------------------------------------------------------------------|---------------------------------------------------------------------------------------------|---------------|
| Operacja ta jest nieodwraca<br>możliwości usunięcia rozlicz<br>go ponownie. Wszelkie zmia<br>deklaracji oznaczonych jaka<br>wykonywać poprzez utworz | alna i powoduje b<br>enia oraz utworz<br>any dotyczące<br>o wysłane należy<br>enie korekty. | orak<br>zenia |
| Data wysłania:                                                                                                    |                                                                                             |               |
| 2024-10-08                                                                                                    |                                                                                             | 13            |
| Numer referencyjny: *                                                                                                    |                                                                                             |               |
|                                                                                                    | Anuluj Z                                                                                    | apisz         |

# Deklaracja VIU-DO (VAT\_OSS)

W zakładce **Deklaracje i rozliczenia podatkowe** w wypadku, gdy w danym miesiącu dokonasz sprzedaży z procedurą VAT\_OSS, znajdziesz deklarację kwartalną VIU-DO.

| 2024-12              |                                 | 63                  | Otwarty            |                    |                  |               |           |
|----------------------|---------------------------------|---------------------|--------------------|--------------------|------------------|---------------|-----------|
| Dokument             | Kwota do<br>zapłaty             | Termin<br>płatności | Termin<br>wysłania | Data<br>utworzenia | Data<br>wysłania | Status        | Działanie |
| PIT-SL               |                                 | 2025-01-20          | ③ Nie dotyczy      | ***                | O Nie dotyczy    | Do utworzenia | Ubwórz    |
| JPK_V7M              | ***                             | 2025-01-25          | 2025-01-25         | ***                | ***              | Do utworzenia | Utwórz    |
| VAT-UE               | ① Nie dotyczy                   | ① Nie dotyczy       | 2025-01-25         | ***                |                  | Do utworzenia | Utwórz    |
| VIU-DO               | <ul> <li>Nie dotyczy</li> </ul> | 2025-01-25          | 2025-01-25         |                    |                  | Do utworzenia | Utwórz    |
| Zaliczka na<br>najem |                                 | 2025-01-20          | ③ Nie dotyczy      |                    | ① Nie dotyczy    | Do utworzenia | Utwórz    |

Po kliknięciu **Utwórz** możesz przejrzeć i uzupełnić deklarację.

| Kod systemowy VIU-DO (2)                                      |                                                                                                    |
|---------------------------------------------------------------|----------------------------------------------------------------------------------------------------|
| Kod podatku 🛛 <b>VIU</b>                                      |                                                                                                    |
| DEKLARACJA DLA                                                | ROZLICZANIA PODATKU VAT W ZAKRESIE PROCEDURY UNIJNEJ <sup>1)</sup>                                       |
|                                                               | ZA                                                                                                    |
|                                                               | Kwartal 3 Rok 2024                                                                                       |
| Podstawa prawna: Art. 130c ust. 1 ustawy z dnia 11 marca 2004 | + r. o podatku od towarów i usług (Dz. U. z 2021 r. poz. 685, z późn. zm.), zwanej dalej "ustawą".       |
| Składający: Podatnicy, o których mowa art. 130b ust. 1 u      | ustawy, w przypadku gdy państwem członkowskim identyfikacji jest Rzeczpospolita Polska.                  |
| Termin składania: Deklaracje składa się za okresy kwartalne w | terminie do końca miesiąca następującego po każdym kolejnym kwartale, zgodnie z art. 130c ust. 2 ustawy. |
|                                                               | {ACJI                                                                                                    |
| A. MIEJSCE I CEL SKŁADANIA DEKLAF                             |                                                                                                    |

Na koniec kliknij **Zapisz deklaracje**.

| VIU-DO<br><b>Złożenie</b><br>deklaracji | 0,00 EUR | 2024-10-25 | 2024-10-25 | 2024-10-09 | <br>Utworzony | Wyślij<br>Oznacz jako wysłany | Opcje 🗸 |
|-----------------------------------------|----------|------------|------------|------------|---------------|-------------------------------|---------|
|                                         |          |            |            |            | _             | _                             | _       |

Wygenerowaną deklarację możesz **Wysłać** do Urzędu Skarbowego podpisując kwotą przychodu, certyfikowanym podpisem elektronicznym lub podpisem kwalifikowanym.

| Vybierz sposób podpisania deklaracji VIU-DO                                                                                                    |                |
|----------------------------------------------------------------------------------------------------|----------------|
| Podpis kwotą przychodu (podpis niekwalifikowany)                                                                                                  |                |
| Deklaracja zostanie podpisana za pomocą danych<br>takich jak: PESEL/NIP, imię, nazwisko, data<br>urodzenia, kwota przychodu.                      |                |
| Podpis certyfikatem kwalifikowanym                                                                                                    |                |
| <ol> <li>Deklaracja powinna być uprzednio pobrana w<br/>formacie XML i podpisana podpisem<br/>kwalifikowanym polskim albo europejskim.</li> </ol> |                |
| Certyfikowany podpis elektroniczny                                                                                                    |                |
| <ul> <li>Deklaracje można podpisywać bezpośrednio w<br/>systemie przy użyciu własnego kwalifikowanego<br/>podpisu elektronicznego</li> </ul>      |                |
|                                                                                                    | Anuluj Wybierz |

# Ewidencje - KPiR

Dostęp do ewidencji w systemie ING Księgowość jest możliwy z poziomu zakładki "**Ewidencje"** w sekcji "**Księgowość**" modułu "**Księgowość**".

| tart Dokumenty Finanse fi | rmy Magazyn <b>Księgowość</b> Kadry i                                                                               | płace Dodaj dokument Wysł                                                                                            | taw fakturę                                                                                             |
|---------------------------|----------------------------------------------------------------------------------------------------|----------------------------------------------------------------------------------------------------|----------------------------------------------------------------------------------------------------|
| Księgowość                |                                                                                                    |                                                                                                    |                                                                                                    |
| - Solovi Księgowość       | Księgowanie dokumentów ><br>księgujesz swoje dokumenty<br>przychodowe i kosztowe zgodnie z<br>miesiącami księgowymi | Dowody wewnętrzne ><br>dodajesz i widzisz wszystkie wystawior<br>kosztowe dowody wewnętrzne                          | Ewidencje ><br>widzisz i pobierasz zestawienia utworzone na<br>podstawie zaksięgowanych dokumentów      |
| ම් Podatki i ZUS          | Deklaracje i rozliczenia<br>podatkowe ><br>tworzysz, pobierasz lub wysyłasz<br>miesięczne deklaracje podatkowe      | Deklaracje ZUS ><br>dodajesz i widzisz zgłoszeniowe i<br>rozliczeniowe deklaracje ZUS                                |                                                                                                    |
| 🖹 Majątek                 | Środki trwałe ><br>dodajesz i widzisz listę wszystkich<br>środów trwałych Twojej firmy                              | Amortyzacja środków<br>trwałych ><br>dokonujesz odpisów amortyzacyjnych<br>zgodnie z ustalonym planem<br>amortuzocji | Remanent ><br>analizujesz swoje koszty i przychody w<br>danym roku z podziałem na stawki podatku<br>VAT |

Ewidencje prezentowane są w kontekście danego miesiąca księgowego.

Akcje możliwe do wykonania na ewidencjach to:

Pobierz PDF – pobiera na dysk twardy komputera daną ewidencję w formacie .pdf;

**Wyślij na adres e-mail** – pozwala na wysłanie danej deklaracji na dowolny adres e-mail, skonwertowanej do formatu .pdf.

| 2025-07                         | 61 | Otwarty      |             |                                       |
|---------------------------------|----|--------------|-------------|---------------------------------------|
|                                 |    |              |             |                                       |
| Dokument                        |    | Okres        |             |                                       |
| Ewidencja sprzedaży VAT         |    | • miesięczna | 🔵 kwartalna | Opcje 🔨                               |
| Ewidencja zakupu VAT            |    | • miesięczna | 🔿 kwartalna | Pobierz PDF<br>Wyślij na adres e-mail |
| Ewidencja zakupu VAT mieszany   |    | • miesięczna | 🔿 kwartalna | Podgląd                               |
| Raport VAT-OSS                  |    |              |             | Opcje 🗸                               |
| Raport VAT-SME                  |    |              |             | Opcje 🗸                               |
| KPIR                            |    |              |             | Opcje 🗸                               |
| Roczny raport KPiR              |    |              |             | Opcje 🗸                               |
| Raport dochodu w roku podatkowy | jm |              |             | Opcje 🗸                               |
| JPK_PKPiR                       |    |              |             | Opcje 🗸                               |
| Rozliczenie rocznych dochodów   |    |              |             | Opcje 🗸                               |

Możesz także **podejrzeć** ewidencję sprzedaży VAT i wybrać, które dane mają zostać zaprezentowane.

| Nybierz dane, które mają się znale                                                                                                    | eźć w wygenerowanym pliku.                                                                                                    |                                                                                                    |
|----------------------------------------------------------------------------------------------------|----------------------------------------------------------------------------------------------------|----------------------------------------------------------------------------------------------------|
| przedaż krajowa         Wszystkie         Sprzedaż krajowa zwolniona (P_10)         Sprzedaż krajowa ze stawką 0% (P_13)         Sprzedaż ze stawką 0% (P_15   P_16)         O% ort. 129 (P_14)         Sprzedaż ze stawką 8% (P_17   P_18)         Sprzedaż ze stawką 23% (P_19   P_20) | Sprzedaż zagraniczna<br>✓ Wszystkie<br>✓ WDT (P_21)<br>✓ Wewnqtrzwspólnotowe<br>świadczenie usług (P_11 i P_12)<br>✓ Sprzedaż usług zagraniczna (P_11)<br>✓ Eksport towarów (P_22) | Transakcje pozostałe / odwrotne obciążenie         ✓       Wszystkie         ✓       WNT (P_23   P_24)         ✓       Import towarów art. 33a (P_25   P_26)         ✓       Import towarów art. 33a (P_27   P_28)         ✓       Import usług bez art. 28b (P_27   P_28)         ✓       Import usług art. 28b (P_29   P_30)         ✓       Odwrotne obciążenie art.<br>17 ust. 1 pkt 5 (P_31   P_32)         ✓       Podatek od spisu z natury (P_33)         ✓       Zwrot za kasy rejestrujące (P_34)         ✓       Wewnątrzwspółnotowe nabycie<br>śródków transportu (P_35)         ✓       Wewnątrzwspółnotowe nabycie<br>palwi sinikowych (P_36) |
|                                                                                                    |                                                                                                    | Anuluj Generuj                                                                                                    |

### Uwaga

– zestawienie 'ewidencja zakupu VAT mieszany' uwzględnia dokumenty kosztowe, które zostały zaksięgowane z zakupową kategorią księgową zgodnie z poniższymi wymogami:

### Cel zakupu

Sprzedaż opodatkowana i zwolniona (odliczenie VAT wg proporcji)

### Metoda rozliczenia podatku (jedna z poniższych)

- Koszty uzyskania przychodu
- Koszty uzyskania przychodu z 75%
- Koszty uzyskania przychodu z 20%
- Koszty uzyskania przychodu z wartości współczynnika
- Koszt z VAT 50%

### Metoda rozliczenia VAT (jedna z poniższych)

- Odliczenie vat 100%
- Odliczenie vat 50%
- Odliczenie vat 50% (pełne netto)

### Odliczenie VAT (jedno z poniższych)

- brak
- wewnątrzwspólnotowe nabycie towarów
- import usług spoza UE
- wewnątrzwspólnotowy import usług
- import towarów rozliczanych zgodnie z art. 33a
- nabycie towarów (odwrotne obciążenie)
- dotyczy sprzedaży krajowej dla której podatnikiem jest nabywca

# Ewidencje – Ryczałt ewidencjonowany

Dostęp do ewidencji ryczałtowych w systemie ING Księgowość jest możliwy z poziomu zakładki "**Ewidencje"** w sekcji "**Księgowość**" modułu "**Księgowość**".

Ewidencje prezentowane są w kontekście danego miesiąca księgowego.

Akcje możliwe do wykonania na ewidencjach to:

**Pobierz PDF** – pobiera na dysk twardy komputera daną ewidencję w formacie .pdf; Pobierz XML – pobiera na dysk twardy komputera daną ewidencję w formacie .xml;

**Wyślij na adres e-mail** – pozwala na wysłanie danej deklaracji na dowolny adres e-mail, skonwertowanej do formatu .pdf.

| ING Księgowość    |                                                                   | ළ Kontrahenci 88 Pro                                                                                                    | odukty   🔢 IT Serwis Barbo<br>Ingowska                                                    | ara 🔻 Wyloguj                                                                       |
|-------------------|-------------------------------------------------------------------|----------------------------------------------------------------------------------------------------|-------------------------------------------------------------------------------------------|-------------------------------------------------------------------------------------|
| tart Dokumenty Fi | inanse firmy Magazyn Księ                                         | <b>gowość</b> Kadry i płace Dodaj                                                                                       | dokument Wystaw fakture                                                                   | 2                                                                                   |
| Księgowość        |                                                                   |                                                                                                    |                                                                                           |                                                                                     |
| 💀 Księgowość      | Księgowani<br>księgujesz swoj<br>przychodowe i<br>miesiącami księ | e dokumentów > Dowody wer<br>e dokumenty dodajesz i widzis<br>kosztowe zgodnie z<br>gowymi                              | wnętrzne ><br>z wszystkie wystawior<br>jy wewnętrzne podstawie                            | <b>cje &gt;</b><br>obierasz zestawienia utworzone na<br>zaksięgowanych dokumentów   |
| ම් Podatki i ZUS  | Deklaracje<br>podatkowe<br>tworzysz, pobie<br>miesięczne dek      | i rozliczenia Deklaracje Z<br>dodajesz i widzis<br>rasz lub wysyłasz<br>laracje podatkowe                               | z zgłoszeniowe i<br>klaracje ZUS                                                          |                                                                                     |
| 🖺 Majątek         | <b>Środki trwa</b><br>dodajesz i widz<br>środów trwałyc           | łe > Amortyzacj<br>isz listę wszystkich trwałych ><br>h Twojej firmy dokonujesz odpi<br>zgodnie z ustalo<br>amortyzacji | <b>a środków Reman</b><br>analizujes<br>sów amortyzacyjnych danym rol<br>danym planem VAT | <b>ent &gt;</b><br>z swoje koszty i przychody w<br>ku z podziałem na stawki podatku |

| Ewidencje               |                                |             |             | Pomoc                  |
|-------------------------|--------------------------------|-------------|-------------|------------------------|
| iesiąc księgowy:        | Status miesi                   | ąca:        |             |                        |
| 2020-01                 | Ctwarty                        |             |             |                        |
| Dokument                |                                |             | Działanie   |                        |
| Ewidencja sprzedaży VAT | • miesięczna                   | 🔿 kwartalna | Pobierz PDF | Wyślij na adres e-mail |
| Ewidencja zakupu VAT    | <ul> <li>miesięczna</li> </ul> | 🔿 kwartalna | Pobierz PDF | Wyślij na adres e-mail |
| Ewidencja przychodów    |                                |             | Pobierz PDF |                        |
| JPK_EWP                 |                                |             | Pobierz XML | Wyślij na adres e-mail |

# Ewidencje – raporty VAT\_OSS i VAT\_SME

Raporty dotyczące zastosowania procedur VAT\_OSS i VAT\_SME znajdziesz w zakładce **Ewidencje**. Możesz je **Pobrać do pdf** lub uruchomić **podgląd**.

| Miesiąc księgowy:       |    | Status miesiąca: 🧿 |           |         |   |
|-------------------------|----|--------------------|-----------|---------|---|
| 2025-01                 | 61 | Otwarty            |           |         |   |
| Dokument                |    | Okres              |           |         |   |
| Ewidencja sprzedaży VAT |    | • miesięczna       | kwartalna | Opcje 🗸 |   |
| Ewidencja zakupu VAT    |    | • miesięczna       | kwartalna | Opcje 🗸 |   |
| Raport VAT-OSS          |    |                    |           | Opcje 🗸 | ] |
| Raport VAT-SME          |    |                    |           | Opcio   |   |

Oba te raporty możesz generować w oparciu o wybór jednego z państw UE (i w raporcie otrzymasz dane, które dotyczą sprzedaży towarów/usług z zastosowaniem wybranej procedury) lub możesz nie wybrać żadnego państwa – wówczas otrzymasz raport biorący pod uwagę wszystkie państwa UE.

| (rai:           |        |         |
|-----------------|--------|---------|
| Wybierz z listy |        | ~       |
|                 | Apului | Goporui |

# Zmiany lub korekty w deklaracji

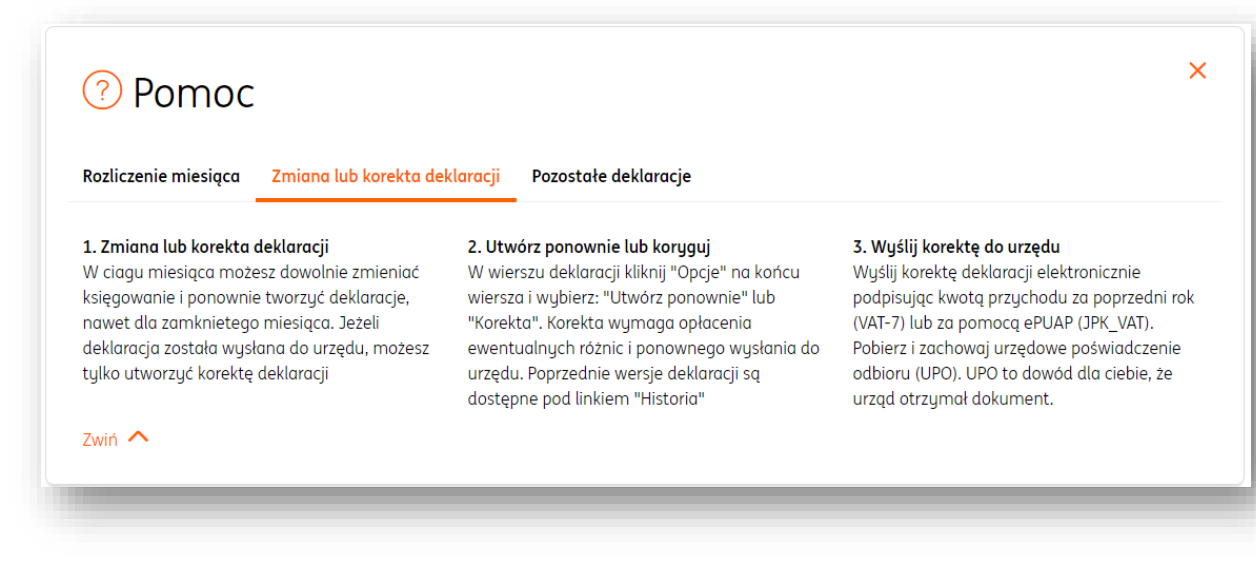

## Deklaracje ZUS – wprowadzenie

W ING Księgowość możesz tworzyć deklaracje zgłoszeniowe oraz rozliczeniowe do ZUS – zarówno za siebie, jak i za pracowników.

Do deklaracji zgłoszeniowych należą:

### **ZUS ZUA**

Deklaracja zgłoszenia do ZUS. Możesz za jej pomocą:

- zgłosić siebie (jako jednoosobową działalność gospodarczą) lub swojego pracownika do ZUS,
- zgłosić korektę danych Twoich lub pracownika,
- zgłosić przejście ze składek preferencyjnych na Mały ZUS lub pełny ZUS.

### **ZUS ZZA**

Deklaracja zgłoszenia do ZUS. Możesz za jej pomocą:

- zgłosić siebie jako przedsiębiorcę do ZUS, <u>przy czym tylko w sytuacji, gdy</u> jednocześnie jesteś zatrudniony na podstawie umowy o pracę,
- zgłosić do ZUS pracownika w ramach umowy zlecenia, który dodatkowo jest zatrudniony w innym miejscu,
- dokonać korekty danych Twoich lub pracownika.

### **ZUS ZCNA**

Deklaracja zgłoszenia lub wyrejestrowania z ZUS. Możesz za jej pomocą:

- zgłosić do ubezpieczenia członka rodziny,
- zgłosić wyrejestrowanie członka rodziny z ZUS, jeśli utracił uprawnienia do ubezpieczenia zdrowotnego,

• dokonać korekty danych członka rodziny zgłoszonego do ZUS.

### **ZUS ZWUA**

Deklaracja wyrejestrowania z ZUS. Możesz za jej pomocą:

- zgłosić wyrejestrowanie siebie z ZUS z powodu zamknięcia działalności (uwaga <u>nie</u> <u>dotyczy zawieszenia działalności</u>),
- zgłosić wyrejestrowanie z dotychczasowego kodu ubezpieczenia w ZUS, ponieważ okres opłacania składek preferencyjnych już dobiegł końca,
- zgłosić wyrejestrowanie pracownika z ubezpieczeń.

Do deklaracji rozliczeniowych należą:

### **ZUS DRA**

Na tej deklaracji zawarte są wszystkie dane z raportów imiennych wykazanych w deklaracjach RZA i RCA. Z deklaracji DRA wynika kwota do zapłaty przez płatnika do ZUS oraz wykazane są sumy należnych składek na poszczególne ubezpieczenia. <u>Deklaracja DRA służy również do rozliczenia przedsiębiorcy, który opłaca składki wyłącznie za siebie</u>.

### **ZUS RCA**

Ta deklaracja to imienny raport miesięczny o należnych składkach na ubezpieczenia społeczne

i wypłaconych świadczeniach. Służy do rozliczenia należnych składek na ubezpieczenia społeczne

i ubezpieczenie zdrowotne za osoby ubezpieczone. Przykład – pracownik, osoba prowadząca działalność gospodarczą lub zleceniobiorca.

### **ZUS RZA**

Ta deklaracja to imienny raport miesięczny o należnych składkach na ubezpieczenie zdrowotne. Służy do rozliczenia należnych składek na ubezpieczenie zdrowotne za osoby, które mają inny tytuł do ubezpieczeń społecznych np. zleceniobiorca lub osoba prowadząca działalność gospodarczą, która ma umowę o pracę z wynagrodzeniem równym lub wyższym od minimalnego.

### **ZUS RSA**

Ta deklaracja to imienny raport miesięczny o wypłaconych świadczeniach i przerwach w opłacaniu składek. Służy do wykazania wysokości wypłaconych świadczeń oraz do wykazania przerw w opłacaniu składek za osoby ubezpieczone np. podczas choroby ubezpieczonego lub okres przebywania na urlopie bezpłatnym.

### **ZUS RUD**

Ta deklaracja służy do zgłaszania (pojedynczego lub grupowego) osób pracujących na podstawie umów cywilnoprawnych do ZUS.

Deklaracje zgłoszeniowe ZUS – zgłoszenie do ubezpieczenia zdrowotnego i społecznego

Aby zgłosić pracownika lub siebie do ubezpieczenia zdrowotnego i społecznego w ZUS, należy wejść w zakładkę "**Deklaracje ZUS**" w sekcji "**Podatki i ZUS**" modułu "**Księgowość**". W panelu "**Deklaracje zgłoszeniowe**" należy kliknąć przycisk "**Dodaj deklarację**+".

| <u>ια</u> νειάθοωσες                           | Księgowanie dokumentów ><br>księgujesz swoje dokumenty<br>przychodowe i kostrowe zgodnie z<br>miesiącami księgowymi<br>Pytanie do księgowego<br>Nowość<br>możesz zapytać księgowego o każdy<br>temat, który (zie interesuje. Na 80%<br>pytań odpowiadamy do 30 minut | Dowody wewnętrzne ><br>dodojesz i widzisz wszystkie wystawione<br>kosztowe dowody wewnętrzne                         | Ewidencje ><br>widzisz i pobierasz zestawienia utworzone na<br>podstawie zaksięgowanych dokumentów |
|------------------------------------------------|----------------------------------------------------------------------------------------------------|----------------------------------------------------------------------------------------------------|----------------------------------------------------------------------------------------------------|
| کُ Podatki i ZUS                               | Deklaracje i rozliczenia<br>podatkowe ><br>tworzysz, pobierasz lub wysyłasz<br>miesięczne deklaracje podatkowe                                                                                                    | Deklaracje ZUS ><br>dodajesz i widzisz załoszeniowe i<br>rozliczeniowe deklaracje ZUS                                |                                                                                                    |
| ቬ Majątek                                      | Środki trwałe ><br>dodajesz i widzisz listę wszystkich<br>środów trwałych Twojej firmy                                                                                                    | Amortyzacja środków<br>trwałych ><br>dokonujesz odpisów amortyzacyjnych<br>zgodnie z ustalonym planem<br>amortyzacji | Spis z natury ><br>rejestrujesz spisy z natury, aby uwzględnić je<br>w KPIR i podatku dochodowym   |
| eklaracje ZUS<br>klaracje zgłoszeniowe Deklara | cje rozliczeniowe Inne                                                                                                    |                                                                                                    |                                                                                                    |

W nowym oknie należy kliknąć **"Wybierz**" (wówczas pojawi się zaznaczenie **"Wybrany**")w polu **"Chcę dokonać zgłoszenia do ubezpieczenia społecznego i zdrowotnego**", po czym

| Dodai | dollaracio zaloczoniowa |  |
|-------|-------------------------|--|
| Duuui |                         |  |
|       |                         |  |

③ W celu prawidłowego rejestrowania odprowadzanych składek ZUS, należy najpierw dokonać zgłoszenia do ubezpieczenia lub wyrejestrowania. Wybierz co chcesz zrobić, a system podpowie Ci odpowiedni formularz. Jeżeli posiadasz pracowników, w następnym kroku określ kogo ma dotyczyć deklaracja.

×

| Chcę dokonać zgłoszenia do<br>ubezpieczenia społecznego i<br>zdrowotnego | Chcę dokonać zgłoszenia tylko do<br>ubezpieczenia zdrowotnego | Chcę dokonać zgłoszenia /<br>wyrejestrowania członka rodziny do/z<br>ubezpieczenia zdrowotnego |
|--------------------------------------------------------------------------|---------------------------------------------------------------|------------------------------------------------------------------------------------------------|
| ZUS ZUA - rozwiń 💙                                                       | ZUS ZZA - rozwiri V<br>Wybieram                               | ZUS ZCNA - rozwiń 🗸<br>Wybieram                                                                |
| Chcę dokonać wyrejestrowania z                                           |                                                               |                                                                                                |
| ZUS ZWUA - rozwiń 🗸                                                      |                                                               |                                                                                                |
| eśl, kogo ma dotyczyć wybrana o<br>Właściciel<br>Pracownik               | leklaracja                                                    |                                                                                                |
| Członek rodziny                                                          |                                                               |                                                                                                |
|                                                                          |                                                               |                                                                                                |
|                                                                          | Dalej                                                         |                                                                                                |

Kolejnym krokiem jest określenie celu zgłoszenia (zgłoszenie, korekta zgłoszenia, zmiana zgłoszenia), daty powstania obowiązku ubezpieczeń społecznych. Należy również wybrać rodzaje ubezpieczeń, jakim dana osoba podlega oraz określić datę powstania obowiązku ubezpieczenia zdrowotnego.

Dane należy potwierdzić kliknięciem przycisku "**Zapisz**".

| Deklaracja ZUS ZUA                                                                                              | ×         |
|----------------------------------------------------------------------------------------------------|-----------|
| PAWEŁ FAKTUROWY<br>Ul. Hoffmana 5/33, 41-200 Sosnowiec<br>PESEL: 06112855260                                    |           |
| Cel zgłoszenia:                                                                                                 |           |
| Zgłoszenie                                                                                                    | ~         |
| Data powstania obowiązku ubezpieczeń społecznych: 🧿                                                             |           |
| 2020-08-09                                                                                                    | <u>6</u>  |
| Osoba podlega ubezpieczeniom obowiązkowym:                                                                      |           |
| ✓ emerytalnemu                                                                                                  |           |
| ✓ rentowym                                                                                                    |           |
| ✓ chorobowemu                                                                                                   |           |
| ✓ wypadkowemu                                                                                                   |           |
| Data powstania obowiązku ubezpieczenia zdrawotnego:                                                             |           |
| 2020-08-09                                                                                                    | <u>61</u> |
| Osoba deklaruje ubezpieczenia dobrowolne:                                                                       |           |
| emerytalnemu                                                                                                    |           |
| rentowym                                                                                                    |           |
| chorobowemu                                                                                                    |           |
|                                                                                                    |           |
|                                                                                                    |           |
| Zapisz                                                                                                    |           |
|                                                                                                    |           |
| the second second second second second second second second second second second second second second second se |           |

Wygenerowana deklaracja pojawi się na liście deklaracji zgłoszeniowych. Po kliknięciu przycisku "**Opcje**" można ją pobrać do formatu .pdf, pobrać KEDU lub usunąć.

| Jekiurueje zgit | Deklaracje rozi | czeniowe   |                                 |                         |
|-----------------|-----------------|------------|---------------------------------|-------------------------|
| x:<br>020       |                 | <b>~</b>   | + Dodaj d                       | eklarację               |
| Deklaracja      | Nazwisko i imię | Cel        | Data utworzenia                 |                         |
| ZUS ZUA         | Paweł Fakturowy | Zgłoszenie | 2020-08-09 Opc                  | je <b>^</b><br>ierz PDF |
|                 |                 |            | Ilość elementów na stroi<br>Pob | ierz KEDU               |

# Deklaracje zgłoszeniowe ZUS – zgłoszenie do ubezpieczenia zdrowotnego

| 📑 Księgowość     |   | Księgowanie dokumentów ><br>księgujez swoje dokumenty<br>przychodowe i kosztowe zgodnie z<br>miesiącami księgowymi<br>Pytanie do księgowego<br>Nowość<br>molesz zapytać księgowego o każdy<br>ternat, który Gię interesuje. Na 80%<br>pytań odpowiadamy do 30 minut | Dowody wewnętrzne ><br>dodajesz i widzisz wszystkie wystowione<br>kosztowe dowody wewnętrzne                         | Ewidencje ><br>widzisz i pobierosz zestawienia utworzone na<br>podstawie zaksięgowanych dokumentów |
|------------------|---|----------------------------------------------------------------------------------------------------|----------------------------------------------------------------------------------------------------|----------------------------------------------------------------------------------------------------|
| ື່ Podatki i ZU: | S | Deklaracje i rozliczenia<br>podatkowe ><br>tworzysz. pobierasz lub wysyłasz<br>miesięczne deklaracje podatkowe                                                                                                    | Deklaracje ZUS ><br>dodajesz i widzisz zgłoszeniowe i<br>razliczeniowe deklaracje ZUS                                |                                                                                                    |
| 🚡 Majątek        |   | Środki trwałe ><br>dodajesz i widzisz listę wszystkich<br>środów trwałych Twojej firmy                                                                                                    | Amortyzacja środków<br>trwałych ><br>dokonujesz odpisów amortyzacyjnych<br>zgodnie z ustalonym planem<br>amortyzacji | Spis z natury ><br>rejestrujesz spisy z natury, aby uwzględnić je<br>w KPIR i podatku dochodowym   |

Aby zgłosić pracownika do ubezpieczenia zdrowotnego w ZUS, należy wejść w zakładkę "**Deklaracje ZUS**" w sekcji "**Podatki i ZUS**" modułu "**Księgowość**". W panelu "**Deklaracje zgłoszeniowe**" należy kliknąć przycisk "**Dodaj deklarację**+".

W nowym oknie należy kliknąć **"Wybieram**" (wówczas pojawi się zaznaczenie **"Wybrany**")w polu **"Chcę dokonać zgłoszenia tylko do ubezpieczenia zdrowotnego**", po czym wybrać pracownika i kliknąć **"Dalej**".

| W celu prawidłowego rejestrowania odpr<br>co chcesz zrobić, a system podpowie Ci o                         | owadzanych składek ZUS, należy najpierw dokonać zgł<br>dpowiedni formularz. Jeżeli posiadasz pracowników, w r | oszenia do ubezpieczenia lub wyrejestrowania. Wybie<br>następnym kroku określ kogo ma dotyczyć deklaracj                           |
|----------------------------------------------------------------------------------------------------|----------------------------------------------------------------------------------------------------|----------------------------------------------------------------------------------------------------|
| Chcę dokonać zgłoszenia do<br>ubezpieczenia społecznego i<br>zdrowotnego<br>ZUS ZUA - rozwiń 🗸<br>Wybieram | Chcę dokonać zgłoszenia tylko do<br>ubezpieczenia zdrowotnego<br>ZUS ZZA - rozwiń 🗸<br>Wybrany                | Chcę dokonać zgłoszenia /<br>wyrejestrowania członka rodziny do/z<br>ubezpieczenia zdrowotnego<br>ZUS ZCNA - rozwiri ~<br>Wybieram |
| Chcę dokonać wyrejestrowania z<br>ubezpieczenia<br>ZUS ZWUA - rozwiń 🗸<br>Wybieram                         |                                                                                                    |                                                                                                    |
| Określ, kogo ma dotyczyć wybrana                                                                           | deklaracja                                                                                                    |                                                                                                    |
| Pracownik                                                                                                  |                                                                                                    |                                                                                                    |
| Adam Wuniór                                                                                                | <b>~</b> ]                                                                                                    |                                                                                                    |
|                                                                                                    |                                                                                                    |                                                                                                    |
| Członek rodziny                                                                                            |                                                                                                    |                                                                                                    |
|                                                                                                    |                                                                                                    |                                                                                                    |
|                                                                                                    | Dalei                                                                                                    |                                                                                                    |
|                                                                                                    | 2                                                                                                    |                                                                                                    |

Kolejnym krokiem jest określenie celu zgłoszenia (zgłoszenie, korekta zgłoszenia, zmiana zgłoszenia) i daty powstania obowiązku ubezpieczenia. Wprowadzone dane należy potwierdzić przyciskiem "**Zapisz**".

| 2                           |                |        |  |
|-----------------------------|----------------|--------|--|
| PAWEŁ FAKTUROWY             |                |        |  |
| PESEL: 06112855260          | osnowiec       |        |  |
| el zgłoszenia:              |                |        |  |
| Zgłoszenie                  | ~              |        |  |
| ) ata poustania obauiazku u | harniagrania   |        |  |
| Jata powstania obowiązku t  | ibezpieczenia: |        |  |
| 2020-08-09                  | 61             |        |  |
|                             |                |        |  |
|                             |                |        |  |
|                             |                | Zapisz |  |
|                             |                |        |  |
|                             |                | Anului |  |

Wygenerowana deklaracja pojawi się na liście deklaracji zgłoszeniowych. Po kliknięciu przycisku "**Opcje**" można ją pobrać do formatu .pdf, pobrać KEDU lub usunąć.

| ZUS ZZA   | Adam Wypiór           | Zgłoszenie | 2021-09-24      | Opcje 🔨      |  |
|-----------|-----------------------|------------|-----------------|--------------|--|
|           |                       |            |                 | Pobierz PDF  |  |
|           |                       |            | Ilość elementów | Pobierz KEDU |  |
| 🌜 Kontakt | 😟 Pomoc 🛛 📄 Regulamin |            |                 | Usuń         |  |

### Deklaracje zgłoszeniowe ZUS – wyrejestrowanie z ubezpieczenia

Aby wyrejestrować pracownika do ubezpieczenia zdrowotnego w ZUS, należy wejść w zakładkę "**Deklaracje ZUS**" w sekcji "**Podatki i ZUS**" modułu "**Księgowość**". W panelu "**Deklaracje zgłoszeniowe**" należy kliknąć przycisk "**Dodaj deklarację**+".

| 💼 Księgowość   |   | Księgowanie dokumentów ><br>księgujez zwoje dokumenty<br>przychodowe i kosztowe zgodnie z<br>miesiącomi księgowymi<br>Pytanie do księgowego<br>Nowość<br>możesz zpytać księgowego o każdy<br>temat, który Gię interesuje. Na 80%<br>pytań odpowiadamy do 30 minut | Dowody wewnętrzne ><br>dodajesz i widzisz wszystkie wystawione<br>kosztowe dowody wewnętrzne                         | Ewidencje ><br>widzisz i pobierasz zestawienia utworzone na<br>podstawie zaksięgowanych dokumentów |
|----------------|---|----------------------------------------------------------------------------------------------------|----------------------------------------------------------------------------------------------------|----------------------------------------------------------------------------------------------------|
| 📄 Podatki i ZU | S | Deklaracje i rozliczenia<br>podatkowe ><br>tworzysz, pobierosz lub wysyłasz<br>miesięczne deklaracje podatkowe                                                                                                    | Deklaracje ZUS ><br>dodojesz i widzisz zgłoszeniowe i<br>rozliczeniowe deklaracje ZUS                                |                                                                                                    |
| 🚡 Majątek      |   | Środki trwałe ><br>dodajesz i widzisz listę wszystkich<br>środów trwałych Twojej firmy                                                                                                    | Amortyzacja środków<br>trwałych ><br>dokonujesz odpisów amortyzacyjnych<br>zgodnie z ustalonym planem<br>amortyzacji | Spis z natury ><br>rejestrujesz spisy z natury, aby uwzględnić je<br>w KPIR i podatku dochodowym   |

W nowym oknie należy kliknąć "**Wybieram**" (wówczas pojawi się zaznaczenie "**Wybrany**")w polu "**Chcę dokonać wyrejestrowania z ubezpieczenia**", po czym wybrać pracownika i kliknąć "**Dalej**".

|                                                                          | powiedni formularz. Jeżeli posiadasz pracowników, w i         | następnym kroku określ kogo ma dotyczyć deklaracj                                              |
|--------------------------------------------------------------------------|---------------------------------------------------------------|------------------------------------------------------------------------------------------------|
| Chcę dokonać zgłoszenia do<br>ubezpieczenia społecznego i<br>zdrowotnego | Chcę dokonać zgłoszenia tylko do<br>ubezpieczenia zdrowotnego | Chcę dokonać zgłoszenia /<br>wyrejestrowania członka rodziny do/z<br>ubezpieczenia zdrowotnego |
| ZUS ZUA - rozwiń V<br>Wybieram                                           | ZUS ZZA - rozwiń 🗸<br>Wybieram                                | ZUS ZCNA - rozwiń 🗸<br>Wybieram                                                                |
| Chcę dokonać wyrejestrowania z                                           |                                                               |                                                                                                |
| ZUS ZWUA - rozwiń 🗸                                                      |                                                               |                                                                                                |
| reśl, kogo ma dotyczyć wybrana d                                         | eklaracja                                                     |                                                                                                |
| ) Pracownik                                                              |                                                               |                                                                                                |
|                                                                          |                                                               |                                                                                                |
| Jbierz pracownika:                                                       |                                                               |                                                                                                |
| Jbierz pracownika:<br>Adam Wypiór                                        | ~                                                             |                                                                                                |
| jbierz pracownika:<br>Adam Wypiór                                        | ~                                                             |                                                                                                |
| jbierz pracownika:<br>Adam Wypiór<br>) Członek rodziny                   | ~                                                             |                                                                                                |

Kolejnym krokiem jest określenie celu zgłoszenia (wyrejestrowanie, korekta zgłoszenia,) i daty powstania obowiązku ubezpieczenia. Wprowadzone dane należy potwierdzić przyciskiem "**Zapisz**".

| Deklaracja ZUS ZWUA                                                          |         |                  | ×    |
|------------------------------------------------------------------------------|---------|------------------|------|
| PAWEŁ FAKTUROWY<br>Ul. Hoffmana 5/33, 41-200 Sosnowiec<br>PESEL: 06112855260 |         |                  |      |
| Cel zgłoszenia:                                                              |         |                  |      |
| Wyrejestrowanie                                                              |         |                  | ~    |
| Data ustania obowiązku ubezpieczenia:                                        |         |                  |      |
| 2020-08-09                                                                   |         |                  | ්ෂ   |
| Powód zgłoszenia:                                                            |         |                  |      |
| 100 - ustanie tytułu do ubezpieczeń/ubezpie                                  | eczenia |                  | ~    |
|                                                                              |         |                  | <br> |
|                                                                              |         |                  |      |
|                                                                              |         | Zapisz           |      |
|                                                                              |         | Anuluj           |      |
|                                                                              |         | Zapisz<br>Anuluj |      |

Wygenerowana deklaracja pojawi się na liście deklaracji zgłoszeniowych. Po kliknięciu przycisku "**Opcje**" można ją pobrać do formatu .pdf, pobrać KEDU lub usunąć.

| ZUS ZWUA  | Adam Wypiór         | Wyrejestrowanie | 2021-09-24      | Opcje 🔨                     |
|-----------|---------------------|-----------------|-----------------|-----------------------------|
|           |                     |                 | llość elementów | Pobierz PDF<br>Pobierz KEDU |
| 🌜 Kontakt | 🛂 Pomoc 📄 Regulamin |                 |                 | Usuń                        |

Deklaracje zgłoszeniowe ZUS – zgłoszenie lub korekta informacji o umowie o dzieło płatnika (ZUS\_RUD)

| Księgo                      | WOŚĆ                 |                                                                                                    |                                                                                                    |                                                                                                 |
|-----------------------------|----------------------|----------------------------------------------------------------------------------------------------|----------------------------------------------------------------------------------------------------|-------------------------------------------------------------------------------------------------|
| 📑 Księgow                   | vość                 | Księgowanie dokumentów ><br>księgujesz swoje dokumenty<br>przychodowe i kostrowe zgodnie z<br>mesiącom kisegowymi<br>Biuro rachunkowe ><br>poprowadzmy za Cielak księgowość i<br>przygotujegu wszyskie dokieracje. | Dowody wewnętrzne ><br>dodojesz i widzity wszystkie wystawione<br>kosztowe dowody wewnętrzne<br>Pytanie do księgowego ><br>możesz zopujać kiegowego o każy<br>tenni, który (je interesije, Na 80% | Evidencje ><br>widzie i pobiersz zestowienia utworzone na<br>podstawie zakiegowanych dokumentów |
| 💣 Podatki                   | i zus                | Gwarantujemy stole wsparole<br>kisięgowego<br>Deklaracje i rozliczenia<br>podatkowe ><br>tworzysz, pobieras lub wysylasz<br>miejączne dekisnaję podatkowe                                                          | pytań odpowiadamy do 30 minut           Deklaracje ZUS >           dośajes: widzis: zgłoszeniowe i rozliczeniowe deklaracje ZUS                                                                   |                                                                                                 |
| 🖺 Majątek                   | (                    | Środki trwałe ><br>dodajesz i widzis: listę wszystkich<br>środow trwałych Twojej firmy                                                                                                    | Amortyzacja środków<br>trwałych ><br>dokonycz odpisów amortyzacyjnych<br>zgodnie z uzkonym planem<br>amortyzacji                                                                                  | Spis z natury ><br>rejestrujesz spisy z natury, oby uwzględnić je<br>w KRR i podatku dochodowym |
| 🚹 Najem                     |                      | Dodaj dokument ><br>dodajesz dokumenty najmu                                                                                                    | <b>Dokumenty najmu &gt;</b><br>zarządzaj dodanymi dokumentami                                                                                                    |                                                                                                 |
| eklarac<br>eklaracje rozlic | zeniowe Deklaracje z | łoszeniowe Inne                                                                                                    |                                                                                                    | Deklaracje i rozliczenia podatkowe                                                              |
| :<br>024                    |                      | <b>~</b>                                                                                                    |                                                                                                    | + Dodaj deklarację                                                                              |
| eklaracja                   | Nazwisko i imię      | Cel Data<br>utworzenia                                                                                                    | Data wysyłki Status                                                                                                    | Działanie                                                                                       |
|                             |                      | Nie masz wyg<br>Tutaj wygeneru<br>ZUS ZUA, ZUS Z<br>Dodaj deklaracj                                                                                                    | <b>enerowanych deklaracji zgłos</b><br>jesz niezbędne deklaracje zgłoszer<br>ZA, ZUS ZCNA, ZUS ZWUA<br>ę                                                                                          | szeniowych<br>niowe takie jak                                                                   |

W nowym oknie kliknij **Wybierz** w sekcji **Chcę dokonać zgłoszenia informacji o umowie o** dzieło płatnika.

| Chcę dokonać zgłoszenia do              | Chcę dokonać zgłoszenia tylko do    | Chcę dokonać zgłoszenia /            |
|-----------------------------------------|-------------------------------------|--------------------------------------|
| ubezpieczenia społecznego i zdrowotnego | ubezpieczenia zdrowotnego           | wyrejestrowania członka rodziny do/z |
| ZUS ZUA - rozwiń 💙                      |                                     | ubezpieczenia zdrowotnego            |
| Wybieram                                | ZUS ZZA - rozwiń 🗸                  | ZUS ZCNA - rozwiń 🗸                  |
|                                         | Wybieram                            | Wybieram                             |
|                                         |                                     |                                      |
|                                         |                                     |                                      |
| Chcę dokonać wyrejestrowania z          | Chcę dokonać zgłoszenia informacj¤o |                                      |
| ubezpieczenia                           | umowie o dzieło płatnika            |                                      |
| ZUS ZWUA - rozwiń 💟                     | ZUS RUD - rozwiń 💟                  |                                      |
|                                         |                                     |                                      |

Następnie zaznacz opcję **pracownik lub osoba współpracująca**, wybierz pracownika z listy i kliknij **Dalej**.

| () Właściciel                  |       |  |
|--------------------------------|-------|--|
| Pracownik lub osoba współpracu | jąca  |  |
| Wybierz:                       |       |  |
| Jan Kowalski                   | ~     |  |
|                                |       |  |
|                                | Dalej |  |
|                                |       |  |

W kolejnym kroku wybierz cel zgłoszenia (zgłoszenie lub korekta zgłoszenia) i wskaż umowę o dzieło pracownika. Na koniec kliknij **zapisz**.

| SEL · 812814640                   | -, ·<br>157   |                                                               |                                                |                                        |                                        |
|-----------------------------------|---------------|---------------------------------------------------------------|------------------------------------------------|----------------------------------------|----------------------------------------|
| JLL. 012014040                    | 557           |                                                               |                                                |                                        |                                        |
| el zgłoszenia:                    |               |                                                               |                                                |                                        |                                        |
| Zgłoszenie                        |               |                                                               |                                                |                                        | ~                                      |
| ata zgłoszenia:                   |               |                                                               |                                                |                                        |                                        |
| 2024-08-07                        |               |                                                               |                                                |                                        | ස්                                     |
|                                   |               |                                                               |                                                |                                        |                                        |
|                                   |               |                                                               |                                                |                                        |                                        |
| /ubierz umow                      | wu o da       | zieła, które mają wchodzić w sl                               | kład deklaracji ZUS RUD                        |                                        |                                        |
| /ybierz umow                      | vy o dz       | zieło, które mają wchodzić w sl                               | kład deklaracji ZUS RUD                        |                                        |                                        |
| /ybierz umow<br>esiąc:            | vy o dz       | zieło, które mają wchodzić w sl                               | kład deklaracji ZUS RUD                        |                                        |                                        |
| /ybierz umow<br>esiąc:<br>2024-08 | vy o dz       | zieło, które mają wchodzić w sl                               | kład deklaracji ZUS RUD                        |                                        |                                        |
| /ybierz umow<br>esiąc:<br>2024-08 | vy o dz       | zieło, które mają wchodzić w sl<br>tö                         | kład deklaracji ZUS RUD                        |                                        |                                        |
| (ybierz umow<br>esiąc:<br>2024-08 | vy o dz<br>p. | zieło, które mają wchodzić w sl<br>Co<br>Nazwa umowy o dzieło | kład deklaracji ZUS RUD<br>Data zawarcia umowy | Data rozpoczęcia<br>wykonywania dzieła | Data zakończenia<br>wykonywania dzieła |

Pod przyciskiem **Opcje** przy wygenerowanej deklaracji możesz skorzystać z opcji takich, jak:

- pobierz .pdf
- pobierz .xml możesz pobrać plik w formacie .xml i przekazać go do PUE ZUS
- pobierz.csv
- podgląd
- usuń

Możesz też oznaczyć deklarację jako wysłaną.

| 024                                                   |                                                                                                | ~                                                                |                                           |                            |                               |                             | Dodaj deklarację                             |
|-------------------------------------------------------|------------------------------------------------------------------------------------------------|------------------------------------------------------------------|-------------------------------------------|----------------------------|-------------------------------|-----------------------------|----------------------------------------------|
| Deklaracja                                            | Nazwisko i imię                                                                                | Cel                                                              | Data<br>utworzenia                        | Data wysyłki               | Status                        | Działanie                   |                                              |
| ZUS RUD                                               | Paweł Antoniewicz                                                                              | Zgłoszenie                                                       | 2024-08-07                                |                            | Oznad                         | cz jako wysłane             | Opcje 🔨<br>Pobierz PDF                       |
| podstawie dekl<br>niętaj, żeby pol<br>(laracje w form | laracji zgłoszeniowych możesz<br>bierać i archiwizować wygener<br>ie KEDU możesz przekazywać i | się zarejestrować or<br>owane deklaracje w<br>do systemu PUE ZUS | az wyrejestrować z ZUS, d<br>formie .pdf. | otyczy to także Twoich pro | acowników i wspóln<br>Ilość ( | iików.<br>elementów na stro | Pobierz .xml<br>Pobierz .csv<br>r<br>Podgląd |
|                                                       |                                                                                                |                                                                  |                                           |                            |                               |                             |                                              |

### Oznaczanie zwolnienia z należności wobec ZUS (wakacje składkowe)

Podczas tworzenia deklaracji rozliczeniowej ZUS możesz oznaczyć informację, że korzystasz ze zwolnienia w opłacaniu składek ZUS (tzw. Wakacje składkowe).

| odawanie deklara                                        | cji rozliczeniowej                                      |                                                                                                 | × |
|---------------------------------------------------------|---------------------------------------------------------|-------------------------------------------------------------------------------------------------|---|
| System automatycznie w powinny zostać utworzor          | /ygeneruje stosowne deklo<br>1e w przypadku Twojej firm | ıracje DRA/RCA/RSA na podstawie wprowadzonych danych i sprawdzi, które z nich faktycznie<br>ıy. |   |
| Nie widzisz deklaracji RCA<br>jego wypłatę jako zapłaco | /RSA (dotyczących pracow<br>oną.                        | /ników)? Sprawdź, czy w ewidencji czasu pracy pracownika znajdują się poprawne dane oraz oznacz |   |
| )eklaracja za okres:                                    |                                                         |                                                                                                 |   |
| 2024-12                                                 | Ľð                                                      |                                                                                                 |   |
| Zwolnienie z opłacania                                  | należności z tytułu<br>składkowe ⑦                      |                                                                                                 |   |
| składek ZUS - wakacje s                                 |                                                         |                                                                                                 |   |
| składek ZUS - wakacje s<br>Częściowe składki ?          |                                                         |                                                                                                 |   |

Po jej zaznaczeniu w deklaracji zostanie odnotowana informacja, że w danym miesiącu już skorzystano ze zwolnienia. W takim wypadku zostanie utworzona deklaracja **ZUS DRA RCA** 

Jeżeli korzystasz z dobrowolnej składki chorobowej (i oznaczysz to w zakładce Dane i ustawienia > Deklaracje > Ustawienia ubezpieczeniowe) możesz oznaczyć także zwolnienie z dobrowolnej składki chorobowej.

| 2024-12                                                             |                                                                                                    |  |
|---------------------------------------------------------------------|----------------------------------------------------------------------------------------------------|--|
| <ul> <li>Zwolnienie z opłacani<br/>składek ZUS - wakacje</li> </ul> | a należności z tytułu<br>- składkowe 🕜                                                                                                    |  |
| Żeby móc skorzysta<br>w eZUS że Twói wn                             | ić ze zwolnienia musisz złożyć wniosek do ZUS przed rozpoczęciem miesiąca, w którym ma obowiązywać zwolnienie. Potwierdź<br>iosek został pozytywnie rozpatrzony. |  |
| 11 6205, 20 1110, 111                                               |                                                                                                    |  |

### Deklaracje rozliczeniowe ZUS

Aby wygenerować deklaracje, należy wejść w zakładkę "**Deklaracje ZUS**" w sekcji "**Podatki i ZUS**" modułu "**Księgowość**". W panelu "**Deklaracje rozliczeniowe**" należy kliknąć przycisk "**Dodaj deklarację**+".

Pamiętaj – deklaracje rozliczeniowe tworzone są dla <u>wszystkich osób – Ciebie jako</u> właściciela, pracowników oraz członków rodziny zgłoszonych do ubezpieczenia.

| ๏๏ หราส์สิดพดระ                                                                                | Księgowanie dokumentów ><br>księgujesz swoje dokumenty<br>przychodowe i kosztowe zgodnie z<br>miesiącami księgowymi                                    | Dowody wewnętrzne ><br>dodajesz i widzisz wszystkie wystawione<br>kosztowe dowody wewnętrzne                                                   | Ewidencje ><br>widzisz i pobierosz zestawienia utworzone na<br>podstawie zaksięgowanych dokumentów |  |
|------------------------------------------------------------------------------------------------|----------------------------------------------------------------------------------------------------|----------------------------------------------------------------------------------------------------|----------------------------------------------------------------------------------------------------|--|
|                                                                                                | Biuro rachunkowe ><br>Nowość<br>poprowadzimy za Ciebie księgowość i<br>przygotujemy wszystkie deklaracje.<br>Gwarantujemy stałe wsparcie<br>księgowego | Pytanie do księgowego ><br>Nowość<br>możesz zapytać księgowego o każdy<br>temat, który Cię interesuje. Na 80%<br>pytań odpowiadamy do 30 minut |                                                                                                    |  |
| ਭੋਂ Podatki i ZUS                                                                              | Deklaracje i rozliczenia<br>podatkowe ><br>tworzysz, pobierasz lub wysyłasz<br>miesięczne deklaracje podatkowe                                         | Deklaracje ZUS ><br>dodajesz i widzisz zgłoszeniowe i<br>rozliczeniowe deklaracje ZUS                                                          |                                                                                                    |  |
| Majątek Środki trwałe ><br>dodajesz i widzisz listę wszystkich<br>środów trwałych Twojej firmy |                                                                                                    | Amortyzacja środków<br>trwałych ><br>dokonujesz odpisów amortyzacyjnych<br>zgodnie z ustalonym planem<br>amortyzacji                           | Spis z natury ><br>rejestvijes: spisy z natury, aby uwzględnić je<br>w KPiR i podatku dochodowym   |  |
| eklaracje ZUS                                                                                  |                                                                                                    |                                                                                                    |                                                                                                    |  |
| eklaracie załoszeniowe Deklaraci                                                               | e rozliczeniowe Inne                                                                                                    |                                                                                                    |                                                                                                    |  |

W nowym oknie należy określić, jaka deklaracja ma zostać wygenerowana (ZUS DRA / ZUS RCA/ ZUS RCA/ ZUS RSA) oraz wybrać jaki okres ma ona obejmować. Wprowadzone dane należy potwierdzić przyciskiem **"Zapisz**".

Czym są konkretne deklaracje rozliczeniowe dowiesz się <u>tutaj</u>.
| vitus DRA ©  vitus DRA ©  vi                                                                                                    | Jodawanie deklaracji rozliczeniov                                                                                                    | vej                                                                                                    |
|----------------------------------------------------------------------------------------------------|----------------------------------------------------------------------------------------------------|----------------------------------------------------------------------------------------------------|
| ZUS RCA    ZUS RSA    Dellaracia za okres:   Z024-03   Cagaciowe składki    ocaren rozliczenie składki zdrowotnej    ocaren rozliczenie składki zdrowotnej    0.00   Podstowo wymiaru składki nu ubezpieczenie zdrowotne: <ul> <li>4 242,00</li> </ul> Rodo najemej składki: <li>381,78</li> Zwi szczegóły wyliczeń    Odliczenie składki zdrowotnej   0.00   Podstowo wyliczeń składki zdrowotnej   381,78   Zwi szczegóły wyliczeń    Obichód do wyliczeń składki zdrowotnej   9.00   Podstowo o składki zdrowotnej   381,78   Zwi szczegóły wyliczeń    Obichód do wyliczeń składki zdrowotnej   9.00   Podstowo o składki zdrowotnej   9.00   Podstowo o składki zdrowotnej   9.00   Podstowo o składki zdrowotnej   9.00   Podstowo o składki zdrowotnej   9.00   Podstowo o składki zdrowotnej   9.00   Podstowo o składki zdrowotnej   9.00   Podstowo o składki zdrowotnej   9.00   Podstowo o składki zdrowotnej   9.00   Podstowo o składki zdrowotnej   9.00   Podstowo o składki zdrowotnej   9.00   Podstowo o składki zdrowotnej   9.00   Podstowo o składki zdrowotnej   9.00   Podstowo o składki zdrowotnej   9.00   Podstowo o składki zdrowotnej                                                                                                    | JUS DRA 🕗                                                                                                    |                                                                                                    |
| I us Rs () Deliveraciji us okres: Zu24-03 Cagedowe składki () Rozare rozliczenie składki zdrowotnej () Rozare rozliczenie składki zdrowotnej () Rozat do do do do ujukonego w miesiqu u bezpiserdnio poprzedzojącym miesiącu za który dokonywane jest rozliczenie: 0,00 Podstawa wymianu składki na ubezpiserzenie zdrowotne: 4 242,00 Rozatowa składki zdrowotnej 0,00 Podstawa wymianu składki na ubezpiserzenie zdrowotne: 381,78 Zwi szczegóły wyjiczeń  Odliczenie składki zdrowotnej Dochód do wyjiczenia składki zdrowotnej 9.00 Podstawa do składki zdrowotnej 0,00 Podstawa do składki zdrowotnej 0,00 Podstawa do składki zdrowotnej 9.12 (2000) Kwi zaczegóły wyjiczeń  Sładki zdrowotnej 0,00 Podstawa do składki zdrowotnej 9.12 (2000) Sładki zdrowotnej 9.12 (2000) Sładki zdrowotnej 9.12 (2000) Sładki zdrowotnej 9.12 (2000) Sładki zdrowotnej 9.12 (2000) Sładki zdrowotnej 9.12 (2000) Sładki zdrowotnej 9.12 (2000) Sładki zdrowotnej 9.12 (2000) 12 (2000) Sładki zdrowotnej 9.12 (2000) 12 (2000)                                                                                                    | ZUS RCA 🕐                                                                                                    |                                                                                                    |
| Belaracja za okres:<br>2024-03 Cg Cqsclowe skladki © Rozen rozliczenie skladki zdrowotnej © Kwota dochodu uzyskanego w miesiącu bezpośradno poprzedzojącym miesiąc, za tkóry dokonywane jest rozliczenie 0,00 Podstawa do skladki in u bezpieczenie zdrowotne: 4 242,00 Kwota należnej składki mu bezpieczenie zdrowotne; 381,78 Zwiń szczegody wyliczeni składki zdrowotnej 0,00 Podstawa do składki zdrowotnej 0,00 Podstawa do zkładki zdrowotnej 0,00 Podstawa do składki zd                                                                                                    | ZUS RSA 📀                                                                                                    |                                                                                                    |
| 2024-03       C5         Częściowe składki @       Roczne rozliczenie składki zdrowotnej @         Roczne rozliczenie składki zdrowotnej @       0.00         Podstawa wymiaru składki na ubezpieczenie zdrowotne:       0.00         Podstawa wymiaru składki na ubezpieczenie zdrowotne:       0.00         Podstawa wymiaru składki na ubezpieczenie zdrowotne:       4 242.00         Kwota należnej składki:       381,78         Zwiń szczegóły wyliczeń ^       0.00         Podstawa do składki zdrowotnej       0.00         Podstawa do składki zdrowotnej       0.00         Podstawa do składki zdrowotnej       0.00         Podstawa do składki zdrowotnej       0.00         Podstawa do składki zdrowotnej       0.00         Podstawa do składki zdrowotnej       0.00         Składka na ubezpieczenie zdrowotne       381,78         Wyliczenie składki zdrowotnej       4 242.00         Składka na ubezpieczenie zdrowotne       381,78         Porzjet do Dekkoracji i rozkiczeń podstkowych , o następnie Utwórz odpowiednie rozliczenie podstkowe za 2024-03         Potstaracji o rozkiczeń podstkowych , o następnie Utwórz odpowiednie rozliczenie podstkowe za 2024-03         Potstaracji o rozkiczeń podstkowe prieze składki zgodnie w wyliczenia zaliczi i na podstek dochodowy.         Niewzgoernowaniu deklanczji opłaci składki zgodnie w wyliczeniem oraz                                                                                                    | Jeklaracja za okres:                                                                                                    |                                                                                                    |
| Crzęściowe składki zi<br>Roczne rozliczenie składki zdrowotnej (*)<br>Kwota dochodu uzyskanego w miesiącu bezpośrednio poprzedzającym<br>miesiąc, za tkórg dokonywane jest rozliczenie:<br>0,00<br>Podstawa wymiaru składki na ubezpieczenie zdrowotne:<br>4 242,00<br>Kwota należnej składki:<br>381,78<br>Zwiń szczegóły wyliczeń *<br>Odliczenie składki zdrowotnej<br>Dochod do wyliczenie składki zdrowotnej<br>0,00<br>Podstawa do składki zdrowotnej<br>0,00<br>Podstawa do składki zdrowotnej<br>0,000<br>Podstawa do składki zdrowotnej<br>0,000<br>Podstawa do składki zdrowotnej<br>0,000<br>Podstawa do składki zdrowotnej<br>0,000<br>Podstawa do składki zdrowotnej<br>0,000<br>Podstawa do składki zdrowotnej<br>0,000<br>0,000<br>0,000<br>0,000<br>0,000<br>0,000<br>0,000<br>0,000<br>0,000<br>0,000<br>0,000<br>0,000<br>0,000<br>0,000<br>0,000<br>0,000<br>0,000<br>0,000<br>0,000<br>0,000<br>0,000<br>0,000<br>0,000<br>0,000<br>0,000<br>0,000<br>0,0 | 2024-03                                                                                                    |                                                                                                    |
| Rezer exclicaenie składki zdrowotnej (*)      Kwota dochodu uzyskanego w miesiącu bezpośrednio poprzedzającym miesiąc, za który dokonywane jest rozliczenie:                                                                                                    | Częściowe składki 🕐                                                                                                    |                                                                                                    |
| Kivata dachadu uzujskanego w miesiącu bezpośrednio poprzedzającym   miesiąc, za który dokonywane jest rozliczenie:   0,00   Podstawa wymiaru składki na ubezpieczenie zdrowotne:    4 242,00   Kwota należnej składki:   381,78   Zwiń szczegóły wyliczeń ^   Odliczenie społeczne wywieter wymiaru składki zdrowotnej   0,00   Podstawa do składki zdrowotnej   0,00   Podstawa do składki zdrowotnej   0,00   Podstawa do składki zdrowotnej   0,00   Podstawa do składki zdrowotnej   0,00   Podstawa do składki zdrowotnej   0,00   Podstawa do składki zdrowotnej   0,00   Podstawa do składki zdrowotnej   0,00   Podstawa do składki zdrowotnej   0,00   Podstawa do składki zdrowotnej   0,00   Podstawa do składki zdrowotnej   0,00   Podstawa do składki zdrowotnej   0,00   Podstawa do składki zdrowotnej   0,00   Podstawa do składki zdrowotnej   0,00   Potstawa do składki zdrowotnej   0,00   Potstawa do składki zdrowotnej   0,00   Potstawa do składki zdrowotnej   0,00   Potstawa za zotawa zawa do składki zdrowotnej   0,00   Potstawa zawa do składki zdrowotnej   0,00   Potstawa zawa do składki zdrowotnej   0,00   Potstawa do składki zdrowotnej   0,000 <td>Roczne rozliczenie składki zdrowotnej 🧿</td> <td></td>                                                                                                    | Roczne rozliczenie składki zdrowotnej 🧿                                                                                                    |                                                                                                    |
| O,00  Podstawa wymiaru składki na ubezpieczenie zdrowotne:  4 242,00  Kwata należnej składki:  381,78  Zwiń szczegóły wyliczeń Oddirzenie składki zdrowotnej Dochod do wyliczenia składki zdrowotnej Oddirzenie składki zdrowotnej Dochod do wyliczenia składki zdrowotnej Składka na ubezpieczene Wyliczenie składki zdrowotnej O,00 Podstawa do składki zdrowotnej O,00 Podstawa do składki zdrowotnej O,00 Podstawa do składki zdrowotnej Dochod do wyliczenia składki zdrowotnej Dochod do wyliczenia składki zdrowotnej Dochod do wyliczenia składki zdrowotnej Dochod do wyliczenia składki zdrowotnej Dochod do wyliczenia składki zdrowotnej Dochod do wyliczenia składki zdrowotnej Dochod powiecznia zdrowotne Składka zdrowotne Dochod powieczna Ne wygonerowani jest na podstawie wyliczenia zaktepnie Utwórz odpowiednie rozliczenie podatkowe za 2024-03 Nie zapomnij po wygenerowani deklancji nately zkłajć ny z05 (Pp. podroc plik KDU i przkazać go w PUE ZUS). Nie zapomnij po wygenerowani deklancji nately zkłajć ny z05 (Pp. podroc plik KDU i przkazać go w PUE ZUS). Nie zapomnij po wygenerowani deklancji nately zkłajć ny z05 (Pp. podroc plik KDU i przkazać go w PUE ZUS). Nie zapomnij po wygenerowani deklancji nately zkłajć ny z05 (Pp. podroc plik KDU i przkazać go w PUE ZUS). Nie zapomnij po wygenerowani deklancji nately zkłajć ny z05 (Pp. podroc plik KDU i przkazać go w PUE ZUS). Nie zapomnij po wygenerowani deklancji nately zkłajć ny z05 (Pp. podroc plik KDU i przkazać go w PUE ZUS). Nie zapomnij po wygenerowani deklancji nately zkłajć ny z05 (Pp. podroc plik KDU i przkazać go w PUE ZUS). Nie zapomnij po wygenerowani deklancji nately zkłajć z zustala ona prowidowo uwzgledniona w tozatuch.                                                                                                    | (wota dochodu uzyskanego w miesiącu bezpośre<br>niesiąc, za który dokonywane jest rozliczenie:                                                                                                    | dnio poprzedzającym                                                                                                    |
| Podstawa wymiaru składki na ubezpieczenie zdrowotne:  4 242,00  Kwota należnej składki:  381,78  Zwiń szczegóły wyliczeń  Odliczenie składki zdrowotnej Dochod do wyliczenie składki zdrowotnej Dochod do wyliczenie składki zdrowotnej OW celu dodania ZUS DRA utwórz najpierw PIT-S. Przejdź do Deklaracji i rozliczeń podstawie wyliczenia zalaczi na podstek dochodowy. Należy najpierw wnijczy: zalicze, oby składka zgodne w wyliczenie zalaczi na podstek dochodowy. Należy najpierw wnijczy zalicze, dwy składka zgodne w wyliczeniem oraz oznaczyć ją prawidłowo w systemie tak, aby zostala ona prawidłowo uwzględniona w kostach. Docioj                                                                                                    |                                                                                                    | 0,00                                                                                                    |
| 4 242,00         Kwota należnej składki:         381,78         Zwiń szczegóły wyliczeń ^         Odliczenie społeczne<br>Wyliczenie składki zdrowotnej         Dochód do wyliczenie składki zdrowotnej         Dochód do wyliczenie składki zdrowotnej         Obchód do wyliczenie składki zdrowotnej         Składka nu ubezpieczenie zdrowotne         Wyliczenie składki zdrowotnej         O W celu dodania ZUS DRA utwórz najpierw PIT-5.         Przejdź do Dekłaracji i rozliczeń podotkowych, a następnie Utwórz odpowiednie rozliczenie podatkowe za 2024-03         Dekłaracja rozliczeniowa ZUS DRA generowana jest na podstawie wyliczernia zaliczki na podatek dochodowy.         Nareżu najpierw wyliczyć zliczka, du jskadka zastaja prowidlowo duczona.         Dekłaracja rozliczeniowa ZUS DRA generowana jest na podstawie wyliczernia zaliczki na podatek dochodowy.         Nareżu najpierw wyliczyć zliczka, du jskadka zjadnie w wyliczeniem oraz zanaczyć ją przewidłowo w systemie tak, aby zostala ona prowidłowo uwzględniana w kostach.         Dodoj         Anuluj                                                                                                    | odstawa wymiaru składki na ubezpieczenie zdro:                                                                                                    | wotne:                                                                                                    |
| Kwota należnej składki:         381,78         Zwiń szczegóły wyliczeń         Odliczenie społeczne         Wyliczenie składki zdrowotnej         Dachód do wyliczernia składki zdrowotnej         Dachód do wyliczenie składki zdrowotnej         Składka na ubezpieczenie zdrowotne         381,78                                                                                                    |                                                                                                    | 4 242,00                                                                                                    |
| Implementary jackupa:         381,78         Zwiń szczegóły wyliczeń         Odliczenie społeczne         Wyliczenie składki zdrowotnej         Dochód do wyliczenie składki zdrowotnej         OW celu dodania ZUS DRA utwórz najpierw PIT-5.         Przejdz do Deklaracji i rozliczeń podatkowych , a następnie Utwórz odpowiednie rozliczenie podatkowe za 2024-03         Ołkanaja rozliczeniowa ZUS DRA utwórz najpierw PIT-5.         Przejdz do Deklaracji i rozliczeń podatkowych , a następnie Utwórz odpowiednie rozliczenie podatkowe za 2024-03         Deklaracja rozliczeniowa ZUS DRA generowana jest na podatowie wyliczenia soliczki na podatek dochodowy.         Należy najpierw wylicze zaliczke, duy składka zostala prowidkowo zaliczona.         Ne wyjerenowaniu deklaracji nataj, mazy j, w ZUS (pr. pobarc plik KED) (pzekarac go w PUE ZUS).         Ne wyjerenowaniu deklaracji otalia prowidkowo uwzjedniana w kosatuch.         Dodoj         Dodoj                                                                                                    | (unta naletnej skladki:                                                                                                    |                                                                                                    |
| Zwiń szczegóły wyliczeń         Zwiń szczegóły wyliczeń         Odliczenie społeczne         Wyliczenie składki zdrowotnej       0,00         Poddawa do składki zdrowotnej       4 242,00         Składka na ubezpieczenie zdrowotne       381,78         O: W celu dodania ZUS DRA utwórz najpierw PTF-5.       Przejdź do Dekłaracji i rozliczeń podatkowych, a następnie Utwórz odpowiednie rozliczenie podatkowe za 2024-03         Dekłang rozliczeniowa ZUS DRA utwórz najpierw PTF-5.       Przejdź do Dekłaracji i rozliczeń podatkowych, a następnie Utwórz odpowiednie rozliczenie podatkowe za 2024-03         Dekłanącja rozliczeń podatkowych u na stępnie Utwórz odpowiednie rozliczenie podatkowy.       Notelu, najpierw dynacza do za du wyliczenia zaluczki na podatek dochodowy.         Nielu najpierw Migruz alicka, du składki za ostoła prowidowo obliczona.       No wygenerowaniu dekłaracji notely i w ZUS (rp. połmoć pli KEDU i przekazać go w WE ZUS).         Nie zapomnij po wygenerowaniu dekłaracji opiscić składki zgodnie w wyliczeniem oraz cznaczji ją prowidowo w systemie tak, aby zostala ona prowidowo uwzględniona w tosztuch.         Dodaj       Anuluj                                                                                                    | and hat is should.                                                                                                    | 381.78                                                                                                    |
| Collicanie społeczne Wyliczenie składki zdrowotnej Dochod do wyliczenia składki zdrowotnej Uckawa do składki zdrowotnej 0.00 Podstawa do składki zdrowotnej 0.00 Składka na ubezpieczenie zdrowotne 381,78 0 W celu dodania ZUS DRA utwórz najpierw PIT-5. Przejdź do Deklaracji i rozliczeń podatkowych , a następnie Utwórz odpowiednie rozliczenie podatkowe za 2024-03  Peklaracja rodiczeniowa ZUS DRA generowani jest na podstawi wyliczenia zdrozana. Po wygnenowaniu deklaracji opłacić składki zgodnie w wyliczenie zaliczki na podstek dochodowy. Nietzy najpier wydrując zaliczkę du składka zastola prowiślowo pliczenia. Po wygnenowaniu deklaracji opłacić składki zgodnie w wyliczeniem oraz zanaczyć ją prowidlowo w systemie tak, aby zostala ona prowielowo uwzględniona w kosztoch.  Dodaj                                                                                                    | Τωίς εχετασόμι μαι Περαή 🔨                                                                                                    |                                                                                                    |
| Oddatava do skladki zdrovačnej 4242,00 Skladka na ubezpleczenie zdrovačne 381,78      W celu dodania ZUS DRA utwórz najpierw PTF-5.     Przejdź do Deklaracji i rozliczeń podatkowych, a następnie Utwórz odpowiednie rozliczenie podatkowe za 2024-03      Deklaracja rozliczeńiowa ZUS DRA generowana jest na podstawie wyliczenia zaloczki na podstek dochodowy.     Nakty najpierw wyliczyć zaloczkę, dzy składka została prowidłowo obliczona.     Po wygenerowaniu deklaracji opładci składki zgodnie w wyliczeniem oraz zanaczyć ją prowidłowo w systemie tak, aby została ona prowielowo uwzględniona w kosztach.     Dodaj                                                                                                    | Win secegolg wyncen<br>Ddliczenie społeczne<br>Myliczenie składki zdrowotnej<br>Dachád do wyliczenie składki zdrowotnej                                                                                                    | 0.00                                                                                                    |
| Składka na ubezpieczenie zdrowotne     381,78       O: W celu dodania ZUS DRA utwórz najpierw PIT-5.<br>Przejdź do Deklaracji i rozliczeń podatkowych, a następnie Utwórz odpowiednie rozliczenie podatkowe za 2024-03       Deklaracja rozliczeń podatkowych, a następnie Utwórz odpowiednie rozliczenie podatki dochodowu.       Natelu najpierw wyliczyć zaliczke, du składkia została prowidłowo obliczona.       Po wygenerowaniu doklaracji nalezy złatyć ju w ZUS (rp. połnac pli k KDU i przekazać go w NUE ZUS).       Nie zaporniji po wygenerowaniu deklaracji opłacić składki zgodnie w wyliczeniem oraz zanaczyć ją prowidłowo w systemie tak, aby została ona prowielowo uwzględniona w kosztoch.       Dodaj                                                                                                    | Podstawa do składki zdrowotnej                                                                                                    | 4 242,00                                                                                                    |
| W celu dodania ZUS DRA utwórz najpierw PTF-5. Przejdź do Dekłaracji i rozliczeń podatkowych , a następnie Utwórz odpowiednie rozliczenie podatkowe za 2024-03  Deklaracja rozliczeniowo ZUS DRA generowana jest na podstawie wyliczenia zaliczki na podstek dochodowy. Nakty najpierw wyliczyć zaliczkę, oby składka zostala prowidłowo obliczona.  Po wygenerowaniu deklaracji opłacić składki zgodnie w wyliczeniem oraz zanaczyć ją prowidłowo w systemie tak, aby zostala ona prowidłowo uwzględniona w kosztach.  Dodaj  Dodaj                                                                                                    | składka na ubezpieczenie zdrowotne                                                                                                    | 381,78                                                                                                    |
| Deklaracja razliczeniowa ZUS DRA generowana jest na podstawie wujiczenia zaliczki na podstek dochodowy,<br>Naleku najpierw wujiczyć zaliczke, dby składka zostala prowidowo obliczona.<br>Po wygonerowanu deklaracji naleky złatyć ję w ZUS (rp. pobrać plik KEDU i przekazać go w PUE ZUS).<br>Nie zapomnij po wygenerowaniu deklaracji oplacić skladu zgodnie w wyliczeniem oraz oznaczyć ją prawidłowo w systemie tak, oby zostala ona prawidłowo uwzględniana w<br>kosztach.<br>Dodaj<br>Anuluj                                                                                                    | W celu dodania ZUS DRA utwórz najpierw PIT-<br>Przejdź do Deklaracji i rozliczeń podatkowych ,                                                                                                    | 5.<br>a następnie <b>Utwórz</b> odpowiednie rozliczenie podatkowe za 2024–03                                                                                                    |
| Dodig<br>Anuluj                                                                                                    | -<br>klaracja rozliczeniowa ZUS DRA generowana jest na po<br>klarzy, najpierw wyliczyć zaliczke, oby składka została pr<br>w wygenerowaniu deklaracji natery staryć ją w ZUS (np.<br>lie zapornuj po wygenerowaniu deklaracji opłacić skład<br>osztach. | vlstowie wyliczenia zaliczki na podatek dochodowy.<br>awidłowo obliczona.<br>pobrać plik KEDU i przekazać go w PUE ZUS).<br>u zgodnie w wyliczeniem oraz oznaczyć ją prawidłowo w systemie tak, aby została ona prawidłowo uwzględniona w |
| Anuluj                                                                                                    |                                                                                                    | Dodaj                                                                                                    |
|                                                                                                    |                                                                                                    | Anuluj                                                                                                    |
|                                                                                                    |                                                                                                    |                                                                                                    |

Wygenerowana deklaracja pojawi się na liście rozliczeniowych. Po kliknięciu przycisku "**Opcje**" można ją pobrać do formatu .pdf, pobrać KEDU lub usunąć.

| eklaracje zgłoszeniowe | Deklaracje rozliczeniowe | Inne            |                                |                             |
|------------------------|--------------------------|-----------------|--------------------------------|-----------------------------|
| esiąc księgowy:        |                          |                 |                                |                             |
| 2021-09                | 51                       |                 |                                | + Dodaj deklarację          |
| Deklaracja             | Numer                    | Data utworzenia | Razem do zapłaty               |                             |
| ZUS DRA                | 1                        | 2021-09-24      | 4 835,93<br>Rozwiń szczegóły ❤ | Opcje 🔨                     |
| ZUS RCA                | 1                        | 2021-09-24      |                                | Pobierz PDF<br>Pobierz KEDU |
| ZUS RZA                | 1                        | 2021-09-24      |                                | Usuń                        |

Zaznaczając wszystkie trzy deklaracje możesz automatycznie je wygenerować. Nie musisz wybierać tylko jednej.

Zaświadczenie Z-3b – formularz zasiłku chorobowego

#### U Ważne

Zaświadczenie Z-3b służy do ustalenia prawa do zasiłku chorobowego, macierzyńskiego, opiekuńczego lub rehabilitacyjnego. Należy je przekazać do ZUS w ciągu 7 dni od daty wystawienia stosownego zwolnienia.

Żeby wygenerować w systemie zaświadczenie Z-3b, przejdź do zakładki **Księgowość > Deklaracje ZUS**.

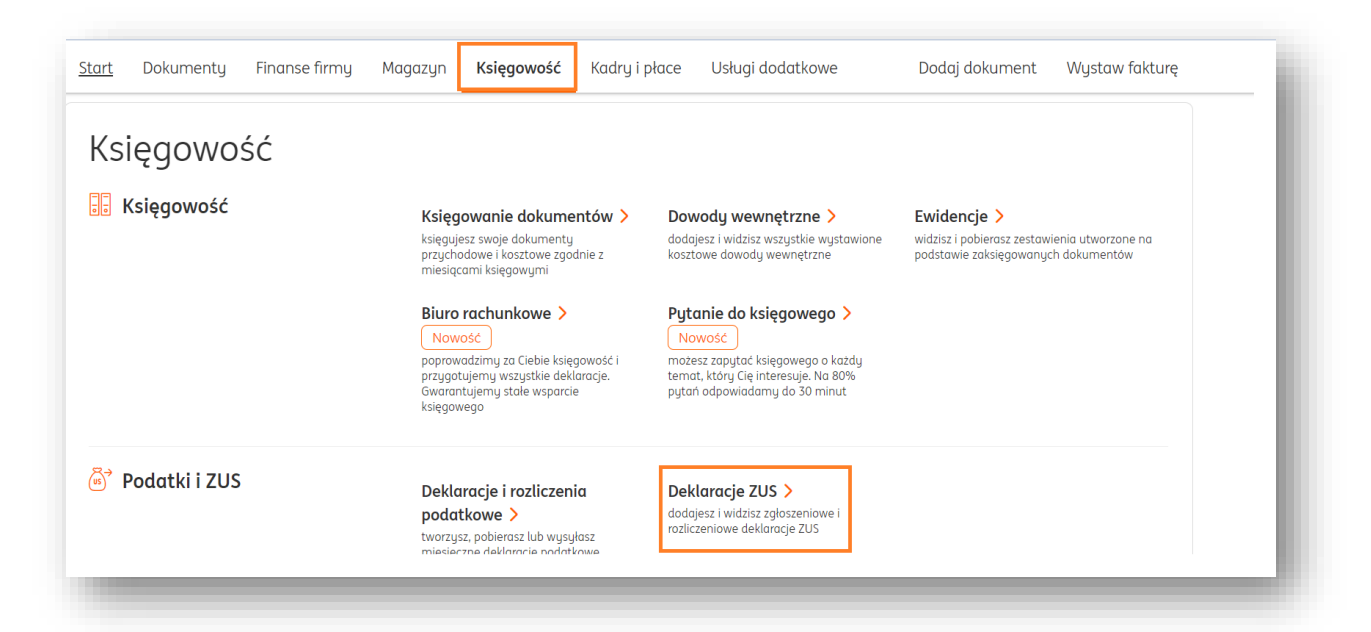

Następnie, wybierz zakładkę **Inne**.

| Denaracje zgloszeniowe |   |                    |
|------------------------|---|--------------------|
| Rok:                   |   |                    |
| 2021                   | ~ | + Dodaj deklarację |

Kliknij +Dodaj deklarację.

| laówiadozopia ZUC Z                                                                                                    |                                                                                         |                                                                      |                                                                              |
|----------------------------------------------------------------------------------------------------|-----------------------------------------------------------------------------------------|----------------------------------------------------------------------|------------------------------------------------------------------------------|
| zuswiduczenie ZUS Z-                                                                                                    | -3b                                                                                     |                                                                      | ;                                                                            |
| Ubezpieczony:<br>Barbara Ingowska<br>PESEL: 65010481607                                                                                            |                                                                                         |                                                                      |                                                                              |
| Objęty ubezpieczeniem:<br>W razie choroby i macierzyństv                                                                                           | va (ubezpieczenie chorobowe):                                                           |                                                                      |                                                                              |
| 🖲 Tak                                                                                                    | ◯ Nie                                                                                   |                                                                      |                                                                              |
| Z tytułu wypadków przy pracy i                                                                                                    | i chorób zawodowych (ubezpieczenie wy                                                   | padkowe):                                                            |                                                                              |
| • Tak                                                                                                    | Nie                                                                                     |                                                                      |                                                                              |
| Zasiłek chorobowy Za okres: Podaj okres od-do i jesli ubiega znasz) serie i numer zaświadcz                                                        | Zasiłek opiekuńczy<br>Isz się o zasiłek chorobowy lub zasiłek opi<br>zenia lekarskiego: | Zasiłek macierzyński iekuńczy z powodu sprawowania opiek             | Świadczenie rehabilitacyjne<br>i nad chorym członkiem rodziny - podaj (jeśli |
| Data od:                                                                                                    | Data do:                                                                                | Seria i numer zaświadczenia:                                         |                                                                              |
|                                                                                                    | (3)                                                                                     | 20                                                                   |                                                                              |
|                                                                                                    |                                                                                         |                                                                      |                                                                              |
| + Dodaj kolejny                                                                                                    |                                                                                         |                                                                      |                                                                              |
| Dodaj kolejny     Dodaj kolejny Czy niezdolność do pracy pows     Choroby zawodowej                                                                | stała z powodu:<br>O Wypadku przy pracy                                                 | 🔿 Wypadku w drodze da                                                | o pracy lub z pracy 🔷 Nie                                                    |
| Dodaj kolejny     Dodaj kolejny Czy niezdolność do pracy pows     Choroby zawodowej Podaj dokument potwierdzające Redzej dokumenty                 | stała z powodu:<br>Wypadku przy pracy<br>cy (decyzja / karta wypadku), numer oraz       | Wypadku w drodze da<br>z datę jego sporządzenia:                     | o pracy lub z pracy O Nie                                                    |
| Dodaj kolejny     Dodaj kolejny Czy niezdolność do pracy pows     Choroby zawodowej Podaj dokument potwierdzając Rodzaj dokumentu:                 | stała z powodu:<br>Wypadku przy pracy<br>cy (decyzja / karta wypadku), numer oraz       | Wypadku w drodze da<br>z datę jego sporządzenia:<br>Numer dokumentu: | p pracy lub z pracy Nie<br>Data wydania:                                     |
| Dodaj kolejny     Dodaj kolejny Czy niezdolność do pracy pows     Choroby zawodowej Podaj dokument potwierdzając Rodzaj dokumentu: Wybierz z listy | stała z powodu:<br>Wypadku przy pracy<br>cy (decyzja / karta wypadku), numer oraz       | Wypadku w drodze da<br>z datę jego sporządzenia:<br>Numer dokumentu: | p pracy lub z pracy Nie<br>Data wydania:                                     |

#### Zdecyduj:

- o tym, czy jesteś objęty ubezpieczeniem chorobowym;
- o tym, czy jesteś objęty ubezpieczeniem z tytułu wypadków przy pracy;
- o tym, o jaki rodzaj zasiłku występujesz (chorobowy, opiekuńczy, macierzyński czy świadczenie rehabilitacyjne);
- o okresie, za jaki ubiegasz się o zasiłek;
- o powodzie niezdolności do pracy i rodzaju dokumentu potwierdzającego;

Podaj także numer rachunku, na który chcesz otrzymać świadczenie.

Na koniec kliknij **Zapisz**.

Teraz Twoje zaświadczenie będzie widoczne na liście w zakładce **Inne**.

| Deklaracje zgłoszenic | owe Deklaracje rozliczeniowe Inne |                    |
|-----------------------|-----------------------------------|--------------------|
| k:                    |                                   |                    |
| 2021                  | ~                                 | + Dodaj deklarację |
| Deklaracja            | Nazwisko i imię                   | Data utworzenia    |
| 71 IS 73-h            | Barbara Ingowska                  | 2021-09-29 Oncie v |

Kliknij przycisk **Opcje**, żeby pobrać deklarację w formacie .pdf lub KEDU.

Pobrany plik w formacie .xml możesz zaimportować do portalu <u>e-ZUS (dawne PUE ZUS)</u> i podpisać go za pomocą podpisu elektronicznego.

#### Zlecanie płatności za składki ZUS

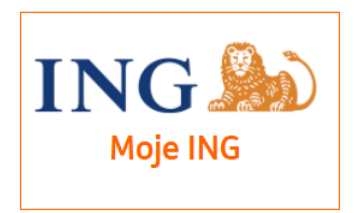

#### U Ważne

Możesz zlecić płatność za składki ZUS tylko wtedy, gdy posiadasz rachunek firmowy w bankowości internetowej Moje ING.

Żeby zlecić płatność za składki ZUS upewnij się, że w danym miesiącu wygenerowałeś już deklarację rozliczeniową **ZUS DRA** (<u>sprawdź, jak to zrobić</u>).

Przejdź do zakładki **Finanse firmy > Zobowiązania**.

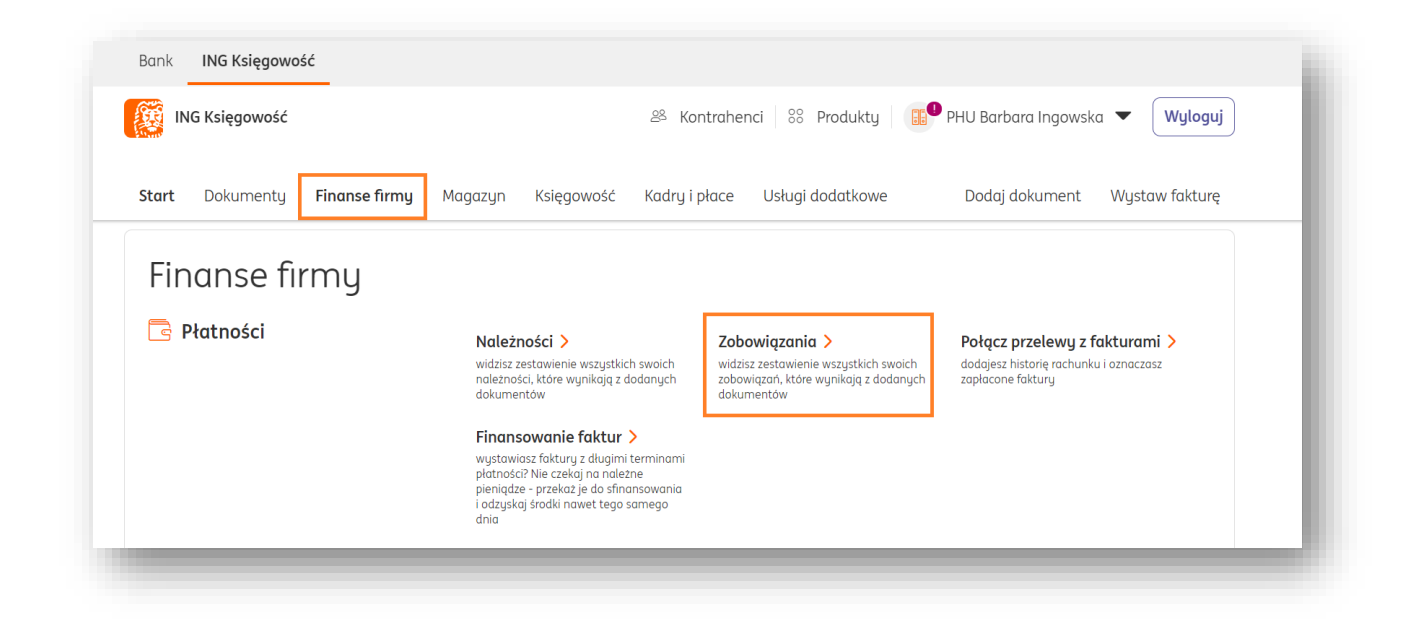

Na liście zobowiązań w zakładce **Publiczno-prawne** znajdziesz to, które jest związane z Twoimi składkami w ramach rozliczenia ZUS DRA. Kliknij w przycisk **Dodaj płatność**.

| odzaj dokumentu:                           |                                | Zapadalność:                                             |                  |
|--------------------------------------------|--------------------------------|----------------------------------------------------------|------------------|
| Niezapłacone                               | ~                              | Wszystkie typy zobowiązań 🗸 Nr dokumentu, nazwa kontraho | enta Q           |
|                                            |                                |                                                          | 🛱 🛛 Pokaż filtry |
|                                            |                                |                                                          |                  |
|                                            |                                |                                                          |                  |
| Wydatki <b>Publiczno-</b> ;                | r <b>awne</b> Wynagrodzeni     | ia                                                       | ,                |
| Wydatki <b>Publiczno-</b> ş                | wynagrodzeni                   | ia                                                       | -                |
| Wydatki Publiczno-ş<br>Termin<br>płatności | vawne Wynagrodzeni             | ia<br>Kwota 🗘 Zapłacono 🗘 Pozostało 🗘 Status Działanie   | -                |
| Wydatki Publiczno-r                        | wynagrodzeni<br>C Zobowiązanie | ia<br>Kwota 🗘 Zapłacono 🗘 Pozostało 🗘 Status Działanie   |                  |

Dodawanie członków rodziny uprawnionych do świadczeń z ubezpieczenia zdrowotnego

Żeby dodać członka rodziny uprawnionego do świadczeń z ubezpieczenia zdrowotnego, przejdź do zakładki **Dane i Ustawienia**.

| ING Księgowość                                    | ዶ Kontrahenci % Produ                          | kty   🔢 PHU Barbara Ingowska | ▲ Wyloguj    |
|---------------------------------------------------|------------------------------------------------|------------------------------|--------------|
| Start Dokumenty Finanse firmy Magazyn             | Księgowość Kadry i płace Usługi dodatka        | owe 🔒                        | staw fakturę |
| 0,00 pln                                          | 0,00 pln                                       | PHU Barbara Ingowska         | OO pln       |
| Oczekiwane wpływy<br>w bieżącym miesiącu          | Suma faktur zapłaconych<br>w bieżącym miesiącu | ane i ustawienia             | i            |
| Zobacz należności >                               | Zobacz zapłacone >                             | 🖂 Komunikaty                 | >            |
| inanse mojej firmy                                |                                                | 🖡 🗇 Pakiety i płatności      |              |
| odsumowanie na podstawie wprowadzonych dokumentów |                                                | 🗞 Wsparcie                   | zytane 🚅     |

## Wybierz sekcję **Deklaracje**.

| 000 | <b>Rozpoznawanie dokumentów</b><br>Ustawienia automatycznego odczytu importowanych dokumentów (OCR)                | ~ |
|-----|----------------------------------------------------------------------------------------------------|---|
|     | <b>Deklaracje</b><br>Ustawienia podatnika, podatkowe oraz ubezpieczeniowe                                          | ~ |
|     | <b>Zgody i oświadczenia</b><br>Zarządzanie zgodami dotyczącymi komunikacji z ING Usługi dla Biznesu i profilowania | ~ |

Następnie, rozwiń Dane podatnika/ubezpieczonego.

| Deklaracje<br>Ustawienia p | 9<br>odatnika, podatkowe oraz ubezpieczeniowe | ^ |
|----------------------------|-----------------------------------------------|---|
| Dane pode                  | atnika / ubezpieczonego                       | ~ |
| Ustawieni                  | a podatkowe                                   | ~ |
| Ustawieni                  | a ubezpieczeniowe                             | ~ |

Teraz w sekcji **Dane członków rodziny osoby ubezpieczonej uprawnionych do świadczeń z ubezpieczenia zdrowotnego** kliknij przycisk **+ Dodaj osobę**.

| Dane cz | złonków rodziny oso | y ubezpieczonej uprawnionych do świadczeń z ubezpieczenia zdrowotneg | iO<br>+ Dodaj osobę |
|---------|---------------------|----------------------------------------------------------------------|---------------------|
| Lp.     | lmię i nazwisko     | Stopień pokrewieństwa                                                |                     |
|         |                     | i Brak członków rodziny osoby ubezpieczonej                          |                     |

W nowym oknie uzupełnij dane osoby uprawnionej, czyli:

- Imię;
- Nazwisko;
- PESEL;
- Data urodzenia;
- Rodzaj dokumentu (dowód osobisty/paszport);
- Seria i numer dokumentu;
- Stopień pokrewieństwa/powinowactwa;
- Stopień niepełnosprawności;
- Czy osoba pozostaje we wspólnym gospodarstwie domowym?;
- Telefon kontaktowy;
- Adres zamieszkania (czy jest taki sam jak Twój, czy też inny).

Na koniec kliknij **Zapisz**.

| lmię:                                                |           |
|------------------------------------------------------|-----------|
|                                                      |           |
|                                                      |           |
| Nazwisko:                                            |           |
|                                                      |           |
| PESEL:                                               |           |
|                                                      |           |
| Data urodzenia:                                      |           |
| RRRR-MM-DD                                           | 61        |
| Rodzaj dokumentu:                                    |           |
| Dowód osobisty                                       |           |
| Paszport Paszport                                    |           |
| Seria i numer dokumentu: 🕜                           |           |
|                                                      |           |
| Stopień pokrewieństwa/powinowactwa:                  |           |
| Wybierz z listy                                      | ~         |
| Stopień niepełnosprawności:                          |           |
| Wybierz z listy                                      | ~         |
| Cru pozostale wo wonólnum gosnodavstwie domowum      | z ocoba   |
| ubezpieczoną:                                        | 1 Z OSODĄ |
| • Tak                                                |           |
| Nie                                                  |           |
| Telefon kontaktowy:                                  |           |
|                                                      |           |
|                                                      |           |
| Adres zamieszkania                                   |           |
| <ul> <li>Taki sam jak osoby ubezpieczonej</li> </ul> |           |
|                                                      |           |
|                                                      |           |
|                                                      |           |

Gotowe – osoba została zapisana w systemie. Znajdziesz ją na liście dodanych członków rodziny.

| ne c | złonków rodziny osoby ubezpiec | zonej uprawnionych do świadczeń z ubezpieczenia zdrowotnego    |
|------|--------------------------------|----------------------------------------------------------------|
|      |                                | + Dodaj osobę                                                  |
| Lp.  | Imię i nazwisko                | Stopień pokrewieństwa                                          |
| 1.   | Michał Chmura                  | dziecko własne, przysposobione lub dziecko<br>małżonka Opcje 🗸 |

Pod przyciskiem **Opcje** znajdziesz możliwości:

- Edycji osoby;
- Usunięcia osoby z systemu.

#### Przykład – zgłoszenie pracownika do ZUS (ubezpieczenie społeczne i zdrowotne)

W tym przykładzie pokażemy Ci, jak dodać pracownika do systemu i zgłosić do ZUS – krok po kroku.

#### Dodanie pracownika w systemie

Załóżmy, że właśnie zatrudniłeś pracownika w swoim sklepie, Annę Perkoz.

Zaloguj się do ING Księgowość i przejdź do zakładki Kadry i płace > Pracownicy.

|                    | C               |                                                     | 😤 Kontraher                     | nci 8 Produkty 🔝                                                           | PHU Barbara Ingowska 🔻 🛛 Wyloguj                                             |
|--------------------|-----------------|-----------------------------------------------------|---------------------------------|----------------------------------------------------------------------------|------------------------------------------------------------------------------|
| tart Dokument      | y Finanse firmy | Magazyn Księgowość                                  | Kadry i płace                   | Usługi dodatkowe                                                           | Dodaj dokument Wystaw fakturę                                                |
| Kadry i p          | ołace           |                                                     |                                 |                                                                            |                                                                              |
| ر ک<br>Kadry i pła | ce              | Procounicu                                          | Um                              |                                                                            | Munketu N                                                                    |
| mary i prace       |                 | dodajesz i widzisz listę wszy<br>swoich pracowników | ystkich dodaj<br>zawa<br>histor | iesz i widzisz wszystkie umowy<br>rte z pracownikami, aktualne i<br>ryczne | wypraty<br>tworzysz wypłaty dla pracowników i<br>oznaczasz je jako wypłacone |
|                    |                 | Listu płac 🔪                                        | Dele                            | egacje >                                                                   | Pracownicze Plany Kapitałowe >                                               |
|                    |                 |                                                     | بالالداد والارتباط              | والمتعاولة والقرابين ومعاورة والمتعاولة                                    |                                                                              |

Teraz kliknij w przycisk **+Dodaj pracownika**.

| Pracownicy      |                                   |                                      | + Dodaj                    | pracownika |
|-----------------|-----------------------------------|--------------------------------------|----------------------------|------------|
|                 |                                   |                                      | Szukaj po: Nazwisko i imię | Q          |
| Nazwisko i imię | PESEL                             | NIP                                  | Typ umowy                  |            |
|                 | i Nie masz akt<br>Dodaj pierwszeg | ualnie żadnych praco<br>o pracownika | owników                    |            |

W nowym widoku uzupełnij wszystkie dane pracownika. Dokładny spis danych znajdziesz <u>tutaj</u>.

#### Dodanie umowy dla pracownika

Przejdź do zakładki **Pracownicy** w module **Kadry i płace**.

| tart Dokumenty Finanse firr | ny Magazyn Księgowość <b>Kadry</b>                                        | i płace Usługi dodatkowe                                                                           | Dodaj dokument Wystaw fakturę                                                  |  |
|-----------------------------|---------------------------------------------------------------------------|----------------------------------------------------------------------------------------------------|--------------------------------------------------------------------------------|--|
| Kadry i płace               |                                                                           |                                                                                                    |                                                                                |  |
| 🐣 Kadru i płące             |                                                                           | ÷                                                                                                  |                                                                                |  |
| in Ruly Place               | Pracownicy ><br>dodajesz i widzisz listę wszystkich<br>swoich pracowników | Umowy ><br>dodajesz i widzisz wszystkie umowy<br>zawarte z pracownikami, aktualne i<br>historyczne | Wypłaty ><br>tworzysz wypłaty dla pracowników i<br>oznaczasz je jako wypłacone |  |
|                             | Listy płac >                                                              | Delegacje >                                                                                        | Pracownicze Plany Kapitałowe >                                                 |  |
|                             | tworzysz listy płac na podstawie<br>utworzonuch wupłat                    | dodajesz i rozliczasz wszystkie delegacje<br>swoich pracowników                                    | dodajesz pracowników do PPK, ustalasz<br>wusokość składek                      |  |

Na liście zobaczysz dodanego pracownika. Teraz kliknij w jego wierszu **Opcje** i wybierz **Dodaj umowę**.

| racownicy       |             |     | + Dodaj                              | pracownika |
|-----------------|-------------|-----|--------------------------------------|------------|
|                 |             |     | Szukaj po: Nazwisko i imię           | Q          |
| Nazwisko i imię | PESEL       | NIP | Typ umowy                            |            |
| Perkoz Anna     | 96050942104 |     | Or<br>Edyt<br>Ilošć elementów na str | ucje ^     |
|                 |             |     | Usur                                 |            |

W nowym widoku uzupełnij dane związane z umową nowego pracownika, takie jak stanowisko, wynagrodzenie, rodzaj umowy czy informacje związane ze składkami ZUS.

Szczegółowy opis znajdziesz <u>tutaj</u>.

#### Wygenerowanie deklaracji do ZUS

Jeśli masz już wprowadzoną umowę dla nowego pracownika, przejdź do zakładki **Księgowość** > **Deklaracje ZUS**.

| ING Księgowosc               | 28 Ko                                                                                                    | ntrahenci 🛛 👸 Produkty 🛛 👪                                                                                                    | PHU Barbara Ingowska 🔹 Wyloguj                                                                     |
|------------------------------|----------------------------------------------------------------------------------------------------|----------------------------------------------------------------------------------------------------|----------------------------------------------------------------------------------------------------|
| tart Dokumenty Finanse firmy | Magazyn <b>Księgowość</b> Kadry i p                                                                                                    | ołace Usługi dodatkowe                                                                                                    | Dodaj dokument Wystaw fakturę                                                                      |
| Księgowość                   |                                                                                                    |                                                                                                    |                                                                                                    |
| 🗜 Księgowość                 | Księgowanie dokumentów ><br>księgujesz swoje dokumenty<br>przychodowe i kosztowe zgodnie z<br>miesiącami księgowymi<br>Biuro rachunkowe ><br>Nowość<br>przygotujemy wszystkie deklaracje.<br>Gwarantujemy stale wsparcie<br>księgowego | Dowody wewnętrzne ><br>dodajesz i widzisz wszystkie wystawione<br>kosztowe dowody wewnętrzne<br>Pytanie do księgowego ><br>Nowośc<br>możesz zapytać księgowego o każdy<br>temat, który Cię interesuje. Na 80%<br>pytań odpowiadamy do 30 minut | Ewidencje ><br>widzisz i pobierasz zestawienia utworzane na<br>podstawie zaksięgowanych dokumentów |
| ම් Podatki i ZUS             | Deklaracje i rozliczenia<br>podatkowe ><br>tworzysz, pobierasz lub wysyłasz<br>miesjezne deklaracje podatkowe                                                                                                    | Deklaracje ZUS ><br>dodajesz i widzisz zgłoszeniowe i<br>rozliczeniowe deklaracje ZUS                                                                                                    |                                                                                                    |

W nowym widoku wybierz **Deklaracje zgłoszeniowe**, po czym kliknij w przycisk **+ Dodaj deklarację**.

| eklaracje zgłoszeniowe | Deklaracje rozliczeniowe | Inne                        |                 |                    |
|------------------------|--------------------------|-----------------------------|-----------------|--------------------|
| . 021                  | ~                        |                             |                 | + Dodaj deklarację |
| eklaracja              | Nazwisko i imię          | Cel                         | Data utworzenia |                    |
|                        | i                        | Nie znaleziono deklaracji : | zgłoszeniowych  |                    |

Następnie, kliknij przycisk **Wybieram** w okienku deklaracji **ZUS ZUA**. Pozwoli Ci ona zgłosić pracownika do ubezpieczenia społecznego i zdrowotnego.

| Chcę dokonać zgłoszenia do                      | Chcę dokonać zgłoszenia tylko do | Chcę dokonać zgłoszenia /                                         |
|-------------------------------------------------|----------------------------------|-------------------------------------------------------------------|
| ubezpieczenia społecznego i<br>zdrowotnego      | ubezpieczenia zdrowotnego        | wyrejestrowania członka rodziny do/z<br>ubezpieczenia zdrowotnego |
| ZUS ZUA - rozwiń 💙                              | ZUS ZZA - rozwiń 🗸               | ZUS ZCNA - rozwiń 🗸                                               |
| Wybieram                                        | Wybieram                         | Wybieram                                                          |
| Chcę dokonać wyrejestrowania z<br>ubezpieczenia |                                  |                                                                   |
| ZUS ZWUA - rozwiń 🗸                             |                                  |                                                                   |

Możesz określić, kogo ma dotyczyć deklaracja – Ciebie jako właściciela, czy też pracownika. Zaznacz **Pracownika** i wybierz go z listy rozwijanej. Następnie, kliknij **Dalej**.

| konać zgłoszenia tylko do<br>:zenia zdrowotnego<br>rozwiri ❤<br>Wybieram | Chcę dokonać zgłoszenia /<br>wyrejestrowania członka rodziny do/z<br>ubezpieczenia zdrowotnego<br>ZUS ZCNA - rozwiń ~<br>Wybieram |
|--------------------------------------------------------------------------|----------------------------------------------------------------------------------------------------|
|                                                                          |                                                                                                    |
|                                                                          |                                                                                                    |
| ~                                                                        |                                                                                                    |
|                                                                          |                                                                                                    |
| Dalej                                                                    |                                                                                                    |
| Anuluj                                                                   |                                                                                                    |
|                                                                          | Dalej<br>Anuluj                                                                                                    |

Na kolejnym ekranie możesz dodać więcej szczegółów zgłoszenia. Wybierz **Cel zgłoszenia** (Zgłoszenie, korekta danych lub zmiana zgłoszenia), określ **Datę powstania obowiązku ubezpieczeń społecznych** (zwykle jest to data zatrudnienia pracownika). Określ którym **obowiązkowym ubezpieczeniom** ma podlegać pracownik, **datę powstania obowiązku ubezpieczenia zdrowotnego** oraz ewentualne, zadeklarowane dobrowolnie przez pracownika świadczenia (rentowe, emerytalne, chorobowe).

| Deklaracja ZUS ZUA                                  |    |
|-----------------------------------------------------|----|
| ANNA PERKOZ<br>PESEL: 96050942104                   |    |
| Cel zgłoszenia:                                     |    |
| Zgłoszenie                                          | ~  |
| Data powstania obowiązku ubezpieczeń społecznych: 🧿 |    |
| 2021-09-27                                          | ස් |
| Osoba podlega ubezpieczeniom obowiązkowym:          |    |
| 🛩 emerytalnemu                                      |    |
| ✓ rentowym                                          |    |
| ✓ chorobowemu                                       |    |
| v wypadkowemu                                       |    |
| Data powstania obowiązku ubezpieczenia zdrowotnego: |    |
| 2021-09-27                                          | ස් |
| Osoba deklaruje ubezpieczenia dobrowolne:           |    |
| emerytalnemu                                        |    |
| rentowym                                            |    |
| chorobowemu                                         |    |

Na koniec kliknij **Zapisz**.

## Pobranie deklaracji i wysyłka

Swoją deklarację znajdziesz ponownie w zakładce **Deklaracje ZUS**.

| Deklaracje zgłoszeniowe | Deklaracje rozliczeniowe Inr | ne         |                 |                    |
|-------------------------|------------------------------|------------|-----------------|--------------------|
| ₹ok:                    |                              |            |                 |                    |
| 2021                    | ~                            |            |                 | + Dodaj deklarację |
| Deklaracja              | Nazwisko i imię              | Cel        | Data utworzenia |                    |
| 7.15.7.1.Α              | Anna Perkoz                  | Załoszenie | 2021-09-27      | Opcie 🗸            |

Kliknij przycisk **Opcje**, żeby pobrać deklarację w formacie .pdf lub KEDU.

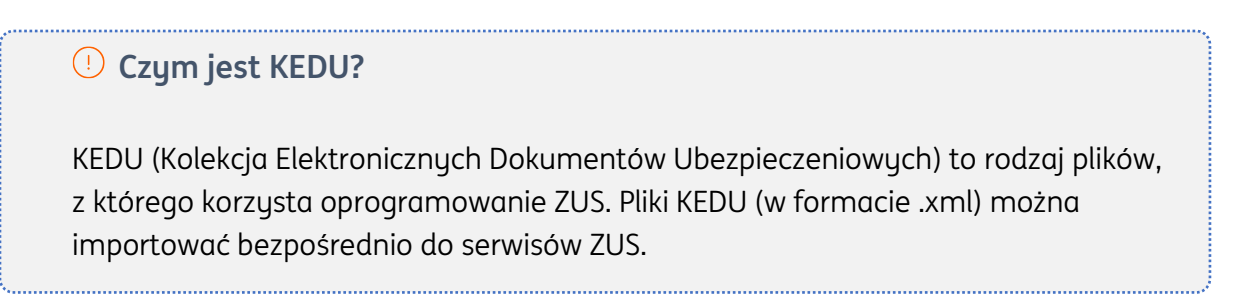

|  | Jeśli chcesz | wysłać | deklarację, | kliknij przy | jcisk <b>Opcje</b> | > Pobierz KEDU |
|--|--------------|--------|-------------|--------------|--------------------|----------------|
|--|--------------|--------|-------------|--------------|--------------------|----------------|

| eklaracje zgłoszeniowe | Deklaracje rozliczeniowe Inne |            |                 |                    |
|------------------------|-------------------------------|------------|-----------------|--------------------|
| ok:                    |                               |            |                 |                    |
| 2021                   | ~                             |            |                 | + Dodaj deklarację |
| Deklaracja             | Nazwisko i imię               | Cel        | Data utworzenia |                    |
| ZUS ZUA                | Anna Perkoz                   | Zgłoszenie | 2021-09-27      | Opcje 🔨            |
|                        |                               |            |                 | Pobierz PDF        |
|                        |                               |            | Ilość elementó  | W Pobierz KEDU     |
|                        |                               |            |                 | Usuń               |

Pobrany plik w formacie .xml możesz zaimportować do portalu <u>e-ZUS (dawne PUE ZUS)</u> i podpisać go za pomocą podpisu elektronicznego.

#### Przykład – wyrejestrowanie pracownika z ZUS

W tym przykładzie pokażemy Ci, jak wygenerować deklarację wyrejestrowania pracownika z ZUS – krok po kroku.

Wygenerowanie deklaracji ZUS ZWUA

Przejdź do zakładki **Księgowość** > **Deklaracje ZUS**.

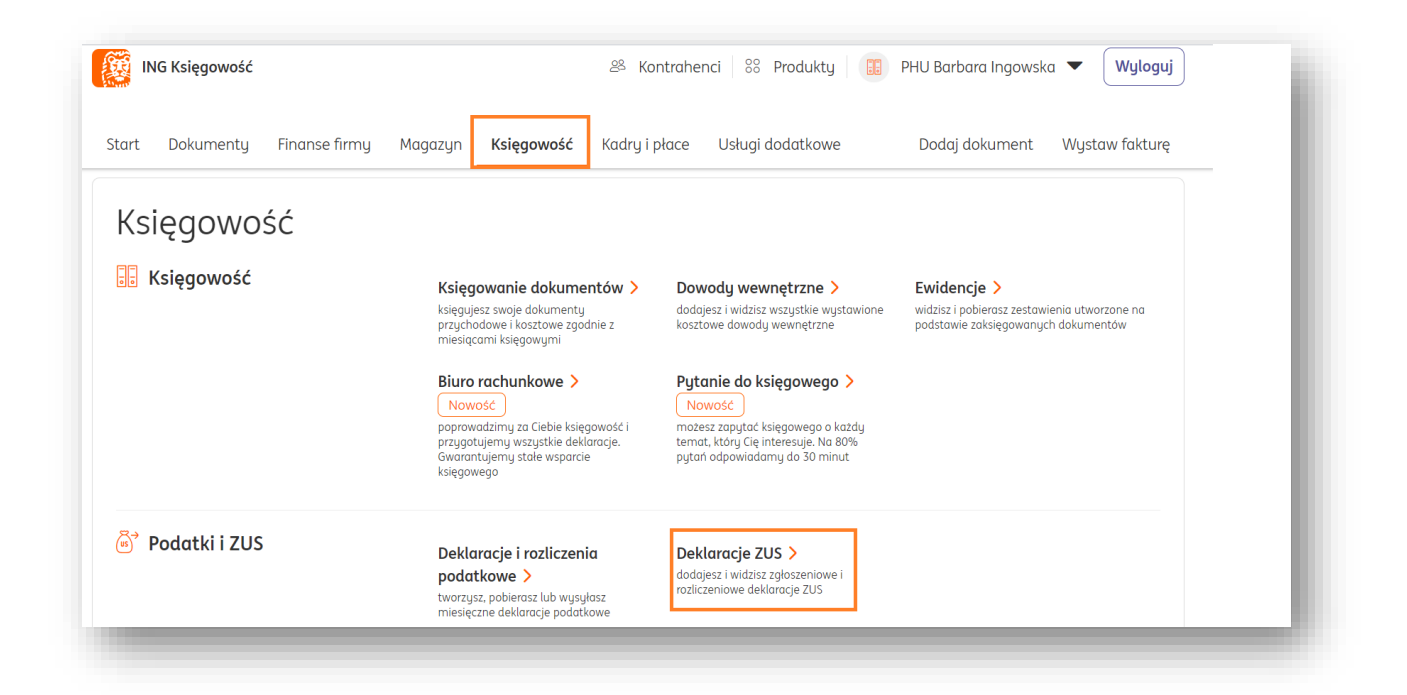

W nowym widoku wybierz **Deklaracje zgłoszeniowe**, po czym kliknij w przycisk **+ Dodaj deklarację**.

| Deklaracje zgłoszeniowe | Deklaracje rozliczeniowe | Inne                      |                 |                    |
|-------------------------|--------------------------|---------------------------|-----------------|--------------------|
| k:<br>2021              | ~                        |                           |                 | + Dodaj deklarację |
| Deklaracja              | Nazwisko i imię          | Cel                       | Data utworzenia |                    |
|                         | (i)                      | Nie znaleziono deklaracji | zgłoszeniowych  |                    |

Następnie, kliknij przycisk **Wybieram** w okienku deklaracji **ZUS ZWUA**. Pozwoli Ci ona wyrejestrować pracownika z ubezpieczenia społecznego i zdrowotnego.

| co chcesz zrobić, a system podpowie Ci o                                                                   | owaazanych składek 205, hależy najpierw dokonac zgła<br>dpowiedni formularz. Jeżeli posiadasz pracowników, w r | sszenia do ubezpieczenia lub wyrejestrowania. Wybierz<br>następnym kroku określ kogo ma dotyczyć deklaracja.                      |
|----------------------------------------------------------------------------------------------------|----------------------------------------------------------------------------------------------------|----------------------------------------------------------------------------------------------------|
| Chcę dokonać zgloszenia do<br>ubezpieczenia społecznego i<br>zdrowotnego<br>ZUS ZUA - rozwiń 🗡<br>Wybieram | Cheę dokonać zgłoszenia tylko do<br>ubezpieczenia zdrowotnego<br>ZUS ZZA - rozwin 🗸<br>Wybieram                | Chcę dokonać zgłoszenia /<br>wyrejestrowania członka rodziny do/z<br>ubezpieczenia zdrowatnego<br>ZUS ZCNA - rozwiń V<br>Wybieram |
| Chcę dokonać wyrejestrowania z<br>ubezpieczenia<br>ZUS ZWUA - rozwiń 🗸                                     |                                                                                                    |                                                                                                    |

Możesz określić, kogo ma dotyczyć deklaracja – Ciebie jako właściciela, czy też pracownika – w tym wypadku posłużymy się naszym niedawno dodanym pracownikiem, Anną Perkoz. Zaznacz **Pracownika** i wybierz go z listy rozwijanej. Następnie, kliknij **Dalej**.

| Chcę dokonać wyrejestrowania z<br>ubezpieczenia |               |        |  |
|-------------------------------------------------|---------------|--------|--|
| ZUS ZWUA - rozwiń 🗸                             |               |        |  |
| ✓ Wybrany                                       |               |        |  |
|                                                 |               |        |  |
| kreśl kogo ma dotuczuć wubrar                   | na deklaracia |        |  |
| Właściciel                                      | a actual acju |        |  |
| Pracownik                                       |               |        |  |
| /ybierz pracownika:                             |               |        |  |
| Anna Perkoz                                     |               | ~      |  |
| Członek rodzinu                                 |               |        |  |
|                                                 |               |        |  |
|                                                 |               |        |  |
|                                                 |               |        |  |
|                                                 |               | Dalėj  |  |
|                                                 |               | Anuluj |  |

Na kolejnym ekranie możesz dodać więcej szczegółów zgłoszenia. Wybierz **Cel zgłoszenia** (Wyrejestrowanie lub korekta zgłoszenia), określ **Datę ustania obowiązku ubezpieczeń społecznych**. Wybierz też jeden z **powodów zgłoszenia** (ustanie tytułu do ubezpieczenia, zgon ubezpieczonego itp.).

W drugiej części wskaż **datę wygaśnięcia/rozwiązania stosunku pracy/służbowego** oraz **właściwy kod**. Wybierz także odpowiednią **Podstawę prawną**.

Na koniec określ, z czyjej inicjatywy nastąpiło rozwiązanie stosunku pracy – Twojej czy pracownika. Na koniec kliknij **Zapisz**.

| Deklaracja ZUS ZWUA                                                                                               | ×            |
|----------------------------------------------------------------------------------------------------|--------------|
| ANNA PERKOZ<br>PESEL: 96050942104                                                                                 |              |
| Cel zgłoszenia:                                                                                                   |              |
| Wyrejestrowanie                                                                                                   | ~            |
| Data ustania obowiązku ubezpieczenia:                                                                             |              |
| 2021-09-28                                                                                                    | <del>ت</del> |
| Powód zgłoszenia:                                                                                                 |              |
| 100 - ustanie tytułu do ubezpieczeń/ubezpieczenia                                                                 | ~            |
| Rozwiązanie/wygaśnięcie stosunku pracy / stosunku służbowego                                                      |              |
| Data rozwiązania/wygaśnięcia:                                                                                     |              |
| 2021-09-28                                                                                                    | Ľð           |
| óod wygaśnięcia/trybu rozwiązania:                                                                                |              |
| 20R - bez wypowiedzenia, przez pracownika w związku przejściem zakładu pracy lub jego części na innego pracodawcę | ~            |
| Kod podstawy prawnej:                                                                                             |              |
| 400 - art. 23(1) § 4 ustawy z dnia 26 czerwca 1974 r Kodeks pracy                                                 | ~            |
| itrona z inicjatywy, której nastąpiło rozwiązanie stosunku pracy:                                                 |              |
| Pracownik                                                                                                    |              |
| Pracodawca                                                                                                    |              |
|                                                                                                    |              |
|                                                                                                    |              |
| Zapisz                                                                                                    |              |
|                                                                                                    |              |

## Pobranie deklaracji i wysyłka

Swoją deklarację znajdziesz ponownie w zakładce **Deklaracje ZUS**.

| Deklaracje zgłoszeniowe | Deklaracje rozliczeniowe Inne |                 |                 |                    |
|-------------------------|-------------------------------|-----------------|-----------------|--------------------|
| ok:                     |                               |                 |                 |                    |
| 2021                    | ~                             |                 |                 | + Dodaj deklarację |
| Deklaracja              | Nazwisko i imię               | Cel             | Data utworzenia |                    |
| ZUS ZWUA                | Anna Perkoz                   | Wyrejestrowanie | 2021-09-28      | Opcje 🗸            |

Kliknij przycisk **Opcje**, żeby pobrać deklarację w formacie .pdf lub KEDU.

| Deklaracje Zl           | JS                            |                 |                 |                     |
|-------------------------|-------------------------------|-----------------|-----------------|---------------------|
| Deklaracje zgłoszeniowe | Deklaracje rozliczeniowe Inne |                 |                 |                     |
| ok:                     |                               |                 |                 | - Postai dallarraia |
| 2021                    | ~                             |                 |                 |                     |
| Deklaracja              | Nazwisko i imię               | Cel             | Data utworzenia |                     |
| ZUS ZWUA                | Anna Perkoz                   | Wyrejestrowanie | 2021-09-28      | Opcje 🔨             |
|                         |                               |                 |                 | Pobierz PDF         |
|                         |                               |                 |                 | Pobierz KEDU        |
|                         |                               |                 |                 | Usuń                |

Jeśli chcesz wysłać deklarację, kliknij przycisk **Opcje > Pobierz KEDU**.

Pobrany plik w formacie .xml możesz zaimportować do portalu <u>e-ZUS (dawne PUE ZUS)</u> i podpisać go za pomocą podpisu elektronicznego.

Zasiłki właściciela

Jeżeli zatrudniasz pracowników lub masz zarejestrowanych współpracowników w ING Księgowość, możesz dodać czas swojej nieobecności.

Przejdź do zakładki Księgowość > Deklaracje ZUS > Zasiłki właściciela

| Deklaracje rozliczen | iowe Deklaracje : | zgłoszeniowe | Inne Zasiłk | i właściciela  |     |                   |   |
|----------------------|-------------------|--------------|-------------|----------------|-----|-------------------|---|
| Kalendarz nie        | eobecności        |              |             |                |     |                   |   |
| 2024-09              |                   | C3           |             | Ca.            |     | Podsumowanie      |   |
| + Dod                | aj nieobecność    |              | Usta        | wienia deklara | cji | Zwolnienia        |   |
| Pn                   | Wt Śr             | Cz           | Pt          | So             | Nd  | pobyt w szpitalu) | ~ |
|                      |                   |              |             |                |     |                   |   |
| 26                   | 27 28             | 29           | 30          | 31             | 1   |                   |   |
|                      |                   |              |             |                |     |                   |   |
| 2                    | 3 4               | 5            | 6           | 7              | 8   |                   |   |
|                      |                   |              |             |                |     |                   |   |

Żeby dodać nieobecność kliknij przycisk +**Dodaj nieobecność**.

| łodzaj nieobecności:       |    |  |        |
|----------------------------|----|--|--------|
| Zwolnienie chorobowe       | ~  |  |        |
| íod świadczenia/przerwy: 🥝 |    |  |        |
| Wybierz z listy            | ~  |  |        |
| lata rozpoczęcia:          |    |  |        |
| 2024-10-08                 | ස් |  |        |
| lata zakończenia:          |    |  |        |
| 2024-10-08                 | ස් |  |        |
|                            |    |  |        |
|                            |    |  |        |
|                            |    |  |        |
|                            |    |  |        |
|                            |    |  |        |
|                            |    |  | Anuluj |

Po kliknięciu **Zapisz** nieobecność będzie widoczna na kalendarzu.

Dodatkowo, w miesiącu w którym wystąpiła nieobecność po wygenerowaniu deklaracji ZUS DRA zostanie wystawiona dodatkowa deklaracja **ZUS\_DRA\_RSA**.

| 2024-10 |                 |                          | 63              |      |                |     | Podsumowan                     | nie |   |
|---------|-----------------|--------------------------|-----------------|------|----------------|-----|--------------------------------|-----|---|
|         | 🕂 Dodaj nieobe  | ecność                   |                 | Usta | wienia deklara | cji | Zwolnienia<br>charabawa (w tum | 7   |   |
| Pn      | Wt              | Śr                       | Cz              | Pt   | So             | Nd  | pobyt w szpitalu)              | 2   | ~ |
|         | 1               | 2                        | 7               | 4    | 5              | 6   |                                |     |   |
|         | Zwolnienie chor | Zwolnienie chor<br>obowe | Zwolnienie chor | 4    | 5              | U   |                                |     |   |
| 7       | 8               | 9                        | 10              | 11   | 12             | 13  |                                |     |   |
|         |                 |                          |                 |      |                |     |                                |     |   |
| 14      | 15              | 16                       | 17              | 18   | 19             | 20  |                                |     |   |
| 21      | 22              | 23                       | 24              | 25   | 26             | 27  |                                |     |   |
|         |                 |                          |                 |      |                |     |                                |     |   |
| 28      | 29              | 30                       | 31              | 1    | 2              | 3   |                                |     |   |

#### Majątek - dodawanie środka trwałego

# UWAGA! Przed dodaniem środka trwałego zalecane jest wprowadzenie dokumentów zakupu, które go dotyczą.

Aby dodać środek trwały, należy w module **"Księgowość**" wejść w zakładkę "**Środki trwałe**" (sekcja **"Majątek**") i kliknąć przycisk **"Dodaj środek trwały+**".

| ING Księgowość                                                                                                    | ළු Kontral                                                                                                    | nenci 🛛 🝀 Produkty 🛛 🔢 IT Se<br>Ingo                                                                                                    | rwis Barbara 👻 Wyloguj                                                                              |
|----------------------------------------------------------------------------------------------------|----------------------------------------------------------------------------------------------------|----------------------------------------------------------------------------------------------------|----------------------------------------------------------------------------------------------------|
| Start Dokumenty Finanse firmy                                                                                                    | Magazyn Księgowość Kadry i j                                                                                             | ołace Dodaj dokument Wysto                                                                                                    | aw fakturę                                                                                          |
| Księgowość                                                                                                    |                                                                                                    |                                                                                                    |                                                                                                    |
| 💀 Księgowość                                                                                                    | Księgujesz swoje dokumentów ><br>księgujesz swoje dokumenty<br>przychodowe i kosztowe zgodnie z<br>miesiącami księgowymi | Dowody wewnętrzne ><br>dodajesz i widzisz wszystkie wystawione<br>kosztowe dowody wewnętrzne                                                                               | Ewidencje ><br>widzisz i pobierasz zestawwienia utworzone<br>na podstawie zaksięgowanych dokumentów |
| e→ Podatki i ZUS                                                                                                    | Deklaracje i rozliczenia<br>podatkowe ><br>tworzysz, pobierasz lub wysyłasz<br>miesięczne deklaracje podatkowe           | Deklaracje ZUS ><br>dodajesz i widzisz zgłoszeniowe i<br>rozliczeniowe deklaracje ZUS                                                                                      |                                                                                                    |
| 🖺 Majątek                                                                                                    | Srodki trwałe ><br>dodajesz i widzisz listę wszystkich                                                                   | Amortyzacja środków<br>trwałych >                                                                                                    | Remanent ><br>analizujesz swoje koszty i przychody w                                                |
|                                                                                                    | srodów trwałych Twojej firmy                                                                                             | dokonujesz odpisów amortyzacyjnych<br>zgodnie z ustalonym planem<br>amortyzacji                                                                                            | danym roku z podziałem na stawki podatku<br>VAT                                                     |
|                                                                                                    | srodów trwałych Twojej firmy                                                                                             | dokonujesz odpisów amortyzacyjnych<br>zgodnie z ustalonym planem<br>amortyzacji                                                                                            | danym roku z podziałem na stawki podatku<br>VAT                                                     |
| Start Dokumenty Finanse firmy                                                                                                    | trodów trwołych Twojej firmy<br>Magazyn <b>Księgowość</b> Kadry j                                                        | dokonujesz odpisów amortyzacyjnych<br>zgodnie z ustalonym planem<br>amortyzacji<br>płace Dodaj dokument Wyst                                                               | danym roku z podziałem na stawki podatku<br>VAT<br>aw fakturę                                       |
| Start Dokumenty Finanse firmy                                                                                                    | srodów trwołych Twojej firmy<br>Magazyn <b>Księgowość</b> Kadry i                                                        | dokonujesz odpisów amortyzacyjnych<br>zgodnie z ustalonym planem<br>amortyzacji<br>płace Dodaj dokument Wyst<br>Ewidencja środków trwałych                                 | danym roku z podziałem na stawki podatku<br>VAT<br>aw fakturę<br>Pomoc + Dodaj środek trwały        |
| Start Dokumenty Finanse firmy<br>Srodki trwałe<br>atus:                                                                                                    | trodów trwołych Twojej firmy<br>Magazyn <b>Księgowość</b> Kadry i                                                        | dokonujesz odpisów amortyzacyjnych<br>zgodnie z ustalonym planem<br>amortyzacji<br>płace Dodaj dokument Wyst<br>Ewidencja środków trwałych                                 | danym roku z podziałem na stawki podatku<br>VAT<br>aw fakturę<br>Pomoc + Dodaj środek trwały        |
| Start Dokumenty Finanse firmy<br>Srodki trwałe<br>atus:<br>wszystkie<br>T- Środek trwały ?<br>NiP - Wartość niematerialna i prawna (                                 | srodów trwołych Twojej firmy       Magazyn     Księgowość     Kadry i                                                    | dokonujesz odpisów amortyzacyjnych<br>zgodnie z ustalonym planem<br>amortyzacji<br>płace Dodaj dokument Wyst<br>Ewidencja środków trwałych<br>Szukaj                       | danym roku z podziałem na stawki podatku<br>VAT<br>Pomoc + Dodaj środek trwały                      |
| Start Dokumenty Finanse firmy<br><b>Srodki trwałe</b><br>atus:<br>vszystkie<br>r - Środek trwały ?<br>NiP - Wartość niematerialna i prawna ?<br>yp \$ Numer \$ Nazwa | <ul> <li>Arodów trwołych Twojej firmy</li> <li>Magazyn Księgowość Kadry i</li> <li>Data wprowadzenia</li></ul>           | dokonujesz odpisów amortyzacyjnych<br>zgodnie z ustalonym planem<br>amortyzacji<br>płace Dodaj dokument Wyst<br>Ewidencja środków trwałych<br>Szukaj<br>tość <u>Szukaj</u> | aw fakturę Pomoc + Dodaj środek trwały Q Status \$                                                  |

Kolejnym krokiem jest uzupełnienie wszystkich danych dotyczących środka trwałego

(numer dokumentu poświadczającego nabycie środka trwałego, dane ogólne itd.).

| Dodaj środ                             | ek trwały       |                                                              |         |
|----------------------------------------|-----------------|--------------------------------------------------------------|---------|
| <ul> <li>ST - Środek trwały</li> </ul> | ? WNiP - V      | Vartość niematerialna i prawna 📀                             |         |
| Dokumenty zakupu                       | 1               |                                                              |         |
| Lp.                                    | Numer dokumentu | Data zakupu                                                  | Wartość |
| 1.                                     | ٩               | Ĕð                                                           | 0,00    |
|                                        |                 | Wartość początkowa: 🕐                                        | 0,00    |
|                                        |                 | Suma odpisów amortyzacyjnych na<br>koniec poprzedniego roku: | 0,00    |
|                                        |                 | Suma odpisów amortyzacyjnych w<br>bieżącym roku:             | 0,00    |
|                                        |                 | Wartość dotychczasowego umorzenia                            |         |

Należy zwrócić szczególną uwagę na klasyfikację środka trwałego.

|                              |           | Amortyzacja                     |
|------------------------------|-----------|---------------------------------|
| Numeracja ręczna             |           | Klasyfikacja środka trwałego: 🕐 |
| Numer:                       |           | Brak                            |
| 2/2023                       |           |                                 |
| (mień                        |           | Zmień                           |
| Nazwa: 🕐                     |           | Metoda amortyzacji:             |
|                              |           | liniowa 🗸                       |
| Data zakupu środka trwałego: |           | Stawka amortyzacyjna (%): 🕐     |
| 2023-11-15                   | 53        | 0                               |
| Data przyjęcia na stan:      |           | Wendezunnik amartuzaciji (2)    |
| 2023-11-15                   | ra        |                                 |
|                              |           | 1,00                            |
| Rozliczany od: 📀             |           |                                 |
| 2023-12                      | <b>13</b> | Okres naliczania odpisow:       |
| tielese uit the une in       |           | miesięczna 🗸                    |
| niejsce uzytkowania:         |           | Miesiące amortyzacji: 🌝         |
|                              | Q         | Wszustkie                       |
| Grupa środka trwałego:       |           |                                 |
| Wybierz z listy              | ~         |                                 |
| Numer seryjny: 🕜             |           |                                 |
|                              |           |                                 |
|                              |           |                                 |

Wprowadzone dane należy potwierdzić przyciskiem "**Zapisz**". Po zapisaniu zmian, dodany

środek trwały zostanie zaprezentowany na liście istniejących środków trwałych.

| Srodki trwałe                                                                                                    | Ewidencja środków trw                                                                                                    | vałych Pomoc                            | + Dodaj środek trwały |
|----------------------------------------------------------------------------------------------------|----------------------------------------------------------------------------------------------------|-----------------------------------------|-----------------------|
| Status:                                                                                                    | Γ                                                                                                    |                                         |                       |
| wszystkie 🗸                                                                                                    |                                                                                                    | Szukaj                                  | Q                     |
| (i) Dodałeś środek trwału                                                                                                 |                                                                                                    |                                         | ×                     |
| Aby dokonywać odpisów amortyz<br>ST - Środek trwały ⑦<br>WNiP - Wartość niematerialna i prawna ⑦                          | zacyjnych, przejdź do widoku Amortyzacja środków trwałyc                                                                                      | ch > Planowane odpisy                   | J amortyzacyjne       |
| Aby dokonywać odpisów amortyz<br>ST – Środek trwały ⑦<br>WNiP - Wartość niematerialna i prawna ⑦<br>Typ ② Numer ۞ Nazwa ۞ | zacyjnych, przejdź do widoku Amortyzacja środków trwałyc<br>Data <u>Aurtość</u> Ootychczasc<br>wprowadzenia <mark>początkowa umorzenie</mark> | ch > Planowane odpisy<br>owe 🗘 Status 🗘 | y amortyzacyjne       |

#### Majątek - operacje na dodanym środku trwałym

Na dodanym środku trwałym, po kliknięciu przycisku "**Opcje**" na widoku listy istniejących środków trwałych, można dokonać następujących operacji:

- **Edytuj** umożliwia dokonanie zmian w danych istniejącego środka trwałego;
- Historia amortyzacji przedstawia historię zmian związanych z amortyzacją danego środka trwałego, dokonanych w zakładce "Amortyzacja środków trwałych";
- **Drukuj dokument OT** umożliwia pobranie w formacie .pdf wydruku potwierdzenia przyjęcia środka trwałego;
- **Usuń** usuwa dany środek trwały z listy.

| Aby o                 | dokonywać odpisów amori | yzacyjnych, przejdź do widol | ku Amortyzacja środków t | trwałych > <mark>Planowane odpisy ar</mark> | nortyzacyjne                   |
|-----------------------|-------------------------|------------------------------|--------------------------|---------------------------------------------|--------------------------------|
| WNiP - Wartość niemat | erialna i prawna 📀      |                              |                          |                                             |                                |
| Typ 🗘 Numer 🗘         | Nazwa 🗘                 | Data 🗢 V<br>wprowadzenia 🗧 V | Nartość Ooczątkowa umorz | :hczasowe 🗘 Status 🗘<br>zenie               |                                |
| ST 3                  | Laptop                  | 2020-08-09                   | 2 926,83                 | 0,00 nowy                                   | Opcje 🔨                        |
|                       |                         |                              |                          | Ilość elementów r                           | Edytuj<br>Historia amortyzacji |
| 🗞 Kontakt   👰         | ) Pomoc 🛛 📄 Regula      | nin                          |                          |                                             | Drukuj dokument OT             |
| Kontakt 🖓             | pomoc   📋 Regula        | חוח                          |                          |                                             | Usuń                           |

## Majątek - wycofanie środka trwałego z eksploatacji

Aby wycofać środek trwały z eksploatacji, należy odszukać go na liście zakładki "Środki trwałe" w module "Księgowość", sekcja "Majątek"

| ING Księgowość                 | 28 Kontral                                                                                                    | nenci 💖 Produkty 📑 Ingo                                                                                              | wska Wyloguj                                                                                            |
|--------------------------------|----------------------------------------------------------------------------------------------------|----------------------------------------------------------------------------------------------------|----------------------------------------------------------------------------------------------------|
| art Dokumenty Finanse firr     | ny Magazyn Księgowość Kadry i p                                                                                   | ołace Dodaj dokument Wyst                                                                                            | aw fakturę                                                                                              |
| Kiegowsćć                      |                                                                                                    |                                                                                                    |                                                                                                    |
| <ul> <li>κειέθοωσες</li> </ul> | Księgowanie dokumentów ><br>księgujesz swoje dokumenty<br>przychodowe kosztowe zgodnie z<br>miesiącami księgowymi | Dowody wewnętrzne ><br>dodajesz i widzisz wszystkie wystawione<br>kosztowe dowody wewnętrzne                         | Ewidencje ><br>widzisz i pobierasz zestawwienia utworzone<br>na podstawie zaksięgowanych dokumentów     |
| ි Podatki i ZUS                | Deklaracje i rozliczenia<br>podatkowe ><br>tworzysz, pobierasz lub wysyłasz<br>miesięczne deklaracje podatkowe    | Deklaracje ZUS ><br>dodajesz i widzisz zgłoszeniowe i<br>rozliczeniowe deklaracje ZUS                                |                                                                                                    |
| à Majątek                      | Srodki trwałe ><br>dodajesz i widzisz listę wszystkich<br>środów trwołych Twojej firmy                            | Amortyzacja środków<br>trwałych ><br>dokonujesz odpisów amortyzacyjnych<br>zgodnie z ustalonym planem<br>amortyzacji | Remanent ><br>analizujesz swoje koszty i przychody w<br>danym roku z podziałem na stawki podatku<br>VAT |

Po kliknięciu przycisku "**Opcje**" należy wybrać "**Wycofaj z eksploatacji**".

| Środki trwałe                                      | ġ                             |                      |                                                 |                              | Ewidencja środków trwałych                          | Pomoc |
|----------------------------------------------------|-------------------------------|----------------------|-------------------------------------------------|------------------------------|-----------------------------------------------------|-------|
| Status:                                            |                               |                      |                                                 |                              |                                                     |       |
| wszystkie                                          | ~                             | Szukaj               |                                                 | Q                            | Dodaj środek trwały +                               |       |
| ST - Środek trwały ⑦<br>WNiP - Wartość niematerial | na i prawna 📀                 |                      |                                                 |                              |                                                     |       |
| Typ 🗘 Numer 🗘                                      | Nazwa 👶                       | Data<br>wprowadzenia | <ul> <li>Wartość</li> <li>początkowa</li> </ul> | ∧ Dotychczasa<br>∼ umorzenie | owe 🔆 Status 🗘 Opcje                                |       |
| ST 1                                               | Laptop Asus Spin1<br>N3350 4G | 2018-10-14           | 10 975,61                                       | 128,05                       | amortyzowany Opcje<br>Historia amorty               |       |
|                                                    |                               |                      |                                                 |                              | Ilość elementóv<br>Drukuj dokume<br>Wucofaj z ekspi | nt OT |
| 🖂 Napisz opinię                                    | 🗞 Kontakt 🛛 🖾 Poma            | oc 📄 Regula          | min                                             |                              |                                                     |       |

W nowym oknie wymagane jest określenie daty likwidacji środka trwałego oraz wypełnienie pola dotyczącego orzeczenia komisji likwidacyjnej. Aby potwierdzić wycofanie środka trwałego z eksploatacji, należy kliknąć przycisk "**Wycofaj z eksploatacji**".

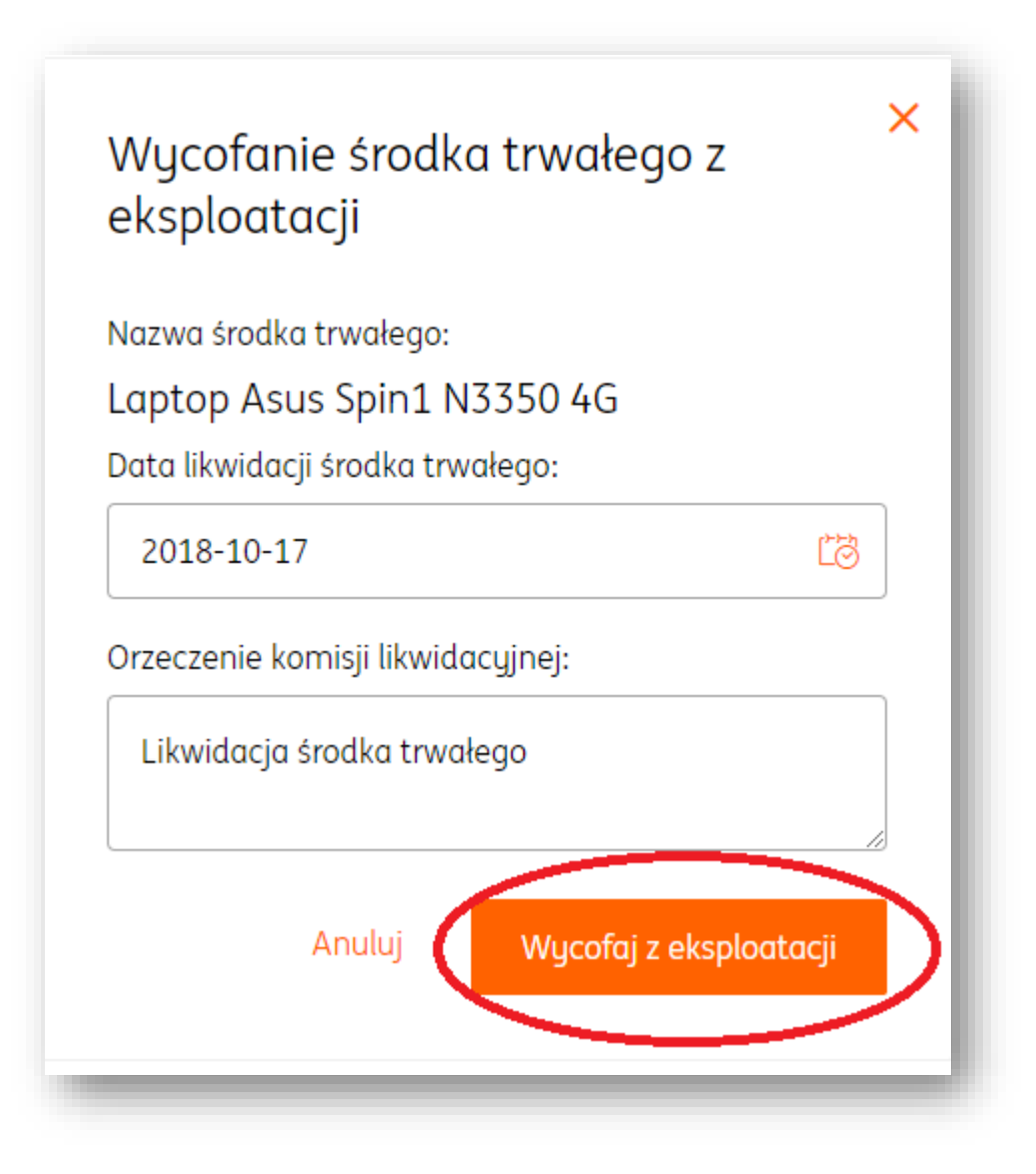

#### Majątek - amortyzacja środka trwałego

Aby rozliczyć środek trwały, należy wejść w zakładkę "**Amortyzacja środków trwałych**" (sekcja "**Majątek**") modułu "**Księgowość**". Z tego poziomu są widoczne zarówno planowane jak i już dokonane rozliczenia środków trwałych. Z tego miejsca można również stworzyć nowy środek trwały poprzez przycisk "**Dodaj środek trwały+".** 

| in 🦉       | IG Księgowość |               | 28 Kontrah                                                                                                    | nenci 🛛 🝀 Produkty 🛛 🔢 IT Se<br>Ingc                                                                                | erwis Barbara 🔻 Wyloguj<br>wska                                                                         |
|------------|---------------|---------------|----------------------------------------------------------------------------------------------------|----------------------------------------------------------------------------------------------------|----------------------------------------------------------------------------------------------------|
| Start      | Dokumenty     | Finanse firmy | Magazyn Księgowość Kadry i p                                                                                        | ołace Dodaj dokument Wyst                                                                                           | aw fakturę                                                                                              |
| Ks         | ięgowo        | ść            |                                                                                                    |                                                                                                    |                                                                                                    |
|            | Księgowość    |               | Księgowanie dokumentów ><br>księgujesz swoje dokumenty<br>przychodowe i kosztowe zgodnie z<br>miesiącami księgowymi | Dowody wewnętrzne ><br>dodajesz i widzisz wszystkie wystawione<br>kosztowe dowody wewnętrzne                        | Ewidencje ><br>widzisz i pobierosz zestawwienia utworzone<br>na podstawie zaksięgowanych dokumentów     |
| ŭs F       | Podatki i ZUS |               | Deklaracje i rozliczenia<br>podatkowe ><br>tworzysz, pobierasz lub wysyłasz<br>miesięczne deklaracje podatkowe      | Deklaracje ZUS ><br>dodajesz i widzisz zgłoszeniawe i<br>rozliczeniawe deklaracje ZUS                               |                                                                                                    |
| <b>a</b> 1 | Majątek       |               | Środki trwałe ><br>dodajesz i widzisz listę wszystkich<br>srodów trwałych Twojej firmy                              | Amortyzacja środków<br>trwałych ><br>dokonujesz odpisów amortyzocyjnych<br>zgodnie z ustalonym planem<br>mortyzacji | Remanent ><br>analizujesz swoje koszty i przychody w<br>danym roku z podziałem na stawki podatku<br>VAT |

| 2020-09       | සී                                |                         |         | Szukaj      |               | Q         |
|---------------|-----------------------------------|-------------------------|---------|-------------|---------------|-----------|
| lanowane odpi | <b>sy amortyzacyjne</b> Rozliczor | ne odpisy amortyzacyjne |         |             |               |           |
|               |                                   |                         |         |             |               |           |
| _             |                                   | ∧ Wartość ∧             | ^       | Umorzenie w | Dotuchczasowe |           |
| Numer         | Nazwa                             | początkowa              | Odpis 📿 | danym roku  | umorzenie ~   | Działanie |
|               | Laptop                            | 1 260,16                | 10,50   | 10,50       | 10,50         | Wystaw DW |
| 2             |                                   |                         |         |             |               |           |
| 2             |                                   |                         |         |             |               |           |

Rozliczenie środka trwałego dokonuje się poprzez przycisk "**Wystaw DW**", czyli dowód wewnętrzny. Po kliknięciu tego przycisku, w nowym widoku należy uzupełnić dane związane z tym dokumentem księgowym (pola "nazwa oraz "cena" uzupełniane są automatycznie). Aby zakończyć wystawianie dowodu wewnętrznego należy kliknąć przycisk "**Wystaw**". Wówczas dokument znajdzie się w zakładce "**Księgowanie dokumentów**" modułu "**Księgowość**" (w kontekście odpowiedniego miesiąca księgowego), co umożliwi jego późniejsze zaksięgowanie. Dowód wewnętrzny będzie widoczny również na liście dokumentów wewnętrznych modułu "**Księgowość**".

| Nazwa towaru, opłaty lub tytu               | uł i cel wydatku | P          | KWiU     | Ilość  | Jedn. | Cena              | Wartość     |
|---------------------------------------------|------------------|------------|----------|--------|-------|-------------------|-------------|
| Amortyzacja za miesiąc listopad 20          | 018 : Laptop Asu | s Sp       |          | 1      |       | 128,0488          | 128,05      |
|                                             |                  |            |          | Raze   | m:    | Zapłacono:        | Do zapłaty: |
|                                             |                  |            |          | 128,05 |       | 0,00              | 128,05      |
| Nagłówek                                    |                  | Płatnoś    | ć        |        |       | Wydruk            |             |
| Miejscowość:                                |                  | Sposób pło | atności: |        |       | Rozwiń adnotacje  | ~           |
| Warszawa                                    |                  | Karta      |          |        | ~     | Rozwiń podpis wys | tawcy 💙     |
| Data wystawienia:                           |                  | Waluta:    |          |        |       |                   |             |
| 2018-10-15                                  | ස්               | PLN        | ~        |        |       |                   |             |
| fermin płatności:                           |                  |            |          |        |       |                   |             |
| 2018-10-15                                  | ස්ම              |            |          |        |       |                   |             |
| Numer:<br>Brak domyślnej numeracji<br>Zmień |                  |            |          |        |       |                   |             |
|                                             |                  |            |          | Wystaw |       |                   |             |
|                                             |                  |            |          | Anului |       |                   |             |

Wystawiony dowód wewnętrzny zaprezentuje się również przy danym środku trwałym w panelu "**Rozliczone odpisy amortyzacyjne**".

| 2018- | 11                         | Ľð                            | Szukaj                |                            | Q                         | Dodaj środek trwały | +       |
|-------|----------------------------|-------------------------------|-----------------------|----------------------------|---------------------------|---------------------|---------|
| lano  | wane odpisy amort <u>u</u> | yzacyjne Rozliczone           | odpisy amortyzacı     | ijne                       |                           |                     |         |
|       | Numer DW                   | Nazwa                         | Wartość<br>początkowa | Dotychczasowe<br>umorzenie | Umorzenie w<br>danym roku | Wartość<br>odpisu   |         |
|       | DW/1/10/2018               | Laptop Asus Spin1<br>N3350 4G | 10 975,61             | 128,05                     | 128,05                    | 128,05              | Usuń DW |
|       | 510111012010               |                               |                       |                            |                           |                     |         |

Majątek – Spis z natury

Przedsiębiorca rozpoczynający prowadzenie działalności gospodarczej w oparciu o podatkową księgę przychodów i rozchodów ma obowiązek sporządzić i ująć w ewidencji **spis z natury** na dzień rozpoczęcia działalności.

Obowiązek sporządzenia spisu z natury na dzień 1 stycznia roku podatkowego nie dotyczy podatników, którzy sporządzili spis z natury na koniec poprzedniego roku podatkowego. W tym przypadku zamiast spisu z natury na dzień 1 stycznia roku podatkowego do księgi wpisuje się spis z natury sporządzony na dzień 31 grudnia poprzedniego roku podatkowego.

W prostych słowach, spis z natury to nic innego jak jedna z form inwentaryzacji. Pozwala ocenić faktyczny stan ilościowy oraz wartość składników majątku firmy.

Zarejestrowanie spisu z natury na 1 stycznia oraz 31 grudnia jest obowiązkowe.

Aby dodać spis z natury, należy w module **"Księgowość**" kliknąć **"Spis z natury**", po czym kliknąć w przycisk **"Dodaj spis z natury**".

| 🙀 ING Księgowość              |                                                                                                    | ප Kontrahenci 88 Produk                                                                                              | ty 🔢 Moja firma 🔻 🛛 Wyloguj                                                                        |
|-------------------------------|----------------------------------------------------------------------------------------------------|----------------------------------------------------------------------------------------------------|----------------------------------------------------------------------------------------------------|
| Start Dokumenty Finanse firmy | Magazyn Księgowość Kadry i p                                                                                        | ołace Dodaj dokument Wysto                                                                                           | aw fakturę                                                                                         |
| Księgowość                    |                                                                                                    |                                                                                                    |                                                                                                    |
| 💀 Księgowość                  | Księgowanie dokumentów ><br>księgujesz swoje dokumenty<br>przychodowe i kosztowe zgodnie z<br>miesiącami księgowymi | Dowody wewnętrzne ><br>dodajesz i widzisz wszystkie wystawione<br>kosztowe dowody wewnętrzne                         | Ewidencje ><br>widzisz i pobierasz zestawienia utworzone na<br>podstawie zaksięgowanych dokumentów |
| ë Podatki i ZUS               | Deklaracje i rozliczenia<br>podatkowe ><br>tworzysz, pobierasz lub wysyłasz<br>miesięczne deklaracje podatkowe      | Deklaracje ZUS ><br>dodajesz i widzisz zgłoszeniowe i<br>rozliczeniowe deklaracje ZUS                                |                                                                                                    |
| 🖺 Majątek                     | Środki trwałe ><br>dodajesz i widzisz listę wszystkich<br>środów trwałych Twojej firmy                              | Amortyzacja środków<br>trwałych ><br>dokonujesz odpisów amortyzacyjnych<br>zgodnie z ustalonym planem<br>amortyzacji | Spis z natury ><br>rejestrujesz spisy z natury, aby uwzględnić je<br>w KPIR i podatku dochodowym   |

|       | 6 Księgowość |               |         |            | <u>89</u>     | Kontrahenci 88 | Produkty 🔛     | Moja firma 🔻 | Wyloguj      |
|-------|--------------|---------------|---------|------------|---------------|----------------|----------------|--------------|--------------|
| Start | Dokumenty    | Finanse firmy | Magazyn | Księgowość | Kadry i płace | Dodaj dokument | Wystaw fakturę |              |              |
| Spis  | z natur      | у             |         |            |               |                |                | + Dodaj s    | pis z natury |
| Lp.   | Data         |               |         | \$         | Kwota         |                |                | ÷            |              |
|       |              |               |         | (i) Nie z  | znaleziono do | kumentów       |                |              |              |

W nowym oknie należy wybrać datę sporządzenia spisu z natury oraz kwotę, po czym kliknąć "**Zapisz"**.

|        | tə     |
|--------|--------|
|        |        |
|        | 500,00 |
|        |        |
|        |        |
|        |        |
| Anuluj | Zapisz |
|        | Anuluj |

Na liście spisów z natury zostanie zaprezentowany świeżo dodany spis. Spis widoczny na liście można edytować lub usunąć.

| pis z | z natury   |         | + Dodaj spis z natury                  |
|-------|------------|---------|----------------------------------------|
| Lp.   | Data       | 🗘 Kwota | \$                                     |
| 1.    | 2020-12-15 | 500,00  | Opcje 🔨                                |
|       |            |         | Edytuj<br>Ilość elementów na s<br>Usuń |

**Spis z natury będzie widoczny w KPiR** w miesiącu, w którym dokonano spisu. Jeśli w danym miesiącu wykonano kilka spisów, wszystkie będą prezentowane w KPiR.

Nie są one numerowane i mają charakter informacyjny. Spisy z natury są umieszczone zaraz nad pierwszą kolumną w KPiR.

|      |                                                            |                                                                         | KSIĘG                           | SA PRZ                                       | ZYCHO                  | DOOW                       | I ROZ                            | CHO               | DOM                                          |                      |                             |         |
|------|------------------------------------------------------------|-------------------------------------------------------------------------|---------------------------------|----------------------------------------------|------------------------|----------------------------|----------------------------------|-------------------|----------------------------------------------|----------------------|-----------------------------|---------|
| Firm | a: Moja firma                                              |                                                                         |                                 | Adres:                                       | ul. Lipowa             | a 34, 59-2                 | 20 Legnica                       | а                 |                                              |                      | NIP:                        | PL 6911 |
|      |                                                            |                                                                         |                                 |                                              | PRZYCHÓD               |                            | Zakup<br>towarów<br>handlowych   | Koszty            |                                              | WYDATKI              | (KOSZTY)                    |         |
| Lp.  | Numer dowodu księgowanego,<br>data zdarzenia gospodarczego | Dane kontrahenta                                                        | Opis zdarzenia<br>gospodarczego | Wartość<br>sprzedanych<br>towarów i<br>usług | Pozostałe<br>przychody | Razem<br>przychód<br>(7+8) | i materiałów<br>wg cen<br>zakupu | uboczne<br>zakupu | Wynagro-<br>dzenie w<br>gotówce i<br>naturze | Pozostałe<br>wydatki | Razem<br>wydatki(12+<br>13) |         |
|      |                                                            |                                                                         |                                 | 7                                            | 8                      | 9                          | 10                               | 11                | 12                                           | 13                   | 14                          | 15      |
| Spis | z natury z dnia 2020-12-15 na kwotę                        | 500,00                                                                  |                                 |                                              |                        |                            |                                  |                   |                                              |                      |                             |         |
| 1.   | FVS/1/12/2020<br>2020-12-04                                | ING BANK ŚLĄSKI SPÓŁKA<br>AKCYJNA<br>ul. Sokolska 34<br>40-086 Katowice | Brak kategorii                  | 546,12                                       | 0,00                   | 546,12                     | 0,00                             | 0,00              | 0,00                                         | 0,00                 | 0,00                        | 0,00    |

#### Spis z natury jest wykazywany również w PIT-5.

Przykład – po dokonaniu spisu 1.01 danego roku na koniec miesiąca generujemy deklarację PIT-5 z użyciem formularza. Na formularzu deklaracji znajdzie się informacja o dokonanym spisie.

Jeśli 31.12 tego samego roku dokonamy spisu na inną kwotę, wówczas w deklaracji PIT-5 generowanej w styczniu roku kolejnego zostanie wykazana różnica.

#### Czym jest najem prywatny?

Najem to dodatkowe źródło przychodów. Jest rozliczany równocześnie z prowadzoną działalnością gospodarczą. Może dotyczyć np. wynajmu mieszkania. Dokumenty najmu będą ujmowane w rozliczeniu PIT-28.

Żeby uruchomić rozliczanie najmu przejdź do zakładki **Dane i ustawienia > Ustawienia księgowe** i zaznacz **Chcę prowadzić ewidencję najmu**.

| •                    | Załóż nową             | Kontynuuję                       |  |
|----------------------|------------------------|----------------------------------|--|
| <u> </u>             | KPiR                   | KPiR z<br>poprzedniego<br>okresu |  |
|                      | Rozliczam straty z lat | ubiegłych 🕜                      |  |
|                      | Sprzedaż opodatkowo    | ana i zwolniona ?                |  |
| <ul> <li></li> </ul> | Chcę prowadzić ewide   | encję najmu 🕐                    |  |

#### Najem prywatny – dodawanie dokumentów najmu

Żeby udokumentować najem, przejdź do zakładki **Księgowość > Dodaj dokument**.

| Księgowość      |                                                                                                    |                                                                                                    |                                                                                     |
|-----------------|----------------------------------------------------------------------------------------------------|----------------------------------------------------------------------------------------------------|-------------------------------------------------------------------------------------|
| 🔢 Księgowość    | Ksiegowanie dokumentów >                                                                               | Dowodu wewnetrzne >                                                                                                    | Ewidencie >                                                                         |
|                 | księgujesz swoje dokumenty<br>przychodowe i kosztowe zgodnie z<br>miesiącami księgowymi                | dodajesz i widzisz wszystkie wystawione<br>kosztowe dowody wewnętrzne                                                                                        | widzisz i pabierosz zestawienia utworzone na<br>podstawie zaksięgowanych dokumentów |
|                 | Biuro rachunkowe >                                                                                     | Putanie do ksiegowego >                                                                                                    |                                                                                     |
|                 | widzisz listę rozliczen miesięcznych<br>dokonanych przez księgowego, na<br>podstawie Twoich dokumentów | wykup możliwość zadania pytonia<br>księgowemu. Od 40 zł uzyskasz<br>odpowiedz na zagadnienie, które<br>opiszesz. W 80% przypadków<br>odpowiadamy do 30 minut |                                                                                     |
| 🎯 Podatki i ZUS | Deklaracje i rozliczenia                                                                               | Deklaracie ZUS                                                                                                    |                                                                                     |
|                 | podatkowe ><br>tworzysz, pobierasz lub wysyłasz<br>miesięczne deklaracje podatkowe                     | dodajesz i widzisz zgłoszeniowe i<br>rozliczeniowe deklaracje ZUS                                                                                            |                                                                                     |
| 🖾 Majatek       | Śradki trwała                                                                                          | Amortuzacia śradków                                                                                                    | Shie z neturu                                                                       |
|                 | dodqiesz i wickiel listę wszystkich<br>środów trwołych Twojej firmy                                    | trwałych ><br>dokonijesz odpisów amortyzacyjnych<br>zgadnie z ustalonym planem<br>amortyzacji                                                                | vejestrujesz pisz z natury, aby uwzględnić je<br>w KPRR i podatku dochodowym        |
| 🛐 Najem         | Dodaj dokument >                                                                                       | Dokumenty najmu >                                                                                                    |                                                                                     |

Następnie uzupełnij wszystkie dane dokumentu najmu (numer, kontrahenta, usługę itd.). Na koniec kliknij **Zapisz.** 

| Numer:                                   |                                     |           |                     |
|------------------------------------------|-------------------------------------|-----------|---------------------|
| Kontrahent                               |                                     |           |                     |
| Szukaj (nazwa, NIP, adres) lub wybierz 🔍 | Nowy +                              |           |                     |
|                                          |                                     |           |                     |
| Usługa                                   |                                     |           |                     |
| Lp. Nazwa usługi J.m.                    | Ilość Cena                          | Wartość   |                     |
| 1. Q szt                                 | t. 1                                | 0,00 0,0  | 0 🖞                 |
|                                          |                                     |           | Bazom: 0.00         |
| Data wustawienia                         | Adpotacie                           | Podnisu   | Ruzeni. <b>0,00</b> |
| Data wystawienia:                        | Treść adnotacji:                    | Wystawił: |                     |
| 2024-03-26                               |                                     |           |                     |
|                                          |                                     |           |                     |
| Numer:                                   |                                     | 4         |                     |
| Numer:                                   |                                     | E         |                     |
| Numer:                                   | (Maksymalnie 4095 znaków)           |           |                     |
| J. Numer:                                | (Maksymalnie 4095 znaków)<br>Zapisz |           |                     |

Utworzony dokument najmu jest widoczny w zakładce **Najem > Dokumenty najmu**.

| Q               | Szukaj                |                |                                   |          |              |
|-----------------|-----------------------|----------------|-----------------------------------|----------|--------------|
| 🛱 🛛 Pokaż filti |                       |                |                                   |          |              |
| >               | Wartość 🗘             | 🗘 Wystawiony 🗘 | Kontrahent                        | $\hat{}$ | Nr dokumentu |
| N Opcje 🗸       | 500,00 PLN            | 2024-03-26     | Aneks profesjonalne przeprowadzki |          | 1            |
| a stropie: 50 🗸 | llość elementów na st |                |                                   |          |              |

Taki dokument możesz:

- Edytować
- Usunąć
- Wystawić podobny

#### Księgowanie leasingu krok po kroku

Możesz utworzyć nową kategorię księgową dotyczącą leasingu w zakładce **Dane i ustawienia > Ustawienia Księgowe > Kategorie**. Kliknij **Dodaj kategorię**.

| <b>Ustawienia księgowe</b><br>Konfiguracja sposobu prowadzenia księgowości i lista kategorii księgowych | ^ |
|----------------------------------------------------------------------------------------------------|---|
| Ustawienia księgowe                                                                                     | ~ |
| Kategorie                                                                                               | ~ |

|       |                        |     |       |   |                      |                                  |                           |          | Dodaj kategorię |
|-------|------------------------|-----|-------|---|----------------------|----------------------------------|---------------------------|----------|-----------------|
| p:    |                        |     |       |   | Тур:                 |                                  | Szukaj:                   |          |                 |
| Wszys | tkie                   |     |       | ~ | Wszystkie            |                                  | ✓                         |          | Q               |
| Lp.   | Nazwa                  | \$  | Тур   | ¢ | Kolumna KPiR         | Metoda<br>rozliczenia<br>podatku | Metoda<br>rozliczenia VAT | Domyślna |                 |
| 1.    | Import usł<br>spoza UE | ług | Koszt | J | Pozostałe<br>wudatki | Koszt uzyskania<br>przuchodu     | Odliczenie vat<br>100%    | nie      | Opcje 🖌         |

| Nazwa:                                   |                  |       |
|------------------------------------------|------------------|-------|
| Leasing                                  |                  |       |
| Тур:                                     |                  |       |
| Koszty                                   |                  | ~     |
| Opis:                                    |                  |       |
|                                          |                  |       |
|                                          |                  |       |
| (Maksumalnie 255 znaków)                 |                  | li    |
| Kolumna KPiR: 🧿                          |                  |       |
| Pozostałe wydatki                        |                  | ~     |
| Metoda rozliczenia podatku:              | 0                |       |
| Koszt uzyskania przychod                 | u z wartości wsp | ółc 🗸 |
| Procentowy limit odliczenia <sup>v</sup> | VAT w leasingu:  |       |
|                                          | 100              | %     |
| Metoda rozliczenia VAT: 🕜                |                  |       |
| Odliczenie vat 100%                      |                  | ~     |
| Odliczenie vat:                          |                  |       |
| brak                                     |                  | ~     |
| Cel zakupu: 🧿                            |                  |       |
| Wybierz z listy                          |                  | ~     |
|                                          | 2                |       |
| Domyślna kategoria 🥝                     |                  |       |

- Jako nazwę kategorii wpisz np. Leasing 100%
  Wybierz typ Koszty
  Kolumna KPiR Pozostałe wydatki

- Metoda rozliczania podatku Koszt uzyskania przychodu z wartości współczynnika
- Procentowy limit odliczenia VAT w Leasingu wpisz właściwą wartość
- Wybierz właściwą metodę rozliczenia VAT

Zapisz zmiany.

Teraz możesz nadawać dokumentom dotyczącym leasingu nowoutworzoną kategorię księgową Leasing.

Dzięki niej po zaksięgowaniu odpowiednie wartości zostaną wpisane w KPiR oraz VAT.

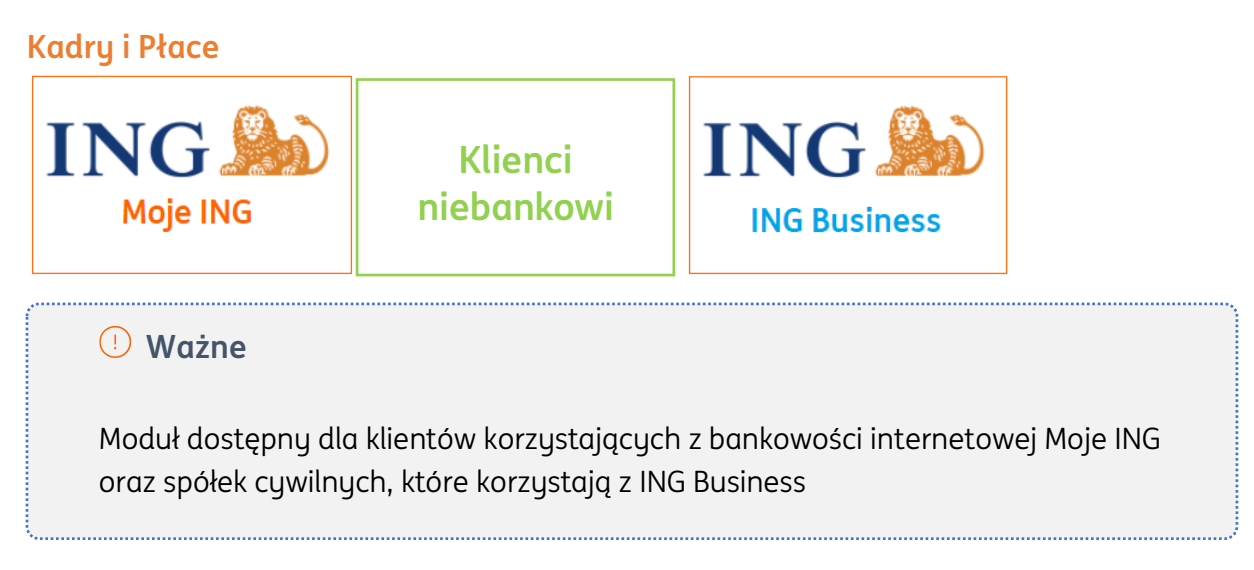

#### Uruchomienie modułu Samodzielne kadry i płace

Moduł Księgowość pozwala na księgowanie dokumentów, wystawianie dowodów wewnętrznych, generowanie i wysyłkę deklaracji do Urzędu Skarbowego oraz zarządzanie majątkiem firmy.

Moduł można uruchomić w menu głównym systemu, klikając w zakładkę **Pakiety i płatności**.

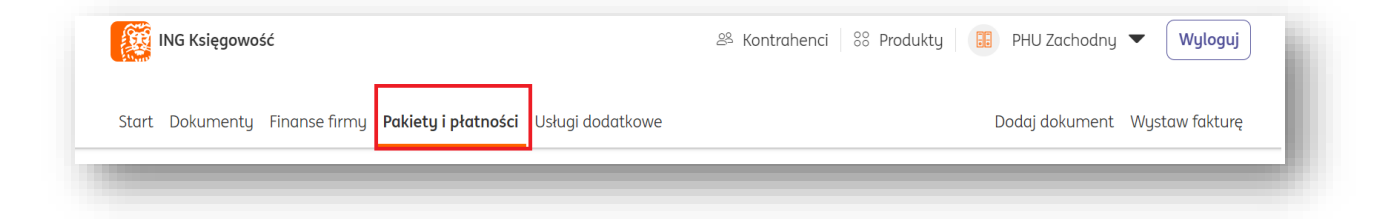

Następnie w menu dostępnym z lewej strony wybierz **Samodzielna Księgowość**. W tym widoku możesz zapoznać się z opisem tego modułu.
Kliknij w link **Zobacz więcej**, jeśli chcesz poznać dodatkowe informacje o module.

Poniżej kliknij **Wypróbuj**, żeby aktywować Samodzielne Kadry i płace w pierwszym miesiącu za 0 zł (jeżeli nigdy wcześniej nie korzystałeś z Samodzielnych kadr i płac)

| Samodzielna Księgowość                                                                    | Samodzielne kadry i płace - pierwszy miesi                                                                                                    | ąc za 0 zł          |
|-------------------------------------------------------------------------------------------|----------------------------------------------------------------------------------------------------|---------------------|
| Samodzielne Kadry i Płace                                                                 | + dostęp do funkcji pakietów Fakturowanie i Samodzie<br>modułu Magazyn                                                                          | lna księgowość oraz |
| Biuro Rachunkowe                                                                          |                                                                                                    |                     |
|                                                                                           | <ul> <li>Prowadzisz rejestr zatrudnionych pracowników (do 20)</li> </ul>                                                                        |                     |
| Konsultacje Księgowe 🗸 🗸                                                                  | <ul> <li>Tworzysz umowy o pracę, o dzieło oraz zlecenie</li> </ul>                                                                              |                     |
|                                                                                           | <ul> <li>Uzupełniasz ewidencję czasu pracy zatrudnionych</li> </ul>                                                                             |                     |
| ożesz wykupić dostęp do dodatkowych                                                       | <ul> <li>Generujesz listy płac i wypłaty dla pracowników</li> </ul>                                                                             |                     |
| modułów w systemie w każdym momencie.<br>Dostęp będzie możliwy po dokonaniu<br>płatności. | Uwzględniasz w pracach Pracownicze Plany Kapitałówe     Wundpiersz deklaracje zeleczeniewe i razliczeniewe 71 % och zata udnianuch              |                     |
|                                                                                           | Wyperinusz deklaracje zgłoszeniowe i rozliczeniowe zos osob zatradnionych     Masz firme zawsze w kieszeni dzieki aplikacji mobilnej ING Office |                     |
|                                                                                           | Masz tirmę zawsze w kieszeni azięki aplikacji mobilnej ING C                                                                                    | mce                 |
|                                                                                           | Pakiet dostępny w pierwszyr                                                                                                    | n                   |
|                                                                                           | miesiącu kalendarzowym za u                                                                                                    | Zł                  |
|                                                                                           | Zobacz więcej                                                                                                    |                     |
|                                                                                           | Warianty o                                                                                                    | ferty               |
|                                                                                           | 0 PLN netto                                                                                                    | Wypróbuj            |
|                                                                                           | 1 miesiąc<br>30,00 PLN netto                                                                                                    | Dodaj do koszyka    |
|                                                                                           | 6 miesięcy<br>180,00 PLN netto                                                                                                    | Dodaj do koszyka    |
|                                                                                           |                                                                                                    |                     |

W nowym oknie **potwierdź rozpoczęcie okresu próbnego za 0 zł**.

| Rozpocznij okres próbny | , ×         |
|-------------------------|-------------|
| Anulu                   | j Potwierdź |
|                         |             |

Trafisz następnie na ekran **Mój plan**, który wskazuje Twój bieżący pakiet. U dołu strony kliknij **Skonfiguruj**.

| Kroli 1/2 |
|-----------|
| NUK 1/2   |
| ~         |
| ~         |
| ~         |
| ~         |
| ~         |
|           |
|           |

Możesz skonfigurować kolejne ustawienia modułu. Przyjrzyjmy im się po kolei:

# Lista płac

| 1 Ustawienia kadrowe         |      |   |
|------------------------------|------|---|
| Lista płac                   |      | ^ |
| Wysokość składki wypadkowej: | 1,67 |   |
|                              |      |   |

Ustalasz wysokość składki wypadkowej – domyślnie wpisana jest składka standardowa.

#### Godziny pracy w nocy

| soaziny pracy w nocy   | ^ |
|------------------------|---|
| Nybierz godziny nocne: |   |
| • Brak                 |   |
| 21:00 - 5:00           |   |
| 22:00 - 6:00           |   |
| 23:00 - 7:00           |   |

# Osoba reprezentująca

| Osoba reprezentująca  | ^ |
|-----------------------|---|
| Osoba reprezentuiaca: |   |
|                       |   |
|                       |   |

W tym polu możesz wskazać imię i nazwisko osoby reprezentującej Twoją firmę – znajdzie się ono na umowach.

# Miesięczny czas pracy

| Za rok:   |              |                       |                   |  |
|-----------|--------------|-----------------------|-------------------|--|
| 2024      | ~            | Uzupełnij pola liczbo | ą dni roboczych 💿 |  |
| styczeń:  | luty:        | marzec:               | kwiecień:         |  |
| 0         | 0            | 0                     | 0                 |  |
| maj:      | czerwiec:    | lipiec:               | sierpień:         |  |
| 0         | 0            | 0                     | 0                 |  |
| wrzesień: | październik: | listopad:             | grudzień:         |  |
| 0         | 0            | 0                     | 0                 |  |

# Pracownicze plany kapitałowe

| Pracownicze Plany Kapitałowe (PPK)     | ^ |
|----------------------------------------|---|
| Szczegółowe informacje dotyczące PPK   |   |
| Rozliczam Pracownicze Plany Kapitałowe |   |

Możesz zaznaczyć tę opcję, jeśli w Twojej firmie wykorzystywane są i rozliczane Pracownicze Plany Kapitałowe.

| Szczegółowe informacje dotyczące PPK                       |    |   |  |
|------------------------------------------------------------|----|---|--|
| <ul> <li>Rozliczam Pracownicze Plany Kapitałowe</li> </ul> |    |   |  |
| Data podpisania umowy o prowadzenie PPK: 🕜                 |    |   |  |
| RRRR-MM-DD                                                 | tø |   |  |
| Fundusz inwestycyjny:                                      |    |   |  |
| Wybierz z listy                                            | ~  |   |  |
| Numer rachunku do wpłat:                                   |    |   |  |
|                                                            |    |   |  |
|                                                            | _  | _ |  |

# Kliknij **Dalej**.

| Dalej                         |                                                                              |
|-------------------------------|------------------------------------------------------------------------------|
| Dokończ później               |                                                                              |
| Masz pytanie? Zadaj je teraz. |                                                                              |
| Rozpocznij czat               |                                                                              |
|                               |                                                                              |
|                               |                                                                              |
|                               |                                                                              |
|                               | Dalej<br>Dokończ później<br>Masz pytanie? Zadaj je teraz.<br>Rozpocznij czat |

W kroku 2 kliknij **Zacznij korzystać**. Gotowe!

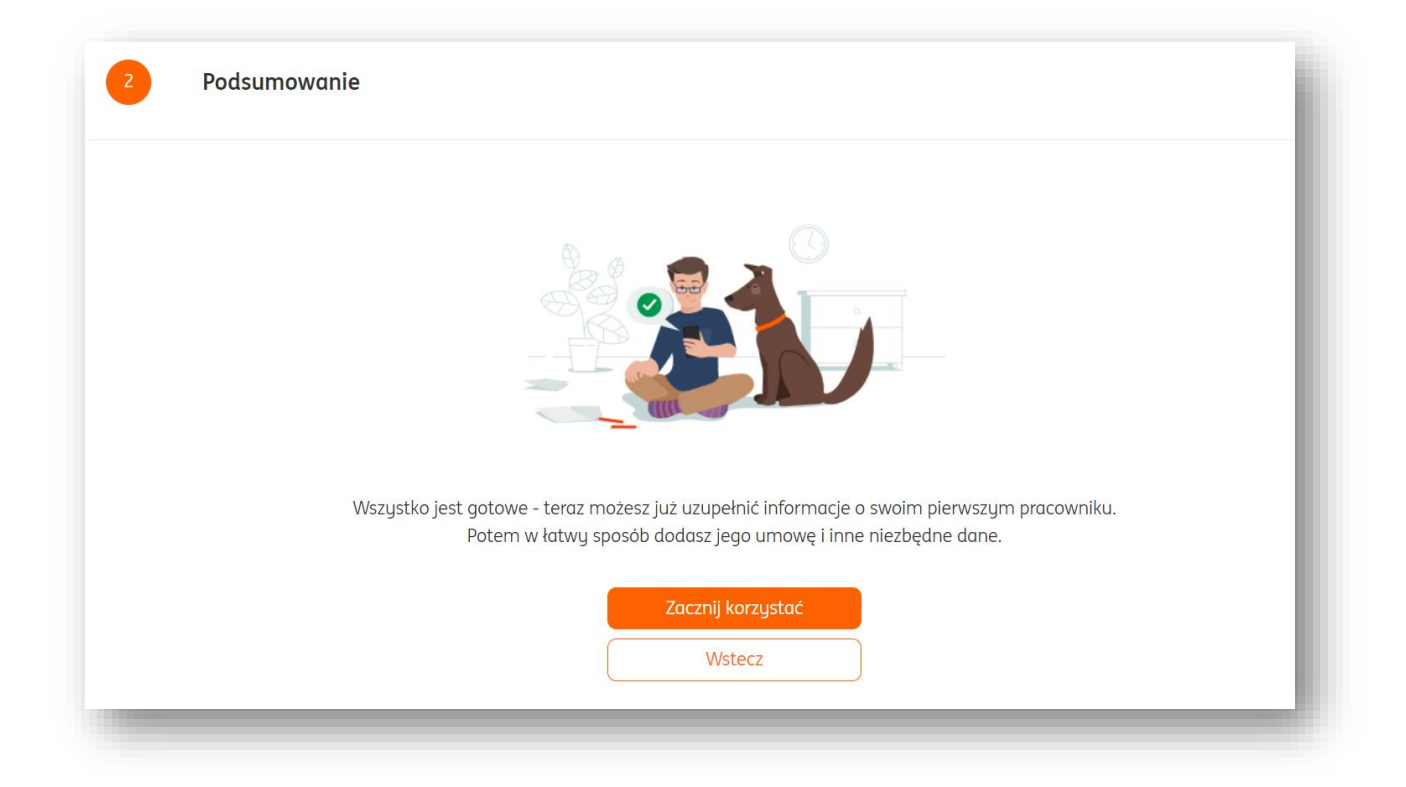

# Dodawanie pracownika / osoby współpracującej

Aby dodać nowego pracownika lub osobę współpracującą w ING Księgowość, należy kliknąć w moduł "**Kadry i Płace"**, po czym wybrać zakładkę "**Pracownicy**". W nowym widoku kolejnym krokiem jest przycisk "Dodaj pracownika"

| ING Księgowość                              | පි Kont                                                                                                    | rahenci 88 Produkty                                                                                                    | Ingowska V                                                                                                    | /ylogu     |
|---------------------------------------------|----------------------------------------------------------------------------------------------------|----------------------------------------------------------------------------------------------------|----------------------------------------------------------------------------------------------------|------------|
| Start Dokumenty Finanse firn                | ny Magazyn Księgowość <b>Kadry</b>                                                                                                    | <b>j i płace</b> Dodaj dokum                                                                                                    | nent Wystaw fakturę                                                                                                    |            |
| Kadry i płace<br><sup>Я</sup> Kadry i płace | Pracownicy ><br>dodajesz i widzisz listę wszystkich<br>swoich pracowników<br>Listy płac ><br>tworzysz listy płac na podstawie<br>utworzonych wypłat | Umowy ><br>dodajesz i widzisz wszysti<br>zawarte z pracownikami,<br>historyczne<br>Delegacje ><br>dodajesz i rozliczasz wszy<br>swoich pracowników | Wypłaty ><br>kie umowy tworzysz wypłaty dla pracowników i<br>aktualne i oznaczasz je jako wypłacone<br>ystkie delegacje |            |
| racownicy                                   |                                                                                                    |                                                                                                    | Szukaj po: Nazwisko i imię                                                                                              | vnika<br>Q |
| Nazwisko i imię                             | PESEL                                                                                                    | NIP                                                                                                    | Typ umowy                                                                                                    |            |
|                                             | 06112855260                                                                                                    |                                                                                                    |                                                                                                    | ~          |

Następnie należy wypełnić wszystkie wymagane dane osobowe i teleadresowe pracownika oraz te, które dotyczą jego danych rozliczeniowych.

| Dodaj pracownika                                                | < Wroc   |
|-----------------------------------------------------------------|----------|
| <ul> <li>Pracownik</li> <li>Osoba współpracująca (?)</li> </ul> | Krok 1/2 |
| Dane procownika Dane razliczeniowe                              |          |
| Dane osobowe                                                    | ^        |
| imię:                                                           |          |
|                                                                 |          |
| Nazwisko:                                                       |          |
|                                                                 |          |
| PESEL:                                                          |          |
|                                                                 |          |
|                                                                 |          |
| Rodzoj dokumentu:                                               |          |
| Paszport                                                        |          |
| Kraj wydania dokumentu:                                         |          |
| Wybierz z listy 🗸                                               |          |
| Serla I numer dokumentu; 💿                                      |          |
|                                                                 |          |
|                                                                 |          |
|                                                                 |          |
|                                                                 |          |
| Data urodzenia:                                                 |          |
| RRRR-MM-DD                                                      |          |
| Piec                                                            |          |
| Kobleta                                                         |          |
| Mężczyzna                                                       |          |
| Cogwateistwa:                                                   |          |

| Wybierz z listy |                           |                           | ~                                 |
|-----------------|---------------------------|---------------------------|-----------------------------------|
| Polska          |                           |                           | ~                                 |
| meldowania      |                           |                           |                                   |
|                 | Wybierz z listy<br>Polska | Wybierz z listy<br>Polska | Mybierz z listy Polska neldowania |

|                                                                                    |                   | Krok 2/2 |
|------------------------------------------------------------------------------------|-------------------|----------|
| Dane pracownika Dane rozliczeniowe                                                 |                   |          |
| Dane ZUS/US                                                                        |                   | ^        |
| Urząd skarbowy:                                                                    |                   |          |
|                                                                                    |                   |          |
| Kod tytułu ubezpieczenia: 💿                                                        |                   |          |
| Wybierz z listy                                                                    | <b>v</b>          |          |
| Prawo do emerytury/renty:                                                          |                   |          |
| Wybierz z listy                                                                    | ~                 |          |
| Stopień niepełnosprawności:                                                        |                   |          |
| Wybierz z listy                                                                    | <b>~</b>          |          |
| Oddział NFZ:                                                                       |                   |          |
| Wybierz z listy                                                                    | <b>~</b>          |          |
| Liczba wykorzystanych dni wynagrodzenia chorobowego: 💿                             |                   |          |
|                                                                                    | 0                 |          |
| Wykonywany zawód:                                                                  |                   |          |
| Ulga podatkowa PITO () Nie odliczaj składki społecznej () Zmiana progu podatkowego |                   |          |
| Rachunek bankowu                                                                   |                   | ^        |
| Mażliwe jest dodanie jednego rachunku bankowego.                                   |                   |          |
| Nazwa rachunku:                                                                    |                   |          |
|                                                                                    |                   |          |
| Numer rachunku:                                                                    |                   |          |
| PL - Polska 🖌                                                                      |                   |          |
| Nazwa banku:                                                                       |                   |          |
|                                                                                    |                   |          |
| BIC/SWIFT:                                                                         |                   |          |
|                                                                                    |                   |          |
|                                                                                    |                   |          |
|                                                                                    | Zapisz pracownika |          |
|                                                                                    |                   |          |

Wprowadzone zmiany należy potwierdzić przyciskiem "**Zapisz**". Nastąpi przeniesienie na widok zakładki "**Umowy"** w panelu zarządzania danymi pracownika. W tym miejscu należy wprowadzić dane dotyczące zawartej umowy, można tego dokonać za pomocą przycisku "**Dodaj umowę+".** 

| Dane pracownike | a Dane rozliczeniow | e Umo    | wy                                                                                                    |                                                                                                    |           |              |               |  |
|-----------------|---------------------|----------|----------------------------------------------------------------------------------------------------|----------------------------------------------------------------------------------------------------|-----------|--------------|---------------|--|
| yp umowy:       |                     |          | Status umowy:                                                                                                    |                                                                                                    |           |              |               |  |
| Wszystkie       |                     | ~        | Wszystkie                                                                                                    |                                                                                                    | ~         |              | + Dodaj umowę |  |
| Typ umowy       | 🗘 🛛 Data od         | $\hat{}$ | Data do                                                                                                    | Przedmiot umowy                                                                                      | $\hat{}$  | Status umowy | Ŷ             |  |
|                 |                     |          | Ježeli zawarieš juž<br>dane tutaj.<br>Będziesz mógł m.i<br>- prowadzić ewide<br>- dodawać i wypić<br>tworzwić listu pla | b Dodaj umowę<br>ż z pracownikiem umowę, uzupe<br>in:<br>mcję czasu pracy<br>zacó wynagrodzenie<br>c | ełnij jej |              |               |  |

W kolejnym kroku niezbędne jest uzupełnienie podstawowych danych umowy.

|                                                                                                    | ią na dzień bieżący, zgodnie z obowiązującymi                                                                                                    | stawkami.                                                                                                    |
|----------------------------------------------------------------------------------------------------|----------------------------------------------------------------------------------------------------|----------------------------------------------------------------------------------------------------|
| Urnowa o pracę 🕜 Urnowa zlecenie 🤇                                                                                                    | Urnowa o dzieła                                                                                                    |                                                                                                    |
| cownik<br>TEUSZ SZYMCZAK<br>browa 4/12, 35-150 Wokowya<br>EL: 01252275457<br>eń                                                                                                    |                                                                                                    |                                                                                                    |
| ne umowy                                                                                                    |                                                                                                    |                                                                                                    |
| howisko:                                                                                                    |                                                                                                    |                                                                                                    |
| a podpisania:                                                                                                    |                                                                                                    |                                                                                                    |
|                                                                                                    | 13                                                                                                    |                                                                                                    |
| a rozpoczęcia:                                                                                                    |                                                                                                    |                                                                                                    |
|                                                                                                    | 18                                                                                                    |                                                                                                    |
| ; trwania umowy:<br>Nieokreślony<br>Określony (?)                                                                                                    |                                                                                                    |                                                                                                    |
| Okres probiny 🕐<br>a zakończenia:                                                                                                    |                                                                                                    |                                                                                                    |
|                                                                                                    | 13                                                                                                    |                                                                                                    |
| sce świadczenia pracy: 💿                                                                                                    |                                                                                                    |                                                                                                    |
| miar czasu pracy:                                                                                                    |                                                                                                    |                                                                                                    |
| 1 / 1                                                                                                    |                                                                                                    |                                                                                                    |
| a podatkowa: 💿                                                                                                    |                                                                                                    |                                                                                                    |
| 26                                                                                                    | ~                                                                                                    |                                                                                                    |
| sta kosztów uzyskania przychodu:<br>wykła - 250,00 zł                                                                                                    | ×.                                                                                                    |                                                                                                    |
| Pracownik złożył wniosek o nieprzedłużanie termin                                                                                                    | nu pobierania zaliczki                                                                                                    |                                                                                                    |
| Procownik złożył wniosek o nierozliczanie ulgi dla k<br>miesięcznie 🕥                                                                                                    | klasy šredniej                                                                                                    |                                                                                                    |
|                                                                                                    |                                                                                                    |                                                                                                    |
| Wynagrodzenie<br>Kwota wynagrodzenia:                                                                                                    | Składki ZUS                                                                                                    | 1e                                                                                                    |
| Wynagrodzenie<br>Kwota wynagrodzenia:<br>Brutto                                                                                                    | Składki ZUS<br>Składki ZUS<br>Emerytalr<br>3 010,00<br>Rentowe                                                                                                    | se                                                                                                    |
| Wynagrodzenie<br>Kwota wynagrodzenia:<br>Brutto Netto                                                                                                    | Składki ZUS<br>v Emerytał<br>3 010,00 v Rentowe<br>2 363,56 v Wypadkow                                                                                                    | e<br>ve                                                                                                    |
| Wynagrodzenie<br>Kwota wynagrodzenia:<br>Pruto Netto Termin wyhaty wynagrodzenia:                                                                                                    | Składki ZUS<br>V Ernerytoli<br>3 010,00<br>V Rentowe<br>V Chorobow<br>V Wypadkov<br>V Zdrowotne                                                                                                    | e<br>e<br>e                                                                                                    |
| Wynagrodzenie       Kroto wynagrodzenia:       Image: Bruto       Netto       Termín wypłaty wynagrodzenia:       w biezącym miesiącu ®       w nostępnym miesiącu ®                                                                                                    | Składki ZUS<br>V Ernerytał<br>3 010,00<br>2 363,55<br>V Kypadko<br>V Zdrowotne<br>V Fundusz P<br>V FoSP ©                                                                                                    | ne<br>Ne<br>racy                                                                                                    |
| Wynagrodzenie<br>Kwota wynagrodzenia:<br>Prutto<br>Netto<br>Termin wykaty wynagrodzenia:<br>w bieżącym miesiącu ®<br>w możącym miesiącu ®<br>Ddeł wypłaty wynagrodzenia:<br>10                                                                                                    | Składki ZUS<br>v Ernerytał<br>3 010,00 v Rentove<br>v Chorobow<br>v Wypadko<br>v Zdrowotnu<br>v Fundusz P<br>v FoSP 0<br>FEP 0                                                                                                    | e<br>e<br>a<br>rocy                                                                                                    |
| Wynagrodzenie<br>Kwota wynagrodzenia:<br>Bruto<br>Netto<br>Termin wybsty wynagrodzenia:<br>w bieżącym miesiącu ®<br>w następnym miesiącu ®<br>Dzień wypłaty wynagrodzenia:<br>10<br>Składki Z15 – przecuwik                                                                                                    | Składki ZUS<br>Emerytał<br>3 010,00<br>2 363,56<br>W Kypadko<br>V Growow<br>Fordusz P<br>FEP®<br>Składki ZUS – przeodowere                                                                                                    | ne<br>e<br>racy<br>Bodatak dochodowu                                                                                                    |
| Wynagrodzenie<br>Kwota wynagrodzenia:<br>Prutto<br>Netto<br>Termin wypłaty wynagrodzenia:<br>w bieżącym miesiącu ®<br>w następnym miesiącu ®<br>Daleh wypłaty wynagrodzenia:<br>10<br>Składki ZUS - pracownik<br>Żdrowotna naliczona - 9%:                                                                                                    | Składki ZUS                                                                                                    | ie<br>we<br>nacy<br>Podatek dochodowy<br>Kweta kosztów uzyskania:                                                                                                    |
| Wynagrodzenie<br>Kwota wynagrodzenia:<br>Pruto<br>Netto<br>Termin wybłaty wynagrodzenia:<br>w bieżącym miesiącu ()<br>w następnym miesiącu ()<br>Dalem wypłaty wynagrodzenia:<br>10<br>Składki ZUS - pracownik<br>Zdrowotna naliczona - 9%:<br>235,76                                                                                                    | Składki ZUS<br>Chorobow<br>2 363,56<br>Chorobow<br>Chorobow<br>Chorobow<br>V Wypadka<br>V Wypadka<br>V Wypadka<br>V Składki ZUS - pracodawca<br>Rentowa - 6,50%:<br>11                                                                                                    | e<br>e<br>a<br>a<br>podatek dochodowy<br>Nveta kosztów uzgkania:<br>25,65 2.50,00                                                                                                    |
| Wynagrodzenie<br>Kvota wynagrodzenia:<br>Pruto<br>Netto<br>Termin wypłaty wynagrodzenia:<br>w bieżącym miesiącu ®<br>w następnym miesiącu ®<br>Ddeh wypłaty wynagrodzenia:<br>10<br>Składki ZUS - pracownik<br>Żdrowotna naliczona - 7,75%:<br>0000                                                                                                    | Składki ZUS<br>Chrobow<br>2 363,56<br>Chrobow<br>Z 363,56<br>Chrobow<br>Chrobow<br>Chrobo | e<br>we<br>a<br>raay<br>Podatek dochodowy<br>Kwata kosztów uzyskania:<br>25.65 250.00<br>Podstawa:<br>25.70                                                                                                    |
| Wynagrodzenie Kwota wynagrodzenia:  Partita Netto Netto Nett | Składki ZUS<br>v Ernerytaj<br>3 010,00<br>2 363,56<br>V Wypadico<br>V Wypadico<br>V Wypadi                                                                                                    | e we so a solution of the solution of the solu |
| Wynagrodzenie<br>Kwota wynagrodzenia:<br>Bruto<br>Netto<br>Termin wybłaty wynagrodzenia:<br>w bieżącym miesiącu ®<br>w następnym miesiącu ®<br>Dzień wypłaty wynagrodzenia:<br>10<br>Składki ZUS - pracownik<br>Zdrowotna naliczona - 9%:<br>253,76<br>Zdrowotna odliczona - 7,75%:<br>0.00<br>Rentowa - 1,50%:<br>45,15                                                                                                    | Składki ZUS<br>Chorobow<br>2 363,56<br>Chorobow<br>2 363,56<br>Chorobow<br>Chorobow<br>V Wypadka<br>V Wypadka<br>V Wypadka<br>FEP ©<br>T<br>Składki ZUS - pracodawca<br>Emerytalna - 9,76%:<br>2<br>Wypadkowa - 1,67%:<br>2<br>2<br>2<br>2<br>2<br>2<br>2<br>2<br>2<br>2<br>2<br>2<br>2                                                                                                    | e ke ke kochodowy<br>Rotek kochodowy<br>Rotek kosztów uzyskania:<br>25,65 250,00<br>Podstawa:<br>25,78 2347,00<br>2012 247,00                                                                                                    |
| Wynagrodzenie<br>Kvota wynagrodzenia:<br>Pruto<br>Netto<br>Termin wypłaty wynagrodzenia:<br>w bieżącym miesiącu ®<br>w następnym miesiącu ®<br>Dden wypłaty wynagrodzenia:<br>20<br>Składki ZUS - pracownik<br>Zdrowotna naliczona - 9%:<br>235.76<br>Zdrowotna odliczona - 7,75%:<br>0.00<br>Rentowa - 1,50%:<br>Emerytaina - 9,76%:                                                                                                    | Składki ZUS<br>Chrobow<br>2 363,56<br>Chrobow<br>Z 363,56<br>Chrobow<br>Chrobow<br>Chrobo | e wei wei wei wei wei wei wei wei wei we                                                                                                    |
| Wynagrodzenie           Kwóta wynagrodzenia:           Ibruto           Ibruto           w bieżącym miesiącu ()           w bieżącym miesiącu ()           w mastępnym miesiącu ()           Jałeń wypiaty wynagrodzenia:           10           Składki ZUS - pracownik           Zdrowotna naliczona - 9%:           233,76           Zdrowotna odliczona - 7,75%:           0,000           Rentowa - 1,50%:           45,15           Ernerytalina - 9,76%:           293,78           Chorobowa - 2,45%:                                                                                                    | Składki ZUS           3 010,00 <ul> <li>Emerytain</li> <li>Rentowe</li> <li>Chorobow</li> <li>W Wypodkow</li> <li>Z 363,56</li> <li>W Wypodkow</li> <li>W Wypodkow</li> <li>FEP ®</li> <li>Składki ZUS - pracodawca</li> <li>Rentowe - 6,50%:</li> <li>12</li> <li>Emerytaina - 9,76%:</li> <li>23</li> <li>Fundusz pracy - 2,45%:</li> <li>52</li> <li>Fundusz pracy - 2,45%:</li> <li>52</li> <li>Fordusz pracy - 2,45%:</li> <li>53</li> </ul>                                                                                                    | e wei wei wei wei wei wei wei wei wei we                                                                                                    |
| Wynagrodzenie           Kwota wynagrodzenia:           Ibruto           Netto           Termin wypłaty wynagrodzenia:           w bieżącym miesiącu ®           w następrzym miesiącu 8           Dzień wypłaty wynagrodzenia:           10           Składki ZUS - pracownik           Zdrowotna naliczona - 9%:           2/26 rowotna odliczona - 7,75%:           0,000           Rentowa - 1.50%:           45,13           Emerytalna - 9,76%:           295,78           Chorobowa - 2,45%:                                                                                                    | Składki ZUS           3 010,00 <ul> <li>Emerytain</li> <li>Rentowe</li> <li>Chorobow</li> <li>W Wypadkow</li> <li>Fash</li> <li>Fash</li> <li>Fep ®</li> <li>Składki ZUS - pracodawca</li> <li>Rentowe - 6,50%:</li> <li>Emerytaina - 9,76%:</li> <li>Zaski zu - 1,67%:</li> <li>Słudki zu - 1,67%:</li> <li>Słudki zu - 1,67%:</li></ul>                                                                                                    | e e e e e e e e e e e e e e e e e e e                                                                                                    |
| Wynagrodzenie<br>Kwota wynagrodzenia:<br>Brutio<br>Netto<br>Termin wybłuty wynagrodzenia:<br>w bieżącym miesiącu (*)<br>W następnym miesiącu (*)<br>Dzieln wypłuty wynagrodzenia:<br>10<br>Składki ZUS - pracownik<br>Zdrowotna naliczona - 9%:<br>233,76<br>Zdrowotna odliczona - 7,75%:<br>0,00<br>Rentowa - 1,50%:<br>45,13<br>Emerytalna - 9,76%:<br>295,7a<br>Chorobowa - 2,45%:<br>73,75                                                                                                    | Składki ZUS                                                                                                    | e e e e e e e e e e e e e e e e e e e                                                                                                    |
| Wynagrodzenie<br>Kvota wynagrodzenia:<br>Bruto<br>Netto<br>Termin wybłuty wynagrodzenia:<br>w bieżącym miesiącu (*)<br>w następnym miesiącu (*)<br>Dzieł wybłuty wynagrodzenia:<br>10<br>Składki ZUS - pracownik<br>Żdrowotna naliczona - 9%:<br>2400 - 243376<br>Żdrowotna odliczona - 7,75%:<br>0,000<br>Rentowa - 1,50%:<br>293,76<br>Chorobona - 2,45%:<br>73,75                                                                                                    | Składki ZUS<br>Chrobow<br>2 363,56<br>Chrobow<br>2 363,56<br>Chrobow<br>Chrobow<br>Chrobo | e e e e e e e e e e e e e e e e e e e                                                                                                    |
| Wynagrodzenie<br>Kvota wynagrodzenia:<br>Bruto<br>Netto<br>Termin wybłuty wynagrodzenia:<br>w bieżącym miesiącu (*)<br>W następnym miesiącu (*)<br>Dzieln wypłuty wynagrodzenia:<br>10<br>Składki ZUS - pracownik<br>Zdrowotna naliczona - 9%:<br>233,76<br>Zdrowotna odliczona - 7,75%:<br>0,00<br>Rentowa - 1,50%:<br>45,13<br>Emerytalna - 9,76%:<br>295,7a<br>Chorobowa - 2,45%:<br>73,75<br>Inne postanowienia umowy                                                                                                    | Składki ZUS<br>Chrobow<br>2 363,56<br>Chrobow<br>Chrobow<br>C                                                                                                    | e ke ke ke ke ke ke ke ke ke ke ke ke ke                                                                                                    |
| Wynagrodzenie<br>Kvota wynagrodzenia:<br>Pruto<br>Netto<br>Termin wypłaty wynagrodzenia:<br>w bieżącym miesiącu ®<br>w następnym miesiącu ®<br>Dden wypłaty wynagrodzenia:<br>20<br>Składki ZUS - pracownik<br>Zdrowotna naliczona - 9%:<br>2235,76<br>Zdrowotna adliczona - 7,75%:<br>0,00<br>Rentowa - 1,50%:<br>245,15<br>Emerytaina - 9,76%:<br>2235,78<br>Chorebowa - 2,45%:<br>73,75<br>Inne postanowienia umowy                                                                                                    | Składki ZUS         3 010,00 <ul> <li>Rentowe</li> <li>Wypadkow</li> <li>Z 363,56</li> <li>W Wypadkow</li> <li>W Wypadkow</li> <li>FEP ©</li> </ul> Składki ZUS - pracodawca         Rentowe <ul> <li>FEP ©</li> <li>Składki ZUS - pracodawca</li> </ul> Rentowe <ul> <li>Yołka Schwarz</li> <li>FEP ©</li> </ul> Składki ZUS - pracodawca <ul> <li>FEP ©</li> <li>Składki ZUS - pracodawca</li> <li>Ferenytalno - 9,76%:</li> <li>Zawa - 1,67%:</li> <li>Schołka z pracy - 2,45%:</li> <li>Schołka z pracy - 2,45%:</li></ul>                                                                                                    | e e e e e e e e e e e e e e e e e e e                                                                                                    |
| Wynagrodzenie<br>Kwota wynagrodzenia:<br>Bruto<br>Netto<br>Termin wybłaty wynagrodzenia:<br>w bieżącym miesiącu ®<br>w następnym miesiącu ®<br>Dzień wypłaty wynagrodzenia:<br>10<br>Składki ZUS - pracownik<br>Zdrowotna naliczona - 9%:<br>253,76<br>Zdrowotna odliczona - 7,75%:<br>0,000<br>Rentowa - 1,50%:<br>45,15<br>Ernerytalna - 9,76%:<br>293,78<br>Chorabowa - 2,45%:<br>Tarpe postanowienia umowy<br>Mesugmaine 255 meiów                                                                                                    | 3010,00 <ul> <li></li></ul>                                                                                                    | e ke ka ka ka ka ka ka ka ka ka ka ka ka ka                                                                                                    |
| Wynagrodzenie<br>Kwota wynagrodzenia:<br>Pruto<br>Netto<br>Termin wybłuty wynagrodzenia:<br>w bieżącym miesiącu (*)<br>W następnym miesiącu (*)<br>Składki ZUS - pracownik<br>Zdrowotna naliczona - 9%:<br>233.76<br>Zdrowotna naliczona - 7,75%:<br>0,00<br>Rentowa - 1,50%:<br>225.78<br>Chorebowa - 2,45%:<br>73.75<br>Ime postanowienia umowy<br>(teasymaine 255 metod)                                                                                                    | Składki ZUS                                                                                                    | e ke ke ke ke ke ke ke ke ke ke ke ke ke                                                                                                    |

A także danych dotyczących wynagrodzenia, składek na ubezpieczenie społeczne oraz zdrowotne i innych postanowień umowy (jeśli takie wystąpią).

| <b>Wynagrodzenie</b><br>Kwota wynagrodzenia:                                                                           |        |                                         | Składki ZUS                                                                               |                                               |  |
|----------------------------------------------------------------------------------------------------|--------|-----------------------------------------|-------------------------------------------------------------------------------------------|-----------------------------------------------|--|
| Brutto  Netto                                                                                                    |        | 2600,00                                 | Rentowe     Chorobowe     Wypadkowe                                                       |                                               |  |
| Termin wypłaty wynagrodzenia:<br>w bieżącym miesiącu ③<br>w następnym miesiącu ③<br>Dzień wypłaty wynagrodzenia:<br>10 |        | ~                                       | <ul> <li>✓ Zdrowotne</li> <li>✓ Fundusz Pracy</li> <li>✓ FGŚP ⑦</li> <li>FEP ⑦</li> </ul> |                                               |  |
| <b>Składki ZUS - pracownik</b><br>Zdrowotna naliczona - 9%:                                                            |        | Składki ZUS - praco<br>Rentowa - 6,50%: | dawca                                                                                     | Podatek dochodowy<br>Kwota kosztów uzyskania: |  |
|                                                                                                    | 201,92 |                                         | 169,00                                                                                    | 250,00                                        |  |
| Zdrowotna odliczona - 7,75%:                                                                                           |        | Emerytalna - 9,76%:                     |                                                                                           | Podstawa:                                     |  |
|                                                                                                    | 173,87 |                                         | 253,76                                                                                    | 1994,00                                       |  |
| Rentowa - 1,50%:                                                                                                    |        | Wypadkowa - 1,67%:                      |                                                                                           | Zaliczka na podatek (brutto):                 |  |
|                                                                                                    | 39,00  |                                         | 46,80                                                                                     | 295,22                                        |  |
| Emerytalna - 9,76%:                                                                                                    |        | Fundusz pracy - 2,45%:                  |                                                                                           | Zaliczka na podatek:                          |  |
|                                                                                                    | 253,76 |                                         | 63,70                                                                                     | 121,00                                        |  |
| Chorobowa - 2,45%:                                                                                                    |        | FGŚP - 0,10%:                           |                                                                                           |                                               |  |
|                                                                                                    | 63,70  |                                         | 2,60                                                                                      |                                               |  |
| Inne postanowienia umow                                                                                                | y      |                                         |                                                                                           |                                               |  |
|                                                                                                    |        | Za                                      | pisz                                                                                      |                                               |  |
|                                                                                                    |        |                                         |                                                                                           |                                               |  |

Wprowadzone zmiany należy potwierdzić przyciskiem "Zapisz".

# () Porada

Jeżeli chcesz zaznaczyć, że Twój pracownik zatrudniony na okres próbny musi mieć przedłużoną umowę o czas urlopu lubi inną usprawiedliwioną nieobecność, możesz to zrobić zaznaczając poniższą opcję. Dzięki temu okres próbny może wynosić więcej niż 3 miesiące.

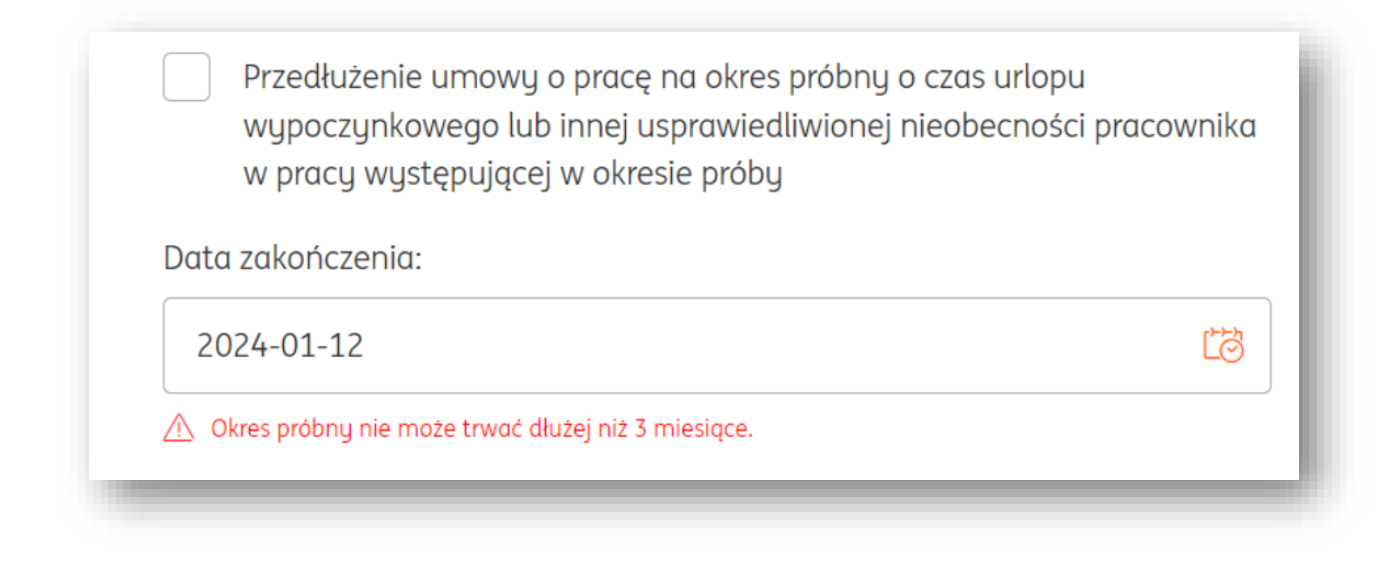

#### Rozwiązanie umowy z pracownikiem

Aby rozwiązać umowę z pracownikiem w systemie ING Księgowość, należy odszukać go na liście umów w zakładce "**Umowy**" modułu "**Kadry i Płace**", po czym kliknąć "**Opcje**" i wybrać "**Rozwiąż umowę**".

| Wynagrodzenie (2020)                                                                      | Zwolnienia chorobowe (2                        | 2020) Urlopy (20                             | 20)                                  | ( wioc        |
|-------------------------------------------------------------------------------------------|------------------------------------------------|----------------------------------------------|--------------------------------------|---------------|
| Wynagrodzenie 2600,00<br>zasadnicze: 2600,00<br>Wynagrodzenie 1920,62<br>netto: ⑦ 1920,62 | Ilość dni: 0<br>w tym płatne 0<br>przez ZUS: 0 | Wykorzystane<br>dni:<br>w tym na<br>żądanie: | 0<br>0                               |               |
|                                                                                           |                                                | 1 3 51 3                                     | , ,                                  |               |
| Typ umowy:<br>Wszystkie                                                                   | Status umowy:                                  | •                                            |                                      | + Dodaj umowę |
| Typ umowy:<br>Wszystkie<br>Typ umowy 🗘 Data od                                            | Status umowy:<br>Wszystkie                     | :<br>Przedmiot umowy                         | 🗘 Status umo                         | +Dodaj umowę  |
| Typ umowy:<br>Wszystkie<br>Typ umowy $\stackrel{>}{\sim}$ Data od<br>O pracę 2020-08-11   | Status umowy:<br>Wszystkie                     | :<br>Przedmiot umowy<br>Starszy dźwigowy     | Status uma<br>aktualna               | + Dodaj umowę |
| Typ umowy:<br>Wszystkie<br>Typ umowy  C Data od<br>O pracę 2020-08-11                     | Status umowy: Wszystkie  Data do               | : Przedmiot umowy Starszy dźwigowy           | Status uma<br>aktualna<br>Ilosć elen | + Dodaj umowę |

W nowym oknie należy uzupełnić informacje związane z wypowiedzeniem, po czym kliknąć "**Zapisz**". Po tym działaniu umowa otrzyma status "Zakończona".

| Rozwiązanie umowy                                          |                                     | ×  |
|------------------------------------------------------------|-------------------------------------|----|
| Pracownik                                                  | Umowa:                              |    |
| MIROSŁAW PRZELEW                                           | O pracę                             |    |
| PESEL: 56090591962                                         | (11-08-2020 - na czas nieokreślony) |    |
| Adres: Ul. Obrońców Pokoju 4/2, 43-203 Ingowice            |                                     |    |
| Data:                                                      |                                     |    |
|                                                            |                                     | 13 |
| liejscowość:                                               |                                     |    |
|                                                            |                                     |    |
| <ul> <li>Z zachowaniem okresu wypowiedzenia (?)</li> </ul> |                                     |    |
| Data końca okresu wypowiedzenia:                           |                                     |    |
|                                                            |                                     | 61 |
| Powód wypowiedzenia:                                       |                                     |    |
| μ1<br>μ1                                                   |                                     |    |
|                                                            |                                     |    |
|                                                            |                                     |    |
|                                                            |                                     | /i |
| Nazwa Sądu Rejonowego - Sądu Pracy właściwego dla stosuni  | ku pracy:                           |    |
|                                                            |                                     |    |
| web swedectwa pracy znająziesz w sektyr onie               | Zonisz                              |    |
|                                                            |                                     |    |
|                                                            |                                     |    |

Zakończoną umowę można pobrać na liście **Umowy** klikając **Opcje > Drukuj wypowiedzenie**. Możesz je także **wycofać**.

| O pracę | Michał Zalewski | 2020-02-20 | 2020-02-12 | sdasda | zakończona | Opcje 🔨               |  |
|---------|-----------------|------------|------------|--------|------------|-----------------------|--|
|         |                 |            |            |        | E          | dytuj                 |  |
|         |                 |            |            |        | V          | /ystaw podobną        |  |
|         |                 |            |            |        | D          | rukuj wypowiedzenie   |  |
|         |                 |            |            |        | D          | rukuj umowę           |  |
|         |                 |            |            |        | V          | /ycofaj wypowiedzenie |  |
|         |                 |            |            |        | U          | suń                   |  |

### Wystawienie świadectwa pracy

Dla odchodzącego pracownika możesz w systemie wygenerować świadectwo pracy. Żeby to zrobić, przejdź do **Listy pracowników** i przy nazwisku pracownika kliknij **Opcje**. Następnie, kliknij **Dodaj świadectwo pracy**.

| racownicy        |             |     | + Doda                     | pracownika |
|------------------|-------------|-----|----------------------------|------------|
|                  |             |     | Szukaj po: Nazwisko i imię | Q          |
| Nazwisko i imię  | PESEL       | NIP | Typ umowy                  |            |
| Chmura Kacper    | 78080622892 |     | 0                          | pcje 🔨     |
| Pomidor Marcin   | 72021790271 |     | Edytuj<br>Dodaj umowę      |            |
| Śmiałek Karolina | 04261974465 |     | Dodaj świadect             | wo pracy   |

W nowym oknie możesz określić parametry świadectwa.

| tracownike                                                                                                    | Umowa:                                                                                                    | Stanowisko:                                                                                                    |     |
|----------------------------------------------------------------------------------------------------|----------------------------------------------------------------------------------------------------|----------------------------------------------------------------------------------------------------|-----|
| KACPER CHMURA<br>RESEL: 78080622892<br>Adres: UL Korolowa S, 40-100 Katowice                                                                                                    | O pracę<br>(2022-09-01- 2022-10-                                                                                                    | członek zarządu<br>31)                                                                                                    |     |
| Jrlopy<br>Jrlop wypoczynkowy w liczbie dni:                                                                                                    |                                                                                                    |                                                                                                    |     |
|                                                                                                    | 0                                                                                                    |                                                                                                    | - 1 |
| w tym uriop na żądonie w liczbie dni:                                                                                                    |                                                                                                    |                                                                                                    | - 1 |
| Urloo bezpiatnu (udzielanu na podst. ar                                                                                                    | U                                                                                                    |                                                                                                    | - 1 |
|                                                                                                    | 0                                                                                                    |                                                                                                    | - 1 |
| Irlop ojcowski w liczbie dini:                                                                                                    |                                                                                                    |                                                                                                    | - 1 |
| Drive and the block is a literation of the                                                                                                    | 0                                                                                                    |                                                                                                    | - 1 |
| errep or web ISSIN IV IN4675 MIN                                                                                                    | Ū                                                                                                    |                                                                                                    | - 1 |
| Jriop wychowawczy w liczbie dni:                                                                                                    |                                                                                                    |                                                                                                    |     |
|                                                                                                    | 0                                                                                                    |                                                                                                    |     |
| Diresy zatrudnienia i wymiar etatu:                                                                                                    |                                                                                                    |                                                                                                    | - 1 |
| Data od: Data                                                                                                    | 1 do: \                                                                                                    | Mymiar etalu:                                                                                                    | - 1 |
| Dkresy zatrudnienia i stanowiska:                                                                                                    |                                                                                                    |                                                                                                    | - 1 |
| Data ad: Data                                                                                                    | rdo:                                                                                                    | Nazwa stanowiska:                                                                                                    | - 1 |
| + Dodaj okres                                                                                                    |                                                                                                    |                                                                                                    | - 1 |
| W okresie zatrudnienia pracown                                                                                                    | ik:                                                                                                    |                                                                                                    | - 1 |
| MA design count memory is service services of the                                                                                                    |                                                                                                    |                                                                                                    |     |
| Wykonywał pracę tymczasową 📀<br>Miał skrócony akres wypowiedzeni                                                                                                    | z 🕗                                                                                                    |                                                                                                    | - 1 |
| Wykonywał procę tymczosową 🕑<br>Miał skrócony okres wypowiedzeni<br>Korzystał z ochrony stosunku procj                                                                                                    | a (0)                                                                                                    |                                                                                                    |     |
| Wykonywał pracę łymczasową O<br>Niel skrócony okres wypawiedzeni<br>Korzystał z ochrony stosunku pracj<br>Wykorzystał zwoinienie od pracy z<br>Był w roku zwoinienia niczdolny da                                                                                                    | त्र 🕐<br>y (?)<br>godnie z art. 188 Kodeksu pracy I<br>ə pracy (art. 92 Kodeksu Pracy) :                                                                                                    | topieka nad ddecklem) 🕑                                                                                                    |     |
| Wykonywai pracę łymczasową O<br>Niai skrócony okres wypowiedzeni<br>Korzystał z ochrony stosunik proc<br>Wykorzystał z ochrony stosunik proc<br>Wykorzystał zwolnienie niezdony d<br>Nie zachowai prawa do wynagrodz                                                                                                    | a 🕐<br>y (*)<br>9 pracy (art. 188 Kodeksu pracy )<br>9 pracy (art. 92 Kodeksu Pracy) -<br>enia zgodnie z art. 92 §1(1) Kode                                                                               | lopiela nod ddrokiem) ()<br>()<br>Iddau Hacy ()                                                                                                    |     |
| Wijkernyand proce lymccasowq O<br>Meli skołcony alers: wypowiedzeni<br>Korzystal z ochrony stosuniu proc<br>Wykarzystał, ewbrienie ad pracy z<br>Był w roku zwobnienia niczadny dł<br>Nie zachował prowa do wynogradz<br>odbył dusze wpolsową O<br>Wykarzydmiece w szczędołnych                                                                                                    | a 🕜<br>y 🔿<br>gadnie z art. 188 Kodeksu pracy (<br>o pracy (art. 92 Kodeksu Pracy) :<br>enia zgodnie z art. 92 si(1) Kode<br>warunikach lub w szczegółnym a                                               | lapiela nad daleckiem) (*)<br>(*)<br>aleck Pacy (*)<br>hanalacege (*)                                                                                                    |     |
| Wylienrywel proce (juncesswe )<br>Miel skreceny eines wyperwiedzenik<br>Koszystał z otnowy jesouniku proc<br>Wylienrystal z ewtowienie do praug z<br>Byl w reku zwednienia niczdony dł<br>Nie zachowal prowa do wysogradz<br>Odbył kusztę wejskiew ()<br>Wylienrywel proce w szczególnych<br>Wylienrystał dodatkowy urbę obie                                                                                                    | e ()<br>y ()<br>gostrie z art 158 Kodeksu pracy ()<br>e pracy (art. 92 Kodeksu pracy ()<br>ernia zgodnie z art. 92 f.1(1) Kode<br>ernia zgodnie z art. 92 f.1(1) Kode<br>- viane dodatkowe uprawnienia lu | topiela nod dukeslemi ()<br>()<br>zisu Pacy ()<br>hanalazze ()<br>6 sindezzenia przewłażane przepisami prawa ()                                                                                                    |     |
| Welferunged proc functionerso<br>Mail and advocant developmentations<br>intergrand a cohoreup statutulu proc<br>Welferupstal excellence of procy a<br>generative statute tereformed intercohorey<br>Ne zachoreup process de wynogradz<br>Odapi studie systeme<br>Welferupstal deddeleneu urban proc<br>Welferupstal deddeleneu urban proc<br>Welferupstal deddeleneu urban proc<br>Marty and advocant process<br>Welferupstal deddeleneu urban proc<br>Zacjele wynogradzenie<br>Zacjele wynogradzenie                              | a (f)<br>y (f)<br>podrie z art. 168 Kodeksu pracy)<br>e pracy (art. 52 Kodeksu pracy)<br>ernia zgodnie z art. 52 (511) Kode<br>warunkach lub w szczególnym c<br>imme dodatkowe uprawnienia lu<br>enila    | topiela nod duleckiem) ()<br>Se<br>alasu ihracy ()<br>hanaktorez ()<br>6 bielačzenia przewidziane przepisami prawa ()                                                                                                    |     |
| Welferugung proc furnessmoot<br>Mata skotcomy deres segonietacien<br>konzystel z ordenny stastniku proc<br>Wyferugniat newsnesse or proc y<br>z yw nek zwelnieten indacting<br>Odby skazle wysteane<br>Odby skazle wysteane<br>Wyferugniat diaddisou yw azazophych<br>Wyferugniat diaddisou yw azazophych<br>Zigelse wysteane<br>Zigelse wysteane<br>Zigelse wysteane<br>Zigelse wysteane<br>Mormacje o zugelni ugungardat<br>z agelse wysteane<br>Mormacje uzugelniające                                                          | e ()<br>()<br>gostrie cart 188 Kodelsou pracuj<br>gostrie cart 188 Kodelsou pracuj<br>uranto agodrine z ort. 32 61(1) kode<br>wenunikach luk vo szczegółnym<br>-inne dodastawe uprewnienia lu<br>anita    | topiela nod dijeckiem) ①<br>③<br>Hasi Procy ①<br>hasikarse ③<br>é swołczenia przewdzione przepisami prawa ()                                                                                                    |     |
| Welferugued prince functioned<br>Maid shotcomy dress supported<br>failed shotcomy dress supported<br>by module averhieme is prince<br>By module averhieme in electrolity of<br>by module averhieme in electrolity of<br>Welferugued prince ar szczegorbych<br>Wyderugited doddowy unlog disc<br>product averhieme i averhieme i<br>product averhieme i averhieme i<br>product averhieme i averhieme i<br>Wyderugited doddowy unlog disc<br>product averhieme i<br>Informacije u zupehnigijące<br>Cheg discprujć da wydikulu inform | e O<br>y O<br>spotier of 118 Koleku procy<br>(or. 22 Kolesu Procy)<br>waruniach lub v szczopiłnym c<br>dodziawe uprawnewie lu<br>enia<br>sz(p. przechowywania dotume                                      | topista nod delexiem ()<br>stas Prog. ()<br>hanaldere: ()<br>to invisicanta praevidatione praepisami prava ()<br>totaj prozoantizej ()                                                                                                    |     |
| Wilferquead prince functionerse "<br>Haid statectury alters reproductions<br>forstrandial advortage to sprain particular<br>By what zwetnienie to drain participation<br>Ne zachowal priva do wynagrodzi<br>Odaly statege wysianie "<br>Wykarnystał dodatowy włop site<br>Wykarnystał dodatowy włop site<br>Informacje u zacejski wynagrodzi<br>zacjętie wynagrodzienie "<br>Informacje u zupełniające<br>Chcę dolęcnyć do wydaulu inform                                                                                          | e ()<br>y ()<br>generic ant 166 Kaleksu precy<br>anna geodrine art. 52 Kaleksu Precy<br>meri geodrine art. 52 Kaleksu preci<br>meri dedettowa uprecimenta lu<br>enta<br>snja o preschowupantu datume      | topicto nod delections ()<br>esteu Procy ()<br>theasteare: ()<br>theasteare: ()<br>theasteare ()<br>theasteare ()<br>theast |     |
| Wilferqued proc purcessore 3<br>Haid statectury deres repondences<br>herzynahl a chorken is tostuniu proc<br>Wykersyntal awarinelie od prasy z<br>By what zwerkelienie inschörtig of<br>He zachował prova do wynogrodz<br>Odaj stateg wijstowa 3<br>Wykersyntal dodatowy strop abb<br>Informacje u zaceptinych-<br>Wijkersyntal dodatowy strop abb<br>Informacje u zaceptinych-<br>Die zacjęcie wynogrodzenie 3<br>Informacje uzupełniające<br>Cheg abięznyć do wydoułu inform                                                     | e 0<br>y 0<br>gostele can 168 Kalekuu precy<br>precy can 52 Kalekuu precy<br>warunkach koli va szazgaferu a c<br>szago prechowypartu datume<br>szigo prechowypartu datume<br>Zapacza                      | topieta nod delestem ()<br>estes Pacag ()<br>havakteze ()<br>b tovidezente przeptadni przeptadni prawa ()<br>rtod ( prozeowiczej ()<br>btow<br>z                                                                                                    |     |

Na koniec kliknij **Zapisz** lub **Zapisz i drukuj**.

Wystawione świadectwo możesz także edytować lub wydrukować pod przyciskiem **Opcje**.

| Smiałek Karolina | 04261974465 |              | Opcje 🔨                                            |
|------------------|-------------|--------------|----------------------------------------------------|
| Trawa Wojciech   | 87040789618 | <br>Zlecenie | Edytuj<br>Dodaj umowę                              |
| Wypiór Adam      | 96120481353 |              | Edytuj świadectwo pracy<br>Drukuj świadectwo pracy |

### Ewidencje czasu pracy

ING Księgowość umożliwia zarządzanie ewidencją czasu pracy z poziomu konkretnego pracownika.

Aby przejść do zarządzania ewidencją czasu pracy, należy odszukać konkretną osobę w zakładce "**Pracownicy**" modułu "**Kadry i Płace**" i kliknąć w jej nazwisko.

| Radry i płace                                     |                                                                           |                                                                            |                                                                                  |                                |
|---------------------------------------------------|---------------------------------------------------------------------------|----------------------------------------------------------------------------|----------------------------------------------------------------------------------|--------------------------------|
| 🤼 Kadry i płace                                   | Pracownicy ><br>dodajesz i widzisz listę wszystkich<br>swoich pracowników | Umowy ><br>dodajesz i widzisz wszu<br>zawarte z pracownikan<br>historyczne | Wypłaty ><br>jstkie umowy tworzysz wypłaty<br>ni, aktualne i oznaczasz je jako v | dla pracowników i<br>vypłacone |
|                                                   | Listy płac ><br>tworzysz listy płac na podstawie<br>utworżonych wypłat    | Delegacje ><br>dodajesz i rozliczasz ws<br>swoich pracowników              | szystkie delegacje                                                               |                                |
|                                                   |                                                                           |                                                                            |                                                                                  |                                |
| Pracownicu                                        |                                                                           |                                                                            |                                                                                  |                                |
| Pracownicy                                        |                                                                           |                                                                            |                                                                                  | + Dodaj pracownika             |
| Pracownicy                                        |                                                                           |                                                                            | Szukaj po: Nazwisko i ir                                                         | +Dodaj pracownika<br>nię Q     |
| racownicy<br>Nazwisko i imię                      | PESEL                                                                     | NIP                                                                        | Szukaj po: Nazwisko l ir<br>Typ umowy                                            | + Dodaj pracownika<br>mię Q    |
| Pracownicy<br>Nazwisko i imię<br>Przelew Mirosław | <b>PESEL</b><br>56090591962                                               | NIP                                                                        | Szukaj po: Nazwisko I ir<br><b>Typ umowy</b><br>O pracę                          | + Dodaj pracownika<br>mię Q    |

Kolejnym krokiem jest kliknięcie w zakładkę "**Ewidencje czasu pracy**". W tym miejscu można zarządzać nieobecnościami, nadgodzinami oraz wymiarem urlopu pracownika.

|         |    | , see that go | allin annon |    |            |          |                                       |                      |
|---------|----|---------------|-------------|----|------------|----------|---------------------------------------|----------------------|
| 2020-08 | 63 | 🕂 Dodaj r     | nieobecność |    | 🕂 Dodaj na | dgodziny | 🛗 Podsumowan                          | ie                   |
|         |    |               |             |    |            |          | Wymiar urlopu 🛛 D                     | odaj wymiar urlopu + |
| Pn      | Wt | Śr            | Cz          | Pt | So         | Nd       | Wykorzystane<br>dni / pozostało       | /                    |
| 27      | 28 | 29            | 30          | 31 | 1          | 2        | w tym na<br>żądanie                   | /                    |
|         |    |               |             |    |            |          | Urlop bezpłatny                       | 0                    |
| 3       | 4  | 5             | 6           | 7  | 8          | 9        | Zwolnienia                            |                      |
| 10      |    | 42            | 47          |    |            | 45       | chorobowe (w tym<br>pobyt w szpitalu) | 0                    |
| 10      |    | 12            | 15          | 14 | 15         | 16       | w tym płatne<br>przez ZUS             | 0                    |
| 17      | 18 | 19            | 20          | 21 | 22         | 23       | Nicobocności                          |                      |
|         |    |               |             |    |            |          | usprawiedliwione                      | 0                    |
| 24      | 25 | 26            | 27          | 28 | 29         | 30       | w tym płatne                          | 0                    |
| 31      | 1  | 2             | 3           | 4  | 5          | 6        | Nieobecności<br>nieusprawiedliwione   | 0                    |

Pierwszym krokiem jest określenie wymiaru urlopu pracownika, poprzez przycisk "**Dodaj** wymiar urlopu+".

| <ul> <li>Dodaj łaczną ilość dni</li> </ul> | urlopu   | przysługującego pracowni   | kowi w      |
|--------------------------------------------|----------|----------------------------|-------------|
| jako urlop na żądanie.                     | ie okre: | si ile z abaanych ahl moze | wykorzystac |
| Rok:                                       |          |                            |             |
| 2023                                       | ~        |                            |             |
| Łączna ilość dni<br>urlopu:                |          |                            |             |
|                                            | 26       |                            |             |
| W tym na żądanie:                          |          |                            |             |
|                                            | 4        |                            |             |
| Urlop opiekuńczy:                          |          |                            |             |
|                                            | 5        |                            |             |
| Okazjonalna praca<br>zdalna:               |          |                            |             |
|                                            | 24       |                            |             |
| Zwolnienie od pracy<br>- siła wyższa:      |          |                            |             |
|                                            | 2        |                            |             |
|                                            |          |                            |             |
|                                            |          | Anuluj                     | Zapisz      |

Aby dodać nową nieobecność pracownikowi, należy kliknąć "**Dodaj nieobecność+**". W nowym oknie należy określić wszystkie informacje dotyczące nieobecności. W module "Kadry i Płace" uwzględniono poniższe rodzaje:

- Urlop wypoczynkowy;
- Urlop na żądanie;
- Urlop bezpłatny;
- Zwolnienie chorobowe;
- Pobyt w szpitalu;
- Nieobecność usprawiedliwiona;
- Nieobecność nieusprawiedliwiona.

| lodzaj nieobecności:                                                                 |                                                 |  |        |        |
|--------------------------------------------------------------------------------------|-------------------------------------------------|--|--------|--------|
| Urlop wypoczynkowy                                                                   | ~                                               |  |        |        |
| ) W celu dodania urlopu,<br><mark>vymiar urlopu,</mark> przysługują<br>v danym roku. | , <mark>dodaj łączny</mark><br>ący pracownikowi |  |        |        |
| ata rozpoczęcia:                                                                     |                                                 |  |        |        |
| 2020-08-10                                                                           | 51                                              |  |        |        |
| Data zakończenia:                                                                    |                                                 |  |        |        |
| 2020-08-10                                                                           | Ľð                                              |  |        |        |
| iczba opuszczonych dni pr                                                            | racy: 🧿                                         |  |        |        |
|                                                                                      | 1                                               |  |        |        |
|                                                                                      |                                                 |  |        |        |
|                                                                                      |                                                 |  | Anuluj | Zapisz |

Dodanie nieobecności należy potwierdzić przyciskiem "**Zapisz**". Zaprezentuje się ona na kalendarzu, w widoku określonego miesiąca.

Aby dodać nadgodziny, należy kliknąć przycisk "**Dodaj nadgodziny+"**. W nowym oknie należy określić wszystkie informacje dotyczące nadgodzin pracownika.

| Wybierz dzień, w który<br>nadliczbowych. Podaj ich l<br>powinny być płatne. | ym Twój pracownik pracował w godzinach<br>liczbę odpowiednio do wysokości procento | vej w jakiej  |      |                     |
|-----------------------------------------------------------------------------|------------------------------------------------------------------------------------|---------------|------|---------------------|
| Data:                                                                       |                                                                                    |               |      |                     |
| 2020-08-10                                                                  | 8                                                                                  |               |      |                     |
|                                                                             |                                                                                    |               |      |                     |
| liczba godzin płatnych.                                                     | n wg współczynnika wynagrodzenia:                                                  |               |      |                     |
| 100%: 🕐                                                                     |                                                                                    | Ilość godzin: | Wyso | kość dodatku (w %): |
|                                                                             | 0 W tym praca w god                                                                | lzinach       | 0    |                     |
|                                                                             | nocnych 🤊                                                                          |               |      | 20                  |
| 50%: 🧿                                                                      |                                                                                    |               |      |                     |
|                                                                             | 0                                                                                  |               |      |                     |
|                                                                             | 0                                                                                  |               |      |                     |
| .ączna liczba godzin no                                                     | adliczbowych: 0                                                                    |               |      |                     |
|                                                                             |                                                                                    |               |      |                     |
|                                                                             |                                                                                    |               |      |                     |

Wprowadzone zmiany należy potwierdzić przyciskiem "**Zapisz**". Liczba nadgodzin wykonanych danego dnia zaprezentuje się na kalendarzu, w widoku konkretnego miesiąca.

Dodanie nowych nieobecności/nadgodzin pracownikowi można rozpocząć również w widoku zakładki "**Pracownicy**", klikając przycisk "**Opcje**" przy wybranej osobie i wybierając pożądany wariant.

| racownicy        |             |     |                            | Dodaj pracownika                 |
|------------------|-------------|-----|----------------------------|----------------------------------|
|                  |             |     | Szukaj po: Nazwisko i imię | Q                                |
| Nazwisko i imię  | PESEL       | NIP | Typ umowy                  |                                  |
| Przelew Mirosław | 56090591962 |     | O pracę                    | Opcje 🔨                          |
| Fakturowy Paweł  | 06112855260 |     | Zlecenie                   | Edytuj<br>Dodaj umowę            |
|                  |             |     | Ilość elementów r          | Dodaj wypłatę<br>Dodaj delegację |
|                  |             |     |                            | Dodaj nieobecność                |

# Wypłaty i listy płac

Dodawanie wypłat pracownikom może odbywać się na trzy sposoby.

1. W zakładce "**Pracownicy**" modułu "**Kadry i Płace**", w opcjach obok nazwiska pracownika (opcja "**Dodaj wypłatę**").

| Pracownicy       |             |     |                       | 🕇 Dodaj pracownika                      |
|------------------|-------------|-----|-----------------------|-----------------------------------------|
|                  |             |     | Szukaj po: Nazwisko i | imię Q                                  |
| Nazwisko i imię  | PESEL       | NIP | Typ umowy             |                                         |
| Przelew Mirosław | 56090591962 |     | O pracę               | Opcje 🔨                                 |
| Fakturowy Paweł  | 06112855260 |     | Zlecenie              | Edytuj<br>Dodaj umowę                   |
|                  |             |     | Ilość elementów       | Dodaj wypłatę<br>v r<br>Dodaj delegację |
|                  |             |     |                       | Dodaj nieobecność                       |
|                  |             |     |                       | Dodai padaodzinu                        |

2. W zakładce "**Wypłaty**" modułu "**Kadry i Płace**" należy kliknąć "**Dodaj wypłatę+**" i wybrać pracownika.

| 🐥 Kadry i płace                        | Pracownicu >                                              | Umowu > Wupłatu >                                                                                                  |
|----------------------------------------|-----------------------------------------------------------|----------------------------------------------------------------------------------------------------|
|                                        | dodajesz i widzisz listę wszystkich<br>swoich pracowników | dodajesz i widzisz wszystkie umowy<br>zawarte z pracownikami, aktualne i znaczasz je jako wypiacone<br>historyczne |
|                                        | Listy płac ><br>tworzysz listy płac na podstawie          | Delegacje ><br>dodajesz i rozliczasz wszystkie delegacje<br>swoich pracowników                                     |
|                                        | utworzongen wypłat                                        |                                                                                                    |
| Nypłaty                                | utworzongch wyprat                                        | + Dodaj wypłatę                                                                                                    |
| Nypłaty<br>iesiąc księgowy:            | Typ umowy:                                                | + Dodaj wypłatę                                                                                                    |
| Nypłaty<br>iesiąc księgowy:<br>2020-08 | Typ umowy:                                                | + Dodaj wypłatę                                                                                                    |

|                  |           |                           |                                                | Szukaj pracownika Q |
|------------------|-----------|---------------------------|------------------------------------------------|---------------------|
| Nazwisko i imię  | Typ umowy | Data rozpoczęcia<br>pracy | Stanowisko                                     | Opcje               |
| Przelew Mirosław | O pracę   | 2020-08-11                | Starszy dźwigowy                               | Wybierz umowę       |
| Takturowy Paweł  | Zlecenie  | 2019-11-12                | Prace konserwacyjne<br>instalacji elektrycznej | Wybierz umowę       |

3. W panelu zarządzania pracownikiem (po kliknięciu w jego nazwisko w zakładce "**Pracownicy**" modułu "**Kadry i Płace**") należy przejść na widok "**Wypłaty**".

| Kadry i płace                                     |                                                                           |                                                                       |                                    |                                                                 |                                  |
|---------------------------------------------------|---------------------------------------------------------------------------|-----------------------------------------------------------------------|------------------------------------|-----------------------------------------------------------------|----------------------------------|
| 👭 Kadry i płace                                   | Pracownicy ><br>dodajesz i widzisz listę wszystkich<br>swoich pracowników | Umowy ><br>dodajesz i widzisz w<br>zawarte z pracownił<br>historyczne | szystkie umowy<br>kami, aktualne i | Wypłaty ><br>tworzysz wypłaty dla pr<br>oznaczasz je jako wypła | acowników i<br>cone              |
|                                                   | Listy płac ><br>tworzysz listy płac na podstawie<br>utworzonych wypłat    | Delegacje ><br>dodajesz i rozliczasz<br>swoich pracownikóv            | wszystkie delegacje<br>v           |                                                                 |                                  |
|                                                   |                                                                           |                                                                       |                                    |                                                                 |                                  |
| racownicy                                         |                                                                           |                                                                       |                                    | +                                                               | Dodaj pracownika                 |
| Pracownicy                                        |                                                                           |                                                                       | Szuko                              | +<br>1j po: Nazwisko i imię                                     | Dodaj pracownika<br>Q            |
| Pracownicy<br>Nazwisko i imię                     | PESEL                                                                     | NIP                                                                   | Szuko                              | ij po: Nazwisko i imię<br>Typ umowy                             | Dodaj pracownika<br>Q            |
| Pracownicy<br>Nazwisko i imię<br>Przelew Mirosław | <b>PESEL</b><br>56090591962                                               | NIP                                                                   | Szuko<br>O prac                    | +<br>1j po: Nazwisko i imię<br><b>Typ umowy</b><br>rę           | Dodaj pracownika<br>Q<br>Opcje V |

| Wynagrodzenie (2020)                                                                                                    | Zwolnienia chorobowe (2020)                                                   | Urlopy (2020)                                        |                 |
|----------------------------------------------------------------------------------------------------|-------------------------------------------------------------------------------|------------------------------------------------------|-----------------|
| Wynagrodzenie 2600,00<br>zasadnicze: 2600,00<br>Wynagrodzenie 1920,62<br>netto: O 1920,62<br>Dane pracownika Dane rozliczeniow | Ilość dni: 0<br>w tym płatne<br>przez ZUS: 0<br>ve Umowy Ewidencja czasu prac | Wykorzystane 0<br>dni: 0<br>w tym na 0<br>żądanie: 0 |                 |
| Miesiąc księgowy:<br>2020-08                                                                                                   | Typ umowy:<br>Wszystkie                                                       | ~                                                    | + Dodaj wypłatę |
| Wypłata Typ umowy Stan                                                                                                    | owisko Lista płac Term                                                        | in płatności Data wypłaty                            | Kwota wypłaty   |

W każdym z powyższych wypadków, kliknięcie przycisku "**Dodaj wypłatę+**" umożliwi uzupełnienie informacji dotyczących tejże wypłaty, które należy potwierdzić przyciskiem "**Zapisz**".

| Joaaj wypłatę                                                                                                    |                                             |                                                                                                    |                                              |                                                                                                    | < Wróć                                                     |
|----------------------------------------------------------------------------------------------------|---------------------------------------------|----------------------------------------------------------------------------------------------------|----------------------------------------------|----------------------------------------------------------------------------------------------------|------------------------------------------------------------|
|                                                                                                    |                                             |                                                                                                    |                                              |                                                                                                    |                                                            |
| Pracownik<br>TANINA KOWALSKA                                                                                                    |                                             |                                                                                                    |                                              |                                                                                                    |                                                            |
| Jl. Polska 25 151/1, 00-000 Katowice                                                                                                    |                                             |                                                                                                    |                                              |                                                                                                    |                                                            |
| ESEL: 93112312970                                                                                                    |                                             |                                                                                                    |                                              |                                                                                                    |                                                            |
|                                                                                                    |                                             |                                                                                                    |                                              |                                                                                                    |                                                            |
| Wupłata do umowu o prace                                                                                                    |                                             |                                                                                                    |                                              |                                                                                                    |                                                            |
| Miesiac:                                                                                                    |                                             |                                                                                                    |                                              |                                                                                                    |                                                            |
| 2022.04                                                                                                    |                                             |                                                                                                    |                                              |                                                                                                    |                                                            |
| 2022-01                                                                                                    |                                             |                                                                                                    |                                              |                                                                                                    |                                                            |
| <wota brutto:<="" td=""><td></td><td></td><td></td><td></td><td></td></wota>                                                                                                    |                                             |                                                                                                    |                                              |                                                                                                    |                                                            |
|                                                                                                    | 5 000,00                                    |                                                                                                    |                                              |                                                                                                    |                                                            |
|                                                                                                    |                                             |                                                                                                    |                                              |                                                                                                    |                                                            |
| íermin płatności:                                                                                                    |                                             |                                                                                                    |                                              |                                                                                                    |                                                            |
| 2022-01-31                                                                                                    | 63                                          |                                                                                                    |                                              |                                                                                                    |                                                            |
| Nynagrodzenie zasadnicze:                                                                                                    |                                             |                                                                                                    |                                              |                                                                                                    |                                                            |
|                                                                                                    | 5 000.00                                    |                                                                                                    |                                              |                                                                                                    |                                                            |
|                                                                                                    |                                             |                                                                                                    |                                              |                                                                                                    |                                                            |
| Vadgodziny: 🕐                                                                                                    |                                             |                                                                                                    |                                              |                                                                                                    |                                                            |
|                                                                                                    | 0,00                                        |                                                                                                    |                                              |                                                                                                    |                                                            |
| Munaaradzania dadatkawa (nadlaasias                                                                                                    |                                             |                                                                                                    |                                              |                                                                                                    |                                                            |
| sskładkowaniu): 🕐                                                                                                    | -                                           |                                                                                                    |                                              |                                                                                                    |                                                            |
|                                                                                                    | 0,00                                        |                                                                                                    |                                              |                                                                                                    |                                                            |
|                                                                                                    |                                             |                                                                                                    |                                              |                                                                                                    |                                                            |
| .iczba dni zwolnienia chorobowego opła<br>przez pracodawce w ciagu roku                                                                                                    | Icona                                       |                                                                                                    |                                              |                                                                                                    |                                                            |
| nzez procodawcę w ciągu roku:                                                                                                    |                                             |                                                                                                    |                                              |                                                                                                    |                                                            |
|                                                                                                    | 0                                           |                                                                                                    |                                              |                                                                                                    |                                                            |
| dytuj nieobecności i nadgodziny 🗸                                                                                                    |                                             |                                                                                                    |                                              |                                                                                                    |                                                            |
| Nynagrodzenie chorobowe:                                                                                                    |                                             |                                                                                                    |                                              |                                                                                                    |                                                            |
|                                                                                                    | 0.00                                        |                                                                                                    |                                              |                                                                                                    |                                                            |
|                                                                                                    |                                             |                                                                                                    |                                              |                                                                                                    |                                                            |
| Nynagrodzenie inne (nie podlegające<br>oskładkowaniu):                                                                                                    |                                             |                                                                                                    |                                              |                                                                                                    |                                                            |
|                                                                                                    | 0.00                                        | Nia and anima and attained.                                                                                                    |                                              |                                                                                                    |                                                            |
|                                                                                                    | 0,00                                        | Nie podlegające opodatkowaniu                                                                                                    |                                              |                                                                                                    |                                                            |
| Potrącenia:                                                                                                    |                                             |                                                                                                    |                                              |                                                                                                    |                                                            |
|                                                                                                    | 0,00                                        |                                                                                                    |                                              |                                                                                                    |                                                            |
|                                                                                                    |                                             |                                                                                                    |                                              |                                                                                                    |                                                            |
| Przepracowany czas pracy:                                                                                                    |                                             |                                                                                                    |                                              |                                                                                                    |                                                            |
| Co najmniej połowa ustalonego                                                                                                    | ~                                           |                                                                                                    |                                              |                                                                                                    |                                                            |
|                                                                                                    |                                             |                                                                                                    |                                              |                                                                                                    |                                                            |
| Składki ZUS                                                                                                    |                                             |                                                                                                    |                                              |                                                                                                    |                                                            |
| <ul> <li>Emerytalne</li> </ul>                                                                                                    |                                             |                                                                                                    |                                              |                                                                                                    |                                                            |
|                                                                                                    |                                             |                                                                                                    |                                              |                                                                                                    |                                                            |
| Rentowe                                                                                                    |                                             |                                                                                                    |                                              |                                                                                                    |                                                            |
| Rentowe     Chorobowe                                                                                                    |                                             |                                                                                                    |                                              |                                                                                                    |                                                            |
| Rentowe     Chorobowe     Wypadkowe                                                                                                    |                                             |                                                                                                    |                                              |                                                                                                    |                                                            |
| Rentowe     Chorobowe     Wypadkowe     Zdrowotne                                                                                                    |                                             |                                                                                                    |                                              |                                                                                                    |                                                            |
| Rentowe     Chorobowe     Wypadkowe     Zdrowotne     Eurofusz Procu                                                                                                    |                                             |                                                                                                    |                                              |                                                                                                    |                                                            |
| Rentowe     Charobowe     Wypadkowe     Zdrowotne     Fundusz Procy     rocy                                                                                                    |                                             |                                                                                                    |                                              |                                                                                                    |                                                            |
| Rentowe     Chorobowe     Wypadkowe     Zdrowotne     Fndusz Procy     FroSP ©                                                                                                    |                                             |                                                                                                    |                                              |                                                                                                    |                                                            |
| ✓ Rentowe     ✓ Chorobowe     ✓ Chorobowe     ✓ Wypadkowe     ✓ Zdrowotne     ✓ Fundusz Procy     ✓ F65P ⑦     FEP ⑦                                                                                                    |                                             |                                                                                                    |                                              |                                                                                                    |                                                            |
|                                                                                                    |                                             | Składki ZUS - pracodawca                                                                                                    |                                              | Podatek dochodowy                                                                                                    |                                                            |
|                                                                                                    |                                             | <b>Składki ZUS - pracodawca</b><br>Rentowa - 6,50%:                                                                                                    |                                              | Podatek dochodowy<br>Kwota kosztów uzyskania:                                                                                                    |                                                            |
|                                                                                                    | 388,31                                      | <b>Składki ZUS - pracodawca</b><br>Rentowa - 6,50%:                                                                                                    | 325,00                                       | <b>Podatek dochodowy</b><br>Kwota kosztów uzyskania:                                                                                                    | 250,00                                                     |
|                                                                                                    | 388,31                                      | <b>Składki ZUS - pracodawca</b><br>Rentowa - 6,50%:<br>Emerytalna - 9,76%:                                                                                                    | 325,00                                       | Podatek dochodowy<br>Kwota kosztów uzyskania:<br>Podstawa:                                                                                                    | 250,00                                                     |
|                                                                                                    | 388,31                                      | <b>Składki ZUS - pracodawca</b><br>Rentowa - 6,50%:<br>Emerytalna - 9,76%:                                                                                                    | 325,00                                       | <b>Podatek dochodowy</b><br>Kwota kosztów uzyskania:<br>Podstawa:                                                                                                    | 250,00                                                     |
|                                                                                                    | 388,31                                      | <b>Składki ZUS - pracodawca</b><br>Rentowa - 6,50%:<br>Emerytalna - 9,76%:                                                                                                    | 325,00<br>488,00                             | Podatek dochodowy<br>Kwota kosztów uzyskania:<br>Podstawa:                                                                                                    | 250,00                                                     |
|                                                                                                    | 388,31                                      | Składki ZUS - pracodawca<br>Rentowa - 6,50%:<br>Emerytalna - 9,76%:<br>Wypadkowa - 1,67%:                                                                                                    | 325,00<br>488,00                             | Podatek dochodowy<br>Kwota kosztów uzyskania:<br>Podstawa:<br>Zaliczka na podatek 2022:                                                                                                    | 250,00<br>4 065,00                                         |
|                                                                                                    | 388,31<br>0,00<br>75,00                     | Składki ZUS - pracodawca<br>Rentowa - 6,50%:<br>Emerytalna - 9,76%:<br>Wypadkowa - 1,67%:                                                                                                    | 325,00<br>488,00<br>83,50                    | Podatek dochodowy<br>Kwota kosztów uzyskania:<br>Podstawa:<br>Zaliczka na podatek 2022:                                                                                                    | 250,00<br>4 065,00<br>266,00                               |
|                                                                                                    | 388,31<br>0,00<br>75,00                     | Składki ZUS - pracodawca<br>Rentowa - 6,50%:<br>Emerytalna - 9,76%:                                                                                                    | 325,00<br>488,00<br>83,50                    | Podatek dochodowy<br>Kwota kosztów uzyskania:<br>Podstawa:<br>Zaliczka na podatek 2022:                                                                                                    | 250,00<br>4 065,00<br>266,00                               |
| Rentowe     Charobowe     Charobowe     Wypadkowe     Zdrowotne     Fundusz Pracy     FG5P ⑦     FEP ⑦     Składki ZUS - pracownik Zdrowotna naliczona - 9%:     Zdrowotna naliczona - 7,75%:     Eentowa - 1,50%:     Emerytalna - 9,76%:                                                                                                    | 388,31<br>0,00<br>75,00                     | Składki ZUS - pracodawca<br>Rentowa - 6,50%:<br>Emerytalna - 9,76%:<br>Wypadkowa - 1,67%:<br>Fundusz pracy - 2,45%:                                                                                       | 325,00<br>488,00<br>83,50                    | Podatek dochodowy<br>Kwota kosztów uzyskania:<br>Podstawa:<br>Zaliczka na podatek 2022:                                                                                                    | 250,00<br>4 065,00<br>266,00                               |
|                                                                                                    | 388,31<br>0,00<br>75,00<br>488,00           | Składki ZUS - pracodawca<br>Rentowa - 6,50%:<br>Emerytalna - 9,76%:<br>Wypadkowa - 1,67%:<br>Fundusz pracy - 2,45%:                                                                                       | 325,00<br>488,00<br>83,50<br>122,50          | Podatek dochodowy<br>Kwota kosztów uzyskania:<br>Podstawa:<br>Zaliczka na podatek 2022:<br>Zaliczka na podatek 2021(brutto):                                                                                                | 250.00<br>4 065.00<br>266.00<br>647,29                     |
|                                                                                                    | 388,31<br>0,00<br>75,00<br>488,00           | Składki ZUS - pracodawca           Rentowa - 6,50%:                                                                                                    | 325,00<br>488,00<br>83,50<br>122,50          | Podatek dochodowy<br>Kwota kosztów uzyskania:<br>Podstawa:<br>Zaliczka na podatek 2022:<br>Zaliczka na podatek 2022:                                                                                                    | 250.00<br>4 065.00<br>266.00<br>647,29                     |
|                                                                                                    | 388,31<br>0,00<br>75,00<br>488,00           | Składki ZUS - pracodawca           Rentowa - 6,50%:           Emerytalna - 9,76%:           Wypadkowa - 1,67%:           Fundusz procy - 2,45%:           FGŚP - 0,10%:                                   | 325,00<br>488,00<br>83,50<br>122,50          | Podatek dochodowy<br>Kwota kosztów uzyskania:<br>Podstawa:<br>Zaliczka na podatek 2022:<br>Zaliczka na podatek 2021(brutto):                                                                                                | 250,00<br>4 065,00<br>266,00<br>647,29                     |
|                                                                                                    | 388,31<br>0,00<br>75,00<br>488,00<br>122,50 | Składki ZUS - pracodawca           Rentowa - 6,50%:           Emerytalna - 9,76%:           Wypadkowa - 1,67%:           Fundusz pracy - 2,45%:           FGŚP - 0,10%:                                   | 325,00<br>488,00<br>83,50<br>122,50<br>5,00  | Podatek dochodowy<br>Kwota kosztów uzyskania:<br>Podstawa:<br>Zaliczka na podatek 2022:<br>Zaliczka na podatek 2021(brutto):<br>Zaliczka na podatek 2021:                                                                   | 250,00<br>4 065,00<br>266,00<br>647,29<br>313,00           |
|                                                                                                    | 388,31<br>0,00<br>75,00<br>488,00<br>122,50 | Składki ZUS - pracodawca           Rentowa - 6,50%:           Emerytalna - 9,76%;           Wypadkowa - 1,67%;           Fundusz pracy - 2,45%;           FGSP - 0,10%;                                   | 325,00<br>488,00<br>83,50<br>1222,50<br>5,00 | Podatek dochodowy<br>Kwota kosztów uzyskania:<br>Podstawa:<br>Zaliczka na podatek 2022:<br>Zaliczka na podatek 2021(brutto):<br>Zaliczka na podatek 2021:<br>Zaliczka na podatek 2021:                                      | 250,00<br>4 065,00<br>266,00<br>647,29<br>313,00           |
| Rentowe     Charobowe     Charobowe     Wypadkowe     Zdrowotne     Fundusz Pracy     FGSP ①     FEP ⑦  Składki ZUS - pracownik Zdrowotna naliczona - 9%:  Zdrowotna naliczona - 7,75%:  Rentowa - 1,50%:  Emerytaina - 9,76%:                                                                                                    | 388,31<br>0,00<br>75,00<br>488,00<br>122,50 | Składki ZUS - pracodawca           Rentowa - 6,50%:           Emerytalna - 9,76%:           Wypadkowa - 1,67%:           Fundusz pracy - 2,45%:           Fossp - 0,10%:                                  | 325,00<br>488,00<br>83,50<br>122,50<br>5,00  | Podatek dochodowy<br>Kwota kosztów uzyskania:<br>Podstawa:<br>Zaliczka na podatek 2022:<br>Zaliczka na podatek 2021(brutto):<br>Zaliczka na podatek 2021:<br>Zaliczka na podatek 2021:                                      | 250.00<br>4 065.00<br>266.00<br>647,29<br>313.00           |
| rentowe     charobowe     v Charobowe     v Wypadkowe     zdrowotne     Fundusz Pracy     FG5P ⑦     FEP ⑦     Składki ZUS - pracownik Zdrowotna naliczona - 9%:  Zdrowotna naliczona - 7,75%:  Rentowa - 1,50%:  Emerytalna - 9,76%:  Dharobowa - 2,45%:                                                                                                    | 388,31<br>0,00<br>75,00<br>488,00<br>122,50 | Składki ZUS - pracodawca           Rentowa - 6,50%:           Emerytalna - 9,76%:           Wypadkowa - 1,67%:           Fundusz pracy - 2,45%:           Findusz pracy - 2,45%:                          | 325,00<br>488,00<br>83,50<br>122,50<br>5,00  | Podatek dochodowy<br>Kwota kosztów uzyskania:<br>Podstawa:<br>Zdliczka na podatek 2022:<br>Zdliczka na podatek 2021(brutto):<br>Zdliczka na podatek 2021:<br>Zdliczka na podatek 2021:                                      | 250,00<br>4 065,00<br>266,00<br>647,29<br>313,00<br>266,00 |
|                                                                                                    | 388,31<br>0,00<br>75,00<br>488,00<br>122,50 | Składki ZUS - pracodawca           Rentowa - 6,50%:           Emerytalna - 9,76%:           Wypadkowa - 1,67%:           Fundusz pracy - 2,45%:           FGSP - 0,10%:                                   | 325,00<br>488,00<br>83,50<br>122,50<br>5,00  | Podatek dochodowy<br>Kwota kosztów uzyskania:<br>Podstawa:<br>Zaliczka na podatek 2022:<br>Zaliczka na podatek 2021(brutto):<br>Zaliczka na podatek 2021(brutto):<br>Zaliczka na podatek 2021:<br>Zaliczka na podatek 2021: | 250.00<br>4 065.00<br>266.00<br>647,29<br>313,00<br>266.00 |
|                                                                                                    | 388,31<br>0,00<br>75,00<br>488,00<br>122,50 | Składki ZUS - pracodawca           Rentowa - 6,50%:           Emerytalna - 9,76%:           Wypadkowa - 1,67%:           Fundusz pracy - 2,45%:           FGŚP - 0,10%:                                   | 325,00<br>488,00<br>83,50<br>122,50<br>5,00  | Podatek dochodowy<br>Kwota kosztów uzyskania:<br>Podstawa:<br>Zaliczka na podatek 2022:<br>Zaliczka na podatek 2021(brutto):<br>Zaliczka na podatek 2021(brutto):<br>Zaliczka na podatek 2021:<br>Zaliczka na podatek 2021: | 250.00<br>4 065.00<br>266.00<br>647,29<br>313,00<br>266.00 |
| Rentowe     Charobowe     Charobowe     Wypadkowe     Zdrowotne     FGSP ⑦     FFD ⑦     Składki ZUS - pracownik Zdrowotna naliczona - 9%:  Zdrowotna naliczona - 9%:  Zdrowotna naliczona - 1,50%:  Emerytalna - 9,76%:  Charobowa - 2,45%:  Xwota do wypiaty: 3 660.19                                                                                                    | 388,31<br>0,00<br>75,00<br>488,00<br>122,50 | Składki ZUS - pracodawca           Rentowa - 6,50%:           Emerytalna - 9,76%:           Wypadkowa - 1,67%:           Fundusz pracy - 2,45%:           FGSP - 0,10%:                                   | 325,00<br>488,00<br>83,50<br>122,50<br>5,00  | Podatek dochodowy<br>Kwota kosztów uzyskania:<br>Podstawa:<br>Zaliczka na podatek 2022:<br>Zaliczka na podatek 2021(brutto):<br>Zaliczka na podatek 2021:<br>Zaliczka na podatek 2021:                                      | 250.00<br>4 065.00<br>266.00<br>647,29<br>313.00<br>266.00 |
| Rentowe     Chorobowe     Vuypadkowe     Zdrowotne     Fundusz Procy     F65P ⑦     FEP ⑦     Składki ZUS - pracownik Zdrowotna naliczona - 9%:  Zdrowotna naliczona - 9%:  Chorobowa - 1,50%: Emerytalna - 9,76%: Emerytalna - 9,76%: Emerytalna - 9,76%: Emerytalna - 9,76%: Emerytalna - 2,45%:                                                                                                    | 388,31<br>0,00<br>75,00<br>488,00<br>122,50 | Składki ZUS - pracodawca           Rentowa - 6,50%:           Emerytalna - 9,76%:           Wypadkowa - 1,67%:           Fundusz pracy - 2,45%:           FGŚP - 0,10%:                                   | 325,00<br>488,00<br>83,50<br>122,50<br>5,00  | Podatek dochodowy         Kwota kosztów uzyskania:                                                                                                    | 250,00<br>4 065,00<br>266,00<br>647,29<br>313,00<br>266,00 |
| Rentowe     Chorobowe     Chorobowe     Wypadkowe     Zdrowotne     Fundusz Procy     FSP ⑦     FEP ⑦     Składki ZUS - pracownik Zdrowotna naliczona - 9%:     Chorobowa - 1,50%:     Chorobowa - 2,45%:     Chorobowa - 2,45%:     Chorobowa - 2, | 388,31<br>0,00<br>75,00<br>488,00<br>122,50 | Składki ZUS - pracodawca           Rentowa - 6,50%:                                                                                                    | 325,00<br>488,00<br>83,50<br>122,50<br>5,00  | Podatek dochodowy         Kwoto kosztów uzyskania:                                                                                                    | 250,00<br>4 065,00<br>266,00<br>647,29<br>313,00<br>266,00 |
| Rentowe     Chorobowe     Chorobowe     Wuypadkowe     Zdrowotne     Findusz Pracy     FisP ⑦     Składki ZUS - pracownik Zdrowotna naliczona - 9%: Zdrowotna naliczona - 9%: Zdrowotna naliczona - 1,55%: Chorobowa - 2,45%:                                                                                                    | 388,31<br>0,00<br>75,00<br>488,00<br>122,50 | Składki ZUS - pracodawca           Rentowa - 6,50%:           Emerytalna - 9,76%:           Wypadkowa - 1,67%:           Fundusz pracy - 2,45%:           FóSP - 0,10%:           Zapłsz           Zapłsz | 325,00<br>488,00<br>83,50<br>122,50<br>5,00  | Podatek dochodowy Kwota kosztów uzyskania: Podstawa: Zaliczka na podatek 2021(brutto): Zaliczka na podatek 2021(brutto): Zaliczka na podatek 2021: Zaliczka na podatek:                                                     | 250,00<br>4 065,00<br>266,00<br>647,29<br>313,00<br>266,00 |

Wszystkie wypłaty będą prezentowały się w zakładce "**Wypłaty**" modułu "**Kadry i Płace**". Listy płac

Aby dodać listę płac za dany miesiąc, należy wejść do zakładki "**Listy płac**" modułu "**Kadry i Płace**".

| Kadry i płace   |                                                                                                    |                                                                                                    |                                                                                |
|-----------------|----------------------------------------------------------------------------------------------------|----------------------------------------------------------------------------------------------------|--------------------------------------------------------------------------------|
| 🧖 Kadry i płace | Pracownicy ><br>dodajesz i vidzisz listę wszystkich<br>swoich pracowników<br>Listy płac ><br>tworzysz listy płac na podstawie<br>utworzonych wypiat | Umowy ><br>dodajesz i widzisz wszystkie umowy<br>zawarte z pracownikami, aktualne i<br>historyczne<br>Delegacje ><br>dodajesz i rozliczasz wszystkie delegocje<br>swoich pracowników | Wypłaty ><br>tworzysz wypiaty dla pracowników i<br>oznaczasz je jako wypłacone |
| l istu płac     |                                                                                                    |                                                                                                    | L Dadai Bata alao                                                              |
| Listy pluc      |                                                                                                    |                                                                                                    |                                                                                |
| Rok:            |                                                                                                    |                                                                                                    |                                                                                |
| 2020            |                                                                                                    |                                                                                                    |                                                                                |

Po kliknięciu przycisku "**Dodaj listę płac+**", w nowym oknie należy wybrać pracownika (lub pracowników) oraz okres, którego lista płac ma dotyczyć.

| Miesiąc księgowy: | Ty       | p umowy:  |                           |                  |                     |
|-------------------|----------|-----------|---------------------------|------------------|---------------------|
| 2020-08           | 0        | ) pracę   | ✓                         |                  |                     |
| Nazwisk           | o i imię | Typ umowy | Data rozpoczęcia<br>pracy | Stanowisko       | PESEL               |
| ✓ Przelew M       | irosław  | O pracę   | 2020-08-11                | Starszy dźwigowy | 56090591962         |
|                   |          |           |                           | llość elemento   | ów na stronie: 15 🗸 |
|                   |          |           | Zapisz                    |                  |                     |

Wybór należy potwierdzić przyciskiem "Zapisz".

W widoku zakładki **"Listy płac**" modułu **"Kadry i Płace**" można pobrać i wydrukować daną listę płac, wybierając opcję **"drukuj**".

| k:          |               |                |                                  |
|-------------|---------------|----------------|----------------------------------|
| 020         | ~             |                |                                  |
| p. Miesiąc  | Umowa o pracę | Umowa zlecenie | Umowa o dzieło                   |
| l. sierpień | LP/8/2020     |                | Opcje 🔷                          |
|             |               |                | Drukuj                           |
|             |               |                | Ilość elementów na str<br>Wyślij |
|             |               |                | Usuń                             |

## Wypłaty i wspólne listy płac dla umów cywilnoprawnych

W widoku dodawania wypłaty dla osoby pracującej na podstawie umowy o dzieło lub zlecenie możesz wybrać listę płac, do której zostanie przyporządkowana wypłata:

| acownik                                            |        |  |
|----------------------------------------------------|--------|--|
| Grunwaldzka 232/21, 22-123 Szc                     | czecin |  |
| SEL: 16010443203                                   |        |  |
|                                                    |        |  |
| ypłata do umowy zlecenie                           | e      |  |
|                                                    |        |  |
| esiąc:                                             |        |  |
| esiąc:<br>2024-07                                  |        |  |
| esiqc:<br>2024-07                                  |        |  |
| esiąc:<br>2024-07<br>ta płac: 7                    |        |  |
| esiąc:<br>2024-07<br>ta płac: ⑦<br>Wybierz z listy | ^      |  |

W ten sposób możesz podzielić swoje listy płac np. według tego czym zajmują się te osoby. Np. lista płac dla sprzedawców, osób sprzątających itd.

Po kliknięciu **Dodaj listę płac** możesz ręcznie podać numerację według własnego uznania lub użyć gotowej:

| Numeracja listy p | łac    | ^ |
|-------------------|--------|---|
| Numeracja ręczna  |        |   |
| Numer:            |        |   |
| ZL/1/07/2024      |        |   |
| Zmień             |        |   |
|                   | Zapisz |   |
|                   | Anuluj |   |
|                   |        |   |

Jeśli chcesz na stałe ustawić nowe numeracje dla list płac, przejdź do zakładki **Dane i ustawienia > Numeracje dokumentów**.

| ð | Numeracje dokumentów<br>Ustawienia domyślnej numeracji dla dokumentów w systemie | ^          |
|---|----------------------------------------------------------------------------------|------------|
|   | Sprzedaż: faktura VAT                                                            | ~          |
|   | Sprzedaž: faktura VAT - korekta                                                  | ~          |
|   | Sprzedaż: faktura zaliczkowa                                                     | ~          |
|   | Sprzedaż: faktura zaliczkowa - korekta                                           | ~          |
|   | Sprzedaż: paragon                                                                | ~          |
|   | Sprzedaż: faktura proforma                                                       | ~          |
|   | Zakup: nota korygująca                                                           | ~          |
|   | Pozostały przychód                                                               | <u>*</u> . |
|   | Faktura VAT-RR                                                                   | ~          |
|   | Zakup: dowód wewnętrzny                                                          | -          |
|   | Delegacje                                                                        | ~          |
|   | Magazyn: PZ                                                                      | ~          |
|   | Magazyn: PZ - korekta                                                            | ~          |
|   | Magazyn: WZ                                                                      | ~          |
|   | Magazyn: WZ - korekta                                                            | ~          |
|   | Magazyn: PW                                                                      | <u>×</u>   |
|   | Magazyn: PW - korekta                                                            | ~          |
|   | Magazyn: RW                                                                      | ~          |
|   | Magazyn: RW - korekta                                                            | ~          |
|   | Magazyn: IN - inwentaryzacja                                                     | ~          |
|   | Sprzedaż: faktura VAT marża - korekta                                            | <u>×</u>   |
|   | Środki trwałe                                                                    | ~          |
|   | Lista płac – umowa o dzieło                                                      | ×          |
|   | Lista płac – umowa zlecenie                                                      | <u>×</u>   |

Wybierz Listy płac – umowa o dzieło lub umowa zlecenie – według uznania.

| eria - DZ/{numer}/{miesiąc}/{rok} | (Domyślna) | Opcje 🗸 |
|-----------------------------------|------------|---------|
| Dodai serie                       |            |         |

Po kliknięciu **Dodaj serię** możesz stworzyć i zapisać serię.

### Delegacje

W module "Kadry i Płace" można dodać delegację na trzy sposoby.

UWAGA! Przed rozpoczęciem wystawiania delegacji zalecane jest dodanie do systemu dokumentów kosztowych z nią związanych.

UWAGA! W ING Księgowość możliwe jest wystawianie <u>wyłącznie</u> delegacji krajowych.

1. W zakładce "**Pracownicy**" modułu "**Kadry i Płace**", przy określonym pracowniku należy kliknąć przycisk "**Opcje**" i wybrać "**Dodaj delegację**".

| Kadry i płace                                          |                                                                           |                                                                       |                                                                          |                                                                                       |
|--------------------------------------------------------|---------------------------------------------------------------------------|-----------------------------------------------------------------------|--------------------------------------------------------------------------|---------------------------------------------------------------------------------------|
| 👭 Kadry i płace                                        | Pracownicy ><br>dodajesz i widzisz listę wszystkich<br>swoich pracowników | Umowy ><br>dodajesz i widzisz w<br>zawarte z procownik<br>historyczne | Szystkie umowy tworzysz wypł<br>kami, aktualne i oznaczasz je ja         | sty dla pracowników i<br>ko wypłacone                                                 |
|                                                        | Listy płac ><br>tworzysz listy plac na podstawie<br>utworzonych wypłat    | Delegacje ><br>dodajesz i rozliczasz<br>swoich pracowników            | wszystkie delegacje<br>v                                                 |                                                                                       |
| Pracownicy                                             |                                                                           |                                                                       |                                                                          | + Dodaj pracownika                                                                    |
|                                                        |                                                                           |                                                                       |                                                                          |                                                                                       |
|                                                        |                                                                           |                                                                       | Szukaj po: Nazwisko                                                      | i imię Q                                                                              |
| Nazwisko i imię                                        | PESEL                                                                     | NIP                                                                   | Szukaj po: Nazwiska<br>Typ umowy                                         | i imię Q                                                                              |
| Nazwisko i imię<br>Przelew Mirosław                    | <b>PESEL</b><br>56090591962                                               | NIP                                                                   | Szukaj po: Nazwisko<br>Typ umowy<br>O pracę                              | i imię Q                                                                              |
| Nazwisko i imię<br>Przelew Mirosław<br>Fakturowy Paweł | PESEL<br>56090591962<br>06112855260                                       | NIP<br>                                                               | Szukaj po: Nazwiska       Typ umowy       O pracę       Zlecenie         | i imię Q<br>Opcje<br>Edytuj<br>Dodoj umowę                                            |
| Nazwisko i imię<br>Przelew Mirosław<br>Fakturowy Paweł | PESEL           56090591962           06112855260                         | NIP                                                                   | Szukaj po: Nazwiska<br>Typ umowy<br>O pracę<br>Zlecenie<br>Ilość element | i imię Q<br>Opcje<br>Edytuj<br>Dodaj umowę<br>Dodaj wypłatę<br>w r<br>Dodaj delegację |

2. W zakładce "**Delegacje**" modułu "**Kadry i Płace**" należy kliknąć przycisk "**Dodaj delegację+**" i wybrać konkretnego pracownika.

| kaary i płace              |                                                       |                                |                                                            |                                              |                                                                   |                   |
|----------------------------|-------------------------------------------------------|--------------------------------|------------------------------------------------------------|----------------------------------------------|-------------------------------------------------------------------|-------------------|
| Ŗ Kadry i płace            | Pracownicy<br>dodajesz i widzisz<br>swoich pracownik  | ><br>z listę wszystkich<br>ków | Umowy ><br>dodajesz i wid<br>zawarte z prac<br>historyczne | zisz wszystkie umowy<br>ownikami, aktualne i | Wypłaty ><br>tworzysz wypłaty dla pra<br>oznaczasz je jako wypłac | cowników i<br>one |
|                            | Listy płac ><br>tworzysz listy pła<br>utworzonych wyg | ic na podstawie<br>płat        | Delegacje<br>dodajesz i rozi<br>swoich pracow              | ><br>iczasz wszystkie delego<br>ników        | ncje                                                              |                   |
| elegacje                   |                                                       |                                |                                                            |                                              |                                                                   | Dodaj delegację   |
|                            |                                                       |                                |                                                            | S                                            | zukaj                                                             | ٩                 |
| umer Pracownik<br>elegacji | Miejsce docelowe                                      | Cel wyjazdu                    | Koszt                                                      | DW                                           | Status                                                            |                   |
|                            |                                                       |                                |                                                            |                                              |                                                                   |                   |

 W panelu zarządzania pracownikiem (po kliknięciu w jego nazwisko w zakładce "Pracownicy" modułu "Kadry i Płace") należy przejść na widok "Delegacje". Kolejnym krokiem jest kliknięcie przycisku "Dodaj delegację+" i wybranie pracownika.

| Wynagrodzenie (2020)                                                  | Zwolnienia chorobowe                       | re (2020) Urlopy                                 | (2020)    |                     |
|-----------------------------------------------------------------------|--------------------------------------------|--------------------------------------------------|-----------|---------------------|
| Wynagrodzenie<br>zasadnicze: 2600,<br>Wynagrodzenie<br>netto: ⑦ 1920, | 0 Ilość dni:<br>w tym płatne<br>przez ZUS: | 0 Wykorzystane<br>dni:<br>0 w tym na<br>żądanie: | ° 0       |                     |
| ) ane pracownika Dane r                                               | zliczaniowa Umowu Ewidan                   |                                                  |           |                     |
| Dane pracownika Dane ra<br>Vybierz pracownika                         | zliczeniowe Umowy Ewiden<br>1              | ncja czasu pracy Wypłaty                         | Delegacje |                     |
| Dane pracownika Dane m<br>Nybierz pracownika                          | zliczeniowe Umowy Ewiden<br>1              | icja czasu pracy Wypłaty                         | Delegacje | Szukaj pracownika Q |

W każdym z powyższych wypadków, kliknięcie przycisku "**Dodaj delegację**+" wywoła przeniesienie na widok formularza delegacji.

Po wypełnieniu wymaganych pól należy zatwierdzić wprowadzone dane przyciskiem "**Zapisz**". Wystawiona delegacja będzie prezentowana zarówno w zakładce "**Delegacje**" modułu "**Kadry i Płace**", jak i w zakładce "**Delegacje**" w panelu zarządzania pracownikiem, którego delegacja dotyczy.

| Dodai delegacie                                                                                                    |                                                                                                    |                                                                                                    |
|----------------------------------------------------------------------------------------------------|----------------------------------------------------------------------------------------------------|----------------------------------------------------------------------------------------------------|
| Dodaj delegację                                                                                                    |                                                                                                    | < Wróć                                                                                                    |
| Polecenie wyjazdu służbowego                                                                                                    | )                                                                                                    |                                                                                                    |
| Informacje podstawowe                                                                                                    | Pracownik                                                                                                    | Dane wyjazdu                                                                                                    |
| Data zlecenia delegacji:                                                                                                    | UL Obrońców Pokoju 4/2, 43-203 Ingowice                                                                                                    | Miejsce wyjazdu:                                                                                                    |
| 2020-08-10 C                                                                                                    | PEDEL: 06090591962<br>Zmień                                                                                                    |                                                                                                    |
| Numer delegacji:<br>DEL/1/08/2020                                                                                                    | Stanowisko:                                                                                                    | Miejsce docelowe:                                                                                                    |
| Zmień                                                                                                    | Starszy dźwigowy                                                                                                    |                                                                                                    |
|                                                                                                    | Wypłacona zaliczka:                                                                                                    | Miejsce powrotu:                                                                                                    |
|                                                                                                    | 0,00                                                                                                    |                                                                                                    |
|                                                                                                    |                                                                                                    | Cel wyjazdu:                                                                                                    |
|                                                                                                    |                                                                                                    |                                                                                                    |
|                                                                                                    |                                                                                                    | Środki transportu:                                                                                                    |
|                                                                                                    |                                                                                                    |                                                                                                    |
|                                                                                                    |                                                                                                    |                                                                                                    |
| Rozliczenie delegacji                                                                                                    |                                                                                                    |                                                                                                    |
| Data rozliczenia delegacji:                                                                                                    |                                                                                                    |                                                                                                    |
| 2020-08-10                                                                                                    |                                                                                                    |                                                                                                    |
| Czas wyjazdu służbowego                                                                                                    | Ryczałt za dojazdy 🧿                                                                                                    | Ryczałt za noclegi                                                                                                    |
| Data wyjazdu:                                                                                                    | Liczba dni:                                                                                                    | Liczba dni:                                                                                                    |
| <u>تا</u>                                                                                                    | 0                                                                                                    | 0                                                                                                    |
| Godzina wyjazdu:                                                                                                    | Stawka ryczałtu:                                                                                                    | Stawka ryczałtu:                                                                                                    |
| 00:00                                                                                                    | 6,00                                                                                                    | 45,00                                                                                                    |
| Data powrotu: Godzina powrotu:                                                                                                    | Wartość ryczałtu:                                                                                                    | Wartość ryczałtu:                                                                                                    |
| 00:00                                                                                                    | 0,00                                                                                                    | 0,00                                                                                                    |
| Czas trwania delegneii:                                                                                                    |                                                                                                    |                                                                                                    |
|                                                                                                    |                                                                                                    |                                                                                                    |
| Stowko diatu:                                                                                                    |                                                                                                    |                                                                                                    |
| 30.00                                                                                                    |                                                                                                    |                                                                                                    |
| Wartaéé diatu:                                                                                                    |                                                                                                    |                                                                                                    |
|                                                                                                    |                                                                                                    |                                                                                                    |
| 0.00                                                                                                    |                                                                                                    |                                                                                                    |
| 0,00                                                                                                    |                                                                                                    |                                                                                                    |
| 0,00<br>Dokumenty                                                                                                    | Onis                                                                                                    | Kategorija Wartość                                                                                                    |
| 0,00<br>Dokumenty<br>Lp. Numer                                                                                                    | Opis                                                                                                    | Kategoria Wartość                                                                                                    |
| 0.00<br>Dokumenty<br>Lp. Numer<br>1.                                                                                                    | Opis<br>Q                                                                                                    | Kategoria Wartość<br>erz z listy v 0,00                                                                                                    |
| 0.00<br>Dokumenty<br>Lp. Numer<br>1.                                                                                                    | Opis<br>Q                                                                                                    | Kategoria Wartość<br>erz z listy v 0,00                                                                                                    |
| 0.00<br>Dokumenty<br>Lp. Numer<br>1.                                                                                                    | Opis<br>Q                                                                                                    | Kategoria Wartość erz z listy v 0,00 Wartość dokumentów:                                                                                                    |
| Dokumenty<br>Lp. Numer<br>1.                                                                                                    | Opis<br>Q                                                                                                    | Kategoria Wartość<br>erz ż listy v 0,00<br>Wartość dokumentów:<br>0,00                                                                                                    |
| 0.00<br>Dokumenty<br>Lp. Numer<br>1.                                                                                                    | Opis<br>Q                                                                                                    | Kategoria         Wartość           erz z listy         0,00           Wortość dokumentów:         0,00                                                                                                    |
| Dokumenty<br>Lp. Numer<br>1.                                                                                                    | Opis<br>Q                                                                                                    | Kategoria     Wartość       erz z listy     0,00       Wortość dokumentów:     0,00                                                                                                    |
| 0.00<br>Dokumenty<br>Lp. Numer<br>1.<br>Podsumowanie<br>Diety:                                                                                                    | Opis                                                                                                    | Kategoria Wartość<br>erzz listy v 0,00<br>Wartość dokumentów:<br>0,00                                                                                                    |
| 0.00<br>Dokumenty<br>Lp. Numer<br>1.<br>Podsurnowanie<br>Diety:                                                                                                    | Opis<br>Q                                                                                                    | Kategoria Wartość<br>erzz listy v 0,00<br>Wartość dokumentów:<br>0,00                                                                                                    |
| Dokumenty Lp. Numer 1. Podsumowanie Diety: Ryczołt zo dojazdy:                                                                                                    | Opis                                                                                                    | Kategoria     Wartość       erzz listy     0,00       Wartość dokumentów:     0,00                                                                                                    |
| Dokumenty Lp. Numer 1. Podsumowanie Diety: Ryczołt zo dojazdy:                                                                                                    | Opis                                                                                                    | Kategoria     Wartość       erz z listy     0,00       Wartość dokumentów:     0,00       0,00     0,00                                                                                                    |
| Dokumenty  Lp. Numer  1.  Podsumowanie Diety:  Ryczołt zo dojazdy:  Dojazdy wy rachunków:                                                                                                    | Opis                                                                                                    | Kategoria     Wartość       erz z listy     0,00       Wartość dokumentówe:     0,00       0,00     0,00                                                                                                    |
| Dokumenty            Lp.         Numer           1.                                                                                                    | Opis Q Wuth                                                                                                    | Kategoria     Wartość       erz z listy     0,00       Wartość dokumentówa:     0,00       0,00     0,00       0,00     0,00                                                                                                    |
| Dokumenty            Lp.         Numer           1.         .   Podsumowanie Diety:  Ryczolt za dojazdy:  Dojazdy wg rachunków:  Ryczolt za noclegi:                                                                                                    | Opis Q Wubb                                                                                                    | Kategoria     Wartość       erzz listy     0,00       Wartość dokumentówn     0,00       0,00     0,00       0,00     0,00                                                                                                    |
| Dokumenty            Lp.         Numer           1.         .   Podsumowanie Diety:  Ryczolt za dojazdy:  Ryczolt za dojazdy:  Ryczolt za noclegi:                                                                                                    | Opis Q Wuthe                                                                                                    | Kategoria     Wartość       erzz listy     0,00       Wartość dokurnentówr     0,00       0,00     0,00       0,00     0,00       0,00     0,00       0,00     0,00       0,00     0,00                                                                                                    |
| Dokumenty            Lp.         Numer           1.         .   Podsumowanie Diety:  Podsumowanie Diety:  Ryczolt za dojazdy:  Ryczolt za dojazdy:  Ryczolt za noclegi:  Noclegi wg rachunków:                                                                                                    | Opis Q Wubb                                                                                                    | Kategoria     Wartość       erzz listy     0,00       Wartość dokurnentówn     0,00       0,00     0,00       0,00     0,00       0,00     0,00       0,00     0,00                                                                                                    |
| Dokumenty            Lp.         Numer           1.         .   Podsumowanie Diety:  Podsumowanie Diety:  Ryczolt za dojazdy:  Ryczolt za dojazdy:  Nocłegi wg rachunków:  Nocłegi wg rachunków:                                                                                                    | Opis Q Wuthe                                                                                                    | Kategoria         Wartość           erz z listy         0,00           Wartość dokurnentówa         0,00           0,00         0,00           0,00         0,00           0,00         0,00           0,00         0,00           0,00         0,00           0,00         0,00           0,00         0,00           0,00         0,00                                                                                                    |
| 0.00       Dokumenty       Lp.     Numer       1.       Podsumowanie       Diety:       Ryczołt za dojazdy:       Dojazdy wg rachunków:       Ryczolt za noclegi:       Noclegi wg rachunków:       Przejazdy wg rachunków:                                                                                                    | Opis Q Wubb                                                                                                    | Kategoria         Wartość           erz z listy         0,00           Wartość dokurnentówn         0,00           0,00         0,00           0,00         0,00           0,00         0,00           0,00         0,00           0,00         0,00           0,00         0,00           0,00         0,00           0,00         0,00                                                                                                    |
| Dokumenty            Lp.         Numer           1.                                                                                                    | Q       Wybw         Image: Constraint of the second second se | Kategoria         Wartość           erz z listy         0,00           Wartość dokumentów:         0,00           0,00         0,00           0,00         0,00           0,00         0,00           0,00         0,00           0,00         0,00           0,00         0,00           0,00         0,00           0,00         0,00           0,00         0,00           0,00         0,00                                                         |
| Dokumenty        Lp.     Numer       1.                                                                                                    | Opis  Q  Wuth                                                                                                    | Kategoria         Wartość           erz z listy         0,00           Wartość dokumentów:         0,00           0,00         0,00           0,00         0,00           0,00         0,00           0,00         0,00           0,00         0,00           0,00         0,00           0,00         0,00           0,00         0,00           0,00         0,00           0,00         0,00                                                         |
| Dokumenty       Lp.     Numer       1.                                                                                                    | Opis         Wuth           Q                                                                                                    | Ketegoria         Wartość           erz z listy         0,00           Wortość dokumentów:         0,00           0,00         0,00           0,00         0,00           0,00         0,00           0,00         0,00           0,00         0,00           0,00         0,00           0,00         0,00           0,00         0,00           0,00         0,00                                                                                     |
| 0.00       Dokumenty       Lp.     Numer       1.       Podsurnowanie       Diety:       Ryzoit za dojazdy:       Dojazdy wg rachunków:       Dojazdt za nodegi:       Naclegi wg rachunków:       Przejazdy wg rachunków:       Inne wydatki wg rachunków:       Inne wydatki wg rachunków:       Razem koszty delegacji:                                                 | Opis         Wuthe           Q                                                                                                    | Ketegoria         Wartość           erz z listy         0,00           Wortość dokumentów:         0,00           0,00         0,00           0,00         0,00           0,00         0,00           0,00         0,00           0,00         0,00           0,00         0,00           0,00         0,00           0,00         0,00           0,00         0,00                                                                                     |
| 0.00       Dokumenty       Lp.     Numer       1.       Podsurnowanie       Diety:       Ryzoit za dojazdy:       Dojazdy wg rachunków:       Dojazdi za noclegi:       Naclegi wg rachunków:       Przejazdy wg rachunków:       Inne wydatki wg rachunków:       Inne wydatki wg rachunków:       Razem koszty delegacji:                                                | Opis         Wuthe           Q                                                                                                    | Ketegoria         Wartość           erz z listy         0,00           Wortość dokumentów:         0,00           0,00         0,00           0,00         0,00           0,00         0,00           0,00         0,00           0,00         0,00           0,00         0,00           0,00         0,00           0,00         0,00           0,00         0,00                                                                                     |
| Dokumenty       Lp.     Numer       1.                                                                                                    | Opis         Wuthe           Q         Wuthe           I         I           I         I           I <t< td=""><td>Ketegoria         Wartość           erz z listy         0,00           Wortość dokumentów:         0,00           0,00         0,00           0,00         0,00           0,00         0,00           0,00         0,00           0,00         0,00           0,00         0,00           0,00         0,00           0,00         0,00           0,00         0,00           0,00         0,00</td></t<>                                                                                                    | Ketegoria         Wartość           erz z listy         0,00           Wortość dokumentów:         0,00           0,00         0,00           0,00         0,00           0,00         0,00           0,00         0,00           0,00         0,00           0,00         0,00           0,00         0,00           0,00         0,00           0,00         0,00           0,00         0,00                                                         |
| Dokumenty       Lp.     Numer       1.                                                                                                    |                                                                                                    | Ketegoria         Wartość           erz z listy         0,00           Wortość dokumentów:         0,00           0,00         0,00           0,00         0,00           0,00         0,00           0,00         0,00           0,00         0,00           0,00         0,00           0,00         0,00           0,00         0,00           0,00         0,00           0,00         0,00                                                         |
| 0.00       Dokumenty       Lp.     Numer       1.       Podsurnowanie       Diety:       Ryzoit za dojazdy:       Dojazdy wg rachunków:       Dojazdi za noclegi:       Noclegi wg rachunków:       Przejazdy wg rachunków:       Inne wydotki wg rachunków:       Inne wydotki wg rachunków:       Razem koszty delegacji:       Wypłacona zaliczka:       Podsurnowanie: | Opis         Wuthe           Q                                                                                                    | Ketegorio         Wartość           erz z listy         0,00           Wortość dokumentów:         0,00           0,00         0,00           0,00         0,00           0,00         0,00           0,00         0,00           0,00         0,00           0,00         0,00           0,00         0,00           0,00         0,00           0,00         0,00           0,00         0,00           0,00         0,00                             |
| 0.00       Dokumenty       Lp.     Numer       1.                                                                                                    |                                                                                                    | Ketegorio         Wartość           erz z listy         0,00           Wortość dokumentów:         0,00           0,00         0,00           0,00         0,00           0,00         0,00           0,00         0,00           0,00         0,00           0,00         0,00           0,00         0,00           0,00         0,00           0,00         0,00           0,00         0,00                                                         |
| Dokumenty       Lp.     Numer       1.                                                                                                    |                                                                                                    | Ketegorio         Wartość           erz z listy         0,00           Wortość dokumentów:         0,00           0,00         0,00           0,00         0,00           0,00         0,00           0,00         0,00           0,00         0,00           0,00         0,00           0,00         0,00           0,00         0,00           0,00         0,00           0,00         0,00           0,00         0,00           0,00         0,00 |
| Dokumenty       Lp.     Numer       1.                                                                                                    | Opis  Q  WWPM                                                                                                    | Kategorio         Wartość           erz z listy         0,00           Wortość dokumentów:         0,00           0,00         0,00           0,00         0,00           0,00         0,00           0,00         0,00           0,00         0,00           0,00         0,00           0,00         0,00           0,00         0,00           0,00         0,00           0,00         0,00           0,00         0,00                             |
| 0.00       Dokumenty       Lp.     Numer       1.       Podsumowanie       Diety:       Ryczołt za dojazdy:       Dojazdy wg rachunków:       Ryczołt za noclegi:       Noclegi wg rachunków:       Przejazdy wg rachunków:       Inne wydatki wg rachunków:       Inne wydatki wg rachunków:       Razem koszty delegacji:       Wypiacona zaliczka:       Podsumowanie:  | Opis Q WWPM                                                                                                    | Kategorio     Wartość       erz z listy     0,00       Wortość dokumentów:     0,00       0,00     0,00       0,00     0,00       0,00     0,00       0,00     0,00       0,00     0,00       0,00     0,00       0,00     0,00       0,00     0,00       0,00     0,00       0,00     0,00       0,00     0,00                                                                                                    |

| (adry i Płace                                |                                        |                                      |                                 |                          |         |                                         |                           |
|----------------------------------------------|----------------------------------------|--------------------------------------|---------------------------------|--------------------------|---------|-----------------------------------------|---------------------------|
| Pracownicy                                   |                                        |                                      |                                 |                          |         |                                         |                           |
| Umowy                                        |                                        |                                      |                                 |                          |         |                                         |                           |
| Wypłaty                                      |                                        |                                      |                                 |                          |         |                                         |                           |
| Listy płac                                   |                                        |                                      |                                 |                          |         |                                         |                           |
| Dologacio                                    |                                        |                                      |                                 |                          |         |                                         |                           |
| elegacj                                      | e                                      |                                      |                                 |                          |         |                                         |                           |
| elegacj                                      | e                                      | Szul                                 | ĸaj                             |                          | Q       | Dodaj delegi                            | ację +                    |
| elegacji                                     | Pracownik                              | Szuł<br>Miejsce docelowe             | caj<br>Cel wyjazdu              | Koszt                    | Q<br>DW | Dodaj delegi<br>Status                  | ację +<br>Opcje           |
| elegacji<br>Numer delegacji<br>DEL/1/10/2018 | e<br>Pracownik<br>Pracownik<br>Testowy | Szuł<br>Miejsce docelowe<br>Warszawa | (aj<br>Cel wyjazdu<br>Spotkanie | <b>Koszt</b><br>1 439,00 | Q<br>DW | Dodaj delegi<br>Status<br>nierozliczona | ację+<br>Opcje<br>Opcje ~ |

| rightagroazen                                             | ie (2018)          | Zwolnienia chorobowe (                       | 2018)          | Urlopy (2018)                                 |                |            |
|-----------------------------------------------------------|--------------------|----------------------------------------------|----------------|-----------------------------------------------|----------------|------------|
| Wynagrodzenie<br>zasadnicze:<br>Wynagrodzenie<br>netto: ⑦ | 2100,00<br>1535,00 | Ilość dni: 0<br>w tym płatne 0<br>przez ZUS: |                | Wykorzystane (<br>dni:<br>w tym<br>bezpłatny: | 0              |            |
| ne pracownika                                             | Dane rozliczeniowe | Umowy Ewidenc                                | ja czasu pracy | Wypłaty Delega                                | cje<br>Dodaj d | elegację + |
| umer delegacji                                            | Miejsce docelowe   | Cel wyjazdu                                  | Koszt          | DW                                            | Status         | Орсје      |
|                                                           |                    |                                              |                |                                               |                |            |

Operacje związane z wystawioną delegacją

Na wystawionej już delegacji, poprzez kliknięcie przycisku "Opcje", można wykonać następujące operacje:

- **Oznacz jako rozliczona** powoduje oznaczenie wybranej delegacji w systemie jako rozliczona;
- Edytuj umożliwia dokonanie zmian w istniejącej już delegacji;
- **Usuń** powoduje trwałe usunięcie wybranej delegacji z systemu.

| Numer delegacji       Miejsce docelowe       Cel wyjazdu       Koszt       DW       Status       Opcje         DEL/1/10/2018       Warszawa       Spotkanie       1 439,00        nierozliczona       Opcje | ane pracownika  | Dane rozliczeniowe | Umowy Ewidencj | a czasu pracy | Wypłaty Delegacje |               |                        |
|----------------------------------------------------------------------------------------------------|-----------------|--------------------|----------------|---------------|-------------------|---------------|------------------------|
| Numer delegacji     Miejsce docelowe     Cel wyjazdu     Koszt     DW     Status     Opcje       DEL/1/10/2018     Warszawa     Spotkanie     1 439,00      nierozliczona     Opcje                         |                 |                    |                |               |                   | Doda          | j delegację +          |
| DEL/1/10/2018 Warszawa Spotkanie 1 439,00 nierozliczona Opcje A                                                                                                    | Numer delegacji | Miejsce docelowe   | Cel wyjazdu    | Koszt         | DW                | Status        | Opcje                  |
| Oznacz jako rozliczona                                                                                                    | DEL/1/10/2018   | Warszawa           | Spotkanie      | 1 439,00      |                   | nierozliczono | Opcje ^                |
|                                                                                                    |                 |                    |                |               |                   |               | Oznacz jako rozliczona |

## Operacje związane z rozliczoną delegacją

Na rozliczonej delegacji, poprzez kliknięcie przycisku "Opcje", można wykonać następujące operacje:

- **Wystaw DW** pozwala na wystawienie dokumentu wewnętrznego za daną delegację do zaksięgowania;
- **Drukuj** pozwala na pobranie na dysk twardy komputera dokumentu delegacji w formacie .pdf;
- **Oznacz jako nierozliczona** pozwala na oznaczenie danej delegacji jako nierozliczonej;
- **Usuń** pozwala na trwałe usunięcie danej delegacji z systemu.

Dodatkowo, dla klientów **Biura rachunkowego dla spółek**, istnieje możliwość **przekazania rozliczonej deklaracji do Biura**.

|                 |                      | Szuk             | aj          |          | Q  | Dod           | aj delegację +            |
|-----------------|----------------------|------------------|-------------|----------|----|---------------|---------------------------|
| Numer delegacji | Pracownik            | Miejsce docelowe | Cel wyjazdu | Koszt    | DW | Status        | Орсје                     |
| DEL/1/10/2018   | Pracownik<br>Testowy | Warszawa         | Spotkanie   | 1 439,00 |    | rozliczo      | na Opcje 🔨                |
|                 |                      |                  |             |          |    | Ilość element | Wystaw DW<br>Drukuj       |
| Nanisz oninie   | Kontakt              | 😟 Pomoc          | Regulamin   |          |    |               | Oznacz jako nierozliczona |

Pracownicze Plany Kapitałowe – aktywacja

## Czym są Pracownicze Plany Kapitałowe?

Pracownicze Plany Kapitałowe to system długoterminowego oszczędzania przeznaczony dla wszystkich osób zatrudnionych podlegających obowiązkowo ubezpieczeniom emerytalnemu i rentowemu.

Żeby móc korzystać z Pracowniczych Planów Kapitałowych koniecznie musisz mieć dostęp do modułu Kadry i Płace.

Pracownicze Plany Kapitałowe znajdziesz w głównym menu, w zakładce Kadry i płace.

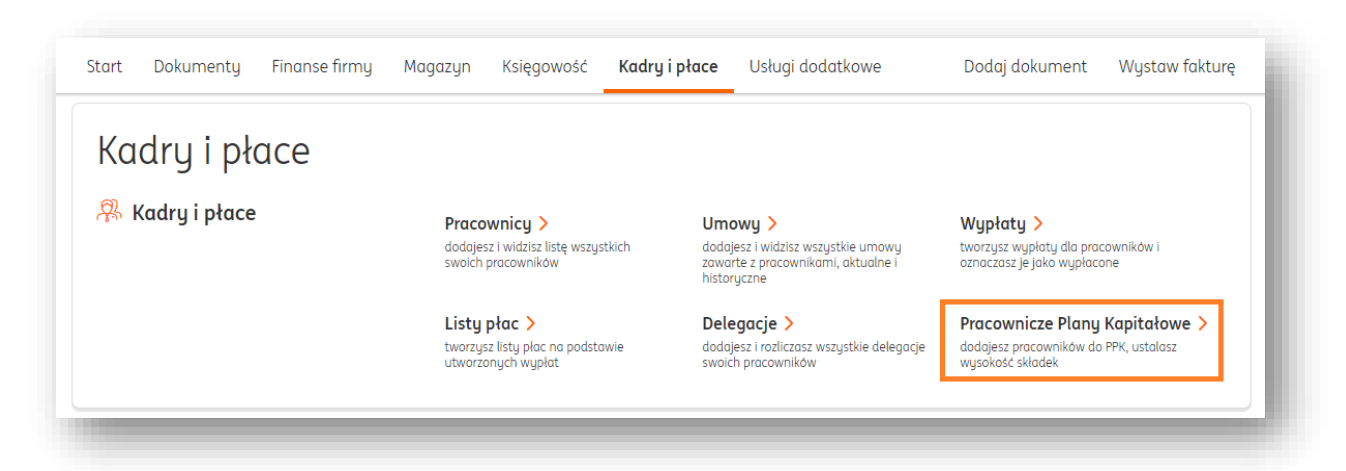

Po kliknięciu w **Pracownicze Plany Kapitałowe** trafisz do zakładki **Dane i ustawienia** w sekcji **Kadry i płace**.

Kliknij w Pracownicze Plany Kapitałowe. Wtedy pojawi się możliwość włączenia ich.

| Of the second second se | <b>Kadry i płace</b><br>Konfiguracja list płac oraz miesięcznego czasu pracy | ^ |
|----------------------------------------------------------------------------------------------------|------------------------------------------------------------------------------|---|
|                                                                                                    | Lista płac                                                                   | ~ |
|                                                                                                    | Miesięczny czas pracy                                                        | ~ |
|                                                                                                    | Pracownicze Plany Kapitałowe (PPK)                                           | ^ |
|                                                                                                    | Rozliczam Pracownicze Plany Kapitałowe                                       |   |
Zaznacz opcję Rozliczam Pracownicze Plany Kapitałowe.

| )ata podpisania umowy o prowadzenie PPK: | · · · · · · · · · · · · · · · · · · · |  |
|------------------------------------------|---------------------------------------|--|
| RRRR-MM-DD                               | Ľð                                    |  |
| undusz inwestycyjny:                     |                                       |  |
| Wybierz z listy                          | ~                                     |  |
| Numer rachunku do wpłat:                 |                                       |  |
|                                          |                                       |  |
|                                          |                                       |  |

Uzupełnij **datę podpisania umowy o prowadzenie PPK**, z listy rozwijanej wybierz właściwy **Fundusz inwestycyjny** i wpisz **numer rachunku do wpłat**. Na koniec kliknij **Zapisz**.

| <ul> <li>Rozliczam Pracowr</li> </ul> | nicze Plany Kapitałowe   |                 |  |
|---------------------------------------|--------------------------|-----------------|--|
| Data podpisania umowy                 | J o prowadzenie PPK: 📀   |                 |  |
| 2021-07-01                            |                          | <del>ت</del>    |  |
| -<br>undusz inwestycyjny:             |                          |                 |  |
| Nationale-Nederlande                  | en Powszechne Towarzystw | vo Emerytalne 🗸 |  |
| Numer rachunku do wpł                 | at:                      |                 |  |
| 33 1090 2750 6165 4                   | 115 4624 5769            |                 |  |
|                                       |                          |                 |  |

## Pracownicze Plany Kapitałowe – dodawanie pracowników

Teraz możesz przejść w głównym menu do sekcji **Pracownicze Plany Kapitałowe**.

| Кас             | lry i pł | ace |                                                                           |                                                             |       |                                                                                                    |                                                                                |                                        |
|-----------------|----------|-----|---------------------------------------------------------------------------|-------------------------------------------------------------|-------|----------------------------------------------------------------------------------------------------|--------------------------------------------------------------------------------|----------------------------------------|
| 👭 Kadry i płace |          |     | Pracownicy ><br>dodajesz i widzisz listę wszystkich<br>swoich pracowników |                                                             | tkich | Umowy ><br>dodajesz i widzisz wszystkie umowy<br>zawarte z pracownikami, aktualne i<br>historyczne | Wypłaty ><br>tworzysz wypłaty dla pracowników i<br>oznaczasz je jako wypłacone |                                        |
|                 |          |     | Listy p<br>tworzys:<br>utworzo                                            | p <b>łac &gt;</b><br>z listy płac na podstał<br>nych wypłat | wie   | Delegacje ><br>dodajesz i rozliczasz wszystkie delegacje<br>swoich pracowników                     | Pracownicze Plany K<br>dodajesz pracowników do P<br>wusokość składek           | <b>Capitałowe &gt;</b><br>PK, ustalasz |

Ekran **Pracownicze Plany Kapitałowe** zawiera tabelę z listą pracowników uwzględnianych w PPK.

| s wpłaty:       |               |                        |                 |                    |                |  |
|-----------------|---------------|------------------------|-----------------|--------------------|----------------|--|
| tywne           | ► Sz          | ukaj po: Nazwisko i in | nię             | Q                  |                |  |
|                 |               | Praco                  | wnik            | Praco              | dawca          |  |
| Nazwisko i imię | Status wpłaty | skł.<br>podstawowa     | skł. dodatkowa  | skł.<br>podstawowa | skł. dodatkowa |  |
|                 | i             | Twoja lista pro        | acowiników jest | pusta.             |                |  |
|                 |               |                        |                 |                    |                |  |

Żeby dodać pracownika, kliknij w przycisk **+Dodaj pracownika do PPK**.

Uwaga – jeśli nie masz żadnego pracownika w systemie, pojawi się stosowny komunikat, który pozwoli CI na dodanie go.

O dodawaniu nowych pracowników w systemie więcej dowiesz się <u>tutaj</u>.

| ⑦ Na liście są widoczni są jedynie pracownicy spełniający kryteria zgłoszenia do PPK,<br>dla których nie były jeszcze odprowadzane składki przez obecnego pracodawcę. | Szukaj pracownika | Q |
|----------------------------------------------------------------------------------------------------|-------------------|---|
| Wybierając pracownika z listy sprawdź, czy spełnia kryteria przystąpienia do PPK:                                                                                     |                   |   |
| 1. Kryterium stażu zatrudnienia 🕐                                                                                                    |                   |   |
| 2. Kryterium wieku 📀                                                                                                    |                   |   |
| i Nie masz żadnych aktywnych p<br>Dodaj pracownika                                                                                                    | pracowników       |   |

Jeśli masz już pracownika w systemie, zobaczysz poniższy ekran. Kliknij **wybierz**.

| Na liście są widoczni s<br>dla których nie były je | są jedynie pracownicy spełniający<br>eszcze odprowadzane składki prze | y kryteria zgłoszenia do PPK,<br>ez obecnego pracodawcę. | Szukaj pracownika | Q |
|----------------------------------------------------|-----------------------------------------------------------------------|----------------------------------------------------------|-------------------|---|
| Wybierając pracownika z                            | listy sprawdź, czy spełnia kryteri                                    | a przystąpienia do PPK:                                  |                   |   |
| 1. Kryterium stażu zatruc                          | dnienia                                                               |                                                          |                   |   |
| 2. Kryterium wieku ⑦                               |                                                                       |                                                          |                   |   |
| Nazwisko i imię                                    | PESEL                                                                 | NIP                                                      |                   |   |
|                                                    |                                                                       |                                                          |                   |   |

W kolejnym widoku określ **składkę podstawową pracownika**, jego **składkę dodatkową** oraz **składkę dodatkową pracodawcy**.

Jeśli wybierzesz wartości składek **indywidualne**, pojawi się możliwość wpisania wartości procentowej.

| Pracownik                                                                 |   |                   |   |   |  |   |
|---------------------------------------------------------------------------|---|-------------------|---|---|--|---|
| PAWEŁ NIEBRATOWSKI<br>Ul. Wolna 4, 41-200 Sosnowiec<br>PESEL: 68071957315 |   |                   |   |   |  |   |
| Składki                                                                   |   |                   |   |   |  |   |
| Składka podstawowa pracownika:                                            |   | Wysokość składki: |   |   |  |   |
| Indywidualna                                                              | ~ |                   | 2 | % |  |   |
| Składka dodatkowa pracownika:                                             |   | Wysokość składki: |   |   |  |   |
| Indywidualna                                                              | ~ |                   | 0 | % |  |   |
| Składka dodatkowa pracodawcy:                                             |   | Wysokość składki: |   |   |  |   |
| Indywidualna                                                              | ~ |                   | 0 | % |  |   |
|                                                                           |   |                   |   |   |  | _ |

# Na koniec kliknij **Zapisz**.

| Pracownik                                                                 |   |  |        |        |
|---------------------------------------------------------------------------|---|--|--------|--------|
| PAWEŁ NIEBRATOWSKI<br>Ul. Wolna 4, 41-200 Sosnowiec<br>PESEL: 68071957315 |   |  |        |        |
| Składki                                                                   |   |  |        |        |
| Składka podstawowa pracownika:                                            |   |  |        |        |
| Standardowa 2,0 %                                                         | ~ |  |        |        |
| Składka dodatkowa pracownika:                                             |   |  |        |        |
| Brak                                                                      | ~ |  |        |        |
| Składka dodatkowa pracodawcy:                                             |   |  |        |        |
| Brak                                                                      | ~ |  |        |        |
|                                                                           |   |  | Anulei | Zapisz |
|                                                                           |   |  | Anuluj | Zupisz |

Po zapisaniu zmian zobaczysz w tabeli PPK swojego pracownika i status wpłaty.

| ktywne            | ✓ Szt         | ukaj po: Nazwisko i ir | mię            | Q                  |                |         |
|-------------------|---------------|------------------------|----------------|--------------------|----------------|---------|
| Nazwisko i imię   |               | Prace                  | ownik          | Praco              | dawca          |         |
|                   | Status wpłaty | skł.<br>podstawowa     | skł. dodatkowa | skł.<br>podstawowa | skł. dodatkowa |         |
| iebratowski Paweł | aktywne       | 2 %                    | 2 %            | 1,5 %              | 2,5 %          | Opcje 🗸 |

Na tej liście możesz filtrować dane korzystając z pól **Status wpłaty** oraz pola wyszukiwania pracownika.

W wierszu poświęconym pracownikowi, pod przyciskiem **Opcje**, znajdziesz możliwości zrezygnowania z PPK w wypadku tego pracownika lub edycji jego składek.

| Nazwisko i imię   |               | Prace              | ownik          | Praco              | dawca                 |                      |
|-------------------|---------------|--------------------|----------------|--------------------|-----------------------|----------------------|
|                   | Status wpłaty | skł.<br>podstawowa | skł. dodatkowa | skł.<br>podstawowa | skł. dodatkowa        |                      |
| iebratowski Paweł | aktywne       | 2 %                | 2 %            | 1,5 %              | 2,5 %                 | Opcje 🔨              |
|                   |               |                    |                | Ilos               | ić elementów na stror | Edycja<br>Rezygnacja |

Pracownicze Plany Kapitałowe – wypisanie pracownika z PPK

Jeśli zdecydujesz się na wypisanie pracownika z PPK, przejdź do zakładki **Kadry i płace**, po czym wybierz **Pracownicze Plany Kapitałowe**.

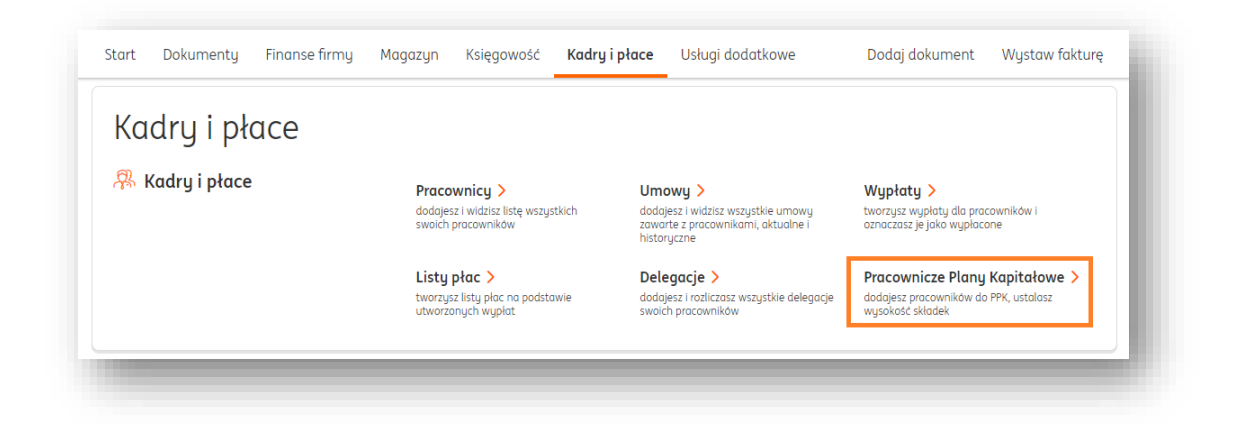

W widoku PPK przy konkretnym pracowniku kliknij w przycisk **Opcje** i wybierz **Rezygnacja**.

| Aktuwne            | ×  (,         | zukaj po: Nazwisko i ji | mie            | 0                  |                |         |  |
|--------------------|---------------|-------------------------|----------------|--------------------|----------------|---------|--|
| angwie             |               | Prace                   | ownik          | Praco              | Pracodawca     |         |  |
| Nazwisko i imię    | Status wpłaty | skł.<br>podstawowa      | skł. dodatkowa | skł.<br>podstawowa | skł. dodatkowa |         |  |
| Niebratowski Paweł | aktywne       | 2 %                     | 2 %            | 1,5 %              | 2,5 %          | Opcje 🔨 |  |

W następnym ekranie potwierdź zapisanie zmian.

| Indeownink                                                                                                    |    |  |
|----------------------------------------------------------------------------------------------------|----|--|
| PAWEŁ NIEBRATOWSKI                                                                                                    |    |  |
| Ul. Wolna 4, 41-200 Sosnowiec<br>PESEL: 68071957315                                                                                                    |    |  |
| Data rezuanacii:                                                                                                    |    |  |
| 2021 07 20                                                                                                    |    |  |
| 2021-07-23 [0]                                                                                                    |    |  |
| i Pamiętaj o tym, że:                                                                                                    |    |  |
| <ul> <li>W miesiącu, w którym pracownik złożył deklarację o rezygnacji, nie dokonuje się już wpłaty do PPK – jeśli<br/>rezygnacja nastąpiła po przekazaniu wpłaty za dany miesiąc, wówczas składka podlega zwrotowi.</li> </ul>                                                                                                    |    |  |
|                                                                                                    | 10 |  |
| <ul> <li>Pracodawca jest zobowiązany do poinformowania instytucji finansowej prowadzącej rachunek dla uczestniko<br/>rezygnacji pracownika z uczestnictwa w programie PPK (maksymalnie w terminie 7 dni).</li> </ul>                                                                                                    |    |  |
| <ul> <li>Pracodawca jest zobowiązany do poinformowania instytucji finansowej prowadzącej rachunek dla uczestnika<br/>rezygnacji pracownika z uczestnictwa w programie PPK (maksymalnie w terminie 7 dni).</li> <li>Okres ważności deklaracji o rezygnacji wynosi 4 lata. Po upływie tego terminu pracownik ma obowiązek<br/>złożenia ponownej rezygnacji. W przeciwnym wypadku wpłaty na rzecz PPK powinny zostać wznowione.</li> </ul> |    |  |

# Pracownicze Plany Kapitałowe a wypłaty

W widoku dodawania nowej wypłaty dla pracownika (opisywanym <u>tutaj</u>) zostaną dodane elementy dotyczące składek PPK – możesz podejrzeć, jakie dokładnie to będą kwoty.

| PPK - prucownik            | PPK - pracodawca    |  |
|----------------------------|---------------------|--|
| Składka podstawowa:        | Składka podstawowa: |  |
| 56,00                      | 42,00               |  |
| Składka dodatkowa:         | Składka dodatkowa:  |  |
| 56,00                      | 70,00               |  |
| Kwota do wypłaty: 1 930,67 |                     |  |
|                            | Zapisz              |  |
|                            |                     |  |

# Pracownicze Plany Kapitałowe a listy płac

Po dodaniu wypłaty dla pracownika objętego PPK, informacja o składkach znajdzie się także na wygenerowanej przez system liście płac w zakładce **Kadry i płace > Listy płac**.

| Ка              | dry i pł | ace                                                                       |                             |                                                           |                                                                                                    |                                                                                |                                                                      |                                         |
|-----------------|----------|---------------------------------------------------------------------------|-----------------------------|-----------------------------------------------------------|----------------------------------------------------------------------------------------------------|--------------------------------------------------------------------------------|----------------------------------------------------------------------|-----------------------------------------|
| 🐥 Kadry i płace |          | Pracownicy ><br>dodojesz i widzisz listę wszystkich<br>swoich pracowników |                             | tkich                                                     | Umowy ><br>dodajesz i widzisz wszystkie umowy<br>zawarte z pracownikami, aktualne i<br>historyczne | Wypłaty ><br>tworzysz wypłaty dla pracowników i<br>oznaczasz je jako wypłacone |                                                                      |                                         |
|                 |          |                                                                           | Listy<br>tworzys<br>utworzo | <b>płac &gt;</b><br>z listy płac na podsta<br>nuch wupłat | wie                                                                                                | Delegacje ><br>dodajesz i rozliczasz wszystkie delegacje<br>swoich pracowników | Pracownicze Plany I<br>dodajesz pracowników do i<br>wusokość składek | <b>Kapitałowe &gt;</b><br>PPK, ustalasz |

Informacje o PPK są widoczne na wydrukach list płac. Kliknij w **Opcje** i wybierz **Drukuj**.

| Lp. | Miesiąc  | Umowa o pracę | Umowa zlecenie | Umowa o dzieło |         |
|-----|----------|---------------|----------------|----------------|---------|
| 1.  | czerwiec | LP/6/2021     |                |                | Opcje 🔨 |
| 2   | czerwiec |               | 71./6/2021     |                | Drukuj  |
| ۷.  |          |               | 21/0/2021      |                | Wyślij  |
| 3.  | lipiec   | LP/7/2021     |                |                | Usuń    |

Poniżej przykład wydruku listy płac z informacjami o PPK.

| erzy Jeż                                         |                      | Podstawy                                                                               |                                              | Składki pracownika                                                      |                                                     | Składki pracodawcy                                                                  |                                                              | Podatek dochodowy                                                                                       |                                                |                                                                                              |                                                    |
|--------------------------------------------------|----------------------|----------------------------------------------------------------------------------------|----------------------------------------------|-------------------------------------------------------------------------|-----------------------------------------------------|-------------------------------------------------------------------------------------|--------------------------------------------------------------|----------------------------------------------------------------------------------------------------|------------------------------------------------|----------------------------------------------------------------------------------------------|----------------------------------------------------|
|                                                  |                      |                                                                                        |                                              |                                                                         |                                                     |                                                                                     |                                                              |                                                                                                    |                                                | data i podpis prace                                                                          | ownika                                             |
| Wynagrodzenie zasadnicze<br>Wynagrodzenie brutto | 2 000,00<br>2 000,00 | Podstawa składek społ.<br>Podstawa składek zdr.<br>Podstawa pod. doch.<br>Podstawa PPK | 2 000,00<br>1 774,80<br>1 465,00<br>2 000,00 | Emerytalne<br>Rentowe<br>Chorobowe<br>Zdrowotne<br>PPK<br>Dodatkowe PPK | 195,20<br>30,00<br>0,00<br>159,73<br>40,00<br>20,00 | Emerytaine<br>Rentowe<br>Wypadkowe<br>Fundusz Pracy<br>FGŚP<br>PPK<br>Dodatkowe PPK | 195,20<br>130,00<br>33,40<br>49,00<br>2,00<br>30,00<br>26,00 | Ogółem przychody<br>Składka zdrowotna<br>Koszty uzysk. przych.<br>Ulga podatkowa<br>Zaliczka na podatek | 2 056,00<br>137,55<br>366,16<br>0,00<br>112,00 | Należności do ZUS<br>Wynagrodzenie brutto<br>Wynagrodzenie netto<br>Potrącenia<br>Do wypłaty | 794,53<br>2 000,00<br>1 443,07<br>0,00<br>1 443,07 |
|                                                  |                      | Razem                                                                                  |                                              | Składki pracownika                                                      |                                                     | Składki pracodawcy                                                                  |                                                              | Podatek dochodowy                                                                                       |                                                |                                                                                              |                                                    |
|                                                  |                      |                                                                                        |                                              | Emerytalne<br>Rentowe<br>Chorobowe<br>Zdrowotne                         | 195,20<br>30,00<br>0,00<br>159,73                   | Emerytalne<br>Rentowe<br>Wypadkowe<br>Fundusz Pracy<br>FGŚP                         | 195,20<br>130,00<br>33,40<br>49,00<br>2,00                   | Ogółem przychody<br>Składka zdrowotna<br>Koszty uzysk. przych.<br>Ulga podatkowa                        | 2 056,00<br>137,55<br>366,16<br>0,00           | Należności do ZUS<br>Wynagrodzenie brutto<br>Wynagrodzenie netto<br>Potrącenia               | 794,53<br>2 000,00<br>1 443,07<br>0,00             |

#### Biuro rachunkowe dla przedsiębiorców

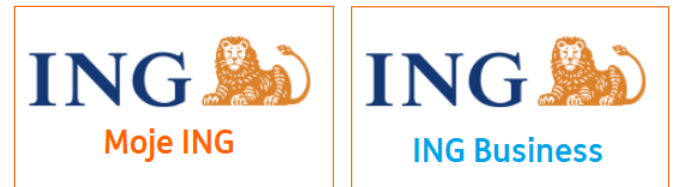

## Aktywacja usługi

# U Ważne

 → Usługa Biura rachunkowego dla przedsiębiorców jest przeznaczona dla jednoosobowych działalności gospodarczych, rozliczających się za pomocą KPiR lub ryczałtu ewidencjonowanego i korzystających z bankowości internetowej Moje ING. Mogą z niej korzystać także spółki cywilne, rozliczające się za pomocą KPiR lub ryczałtu ewidencjonowanego i korzystające z bankowości internetowej ING Business.

W ramach usług Biura Twoje dokumenty będą księgowane przez przypisanego do Twojej firmy eksperta. Przygotuje on też deklaracje podatkowe i podsumowanie miesięczne kwot podatków. W czasie współpracy Ty dodajesz dokumenty kosztowe, wystawiasz faktury sprzedaży i wysyłasz do Urzędu Skarbowego gotowe deklaracje. Możesz też korzystać z konsultacji z ekspertem bez żadnych limitów.

Usługę Biura rachunkowego możesz uruchomić w menu głównym systemu, klikając w zakładkę **Pakiety i płatności**.

| Start Dokumenty Finanse firmy <b>Pakiety i płatności</b> Usługi dodatkowe | Dodaj dokument Wystaw fakturę |
|---------------------------------------------------------------------------|-------------------------------|

Następnie w menu dostępnym z lewej strony wybierz **Biuro rachunkowe**. W tym widoku możesz zapoznać się z opisem tej usługi.

| Samodzielna Księgowość                                                      | Biuro rachunkowe - rozmowa powitalna                                                                                                    | 11                   |
|-----------------------------------------------------------------------------|----------------------------------------------------------------------------------------------------|----------------------|
| Samodzielne Kadry i Płace                                                   | +Rozliczamy KPiR oraz ryczałt ewidencjonowany                                                                                                    |                      |
| Biuro Rachunkowe                                                            | Dostajesz opiekuna – eksperta księgowego, który widzi Twoje faktury i odpowiada na outonia.                                                                                                    | 11                   |
| Konsultacia Ksiagowa                                                        | yguania                                                                                                    |                      |
| Konsultucje Księgowe                                                        | <ul> <li>Wyliczamy Twoje podatki i przygotowujemy potrzebne deklaracje</li> </ul>                                                                                                    |                      |
|                                                                             | <ul> <li>Tworzymy i wysyłamy deklaracje ZUS (zależnie od wybranego pakietu Biura)</li> </ul>                                                                                                    |                      |
| ożesz wykupić dostęp do dodatkowych<br>odułów w systemie w każdym momencie. | Va koniec miesiąca dostajesz podsumowanie podatków i składek ZUS do zapłaty                                                                                                    |                      |
| ostęp będzie możliwy po dokonaniu<br>otrości                                | <ul> <li>Jeśli masz pracowników daj znać, chętnie przygotujemy wyliczenia ich wypłat</li> </ul>                                                                                                    |                      |
|                                                                             | Potem wybierzesz pakiet właściwy dla Twojej firmy<br>Zobacz więcej<br>Warianty oferty                                                                                                    |                      |
|                                                                             | Potem wybierzesz pakiet właściwy dla Twojej firmy<br>Zobacz więcej<br>Warianty oferty                                                                                                    |                      |
|                                                                             | Potem wybierzesz pakiet właściwy dla Twojej firmy<br>Zobacz więcej<br>Warianty oferty<br>O PLN netto                                                                                                    |                      |
|                                                                             | Potem wybierzesz pokiet właściwy dla Twojej firmy Zobacz więcej O PLN netto U Wyprobu 1 miesiac                                                                                                    |                      |
|                                                                             | Potem wybierzesz pokiet właściwy dla Twojej firmy Zobacz więcej O PLN netto U Wypróbu 1 miesiąc 100,00 PLN netto Dodaj do kos                                                                                                    | ryka                 |
|                                                                             | Potem wybierzesz pokiet właściwy dla Twojej firmy Zobacz więcej  O PLN netto Uwypróbu 1 miesiąc 100,00 PLN netto Uwypróbu 1 miesiąc 100,00 PLN netto                                                                                                    | zyka                 |
|                                                                             | Potem wybierzesz pokiet właściwy dla Twojej firmy Zobacz więcej  O PLN netto U Wyprobu 1 miesiąc 1 miesiąc 1 miesiąc 1 miesiąc 1 miesiąc 1 50,00 PLN netto Dodaj do kos                                                                                                    | zyka<br>zyka         |
|                                                                             | Potem wybierzesz pokiet właściwy dla Twojej firmy Zobacz więcej  O PLN netto  1 miesiąc 100,00 PLN netto  1 miesiąc 150,00 PLN netto                                                                                                    | ryka                 |
|                                                                             | Potem wybierzesz pokiet właściwy dla Twojej firmy Zobacz więcej  O PLN netto U Wyprobu 1 miesiąc 1 miesiąc 1 miesiąc 1 miesiąc 1 miesiąc 1 miesiąc 1 miesiąc 1 miesiąc 210.00 PLN netto Dodaj do kos                                                                                                    | ryka<br>ryka         |
|                                                                             | Potem wybierzesz pokiet właściwy dla Twojej firmy Zobacz więcej  O PLN netto O PLN netto O PLN netto O Dodaj do kos 100,00 PLN netto O Dodaj do kos 1 miesiąc 1 miesiąc 1 miesiąc 1 miesiąc 210,00 PLN netto Dodaj do kos                                                                                                    | ryka<br>ryka         |
|                                                                             | Potem wybierzesz pokiet właściwy dla Twojej firmy Zobacz więcej  O PLN netto U Wyprobu 1 miesiąc 100,00 PLN netto Dodaj do kos 150,00 PLN netto 1 miesiąc 1 miesiąc 1 miesiąc 1 miesiąc 1 miesiąc 1 miesiąc 1 miesiąc 1 miesiąc 1 miesiąc 1 miesiąc 1 miesiąc 1 miesiąc 1 miesiąc 1 miesiąc 1 miesiąc 1 miesiąc 1 miesiąc 1 miesiąc | ryka<br>ryka<br>ryka |

Kliknij w link **Zobacz więcej**, jeśli chcesz poznać dodatkowe informacje o module.

Poniżej kliknij **Wypróbuj**, żeby aktywować Biuro rachunkowe. Nie musisz nic płacić, za to możesz umówić się na rozmowę powitalną z księgowym i

Nie musisz nic płacić, za to możesz umówić się na rozmowę powitalną z księgowym i zarządzać podstawowymi ustawieniami.

# Ważne – jeżeli już kiedyś aktywowałeś tę usługę, konieczne będzie dokonanie płatności za rozliczenie poprzedniego miesiąca.

W nowym oknie **potwierdź rozpoczęcie okresu próbnego**.

| Rozpocznij okres próbny | ×         |
|-------------------------|-----------|
| Anuluj                  | Potwierdź |

Trafisz następnie na ekran **Mój plan**, który wskazuje Twój bieżący pakiet. U dołu strony kliknij **Skonfiguruj** w polu poświęconym **usłudze Biura rachunkowego**.

| Aktywne pakiety i funkcje                                                                                                    | Przerwij subskrypcję |
|----------------------------------------------------------------------------------------------------|----------------------|
| (orzystaj z dostępnych funkcji systemu.                                                                                                |                      |
| Siuro rachunkowe - rozmowa powitalna                                                                                                   | N                    |
| akiet podstawowy                                                                                                    |                      |
| kozliczamy knik oraz ryczałt ewiaencjonowany                                                                                           |                      |
| · Participan adalah sa sabarah belarangan bitu widi Yuri falturu sa dawalada a sabara                                                  |                      |
| Dostajesz opiekuna – eksperta księgowego, ktory włazi twoje taktury i odpowiada na pytania     Sprawdzamu poprawonóć faktur kosztawuch |                      |
| Wuliczamu Twoie podatki i przugatowujemu potrzebne deklaracie                                                                          |                      |
| <ul> <li>Tworzumu i wusułamu deklaracie ZUS (zależnie od wubranego pakietu Biura)</li> </ul>                                           |                      |
| Na koniec miesiąca dostajesz podsumowanie podatków i składek ZUS do zapłaty                                                            |                      |
| <ul> <li>Jeśli masz pracowników daj znać, chętnie przygotujemy wyliczenia ich wypłat</li> </ul>                                        |                      |
|                                                                                                    |                      |
| Aktywuj tę usługę, żeby umówić się na rozmowę powitalną z księgowym.                                                                   |                      |
| Potem wybierzesz pakiet właściwy dla Twojej firmy                                                                                      |                      |
| Zabacz więcej                                                                                                    |                      |
| Aktywny do: 2024-09-30                                                                                                    |                      |
| Usługi biura rachunkowego                                                                                                    |                      |
| Skonfiguruj moduł, aby móc z niego korzystać.                                                                                          |                      |
| Moduł Kadry i Płace Skonfinum i                                                                                                    |                      |
| - Skonigardj                                                                                                    |                      |

W pierwszym kroku konfiguracji możesz wskazać preferowany dzień i datę Twojej rozmowy z księgowym.

Wybierz konkretny dzień, po czym wpisz nazwę swojej firmy i kliknij Przejdź do podsumowania.

| <sup>Strona</sup> główna<br>Biuro rachur               | nkowe                                                                                                    |          |
|--------------------------------------------------------|----------------------------------------------------------------------------------------------------|----------|
| Jeszcze chwila i gotow<br>Ukończ konfigurację, by zacz | ie!<br>gć karzystać z modułu.                                                                                                    | 0        |
|                                                        |                                                                                                    |          |
|                                                        |                                                                                                    | Krok 1/5 |
| 1 Rozmowa p                                            | owitalna z księgowym                                                                                                    |          |
|                                                        |                                                                                                    |          |
|                                                        | Zarezerwuj termin                                                                                                    |          |
|                                                        | Padstawowe informacie                                                                                                    |          |
|                                                        | Ustuga*                                                                                                    |          |
|                                                        | Rozmowa powitalna                                                                                                    |          |
|                                                        | Termin Sierpien 2024                                                                                                    |          |
|                                                        | Fig. Sob. Nie. Pen. Wto. Śro. > 25.08 24.08 25.08 26.08 27.08 28.08 >                                                                    |          |
|                                                        | Brak Nieczynne Nieczynne 08:30 08:30 08:00                                                                                               |          |
|                                                        | terminow 08:15 09:00 08:15                                                                                                    |          |
|                                                        | 08:30 09:15 08:30                                                                                                    |          |
|                                                        | 09:00 09:30 09:00                                                                                                    |          |
|                                                        | 09:45 10:00 09:30                                                                                                    |          |
|                                                        | 10:00 10:15 09:45                                                                                                    |          |
|                                                        | 10:30 10:00                                                                                                    |          |
|                                                        | 10:45 10:15                                                                                                    |          |
|                                                        |                                                                                                    |          |
|                                                        | Dodatkowe informacje                                                                                                    |          |
|                                                        | Nazwa Twojej firmy"                                                                                                    |          |
|                                                        |                                                                                                    |          |
|                                                        | * pols wymogane                                                                                                    |          |
|                                                        | Przejdż do podsurnowania >                                                                                                    |          |
|                                                        |                                                                                                    |          |
|                                                        | <ul> <li>Możesz kontynuować konfigurację podczas spotkania z księgowym<br/>Dzięki temu zrobisz to szybciej i znacznie pewniej</li> </ul> |          |
|                                                        | Dolej                                                                                                    |          |
|                                                        | Dokoncz później                                                                                                    |          |
|                                                        | Mosz pytanie? Zadaj je teraz.<br>Rozpocznij czat                                                                                         |          |
|                                                        |                                                                                                    |          |

W podsumowaniu **uzupełnij swoje dane** i kliknij **Wyślij**.

| lwoje dane                  |  |
|-----------------------------|--|
| Imię i nazwisko*            |  |
| Paweł Kostkiewicz           |  |
| Adres e-mail*               |  |
| analityk.ksiegowy@gmail.com |  |
| Telefon komórkowy*          |  |
| +48 500 683 537             |  |
| * pola wymagane             |  |
| * pola wymagane             |  |

Księgowy skontaktuje się z Tobą telefonicznie w wybranym terminie. Otrzymasz potwierdzenie tego spotkania na swojego maila.

#### U Ważne

- → Na tym etapie, już po wybraniu daty i godziny rozmowy powitalnej, możesz się zatrzymać, jeśli nie czujesz się pewnie ze sprawami księgowymi.
- → Żeby to zrobić kliknij **Dokończ później** w drugim kroku.
- → Możesz też spróbować wypełnić te dane samodzielnie, przy czym w razie potrzeby Twój ekspert księgowy może je przejrzeć.

Drugi krok jest poświęcony ustawieniom księgowym profilu Twojej firmy.

Uzupełnij je zgodnie ze stanem faktycznym (szerzej opisujemy je <u>tutaj</u>) i kliknij **Dalej**.

| Podatnik VAT:                                  |                               |
|------------------------------------------------|-------------------------------|
| • Tak 🕕 Nie                                    |                               |
| Sposób składania deklaracji:                   |                               |
| Miesięcznie     Kwartalnie                     |                               |
| Wybierz podstawę zwolnienia:                   |                               |
| Brak - nie prowadzę sprzedaży zwolnionej 🖌     |                               |
| Forma działalności:                            |                               |
| OSOBY FIZYCZNE PROWADZĄCE DZIAŁALNC 🗸          |                               |
| Sposób prowadzenia księgowości:                |                               |
| Księga przychodów i rozchodów 🗸 🗸              |                               |
| Ustaw domyślnie rozliczany miesiąc księgowy: 🧿 |                               |
| Miesiąc poprzedni 🗸                            |                               |
| Cheo kelegować dakumantu                       |                               |
| automatycznie. 🕐                               |                               |
| Mału Podatnik i rozliczanie VAT metoda kasowa: |                               |
|                                                |                               |
|                                                |                               |
| Numeracja w KPiR:                              |                               |
| Miesięczna                                     |                               |
| Roczna                                         |                               |
|                                                |                               |
| Kontynuacja księgowania                        |                               |
| Kriega Przychodów i Pozchodów:                 |                               |
|                                                |                               |
| KPiR KPiR z                                    |                               |
| poprzedniego                                   |                               |
| okresu                                         |                               |
| Rozliczam straty z lat ubiegłych 🕜             |                               |
| Sprzedaż opodatkowana i zwolniona 🕐            |                               |
| Chcę prowadzić ewidencję najmu 📀               |                               |
|                                                | Dalej                         |
|                                                | Wstecz                        |
|                                                | Dokończ później               |
|                                                | Masz pytanie? Zadaj je teraz. |
|                                                |                               |

| 2 | Deklaracje                                                             |                                                       |                      |
|---|------------------------------------------------------------------------|-------------------------------------------------------|----------------------|
|   | <ul> <li>Uzupełnij dane i ustawienia podatkowe, oby móc wys</li> </ul> | yłać swoje deklaracje do Urzędu Skarbowego i ZUS wpro | st z ING Księgowość. |
|   | Dane podatnika / ubezpieczonego                                        |                                                       | ~                    |
|   | Ustawienia podatkowe                                                   |                                                       | ~                    |
|   | Ustawienia ubezpieczeniowe                                             |                                                       | ~                    |
|   |                                                                        | Dalej                                                 |                      |
|   |                                                                        | Wstecz                                                |                      |
|   |                                                                        | Dokończ później                                       |                      |
|   | Masz p                                                                 | ytanie? Zadaj je teraz.                               |                      |
|   |                                                                        | Rozpocznij czat                                       |                      |

W drugim kroku podaj swoje **dane podatnika** oraz **ustawienia podatkowe i ubezpieczeniowe**.

| Podzaj podatnika:                                                                                                    | Die/*                                                                               | Telefon kontaktowu                                                          |  |
|----------------------------------------------------------------------------------------------------|-------------------------------------------------------------------------------------|-----------------------------------------------------------------------------|--|
|                                                                                                    | Kobieta Mężczyzna                                                                   |                                                                             |  |
| Nonue electrone fermu                                                                                                    | 0                                                                                   | 5 mails (a)                                                                 |  |
| Nazwa skrocona tirmy:                                                                                                    | Rodzaj dokumentu:                                                                   | E-mail: 💟                                                                   |  |
|                                                                                                    | <ul> <li>Dowod Paszport<br/>osobisty</li> </ul>                                     |                                                                             |  |
| Regon firmy:                                                                                                    | Kraj wydania dokumentu:                                                             | Oddział NFZ:                                                                |  |
|                                                                                                    | Wybierz z listy 🗸 🗸                                                                 | wybierz z listy 🗸                                                           |  |
| Imię podatnika: 🕐                                                                                                    | Seria i numer dokumentu: 🕐                                                          | Kod tytułu ubezpieczenia: 📀                                                 |  |
|                                                                                                    |                                                                                     | Wybierz z listy 🗸 🗸                                                         |  |
| Nazwisko podatnika: 🧿                                                                                                    | Obywatelstwo:                                                                       | Prawo do emerytury / renty:                                                 |  |
|                                                                                                    |                                                                                     | Wybierz z listy 🗸                                                           |  |
| PESEL:                                                                                                    | imię osoby składającej deklarację: 🕜                                                | Stopień niepełnosprawności:                                                 |  |
|                                                                                                    |                                                                                     | Wybierz z listy 🗸                                                           |  |
| Data urodzenia:                                                                                                    | Nazwisko osobu składającej deklaracie: (?)                                          | Wykonywany zawód:                                                           |  |
| RRRR-MM-DD                                                                                                    |                                                                                     |                                                                             |  |
| Adresy podatnika / ubezpieczonego<br>Adres zamieszkania                                                                                                    | Adres zameldowania     Itaki sam jak adres zamleszkania                             | Adres da korespondencji                                                     |  |
| Adresy podatnika / ubezpieczonego<br>Adres zamieszkania<br>Kraj:                                                                                                    | Adres zameldowania     Taki sam jak adres zamieszkania                              | Adres da karespondencji<br>✓ Taki sam jak adres zamieszkania                |  |
| Adresy podatnika / ubezpieczonego<br>Adres zamieszkania<br>Kraj:                                                                                                    | Adres zameldowania     Taki sam jak adres zamieszkania                              | Adres do korespondencji<br>✓ Toki sam jak adres zamieszkania                |  |
| Adresy podatnika / ubezpieczonego<br>Adres zamieszkania<br>Kraj:<br>Wybierz z listy                                                                                                    | Adres zameldowania     Taki sam jak adres zamieszkania                              | Adres do korespondencji                                                     |  |
| Adresy podatnika / ubezpieczonego<br>Adres zamieszkania<br>Kraj:<br>Wybierz z listy<br>Powiat:                                                                                                    | Adres zameldowania     Taki sam jak adres zamieszkania                              | Adres do korespondencji<br>Toki sam jak adres zamieszkania                  |  |
| Adresy podatnika / ubezpieczonego<br>Adres zamieszkania<br>Kraj:<br>Wybierz z listy<br>Powlat:<br><br>Gmina:                                                                                                    | Adres zameldowania     Toki sam jak adres zamieszkania                              | Adres do korespondencji                                                     |  |
| Adresy podatnika / ubezpieczonego<br>Adres zamieszkania<br>Kraj:<br>Wyblerz z listy<br>Powlat:<br>Gmina:                                                                                                    | <ul> <li>✓ Adres zameldowania</li> <li>✓ Taki sam jak adres zamieszkania</li> </ul> | Adres do korespondencji <ul> <li>Toki sam jak adres zamieszkania</li> </ul> |  |
| Adresy podatnika / ubezpieczonego<br>Adres zamieszkania<br>Kraj:<br>Wybierz z listy<br>Powlat:<br>Gmina:<br>Ulica:                                                                                                    | <ul> <li>✓ Adres zameldowania</li> <li>✓ Toki sam jak adres zamieszkania</li> </ul> | Adres do korespondencji                                                     |  |
| Adresy podatnika / ubezpieczonego<br>Adres zamieszkania<br>Kraj:<br>Wybierz z listy<br>Powiat:<br>Gmina:<br>Ulica:                                                                                                    | <ul> <li>✓ Adres zameldowania</li> <li>✓ Takl sam Jak adres zamleszkania</li> </ul> | Adres da karespondencji<br>✓ Taki sam jak adres zamieszkania                |  |
| Adresy podatnika / ubezpieczonego<br>Adres zamieszkania<br>Kraj:<br>Wybierz z listy<br>Powiat:<br>Gmina:<br>Ulica:<br>Ulica:<br>Mr domu: Nr lokalu:                                                                                                    | <ul> <li>✓ Adres zameldowania</li> <li>✓ Taki sam jak adres zamieszkania</li> </ul> | Adres do korespondencji<br>✓ Toki sam jak adres zamieszkania                |  |
| Adresy podatnika / ubezpieczonego<br>Adres zamieszkania<br>Kraj:<br>Wybierz z listy V<br>Powiat:<br>Gmina:<br>Ulica:<br>Nr domu: Nr lokalu:                                                                                                    | <ul> <li>✓ Adres zameldowania</li> <li>✓ Taki sam jak adres zamieszkania</li> </ul> | Adres do korespondencji                                                     |  |
| Adresy podatnika / ubezpieczonego<br>Adres zamieszkania<br>Kraj:<br>Wybierz z listy<br>Powiat:<br>Gmina:<br>Ulica:<br>Nr domu:<br>Nr lokalu:                                                                                                    | <ul> <li>✓ Adres zameldowania</li> <li>✓ Toki sam jak adres zamieszkania</li> </ul> | Adres do korespondencji                                                     |  |
| Adresy podatnika / ubezpieczonego<br>Adres zamieszkania<br>Kraj:<br>Wybierz z listy V<br>Powiat:<br>Gmina:<br>Cmina:<br>C | <ul> <li>✓ Adres zameldowania</li> <li>✓ Taki sam jak adres zamieszkania</li> </ul> | Adres da karespondencji<br>✓ Taki sam jak adres zamieszkania                |  |
| Adresy podatnika / ubezpieczonego<br>Adres zamieszkania<br>Kraj:<br>Wybierz z listy •<br>Powiat:<br>Gmina:<br>Ulica:<br>Ulica:<br>Nr domu: Nr lokalu:<br>Mod pocztowy:                                                                                                    | <ul> <li>✓ Adres zameldowania</li> <li>✓ Taki sam jak adres zamieszkania</li> </ul> | Adres do korespondencji<br>✓ Toki sam jak adres zamieszkania                |  |
| Adresy podatnika / ubezpieczonego<br>Adres zamieszkania<br>Kraj:<br>Wybłerz z listy V<br>Powiat:<br>Gmina:<br>Culica:<br>Culica:<br>Nr domu: Nr lokalu:<br>Culica:<br>Nr domu: Nr lokalu:<br>Culica:<br>Culica:<br>Cu                                                                                                    | <ul> <li>✓ Adres zameldowania</li> <li>✓ Taki sam jak adres zamieszkania</li> </ul> | Adres do korespondencji                                                     |  |
| Adresy podatnika / ubezpieczonego<br>Adres zamieszkania<br>Kraj:<br>Wybierz z listy V<br>Powiat:<br>Gmina:<br>Culica:<br>Culica:<br>Miejscowość:                                                                                                    | <ul> <li>✓ Adres zameldowania</li> <li>✓ Taki sam jak adres zamieszkania</li> </ul> | Adres do korespondencji                                                     |  |
| Adresy podatnika / ubezpieczonego<br>Adres zamieszkania<br>Kraj:<br>Wybierz z listy V<br>Powiat:<br>Gmina:<br>Ulica:<br>Nr domu: Nr lokalu:<br>Miejscowość:<br>Cmiejscowość:                                                                                                    | <ul> <li>✓ Adres zameldowania</li> <li>✓ Toki sam jak adres zamieszkania</li> </ul> | Adres do korespondencji                                                     |  |

W tej sekcji możesz podać dane firmowe oraz osobowe, które są potrzebne podczas składania deklaracji do Urzędu Skarbowego czy Zakładu Ubezpieczeń Społecznych.

| Ustawienia podatki                               | owe                |
|--------------------------------------------------|--------------------|
| Data rozpoczęcia działalr<br>lub wpisu do KRS: ⑦ | ności gospodarczej |
| 2024-04-03                                       | Éð                 |
| Urząd Skarbowy:                                  |                    |
| Mikrorachunek podatkow                           | ry: 🕜              |
| 67 1010 0071 2222 11                             | 50 3348 4900       |
| Generator mikrorachunk                           | u podatkowego      |
| Nie odliczaj składki                             | społecznej ?       |

W sekcji **ustawień podatkowych** podaj nazwę swojego właściwego Urzędu Skarbowego oraz numer mikrorachunku podatkowego.

| Termin składania deklarac     |                |
|-------------------------------|----------------|
|                               |                |
| 20-ty dzień kolejnego m       | niesiąca 🗸     |
| Schemat składek ZUS:          |                |
| zwykły (pełne składki)        | ~              |
| Chorobowe:                    |                |
| Nie                           | ~              |
| Zwolnienie ze składk          | i zdrowotnej ? |
| 🖌 Fundusz pracy ?             |                |
| Twój indywidualny rachun<br>⑦ | nek składkowy: |
| 62 1160 2202 4584 242         | 9 8678 9252    |
| Wygeneruj swój indywidu       | alny rachunek  |
| Podmiot nie podlego<br>ZUS ?  | ubezpieczeniu  |

Sekcja **ustawień ubezpieczeniowych** dotyczy ZUS – możesz określić swój schemat składek ZUS, termin składania deklaracji i inne istotne informacje. Na koniec kliknij **Dalej**.

W kroku trzecim możesz **podać kwotę przychodu** za rok podatkowy sprzed dwóch lat, dzięki której możesz przesłać swoje deklaracje bezpośrednio z ING Księgowość. Kliknij **Dalej**.

|      | Ostawienia wysytki deklarden                                                                                                    |
|------|----------------------------------------------------------------------------------------------------|
| Kwot | a przychodu za rok 2022                                                                                                    |
| (i)  | Kwota przychodu za rok podatkowy o dwa lata wcześniejszy niż rok przesłania JPK, wykazana odpowiednio w:                                                                                                    |
| C    | PIT-28 (25) - poz. 20, 22, 24 lub 62,<br>PIT-28 (25) - poz. 20, 22, 24 lub 62,                                                                                                    |
|      | PT7-36L (19) - poz. 23, 25, 27, 28 lub 33,<br>PT7-36L (19) - poz. 23, 25, 27, 28 lub 33,<br>PT7-37 (29) - poz. 44, 64, 85, 08 slibs poz. 45, 47, 49, 51, 118, ieżeli w zeznaniu podatnika wustepował iako molżonek. |
|      | PIT-38 (16) - poz. 24 lub 34,<br>PIT-39 (12) - poz. 20.                                                                                                    |
|      | PIT-40A (21) - suma pól z poz. 36, 38, 40, 42, 44, 46, 48, 50.                                                                                                    |
|      | Wartość "0" (zero), gdy za wskazany rok podatkowy nie złożono żadnego z wymienionych zeznań lub rozliczeń.                                                                                                    |
|      | Kwota przychodu za rok 2022:                                                                                                    |
|      | 0,00                                                                                                    |
|      | Dalej                                                                                                    |
|      | Wstecz                                                                                                    |
|      | Dokończ później                                                                                                    |
|      | Masz pytanie? Zadaj je teraz.                                                                                                    |
|      | Pozpocznii częt                                                                                                    |

W ostatnim kroku kliknij Zacznij korzystać. Gotowe!

W międzyczasie, na swój adres e-mail (login) otrzymasz maila, w którym znajdziesz nasz <u>Niezbędnik</u> – zapoznaj się z nim, pozwoli Ci gładko rozpocząć współpracę.

#### Przekazywanie dokumentów do księgowania

#### 🕛 Ważne

Twój księgowy może zaksięgować tylko te dokumenty, które mu przekażesz. Dzięki temu wie, że są one zweryfikowane i może je brać pod uwagę przy rozliczeniach. Terminowe przekazywanie dokumentów sprawia, że otrzymujesz wyliczenia podatków znacznie szybciej.

Ekspert nie zaksięguje dokumentów, które nie zostaną przekazane do księgowania.

#### Przekazywanie pojedyncze

Przejdź do zakładki Dokumenty i wybierz Sprzedaż, Wydatki lub wszystkie dokumenty.

| Start Dokumenty Finanse firmy Ma | agazyn Księgowość Kadry i płace Us                                                         | ługi dodatkowe                                                         | Dodaj dokument Wystaw faktu                                                |
|----------------------------------|--------------------------------------------------------------------------------------------|------------------------------------------------------------------------|----------------------------------------------------------------------------|
| Dokumentu                        |                                                                                            |                                                                        |                                                                            |
|                                  |                                                                                            |                                                                        |                                                                            |
|                                  |                                                                                            |                                                                        |                                                                            |
| 🖰 Dokumenty firmowe              | Wszystkie dokumenty ><br>dodajesz i widzisz wszystkie swoje<br>dokumenty dodane do systemu | Wydatki ><br>dodajesz i widzisz wszystkie dodane<br>dokumenty kosztowe | Sprzedaż ><br>dodajesz i widzisz wszystkie dodane<br>dokumenty sprzedażowe |

Przy wybranym dokumencie na liście kliknij **Opcje > Przekaż do księgowania**.

| odzaj da | okumentu:              |                                      | Miesiąc ksi         | ęgowy:                          |                  |                           |                                     |
|----------|------------------------|--------------------------------------|---------------------|---------------------------------|------------------|---------------------------|-------------------------------------|
| Wszyst   | tkie                   |                                      | ✓                   |                                 | ťö               | Szukaj                    | Q                                   |
|          |                        |                                      |                     |                                 |                  | 🛱 🛛 Pokaż filtr           | y 🖪 Pokaż ustawienia listy          |
|          | Numer ^<br>dokumentu ~ | Kontrahent 🔷                         | Rodzaj<br>dokumentu | Wartość ∧<br>netto <sup>∨</sup> | Wartość brutto 🔷 | Termin ^<br>płatności 🏾 🎽 | Status                              |
|          | 2                      | ing bank<br>Śląski spółka<br>akcyjna | Faktura zakup       | 700,00 PLN                      | 861,00 PLN 🕂     | 2024-08-02                | Opcje 🔨                             |
|          | 1                      | ing bank<br>Śląski spółka            | Faktura zakup       | 500,00 PLN                      | 615,00 PLN 🕀     | 2024-08-02                | Przekaż do księgowania<br>Szczegóły |

W nowym oknie możesz **wpisać wiadomość do księgowego** (nieobowiązkowo). Na koniec kliknij **Zapisz**.

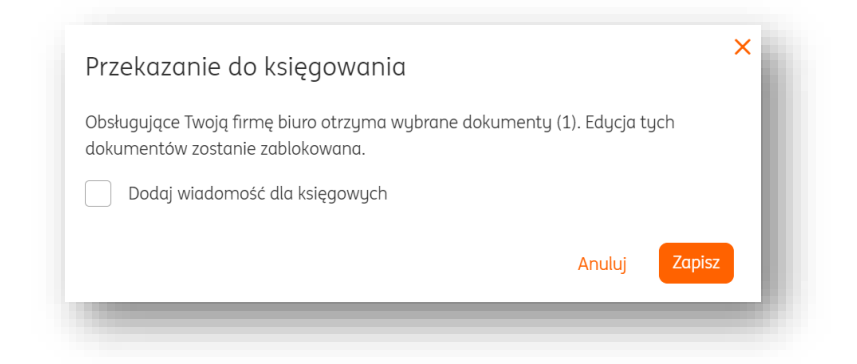

## Przekazywanie masowe

Przejdź do zakładki **Dokumenty** i wybierz **Sprzedaż, Wydatki lub wszystkie dokumenty**.

| Start Dokumentu Finanse firmu Maa | azun Ksiegowość Kadrujpłące Usł                                                          | ługi dodatkowe                                            | Dodai dokument Wustaw fakture                                                           |
|-----------------------------------|------------------------------------------------------------------------------------------|-----------------------------------------------------------|-----------------------------------------------------------------------------------------|
| Hindibe Hindig Hindibe Hindig     | and a state of the second second second                                                  |                                                           | every werearrent engytener initiality                                                   |
| Delumentu                         |                                                                                          |                                                           |                                                                                         |
| Dokumenty                         |                                                                                          |                                                           |                                                                                         |
| 🖰 Dokumenty firmowe               | Wszustkie dokumenty >                                                                    | Wudatki >                                                 | Sprzedaż >                                                                              |
|                                   |                                                                                          |                                                           |                                                                                         |
|                                   | dodajesz i widzisz wszystkie swoje<br>dokumenty dodane do systemu                        | dodajesz i widzisz wszystkie dodane<br>dokumenty kosztowe | dodajesz i widzisz wszystkie dodane<br>dokumenty sprzedażowe                            |
|                                   | dodajesz i widzisz wszystkie swoje<br>dokumenty dodane do systemu<br>Faktury cykliczne > | dodajesz i widzisz wszystkie dodane<br>dokumenty kosztowe | dodojesz i widzisz wszystkie dodane<br>dokumenty sprzedażowe<br>Pytanie do księgowego > |

**Zaznacz** jeden dokument, kilka lub całą ich listę. Następnie, kliknij w przycisk **Opcje dla zaznaczonych**.

|                       | $(\pm)$      |                           |                  |                      | Ζ                   | Znaležiono:                          | unenty                 | UKU      |
|-----------------------|--------------|---------------------------|------------------|----------------------|---------------------|--------------------------------------|------------------------|----------|
|                       |              |                           |                  | ięgowy:              | Miesiąc ks          |                                      | kumentu:               | lzaj dol |
| Q                     |              | Szukaj                    | 61               |                      | ~                   |                                      | kie                    | Vszystk  |
| okaż ustawienia listy | : filtry 📑 F | 😴 🛛 Pokaż filti           |                  |                      |                     | 2) 🗸                                 | lla zaznaczonych (     | )pcje dl |
| vszystkie dokumenty   | Odznacz w    |                           |                  |                      |                     |                                      |                        |          |
|                       | 🗘 Status     | Termin ^<br>płatności 🏾 🎽 | Wartość brutto 🔷 | Wartość ∧<br>netto ∽ | Rodzaj<br>dokumentu | Kontrahent 🗘                         | Numer ^<br>dokumentu ~ |          |
| Opcje 🗸               |              | 2024-08-02                | 861,00 PLN 🕂     | 700,00 PLN           | Faktura zakup       | ing bank<br>Śląski spółka<br>Akcyjna | 2                      | 2        |
|                       |              |                           |                  |                      |                     | ING BANK                             |                        |          |

W liście rozwijanej wybierz **Przekaż do księgowania**.

| Opcje dla zaznaczonych (2) | ^ |
|----------------------------|---|
| Przekaż do księgowania     |   |
| Pobierz                    |   |
| Drukuj                     |   |
| Wyślij                     |   |
| Oznacz zapłacone           |   |
| Zmień dla wielu            |   |
| Usuń                       |   |
|                            |   |

Następnie, w nowym oknie możesz dodać wiadomość do księgowego. Kliknij Zapisz.

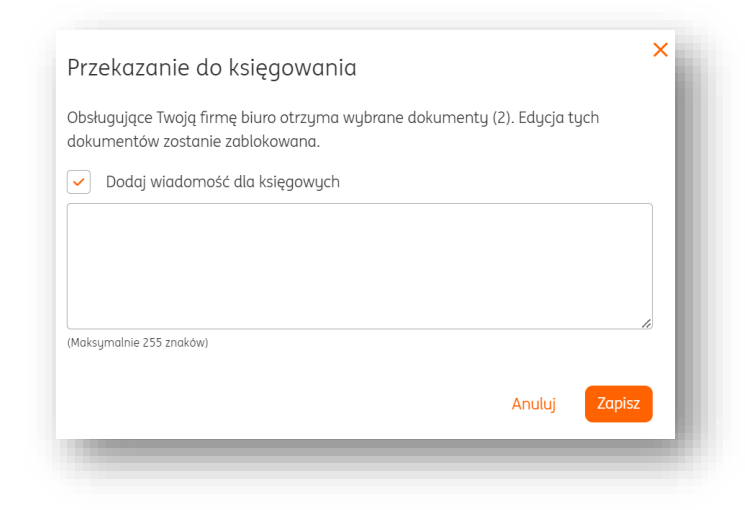

Wycofanie dokumentu z księgowania

Co się stanie, jeżeli przekażesz błędny dokument do księgowego? Możesz go wycofać. Przejdź do zakładki **Dokumenty** oraz wybierz **Sprzedaż, Wydatki lub wszystkie dokumenty**.

W wybranej liście odszukaj dokument i kliknij przycisk **Opcje > Cofnij przekazanie do księgowania**.

| Numer ^<br>dokumentu ~ | Kontrahent 🗘                         | Rodzaj<br>dokumentu | Wartość ∧<br>netto ∽ | Wartość brutto 🗘 | Termin ^<br>płatności <sup>~</sup> | Status                  |         |
|------------------------|--------------------------------------|---------------------|----------------------|------------------|------------------------------------|-------------------------|---------|
| 2                      | ING BANK<br>ŚLĄSKI SPÓŁKA<br>AKCYJNA | Faktura zakup       | 700,00 PLN           | 861,00 PLN 🕀     | 2024-08-02                         | <i>"A</i><br>przekazani | Opcje 🔨 |
|                        |                                      |                     |                      |                  |                                    |                         |         |

Statusy dokumentów przekazanych lub wycofanych z księgowania

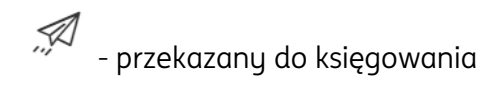

#### Ustawienia – automatyczne przekazywanie na początku każdego miesiąca

W zakładce **Dane i ustawienia > Biuro rachunkowe** znajdziesz funkcję **automatycznego przekazywania dokumentów do księgowania**.

| Biuro rachunkowe           Dane biura rachunkowego                                                                                                    | ^                               |
|----------------------------------------------------------------------------------------------------|---------------------------------|
| Automatyczne przekazanie dokumentów zadziała tylko wtedy, gdy Twój pakiet Biura rachunkowego będzie aktywny (<br>się codziennie rano do 25 dnia miesiąca. | opłacony). Przekazywanie odbywa |
| Chcę, żeby moje dokumenty były automatycznie przekazywane do księgowania do 25 dnia każdego miesiąca                                                      |                                 |
| Dane biura rachunkowego                                                                                                    | ~                               |
| Powiązania                                                                                                    | ~                               |

Dzięki tej funkcji nie musisz się martwić przekazywaniem dokumentów – zostaną one przekazane masowo, o ile Twój pakiet na to pozwoli.

Najlepiej współdziała ona z podłączoną kartą płatniczą i automatycznym pobieraniem płatności za pakiety.

Jeżeli pierwszego dnia miesiąca nie odnotujemy płatności za Twój wybrany pakiet, będziemy powtarzać próby codziennie aż do 25 dnia miesiąca. Jeżeli opłacisz pakiet w ciągu dnia, możesz dokumenty przekazać osobiście. Zlecanie rozliczenia miesiąca

U Ważne

Korzystanie z rozliczenia miesiąca nie jest obowiązkowe, ale dzięki niemu Twój księgowy może zaksięgować dokumenty i przygotować deklaracje podatkowe oraz ZUS znacznie szybciej. Ty z kolei otrzymujesz je prędzej 😳

Żeby zlecić rozliczenie miesiąca przejdź do zakładki **Dokumenty**. Kliknij **Zleć rozliczenie miesiąca**.

| Dokumenty Znale   | eziono: 49        | 🕀 Zleć rozliczenie miesiąca 🕀 Importuj dokumenty |
|-------------------|-------------------|--------------------------------------------------|
|                   |                   |                                                  |
| todzaj dokumentu: | Miesiąc księgowy: |                                                  |

W nowym oknie wybierz miesiąc, który chcesz zlecić do rozliczenia.

Nie możesz wybrać miesiąca bieżącego ani przyszłych. Na koniec kliknij **Zleć**.

| Przekaż swojem                       | nu księgowem                   | u informacje | o tym, że moż  | e już rozliczyć Two | je podatki |
|--------------------------------------|--------------------------------|--------------|----------------|---------------------|------------|
| i deklaracje. Pot<br>zostału przekaz | wierdzasz tyr<br>ane do biura. | n samym, że  | wszystkie fakt | ury za wybrany m    | iesiąc     |
|                                      |                                |              |                |                     |            |
| vvybier2 miesią                      | C:                             |              |                |                     |            |
| 2024-10                              | tð                             |              |                |                     |            |
|                                      |                                |              |                |                     |            |
|                                      |                                |              |                |                     | 71-4       |

Sukces wysłania zlecenia zostanie potwierdzony odpowiednim komunikatem.

| Zlecenie rozliczenia miesiąca zostało wysłane | Start | Dokumenty | Finanse firmy | Magazyn    | Księgowość | Kadry i płace | Pakiety i płatności | Usługi dodatkowe | Dodaj dokument | Wystaw faktu |
|-----------------------------------------------|-------|-----------|---------------|------------|------------|---------------|---------------------|------------------|----------------|--------------|
|                                               |       |           |               | $\bigcirc$ | Zleceni    | e rozliczen   | ia miesiąca zo      | ostało wysłane   |                |              |

Księgowy zostanie o tym poinformowany i priorytetowo rozpocznie księgowanie.

### Kontakt z księgowym w aplikacji

Możesz kontaktować się księgowym bezpośrednio w ING Księgowość, w zakładce **Konsultacje**. Działanie tego kontaktu zostało opisane <u>w sekcji poświęconej Konsultacjom</u>.

Przed przypisaniem księgowego do Twojej firmy zobaczysz, że możesz wysyłać pytania do całego Biura rachunkowego.

| Wiadomość                  |   |  |
|----------------------------|---|--|
| Wybierz temat pytania:     |   |  |
| Wybierz z listy            | ~ |  |
| Twoje pytanie:             |   |  |
|                            |   |  |
|                            |   |  |
|                            |   |  |
| Maksymalnie 4000 znaków)   |   |  |
| Twój telefon kontaktowy: 📀 |   |  |
|                            |   |  |
|                            |   |  |

Po przypisaniu księgowego zauważysz przycisk "Adresat" w oknie wysyłania wiadomości. Możesz w nim zaznaczyć, że konkretna osoba ma otrzymać Twoją wiadomość.

| Zadaj pytanie             |   | × |
|---------------------------|---|---|
| Adresat                   |   |   |
| Wybierz                   |   |   |
| Wiadomość                 |   |   |
| Wybierz temat pytania:    |   |   |
| Wybierz z listy           | ~ |   |
| Twoje pytanie:            |   |   |
|                           |   |   |
|                           |   |   |
|                           |   |   |
| (Maksymalnie 4000 znaków) |   |   |

| I Na liście           | są widoczni opiekunowie Twojej firmy. Wybierz adr | esata zgodnie z tematem rozmowy którą chcesz r | rozpocząć     |
|-----------------------|---------------------------------------------------|------------------------------------------------|---------------|
|                       | Imię i Nazwisko opiekuna                          | Rola                                           |               |
| <ul> <li>✓</li> </ul> | Edyta Czmielowska                                 | księgowy                                       |               |
|                       |                                                   |                                                | Anuluj Zapisz |
|                       |                                                   |                                                | Anuluj Zapi   |

Po zadaniu pytania otrzymasz mailowe potwierdzenie jego złożenia. Dodatkowo, gdy księgowy odpisze na Twoją wiadomość, znajdziesz ją w aplikacji oraz na swojej skrzynce mailowej (adres e-mail będący loginem).

W sytuacjach wyjątkowych, gdy pytanie okaże się bardziej skomplikowane, księgowy zadzwoni do Ciebie.

Kontakt telefoniczny z księgowym

|               | (!) Ważne                                                                                                    |
|---------------|----------------------------------------------------------------------------------------------------|
| $\rightarrow$ | Kontakt telefoniczny z księgowym w usłudze Biura rachunkowego dla<br>przedsiębiorców jest dostępny tylko dla klientów korzystających z pakietu MINI,<br>STANDARD oraz PREMIUM. |

Po przypisaniu księgowego do Twojej firmy jego imię i nazwisko oraz numer telefonu znajdziesz w:

1. Zakładce Księgowość > Biuro rachunkowe.

| sięgowość                  |                                                                                        |                                           |                           |                                      |                            |          |               |                  |  |
|----------------------------|----------------------------------------------------------------------------------------|-------------------------------------------|---------------------------|--------------------------------------|----------------------------|----------|---------------|------------------|--|
| Księgowość                 | Księgowanie dokume<br>księgujesz swoje dokumenty                                       | ntów > Ewidencje ><br>widzisz i pobierasz | z zestawienia wi          | iluro rachunkowe >                   | h<br>a podstawie           |          |               |                  |  |
|                            | miesiącami ksiegowymi<br>Putania do ksiegowymi                                         | zaksięgowanych d                          | dokumentów Tv             | woich dokumentów                     | a pousiuiwie               |          |               |                  |  |
|                            | wykup możliwość zadania p<br>księgowemu. Od 40 zł uzysk<br>odpowiedz na zagadnienie, j | itania<br>ISZ<br>tóre                     |                           |                                      |                            |          |               |                  |  |
|                            | opiszesz. W 80% przypodkó<br>odpowiadomu do 30 minut                                   | ,<br>                                     |                           |                                      |                            |          |               |                  |  |
|                            |                                                                                        |                                           |                           |                                      |                            |          |               |                  |  |
|                            |                                                                                        |                                           |                           |                                      |                            |          |               |                  |  |
|                            |                                                                                        |                                           |                           |                                      |                            |          |               |                  |  |
|                            |                                                                                        |                                           |                           |                                      |                            |          |               |                  |  |
| Start Dokumer              | tu Finanse firmu                                                                       | Magazun                                   | Ksiegowość                | Kadru i płace                        | Usłuai do                  | odatkowe | Dodai dokumer | t Wustaw fakture |  |
| Start Dokumer              | ty Finanse firmy                                                                       | Magazyn                                   | Księgowość                | Kadry i płace                        | Usługi do                  | odatkowe | Dodaj dokumer | t Wystaw fakturę |  |
| Start Dokumer              | ty Finanse firmy                                                                       | Magazyn                                   | Księgowość                | Kadry i płace                        | Usługi do                  | odatkowe | Dodaj dokumer | t Wystaw fakturę |  |
| start Dokumer<br>Biuro rac | ty Finanse firmy♥<br>hunkowe                                                           | Magazyn                                   | Księgowość                | Kadry i płace                        | Usługi do                  | odatkowe | Dodaj dokumer | t Wystaw fakturę |  |
| start Dokumer<br>Biuro rac | ty Finanse firmy <sup>®</sup><br>hunkowe                                               | Magazyn                                   | Księgowość                | Kadry i płace                        | Usługi do                  | odatkowe | Dodaj dokumer | t Wystaw fakturę |  |
| start Dokumer<br>Biuro rac | ty Finanse firmy <sup>®</sup><br>hunkowe                                               | Magazyn                                   | Księgowość<br>Opieł       | Kadry i płace<br><b>kun Twojej f</b> | Usługi do<br>i <b>rmy:</b> | odatkowe | Dodaj dokumer | t Wystaw fakturę |  |
| start Dokumer<br>Biuro rac | ty Finanse firmy <sup>®</sup><br>hunkowe                                               | Magazyn                                   | Księgowość<br>Opieł       | Kadry i płace<br><b>kun Twojej f</b> | Usługi do<br>irmy:         | datkowe  | Dodaj dokumer | t Wystaw fakturę |  |
| start Dokumer<br>Biuro rac | ty Finanse firmy♥<br>hunkowe                                                           | Magazyn                                   | Księgowość<br>Opieł       | Kadry i płace<br>kun Twojej f        | Usługi do                  | vdatkowe | Dodaj dokumer | t Wystaw fakturę |  |
| start Dokumer<br>Biuro rac | ty Finanse firmy <sup>®</sup><br>hunkowe                                               | Magazyn                                   | Księgowość<br>Opieł       | Kadry i płace<br>kun Twojej f        | Usługi do                  | odatkowe | Dodaj dokumer | t Wystaw fakturę |  |
| start Dokumer<br>Biuro rac | ty Finanse firmy <sup>®</sup><br>hunkowe                                               | Magazyn                                   | Księgowość<br>Opieł<br>Bo | Kadry i płace<br>kun Twojej f        | Usługi do<br>irmy:         | odatkowe | Dodaj dokumer | t Wystaw fakturę |  |
| start Dokumer<br>Biuro rac | ty Finanse firmy <sup>®</sup><br>hunkowe                                               | Magazyn                                   | Księgowość<br>Opieł<br>Bo | Kadry i płace<br>kun Twojej f        | Usługi do<br>irmy:<br>ka   | ndatkowe | Dodaj dokumer | t Wystaw fakturę |  |

2. W zakładce Komunikaty.

| piekun Twojej firmy     |
|-------------------------|
| Opiekun Twojej firmy:   |
|                         |
| Barbara Ingowska        |
| księgowy<br>795 377 808 |
|                         |

3. W zakładce **Wsparcie**.

|  | Opiekun Twojej firmy:   |  |
|--|-------------------------|--|
|  | 4                       |  |
|  | Barbara Ingowska        |  |
|  | księgowy<br>795 377 808 |  |

# Rozliczenia Twojej firmy

Rozliczenia, których dokona Twój księgowy, znajdziesz w zakładce **Księgowość > Biuro** rachunkowe.

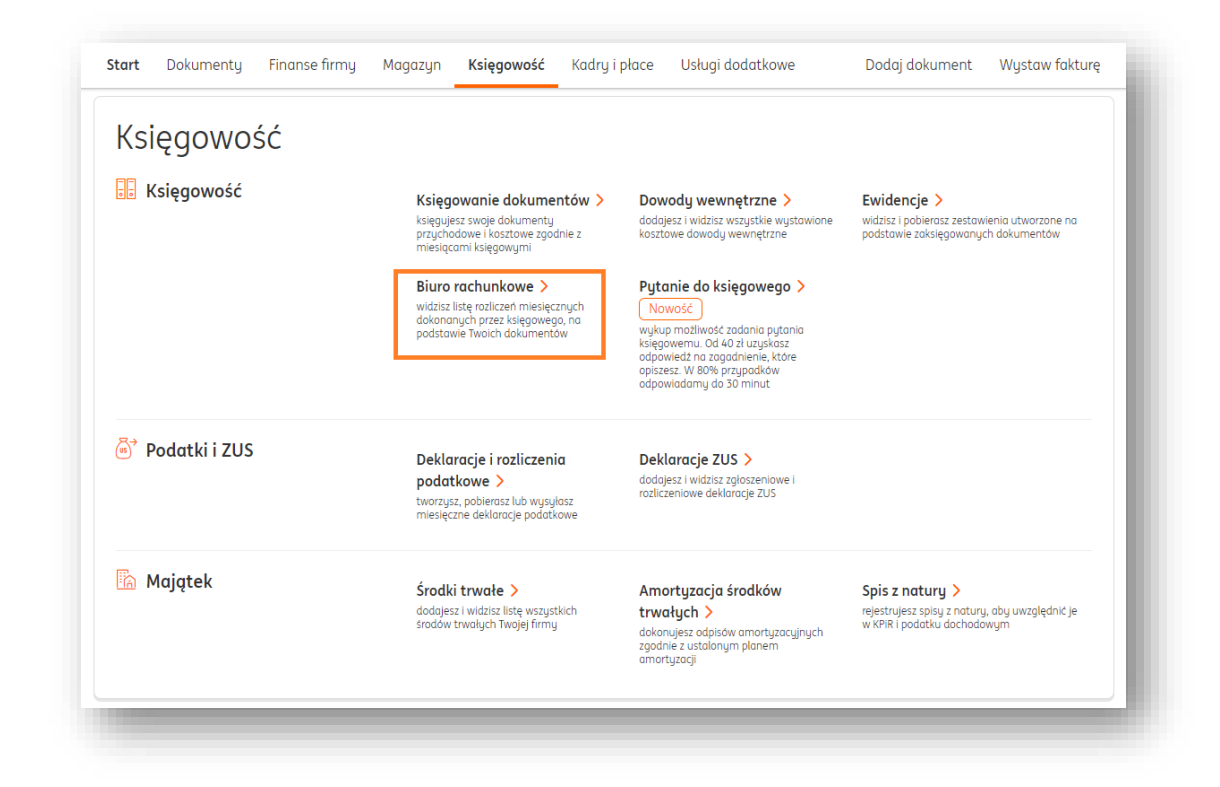

W widoku **Biuro rachunkowe** zobaczysz wyliczenia dokonane przez księgowego w poszczególnych miesiącach.

| Tabela przedstawia                 | a rozliczenia miesie | ęczne Twojej firmy d | okonane przez księc | gowego     |                 |                            |        |
|------------------------------------|----------------------|----------------------|---------------------|------------|-----------------|----------------------------|--------|
| k:                                 |                      |                      |                     |            |                 |                            |        |
| 2021                               |                      | ~                    |                     |            |                 |                            |        |
| Miesiąc                            | Przychód             | Koszty               | Dochód / Strata     | Status VAT | VAT             | Podatki                    | ZUS    |
| Maj                                | 5 000,00             | 1 000,00             | 4 000,00            | Do zwrotu  | 0,00            | 0,00                       | 312,00 |
| Zestawienie płatno                 | ści                  |                      |                     |            |                 |                            |        |
| Rodzaj płatności                   |                      | Termin płatności     |                     |            | Kwota do wpłaty | Numer rachunku do wpłaty   |        |
| VAT                                |                      | 2021-07-28           |                     |            | 200,00          | 62 1140 1065 7798 1164 292 | 9 6618 |
| Ubezpieczenie zdrow<br>pracodawcy) | votne (składka       | 2021-07-28           |                     |            | 312,00          | 62 1140 1065 7798 1164 292 | 9 6618 |

Automatyczna wysyłka deklaracji przez system

# 🕛 Jak to działa?

Nie musisz co miesiąc osobiście wysyłać swoich deklaracji do Urzędu Skarbowego – system może to zrobić za Ciebie. Wystarczy, że zadeklarujesz chęć skorzystania z tej funkcji w zakładce Dane i ustawienia > Deklaracje.

Żeby aktywować funkcję automatycznej wysyłki deklaracji, kliknij w nazwę swojej firmy i wybierz **Dane i ustawienia**.

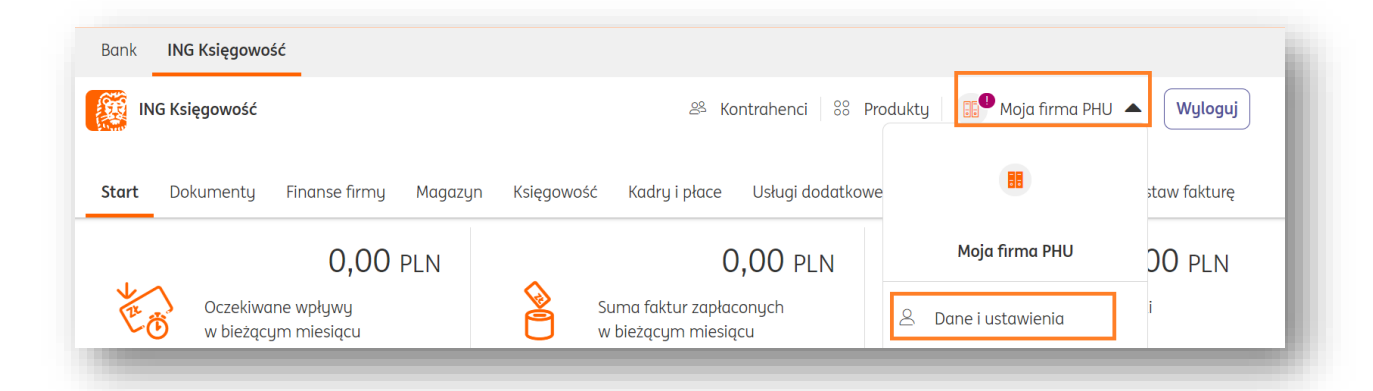

Następnie, przejdź do zakładki **Deklaracje** i kliknij **Ustawienia wysyłki deklaracji**.

| <b>Deklaracje</b><br>Ustawienia podatnika, podatkowe oraz ubezpieczeniowe |   |
|---------------------------------------------------------------------------|---|
| Dane podatnika / ubezpieczonego                                           | ~ |
| Ustawienia podatkowe                                                      | ~ |
| Ustawienia ubezpieczeniowe                                                | ~ |
| Ustawienia wysyłki deklaracji                                             | ~ |

W nowym widoku zaznacz opcję **Chcę, żeby moja deklaracja była co miesiąc automatycznie wysyłana do Urzędu Skarbowego** oraz uzupełnij pole **Kwota przychodu**.

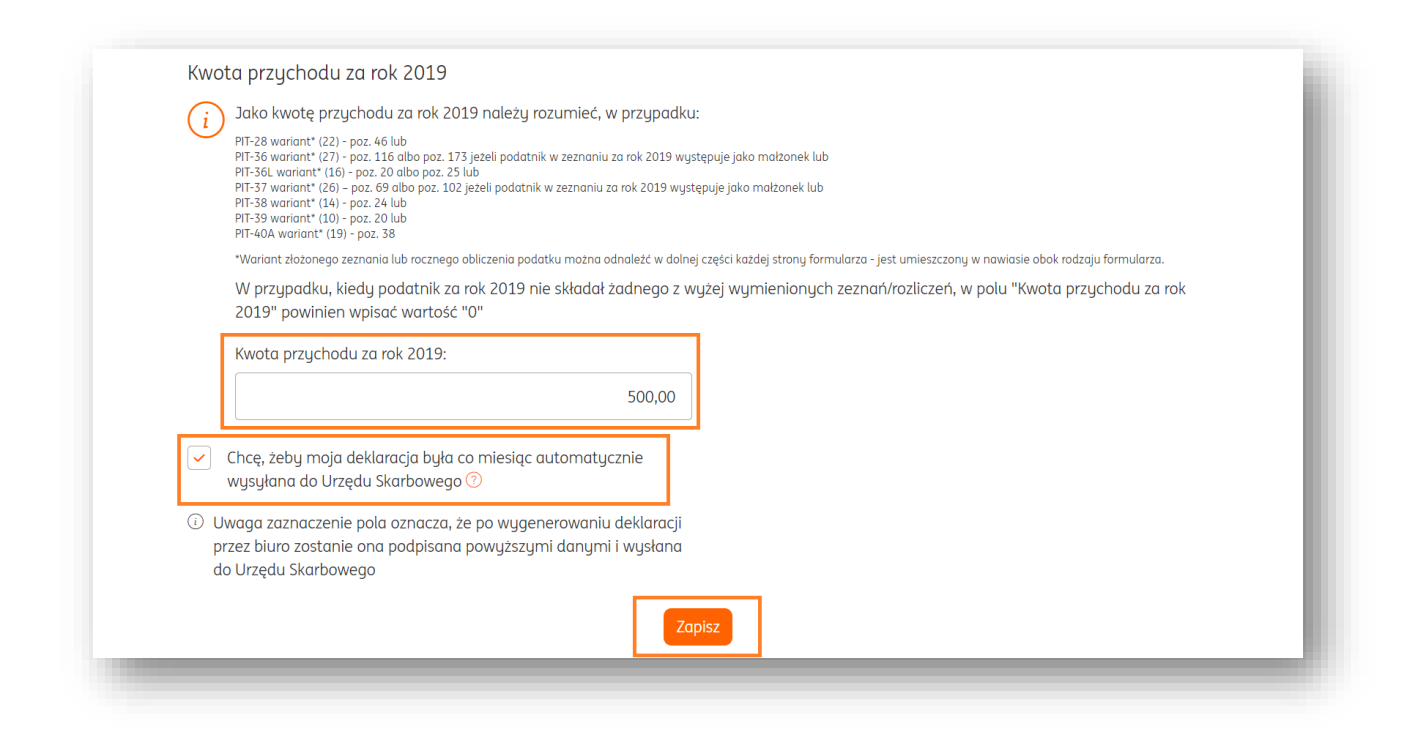

Na koniec kliknij Zapisz.

Gotowe – teraz Twoje deklaracje będą wysyłane co miesiąc automatycznie, zawsze przed upływem terminu wysyłki.

Po każdej wysyłce w zakładce **Księgowość > Deklaracje i rozliczenia podatkowe** zobaczysz, że deklaracje zostały wysłane i możesz pobrać UPO.

#### Różnice względem samodzielnego księgowania dokumentów

Po aktywacji Biura rachunkowego tracisz możliwość:

- Samodzielnego księgowania dokumentów
- Generowania deklaracji podatkowych
- Generowania PIT-11 i PIT-4R
- Wystawiania dokumentów wewnętrznych w ramach amortyzacji środków trwałych

Wszystkie powyższe działania wykonuje za Ciebie księgowy. Ty masz stały podgląd do tego co robi i możesz pobierać np. deklaracje, celem wysłania do urzędu.

Powiązanie wielu firm

## Masz udziały w innych firmach?

Jeśli jesteś jednocześnie właścicielem działalności jednoosobowej i masz też udziały w spółce cywilnej, możesz powiązać dane rozliczeniowe firm. Informacje te będą wspólnie sumowane do konkretnych wyliczeń.

Sumowanie wspólnie są:

- rozliczenie zaliczek miesięcznych lub kwartalnych PIT-5/PIT-5L/ryczałt
- rozliczenie roczne właściciela PIT-36/PIT-36L/PIT-28
- rozliczenie DRA/RCA oraz podstaw ZUS (zdrowotne)
- rozliczenie składki społecznej (odbywa się raz dla połączonych dochodów właściciela)

Żeby powiązać dane, przejdź do zakładki **Dane i ustawienia > Biuro rachunkowe > Powiązania**.

| I.A | <b>Biuro rachunkowe</b><br>Dane biura rachunkowego | ^ |
|-----|----------------------------------------------------|---|
|     | Dane biura rachunkowego                            | ~ |
|     | Powiązania                                         | ~ |

| Powiązania                                                        | ^ |
|-------------------------------------------------------------------|---|
| Zozwalaj na udostopnjanja danuch w ramach biura rachupkowogo: (2) |   |
| Tak                                                               |   |
| Nie                                                               |   |
|                                                                   |   |

Zaznacz Tak, a następnie kliknij Dodaj firmę.

| Zezwalaj na u<br>Tak<br>Nie | udostępnianie danych w rama | ch biura rachunkowego: 🕜       | Dodaj firmę |
|-----------------------------|-----------------------------|--------------------------------|-------------|
| Lp.                         | Nazwa firmy                 | NIP firmy                      |             |
|                             |                             | i Brak pozycji do wyświetlenia |             |

W nowym oknie pojawi się lista firm, na których jednocześnie jesteś właścicielem lub udziałowcem. Przy właściwej kliknij **Wybierz**.

| Dodaj  | firmę                               |   |         | × |
|--------|-------------------------------------|---|---------|---|
| Szukaj | po: nazwa firmy, NIP, identyfikator | Q |         |   |
| Lp.    | Nazwa firmy                         |   |         |   |
| 1.     | Ingowska spółka cywilna             |   | Wybierz |   |

| Powiązar             | niα                                                 |            | ^           |
|----------------------|-----------------------------------------------------|------------|-------------|
| Zezwalaj na<br>• Tak | udostępnianie danych w ramach biura rachunkowego: 🖞 | 0          |             |
| Nie                  |                                                     |            | Dodaj firmę |
| Lp.                  | Nazwa firmy                                         | NIP firmy  |             |
| 1.                   | Ingowska spółka cywilna                             | 8354655760 |             |

Gotowe – teraz dane rozliczeniowe powiązanej firmy będą odpowiednio sumowane w rozliczeniach (podatkach, daninach do ZUS itp.).

#### Usługi dodatkowe

#### Konsultacje księgowe

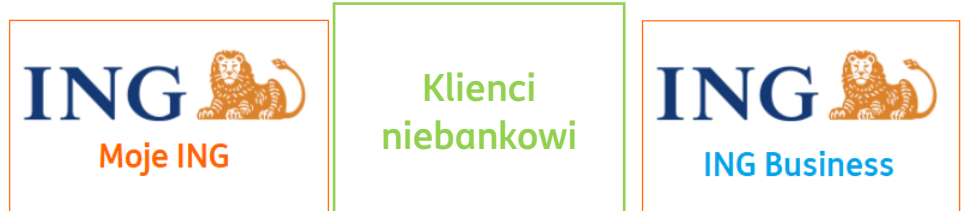

W ramach konsultacji księgowych możesz skorzystać z wiedzy i doświadczenia naszych ekspertów księgowych.

Konsultacje są pakietem dodatkowym – możesz zadawać pytania korzystając z Fakturowania, Magazynu, Samodzielnej księgowości lub Kadr i płac.

Ważne – w ramach Konsultacji księgowych pytania zadawane są ogółowi księgowych pracujących na rzecz ING Księgowość.

Uruchomienie usługi

Przejdź do zakładki **Pakiety i płatności**.

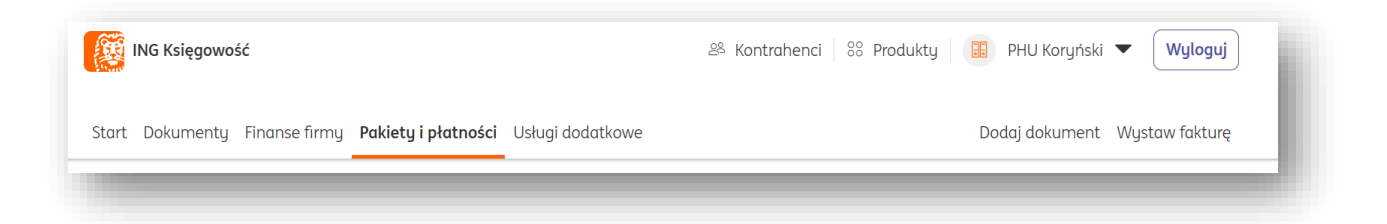

W sekcji **Dostosuj plan** wybierz **Konsultacje księgowe**. Liczba w nazwie pakietu oznacza liczbę konsultacji, które możesz kupić.

Możesz je **dodawać do koszyka**.

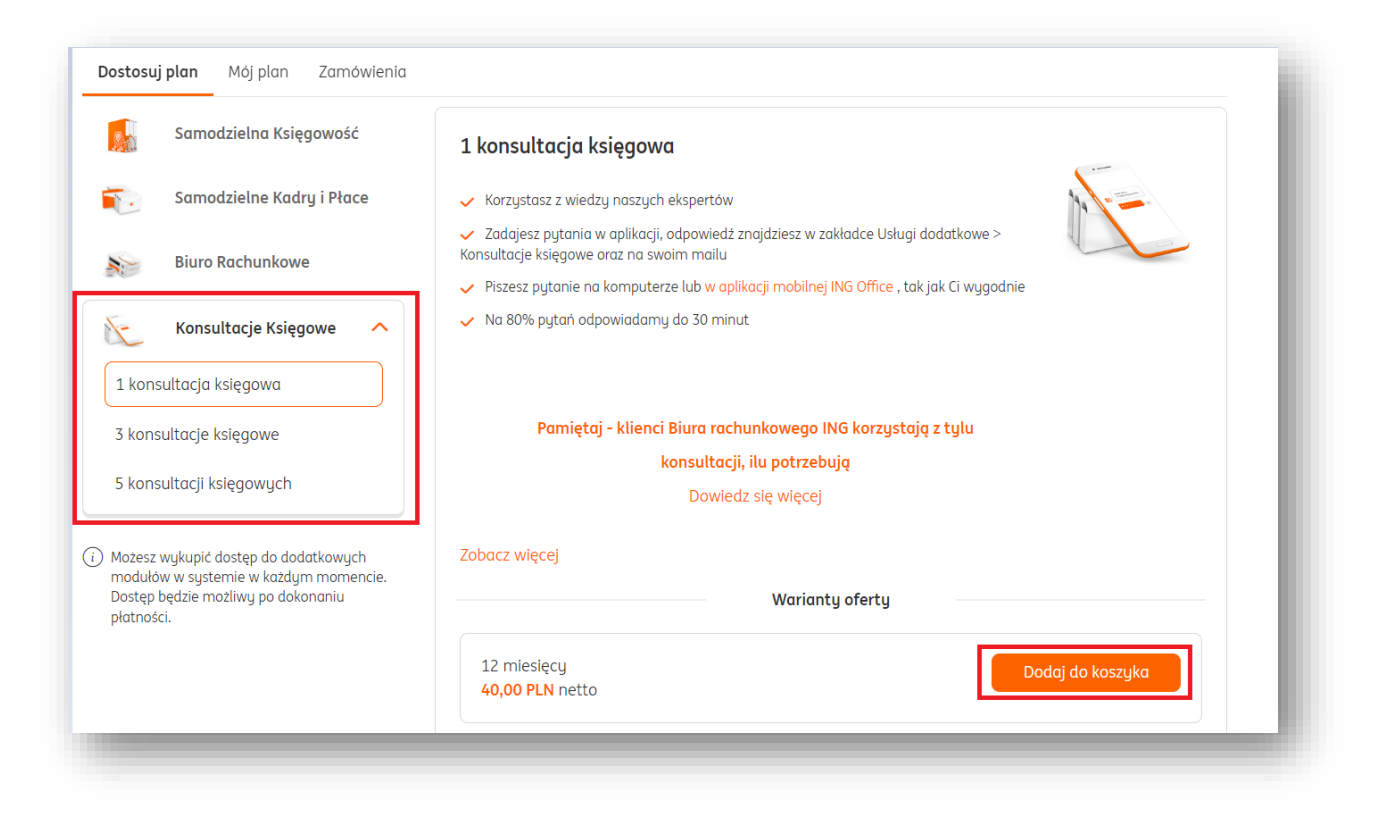

Po dodaniu do koszyka konsultacji w wybranym wariancie możesz przejść do koszyka.

Możesz też dodać więcej konsultacji – zarówno w tym jednym wariancie, jak i 3 lub 5.

| ) Możesz wykupić dostęp do dodatkowych<br>modułów w systemie w każdym momencie.<br>Dostęp będzie możliwy po dokonaniu | Zobacz więcej<br>Warianty ofe  | rty              |
|----------------------------------------------------------------------------------------------------|--------------------------------|------------------|
| płatności.                                                                                                    | 12 miesięcy<br>40,00 PLN netto | Dodaj do koszyka |
| 🗞 Kontakt   🛂 Pomoc   📄 Regu                                                                                          | amin                           |                  |
|                                                                                                    | Skoszyk (1) Przejdź            |                  |

W nowym oknie kliknij Zamów.

| 1ój Koszyk                                                    | ×                               |
|---------------------------------------------------------------|---------------------------------|
| 1 konsultacja księgowa                                        | 12 miesięcy 40,00 PLN netto 🛛 🚊 |
| Posiadam kod rabatowy (rabat naliczany jest w kolejnym kroku) | Razem 40,00 PLN netto           |
|                                                               | Zamów                           |

Kolejnym ekranem jest **Podsumowanie**. Możesz na nim sprawdzić poprawność swoich danych (i w razie potrzeby je **edytować**) oraz **podać kod reprezentanta**. Kliknij **Przejdź do płatności**.

| Dane do faktury     Edytuj dane       NIP     PL 4744371235       Nazwa firmy     PHU Kostkiewicz       Adres     Ogrodowa 5       41-211 Jaworzno     Samon Samon | Razem<br>Cena podstawowa: Kwota do zapłaty łącznie:<br>40,00 zł 40,00 zł (49,20 zł brutto)<br>Posiadam kod reprezentanta (opcjonalnie)<br>Wróć Przejdź do płatności |
|----------------------------------------------------------------------------------------------------|----------------------------------------------------------------------------------------------------|
| Wybrane produkty         1 konsultacja księgowa         40,00 PLN netto                                                                                                    |                                                                                                    |

Przejdziesz do **bramki płatniczej iMoje**. Możesz wybrać metodę płatności, która Ci odpowiada.

Na koniec kliknij **Zapłać**.

| <ul> <li>Przelew tradycyjny</li> </ul> | C.               | Kwota 49,20 PLN<br>Numer zamówienia 73                                                                                                    |
|----------------------------------------|------------------|----------------------------------------------------------------------------------------------------|
| O Portfel elektroniczny                | 💶 🖉 Pay 🖉 PayPal | <ul> <li>Obiato za subskrypcję ksiegowość</li> <li>Oświadczam, że zapoznalem się</li> <li>i okceptuję Regularnin imoje araz<br/>Informację o danych osobowych imoje, *</li> </ul> |
| 🔿 Visa Mobile                          | VISA             | Zapłać                                                                                                    |
| O Płatność BLIK                        | blik             | Kupujący<br>Marcin Kastkewicz<br>facruividikintamaner.com                                                                                                    |
| O Płatność kartą                       | VISA 🔍           | Płatność dla                                                                                                    |
| 🔿 imoje płacę później                  | T twisto         | Sklep testawy<br>(sandbax.test.shop.imoje.pl)                                                                                                    |
| O Przelew online                       | 4                |                                                                                                    |

Po dokonaniu płatności automatycznie otrzymasz dostęp do swoich konsultacji.

#### Zadawanie pytań – widok Konsultacji księgowych

Aby zadać pytanie, przejdź do zakładki **Usługi dodatkowe** i kliknij "**Przejdź**" w sekcji poświęconej **Konsultacjom księgowym**.

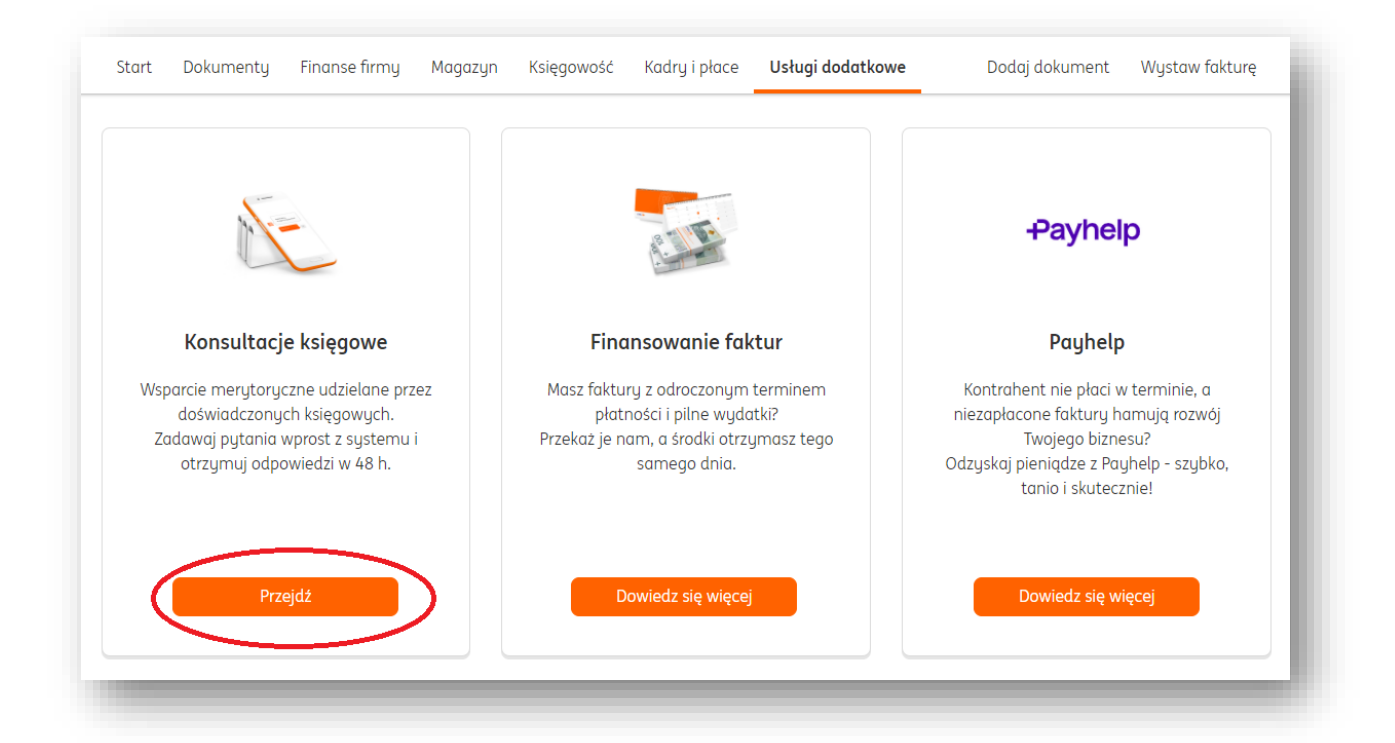
W widoku **Konsultacji księgowych** zobaczysz ile masz dostępnych pakietów. Z tego poziomu również możesz wysłać pytanie, klikając "**Zadaj pytanie**".

| Konsultacje księgowe                                    | Konsultacje do wykorzystania: <mark>5</mark> | Kup pakiet Zadaj pyta | inie |
|---------------------------------------------------------|----------------------------------------------|-----------------------|------|
|                                                         |                                              |                       |      |
| Zadaj pytanie                                           |                                              | ×                     |      |
| Wybierz temat pytania:                                  |                                              |                       |      |
| Wybierz z listy 🗸                                       |                                              |                       |      |
| Twoje pytanie:                                          |                                              |                       |      |
|                                                         |                                              |                       |      |
|                                                         |                                              |                       |      |
|                                                         |                                              |                       |      |
| (Maksymalnie 4000 znaków)                               |                                              |                       |      |
| 887***515                                               |                                              |                       |      |
| 007 313                                                 |                                              |                       |      |
| Załączniki 🕜                                            |                                              |                       |      |
| Rozmiar dodanych załączników nie może przekraczać 10 MB | ,                                            |                       |      |
|                                                         |                                              |                       |      |
|                                                         |                                              |                       |      |
| Przeciągnij i upuść plik tutaj lub                      |                                              |                       |      |
| wybierz plik z dysku                                    |                                              |                       |      |
|                                                         | ,                                            |                       |      |
| Wyślij                                                  |                                              |                       |      |
|                                                         |                                              |                       |      |

W nowym oknie najpierw **wybierz temat pytania** z listy rozwijanej.

| Wybierz z listy | ~ |
|-----------------|---|

- Zagadnienia księgowe
- Zagadnienia kadrowo-płacowe
- Problemy techniczne

- Cennik
- Finansowanie faktur
- Windykacja należności

W kolejnym polu wpisz treść swojego pytania (maksymalnie 4000 znaków).

W następnym polu podaj swój **numer telefonu**. Jeśli Twoje pytanie będzie bardzo skomplikowane, zadzwonimy do Ciebie.

| vój telefon | (ontaktowy: 🕜 |  |
|-------------|---------------|--|
| 887***515   |               |  |
|             |               |  |

Ostatnie pole pozwala na **dodanie załącznika** (pole opcjonalne). Możesz załączyć pliki w formatach:

- .pdf
- .doc
- .docx
- .xls
- .xlsx
- .ppt
- .pptx
- .txt
- .png
- .jpg
- .xml

| ) Rozmiar dodanych załączników nie | może przekraczać 10 MB             |   |
|------------------------------------|------------------------------------|---|
|                                    |                                    | } |
|                                    | $\overline{\uparrow}$              |   |
|                                    | Przeciągnij i upuść plik tutaj lub |   |
|                                    | wybierz plik z dysku               |   |
|                                    |                                    |   |

Na koniec kliknij "**Wyślij**".

Gotowe! Otrzymasz odpowiedź na zadane pytanie w ciągu 48h (2 dni robocze). Odpowiedź znajdziesz właśnie w widoku **Konsultacji księgowych**, dodatkowo otrzymasz ją na adres e-mail (będący Twoim loginem w systemie).

#### Zadawanie pytań z poziomu konkretnego dokumentu

Możesz zadawać pytania ogólne, ale także takie, które dotyczą konkretnej faktury.

Możesz to zrobić na dwa sposoby:

1. Przejdź do zakładki "**Dokumenty"** i wybierz konkretny typ dokumentu. Użyjemy dla przykładu zakładki "**Sprzedaż"**.

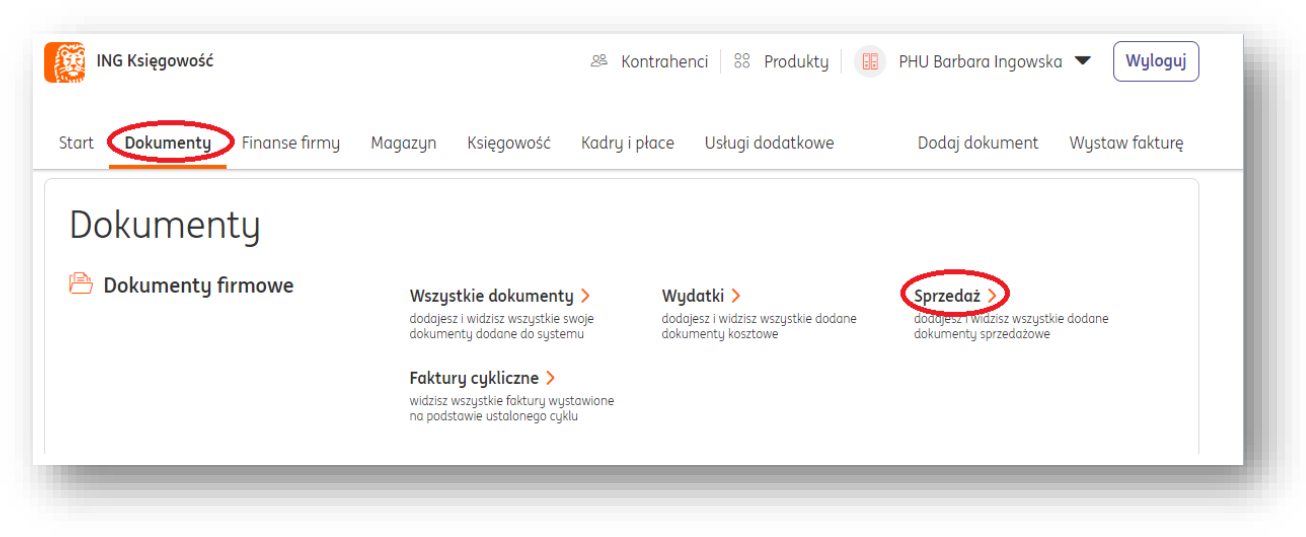

| Przy konkr | etnej fakturze | e kliknij w prz | zycisk <b>Opcje</b> | i wybierz | Konwersacja. |
|------------|----------------|-----------------|---------------------|-----------|--------------|
| J          |                |                 |                     |           |              |

| Numer<br>dokumentu | Kontrahent 🗘                           | Rodzaj<br>dokumentu  | Wartość ∧<br>netto ∽ | Wartość brutto 🗘              | Termin 🗘 Statu<br>płatności 🗘 Statu | S       |
|--------------------|----------------------------------------|----------------------|----------------------|-------------------------------|-------------------------------------|---------|
| FVS/1/05/2021      | MÓJ<br>KONTRAHENT<br>SPÓŁKA<br>AKCYJNA | Faktura<br>sprzedaży | 555,00 PLN           | 682,65 PLN 🕀                  | 2021-05-24                          | Opcje 🔨 |
| FVS/8/04/2021      | MÓJ<br>KONTRAHENT<br>SPÓŁKA            | Faktura<br>sprzedaży | 555,00 PLN           | 682,65 PLN ⊕<br>● Nieopłacony | 2021-04-29<br>(18 dni)              | Pobierz |

Potem możesz już wybrać adresata i wpisać treść. Pamiętaj, że treść powinna dotyczyć tego konkretnego dokumentu.

| Dokument FVS/1/05/202                                   | 21                            | × |
|---------------------------------------------------------|-------------------------------|---|
| Adresat                                                 |                               |   |
| Wybierz                                                 |                               |   |
| ① Ta wiadomość powinna dotyczy                          | jć tylko bieżącego dokumentu. |   |
|                                                         |                               |   |
| Twoje pytanie:                                          |                               |   |
|                                                         |                               |   |
|                                                         |                               |   |
|                                                         |                               |   |
| (Maksymalnie 4000 znaków)                               |                               |   |
| (Maksymainie 4000 znaków)<br>Twój telefon kontaktowy: 💿 |                               | A |
| (Maksymalnie 4000 znaków)<br>Twój telefon kontaktowy: ③ |                               | A |

2. Drugim sposobem jest wejście **w Szczegóły dokumentu.** Możesz to zrobić klikając w numer faktury lub w przycisk **Opcje > Szczegóły**.

| Nume<br>dokun | r ^<br>nentu ~ | Kontrahent 🗘                           | Rodzaj<br>dokumentu  | Wartość ∧<br>netto ∽ | Wartość brutto 🔷 | Termin ^<br>płatności ~ | Status             |
|---------------|----------------|----------------------------------------|----------------------|----------------------|------------------|-------------------------|--------------------|
| EVS/1/        | 05/2021        | MÓJ<br>KONTRAHENT<br>SPÓŁKA<br>AKCYJNA | Faktura<br>sprzedaży | 555,00 PLN           | 682,65 PLN 🛨     | 2021-05-24              | Opcje<br>Szczegóły |

Następnie, w widoku podglądu dokumentu, możesz kliknąć w przycisk **Konwersacje** u góry strony lub w sekcję **Konwersacje**.

| Wyślij 보 Pobierz                                                                              | : 🗊 Di                                                                                                    | rukuj   | 🖉 Edyti                                                                                                  | uj ≹                                        | 🗟 Finan                              | nsuj fakturę      |                                     | Więcej opcji 🗸 🗸 |
|-----------------------------------------------------------------------------------------------|----------------------------------------------------------------------------------------------------|---------|----------------------------------------------------------------------------------------------------|---------------------------------------------|--------------------------------------|-------------------|-------------------------------------|------------------|
| trona 1 z 1 ゝ 🍳 🤇                                                                             | 0                                                                                                    |         |                                                                                                    |                                             | হ ১                                  | Podgląd           | Dane dokumentu                      | ~                |
| Faktura<br>nr FVS/1/05/2021                                                                   |                                                                                                    |         |                                                                                                    |                                             |                                      |                   | Konwersacje                         | ~                |
| Sprzedawca:<br>PHU Barbara Ingowska<br>Warszawska 5<br>41-200 Sosnowiec<br>NIP: PL 5234994989 | Spizedowca:         Nobywca:           PHU Barbara Ingowska         MÓJ KONTRAHENT SPÓŁKA AKCYJNA           Warszawska 5         ul. źniwma 5           41-200 Sonnowiec         62-025 Kostrzyn           NIP: FJS23494895         NIP: 7751011327 |         |                                                                                                    |                                             |                                      |                   | Informacje o dokumencie<br>Notatka: | ^                |
| Data wystawienia: 2021-05-17<br>Miejsce wystawienia:<br>Data dostawy/wykonania usłu           | r<br>ıgi: 2021-05-17                                                                                                    |         | Termin płatności: 2<br>Sposób płatności: F<br>ING Bank Śląski S.A<br>PLN PL65105055<br>BIC/SWIFT:INGBPLP | 021-05-24<br>rzelew na i<br>023634705(<br>W | (7 dni)<br>rachunek ban<br>067572666 | kowy              |                                     |                  |
|                                                                                               | DV/W/W                                                                                                    | J.m. Ce | ena netto Warto                                                                                          | iść Stawka<br>to VAT                        | Kwota VAT<br>(PLN)                   | Wartość<br>brutto | (Maksymalnie 255 znaków)            | /                |
| Lp. Nazwa                                                                                     | / Kod Ilość                                                                                                    |         |                                                                                                    |                                             | 0.2.13                               | 497.45            | T                                   |                  |
| Lp. Nazwa                                                                                     | / Kod Ilość                                                                                                    | st.     | 555,00 555                                                                                               | 00 23%                                      | 127,65                               | 001,00            |                                     |                  |
| Lp. Nazwa<br>1. Test                                                                          | / Kod Ilość                                                                                                    | st.     | 555,00 555<br>Witym 555                                                                                  | 00 23%                                      | 127,65                               | 682,65            | lagi:                               |                  |

Tak czy inaczej, żeby rozpocząć konwersację w ramach dokumentu kliknij w przycisk **Napisz wiadomość**.

|                                                                                               |                           |          |                                                                   |                                                                    |                                     |                                |        | Konwersacje                                                                                                    |
|-----------------------------------------------------------------------------------------------|---------------------------|----------|-------------------------------------------------------------------|--------------------------------------------------------------------|-------------------------------------|--------------------------------|--------|----------------------------------------------------------------------------------------------------|
| Faktura<br>nr FVS/1/05/2021                                                                   |                           |          |                                                                   |                                                                    |                                     |                                |        | ④ Wiadomości w tym miejscu powinny dotyczyć tylka                                                                           |
| Sprzedawca:<br>PHU Barbara Ingowska<br>Warszawska 5<br>41-200 Sosnowiec<br>NIP: PL 5234994989 |                           |          | Nabywca:<br>MÓJ KONTI<br>ul. Żniwna<br>62-025 Kos<br>NIP: 77910:  | RAHENT SPO<br>5<br>trzyn<br>11327                                  | ÓŁKA AKC                            | ONA                            |        | bieżącego dokumentu. Jeżeli potrzebujesz konsulta<br>księgowym/kadrowym na inny temat, przejdź do<br>Konsultacji księgowych |
| Data wystawienia: 2021-0.<br>Miejsce wystawienia:<br>Data dostawy/wykonania                   | 5-17<br>usługi: 2021-05-: | 17       | Termin pla<br>Sposób pla<br>ING Bank Ś<br>PLN PL65<br>BIC/SWIFT:I | tności: 2021<br>tności: Prze<br>ląski S.A<br>105055023<br>NGBPL PW | l-05-24 (7<br>lew na ra<br>63470506 | dni)<br>:hunek bank<br>7572666 | owy.   | Napisz wiadomość                                                                                                    |
|                                                                                               | DIGITAL D                 |          |                                                                   |                                                                    |                                     |                                |        | Informacje o dokumencie                                                                                                    |
| Lp. Nazwa                                                                                     | / Kod Ile                 | ość J.   | l.m. Cena netto                                                   | netto                                                              | VAT                                 | (PLN)                          | brutto | Notatka:                                                                                                    |
| 1. Test                                                                                       |                           | 1 1      | szt. 555,00                                                       | 555,00                                                             | 23%                                 | 127,65                         | 682,65 |                                                                                                    |
|                                                                                               |                           |          | RAZEM                                                             | 555,00                                                             |                                     | 127,65                         | 682,65 |                                                                                                    |
| Razem słownie: sześćset o<br>Zapłacono: 0,00 PLN<br>Pozostoło do zapłaty: 682,4               | siemdziesiąt dw           | a PLN 65 | 5/100                                                             | 333,00                                                             |                                     | 127,05                         | 082,05 |                                                                                                    |
|                                                                                               |                           |          |                                                                   |                                                                    |                                     |                                |        |                                                                                                    |

W nowym oknie możesz wysłać pierwszą wiadomość (opisane w sekcji <u>Zadawanie</u> <u>pytań – widok Konsultacji księgowych</u>).

Jeśli już w ramach tego dokumentu wysłano wiadomość, masz bezpośredni podgląd do konwersacji z jego poziomu. Możesz też od razu wysyłać kolejne wiadomości w tym miejscu, tutaj będą także widoczne odpowiedzi księgowego.

|                                                                                                    |                                      |                                                                               |                             |                                              | 2021-05-17                                                      |             |
|----------------------------------------------------------------------------------------------------|--------------------------------------|-------------------------------------------------------------------------------|-----------------------------|----------------------------------------------|-----------------------------------------------------------------|-------------|
|                                                                                                    |                                      |                                                                               |                             | Barbo                                        | ara Ingowska                                                    |             |
| Faktura<br>nr FVS/1/05/2021                                                                            |                                      |                                                                               |                             | Chcę                                         | zapytać, czy ta faktura została<br>gwiana poprawpie?            |             |
| Sprzedawca:<br>PHU Barbara Ingowska                                                                    | Nabywca<br>MÓJ KON                   | :<br>FRAHENT SPÓŁKA AKCYJNA                                                   |                             | Nicze                                        | ego nie brakuje?                                                |             |
| 41-200 Sosnowiec<br>NIP: PL5234994989                                                                  | 62-025 Ko<br>NIP: 77910              | istrzyn<br>011327                                                             |                             | Pozdr                                        | rawiam                                                          |             |
| Data wystawienia: 2021-05-17<br>Miejsce wystawienia:<br>Data dostawy/wykonania usługi: 2021-05-17      | Termin på<br>Sposöb på<br>ING Bank : | atności: 2021-05-24 (7 dni)<br>atności: Przelew na rachunek bar<br>Śląski S.A | kowy                        | Telefon kontaktowy użytkownika:<br>887897515 |                                                                 |             |
| Lp. Nazwa PKWiU Iloś<br>1. Test                                                                        | ć J.m. Cena netto                    | Wartość Stawka Kwota VAT<br>netto VAT (PLN)<br>555.00 23% 127.65              | Wartość<br>brutto<br>csz.cs |                                              | <ul> <li>Księgowy nie odpowiedz<br/>na Twoje pytanie</li> </ul> | iał jeszcze |
|                                                                                                    | W tym<br>RAZEM                       | 555,00 23% 127,65<br>555,00 127,65                                            | 682,65                      |                                              |                                                                 |             |
| Razem słownie: sześćset osiemdziesiąt dwa l<br>Zapłacona: 0,00 PLN<br>Pozostało do zapłaty: 682,65 PLN | PLN 65/100                           |                                                                               |                             | Ø                                            |                                                                 |             |
| imię, nazwisko i podpis osoby upowoźnionej do<br>odzbrania dokumentu                                   |                                      | lmię, nazwisko i podpis osoby upow<br>wystawienia dokumentu                   | strilonej do                |                                              | Maksymalnie 4000 znaków)                                        | 15          |
|                                                                                                    |                                      |                                                                               |                             |                                              |                                                                 |             |

## Zarządzanie pytaniami i odpowiedziami

Na ekranie **Konsultacji księgowych** zobaczysz listę zadanych pytań i uzyskanych odpowiedzi.

Na początku naturalnie lista będzie pusta.

| 5         |   |                                   |                           |   |
|-----------|---|-----------------------------------|---------------------------|---|
| Wszystkie | ~ |                                   | Szukaj po dowolnym słowie | Q |
|           |   |                                   |                           |   |
|           | G | Nio zadałoś joszczo żadpogo putar | sia                       |   |
|           |   | Zadaj pierwsze putanie ksiegowemu | iid                       |   |
|           |   | raad beruse bârene inisâeriena    |                           |   |
|           |   |                                   |                           |   |
|           |   |                                   |                           |   |
|           |   |                                   |                           |   |
|           |   |                                   |                           |   |
|           |   |                                   |                           |   |

Po zadaniu pierwszego pytania będzie ono widoczne na liście w poniższy sposób:

| joria:                                         |                                                                       |                                     |                 |   |
|------------------------------------------------|-----------------------------------------------------------------------|-------------------------------------|-----------------|---|
| zystkie                                        | ~                                                                     | Szukaj po                           | dowolnym słowie | Q |
| 27<br>Sty<br>2021<br>Zagadnieni<br>Dzień dobry | <b>e księgowe (W</b> ysłane)<br>J. Wziąłem samochód w leasingu. Jakie | dokumenty mam przekazać do portalu? |                 |   |
|                                                |                                                                       |                                     |                 |   |

Gdy nadejdzie odpowiedź, otrzyma odpowiednie oznaczenie. W międzyczasie otrzymasz odpowiedź także na maila. Po kliknięciu w wysłane pytanie zobaczysz jego podgląd i możesz wysłać uzupełniającą wiadomość (także z załącznikiem).

| 27                                                    | Beata Inaowska                                                                                                    |
|-------------------------------------------------------|----------------------------------------------------------------------------------------------------|
| Sty                                                   | Dzień dobry,                                                                                                    |
| 2021                                                  | Wziąłem samochód w leasingu. Jakie dokumenty mam przekazać do portalu?                                                                                                    |
|                                                       | Telefon kontaktowy użytkownika:                                                                                                    |
|                                                       | 50000000                                                                                                    |
|                                                       | <ul> <li>Kristanuu nia adaguiadzial jaczego na Tunia nutania.</li> </ul>                                                                                                    |
|                                                       | <ul> <li>Księgowy nie odpowiedziar jeszcze na twoje pytanie</li> </ul>                                                                                                    |
|                                                       |                                                                                                    |
| oje pgtai                                             | re.                                                                                                    |
|                                                       |                                                                                                    |
|                                                       |                                                                                                    |
|                                                       |                                                                                                    |
|                                                       |                                                                                                    |
| aksymalnie 4                                          | 100 znakow)                                                                                                    |
| aksymalnie 4                                          | 00 znaków)                                                                                                    |
| aksymalnie 4<br>Iłączniki 🤇                           | 00 znokow)                                                                                                    |
| aksymalnie 4<br>łączniki (?<br>) Rozmiar              | oo znakowy<br>dodanych załączników nie może przekraczać 10MB                                                                                                    |
| aksymalnie 4<br>łączniki @<br>) Rozmiar               | 000 znakow)<br>dodanych załączników nie może przekraczać 10MB                                                                                                    |
| aksymalnie 4<br>łączniki 🧭                            | dodanych załączników nie może przekraczać 10MB                                                                                                    |
| aksymalnie 4<br>łączniki 🤕                            | 000 zrokow)<br>dodanych załączników nie może przekraczać 10MB                                                                                                    |
| aksymalnie 4<br>łączniki 🤨                            | 000 zrokow)<br>dodanych załączników nie może przekraczać 10MB<br>Trzeciągnji i upuść plik tutaj lub                                                                                                    |
| aksymalnie 4<br>kączniki 🧿                            | 000 zrokow)<br>dadanych załączników nie może przekraczać 10MB<br>T<br>Przeciągnij i upuść plik tutaj lub                                                                                                    |
| akymainie 4<br>ałączniki (7<br>) Rozmiar              | dodanych załączników nie może przekraczać 10MB<br>T<br>Przeciągnij i upuść plik tutaj lub<br>Wybierz plik z dysku                                                                                                    |
| aksymalnie 4<br>kłączniki 🧭                           | iadanych załączników nie może przekraczać 10MB<br>T<br>Przeciągnij i upuść plik tutaj lub<br>Wybierz plik z dysku                                                                                                    |
| aksymalnie 4<br>ałączniki 🧭                           | 100 zroków)<br>dodanych załączników nie może przekraczać 10MB<br>Trzeciągnij i upuść plik tutaj lub<br>Wydłi                                                                                                    |
| aksymalnie 4<br>ałączniki ( <sup>2</sup><br>) Rozmiar | ioo znaków)<br>dadanych załączników nie może przekraczać 10MB<br>Image: Construction of the second second seco |
| aksymalnie 4<br>ałączniki (2<br>) Rozmiar             | dodanych załączników nie może przekraczać 10MB<br>Trzeciągnij i upuść plik tutaj lub<br>Wybierz plik z dysku<br>Uyskij<br>Anuluj                                                                                                    |

Gdy wpłynie odpowiedź, poinformuje Cię o tym informacja na stronie głównej w aplikacji, informacja w sekcji Konsultacje księgowe oraz bezpośrednio na wiadomości.

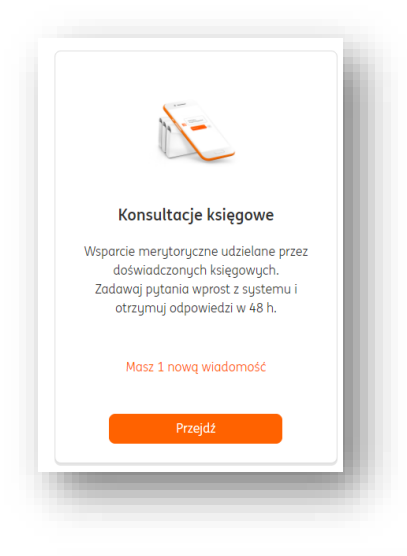

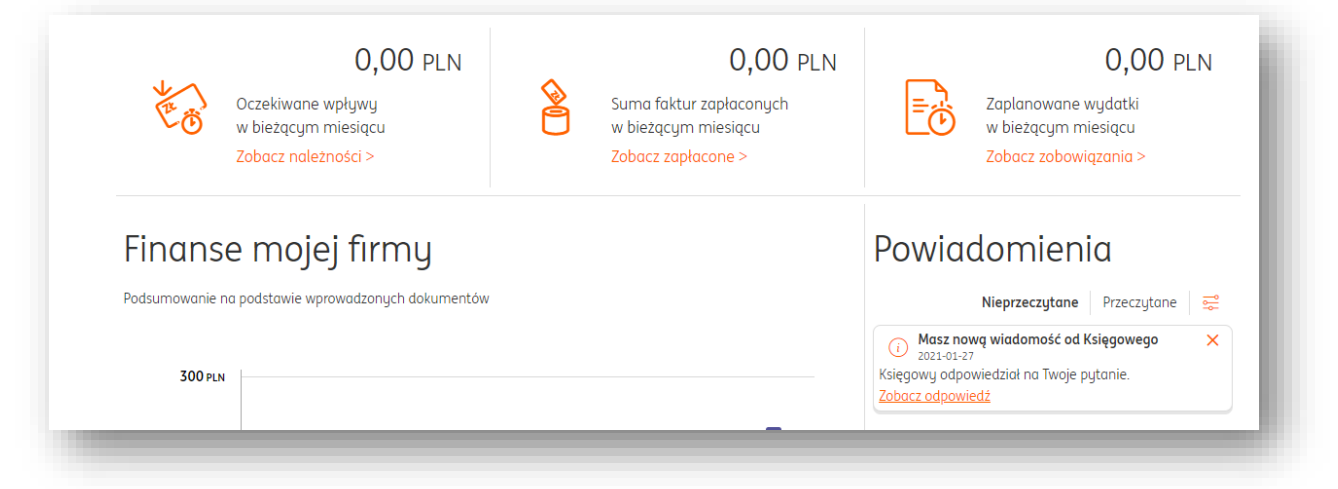

| goria:            |                                                                                        |                               |
|-------------------|----------------------------------------------------------------------------------------|-------------------------------|
| szystkie          | × ]                                                                                    | Szukaj po dowolnym słowie 🔍 🔍 |
|                   |                                                                                        |                               |
| 27 Zagad<br>Dzień | lnienie księgowe Nowa odpowiedź<br>dobru. Czu dusponuje Pani umowa leasinau i faktura? | (2)                           |
| Sty<br>2021       |                                                                                        |                               |
|                   |                                                                                        |                               |

Treść odpowiedzi przeczytasz po kliknięciu w nią.

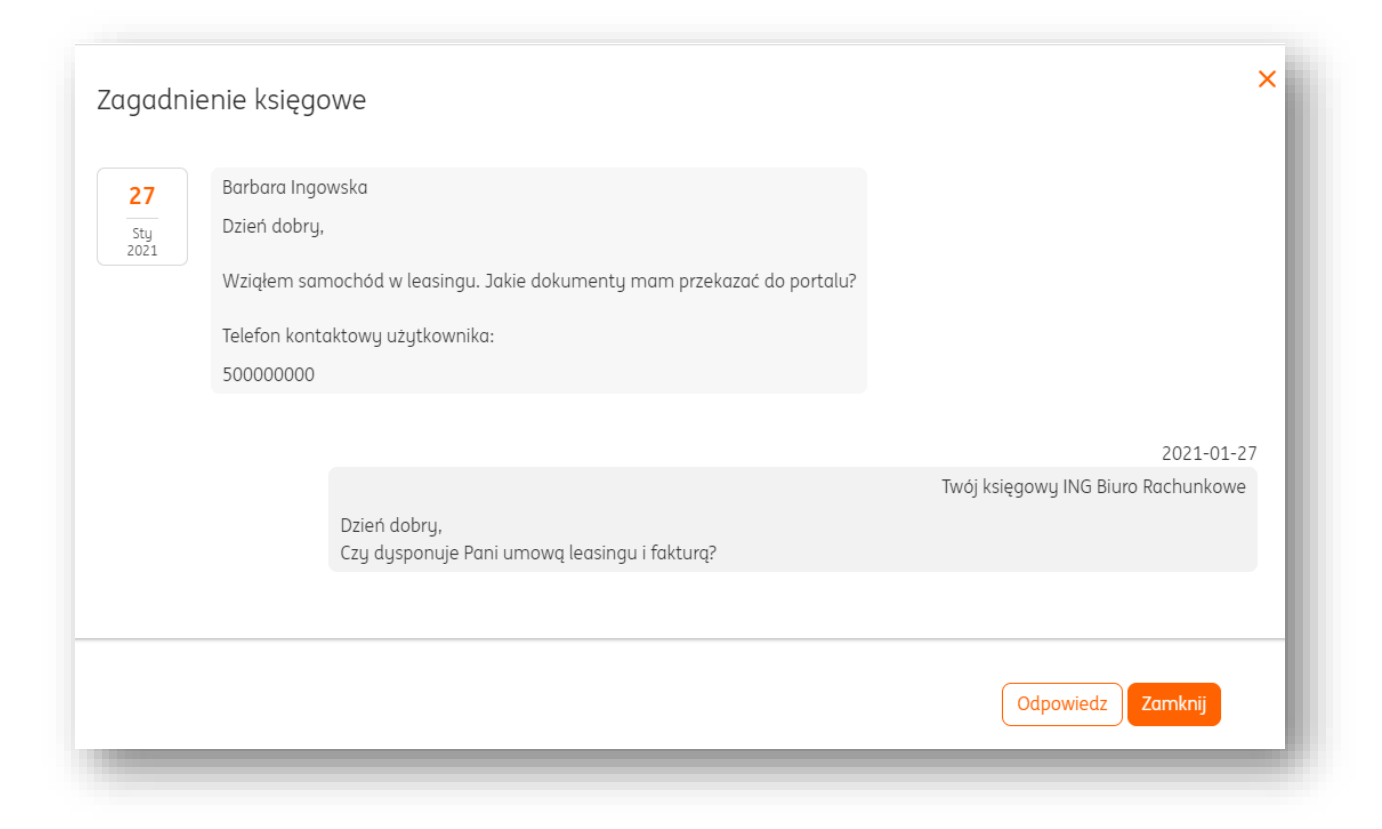

W tym oknie od razu możesz odpowiedzieć księgowemu.

# Ważne – jedna rozpoczęta konwersacja oznacza jedną użytą konsultację w ramach pakietu (nie dotyczy klientów Biura rachunkowego).

Możesz filtrować konwersacje lub wyszukiwać je po słowach występujących w wiadomościach.

Filtrowanie odbywa się za pomocą kategorii.

| /szystkie                                              | ~                                                             | Szukaj po dowolnym słowie C |
|--------------------------------------------------------|---------------------------------------------------------------|-----------------------------|
| 27<br>Sty<br>2021<br>Zagadnienie ka<br>Dzień dobry, Ca | <b>sięgowe</b><br>ry dysponuje Pani umową leasingu i fakturą? | 0                           |

- Zagadnienia księgowe
- Zagadnienia kadrowo-płacowe
- Problemy techniczne

- Cennik
- Finansowanie faktur
- Windykacja należności
- Pomoc w przygotowaniu umów cywilno-prawnych

Wyszukiwanie jest możliwe w polu "Szukaj po dowolnym słowie".

| /szystkie 🗸                                                                             | Szukaj po dowolnym słowie Q |
|-----------------------------------------------------------------------------------------|-----------------------------|
| 27<br>Zagadnienie księgowe<br>Dzień dobry, Czy dysponuje Pani umową leasingu i fakturą? | (2)                         |

Liczba w nawiasie w polu konwersacji wskazuje, ile wymieniono wiadomości w ramach konsultacji.

| Szystkie 🗸 Szukaj po d                                          | lowolnym słowie Q |
|-----------------------------------------------------------------|-------------------|
| 27<br>Dzień dobry, Czy dysponuje Pani umową leasingu i fakturą? | (2)               |

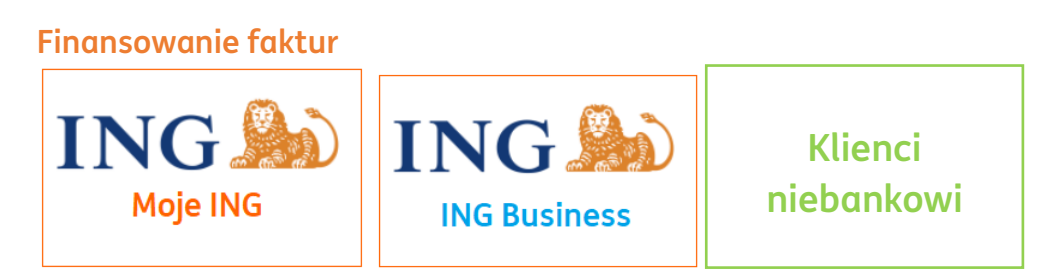

Aktywacja usługi.

Finansowanie faktur to usługa, w ramach której przedsiębiorca po wystawieniu swojemu klientowi faktur z odroczonym terminem płatności może przekazać ją do sfinansowania oznacza to, że szybciej otrzyma potrzebne mu środki. Wierzycielem faktury zostanie ING Finansowanie Faktur.

W ramach systemu ING Księgowość usługa jest realizowana przez ING Finansowanie Faktur.

Aktywacji usługi można dokonać klikając w zakładkę "**Finanse firmy**" i wybierając "**Finansowanie faktur**".

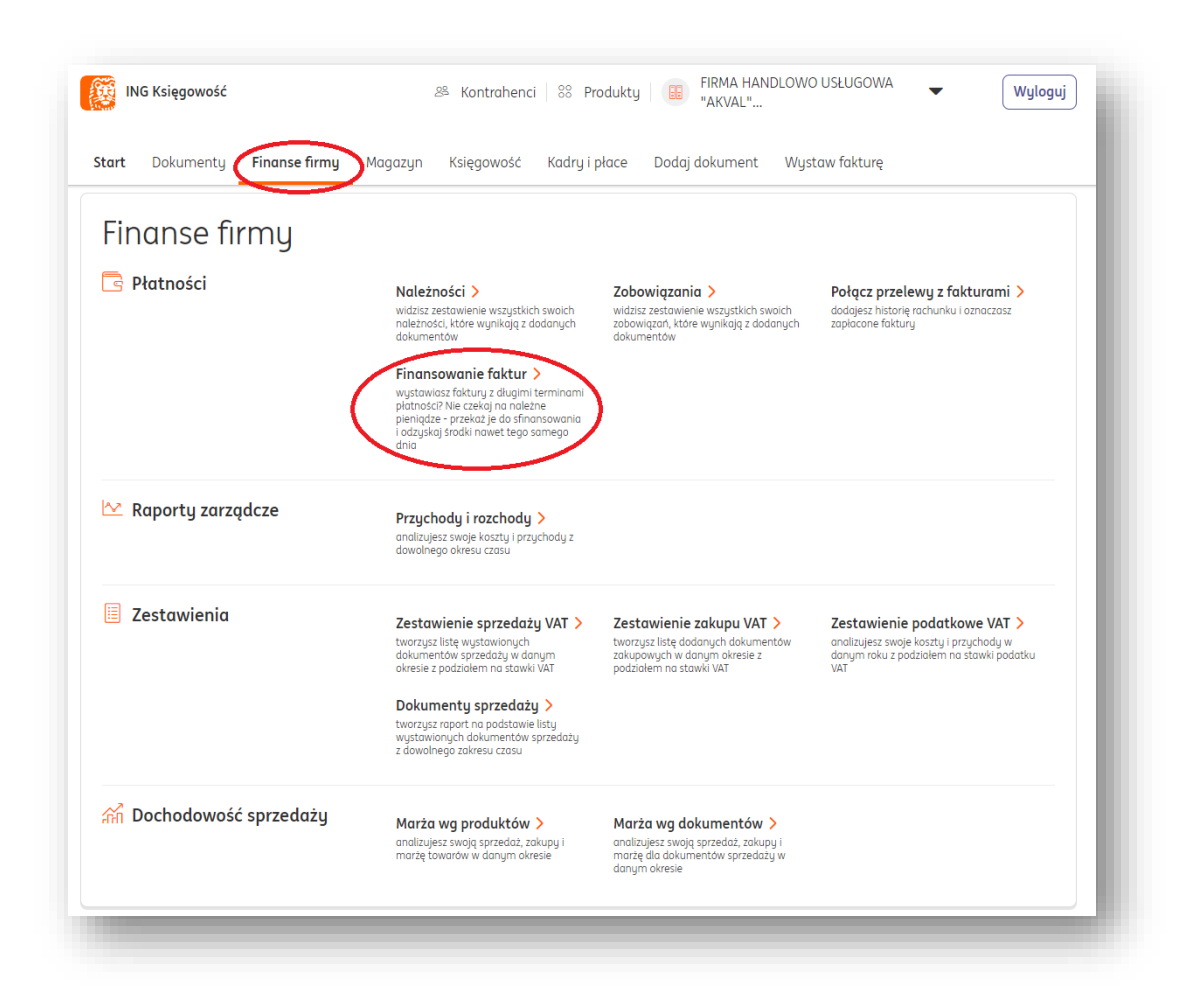

W kolejnym widoku należy zapoznać się z opisem usługi finansowania faktur, zaznaczyć niezbędne zgody oznaczone symbolem \* oraz uzupełnić niezbędne dane. Następnie należy kliknąć "**Aktywuj Finansowanie Faktur**" u dołu strony.

|                          |                                      | Aktuwui Finansowanie Faktur     |                           |                           |
|--------------------------|--------------------------------------|---------------------------------|---------------------------|---------------------------|
|                          |                                      | Akgwaj mansowanie raktar        |                           |                           |
|                          |                                      | Anuluj                          |                           |                           |
| amach usługi Finansowani | i Faktur informujemu, że administr   | atorem przekazanuch przez Panie | Pana danuch osobowuch is  | st ING Commercial Finance |
| a nuch ustugi munsowum   | ruktur informajering, ze durininistr |                                 | prana dangen osobowgen je |                           |

Po zleceniu aktywowania usługi podane dane zostaną zweryfikowane przez ING Finansowanie Faktur, a zlecający otrzyma na swoją skrzynkę e-mail wiadomość z prośbą o potwierdzenie tego adresu. Pomimo trwającej weryfikacji można od razu rozpocząć zlecanie faktur do sfinansowania.

Zlecanie faktur do sfinansowania.

**UWAGA!** Faktura musi spełniać określone kryteria, by mogła zostać przedstawiona do finansowania – patrz <u>Kryteria finansowania faktur</u>.

**UWAGA!** Dokumenty przeznaczone do sfinansowania nie mogą być opłacone w żadnej wysokości. Finansowaniu faktur podlegają **wyłącznie dokumenty nieopłacone**.

Proces zlecania faktury do sfinansowania można rozpocząć w dwóch miejscach:

1. W menu głównym, w zakładce "**Finanse firmy"** > "**Finansowanie faktur**".

| art Dokumenty Finanse firmy | Magazyn Księgowość Kadry i                                                                                                    | płace Dodaj dokument Wyst                                                                                                 | aw fakturę                                                                                                    |
|-----------------------------|----------------------------------------------------------------------------------------------------|----------------------------------------------------------------------------------------------------|----------------------------------------------------------------------------------------------------|
| Finanse firmy               |                                                                                                    |                                                                                                    |                                                                                                    |
| 3 Płatności                 | Należności ><br>widzisz zestawienie wszystkich swoich<br>należności, które wynikają z dodanych<br>dokumentów<br>Finansowanie faktur ><br>wystawiasz faktury z długini terminami<br>piatności? Nie czekaj na należne<br>pieniądze - przekaż je do sfinansowania<br>i odzyskaj środki nawet tego samego<br>dnia | Zobowiązania ><br>widzisz zestowienie wszystkich swoich<br>zobowiązań, które wynikają z dodanych<br>dokumentów            | Połącz przelewy z fakturami ><br>dodajesz historię rachunku i oznaczasz<br>zapłacone faktury                             |
| ✓ Raporty zarządcze         | Przychody i rozchody ><br>analizujesz swoje koszty i przychody z<br>dowolnego okresu czasu                                                                                                    |                                                                                                    |                                                                                                    |
| Zestawienia                 | Zestawienie sprzedaży VAT ><br>tworzysz listę wystowionych<br>dokumentów sprzedaży w danym<br>okresie z podziałem na stawki VAT<br>Dokumenty sprzedaży ><br>tworzysz raport na podstawie listy<br>wystawionych dokumentów sprzedaży<br>z dowolnego zakresu czasu                                              | Zestawienie zakupu VAT ><br>tworzysz listę dodanych dokumentów<br>zakupowych w danym okresie z<br>podziałem na stawki VAT | Zestawienie podatkowe VAT ><br>analizujesz swoje koszty i przychody w<br>danym roku z podziałem na stawki podatku<br>VAT |
| 🖌 Dochodowość sprzedaży     | Marża wg produktów ><br>analizujesz swoją sprzedaż, zakupy i<br>marżę towarów w danym okresie                                                                                                    | Marża wg dokumentów ><br>analizujesz swoją sprzedaż, zakupy i<br>marżę dla dokumentów sprzedaży w                         |                                                                                                    |

Po przejściu do zakładki "Finansowanie faktur" należy kliknąć przycisk "Finansuj fakturę".

| Start Dok          | kumenty              | Finanse firmy       | Magazyn          | Księgowość                     | Kadry i płace    | Dodaj dokument     | Wystaw fakturę   |       |
|--------------------|----------------------|---------------------|------------------|--------------------------------|------------------|--------------------|------------------|-------|
| Finans             | owan                 | ie faktu            | ır               |                                |                  |                    | Finansuj fakturę | Pomoc |
| Maksyma<br>50 000, | ılny limit:<br>00 zł | Wykorzys<br>13 699, | tany: 🕐<br>74 zł | Pozostały:<br><b>36 300,26</b> | 🔄 Twoje<br>Si zł | e rachunki         |                  |       |
| Wszystkie fa       | ktury                |                     | ~                | Nr dokumentu, i                | nazwa kontraher  | nta Q              |                  | C3    |
| Kontrahent         | Kwoto                | a faktury<br>o Kv   | vota do spłat    | y Numer fakt                   | ury Data wy      | stawienia Termin p | ołatności Status |       |

W kolejnych krokach należy wybrać kontrahenta, którego dokumenty mają zostać wzięte pod uwagę oraz konkretną fakturę.

| Należności | Zobowiązania | Opcje               |
|------------|--------------|---------------------|
|            |              |                     |
| 0,00 zł    | 29 856,66 zł | Wybierz             |
| 0,00 zł    | 2 865,90 zł  | Wybierz             |
|            | 0,00 zł      | 0,00 zł 2 865,90 zł |

| <ul> <li>Na liście w<br/>finansowa<br/>aktualnej</li> </ul> | vidoczne są jedy<br>Inia o kwotach b<br>wysokości limitu | nie faktury spełn<br>rutto nie przekra<br>1 do wykorzystar | iiające kryteria(<br>iczających<br>iia. | 3             |                   |                             |          |
|-------------------------------------------------------------|----------------------------------------------------------|------------------------------------------------------------|-----------------------------------------|---------------|-------------------|-----------------------------|----------|
|                                                             |                                                          |                                                            |                                         |               |                   | Szukaj dokumentu            | Q        |
| Numer<br>lokumentu                                          | Kontrahent                                               | Rodzaj<br>dokumentu                                        | Data<br>wystawienia                     | Wartość netto | Wartość<br>brutto | Termin<br>płatności         |          |
| VS/2/08/2020                                                | Michał Zając                                             | Faktura<br>sprzedaży                                       | 2020-08-04                              | 500,00        | 615,00            | 2020-08-18 Wybierz          | dokument |
|                                                             |                                                          |                                                            |                                         |               |                   | Ilość elementów na stronie: | 15 🗸     |
|                                                             |                                                          |                                                            |                                         |               |                   |                             | Anuluj   |

W nowym widoku należy podać adres e-mail oraz numer telefonu kontrahenta. Możliwe jest również dodanie treści wiadomości, którą otrzyma kontrahent wraz z prośbą o potwierdzenie cesji wierzytelności.

Po kliknięciu przycisku "**Finansuj fakturę**" dokument wraz z danymi zlecenia zostanie przekazany do ING Finansowanie Faktur.

| Dane faktury                                                                                                    | Dane kontrahenta                                                                                                    | Podsumowanie                                                      |  |
|----------------------------------------------------------------------------------------------------|----------------------------------------------------------------------------------------------------|-------------------------------------------------------------------|--|
| Numer dokumentu:<br>FVS/28/08/2020<br>Kwota faktury brutta:<br>615,00<br>Data wystawlenia:<br>2020-08-12<br>Termin platności:<br>2020-08-19 | AUCHAN POLSKA<br>SPÓŁKA Z<br>OGRANICZONĄ<br>ODPOWIEDZIALN<br>NIP: 5280309174<br>Adres: ul. Puławska 48, 03-<br>500 Plaseczno                                                                                                    | Dostaniesz:<br>596,62 Zł<br>Koszt usługi:<br>18,38 zł razem w VAT |  |
|                                                                                                    | Adres e-mail kontrahenta: ⑦<br>radoslaw.lyzniak®ingdlabiznes.<br>Telefon kontrahenta: ⑦<br>50000000                                                                                                    |                                                                   |  |
| i                                                                                                    | Po pozytywnej weryfikacji faktury w kontekšcie wn<br>transakcji, Twój kontrahent otrzyma od nas wladon<br>danymi faktury oraz prosbą o potwierdzenie. Po jej<br>otrzumasz przelew śraktów.                                                                                                    | loskowanej<br>nosč e-mali z<br>potwierdzeniu                      |  |
| į                                                                                                    | Po pozytywnej weryfikacji faktury w kontekšcie wn<br>transakcji, Twój kontrahent atrzyma od nas wiadon<br>danymi faktury oraz prośbą o potwierdzenie. Po jej<br>otrzymasz przelew środków.<br>Chcę dodać własną wiadomość dla kontrahen<br>Przyspiesz proces akceptacji faktury.<br>Zadzwoń da:<br>AUCHAN POLSKA SPÓŁKA Z OGRANICZ<br>ODPOWIEDZIALNOŚCIĄ<br>Tel.: 50000000                              | loskowanej<br>ność e-mail z<br>potwierdzeniu<br>nta 📀<br>ONĄ      |  |
| į                                                                                                    | Po pozytywnej weryfikacji faktury w kontekšcie wn<br>transakcji, Twój kontrahent atrzyma od nas wiadon<br>danymi faktury oraz prosbą o potwierdzenie. Po jej<br>otrzymasz przelew środków.<br>Chcę dodać własną wiadomość dla kontrahen<br>Przyspiesz proces akceptacji faktury.<br>Zadzwoń do:<br>AUCHAN POLSKA SPÓŁKA Z OGRANICZ<br>ODPOWIEDZIALNOŚCIĄ<br>Tel: 50000000<br>Finansuj fakturę<br>Anuluj | Ioskowanej<br>nosć e-mail z<br>potwierdzeniu<br>nta O<br>ONĄ      |  |

Dokument zostanie zweryfikowany pod kątem formalnym przez ING Finansowanie Faktur. Wskazany kontrahent otrzyma wiadomość e-mail na wpisany adres, w której dokona potwierdzenia cesji wierzytelności. Faktura zlecona do finansowania otrzyma status "Zlecona".

Polecamy kontakt z kontrahentem celem przyspieszenia całego procesu.

Dodatkowo, możliwe jest również wcześniejsze uzupełnienie numeru telefonu oraz adresu

e-mail kontrahenta w taki sposób, aby te dane były uzupełnione podczas kolejnych zleceń. (Dodawanie danych kontrahenta – patrz <u>Edycja danych kontrahenta</u>).

 Inną drogą sfinansowania faktury jest odszukanie jej w zakładce "Finanse firmy" > "Należności".

| art Dokumenty Finanse firmy | Magazyn Księgowość Kadry i                                                                                                    | płace Dodaj dokument Wyst                                                                                                 | aw fakturę                                                                                                    |
|-----------------------------|----------------------------------------------------------------------------------------------------|----------------------------------------------------------------------------------------------------|----------------------------------------------------------------------------------------------------|
| Finanse firmy               |                                                                                                    |                                                                                                    |                                                                                                    |
| Płatności                   | Należności ><br>widzisz zestawienie wszystkich swoich<br>należności, które wynikają z dodanych<br>dokumentów<br>Finansowanie faktur ><br>wystawiasz faktury z długimi terminami<br>pieniącze przekcz je do sfinansowania<br>i odzyskaj śradki nawet tego samego<br>dnia | Zobowiązania ><br>widzisz zestawienie wszystkich swoich<br>zobowiązań, które wynikają z dodanych<br>dokumentów            | Połącz przelewy z fakturami ><br>dodajesz historię rachunku i oznaczasz<br>zapłacone faktury                             |
| ∑ Raporty zarządcze         | Przychody i rozchody ><br>analizujesz swoje koszty i przychody z<br>dowolnego okresu czasu                                                                                                    |                                                                                                    |                                                                                                    |
| Zestawienia                 | Zestawienie sprzedaży VAT ><br>tworzysz listę wystawionych<br>dokumentów sprzedaży w danym<br>okresie z podziałem na stawki VAT<br>Dokumenty sprzedaży ><br>tworzysz raport na podstawie listy<br>wystawionych dokumentów sprzedaży<br>z dowolnego zakresu czasu        | Zestawienie zakupu VAT ><br>tworzysz listę dodanych dokumentów<br>zakupowych w danym okresie z<br>podziałem na stawki VAT | Zestawienie podatkowe VAT ><br>analizujesz swoje koszty i przychody w<br>danym roku z podziałem na stawki podatku<br>VAT |
| ີ M Dochodowość sprzedaży   | Marża wg produktów ><br>analizujesz swoją sprzedaż, zakupy i<br>marżę towarów w danym okresie                                                                                                    | Marża wg dokumentów ><br>analizujesz swoją sprzedaż, zakupy i<br>marzę dla dokumentów sprzedaży w<br>danum okresie        |                                                                                                    |

Właściwy dokument (spełniający kryteria podane tutaj) będzie oznaczony na liście przyciskiem "**Finansuj fakturę**".

| Nale     | eżności Znale        | eziono: 28 K                                | <b>vota:</b> 33 222,56 PL | N Zapłacono: 0 | ,00 PLN <b>Do za</b> | <b>ιρłαty:</b> 33 222,56 PLN    |              |
|----------|----------------------|---------------------------------------------|---------------------------|----------------|----------------------|---------------------------------|--------------|
| Rodzaj d | okumentu:            |                                             | Zapadalność:              |                |                      |                                 |              |
| Wszyst   | kie typy należności  | ~                                           | Wszystkie typy i          | należności     | ~                    | Nr dokumentu, nazwa kontrahenta | ı Q          |
|          |                      |                                             |                           |                |                      |                                 | Pokaż filtry |
|          | Termin płatności 🛛 🗘 | Należność 🗘                                 | Kwota 🗘                   | Zapłacono 🗘    | Pozostało 🗘          | Działanie                       |              |
|          | 2020-08-28           | AUCHAN<br>POLSKA SPÓŁKA<br>Z<br>OGRANICZONĄ | 500,00 PLN                | 0,00 PLN       | 500,00 PLN           | Dodaj płatność Opcj             | e 🗸          |

Po wyborze dokumentu należy postępować zgodnie z wytycznymi w pkt.1.

#### Znaczenie statusów dokumentów.

W ramach usługi finansowania faktur dokumenty zlecone do finansowania mogą posiadać określone statusy.

- Zlecona dokument został przekazany do analizy ING Finansowanie Faktur;
- W trakcie realizacji faktura jest w trakcie wypłaty;
- **Oczekiwanie na potwierdzenie** przekazano do kontrahenta prośbę o potwierdzenie cesji wierzytelności;
- Potwierdzona przez kontrahenta kontrahent zaakceptował cesję wierzytelności;
- Sfinansowana ING Finansowanie Faktur przekazało wpłatę środków na konto zlecającego;
- Sfinansowana po terminie minął termin spłaty faktury;
- **Do zwrotu** wskazany kontrahent nie spłacił faktury na rzecz ING Finansowanie Faktur. Zlecający powinien dokonać spłaty wierzytelności;
- **Odrzucona przez kontrahenta** kontrahent wskazany przez zlecającego nie wyraził zgody na sfinansowanie faktury przez ING Finansowanie Faktur.
- Odrzucona (negatywna weryfikacja kontrahenta) kontrahent występujący na zleconej fakturze nie spełnia wymogów usługi finansowania faktur. Polecamy kontakt z ING Finansowanie Faktur (numer 22 558 75 96 lub 22 558 75 97);

- Odrzucona (upłynął okres na potwierdzenie kontrahenta) Kontrahent wskazany na zleconej fakturze nie zaakceptował zgody na cesję wierzytelności w wymaganym terminie. Faktura będzie ponownie możliwa do sfinansowania;
- **Spłacona** ING Finansowanie Faktur otrzymało wpłatę za fakturę. Transakcja została zakończona pomyślnie.

## Kryteria finansowania faktur.

Aby dokument mógł zostać zlecony do sfinansowania musi spełniać określone kryteria, tj:

- odroczenie terminu płatności na fakturze wynosi nie więcej niż 90 dni;
- w chwili zlecenia finansowania faktury ów termin jest dłuższy niż 7 dni, ale do jego końca pozostało nie więcej niż 60 dni;
- zarówno zlecający finansowanie jak i kontrahent nie posiadają zaległości (np. BIG, KRD);
- kwota faktury brutto jest wyższa niż 250zł (finansowanie faktur dotyczy wyłącznie dokumentów wystawionych w PLN);
- sposobem płatności faktury musi być przelew na rachunek bankowy;
- zarówno firma zlecającego jak i firma kontrahenta muszą istnieć dłużej niż 12 miesięcy.

#### Pomoc

W razie pytań dotyczących sfinansowanych faktur prosimy o kontakt z obsługą ING Finansowanie Faktur pod numerem 22-558-75-96/97 lub pod adresem <u>finansowaniefaktur@comfin.pl</u>

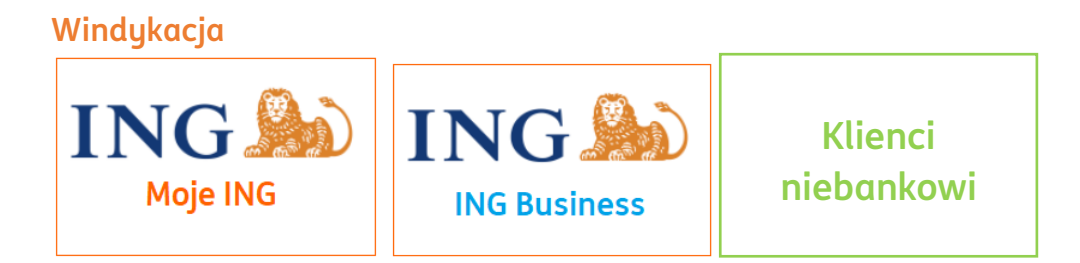

## 🕛 Ważne

Usługa windykacji, udostępniona w ING Księgowość, jest świadczona przez Kaczmarski Inkasso Sp. z o. o. Sp. k., z siedzibą: 51-214 Wrocław ul. Danuty Siedzikówny 12, wpisaną do Rejestru Przedsiębiorców Krajowego Rejestru Sądowego w Sądzie Rejonowym dla Wrocławia-Fabrycznej we Wrocławiu, VI Wydział Gospodarczy KRS pod nr 0000416781, NIP 895-20-12-173.

## Aktywacja usługi i przekazanie pierwszych faktur do windykacji

Żeby aktywować usługę windykacji, przejdź do zakładki **Usługi dodatkowe**. Znajdziesz tam sekcję poświęconą **Windykacji** – kliknij przycisk **Dowiedz się więcej**.

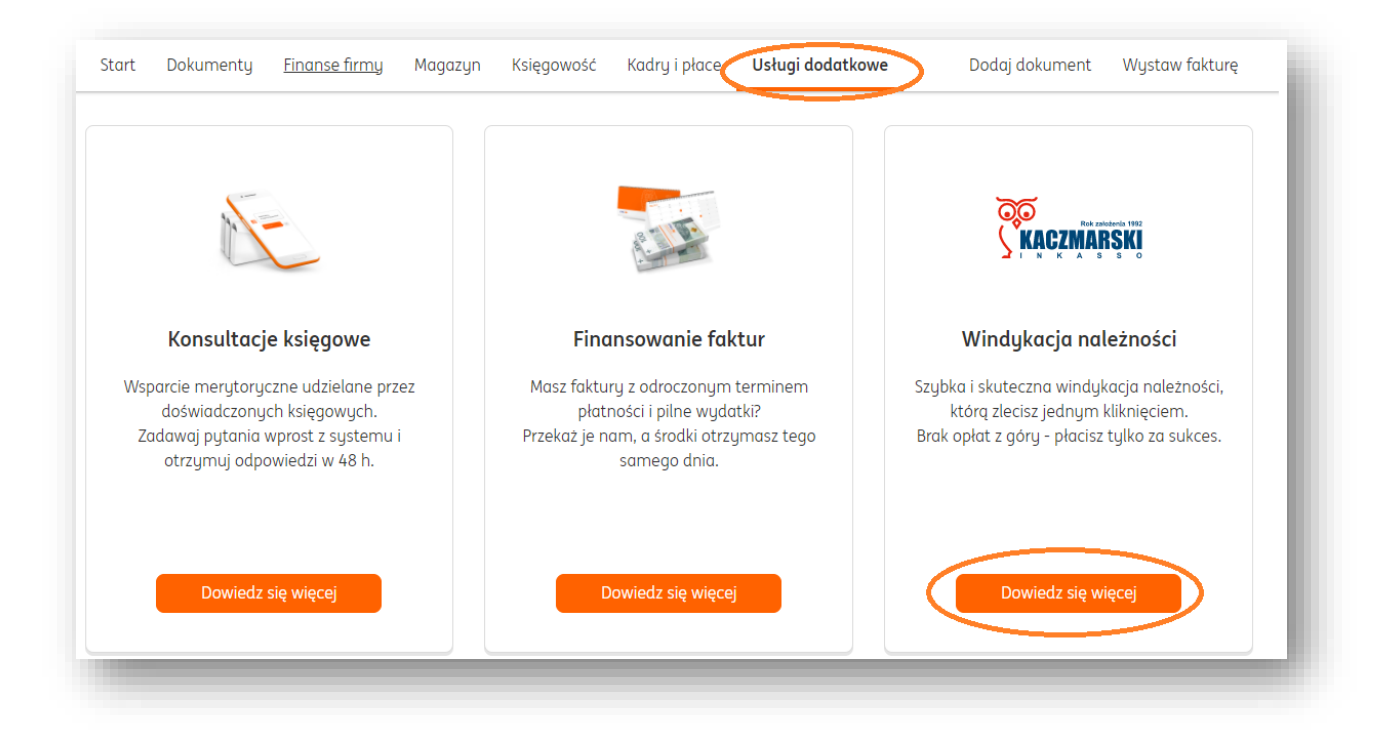

Na następnej stronie możesz zapoznać się z opisem usługi, przebiegiem procesu odzyskiwania pieniędzy i przykładową kalkulacją.

U dołu strony system podpowie Ci, ile masz przeterminowanych dokumentów i na jaką kwotę.

| Ма | גע איז אוויי ד וופצעאערטוע צעופאע זעגנערע איז זערערע איז גערער איז גערטיגע גערער איז גערער איז גערער איז גערער |
|----|----------------------------------------------------------------------------------------------------|
|    | Zleć odzyskanie pieniędzy                                                                                      |
|    | Przejrzyj zaległe faktury                                                                                      |
|    | Anuluj                                                                                                    |

Klikając **Przejrzyj zaległe faktury** możesz zobaczyć wszystkie te dokumenty, które spełniają warunki windykacji.

|                            | okument                      | z zaległą pła                          | tnością na l               | wotę 615,00       | ) zł           |        |                         | ×                                        |
|----------------------------|------------------------------|----------------------------------------|----------------------------|-------------------|----------------|--------|-------------------------|------------------------------------------|
| Odzyskaj sv<br>Chroń płynr | voje pieniąc<br>ność finanse | dze. Szybko i skut<br>ową Twojej firmy | ecznie.<br>i zleć odzyskar | nie pieniędzy pro | fesjonalistom. |        | Dow<br>Zobac            | viedz się więcej<br>cz zaległe płatności |
| dzaj dokume                | entu:                        |                                        | Zap                        | oadalność:        |                |        |                         |                                          |
| Niezapłacone               | e                            |                                        | ✓                          | Zaległe           |                | ~      | Nr dokumentu, nazwa kor | ntrahenta Q                              |
|                            |                              |                                        |                            |                   |                |        |                         | 📰 🛛 Pokaż filtry                         |
| Terr<br>pła                | min 🔶<br>itności 💛           | Należność 🔷                            | Kwota 🗘                    | Zapłacono 🗘       | Pozostało 🗘    | Status | Działanie               |                                          |
|                            |                              | Mój                                    |                            |                   |                |        | Dodai platpoćć          |                                          |

Klikając **Zleć odzyskanie pieniędzy** przechodzisz dalej. W kolejnym ekranie wybierasz kontrahenta, od którego chcesz odzyskać środki.

| ) Na liście sa wideczne iedunie kor                     | trabanci dla ltáruch wystawiona fakt       | uru epolojeje kruterje przekazenie do wi    | odukacii  |
|---------------------------------------------------------|--------------------------------------------|---------------------------------------------|-----------|
| <ul> <li>ING IISCIE SŲ WIGOCZTIE JEGYTIE KOT</li> </ul> | וניטרופרוכי מוט גנסיקכדו שקצנטשוסרופ וטגנו | ary specificijų kryterio przekozorilo do wi | lugkucji. |
| Kontrahent                                              | Kwota brutto                               | Kwota pozostała do zapłatu                  |           |
| Kontralient                                             | Kwota bratto                               | Kwota pozostała do zapłaty                  |           |
| Mói kontrahent                                          | 615.00 PLN                                 | 615.00 PLN                                  | Wubierz   |
|                                                         | 010,001 211                                | 010,001 ER                                  |           |

Przy właściwym kontrahencie kliknij **Wybierz.** 

W kolejnym oknie wybierz jedną lub więcej faktur, które chcesz przekazać do windykacji.

| <ul> <li>✓</li> </ul> | Numer dokumentu | Termin płatności                                | Rodzaj dokumentu         | Kwota brutto | Kwota pozostała do zapłaty |
|-----------------------|-----------------|-------------------------------------------------|--------------------------|--------------|----------------------------|
| <u>~</u>              | FVS/2/03/2021   | 2021-03-22<br>( <mark>36 dni po teminie)</mark> | Faktura sprzedaży        | 1 107,00 PLN | 1 107,00 PLN               |
| <ul> <li></li> </ul>  | FVS/1/03/2021   | 2021-03-26<br>(32 dni po teminie)               | Faktura sprzedaży        | 615,00 PLN   | 615,00 PLN                 |
|                       |                 | Wybrano 2 d                                     | okumenty na łączną kwotę | 1 722,00 zł  |                            |
|                       |                 |                                                 | Dalej                    |              |                            |
|                       |                 |                                                 | Dalej                    |              |                            |

Możesz zaznaczyć lub odznaczyć konkretne dokumenty. Gdy już zdecydujesz, kliknij **Dalej**.

W kolejnym ekranie zobaczysz podsumowanie, najpierw danych Twojego dłużnika i kwot środków do odzyskania oraz prowizji.

| Brak opłat z góry - płacisz tylko za sukces | Profesjonalną windykację należności gwarantuje:       |
|---------------------------------------------|-------------------------------------------------------|
|                                             |                                                       |
|                                             | Masz pytania - zadzwoń 71 74 74 912 Dowiedz się więce |
| Dane dłużnika:                              |                                                       |
| Mój kontrahent                              |                                                       |
| NIP: 2040002259                             |                                                       |
| ul. Wiśniowa 4,                             | Kwota brutto do odzyskania:                           |
| 80-264 Gdańsk                               | 1 722,00 PLN                                          |
| Adres e-mail dłużnika:                      | Koszt prowizji netto:                                 |
| moj.kontrahent@gmail.com                    | (do zapłaty po odzyskaniu pieniędzy)                  |
| Telefon dłużnika:                           |                                                       |
|                                             |                                                       |

Niżej podsumowanie dokumentów, które chcesz przekazać do windykacji.

| Numer dokumentu | Data wystawienia | Termin płatności                                | Kwota brutto | Kwota pozostała do<br>zapłaty |
|-----------------|------------------|-------------------------------------------------|--------------|-------------------------------|
| FVS/2/03/2021   | 2021-03-15       | 2021-03-22<br>( <mark>36 dni po teminie)</mark> | 1 107,00 PLN | 1 107,00 PLN                  |
| FVS/1/03/2021   | 2021-03-19       | 2021-03-26<br>(32 dni po teminie)               | 615,00 PLN   | 615,00 PLN                    |

Poniżej znajdziesz dwie opcje, z których możesz skorzystać:

- Chcę dopisać dłużnika do Krajowego Rejestru Długów ta opcja dotyczy zleceń powyżej 500 zł brutto. <u>KRD</u> to instytucja, w której Ty i inni przedsiębiorcy możecie weryfikować rzetelność kontrahentów;
- Chcę obciążyć dłużnika kosztami prowizji po udanym odzyskaniu środków otrzymasz od Kaczmarski Inkasso notę obciążeniową, dzięki której dłużnik będzie musiał zwrócić Ci kwotę pobranej prowizji.

Pod tymi opcjami znajdziesz zgody – które musisz zaakceptować, jeśli chcesz korzystać z windykacji poprzez ING Księgowość.

| * \\/    |                                                                                                    |               |
|----------|----------------------------------------------------------------------------------------------------|---------------|
| J vvyruz | zam zgodę na swidaczenie usłagi przed okresem odstąpienia. Imornacje o odstąpienia od amowg                |               |
| (i)      | Zaznaczenie powyższych zgód oznaczonych symbolem * jest dobrowolne, lecz konieczne do skorzystania z usług | g windykacji. |
| C        |                                                                                                    |               |
|          |                                                                                                    |               |
|          | Zleć odzyskanie pieniędzy                                                                                  |               |
|          | Anuluj                                                                                                    |               |

#### Teraz kliknij Zleć odzyskanie pieniędzy.

Podaj swoje dane kontaktowe oraz zaakceptuj zgodę na przekazanie danych do Kaczmarski Inkasso. Zapisz zmiany przez kliknięcie przycisku **Potwierdzam**.

| Ziec odzyskanie pieniędzi                                                                                                    | Profesionalna windukacie należności awarantuje:                                                                                                    |
|----------------------------------------------------------------------------------------------------|----------------------------------------------------------------------------------------------------|
| אמני סאמני צ' פטיט - אמניוגצ נטוגט צע געגע                                                                                                    |                                                                                                    |
|                                                                                                    | Masz pytania - zadzwoń <b>71 74 74 912</b> Dowiedz się więcej                                                                                                    |
| lestem upoważniony/a do przekazywa                                                                                                    | ania zleceń windykacji oraz zawierania umów w imieniu firmy:                                                                                                    |
| Dane firmy:                                                                                                    | Dane reprezentanta firmy:                                                                                                    |
| reete                                                                                                    | Imię:                                                                                                    |
| NIP: PL 9654231059                                                                                                    |                                                                                                    |
| 33-333 hggjjg                                                                                                    |                                                                                                    |
|                                                                                                    | Nazwisko:                                                                                                    |
|                                                                                                    |                                                                                                    |
|                                                                                                    | Adres e-mail:                                                                                                    |
|                                                                                                    |                                                                                                    |
|                                                                                                    |                                                                                                    |
|                                                                                                    | Telefon kontaktowy:                                                                                                    |
|                                                                                                    |                                                                                                    |
| <ul> <li>Jako osoba fizyczna i przedsięb<br/>osobowych ING Usługi dla Biznes<br/>jako podmiotowi przetwarzające<br/>przedsiębiorstwa oraz upoważnia<br/>danych</li> </ul> | viorca, potwierdzam dane osobowe i dane mojej firmy oraz upoważniam administratora moich danych<br>su S.A do stałego przekazywania Kaczmarski Inkasso Sp. z o. o. Sp. k. z siedzibą we Wrocławiu danych<br>mu, moich danych, w tym danych osobowych oraz danych mogących stanowić tajemnicę<br>am tą Spółkę do stałego przekazywania danych, w tym danych osobowych. <mark>Zgoda na przekazanie</mark> |
| Zaznaczenie powyższyc                                                                                                    | :h zgód oznaczonych symbolem * jest dobrowolne, lecz konieczne do skorzystania z usług windykacji.                                                                                                    |
|                                                                                                    |                                                                                                    |
|                                                                                                    | Potwierdzam                                                                                                    |

To wszystko! Zobaczysz nowe okno z informacją o sukcesie przekazania dokumentu do windykacji.

## Przekazywanie faktur do windykacji z poziomu dokumentu

W widoku szczegółów faktury ING Księgowość podpowiada dokumenty, które nadają się do przekazania celem odzyskania środków.

| Wyślij 🛨 Pobierz 🗟 Drukuj | 🖉 Edytuj Odzyskaj pieniądze 🗞 | Finansuj fakturę Więcej opcji 🗸                                                     |
|---------------------------|-------------------------------|-------------------------------------------------------------------------------------|
| Strona 1 z 1 > Q          | ම, ්ට 🖻 Podglqd               | Płatność za ten dokument jest X<br>przeterminowana 36 dni                           |
|                           |                               | przeterminowana 36 dni<br>Nie czekaj na rozwój sutuacji i odzuskaj swoje pieniadze. |

Wystarczy kliknąć przycisk **Zleć odzyskanie pieniędzy** lub **Odzyskaj pieniądze**, aby przekazać taką fakturę do windykacji. Wówczas od razu pojawia się ekran, w którym wskazane są dane dokumentu oraz możliwość przekazania.

| Numer dokumentu Data wystawienia                 | Termin płatności | Kwota brutto                           | Kwota pozostała do             |
|--------------------------------------------------|------------------|----------------------------------------|--------------------------------|
| 797602311                                        |                  |                                        |                                |
| Telefon dłużnika:                                |                  |                                        |                                |
| adam.zajac@ferstern.pl                           |                  | (do zapłaty po odzyskaniu pieniędzy)   |                                |
| Adres e-mail dłużnika:                           |                  | 738,00 PLN                             |                                |
| 62-025 Kostrzyn                                  |                  | LZ SUU,UU PLN<br>Koszt prowizii netto: |                                |
| Jl. ul. Żniwnα 5,                                |                  | Kwota brutto do odzyskania:            |                                |
| MOJ KONTRAHENT SPOŁKA AKCYJNA<br>NIP: 7791011327 |                  |                                        |                                |
|                                                  |                  |                                        |                                |
| Dana dhutnika                                    |                  |                                        |                                |
|                                                  |                  | Masz pytania - zadzwoń <b>7</b>        | 1 74 74 912 Dowiedz się więcej |
|                                                  |                  | KACZMARSKI<br>GROUP                    | KACZMARSKI                     |
| 3rak opłat z góry - płacisz tylko za sukces      |                  | Protesjonalną winaykację               | Talezhosci gwarantuje:         |
| ziec odzyskanie pieniędzy                        |                  | Desferies de la suis de la sie         |                                |

## Przekazywanie faktur do windykacji z poziomu zakładki Należności

W widoku zakładki **Finanse firmy > Należności** również można przekazać fakturę do windykacji.

System podpowiada stosowne kroki, zależnie od liczby dni, które upłynęły od terminu

#### płatności. W wierszu danego dokumentu widoczna jest opcja **Odzyskaj pieniądze**.

|  | 2021-03-25<br>(36 dni) | KOSTRAHEN<br>T SPÓŁKA<br>AKCYJNA<br>FVS/2/03/20<br>21 | 12 300,00<br>PLN | 0,00 PLN | 12 300,00<br>PLN | Niezapłacone<br>Zaległe | Dodaj płatność<br>Odzyskaj pieniądze | Opcje 🗸 |
|--|------------------------|-------------------------------------------------------|------------------|----------|------------------|-------------------------|--------------------------------------|---------|
|--|------------------------|-------------------------------------------------------|------------------|----------|------------------|-------------------------|--------------------------------------|---------|

Po kliknięciu pojawi się nowe okno, w którym możesz zdecydować jakie działania chcesz podjąć.

| i) P<br>s | tność przeterminowana o 36 dni. W tej sytuacji <b>rekomendujemy zlecenie windykacji należności online,</b> ponieważ daje ona największe<br>Inse na odzyskanie Twoich pieniędzy.     |
|-----------|----------------------------------------------------------------------------------------------------|
| J         | eli chcesz jednak skorzystać z wysłania przypomnienia lub wygenerowania wezwania do zapłaty - znajdziesz je w Opcjach.                                                              |
| •         | 'leć odzyskanie pieniędzy <mark>Nowość</mark><br>3rak opłat z góry – płacisz tylko za sukces. W kolejnym kroku<br>dowiesz się, ile zapłacisz za odzyskanie pieniędzy. Profesjonalny |
|           | proces windykacji polubownej świadczy nasz partner –<br>Kaczmarski Inkasso.                                                                                                    |
|           | Dalej                                                                                                    |
|           |                                                                                                    |

## Kryteria windykacji

Możesz przekazać fakturę do windykacji tylko wtedy, gdy spełnia ona poniższe warunki:

- Kwota brutto faktury nie jest niższa niż 100 zł
- Zaległość wynosi więcej niż 14 dni od terminu płatności dokumentu. Jeżeli liczba dni jest mniejsza, rekomendujemy wysłanie przypomnienia do kontrahenta.

| •          | Wyślij przypomnienie                                                                                                    |  |
|------------|----------------------------------------------------------------------------------------------------|--|
|            | Wiadomość do Twojego kontrahenta zawierająca informację,<br>że płatność nie została dokonana na czas                                                                                                    |  |
|            | <ul> <li>Opcja rekomendowana przy tym okresie<br/>przeterminowania płatności</li> </ul>                                                                                                    |  |
| $\bigcirc$ | Drukuj wezwanie do zapłaty                                                                                                    |  |
|            | Wezwanie do zapłaty (przedsądowe wezwanie do zapłaty) jest<br>pismem, które kierujesz do dłużnika w celu odzyskania<br>należności                                                                                 |  |
| $\bigcirc$ | Zleć odzyskanie pieniędzy Nowość                                                                                                    |  |
|            | Brak opłat z góry – płacisz tylko za sukces. W kolejnym kroku<br>dowiesz się, ile zapłacisz za odzyskanie pieniędzy.<br>Profesjonalny proces windykacji polubownej świadczy nasz<br>partner – Kaczmarski Inkasso. |  |
|            | Dalej                                                                                                    |  |
|            | Apului                                                                                                    |  |

#### Pomoc i kontakt

Chcesz porozmawiać o zleconym dokumencie? Masz jakieś pytania?

71 82 70 812 – zadzwoń na numer infolinii dedykowanej dla klientów ING Księgowość.

ingksiegowosc@kaczmarski.pl – napisz na dedykowany adres e-mail.

#### Integracje – drukarki fiskalne

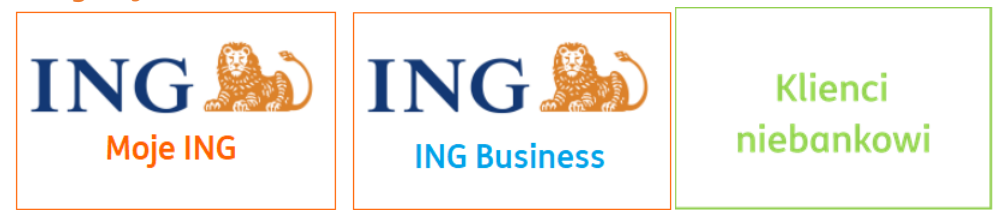

## Podstawowe informacje

ING Księgowość pozwala na integrację z Twoją drukarką fiskalną za pośrednictwem aplikacji <u>bsxPrinter</u>.

Dzięki temu paragony fiskalne, które wydrukuje Twoja drukarka trafią do ING Księgowość.

Wszystkie dokumenty firmy masz w jednym miejscu.

Aby paragon fiskalny mógł być wydrukowany w ING Księgowość musi mieć:

- bieżącą datę wystawienia,
- sposób płatności gotówką,
- ceny brutto.

## Wymagania

Do poprawnego przeprowadzenia integracji potrzebujesz:

- Urządzenia z systemem Windows lub macOS;
- Zainstalowanej aplikacji bsxPrinter;
- Otwartego profilu firmy w ING Księgowość na dowolnym pakiecie.

## Integracja krok po kroku

- 1. Zainstaluj aplikację bsxPrinter i wykup licencję bsxPrinter Professional
- 2. Postępuj zgodnie z tymi krokami

Po wykonaniu czynności opisanych wyżej przejdź w ING Księgowość do zakładki Dane i ustawienia > Integracja z drukarką fiskalną.

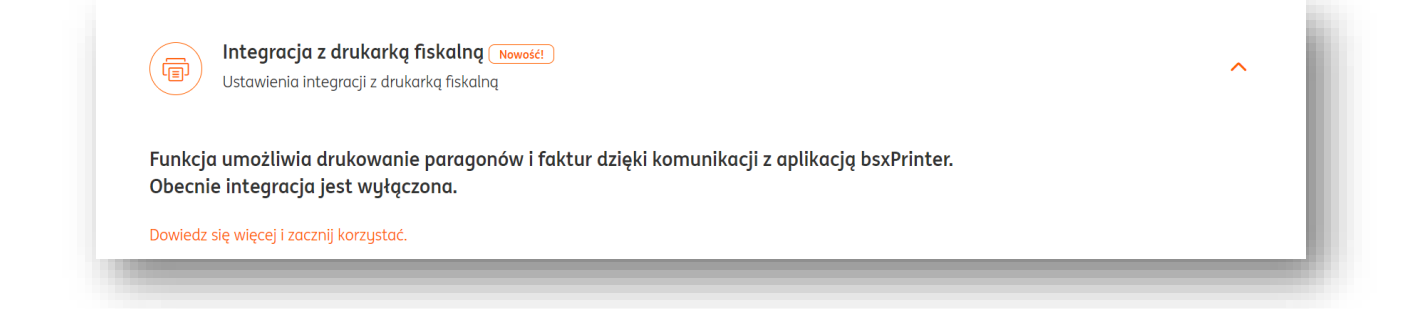

## Kliknij Dowiedz się więcej i zacznij korzystać.

Zapoznaj się z opisem tej funkcji i kliknij **Zacznij korzystać**.

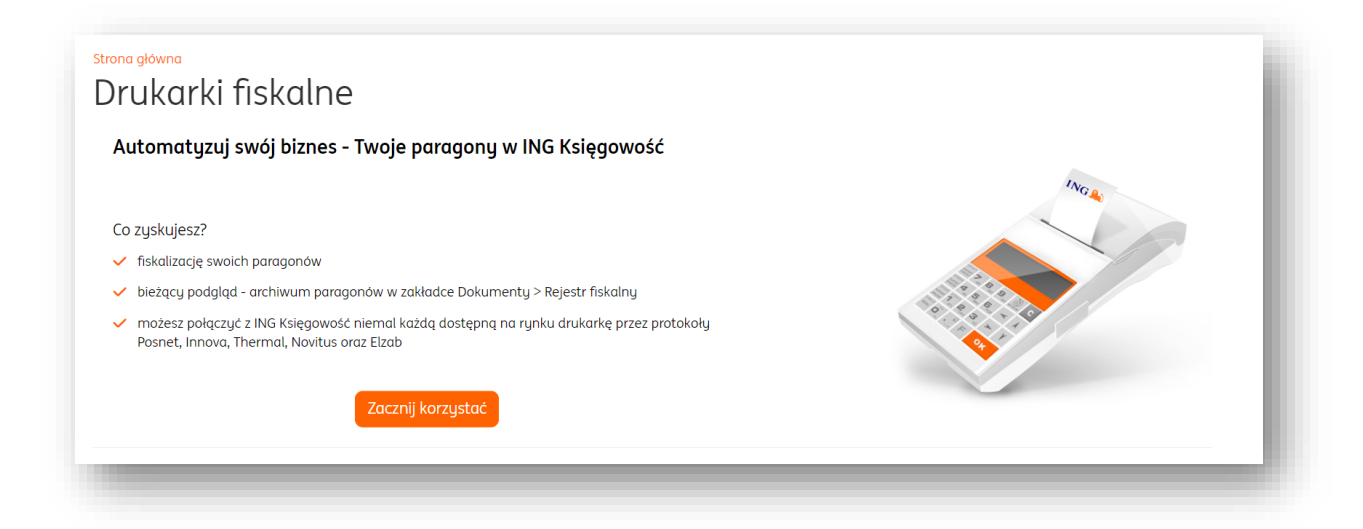

W widoku sekcji Integracja z drukarkami fiskalnymi kliknij **Dodaj drukarkę**.

| Integracja z drukarką fis<br>Ustawienia integracji z drukarką | kalną (Nowość!)<br>Į fiskalną                      | ^                                                         |  |
|---------------------------------------------------------------|----------------------------------------------------|-----------------------------------------------------------|--|
| Vłącz integrację z drukarkami fiskali                         | nymi                                               |                                                           |  |
| ① Możesz dodać drukarkę fiskalną, wybro                       | ać domyślną drukarkę, przypisać użytkownikom konki | retne drukarki, zmienić ustawienia integracji z drukarką. |  |
| Dodaj drukarkę                                                |                                                    |                                                           |  |
| Nazwa drukarki                                                | Protokół wydruku                                   | Przypisani użytkownicy                                    |  |
|                                                               | i Nie masz aktualnie dodanych żo                   | ıdnych drukarek.                                          |  |
|                                                               |                                                    |                                                           |  |

| Dodaj drukarkę fiskalną                                                                    |        | ×      |
|--------------------------------------------------------------------------------------------|--------|--------|
| Żeby dodać drukarkę fiskalną zastosuj się do wskazówek umieszczonych w instrukcji poniżej. |        | - 1    |
| Wyświetl instrukcję                                                                        |        | - 1    |
| Dodaj drukarkę fiskalną                                                                    |        | - 1    |
| Nazwa drukarki z bsxPrinter: 📀                                                             |        | - 1    |
|                                                                                            |        | - 1    |
| Protokół wydruku: 🕐                                                                        |        | - 1    |
| Wybierz z listy 🗸                                                                          |        | - 1    |
| Klucz BinSoft Gate: 🧿                                                                      |        |        |
|                                                                                            |        |        |
| Ustaw jako drukarkę domyślną                                                               |        |        |
|                                                                                            | Anuluj | Zapisz |
|                                                                                            |        | _      |

W polu **Nazwa drukarki z bsxPrinter** podaj nazwę drukarki widniejącą w zakładce **Start > Ustawienia** w bsxPrinter.

Znajdziesz tam też **protokół wydruku** oraz **klucz BinSoft Gate**.

Po kliknięciu **Zapisz** każdy paragon, który wydrukuje Twoja drukarka trafi do zakładki <u>Rejestr faktur</u>.

Ważne – paragon w systemie zostanie zarejestrowany z metodą płatności taką, jaka została wskazana na poziomie drukarki (Za pobraniem, Przelew, Karta, Gotówka).

## Integracja z imoje

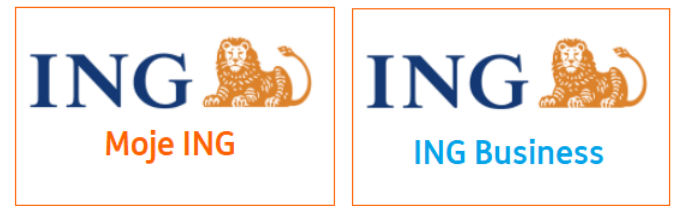

## U Ważne

Żeby móc korzystać z bramki płatności imoje musisz być posiadaczem rachunku bankowego w ING.

#### Podstawowe informacje

Jeśli korzystasz z bramki internetowej imoje oraz wystawiania faktur w ING Księgowość, możesz połączyć oba te systemy. Integracja pozwoli na automatyczne wystawianie faktur do płatności dokonanych przez Twoich klientów.

#### Czy mogę samodzielnie połączyć imoje z ING Księgowość?

Oczywiście – wystarczy, że będziesz postępować zgodnie z poniższymi krokami. Nie musisz korzystać z pomocy informatyków.

#### Jaką numeracje będą miały automatycznie wystawiane faktury?

Dokumenty wystawiane na podstawie płatności klientów otrzymają numerację faktur sprzedaży, która jest ustawiona jako domyślna w Twoim koncie w ING Księgowość.

#### Jaką datę wystawienia będą otrzymywały faktury?

Datą wystawienia dla dokumentów wygenerowanych w ten sposób będzie data sprzedaży.

#### Czy można ustawić treść adnotacji dla generowanych dokumentów?

Tak, możesz to zrobić w ING Księgowość w zakładce Dane i ustawienia > Dokumenty. <u>Przejdź</u>

## Korzystam też z modułu magazyn. Czy integracja oznacza, że stany magazynowe moich produktów będą się aktualizowały automatycznie?

Tak. Zwróć uwagę na swoją listę produktów w ING Księgowość – każdy z nich powinien posiadać określony kod produktu.

| Dodaj produ | ikt    |  |
|-------------|--------|--|
| • Towar     | Usługa |  |
| Nazwa: *    |        |  |
|             |        |  |
| Kod: *      |        |  |
|             |        |  |

Ten kod powinien zgadzać się z kodem, który produkt posiada w Twoim sklepie internetowym. Jeśli tak jest i moduł Magazyn w ING Księgowość jest włączony, oprócz faktur będą także wystawiane automatycznie dokumenty WZ.

#### Czy faktury będą wysyłane do moich klientów automatycznie?

Tak.

#### Pobranie klucza API

W zakładce **Dane i ustawienia > Integracje > Klucz API** możliwe jest wygenerowanie klucza, niezbędnego w zintegrowaniu ING Księgowości z bramką płatniczą imoje.

| Integracje<br>Ustawienia integracji zewnętrznych                                                                                                    | ^ |
|----------------------------------------------------------------------------------------------------|---|
| Oprogramowanie księgowe                                                                                                    | ~ |
| Klucz API                                                                                                    | ^ |
| <ul> <li>Jeżeli nie posiadasz wygenerowanego klucza API, użyj przycisku "Generuj". Klucz API skopiuj do wyznaczonego miejsca w aplikacji<br/>zewnętrznej.</li> </ul> | ľ |
| Klucz API:<br>Generuj                                                                                                    |   |

Po kliknięciu "**Generuj**" klucz API zostanie wyświetlony i będzie stale prezentowany w tej zakładce. Skopiuj go – będzie Ci potrzebny.

Dodanie klucza w panelu administracyjnym imoje

Zaloguj się do panelu administracyjnego Twojego sklepu w imoje.

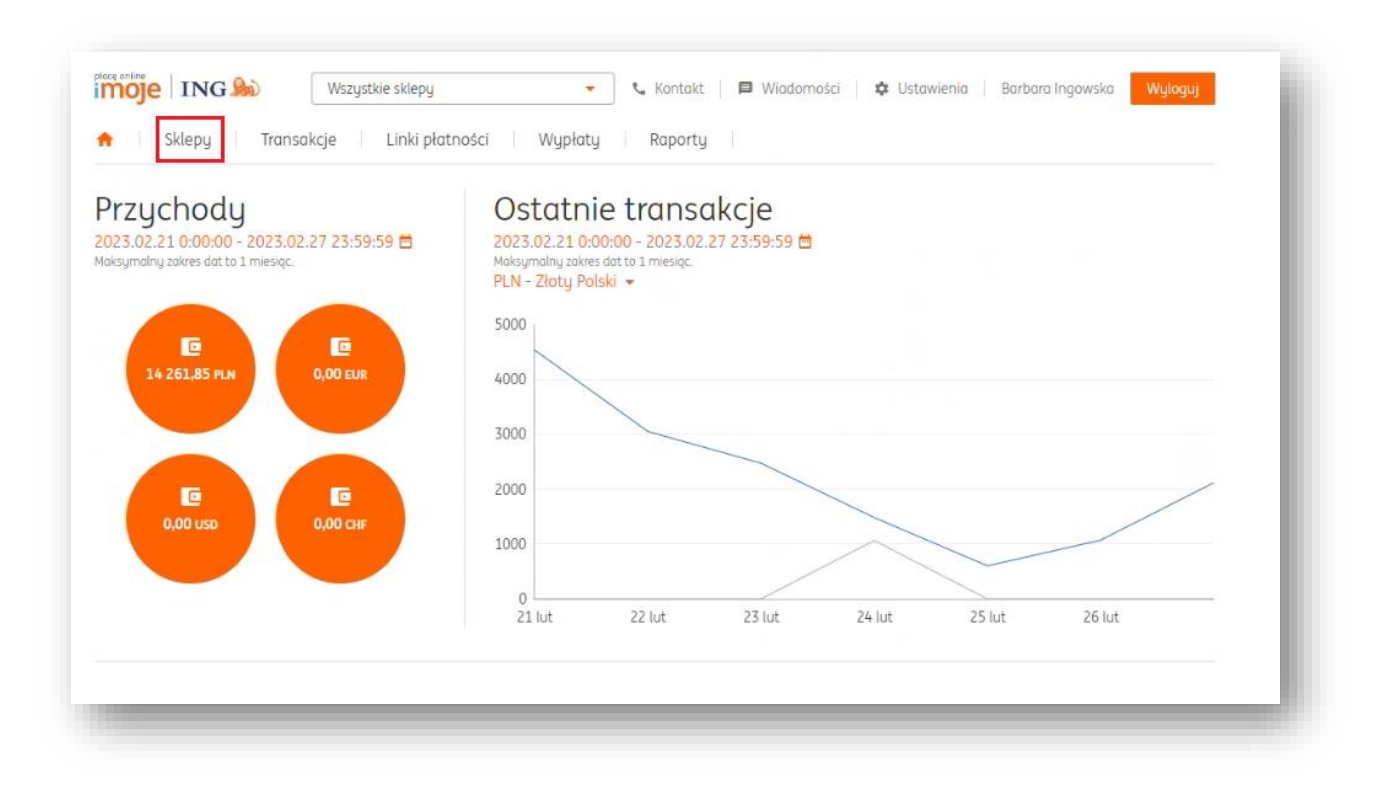

Na głównym ekranie przejdź do zakładki Sklepy.

Na liście sklepów kliknij w **nazwę** Twojego sklepu, a następnie w **Szczegóły**.

| klepy                               |                                       |                              |
|-------------------------------------|---------------------------------------|------------------------------|
| Wyszukaj                            |                                       | ٩,                           |
| Pokaż filtry 👱 Pobi<br>Nazwa sklepu | erz pluginy 👌 Pobierz dokumentacje    | Adres WWW                    |
| ľwój sklep<br>Aktywny               |                                       | https://twoj.sklep/platnosci |
| dentyfikator sklepu                 | 61b4c11c-a073-cccc-a97b-dddd-1111c1a5 |                              |

Przejdź do zakładki **Dane do integracji**. U dołu strony znajdziesz sekcję **ING Księgowość**. Kliknij w **Edytuj**.

| klepy – szczegóły<br>3 Księgowość https://ksiegowosc.ingbo   | ank.pl/platnosci                             |         |
|--------------------------------------------------------------|----------------------------------------------|---------|
| Dane sklepu Dane do integracji                               |                                              |         |
| Pobierz pluginy 👲 Pobierz dok                                | umentacje                                    |         |
| dentyfikator klienta:                                        | 1112233445668899                             | Skopiuj |
| dentyfikator sklepu:                                         | 6534567gfdsx56dc46hss5jd                     | Skopiuj |
| (lucz sklepu:                                                | hgsdfsadfasfragrh545345dsczdzfrer            | Skopiuj |
| Adres notyfikacji:                                           | https://twoj.sklep.pl/v2/imoje-notifications | Edytuj  |
| Adresy notyfikacji mailowych:<br>Zrealizowanych transakcji): |                                              | Edytuj  |
| G Księgowość                                                 |                                              |         |
|                                                              |                                              |         |

W nowym oknie wklej skopiowany z ING Księgowość **Klucz API** i kliknij **Zapisz**.

| ING Księgowość https://twoj.sklep/platnosci |               |
|---------------------------------------------|---------------|
| Klucz API dla ING Księgowość                |               |
|                                             |               |
|                                             |               |
|                                             |               |
|                                             | Anuluj Zapisz |

Dla zupełnej pewności po dodaniu klucza w tym samym ekranie możesz kliknąć **Zweryfikuj dane autoryzacyjne**. To wywoła testowe zapytanie ze strony bramki imoje do ING Księgowość które pozwoli stwierdzić, że integracja została wykonana poprawnie.

| 🗈 Zweryfikuj dane autor | yzacyjne                                          |        |
|-------------------------|---------------------------------------------------|--------|
| Klucz API:              | 049345D2345544576fvsdfdsd542E125492524017EEA8D868 | Edytuj |
|                         |                                                   |        |

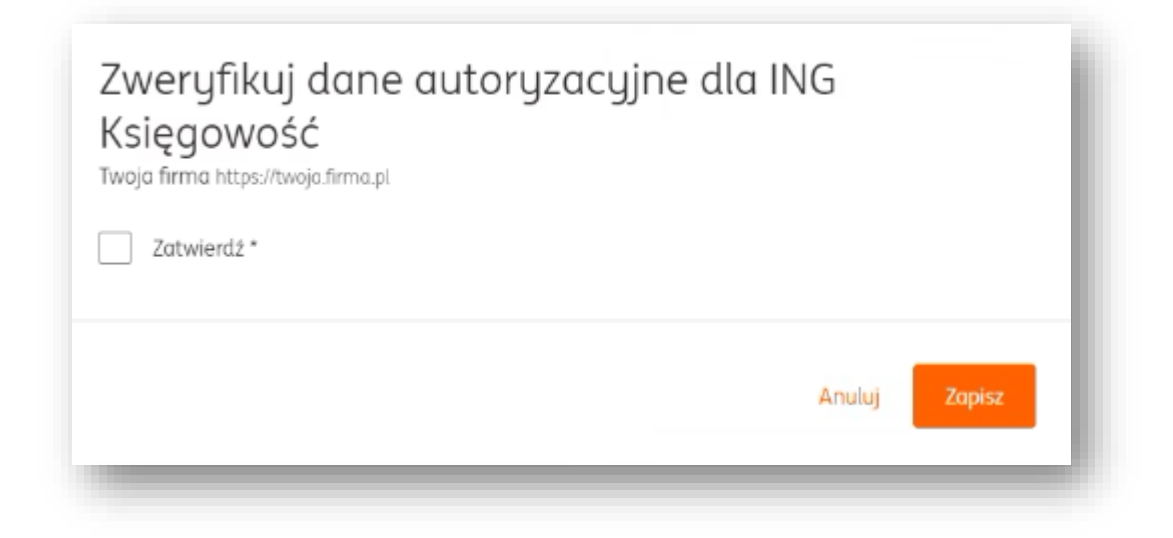

## Sprawdzanie, czy do danej płatności wystawiono fakturę w ING Księgowość

Po wykonanej integracji możesz sprawdzić, czy do płatności których dokonują Twoi klienci poprzez imoje wystawiane są faktury.

Żeby to zrobić, przejdź w imoje do zakładki Linki płatności i kliknij w dowolną z nich.

| in ki più chosci                          |                             |   |                    |                         |          |
|-------------------------------------------|-----------------------------|---|--------------------|-------------------------|----------|
| Wyszukaj                                  |                             | ٩ | 2023.02.21 0:00:00 | - 2023.02.27 23:59:59 🛗 |          |
| Wyszukaj po nr zamówienia, id linku płatr | ności lub danych płatnika   |   |                    |                         |          |
| Pokaż filtry 🛛 😁 Wygeneruj lir            | nk płatności                |   |                    |                         |          |
| Data <mark>utworzenia</mark>              | Numer zamówienia<br>Płatnik |   |                    | Status                  | Kwota    |
| 2023.02.24 14:50:20                       | 123123123<br>Jan Kowalski   |   |                    | Zrealizowany            | 1,00 pln |
| 2023.02.24 14:47:01                       | 123123123<br>Jan Kowalski   |   |                    | Zrealizowany            | 1,00 pln |

W szczegółach płatności możesz zobaczyć informację na temat tego, czy wystawiono fakturę w ING Księgowość do płatności.

| <b>Status:</b><br>Aktywna do: | Zrealizowany<br>-   | Edytuj |
|-------------------------------|---------------------|--------|
| Wygenerowany:                 | ● Nie               |        |
| Faktura ING Księgowość:       | © Tak               |        |
| Data utworzenia:              | 2023.02.24 14:47:01 |        |
| )ane podstawowe               |                     |        |
| Sklep:                        | 🗷 Twoja.firma.pl    |        |
| Kwota:                        | 1,00 PLN            |        |
| Numer zamówienia:             | 123123123           |        |
| Tytuł:                        | 123123123           |        |
| Widoczne metody płatności:    | Wszystkie           |        |
| Płatnik                       |                     |        |
| Imię i nazwisko:              | Jan Kowalski        |        |

## Integracje e-commerce

ING Księgowość posiada liczne gotowe integracje, które wspomogą Twój biznes. Znajdziesz je w zakładce Usługi dodatkowe > Integracje e-commerce.
| Integracje e-comr                                                                                                    | merce                                                                                                    |
|----------------------------------------------------------------------------------------------------|----------------------------------------------------------------------------------------------------|
| <ul> <li>Zarządzaj cołą sprzedażą z jednego mie</li> <li>Zintegruj się z największymi platforman</li> <li>Automatycznie przekazuj faktury swoin</li> <li>Oszczędzaj czas na rozwój biznesu</li> </ul> | ijsca za 0 zł<br>ni sprzedażowymi<br>ni klientom                                                                                                    |
|                                                                                                    | Poukładaj swój biznes         Nie musisz wystawiać faktur ręcznie - wszystkie automatycznie pojawią się w ING Księgowość, dzięki czemu możesz od razu je zaksięgować lub przekazać księgowej. Zarządzaj sprzedażą bez przejmowania się dokumentami. |
|                                                                                                    | Wypróbuj nasze gotowe integracje                                                                                                    |
| COMMERC                                                                                                    | BaseLinker 3 PrestaShop Shoper 1 Magento 2                                                                                                    |
|                                                                                                    | Zacznij korzystać                                                                                                    |

Żeby je sprawdzić, kliknij **Zacznij korzystać**.

Każda z naszych integracji posiada swoją specyfikę i własną instrukcję, którą znajdziesz właśnie tam.

## Krajowy System e-Faktur

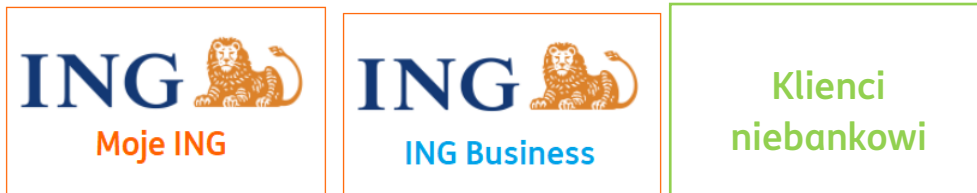

# Aktywacja integracji

Przygotowaliśmy specjalną instrukcję, która krok po kroku pomoże Ci w aktywacji KSeF w ING Księgowość.

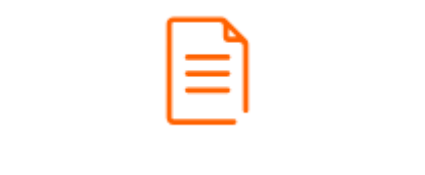

Integracja z KSeF za pomocą tokena

### Ustawienia aktywnej integracji

Ustawienia aktywnej integracji z KSeF znajdziesz w zakładce **Dane i ustawienia > KSeF**.

| KSeF<br>Zarządzaj ustawieniami połączenia z Krajowym Systemem e-Faktur                               | ^ |
|----------------------------------------------------------------------------------------------------|---|
| Pobieraj faktury w tle                                                                               |   |
| Usunięcie tokenu dezaktywuje usługę. Możesz ponownie ją aktywować poprzez dodanie tokena. Usuń token |   |
| Zapisz                                                                                               |   |
|                                                                                                    |   |

**Pobieraj faktury w tle** – zaznaczenie tej opcji spowoduje, że dokumenty które zostaną wystawione na Twoją firmę będą automatycznie pobierane z KSeF do ING Księgowość. To samo dotyczy faktur sprzedaży, które nie zostaną wystawione w Portalu.

|            | Zarządzaj ustawieniami połączenia z Krajowym Systemem e-Faktur |
|------------|----------------------------------------------------------------|
| Pobi       | eraj faktury w tle                                             |
|            | Faktury zakupowe                                               |
|            | Faktury sprzedażowe                                            |
| ullet      | Codziennie o konkretnej godzinie                               |
| 1          | 2:00 🗸                                                         |
| $\bigcirc$ | Cyklicznie co wybrany przedział<br>godzinowy                   |

Możesz określić typ pobieranych dokumentów, wybrać godzinę pobierania lub przedział godzinowy.

W tym miejscu możesz też **usunąć token**. Spowoduje to całkowite wyłączenie integracji z KSeF – możesz ją wtedy aktywować ponownie.

## Wysyłka faktury do KSeF

Możesz wysłać wystawioną fakturę do KSeF na dwa sposoby – z poziomu podglądu dokumentu lub listy dokumentów.

### Wysyłka z podglądu dokumentu

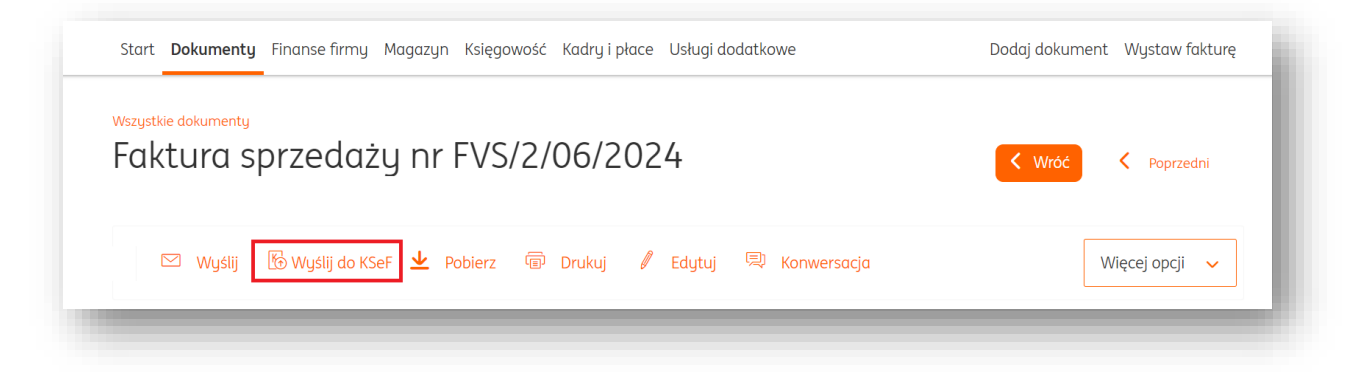

W widoku podglądu dokumentów kliknij **Wyślij do KSeF**.

# Wysyłka z poziomu listy dokumentów

Przejdź do zakładki **Wszystkie dokumenty**. Zaznacz jeden lub więcej dokumentów.

| azaj ac | kumentu:               |              | Miesiąc             | księgowy:            |                  |                                       |                        |
|---------|------------------------|--------------|---------------------|----------------------|------------------|---------------------------------------|------------------------|
| Wszyst  | kie                    |              | ✓                   |                      | Ľö               | Szukaj                                | Q                      |
|         |                        |              |                     |                      |                  | 🛱 Pokaż filtry 🗒                      | Pokaż ustawienia listy |
|         |                        |              |                     |                      |                  |                                       |                        |
|         | Numer ^<br>dokumentu ~ | Kontrahent 🔷 | Rodzaj<br>dokumentu | Wartość ∧<br>netto ∽ | Wartość brutto 🔷 | Termin 🔶 Status<br>płatności 💛 Status |                        |

Gdy to zrobisz, pojawi się okienko **Opcje dla zaznaczonych**. Kliknij w nie i wybierz **Wyślij do KSeF**.

| Dokumenty Znaleziono:        | 6                 |    |                | 🕀 Importuj dokumenty     |
|------------------------------|-------------------|----|----------------|--------------------------|
| todzaj dokumentu:            | Miesiąc księgowy: |    |                |                          |
| Wszystkie                    | ✓                 | tö | Szukaj         | Q                        |
| Opcie dla zaznaczonuch (1) 🗸 |                   |    | 😴 Pokaż filtry | 🗟 Pokaż ustawienia listy |

| Opcje dla zaznaczonych (1) | ^ |
|----------------------------|---|
| Pobierz                    |   |
| Drukuj                     |   |
| Wyślij                     |   |
| Wyślij do KSeF             |   |
| Oznacz zapłacone           |   |
| Zmień dla wielu            |   |
| l lauré                    |   |
| Usun                       |   |

Uwaga – wysyłce do KSeF podlegają poniższe typy dokumentów:

Sprzedażowe

- Faktura sprzedaży
- Faktura sprzedaży-korekta
- Faktura zaliczkowa
- Faktura końcowa

## Faktury cykliczne a KSeF

Faktury wystawiane cyklicznie także mogą być automatycznie wysyłane do KSeF.

Jeśli masz aktywowany KSeF, wówczas podczas wystawiania faktury cyklicznej (opisane <u>tutaj</u>) możesz oznaczyć automatyczną wysyłkę do KSeF.

| Miociocznu                           |          |  |
|--------------------------------------|----------|--|
| Micsięcziig                          | <b>•</b> |  |
| Wystawiaj w dniu: 🕜                  |          |  |
| 14                                   | ~        |  |
| Data następnego wystawienia faktury: |          |  |
| 2024-07-14                           | 61       |  |
| Ustaw termin zakończenia cyklu:      |          |  |
| • Nigdy                              |          |  |
| Liczba dokumentów:                   |          |  |
|                                      | 5        |  |
| 🔿 Data:                              |          |  |
| 2024-06-14                           | Ľð       |  |
| Wysyłaj faktury na email kontrahenta |          |  |
| Wusukai fakturu do KSeE              |          |  |

Jeżeli masz faktury cykliczne, których cykl został nadany <u>przed</u> uruchomieniem integracji z KSeF, dla nich także możesz ustawić automatyczną wysyłkę do Krajowego Systemu e-Faktur. Przejdź do zakładki **Dokumenty > Faktury cykliczne**.

| Dokumenty           |                                                                                              |                                                                        |                                                                                                    |
|---------------------|----------------------------------------------------------------------------------------------|------------------------------------------------------------------------|----------------------------------------------------------------------------------------------------|
| 🖰 Dokumenty firmowe | Wszystkie dokumenty ><br>dodajesz i widzisz wszystkie swoje<br>dokumenty dodane do systemu   | Wydatki ><br>dodajesz i widzisz wszystkie dodane<br>dokumenty kosztowe | Sprzedaż ><br>dodajesz i widzisz wszystkie dodane<br>dokumenty sprzedażowe                                                           |
|                     | Faktury cykliczne ><br>widzisz wszystkie faktury wystawione<br>na podstawie ustalonego cyklu | Wystaw fakturę > wystawiasz faktury sprzedażowe w systemie             | Pytanie do księgowego ><br>mozesz zopytać księgowego o kaźdy temat,<br>który Cię interesuje. Na 80% pytań<br>odpowiadamy do 30 minut |
| 🖗 Kasa              | Dokumenty kasowe ><br>dodajesz i widzisz wszystkie dodane                                    | Raporty kasowe ><br>tworzysz raport na podstawie listy                 |                                                                                                    |

W kolejnym kroku kliknij **Opcje** przy fakturze, której cykl chcesz edytować. Wybierz **Edytuj** cykl.

|                                |                             |                               | Szukaj dokumentu               | Q |
|--------------------------------|-----------------------------|-------------------------------|--------------------------------|---|
|                                |                             |                               |                                |   |
| Kontrahenci                    | Nr dokumentu<br>pierwotnego | ∧ Data najbliżej<br>♡ wysyłki | 🗘 Ostatnia faktura 🗘           |   |
| ING Bank Śląski spółka akcyjna | FVS/4/06/2024               | 2024-07-14                    | FVS/4/06/2024 Opcje へ          | ] |
|                                |                             |                               | Historia                       | - |
|                                |                             |                               | Ilość elementów ne Edytuj cykl |   |
|                                |                             |                               | Usuń cykl                      |   |

W nowym oknie oznacz **Wysyłaj faktury do KSeF**.

| Jstaw termin zakończenia cy              | klu:           |  |
|------------------------------------------|----------------|--|
| Nigdy                                    |                |  |
| Liczba dokumentów                        |                |  |
|                                          | 5              |  |
| • Data                                   |                |  |
| 2024-06-28                               | 51             |  |
| <b>Nysyłka</b><br>Wysyłaj faktury na ema | il kontrahenta |  |
|                                          |                |  |

KSeF na liście dokumentów – filtry i ustawienia kolumn, statusy, podgląd

Po aktywowaniu integracji z KSeF otrzymasz dodatkowe możliwości zarządzania listami dokumentów w zakładce **Dokumenty**.

Na listach Wszystkich, Sprzedaży lub Kosztów kliknij w przycisk **Pokaż filtry.** 

| okumenty Znale  | ziono: 7          |    | (      | 🕑 Importuj dokumenty |
|-----------------|-------------------|----|--------|----------------------|
| dzaj dokumentu: | Miesiąc księgowy: |    |        |                      |
| Wszystkie       | ✓                 | Ľð | Szukaj | Q                    |

Zobaczysz nowe filtry dotyczące KSeF, które możesz wykorzystać.

|                                       |          |            |         |              | ҝ | Ukryj filtry |   | Pokaż ustawienia list |
|---------------------------------------|----------|------------|---------|--------------|---|--------------|---|-----------------------|
| Typ dokumentu <b>KSeF</b> Zakres czas | u Kwoty  | Użytkownik | Statusy | Zaawansowane |   |              |   |                       |
| Pokaż tylko faktury wysłane do KSeF   |          |            |         |              |   |              |   |                       |
| Zakres czasu:                         |          |            |         |              |   |              |   |                       |
| Wybierz z listy                       | ~        |            |         |              |   |              |   |                       |
| Status faktur wysłanych do KSeF:      |          |            |         |              |   |              |   |                       |
| wszystkie                             | <b>`</b> |            |         |              |   |              |   |                       |
|                                       |          |            |         |              |   |              |   |                       |
| Zapisane filtry: Wybierz z listy      | -        |            |         |              |   |              |   |                       |
|                                       |          |            |         |              |   |              | C |                       |
|                                       |          |            |         |              |   |              | L | Anuluj                |
|                                       |          |            |         |              |   |              |   |                       |

Chcesz móc widzieć na liście **numery KSeF** swoich faktur? Nie ma problemu!

Na dowolnej z list dokumentów kliknij **Pokaż ustawienia listy**.

| Dokumenty Znalezia | ono: 7            |   | (                | 🕀 Importuj dokumenty   |
|--------------------|-------------------|---|------------------|------------------------|
| Rodzaj dokumentu:  | Miesiąc księgowy: |   |                  |                        |
| Wszystkie          | ✓                 | 5 | Szukaj           | Q                      |
|                    |                   |   | 🛱 Pokaż filtry 📗 | Pokaż ustawienia listy |

Na liście możliwych kolumn możesz wybrać dwie zupełnie nowe – **Data KSeF** oraz **Numer KSeF**.

|                  | Kontrabent                           | Akronim          |
|------------------|--------------------------------------|------------------|
| Odbiorca         | <ul> <li>Rodzaj dokumentu</li> </ul> | Produkt          |
| Data wystawienia | Vartość netto                        | Wartość brutto   |
| Termin płatności | ✓ Status                             | Miesiąc księgowy |
| Data wpływu      | Data usługi                          | Kwota Vat        |
| Dodane przez     | Zweryfikowane przez                  | Data dodania     |
| Waluta           | Sposób płatności                     | Тад              |
| Nazwa pliku      | Numer faktury KSeF                   | Data KSeF        |
|                  |                                      | Wybierz          |

Na koniec kliknij **Wybierz**.

Po zastosowaniu zmian zobaczysz wybrane kolumny na liście, jak na poniższym przykładzie.

| Numer<br>dokumentu 🔆 | Kontrahent 🗘             | Rodzaj<br>dokumentu | Wartość brutto 🗘           | Status | Numer faktury KSeF | Data KSeF  |         |
|----------------------|--------------------------|---------------------|----------------------------|--------|--------------------|------------|---------|
| FVS/7/06/202<br>4    | Firma KSEF<br>MING Skala | Faktura<br>zakup    | 7 011,00 PLN<br>●Zapłacony | Ko     | 🗎 41644E6-9D       | 2024-06-11 | Opcje 🗸 |

Po wysyłce dokumentu do KSeF na liście dokumentów, w wierszu poświęconym danej fakturze, zostanie wyświetlony jeden z trzech statusów:

| 1 | K       |  |
|---|---------|--|
|   | $\odot$ |  |
|   |         |  |

- Dokument zatwierdzony przez KSeF

| L   | $\boldsymbol{\nu}$ |   | L |
|-----|--------------------|---|---|
| L   | ľ٧                 | Ξ | 7 |
| L . | ٦.                 | × | C |
| L   | _                  | - | 2 |

- Wystąpił błąd podczas wysyłki do KSeF

- Dokument oczekuje na zatwierdzenie przez KSeF

Na liście dokumentów możesz otworzyć podgląd dokumentu wysłanego do KSeF. W wierszu poświęconym fakturze kliknij przycisk **Opcje** i wybierz **Podgląd faktury KSeF**.

| FVS/1/06/2024 | ING Bank Śląski<br>spółka akcyjna | Faktura<br>sprzedaży | 423 432,00 PLN | 520 821,36 PLN 🕂 | 2024-06-18 | Ko    | Opcje 🔨           |
|---------------|-----------------------------------|----------------------|----------------|------------------|------------|-------|-------------------|
|               |                                   |                      |                |                  |            | Szcze | egóły             |
|               |                                   |                      |                |                  |            | Konv  | versacja          |
|               |                                   |                      |                |                  |            | Podg  | ıląd faktury KSeF |
|               |                                   |                      |                |                  |            | Pobie | erz KSeF          |

W nowej karcie przeglądarki zobaczysz dokładny podgląd dokumentu z danymi dodanymi przez KSeF (np. numerem KSeF).

| FAKTUR                                                                                                    | A PODSTAWOWA                                                                                                    |  |
|----------------------------------------------------------------------------------------------------|----------------------------------------------------------------------------------------------------|--|
| Numer faktury: <b>FVS/1/06/2024</b><br>Numer dokumentu w KSeF: <b>1213197122-202406</b><br>Data i czas wytworzenia faktury: <b>2024-06-11T12</b><br>Data wystawienia w KSeF: <b>2024-06-11T12:28:06</b><br>Nazwa systemu teleinformatycznego, z którego | 511-A339DD311D1B-34<br>:27:02.7549167<br>5.294+02:00<br>korzysta podatnik: ING Ksi?gowo??                                |  |
| SPRZEDAWCA<br>NIP: PL 1213197122<br>Jarosław Chuba PHU<br>PL (POLSKA)<br>Adres: i kamińskiego 3 41-200 Sosnowiec                                                                                                    | NABYWCA<br>NIP: <b>6340135475</b><br>ING Bank Śląski spółka akcyjna<br>PL (POLSKA)<br>Adres: sokolska 34 40-121 Katowice |  |
| Kod waluty: <b>PLN</b><br>Data wystawienia: <b>2024-06-11</b><br>Miejsce wystawienia: <b>Sosnowiec</b><br>Data dokonania lub zakończenia dostawy toward                                                                                                 | ów lub wykonania usługi: <b>2024-06-11</b>                                                                               |  |

# Szczegóły dotyczące wysłanego/pobranego dokumentu

W widoku listy dokumentów możesz sprawdzić detale dotyczące dokumentu wysłanego lub pobranego z KSeF.

Żeby to zrobić kliknij w wiersz poświęcony danej fakturze. Następnie, kliknij w zakładkę **KSeF**.

| FVS/1/06/2024<br>Szczegóły Historia doku  | ING Bank Śląski Faktura<br>spółka akcyjna sprzedaży<br>umentu Historia płatności Lista | 423 432,00 PLN<br>a płatności <b>KSeF</b> | 520 821,36 PLN 🕀                                       | 2024-06-18            | Ko                       | Opcje 🗸           |
|-------------------------------------------|----------------------------------------------------------------------------------------|-------------------------------------------|--------------------------------------------------------|-----------------------|--------------------------|-------------------|
| <b>Data wysłania:</b><br>2024-06-11 12:27 | <b>Data rejestracji:</b><br>2024-06-11 12:28                                           |                                           | Numer KSeF:<br>1213197122-20240611-<br>A339DD311D1B-34 | <b>Statu</b><br>Dokur | <b>s:</b><br>nent zatwie | rdzony przez KSeF |

W tym miejscu znajdziesz dane takie, jak:

- Data wysłania do KSeF
- Data rejestracji (przyjęcia) do KSeF
- Numer nadany przez KSeF
- Status

### Pobieranie faktur z KSeF

#### Pobieranie automatyczne

Możesz ustawić automatyczne pobieranie faktur z Krajowego Systemu e-Faktur. Opisaliśmy ten proces <u>tutaj</u>.

#### Pobieranie ręczne

Przejdź do zakładki **Dokumenty > Wszystkie dokumenty** lub **Wydatki**.

Kliknij w przycisk **Pobierz dokumenty z KSeF**.

| Dokumenty Znal    | leziono: 55 |                   | + Po | bierz dokumenty KSeF | 🕀 Importuj dokumenty   |
|-------------------|-------------|-------------------|------|----------------------|------------------------|
| Rodzaj dokumentu: |             | Miesiąc księgowy: |      |                      |                        |
| Wydatki           | ~           |                   | Ľö   | Szukaj               | Q                      |
|                   |             |                   |      | ≅ Pokaż filtry       | Pokaż ustawienia listy |

Wybierz typ dokumentów do pobrania z KSeF oraz zakres dat, z jakiego mają zostać pobrane z KSeF.

| Z jakiego zakresu ch<br>Domyślnie ustawiony zał<br>pominięcia pobrania brak | cesz pobrać (<br>rres dat to 90 dn<br>ujących w syste | dokumenty?<br>ii od dzisiaj. Zmiana dat zwi<br>mie faktur. | ększa ryzyko |
|-----------------------------------------------------------------------------|-------------------------------------------------------|------------------------------------------------------------|--------------|
| ✓ Faktury zakupowe                                                          |                                                       |                                                            |              |
| Data od:                                                                    |                                                       | do:                                                        |              |
| 2024-04-19                                                                  | 61                                                    | 2024-07-18                                                 | 5            |
| ✓ Faktury sprzedażow                                                        | e                                                     |                                                            |              |
| Data od:                                                                    |                                                       | do:                                                        |              |
| 2024-04-19                                                                  | ්ෂී                                                   | 2024-07-18                                                 | 61           |

Kliknij **Pobierz**. Po chwili faktury zostaną dodane do listy dokumentów.

### Aplikacja mobilna ING Office

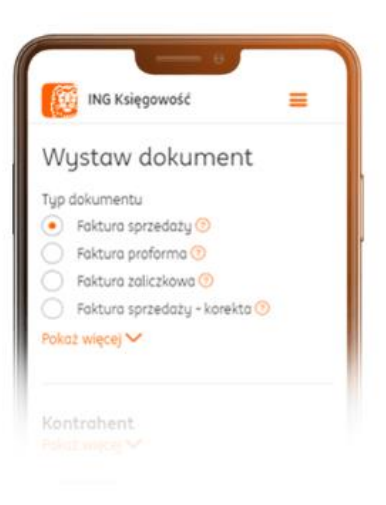

# () Czym jest aplikacja mobilna?

→ ING Office to aplikacja, która pomaga prowadzić Twój biznes gdziekolwiek jesteś i o każdej porze. Dzięki niej łatwo wystawisz faktury i wyślesz je do kontrahenta lub księgowego bez potrzeby siadania do komputera. Używając jej zrobisz właściwie wszystko to, co na komputerze czy laptopie.

### Pobranie i instalacja aplikacji

Nasza aplikacja jest przystosowana do pracy na urządzeniach z systemami Android oraz iOS. Możesz ją pobrać w <u>Google Play</u> lub <u>AppStore</u>.

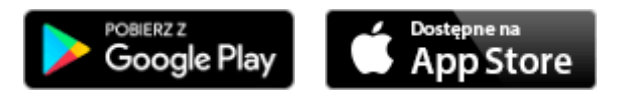

Po uruchomieniu pobierania instalacja rozpocznie się automatycznie.

#### Pierwsze uruchomienie

Na ekranie powitalnym wybierz **Logowanie**. Jeśli nie masz jeszcze konta w ING Księgowość kliknij **Rejestracja**. Rejestracja przebiega analogicznie do <u>wcześniej już opisanej</u> – z tym, że na telefonie.

|                                | Wita                                            | j w ING Of                                                                 | fice!                                     |                            |   |
|--------------------------------|-------------------------------------------------|----------------------------------------------------------------------------|-------------------------------------------|----------------------------|---|
|                                |                                                 | dinitare<br>Billion                                                        |                                           |                            | I |
| Wystow<br>samodz<br>znajdzie   | iaj faktury, v<br>elnie lub z p<br>sz tu wszyst | sysylaj je kon<br>omocą Biuro<br>ko, czego pol                             | trahentorn,<br>rachunkawe<br>racbuja Twoj | aleguj<br>go -<br>e firma  | l |
| Wystaw<br>samodz<br>zmojdzie   | iaj fakturų, v<br>elnie lub z p<br>sz tu wszyst | oysylaj je kon<br>omoćą Blura<br>ko, czega pol<br>Logowanie                | trahentom,<br>rachunkawe<br>rzabuja Twoj  | aiteguj<br>go -<br>a firma | I |
| Wystow<br>samodz<br>anajdzie   | iaj faktury, v<br>elnie lub z p<br>sz tu wszysł | oysykaj je kon<br>omocą Elura<br>ka, czega pol<br>Logowanie<br>Rejestracja | trohentorn,<br>rachunkowe<br>rachujo Twoj | aleguj<br>go -<br>a lirma  | l |
| Wijetawa<br>samoda<br>anajdaje | iaj fakturg, w<br>elnie lub z p<br>sz to wszyst | aynyici je kan<br>omacą Bluro<br>ka, czego pol<br>Logowanie<br>Rejestracja | Irahentorn,<br>rachunkowe<br>zebuje Twoj  | aieguj<br>go -<br>a lirma  |   |

Po kliknięciu w Logowanie masz możliwość wybrania Fakturowania, Samodzielnej księgowości lub Biura rachunkowego. Wybierz to, z czego korzystasz.

Aktywowania aplikacji. Skorzystaj z niej, jeśli już masz konto w ING Księgowość.

| ING Office                                                                             |               |
|----------------------------------------------------------------------------------------|---------------|
| Zaloguj                                                                                |               |
| Fakturowanie                                                                           |               |
| Przedsiębiorcy oraz spółki korzystające z m<br>fakturowego                             | nodułu        |
| Samodzielna księgowość                                                                 |               |
| Przedsiębiorcy oraz spółki rozliczające si<br>podstawie KPIR lub ryczałtu ewidencjonow | auedo<br>é ua |
| Biuro rachunkowe                                                                       |               |
| Firmy korzystające z usług Biura rachunka<br>przedsiębiorcy oraz spółki                | wego -        |
| Ustawien'a<br>Iagowania                                                                |               |
| 0 aplikacji Kontakt                                                                    | Czot          |
| <b>∢ ● I</b>                                                                           |               |

Po wybraniu do czego się logujesz możesz **aktywować aplikację**. Skorzystaj z tej opcji, jeśli już masz konto w ING Księgowość.

| NG Office                                                            |                                          |
|----------------------------------------------------------------------|------------------------------------------|
| Witaj w aplikacji ING (                                              | Office                                   |
|                                                                      |                                          |
| Jest to twoje pierwsze lagowanie za<br>Fakturowania i Samodzielnej   | pomocą aplikacji do<br>księgowości.      |
| Aktywuj aplikad                                                      | ję                                       |
| Nie masz jeszcze konta? Otwórz<br>wystawiać faktury. Nie musisz mieć | je teraz i zacznij<br>konta w ING Banku. |
| Zarejestruj się                                                      |                                          |
| Poznaj możliwości ap                                                 | likacji                                  |
|                                                                      |                                          |
|                                                                      |                                          |
|                                                                      |                                          |
| O aplikacji Kontakt                                                  | Czat                                     |
| • •                                                                  |                                          |

W kolejnym kroku wskaż dane, którymi logujesz się do ING Księgowość, czyli login i hasło, po czym kliknij Aktywuj aplikację.

| Adres e-mail ()<br>analityk ksiegowy@gmail.com<br>Haslo ()<br>                   | Aktywac                           | ja dostępu                      |     |    |
|----------------------------------------------------------------------------------|-----------------------------------|---------------------------------|-----|----|
| analityk ksiegowy@gmail.com<br>Haslo ③<br>                                       | Adres e-mail                      |                                 |     |    |
| Haslo ③<br>                                                                      | analityk.ksiec                    | jowy@gmail.com                  |     |    |
| Aktywuj aplikację<br>Anuluj<br>Aktywując aplikację akceptuję<br>politykę cookies | Hasło 🕜                           |                                 |     |    |
| Aktywuj aplikację<br>Anuluj<br>Aktywując aplikację akceptuję<br>politykę cookies |                                   |                                 |     |    |
| Aktywuj aplikację<br>Anuluj<br>Aktywując aplikacją akceptują<br>politykę cookies |                                   |                                 |     |    |
| Anuluj<br>Anuluj<br>Aktywując aplikację akceptuję<br>politykę cookies            |                                   | Aktuwa i aplika                 | nio |    |
| Anuluj<br>Aktywując aplikację akceptuję<br>politykę cookles                      |                                   | Aktgwoj oplikov                 | -16 |    |
| Aktywując aplikację akceptuję<br>politykę cookies                                |                                   |                                 |     |    |
| politykę cookies                                                                 |                                   | Anuluj                          |     |    |
|                                                                                  | Aktywując apli                    | Anuluj<br>kację akceptuję       |     |    |
|                                                                                  | Aktywując apli<br>politykę cookie | Anuluj<br>kację akceptuję<br>s  |     |    |
|                                                                                  | Aktywując apli<br>politykę cookie | Anuluj<br>kację akceptuję<br>29 |     |    |
|                                                                                  | Aktywując apli<br>politykę cookie | Anuluj<br>kację akceptuję<br>es |     |    |
|                                                                                  | Aktywując api<br>politykę cookie  | Anuluj<br>kację akceptuję<br>Is |     |    |
|                                                                                  | Aktywując apli<br>politykę cookie | Anuluj<br>kację akceptuję<br>es |     |    |
|                                                                                  | Aktywując apli<br>politykę cookie | Anuluj<br>kację akceptuję<br>is |     | 66 |
|                                                                                  | Aktywując apli<br>politykę cookie | Anuluj<br>kację akceptuję<br>is |     |    |

W kolejnym kroku <mark>nadaj 4-cyfrowy PIN</mark>. Pamiętaj, że powinien być różny od PIN-ów, których używasz. Na koniec kliknij <mark>Ustaw PIN</mark>.

| 10:21 🌣 🖬 🖻 | ା ତୁ •<br>IG Office |        |    | N 5° 🖌 🗎     |
|-------------|---------------------|--------|----|--------------|
| Aktywac     | ja apli             | ikacji |    |              |
| PIN 🕜       |                     |        |    |              |
|             |                     |        |    |              |
| Powtórz PIN |                     |        |    |              |
|             |                     |        |    |              |
|             | U                   | staw P | IN |              |
|             |                     | Anuluj |    |              |
|             |                     |        |    |              |
| 1           | 2                   |        | 3  | -            |
| 4           | 5                   |        | 6  |              |
| 7           | 8                   |        | 9  | $\bigotimes$ |
| ,           | 0                   |        |    | →            |
|             |                     |        |    |              |

| Aktyw      | acja ap | olikacji  |   |  |
|------------|---------|-----------|---|--|
| PIN 🕜      |         |           |   |  |
|            | •       | •         | • |  |
| Powtórz Pl | IN      |           |   |  |
|            | •       | •         | • |  |
|            |         | Ustaw PIN |   |  |
|            |         | Anuluj    |   |  |
|            |         |           |   |  |
|            |         |           |   |  |
|            |         |           |   |  |

W kolejnym kroku możesz zdecydować, czy chcesz móc się logować za pomocą biometrii (odcisk palca dla urządzeń z systemem Android, faceID dla urządzeń opartych na iOS).

| Aktywacja ap          | olikacji           |         |
|-----------------------|--------------------|---------|
| ży chcesz logować sie | ę za pomocą biomet | rii?    |
|                       | Dalej              |         |
|                       | Anuluj             |         |
|                       |                    |         |
|                       |                    |         |
|                       |                    |         |
|                       |                    |         |
|                       |                    |         |
|                       |                    |         |
|                       |                    |         |
|                       |                    |         |
|                       |                    | 667 667 |

Teraz możesz już przejść do aplikacji – Twoje urządzenie zostało sparowane z ING Księgowością.

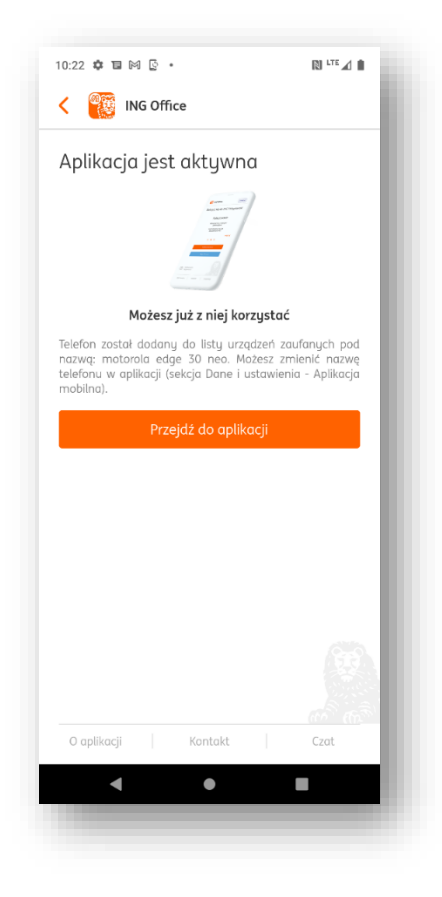

Odpięcie powiązania z urządzeniem

## 🕛 Ważna informacja

→ Aplikacja ING Office w ramach Twojego konta (powiązanego z adresem e-mail) może być aktywna tylko na jednym urządzeniu.

Żeby usunąć powiązanie ING Office z Twoim telefonem czy tabletem, przejdź do zakładki **Dane i ustawienia > Aplikacja mobilna**.

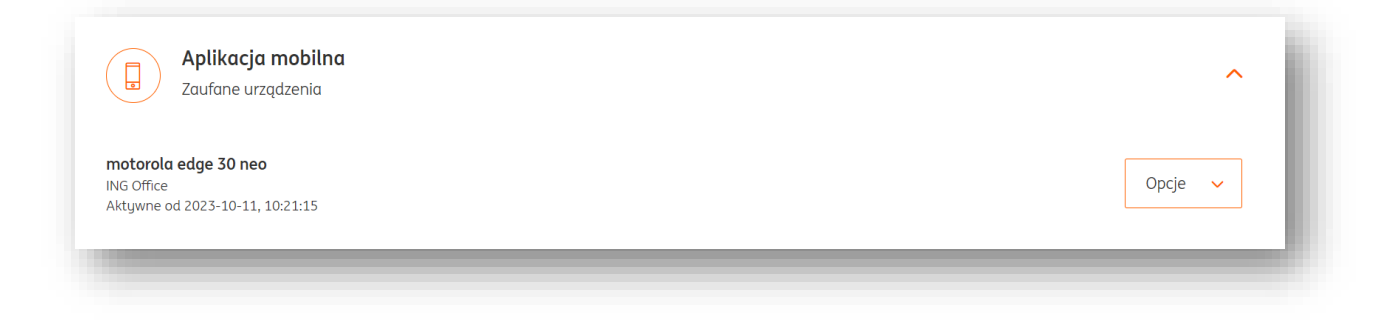

Przy zaufanym urządzeniu kliknij **Opcje** > **Usuń**.

| Aplikacja mobilna<br>Zaufane urządzenia                                      | ^       |
|------------------------------------------------------------------------------|---------|
| <b>motorola edge 30 neo</b><br>ING Office<br>Aktywne od 2023-10-11, 10:21:15 | Opcje 🗸 |
|                                                                              |         |

### Pakiety i płatności

W zakładce **Pakiety i płatności** możesz aktywować lub wykupić pakiety ING Księgowość.

Znajdziesz ją w menu głównym oraz po kliknięciu w nazwę Twojej firmy w Portalu.

| ING Księgowość                                                           | 용 Kontrahenci % Produkty | 🔋 PHU Koryński 🔺 | Wyloguj       |
|--------------------------------------------------------------------------|--------------------------|------------------|---------------|
| tart Dokumenty Finanse firmy <b>Pakiety i płatności</b> Usługi dodatkowe |                          | PHU Koryński     | jstaw fakturę |
|                                                                          | ے<br>Dan                 | e i ustawienia   |               |
|                                                                          | 🖂 Kom                    | nunikaty         |               |
|                                                                          | S Paki                   | ety i płatności  |               |
|                                                                          | 🗞 Wsp                    | varcie           |               |

Dodatkowe menu zakładki **Pakiety i płatności** zawiera sekcje:

- Dostosuj plan
- Mój plan
- Zamówienia

### Dostosuj plan

W tej sekcji możesz wybierać pomiędzy pakietami dostępnymi dla Twojej firmy.

| a citar                                                                                                    | Samodzielna księgowość                                                                                                    |                                      |
|----------------------------------------------------------------------------------------------------|----------------------------------------------------------------------------------------------------|--------------------------------------|
| Samodzielne Kadry i Płace                                                                                                    | + dostęp do funkcji pakietu Fakturowanie oraz modułu Magazyn                                                                                                    | <b>8</b> .                           |
| Biuro Rachunkowe 🗸 🗸                                                                                                    | <ul> <li>Rozliczasz KPIR lub ryczałt ewidencjonowany</li> </ul>                                                                                                    | and the second                       |
|                                                                                                    | <ul> <li>Samodzielnie księgujesz i wysyłasz deklaracje podatkowe</li> </ul>                                                                                          |                                      |
| Konsultacje Księgowe 🗸 🗸                                                                                                    | Tworzysz deklaracje zgłoszeniowe i rozliczeniowe ZUS      Zoszen olatopici za ZUC do bankoweńci interpretował Main NC                                                |                                      |
|                                                                                                    | <ul> <li>Ziecusz prachości zu 205 do bunkowości internetowej moje indo</li> <li>Możesz łatwo przenieść swoja ksiegowość z innego sustemu, w każdej chwili</li> </ul> |                                      |
| Możesz wykupić dostęp do dodatkowych<br>modułów w systemie w każdym momencie.<br>Dostęp będzie możliwy po dokonaniu<br>płatności. | Masz firmę zawsze w kieszeni dzięki aplikacji mobilnej ING Office Zobarz wierzej                                                                                     |                                      |
|                                                                                                    | Warianty oferty                                                                                                    |                                      |
|                                                                                                    |                                                                                                    |                                      |
|                                                                                                    | 1 miesiąc<br>20,00 PLN netto                                                                                                    | Dodaj do koszyka                     |
|                                                                                                    | 1 miesiąc<br>20,00 PLN netto<br>6 miesięcy<br>100,00 PLN netto                                                                                                    | Dodaj do koszyka<br>Dodaj do koszyka |

Z **lewej strony** widoczne są **kategorie pakietów**. **Strzałki** sygnalizują, że kategoria może zostać rozwinięta.

| Samodzielna Księgowość                                                                    | Samodzielna Księgowość                             |
|-------------------------------------------------------------------------------------------|----------------------------------------------------|
| Samodzielne Kadry i Płace                                                                 | Samodzielne Kadry i Płace                          |
| 🔊 Biuro Rachunkowe 🗸                                                                      | Biuro Rachunkowe                                   |
| Konsultacje Księgowe 🗸                                                                    | Biuro rachunkowe Standard                          |
| i) Możesz wykupić dostęp do dodatkowych                                                   | Biuro Rachunkowe Premium<br>Biuro Rachunkowe Mikro |
| modułów w systemie w każdym momencie.<br>Dostęp będzie możliwy po dokonaniu<br>płatności. | Konsultacje Księgowe 🗸                             |

Po wybraniu jednego z pakietów z **prawej strony** są wyświetlane informacje na jego temat: opisy, informacje dodatkowe.

| t docton do funkcii nakiotu Eakturowanio oraz moduk                                                                                                    |                                                                                                    |
|----------------------------------------------------------------------------------------------------|----------------------------------------------------------------------------------------------------|
| + aostęp ao rankcji pakieta Pakturowanie oraz moauł                                                                                                    |                                                                                                    |
| <ul> <li>Rozliczasz KPiR lub ryczałt ewidencjonowany</li> </ul>                                                                                                    |                                                                                                    |
| <ul> <li>Samodzielnie księgujesz i wysyłasz deklaracje podatkowe</li> </ul>                                                                                                    |                                                                                                    |
| <ul> <li>Tworzysz deklaracje zgłoszeniowe i rozliczeniowe ZUS</li> </ul>                                                                                                    |                                                                                                    |
| <ul> <li>Zlecasz płatności za ZUS do bankowości internetowej Moje</li> </ul>                                                                                                    | ING                                                                                                    |
|                                                                                                    | and the state of the state of the state of the state of the state of the state of the state of the state of the |
| <ul> <li>Możesz łatwo przenieść swoją księgowość z innego system</li> </ul>                                                                                                    | iu, w kazaej chwiu                                                                                              |
| <ul> <li>Możesz łatwo przenieść swoją księgowość z innego system</li> <li>Masz firmę zawsze w kieszeni dzięki aplikacji mobilnej ING</li> <li>Zobacz więcej</li> <li>Warianty c</li> </ul>                                                                                           | office                                                                                                    |
| <ul> <li>Możesz łatwo przenieść swoją księgowość z innego system</li> <li>Masz firmę zawsze w kieszeni dzięki aplikacji mobilnej ING</li> <li>Zobacz więcej</li> <li>Warianty c</li> </ul>                                                                                           | office                                                                                                    |
| Możesz łatwo przenieść swoją księgowość z innego system Masz firmę zawsze w kieszeni dzięki aplikacji mobilnej ING Cobacz więcej Warianty c 1 miesiąc                                                                                                    | office                                                                                                    |
| Możesz łatwo przenieść swoją księgowość z innego system     Masz firmę zawsze w kieszeni dzięki aplikacji mobilnej ING     Zobacz więcej     Warianty c     1 miesiąc     20,00 PLN netto                                                                                            | office<br>offerty<br>Dodaj do koszyka                                                                           |
| Mozesz łatwo przenieść swoją księgowość z innego system Masz firmę zawsze w kieszeni dzięki oplikacji mobilnej ING Zobacz więcej Umarianty c 1 miesiąc 20,00 PLN netto 6 miesięcy                                                                                                    | office<br>offerty<br>Dodaj do koszyka                                                                           |
| <ul> <li>Możesz łatwo przenieść swoją księgowość z innego system</li> <li>Masz firmę zawsze w kieszeni dzięki aplikacji mobilnej ING</li> <li>Zobacz więcej</li> <li>Warianty c</li> <li>1 miesiąc</li> <li>20,00 PLN netto</li> <li>6 miesięcy</li> <li>100,00 PLN netto</li> </ul> | office Dodaj do koszyka Dodaj do koszyka                                                                        |
| Możesz łatwo przenieść swoją księgowość z innego system Mosz firmę zawsze w kieszeni dzięki aplikacji mobilnej ING Zobacz więcej Warianty c 1 miesiąc 20,00 PLN netto 6 miesięcy 100,00 PLN netto 12 miesiący 12 miesiący                                                            | office<br>Office<br>Dodaj do koszyka<br>Dodaj do koszyka<br>Dodaj do koszyka                                    |

**Zobacz więcej** – każdy pakiet zawiera taki link, znajdziesz pod nim pogłębione informacje na jego temat.

**Dodaj do koszyka** – naciskając ten przycisk dodasz do swojego **koszyka** pakiet w wybranym wariancie cenowym lub czasowym.

Po dodaniu do **koszyka** wybranego pakietu możesz go od razu **usunąć** lub **zmienić** na inny. Usunąć pakiet możesz naciskając ikonę **kosza**.

| 1                |                 |
|------------------|-----------------|
| I miesiąc        | 🗸 W koszyku 🏾 🕅 |
|                  |                 |
| 5 miesięcy       | Zmień           |
| 100,00 PLN netto |                 |
| 12 miesięcy      | Zmień           |
| 150.00 PLN petto | Zimen           |

Po dodaniu chociaż jednego elementu do koszyka u dołu strony pojawi się przycisk Przejdź.

| Konsultacje Księgowe 🗸 🗸                                                                                                    | Warianty ofer                          | rty           |
|----------------------------------------------------------------------------------------------------|----------------------------------------|---------------|
| <ul> <li>Możesz wykupić dostęp do dodatkowych<br/>modułów w systemie w każdym momencie.<br/>Dostęp będzie możliwy po dokonaniu</li> </ul> | 1 miesiąc<br>20,00 PLN netto           | ✓ W koszyku 💼 |
| płatności.                                                                                                    | 6 miesięcy<br>100,00 PLN netto         | Zmień         |
|                                                                                                    | 12 miesięcy<br><b>150,00 PLN</b> netto | Zmień         |
| 🗞 Kontakt   🕗 Pomoc   📄 Regu                                                                                                    | amin                                   |               |
|                                                                                                    | (1) Przejdź                            |               |

#### Koszyk

W koszyku znajdziesz swój wybrany pakiet (lub pakiety).

| Samodzieln<br>Chcę p | i <b>a księgowość</b><br>podpiąć kartę do płatności cyklicznych | 1 miesiąc 20,00 PLN netto 🛛 🗍 |
|----------------------|-----------------------------------------------------------------|-------------------------------|
| Posiadam kod rabo    | atowu (rabat naliczanu iest w koleinum kroku)                   | Razem 20,00 PLN nette         |
| r osidadim koa rabi  | (ubuc halezang jest w kolejngri kloka)                          |                               |

**Chcę podpiąć kartę do płatności cyklicznych** – zaznaczając tę opcję oświadczasz, że chcesz podać dane swojej karty płatniczej po to, żeby w każdym kolejnym okresie płatność za pakiet była pobierana automatycznie.

**Posiadam kod rabatowy** – po zaznaczeniu tego pola możesz podać kod rabatowy, który w kolejnym kroku pomniejszy lub inaczej zmieni wartość Twojego pakietu.

Ŵ

Klikając w ikonę **kosza** możesz usunąć pakiet z koszyka.

Zamów – kliknięcie tego przeniesie Cię do podsumowania płatności.

| Dane do faktury Edytuj dane NIP PL 4744371235 Nazwa firmy PHU Kostkiewicz Adres Ogrodowa 5 41-211 Jaworzno | Razem         Cena podstawowa:       Kwota do zapłaty łącznie:         40,00 zł       40,00 zł (49,20 zł brutto)         Posiadam kod reprezentanta (opcjonalnie)         Wróć       Przejdź do płatności |
|----------------------------------------------------------------------------------------------------|----------------------------------------------------------------------------------------------------|
| Wybrane produkty<br><b>1 konsultacja księgowa</b><br>40,00 PLN netto                                       |                                                                                                    |

Na podsumowaniu płatności możesz sprawdzić poprawność swoich danych (i w razie potrzeby je **edytować**) oraz **podać kod reprezentanta**.

Kliknięcie **Przejdź do płatności** przeniesie Cię do bramki płatniczej iMoje, w której możesz opłacić swój wybrany pakiet metodą, która Ci najbardziej odpowiada.

### Mój plan

Zakładka **Mój plan** prezentuje wszystkie Twoje **aktywne** pakiety.

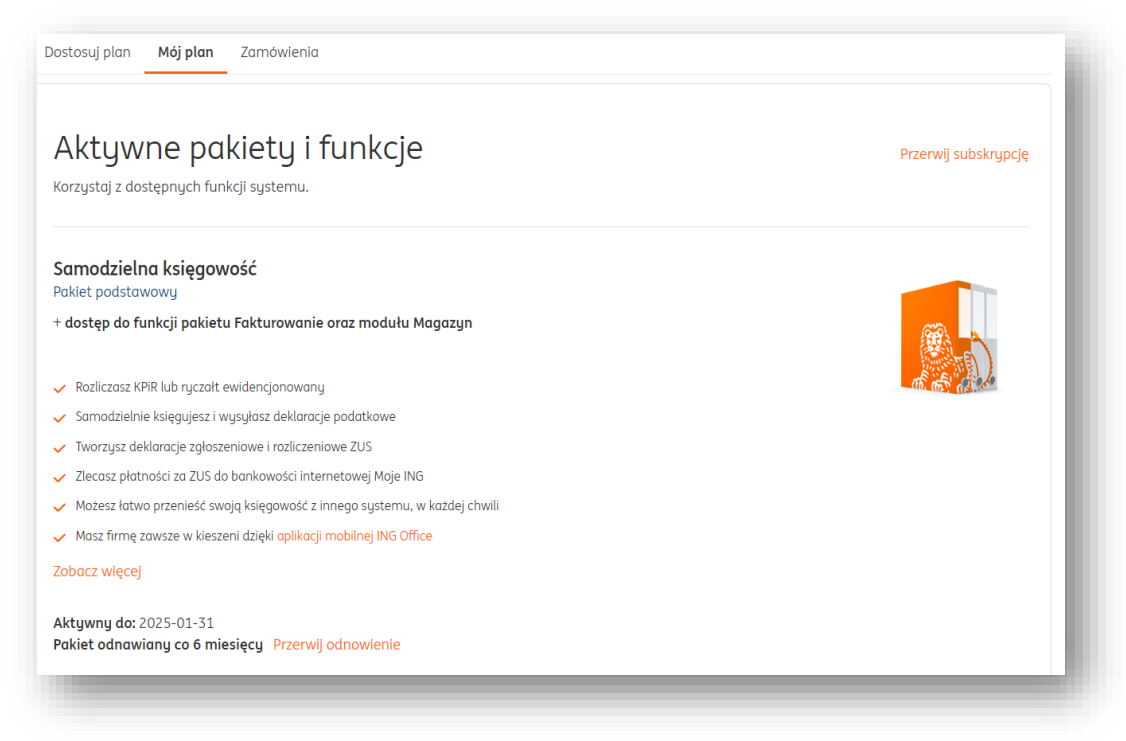

Możesz zapoznać się ponownie z krótkim opisem Twojego aktywnego pakietu.

Jeśli chcesz dowiedzieć się więcej o aktywnej ofercie, kliknij **Zobacz więcej**. Dzięki funkcji **Przerwij subskrypcję** możesz zrezygnować z Twojego aktywnego pakietu – powrócisz wtedy do pakietu podstawowego (Fakturowanie). Opisujemy tę funkcję <u>tutaj</u>.

Przycisk **Przerwij odnawianie** pojawia się tylko wówczas, jeżeli Twój pakiet został opłacony za pomocą karty płatniczej i masz aktywną funkcję automatycznego odnawiania jego ważności. Po kliknięciu tego przycisku możesz wyłączyć automatyczne odnawianie.

Poniżej znajdziesz możliwości **Skonfigurowania** funkcji Twojego wykupionego pakietu. Ta możliwość jest dostępna po wykupieniu dowolnej oferty po raz pierwszy.

| skonnigaraj |             |
|-------------|-------------|
|             |             |
|             |             |
| Skonfiguruj |             |
|             |             |
|             |             |
|             | Skonfiguruj |

Pamiętaj o dokonaniu konfiguracji – bez niej niektóre funkcje mogą nie działać poprawnie lub zgodnie z Twoimi oczekiwaniami.

#### Zamówienia

Ostatnią sekcją zakładki Pakiety i płatności są **Zamówienia**.

| Dostosuj plan Mój     | plan <b>Zamówienia</b> |                    |                   |                  |           |
|-----------------------|------------------------|--------------------|-------------------|------------------|-----------|
| amówien               | ia                     |                    |                   |                  |           |
| Nr zamówienia         | Data płatności         | Status płatności   | Status zamówienia | Kwota            | Działanie |
| 75<br>Zobacz produkty | 2024-08-23 09:30       | Zrealizowane       | Zakończone        | 100,00 PLN netto | Opcje 🗸   |
| 74<br>Zobacz produkty |                        |                    | Anulowane         | 40,00 PLN netto  | Opcje 🗸   |
| 73                    |                        | Płatność anulowana | Anulowane         | 40,00 PLN netto  | Opcje 🗸   |

W tym widoku możesz podejrzeć historię swoich dotychczasowych zamówień – czyli zakupionych pakietów.

Kliknięcie **Zobacz produkty** pokazuje spis pakietów, które zostały opłacone w ramach konkretnego zamówienia.

| Nr zamówienia        | Data płatności   | Status płatności | Status zamówienia | Kwota            | Działanie           |
|----------------------|------------------|------------------|-------------------|------------------|---------------------|
| 75<br>Ukryj produkty | 2024-08-23 09:30 | Zrealizowane     | Zakończone        | 100,00 PLN netto | Opcje 🗸             |
| Samodzielna          | księgowość       |                  |                   | 6 miesięc        | ty 100,00 PLN netto |

Pod przyciskiem **Opcje** dla zakończonego zamówienia możesz **pobrać fakturę w .pdf** lub **dodać ją do kosztów** (dzięki temu pojawi się w zakładce Księgowość > Księgowanie dokumentów i będzie można ją zaksięgować).

#### Anulowanie zamówienia

Jeżeli chcesz jednak zrezygnować z wybranego pakietu, a zamówienie już zostało złożone – nic nie szkodzi, możesz w każdej chwili je anulować.

Żeby to zrobić, przejdź do zakładki **Pakiety i płatności > Zamówienia**.

| Pakiety i p       | łatności          |                  |                   |       |           |
|-------------------|-------------------|------------------|-------------------|-------|-----------|
| Dostosuj plan Mój | i plan Zamówienia |                  |                   |       |           |
| Zamówien          | ia                |                  |                   |       |           |
|                   |                   |                  |                   |       |           |
| Nr zamówienia     | Data płatności    | Status płatności | Status zamówienia | Kwota | Działanie |

Trwające zamówienie rozpoznasz po statusie **W trakcie realizacji**.

Kliknij w przycisk **Opcje** i wybierz **Anuluj zamówienie**.

| lr zamówienia  | Data płatności | Status płatności       | Status zamówienia    | Kwota           | Działanie |
|----------------|----------------|------------------------|----------------------|-----------------|-----------|
|                | •              | •                      |                      |                 |           |
| 9              |                | Procesowanie płatności | W trakcie realizacii | 20.00 PLN netto | Oncie 🔿   |
| obacz produkty |                |                        | tt danoio roalizacji | 20,00121110000  | opojo     |

W nowym oknie potwierdź anulowanie zamówienia.

| Anulowan       | ie zamówi     | enia              |  |
|----------------|---------------|-------------------|--|
| Czy chcesz anu | lować zamówie | enie?             |  |
|                | Anuluj        | Anuluj zamówienie |  |

Zamówienie zostanie anulowane i otrzyma status Anulowane.

| Nr zamówienia         | Data płatności | Status płatności   | Status zamówienia | Kwota           | Działanie |
|-----------------------|----------------|--------------------|-------------------|-----------------|-----------|
| 79<br>Zobacz produkty |                | Płatność anulowana | Anulowane         | 20,00 PLN netto | Opcje 🗸   |

Możesz także anulować swoje trwające zamówienie wybierając od razu inny pakiet.

Na potrzeby tego przykładu załóżmy, że Twoim trwającym już zamówieniem jest Samodzielna księgowość w wariancie 1 miesiąca. Chcesz jednak wybrać ją w wariancie 6 miesięcy.

| Dostosuj plan Mć     | YATNOSCI<br>ij plan Zamówienia |                        |                      |                 |                      |
|----------------------|--------------------------------|------------------------|----------------------|-----------------|----------------------|
| Zamówier             | nia                            |                        |                      |                 |                      |
| Nr zamówienia        | Data płatności                 | Status płatności       | Status zamówienia    | Kwota           | Działanie            |
| 85<br>Ukryj produkty |                                | Procesowanie płatności | W trakcie realizacji | 20,00 PLN netto | Opcje 🗸              |
| Samodzielna          | l księgowość                   |                        |                      | 1 mies          | siąc 20,00 PLN netto |

Żeby wybrać inny wariant, przejdź do zakładki **Dostosuj plan** i **Dodaj do koszyka** inny pakiet.

|                              | Warianty ofert                         | y              |
|------------------------------|----------------------------------------|----------------|
|                              | 1 miesiąc<br>20,00 PLN netto           | Zmień          |
|                              | 6 miesięcy<br>100,00 PLN netto         | 🗸 W koszyku  🛍 |
|                              | 12 miesięcy<br><b>150,00 PLN</b> netto | Zmień          |
| 🖕 Kontakt   🚇 Pomoc   📄 Regi | lamin                                  |                |
|                              | S Koszyk (1) Przejdź                   |                |

Przejdź do koszyka.

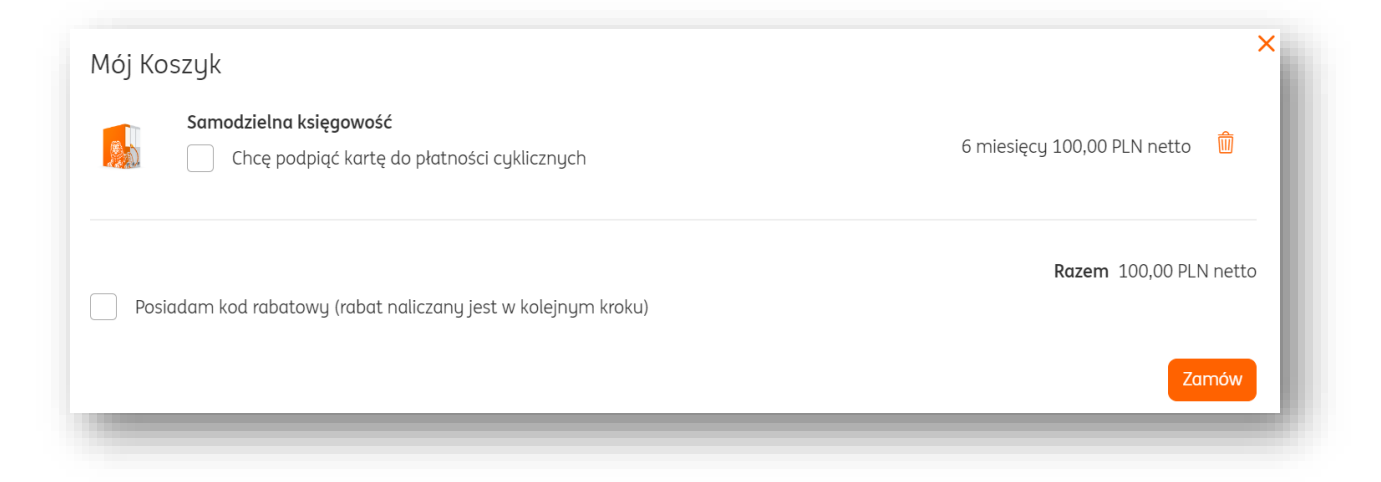

W nowym oknie kliknij **Zamów**.

Przed podsumowaniem płatności zobaczysz nowe okno, w którym możesz zdecydować które zamówienie ma zostać zrealizowane – pierwotne, czy też nowe.

| i | Masz już zamówienie w trakcie realizacji                                                                                                    |
|---|----------------------------------------------------------------------------------------------------|
|   | Uruchomienie Twojego wybranego pakietu może chwilę potrwać. Jeśli po dokonaniu płatności wciąż nie możesz z niego<br>skorzystać, <mark>skontaktuj się z nami.</mark> |
|   | Rezygnacja z poprzedniego zamówienia spowoduje anulowanie procesu płatności, o ile się rozpoczął.                                                                    |
|   | Anului zakup i wróć do ofertu Zrezugnuj z poprzedniego zamówienia i potwierdź aktualne.                                                                              |
|   |                                                                                                    |

Usunięcie danych o zapisanej karcie kredytowej/debetowej

Dane Twojej karty, użytej podczas płatności, znajdują się w zakładce **Dane i ustawienia >** Płatności.

| Płatności<br>Dane zapisanej karty płatniczej | ^    |
|----------------------------------------------|------|
| VISA                                         | Usuń |
| ****1111                                     |      |
| Data ważności: 12/2022                       |      |
| 1                                            |      |

Aby usunąć dane tej karty (i tym samym przerwać płacenie), kliknij przycisk **Usuń**.

Dane i Ustawienia

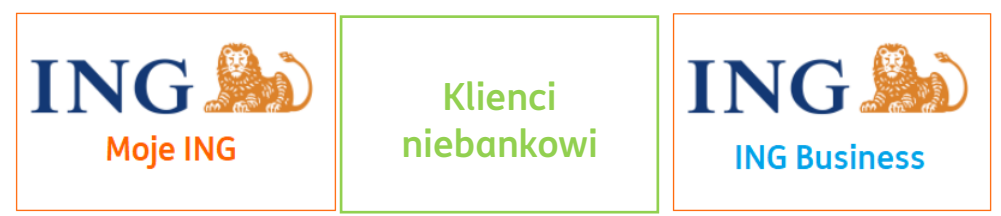

#### Automatyczne wysyłanie kopii wiadomości

W ramach wysyłania faktur mailem z ING Księgowość możesz ustawić automatyczne wysyłanie ich kopii na wskazane adresy e-mail – w ten sposób nie musisz ich dodawać za każdym razem podczas wysyłania.

Żeby to ustawić, przejdź do zakładki **Dane i ustawienia** > **Dane firmy**.

| ING Księgowość                                   | ዶ Kontrahenci 🕺 Proc     | dukty Moja firma sp. z o.o. | ▲ Wyloguj    |
|--------------------------------------------------|--------------------------|-----------------------------|--------------|
| Start Dokumenty Finanse firmy Magazyn Biuro racl | nunkowe Usługi dodatkowe | 88                          | staw fakturę |
| Dane i ustawienia Pakiety i płatności Wsparcie   |                          | Moja firma sp. z o.o.       |              |
| Dane osobowe                                     |                          | 2 Dane i ustawienia         |              |
| Dane osobowe i kontaktowe, wersja językowa       |                          | 🖾 Komunikaty                | ~            |
| Dane firmu                                       |                          | Pakiety i płatności         |              |
| Nazwa, dane rejestrowe i kontaktowe              |                          | % Wsparcie                  | ^            |

W polu **Wysyłaj kopie wiadomości do:** wpisz adresy e-mail, na które mają być wysyłane kopie maili. Możesz ich wpisać tyle, ile potrzebujesz.

Na koniec kliknij **Zapisz**.

| /ysyłaj kopie wiadomości do: | ⑦ mai adres2@amail.com ★ |   |        |
|------------------------------|--------------------------|---|--------|
|                              |                          |   |        |
| lefon:                       |                          |   | J      |
| +48323578877                 |                          |   | ]      |
| rona www:                    |                          |   | 1      |
|                              |                          |   |        |
| odatkowe informacje:         |                          |   |        |
|                              |                          |   | J      |
|                              |                          | Z | Zapisz |

#### Gotowe.

Teraz podczas wysyłania faktury (opisanego <u>tutaj</u>) zobaczysz dodane przez siebie adresy mailowe do wysyłki kopii.

| Numer<br>dokumentu   | Kontrahent                                                            | Typ dokumentu        | Data<br>wystawienia | Miesiąc<br>księgowy | Dodał                      | Weryfikował     |
|----------------------|-----------------------------------------------------------------------|----------------------|---------------------|---------------------|----------------------------|-----------------|
| FVS/13/06/2021       | AUCHAN<br>POLSKA SPÓŁKA<br>Z<br>OGRANICZONĄ<br>ODPOWIEDZIAL<br>NOŚCIĄ | Faktura<br>sprzedaży | 2021-06-30          | 2021-06             | Karolina<br>Zawadzka-Sytek |                 |
| ladawca:             |                                                                       |                      |                     |                     |                            |                 |
| )dbiorca - e-mail Ko | ontrahenta: * 📀                                                       | Odbiorca - e-r       | naile osób kontakto | wych: * 📀 Wy        | ślij kopię wiadomość       | ci na e-mail: ၇ |
|                      |                                                                       |                      |                     | r                   | noj.adres1@gmail.cc        | m ×             |
|                      |                                                                       |                      |                     | r                   | noj.adres2@gmail.co        | om 🗙            |

### Podpis wystawcy na dokumencie.

W celu wprowadzenia domyślnego podpisu Wystawcy dokumentu wystarczy wejść w **Dane i Ustawienia>Dane osobowe** i w polu "Sygnatura" uzupełnić imię i nazwisko osoby uprawnionej do wystawienia dokumentu. Zmiany należy zapisać klikając "Zapisz".

| Imię i nazwisko:               |   |  |
|--------------------------------|---|--|
| Jarek L                        |   |  |
| Sygnatura: ⑦                   |   |  |
| Jarosław Lange                 |   |  |
| Numer telefonu:                |   |  |
|                                |   |  |
| Język systemu:                 |   |  |
| Polski                         | ~ |  |
| Dodatkowe adresy e-mail:       |   |  |
|                                |   |  |
|                                |   |  |
| Zmiana backa do ING Kriegowoćć |   |  |
| Zmień hasło                    |   |  |

### Wspólnicy

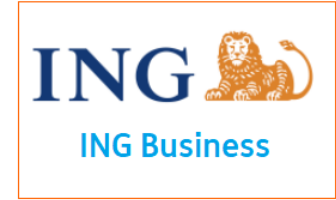

#### U Ważne

→ Zakładka Wspólnicy jest dostępna wyłącznie dla klientów, których formą prowadzenia działalności jest spółka cywilna.

W aplikacji można dodać informacje o wspólnikach w spółce cywilnej. Można to zrobić w zakładce **Dane i ustawienia > Wspólnicy**.

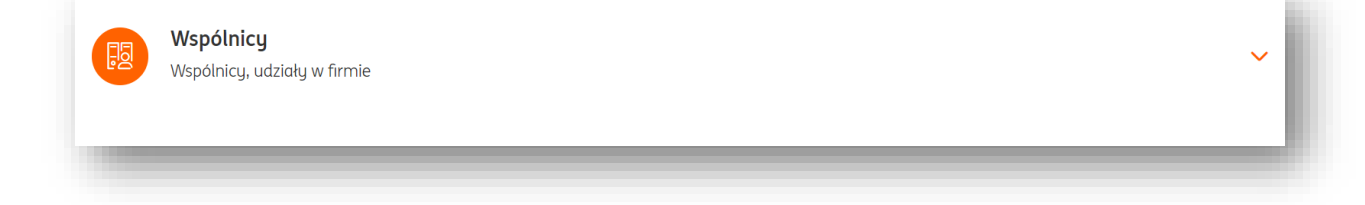

| Wsp<br>Wsp | <b>bólnicy</b><br>ólnicy, udziały w fir | mie      |            |            | Dodaj wspólnika |
|------------|-----------------------------------------|----------|------------|------------|-----------------|
| Lp.        | Imię                                    | Nazwisko | % udziałów | Zakres dat |                 |
|            |                                         | _        | _          | _          |                 |

Żeby dodać kolejnego wspólnika kliknij **Dodaj wspólnika**.

| zwisko:                           |                         |  |
|-----------------------------------|-------------------------|--|
|                                   |                         |  |
|                                   |                         |  |
| ziały w firmie :                  |                         |  |
| Data od: Data do:                 | % udziałów: 🧿           |  |
| Od zawsze Do zawsze               |                         |  |
| 6                                 | 0                       |  |
| 🕑 Dodaj kolejny przedział czasowy |                         |  |
|                                   |                         |  |
|                                   | ieczeniowuch w sustemie |  |

Możesz uzupełnić **Imię** oraz **Nazwisko** udziałowca, określić ważność jego udziałów w czasie oraz procent.

Możesz także określić, czy udziałowiec ma rozliczane w systemie deklaracje podatkowe oraz ubezpieczeniowe.

Na koniec kliknij **Zapisz**.

Po dodaniu nowego wspólnika będzie on widoczny w tabeli.

|     | <b>Wspólnicy</b><br>Wspólnicy, udziały | w firmie |            |                       | ^               |
|-----|----------------------------------------|----------|------------|-----------------------|-----------------|
|     |                                        |          |            |                       | Dodaj wspólnika |
| Lp. | Imię                                   | Nazwisko | % udziałów | Zakres dat            |                 |
| 1.  | Mariusz                                | Walczok  | 50 %       | Od zawsze - Do zawsze | Opcje 🗸         |
|     |                                        |          |            |                       |                 |

Pod przyciskiem **Opcje** możesz:

- Edytować dane wspólnika
- Usunąć wspólnika
- Przejść do zakładki **Deklaracje** w odniesieniu do wspólnika uzupełnić jego dane podatkowe oraz ubezpieczeniowe.

| Ustawienia księgowe   | Dane podatnika / ubezpieczonego | Ustawienia podatkowe | Ustawienia ubezpieczeniowe |
|-----------------------|---------------------------------|----------------------|----------------------------|
| kładki ZUS            |                                 |                      |                            |
| ermin składania dekla | racji:                          |                      |                            |
| Wybierz z listy       | ~                               |                      |                            |
| chemat składek ZUS:   |                                 |                      |                            |
| Wybierz z listy       | ~                               |                      |                            |
| norobowe:             |                                 |                      |                            |
| Nie                   | ~                               |                      |                            |

# Wspólnicy - bilans otwarcia dla wspólnika

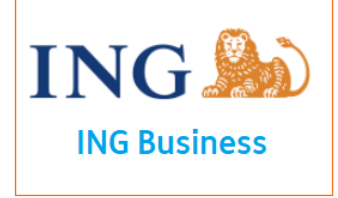

### Uwaga – funkcja dostępna dla firm rozliczających się za pomocą KPiR.

Możesz dodać informacje startowe (bilans otwarcia) na poziomie wspólnika. W zakładce **Wspólnicy** w wierszu wspólnika kliknij **Opcje > Deklaracje**.

|     |             |              |     |            |                       | Dodaj wspólnika |
|-----|-------------|--------------|-----|------------|-----------------------|-----------------|
| Lp. | Imię        | Nazwisko     | NIP | % udziałów | Zakres dat            |                 |
| 1.  | Michał      | Maklakiewicz |     | 50 %       | Od zawsze - Do zawsze | Opcje 🔨         |
|     |             |              |     |            |                       | Edytuj          |
| _   | Autovuzacia |              |     |            |                       | Hsuń            |

W nowym oknie w zakładce **Ustawienia księgowe** zaznacz **Uzupełniam bilans otwarcia**.

| Ustawienia księgowe                                                    | Dane podatnika / ubezpieczo                  | onego Ustawienia podatkowe | Ustawienia ubezpieczeniowe |
|------------------------------------------------------------------------|----------------------------------------------|----------------------------|----------------------------|
| Bilans otwarcia wspólnił                                               | ka:                                          |                            |                            |
|                                                                        |                                              |                            |                            |
| Nie uzupełniam bi                                                      | lansu otwarcia                               | (•) Uzupełniam ł           | pilans otwarcia            |
| Nie uzupełniam bi                                                      | lansu otwarcia                               | 💿 Uzupełniam ł             | pilans otwarcia            |
| Nie uzupełniam bi<br>Miesiąc rozpoczęcia rozli<br>systemie:            | lansu otwarcia<br>iczania udziałowca w       | 💿 Uzupełniam ł             | pilans otwarcia            |
| Nie uzupełniam bi<br>Miesiąc rozpoczęcia rozli<br>systemie:<br>2024-04 | lansu otwarcia<br>iczania udziałowca w<br>Cö | 💿 Uzupełniam ł             | pilans otwarcia            |

### Procedura VAT-SME i NIP

Jeżeli posiadasz przed NIPem prefiks kraju UE, możesz oznaczyć pole **VAT-SME**. Po jego oznaczeniu uzyskasz drugi NIP z dodatkową końcówką EX.

| PL         | ~    | 2728285847 |  |
|------------|------|------------|--|
| Nazwa firm | y: 🕜 |            |  |
| Firma 1 8  | kÖ   |            |  |
| VAT SI     | ME   |            |  |
|            |      |            |  |

Zmiana adresu e-mail (loginu).

Zmiana adresu e-mail właściciela firmy oraz pełnomocnika

Możesz w każdej chwili zmienić swój adres e-mail (login w systemie).

Żeby to zrobić, po zalogowaniu (np. za pomocą bankowości internetowej) przejdź do zakładki **Dane i ustawienia > Użytkownicy**.

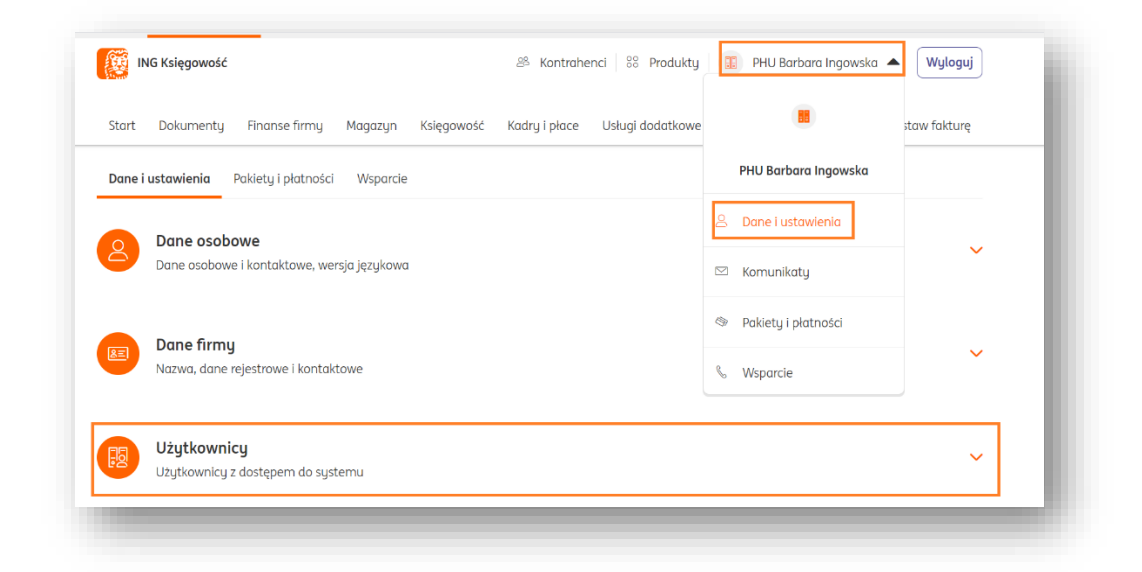

W wierszu poświęconym Tobie kliknij **Opcje > Edytuj**.
|     | Użytkownicy<br>Użytkownicy z dostępem do systemu |                          |                     | Dodaj użytkownika |
|-----|--------------------------------------------------|--------------------------|---------------------|-------------------|
| Lp. | Imię i nazwisko                                  | E-mail                   | Rola                |                   |
| 1.  | Barbara Ingowska                                 | barbara.ingowska@test.eu | właścicieł / prezes | Opcje ^<br>Edytuj |

We właściwym miejscu wpisz nowy adres e-mail i kliknij **Zapisz**.

| lmię i nazwisko:         |  |
|--------------------------|--|
| Barbara Ingowska         |  |
| Adres e-mail:            |  |
| barbara.ingowska@test.eu |  |
|                          |  |

|        | ×      |
|--------|--------|
|        |        |
|        |        |
|        |        |
|        |        |
|        |        |
| Anuluj | Zapisz |
|        | Anuluj |

Po zapisaniu zmian zobaczysz komunikat mówiący, że na nowy adres e-mail zostało wysłane potwierdzenie zmiany.

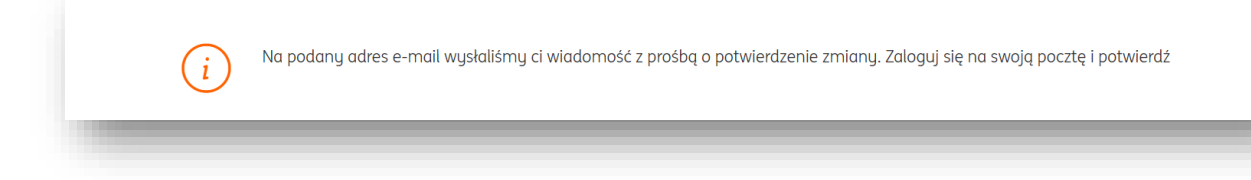

Wejdź do skrzynki odbiorczej nowego adresu e-mail. Znajdziesz tam wiadomość z adresu dokumenty@ingksiegowosc.pl.

Kliknij w link zgodnie ze wskazówkami.

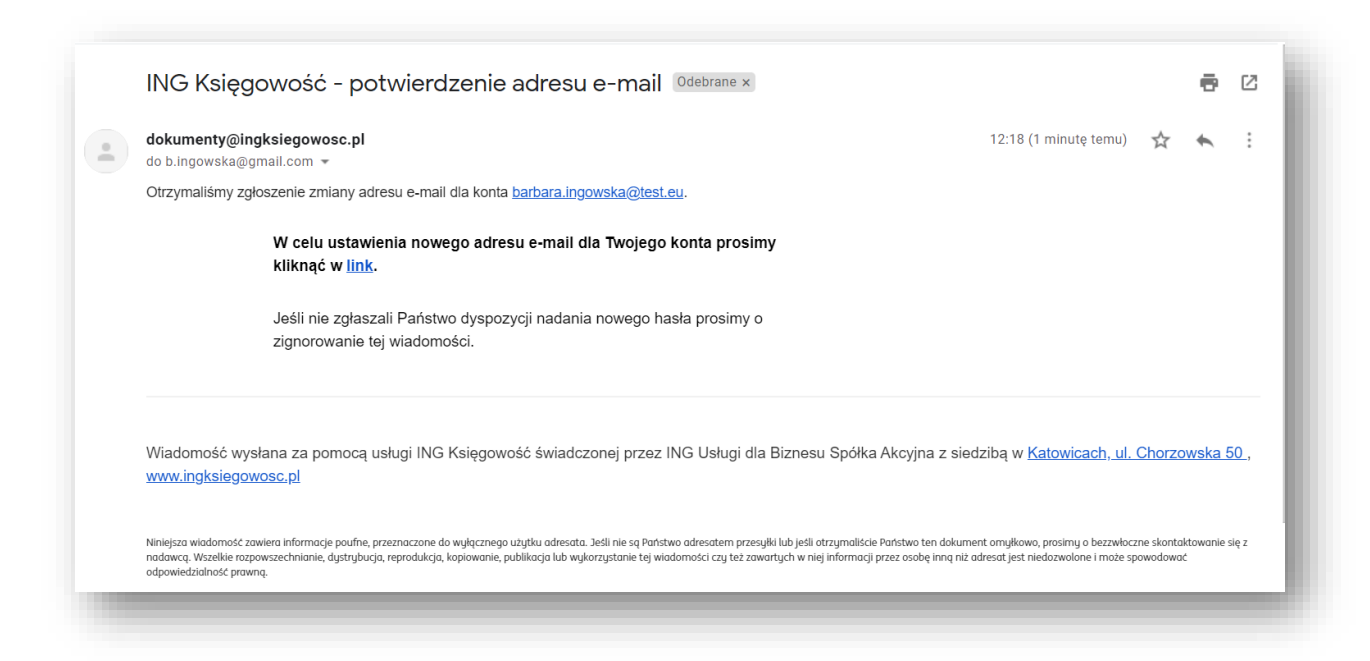

Gdy otworzy się nowa strona zobaczysz komunikat potwierdzający zmianę adresu e-mail.

| ING H   | Księgowość |               |            |            | ዶ Kontrahe    | nci 🕴 Produkty 🔝 | PHU Barbara Ingowska | a 🔻 Wyloguj    |
|---------|------------|---------------|------------|------------|---------------|------------------|----------------------|----------------|
| Start [ | Dokumenty  | Finanse firmy | Magazyn    | Księgowość | Kadry i płace | Usługi dodatkowe | Dodaj dokument       | Wystaw fakturę |
|         |            |               | $\bigcirc$ | Pomyślnie  | zaktualizow   | ano adres e-mail |                      |                |

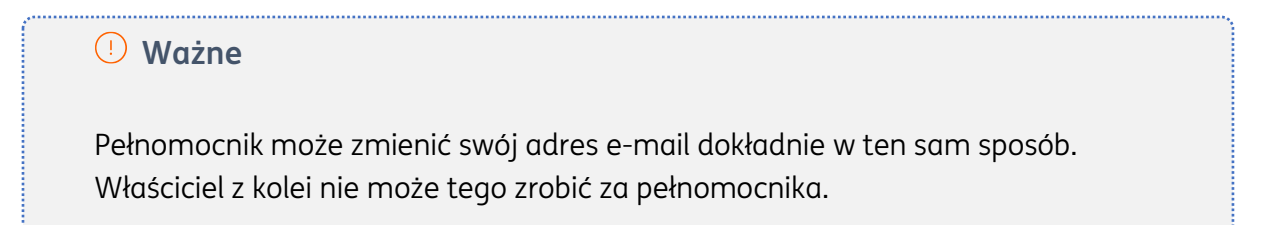

### Zmiana adresu e-mail magazyniera lub pracownika

Żeby zmienić adres e-mail pracownika lub magazyniera, najpierw usuń użytkownika powiązanego ze starym adresem e-mail.

Żeby to zrobić, po zalogowaniu (np. za pomocą bankowości internetowej) przejdź do zakładki **Dane i ustawienia > Użytkownicy**.

| Start Dokumenty Finanse firmy Magazyn Księgov  | vość Kadry i płace | Usługi dodatkowe |                       | staw fakturę                          |
|------------------------------------------------|--------------------|------------------|-----------------------|---------------------------------------|
| Dane i ustawienia Pakiety i płatności Wsparcie |                    |                  | PHU Barbara Ingowska  |                                       |
|                                                |                    |                  | 🚊 🛛 Dane i ustawienia |                                       |
| Dane osobowe i kontaktowe, wersja językowa     |                    |                  | 🖾 Komunikaty          | ~                                     |
| Dana firmit                                    |                    |                  | Pakiety i płatności   |                                       |
| Nazwa, dane rejestrowe i kontaktowe            |                    |                  | & Wsparcie            | ~                                     |
| Użytkownicy                                    |                    |                  |                       | , , , , , , , , , , , , , , , , , , , |

W wierszu poświęconym pracownikowi/magazynierowi kliknij **Opcje > Usuń**.

| 2. | Michał Malicki | m.malicki@test.eu | pracownik | Opcje 🔨 |
|----|----------------|-------------------|-----------|---------|
|    |                |                   |           | Edytuj  |
|    |                |                   |           | Usuń    |
|    |                |                   |           |         |

Następnie, dodaj nowego pracownika/magazyniera z nowym adresem e-mail zgodnie ze wskazówkami zawartymi tutaj.

### Zmiana hasła.

W celu zmiany hasła logowania do systemu ING Księgowość należy wejść w **Dane i Ustawienia**>**Dane osobowe** i kliknąć przycisk "Zmień hasło".

| innę muzwisko.                 |   |  |
|--------------------------------|---|--|
| Jarek L                        |   |  |
| Sygnatura: 💿                   |   |  |
| Jarosław Lange                 |   |  |
| Numer telefonu:                |   |  |
|                                |   |  |
| Język systemu:                 |   |  |
| Polski                         | ~ |  |
| Dodatkowe adresy e-mail:       |   |  |
|                                |   |  |
|                                |   |  |
| Zmiana basła do ING Księgowośc |   |  |
| Zmiań basła                    |   |  |

W nowym oknie możesz wpisać stare hasło oraz nowe. Kolejny raz zalogujesz się już nowym hasłem.

| Imiana hasła do ING Księgowość | > |
|--------------------------------|---|
| Stare hasło:                   |   |
|                                | ļ |
| Nowe hasło: 🧿                  |   |
|                                | ļ |
| Powtórz hasło:                 |   |
|                                | ļ |
| Anuluj Zapisz                  |   |
|                                |   |

## Zmiana danych firmy.

W przypadku zmiany danych firmy tj. nazwa, adres możesz samodzielnie dokonać ich aktualizacji w systemie.

W tym celu należy wejść w **Dane i ustawienia**>"Dane firmy", następnie edytować wybrane pole z danymi i zapisać zmiany klawiszem Zapisz.

| Dane firmy<br>Nazwa, dane rejestrowe i ka | ontaktowe                            |
|-------------------------------------------|--------------------------------------|
| Nazwa firmy: 🕜                            |                                      |
| IT Serwis Barbara Ingowska Spółka z       | z ograniczoną odpowiedzialnością Spó |
| Wyświetlana nazwa: 🕜                      |                                      |
| IT Serwis Barbara Ingowska                |                                      |
| NIP: 🕐                                    |                                      |
| Wybierz z listy 🗸 647107                  | 2930                                 |
| Ulica:                                    |                                      |
| ul. Praskiego Pułku 14                    |                                      |
| Kod pocztowy:                             | Miasto:                              |
| 84-102                                    | Warszawa                             |
| Telefon:                                  |                                      |
| 500683537                                 |                                      |
| Email: 🕐                                  |                                      |
|                                           |                                      |
| Adresy email do otrzymywania faktur       | c                                    |
| michal04@poczta.fm 🗙                      |                                      |
| Strona www:                               |                                      |
|                                           |                                      |

#### Dane Wystawcy na fakturze.

Istnieje możliwość określenia w systemie innych danych Wystawcy i Sprzedawcy dokumentu.

Dane Sprzedawcy widoczne są w **Dane i ustawienia**>"Dane Firmy".

Aby określić także domyślne dane Wystawcy należy po zalogowaniu do systemu wejść w **Dane i ustawienia**>"Dane Wystawcy", następnie zaznaczyć opcję "Wyświetl wystawcę" i po uzupełnieniu danych zapisać zmiany klawiszem "Zapisz".

| [             |      |  |
|---------------|------|--|
|               | <br> |  |
| Ulica/Numer:  |      |  |
|               |      |  |
| Kod pocztowy: |      |  |
|               |      |  |
| Miejscowość:  |      |  |
|               |      |  |
| NIP:          |      |  |
|               |      |  |
| NIP:          |      |  |

#### Dodawanie nowej serii numeracji.

Wszystkie modyfikacje dotyczące numeracji dokumentów można wprowadzić w widoku **Dane i ustawienia**>"Numeracje dokumentów".

W celu utworzenia nowego schematu numeracji należy kliknąć w wybrany typ dokumentu a następnie kliknąć "Dodaj serie".

| Ð | <b>Numeracje dokumentów</b><br>Ustawienia domyślnej numeracji dla dokumentów w systemie |            | ^       |
|---|-----------------------------------------------------------------------------------------|------------|---------|
|   | Sprzedaż: faktura VAT                                                                   |            | ^       |
|   | Seria - FVS/{numer}/{miesiqc}/{rok}                                                     | (Domyślna) | Opcje 🗸 |
| < | Dodaj serię                                                                             |            | _       |

W oknie nowej numeracji należy określić:

- Interwał czasowy (miesiąc lub rok)
- Domyślną serię
- Numer kolejny dokumentu
- Format numeracji

W przypadku wyboru własny istnieje możliwość utworzenia własnego schematu numeracji.

| Sprz  | edaż: faktu                                                    | ura VAT                      | ×      |
|-------|----------------------------------------------------------------|------------------------------|--------|
| Inter | wał czasowy:                                                   |                              |        |
| •     | Miesiąc                                                        | 🔘 Rok                        |        |
| Dom   | iyślna seria:                                                  |                              |        |
| •     | Nie                                                            | 🔵 Tak                        |        |
| Num   | ner kolejny:                                                   |                              |        |
|       |                                                                | 1 +                          | -      |
| Form  | nat numeracji:<br>FVS/numer/mi<br>numer/miesią<br>własna numeł | iesiąc/rok<br>c/rok<br>racja |        |
|       |                                                                | Anuluj                       | Zapisz |
|       |                                                                |                              |        |

### Edycja i usuwanie serii numeracji.

Edycja i usuwanie serii numeracji są w widoku **Dane i ustawienia**>"Numeracje dokumentów".

W tym celu należy kliknąć w wybrany typ dokumentu a następnie kliknąć "Edytuj" lub "Usuń".

| (I) | <b>Numeracje dokumentów</b><br>Ustawienia domyślnej numeracji dla dokumentów w systemie |            | ^      |
|-----|-----------------------------------------------------------------------------------------|------------|--------|
|     | Sprzedaż: faktura VAT                                                                   |            | ^      |
|     | Seria - {numer}/{miesiąc}/{rok}                                                         |            |        |
|     | Seria - FVS/{numer}/{miesiqc}/{rok}                                                     | (Domyślna) | Edytuj |
|     | Dodaj serię                                                                             |            | Usun   |

Dodawanie rachunku bankowego lub płatności online

Aby dodać rachunek bankowy należy w widoku **Dane i ustawienia**>"Rachunki bankowe" kliknąć "Dodaj rachunek bankowy".

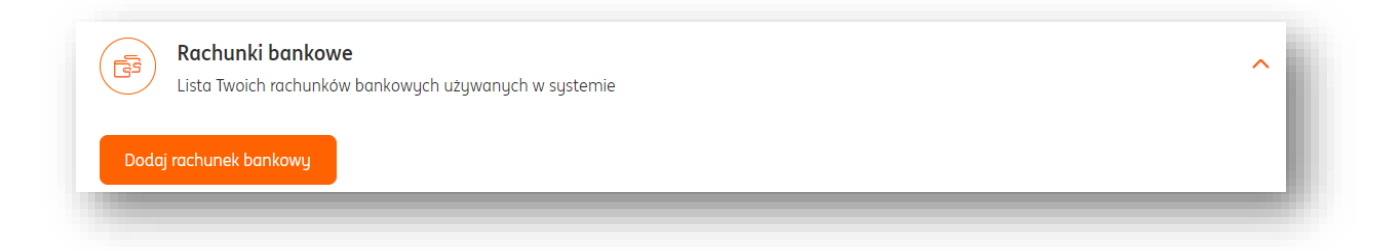

Następnie w oknie **Dodawanie rachunku bankowego** uzupełnić wymagane pola tj.: nazwa rachunku, nazwa banku, numer rachunku, pole BIC/SWIFT jest opcjonalne. Można też określić walutę rachunku, wówczas odpowiednie oznaczenie pojawi się na fakturze.

| Waluta rachunku: |
|------------------|
| Wybierz z listy  |
|                  |
|                  |
|                  |
|                  |
|                  |

Wybierając typ rachunku **"Płatności online"** pojawiają się nowe pola:

| 🔵 Rachunek bankowy 🕐 🛛 💿 Płatności online 🕐 |                     |
|---------------------------------------------|---------------------|
| azwa:                                       |                     |
|                                             |                     |
| azwa operatora płatności:                   |                     |
| Wybierz operatora                           | ~                   |
| umer konta:                                 | Waluta rachunku:    |
|                                             | Wybierz z listy 🗸 🗸 |
|                                             |                     |

- Nazwa umożliwia wpisanie własnej nazwy dla płatności online
- Nazwa operatora płatności
- Numer konta (nieobowiązkowy)
- Waluta rachunku

Ustawienie domyślnego rachunku bankowego

Po dodaniu do systemu nowego rachunku bankowego możesz go wybrać jako rachunek domyślny – wtedy pojawi się na każdej fakturze, na której zastosujesz sposób płatności **Przelew na rachunek bankowy**.

Żeby to zrobić, kliknij przy nim przycisk **Opcje** i wybierz **Ustaw jako domyślny**.

| Rachunek bankowu                   | (domuślnu)  |                     |
|------------------------------------|-------------|---------------------|
| Rachunek 870638                    | (401195119) |                     |
| NG Bank Śląski S.A ,INGBPLPW       |             | Opcje 🗸             |
| PLN PL87839500014608077301050638   |             |                     |
| Rachunek bankowu                   |             |                     |
| Mój nowy rachunek bankowy          |             |                     |
| NG Bank Śląski S.A ,INGBPLPW       |             | Opcje 🔨             |
| PL95 1050 0158 4979 0233 2686 5882 |             | Ustaw jako domyślny |
| Dodaj rachunek bankowy             |             | Edytuj              |
|                                    |             |                     |

### Edycja i usuwanie rachunku bankowego lub płatności online

Edycja i usuwanie serii rachunku bankowego są dostępne w widoku **Dane i ustawienia**>"Rachunki bankowe".

W tym celu należy kliknąć w wybrany typ dokumentu a następnie "Opcje">"Edytuj" lub "Usuń".

|                                                                                          | ych w systemie |         |
|------------------------------------------------------------------------------------------|----------------|---------|
| Rachunek firmowy<br>ING Bank Śląski S.A. INGBPLPW<br>P. 24 9395 0008 3535 6252 3451 7237 | (domyślny)     | Opcje 🔨 |
|                                                                                          |                | Edytuj  |

### Edycja przypomnienia o płatności dokumentu.

Aby zmienić treść przypomnienia o płatności dokumentu należy wejść w **Dane i ustawienia**>"Szablony przypomnień" przy wybranym szablonie przypomnienia kliknąć "Edytuj szablon".

| Przypomnienie o płatności przed terminem<br>zapłaty | Przypomnienie o zbliżającym się terminie płatności za<br>dokument %DOKUMENT% | Edytuj szablon |
|-----------------------------------------------------|------------------------------------------------------------------------------|----------------|
| Przypomnienie o płatności po terminie płatności     | Przypomnienie o płatności za dokument %DOKUMENT%                             | Edytuj szablon |
| Wezwanie do zapłaty                                 | %MIEJSCOWOSC%, dnia %DATA%                                                   | Edytuj szablon |
| Wusułka dokumentu                                   | Dokument nr: %DOKUMENT% od firmu: %SPRZEDAWCA%                               | Edutui szablon |

W oknie "Edycja szablonu" mamy możliwość zmiany tytułu i treści wiadomości.

| Eageja szabiona. Hizgponnienie o plachosel przed terminem zapłaty |
|-------------------------------------------------------------------|
|-------------------------------------------------------------------|

#### Tytuł:

Przypomnienie o zbliżającym się terminie płatności za dokument %DOKUMENT%

| SIU                                                                                                    | <u>_</u> *                                                                                                    |                                                                                                    |           |         |
|----------------------------------------------------------------------------------------------------|----------------------------------------------------------------------------------------------------|----------------------------------------------------------------------------------------------------|-----------|---------|
| )zień dobry                                                                                                    | y %KONT                                                                                                    | RAHENT%                                                                                                    |           |         |
| N związku z                                                                                                    | ze zbliża                                                                                                    | jącym się terminem płatności chcielibyśmy powiadomić, że nie odnotowaliśmy wpłaty za dokume                                                        | ent %DOKI | UMENT%, |
| tóry został                                                                                                    | ł wystav                                                                                                    | iony %WYSTAWIONO% na kwotę %WARTOSC%.                                                                                                    |           |         |
| 'ermin płatı                                                                                                    | ności up                                                                                                    | ływa %TERMIN%. Zwracamy się z prośbą o terminowe wykonanie zapłaty.                                                                                |           |         |
| N przupadk                                                                                                    | ku adu d                                                                                                    | okument został już opłaconu prosimu o zianorowanie niniejszego przupomnienia                                                                       |           |         |
| )ziekuiemu                                                                                                    | ı za term                                                                                                    | inowe wukonuwanie płatności.                                                                                                    |           |         |
|                                                                                                    | ,                                                                                                    |                                                                                                    |           |         |
| z poważanie                                                                                                    | em,                                                                                                    |                                                                                                    |           |         |
| %SPRZEDAV                                                                                                    | NCA%                                                                                                    |                                                                                                    |           |         |
| Użyj wyrażenia<br>%DOKUMENT%<br>%KONTRAHENT<br>%SPRZEDAWCA<br>%TERMIN% - te<br>%WYSTAWIONC<br>%WARTOŚĆ% -<br>%POZOSTAŁO% | a, by w tres<br>6 - numer o<br>196 - nazwo<br>A%6 - nazwo<br>ermin płatr<br>O%6 - data<br>- kwota tra<br>% - kwota d | ci szablonu automatycznie podstawić właściwą wartość:<br>lokumentu<br>i kontrahenta<br>i sprzedawcy<br>ości<br>wystawienia<br>ssakcji<br>o zapłaty |           |         |
|                                                                                                    |                                                                                                    | Ar                                                                                                    | nuluj     | Zapisz  |

×

#### Edycja treści wezwania do zapłaty.

Aby zmienić treść wezwania do zapłaty należy wejść w **Dane i ustawienia**>"Szablony przypomnień"> przy szablonie **Wezwanie do zapłaty** kliknąć "Edytuj szablon".

W oknie "Edycja szablonu mamy możliwość zmiany treści wezwania.

| I <u>U</u> I <sub>x</sub>                                                                                                    |                                                                                                    |
|----------------------------------------------------------------------------------------------------|----------------------------------------------------------------------------------------------------|
|                                                                                                    | %MIEJSCOWOŚĆ%, dnia %DATA%                                                                                                    |
| 6SPRZEDAWCA% %NABYWCA%                                                                                                    |                                                                                                    |
|                                                                                                    |                                                                                                    |
|                                                                                                    |                                                                                                    |
|                                                                                                    | Wezwanie do zapłaty                                                                                                    |
| / związku z nieuregulowaniem prze<br>okumentu/ów tj. %WARTOŚĆ% (te<br>roszę o przelanie powyższej kwoty<br>/ ozrupacja dłu pierzegulowania dłu<br>/ ozrupacja dłu pierzegulowania dłu | ez Państwa płatności wynikających z <b>%DOKUMENT%</b> wzywam do zapłaty kwoty wynikającej z w/w<br>rmin płatności <b>%TERMIN%</b> ) w terminie 14 dni od otrzymania wezwania.<br>na rachunek bankowy o numerze: <b>%KONTO%</b> |
| ednocześnie narażając Państwa na<br>%POZOSTAŁO%                                                                                                    | dodatkowe koszty związane z postępowaniem procesowym.                                                                                                    |
|                                                                                                    | Z poważaniem                                                                                                    |
|                                                                                                    | (imię i nazwisko wysyłającego wezwanie)                                                                                                    |
| oodpis)                                                                                                    |                                                                                                    |
|                                                                                                    |                                                                                                    |
| zyj wyrazenia, by w tresci szabionu automacy<br>sDOKUMENT% - niejscowość<br>SPRZEDAWCA% - niejscowość<br>SPRZEDAWCA% - nazwa sprzedowcu                                               | zme podstawić wiasciwą wartości                                                                                                    |
| NABYWCA% - nazwa nabywcy<br>DATA% - data wystawienia                                                                                                    |                                                                                                    |
| 6KONTO% - numer konta bankowego<br>6KONTO% - numer konta bankowego<br>6KVARTOŚĆ% - kwota transakcji<br>6POZOSTAŁO% - kwota do zapłaty                                                 |                                                                                                    |
|                                                                                                    |                                                                                                    |
|                                                                                                    |                                                                                                    |

# Edycja treści wiadomości wysyłki dokumentu.

Aby zmienić treść przypomnienia o płatności dokumentu należy wejść w **Dane i ustawienia**>"Szablony przypomnień" przy wybranym szablonie **Wysyłka dokumentu** kliknąć "Edytuj szablon". W oknie **Edycja szablonu** mamy możliwość zmiany tytułu i treści wiadomości.

| Dokument nr: %DOKUMENT% od firmy: %SPI                                                                                      | RZEDAWCA%               |
|----------------------------------------------------------------------------------------------------|-------------------------|
| eść:                                                                                                    |                         |
| в <u>г<u>U</u> <u>Т</u><sub>х</sub></u>                                                                                     |                         |
| Witam, przesyłam dokument o numerze %D                                                                                      | OKUMENT%.               |
|                                                                                                    |                         |
|                                                                                                    |                         |
|                                                                                                    |                         |
| Użyj wyrażenia, by w treści szablonu automatycznie podst                                                                    | 'awić właściwą wartość: |
| Użyj wyrażenia, by w treści szablonu automatycznie podst<br>%DOKUMENT% - numer dokumentu<br>%SPRZEDAWCA% - nazwa sprzedawcy | tawić właściwą wartość: |
| Użyj wyrażenia, by w treści szablonu automatycznie podst<br>%DOKUMENT% - numer dokumentu<br>%SPRZEDAWCA% - nazwa sprzedawcy | tawić właściwą wartość: |

#### Zarządzanie powiadomieniami

Zarządzanie powiadomieniami pozwala na określenie, czy użytkownik będzie otrzymywał systemowe powiadomienia e-mail dotyczące nadchodzących terminów płatności CIT/PIT/VAT/ZUS.

| Ustawienia powiad             | omień o zdarzeniach w systemie lub dokumentach |  |
|-------------------------------|------------------------------------------------|--|
| Terminy i kwoty ZUS / VAT / P | ſ / CIT:                                       |  |
| Powiadamiaj                   | Nie powiadamiaj                                |  |
| Raport płatności:             |                                                |  |
| Powiadamiai                   | Nie powiądamiai                                |  |

Wybór właściwej opcji należy zatwierdzić przyciskiem "Zapisz".

#### Dodawanie nowych użytkowników

Możliwe jest dodawanie kolejnych użytkowników w ramach systemu ING Księgowość. Aby dodać nowego użytkownika, należy wejść w zakładkę **Dane i Ustawienia** > **Użytkownicy**. Następnie należy kliknąć przycisk "Dodaj użytkownika".

| Użytkownicy<br>Użytkownicy z dostępem do systemu | ^                 |
|--------------------------------------------------|-------------------|
|                                                  | Dodaj użytkownika |

W nowym oknie należy wskazać adres e-mail użytkownika oraz rolę, jaką ma pełnić w systemie. Opisy poszczególnych ról znajdują się poniżej. Po wskazaniu adresu oraz roli nowego użytkownika należy kliknąć "Zapisz".

Na wskazany adres e-mail zostanie wysłana wiadomość aktywacyjna zawierająca link, pod którym nowy użytkownik ma wskazać swoje imię i nazwisko oraz nadać sobie hasło dostępowe do systemu.

Od momentu nadania personaliów oraz hasła, nowy użytkownik może logować się poprzez stronę <u>ingksiegowosc.pl</u> loginem (adresem e-mail) i hasłem, które sobie nadał.

Lista ról Użytkowników wraz z opisem uprawnień w ramach danej roli w zależności od formy prawnej prowadzonej przez Klienta działalności gospodarczej.

| Właściciel*/ Użytkownik** może samodzielnie<br>dokonywać wszelkich czynności w stosunku do<br>wszystkich Usług z których Klient korzysta na<br>podstawie Umowy, a w szczególności jest<br>uprawniony do: | Właściciel*/ Użytkownik** nie jest<br>uprawniony do: |
|----------------------------------------------------------------------------------------------------|------------------------------------------------------|
| Obsługi wszystkich funkcji aplikacji<br>Samodzielnej (jednoosobowej) zmiany<br>uprawnienia dla Użytkowników                                                                                              | Brak ograniczeń                                      |

| Samodzielnego aktywowania i dezaktywowania<br>Modułów i Usług<br>Wypowiedzenia Umowy<br>Innych wskazanych w Regulaminie                                             |                                                                                                    |
|----------------------------------------------------------------------------------------------------|----------------------------------------------------------------------------------------------------|
| Pracownik może samodzielnie dokonywać<br>wszystkich czynności w ramach Modułu/<br>Modułów, do którego nadano mu uprawnienia.<br>W szczególności jest uprawniony do: | Pracownik nie jest uprawniony do:                                                                                                    |
| <ul> <li>dostępu do dokumentów kosztowych<br/>dodanych do systemu przez siebie;</li> </ul>                                                                          | <ul> <li>uzyskania podglądu należności<br/>i zobowiązań;</li> </ul>                                                                                                 |
| <ul> <li>logowania się poprzez konto firmowe w<br/>Bankowości elektronicznej, pod warunkiem<br/>złożenie odpowiedniego wniosku;</li> </ul>                          | • zlecania i wykonywania<br>płatności poprzez konto Klienta w<br>Serwisie ING;                                                                                      |
| <ul> <li>dostępu do dokumentów sprzedaży<br/>wystawionych przez siebie;</li> </ul>                                                                                  | <ul> <li>przeglądania i pobierania<br/>raportów;</li> </ul>                                                                                                    |
| <ul> <li>ręcznego oznaczania dodanych przez<br/>siebie dokumentów kosztowych jako<br/>"zapłacone";</li> </ul>                                                       | • dokonywania inwentaryzacji<br>towarów;                                                                                                    |
| <ul> <li>dostępu do bazy kontrahentów i<br/>produktów (tworzenie nowych oraz edycja<br/>istniejących);</li> </ul>                                                   | <ul> <li>działania w modułach</li> <li>Księgowość oraz Kadry i Płace;</li> </ul>                                                                                    |
| <ul> <li>wystawiania dokumentów<br/>magazynowych i ich podglądu;</li> </ul>                                                                                         | <ul> <li>dodawania nowych pojazdów,</li> <li>pobierania raportów oraz</li> <li>wystawiania dowodów</li> <li>wewnętrznych w module</li> <li>kilometrówki;</li> </ul> |
| <ul> <li>podglądu stanów magazynowych;</li> </ul>                                                                                                    | • aktywowania oraz<br>dezaktywowania Usług.                                                                                                    |
| • dodawania nowych tras w module<br>kilometrówki;                                                                                                    | <ul> <li>podglądu zapytań wysyłanych<br/>przez innych użytkowników w ramach<br/>modułu Konsultacje księgowe</li> </ul>                                              |
| <ul> <li>dodawania nowych przejazdów<br/>pojazdom w module kilometrówki;</li> </ul>                                                                                 |                                                                                                    |
| · dodawania kosztów przejazdów;                                                                                                    |                                                                                                    |
| <ul> <li>podglądu listy tras i przejazdów dodanych<br/>przez siebie w module kilometrówki;</li> </ul>                                                               |                                                                                                    |

| • wysyłania zapytań w ramach modułu                         |  |
|-------------------------------------------------------------|--|
| Konsultacji księgowych (także w ramach                      |  |
| wystawianych przez siebie dokumentów)                       |  |
|                                                             |  |
| <ul> <li>podglądu treści zapytań wysłanych przez</li> </ul> |  |
| siebie i uzyskanych do nich odpowiedzi w                    |  |
| module Konsultacie ksiegowe                                 |  |
|                                                             |  |

| Magazynier może samodzielnie dokonywać<br>wszystkich czynności w ramach Modułu/<br>Modułów, do którego nadano mu uprawnienia.<br>W szczególności jest uprawniony do: | Magazynier nie jest uprawniony do:                                                                                                    |
|----------------------------------------------------------------------------------------------------|----------------------------------------------------------------------------------------------------|
| <ul> <li>logowania się poprzez konto firmowe w<br/>Bankowości elektronicznej, pod warunkiem<br/>złożenie odpowiedniego wniosku;</li> </ul>                           | <ul> <li>uzyskania podglądu<br/>zobowiązań i należności;</li> </ul>                                                                                                 |
| <ul> <li>dostępu do bazy kontrahentów i<br/>produktów (tworzenie nowych oraz edycja<br/>istniejących);</li> </ul>                                                    | • zlecania i wykonywania<br>płatności poprzez konto Klienta w<br>Serwisie ING;                                                                                      |
| <ul> <li>wystawiania dokumentów</li> <li>magazynowych i podglądu wystawionych przez</li> <li>siebie oraz innych użytkowników;</li> </ul>                             | • przeglądania i pobierania<br>raportów;                                                                                                    |
| <ul> <li>przeprowadzania inwentaryzacji<br/>towarów;</li> </ul>                                                                                                    | <ul> <li>działania w modułach</li> <li>Księgowość oraz Kadry i Płace;</li> </ul>                                                                                    |
| • podglądu stanów magazynowych;                                                                                                    | <ul> <li>dodawania nowych pojazdów,</li> <li>pobierania raportów oraz</li> <li>wystawiania dowodów</li> <li>wewnętrznych w module</li> <li>kilometrówki;</li> </ul> |
|                                                                                                    | • aktywowania oraz<br>dezaktywowania Usług.                                                                                                    |
|                                                                                                    | <ul> <li>korzystać z podglądu</li> <li>dokumentów kosztowych dodanych</li> <li>do systemu przez siebie i innych</li> <li>użytkowników</li> </ul>                    |
|                                                                                                    | <ul> <li>korzystać z podglądu<br/>dokumentów sprzedaży<br/>wystawionych przez siebie i innych<br/>użytkowników</li> </ul>                                           |
|                                                                                                    | <ul> <li>korzystać z modułu Konsultacji<br/>księgowych</li> </ul>                                                                                                   |
|                                                                                                    |                                                                                                    |
|                                                                                                    |                                                                                                    |
|                                                                                                    | Delmemocnik/keierenwerie isst                                                                                                    |
| dokonywać wszystkich czynności w ramach<br>Modułu/ Modułów, do którego nadano mu                                                                                     | uprawniony do:                                                                                                    |

| uprawnienia. W szczególności jest uprawniony<br>do:                                                                                                    |                                                                                                    |
|----------------------------------------------------------------------------------------------------|----------------------------------------------------------------------------------------------------|
| <ul> <li>dostępu do wszystkich dokumentów,<br/>należności, zobowiązań oraz raportów;</li> </ul>                                                                                                    | · zlecania i wykonywania<br>płatności poprzez konto Klienta w<br>bankowości internetowej Moje ING; |
| <ul> <li>wystawiania dokumentów sprzedaży<br/>oraz dodawania dokumentów kosztowych;</li> </ul>                                                                                                    | • aktywowania oraz<br>dezaktywowania Usług                                                         |
| <ul> <li>dostępu do bazy kontrahentów i<br/>produktów (tworzenie nowych oraz edycja<br/>istniejących);</li> </ul>                                                                                          |                                                                                                    |
| <ul> <li>logowania się poprzez konto firmowe w<br/>Bankowości elektronicznej, pod warunkiem<br/>złożenie odpowiedniego wniosku;</li> </ul>                                                                 |                                                                                                    |
| <ul> <li>dodawania oraz usuwania kont<br/>użytkowników o roli "Pracownik".</li> </ul>                                                                                                    |                                                                                                    |
| • wysyłania zapytań w ramach modułu<br>Konsultacji księgowych (także w ramach<br>wystawianych przez siebie dokumentów)                                                                                     |                                                                                                    |
| <ul> <li>podglądu treści zapytań wysłanych przez<br/>siebie oraz innych użytkowników i uzyskanych<br/>do nich odpowiedzi w module Konsultacje<br/>księgowe</li> </ul>                                      |                                                                                                    |
| <ul> <li>zlecania i wykonywania płatności poprzez<br/>konto Klienta w bankowości internetowej ING<br/>Business (tylko w wypadku, gdy firma korzysta<br/>z usług Biura rachunkowego dla spółek);</li> </ul> |                                                                                                    |

\* Właściciel – wskazanie roli Właściciela, w przypadku Klientów będących spółkami prawa handlowego oraz spółkami cywilnymi rozliczającymi się podatkowo na podstawie ksiąg handlowych, przez przedstawiciela ustawowego Klienta (według oświadczenia Klienta) jest warunkiem korzystania z Usług Portalu

\*\*Użytkownik - w przypadku Klientów będących przedsiębiorcami prowadzącymi jednoosobową działalność gospodarczą Użytkownikiem z uprawnieniami Właściciela jest zawsze Klient.

### Integracje – Oprogramowanie księgowe

W zakładce **Dane i ustawienia** > **Integracje** > **Oprogramowanie księgowe** znajdziesz listę programów, do których możesz wyeksportować dokumenty z ING Księgowość.

| (~~~~~~~~~~~~~~~~~~~~~~~~~~~~~~~~~~~~~ | <b>Integracje</b><br>Ustawienia integracji zewnętrznych   |                        | ^   |
|----------------------------------------|-----------------------------------------------------------|------------------------|-----|
|                                        | Oprogramowanie księgowe                                   |                        | ^   |
|                                        | <ol> <li>Wybierz programy, do których będziesz</li> </ol> | eksportować dokumenty. | - 1 |
|                                        | Optima                                                    | Aktywne                | - 1 |
|                                        |                                                           |                        | _   |

W tej chwili obsługiwane są jedynie programy Optima oraz RaksSQL. Eksport do pozostałych programów będzie dostępny wkrótce.

Po zaznaczeniu "**Aktywne"** przy nazwie danego programu księgowego, w nowym polu będzie możliwe dodanie nazwy bazy danych, do której pobrane faktury mają zostać zaklasyfikowane po zaimportowaniu do tego programu.

| ~~~~~~~~~~~~~~~~~~~~~~~~~~~~~~~~~~~~~~~ | <b>Integracje</b><br>Ustawienia integracji zewnętrznych   |                        |              | ^   |
|-----------------------------------------|-----------------------------------------------------------|------------------------|--------------|-----|
|                                         | Oprogramowanie księgowe                                   |                        |              | ^   |
|                                         | <ol> <li>Wybierz programy, do których będziesz</li> </ol> | eksportować dokumenty. |              | - 1 |
|                                         | Optima                                                    | Aktywne                | Baza danych: |     |
|                                         |                                                           | Ζαρ                    | bisz         | . 1 |
|                                         |                                                           |                        |              |     |

Po kliknięciu przycisku "**Zapisz**" nazwa bazy danych zostanie zapisana.

Teraz podczas pobierania faktur w formacie przeznaczonym dla danego programu (w tym wypadku Optima), informacja o bazie danych będzie dodawana do pliku eksportu, co umożliwi import pliku do Optimy.

Przeczytaj o masowym pobieraniu faktur

## Integracje – OpenAPI ING Księgowość

System ING Księgowość pozwala na zintegrowanie go poprzez OpenApi z innymi systemami zewnętrznymi.

Dowiedz się więcej o tym czym jest OpenApi, jak może Ci pomóc oraz poznaj jego dokumentację <u>na dedykowanej stronie</u>.

W systemie, w zakładce **Dane i ustawienia > Integracje > Klucz API** możliwe jest wygenerowanie klucza API, niezbędnego w zintegrowaniu ING Księgowości z innym systemem.

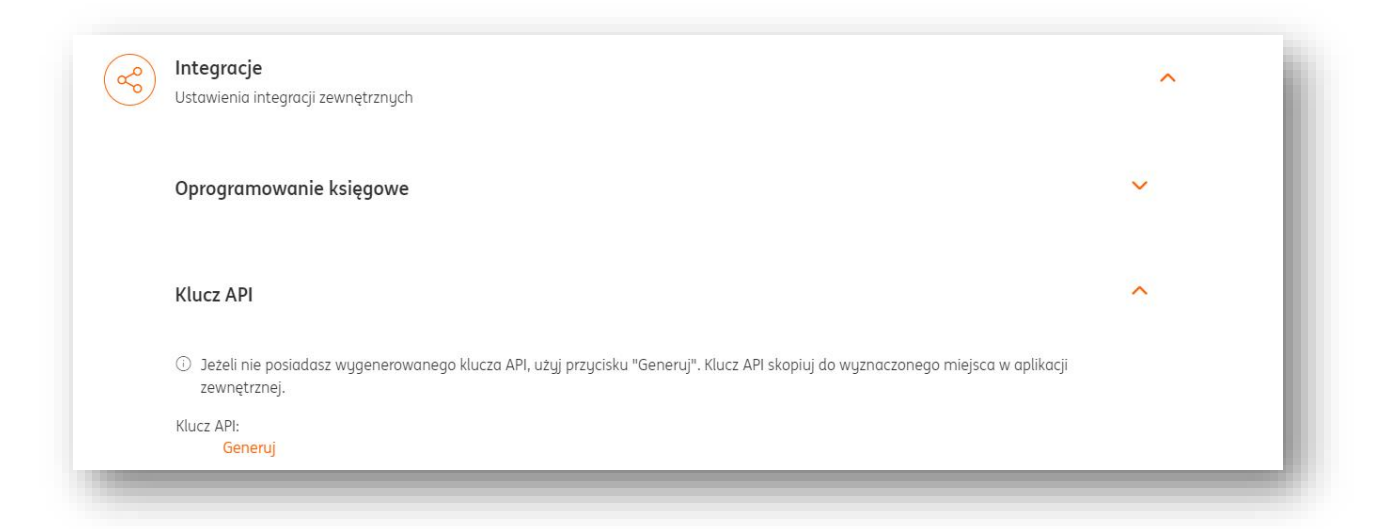

Po kliknięciu "**Generuj**" klucz API zostanie wyświetlony i będzie stale prezentowany w tej zakładce.

### Ustawienia księgowe

Ustawienia księgowe umożliwiają parametryzację ustawień w zakresie sposobu prowadzenia księgowości oraz zawierają listę kategorii księgowych.

Pole **Jestem płatnikiem VAT i składam deklarację** VAT - zaznaczenie tej opcji oznacza, że osoba prowadząca działalność gospodarczą jest tzw. czynnym podatnikiem VAT (złożyła formularz rejestracyjny VAT-R w Urzędzie Skarbowym). VAT- owiec wystawiając faktury sprzedaży do wartości netto dolicza podatek VAT, ma prawo do odliczania podatku naliczonego (zapłaconego przy zakupach) od podatku należnego (doliczonego do kwot netto sprzedaży) i obowiązek składania deklaracji VAT (miesięcznie lub kwartalnie).

W wypadku wybrania opcji **Nie** w polu **Jestem podatnikiem VAT** pojawi się opcja **Rozliczam straty z lat ubiegłych**.

| Podatnik VAT:                                |                                       |        |
|----------------------------------------------|---------------------------------------|--------|
| 🔹 Tak 🛛 🗌 Nie                                |                                       |        |
| Sposób składania deklaracji:                 |                                       |        |
| Miesięcznie     Kwo                          | irtalnie                              |        |
| Wybierz podstawę zwolnienia:                 |                                       |        |
| Brak - nie prowadzę sprzedażu                | j zwolnia 🗸                           |        |
| Forma działalności:                          |                                       |        |
| OSOBY FIZYCZNE PROWADZĄC                     | E DZIAŁA 🗸                            |        |
| Sposób prowadzenia księgowości:              |                                       |        |
| Księga przychodów i rozchodó                 | iw 🗸                                  |        |
| Ustaw domyślnie rozliczany miesi             | ąc księgowy:                          |        |
| Miesiąc poprzedni                            | ~                                     |        |
| Chcę księgować dokument<br>automatycznie. 🖓  | ty                                    |        |
| Rozliczenie PIT metodą kasową:               |                                       |        |
| • Tak ONie                                   |                                       |        |
| Mały Podatnik i rozliczanie VAT me           | todą kasową:                          |        |
| 🕐 Tak 💽 Nie                                  |                                       |        |
| Numeracja w KPiR:                            |                                       |        |
| Miesięczna                                   |                                       |        |
| Kontunuacia keinanwani                       |                                       |        |
| Konzgnuucju kolęgowulli                      | u                                     |        |
| Księga Przychodów i Rozchodów:               |                                       |        |
| Załóż nową Kor<br>KPIR KPI<br>poj<br>okr     | itynuuję<br>R z<br>przedniego<br>resu |        |
| Rozliczam straty z lat ubie                  | głych 🧭                               |        |
| <ul> <li>Chcę prowadzić ewidencję</li> </ul> | ; najmu 🕜                             |        |
| Sprzedaż opodatkowana i                      | zwolniona 🕜                           |        |
|                                              |                                       | Zapisz |

Dzięki funkcji **Dodaj wpis+** można dodać straty z lat ubiegłych, które zostaną ujęte w PIT-5.

| Dodai wnis + 🗇      |                  |  |  |
|---------------------|------------------|--|--|
|                     | en terrelation a |  |  |
| Sprzedaż opodatkowa | na i zwolniona 🕐 |  |  |
|                     |                  |  |  |

Odznaczenie tej opcji oznacza, że przedsiębiorca dokonał rejestracji działalności jako podatnik zwolniony. W takim przypadku należy podać podstawę zwolnienia z VAT.

Jak prowadzisz Księgowość? - należy wskazać formę prowadzenia księgowości firmy:

• Księga przychodów i Rozchodów - metoda obliczania podatku, polegająca na sumowaniu przychodów i kosztów w księdze podatkowej KPiR oraz płaceniu podatku od różnicy.

• Ryczałt - uproszczona forma płacenia podatku, polegająca na płaceniu określonej stawki zależnej tylko od przychodu (z pominięciem kosztów).

• Karta Podatkowa - polega na płaceniu stałej, określonej kwoty co miesiąc. Jej wysokość zależy od ilości mieszkańców w miejscu prowadzenia działalności, ilości pracowników i rodzaju działalności.

• Pełna księgowość - jest to rozbudowany, precyzyjny i sformalizowany system ewidencji zdarzeń gospodarczych, służący do kontroli, analizy i generowania informacji na temat sytuacji firmy w danym momencie lub na przestrzeni jakiegoś okresu.

• Pole: Jestem tzw. Małym płatnikiem i korzystam z metody kasowej – dotyczy tzw. małych podatników VAT – przedsiębiorców, których wartość sprzedaży w poprzednim roku nie przekroczyła 1 200 000 EUR, a podatek jest rozliczany dopiero po uzyskaniu zapłaty od kontrahenta. Zaznaczenie tej opcji powoduje, że na wydruku dokumentu sprzedaży pojawia się adnotacja "metoda kasowa". To sprawia także, że podczas księgowania kwoty automatycznie trafią do rejestru VAT.

| / Konfiguracja sposobu prowadzenia księgowości i lista kategorii księgowych                         |   |
|----------------------------------------------------------------------------------------------------|---|
| Ustawienia księgowe                                                                                 | ^ |
| Podatnik VAT:                                                                                       |   |
| 💿 Tak 🔷 Nie                                                                                         |   |
| Sposób składania deklaracji:                                                                        |   |
| Miesięcznie Kwartalnie                                                                              |   |
| Wybierz podstawę zwolnienia:                                                                        |   |
| Brak - nie prowadzę sprzedaży zwolnic 🛩                                                             |   |
| Forma działalności:                                                                                 |   |
| OSOBY FIZYCZNE PROWADZĄCE DZIAŁA 🗸                                                                  |   |
| Sposób prowadzenia księgowości:                                                                     |   |
| Księga przychodów i rozchodów 🖌 🗸                                                                   |   |
| Ustaw domyślnie rozliczany miesiąc<br>księgowy: 💿                                                   |   |
| Miesiąc poprzedni 🗸                                                                                 |   |
| Chcę księgować dokumenty<br>automatycznie. 💿                                                        |   |
| Mały Podatnik i rozliczanie VAT metodą<br>kasową:                                                   |   |
| 🔿 Tak 💿 Nie                                                                                         |   |
| Numeracja w KPiR:                                                                                   |   |
| Miesięczna                                                                                          |   |
|                                                                                                    |   |
| Kontynuacja księgowania                                                                             |   |
| Księga Przychodów i Rozchadów:                                                                      |   |
| <ul> <li>Załóż nową</li> <li>Kontynuuję</li> <li>KPiR KPiR z<br/>poprzedniego<br/>okresu</li> </ul> |   |
| Rozliczam straty z lat ubiegłych 🤊                                                                  |   |
| Sprzedaż opodatkowana i zwolniona 🥝                                                                 |   |
| Zapies                                                                                              |   |
| Zapisz                                                                                              |   |

Jeśli chcesz, możesz ustawić domyślny miesiąc księgowy.

W polu **Ustaw domyślnie rozliczany miesiąc księgowy** możesz wybrać miesiąc bieżący lub poprzedni.

Przykład - jeśli ustawisz w tym polu miesiąc poprzedni i przeglądasz listę deklaracji podatkowych we wrześniu, najpierw zobaczysz te z nich, które powinny zostać wygenerowane za sierpień.

#### Numeracja w KPiR

Możesz określić w jaki sposób mają być numerowane Twoje ewidencje KPiR (widoczne w zakładce Księgowość > Ewidencje) – rocznie, czy też miesięcznie.

Ustawienia księgowe – proporcje w VAT

W zakładce **Dane i ustawienia > Ustawienia księgowe > Ustawienia księgowe** możesz określić wartość proporcji, na podstawie której ING Księgowość wyliczy wartość podatku do odliczenia dla dokumentów zakupu związanych z działalnością mieszaną.

| Chcę księgov                            | vać dokumenty automatycznie. 🧭                        |
|-----------------------------------------|-------------------------------------------------------|
| Posiadam st                             | atus Małego Podatnika i rozliczam VAT metodą kasową 🕜 |
| Kontynuuję I                            | <pre>KPiR z poprzedniego okresu </pre>                |
| Rozliczam st                            | raty z lat ubiegłych 🕐                                |
| ✓ Sprzedaż opo                          | odatkowana i zwolniona 📀                              |
| dokumentów z<br>działalnością n<br>Rok: | akupu związanych z<br>nieszaną.<br>Wartość proporcji: |
| 2022                                    | 0 %                                                   |
|                                         | Zapisz                                                |

Zaznacz opcję **Sprzedaż opodatkowana i zwolniona**, po czym podaj wartość proporcji i kliknij **Zapisz**.

Jakie to ma skutki?

1. W **rejestrze VAT zakupu** w kolumnach **kwota netto** oraz **kwota VAT** będą widoczne proporcjonalne kwoty podlegające odliczeniu VAT.

Przykład: W polu **Wartość proporcji** wpisano 5%. Dodano dokument zakupu na kwoty 12 300 zł brutto (10 000 zł netto, 23 00 zł VAT). W kolumnach w rejestrze VAT będą widoczne kwoty: 500 zł netto, 615 zł brutto, 115 zł VAT 2. W **JPK\_V7** w części 20. *Nabycie towarów i usług pozostałych* w poz. 43 pojawi się wyłącznie kwota podlegająca odliczeniu VAT, a nie te które widnieją na fakturze.

#### Ustawienia księgowe – bilans otwarcia

Jeśli chcesz przeprowadzić bilans otwarcia, przejdź do zakładki Dane i ustawienia > Ustawienia księgowe > Ustawienia Księgowe i zaznacz opcję **Kontynuuję KPiR z poprzedniego okresu**.

| 19-9-10-10-10-10-10-10-10-10-10-10-10-10-10-                                                                                                    |                                                                                                    |                                                                                                    |
|----------------------------------------------------------------------------------------------------|----------------------------------------------------------------------------------------------------|----------------------------------------------------------------------------------------------------|
| Załóż nową 💿 Kontynuuję<br>KPiR KPiR z                                                                                                    | Miesiąc rozpoczęcia prowadzenia księgowości<br>w systemie:                                                                                                    | i                                                                                                    |
| poprzedniego<br>okresu                                                                                                    | 2023-11                                                                                                    |                                                                                                    |
| D Uzupełnij ponizsze pola sumami poszczególnych<br>Cręść dotycząca zaliczek na podatek dachodowy<br>ubezpieczenie społeczne" i "Suma składek zdrowa<br>Jeżeli rozpoczynasz pracę w systemie 1 stycznia | pozycji w KPiR - zgodnie ze stanem na koniec <b>październ</b><br>oraz składek ZUS uzupełnij zgodnie ze stanem PIT-5 zo p<br>otnych za poprzednie miesiące" uwzględnij również kwoł<br>uzupełnij jedynie pola: "Dochód za poprzedni miesiąc da | <b>ika.</b><br>p <b>aździernik</b> , natomiast w polu "Suma składek na<br>ty tych składek zapłacone w <b>listopadzie</b> .<br>u ustalenia składki zdrowotnej, "Suma składek na |
| ubezpieczenie społeczne" "Suma składek zdrowoł                                                                                                    | tnych za poprzednie miesiące".                                                                                                    |                                                                                                    |
| Sumy z KPiR                                                                                                    |                                                                                                    |                                                                                                    |
| Sprzedaż towarów i usług [7]:                                                                                                    | Koszty uboczne zakupu [11]:                                                                                                    | Kolumna wolna [15]:                                                                                                    |
| 0,00                                                                                                    | 0,00                                                                                                    | 0,00                                                                                                    |
| Pozostałe przychody [8]:                                                                                                    | Wynagrodzenie w gotówce i naturze [12]:                                                                                                    | Koszty działalności badawczo-rozwojowej<br>[16]:                                                                                                    |
| 0,00                                                                                                    | 0,00                                                                                                    | 0,00                                                                                                    |
| Zakup towarów handlowych i materiałów<br>[10]:                                                                                                    | Pozostałe wydatki [13]:                                                                                                    | Ostatni numer lp. w KPiR:                                                                                                    |
| 0,00                                                                                                    | 0,00                                                                                                    | 1                                                                                                    |
| Dechodu                                                                                                    |                                                                                                    |                                                                                                    |
| Dochody do ustalenia składki zdrowotnej<br>narastająco: 📀                                                                                                    | Dochód za poprzedni miesiąc do ustalenia<br>składki zdrowotnej: 🕥                                                                                                    |                                                                                                    |
| 0,00                                                                                                    | 0,00                                                                                                    |                                                                                                    |
| Składki ZUS<br>Suma składek na ubezpieczenie społeczne:                                                                                                    | Suma składek zdrowotnych za poprzednie miesiące: 📀                                                                                                    | Suma odliczonych składek zdrowotnych za poprzednie miesiące: 📀                                                                                                    |
|                                                                                                    | 0,00                                                                                                    | 0,00                                                                                                    |
| 0,00                                                                                                    |                                                                                                    |                                                                                                    |
| Zaliczki na podatek dochodowy                                                                                                    |                                                                                                    |                                                                                                    |
| Suma zaliczek na podatek dochodowy:                                                                                                    |                                                                                                    |                                                                                                    |
| 0,00                                                                                                    |                                                                                                    |                                                                                                    |
|                                                                                                    |                                                                                                    |                                                                                                    |
| Rozliczam stratu z lat ubieałuch ??                                                                                                    |                                                                                                    |                                                                                                    |
| Rozliczam straty z lat ubiegłych ⑦  Dodai wpis + ⑦                                                                                                    |                                                                                                    |                                                                                                    |

#### Kategorie księgowe

Widok przedstawia listę kategorii księgowych, odpowiadają za prawidłowe księgowanie dokumentów w systemie.

Domyślnie, użytkownik ma wprowadzoną listę 13 podstawowych kategorii księgowych.

|     |                                                     |               |                                                |                                       |                                        |          | odaj kategorię |
|-----|-----------------------------------------------------|---------------|------------------------------------------------|---------------------------------------|----------------------------------------|----------|----------------|
| Lp. | Nazwa                                               | Тур           | Kolumna KPiR                                   | Metoda<br>rozliczenia<br>podatku      | Metoda<br>rozliczenia VAT              | Domyślna |                |
| 1.  | Sprzedaż<br>towarów i usług                         | Przychod<br>y | Sprzedaż<br>towarów i usług                    | Koszt uzyskania<br>przychodu          | Odliczenie vat<br>100%                 | nie      | Opcje 🗸        |
| 2.  | Pozostałe<br>przychody                              | Przychod<br>y | Pozostałe<br>przychody                         | Koszt uzyskania<br>przychodu          | Odliczenie vat<br>100%                 | nie      | Opcje 🗸        |
| 3.  | Towary i<br>materiały<br>handlowe                   | Koszty        | Pozostałe<br>wydatki                           | Koszt uzyskania<br>przychodu          | Odliczenie vat<br>100%                 | nie      | Opcje 🗸        |
| 4.  | Koszty uboczne<br>zakupu                            | Koszty        | Koszty uboczne<br>zakupu                       | Koszt uzyskania<br>przychodu          | Odliczenie vat<br>100%                 | nie      | Opcje 🗸        |
| 5.  | Koszty<br>transportu                                | Koszty        | Koszty uboczne<br>zakupu                       | Koszt uzyskania<br>przychodu          | Odliczenie vat<br>100%                 | nie      | Opcje 🗸        |
| 6.  | Koszty<br>załadunku                                 | Koszty        | Koszty uboczne<br>zakupu                       | Koszt uzyskania<br>przychodu          | Odliczenie vat<br>100%                 | nie      | Opcje 🗸        |
| 7.  | Koszty<br>rozładunku                                | Koszty        | Koszty uboczne<br>zakupu                       | Koszt uzyskania<br>przychodu          | Odliczenie vat<br>100%                 | nie      | Opcje 🗸        |
| 8.  | Środki lub<br>wartości<br>niematerialne i<br>prawne | Koszty        | Zakup towarów i<br>materiałów wg<br>cen zakupu | Koszt uzyskania<br>przychodu          | Odliczenie vat<br>100%                 | nie      | Opcje 🗸        |
| 9.  | Media i<br>telekomunikacja                          | Koszty        | Zakup towarów i<br>materiałów wg<br>cen zakupu | Koszt uzyskania<br>przychodu          | Odliczenie vat<br>100%                 | nie      | Opcje 🗸        |
| 10. | Pozostałe koszty                                    | Koszty        | Pozostałe<br>wydatki                           | Koszt uzyskania<br>przychodu          | Odliczenie vat<br>100%                 | nie      | Opcje 🗸        |
| 11. | Wynagrodzenia<br>w gotówce lub<br>naturze           | Koszty        | Wynagrodzenia<br>w gotówce i w<br>naturze      | Koszt uzyskania<br>przychodu          | Nie podlega<br>odliczeniu              | nie      | Opcje 🗸        |
| 12. | Koszty<br>samochodu -<br>KUP 20%                    | Koszty        | Pozostałe<br>wydatki                           | Koszt uzyskania<br>przychodu z<br>20% | Odliczenie vat<br>50% (pełne<br>netto) | nie      | Opcje 🗸        |
| 13. | Koszty<br>samochodu -<br>KUP 75%                    | Koszty        | Pozostałe<br>wydatki                           | Koszt uzyskania<br>przychodu z<br>75% | Odliczenie vat<br>50% (pełne<br>netto) | nie      | Opcje 🗸        |
| 14. | Koszty<br>samochodu -                               | Koszty        | Pozostałe                                      | Koszt uzyskania                       | Odliczenie vat                         | nie      | Opcje 🗸        |

(2 kategorie sprzedażowe i 11 kategorii kosztowych).

Użytkownik ma możliwość:

• edycji oraz usuwania kategorii.

W tym celu należy dla wybranej kategorii kliknąć Opcje> Edytuj lub Usuń.

• skopiowania istniejącej kategorii.

W tym celu należy dla wybranej kategorii kliknąć Opcje> Kopiuj

Żeby dodać nową kategorię kliknij **Dodaj kategorię** (uwaga – w niektórych pakietach ING Księgowość przycisk może nie być dostępny).

| Nazwa:                  |                |        |
|-------------------------|----------------|--------|
|                         |                |        |
| Тур:                    |                |        |
| Przychody               |                | ~      |
| Opis:                   |                |        |
|                         |                |        |
|                         |                |        |
|                         |                | 1.     |
| (Maksymainie 255 znakóv | v)             |        |
| Kolumna KPIR: 🕐         |                |        |
| Sprzedaż towaró         | w i usług      | ~      |
| Metoda razliczenia      | podatku: 🕐     |        |
| Rozliczaj               |                | ~      |
| Sprzedaż środ           | lka trwałego 🔞 |        |
| Metoda razliczenia      | VAT: 🕐         |        |
| Rozliczaj               |                | ~      |
| Odliczenie vat:         |                |        |
| brak                    |                | ~      |
| Domyślna kat            | tegoria 🕜      |        |
|                         | Anuli          | Zapisz |

Dodana kategoria księgowa będzie mogła być przypisana do kolejnych księgowanych dokumentów.

#### Serie

W systemie użytkownik może stworzyć nieograniczoną liczbę serii. Serie są rozpoznawane przez inne systemy księgowe, takie jak RAKSQL. Mogą być przydatne do odznaczania od siebie poszczególnych faktur.

Serie można znaleźć w zakładce **Dane i ustawienia > Ustawienia księgowe > serie**.

| <b>Ustawienia księgowe</b><br>Konfiguracja sposobu prowadzenia księgowośc | ci i lista kateq | gorii księgowych      |          |             | ^ |
|---------------------------------------------------------------------------|------------------|-----------------------|----------|-------------|---|
| Ustawienia księgowe                                                       |                  |                       |          | ~           |   |
| Kategorie                                                                 |                  |                       |          | ~           | - |
| Serie                                                                     |                  |                       |          | ,           | ` |
|                                                                           |                  |                       |          | Dodaj serię |   |
| Lp. Nazwa                                                                 |                  | Тур                   | Domyślna |             |   |
|                                                                           | i                | Brak pozycji do wyświ | etlenia. |             |   |

Po kliknięciu w Serie nową serię można dodać klikając przycisk "Dodaj serię".

Można określić typ serii (sprzedażowa/kosztowa). Wówczas dana seria będzie podstawiana podczas wystawiania danego typu dokumentu.

Można również dodać serii nazwę i określić, czy ma być serią domyślną (wówczas będzie się od razu podstawiać na dokumentach danego typu).

| Serie              |             |          |             |
|--------------------|-------------|----------|-------------|
|                    |             |          | Dodaj serię |
| Lp. Nazwa          | Тур         | Domyślna |             |
| 1. Seria sprzedaży | Sprzedażowa | nie      | Opcje 🔨     |
|                    |             |          | Edytuj      |
| Reiestru           |             |          | Usuń 🗸      |

Po dodaniu serii można ją edytować lub ją usunąć.

Podczas wystawiania faktury można wybrać serię do której powinien przynależeć wystawiany dokument (w sekcji Nagłówek).

Później, podczas eksportu do pliku dla RAKSQL seria jest uwzględniana.

| Seria:            |                 |
|-------------------|-----------------|
| Seria sprzedaży 🗸 |                 |
|                   | Wystaw          |
|                   | Wystaw i wyślij |

## Rejestry

W systemie użytkownik może stworzyć nieograniczoną liczbę rejestrów. Rejestry są rozpoznawane przez system CDN Optima. Mogą być przydatne do odznaczania od siebie poszczególnych faktur (np. sprzedaż internetową od stacjonarnej).

Rejestry można znaleźć w zakładce **Dane i ustawienia > Ustawienia księgowe > Rejestry**.

|   | <b>Ustawienia księgowe</b><br>Konfiguracja sposobu prowadzenia księgowości i lista ka | tegorii księgowych |          | ^             |
|---|---------------------------------------------------------------------------------------|--------------------|----------|---------------|
|   | Ustawienia księgowe                                                                   |                    |          | ~             |
|   | Kategorie                                                                             |                    |          | ~             |
|   | Serie                                                                                 |                    |          | ~             |
| E | Rejestry                                                                              |                    |          | ^             |
|   |                                                                                       |                    |          | Dodaj rejestr |
|   | Lp. Nazwa                                                                             | Тур                | Domyślny |               |
|   | 1. Rejestr sprzedaży                                                                  | Sprzedażowy        | nie      | Opcje 🗸       |

Aby dodać nowy rejestr, należy kliknąć przycisk "Dodaj rejestr".

Po kliknięciu tego przycisku w nowym oknie należy określić nazwę, typ rejestru oraz to, czy ma być domyślnym rejestrem czy też nie.

| Nazwa:           |        |        |
|------------------|--------|--------|
|                  |        |        |
| Тур:             |        |        |
| Sprzedażowy      |        | ~      |
| Domyślny rejestr | r      |        |
|                  |        |        |
|                  |        |        |
|                  | Apului | Zaniaz |

Po dodaniu rejestru można go edytować lub usunąć.

|                      |             |          | Dodaj rejestr |
|----------------------|-------------|----------|---------------|
| Lp. Nazwa            | Тур         | Domyślny |               |
| 1. Rejestr sprzedaży | Sprzedażowy | nie      | Opcje 🔨       |
|                      |             |          | Edutui        |

Podczas wystawiania faktury można wybrać spośród wcześniej dodanych rejestrów. Po wystawieniu dokumentu, podczas pobierania do formatu .xml CDN Optima taka faktura będzie oznaczona odpowiednim rejestrem tak, by mógł on jej zostać nadany również w tym programie.

| Miesiąc księgowy:              | 0,00                    |
|--------------------------------|-------------------------|
| 2020-05 🗸 Całość 🔞             |                         |
| Kategoria:                     | Rozwiń opis dokumentu 🗙 |
| Brak kategorii                 | Rozwiń podpis 🗸         |
| Zmień                          |                         |
| Numer:                         |                         |
| FVS/5/05/2020                  |                         |
| Zmień                          |                         |
| Ustaw jako fakture cukliczna ? |                         |
|                                |                         |
| Reiestr:                       |                         |
|                                |                         |
| Rejestr sprzedaży 🗸 🗸          |                         |
|                                |                         |

## Portfele

Portfele mogą być przydatnym znacznikiem dla określania dokumentów zapłaconych z określonej puli środków.

Portfele znajdują się w zakładce **Dane i ustawienia > Portfele**.

| Portfele<br>Lista Twoich portfeli używanych w system | nie        | ^       |
|------------------------------------------------------|------------|---------|
| Środki na szkolenia                                  | (domyślny) | Opcje 🗸 |
| Dodaj portfel                                        |            |         |

### Aby dodać nowy portfel, kliknij przycisk "**Dodaj portfel"**.

W nowym oknie nadaj nazwę dla portfela i określ, czy ma on być domyślnym.

| boudille portreta |        |
|-------------------|--------|
| Nazwa portfela:   |        |
|                   |        |
| Domyślny          |        |
|                   | Apului |
|                   |        |

Nowy portfel można po dodaniu edytować, usunąć lub nadać/odebrać domyślność.

| Portfele<br>Lista Twoich portfeli używanych w | systemie   | ^       |
|-----------------------------------------------|------------|---------|
| Środki na szkolenia                           | (domyślny) | Opcje 🖍 |
| Detrientfol                                   |            | Edytuj  |
| Doadj portiet                                 |            | Usuń    |

Podczas dodawania nowej płatności do faktury kosztowej można wybrać portfel spośród istniejących w systemie.

| ta płatności:     |                |  |
|-------------------|----------------|--|
| 2020-05-29        | <del>ت</del> گ |  |
| osób płatności:   |                |  |
| otówka            | ~              |  |
| rtfel:            |                |  |
| odki na szkolenia |                |  |
| nień              |                |  |
| aluta:            |                |  |
| PLN               |                |  |
| vota:             |                |  |
|                   | 67.65          |  |

### Domyślny typ dokumentu.

W systemie istnieje możliwość określenia typu domyślnego formularza dokumentu sprzedaży.

Domyślnie jest to faktura sprzedaży.

Opcjonalne typy to: proforma i pozostały przychód.

Aby zmienić typ dokumentu sprzedaży należy wejść w **Dane i ustawienia**>"Dokumenty">"Typ sprzedaży"> wybrać odpowiedni rodzaj i zapisać zmiany przyciskiem "Zapisz".

| Dokumenty<br>Domyślne ustawienia dokumen | ntów w systemie     |  |
|------------------------------------------|---------------------|--|
| Typ dokumentu:                           | Faktura sprzedaży 🔨 |  |
| Sposób płatności 🕜                       | Faktura sprzedaży   |  |
| Termin płatności (ilość dpi) ?           | Proforma            |  |
| iennin platnoser (nose ann) 🕒 .          | Pozostały przychód  |  |

### Logo na fakturze.

Aby dodać logo firmy, które następnie będzie wyświetlane na wydruku dokumentu sprzedaży należy wejść w **Dane i Ustawienia**>"Dokumenty", a następnie w sekcji logo kliknąć "Wybierz plik" i załączyć logotyp firmy (plik png. lub jpg.). Na koniec należy potwierdzić zmiany przyciskiem "Zapisz".

| Typ dokumentu:                                        |          | _   |
|-------------------------------------------------------|----------|-----|
| Faktura sprzedaży                                     | ~        | - 1 |
| Sposéh platności:                                     |          | - 1 |
| Gotówka                                               | ~        | - 1 |
|                                                       |          | - 1 |
| Iermin pratności (ilość ani):                         |          | - 1 |
|                                                       | <b>`</b> | - 1 |
| Termin płatności (sposób prezentacji): ⑦              |          | - 1 |
| Data I oastęp czasowy np. 2016-12-12 (7ani)           | ~        | - 1 |
| Miejsce wystawienia: 📀                                |          | - 1 |
|                                                       |          |     |
| Procedura marży: 💿                                    |          |     |
| dla biur podróży                                      | ~        |     |
| Oryginał / kopia: 🧑                                   |          | - 1 |
| Oryginał Oryginał i kopia                             |          | - 1 |
| Język wydruku: 🕜                                      |          | - 1 |
| Polski                                                | ~        | - 1 |
| Domyślna waluta: 💿                                    | )        | - 1 |
| PLN                                                   | ~        | - 1 |
| Ogranicz widok walut: 🕜                               |          | - 1 |
| Wszystkie                                             | ~        | - 1 |
| Adnotacje: 💿                                          |          | - 1 |
|                                                       |          | - 1 |
|                                                       |          | - 1 |
|                                                       | li       | - 1 |
| Aktualizuj ceny produktu: 📀                           |          | - 1 |
| Nie • Tak                                             |          |     |
| Pokazuj PKWiU / Kod: 🕜                                |          |     |
| Nie (•) Tak                                           |          |     |
| Eksportować niezweryfikowane: 📀                       |          |     |
| Nie     Tak                                           |          |     |
| Sposob liczenia podsumowania: (?)                     |          |     |
| vvg pozycji     Vvg wartości                          |          |     |
| nechanizm podzielonej pratności (Split<br>payment): 🕜 |          |     |
| 🔵 Tak 💽 Nie                                           |          |     |
| Logo: 💿                                               |          |     |
| Wybierz plik z dysku                                  |          |     |
| Pieczec prewencyma: (?)                               |          |     |
## Domyślny sposób płatności.

Domyślnym sposobem płatności jest gotówka.

W systemie istnieje jednak możliwość zmiany domyślnego sposobu płatności na dokumentach sprzedaży.

W tym celu należy wejść w **Dane i ustawienia**>"Dokumenty">"Sposób płatności", następnie rozwinąć listę i wybrać właściwą opcję.

Zmiany na koniec należy zapisać przyciskiem "Zapisz".

| <b>Dokumenty</b><br>Domyślne ustawienia doku | umentów w systemie          |
|----------------------------------------------|-----------------------------|
| Typ dokumentu:                               | Faktura sprzedaży 🗸         |
| Sposób płatności 💿                           | Gotówka 🔨                   |
| Termin płatności (ilość dni) ⑦ :             | Przelew na rachunek bankowy |
| Miejsce wystawienia ? :                      | Gotówka                     |
|                                              | Karta                       |
| Procedura marży 🕐 :                          | Za pobraniem                |
| Oryginał / kopia ⑦ :                         | Oryginał Oryginał i kopia   |
| Język wydruku ⑦ :                            | Polski 🗸                    |

#### Domyślny termin płatności.

Domyślny termin płatności dla dokumentów sprzedaży wynosi 7 dni. W systemie istnieje jednak możliwość zmiany domyślnego sposobu płatności na dokumentach sprzedaży. W tym celu należy wejść w **Dane i ustawienia**>"Dokumenty">"Termin płatności", następnie wpisać ilość dni i zmiany na koniec zapisać przyciskiem "Zapisz".

| ſyp dokumentu:                              |            |
|---------------------------------------------|------------|
| Faktura sprzedaży                           | ~          |
| Sposób płatności: 💿                         |            |
| Gotówka                                     | ~          |
| Fermin płatności (ilość dni): 📀             |            |
| 30 dni                                      | ~          |
| Termin płatności (sposób prezentacji): 📀    |            |
| Data i odstęp czasowy np. 2016-12-12 (7dni) | <b>)</b> ~ |
| Miejsce wystawienia: 📀                      |            |

#### Miejsce wystawienia.

Dane te są prezentowane na wydruku dokumentu (pole nieobowiązkowe w formularzu faktury).

W przypadku dostawy towarów jest to miejsce, w którym towary znajdują się w momencie rozpoczęcia wysyłki lub transportu do nabywcy.

W przypadku świadczenia usług jest to miejsce, w którym podatnik będący usługobiorcą posiada siedzibę działalności gospodarczej.

Domyślnie, miejsce wystawienia jest uzupełniane na podstawie danych adresowych firmy. W przypadku potrzeby zmiany miejsca wystawienia należy wejść w **Dane i ustawienia**>"Dokumenty">"Miejsce wystawienia" i wpisać poprawną treść oraz zapisać zmiany przyciskiem "Zapisz".

| Faktura sprzedaży                           | ~ |
|---------------------------------------------|---|
| Sposób płatności: 🧿                         |   |
| Gotówka                                     | ~ |
| Termin płatności (ilość dni): 📀             |   |
| 30 dni                                      | ~ |
| Termin płatności (sposób prezentacji): 👩    |   |
| Data i odstęp czasowy np. 2016-12-12 (7dni) | ~ |

### Procedura marży.

Przedsiębiorcy wystawiający w systemie fakturę sprzedaży marża są zobowiązani do umieszczenia na wydruku dokumentu obowiązkowej adnotacji **Procedura marży.** Domyślna procedura marży w systemie brzmi "dla biur podróży".

W systemie istnieje jednak możliwość zmiany domyślnej procedury marży.

W tym celu należy wejść w **Dane i ustawienia**>"Dokumenty">"Procedura marży", następnie rozwinąć listę dostępnych opcji i na koniec zmiany zapisać przyciskiem "Zapisz".

| Typ dokumentu:                              |   |
|---------------------------------------------|---|
| Faktura sprzedaży                           | ~ |
| Sposób płatności: 💿                         |   |
| Gotówka                                     | ~ |
| Termin płatności (ilość dni): 🧑             |   |
| 30 dni                                      | ~ |
| Termin płatności (sposób prezentacji): 👩    |   |
| Data i odstęp czasowy np. 2016-12-12 (7dni) | ~ |
| Miejsce wystawienia: 🕜                      |   |
|                                             |   |
|                                             |   |

#### Domyślna wersja językowa wydruku dokumentu.

Domyślny język wydruku dokumentu sprzedaży jest ustawiony jako **polski.** W systemie istnieje jednak możliwość zmiany domyślnego języka wydruku. W tym celu należy wejść w **Dane i ustawienia**>"Dokumenty">"Język wydruku", następnie rozwinąć listę, wybrać właściwą opcję i na koniec zapisać zmiany przyciskiem "Zapisz". Dostępne wersje językowe: polski, angielski, polsko-angielski, niemiecki, polsko-niemiecki, francuski, polsko-francuski.

| Tup dokumentu:                              |   |
|---------------------------------------------|---|
| Faktura sprzedaży                           | ~ |
| Sposób płatności: 💿                         |   |
| Gotówka                                     | ~ |
| Termin płatności (ilość dni): 🥝             |   |
| 30 dni                                      | ~ |
| Termin płatności (sposób prezentacji): 💿    |   |
| Data i odstęp czasowy np. 2016-12-12 (7dni) | ~ |
| Miejsce wystawienia: 🕜                      |   |
| Procedura marży: 💿                          |   |
| dla biur podróży                            | ~ |
| Oryginał / kopia: 💿                         |   |
| 🔿 Oryginał 💿 Oryginał i kopia               |   |
| Język wydruku: 💿                            |   |

## Domyślna waluta na dokumencie.

Domyślna waluta dokumentu sprzedaży ustawiona jest jako PLN. W systemie istnieje jednak możliwość zmiany domyślnej waluty. W tym celu należy wejść w **Dane i ustawienia**>"Dokumenty">"Domyślna waluta", następnie rozwinąć listę walut i wybrać właściwą opcję. Na koniec zapisać zmiany przyciskiem "Zapisz".

| Dokumenty<br>Domyślne ustawienia dokumentów w systemie |   |
|--------------------------------------------------------|---|
| Typ dokumentu:                                         |   |
| Faktura sprzedaży                                      | ~ |
| Sposób płatności: 🔞                                    |   |
| Gotówka                                                | ~ |
| Termin płatności (ilość dni): 🧭                        |   |
| 30 dni                                                 | ~ |
| Termin płatności (sposób prezentacji): 🥝               |   |
| Data i odstęp czasowy np. 2016-12-12 (7dni)            | ~ |
| Miejsce wystawienia: 🕐                                 |   |
|                                                        |   |
| Procedura marży: 🕐                                     |   |
| dla biur podróży                                       | ~ |
| Oryginał / kopia: 🕐                                    |   |
| Oryginał Oryginał i kopia                              |   |
| Język wydruku: 🕐                                       |   |
| Polski                                                 | ~ |
| Domyślna waluta: 🕐                                     |   |
| PLN                                                    | ~ |
|                                                        |   |

## Widok listy walut.

Lista walut zawiera 41 pozycji.

W przypadku wystawiania faktur walutowych istnieje możliwość ograniczenia widoku listy walut do kilku najczęściej używanych.

W tym celu należy po zalogowaniu wejść w **Dane i ustawienia**>"Dokumenty". Po kliknięciu

w pole ,Ogranicz widok walut' i wybrać z rozwijanej listy walutę/waluty i zapisać zmiany przyciskiem "Zapisz".

| Dokumenty<br>Domyślne ustawienia dokumentów w systemie |   |
|--------------------------------------------------------|---|
| Typ dokumentu:                                         |   |
| Faktura sprzedaży                                      | ~ |
| Sposób płatności: 🕐                                    |   |
| Gotówka                                                | ~ |
| Termin płatności (ilość dni): 🧭                        |   |
| 30 dni                                                 | ~ |
| Termin płatności (sposób prezentacji): 🧭               |   |
| Data i odstęp czasowy np. 2016-12-12 (7dni)            | ~ |
| Miejsce wystawienia: 🕐                                 |   |
|                                                        |   |
| Procedura marży: 💿                                     |   |
| dla biur podróży                                       | ~ |
| Oryginał / kopia: 🧑                                    |   |
| 🔿 Oryginał 💿 Oryginał i kopia                          |   |
| Język wydruku: 🕐                                       |   |
| Polski                                                 | ~ |
| Domyślna waluta: 🕐                                     |   |
| PLN                                                    | ~ |
| Ogranicz widok walut: 🕐                                |   |
| Wszystkie                                              | ~ |
|                                                        |   |

Format terminu płatności.

Domyślny format terminu płatności na wydruku dokumentu sprzedaży **to data i odstęp** czasowy np. 2017-09-14 (14 dni).

W systemie istnieje jednak możliwość zmiany domyślnego formatu daty. W tym celu należy wejść w **Dane i ustawienia**>"Dokumenty">"Termin płatności", następnie rozwinąć listę i wybrać właściwą opcję. Na koniec zapisać zmiany przyciskiem "Zapisz".

Dostępne są 3 opcje:

- Data + ilość dni np. 2017-04-07 (7 dni)
- Data np. 2017-04-01
- Ilość dni np. 7 dni

| Fermin płatności ⑦ :             | Data i odstęp czasowy   | np. 2016-12-12 🔨      |
|----------------------------------|-------------------------|-----------------------|
| dnotacje ⑦ :                     | Data i odstęp czasowy   | np. 2016-12-12 (7dni) |
|                                  | Data np. 2016-12-12     |                       |
|                                  | Odstęp czasowy np. 70   | dni                   |
| Aktualizuj ceny produktu ⑦ :     | Nie                     | • Tak                 |
| Pokazuj PKWiU / Kod ⑦ :          | <ul> <li>Nie</li> </ul> | 🔵 Tak                 |
| Eksportować niezweryfikowane 🕐 : | <ul> <li>Nie</li> </ul> | 🔿 Tak                 |

## Domyślna treść adnotacji na dokumencie.

Adnotacja to dodatkowy, stały tekst na wydruku dokumentu sprzedaży (max. 250 znaków). W systemie istnieje możliwość określenia domyślnej treści adnotacji. W tym celu należy wejść w **Dane i ustawienia**>"Dokumenty">"Adnotacje", następnie wpisać treść i na koniec zapisać zmiany przycisk "Zapisz".

| Wszystkie               |              | ~ |
|-------------------------|--------------|---|
| Adnotacje: 💿            |              |   |
| $\sim$                  |              |   |
|                         |              |   |
|                         |              |   |
| Aktualizuj ceny prod    | uktu: 🕐      |   |
| Nie                     | 💿 Tak        |   |
| Pokazuj PKWiU / Kod     | 0            |   |
| Nie                     | 💿 Tak        |   |
| ksportować niezwe       | yfikowane: 🕜 |   |
| <ul> <li>Nie</li> </ul> | 🔿 Tak        |   |

## Aktualizacja cen produktu.

Funkcja pozwala na aktualizację cen sprzedaży i zakupu towarów na podstawie cen netto z dokumentów sprzedaży i zakupu.

Domyślnie, opcja ta jest ustawiona na NIE.

W razie potrzeby zmiany należy wejść w **Dane i ustawienia**>"Dokumenty">"Aktualizuj ceny produktu" i ustawić opcję na TAK.

Na koniec zmiany należy zapisać klawiszem Zapisz.

| Aktualizuj ceny produ              | uktu: 🕐                 |
|------------------------------------|-------------------------|
| O Nie                              | 💿 Tak                   |
| Pokazuj PKWiU / Kod:               | 0                       |
| O Nie                              | Tak                     |
| Eksportować niezwer                | yfikowane: 🕐            |
| Nie                                | 🔿 Tak                   |
| Sposób liczenia pods               | umowania: 🕜             |
| <ul> <li>Wg pozycji</li> </ul>     | 🔵 Wg wartości           |
| Mechanizm podzielor<br>payment): ⑦ | nej płatności (Split    |
| 🔘 Tak                              | <ul> <li>Nie</li> </ul> |
|                                    |                         |

#### Pokazuj PKWUiU/Kod.

Funkcja pozwala na ukrycie kolumny PKWiU na wydruku dokumentu sprzedaży. Domyślnie funkcja ta jest ustawiona na "TAK".

W razie potrzeby zmiany należy wejść w **Dane i ustawienia**>"Dokumenty">"Pokazuj PKWiU/Kod" i ustawić opcje na "NIE".

Na koniec zmiany należy zapisać przyciskiem "Zapisz".

| Aktu         | alizuj ceny produkti           | u: 🕐  |             |    |
|--------------|--------------------------------|-------|-------------|----|
| $\bigcirc$   | Nie                            |       | Tak         |    |
| Poka         | ızuj PKWiU / Kod: 🕐            | )     |             |    |
| $\bigcirc$   | Nie                            | ۲     | Tak         |    |
| Eksp         | ortować niezweryfi             | kowar | ne: 🕐       |    |
|              | Nie                            | 0     | Tak         |    |
| Spos         | ób liczenia podsum             | owan  | ia: 🕜       |    |
|              | Wg pozycji                     | 0     | Wg wartoś   | ci |
| Mech<br>payr | hanizm podzielonej<br>ment): ⑦ | płatn | ości (Split |    |
| $\bigcirc$   | Tak                            | ۲     | Nie         |    |
|              |                                |       |             |    |

## Numer telefonu oraz adres e-mail firmy na fakturze

Jeśli chcesz, numer telefonu Twojej firmy oraz firmowy adres e-mail mogą być prezentowane na wydrukach faktur.

Przejdź do zakładki Dane i ustawienia i najpierw wejdź do sekcji Dane firmy.

Wypełnij te dane we właściwych polach i kliknij **Zapisz**.

| moj.adres  | @gmail.com      |             |      |   |
|------------|-----------------|-------------|------|---|
| Adresy ema | il do otrzymywa | nia faktur: |      |   |
|            |                 |             |      |   |
|            |                 |             |      |   |
| Telefon:   |                 |             | <br> | ] |
| 88789751   | 5               |             |      |   |
| Strona www | :               |             |      |   |
|            |                 |             |      |   |
| Dodatkowe  | informacje:     |             |      |   |
|            |                 |             |      |   |

Teraz w ramach tej zakładki przejdź do sekcji **Dokumenty**.

| Constant of the second second | <b>Szablony przypomnień</b><br>Lista szablonów wysyłanych do kontrahentów i klientów                    | ~ |
|----------------------------------------------------------------------------------------------------|----------------------------------------------------------------------------------------------------|---|
| Ĵ                                                                                                    | <b>Powiadomienia</b><br>Ustawienia powiadomień o zdarzeniach w systemie lub dokumentach                 | ~ |
| Ello                                                                                                    | <b>Magazyn</b><br>Konfiguracja ustawień magazynu                                                        | ~ |
|                                                                                                    | <b>Ustawienia księgowe</b><br>Konfiguracja sposobu prowadzenia księgowości i lista kategorii księgowych | ~ |
|                                                                                                    | <b>Dokumenty</b><br>Domyślne ustawienia dokumentów w systemie                                           | ~ |

Znajdziesz ustawienia związane z wyświetlaniem adresu e-mail i telefonu, które wypełniłeś wcześniej, na fakturach.

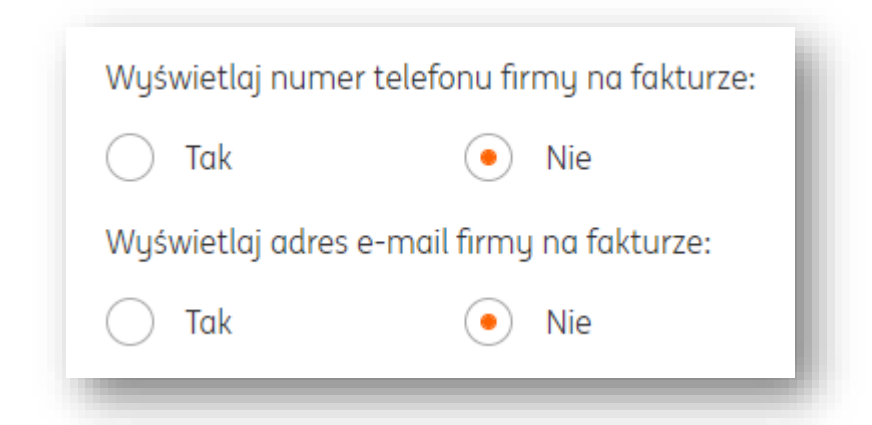

Zaznacz je na **Tak** i kliknij **Zapisz**.

To wszystko – teraz te dane pojawią się wystawianych przez Ciebie dokumentach.

## Oznaczenia związane z JPK\_V7 na fakturach

Jeśli chcesz, na Twoich fakturach mogą być prezentowane oznaczenia związane z JPK\_V7 (kody GTU, rodzaje transakcji, etc.).

Przejdź do zakładki **Dane i ustawienia** > **Dokumenty**.

| Cy | <b>Szablony przypomnień</b><br>Lista szablonów wysyłanych do kontrahentów i klientów                    | ~ |
|----|----------------------------------------------------------------------------------------------------|---|
| Ĵ  | <b>Powiadomienia</b><br>Ustawienia powiadomień o zdarzeniach w systemie lub dokumentach                 | ~ |
| Eg | <b>Magazyn</b><br>Konfiguracja ustawień magazynu                                                        | ~ |
|    | <b>Ustawienia księgowe</b><br>Konfiguracja sposobu prowadzenia księgowości i lista kategorii księgowych | ~ |
|    | <b>Dokumenty</b><br>Domyślne ustawienia dokumentów w systemie                                           | ~ |

Znajdziesz ustawienia związane z wyświetlaniem oznaczeń JPK\_V7 na fakturach.

| Eksportować niezweryfikowane: 🕜                                                                                      |                                           |                                                                         |  |  |
|----------------------------------------------------------------------------------------------------|-------------------------------------------|-------------------------------------------------------------------------|--|--|
| • Nie                                                                                                    | $\bigcirc$                                | Tak                                                                     |  |  |
| Sposób liczenia podsur                                                                                               | mowani                                    | a: 🕐                                                                    |  |  |
| 💿 Wg pozycji                                                                                                    | $\bigcirc$                                | Wg wartości                                                             |  |  |
| Mechanizm podzielonej płatności (Split<br>payment): 🧿                                                                |                                           |                                                                         |  |  |
| 🔵 Tak                                                                                                    |                                           | Nie                                                                     |  |  |
|                                                                                                    |                                           |                                                                         |  |  |
| Prezentuj na wydruku<br>dotyczące JPK_V7: ⑦                                                                          | dokume                                    | entu oznaczenia                                                         |  |  |
| Prezentuj na wydruku (<br>dotyczące JPK_V7: ⑦<br>◯ Tak                                                               | dokume                                    | entu oznaczenia<br>Nie                                                  |  |  |
| Prezentuj na wydruku o<br>dotyczące JPK_V7: ⑦<br>① Tak<br>Wyświetlaj numer tele                                      | dokume<br>•<br>fonu fir                   | entu oznaczenia<br>Nie<br>my na fakturze:                               |  |  |
| Prezentuj na wydruku o<br>dotyczące JPK_V7: ⑦<br>Tak<br>Wyświetlaj numer tele<br>Tak                                 | dokume<br>•<br>fonu fir                   | entu oznaczenia<br>Nie<br>my na fakturze:<br>Nie                        |  |  |
| Prezentuj na wydruku o<br>dotyczące JPK_V7: ⑦<br>Tak<br>Wyświetlaj numer tele<br>Tak<br>Wyświetlaj adres e-ma        | dokuma<br>o<br>fonu fir<br>o<br>ail firmy | entu oznaczenia<br>Nie<br>my na fakturze:<br>Nie<br>na fakturze:        |  |  |
| Prezentuj na wydruku o<br>dotyczące JPK_V7: ⑦<br>Tak<br>Wyświetlaj numer tele<br>Tak<br>Wyświetlaj adres e-ma<br>Tak | dokume<br>fonu fir<br>o<br>ail firmy      | entu oznaczenia<br>Nie<br>my na fakturze:<br>Nie<br>na fakturze:<br>Nie |  |  |

Wybierz **Tak** i kliknij **Zapisz**.

To wszystko – oznaczenia będą teraz prezentowane na fakturach.

### Eksport dokumentów niezweryfikowanych.

Funkcja umożliwia blokadę lub eksport (funkcja "Pobierz") dokumentów skanowanych ze statusem "do weryfikacji".

Domyślnie funkcja ta jest ustawiona na "NIE".

Ustawienie opcji na "NIE" nie blokuje eksportu dokumentów **w weryfikacji** do pliku .PDF. Blokada dotyczy pozostałych formatów tj. np. .XLS, .CSV, CDN OPTIMA, RAKS SQL. W razie potrzeby zmiany należy wejść w **Dane i ustawienia**>"Dokumenty">"Eksportować niezweryfikowane" i ustawić opcje na "TAK". Na konioc zmianu pależu zapisać przyciskiom. Zapisz"

Na koniec zmiany należy zapisać przyciskiem "Zapisz".

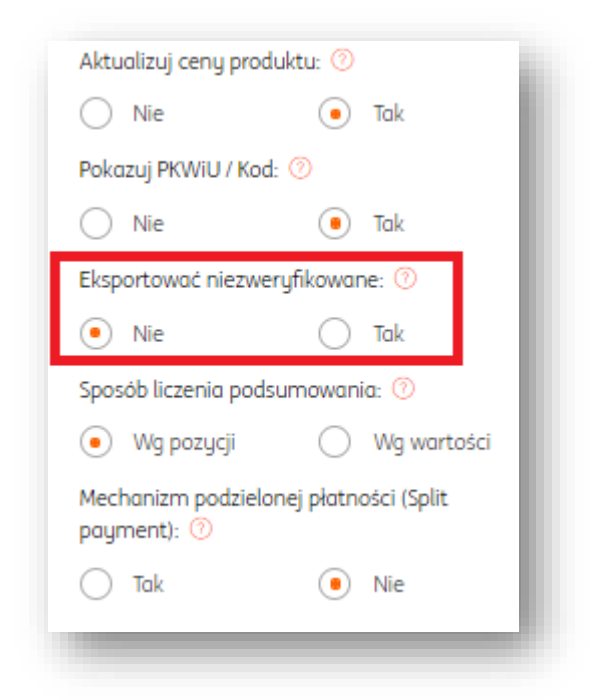

## Pieczęć prewencyjna na dokumencie sprzedaży.

System umożliwia umieszczenie na wydruku dokumentu, oprócz logo firmy także dodatkowego elementu graficznego.

Jest to pieczęć windykacyjna.

Aby dodać pieczęć windykacyjną należy wejść w **Dane i ustawienia**>"Dokumenty">"Pieczęć prewencyjna">"Wybierz plik" i dodać pieczęć (w formacie .jpg i .png). Na koniec zmiany należy potwierdzić klikając "Zapisz".

| <ul> <li>Wg pozycji</li> </ul>   | 🔵 Wg wartości         |
|----------------------------------|-----------------------|
| Mechanizm podziel<br>payment): 꼇 | onej płatności (Split |
| 🔵 Tak                            | Nie                   |
| Logo: 🕜                          |                       |
| Wybierz plik z dy                | ysku                  |
| Pieczęć prewencyjn               | ia: 💿                 |
| Wubiorz plik z di                | usku                  |

#### Ustaw nazwę pozycji zgodną z nazwą kategorii.

Funkcja dotyczy dokumentów skanowanych i umożliwia automatyczne ustawianie nazwy pozycji dokumentu zgodnie z przypisaną do niej nazwą kategorii księgowej. Domyślnie funkcja ta jest ustawiona na "NIE".

W razie potrzeby istnieje możliwość zmiany tych ustawień po wejściu w **Dane i ustawienia**>"Rozpoznawanie dokumentów">"Ustaw nazwę pozycji zgodną z nazwą kategorii">"TAK".

| omuślna data wpłuw                         | wu: ⑦                       |    |
|--------------------------------------------|-----------------------------|----|
| Data wustawionia                           |                             |    |
| Data wystawienia                           |                             |    |
| Ustaw nazwę pozycji<br>kategorii: ⑦        | zgodną z nazwą              |    |
| <ul> <li>Nie</li> </ul>                    | 🔵 Tak                       |    |
| Grupowanie pozycji p                       | o stawce VAT: 🕜             | -  |
| Nie                                        | 🔵 Tak                       |    |
| Automatyczny podzia<br>wiele dokumentów: ( | ał plików zawierający<br>?) | ch |
| Nie                                        | 💿 Tak                       |    |
| Trwałe usuwanie doki                       | umentów po: 🕐               |    |
| Usunięciu i<br>eksporcie                   | 😐 Usunięciu                 |    |
| Jawna weryfikacja: 🤇                       | D                           |    |
| Automatycznie                              | O Manualnie                 |    |
| Karencja usuwania tr                       | wałego (ilość dni): ⑦       | 1  |
| (                                          |                             |    |

## Wyświetlaj NIP odbiorcy

Jeżeli wystawiasz faktury, w których oprócz klasycznego kontrahenta znajduje się też docelowy odbiorca, NIP odbiorcy nie musi być prezentowany na dokumencie. Żeby to ustawić, przejdź do zakładki **Dane i ustawienia > Dokumenty > Wyświetlaj NIP odbiorcy**.

| • Tak | Nie |
|-------|-----|

## Grupowanie pozycji po stawce VAT.

Funkcja dotyczy dokumentów skanowanych i umożliwia sumowanie wartości pozycji z dokumentu wg. stawki VAT.

Domyślnie funkcja ta jest ustawiona na "NIE".

W razie potrzeby istnieje możliwość zmiany tych ustawień po wejściu w **Dane i ustawienia**>"Grupowanie pozycji po stawce VAT">"TAK".

| <b>Rozpoznawanie dokumentów</b><br>Ustawienia automatycznego odczytu importowanych dokumentów (OCR) |  |
|----------------------------------------------------------------------------------------------------|--|
| Domyślna data wpływu: 💿                                                                             |  |
| Data wystawienia 🗸                                                                                  |  |
| Jstaw nazwę pozycji zgodną z nazwą<br>kategorii: 🕐                                                  |  |
| Nie      Tak                                                                                        |  |
| Grupowanie pozycji po stawce VAT: 🕜                                                                 |  |
| Nie     Tak                                                                                         |  |
| Automatyczny podział plików zawierających<br>wiele dokumentów: 📀                                    |  |
| Nie 💿 Tak                                                                                           |  |
| Frwałe usuwanie dokumentów po: 🕐                                                                    |  |
| Usunięciu i Osunięciu<br>eksporcie                                                                  |  |
| Jawna weryfikacja: 🕐                                                                                |  |
| • Automatycznie 🔿 Manualnie                                                                         |  |
| Karencja usuwania trwałego (ilość dni): 🧑                                                           |  |
| 7                                                                                                   |  |
|                                                                                                    |  |

### Trwałe usuwanie dokumentów po.

Funkcja umożliwia trwałe usuwanie dokumentów z bazy danych systemu po ich usunięciu lub usunięciu i eksporcie przez użytkownika.

W razie potrzeby istnieje możliwość zmiany tych ustawień po wejściu w Dane i ustawienia>"Rozpoznawanie dokumentów">"Trwałe usuwanie dokumentów po" i określić to zachowanie poprzez zaznaczenie "Usunięciu i eksporcie" lub "Usunięciu".

| Domyślna data wpływu: 🕐                                          |   |
|------------------------------------------------------------------|---|
| Data wystawienia                                                 | ▼ |
| Ustaw nazwę pozycji zgodną z nazwą<br>kategorii: 📀               |   |
| Nie     Tak                                                      |   |
| Grupowanie pozycji po stawce VAT: 🧭                              |   |
| <ul> <li>Nie</li> <li>Tak</li> </ul>                             |   |
| Automatyczny podział plików zawierającyci<br>wiele dokumentów: 📀 | h |
| Nie 💿 Tak                                                        |   |
| Trwałe usuwanie dokumentów po: 📀                                 |   |
| Usunięciu i 💿 Usunięciu eksporcie                                |   |
| Jawna weryfikacja: 🕐                                             | - |
| Automatycznie      Manualnie                                     |   |
| Karencja usuwania trwałego (ilość dni): 🧭                        |   |
|                                                                  | 7 |

#### Karencja usuwania trwałego (ilość dni).

Funkcja umożliwia określenie okresu czasu po jakim nastąpi automatyczne usuniecie dokumentu z konta użytkownika.

Domyślnie ta funkcja jest ustawiona na 7 dni.

| Rozpoznawanie dokumentów           Ustawienia automatycznego odczytu importowanych dokumentów (OCR) |
|----------------------------------------------------------------------------------------------------|
| Domyślna data wpływu: 🥝                                                                             |
| Data wystawienia 🗸                                                                                  |
| Ustaw nazwę pozycji zgodną z nazwą<br>kategorii: 📀                                                  |
| Nie      Tak                                                                                        |
| Grupowanie pozycji po stawce VAT: 🕐                                                                 |
| Nie      Tak                                                                                        |
| Automatyczny podział plików zawierających<br>wiele dokumentów: 📀                                    |
| Nie 💿 Tak                                                                                           |
| Trwałe usuwanie dokumentów po: 🧿                                                                    |
| Usunięciu i Osunięciu<br>eksporcie                                                                  |
| Jawna weryfikacja: 🧑                                                                                |
| Automatycznie Manualnie                                                                             |
| Karencja usuwania trwałego (ilość dni): 📀                                                           |

W razie potrzeby istnieje możliwość zmiany tych ustawień po wejściu w Dane i ustawienia>"Karencja usuwania trwałego (ilość dni)"> wpisać właściwą wartość a na koniec zmiany zapisać przyciskiem "Zapisz".

## Domyślna data wpływu.

W przypadku dokumentów skanowanych istnieje możliwość ustawienia daty wpływu dokumentu zgodnej z datą wystawienia, bieżącą datą lub datą ostatniego dnia miesiąca poprzedzającego.

Domyślnie funkcja ta jest ustawiona na datę wystawienia. Dostępne są następujące opcje:

- Data wystawienia
- Data bieżąca
- Data jako ostatni dzień miesiąca poprzedzającego

Po wprowadzeniu zmian należy kliknąć klawisz Zapisz.

| Rozpoznawanie dokumentów           Ustawienia automatycznego odczytu importowanych dokumentów (OCR) |
|----------------------------------------------------------------------------------------------------|
| Domyślna data wpływu: 📀                                                                             |
| Data wystawienia 🗸                                                                                  |
| Ustaw nazwę pozycji zgodną z nazwą<br>kategorii: ⑦                                                  |
| Nie Tak                                                                                             |
| Grupowanie pozycji po stawce VAT: 🧑                                                                 |
| Nie     Tak                                                                                         |
| Automatyczny podział plików zawierających<br>wiele dokumentów: ⑦                                    |
| Nie 💿 Tak                                                                                           |
| Trwałe usuwanie dokumentów po: 📀                                                                    |
| Usunięciu i Osunięciu<br>eksporcie                                                                  |
| Jawna weryfikacja: 🕐                                                                                |
| • Automatycznie 🕜 Manualnie                                                                         |
| Karencja usuwania trwałego (ilość dni): 🕜                                                           |
| 7                                                                                                   |

Sposób liczenia podsumowania.

Funkcja umożliwia wybór sposobu liczenia kwoty podatku w podsumowaniu dokumentu spośród dwóch dostępnych opcji:

1. "Wg. Pozycji" > Suma wartości netto z pozycji + Suma wartości Vat z pozycji = Suma wartości brutto z pozycji

2. "Wg. Wartości"> Wartość netto x Stawka VAT = Wartość VAT

Domyślnie funkcja jest ustawiona na wg. pozycji.

W razie potrzeby istnieje możliwość zmiany tych ustawień po wejściu w Dane i ustawienia >"Dokumenty" >"Sposób liczenia podsumowania" i wybrać właściwą opcję, po czym zmiany zapisać przyciskiem "Zapisz".

| Aktu                            | alizuj ceny produktu           | J: 🕐       |             |  |
|---------------------------------|--------------------------------|------------|-------------|--|
| $\bigcirc$                      | Nie                            | •          | Tak         |  |
| Poka                            | zuj PKWiU / Kod: 🕐             | )          |             |  |
| $\bigcirc$                      | Nie                            |            | Tak         |  |
| Eksportować niezweryfikowane: 📀 |                                |            |             |  |
| •                               | Nie                            | $\bigcirc$ | Tak         |  |
| Spos                            | ób liczenia podsum             | owani      | ia: 🕐       |  |
| $\odot$                         | Wg pozycji                     | $\bigcirc$ | Wg wartości |  |
| Mech<br>payn                    | nanizm podzielonej<br>nent): 🕐 | płatno     | ości (Split |  |
| $\bigcirc$                      | Tak                            | •          | Nie         |  |

#### Jawna weryfikacja.

Funkcja umożliwia wybór sposobu weryfikacji dokumentów skanowanych spośród dwóch opcji:

1. "Automatycznie"> po zweryfikowaniu wszystkich atrybutów i ostrzeżeń status dokumentu zmienia się automatycznie na "zweryfikowany".

2. "Manualnie"> po zweryfikowaniu wszystkich atrybutów i ostrzeżeń dokument nadal ma status jako "niezweryfikowany", dopóki użytkownik nie potwierdzi weryfikacji przyciskiem Zakończ.

Domyślnie funkcja ta jest ustawiona na **automatycznie.** 

W razie potrzeby istnieje możliwość zmiany tych ustawień po wejściu w **Dane i ustawienia**>"Rozpoznawanie dokumentów">"Jawna weryfikacja">i wybrać właściwą opcję a na koniec zmiany zapisać przyciskiem "Zapisz".

| <b>Rozpoznawani</b><br>Ustawienia autom            | <b>e dokumentów</b><br>atycznego odczytu importowanych dokumentów (OCR) |
|----------------------------------------------------|-------------------------------------------------------------------------|
| Domyślna data wpływu: 🧿                            |                                                                         |
| Data wystawienia                                   | ~                                                                       |
| Ustaw nazwę pozycji zgodną<br>kategorii: 🕜         | z nazwą                                                                 |
| Nie                                                | Tak                                                                     |
| Grupowanie pozycji po stawo                        | e VAT: 🕜                                                                |
| Nie                                                | Tak                                                                     |
| Automatyczny podział plikóv<br>wiele dokumentów: 🕐 | v zawierających                                                         |
| Nie O                                              | Tak                                                                     |
| Trwałe usuwanie dokumentó                          | w ро: 🕐                                                                 |
| Usunięciu i eksporcie                              | Usunięciu                                                               |
| Jawna weryfikacja: 📀                               |                                                                         |
| • Automatycznie 🔵                                  | Manualnie                                                               |
| Karencja usuwania trwałego                         | (ilość dni): 🕜                                                          |
|                                                    | 7                                                                       |
|                                                    |                                                                         |

# Obieg dokumentów – uruchomienie

**Obieg dokumentów** stanowi uproszczony mechanizm przepływu dokumentów w firmie.

Aby uruchomić to narzędzie, należy w zakładce **Dane i Ustawienia** odszukać zakładkę **Obieg dokumentów**.

| 2  | <b>Dane osobowe</b><br>Dane osobowe i kontaktowe, wersja językowa | ~ |
|----|-------------------------------------------------------------------|---|
| 82 | <b>Dane firmy</b><br>Nazwa, dane rejestrowe i kontaktowe          | ~ |
| 10 | <b>Użytkownicy</b><br>Użytkownicy z dostępem do systemu           | ~ |
| đ  | Obieg dokumentów                                                  | ~ |

W jej widoku należy wybrać "**Procesy akceptacji dokumentów"** i zaznaczyć opcję "**Używam obiegu dokumentów**".

| Ĩ | <b>Obieg dokumentów</b><br>Procesy akceptacji dokumentów | ^ | l |
|---|----------------------------------------------------------|---|---|
|   | Grupy użytkowników akceptujących                         | ~ | l |
|   | Procesy akceptacji dokumentów                            | ^ | l |
| < | Używam obiegu dokumentów                                 |   | J |

Po zaznaczeniu tej opcji funkcja zostanie uruchomiona i będzie można sparametryzować grupy użytkowników oraz procesy akceptacji dokumentów.

## Obieg dokumentów – tworzenie grup użytkowników akceptujących

Aby utworzyć grupę użytkowników akceptujących, w zakładce **Dane i ustawienia > Obieg dokumentów** wybierz **Grupy użytkowników akceptujących** i kliknij przycisk **"Dodaj grupę**".

| Pro                 | <b>ieg d</b><br>icesy d | <b>lokumentów</b><br>akceptacji dokumentóv | N                                                      |                        | ^ |
|---------------------|-------------------------|--------------------------------------------|--------------------------------------------------------|------------------------|---|
| Dodaj gruj<br>Pomoc | pę uży                  | jtkowników akceptując                      | cych, a następnie utwórz proces akceptacji dokumentów. |                        |   |
| Gr                  | սթу ւ                   | użytkowników ako                           | ceptujących                                            | Dodaj g                |   |
| ı                   | .p.                     | Nazwa                                      | Opis                                                   | Liczba<br>użytkowników |   |
| 1                   | L. 1                    | Test obiegu                                |                                                        | 1 Opcje                | ~ |

W nowym oknie należy wpisać nazwę nowej grupy (opis jest nieobowiązkowy) i wybrać użytkowników, którzy mają do niej należeć. Odbywa się to poprzez kliknięcie rozwijanej listy, wybór danego użytkownika spośród puli istniejących już w systemie użytkowników (**Dane i Ustawienia** > **Użytkownicy**). Po wybraniu użytkownika z listy należy kliknąć "**Dodaj użytkownika**".

| Dodaj grupę         |                                           | ×                 |
|---------------------|-------------------------------------------|-------------------|
| Dane podstawowe     |                                           |                   |
| Nazwa:              |                                           |                   |
|                     |                                           |                   |
| Opis:               |                                           |                   |
|                     |                                           |                   |
|                     |                                           | 11                |
|                     |                                           |                   |
| Użytkownicy         |                                           |                   |
|                     | Wybierz użytkownika 🗸 🗸                   | Dodaj użytkownika |
|                     |                                           |                   |
|                     |                                           |                   |
| Lp. Imię i nazwisko | E-mail                                    | Usuń              |
| Lp. Imię i nazwisko | E-mail                                    | Usuń              |
| Lp. Imię i nazwisko | E-mail<br>İ Brak pozycji do wyświetlenia. | Usuń              |
| Lp. Imię i nazwisko | E-mail                                    | Usuń              |
| Lp. Imię i nazwisko | E-mail                                    | Usuń              |

| Dane podstawowe   Nazwa:     Akceptujący dokumenty     Opis:   Członkowie tej grupy mogą akceptować dokumenty     Użytkownicy     Wybierz użytkownika     Dodaj użytkownika     Dodaj użytkownika     Inię i nazwisko   E-mail   Andrzej Kalinowicz   ukasz Stanisławowski     Lykasz Stanisławowski                                 |        |
|----------------------------------------------------------------------------------------------------|--------|
| Nazwa:<br>Akceptujący dokumenty<br>Dpls:<br>Członkowie tej grupy mogą akceptować dokumenty<br>Użytkownicy<br>Wybierz użytkownika  ✓ Dodaj użytkownika<br>Lp Imię i nazwisko E-mail<br>1 Andrzej Kalinowicz<br>2 Łukasz Stanisławowski lukasz.stanislawowski2@onet.pl                                                                 |        |
| Akceptujący dokumenty Opis: Członkowie tej grupy mogą akceptować dokumenty Użytkownicy Użytkownicy Użytkownika    Użytkownicy Wybierz użytkownika Dodaj użytkownika   1 Andrzej Kalinowicz andrzej kalinowicz@wp.pl   2 Łukasz Stanisławowski                                                                                        |        |
| Opis:<br>Członkowie tej grupy mogą akceptować dokumenty<br>UŻytkownicy<br>UŻytkownicy       Wybierz użytkownika ♥       Dodaj użytkownika         Lp       Imię i nazwisko       E-mail         1       Andrzej Kalinowicz       andrzej kalinowicz@wp.pl         2       Łukasz Stanisławowski       lukasz.stanisławowski2@onet.pl |        |
| Członkowie tej grupy mogą akceptować dokumenty         Użytkownicy         Wybierz użytkownika          Dodaj użytkownika         Lp       Imię i nazwisko         1       Andrzej Kalinowicz         2       Łukasz Stanisławowski                                                                                                  |        |
| Użytkownicy<br>Wybierz użytkownika ✓ Dodaj użytkownika<br>Lp Imię i nazwisko E-mail<br>1 Andrzej Kalinowicz<br>2 Łukasz Stanisławowski lukasz.stanislawowski2@onet.pl                                                                                                    |        |
| Up       Imię i nazwisko       E-mail         1       Andrzej Kalinowicz       andrzej.kalinowicz@wp.pl         2       Łukasz Stanisławowski                                                                                                    |        |
| Lp     Imię i nazwisko     E-mail       1     Andrzej Kalinowicz     andrzej.kalinowicz@wp.pl       2     Łukasz Stanisławowski     lukasz.stanislawowski2@onet.pl                                                                                                    |        |
| Lp     Imię i nazwisko     E-mail       1     Andrzej Kalinowicz     andrzej.kalinowicz@wp.pl       2     Łukasz Stanisławowski     lukasz.stanislawowski2@onet.pl                                                                                                    | ika    |
| 1     Andrzej Kalinowicz     andrzej.kalinowicz@wp.pl       2     Łukasz Stanisławowski     lukasz.stanislawowski2@onet.pl                                                                                                    | Usuń   |
| 2 Łukasz Stanisławowski lukasz.stanislawowski2@onet.pl                                                                                                    | ŵ      |
|                                                                                                    | ŵ      |
| Apului                                                                                                    | Zapisz |
|                                                                                                    | Lapisz |

Zmiany należy zatwierdzić przyciskiem "**Zapisz"**. Użytkownicy wskazani w ramach grupy będą mogli przekazywać dokumenty do akceptacji innych osób.

Już utworzoną grupę można edytować lub usunąć.

|                |      | Dogaj grupę            |  |
|----------------|------|------------------------|--|
| Lp. Nazwa      | Opis | Liczba<br>użytkowników |  |
| 1. Test obiegu |      | 1 Opcje 🔨              |  |
|                |      | Edytuj                 |  |

#### UWAGA!

- W procesie obiegu dokumentów nie mogą brać udziału użytkownicy z rolą "Magazynier".
- Jeden użytkownik może należeć do wielu grup.
- Grupę można usunąć dopiero wówczas, gdy wszystkie dokumenty związane z przypisanymi do niej procesami zostaną zaakceptowane.

Obieg dokumentów – tworzenie procesów akceptacji dokumentów

Aby utworzyć proces akceptacji dokumentów, w zakładce **Dane i ustawienia** > **Obieg dokumentów** wybierz **Procesy akceptacji dokumentów** i kliknij przycisk **"Dodaj proces"**.

|                                                          | ukceptucji uokun                                                | nencow                                                      |                                                 |                        |                   |              |   |
|----------------------------------------------------------|-----------------------------------------------------------------|-------------------------------------------------------------|-------------------------------------------------|------------------------|-------------------|--------------|---|
| 🖌 Użyv                                                   | vam obiegu dokumen                                              | tów                                                         |                                                 |                        |                   |              |   |
|                                                          |                                                                 |                                                             |                                                 |                        |                   | Dodaj proces |   |
| ~                                                        |                                                                 | 1                                                           | inenne nyraen i lietu nyraen 4                  |                        | iszaga alamantu n | a liścio     |   |
| <ol> <li>Dokum</li> </ol>                                | nent będzie przypisan <u>u</u>                                  | y do pierwszego pasu                                        | ijącego procesu z listy proceso                 | w, zaczynając od pierw | szegő elementu n  | u liscle.    |   |
| <ul><li>Dokum</li><li>Lp. (?)</li></ul>                  | nent będzie przypisan <u>.</u><br>Nazwa procesu                 | y do pierwszego pasu<br>Grupa<br>akceptująca                | Jącego proceso z listy proceso<br>Typ dokumentu | Kwota od               | Kwota do          | u liscie.    |   |
| <ul> <li>① Dokum</li> <li>Lp. ⑦</li> <li>1. ~</li> </ul> | nent będzie przypisan <u>.</u><br>Nazwa procesu<br>Test obiegu2 | y do pierwszego pasu<br>Grupa<br>akceptująca<br>Test obiegu | Typ dokumentu<br>Faktura końcowa                | Kwota od<br>0,00       | Kwota do          | Opcje        | ~ |

W nowym oknie należy określić następujące elementy:

- Nazwa określa nazwę nowego procesu;
- Opis pole nieobowiązkowe, może zawierać opis procesu;
- **Typ dokumentu** za pomocą rozwijanej listy należy określić, których typów dokumentów ma dotyczyć proces (np. wszystkich, tylko faktur sprzedaży, tylko paragonów etc.). Można wybrać wszystkie, jeden lub kilka typów;
- **Kategoria** za pomocą rozwijanej listy można zawęzić pulę dokumentów tylko do tych oznaczonych konkretną kategorią księgową. Pole nieobowiązkowe;
- Kwota od pozwala na określenie kwot brutto granicznych dla dokumentów, które mają się znaleźć w procesie. Brak zaznaczenia opcji "kwota do" powoduje brak górnej granicy kwotowej;
- Grupa akceptująca należy wybrać jedną z utworzonych wcześniej grup;

• Właściciel – określa właściciela procesu, czyli użytkownika uprawnionego do akceptowania dokumentów.

| Zmianu | należy   | zatwierdzić | przyciskiem | "Zapisz". |
|--------|----------|-------------|-------------|-----------|
| J      | <u> </u> |             |             | "         |

| Nazwa-               |                  |      |
|----------------------|------------------|------|
| WUZWU.               |                  |      |
|                      |                  |      |
| Opis:                |                  |      |
|                      |                  |      |
|                      |                  |      |
|                      |                  | /    |
| Typ dokumentu: 🧿     |                  |      |
|                      |                  | ~    |
|                      |                  |      |
| Kategoria: 🕐         |                  |      |
|                      |                  | ~    |
| Kwota od: 🕜          |                  |      |
|                      | 0,00 Kwota do: 🧿 | 0,00 |
|                      |                  |      |
| Grupa akceptująca: 🕜 |                  |      |
| Wybierz z listy      |                  | ~    |
| Właściciel:          |                  |      |
| Wybierz z listy      |                  | ~    |
|                      |                  |      |
|                      |                  |      |

|              |                        | <b>*</b> 4           |                                 |                        |                    |              |
|--------------|------------------------|----------------------|---------------------------------|------------------------|--------------------|--------------|
| ✓ U2y        | wann oblega aokarnen   | low                  |                                 |                        |                    | Dedai proces |
|              | oot bodrig praysisers  | u do pionucrogo      | iacoao procesu a listu proces f |                        |                    | - Jiácio     |
| U Dokum      | nent będzie przypisany | y ao pierwszego pasu | Jącego procesu z listy proceso  | w, zaczynając od pierw | iszego elementu no | a liscie.    |
| In @         | Nazwa procesu          | Grupa                | Typ dokumentu                   | Kwota od               | Kwota do           |              |
| ∟р. ⊕        | inazina procesa        | ακτερταjąτα          |                                 |                        |                    |              |
| 1. v         | Test obiegu2           | Test obiegu          | Faktura końcowa                 | 0,00                   | 0,00               | Opcje 🔨      |
| <b>1</b> . ∨ | Test obiegu2           | Test obiegu          | Faktura końcowa                 | 0,00                   | 0,00               | Opcje 🔨      |

Już utworzony proces akceptacji można edytować lub usunąć.

Deklaracje

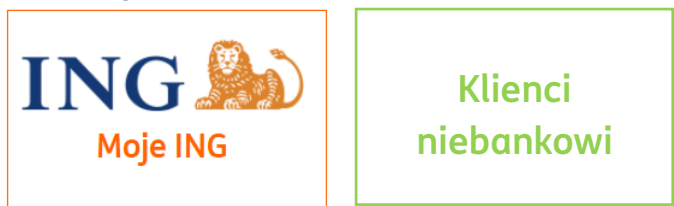

Ta sekcja zawiera informacje podatkowe i ubezpieczeniowe wprowadzane przez użytkownika – dane, które później są wykazywane w deklaracjach (np. PIT-5 czy ZUS-DRA).

Każdą zmianę należy potwierdzić przyciskiem "Zapisz".

#### Dane podatnika/ubezpieczonego

To podstawowa sekcja ustawień deklaracji – sprawi, że dane Twoje i Twojej firmy znajdą się na deklaracjach podatkowych oraz deklaracjach do ZUS.

| Dane podatnika / ubezpieczonego | ~ |
|---------------------------------|---|
|                                 |   |
| Ustawienia podatkowe            | × |
| Ustawienia ubezpieczeniowe      | × |

| Rodzaj podatnika:    |     |   |   |
|----------------------|-----|---|---|
| Osoba fizyczna       |     | ~ |   |
| Nazwa skrócona firmy | J.: |   |   |
|                      |     |   |   |
| Regon firmy:         |     |   |   |
| Imię podatnika: 📀    |     |   |   |
|                      |     |   | _ |
| Nazwisko podatnika:  |     |   | _ |

| RRR-MM-DD                     | Ľð |  |
|-------------------------------|----|--|
| PESEL:                        |    |  |
|                               |    |  |
| Płeć:                         |    |  |
| 🕖 Kobieta                     |    |  |
| <ul> <li>Mężczyzna</li> </ul> |    |  |
| Rodzaj dokumentu:             |    |  |
| Dowód osobisty                |    |  |
| Paszport                      |    |  |
| Kraj wydania dokumentu:       |    |  |
| Wybierz z listy               | ~  |  |
| Seria i numer dokumentu: 📀    |    |  |
|                               |    |  |

| Imię: 💿                   |   |   |
|---------------------------|---|---|
|                           |   |   |
| Nazwisko: 🕐               |   |   |
|                           |   |   |
| Telefon kontaktowy:       |   |   |
|                           |   |   |
| E-mail:                   |   |   |
|                           |   |   |
| Oddział NFZ:              |   |   |
| Wybierz z listy           |   | - |
| Kod tytułu ubezpieczenia: |   |   |
| Wybierz z listy           | × | - |

| Prawo do emerytury/renty:   |   |
|-----------------------------|---|
| Wybierz z listy             | ~ |
| Stopień niepełnosprawności: |   |
| Wybierz z listy             | ~ |
|                             |   |
| Adres zamieszkania          |   |
| Kraj:                       |   |
| Wybierz z listy             | ~ |
| Powiat:                     |   |
|                             |   |
| Gmina:                      |   |
|                             |   |
|                             |   |

| Nr domu:      | Nr lokalu: |  |
|---------------|------------|--|
|               |            |  |
| Kod pocztowy: |            |  |
|               |            |  |
| Miejscowość:  |            |  |
|               |            |  |
| Poczta:       |            |  |
|               |            |  |

| dres  <br>• Tal | korespondencji<br>ki sam jak adres zamieszkania |                                               |                 |
|-----------------|-------------------------------------------------|-----------------------------------------------|-----------------|
| ane c           | złonków rodziny osoby ubezpiecz                 | zonej uprawnionych do świadczeń z ubezpieczer | nia zdrowotnego |
|                 |                                                 |                                               | + Dodaj osobę   |
| Lp.             | lmię i nazwisko                                 | Stopień pokrewieństwa                         |                 |
| 1.              | Jan Kowalski                                    | małżonek                                      | Opcje 🗸         |
| 2.              | Marek Kowalski                                  | ojciec                                        | Opcje 🗸         |
|                 |                                                 | matka                                         | Opcio           |

# Ustawienia podatkowe - ogólne

W tej sekcji uzupełnisz informacje, które pozwolą aplikacji na prawidłowe wygenerowanie Twoich deklaracji.

Pamiętaj, jeżeli masz wątpliwości co do tych ustawień możesz <u>skonsultować się z naszym</u> księgowym lub <u>wsparciem technicznym</u>.

| Data rozpoczęcia działalności gospodarczej: |    |  |
|---------------------------------------------|----|--|
| 2018-06-01                                  | Ľö |  |
| Jrząd Skarbowy:                             |    |  |
| DRUGI URZĄD SKARBOWY W KATOWICACH           |    |  |
| Mikrorachunek podatkowy: 🕜                  |    |  |
|                                             |    |  |
| Generator mikrorachunku podatkowego         |    |  |
| Rozliczam VAT:                              |    |  |
| Miesięcznie                                 | ~  |  |
| Deklaracja PIT-5:                           |    |  |
| Miesięcznie                                 | ~  |  |
| Metoda rozliczania PIT:                     |    |  |
| podatek liniowy                             | ~  |  |
| Ulga podatkowa PIT 0                        |    |  |
|                                             |    |  |
|                                             | _  |  |

# Ustawienia podatkowe – ulgi PIT-0

Żeby skorzystać z którejś z ulg w ramach PIT-0, zaznacz tę opcję. To pozwoli Ci na oznaczenie:

- PIT-0 dla seniora
- PIT-0 dla rodzin 4+

| <ul> <li>Ulga podatkowa PIT 0</li> <li>PIT 0 dla seniora ?</li> <li>PIT 0 dla rodzin 4+ ?</li> </ul> |        |
|----------------------------------------------------------------------------------------------------|--------|
|                                                                                                    | Zapisz |

Kadry i Płace

 ING
 Klienci

 Moje ING
 niebankowi

W zakładce Kadry i Płace użytkownik ma możliwość edycji wysokości składki wypadkowej oraz miesięcznego czasu pracy.

| <b>Kadry i płace</b><br>Konfiguracja list płac oraz miesięcznego czasu pracy | ^ |
|------------------------------------------------------------------------------|---|
| Lista płac                                                                   | ~ |
| Godziny pracy w nocy                                                         | ~ |
| Osoba reprezentująca                                                         | ~ |
| Miesięczny czas pracy                                                        | ~ |
| <br>Pracownicze Plany Kapitałowe (PPK)                                       | ~ |

| Lista płac              |        | 1 |
|-------------------------|--------|---|
| Wysokość składki wypadł | kowej: |   |
|                         | 1,67   |   |
|                         |        |   |

| Godziny pracy w nocy           |      |
|--------------------------------|------|
| Wybierz godziny nocne:         | - 1  |
| Brak                           |      |
| 21:00 - 5:00                   | - 81 |
| <ul><li>22:00 - 6:00</li></ul> |      |
| 23:00 - 7:00                   |      |

Możesz określić, czy w firmie występuje praca w nocy i w jakich godzinach.

| ,,,,,,,,,,,,,,,,,,,,,,,,,,,,,,,,,,,,,, |  |  |
|----------------------------------------|--|--|
| )soba reprezentująca:                  |  |  |
| Imię i nazwisko                        |  |  |

W tym polu możesz wskazać imię i nazwisko osoby reprezentującej Twoją firmę – znajdzie się ono na umowach.

| Za rok:   |              |                        |                   |
|-----------|--------------|------------------------|-------------------|
| 2019      | ~            | Uzupełnij pola ilościa | ą dni roboczych 💿 |
| styczeń:  | luty:        | marzec:                | kwiecień:         |
|           |              |                        |                   |
|           |              |                        |                   |
| maj:      | czerwiec:    | lipiec:                | sierpień:         |
|           |              |                        |                   |
|           |              |                        |                   |
| wrzesień: | październik: | listopad:              | grudzień:         |
|           |              |                        |                   |

O działaniu Pracowniczych Planów Kapitałowych dowiesz się więcej <u>tutaj</u>.

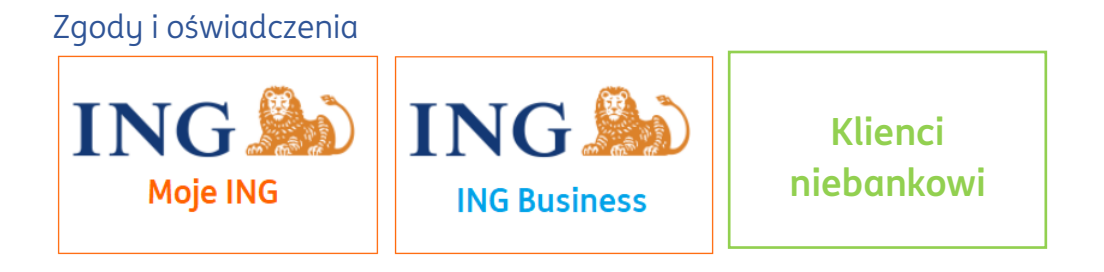

W tej zakładce użytkownik może ponownie zapoznać się z treścią zgód i oświadczeń (przyciski "**Zapoznaj się z pełną treścią zgody**"), a także zarządzać nimi ("**Zarządzaj zgodami**").

W tym miejscu można też pobrać informacje na temat przetwarzania danych osobowych przez ING Usługi dla Biznesu oraz zapoznać się ze zgodą na profilowanie.

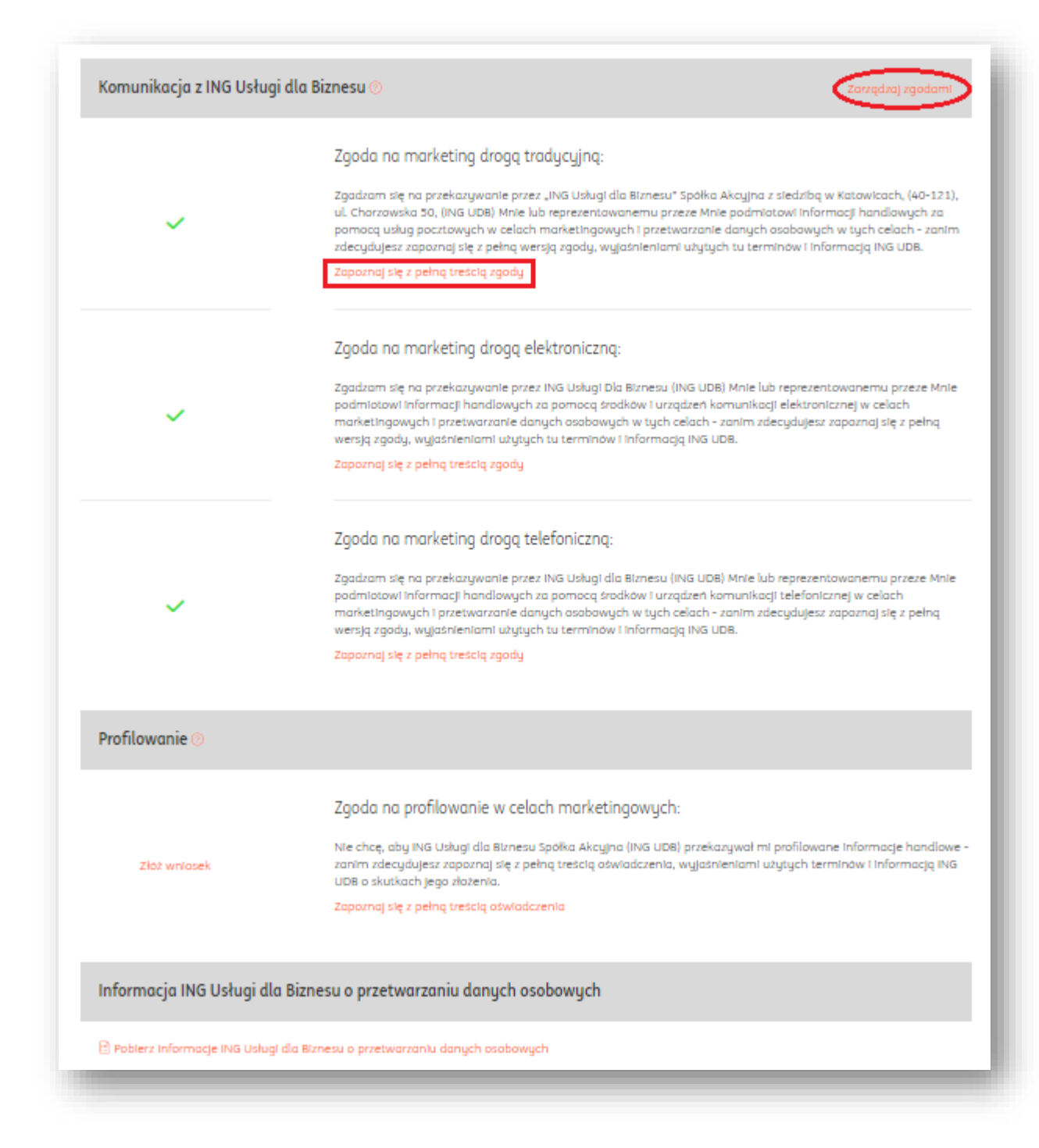

#### Dwuetapowa autoryzacja logowania (MFA)

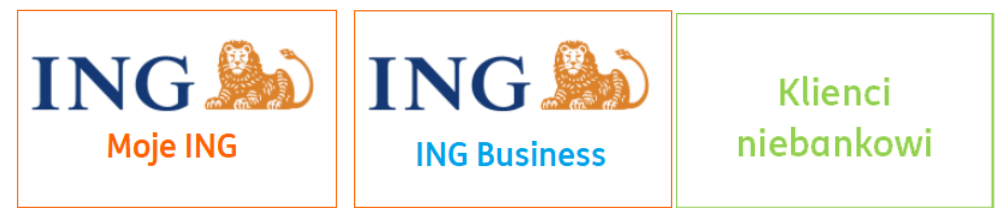

• Co to jest MFA?

MFA (Multi-Factor Authentication) to dodatkowy proces uwierzytelnienia logującego się użytkownika za pomocą dodatkowego składnika logowania (np. PIN-u, potwierdzenia w aplikacji mobilnej czy za pomocą przesłanego krótkiego kodu).

ING Księgowość pozwala na uruchomienie dwuetapowej autoryzacji użytkownika w systemie.

Możliwość uruchomienia tego narzędzia znajduje się w zakładce **Dane i ustawienia > Autoryzacja**.

|  | Autoryzacja         Wybór metody autoryzacji         Wymagam dodatkowej autoryzacji przy logowaniu się na konto firmy |                          |        |              |              |  |
|--|----------------------------------------------------------------------------------------------------|--------------------------|--------|--------------|--------------|--|
|  |                                                                                                    |                          |        |              |              |  |
|  |                                                                                                    | Lista zaufanych urządzeń |        |              | ^            |  |
|  |                                                                                                    | Lp.                      | System | Przeglądarka | Data dodania |  |
|  | i Brak pozycji do wyświetlenia                                                                                        |                          |        |              |              |  |

Żeby uruchomić dwuskładnikowe logowanie, należy zaznaczyć **Wymagan dodatkowej autoryzacji przy logowaniu się na konto firmy**.

Użytkownik o roli **Właściciel** może ją uruchomić tylko dla siebie lub dla wszystkich użytkowników, którzy są dodani na koncie firmy.
|            | Autoryzacja<br>Wybór metody autoryzacji                                                                                                    | ^ |
|------------|----------------------------------------------------------------------------------------------------|---|
| <b>~</b> ] | Wymagam dodatkowej autoryzacji przy logowaniu się na konto firmy                                                                                                    |   |
| С          | Dla wszystkich użytkowników                                                                                                    |   |
| •          | Tylko dla mnie                                                                                                    |   |
| Metc       | da autoryzacji:                                                                                                    |   |
|            | Aplikacja mobilna                                                                                                    |   |
|            | Kod autoryzacyjny będzie wysyłany w formie powiadomienia PUSH. Należy dodać aplikację mobilną ING Office do systemu ING Księgowość:<br>Przejdź do sekcji <mark>Aplikacja mobilna</mark> i kontynuuj zgodnie z załączonym tam opisem. |   |
| •          | E-mail                                                                                                    |   |
|            | Kod autoryzacyjny będzie przesyłany na adres e-mail, którym się logujesz.                                                                                                    |   |
|            | SMS                                                                                                    |   |
|            | Kod autoryzacyjny będzie przesyłany w formie SMS. Twój numer telefonu musi być dodany w Danych i Ustawieniach w sekcji Dane osobowe.                                                                                                 |   |

Uwaga – wybierana metoda autoryzacji dotyczy tylko użytkownika uruchamiającego dwuetapową autoryzację. Pozostali użytkownicy podczas następnego logowania będą zobligowani do wyboru swojej metody.

Udostępniamy 3 sposoby uwierzytelnienia:

- E-mail użytkownik otrzyma mailowe powiadomienie zawierające kod autoryzacyjny.
- SMS użytkownik otrzyma kod za pośrednictwem SMS na numer telefonu podany w zakładce Dane i ustawienia > Dane osobowe.
- Aplikacja mobilna użytkownik korzystając z <u>aplikacji mobilnej ING Office</u> otrzyma powiadomienie PUSH, dzięki któremu może potwierdzić swoje logowanie.

Po ustawieniu wybranej metody logowania dwuetapowego użytkownik musi potwierdzić wybór za jej pomocą, podając kod otrzymany we wskazany przez siebie sposób.

| i | Zalogowanie wymaga dodatkowego uwierzytelnienia                                                                  |
|---|----------------------------------------------------------------------------------------------------|
|   | Metoda autoryzacji:                                                                                              |
|   | E-mail                                                                                                    |
|   | SMS                                                                                                    |
|   | <b>Wpisz kod autoryzacyjny,</b> który właśnie wysłaliśmy na numer telefonu ***** <b>515</b>                      |
|   | <b>Wpisz kod autoryzacyjny,</b> który właśnie wysłaliśmy na numer telefonu <b>*****515</b><br>Kod autoryzacyjny: |
|   | Wpisz kod autoryzacyjny, który właśnie wysłaliśmy na numer telefonu ******515<br>Kod autoryzacyjny:<br>          |
|   | Wpisz kod autoryzacyjny, który właśnie wysłaliśmy na numer telefonu *****515<br>Kod autoryzacyjny:<br>           |

Urządzenie na którym dokonywano dwuetapowego logowania zostaje zapisane w ING Księgowość.

| Lista zau | ıfanych urządzeń |              |              | ^ |
|-----------|------------------|--------------|--------------|---|
| Lp.       | System           | Przeglądarka | Data dodania |   |
| 1.        | Windows          | Chrome       | 2022-08-26   |   |

Raz w miesiącu użytkownik logujący się na wskazanym urządzeniu i przeglądarce zostanie poproszony o podanie kodu autoryzacyjnego.

Jeżeli użytkownik zdecyduje się na logowanie za pośrednictwem innej przeglądarki lub innego urządzenia, będzie zawsze proszony o podanie kodu autoryzacyjnego.

Można uwierzytelnić w ten sposób kilka różnych urządzeń.

Dwuetapowe logowanie można wyłączyć poprzez **odznaczenie** tej opcji.

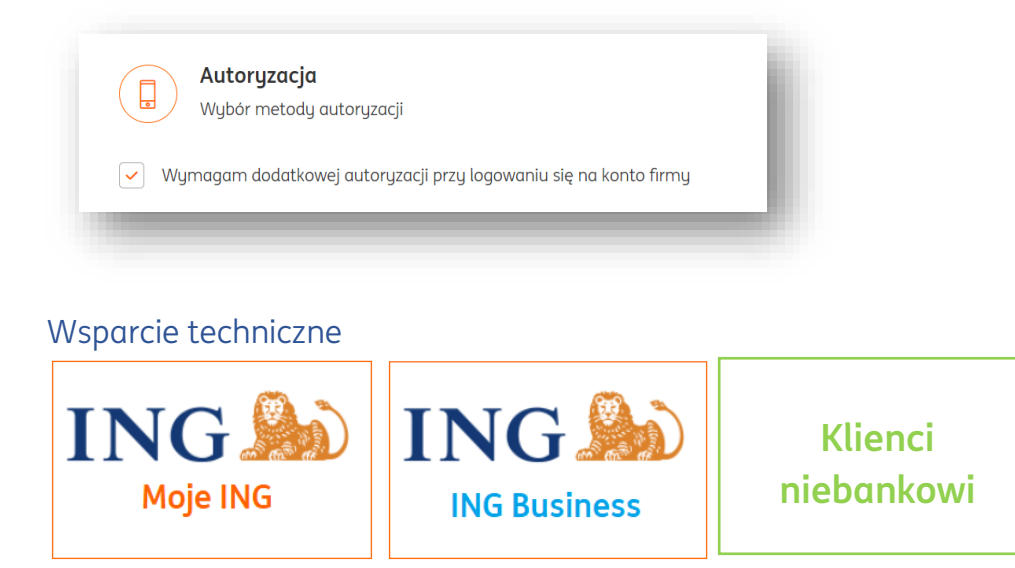

Aby uzyskać wsparcie techniczne związane bezpośrednio z danymi zawartymi w koncie firmy (np. konkretną fakturą), konieczne jest skorzystanie z zakładki **Dane i Ustawienia** > **Wsparcie**.

| ß                                                                                                    |                                                                                               | ?                                  |
|----------------------------------------------------------------------------------------------------|-----------------------------------------------------------------------------------------------|------------------------------------|
| Zadzwoń do nas                                                                                                 | Napisz na adres                                                                               | Pomoc                              |
| +48 32 356 22 23                                                                                               | wsparcie@ingksiegowosc.pl                                                                     | Odpowiedzi na najczęściej zadawane |
| Infolinia czynna od poniedziałku do piątku<br>w godzinach 8.00-18.00<br>(Koszt połączenia wg stawek operatora) |                                                                                               | pytania                            |
| Kons                                                                                                    | ultant może poprosić Cię o podanie kodu w celu aut<br>Wygenerujesz go poniżej.<br>Generuj kod | oryzacji.                          |

Po połączeniu z konsultantem wsparcia technicznego ING Księgowość użytkownik może zostać poproszony o podanie specjalnego kodu. Jego wygenerowanie jest możliwe właśnie w zakładce "Wsparcie", należy tego dokonać poprzez przycisk "Generuj kod". Kod jest ważny 30 minut od chwili wygenerowania.

## Konsultant może poprosić Cię o podanie kodu w celu autoryzacji. Wygenerujesz go poniżej.

## Y4R2B

Kod aktywny jeszcze 29 min 53 sek

## Skróty klawiszowe

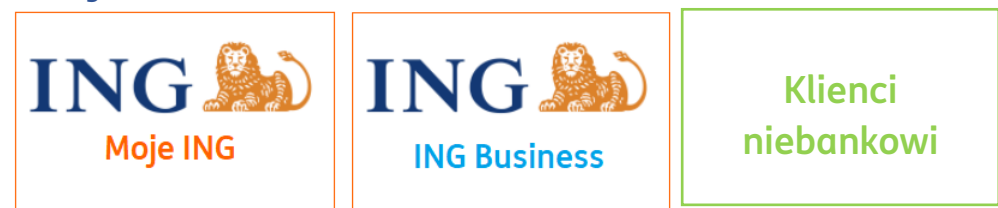

- Tab przenosi do następnej pozycji
- Shift + d otwiera formularz faktury sprzedaży
- Shift + e zakończenie weryfikacji dokumentu dodanego z pliku
- Shift + Enter wystaw fakturę
- Shift + k otwiera modal Dodaj kontrahenta
- Shift + n następny dokument
- Shift + o otwiera modal Dodaj koszt
- Shift + p poprzedni dokument
- Shift + Tab przenosi do poprzedniej pozycji
- Shift + t otwiera okno Dodaj produkt
- Shift + u wyświetla Dane i ustawienia
- Shift + z otwiera formularz faktury zakupu
- Shift + 1 wyświetla listę dokumentów sprzedaży
- Shift + 2 wyświetla listę dokumentów magazynowych

- Shift + 3 wyświetla listę dokumentów zakupu
- Shift + 4 wyświetla listę Płatności > Należności
- Shift + 5 wyświetla listę Płatności > Zobowiązania
- Shift + 6 otwiera widok Księgowanie dokumentów
- Shift + 7 wyświetla listę produktów
- Shift + 8 wyświetla listę kontrahentów
- Shift + 9 wyświetla listę pracowników

Łączenie kont

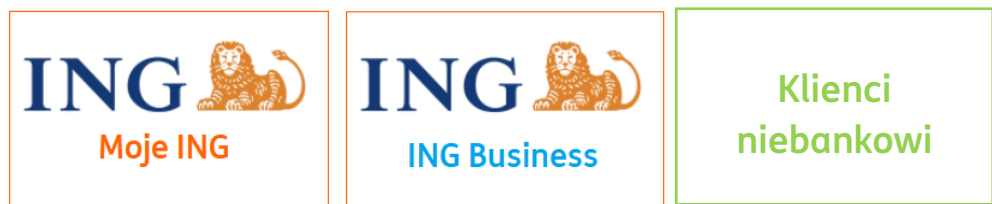

Korzystałeś dawniej z konta dla klientów bez bankowości internetowej, a teraz masz już do niej dostęp i otworzyłeś nowe konto firmy w ING Księgowość?

Możesz połączyć te konta i przenieść dokumenty ze starego profilu na nowy.

Postępuj zgodnie z tą instrukcją.